# 🕄 КУОСЕRа

# ECOSYS P6230cdn ECOSYS P6235cdn ECOSYS P7240cdn PF-5100

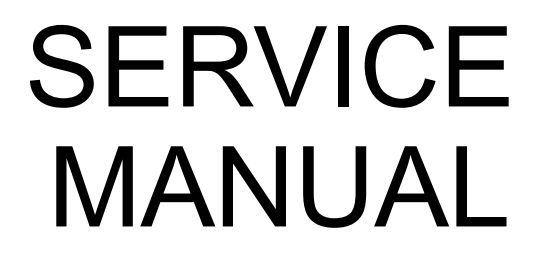

Published in June 2018 Rev.2

#### CAUTION

RISK OF EXPLOSION IF BATTERY IS REPLACED BY AN INCORRECT TYPE. DISPOSE OF USED BATTERIES ACCORDING TO THE INSTRUCTIONS.

It may be illegal to dispose of this battery into the municipal waste stream. Check with your local solid waste officials for details in your area for proper disposal.

#### ATTENTION

#### IL Y A UN RISQUE D'EXPLOSION SI LA BATTERIE EST REMPLACEE PAR UN MODELE DE TYPE INCORRECT. METTRE AU REBUT LES BATTERIES UTILISEES SELON LES INSTRUCTIONS DONNEES.

Il peut être illégal de jeter les batteries dans des eaux d'égout municipales. Vérifiez avec les fonctionnaires municipaux de votre région pour les détails concernant des déchets solides et une mise au rebut appropriée.

#### Notation of products in the manual

For the purpose of this service manual, products are identified to the following type.

| Product name    | Print speed | 100 V | 120 V | 220-240 V | Australia |
|-----------------|-------------|-------|-------|-----------|-----------|
| ECOSYS P6230cdn | 30 ppm      | 0     | 0     | 0         | 0         |
| ECOSYS P6235cdn | 35 ppm      | ×     | 0     | 0         | 0         |
| ECOSYS P7240cdn | 40 ppm      | 0     | 0     | 0         | 0         |

# **Revision history**

| Revision | Date            | Pages                 | Revised contents                                                  |
|----------|-----------------|-----------------------|-------------------------------------------------------------------|
| 1        | 5 February 2018 | 4-2                   | Correction: (4) Illustration                                      |
|          |                 | 6-14,6-16 to 6-<br>18 | Added: Color life counter                                         |
|          |                 | 6-29                  | Correction: Method 2: Service Status Page $\rightarrow$ Event log |
|          |                 | 7-20,7-28,7-30        | Correction: (2-1),(2-8),(2-11)                                    |
|          |                 | 7-42                  | Added: List of JAM Code J4303                                     |
|          |                 | 7-102,7-148           | Added: C6910                                                      |
|          |                 | 8-7,8-24              | Correction: Main/Engine PWB YC33, Power supply PWB YC105          |
| 2        | 6 June 2018     | 1-2                   | Added: Memory: Standard/ Maximum                                  |
|          |                 | 4-4                   | Correction: Name used in parts list                               |
|          |                 | 4-10                  | Added: IMPORTANT after detaching the primary trans-<br>fer unit   |
|          |                 | 4-14, 4-107           | Added: IMPORTANT                                                  |
|          |                 | 4-194 to 4-219        | Added: Cassette lift unit                                         |
|          |                 | 5-4                   | Correction: Preparations                                          |
|          |                 | 7-12,7-30,7-31        | Added: (1-12) 6, (2-10) 1, (2-13) 1                               |
|          |                 | 7-38                  | Correction: (1-9) 3                                               |
|          |                 | 7-50                  | Correction: J0501_9: engine PWB $\rightarrow$ main/engine PWB     |
|          |                 | 7-78, 7-79            | Correction: J4301/J4302/J4303/J4304/J4305/J4309_<br>2, 3, 13      |
|          |                 | 7-80                  | Deletion: J4311/J4312/J4313/J4314/J4315/J4319_2                   |
|          |                 | 7-156                 | Deletion: F040 2 Firmware upgrade                                 |

This page is intentionally left blank.

[CONFIDENTIAL]

# **КУОСЕКА**

# **Safety precautions**

This booklet provides safety warnings and precautions for our service personnel to ensure the safety of their customers, their machines as well as themselves during maintenance activities. Service personnel are advised to read this booklet carefully to familiarize themselves with the warnings and precautions described here before engaging in maintenance activities.

### Safety warnings and precautions

Various symbols are used to protect our service personnel and customers from physical danger and to prevent damage to their property. These symbols are described below:

- **A** DANGER: High risk of serious bodily injury or death may result from insufficient attention to or incorrect compliance with warning messages using this symbol.
- **WARNING:** Serious bodily injury or death may result from insufficient attention to or incorrect compliance with warning messages using this symbol.
- **CAUTION:** Bodily injury or damage to property may result from insufficient attention to or incorrect compliance with warning messages using this symbol.

#### Symbols

The triangle ( $\triangle$ ) symbol indicates a warning including danger and caution. The specific point of attention is shown inside the symbol.

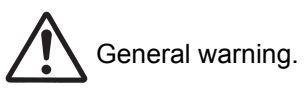

Warning of risk of electric shock.

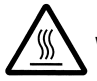

Warning of high temperature.

⊘ indicates a prohibited action. The specific prohibition is shown inside the symbol.

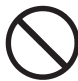

General prohibited action.

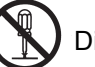

Disassembly prohibited.

indicates that action is required. The specific action required is shown inside the symbol.

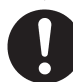

General action required.

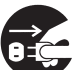

Remove the power plug from the wall outlet.

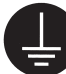

Always ground the copier.

## **1. Installation Precautions**

### **WARNING**

- · Do not use a power supply with a voltage other than that specified. Avoid multiple connections to one outlet: they may cause fire or electric shock. When using an extension cable, always check that it is adequate for the rated current.
- Connect the ground wire to a suitable grounding point. Not grounding the copier may cause fire or electric shock. Connecting the earth wire to an object not approved for the purpose may cause explosion or electric shock. Never connect the ground cable to any of the following: gas pipes, lightning rods, ground cables for telephone lines and water pipes or faucets not approved by the proper authorities.

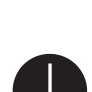

## A CAUTION:

| • | Do not place the copier on an infirm or angled surface: the copier may tip over, causing injury                                                                                                    | $\bigcirc$ |
|---|----------------------------------------------------------------------------------------------------|------------|
| • | Do not install the copier in a humid or dusty place. This may cause fire or electric shock                                                                                                    | $\bigcirc$ |
| • | Do not install the copier near a radiator, heater, other heat source or near flammable material. This may cause fire.                                                                                                    | $\bigcirc$ |
| • | Allow sufficient space around the copier to allow the ventilation grills to keep the machine as cool as possible. Insufficient ventilation may cause heat buildup and poor copying performance                                                                                                    | $\bigcirc$ |
| • | Always handle the machine by the correct locations when moving it.                                                                                                    | 0          |
| • | Always use anti-toppling and locking devices on copiers so equipped. Failure to do this may cause the copier to move unexpectedly or topple, leading to injury.                                                                                                    | 0          |
| • | Avoid inhaling toner or developer excessively. Protect the eyes. If toner or developer is accidentally ingested, drink a lot of water to dilute it in the stomach and obtain medical attention immediately. If it gets into the eyes, rinse immediately with copious amounts of water and obtain medical attention interface. | 0          |
| • | Advice customers that they must always follow the safety warnings and precautions in the copier's instruction handbook.                                                                                                    | 0          |

## 2. Precautions for Maintenance

# WARNING

| • | Always remove the power plug from the wall outlet before starting machine disassembly.                                                                                                    |            |
|---|----------------------------------------------------------------------------------------------------|------------|
| • | Always follow the procedures for maintenance described in the service manual and other related brochures.                                                                                                  | $\bigcirc$ |
| • | Under no circumstances attempt to bypass or disable safety features including safety mechanisms and protective circuits.                                                                                   | $\bigcirc$ |
| • | Always use parts having the correct specifications.                                                                                                    | $\bigcirc$ |
| • | Always use the thermostat or thermal fuse specified in the service manual or other related brochure when replacing them. Using a piece of wire, for example, could lead to fire or other serious accident. | 0          |
| • | When the service manual or other serious brochure specifies a distance or gap for installation of a part, always use the correct scale and measure carefully                                               | 0          |
| • | Always check that the copier is correctly connected to an outlet with a ground connection                                                                                                    | ļ          |
| • | Check that the power cable covering is free of damage. Check that the power plug is dust-free. If it is dirty, clean it to remove the risk of fire or electric shock.                                      | 0          |
| • | Never attempt to disassemble the optical unit in machines using lasers. Leaking laser light may damage eyesight.                                                                                           |            |
| • | Handle the charger sections with care. They are charged to high potentials and may cause electric shock if handled improperly.                                                                             |            |
|   |                                                                                                    |            |

# A CAUTION

| • | Wear safe clothing. If wearing loose clothing or accessories such as ties, make sure they are safely secured so they will not be caught in rotating sections. | $\triangle$ |
|---|----------------------------------------------------------------------------------------------------|-------------|
| • | Use utmost caution when working on a powered machine. Keep away from chains and belts                                                                         |             |
| • | Handle the fixing section with care to avoid burns as it can be extremely hot.                                                                                |             |
| • | Check that the fixing unit thermistor, heat and press rollers are clean. Dirt on them can cause abnormally high temperatures.                                 | 0           |

## [CONFIDENTIAL]

| Do not remove the ozone filter, if any, from the copier except for routine replacement                                                                                                    | $\bigcirc$ |
|----------------------------------------------------------------------------------------------------|------------|
| Do not pull on the AC power cord or connector wires on high-voltage components when removing them; always hold the plug itself.                                                                                                   | $\bigcirc$ |
| Do not route the power cable where it may be stood on or trapped. If necessary, protect it with a cable cover or other appropriate item.                                                                                          | $\bigcirc$ |
| • Treat the ends of the wire carefully when installing a new charger wire to avoid electric leaks                                                                                                    | 0          |
| Remove toner completely from electronic components.                                                                                                    |            |
| Run wire harnesses carefully so that wires will not be trapped or damaged                                                                                                    | 0          |
| • After maintenance, always check that all the parts, screws, connectors and wires that were removed, have been refitted correctly. Special attention should be paid to any forgotten connector, trapped wire and missing screws. | 0          |
| • Check that all the caution labels that should be present on the machine according to the instruction handbook are clean and not peeling. Replace with new ones if necessary.                                                    | 0          |
| <ul> <li>Handle greases and solvents with care by following the instructions below:</li></ul>                                                                                                    | 0          |
| Never dispose of toner or toner bottles in fire. Toner may cause sparks when exposed directly to fire in a furnace, etc.                                                                                                    | $\bigcirc$ |
| Should smoke be seen coming from the copier, remove the power plug from the wall outlet immedi-<br>ately.                                                                                                    |            |
|                                                                                                    |            |

## 3. Miscellaneous

## A WARNING

| • | Never attempt to heat the drum or expose it to any organic solvents such as alcohol, other than the specified refiner; it may generate toxic gas. | $\bigcirc$ |
|---|----------------------------------------------------------------------------------------------------|------------|
| • | Keep the machine away from flammable liquids, gases, and aerosols. A fire or an electric shock might occur.                                       | $\bigcirc$ |

| • | Keep the machine away from flammable liquids, gases, and aerosols. A fire or an electric shock |
|---|------------------------------------------------------------------------------------------------|
|   | might occur.                                                                                   |

This page is intentionally left blank.

# CONTENTS

| 1 | Specifications                                                          |        |
|---|-------------------------------------------------------------------------|--------|
|   | 1-1 Specifications                                                      | 1-1    |
|   | (1) Common function                                                     | 1-1    |
|   | (2) Printer function                                                    | 1-3    |
|   | (3) Paper Feeder (500-sheet x1)                                         | 1-3    |
|   | 1-2 Part Names                                                          | 1-4    |
|   | (1) 30 ppm model                                                        | 1-4    |
|   | (1-1) Main unit exterior                                                | 1-4    |
|   | (1-2) Connector / Interior                                              | 1-5    |
|   | (1-3) With Optional Equipments Attached                                 | 1-6    |
|   | (2) 35/40 ppm model                                                     | 1-7    |
|   | (2-1) Main unit exterior                                                | 1-7    |
|   | (2-2) Connector / Interior.                                             | 1-8    |
|   | (2-3) With Optional Equipments Attached                                 | 1-10   |
|   | (3) Part Names of Paner Feeder                                          | 1_11   |
|   | (4) Operation panel key                                                 | 1-12   |
|   | (4) 30 ppm model                                                        | 1-12   |
|   | $(4 \ 7)$ co ppin model<br>(4-2) 35/40 nnm model                        | 1_13   |
|   | 1.3 Ontional Equipment                                                  | 1 14   |
|   | (1) 30 ppm model                                                        | . 1-14 |
|   | (1) 50 ppm model<br>(2) 35/40 ppm model                                 | 1_15   |
|   | (2) Ontional Equipment                                                  | 1_16   |
|   | (3-1) Card Authentication Kit/B) <card authentication="" kit=""></card> | 1-16   |
|   | (3.2) DE 5100 <500 sheets x1 Paper Feeders                              | 1 16   |
|   | (3-2) Momony Modulo                                                     | 1 16   |
|   |                                                                         | . 1-10 |
|   | (3-4) HD-0/HD-7 <35D2                                                   | 1-10   |
|   | (3-5) IB-50 <inetwork intertace="" kit=""></inetwork>                   | 1-16   |
|   | (3-6) IB-51 < Wireless Network Interface Kit>                           | 1-16   |
|   | (3-7) SD/SDHC memory card                                               | 1-16   |
|   | (3-8) IB-36 <wireless interface="" kit="" network=""></wireless>        | 1-16   |
|   | (3-9) Data Security Kit(E) <data kit="" security=""></data>             | 1-16   |
|   | (3-10) UG-33 <thinprint option=""></thinprint>                          | 1-16   |
| 2 | Installation                                                            |        |
|   | 2-1 Environment                                                         | 2-1    |
|   | 2-2 Installing the machine                                              | 2-2    |
|   | (1) Unpacking and checking bundled items                                | 2-3    |
|   | (2) Setting up the Toner Container                                      | 2-7    |
|   | (3) Connecting the Interface Cable                                      | 2-7    |
|   | (4) Loading Paper                                                       | 2-9    |
|   | (5) Connecting the Power Cord                                           | 2-12   |
|   | (6) Turn the power on                                                   | 2-12   |
|   | (7) Default Setting (for 30 ppm model)                                  | 2-13   |
|   | (7-1) Setting Date and Time                                             | 2-13   |
|   | (7-2) Network Setup (LAN Cable Connection)                              | 2-14   |
|   | (7-3) Altitude Adjustment Setting                                       | 2-14   |
|   | (8) Default Setting (for 35/40 ppm model)                               | 2-15   |
|   | (8-1) Setting Date and Time                                             | 2-15   |
|   | (8-2) Network Setup (LAN Cable Connection)                              | 2-15   |

#### [CONFIDENTIAL] 2TV/2TW/2TX

|   | (8-3) Altitude Adjustment Setting                                   | 2-16         |
|---|---------------------------------------------------------------------|--------------|
|   | (9) Installing Software                                             | 2-17         |
|   | (10) Output of Status Page                                          | 2-18         |
|   | (11) Completion of installing the main unit (Turning the power off) |              |
|   | 2-3 Installing the optional equipment                               |              |
|   | (1) Card Authentication Kit(B)                                      |              |
|   | (2) Paper Feeder (500-sheet x1)                                     |              |
|   | (3) Memory Module                                                   |              |
|   | (4) HD-6/HD-7 (SSD)                                                 |              |
|   | (5) IB-50 (Network Interface Kit)                                   |              |
|   | (6) IB-51 (Wireless Network Interface Kit)                          |              |
|   | (7) SD/SDHC Card                                                    |              |
|   | (8) IB-36 (Wireless Network Interface Kit)                          |              |
|   | (9) Data Security Kit(E) (Data Security Kit)                        |              |
|   | (10) UG-33 (ThinPrint Option)                                       |              |
|   | 2-4 Optional Applications                                           |              |
| 3 | Machine Design                                                      |              |
| 5 | 3-1 Mechanical Configuration                                        | 3_1          |
|   | (1) Cross-section view (Main unit)                                  |              |
|   | (1) Cross-section view (Main unit)                                  | 3_2          |
|   | (2) Cross-section view (Main ant)                                   | 3-3          |
|   | (4) Paper conveying and Paper detection                             | 3-4          |
|   | 3-2 Flectric parts                                                  | 3-5          |
|   | (1) Wire connection diagram (Machine right side)                    | 3-5          |
|   | (2) Wire connection diagram (Machine left side)                     | 3-7          |
|   | (3) Descriptions about the major PWBs                               | 3-9          |
|   | (3-1) Main/Engine PWB                                               | 3-9          |
|   | (3-2) Engine relay PWB                                              | 3-10         |
|   | (3-3) High-voltage PWB                                              | 3-10         |
|   | (3-4) High voltage PW/B 2 (40 ppm model)                            | 3 11         |
|   | (3-4) High-voltage F WB Z (40 ppin model)                           |              |
|   | (3-5) Fower source FWB                                              | ۱۱-د         |
|   |                                                                     |              |
|   | (3-7) Operation panel PWB (35/40 ppm model)                         |              |
|   | (3-8) PF main PWB (Optional Paper Feeder)                           |              |
|   | (4) Electric parts layout                                           |              |
|   | (4-1) PWBs                                                          |              |
|   | (4-2) Part name table                                               |              |
|   | (4-3) Sensors and Switches                                          |              |
|   | (4-4) Part name table                                               |              |
|   | (4-5) Motors                                                        |              |
|   | (4-6) Part name table                                               |              |
|   | (4-7) Clutches and Solenoids and other parts                        |              |
|   | (4-8) Part name table                                               |              |
|   | (4-9) Paper feeder (Optinal unit)                                   |              |
|   | (4-10) Part name table                                              | 3-31         |
|   | (5) Drive unit                                                      | 3-32         |
|   | (5-1) Wire connection                                               | 3-32         |
|   | (5-2) Drive system for the paper conveying                          | ວ_ວ∠<br>ຊ_ຊຊ |
|   | (5-3) Unit Design                                                   | ס-55<br>ג סב |
|   | 2.2 Denor food and convoving costion                                | ند-ر         |
|   | (1) Cassotte paper food soction                                     | -42<br>مەرە  |
|   |                                                                     | J-42         |

| (2)            | MR tray paper food poetion                                   | 2 11         |
|----------------|--------------------------------------------------------------|--------------|
| (2)            | Convolving costion                                           | 3-44<br>2.46 |
| (3)            | tical acetion                                                | 2 10         |
| 3-4 Op         |                                                              | J-40         |
| (I)<br>2 5 Do  |                                                              | 2 50         |
| 3-5 De         | Developer veit                                               | 3-50         |
| (I)<br>2 C D m |                                                              | 3-50         |
| 3-0 DIU        | JM Section                                                   | 3-53         |
| (1)            |                                                              | 3-33         |
| (2)<br>2 7 Tro | Clearling utilit                                             | 3-03         |
| J-7 112        |                                                              | 3-30         |
| (1)            | Phillidly transfer relier section                            | 3-30         |
| (Z)<br>2.0 Eur | Secondary transfer folier section                            | 3-59         |
| 3-8 FUS        |                                                              | 3-01         |
| (I)<br>2.0 Evi | Fuser unit                                                   | 3-01         |
| 3-9 EXI        | It and reedshift section                                     | 3-64         |
| (1)            | Exit unit                                                    | 3-64         |
| 3-10 Du        |                                                              | 3-67         |
| (1)            | Duplex conveying unit                                        | 3-67         |
| 3-11 Op        | tional paper feeder                                          | 3-71         |
| (1)            | Paper feed section                                           | 3-71         |
| Maintar        | 22222                                                        |              |
|                |                                                              |              |
| 4-1 Pre        | ecautions for the maintenance                                | 4-1          |
| (1)            | Precautions                                                  | 4-1          |
| (2)            | Storage and handling of the drum                             | 4-1          |
| (3)            | Storage of the toner container                               | 4-1          |
| (4)            | Screening of the toner container                             | 4-2          |
| 4-2 Ma         | intenance parts                                              | 4-3          |
| (1)            | Maintenance kits                                             | 4-3          |
| (2)            |                                                              | 4-4          |
| 4-3 Pe         | riodic maintenance procedures                                | 4-5          |
| (1)            | Detaching and reattaching the Primary transfer unit          | 4-5          |
| (2)            | Drum section                                                 | 4-11         |
|                | (2-1) Detaching and reattaching the drum unit                | 4-11         |
| (3)            | Developer section                                            | 4-13         |
|                | (3-1) Detaching and reattaching the developer unit           | 4-13         |
| (4)            | Fuser section                                                | 4-16         |
|                | (4-1) Detaching and reattaching the fuser unit               | 4-16         |
| (5)            | Detaching and reattaching the Retard roller                  | 4-19         |
| (6)            | Detaching and reattaching the paper feed roller unit         | 4-24         |
| (7)            | Detaching and reattaching the secondary transfer roller unit | 4-28         |
| (8)            | Adjustment procedures after replacing the maintenance kit    | 4-30         |
| 4-4 Dis        | assembly and Reassembly procedures                           | 4-36         |
| (1)            | External covers                                              | 4-36         |
|                | (1-1) Detaching and reattaching the front cover              | 4-36         |
|                | (1-2) Detaching and reattaching the interface cover          | 4-38         |
|                | (1-3) Detaching and reattaching the upper right cover        | 4-38         |
|                | (1-4) Detaching and reattaching the middle right cover       | 4-41         |
|                | (1-5) Detaching and reattaching the lower left cover         | 4-46         |
|                | (1-6) Detaching and reattaching the upper left cover         | 4-51         |
|                | (1-7) Detaching and reattaching the middle left cover        | 4-53         |
|                | (1-8) Detaching and reattaching the lower left cover         | 4-55         |
|                | (1.0) Detaching and reattaching the roar cover               | 1 50         |
|                |                                                              | 4-00         |

4

|   | 4-5 PWBs replacement                                                       |       |
|---|----------------------------------------------------------------------------|-------|
|   | (2) Detaching and reattaching the engine relay PWB                         |       |
|   | (3) Detaching and reattaching the high-voltage PWB                         |       |
|   | (4) High-voltage PWB 2 (40 ppm model only)                                 | 4-90  |
|   | (5) Detaching and reattaching the power supply PWB                         |       |
|   | (6) Detaching and reattaching the operation panel PWB                      |       |
|   | 4-6 Other parts                                                            | 4-100 |
|   | (1) Optical section (Laser scanning)                                       | 4-100 |
|   | (1-1) Detaching and reattaching the LSU                                    | 4-100 |
|   | (2) MP tray paper feed section                                             | 4-122 |
|   | (2-1) Detaching and reattaching the MP paper feed roller                   | 4-122 |
|   | (2-2) Detaching and reattaching the MP tray paper conveying unit           |       |
|   | (3) Drum section                                                           | 4-132 |
|   | (3-1) Detaching and reattaching the main charger roller unit               | 4-132 |
|   | (4) Exit section                                                           | 4-133 |
|   | (4-1) Detaching and reattaching the exit unit                              | 4-133 |
|   | (5) Dunlex conveying unit                                                  | 4-148 |
|   | (5-1) Detaching and reattaching the duplex conveying unit                  |       |
|   | (6) Drive section                                                          |       |
|   | (6, 1) Detaching and reattaching the main drive motor unit                 |       |
|   | (6-2) Detaching and reattaching the convolving drive unit                  |       |
|   | (6-2) Detaching and reattaching the MD paper feed drive unit               |       |
|   | (6-3) Detaching and reallaching the two paper reed drive unit              |       |
|   | (6-4) Detaching and reattaching the toner motor unit                       |       |
|   | (6-5) Detaching and reattaching the toner motor                            |       |
|   | (6-6) Detaching and reattaching the lift motor                             | 4-186 |
|   | (6 - 7) Detaching and reattaching the cassette lift unit                   | 4-194 |
|   | (7) Operation section                                                      | 4-220 |
|   | (7-1) Detaching and reattaching the language sheet                         | 4-220 |
|   | (8) Fan motor                                                              | 4-222 |
|   | (8-1) Attaching direction                                                  | 4-222 |
|   | 4-7 Disassembly & reassembly procedures for the paper feeder (option)      | 4-223 |
|   | (1) Detaching and reattaching the retard roller unit and feed roller unit  | 4-223 |
|   | (1-1) Detaching and reattaching the retard roller unit                     | 4-223 |
|   | (2) Detaching and reattaching the paper feed roller unit                   | 4-225 |
|   | (3) Detaching and reattaching the PF main PWB                              | 4-227 |
|   | (4) Detaching and reattaching the PF drive unit                            | 4-233 |
| _ |                                                                            |       |
| 5 | Firmware                                                                   |       |
|   | 5-1 Firmware update                                                        | 5-1   |
| ~ |                                                                            |       |
| 6 | Service mode                                                               |       |
|   | 6-1 Service mode                                                           | 6-1   |
|   | (1) Executing the service mode (30/35 ppm model)                           | 6-1   |
|   | (2) Descriptions of service modes                                          | 6-3   |
|   | (3) Executing the service mode (40 ppm model)                              | 6-24  |
|   | (4) Descriptions of service modes                                          | 6-26  |
| 7 | Troublesheating                                                            |       |
| 1 | roubleshooting                                                             |       |
|   | 7-1 Image formation problems                                               | 7-1   |
|   | (1) Engine Factors (Paper conveying cause: Transfer, Fuser and Separation) | 7-2   |
|   | (1-1) Background is colored                                                | 7-5   |

| (1-2) Black dots or color dots                                                      | 7-6  |
|-------------------------------------------------------------------------------------|------|
| (1-3) The image is not partly printed (blank or white spots)                        | 7-6  |
| (1-4) Entire blank image (white)                                                    | 7-7  |
| (1-5) Color shift in the main scanning direction                                    | 7-7  |
| (1-6) Color shift in the sub scanning direction                                     | 7-8  |
| (1-7) Paper creases                                                                 | 7-9  |
| (1-8) Dirty reverse side                                                            | 7-9  |
| (1-9) The entire image is light                                                     | 7-10 |
| (1-10) Horizontal streaks or band (White, black, color)                             | 7-10 |
| (1-11) Blurred characters (transfer shift)                                          | 7-11 |
| (1-12) Offset image                                                                 | 7-12 |
| (1-13) Color reproduction is poor                                                   | 7-13 |
| (1-14) Fusing failure                                                               | 7-13 |
| (1-15) Uneven transfer                                                              | 7-14 |
| (1-16) Image is blurred                                                             | 7-14 |
| (1-17) Vertical streaks or bands (white)                                            | 7-15 |
| (1-18) Vertical streaks or bands (black, color)                                     | 7-15 |
| (2) Engine Factors (Image forming cause)                                            | 7-17 |
| (2-1) Background is colored                                                         | 7-20 |
| (2-2) Entire blank image (white)                                                    | 7-22 |
| (2-3) Black dots                                                                    | 7-23 |
| (2-4) Entire blank image (black)                                                    | 7-24 |
| (2-5) Horizontal streaks or bands (white or black)                                  | 7-25 |
| (2-6) Irregular horizontal streaks and dots (white)                                 | 7-26 |
| (2-7) Horizontal uneven density                                                     | 7-27 |
| (2-8) The entire image is light                                                     | 7-28 |
| (2-9) Part of the image is not copied                                               | 7-29 |
| (2-10) Offset image                                                                 | 7-30 |
| (2-11) Poor grayscale reproduction                                                  | 7-30 |
| (2-12) Image is blurred                                                             | 7-30 |
| (2-13) Vertical streaks and bands (black)                                           | 7-31 |
| (2-14) Vertical uneven density                                                      | 7-32 |
| (2-15) Vertical streaks or bands (white)                                            | 7-32 |
| 7-2 Feeding/Conveying Failures                                                      | 7-34 |
| (1) Prior standard check items                                                      | 7-34 |
| (1-1) Paper jam due to the cover-open detection                                     | 7-35 |
| (1-2) Paper jam due to the wave or curl in the fuser section of the damp paper      | 7-35 |
| (1-3) Paper jam due to the dog-ear, paper skew, paper creases, fusing failure or    |      |
| the paper curl                                                                      | 7-36 |
| (1-4) Paper jam due to the guide factor                                             | 7-36 |
| (1-5) Paper jam caused by improperly loaded paper in the cassette                   | 7-37 |
| (1-6) Paper jam due to the inferior paper                                           | 7-37 |
| (1-7) Paper jam caused by conveying rollers and pulleys                             | 7-37 |
| (1-8) Paper jam due to the sensor                                                   | /-38 |
| (1-9) Paper jam due to the setting / detection failure                              | /-38 |
| (1-10) Paper jam due to the static electricity                                      | 7-39 |
| (1-11) Paper jam caused by the installation environment (Papers inside the cassette | 7 00 |
| are always damp.)                                                                   | 7-39 |
| (2) Paper MISTEED DETECTION                                                         | /-40 |
| (∠-1) r aper misieeu mulualiun                                                      |      |

|                                                                                                    | 7 40        |
|----------------------------------------------------------------------------------------------------|-------------|
| (3) Paper misteed detection condition                                                                                                    | /-42        |
|                                                                                                    | /-44        |
|                                                                                                    | 7-82        |
| (1) Self diagnostic codes                                                                                                    | 7-83        |
| (1-1) Error codes list                                                                                                    | 7-83        |
| (2) System Error (Fxxxx) Outline                                                                                                    | . 7-154     |
| (2-1) System Error (Fxxxx) Outline                                                                                                    | . 7-157     |
| 7-4 Print Errors                                                                                                    | . 7-162     |
| (1) The paper loading message appears                                                                                                    | . 7-163     |
| (2) The data is output with color from Excel even if the monochrome mode is set                                                                                                    | . 7-164     |
| (3) Color tone of the printed photo is different                                                                                                    | . 7-164     |
| (4) Orientation is different                                                                                                    | . 7-165     |
| (5) Paper is fed from the MP tray                                                                                                    | . 7-166     |
| (6) Garbled characters                                                                                                    | . 7-167     |
| (7) Data is output in monochrome                                                                                                    | . 7-167     |
| (8) Paper is not fed from the MP tray                                                                                                    | . 7-168     |
| (9) The same data is printed out endlessly                                                                                                    | . 7-168     |
| (10) PC window shows [Print job error], [Standby] or [Printer unavailable] is indicated                                                                                                    |             |
| on the printer properties                                                                                                    | . 7-168     |
| (11) Processing and Memory lamps are lit while the printer standby message is indicated.                                                                                                    | . 7-169     |
| (12) Unable to output at sleep mode due to the start-up failure of the machine                                                                                                    | .7-169      |
| (13) Print stops after printing few sheets (operation lock)                                                                                                    | 7-169       |
| (14) Print out is not available from the network factor (1)                                                                                                    | 7-170       |
| (15) Print out is not available from the network factor (2)                                                                                                    | 7-171       |
| (16) Print out is not available from the network factor (2)                                                                                                    | 7-171       |
| (17) Print out is not available from the network factor (4)                                                                                                    | 7_171       |
| (18) Print out is not available from the network factor (5)                                                                                                    | 7_172       |
| (10) Print out is not available from the network factor (6)                                                                                                    | 7_173       |
| (20) Print out is not available from the network factor (7)                                                                                                    | 7 173       |
| (20) Find out is not available from the printer driver setting factor (1)                                                                                                    | 7 17/       |
| (21) Frint out is not available from the printer driver setting factor (1)                                                                                                    | 7 174       |
| (22) Print out is not available from the printer driver setting factor (2).                                                                                                    | 7 4 7 5     |
| (23) Frint out is not available from the printer driver setting factor (3)                                                                                                    | 7 175       |
| (24) Print out is not available from the printer driver setting factor (4)                                                                                                    | . / - 1 / 3 |
| (25) Print out is not available from the printer driver setting factor (5)                                                                                                    | . /-1/5     |
| (26) Print out is not available from the printer driver setting factor (6)                                                                                                    | . /-1/5     |
| (27) Print out is not available from the printer driver setting factor (7)                                                                                                    | . /-1/0     |
| (28) A part of the image is missing                                                                                                    | . /-1/0     |
| (29) Paper Mismatch Error appears                                                                                                    | . /-1//     |
| (4) The second second s | . /-1/8     |
| (1) The cover-open message appears even if closing the rear cover                                                                                                    |             |
| (pressing the interlock switch)                                                                                                    | . /-1/8     |
| (2) Paper add message appears while loading paper on the MP tray                                                                                                    | . /-1/8     |
| 7-6 Abnormal Noise                                                                                                    | . 7-180     |
| (1) Abnormal noise (Basic measures)                                                                                                    | . 7-181     |
| (2) Abnormal sounds from the paper conveying section                                                                                                    | . 7-181     |
| (3) Abnormal sound from the developer section                                                                                                    | . 7-181     |
| (4) Abnormal sound from the exit section                                                                                                    | . 7-182     |
| (5) Abnormal sound from the primary paper feed section                                                                                                    | . 7-182     |
| (6) Abnormal sound from the machine front side                                                                                                    | . 7-182     |
| (7) Abnormal sound from the lower side than the fuser exit section                                                                                                    | . 7-183     |
| (8) Abnormal sound from the upper side of the fuser exit section                                                                                                    | . 7-183     |
| (9) Abnormal sound from the fuser section                                                                                                    | . 7-183     |
| (10) Abnormal sound from inside the machine                                                                                                    | . 7-184     |

| (11) Abnormal sound from inside the machine                                                       | 7-184 |
|---------------------------------------------------------------------------------------------------|-------|
| (12) Abnormal sound from inside the machine                                                       | 7-184 |
| (13) Abnormal sound from inside the machine (jumping sounds)                                      | 7-185 |
| (14) The rotation sound of the fan is noisy                                                       | 7-185 |
| (15) The driving sound is noisy during printing                                                   | 7-186 |
| 7-7 Malfunction                                                                                   | 7-187 |
| <ul><li>(1) The main unit does not operate at all even if the power switch is turned on</li></ul> | 7-187 |
| at the same time as turning on the power switch.                                                  | 7-188 |
| (3) Paper skew                                                                                    | 7-188 |
| (4) Toner drops over the paper conveying section.                                                 | 7-188 |
| (5) The login fails with other than the ID card                                                   | 7-188 |
| PWBs                                                                                              |       |
| 8-1 Description for PWB                                                                           | 8-1   |
| (1) Main/Engine PWB                                                                               | 8-1   |
| (1-1) PWB photograph                                                                              | 8-1   |
| (1-2) Connector position                                                                          | 8-2   |
| (1-3) Connector lists                                                                             | 8-2   |
| (2) Engine relay PWB                                                                              | 8-11  |
| (2-1) Connector position                                                                          | 8-11  |
| (2-2) PWB photograph                                                                              | 8-11  |
| (2-3) Connector lists                                                                             | 8-12  |
| (3) High-voltage PWB                                                                              | 8-17  |
| (3-1) PWB photograph                                                                              | 8-17  |
| (3-2) Connector position                                                                          | 8-18  |
| (3-3) Connector lists                                                                             | 8-19  |
| (4) High-voltage PWB 2                                                                            | 8-20  |
| (4-1) PWB photograph                                                                              | 8-20  |
| (4-2) Connector position                                                                          | 8-20  |
| (4-3) Connector lists                                                                             | 8-21  |
| (5) Power supply PWB                                                                              | 8-22  |
| (5-1) PWB photograph                                                                              | 8-22  |
| (5-2) Connector position                                                                          | 8-23  |
| (5-3) Connector lists                                                                             | 8-23  |
| (6) Operation panel PWB                                                                           | 8-25  |
| (6-1) PWB photograph                                                                              | 8-25  |
| (6-2) Connector position                                                                          | 8-26  |
| (6-3) Connector lists                                                                             | 8-27  |
| (7) Drum relay PWB                                                                                | 8-28  |
| (7-1) PWB photograph                                                                              | 8-28  |
| (7-2) Connector position                                                                          | 8-28  |
| (7-3) Connector lists                                                                             | 8-28  |
| 8-2 Description for PWB (Option)                                                                  | 8-32  |
| (1) PF main PWB (PF-5100)                                                                         | 8-32  |
| (1-1) PWB photograph                                                                              | 8-32  |
| (1-2) Connector position                                                                          | 8-32  |
| (1-3) Connector lists                                                                             | 8-33  |
|                                                                                                   |       |

# 9 Appendixes

8

| 9-1 Repetitive defects gauge      | . 9-1 |
|-----------------------------------|-------|
| 9-2 Firmware environment commands | . 9-2 |

#### [CONFIDENTIAL] 2TV/2TW/2TX

| 9-3 Wiring diagram                     |     |
|----------------------------------------|-----|
| 9-4 Wiring diagram (Option)            |     |
| (1) Paper Feeder (PF-5100)             |     |
| 9-5 Installation Guide                 |     |
| (1) PF-5100 installation guide         |     |
| (·,··································· | • • |

# 1 Specifications 1-1 Specifications

# (1) Common function

| Item                                                                                                    |                       | Description                                                                                                    |                                                                      |                                                     |
|----------------------------------------------------------------------------------------------------|-----------------------|----------------------------------------------------------------------------------------------------|----------------------------------------------------------------------|-----------------------------------------------------|
|                                                                                                    |                       | 40 ppm model                                                                                                    | 35 ppm model                                                         | 30 ppm model                                        |
| Туре                                                                                                    |                       | Desktop                                                                                                    | 1                                                                    |                                                     |
| Printing Method                                                                                                    |                       | Electrophotography by semiconductor laser                                                                                                    |                                                                      |                                                     |
| Paper Weight                                                                                                    | Cassette              | 60 to 163 g/m2                                                                                                    |                                                                      |                                                     |
|                                                                                                    | Multi Purpose<br>Tray | 60 to 220 g/m2                                                                                                    |                                                                      |                                                     |
| Paper Type                                                                                                    | Cassette              | Plain, Rough, Recycled, V<br>Letterhead, Thick, High Q                                                                                                    | ellum, Preprinted, Bond, Co<br>uality, Custom 1 to 8(Duple)          | lor (Colour), Prepunched,<br>:: Same as Simplex)    |
|                                                                                                    | Multi Purpose<br>Tray | Plain, Transparency (OHP<br>Bond, Cardstock, Coated,<br>Thick, High Quality, Custo                                                                                                    | film), Rough, Vellum, Labe<br>Color (Colour), Prepunched<br>m 1 to 8 | ls, Recycled,Preprinted,<br>I,Letterhead, Envelope, |
| Paper Size                                                                                                    | Cassette 1            | A4, A5, A6, B5, B5(ISO), E<br>ment, Executive,16K, Cust                                                                                                    | 86, Folio, Oficio II, 216 × 34<br>tom(105 × 148 to 216 × 356         | 0mm, Letter, Legal, State-<br>mm)                   |
|                                                                                                    | Multi Purpose<br>Tray | A4, A5, A6, B5, B5 (ISO), B6, Folio, Oficio II, 216 × 340 mm, Letter, Legal, State-<br>ment, Executive, 16K, Envelope #10, Envelope #9, Envelope #6 3/4, Envelope<br>Monarch, Envelope DL, Envelope C5, Hagaki (Cardstock), Oufuku Hagaki<br>(Return postcard), Youkei 4, Youkei 2, Custom (70 × 148 to 216 × 356 mm) |                                                                      |                                                     |
| Warm-up Time                                                                                                    | Power on              | 24 seconds or less                                                                                                    | 25 seconds or less                                                   | 26 seconds or less                                  |
| (23°C/73.4°F,<br>60%)                                                                                                    | Sleep                 | 21 seconds or less                                                                                                    | 19 seconds or less                                                   | 17 seconds or less                                  |
| Paper Capacity Cassette 500 shee                                                                                                    |                       | 500 sheets (80 g/m2)*1                                                                                                    |                                                                      |                                                     |
|                                                                                                    | Multi Purpose<br>Tray | 110 sheets (64 g/m2), 100 sheets (80 g/m2)                                                                                                    |                                                                      |                                                     |
| Output Tray<br>Capacity                                                                                                    | Top tray              | 500 sheets (80 g/m2)                                                                                                    |                                                                      | 250 sheets (80 g/m2)                                |
| Image Write System                                                                                                    | m                     | Semiconductor laser                                                                                                    |                                                                      |                                                     |
| Photoconductor                                                                                                    |                       | a-Si drum (diameter 30<br>mm)                                                                                                    | OPC drum (diameter 30 m                                              | ım)                                                 |
| Charging system                                                                                                    |                       | Contact charger roller method                                                                                                    |                                                                      |                                                     |
| Developer<br>system                                                                                                    |                       | Non-magnetic 2-component touch-down developing system<br>Developer: 2-component<br>Toner replenishing: Automatic from the toner container                                                                                                    |                                                                      |                                                     |
| Transfer system                                                                                                    |                       | Primary: Transfer belt method<br>Secondary: Transfer roller method                                                                                                    |                                                                      |                                                     |
| Separation system                                                                                                    |                       | Small diameter separation, separation needle                                                                                                    |                                                                      |                                                     |
| Cleaning systemDrum: Counter blade +<br>cleaning roller<br>Primary transfer belt: Fur<br>brushDrum: Counter blade<br>Primary transfer belt: Fur<br>brush |                       | brush                                                                                                    |                                                                      |                                                     |

#### [CONFIDENTIAL] 2TV/2TW/2TX-2

| ltem                     |                                                                                                    | Description                                                                                                |                                                    |                                                                                 |
|--------------------------|----------------------------------------------------------------------------------------------------|----------------------------------------------------------------------------------------------------|----------------------------------------------------|---------------------------------------------------------------------------------|
|                          |                                                                                                    | 40 ppm model                                                                                               | 35 ppm model                                       | 30 ppm model                                                                    |
| Charge erasing sy        | stem                                                                                                    | Exposure by cleaning lam                                                                                   | p (LED)                                            |                                                                                 |
| Fusing system            | ing system Heat and pressure fusing with the heat roller and the press roller<br>Heat source: halogen heater<br>Abnormally high temperature protection devices: thermostat |                                                                                                    | oress roller<br>nostat                             |                                                                                 |
| Memory                   | MemoryStandard: 1024 MB (On-Board)<br>Maximum: 3072 MB (On-Board +2048MB DIMM)Standard: 1024<br>Board)                                                                     |                                                                                                    | Standard: 1024 MB (On-<br>Board)                   |                                                                                 |
| Interface                | Standard                                                                                                    | USB Interface Connector:<br>Network interface: 1<br>(10 BASE-T/100 BASE-TX<br>USB Port: 2 (Hi-Speed US     | 1 (Hi-Speed USB)<br>(/1000 BASE-T)<br>B)           |                                                                                 |
|                          | Option                                                                                                    | eKUIO: 1                                                                                                   |                                                    |                                                                                 |
| Operating<br>Environment | Temperature                                                                                                    | 10 to 32.5°C/50 to 90.5°F                                                                                  |                                                    |                                                                                 |
| Environment              | Humidity                                                                                                    | 10 to 80 %                                                                                                 |                                                    |                                                                                 |
|                          | Altitude                                                                                                    | 3500 m/11482 ft maximum                                                                                    | 1                                                  |                                                                                 |
|                          | Brightness                                                                                                    | 1500 lux maximum                                                                                           |                                                    |                                                                                 |
| Dimension (W × D × H)    |                                                                                                    | 390 × 532 × 469.5 mm / 15.35" × 20.94" × 18.48"         390 × 532 × 409.5 m           15.35" × 20.94" × 16 |                                                    | 390 × 532 × 409.5 mm /<br>15.35" × 20.94" × 16.12"                              |
| Weight (without to       | ner container)                                                                                                    | 31.0 Kg / 68.34 lbs                                                                                        | 29.5 Kg / 65.04 lbs                                | 28.3 Kg / 62.39 lbs                                                             |
| Space Required (W × D)   |                                                                                                    | 390 × 725.8 mm / 15.35" × 28.57" (Using multi purpose tray)                                                |                                                    |                                                                                 |
| Power source             |                                                                                                    | 100V AC, 50/60Hz,<br>12.2A<br>120V AC, 60Hz, 11.3A<br>220-240V AC, 50Hz,<br>5.8A                           | 120V AC, 60Hz, 10.0A<br>220-240V AC, 50Hz,<br>5.6A | 100V AC, 50/60Hz,<br>10.8A<br>120V AC, 60Hz, 9.0A<br>220-240V AC, 50Hz,<br>5.0A |

# (2) Printer function

| Item                        |                                                                               | Description                                                                                                    |                         |                     |
|-----------------------------|-------------------------------------------------------------------------------|----------------------------------------------------------------------------------------------------|-------------------------|---------------------|
|                             |                                                                               | 40 ppm model                                                                                                    | 35 ppm model            | 30 ppm model        |
| Printing Speed              | A4                                                                            | 40 sheets/min                                                                                                    | 35 sheets/min           | 30 sheets/min       |
| Black and White /<br>Color  | Letter                                                                        | 42 sheets/min                                                                                                    | 37 sheets/min           | 32 sheets/min       |
| (Feed from<br>Cassette)     | Legal                                                                         | 34 sheets/min                                                                                                    | 30 sheets/min           | 26 sheets/min       |
|                             | B5                                                                            | 40 sheets/min                                                                                                    | 35 sheets/min           | 27 sheets/min       |
|                             | A5                                                                            | 40 sheets/min                                                                                                    | 35 sheets/min           | 27 sheets/min       |
|                             | A6                                                                            | 40 sheets/min                                                                                                    | 35 sheets/min           | 27 sheets/min       |
| First Print Time            | Black and White                                                               | 5.5 seconds or less                                                                                                    | 6.5 seconds or less     | 6.0 seconds or less |
| (A4, Feed from<br>Cassette) | Color                                                                         | 6.5 seconds or less                                                                                                    | 7.5 seconds or less     | 7.0 seconds or less |
| Resolution                  | solution 600 × 600 dpi, 9600 dpi equivalent × 600 dpi, 1200 × 1200 dpi        |                                                                                                    | 1200 dpi                |                     |
| Operating System            |                                                                               | Windows 7, Windows 8, Windows 8.1, Windows 10, Windows Server 2008/R2, Windows Server 2012/R2, Windows Server 2016, Mac OS X v10.5 or later                                                     |                         |                     |
| Interface                   |                                                                               | Hi-Speed USB: 1<br>Network interface: 1<br>(10 BASE-T/100 BASE-TX/1000 BASE-T)<br>Optional Interface (Option): 1<br>(For IB-50/IB-51 mounting)<br>Wireless LAN (Option): 1 (For IB-36 mounting) |                         |                     |
| Page Description L          | PRESCRIBE PRESCRIBE                                                           |                                                                                                    |                         |                     |
| Emulations                  | mulations PCL6 (PCL-XL/PCL-5e), KPDL3 (PostScript3 compatible), PDF, XPS, Ope |                                                                                                    | ble), PDF, XPS, OpenXPS |                     |

# (3) Paper Feeder (500-sheet x1)

| ltem                  | Description                                                                                                    |
|-----------------------|----------------------------------------------------------------------------------------------------|
| Paper Supply Method   | Friction roller feeder<br>(Paper Capacity: 500 sheets (80 g/m2) × Maximum 3 cassettes)                                                                                                    |
| Paper Size            | A4, A5, B5, B5 (ISO), B6, Folio, Oficio II, 216 × 340 mm, Letter, Legal,<br>Statement, Executive, 16K, Envelope #10, Envelope #9, Envelope #6 3/4,<br>Envelope Monarch, Envelope DL, Envelope C5, Youkei 4, Youkei 2, Custom (92<br>× 162 to 216 × 356 mm) |
| Supported Paper       | Paper weight: 60 to 220 g/m2<br>Media types: Plain, Recycled, Preprinted, Labels, Bond,<br>Vellum, Color (Colour), Prepunched, Letterhead, Envelope, Coated, Thick, High<br>Quality, Custom 1 to 8                                                         |
| Dimension (W × D × H) | 390 × 532 × 116 mm / 15.35" × 20.94" × 4.57"                                                                                                    |
| Weight                | 4.1Kg or less / 9.04 lbs or less                                                                                                    |

# 1-2 Part Names

- (1) 30 ppm model
- (1-1) Main unit exterior

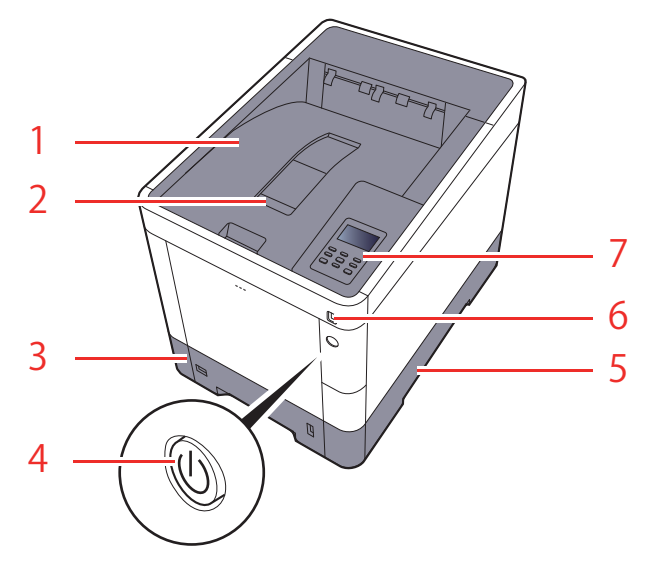

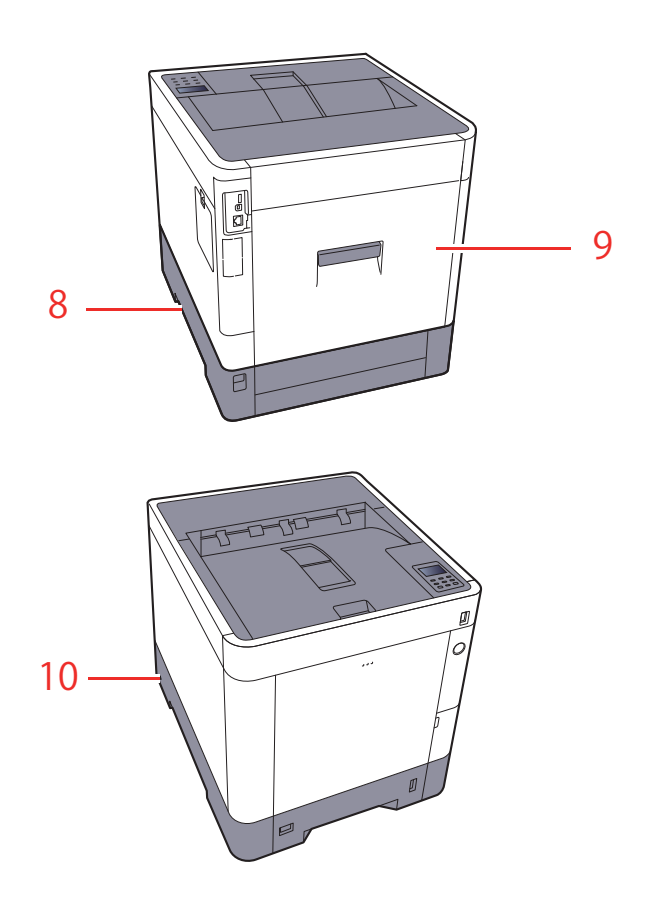

- 1. Top tray
- 2. Paper stopper
- 3. Cassette 1
- 4. Power switch
- 5. Handles

- 6. USB memory slot
- 7. Operation panel
- 8. Handles
- 9. Rear cover 1
- 10. Anti-theft lock slot

# (1-2) Connector / Interior

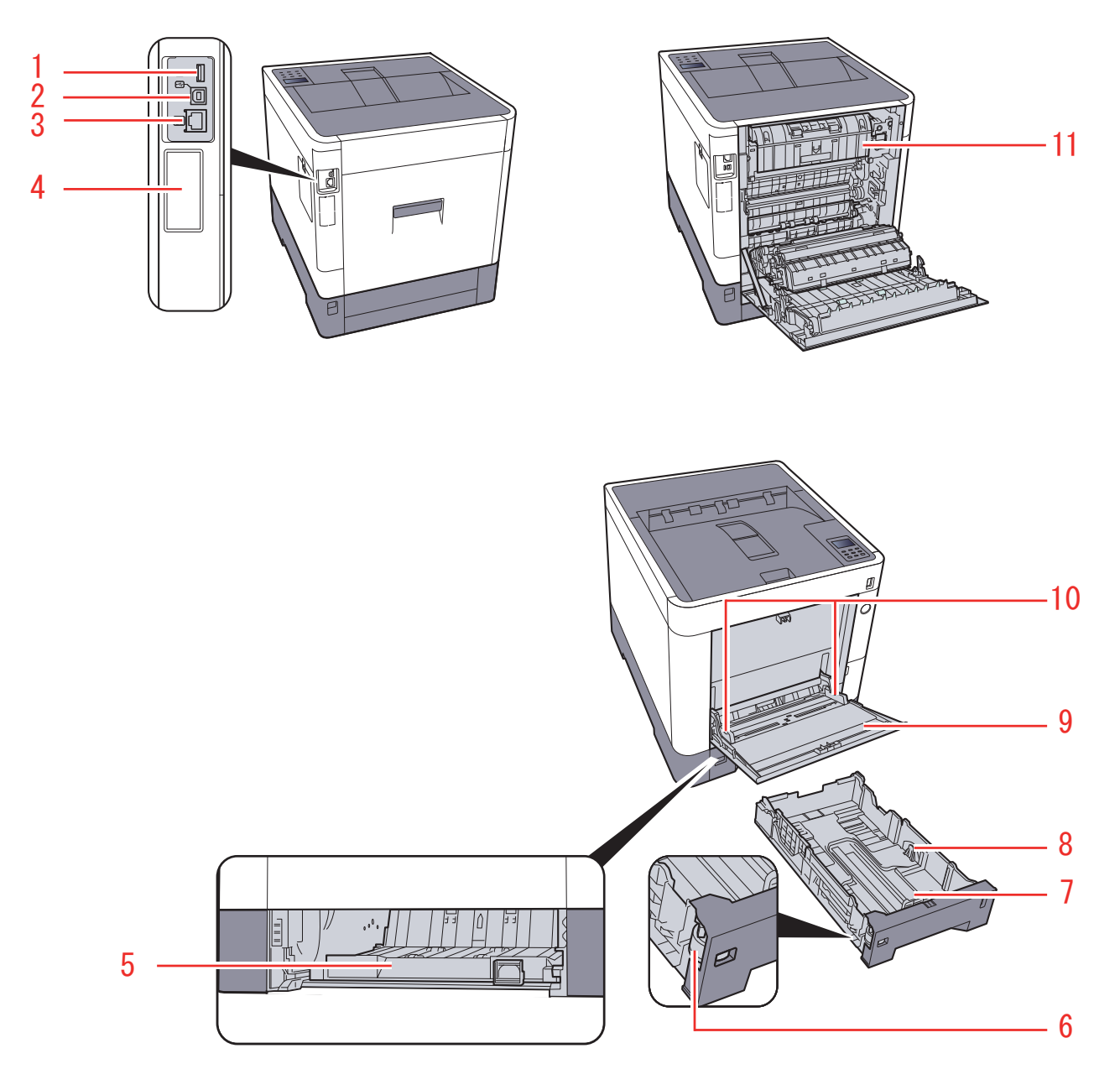

- 1. USB port
- 2. USB interface connector
- 3. Network interface connector
- 4. Optional interface
- 5. Conveying cover
- 6. Size dial
- 7. Paper length guide

- 8. Paper width guides
- 9. Multi purpose tray
- 10. Paper width guides
- 11. Fuser cover

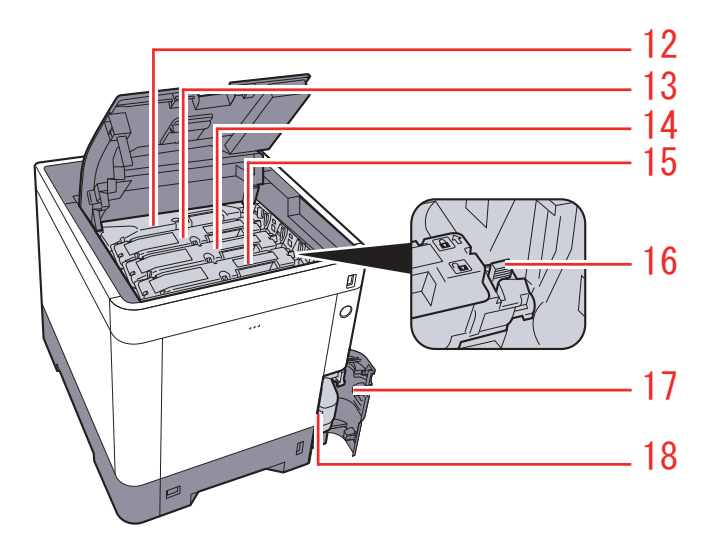

- 12. Toner container (Black)
- 13. Toner container (Magenta)
- 14. Toner container (Cyan)
- 15. Toner container (Yellow)

- 16. Toner container lock lever
- 17. Waste toner cover
- 18. Waste toner box

## (1-3) With Optional Equipments Attached

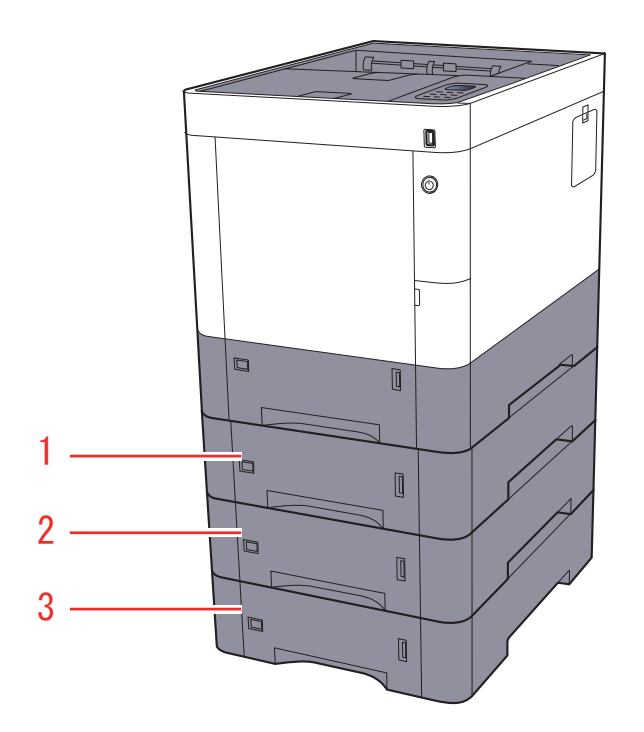

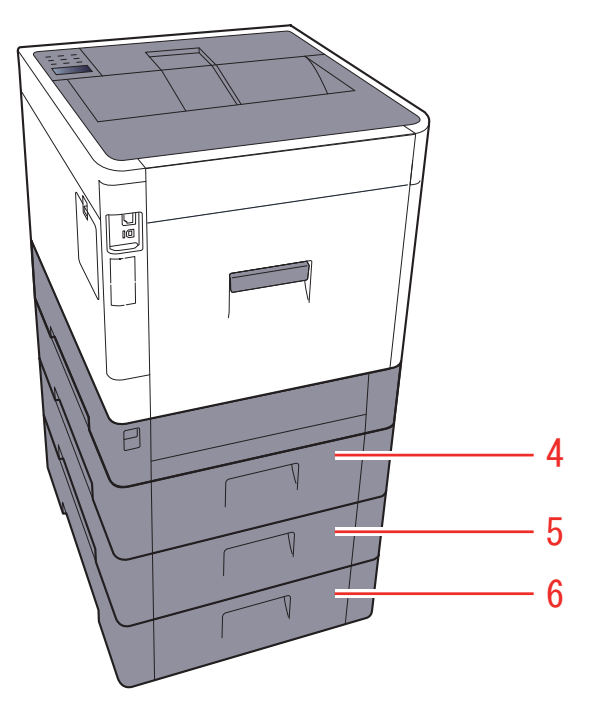

- 1. Cassette 2
- 2. Cassette 3
- 3. Cassette 4

- 4. Rear cover 2
- 5. Rear cover 3
- 6. Rear cover 4

# (2) 35/40 ppm model

# (2-1) Main unit exterior

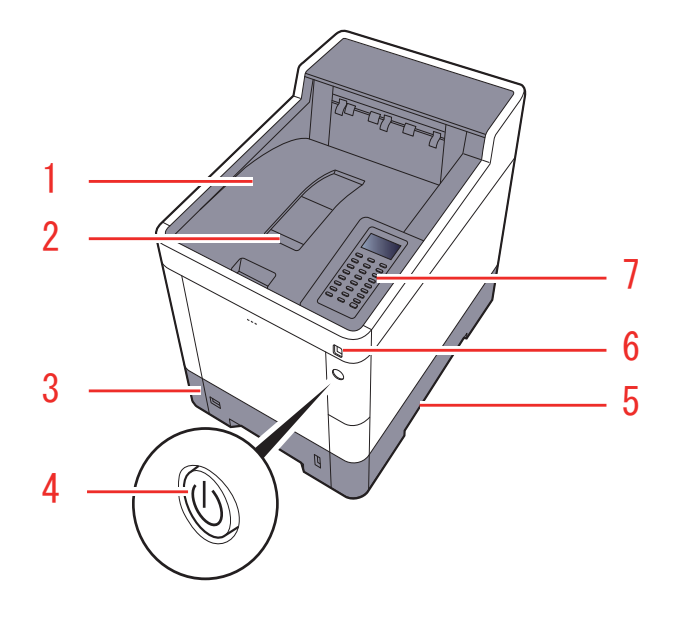

- 1. Top tray
- 2. Paper stopper
- 3. Cassette 1
- 4. Power switch
- 5. Handles

- 6. USB memory slot
- 7. Operation panel
- 8. Handles
- 9. Rear cover 1
- 10. Anti-theft lock slot

# (2-2) Connector / Interior

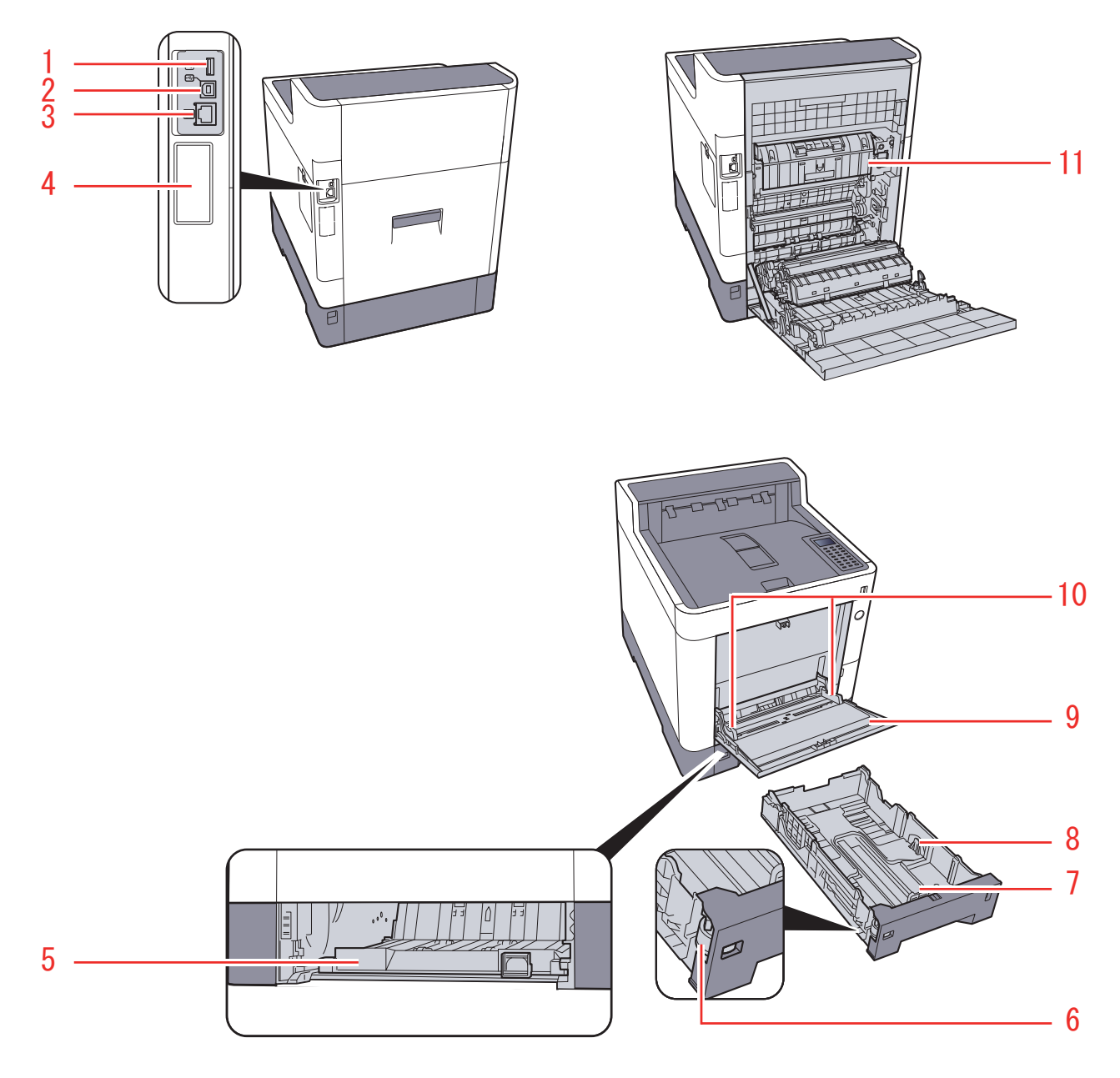

- 1. USB port
- 2. USB interface connector
- 3. Network interface connector
- 4. Optional interface
- 5. Conveying cover
- 6. Size dial
- 7. Paper length guide

- 8. Paper width guides
- 9. Multi purpose tray
- 10. Paper width guides
- 11. Fuser cover

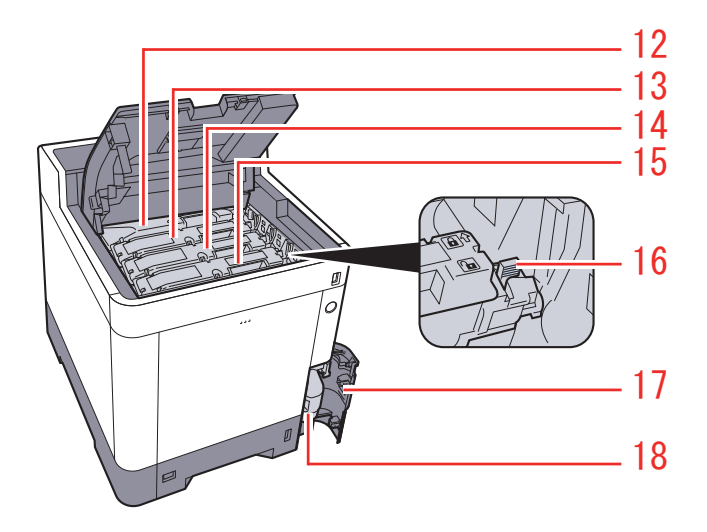

- 12. Toner container (Black)
- 13. Toner container (Magenta)
- 14. Toner container (Cyan)
- 15. Toner container (Yellow)

- 16. Toner container lock lever
- 17. Waste toner cover
- 18. Waste toner box

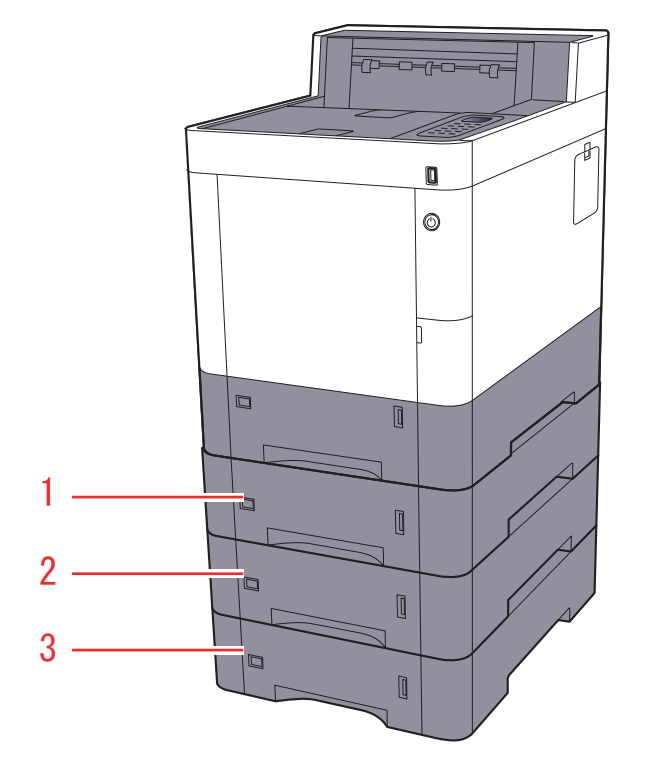

# (2-3) With Optional Equipments Attached

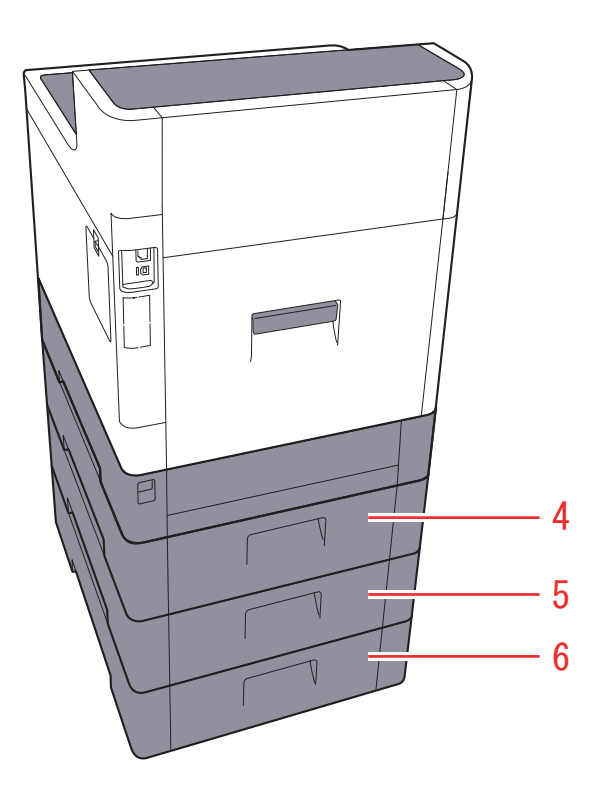

- 1. Cassette 2
- 2. Cassette 3
- 3. Cassette 4

- 4. Rear cover 2
- 5. Rear cover 3
- 6. Rear cover 4

# (3) Part Names of Paper Feeder

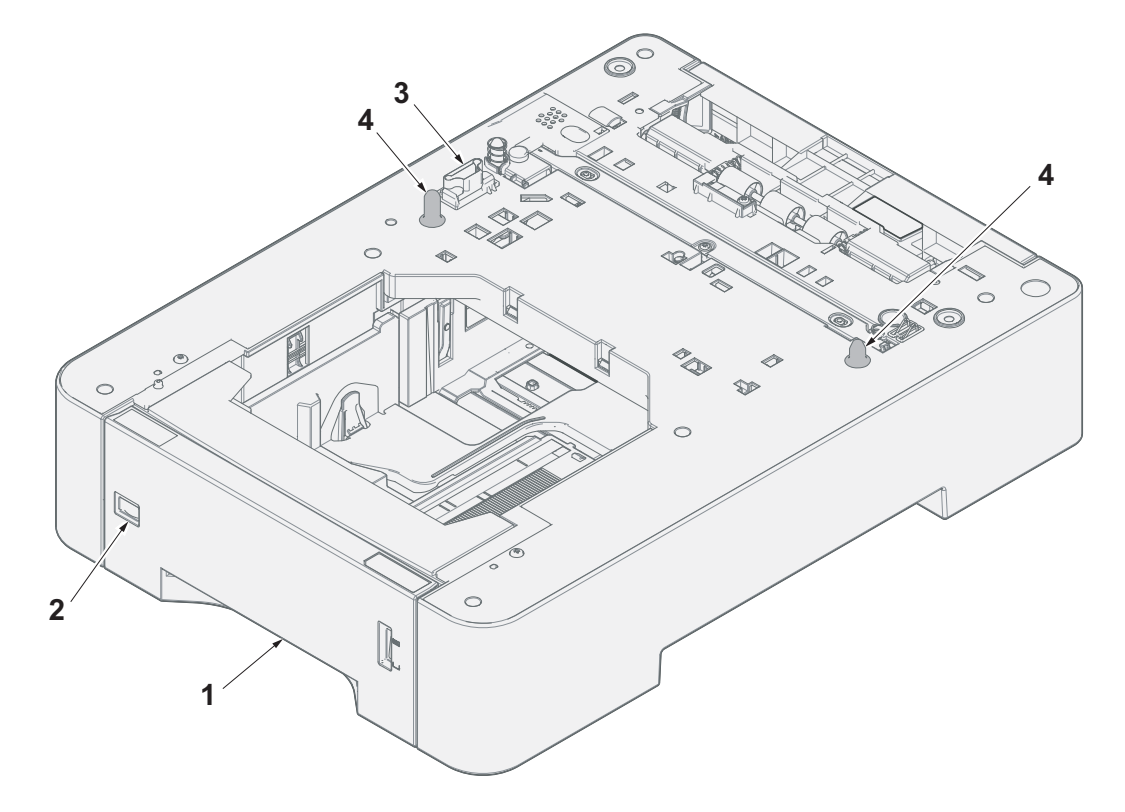

- 1. Cassette
- 2. Paper size window
- 3. Interface connector
- 4. Pins

## (4) Operation panel key

## (4-1) 30 ppm model

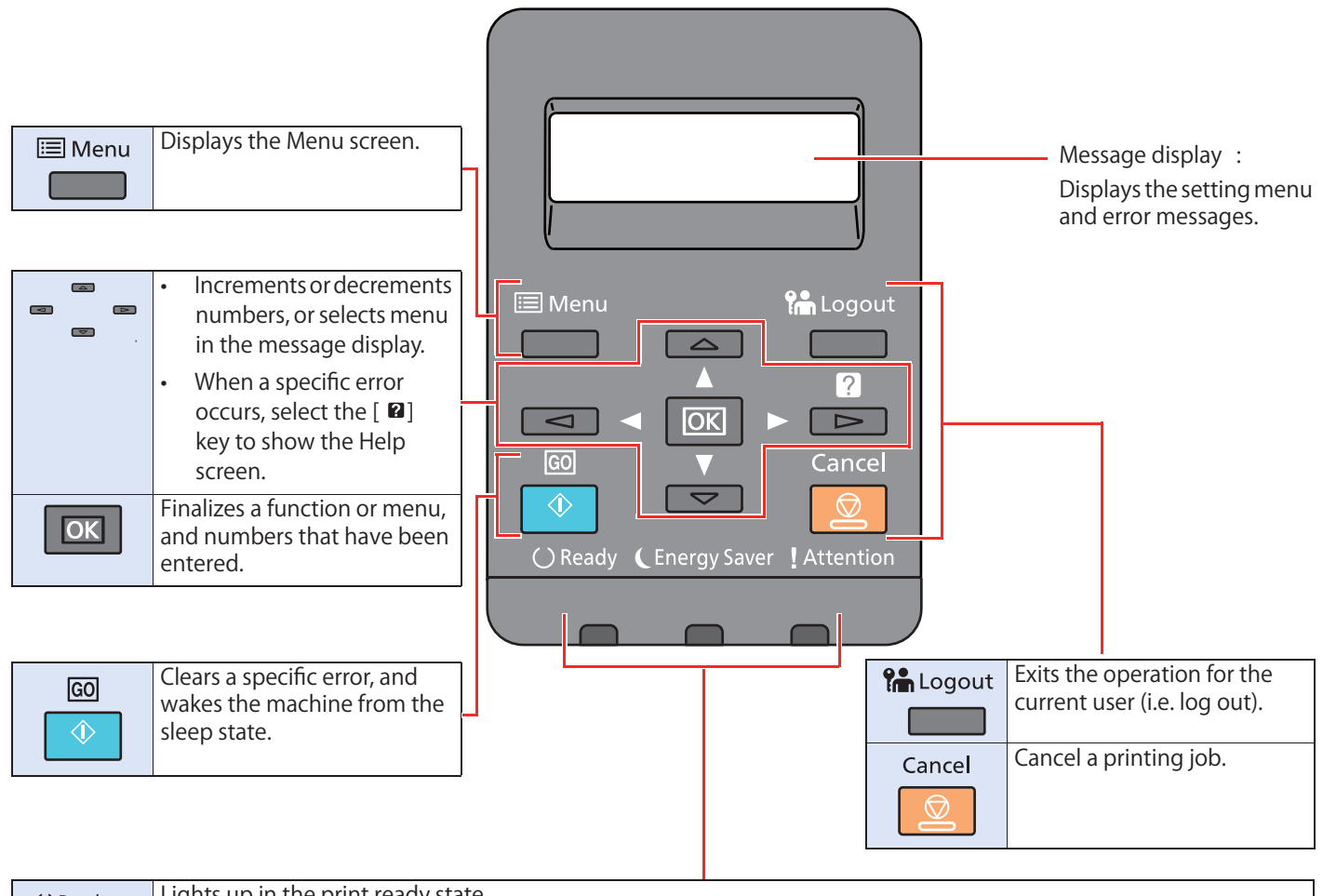

| () Ready      | Lights up in the print ready state.                         |
|---------------|-------------------------------------------------------------|
|               | Blinks during print processing or when an error occurs.     |
| CEnergy Saver | Lights up when the machine is in energy save mode.          |
|               |                                                             |
| Attention     | Lights or blinks when an error occurs and a job is stopped. |
|               |                                                             |

# (4-2) 35/40 ppm model

| Menu<br>Menu<br>Menu<br>Menu<br>Menu<br>Menu<br>Menu<br>Menu                                                                                                    | Displays the Menu screen.<br>Increments or decrements<br>numbers, or selects menu in<br>the message display. In<br>addition, moves the cursor<br>when entering the characters.<br>Finalizes a function or menu,<br>and numbers that have been<br>entered.<br>Returns to the previous<br>display. | Select Key :<br>Selects the menu<br>displayed at the bottom of<br>the message display.                                                                                                    | Message display :<br>Displays the setting menu<br>and error messages.                  |
|----------------------------------------------------------------------------------------------------|----------------------------------------------------------------------------------------------------|----------------------------------------------------------------------------------------------------|----------------------------------------------------------------------------------------|
| 1.0 2.44c 3.04<br>4.04 5.4c 3.04<br>7.700 8.00 9.04<br>Caper 0.1 4.04<br>Caper 0.1 4.04<br>Caper 0.04<br>Caper 0.04<br>Caper 0.04<br>Ca | Numeric keys.<br>Enter numbers and symbols.                                                                                                    | ▲<br>▲<br>▲<br>Menu<br>▼<br>Back<br>1.@<br>2 ABC<br>3 DEF<br>4 GHI<br>5 JKL<br>6 MNO<br>7 PQRS<br>8 TUV<br>9 WXYZ                                                                                                    | Select Key :<br>Selects the menu<br>displayed at the bottom<br>of the message display. |
| Cancel                                                                                                    | Displays the Document Box<br>screen.<br>Exits the operation for the<br>current user (i.e. log out).<br>Cancels or pauses the job in<br>progress.                                                                                                    | C Clear 0 • , */. a + A<br>C Clear 0 • , */. a + A<br>C Clear 0 • , */. a + |                                                                                        |
| () Ready                                                                                                    | Lights up in the print ready sta                                                                                                    | te.                                                                                                    |                                                                                        |
| C Energy Saver                                                                                                    | Lights up when the machine is                                                                                                    | or when an error occurs.<br>in energy save mode.                                                                                                    |                                                                                        |
| ! Attention                                                                                                    | Lights or blinks when an error o                                                                                                    | occurs and a job is stopped.                                                                                                    |                                                                                        |

# **1-3 Optional Equipment**

# (1) 30 ppm model

The following options are available for this machine.

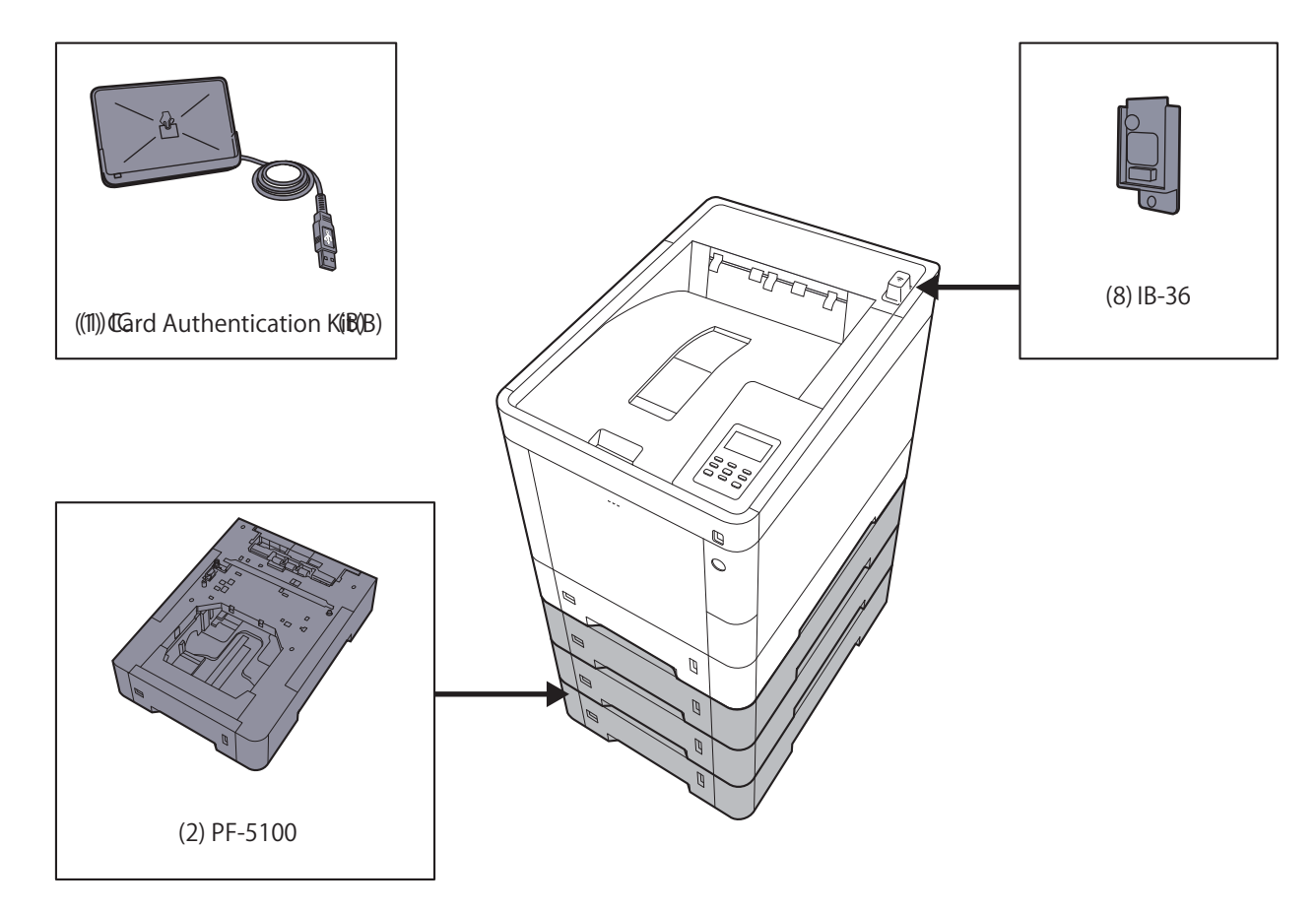

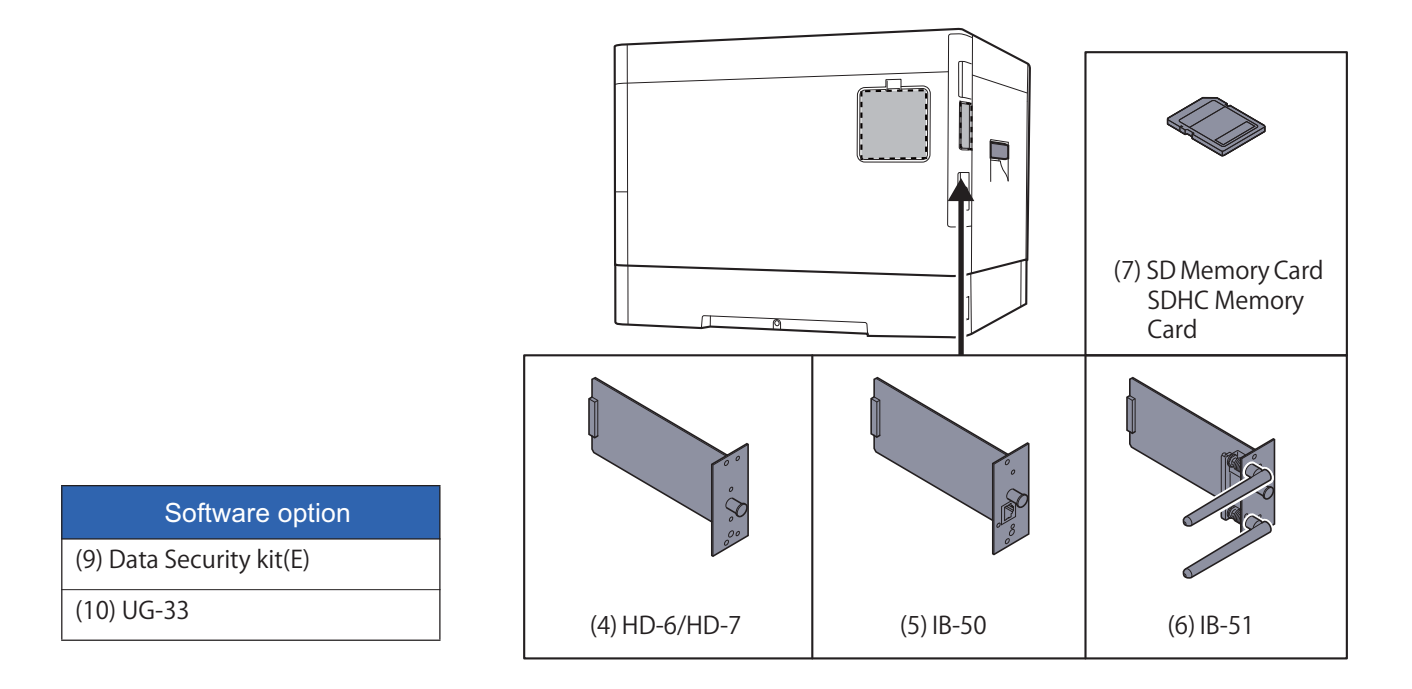

## (2) 35/40 ppm model

The following options are available for this machine.

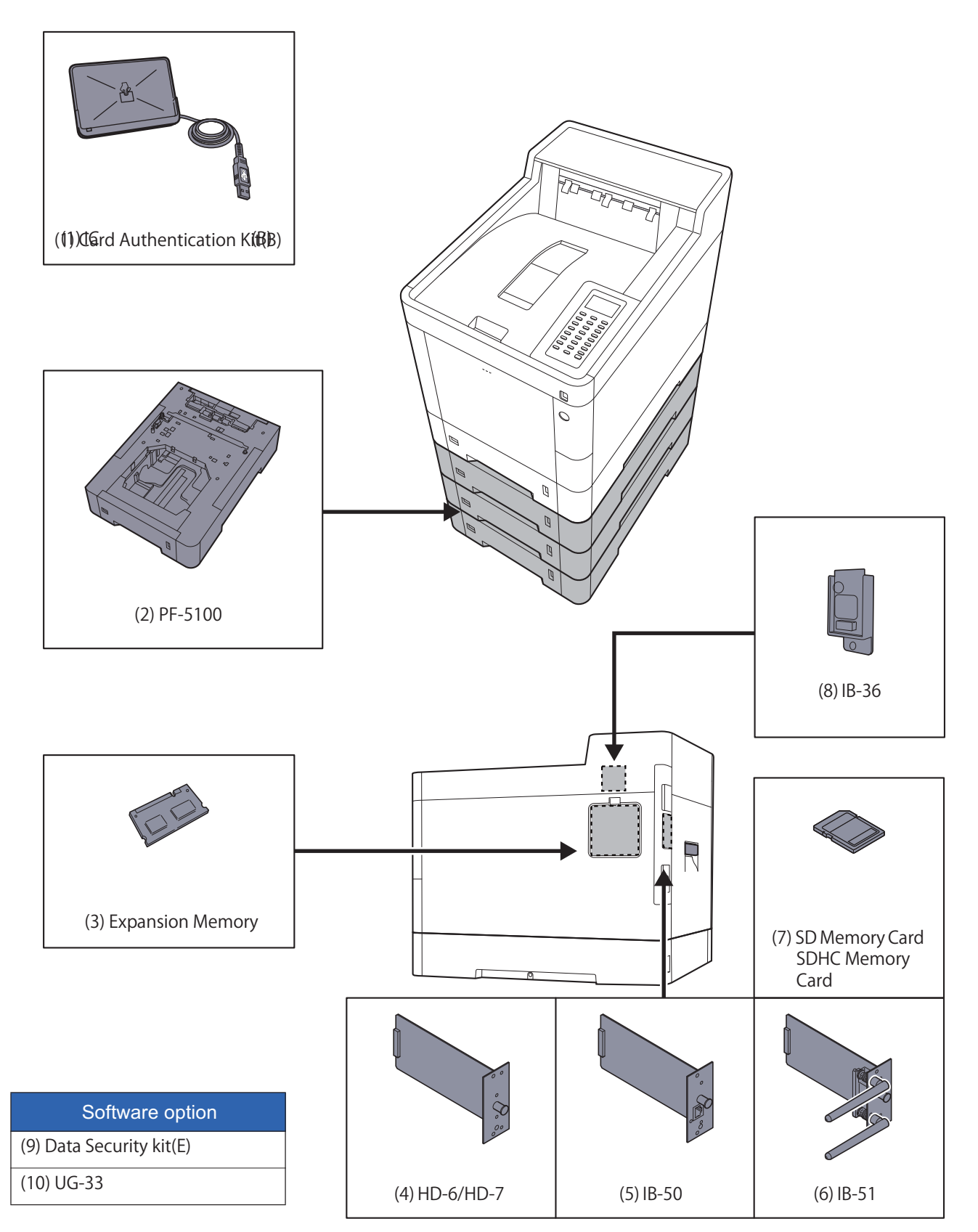

### (3) Optional Equipment

### (3-1) Card Authentication Kit(B) < Card Authentication Kit>

User login administration is available using ID cards. To do so, it is necessary to register ID card information on the previously registered local user list. Refer to the Card Authentication Kit Operation Guide for more information about registration.

#### (3-2) PF-5100 <500 sheets x1 Paper Feeder>

Three additional cassettes identical to the machine's cassette can be installed in the machine. Paper loading method is the same as the standard cassettes.

#### (3-3) Memory Module

The machine can perform more multiple jobs simultaneously by adding more memory. You can increase the machine's memory up to 2,048 MB by plugging in the optional memory modules.

#### (3-4) HD-6/HD-7 <SSD>

With an SSD installed in the main unit, received print data can be rasterized and stored in the SSD. This enables high-speed printing of multiple copies using the electronic sort function. Also, you can use the Document Box functions.

#### (3-5) IB-50 <Network Interface Kit>

The Network Interface Kit provides a high-speed connection for the Gigabit-per-second interface. Network printing is available with the network protocols such as TCP/IP and NetBUEI for a variety of OS of Windows, Macintosh and UNIX.

#### (3-6) IB-51 < Wireless Network Interface Kit>

This is a wireless LAN interface card which supports the wireless LAN specifications IEEE802.11n (Max 300 Mbps) and 11 g/b.

With the utilities supplied, settings are possible for a variety of OS and network protocols.

#### (3-7) SD/SDHC memory card

The SD/SDHC memory card is a micro chip card that can be written optional fonts, macros, forms, etc. The SDHC memory card (maximum 32GB) and the SD memory card is inserted into the memory card slot.

#### (3-8) IB-36 < Wireless Network Interface Kit>

This is a wireless LAN interface card which supports the wireless LAN specifications IEEE802.11n (max. 65 Mbps) and 11 g/b.

In addition, network printing is possible without using the wireless LAN router because Wi-Fi Direct is supported.

### (3-9) Data Security Kit(E) <Data Security Kit>

The Data Security Kit overwrites all unnecessary data in the storage area so that it cannot be retrieved. The Data Security Kit encrypts data before storing it in the SSD. It guarantees higher security because no data can be decrypted by ordinary output or operations.

### (3-10) UG-33 <ThinPrint Option>

This application enables print data to print directly without a printer driver.

# 2 Installation 2-1 Environment

The operative environmental conditions are as follows:

| Temperature: | 50 to 90.5°F (10 to 32.5°C) (But humidity should be 70% or less when the temperature is 90.5°F (32.5°C).) |
|--------------|----------------------------------------------------------------------------------------------------|
| Humidity:    | 10 to 80% (But the temperature should be 86°F (30°C) or less when humidity is 80%.)                       |

Adverse environmental conditions may affect the image quality. It is recommended to use the machine as follows:Humidity: 36 to 65% Temperature: 60.8 to 80.6°F or less (16 to 27°C)

Avoid the following locations when selecting a site for the machine.

Avoid locations near a window or with exposure to direct sunlight.

Avoid locations with vibrations.

Avoid locations with rapid temperature fluctuations.

Avoid locations with direct exposure to hot or cold air.

Avoid poorly ventilated locations.

If the floor is delicate against casters, when this machine is moved after installation, the floor material may be damaged. During operation, some ozone is released, but the amount does not cause any ill effect to one's health.

If, however, the machine is used over a long period of time in a poorly ventilated room or when making an extremely large number of printing, the smell may become unpleasant. To maintain the appropriate environment for copy work, it is suggested that the room be properly ventilated.

### Installation space

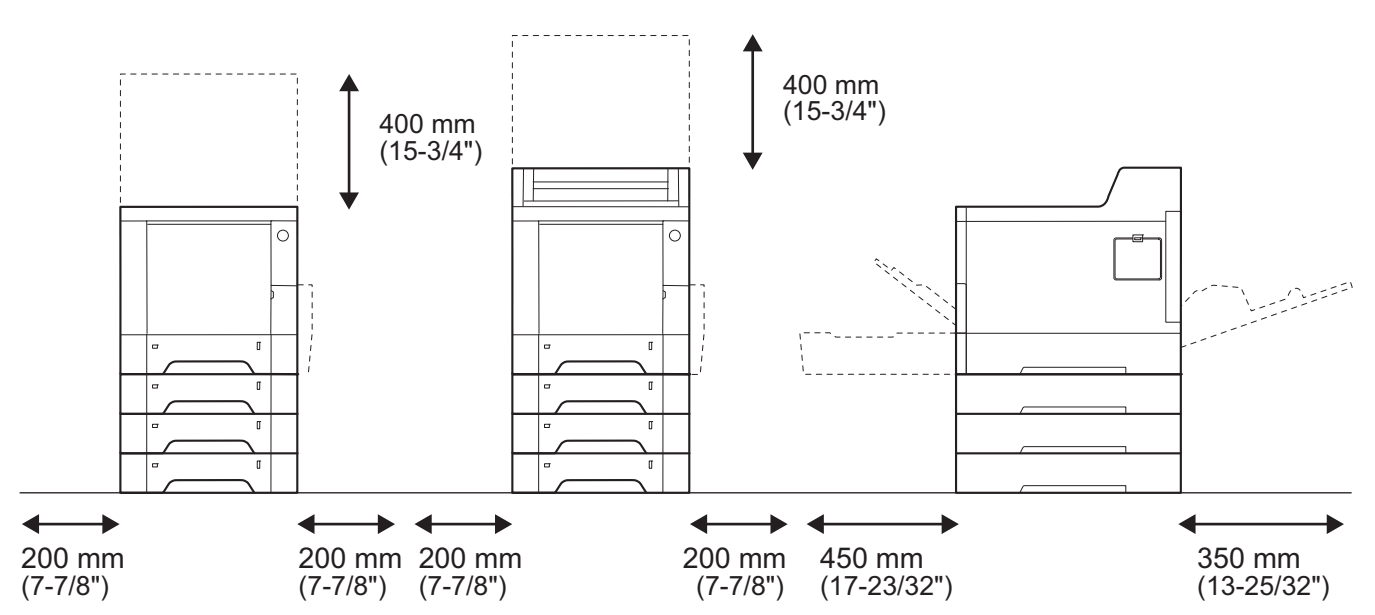

Figure 2-1

# 2-2 Installing the machine

## Installation procedures

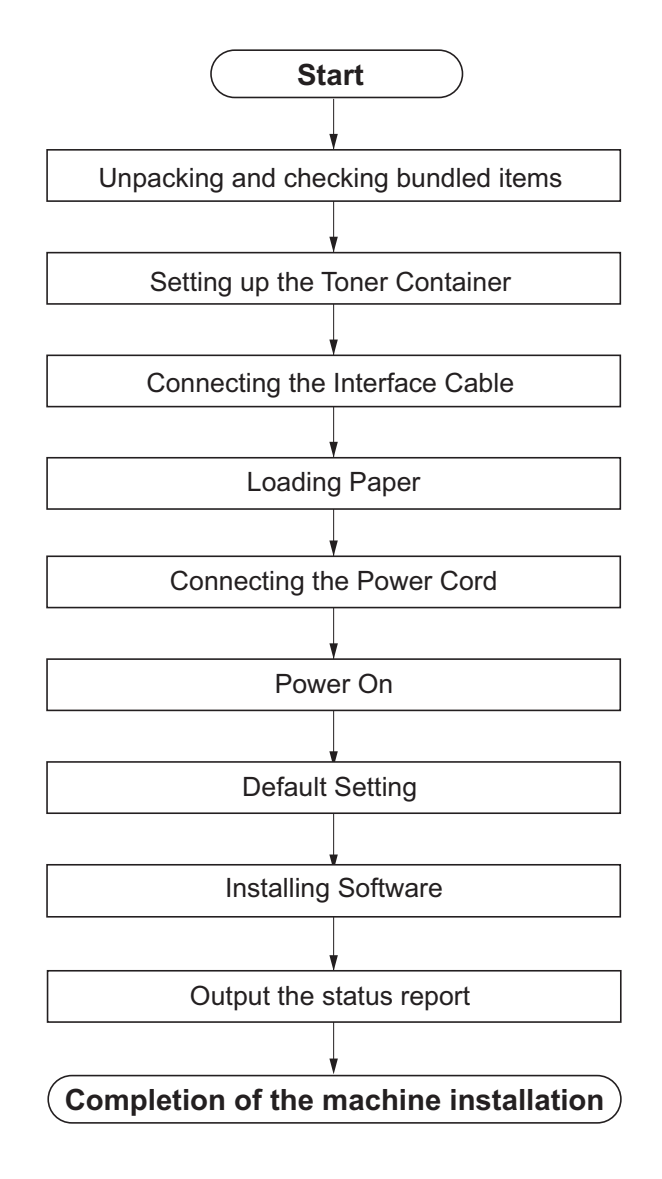
## (1) Unpacking and checking bundled items

Take out the machine and accessories from the packing case. Remove the tape and cushioning materials for packing from the main unit.

## 30 ppm model

## USA model

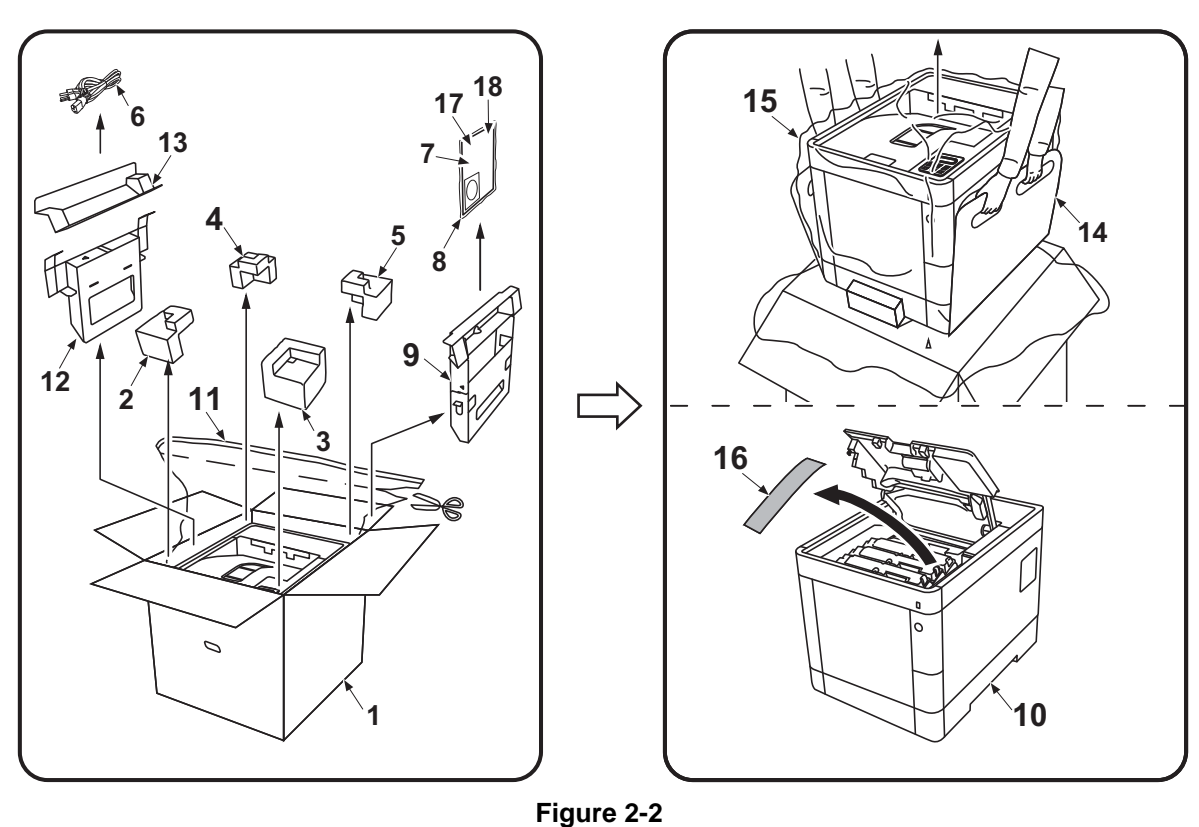

- 1. Outer case
- 2. Left front upper pad
- 3. Right front upper pad
- 4. Left rear upper pad
- 5. Right rear upper pad
- 6. Power cord
- 7. Operation guide, etc.
- \*1: 30 ppm model only

#### IMPORTANT

Do not throw \*1 away as it will be necessary when installing IB-36.

#### IMPORTANT

- 8. Plastic bag
- 9. Document tray
- 10. Main unit
- 11. Vaccum plastic bag for main unit
- 12. Left bottom pad
- 13. Left upper pad

- 14. Bottom pad
- 15. Machine cover
- 16. Sheet
- 17. Wi-Fi cover \*1
- 18. Wi-Fi holder \*1

## Except USA model

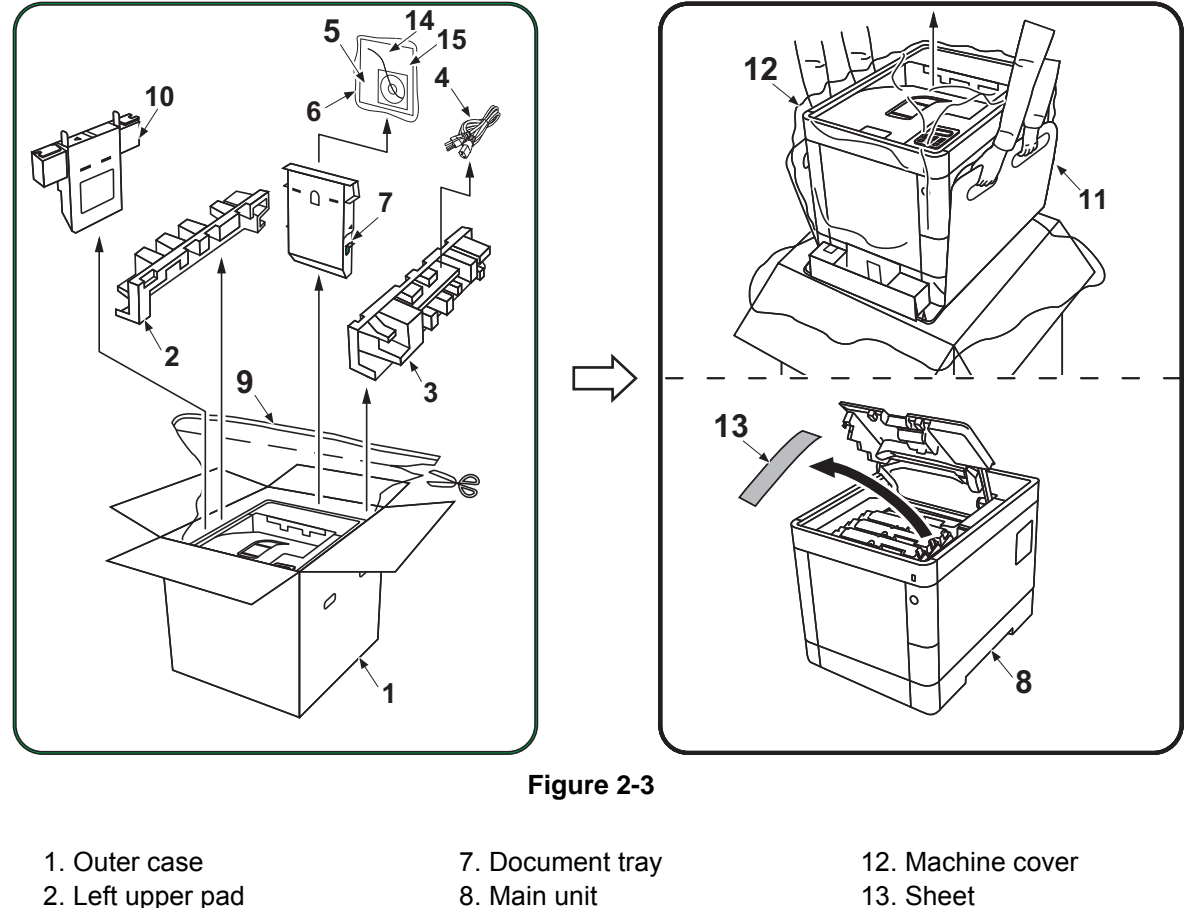

- 2. Left upper pad
- 3. Right upper pad
- 4. Power cord
- 5. Operation guide, etc.
- 6. Plastic bag

- 8. Main unit
- 9. Vaccum plastic bag for main unit
- 10. Left bottom pad
- 11. Bottom pad

- 14. Wi-Fi cover \*1
- 15. Wi-Fi holder \*1

\*1: 30 ppm model only

#### **IMPORTANT**

Do not throw \*1 away as it will be necessary when installing IB-36.

## Note

#### 35/40 ppm model USA model

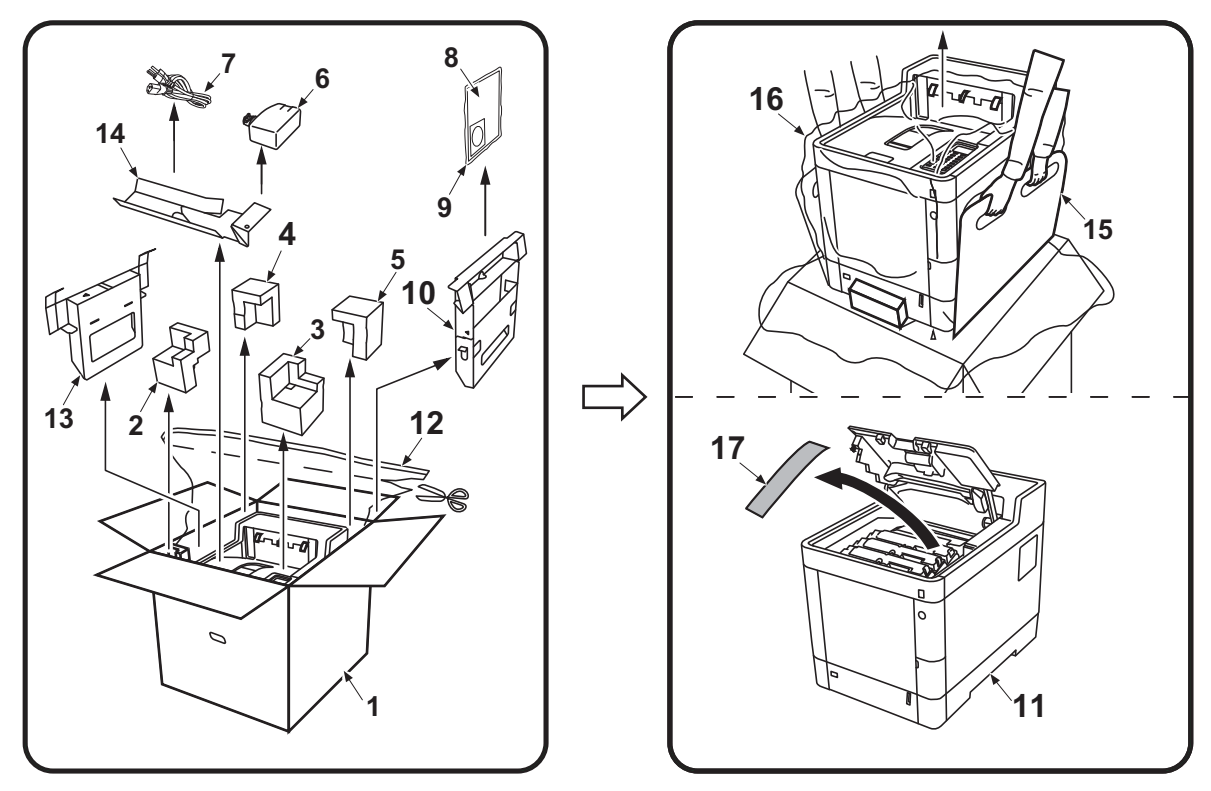

Figure 2-4

- 1. Outer case
- 2. Left front upper pad
- 3. Right front upper pad
- 4. Left rear upper pad
- 5. Right rear upper pad
- 6. Waste toner box
- 7. Power cord

9. Plastic bag 10. Document tray

8. Operation guide, etc.

- 11. Main unit
- 12. Vaccum plastic bag for main
  - unit
- 13. Left bottom pad

- 14. Left upper pad
- 15. Bottom pad
- 16. Machine cover
- 17. Sheet

#### Note

## Except USA model

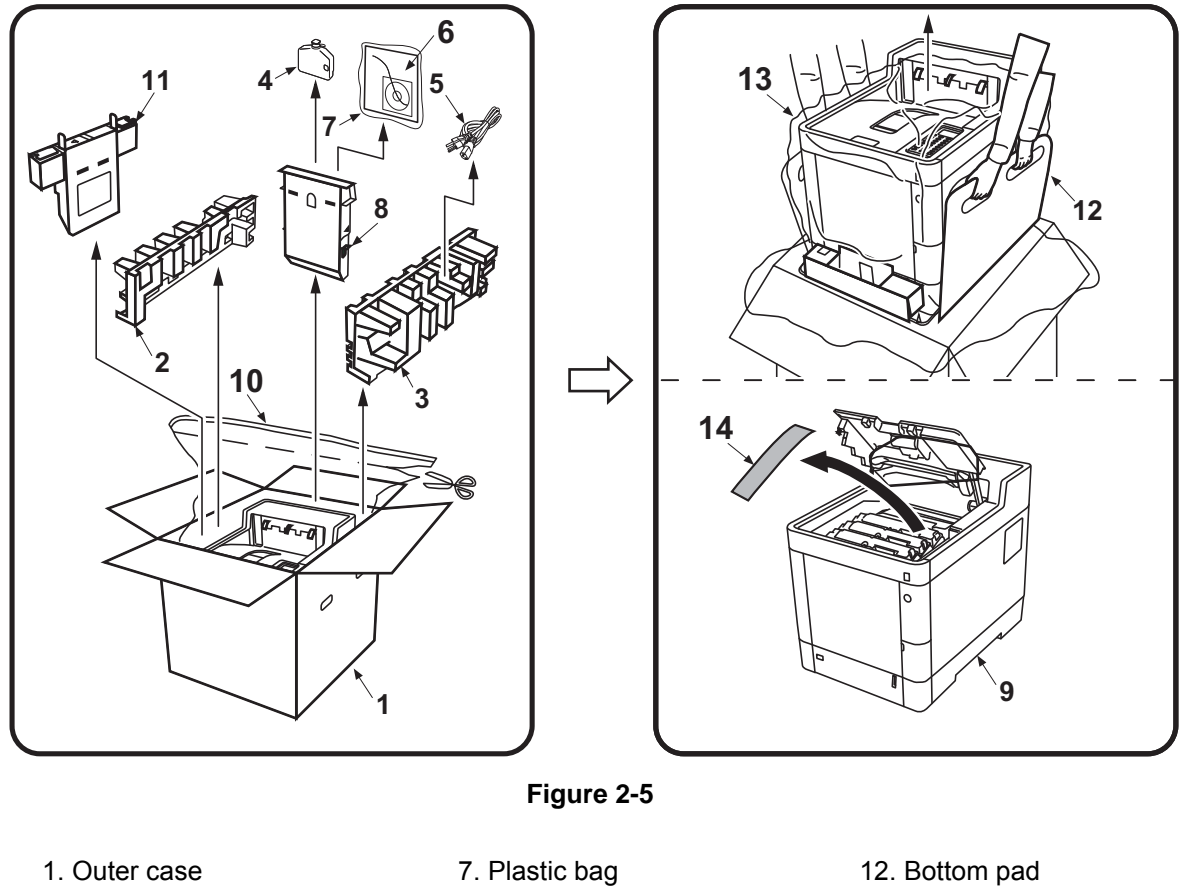

- 1. Outer case
- 2. Left upper pad
- 3. Right upper pad
- 4. Waste toner box
- 5. Power cord
- 6. Operation guide, etc.

- 12. Bottom pad
  - 13. Machine cover
  - 14. Sheet
- 10. Vaccum plastic bag for main
  - unit

9. Main unit

11. Left bottom pad

8. Document tray

Note

#### Notes on main unit transportation

When transporting the main unit, lift the left and right handles of the main unit base with two people as shown in the figure.

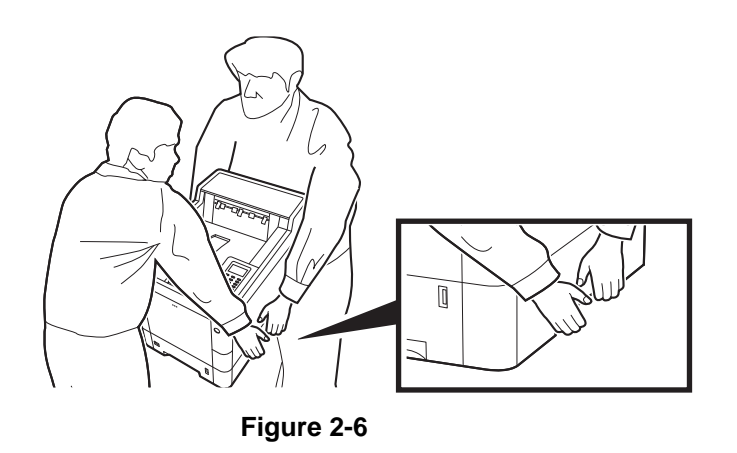

## (2) Setting up the Toner Container

Set up the toner container of Y, C, Mand K. The procedures are same for all colors.

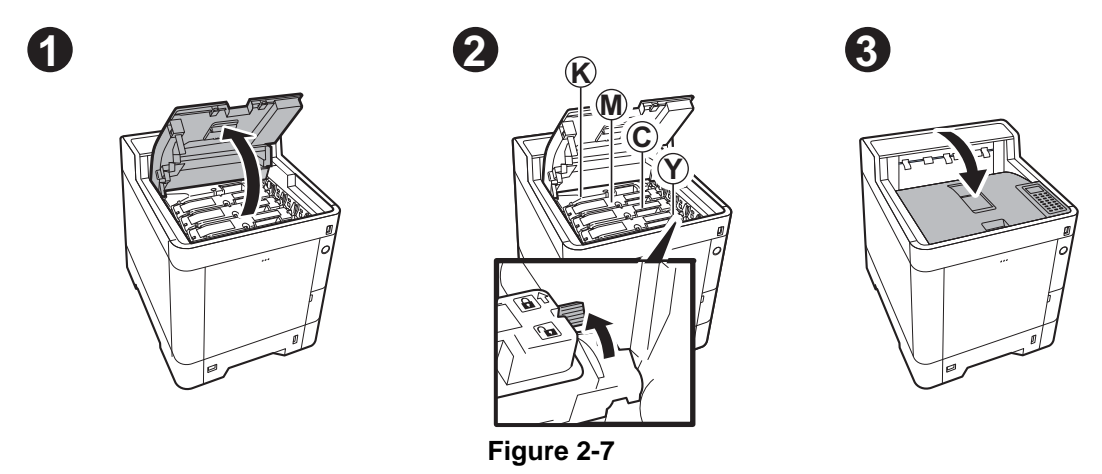

## (3) Connecting the Interface Cable

| Connection environment                | Necessary Cable                                                  |
|---------------------------------------|------------------------------------------------------------------|
| Connect a LAN cable to the main unit. | LAN cable (10Base-T, 100Base-TX or1000Base-T)                    |
| Connect a USB cable to the main unit. | USB2.0 compatible cable (Hi-Speed USB compliant, Max. 5.0m long) |

#### In the case of the LAN connection

- 1. Connect the LAN cable to the network interface connector.
- 2. Connect the other end of the cable to the hub.

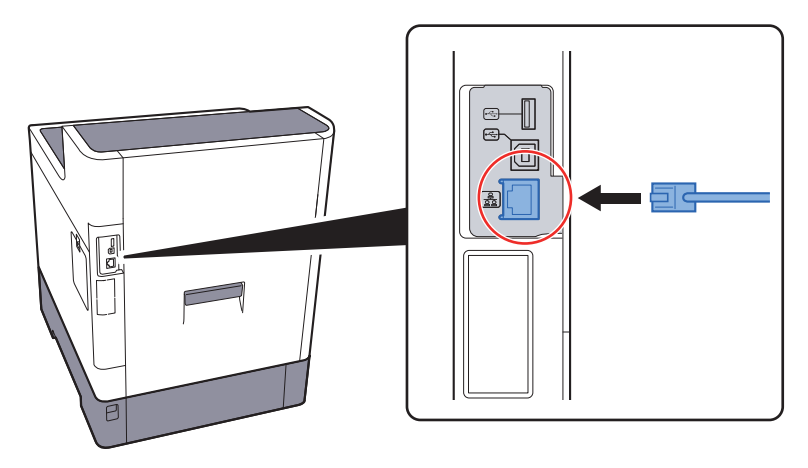

Figure 2-8

#### In the case of the USB connection

- 1. Connect the USB cable to the USB interface connector located on the left side of the main unit.
- 2. Connect the other end of the cable to the PC.

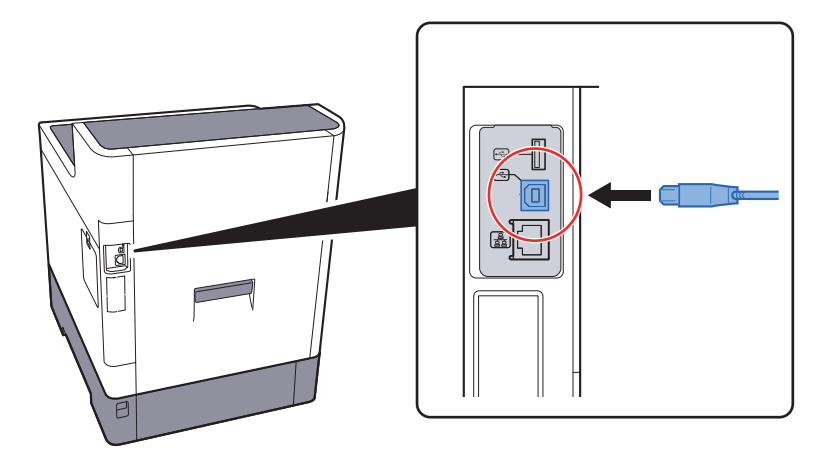

Figure 2-9

## (4) Loading Paper

The cassettes can hold plain paper, recycled paper or color paper. The number of sheets that can be loaded in each cassette is shown below.

| Cassette        | No. Sheets                        |
|-----------------|-----------------------------------|
| Cassette 1 to 4 | 500 sheets (80 g/m <sup>2</sup> ) |

\*: A6 paper cannot be loaded in cassettes 2 to 4.

#### IMPORTANT

Cassette 1 can hold paper with the weight between 60 -  $163g/m^2$ . Cassettes 2 to 4 can hold paper with the weight between 60 -  $220g/m^2$ .

1. Pull the cassette completely out of the main unit.

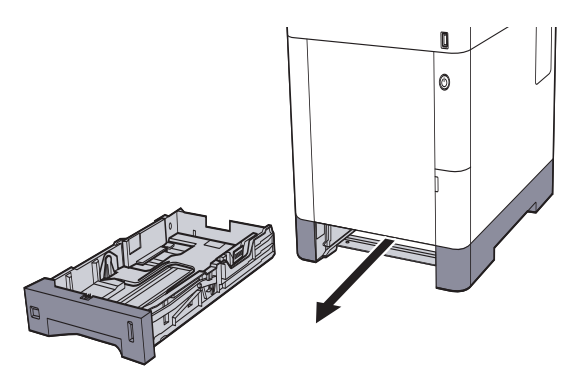

Figure 2-10

#### Note

When pulling the cassette out of the main unit, make sure it is supported and does not fall out.

2. Adjust the paper size of the cassette.

1)Adjust the position of the paper width guides located on the left and right sides of the cassette. Press the paper length tab and slide the guides to the paper size to use.

Paper sizes are marked on the cassette.

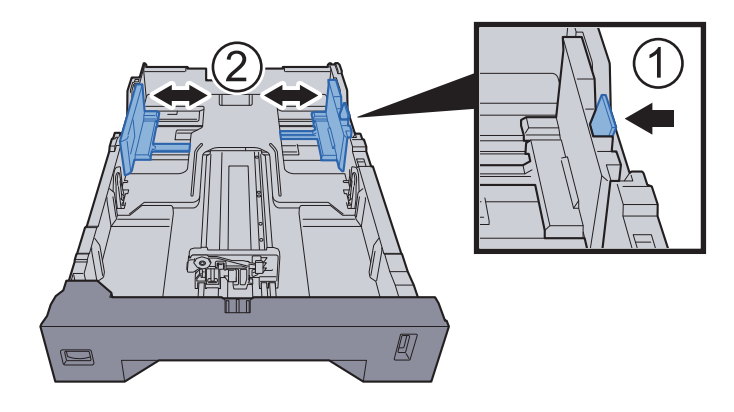

Figure 2-11

2)Adjust the position of the paper length guide. Press the tab and slide the guides to the paper size to use.

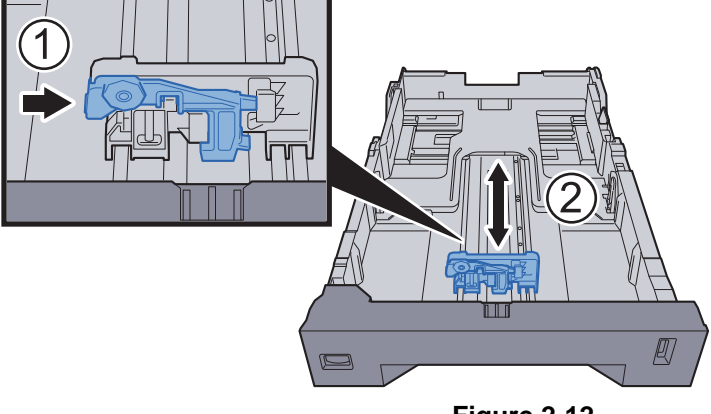

Figure 2-12

3)Turn the size dial so that the paper size to use appears in the paper size window.

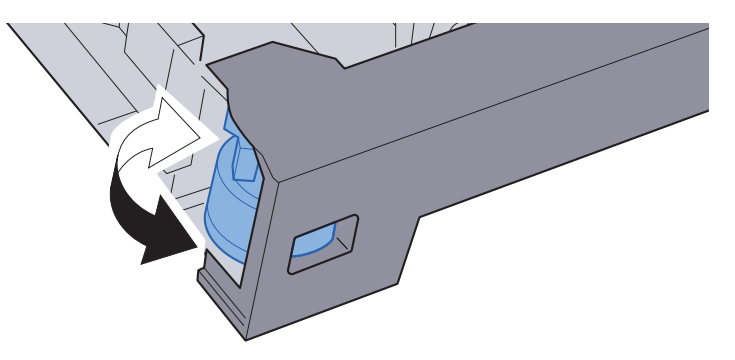

Figure 2-13

3. Load paper.

1)Fan the paper, then tap it on a level surface to align the edges. Load the paper in the cassette after aligning its edges.

2)Load the paper with the print side facing up.

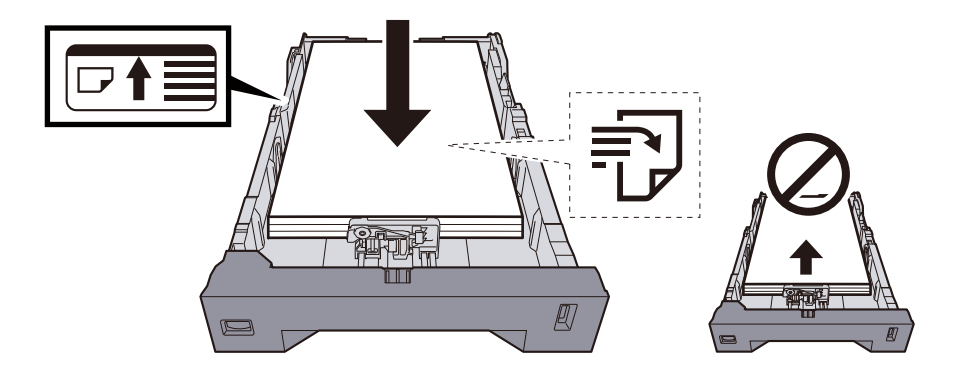

#### IMPORTANT

Before loading paper in the cassette, fan the paper taken from a new package to separate it. (See page 11 ???) Before loading the paper, be sure that it is not curled or folded. Such paper may cause paper jams. Make sure that the loaded paper does not exceed the level indicator (see the illustration above). If paper is loaded without adjusting the paper length guide and paper width guides to the paper size to use, the paper may skew or become jammed.

Figure 2-14

4. Gently insert the cassette all the way into the main unit.

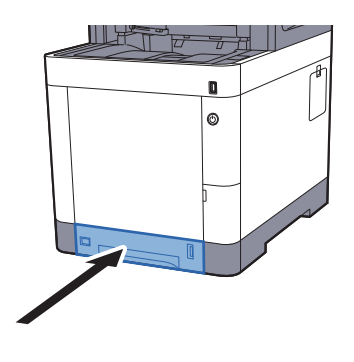

Figure 2-15

#### **Precaution for Loading Paper**

Before loading paper in the cassette or MP tray, treat the paper taken from a new package to separate it in the following steps.

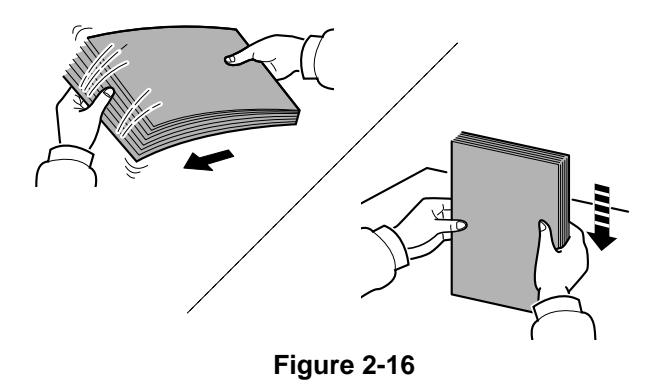

Fan the paper, then tap it on a level surface to align the edges.

In addition, note the following points.

If the paper is curled or folded, straighten it before loading. Such paper may cause a jam.

Avoid exposing paper taken from a package to high temperatures and high humidity as dampness can be a cause of problems. Seal any remaining paper after loading in the MP tray or cassettes back in the paper storage bag. If the machine will not be used for a prolonged period, protect all paper from humidity by removing it from the cassettes and sealing it in the paper storage bag.

#### IMPORTANT

If you print onto paper already used for printing, do not use it with a staple or clip. This may cause poor image quality or malfunctions.

## (5) Connecting the Power Cord

1. Connect one end of the supplied power cord to the main unit and the other end to a power outlet.

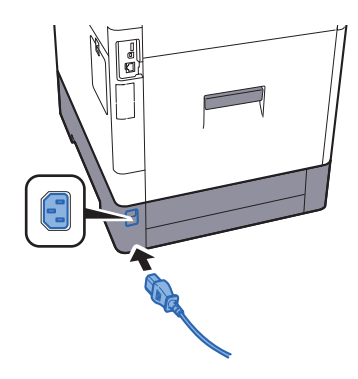

Figure 2-17

#### IMPORTANT

Only use the power cord that comes with the main unit.

## (6) Turn the power on.

1. Turn the power switch on.

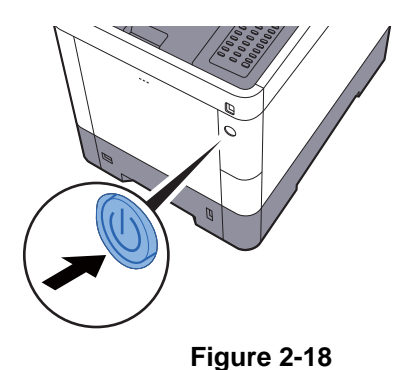

#### Note

After turning off the power switch, do not turn on the power switch again immediately. Wait 5 seconds or more, and then turn on the power switch.

## (7) Default Setting (for 30 ppm model)

## (7-1) Setting Date and Time

# Follow the steps below to set the local date and time at the place of installation. Note

The factory default login user name and login password are set as shown below.

Login User Name (30ppm model): 3000

\*: Be sure to set the time difference before setting the date and time.

The correct time can be periodically set by obtaining the time from the network time server.

1. Display the screen.

1.[Menu] key > [▲] [▼] key > [Device Common] > [▶] key > [▲] [▼] key > [Date Setting] >[▶] key

2.Enter the administrator ID and select the [OK] key.

- \* :Enter an ID consisting of between 1 and 16 numbers.
  - Select the  $[\blacktriangle]$  or  $[\blacktriangledown]$  key to enter a number.

Select the  $[\blacktriangleleft]$  or  $[\blacktriangleright]$  key to move the cursor left or right.

- 3.Enter the administrator password and select the [OK] key.
  - \* : Enter a password consisting of between 0 (no settings) and 16 numbers.

Select the  $[\blacktriangle]$  or  $[\blacktriangledown]$  key to enter a number.

Select the  $[\blacktriangleleft]$  or  $[\blacktriangleright]$  key to move the cursor left or right.

\* :After inputting the ID and the password, verification is performed. If you enter the incorrect administrator ID or password, the message "Wrong ID" or "Wrong Password" appears and the input screen then reappears. Re-enter the ID or password correctly.

#### 2. Configure the settings.

 $[\blacktriangle] [\triangledown] key > [Time Zone] > [OK] key > Select the time zone > [OK] key > [<math>\blacktriangle] [\triangledown] key > [Date (Year/Mon/Day)] > [OK] key > Set the date > [OK] key > [<math>\blacktriangle] [\triangledown] key > [Time (Hour:Min:Sec)] > [<math>\blacktriangle] [\triangledown] key > Set the time > [OK] key > [<math>\blacktriangle] [\triangledown] key > [Date Format] > [OK] key > Select the Date Format > [OK] key > [OK] key > Select the Date Format > [OK] key$ 

| Item                | Descriptions                                                                                                    |
|---------------------|----------------------------------------------------------------------------------------------------|
| Time Zone           | Set the time difference from GMT. Choose the nearest listed location from the list. If you select a region that utilizes summer time, configure settings for summer time. |
| Date (Year/Mon/Day) | Set the date for the location where you use the machine.<br>Value: Year (2000 to 2037), Month (1 to 12), Day (1 to 31)                                                    |
| Time (Hour:Min:Sec) | Set the time for the location where you use the machine.<br>Value: Hour (00 to 23), Minute(00 to 59), Second (00 to 59)                                                   |
| Date Format         | Select the display format of year, month, and date. The year is displayed in Westernnotation. Value: month/day/year, day/month/year, year/month/day                       |

\*: Select the [▲] or [▼] key to enter a number.

Select the [◀] or [▶] key to move the position being entered, which is shown highlighted.

## (7-2) Network Setup (LAN Cable Connection)

## TCP/IP (IPv4) Settings

Set up TCP/IP (IPv4) to connect to the Windows network.

- 1. Display the screen. [Menu] key > [A] [?] key > [Wired Network] > [P] key > [A] [?] key > [TCP/IP] > [OK] key
- 2. Configure the settings.

```
When setting the static IP address
     1.[▲] [▼] kev > [On] > [OK] kev
     2.Select [▶] key while "TCP/IP On" is displayed.
     3.[▲] [▼] key > [DHCP] > [OK] key > [▲] [▼] key > [Off] > [OK] key
     4.[▲] [▼] key > [IP Address] > [OK] key
     5. Set the IP address.
        * : You can set any value between 000 and 255.
          Select the [▲] or [▼] key to enter a number.
          Select the [\blacktriangleleft] or [\blacktriangleright] key to move the cursor left or right.
     6.Select the [OK] key.
     7.[▲] [▼] key > [Subnet Mask] > [OK] key
     8.Set the subnet mask.
        * :You can set any value between 000 and 255.
          Select the [\blacktriangle] or [\triangledown] key to enter a number.
          Select the [◀] or [▶] key to move the cursor left or right.
```

9.Select the [OK] key.

- 10.[▲] [▼] key > [Default Gateway] > [OK] key
- 11.Set the default gateway.
  - \* : You can set any value between 000 and 255.
  - Select the [▲] or [▼] key to enter a number.
  - Select the [◀] or [▶] key to move the cursor left or right.
- 12.Select the [OK] key.
- 13.[▲] [▼] key > [Auto-IP] > [OK] key
- 14.[Off] > [OK] key

#### IMPORTANT

After changing the setting, restart the network from the System Menu, or turn the power off and then on.

## (7-3) Altitude Adjustment Setting

Execute [Altitude Adjustment] from the System Menu when setting up at a high altitude place.

When the printing quality declines in the environment of an altitude higher than 1001m sea level, the setting of [Altitude Adjustment] mode can recover the printing quality.

- 1. Press [Menu] key.
- 2. Select [Adjustment/Maintenance] using the [▲] [▼] key, then press the [OK] key.
- 3. Select [Service Setting] using the [▲] [▼] key, then press the [OK] key.
- 4. Select [Altitude Adjustment] using the [▲] [▼] key, then press the [OK] key.
- 5. Select [Normal], [1001 2000m], [2001 3000m] or [3001 3500m] using the [▲] [▼] key, then press the [OK] key.
- \*: Description of setting
  - Normal: Altitude from 0 to 1000m

## (8) Default Setting (for 35/40 ppm model)

## (8-1) Setting Date and Time

Follow the steps below to set the local date and time at the place of installation. **Note** 

The factory default login user name and login password are set as shown below.

Login User Name (35ppm model): 3500

Login User Name (40ppm model): 4000

Be sure to set the time difference before setting the date and time.

The correct time can be periodically set by obtaining the time from the network time server.

1. Display the screen.

[Menu] key > [▲] [▼] key > [Common Settings] > [OK] key > [▲] [▼] key > [Date Setting] [OK] key

Configure the settings.

 $[\blacktriangle] [V]$  key > [Time Zone] > [OK] key > Select the time zone > [OK] key >  $[\blacktriangle] [V]$  key >[Date] > [OK] key > Set the date > [OK] key >  $[\blacktriangle] [V]$  key >[Time] > [OK] key > Set the time > [OK] key >  $[\blacktriangle] [V]$  key >[Date Format] > [OK] key > Select the Date Format > [OK] key

| Item                | Descriptions                                                                                                    |
|---------------------|----------------------------------------------------------------------------------------------------|
| Time Zone           | Set the time difference from GMT. Choose the nearest listed location from the list. If you select a region that utilizes summer time, configure settings for summer time. |
| Date (Year/Mon/Day) | Set the date for the location where you use the machine.<br>Value: Year (2000 to 2037), Month (1 to 12), Day (1 to 31)                                                    |
| Time (Hour:Min:Sec) | Set the time for the location where you use the machine.<br>Value: Hour (00 to 23), Minute(00 to 59), Second (00 to 59)                                                   |
| Date Format         | Select the display format of year, month, and date. The year is displayed in Westernnotation.<br>Value: month/day/year, day/month/year, year/month/day                    |

\*: Select the [▲] or [▼] key to enter a number.

Select the [◀] or [▶] key to move the position being entered, which is shown highlighted.

## (8-2) Network Setup (LAN Cable Connection)

## TCP/IP (IPv4) Settings

Set up TCP/IP (IPv4) to connect to the Windows network.

- Display the screen. [Menu] key > [▲] [▼] key >[Network] > [OK] key > [▲] [▼] key > [Wired Netwk. Set] > [OK] key > [▲] [▼] key >[TCP/IP Settings] > [OK] key > [▲] [▼] key > [IPv4 Setting] > [OK] key
- 2. Configure the settings.

When setting the static IP address

- 1. [▲] [▼] key > [DHCP] > [OK] key > [▲] [▼] key > [Off] > [OK] key
- 2. [▲] [▼] key > [IP Address] > [OK] key
- 3. Set the IP address.

\* : You can set any value between 000 and 255. Use the numeric keys or select the  $[\blacktriangle]$  or  $[\triangledown]$  key to enter a number. Select the  $[\blacktriangleleft]$  or  $[\triangleright]$  key to move the position being entered, which is shown highlighted. 4.Select the [OK] key. 5.  $[\blacktriangle]$  [ $\bigtriangledown$ ] key > [Subnet Mask] > [OK] key 6.Set the subnet mask. \* : You can set any value between 000 and 255. Use the numeric keys or select the  $[\blacktriangle]$  or  $[\triangledown]$  key to enter a number. Select the  $[\blacktriangleleft]$  or  $[\blacktriangleright]$  key to move the position being entered, which is shown highlighted. 7.Select the [OK] key. 8.[▲] [▼] key > [Default Gateway] > [OK] key 9.Set the default gateway. \* :You can set any value between 000 and 255. Use the numeric keys or select the [▲] or [▼] key to enter a number. Select the [◀] or [▶] key to move the position being entered, which is shown highlighted. 10.Select the [OK] key. 11.[▲] [▼] key > [Auto-IP] > [OK] key 12.[Off] > [OK] key

#### IMPORTANT

After changing the setting, restart the network from the System Menu, or turn the power off and then on.

## (8-3) Altitude Adjustment Setting

Execute [Altitude Adjustment] from the System Menu when setting up at a high altitude place.

When the printing quality declines in the environment of an altitude higher than 1001m sea level, the setting of [Altitude Adjustment] mode can recover the printing quality.

- 1. Press [Menu] key.
- 2. Select [Adjustment/Maintenance] using the [▲] [▼] key, then press the [OK] key.
- 3. Select [Service Setting] using the [▲] [▼] key, then press the [OK] key.
- 4. Select [Altitude Adjustment] using the [▲] [▼] key, then press the [OK] key.
- 5. Select [Normal], [1001 2000m], [2001 3000m] or [3001 3500m] using the [▲] [▼] key, then press the [OK] key.

\*: Description of setting Normal: Altitude from 0 to 1000m

## (9) Installing Software

1. Install appropriate software on your PC from the included DVD (Product Library) if you want to use the printer function of this machine. See the Operation Guide supplied with the main unit.

## (10)Output of Status Page

## 30 ppm model

1. Press [Menu] key.

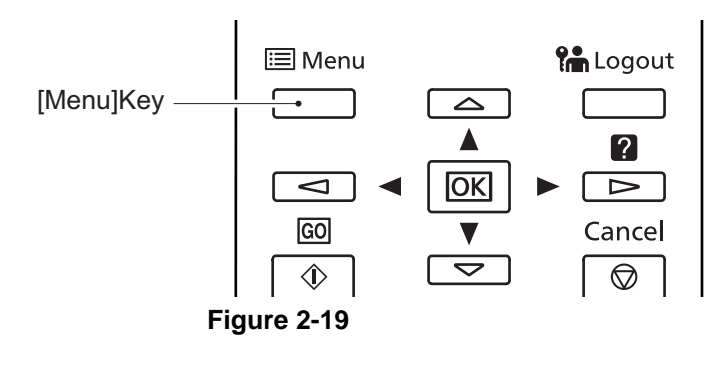

- 2. Select [Report Print], then press the [OK] key.
- 3. Select [Status Page], then press the [OK] key.

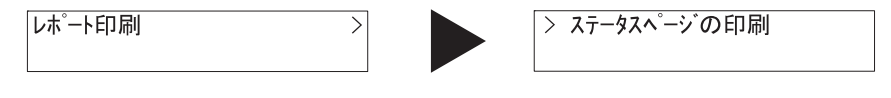

Figure 2-20

4. [?] is additionally displayed. Therefore, press [OK] key.

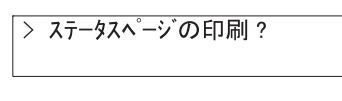

Figure 2-21

Status page will be printed.

### 35/40 ppm model

1. Press [Menu] key.

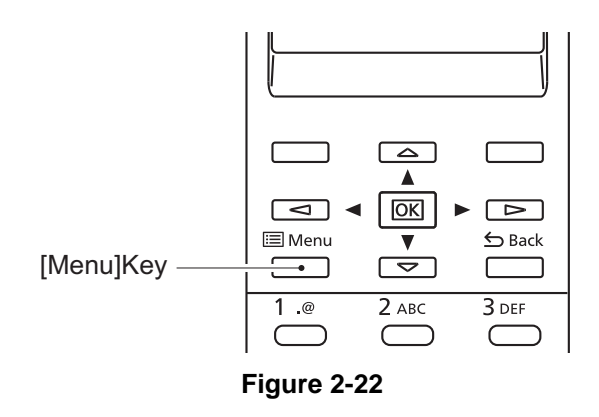

- 2. Select [Report], then press the [OK] key.
- 3. Select [Report Print], then press the [OK] key.

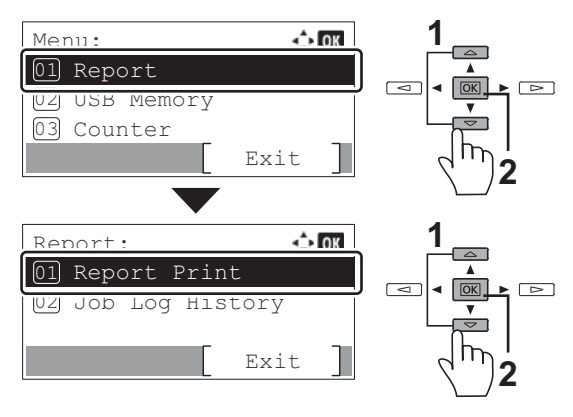

Figure 2-23

- 4. Select [Status Page], then press the [OK] key.
- 5. After the message "This will be printed. Are you sure?" appears, press [Yes].

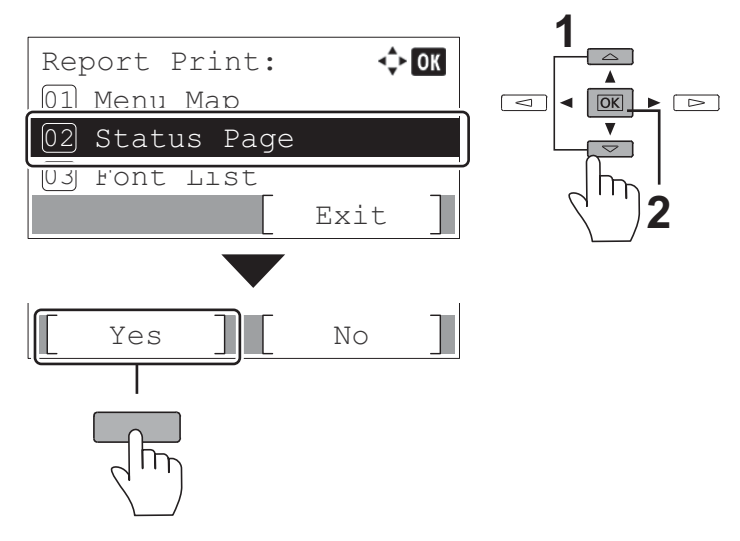

Figure 2-24

6. Status page will be printed.

## (11)Completion of installing the main unit (Turning the power off)

- 1. Turn the power switch off.
- \*: It takes about 3 minutes for power off.

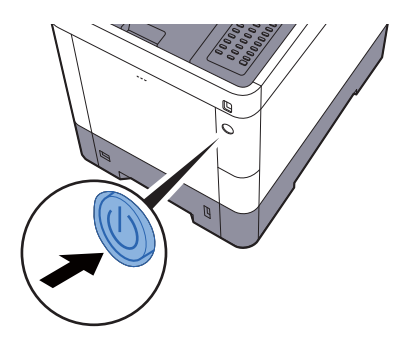

Figure 2-25

## 2-3 Installing the optional equipment

## (1) Card Authentication Kit(B)

User login administration is available using ID cards. To do so, it is necessary to register ID card information on the previously registered local user list. Refer to the Card Authentication Kit Operation Guide for more information about registration.

#### **Activating Card Authentication Kit**

#### IMPORTANT

To install the optional function, you need the License Key. Please access the designated website of your dealer or service representative, and register the "Machine No." indicated on your machine and the "Product ID" indicated on the License Certificate supplied with the product to issue the License Key.

\*: When the machine enters Energy Saver sleep mode, the ID card cannot be recognized. If you want to use the card reader during the sleep mode, set [Off] in "Sleep Rules" of [Sleep Level] by referring to the operation guide.

\*: When the optional network interface kit is equipped, the setting is unnecessary.

## (2) Paper Feeder (500-sheet x1)

Three cassettes the same as the one for the main unit can be installed Installation is the same as the standard cassette.

#### **Installing the Paper Feeder**

- 1. Take out the paper feeder (a) from the packing case, and place it at the installation location.
- 2. Lift the main unit straight up, and then fit it on the paper feeder while inserting the positioning pins (b) into the positioning holes at the main unit bottom.

Maximum number to install: three

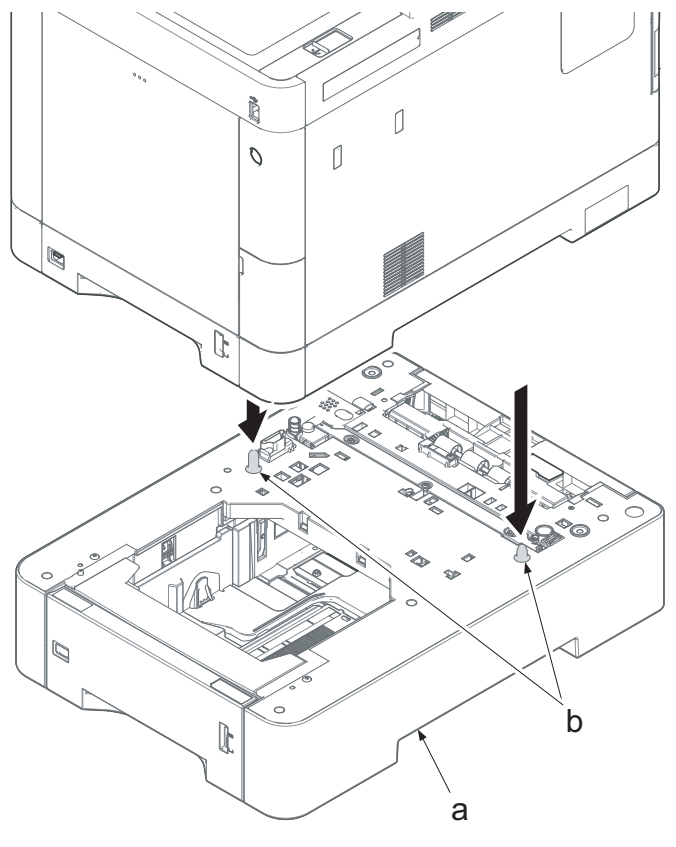

Figure 2-26

3. Pull out the cassette (b) from the paper feeder (a).

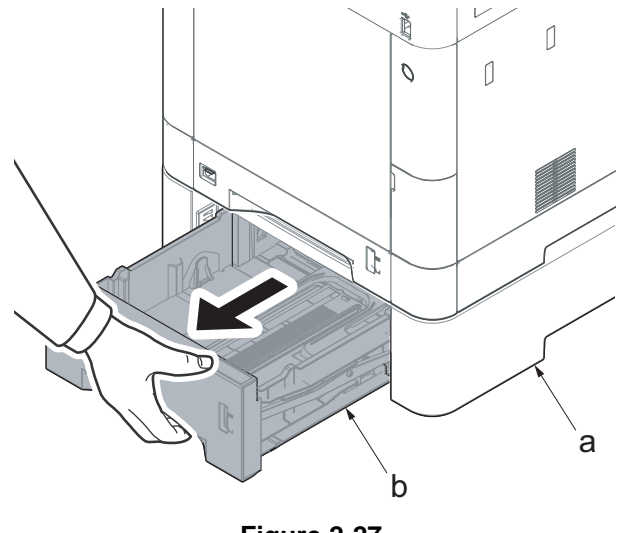

Figure 2-27

- 4. Adjust the position of the paper width guides located on the left and right sides of the cassette. Press the tab and slide the guides to the paper size to use.
- \*: Paper sizes are marked on the cassette.

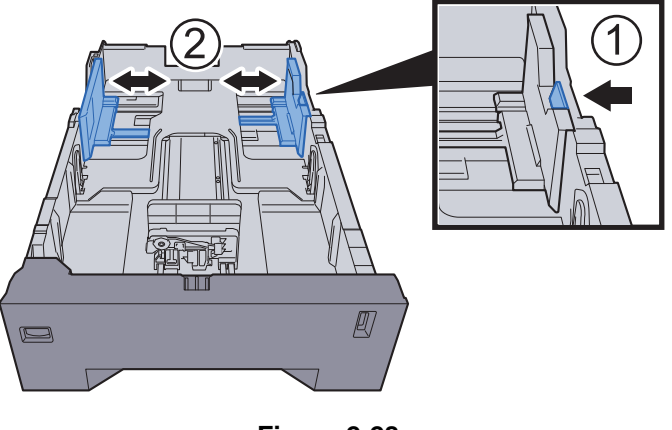

Figure 2-28

5. Adjust the position of the paper length guide. Press the tab and slide the guides to the paper size to use.

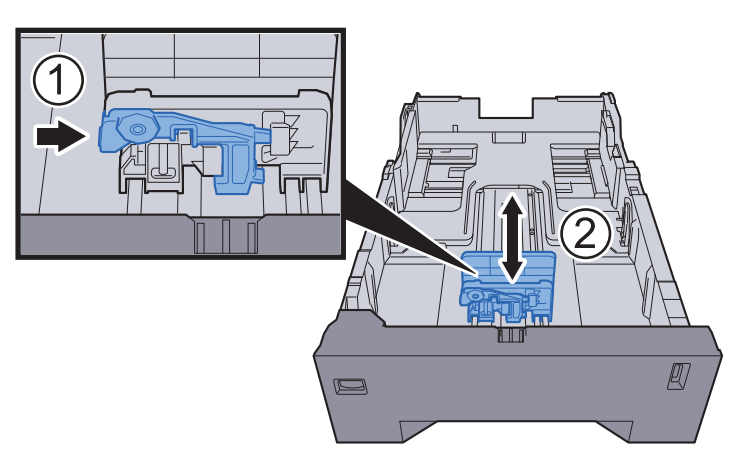

Figure 2-29

6. Turn the size dial so that the paper size to use appears in the paper size window.

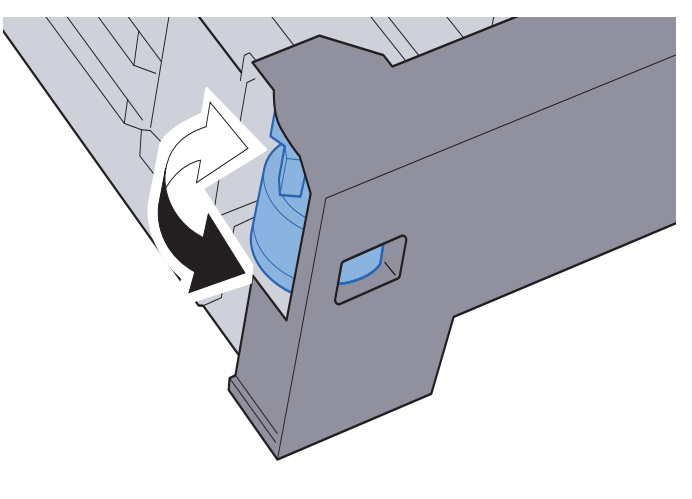

Figure 2-30

7. Fan the paper taken from a package to separate it, and then tap it on a level surface to align the edges.

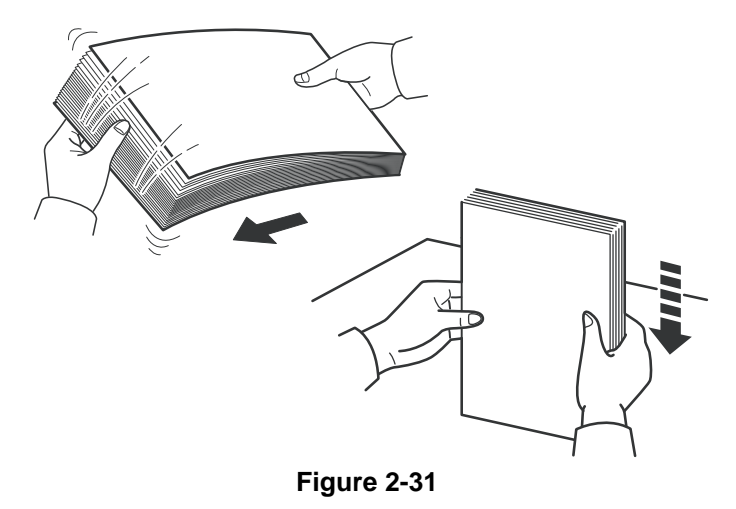

- 8. Load the paper with the print side facing up.
- \*: Make sure that the loaded paper does not exceed the level indicator (see the illustration above).

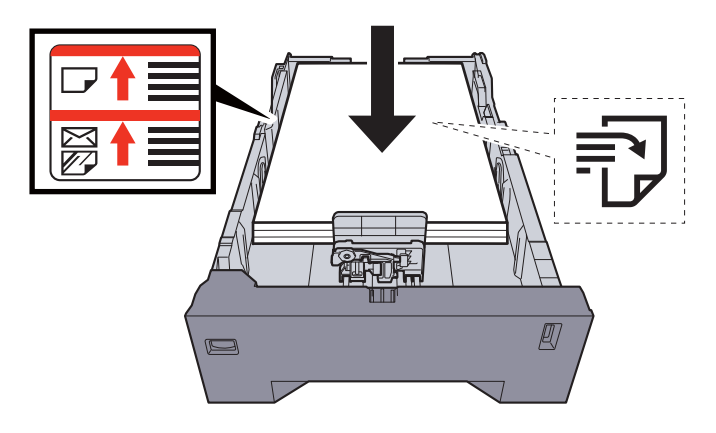

Figure 2-32

9. Push the cassette (b) back in the paper feeder (a).

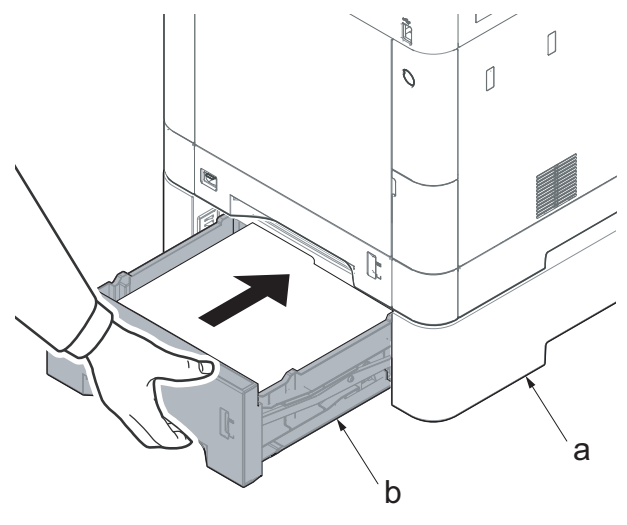

Figure 2-33

## (3) Memory Module

The machine can perform more multiple jobs simultaneously by adding more memory. You can increase the machine's memory up to 3,072 MB by plugging in the optional memory modules (2,048 MB). (35/40 ppm model only)

#### **Precautions for Handling the Memory Modules**

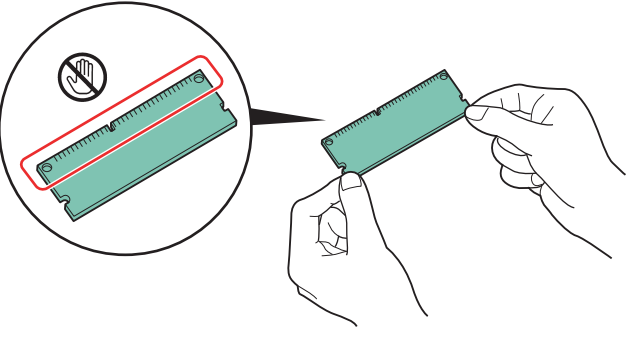

Figure 2-34

To protect electronic parts, discharge static electricity from your body by touching a water pipe (faucet) or other large metal object before handling the memory modules. Or, wear an antistatic wrist strap, if possible, when you install the memory modules.

#### Installing the Memory Modules

- 1. Turn off the main unit and disconnect the power cord and all interface cables.
- \*: Remove the optional board IB-50/51, HD-6/7, if installed.
- 2. Press the power switch one second or more to discharge the electric charge inside the main unit.
- \*: Otherwise, The PWB may be damaged.

3. Remove the cover.

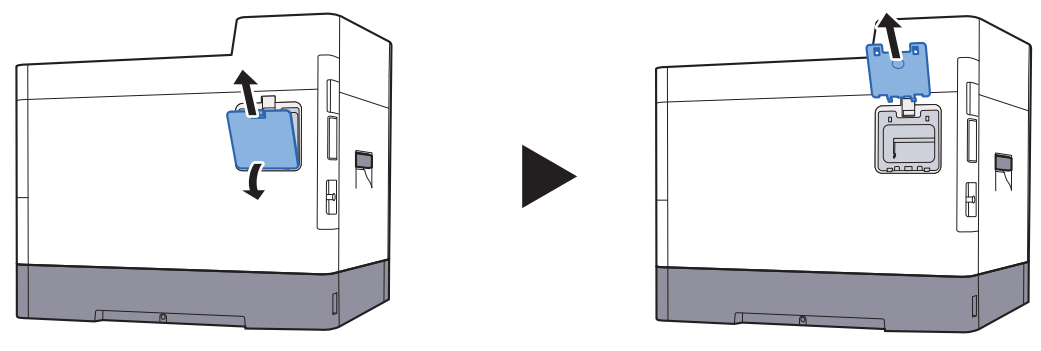

Figure 2-35

- 4. Remove the memory module from its package.
- 5. With the memory connection terminal pointing toward the socket, align the cut-out part with the socket terminal and insert it straight in on an angle.
- \*: Before inserting the memory module, make sure that the power switch is turned off.

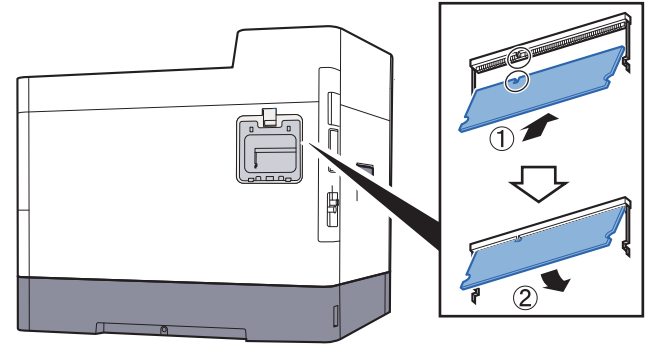

Figure 2-36

- 6. Carefully press the inserted memory module toward the main unit.
- 7. Reattach the covers.

#### **Removing the Memory Module**

To remove the memory module, remove the right cover and the memory slot cover from the main unit. Then, carefully push the two stoppers so that the memory module pops up from the socket.

#### IMPORTANT

When detaching the memory, unlock both sides of the memory. (Memory comes off if releasing the stoppers at the both sides of memory)

#### Verifying the Memory Module

To verify that the memory module is working properly, print out a status page and check its content.

## (4) HD-6/HD-7 (SSD)

With an SSD installed in the main unit, received print data can be rasterized and stored in the SSD. This enables high-speed printing of multiple copies using the electronic sort function. Also, you can use the Document Box functions. See "Document Box" in the Operation Guide supplied with the main unit for details.

## (5) IB-50 (Network Interface Kit)

The Network Interface Kit provides a high-speed connection for the Gigabit-per-second interface. Network printing is available with the network protocols such as TCP/IP and NetBUEI for a variety of OS of Windows, Macintosh and UNIX. See the Operation Guide supplied with the IB-50 for details. The installation procedures are same as for an SSD.

## (6) IB-51 (Wireless Network Interface Kit)

This is a wireless LAN interface card which supports the wireless LAN specifications IEEE802.11n (Max 300 Mbps) and 11 g/b.

With the utilities supplied, settings are possible for a variety of OS and network protocols. See the Operation Guide supplied with the IB-51 for details.

The installation procedures are same as for an SSD.

#### Installing the SSD/IB-50/IB-51

- 1. Turn the power switch off and unplug the power cord from the outlet.
- 2. Press the power switch one second or more to discharge the electric charge inside the main unit.
- \*: Otherwise, The PWB may be damaged.

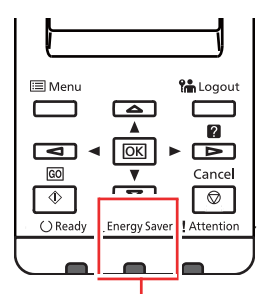

Check that the indicators are off.

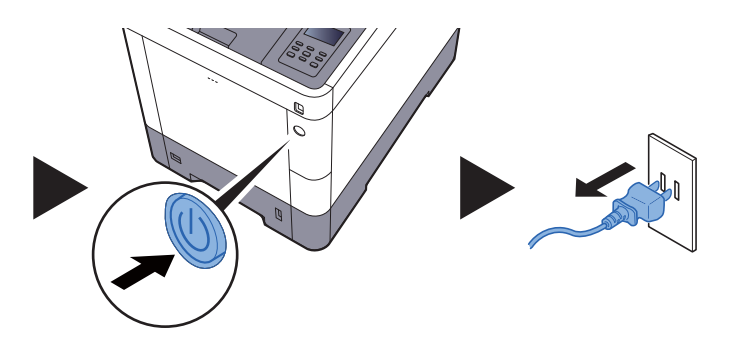

Figure 2-37

3. Remove the interface cover.

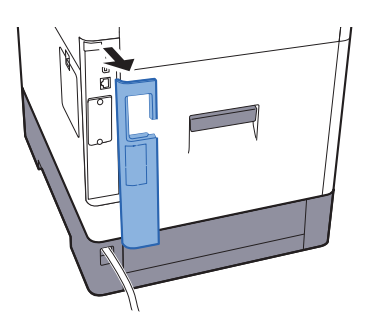

Figure 2-38

4. Remove two screws (M3x8) and remove the cover.

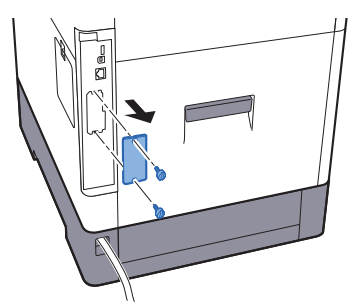

Figure 2-39

5. Insert it straight into the optional interface slot.

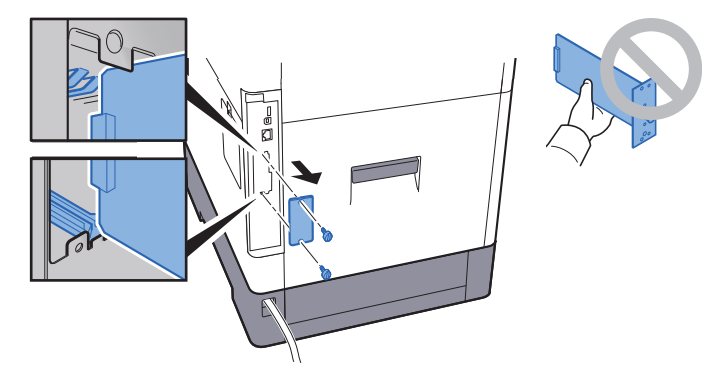

Figure 2-40

6. Remove the breakaway cover from the interface cover. Reattach the interface cover to its original position.

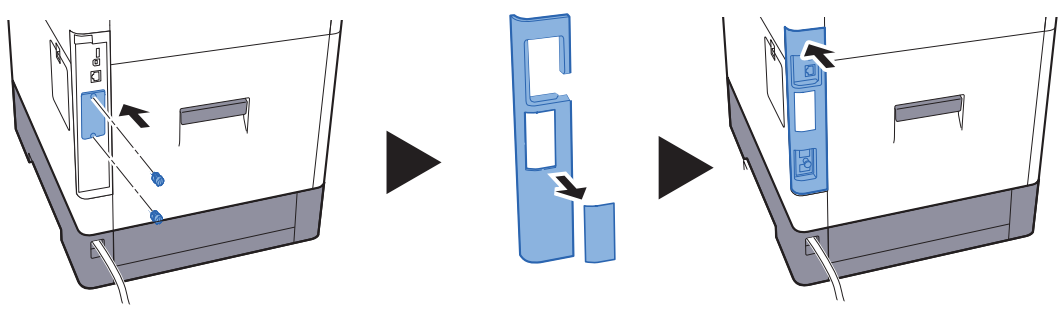

Figure 2-41

7. Insert the power cord into the outlet and turn the power switch on.

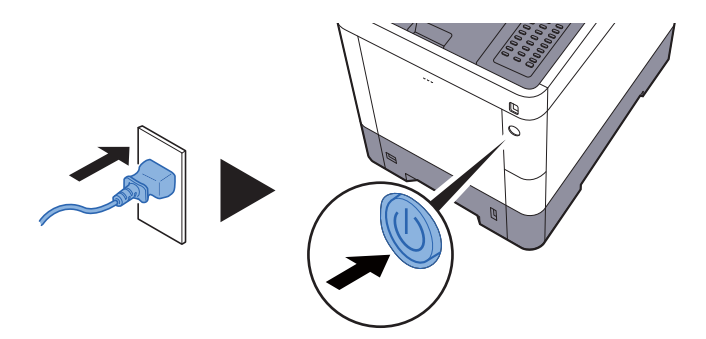

Figure 2-42

8. Format the SSD from the operation panel.

#### Formatting an SSD

#### 30 ppm model

- 1. [Menu] key >  $[\blacktriangle] [\nabla]$  key > [Device Common] >  $[\blacktriangleright]$  key >  $[\blacktriangle] [\nabla]$  key > [SSD] >  $[\blacktriangleright]$  key
- 2. Format an optional SSD.

## 35/40 ppm model

- 1. [Menu] key > [▲] [▼] key > [Common Settings] > [OK] key > [▲] [▼] key > [Format SSD] > [OK] key
- 2. Format an optional SSD.
- \*: When an optional SSD is inserted into the main unit for the first time, it must be formatted before use.

## IMPORTANT

Formatting will delete all existing data on an SSD.

## (7) SD/SDHC Card

An SD/SDHC card is useful for storing fonts, macros, and overlays. The main unit is equipped with a slot for an SDHC card with a maximum size of 32GB, and an SD card with a maximum size of 2GB.

#### Reading the SD/SDHC Card

The contents of the SD/SDHC card are read into the main unit after turning the power on.

#### Formatting an SD/SDHC Card

2. Remove the interface cover.

To use an unused SD/SDHC card, you must first format it with the main unit.

1. Turn the power switch off and unplug the power cord from the outlet.

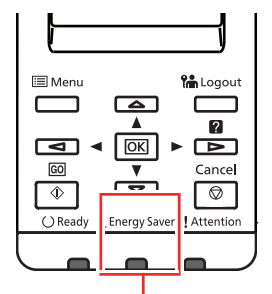

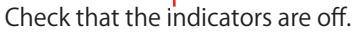

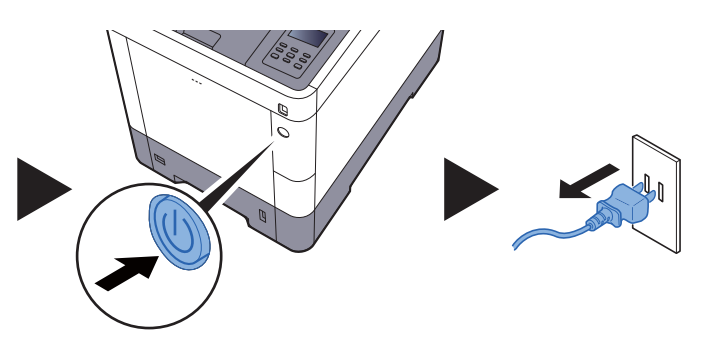

Figure 2-43

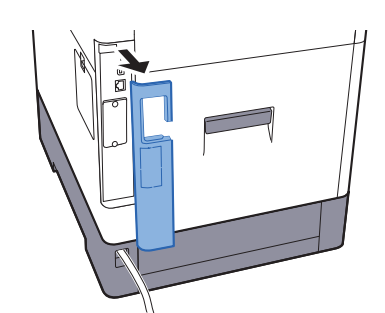

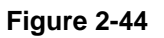

3. Remove two screws and remove the cover.

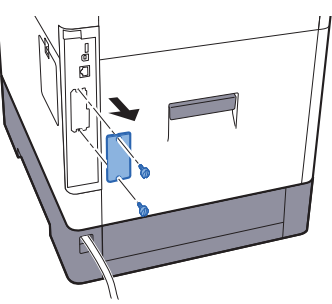

Figure 2-45

4. Insert the SD/SDHC card into the SD/SDHC card slot.

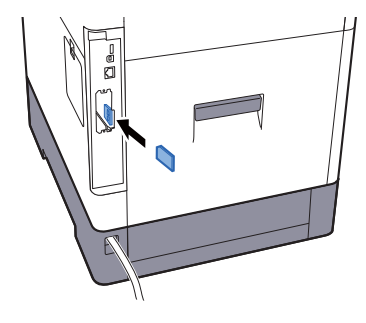

Figure 2-46

5. Reattach the interface cover to its original position.

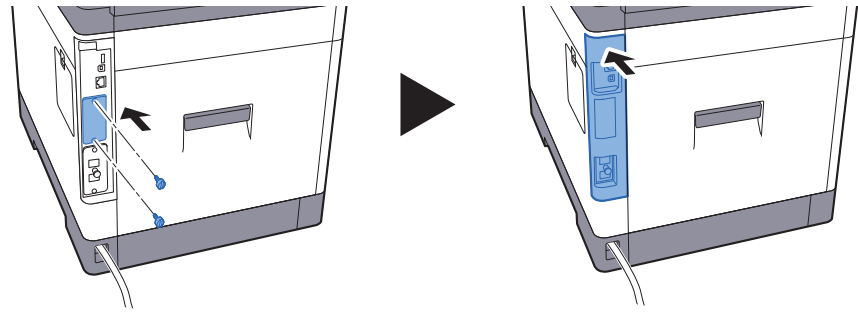

Figure 2-47

6. Insert the power cord into the outlet and turn the power switch on.

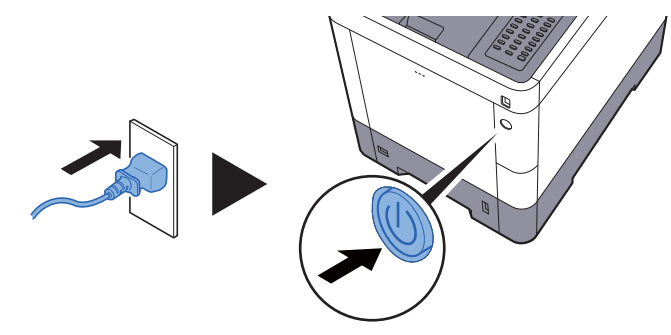

Figure 2-48

7. Format the SD/SDHC card from the operation panel.

## Formatting an SD/SDHC Card

## 30 ppm model

- 1. [Menu] key >  $[\blacktriangle] [\triangledown]$  key > [Device Common] >  $[\blacktriangleright]$  key >  $[\blacktriangle] [\triangledown]$  key > [SD Card] > $[\blacktriangleright]$  key
- 2. Format an optional SD card.

## 35/40 ppm model

- 1. [Menu] key > [▲] [▼] key > [Common Settings] > [OK] key > [▲] [▼] key > [Format SD Card] > [OK] key ??????????
- 2. Format an optional SD card.
- \*: A new SD card must be formatted with the main unit before use.

## IMPORTANT

Formatting will delete all existing data on the SD card.

If you have installed an application, do not format the SD card to avoid the removal of the application in the SD card.

## (8) IB-36 (Wireless Network Interface Kit)

Supplied parts of IB-36 (Wireless Network Interface Kit) (1503S50UN0) PWB UNIT 1pc

PWB holder\*1 1PC PWB cover\*1 1PC

\*1: Bundled in the main unit (30 ppm model)

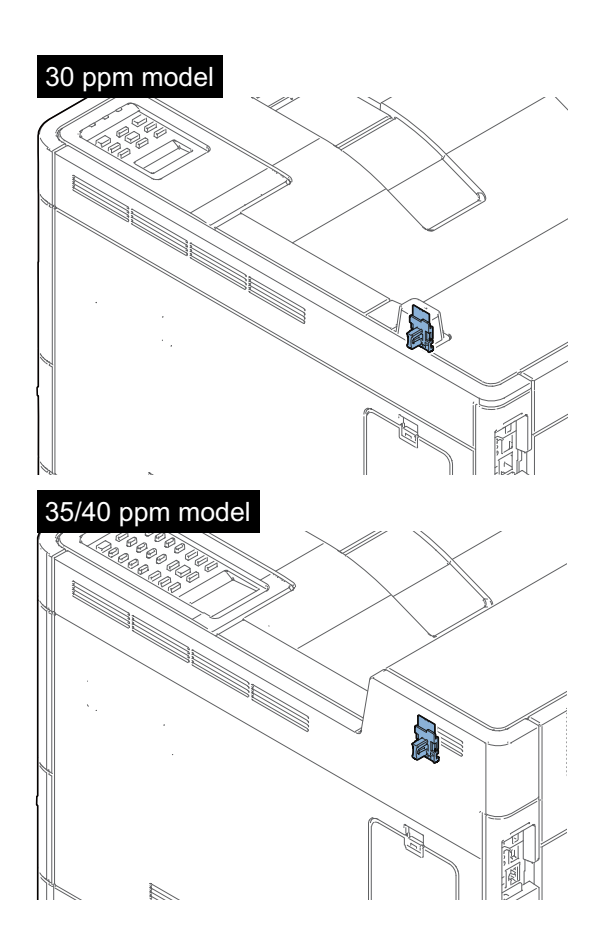

#### IMPORTANT

Before attaching the expansion memory, make sure to do the following procedure.

Otherwise, there might be the possibility to damage the PWB.

1.Unplug the power cord.

2.Press the power switch one second or more to discharge the electric charge inside the main unit.

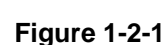

#### 30 ppm model

- 1. Remove Wi-Fi PWB (b) by removing one screw (a) from the PWB unit.
- 2. Insert the boss (d) of the PWB holder (c) which is bundled in the machine box in the screw hole of Wi-Fi PWB (b) and fix with 2 position of hooks (f).

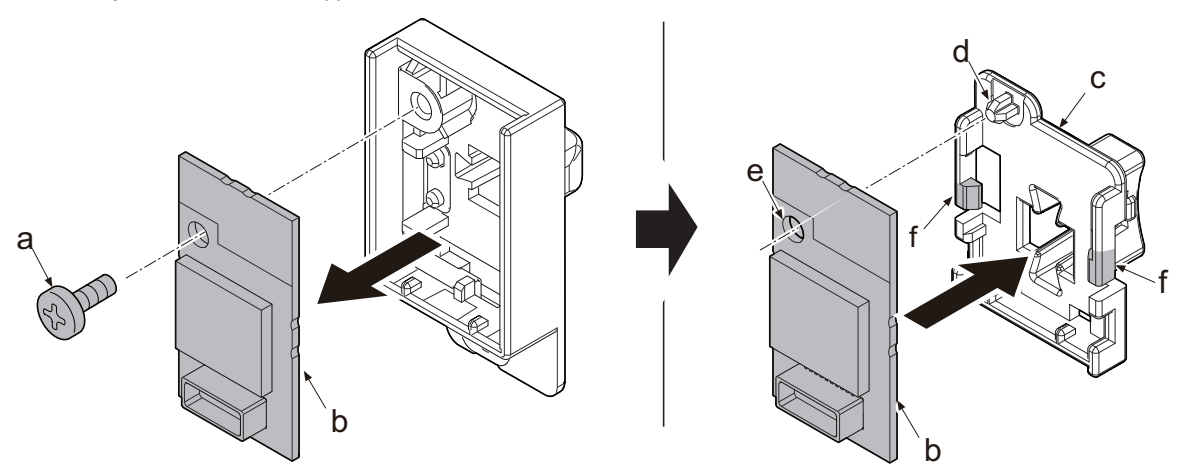

Figure 2-3

- 3. Pull the lower part of the opening toward the machine rear side and release the hook (a).
- 4. Remove the interface cover (b).

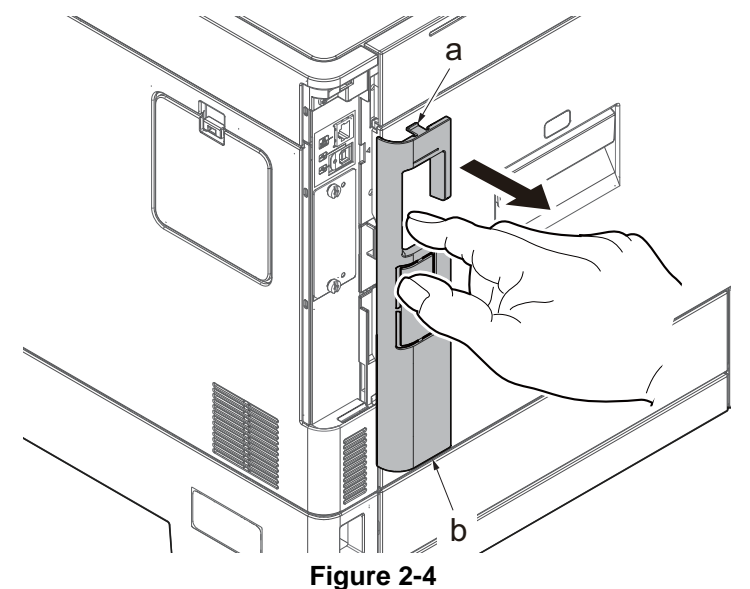

5. Remove the screw (a)(M3x8).

6. Slide the upper right cover (b) toward the machine rear side and detach it.

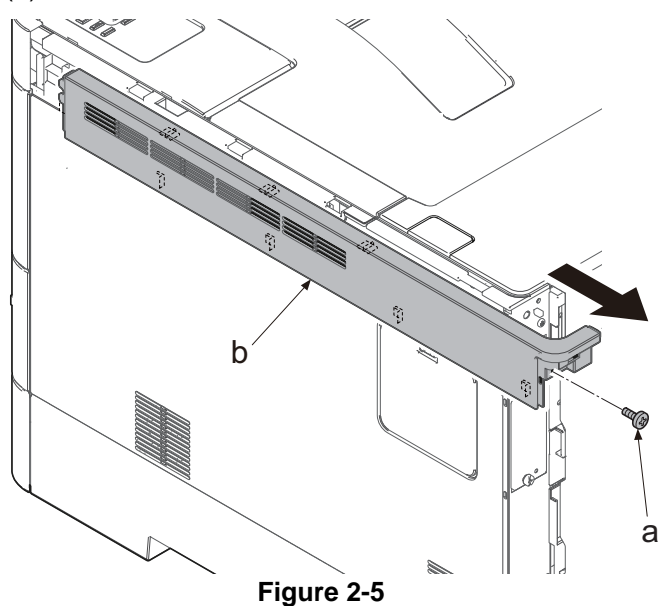

7. Slide the lid (a) and remove it.

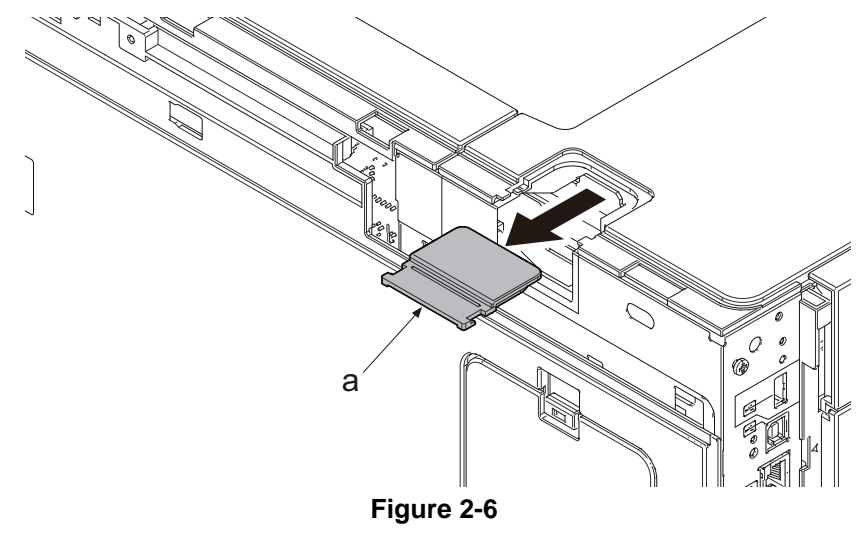

- 8. Insert the PWB unit (a) to the opening section (b) of the shield box.9. Connect the connector (c) from the connector (d) of the main/engine PWB.

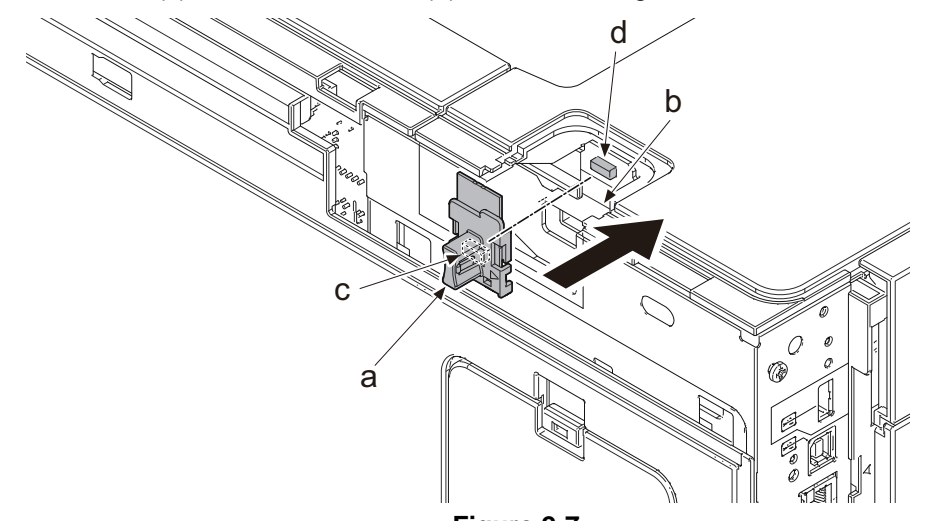

Figure 2-7

- 10. Attach Wi-Fi cover (a).
- \*: Wi-Fi cover (a) is bundled in the machine box.

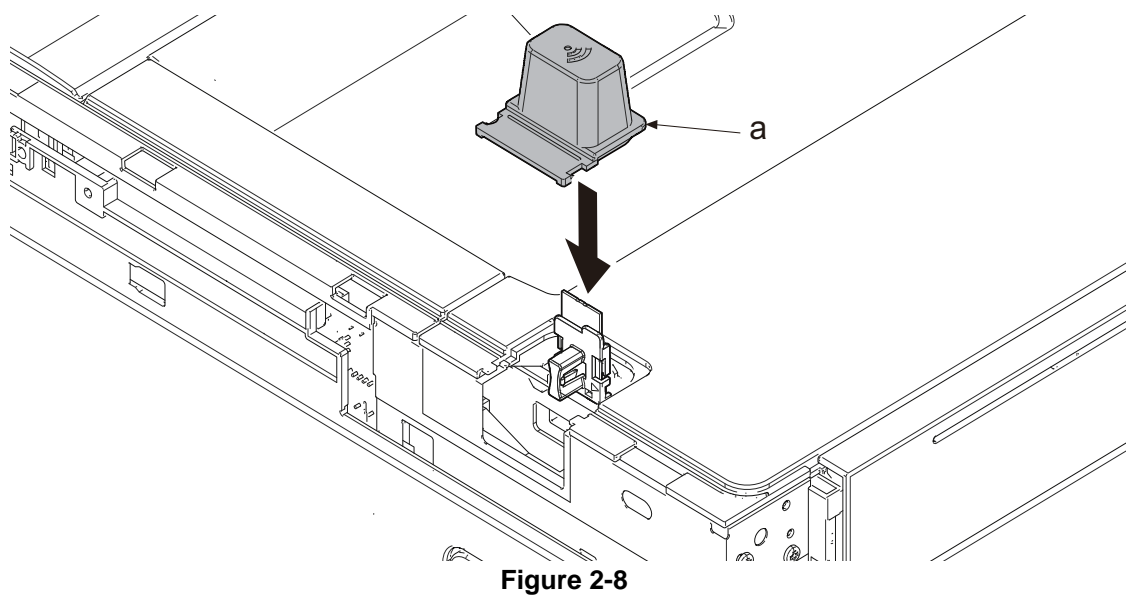

11. After inserting the upper right cover (a) at the hook (b) of the machine front side and then, sliding it to the machine front side and fasten seven hooks (c) and insert the positioning boss (d) in the hole to fix in the original position with the screw (e) (M3 x 8).

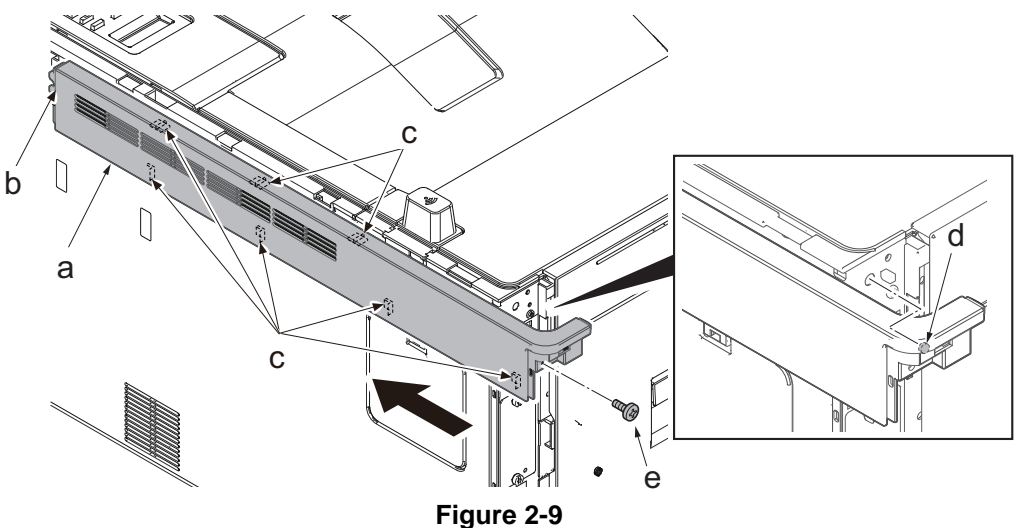

12. Hang the interface cover (a) on the lower side of the hook (b) and restore it in the direction of the arrow.

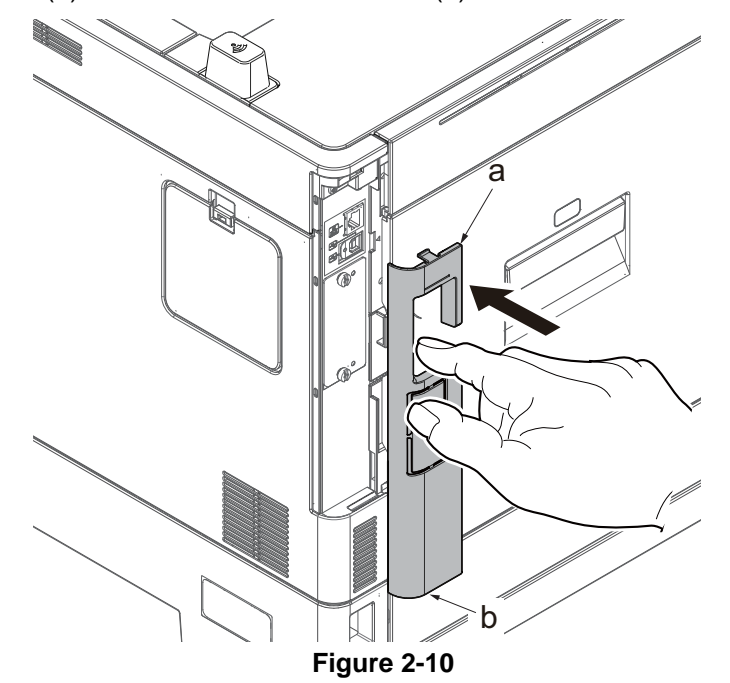

#### 35/40 ppm model

- Pull the lower part of the opening toward the machine rear side and release the hook (a).
  Remove the interface cover (b).

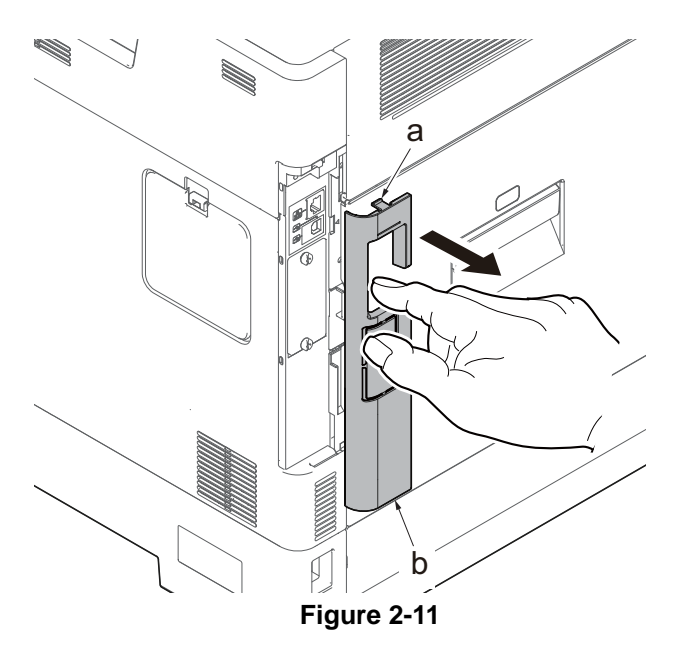

- 3. Remove the screw (a)(M3x8).
- 4. Slide the upper right cover (b) toward the machine rear side and detach it.

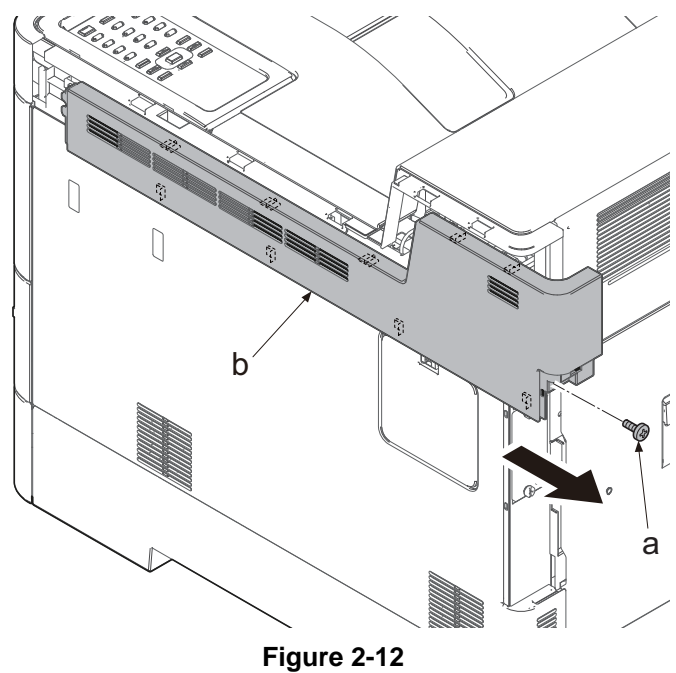

- 5. Insert the PWB unit (a) to the opening section (b) of the shield box.
- 6. Connect the connector (c) from the connector (d) of the main/engine PWB.

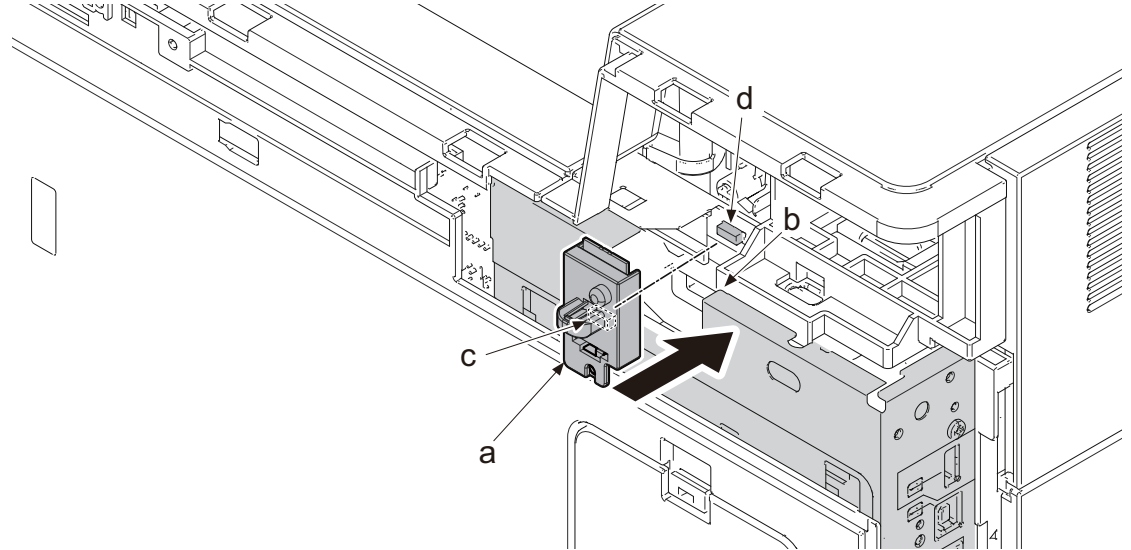

Figure 2-13

7. After inserting the upper right cover (a) at the hook (b) of the machine front side and then, sliding it to the machine front side and fasten nine hooks (c) and insert the positioning boss (d) in the hole to fix in the original position with the screw (e) (M3 x 8).

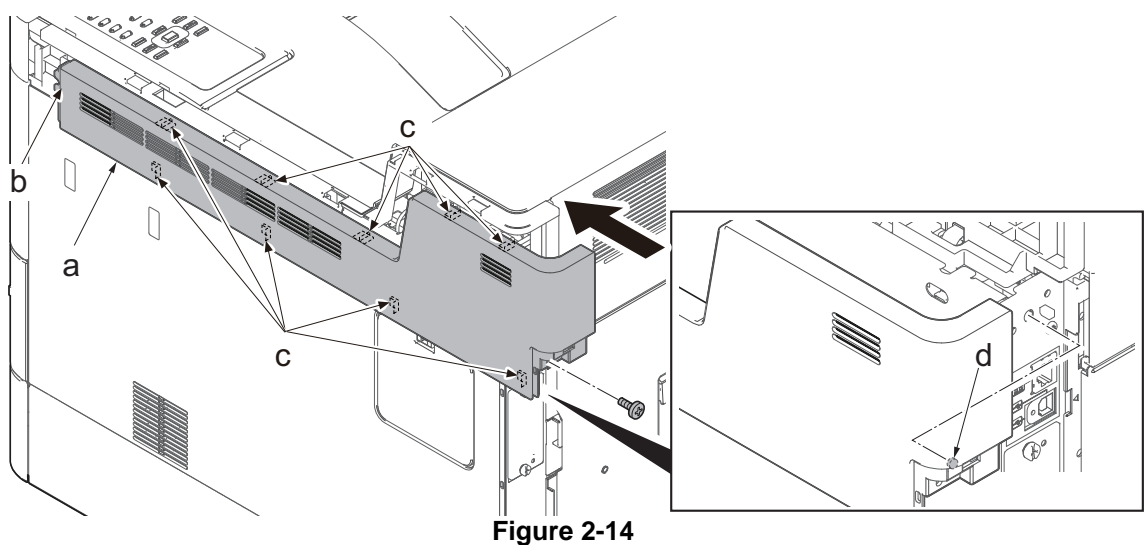

8. Hang the interface cover (a) on the lower side of the hook (b) and restore it in the direction of the arrow.

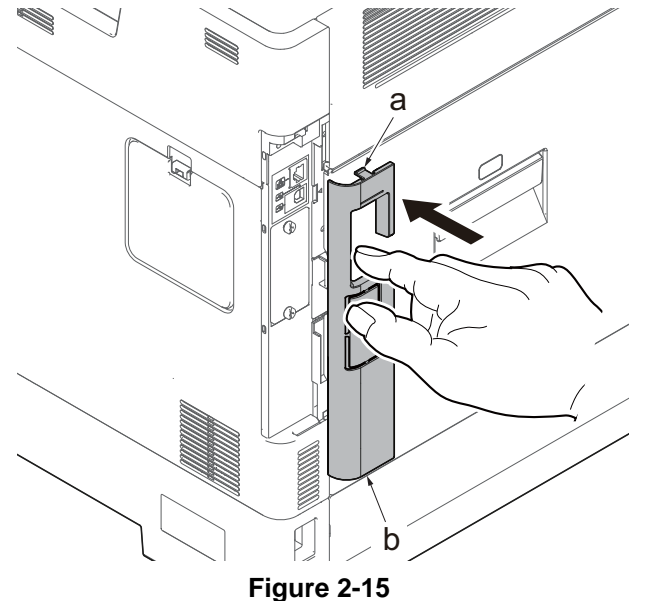

## (9) Data Security Kit(E) (Data Security Kit)

The Data Security Kit overwrites all unnecessary data in the storage area so that it cannot be retrieved. The Data Security Kit encrypts data before storing it in the SSD. It guarantees higher security because no data can be decrypted by ordinary output or operations.

## (10)UG-33 (ThinPrint Option)

This application enables print data to print directly without a printer driver.
# **2-4 Optional Applications**

The applications listed below are installed in this machine.

| Application             |
|-------------------------|
| Data Security Kit       |
| Card Authentication Kit |
| ThinPrint Option *1     |

\*1: This can be used on a trial basis for a limited time.

- \*: Restrictions such as the number of times the application can be used during the trial period differ depending on the application.
- \*: If you change the date/time while using the trial version of an application, you will no longer be able to use the application.

#### **Starting Use of an Application**

Use the procedure below to start using an application.

1. [Menu] key > [▲] [▼] key > [Optional Function] > [OK] key

If the login user name entry screen appears during operations, enter a login user name and password, and select [Login]. For this, you need to login with administrator privileges.

| Model name   | Login User Name | Login Password |
|--------------|-----------------|----------------|
| 30 ppm model | 3000            | 3000           |
| 35 ppm model | 3500            | 3500           |
| 40 ppm model | 4000            | 4000           |

The factory default login user name and login password are set as shown below.

- 2. Select the desired application and select [OK] key.
- 3. [▲] [▼] key > [License On] > [OK] key
- 4. [▲] [▼] key > [Official] > [OK] key
- \*: To use the application as a trial, select [Trial] without entering the license key.
- 5. 5Enter the license key > [OK] key
- \*: Some applications do not require you to enter a license key. If the license key entry screen does not appear, go to Step 6.
- 6. Select [Yes].

If you started the Security Kit or Thin Print option and entered the license key, turn the power OFF/ON.

#### **Checking Details of an Application**

- Use the procedure below to check the details of an application.
- 1. [Menu] > [▲] [▼] key > [Op Functions] > [OK] key

If the login user name entry screen appears during operations, enter a login user name and password, and select [Login]. For this, you need to login with administrator privileges.

| Model name   | Login User Name | Login Password |
|--------------|-----------------|----------------|
| 30 ppm model | 3000            | 3000           |
| 35 ppm model | 3500            | 3500           |
| 40 ppm model | 4000            | 4000           |

The factory default login user name and login password are set as shown below.

# 3 Machine Design 3-1 Mechanical Configuration

#### (1) Cross-section view (Main unit)

30 ppm model

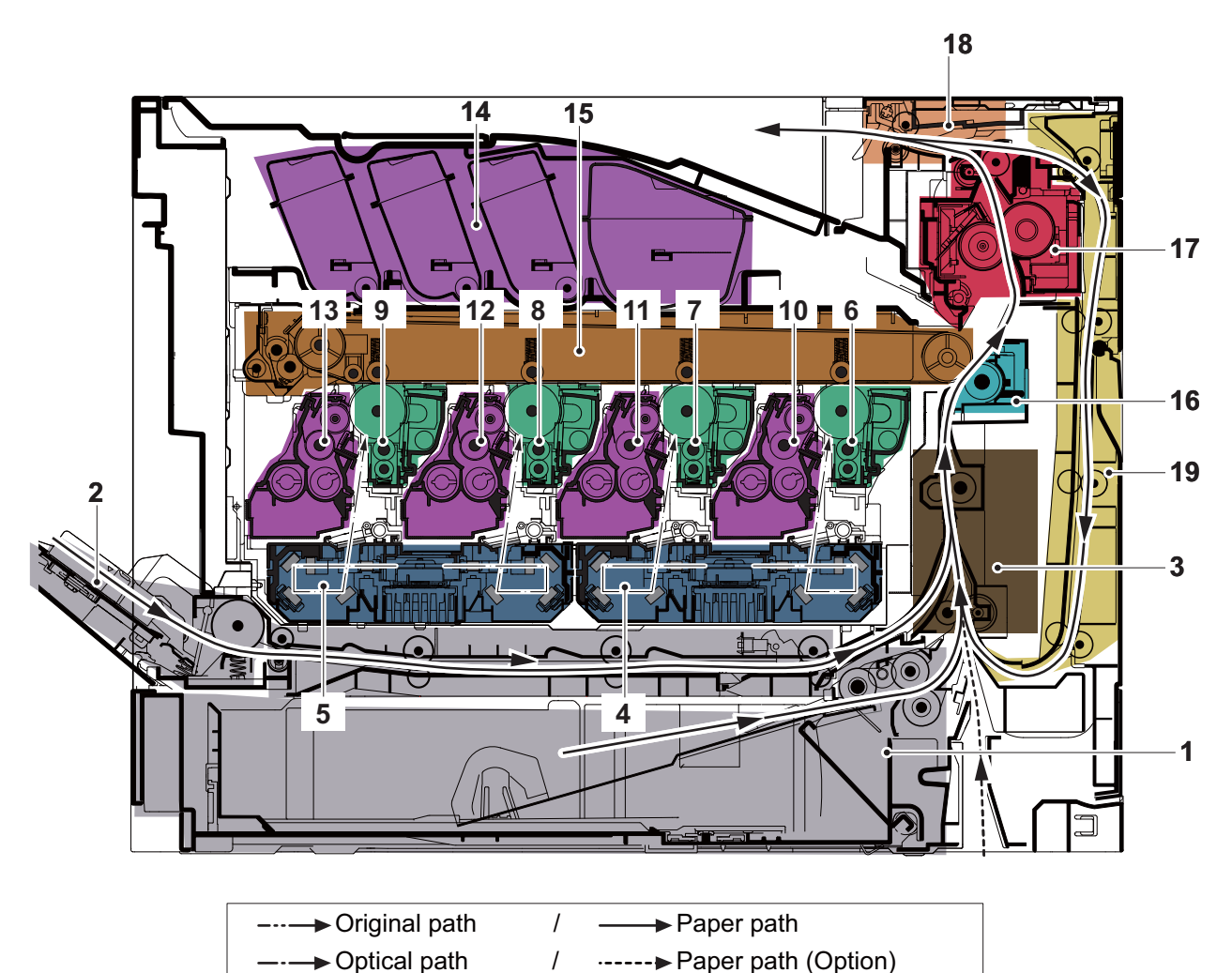

Figure 3-16

# (2) Cross-section view (Main unit) 35/40 ppm model

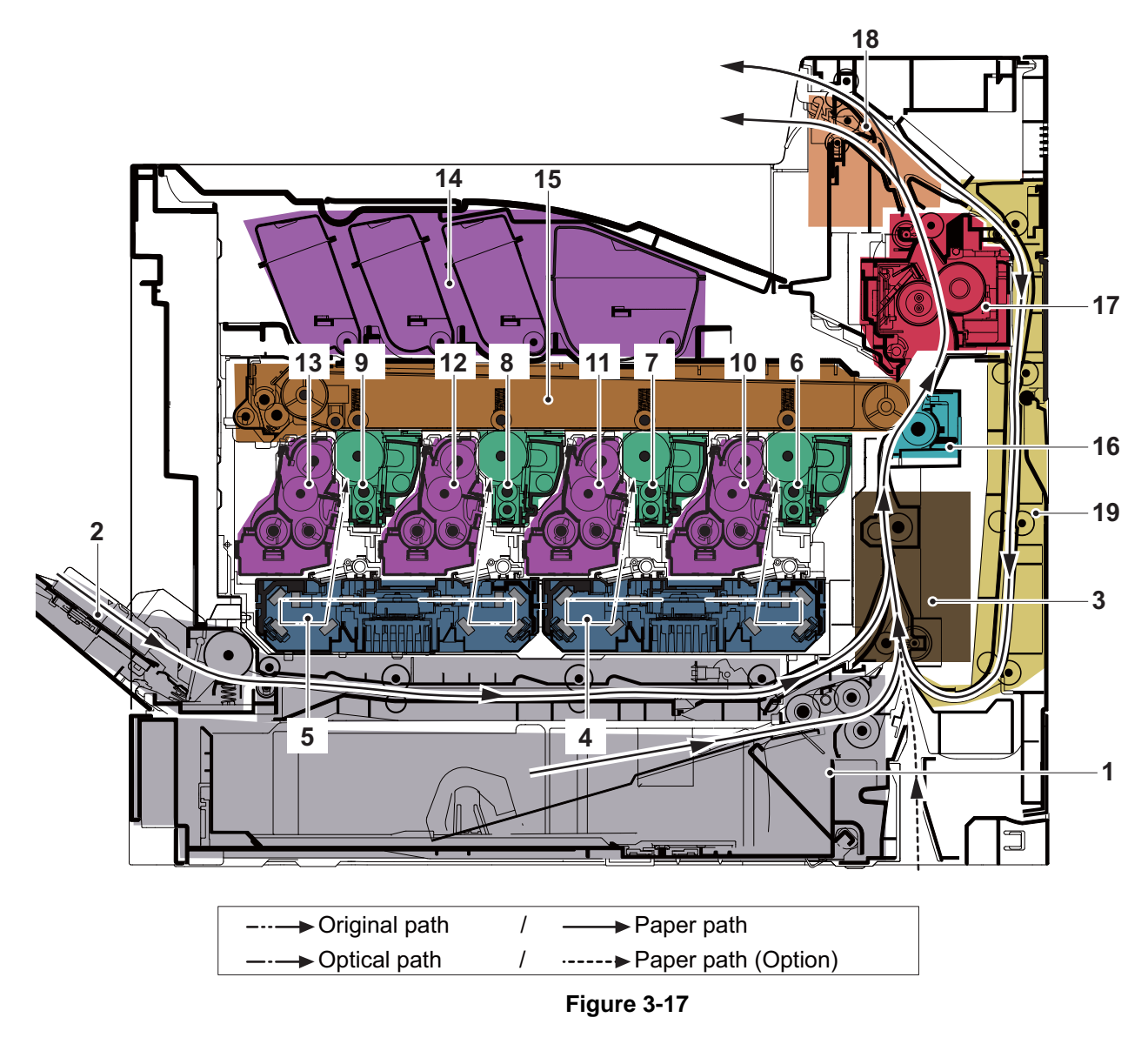

- 1. Cassette paper feed section
- 2. MP paper feed section
- 3. Paper conveying section
- 4. Laser scanner unit KM
- 5. Laser scanner unit CY
- 6. Drum unit K
- 7. Drum unit M
- 8. Drum unit C

- 9. Drum unit Y
- 10. Developer unit K
- 11. Developer unit M
- 12. Developer unit C
- 13. Developer unit Y
- 14. Toner container section
- 15. Primary transfer section
- 16. Secondary transfer and separation section
- 17. Fuser section
- 18. Feedshift and exit section
- 19. Duplex conveying section

# (3) Cross-section view (Optional paper feeder)

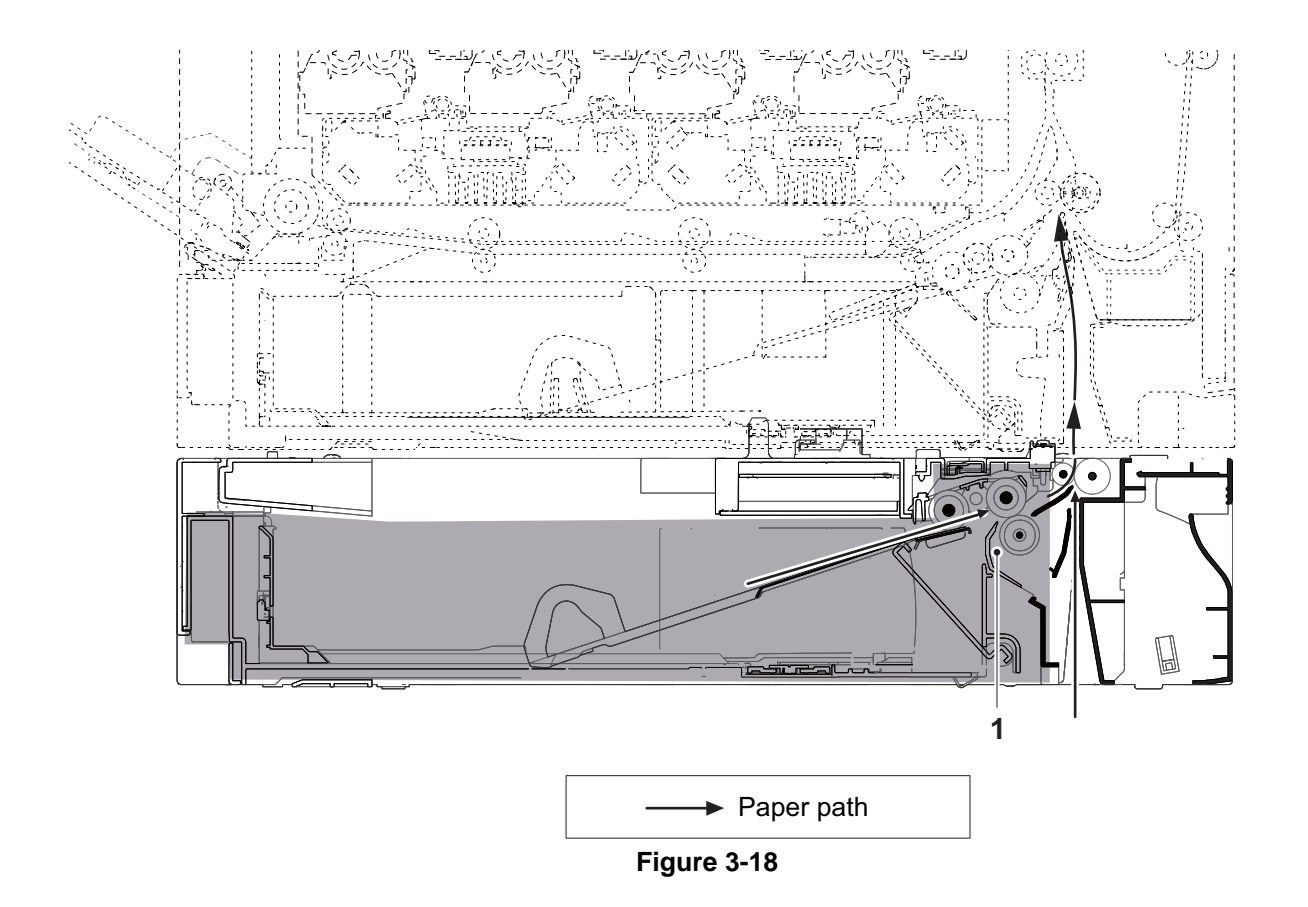

1. Cassette paper feed section

#### (4) Paper conveying and Paper detection

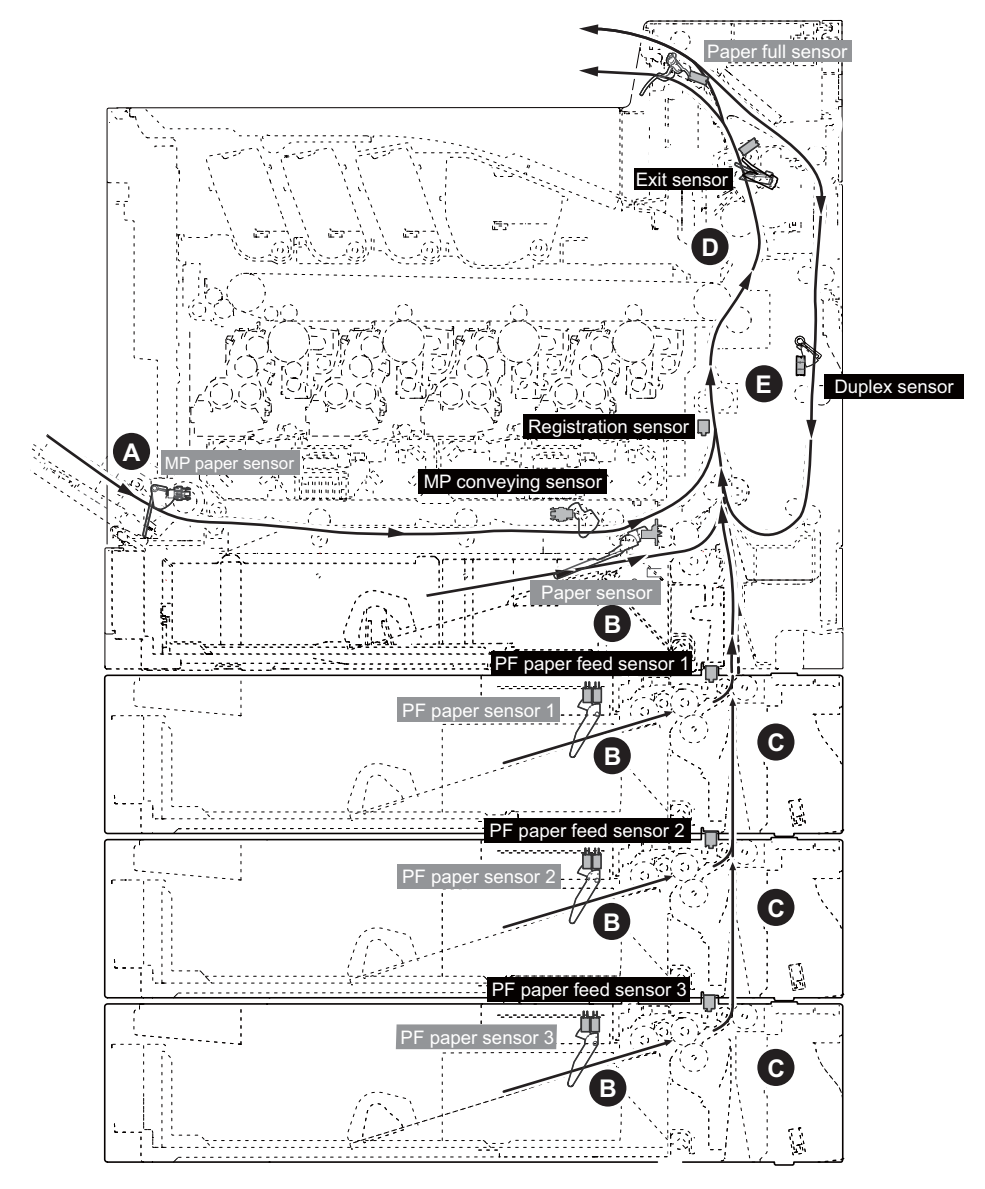

Figure 3-19

#### [Paper jam]

- A. Paper jam at the MP tray
- B. Paper jam at cassette 1-4
- C. Paper jam at rear cover 2-4
- D. Paper jam at rear cover 1
- E. Paper jam at the duplex section

\*Duplex sensor: 35/40 ppm model only

# **3-2 Electric parts**

# (1) Wire connection diagram (Machine right side)

#### 30 ppm model

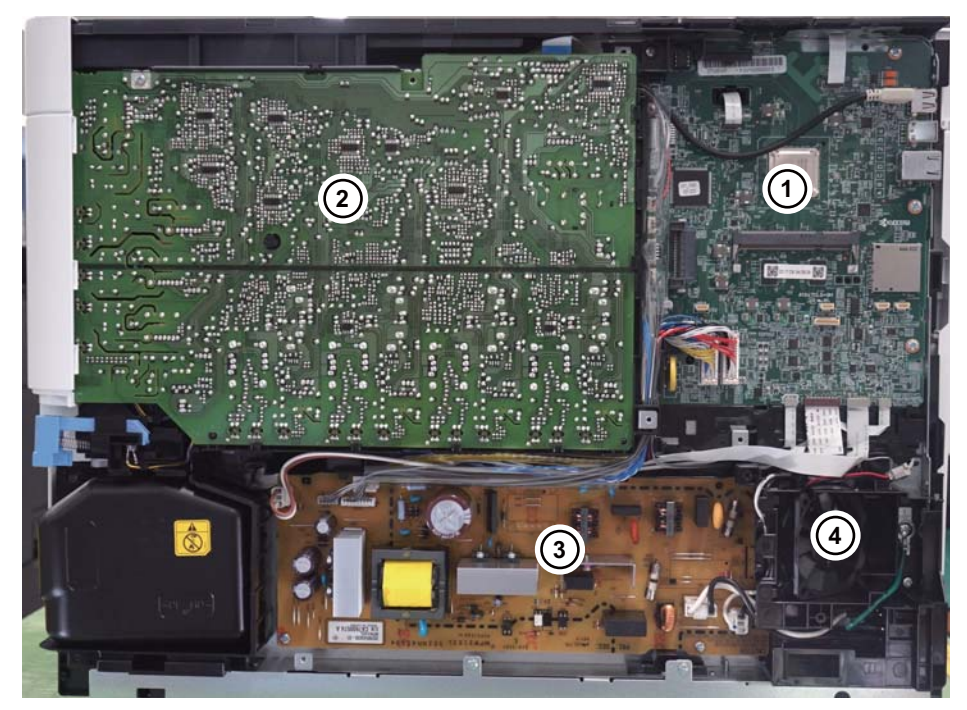

Figure 3-20

#### 35 ppm model

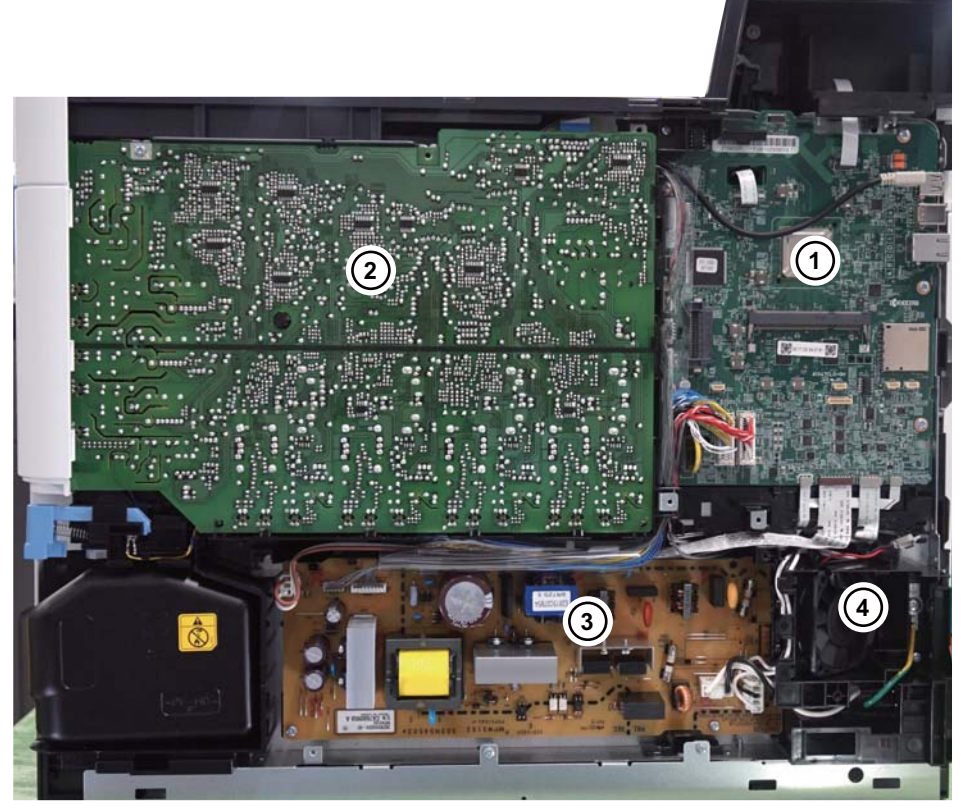

Figure 3-21

40 ppm model

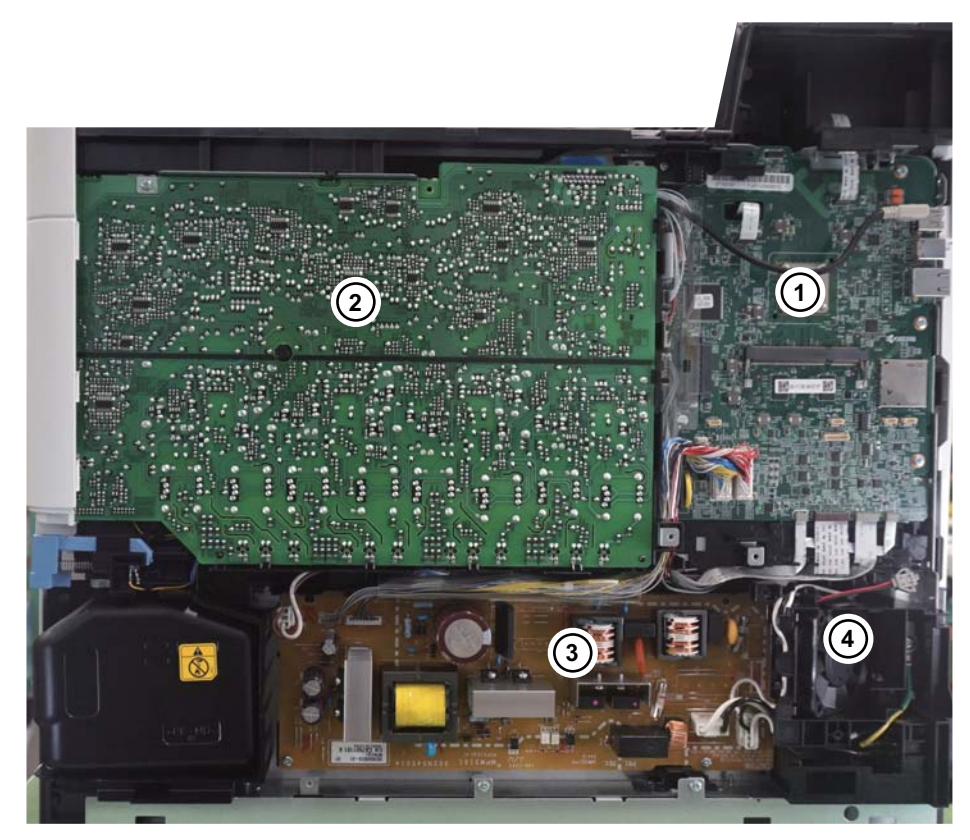

1. Main/Engine PWB 2. High-voltage PWB

Power source PWB
Power source fan motor

# (2) Wire connection diagram (Machine left side)

#### 30 ppm model

35 ppm model

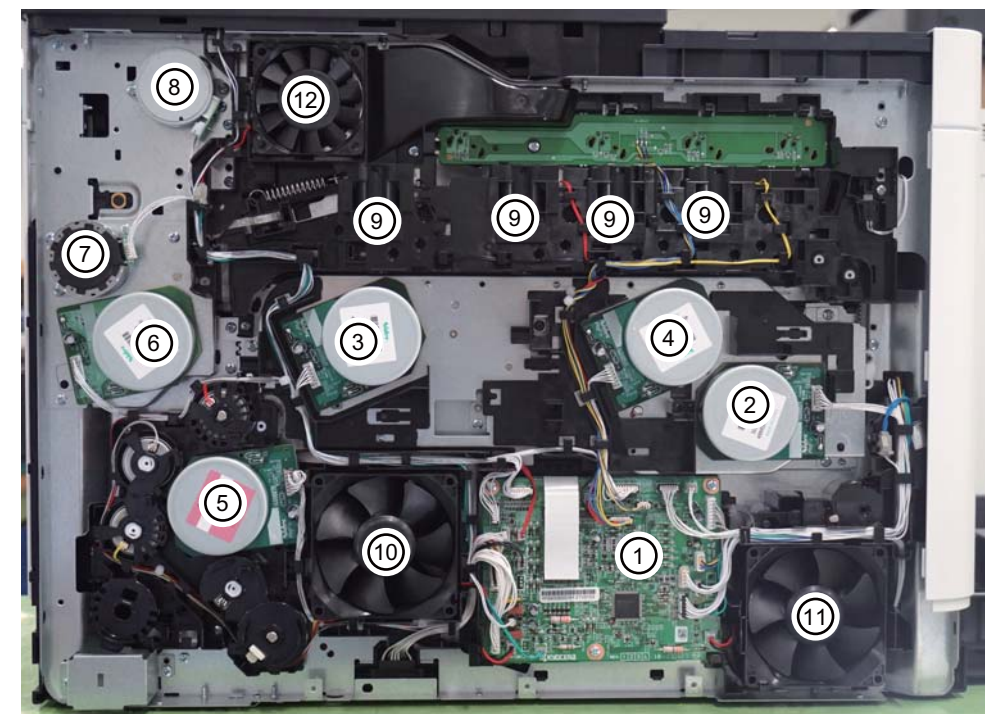

Figure 3-22

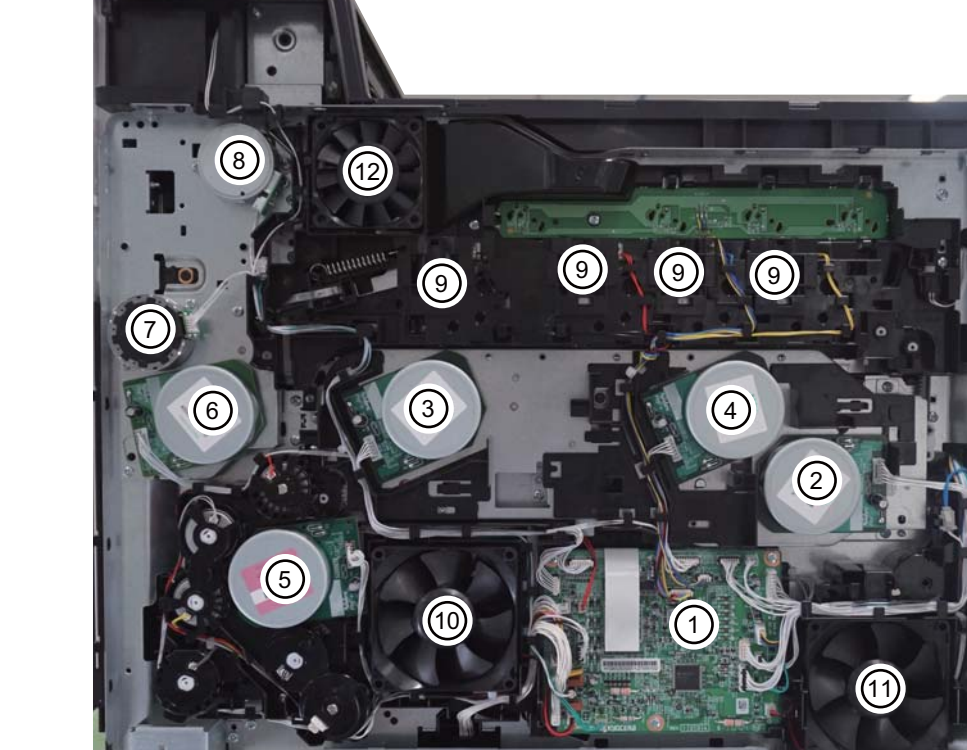

Figure 3-23

. ==

#### 40 ppm model

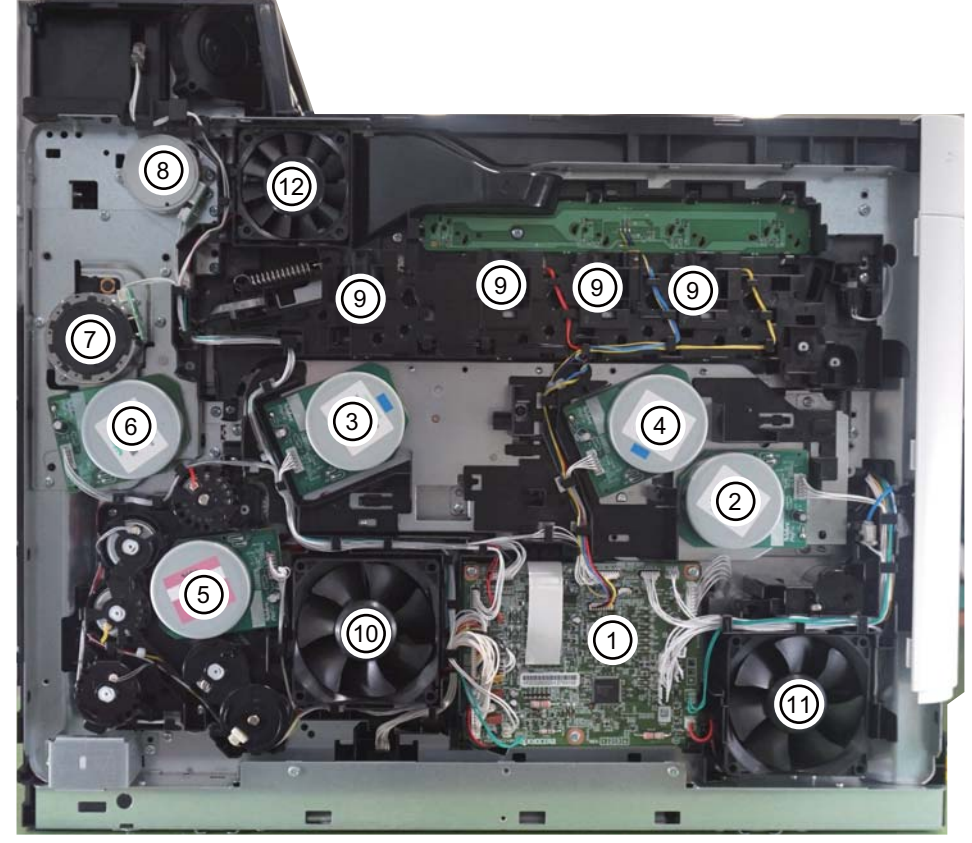

Figure 3-24

- 1. Engine relay PWB
- 2. Developer motor
- 3. Drum motor 1
- 4. Drum motor 2
- 5. Conveying developer motor
- 6. Primary transfer motor
- 7. Fuser motor

- 8. Duplex exit motor
- 9. Toner motor
- 10. LSU fan motor 1
- 11. LSU fan motor 2
- 12. Container fan motor

#### (3) Descriptions about the major PWBs

# (3-1) Main/Engine PWB

It controls the software for the interface and the image date processing, and the hardware for the generation of the high-voltage and the bias, and the paper conveying system.

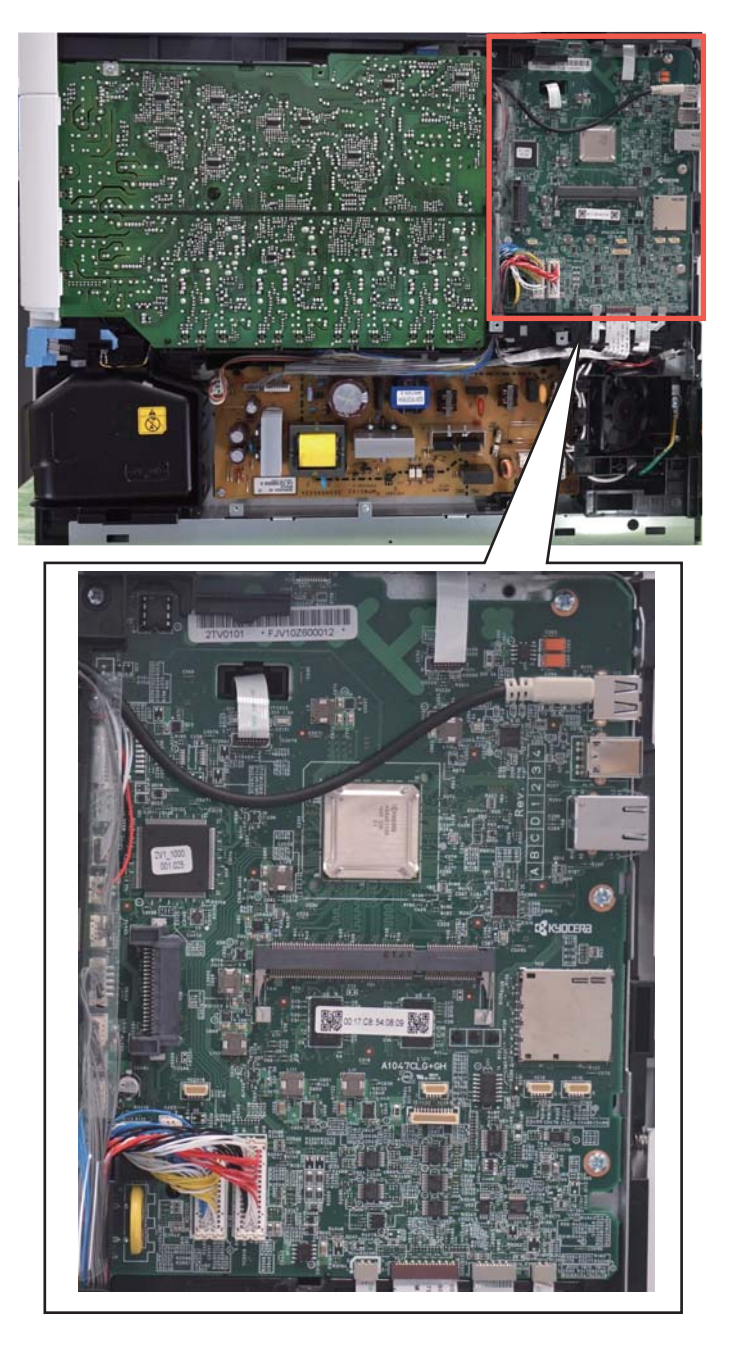

Figure 3-25

#### (3-2) Engine relay PWB

Consisting of the drive control circuit for each electric part and the wiring relay circuit to the main/engine PWB

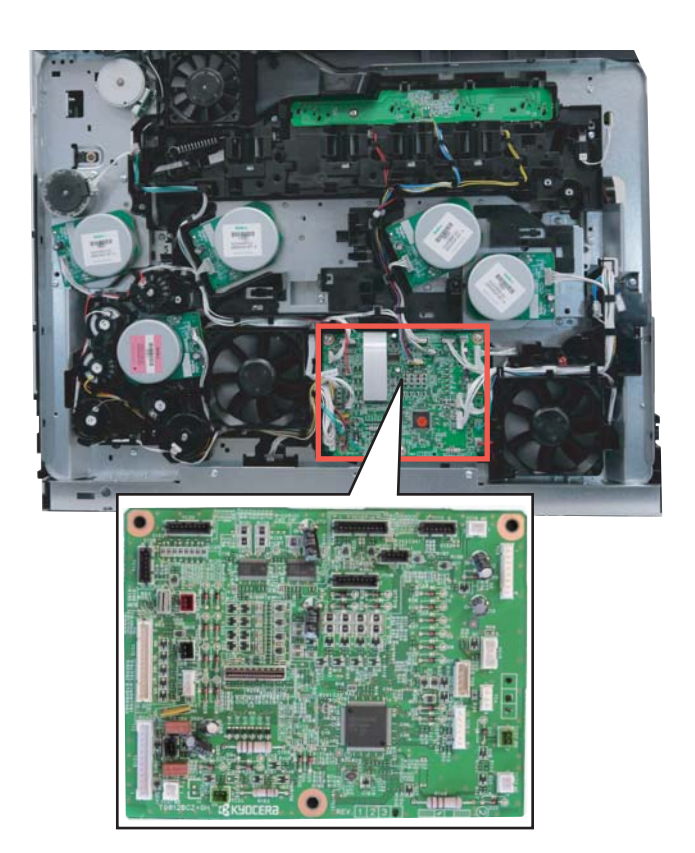

Figure 3-26

#### (3-3) High-voltage PWB

#### 30/35 ppm model

Generating the main charger high-voltage and the developer bias, the transfer bias and the transfer cleaning bias.

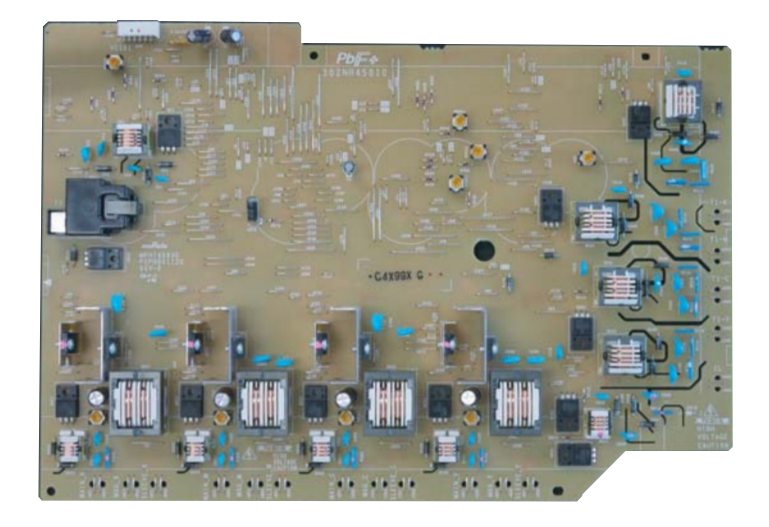

Figure 3-27

#### 40 ppm model

Generating the main charger high-voltage, the developer bias, the pre-bias, and the secondary transfer bias.

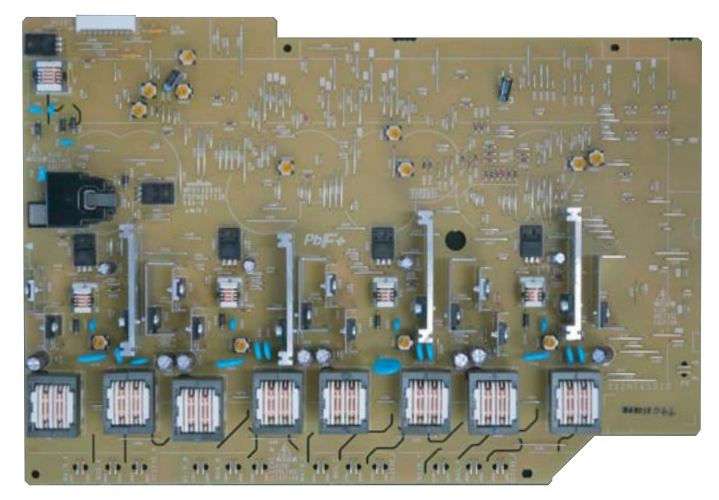

Figure 3-28

#### (3-4) High-voltage PWB 2 (40 ppm model)

Generating the primary transfer bias and the transfer cleaning bias.

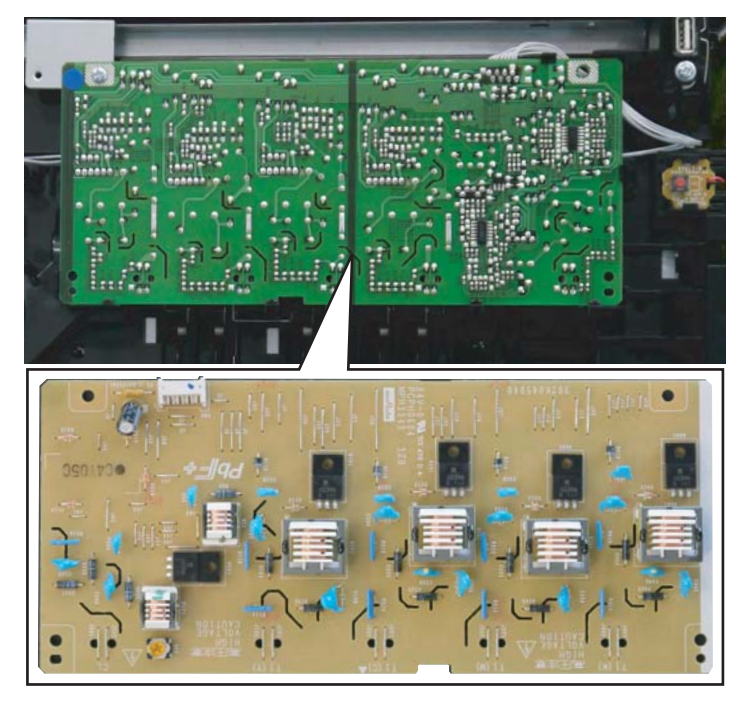

Figure 3-29

#### (3-5) Power source PWB

The input voltage (AC) from the AC power supply is changed to DC such as 24 V DC, and it controls the fuser heater.

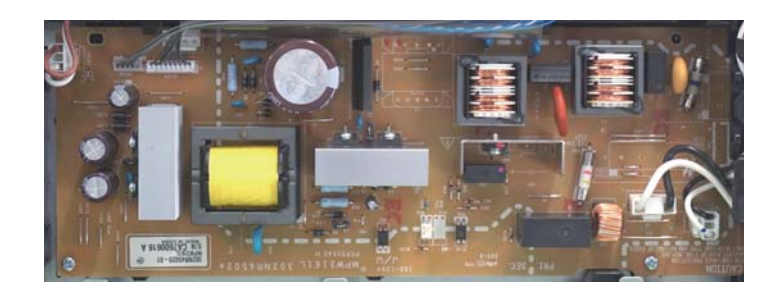

Figure 3-30

#### (3-6) Operation panel PWB (30 ppm model)

Consisting of the two line LCD, the LED indicator and the key switches.

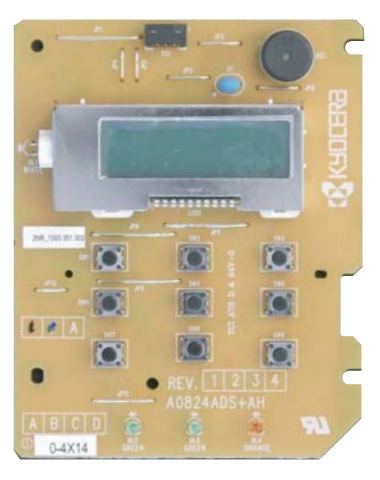

Figure 3-31

#### (3-7) Operation panel PWB (35/40 ppm model)

Consisting of the five line LCD, the LED indicator and the key switches.

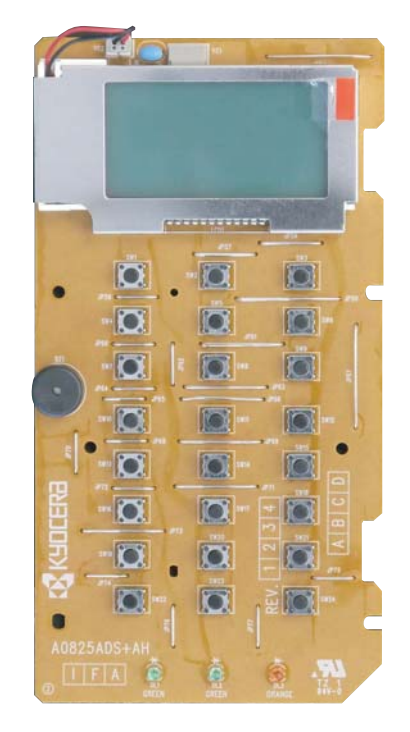

Figure 3-32

#### [CONFIDENTIAL] 2TV/2TW/2TX

# (3-8) PF main PWB (Optional Paper Feeder)

It controls the interface to the main unit and the entire paper feeder.

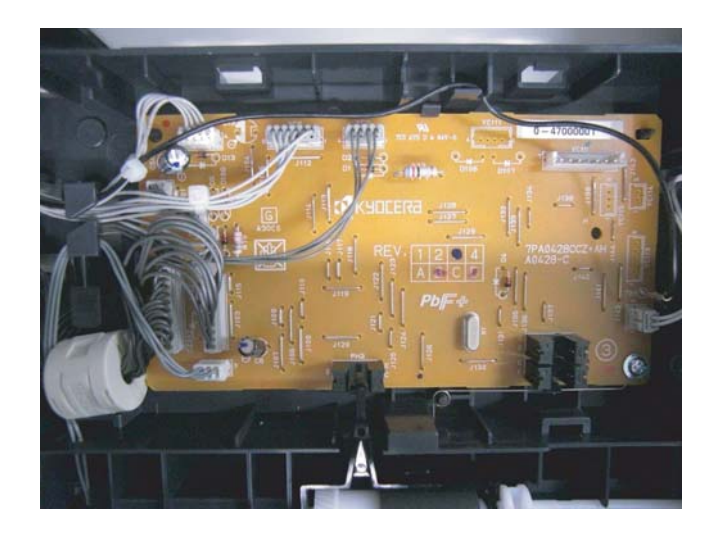

Figure 3-33

#### (4) Electric parts layout

(4-1) PWBs

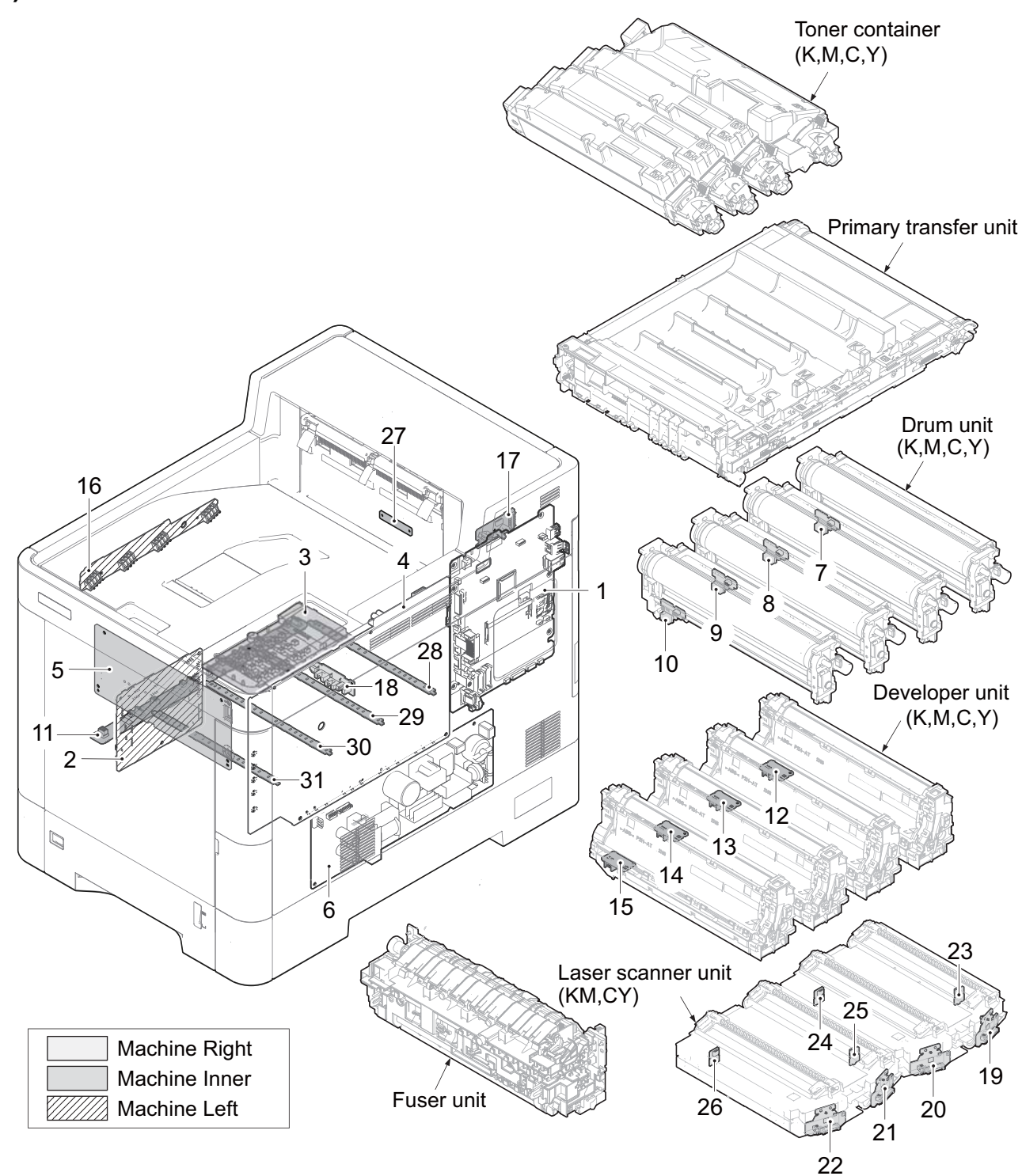

Figure 3-34

| 1. Main/Engine PWB            | Controlling the entire software to control the interface to the PC and the net-<br>work and the image data process, etc Controlling the entire hardware to              |
|-------------------------------|----------------------------------------------------------------------------------------------------|
|                               | control the high-voltage, bias output, paper conveying system, fuser tem-                                                                                               |
| 2. Engine relay PWB           | Consisting of the drive control circuit for each electric part and the wiring relay circuit to the main/engine PWB                                                      |
| 3. Operation panel PWB        | Consisting of the LCD, the LED indicator and the key switches                                                                                                    |
| 4. High-voltage PWB           | Generating the main charger high-voltage, the developer bias, the primary transfer bias*1, the pre-bias*2, the secondary transfer bias and the transfer cleaning bias*1 |
| 5. High-voltage PWB 2*2       | Generating the primary transfer bias and the transfer cleaning bias                                                                                                    |
| 6. Power supply PWB           | Changing the input voltage (AC) from the AC power supply to DC such as 24 V DC and controlling the fuser heater                                                         |
| 7. Drum PWB K                 | Wiring relay to the electric parts inside drum unit K and storing the individual drum information in the EEPROM                                                         |
| 8. Drum PWB M                 | Wiring relay to the electric parts inside drum unit M and storing the individual drum information in the EEPROM                                                         |
| 9. Drum PWB C                 | Wiring relay to the electric parts inside drum unit C and storing the individual drum information in the EEPROM                                                         |
| 10. Drum PWB Y                | Wiring relay to the electric parts inside drum unit Y and storing the individual drum information in the EEPROM                                                         |
| 11. Drum relay PWB            | Consisting of the wiring relay circuit to the main/engine PWB, the drum units and the developer units                                                                   |
| 12. Developer PWB K           | Wiring relay to the electric parts inside developer unit K                                                                                                    |
| 13. Developer PWB M           | Wiring relay to the electric parts inside developer unit M                                                                                                    |
| 14. Developer PWB C           | Wiring relay to the electric parts inside developer unit C                                                                                                    |
| 15. Developer PWB Y           | Wiring relay to the electric parts inside developer unit Y                                                                                                    |
| 16. Toner container relay PWB | Consisting of the wiring relay circuit between the main/engine PWB and the toner containers                                                                             |
| 17. Exit PWB                  | Consisting of the wiring relay circuit between the main/engine PWB and                                                                                                  |
|                               | each electric part in the exit section                                                                                                    |
| 18. Cassette PWB              | Consisting of the wiring relay circuit between the engine relay PWB and                                                                                                 |
|                               | each electric part in the cassette                                                                                                    |
|                               | Emitting and controlling the laser beam (Black)                                                                                                    |
|                               | Emitting and controlling the laser beam (Magenta)                                                                                                    |
|                               | Emitting and controlling the laser beam (Cyan)                                                                                                    |
|                               | Emitting and controlling the laser beam (Yellow)                                                                                                    |
|                               | Controlling the synchronous lateral laser beam (Black)                                                                                                    |
|                               | Controlling the synchronous lateral laser beam (Magenia)                                                                                                    |
|                               | Controlling the synchronous lateral laser beam (Cyan)                                                                                                    |
| 20. FD FWB 1                  | Controlling the synchronous lateral laser beam (reliow)                                                                                                    |
| 28 Drum bostor K DWP          | Controlling the drum bestor K*2                                                                                                    |
| 20. Drum heater M PM/P        | Controlling the drum heater M*2                                                                                                    |
| 30 Drum heater C D\//R        | Controlling the drum heater C*2                                                                                                    |
| 31 Drum heater V PWR          | Controlling the drum heater V*2                                                                                                    |
|                               |                                                                                                    |

\*1: 30/35 ppm model only

\*2: 40 ppm model only

# (4-2) Part name table

| No. | Name used in service manual | Name used in parts list                                                  | Part.No.                                                                                                    |  |
|-----|-----------------------------|--------------------------------------------------------------------------|----------------------------------------------------------------------------------------------------|--|
| 1   | Main/Engine DWR             | PARTS PWB ASSY MAIN SP                                                   | (Except for EU)<br>302TV9403_ (30 ppm model)<br>302TW9402_ (35 ppm model)<br>302TX9401_ (40 ppm model)                                  |  |
|     | Man/Engine F WB             | PARTS PWB ASSY MAIN EU<br>SP                                             | (EU)<br>302TV9404_ (30 ppm model)<br>302TW9403_ (35 ppm mosel)<br>302TX9402_ (40 ppm model)                                             |  |
| 2   | Engine relay PWB            | PARTS PWB ASSY ENGINE<br>CONNECT SP                                      | 302TV9405_ (30 ppm model)<br>302TW9404_ (35 ppm model)<br>302TX9403_ (40 ppm model)                                                     |  |
| 3   | Operation panel PWB         | PARTS OPERATION ASSY<br>SP                                               | 302TV9402_ (30 ppm model)<br>302TW9401_ (35/40 ppm model)                                                                               |  |
| 4   | High-voltage PWB            | PARTS HIGH VOLTAGE<br>UNIT SP                                            | 302NR9403_ (30/35 ppm model)<br>302NT9401_ (40 ppm model)                                                                               |  |
| 5   | High-voltage PWB 2*2        | HVU2                                                                     | 302K04504_                                                                                                    |  |
| 6   |                             | PARTS SWITCHING REGU-<br>LATOR 100V SP                                   | (100/120V)<br>302NR9404_ (30 ppm model)<br>302NS9401_ (35/40 ppm model)                                                                 |  |
|     |                             | PARTS SWITCHING REGU-<br>LATOR 230V SP                                   | (230V)<br>302NR9405_ (30 ppm model)<br>302NS9402_ (35/40 ppm model)                                                                     |  |
| 7   | Drum PWB K                  |                                                                          |                                                                                                    |  |
| 8   | Drum PWB M                  | -<br>(DK 5140)                                                           | -<br>(302NR9301_) (30/35 ppm model)<br>(302NT9301_) (40 ppm model)                                                                      |  |
| 9   | Drum PWB C                  | (DK-5160)                                                                |                                                                                                    |  |
| 10  | Drum PWB Y                  |                                                                          | (***** <u>_</u> )(*****)                                                                                                    |  |
| 11  | Drum relay PWB              | PARTS PWB ASSY DRUM<br>CONNECT SP                                        | 302NR9412_ (30/35 ppm model)<br>302NT9402_ (40 ppm model)                                                                               |  |
| 12  | Developer PWB K             | -<br>(DV-5140 (K))<br>(DV-5150 (K))<br>(DV-5290 (K))<br>(DV-5290 (K)(J)) | -<br>(302NR9302_) (30 ppm model)<br>(302NS9301_) (35 ppm model)<br>(302TX9306_) (40 ppm model)<br>(302TX9J06_) (40 ppm model)<br>[100V] |  |
| 13  | Developer PWB M             | -<br>(DV-5140 (M))<br>(DV-5150 (M))<br>(DV-5290 (M))<br>(DV-5290 (M)(J)) | -<br>(302NR9304_) (30 ppm model)<br>(302NS9303_) (35 ppm model)<br>(302TX9308_) (40 ppm model)<br>(302TX9J08_) (40 ppm model)<br>[100V] |  |

| No. | Name used in service manual | Name used in parts list                                                  | Part.No.                                                                                                    |  |
|-----|-----------------------------|--------------------------------------------------------------------------|----------------------------------------------------------------------------------------------------|--|
| 14  | Developer PWB C             | -<br>(DV-5140 (C))<br>(DV-5150 (C))<br>(DV-5290 (C))<br>(DV-5290 (C)(J)) | -<br>(302NR9305_) (30 ppm model)<br>(302NS9304_) (35 ppm model)<br>(302TX9309_) (40 ppm model)<br>(302TX9J09_) (40 ppm model)<br>[100V] |  |
| 15  | Developer PWB Y             | -<br>(DV-5140 (Y))<br>(DV-5150 (Y))<br>(DV-5290 (Y))<br>(DV-5290 (Y)(J)) | -<br>(302NR9303_) (30 ppm model)<br>(302NS9302_) (35 ppm model)<br>(302TX9307_) (40 ppm model)<br>(302TX9J07_) (40 ppm model)<br>[100V] |  |
| 16  | Toner container relay PWB   | PARTS PWB ASSY CON-<br>TAINER CONN SP                                    | 302TV9406_                                                                                                    |  |
| 17  | Exit PWB                    | PARTS PWB ASSY EXIT SP                                                   | 302NR9413_ (30 ppm model)<br>302NS9405_ (35 ppm model)<br>302TX9304_ (40 ppm model)                                                     |  |
| 18  | Cassette PWB                | PARTS PWB ASSY CAS-<br>SETTE SP                                          | 302KV9434_                                                                                                    |  |
| 19  | APC PWB K                   | -                                                                        | -                                                                                                    |  |
| 20  | APC PWB M                   | (LK-5270A)<br>(LK-5290A)                                                 | (302TV9301_) (30/35 ppm model)<br>(302TX9301_) (40 ppm model)                                                                           |  |
| 21  | APC PWB C                   | -                                                                        | -                                                                                                    |  |
| 22  | APC PWB Y                   | (LK-5270B)<br>(LK-5290B)                                                 | (302TV9302_) (30/35 ppm model)<br>(302TX9302_) (40 ppm model)                                                                           |  |
| 23  | PD PWB K                    | -                                                                        | -                                                                                                    |  |
| 24  | PD PWB M                    | (LK-5270A)<br>(LK-5290A)                                                 | (302TX9301_) (30/35 ppm model)<br>(302TX9301_) (40 ppm model)                                                                           |  |
| 25  | PD PWB C                    | -                                                                        | -                                                                                                    |  |
| 26  | PD PWB Y                    | (LK-5270B)<br>(LK-5290B)                                                 | (3021V9302_) (30/35 ppm model)<br>(302TX9302_) (40 ppm model)                                                                           |  |
| 27  | Zener PWB                   | P.W.BOARD ASSY FUSER<br>ZENER                                            | 302HN0124_                                                                                                    |  |
| 28  | Drum heater PWB K*2         |                                                                          |                                                                                                    |  |
| 29  | Drum heater PWB M*2         | PARTS PWB ASSY DRUM                                                      | 2020170400                                                                                                    |  |
| 30  | Drum heater PWB C*2         | HEATER SP                                                                | 5021113403_                                                                                                    |  |
| 31  | Drum heater PWB Y*2         |                                                                          |                                                                                                    |  |

\*1: 30/35 ppm model only

\*2: 40 ppm model only

#### (4-3) Sensors and Switches

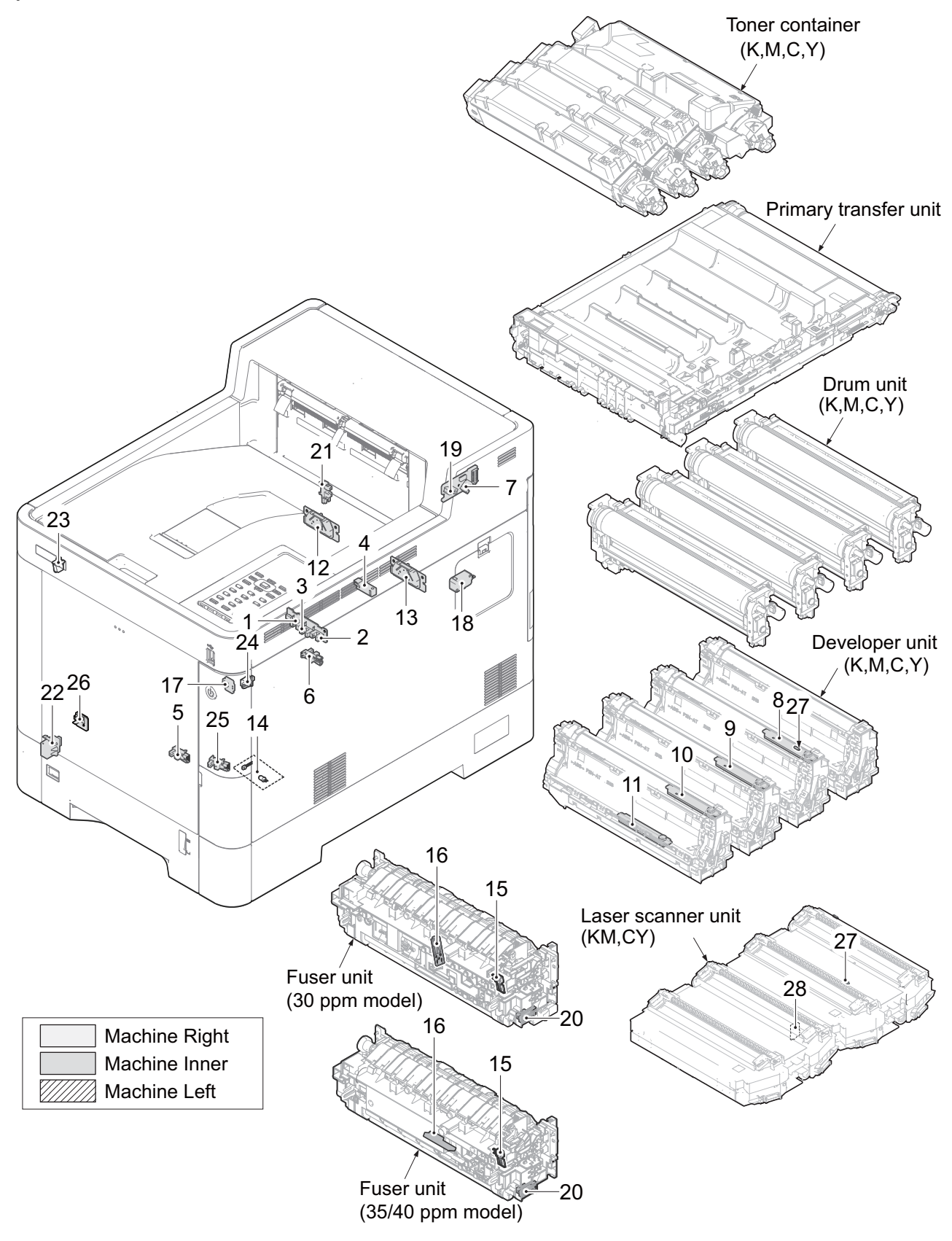

Figure 3-35

| 1. Paper sensor 1            | . Detecting the paper level in the cassette                                     |
|------------------------------|---------------------------------------------------------------------------------|
| 2. Paper sensor 2            | . Detecting thepaper level in the cassette                                      |
| 3. Lift sensor               | . Detecting the upper limit when lifting the lift plate inside the cassette     |
| 4. Registration sensor       | . Controlling the timing to start the secondary paper feeding                   |
| 5. MP paper sensor           | . Detecting the presence of the paper on the MP tray                            |
| 6. MP conveying sensor       | . Detecting the paper jam at the MP conveying section                           |
| 7. Exit sensor               | . Detecting the paper jam at the fuser section                                  |
| 8. Toner sensor K            | . Detecting the toner amount inside developer unit K                            |
| 9. Toner sensor M            | . Detecting the toner amount inside developer unit M                            |
| 10. Toner sensor C           | . Detecting the toner amount inside developer unit C                            |
| 11. Toner sensor Y           | . Detecting the toner amount inside developer unit Y                            |
| 12. ID sensor 1              | . Measuring the toner density at the calibration                                |
| 13. ID sensor 2              | . Measuring the toner density at the calibration                                |
| 14. Waste toner sensor       | . Detecting the waste toner amount inside the waste toner box                   |
| 15. Fuser thermistor 1       | . Detecting the temperature at the heat roller (edge)                           |
| 16. Fuser thermistor 2       | . Detecting the temperature at the heat roller (center)                         |
| 17. Power switch             | . Turning on and off the main/engine PWB, the engine relay PWB and the          |
|                              | operation panel PWB, etc.                                                       |
| 18. Interlock switch         | . Shutting off the 24V power supply line and resetting when the top tray or the |
|                              | rear cover is opened                                                            |
| 19. Paper full sensor        | . Detecting the paper-full on the top tray                                      |
| 20. Press-release sensor     | . Detecting the mode of the fuser pressure                                      |
| 21. Duplex sensor*1          | . Detecting the paper jam at the duplex section                                 |
| 22. Cassette size switch     | . Detecting the paper size setting by the size dial and detecting the presence  |
| 23 Trav switch               | Detecting the opening and closing of the top trav                               |
| 24. Toner container switch   | Detecting the presence of the toner container                                   |
| 25. Waste toner cover sensor | Detecting the opening and closing of the waste toner cover                      |
| 26. Outer temperature sensor | Detecting the opening and occurs of the wade oner over                          |
| 27 Developer thermistor      | Detecting the temperature inside developer unit K                               |
| 28 I SU thermistor KM        | Detecting the temperature inside LSU                                            |
| 29 I SU thermistor CY        | Detecting the temperature inside LSU                                            |
|                              |                                                                                 |

\*1: 35/40 ppm model only

# (4-4) Part name table

| No. | Name used in service manual | Name used in parts list                                                  | Part.No.                                                                                                    |  |
|-----|-----------------------------|--------------------------------------------------------------------------|----------------------------------------------------------------------------------------------------|--|
| 1   | Paper sensor 1              | -                                                                        |                                                                                                    |  |
| 2   | Paper sensor 2              | (PARTS PWB ASSY CAS-                                                     | -<br>(302K\/9434_)                                                                                                    |  |
| 3   | Lift sensor                 | SETTE SP)                                                                | (,                                                                                                    |  |
| 4   | Registration sensor         | PARTS SENSOR OPT. SP                                                     | 303NW9404_                                                                                                    |  |
| 5   | MP paper sensor             | PARTS SENSOR OPT. SP                                                     | 302P79401_                                                                                                    |  |
| 6   | MP conveying sensor         | PARTS SENSOR OPT. SP                                                     | 302P79401_                                                                                                    |  |
| 7   | Exit sensor                 | PARTS PWB ASSY EXIT SP                                                   | 302NR9413_ (30 ppm model)<br>302NS9405_ (35 ppm model)<br>302TX9304_ (40 ppm model)                                                     |  |
| 8   | Toner sensor K              | -<br>(DV-5140 (K))<br>(DV-5150 (K))<br>(DV-5290 (K))<br>(DV-5290 (K)(J)) | -<br>(302NR9302_) (30 ppm model)<br>(302NS9301_) (35 ppm model)<br>(302TX9306_) (40 ppm model)<br>(302TX9J06_) (40 ppm model)<br>[100V] |  |
| 9   | Toner sensor M              | -<br>(DV-5140 (M))<br>(DV-5150 (M))<br>(DV-5290 (M))<br>(DV-5290 (M)(J)) | -<br>(302NR9304_) (30 ppm model)<br>(302NS9303_) (35 ppm model)<br>(302TX9308_) (40 ppm model)<br>(302TX9J08_) (40 ppm model)<br>[100V] |  |
| 10  | Toner sensor C              | -<br>(DV-5140 (C))<br>(DV-5150 (C))<br>(DV-5290 (C))<br>(DV-5290 (C)(J)) | -<br>(302NR9305_) (30 ppm model)<br>(302NS9304_) (35 ppm model)<br>(302TX9308_) (40 ppm model)<br>(302TX9J09_) (40 ppm model)<br>[100V] |  |
| 11  | Toner sensor Y              | -<br>(DV-5140 (Y))<br>(DV-5150 (Y))<br>(DV-5290 (Y))<br>(DV-5290 (Y)(J)) | -<br>(302NR9303_) (30 ppm model)<br>(302NS9302_) (35 ppm model)<br>(302TX9303_)?40 ppm model)<br>(302TX9J03_)?40 ppm model)<br>[100V]   |  |
| 12  | ID sensor 1                 | PARTS ID SENSOR SP                                                       | 302NR9402_                                                                                                    |  |
| 13  | ID sensor 2                 | PARTS ID SENSOR SP                                                       | 302NR9402_                                                                                                    |  |
| 14  | Waste toner sensor          | PARTS TONER FULL<br>DETECT ASSY SP                                       | 302NR9407_                                                                                                    |  |

| No.      | Name used in service manual | Name used in parts list                                                                                                | Part.No.                                                                                                    |  |
|----------|-----------------------------|----------------------------------------------------------------------------------------------------|----------------------------------------------------------------------------------------------------|--|
| 15       | Fuser thermistor 1          |                                                                                                    | -                                                                                                    |  |
| 16       | Fuser thermistor 2          | -<br>(FK-5141)<br>(FK-5142)<br>(FK-5140)<br>(FK-5151)<br>(FK-5152)<br>(FK-5150)<br>(FK-5291)<br>(FK-5292)<br>(FK-5290) | (302NR9310_) (30 ppm model)<br>[100V]<br>(302NR9311_) (30 ppm model)<br>[120V]<br>(302NR9309_) (30 ppm model)<br>[230V]<br>(302PB9310_) (35 ppm model)<br>[100V]<br>(302PB9311_) (35 ppm model)<br>[120V]<br>(302PB9309_) (35 ppm model)<br>[230V]<br>(302TX9305_) (40 ppm model)<br>[100V]<br>(302TX9304_) (40 ppm model)<br>[120V]<br>(302TX9303_) (40 ppm model)<br>[230V] |  |
| 17       | Power switch                | PARTS PWB ASSY EXIT SP                                                                                                 | 302NR9416_                                                                                                    |  |
| 18       | Interlock switch            | SW.MICRO                                                                                                    | 7SM010104+++H01                                                                                                    |  |
| 19<br>20 | Paper full sensor           | -<br>(PARTS PWB ASSY EXIT<br>SP)                                                                                       | -<br>(302NR9413_) (30 ppm model)<br>(302NS9405_) (35 ppm model)<br>(302TX9404_) (40 ppm model)<br>-<br>(302NR9310_) (30 ppm model)<br>[100V]                                                                                                    |  |
|          | Press-release sensor        | -<br>(FK-5141)<br>(FK-5142)<br>(FK-5140)<br>(FK-5151)<br>(FK-5152)<br>(FK-5150)<br>(FK-5291)<br>(FK-5292)<br>(FK-5290) | (302NR9311_) (30 ppm model)<br>[120V]<br>(302NR9309_) (30 ppm model)<br>[230V]<br>(302PB9310_) (35 ppm model)<br>[100V]<br>(302PB9311_) (35 ppm model)<br>[120V]<br>(302PB9309_) (35 ppm model)<br>[230V]<br>(302TX9305_) (40 ppm model)<br>[100V]<br>(302TX9304_) (40 ppm model)<br>[120V]<br>(302TX9303_) (40 ppm model)<br>[230V]                                          |  |
| 21       | Duplex sensor*1             | SENSOR OPT.                                                                                                    | 7NXSG2A241++H01                                                                                                    |  |
| 22       | Cassette size switch        | SWITCH SIZE                                                                                                    | 302HN4418_                                                                                                    |  |
| 23       | Tray switch                 | SW.PUSH                                                                                                    | 7SP01000004+H01                                                                                                    |  |
| 24       | Toner container switch      | SW.PUSH                                                                                                    | 7SP01000004+H01                                                                                                    |  |

| No. | Name used in service manual | Name used in parts list                                                  | Part.No.                                                                                                    |
|-----|-----------------------------|--------------------------------------------------------------------------|----------------------------------------------------------------------------------------------------|
| 25  | Waste toner cover sensor    | PARTS SENSOR OPT. SP                                                     | 302P79401_                                                                                                    |
| 26  | Outer temperature sensor    | PARTS PWB ASSY THERM-<br>ISTOR SP                                        | 302M29413_                                                                                                    |
| 26  | Developer thermistor K      | -<br>(DV-5140 (K))<br>(DV-5150 (K))<br>(DV-5290 (K))<br>(DV-5290 (K)(J)) | -<br>(302NR9302_) (30 ppm model)<br>(302NS9301_) (35 ppm model)<br>(302TX9306_) (40 ppm model)<br>(302TX9J06_) (40 ppm model)<br>[100V] |
| 27  | LSU thermistor KM           | -<br>(LK-5270A)<br>(LK-5290A)                                            | -<br>(302TV9301_) (30/35 ppm model)<br>(302TX9301_) (40 ppm model)                                                                      |
| 28  | LSU thermistor YC           | -<br>(LK-5270B)<br>(LK-5290B)                                            | -<br>(302TV9302_) (30/35 ppm model)<br>(302TX9302_) (40 ppm model)                                                                      |

\*1: 35/40 ppm model only

(4-5) Motors

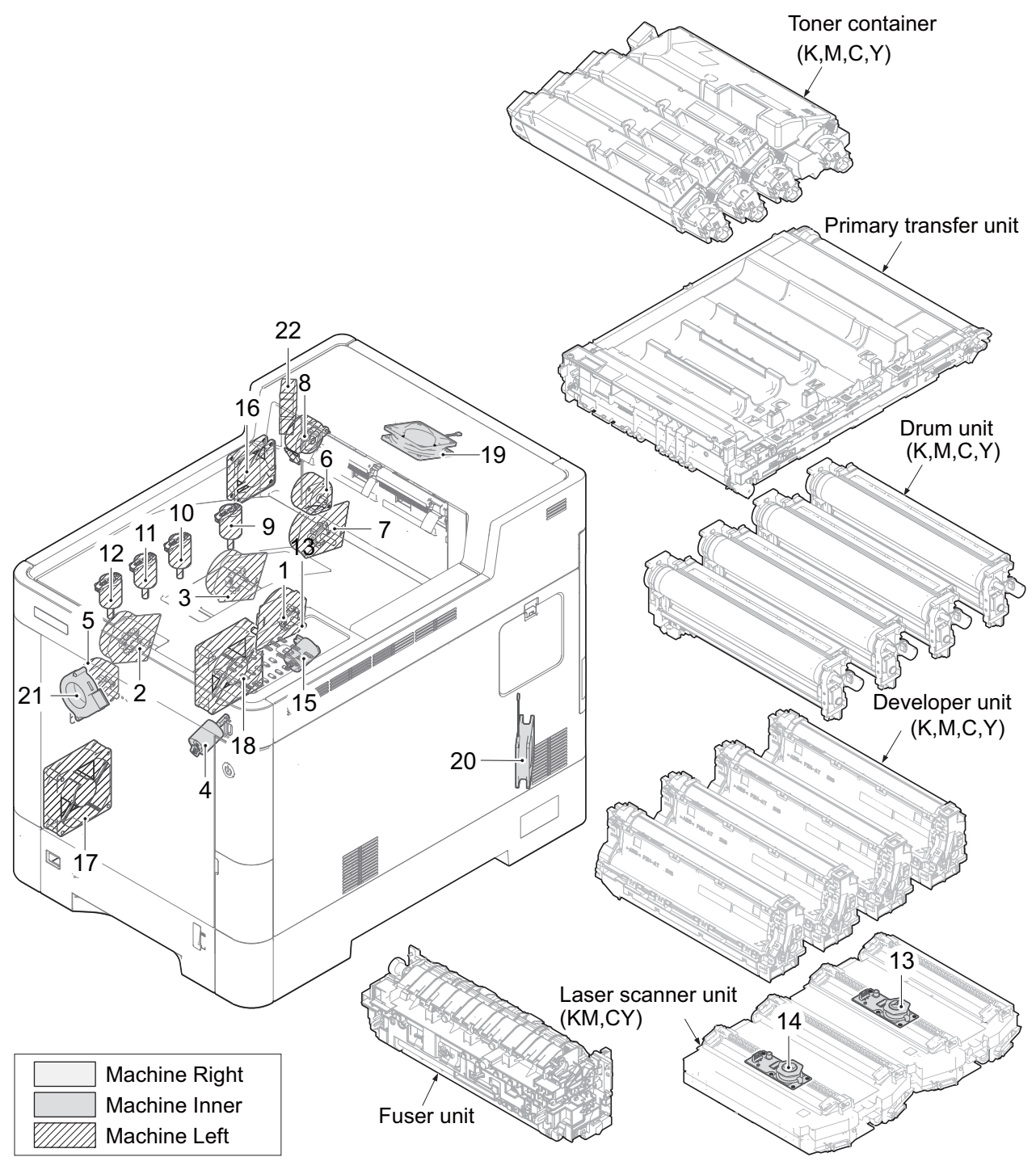

Figure 3-36

| 2. Drum motor 1            | Driving drum unit K and M                     |
|----------------------------|-----------------------------------------------|
| 3. Drum motor 2            | Driving drum unit C and Y                     |
| 4. Lift motor              | Operating the lift plate inside the cassette  |
| 5. Developer motor         | Driving developer unit Y, M and C             |
| 6. Fuser motor             | Driving the transfer and fuser sections       |
| 7. Primary transfer motor  | Driving the primary transfer unit             |
| 8. Duplex exit motor       | Driving the duplex conveying and exit section |
| 9. Toner motor K           | Supplying the toner to developer unit K       |
| 10. Toner motor M          | Supplying the toner to developer unit M       |
| 11. Toner motor C          | Supplying the toner to developer unit C       |
| 12. Toner motor Y          | Supplying the toner to developer unit Y       |
| 13. Polygon motor KM       | Driving polygon mirror KM                     |
| 14. Polygon motor CY       | Driving polygon mirror CY                     |
| 15. LSU cleaning motor     | Driving the LSU glass cleaning system         |
| 16. Container fan motor    | Cooling the developer unit                    |
| 17. LSU fan motor 1        | Cooling LSU-KM                                |
| 18. LSU fan motor 2        | Cooling LSU-CY                                |
| 19. Exit fan motor         | Diffusing the steam                           |
| 20. Power supply fan motor | Cooling the power supply unit                 |
| 21. Transfer fan motor     | Cooling the primary transfer unit             |
| 22. Duplex fan motor*1     | Cooling the duplex paper at the exit section  |
| *1: 40 ppm model only      |                                               |

3-24

# (4-6) Part name table

| No.    | Name used in service manual  | Name used in parts list                             | Part.No.                                                                          |
|--------|------------------------------|-----------------------------------------------------|-----------------------------------------------------------------------------------|
| 1      | Conveying developer motor    | PARTS MOTOR-BL W10 SP                               | 302LC9429_                                                                        |
| 2<br>3 | Drum motor 1<br>Drum motor 2 | PARTS MOTOR-BL W20 SP<br>(DR-5140)<br>(DR-5150)     | 302K99432_<br>(302NR9313_) (30 ppm<br>model)<br>(302NT9312_) (35/40 ppm<br>model) |
| 4      | Lift motor                   | PARTS DC MOTOR ASSY SP                              | 302NR9409_                                                                        |
| 5      | Developer motor              | PARTS MOTOR-BL W20 SP<br>(DR-5140)<br>(DR-5150)     | 302K99432_<br>(302NR9313_) (30 ppm<br>model)<br>(302NT9312_) (35/40 ppm<br>model) |
| 6      | Fuser motor                  | PARTS MOTOR-PM MOVING SP<br>PARTS MOTOR-PM FUSER SP | 303NB9404_ (30/35 ppm<br>model)<br>302NT9414_ (40 ppm<br>model)                   |
| 7      | Primary transfer motor       | PARTS MOTOR-BL W20 SP                               | 302K99432_                                                                        |
| 8      | Duplex exit motor            | PARTS MOTOR EJECT SP                                | 302P79406_                                                                        |
| 9      | Toner motor K                | PARTS DC MOTOR ASSY SP                              | 302NR9408_                                                                        |
| 10     | Toner motor M                | PARTS DC MOTOR ASSY SP                              | 302NR9408_                                                                        |
| 11     | Toner motor C                | PARTS DC MOTOR ASSY SP                              | 302NR9408_                                                                        |
| 12     | Toner motor Y                | PARTS DC MOTOR ASSY SP                              | 302NR9408_                                                                        |
| 13     | Polygon motor KM             | -<br>(LK-5270A)<br>(LK-5290A)                       | -<br>(302TV9301_) (30/35 ppm<br>model)<br>(302TX9301_) (40 ppm<br>model)          |
| 14     | Polygon motor CY             | -<br>(LK-5270B)<br>(LK-5290B)                       | -<br>(302TV9302_) (30/35 ppm<br>model)<br>(302TX9302_) (40 ppm<br>model)          |
| 15     | LSU cleaning motor           | PARTS DC MOTOR ASSY SP                              | 302NG9405_                                                                        |
| 16     | Container fan motor          | PARTS,FAN COOLING CONVEY-<br>ING SP                 | 302FZ9442_                                                                        |
| 17     | LSU fan motor 1              | PARTS FAN MOTOR SP                                  | 302NG9422_                                                                        |
| 18     | LSU fan motor 2              | PARTS FAN MOTOR SP                                  | 302NG9422_                                                                        |
| 19     | Exit fan motor               | PARTS,FAN COOLING CONVEY-<br>ING SP                 | 302FZ9442_                                                                        |
| 20     | Power source fan motor       | PARTS,FAN COOLING CONVEY-<br>ING SP                 | 302FZ9442_                                                                        |
| 21     | Transfer fan motor           | PARTS FAN MOTOR SP                                  | 302NG94220                                                                        |
| 22     | Duplex fan motor*1           | PARTS FAN MOTOR SP                                  | 302NG94220                                                                        |

\*1: 40 ppm model only

#### (4-7) Clutches and Solenoids and other parts

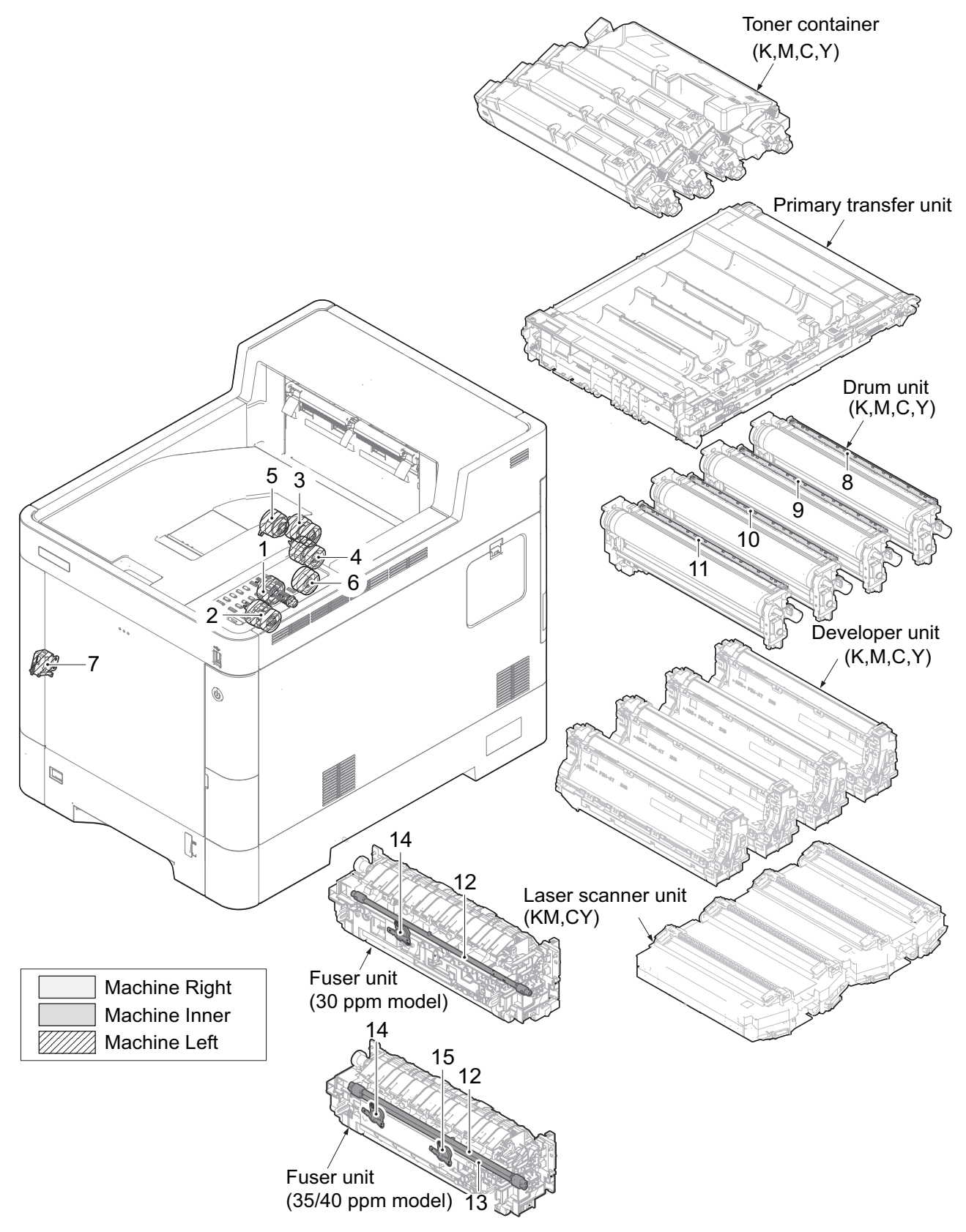

Figure 3-37

1. Paper feed clutch ...... Controlling the primary paper feeding from the cassette 3. Registration clutch...... Controlling the drive for the secondary paper feeding 4. Middle clutch ...... Controlling the drive for the paper conveying section 5. Developer clutch ...... Controlling the drive to developer unit K 6. Duplex clutch\*1 ...... Controlling the drive to duplex section 7. MP solenoid ...... Controlling the MP lift plate 8. Cleaning lamp K..... Removing the remaining electric charge on the drum (Black) 9. Cleaning lamp M ..... Removing the remaining electric charge on the drum (Magenta) 10. Cleaning lamp C..... Removing the remaining electric charge on the drum (Cyan) 11. Cleaning lamp Y ...... Removing the remaining electric charge on the drum (Yellow) 12. Fuser heater 1..... Heating the heat roller 13. Fuser heater 2\*1 ..... Heating the heat roller 14. Fuser thermostat 1...... Shutting off the power supply to the fuser heater when the abnormal high temperature on the heat roller is detected 15. Fuser thermostat 2\*1...... Shutting off the power supply to the fuser heater when the abnormal high temperature on the heat roller is detected

# (4-8) Part name table

| No. | Name used in service manual | Name used in parts list                                                                                   | Part.No.                                                                                                    |
|-----|-----------------------------|----------------------------------------------------------------------------------------------------|----------------------------------------------------------------------------------------------------|
| 1   | Paper feed clutch           | PARTS CLUTCH 35 Z35R SP                                                                                   | 302NR9401_                                                                                                    |
| 2   | MP conveying clutch         | CLUTCH 50 Z35R                                                                                            | 302KV4404_                                                                                                    |
| 3   | Registration clutch         | PARTS CLUTCH 35 Z35R SP                                                                                   | 302NR9401_                                                                                                    |
| 4   | Middle clutch               | PARTS CLUTCH 35 Z35R SP                                                                                   | 302NR9401_                                                                                                    |
| 5   | Developer clutch            | PARTS CLUTCH 35 Z35R SP                                                                                   | 302NR9401_                                                                                                    |
| 6   | Duplex clutch*1             | PARTS CLUTCH 35 Z35R SP                                                                                   | 302NR9401_                                                                                                    |
| 7   | MP solenoid                 | SOLENOID TONER                                                                                            | 302GR4415_                                                                                                    |
| 8   | Cleaning lamp K             |                                                                                                    | -<br>(302NR9301_) (30/35 ppm model)<br>(302NT9301_) (40 ppm model)                                                                                                    |
| 9   | Cleaning lamp M             | -<br>(DK 5140)                                                                                            |                                                                                                    |
| 10  | Cleaning lamp C             | (DK-5160)                                                                                                 |                                                                                                    |
| 11  | Cleaning lamp Y             |                                                                                                    |                                                                                                    |
| 12  | Fuser heater 1              |                                                                                                    | -<br>(302NR9310_) (30 ppm model)<br>[100V]<br>(302NR9311_) (30 ppm model)                                                                                                    |
| 13  | Fuser heater 2*1            |                                                                                                    |                                                                                                    |
| 14  | Fuser thermostat 1          |                                                                                                    |                                                                                                    |
| 15  | Fuser thermostat 2*1        | -<br>(FK-5141)<br>(FK-5142)<br>(FK-5151)<br>(FK-5152)<br>(FK-5150)<br>(FK-5291)<br>(FK-5292)<br>(FK-5290) | [120V]<br>(302NR9309_) (30 ppm model)<br>[230V]<br>(302PB9310_) (35 ppm model)<br>[100V]<br>(302PB9311_) (35 ppm model)<br>[120V]<br>(302PB9309_) (35 ppm model)<br>[230V]<br>(302TX9305_) (40 ppm model)<br>[100V]<br>(302TX9304_) (40 ppm model)<br>[120V]<br>(302TX9303_) (40 ppm model)<br>[230V] |

\*1: 35/40 ppm model

#### (4-9) Paper feeder (Optinal unit)

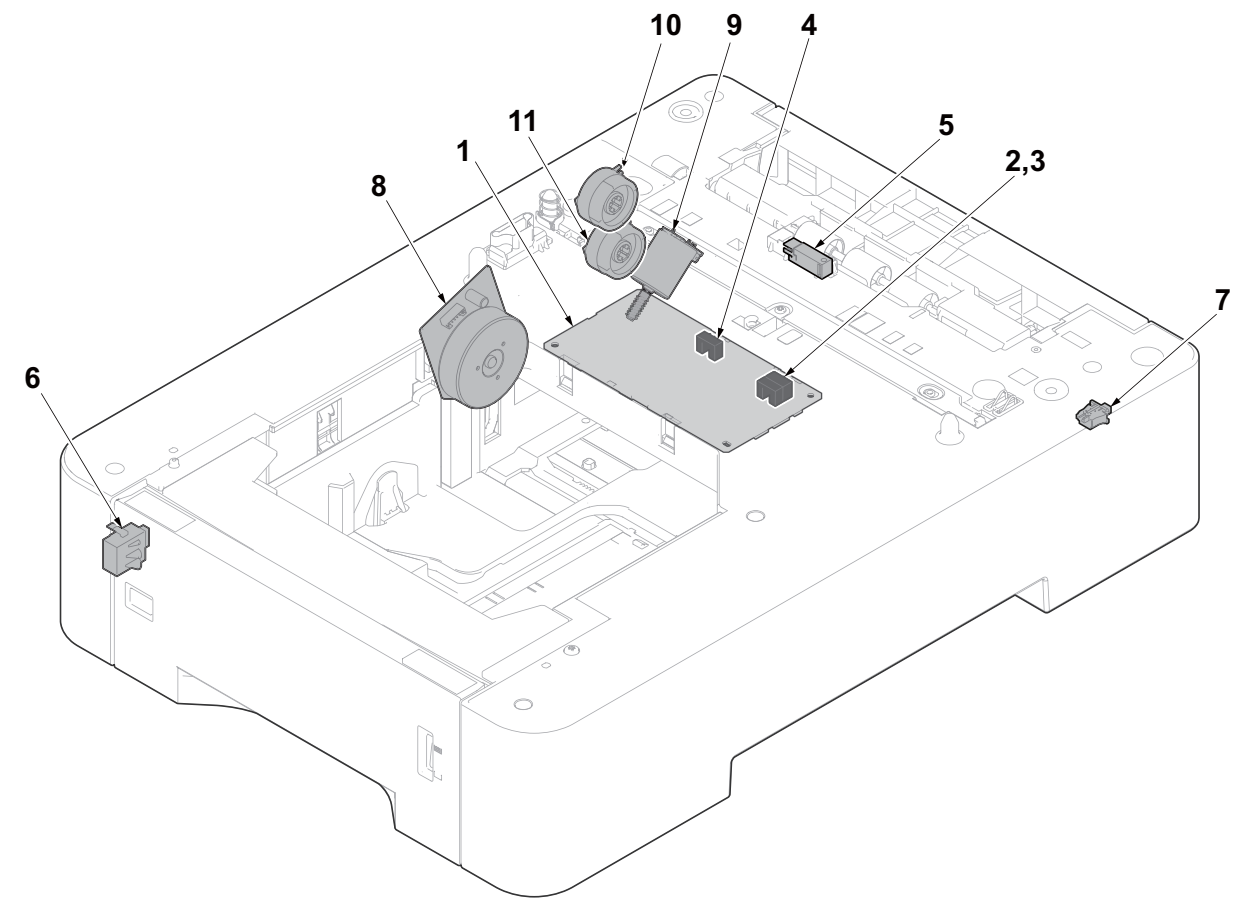

Figure 3-38 ?

1.PF main PWBInterfacing to the main unit and controlling the entire paper feeder

2.PF paper sensor 1Detecting the level of the remaining paper inside the cassette

3.PF paper sensor 2Detecting the level of the remaining paper inside the cassette

4.PF lift sensorDetecting the upper limit when lifting the lift plate inside the cassette

5.PF feed sensorDetecting the paper jam at the paper feeder

6.PF cassette size switchDetecting the paper size setting by the size dial

7.PF rear cover switchConsisting of the safety circuit when opening and closing the PF rear cover 2-4

8.PF feed motorDriving the paper feeding system

9.PF lift motorOperating the lift plate inside the cassette

10.PF feed clutchControlling the timing for the paper feeding

11.PF conveying clutchControlling the paper conveying

# (4-10) Part name table

| No. | Name used in service manual | Name used in parts list     | Part.No.          |
|-----|-----------------------------|-----------------------------|-------------------|
| 1   | PF main PWB                 |                             |                   |
| 2   | PF paper sensor 1           | -                           | -<br>(303PK9401_) |
| 3   | PF paper sensor 2           | (PARTS PWB ASSY PF MAIN SP) |                   |
| 4   | PF lift sensor              |                             |                   |
| 5   | PF feed sensor              | PARTS SENSOR OPT. SP        | 303NW9406_        |
| 6   | PF cassette size switch     | SWITCH SIZE                 | 302HN4418_        |
| 7   | PF rear cover switch        | SW.PUSH                     | 7SP01000004+H01   |
| 8   | PF paper feed motor         |                             | -<br>(303PK9402_) |
| 9   | PF lift motor               | -                           |                   |
| 10  | PF paper feed clutch        | (PARTS DRIVE UNIT SP)       |                   |
| 11  | PF conveying clutch         |                             |                   |

#### (5) Drive unit

#### (5-1) Wire connection

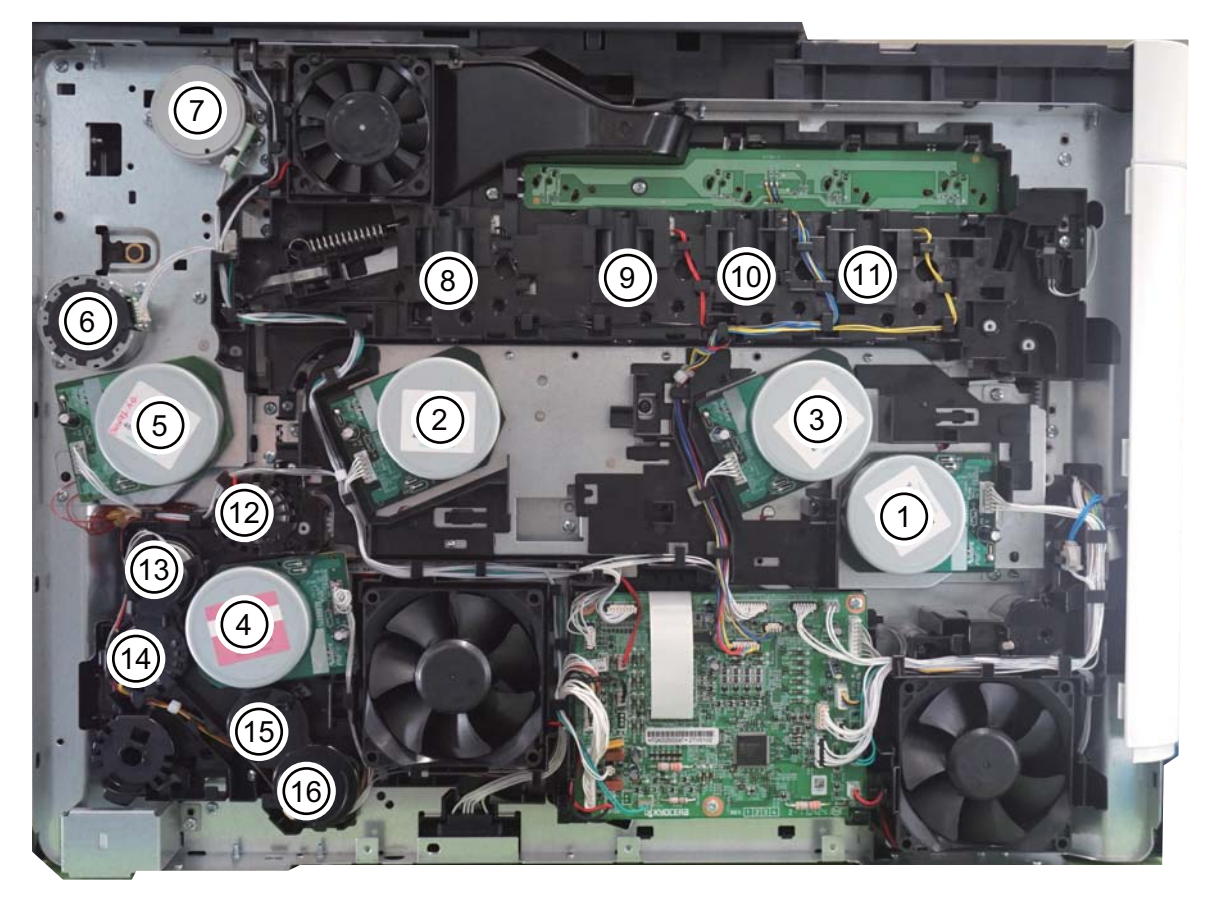

- 1. Developer motor
- 2. Drum motor 1
- 3. Drum motor 2
- 4. Conveying developer motor
- 5. Primary transfer motor
- 6. Fuser motor
- 7. Duplex exit motor
- 8. Toner motor K
- 9. Toner motor M

\*1: 35/40 ppm model

#### Figure 3-39

- 10. Toner motor C
- 11. Toner motor Y
- 12. Developer clutch
- 13. Registration clutch
- 14. Middle clutch
- 15. Duplex clutch\*1
- 16. Paper feed clutch
- 17. MP conveying clutch

#### (5-2) Drive system for the paper conveying

#### 30 ppm model

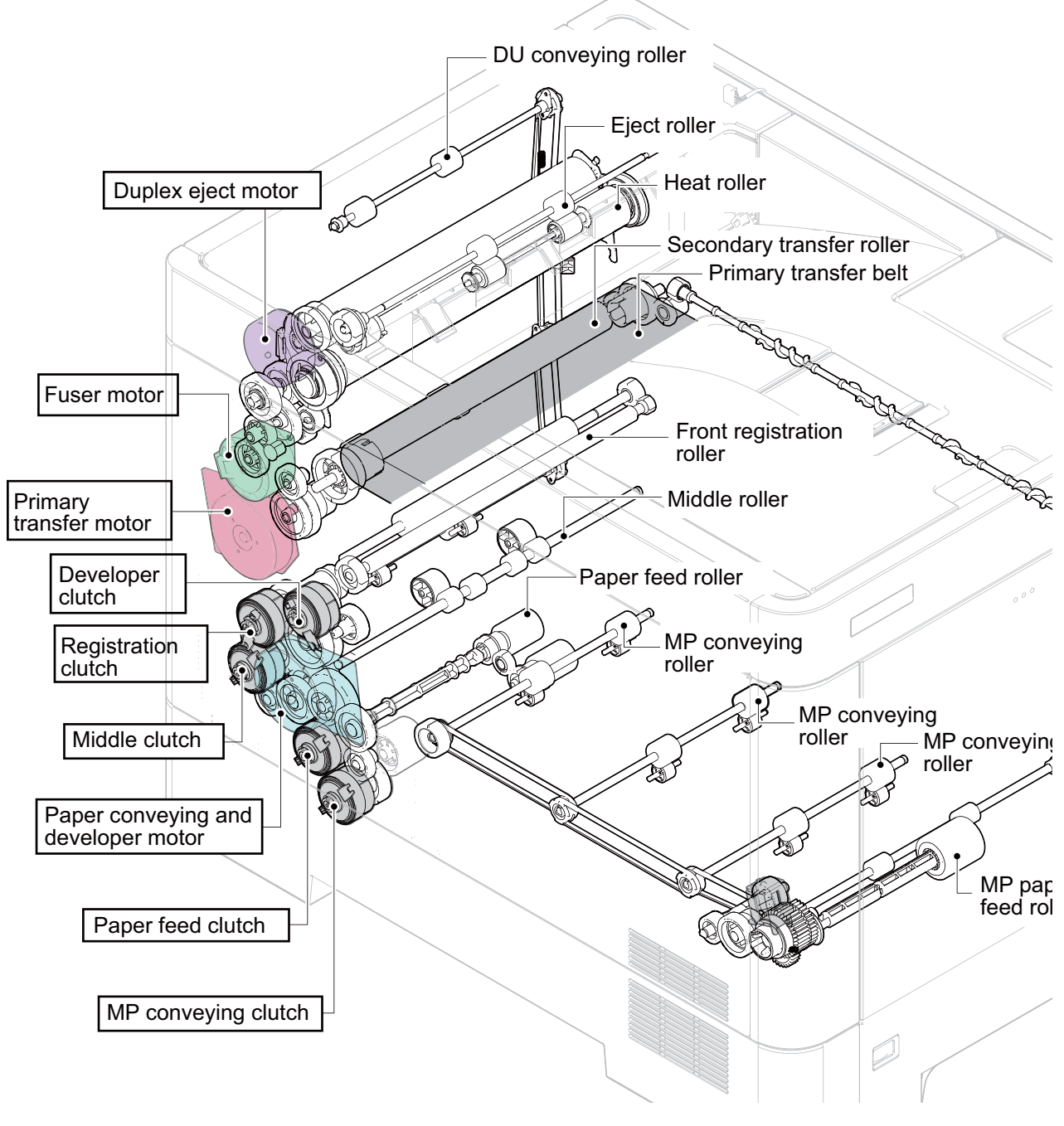

Figure 3-40

#### 35/40 ppm model

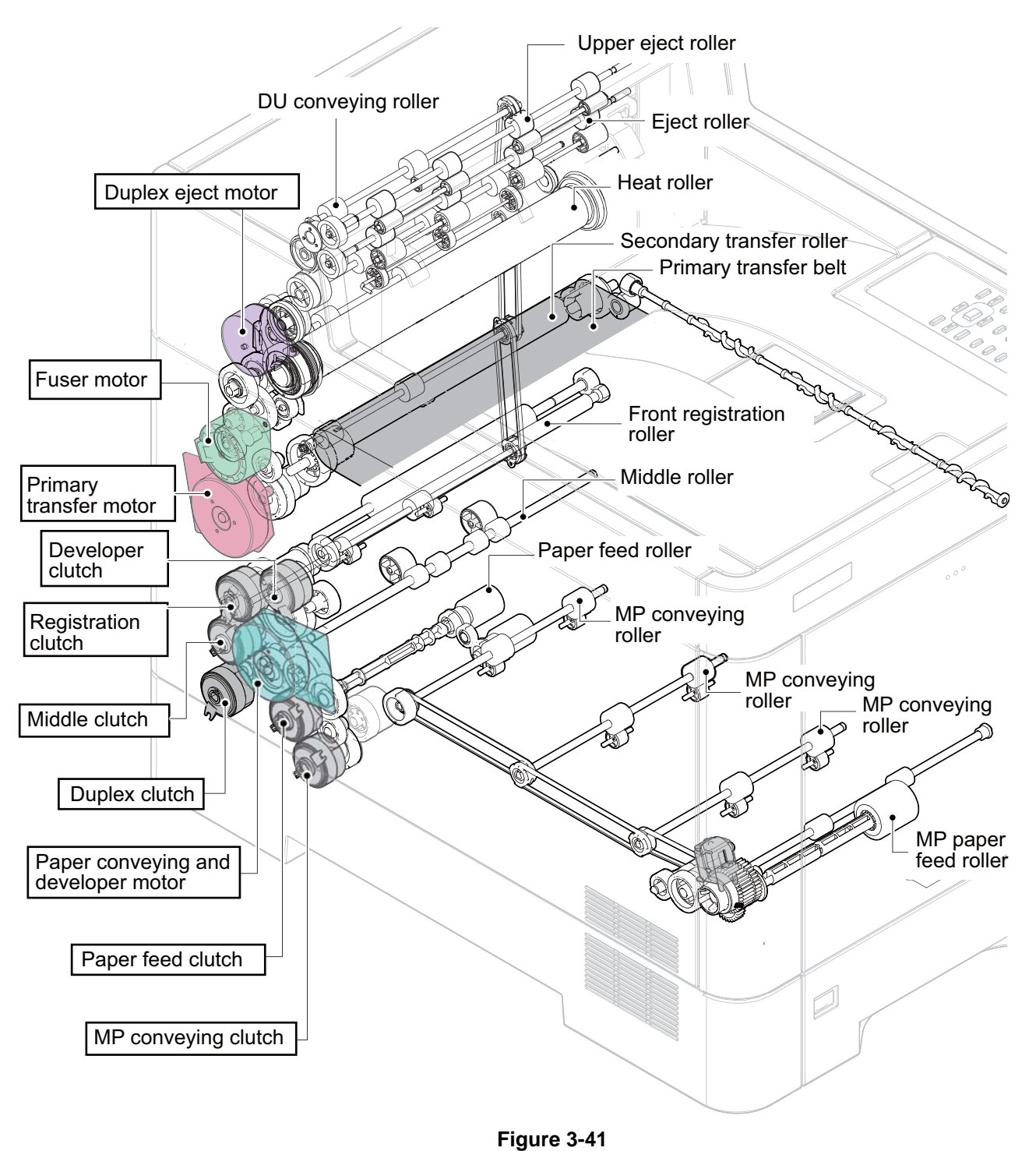
# (5-3) Unit Design

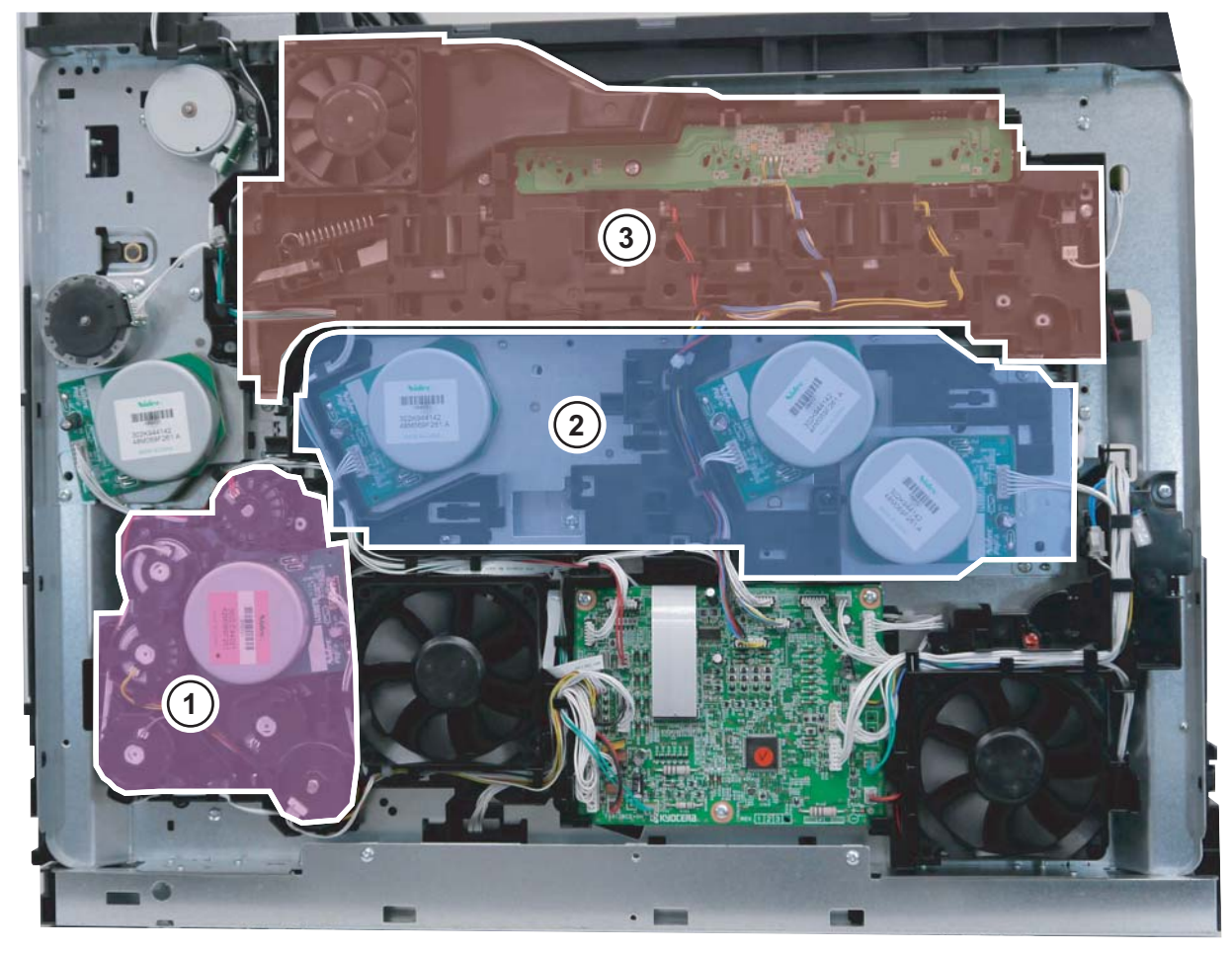

Figure 3-42

- 1. Paper conveying and Developer K drive section
- 2. Main drive motor section
- 3. Toner motor section

1. Paper conveying and Developer K drive section

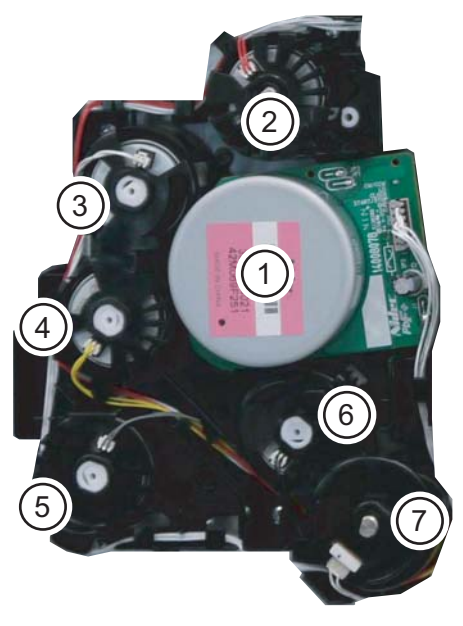

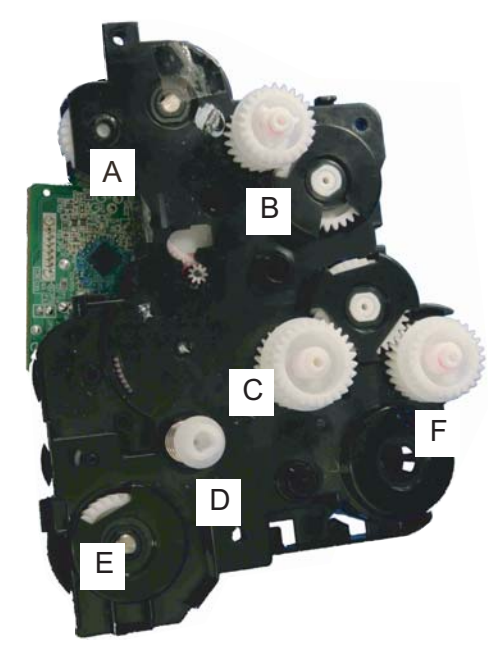

Figure 3-43

- 1. Conveying developer motor
- 2. Developer clutch
- 3. Registration clutch
- 4. Middle clutch
- \*1: 35/40 ppm model only
- A. Joint gear (Developer unit K: Clutch 2)
- B. Joint gear (Registration roller: Clutch 3)
- C. Joint gear (Middle roller: Clutch 4)
- D. Joint coupling (Paper feed roller: Clutch 5)
- E. Joint gear (MP conveying roller: Clutch 6)
- F. Joint gear (DU conveying roller: Clutch 4) 30 ppm model Joint gear (DU conveying roller: Clutch 5) 35/40 ppm model

- 5. Duplex clutch\*1
- 6. Paper feed clutch
- 7. MP conveying clutch

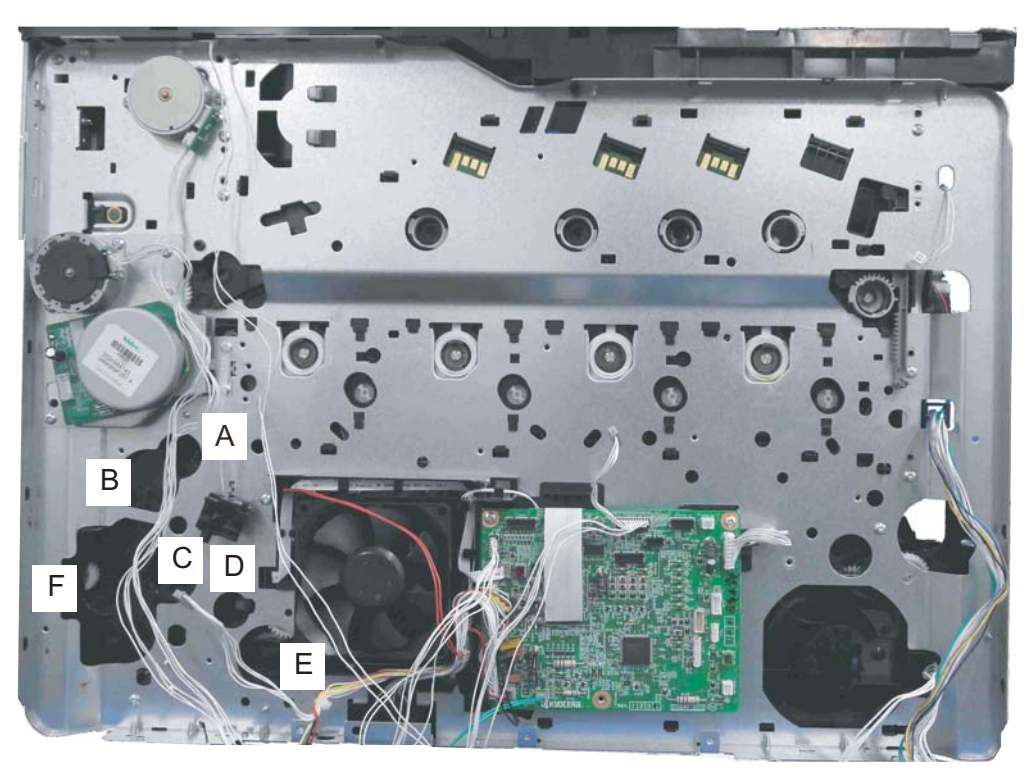

Figure 3-44

| Name used in service manual | Name used in parts list  | Part.No.                        |
|-----------------------------|--------------------------|---------------------------------|
| Paper conveying drive unit  | PARTS FEED DRIVE ASSY SP | 302NR9426_ (30 ppm<br>model)    |
|                             |                          | 302NT9408_ (35/40 ppm<br>model) |

2. Main drive motor section

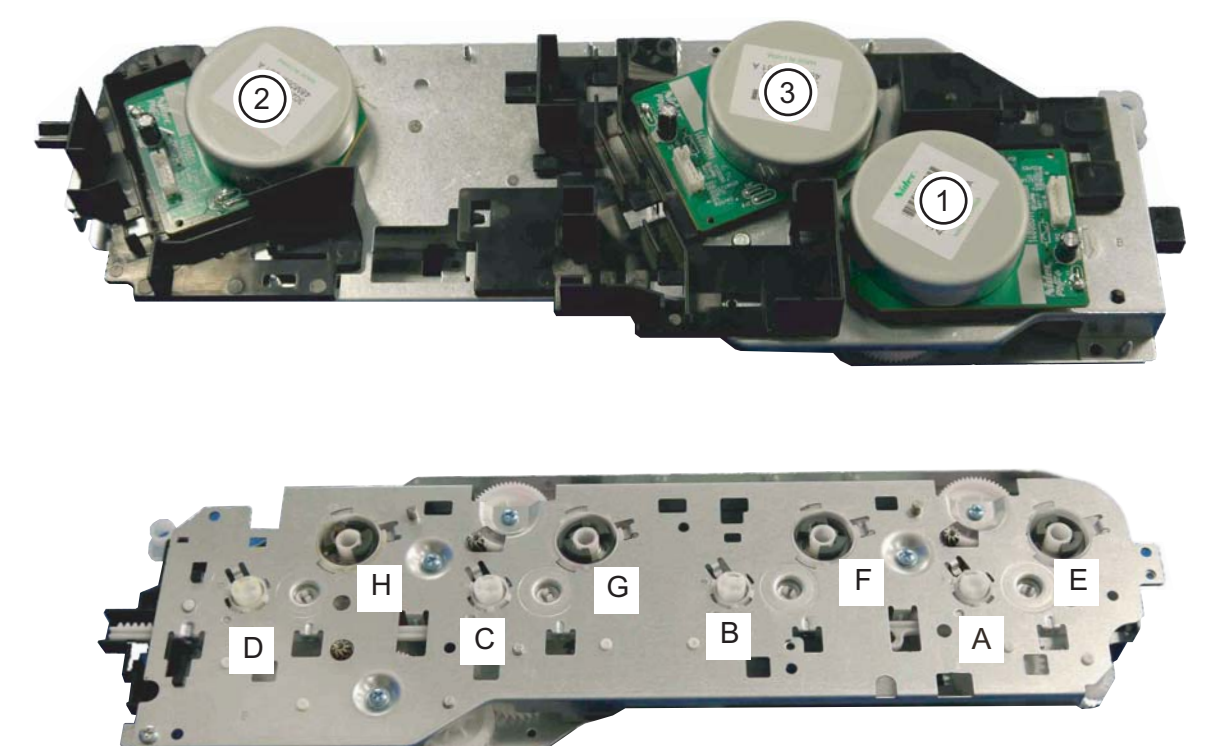

Figure 3-45 Main drive motor unit

- 1. Developer motor (Driving developer unit C, M and Y)
- 2. Drum motor 1 (Driving drum unit K and M)
- 3. Drum motor 2 (Driving drum unit C and Y)
- A. Developer drive coupling K (Driving developer unit K)
- B. Developer drive coupling M (Driving developer unit M)
- C. Developer drive coupling C (Driving developer unit C)
- D. Developer drive coupling Y (Driving developer unit Y)
- E. Drum drive coupling K (Driving drum unit K)
- F. Drum drive coupling M (Driving drum unit M)
- G. Drum drive coupling C (Driving drum unit C)
- H. Drum drive coupling Y (Driving drum unit Y)

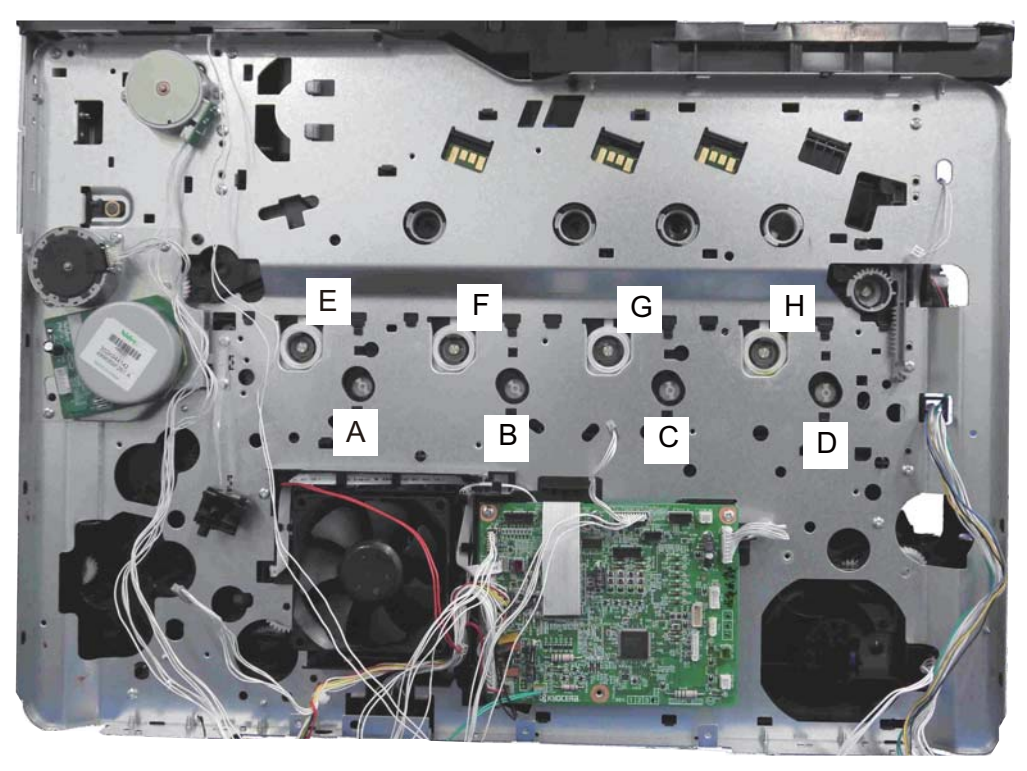

Figure 3-46

| Name used in service manual | Name used in parts list | Part.No.                     |
|-----------------------------|-------------------------|------------------------------|
| Main drive motor unit       | DR-5140                 | 302NR9313_ (30 ppm<br>model) |
|                             | DR-5150                 | 302NT9312_ (35 ppm<br>model) |
|                             | DR-5160                 | 302NT9321_ (40 ppm<br>model) |

#### 3. Toner motor section

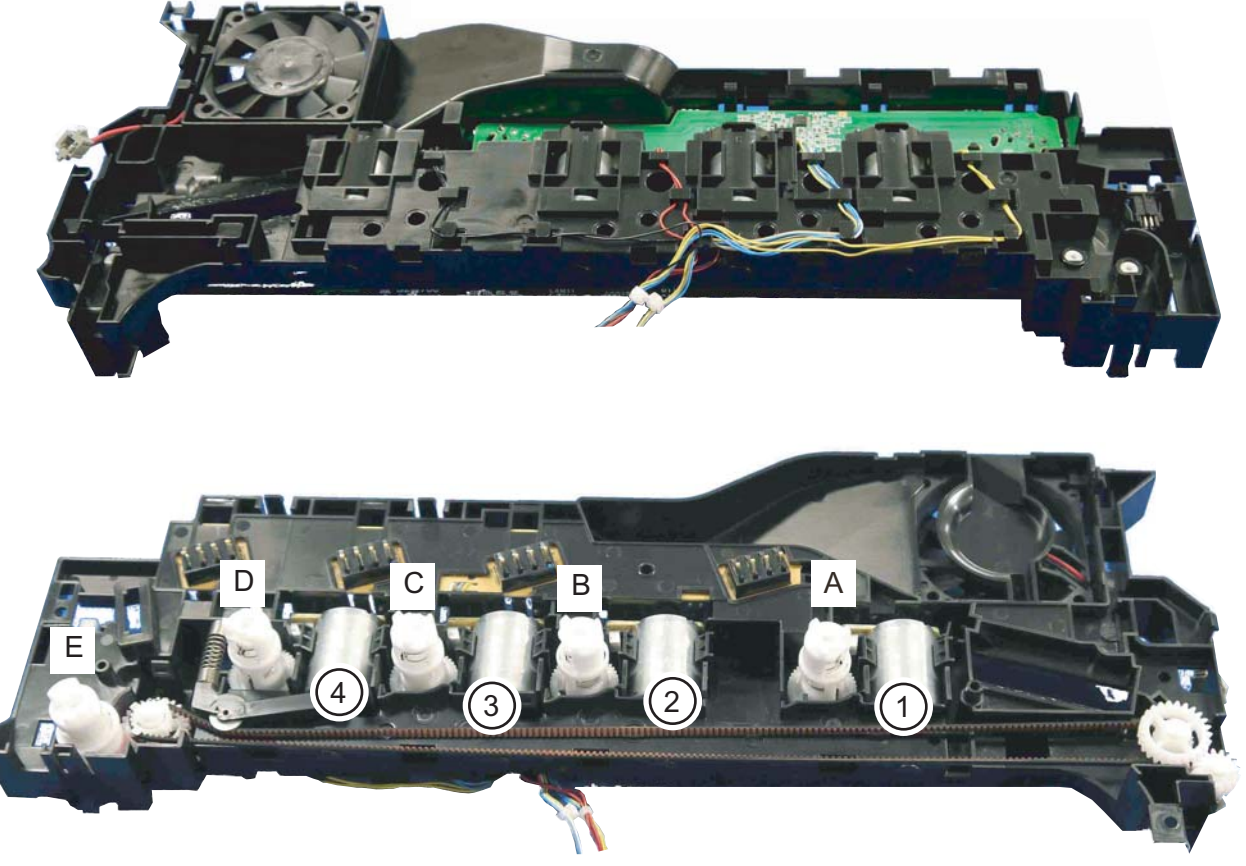

Figure 3-47

- 1. Toner motor K (Driving toner container K)
- 2. Toner motor M (Driving toner container M)
- 3. Toner motor C (Driving toner container C)
- 4. Toner motor Y (Driving toner container Y)
- A. Container drive coupling K (Driving toner container K)
- B. Container drive coupling M (Driving toner container M)
- C. Container drive coupling C (Driving toner container C)
- D. Container drive coupling Y (Driving toner container Y)
- E. Transfer cleaning drive coupling (Primary transfer cleaning drive)

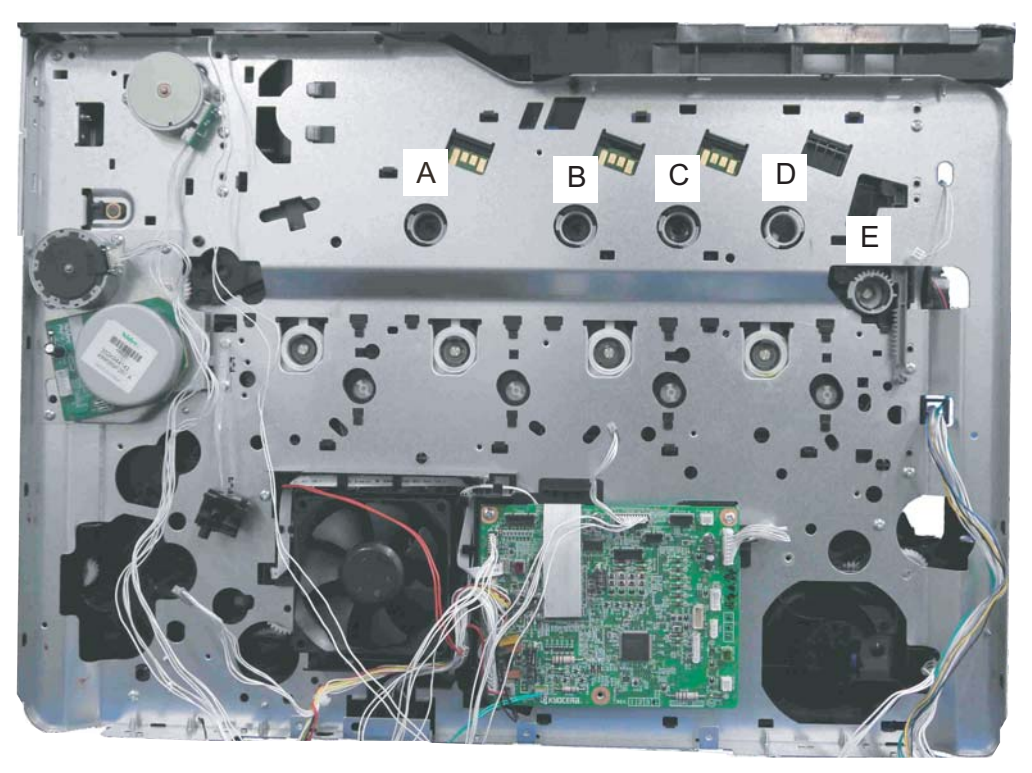

Figure 3-48

# 3-3 Paper feed and conveying section

The paper feed and conveying section consists of the cassette paper feed section and the MP tray paper feed section, and the paper conveying section conveying the fed paper to the transfer and separat

## (1) Cassette paper feed section

The cassette can load 500 sheets of plain paper (80g/m2). And forwards the paper by rotating the pickup roller and conveys the paper to the conveying section by rotating the feed roller.

#### [Components parts]

- 1. Paper feed roller
- 2. Pickup roller
- 3. Paper feed holder
- 4. Retard roller
- 5. Retard holder
- 6. Separation pad
- 7. Lift plate
- 8. Paper width guides
- 9. Paper length guide
- 10. Cassette base
- 11. Actuator

(Paper sensor 1, 2)

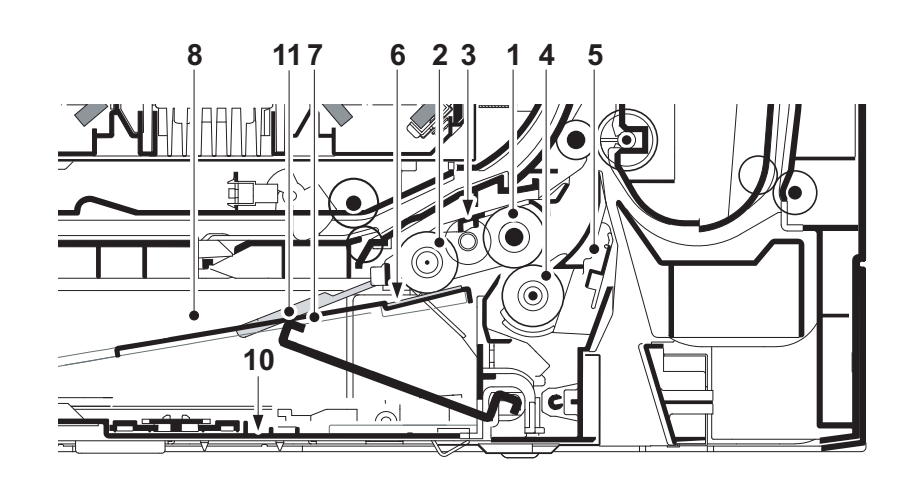

Figure 3-49

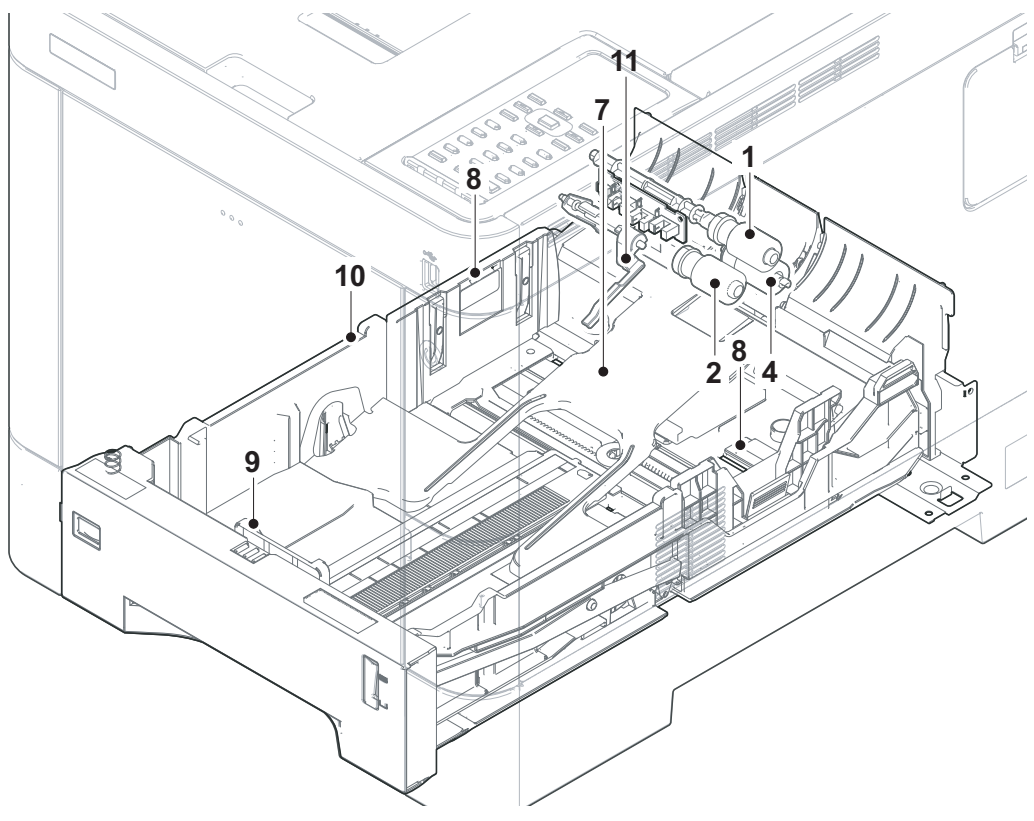

Figure 3-50

## [Control block diagram]

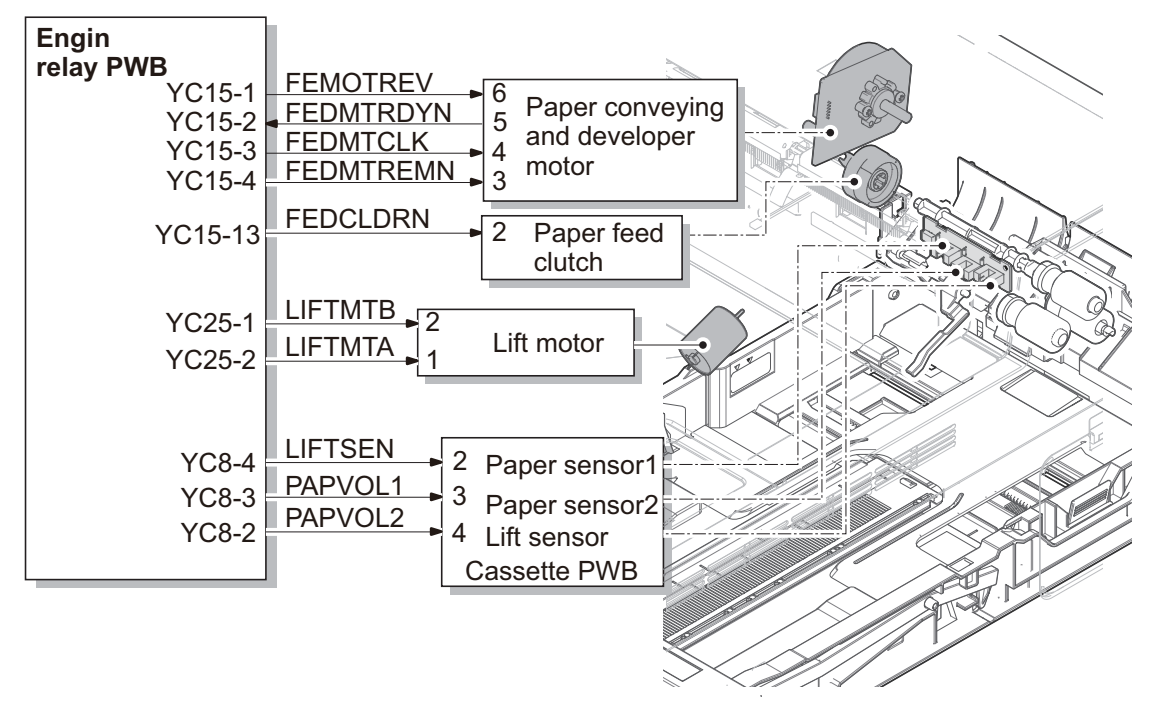

Figure 3-51

## (2) MP tray paper feed section

The MP tray can load 100 sheets of plain paper (80g/m2). The paper on the MP tray is fed by rotating the MP feed roller and operating the MP lift plate according to the MP solenoid. Multi-feeding is prevented by the effect of the MP separation pad.

- 1. MP feed roller
- 2. MP separation pad
- 3. MP lift plate
- 4. MP separation pad
- 5. MP conveying roller
- 6. MP conveying pulley
- 7. MP paper width guides
- 8. MP base
- 9. MP cover
- 10. MP tray
- 11. Actuator
  - (MP paper sensor )

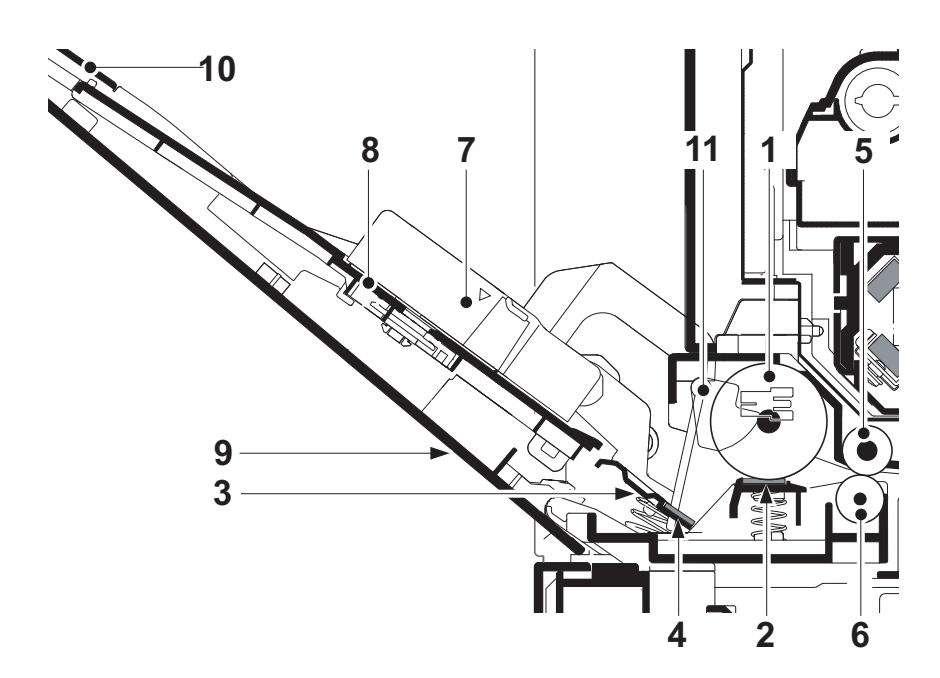

Figure 3-52

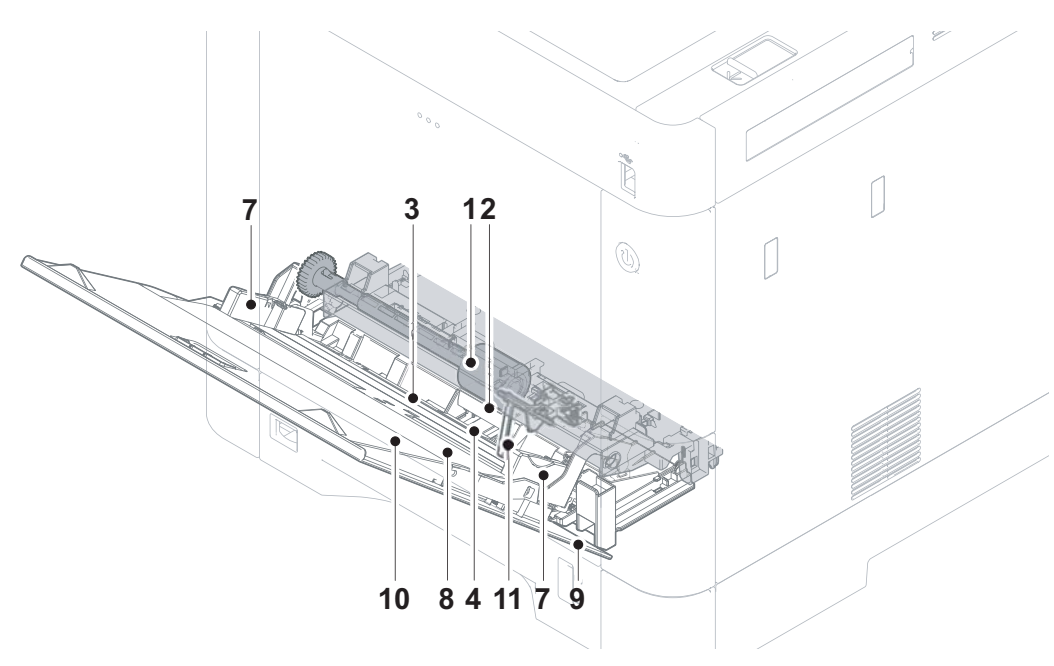

Figure 3-53

## [Control block diagram]

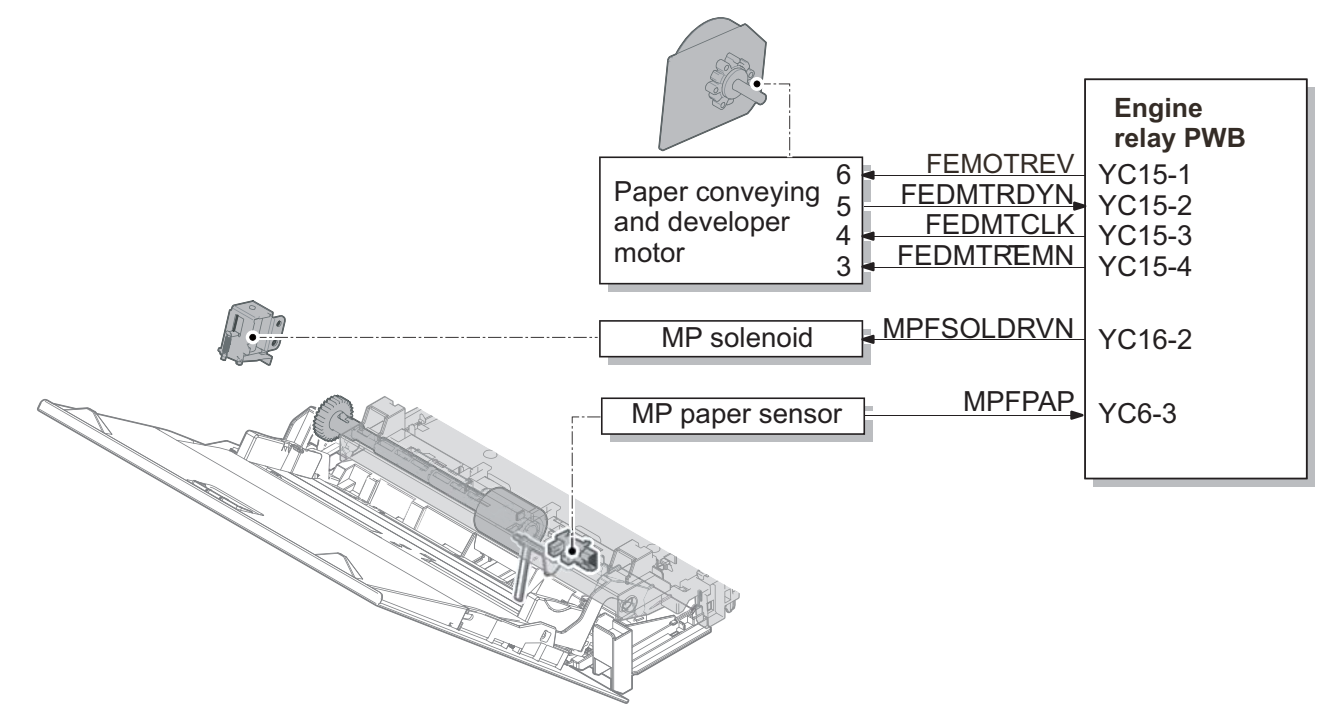

Figure 3-54

# (3) Conveying section

The paper conveying section conveys paper to the transfer and separation section when the paper is fed from the cassette or the MP tray, or re-fed in the duplex print. The fed paper is conveyed to where it turns the registration sensor on by the middle roller or the MP conveying roller, and then, conveyed to the transfer and separation section by the registration front and rear rollers.

- 1. MP conveying roller
- 2. MP conveying pulley
- 3. Upper MP conveying guide
- 4. Lower MP conveying guide
- 5. Middle roller
- 6. Middle pulley
- 7. Front registration roller
- 8. Rear registration roller
- 9. MP conveying sensor
- 10. Actuator (MP conveying sensor)
- 11. Registration sensor

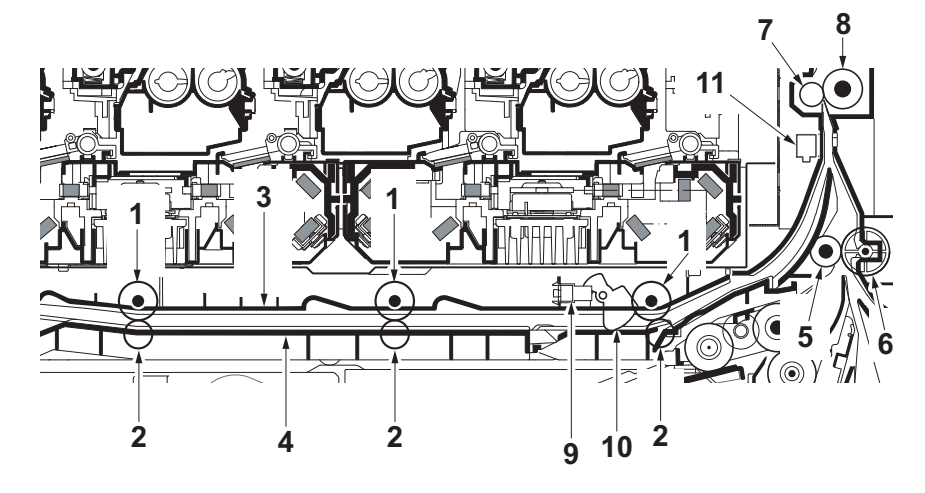

Figure 3-55

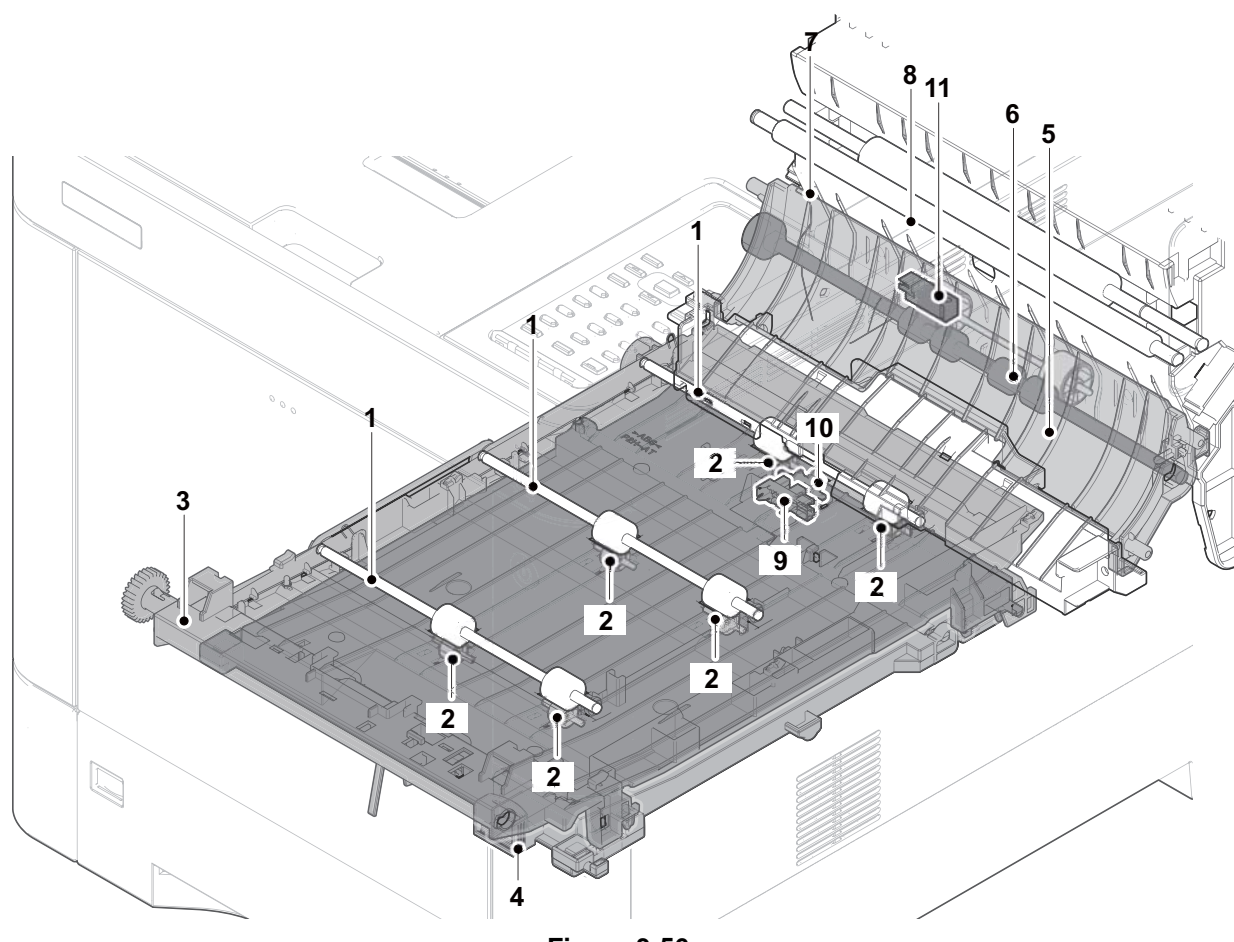

Figure 3-56

### [Control block diagram]

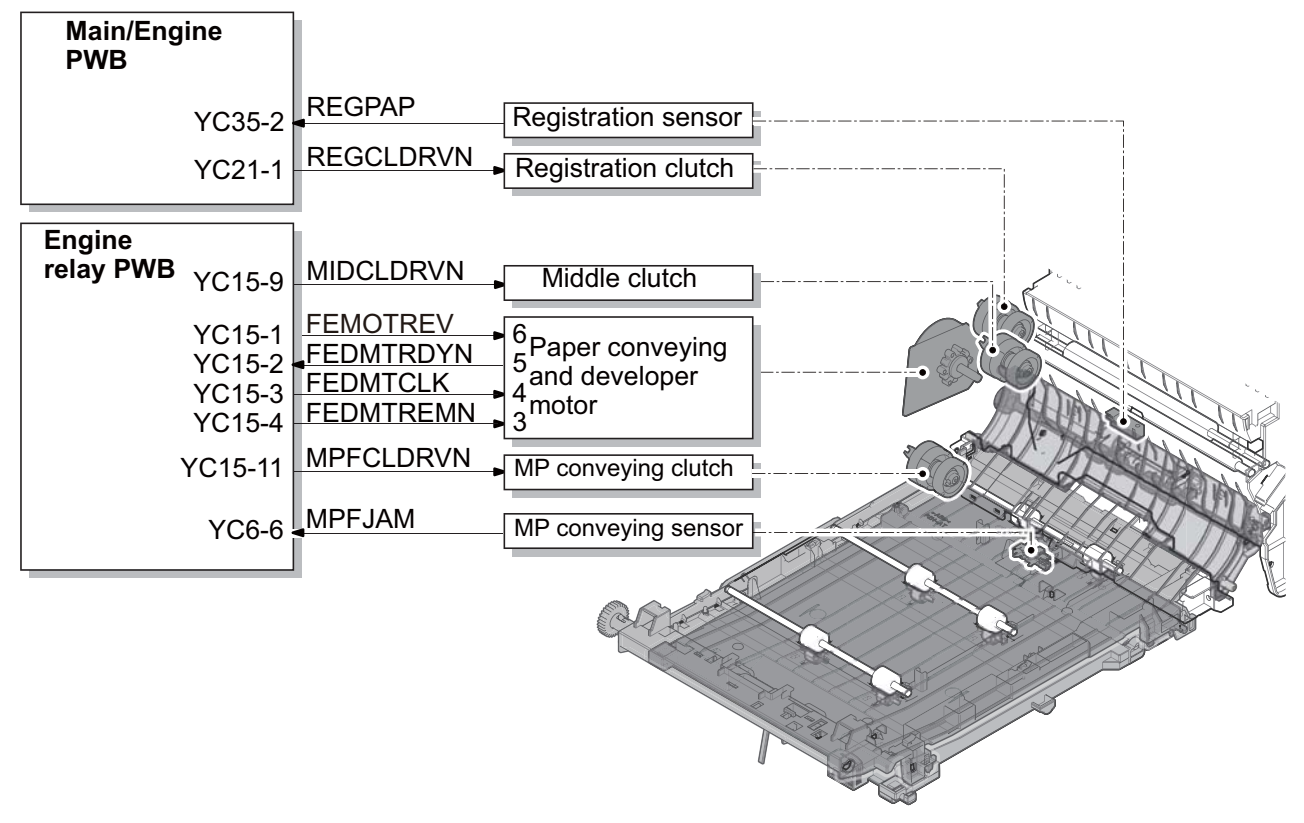

Figure 3-57

# **3-4 Optical section**

The optical section consists of the laser scanner section to write the image.

### (1) Laser scanner unit

The charged drum surface is scanned by the laser emitted from the laser scanner units. The laser reflects to the polygon mirrors by rotating the polygon motor so that the laser scans horizontally to the image. The laser scanner unit has some lenses and mirrors, that adjust the diameter of the laser to focus the laser to the drum surface. Also, the LSU cleaning motor operates to automatically clean the LSU glass.

- 1. Polygon motor
- 2. Polygon mirror
- 3. fθ lens A
- 4. fθ lens B
- 5. Mirror A
- 6. Mirror B
- 7. Mirror C
- 8. LSU glass
- 9. Spiral

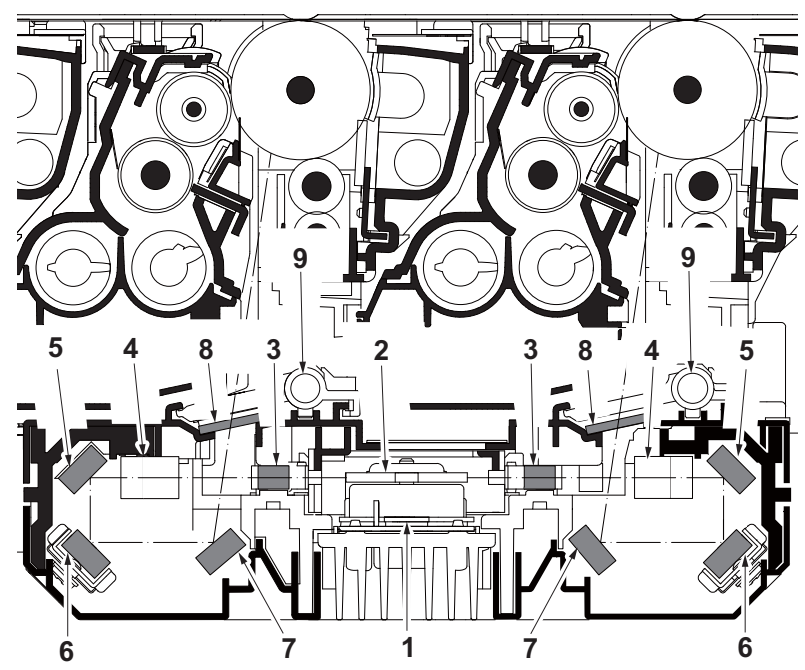

Figure 3-58

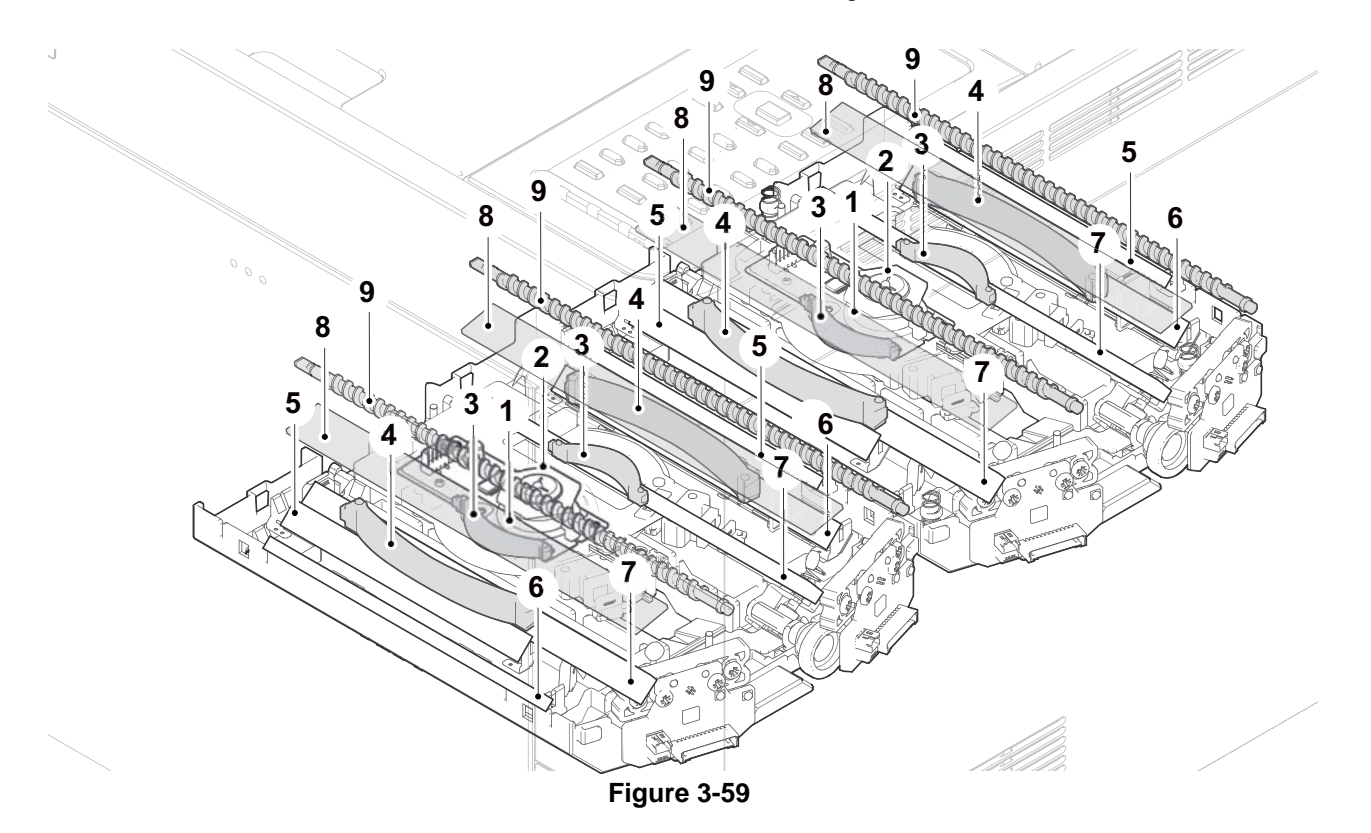

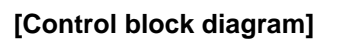

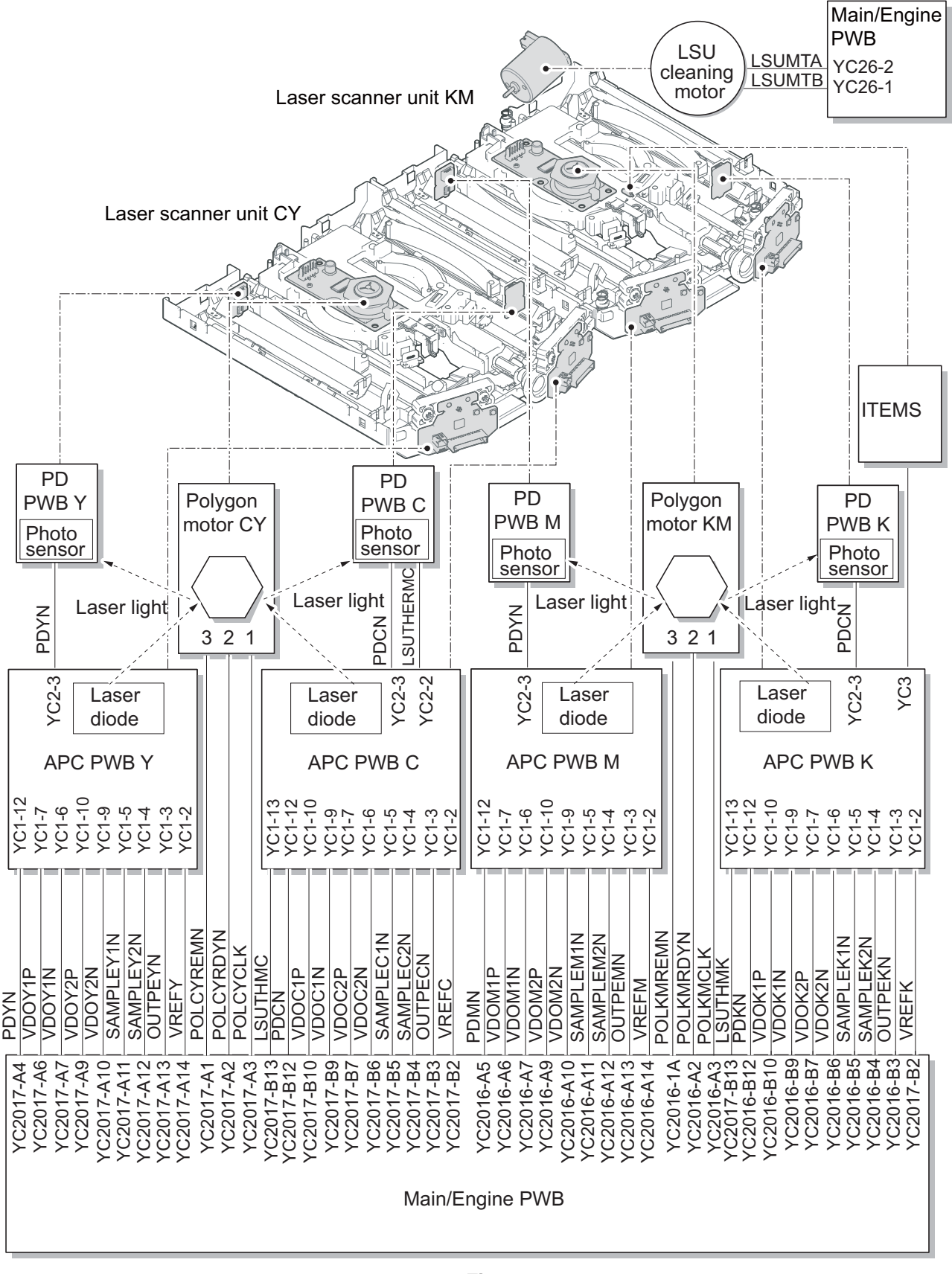

Figure 3-60

# 3-5 Developer section

# (1) Developer unit

The developer section consists of the magnet roller forming the magnetic brush, the sleeve roller forming the thin layer by replacing the toner, the developer blade, and the developer screw mixing up the toner. The toner density is adjusted by impressing the bias to the magnet roller and the sleeve roller. The toner amount inside the developer unit is detected by the toner sensor.

- 1. Sleeve roller
- 2. Magnet roller
- 3. Developer screw A
- 4. Developer screw B
- 5. Developer blade
- 6. Developer case
- 7. Developer top cover
- 8. Developer base
- 9. Toner sensor

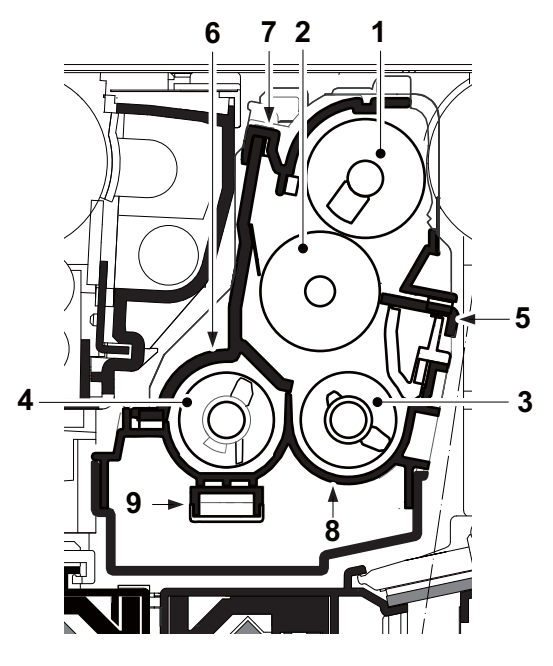

Figure 3-61

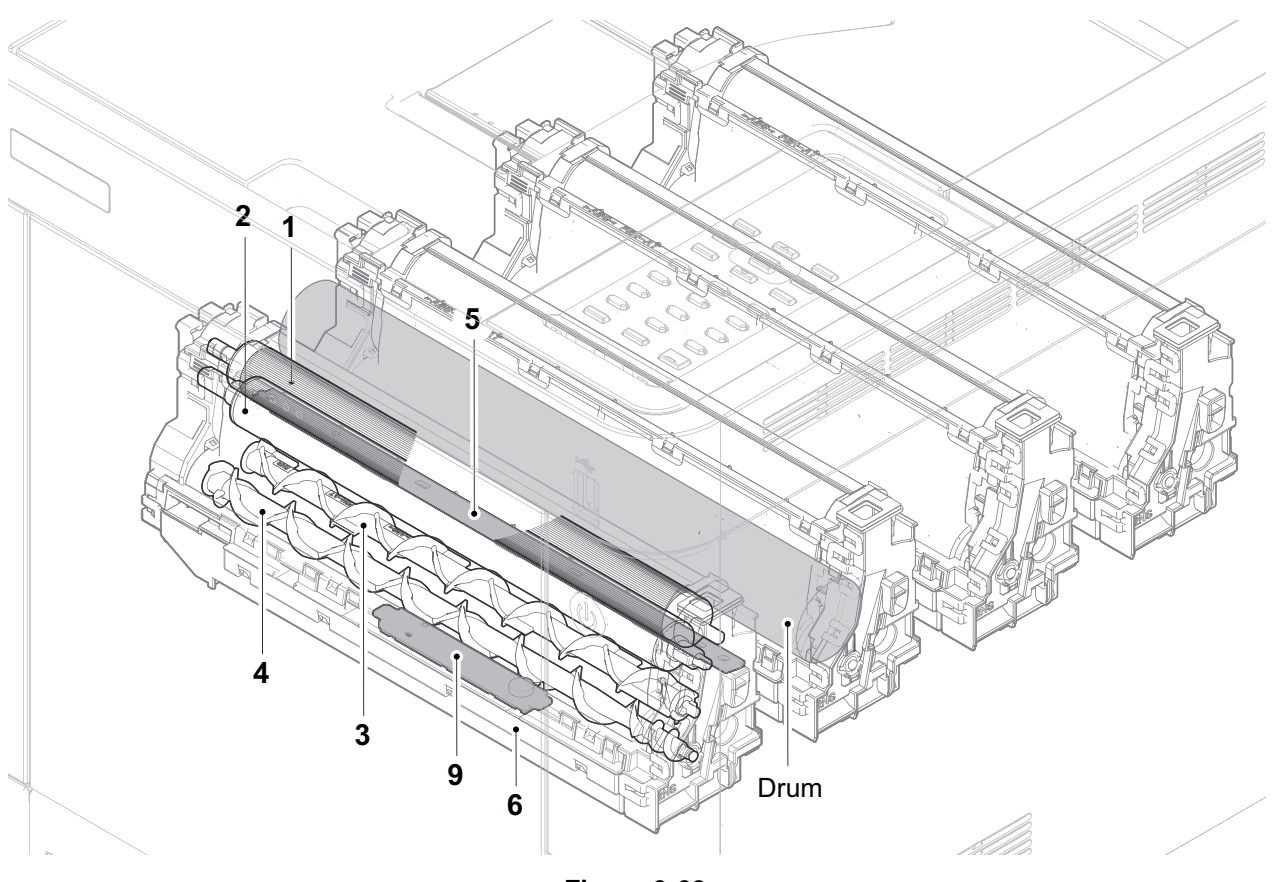

Figure 3-62

## [Control block diagram]

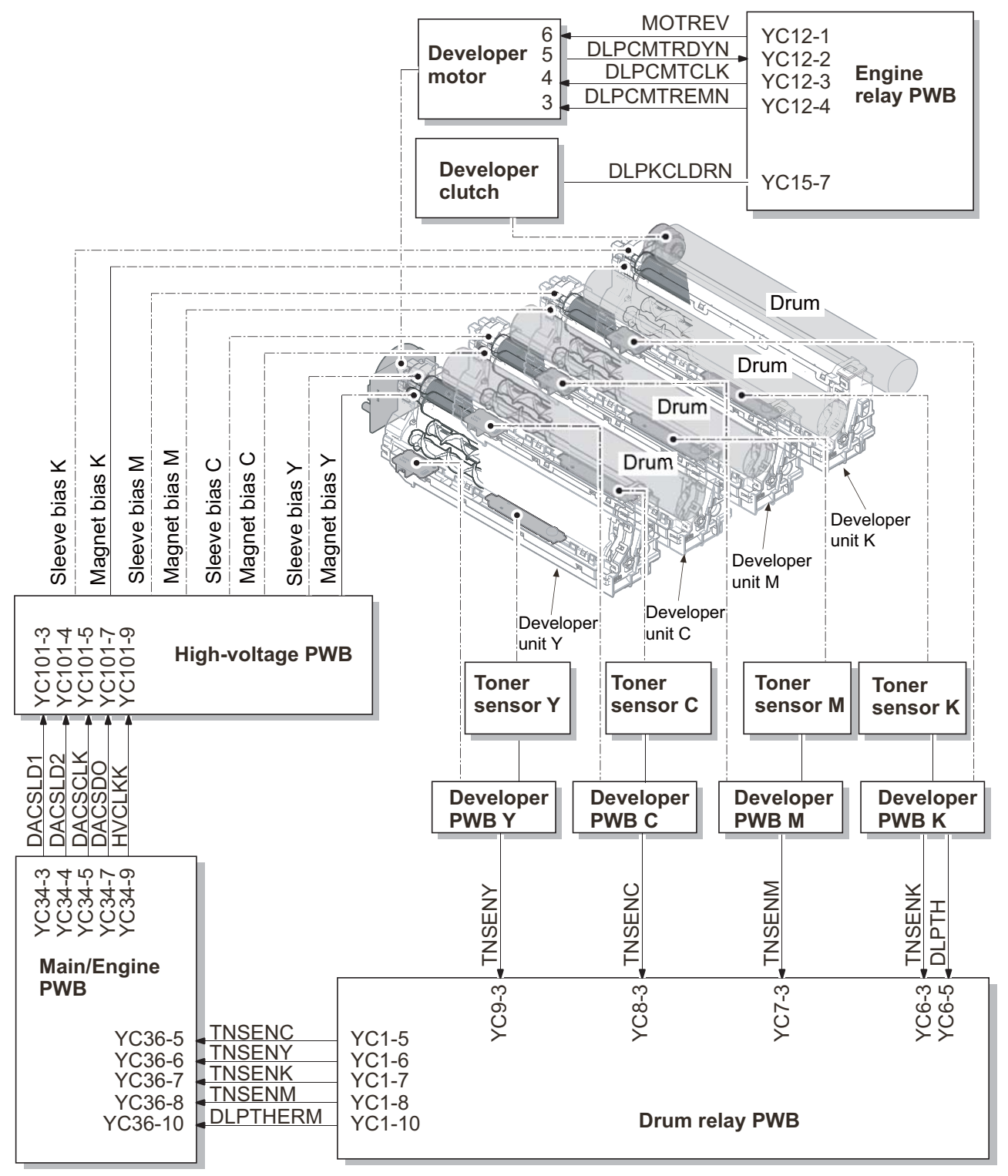

Figure 3-63

# 3-6 Drum section

The drum section consists of the drum, the charger roller unit, and the cleaning unit.?The drum surface is evenly charged to prepare forming the electrical latent image by emitting the laser.

## (1) Charger roller unit

The charged roller with the electric charge contacts the drum surface and rotates to charge the drum evenly.

## [Components parts]

- 1. Drum
- 2. Charger roller
- 3. Charger cleaning roller
- 4. Charger case

# (2) Cleaning unit

The remaining toner on the drum surface after transferring is removed by the cleaning blade, and collected to the waste toner box by the drum screw. The cleaning lamp consists of the LED lamp, and it removes the remaining electric charge on the drum before the main charge.

- 5. Drum frame
- 6. Cleaning blade
- 7. Drum screw
- 8. Cleaning lamp

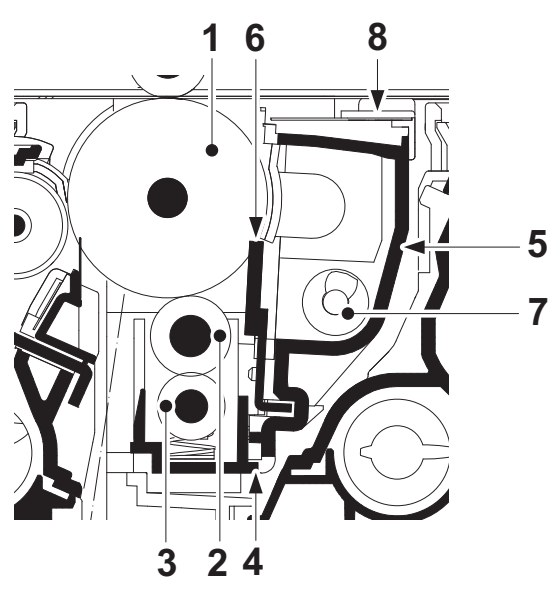

Figure 3-64

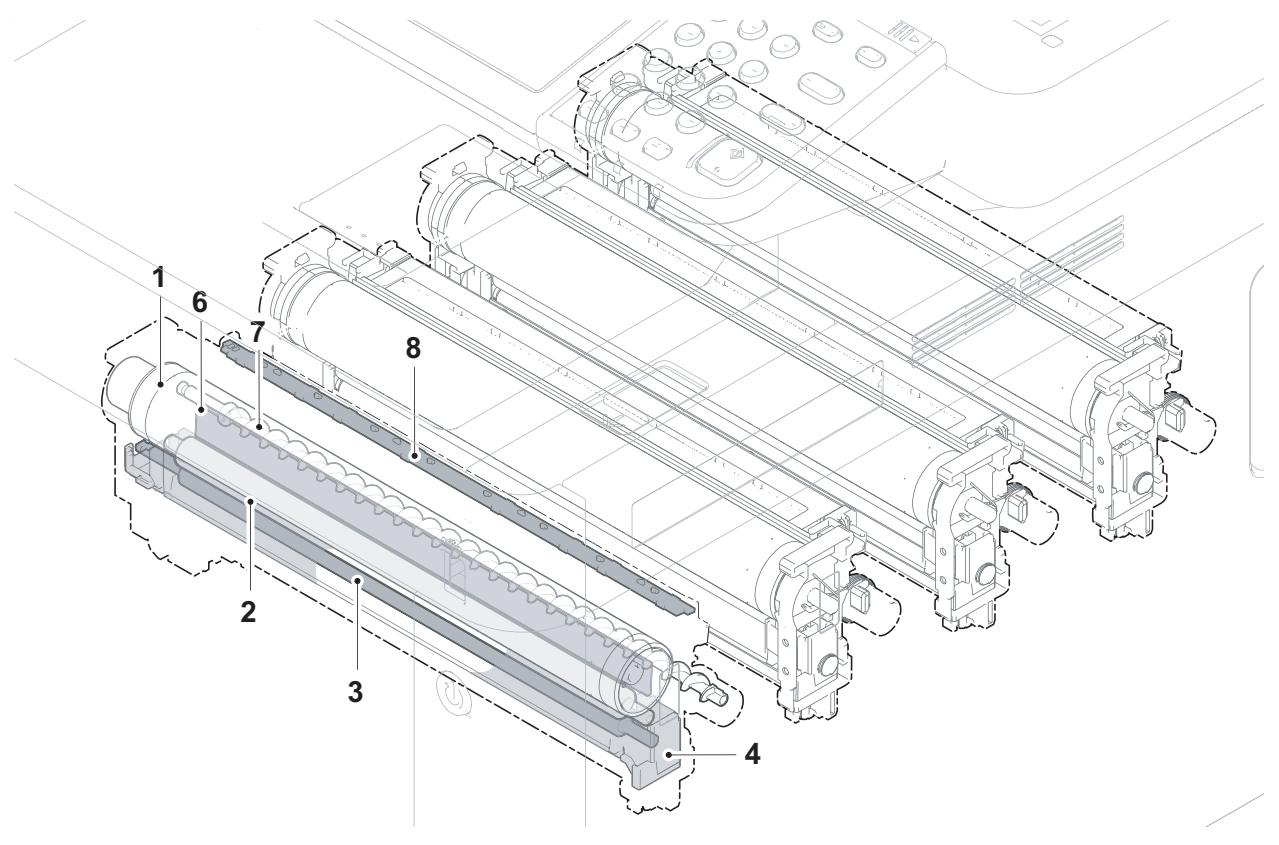

Figure 3-65

## [Control block diagram]

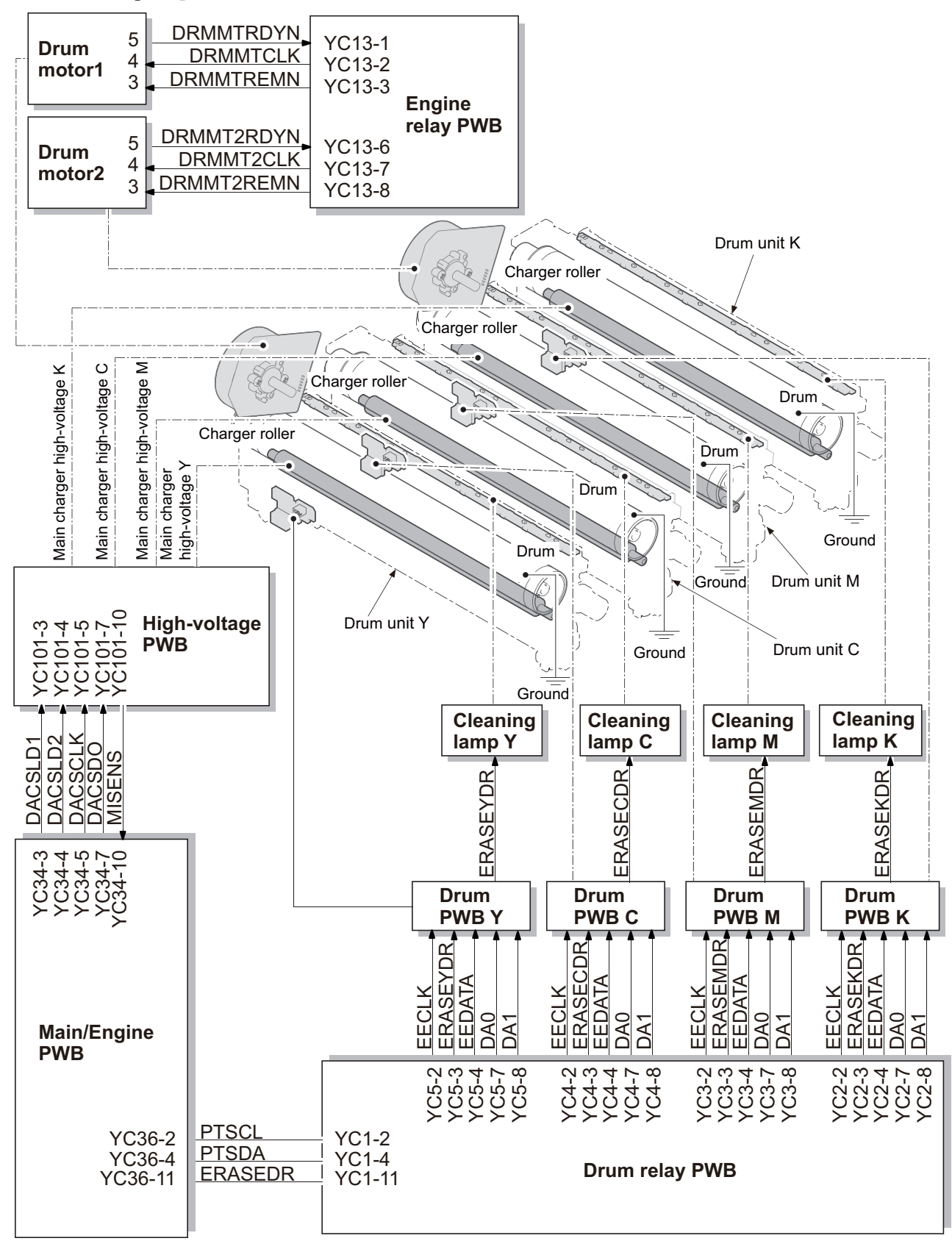

Figure 3-66

# 3-7 Transfer and separation section

## (1) Primary transfer unit

The primary transfer section consists of the transfer cleaning unit, the transfer belt and four primary transfer rollers facing each drum. When printing the color image, the toner image with a single color formed on each drum is repeatedly transferred on the transfer belt by impressing the bias to the primary transfer rollers facing each drum, and then the full color toner image is formed. Also, the ID sensor attached to the main unit measures the toner density on the transfer belt.

The trasfer cleaning unit collects the remaining toner on the transfer belt after the secondary transferring, and forwards it to the waste toner box as waste toner.

- 1. Tension roller
- 2. Drive roller
- 3. Primary transfer roller K
- 4. Primary transfer roller M
- 5. Primary transfer roller C
- 6. Primary transfer roller Y
- 7. Transfer belt
- 8. Cleaning fur brush
- 9. Cleaning roller
- 10. Cleaning blade
- 11. Cleaning screw
- 12. ID sensor 1
- 13. ID sensor 2

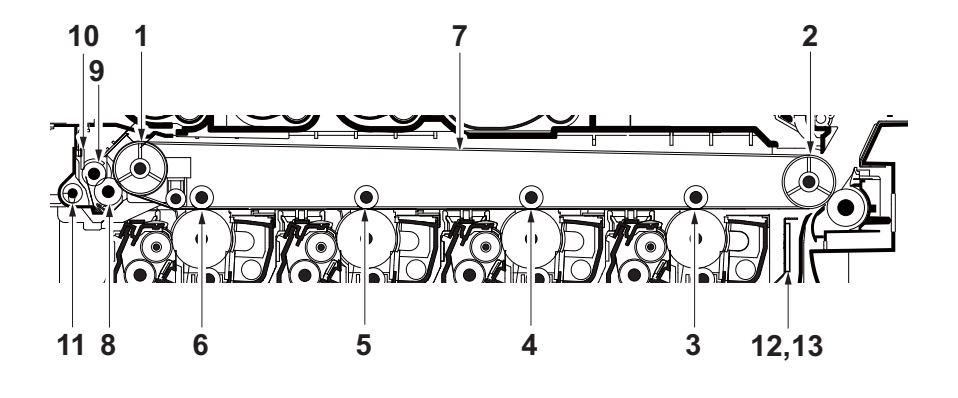

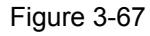

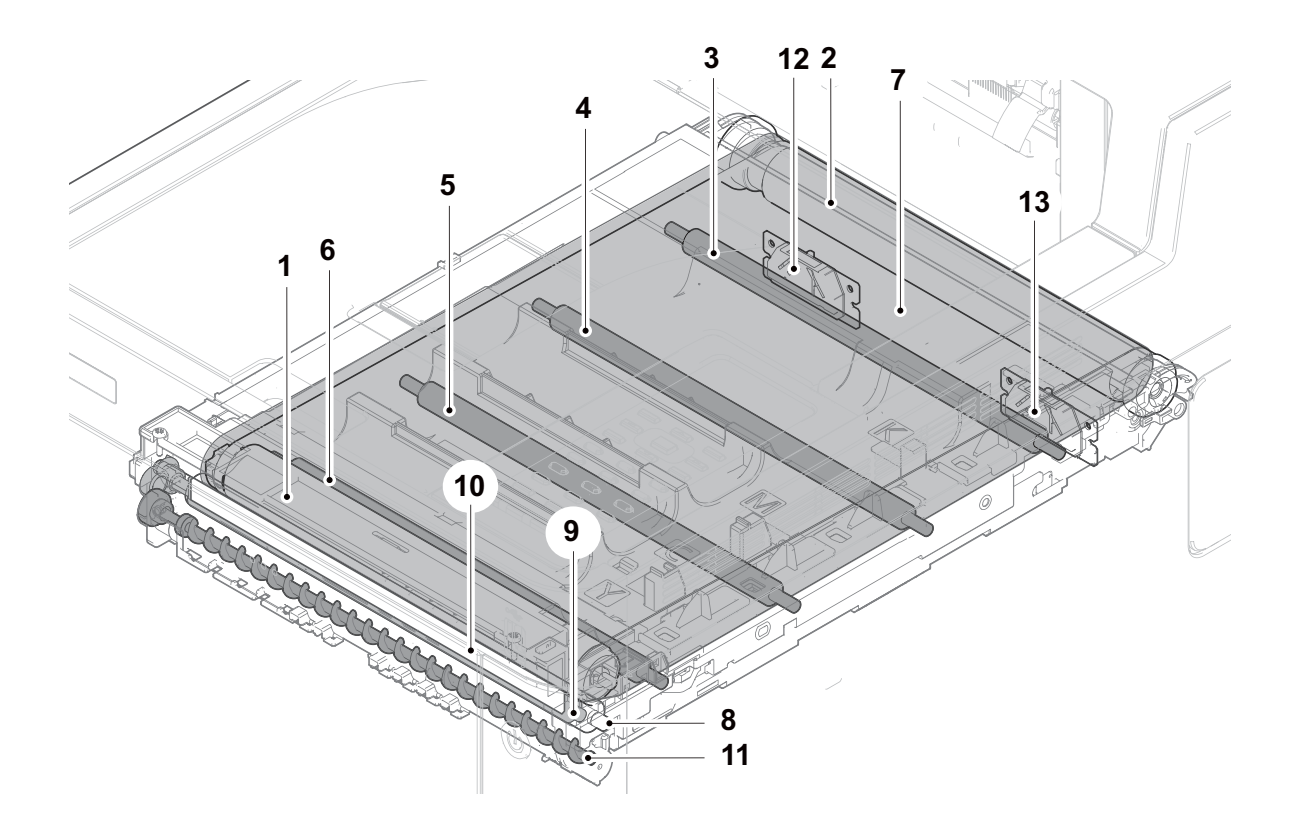

Figure 3-68

[Control block diagram] 30/35 ppm model

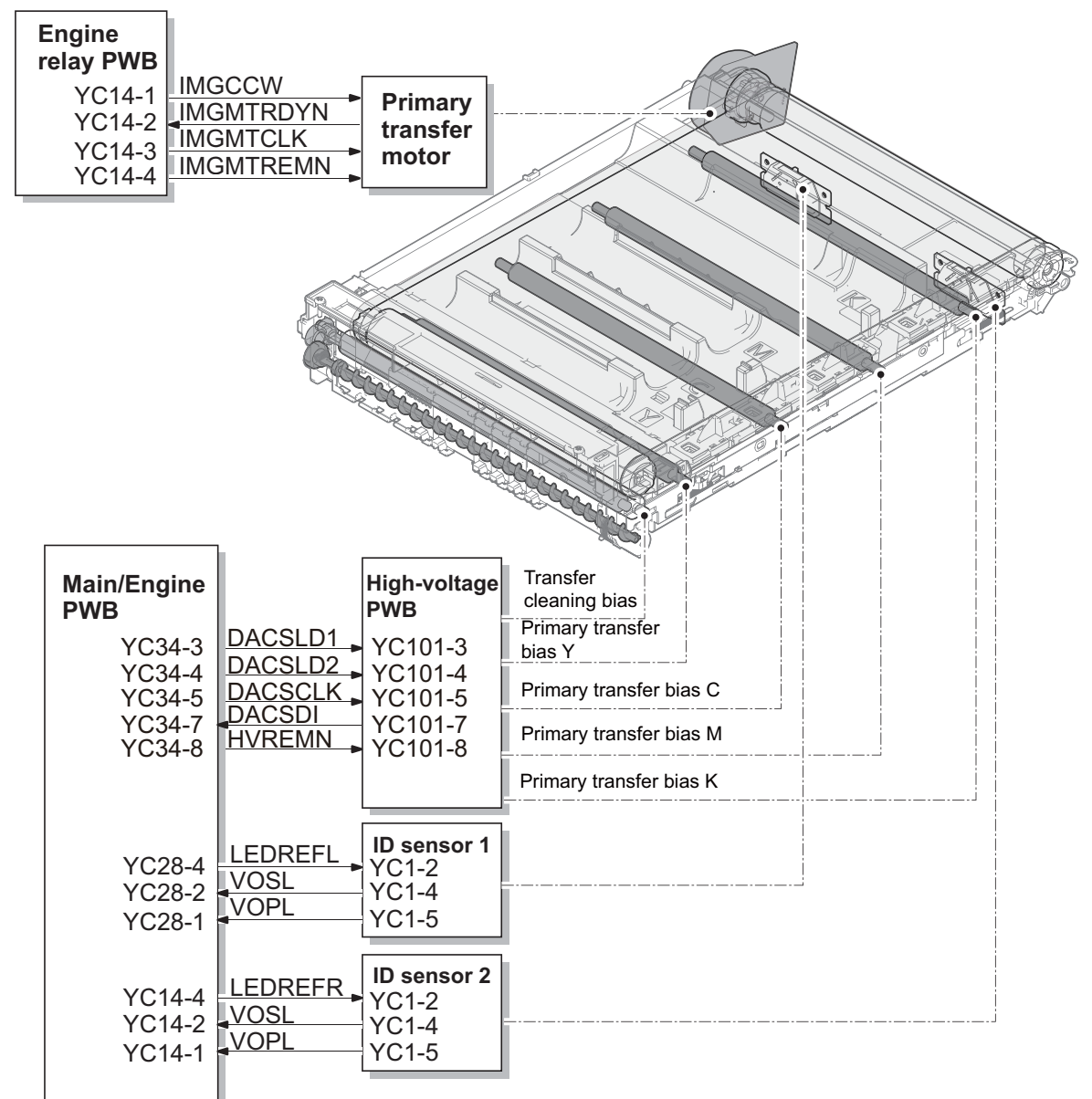

Figure 3-69

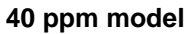

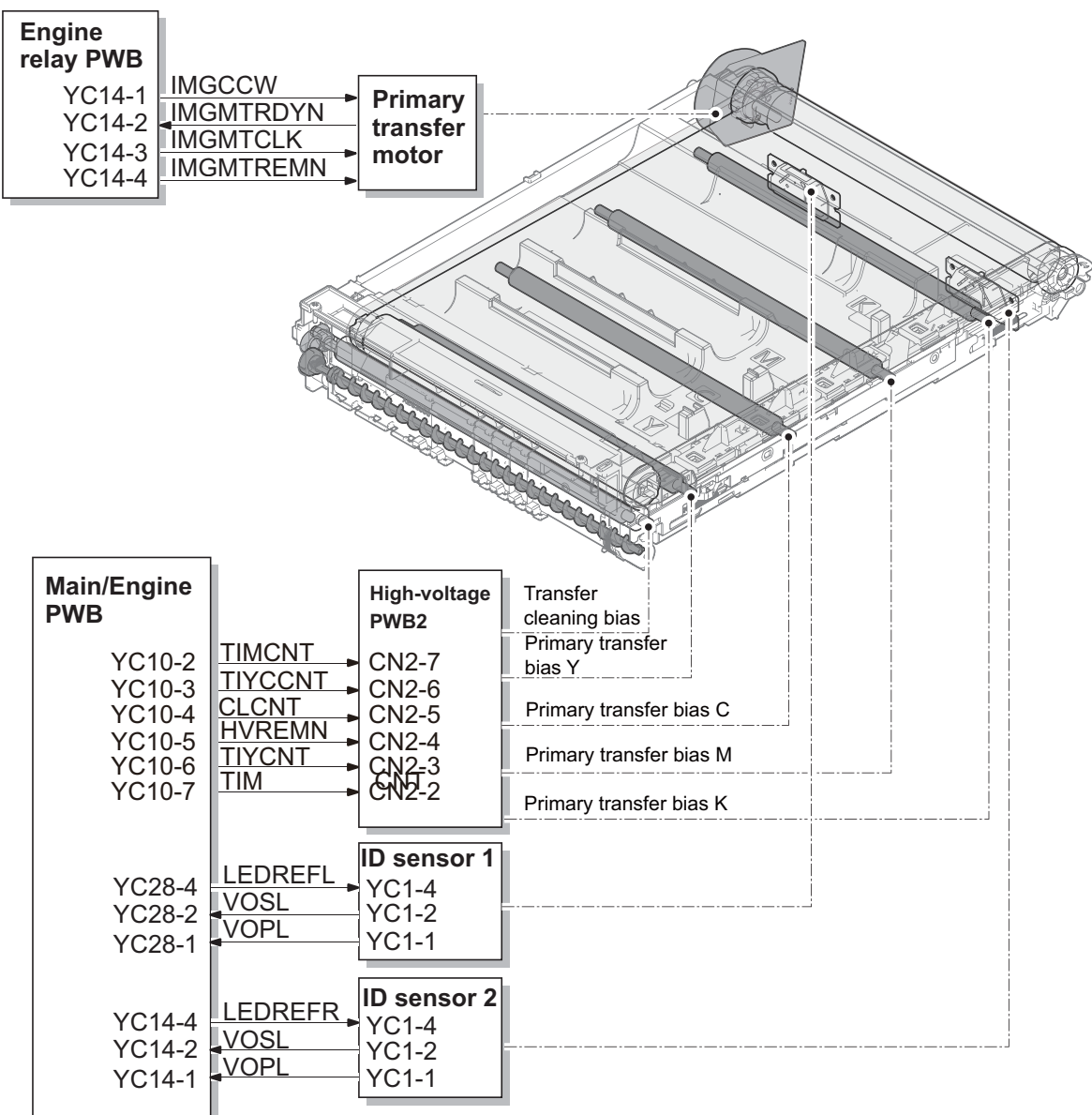

Figure 3-70

## (2) Secondary transfer roller section

The secondary transfer roller section consists of the secondary transfer roller attached to the paper conveying unit, and the separation brush. The DC bias from the high-voltage PWB is impressed to the secondary transfer roller, and the toner image formed on the transfer belt is transfered to the paper by the potential gap. After transferring, the paper is separated by self stripping and the electric charge on the paper is removed by the separation brush contacting the ground.

- 1. Secondary transfer roller
- 2. Primary transfer belt
- 3. Transfer front guide
- 4. Separation brush

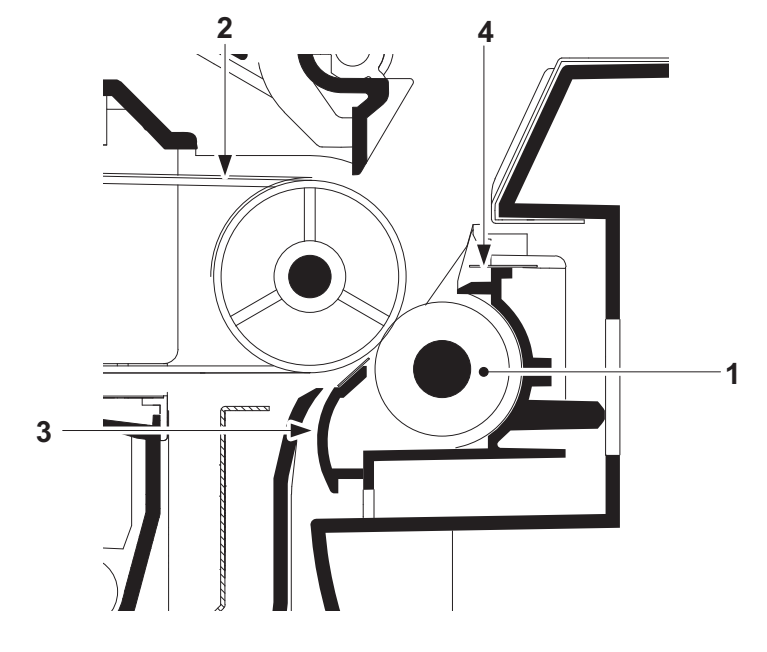

Figure 3-71

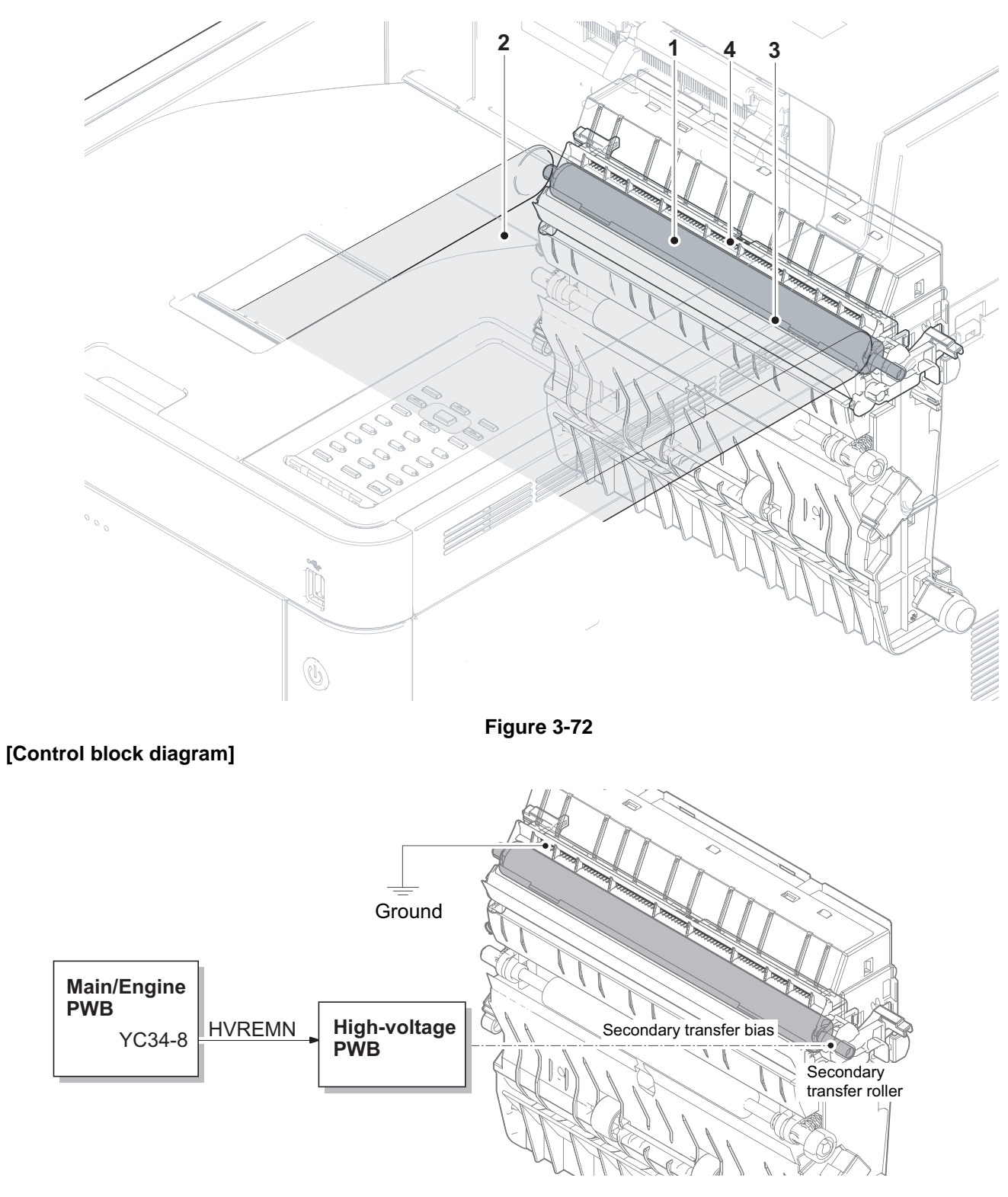

Figure 3-73

# **3-8 Fuser section**

The paper from the transfer and separation section is pinched between the heat roller and the press roller. The heat roller is heated by the fuser heater, and the paper is pressed by the press roller with the pressure added by the pressure spring toward the heat roller, so toner is fused on the paper by that heat and pressure.

The surface temperature of the heat roller is detected by the fuser thermistor and controlled by the main/engine PWB. If the fuser section has abnormal temperature, the power supply line is shut off by switching the fuser thermostat and the fuser heater is turned off forcedly.

## (1) Fuser unit

- 1. Heat roller
- 2. Fuser heater 1
- 3. Fuser heater 2
- 4. Fuser thermostat 1
- 5. Fuser thermostat 2
- 6. Fuser thermistor 1
- 7. Fuser thermistor 2\*1
- 8. Fuser thermistor 2\*2
- 9. Separation plate
- 10. Press roller
- 11. Actuator
  - (Exit sensor)
- 12. Fuser exit roller
- 13. Fuser exit pulley
- 14. Fuser front guide
- \*1: 30 ppm model
- \*2: 35/40 ppm model

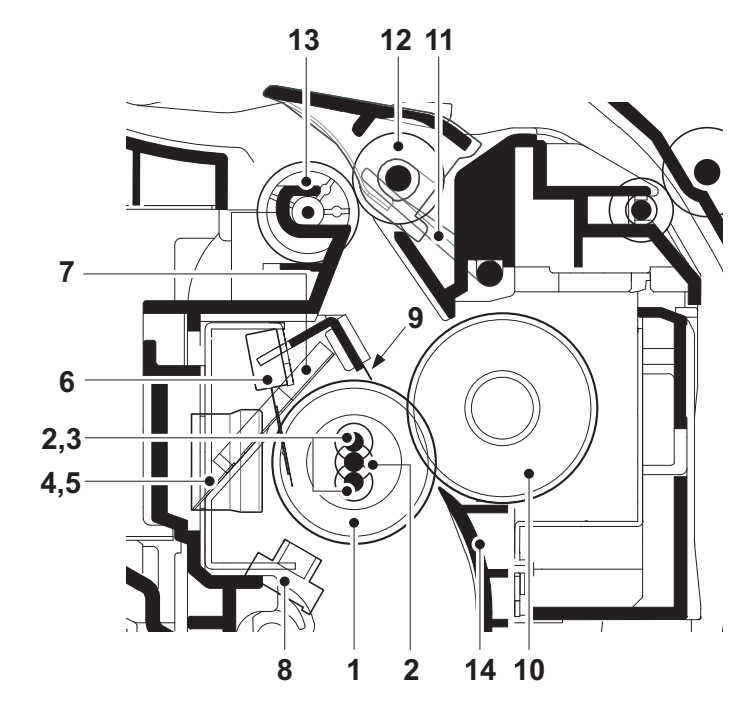

Figure 3-74

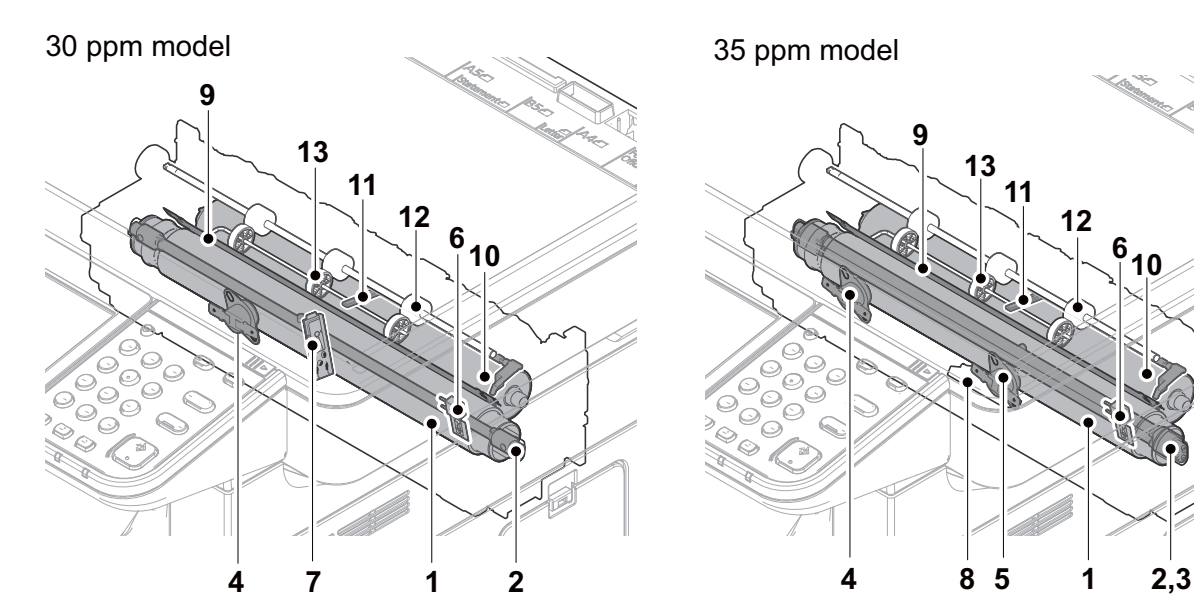

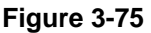

#### [Control block diagram] 30 ppm model

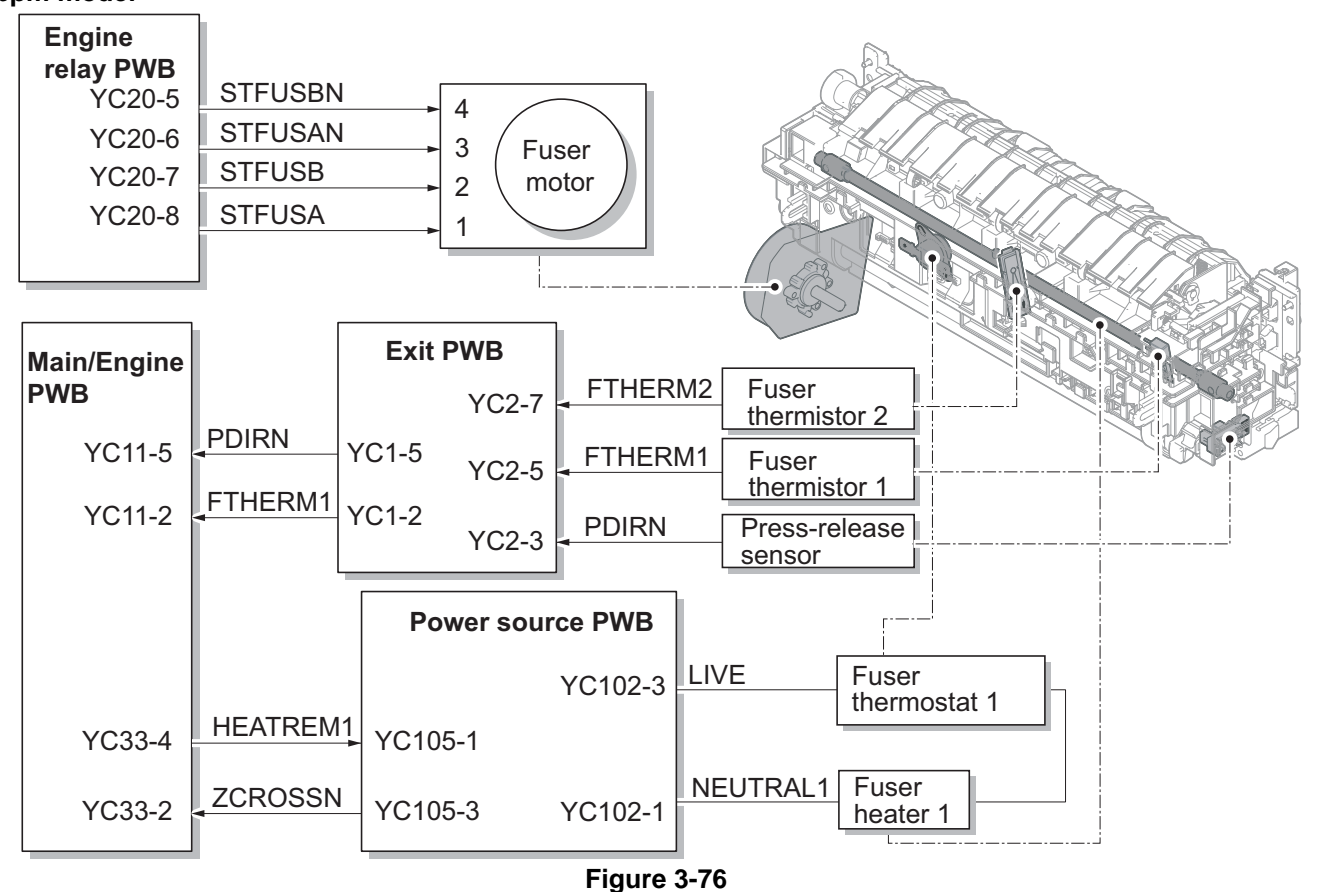

3-62

## 35/40 ppm model

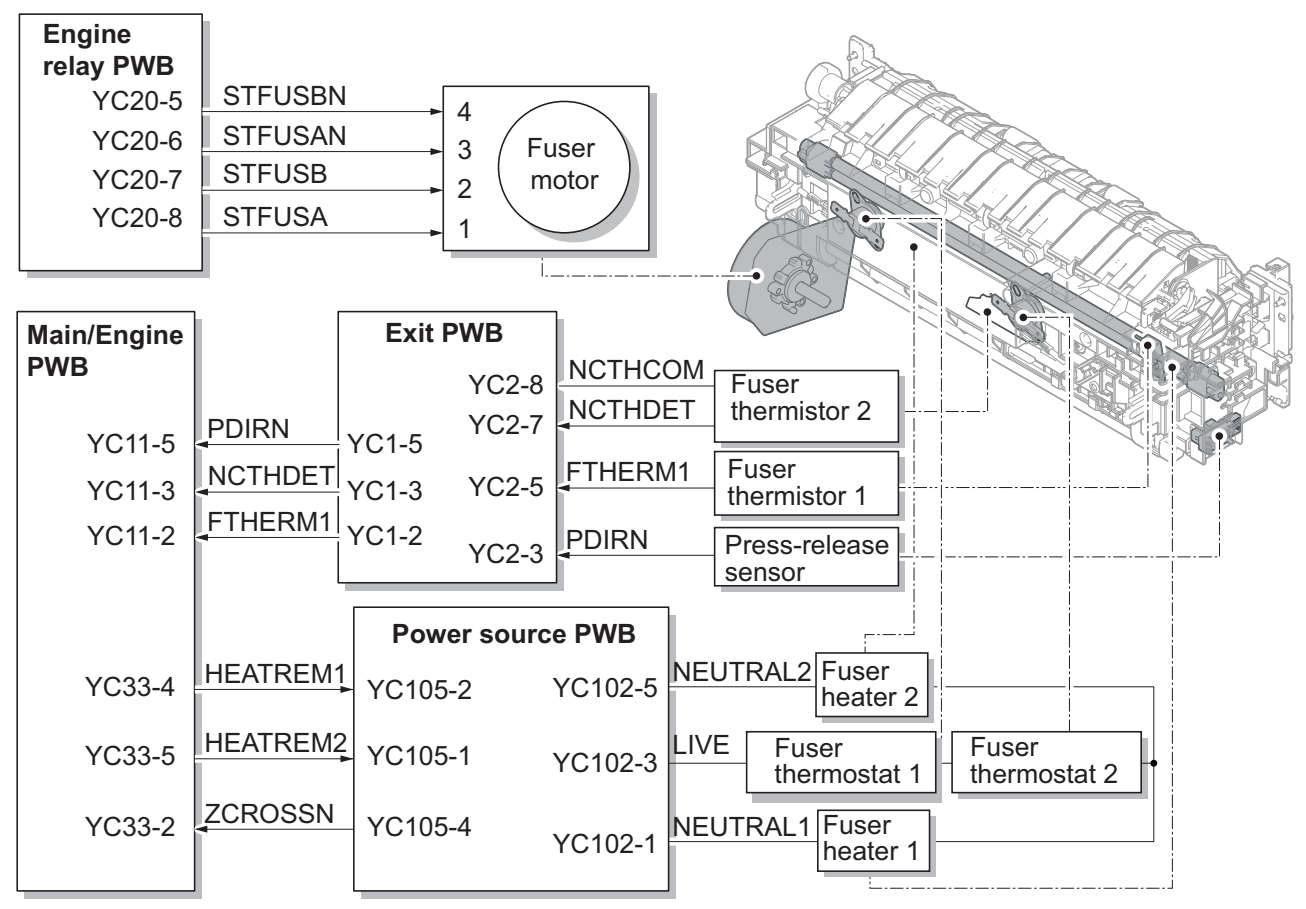

Figure 3-77

# 3-9 Exit and feedshift section

The exit and feedshift section consists of the paper path from the fuser section to the inner tray or the duplex conveying section.

## (1) Exit unit

#### 30 ppm model

#### [Components parts]

- 1. Exit roller
- 2. Exit pulley
- 3. Lower exit roller
- 4. Lower exit pulley
- 5. Feedshift guide
- 6. Actuator (Exit sensor)
- 7. Actuator (Exit full sensor)

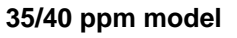

## [Components parts]

- 1. Exit roller
- 2. Exit pulley
- 3. Exit upper roller
- 4. Exit upper pulley
- 5. Lower exit roller
- 6. Lower exit pulley
- 7. Feedshift guide
- 8. Actuator
- (Exit sensor) 9. Actuator

(Exit full sensor)

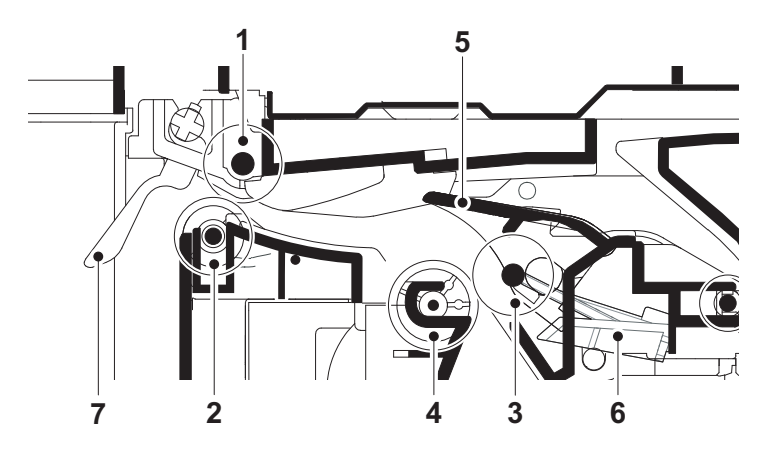

Figure 3-78

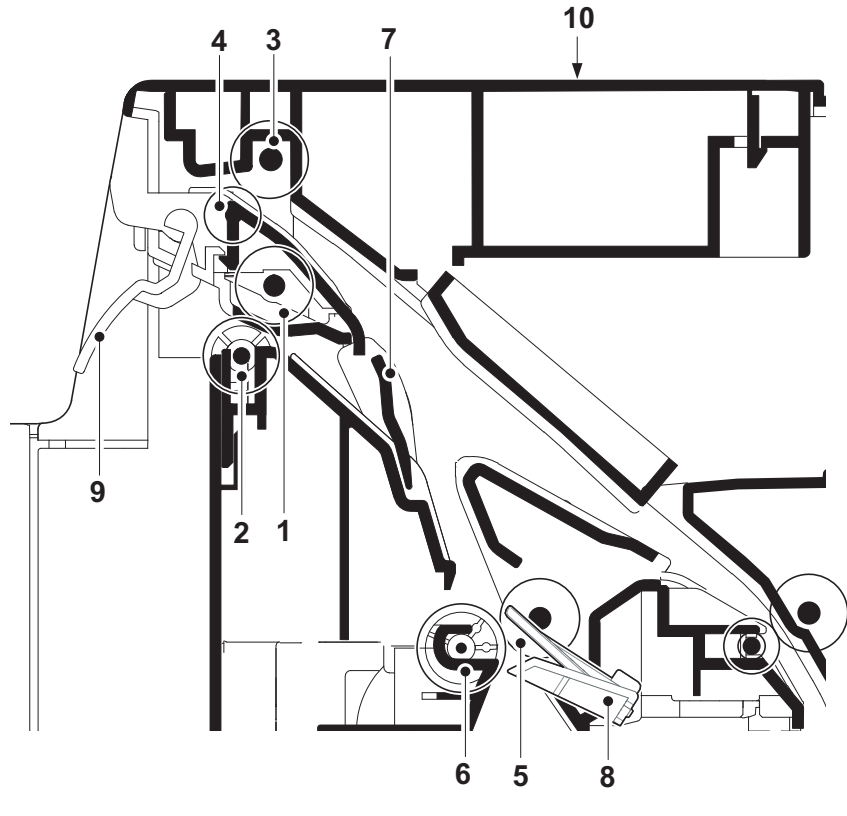

Figure 3-79

# 30 ppm model

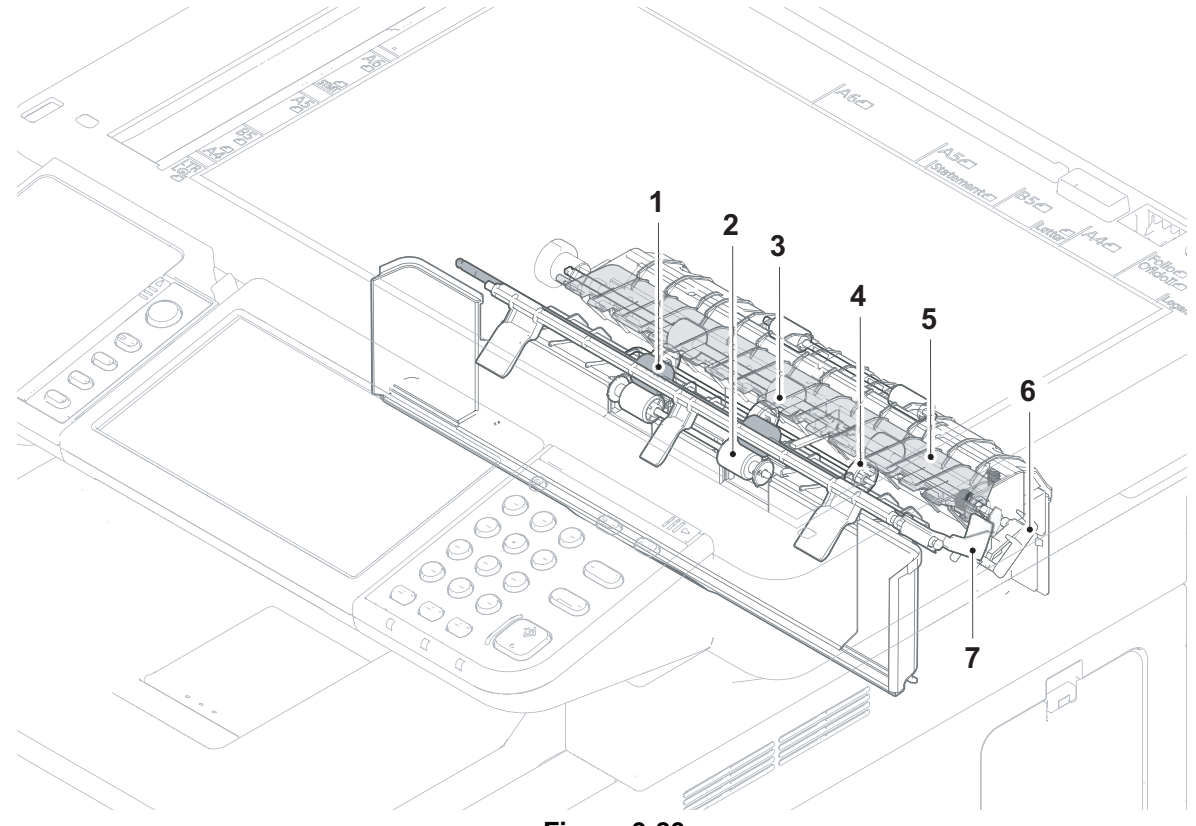

Figure 3-80

35/40 ppm model

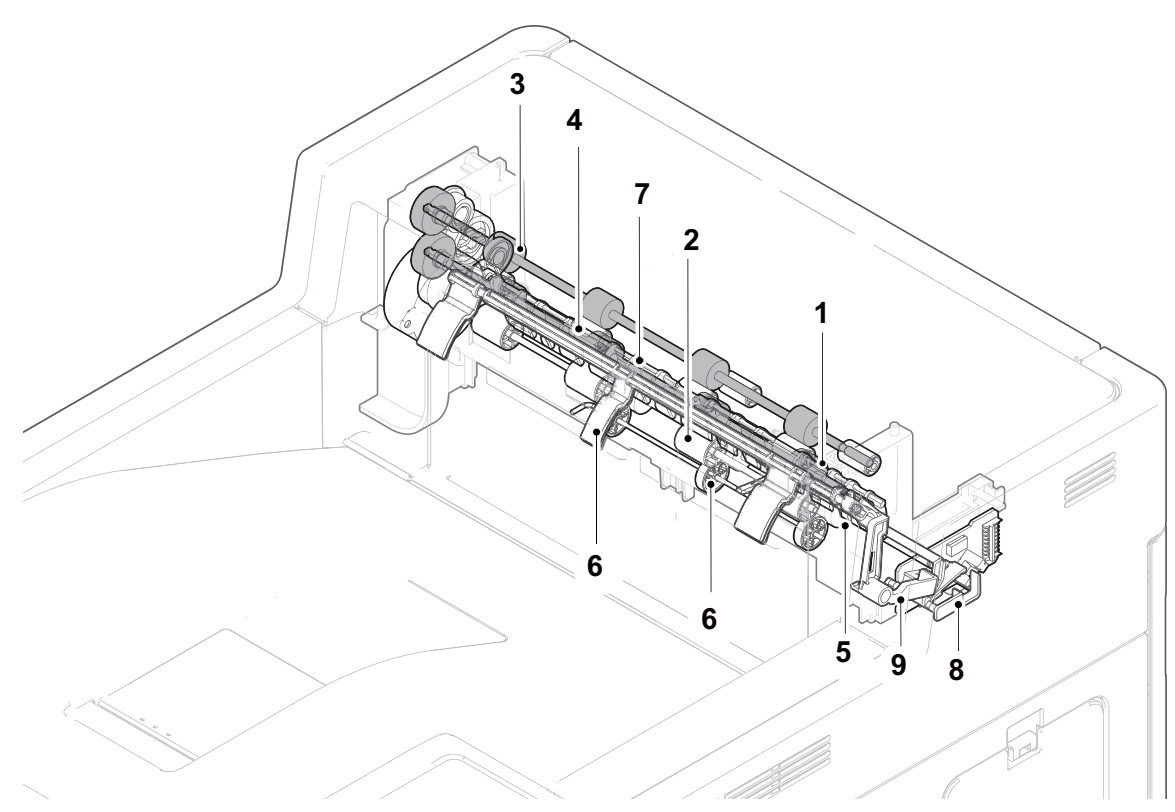

Figure 3-81

### [Control block diagram] 30 ppm model

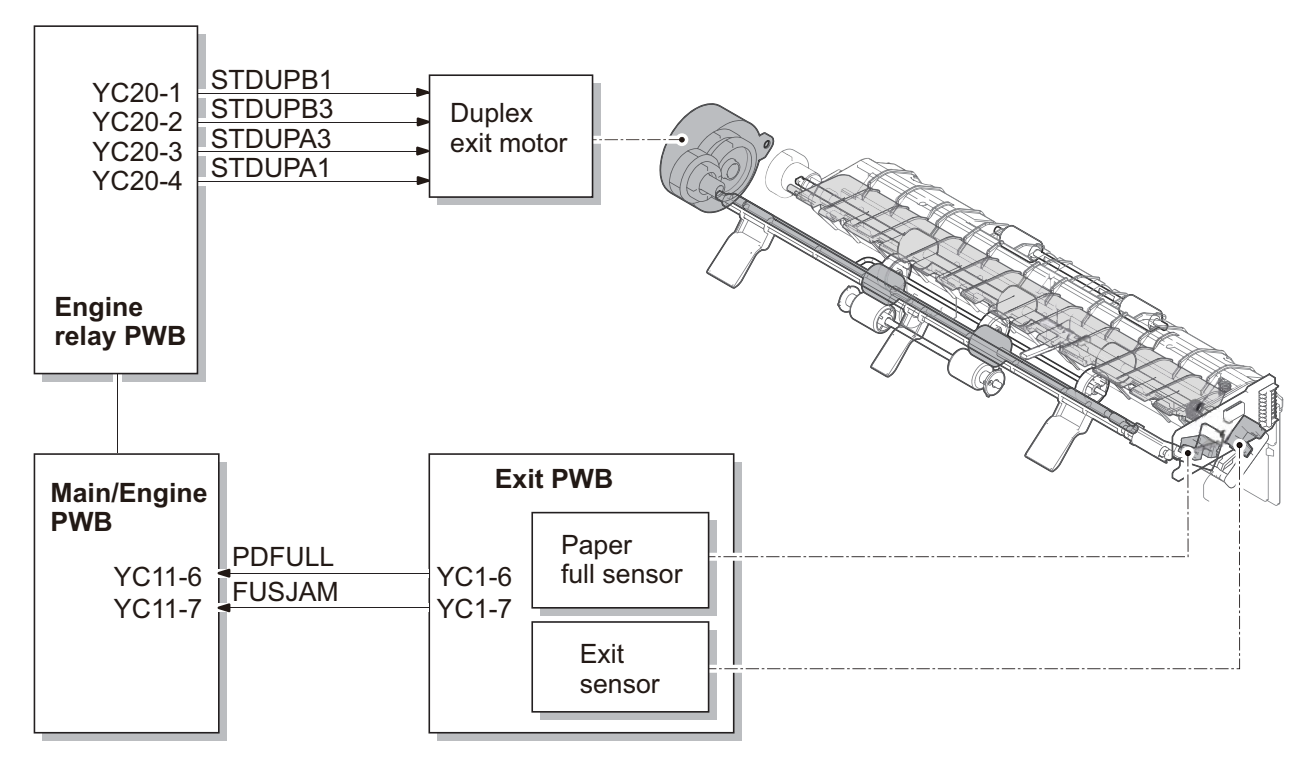

Figure 3-82

## 35/40 ppm model

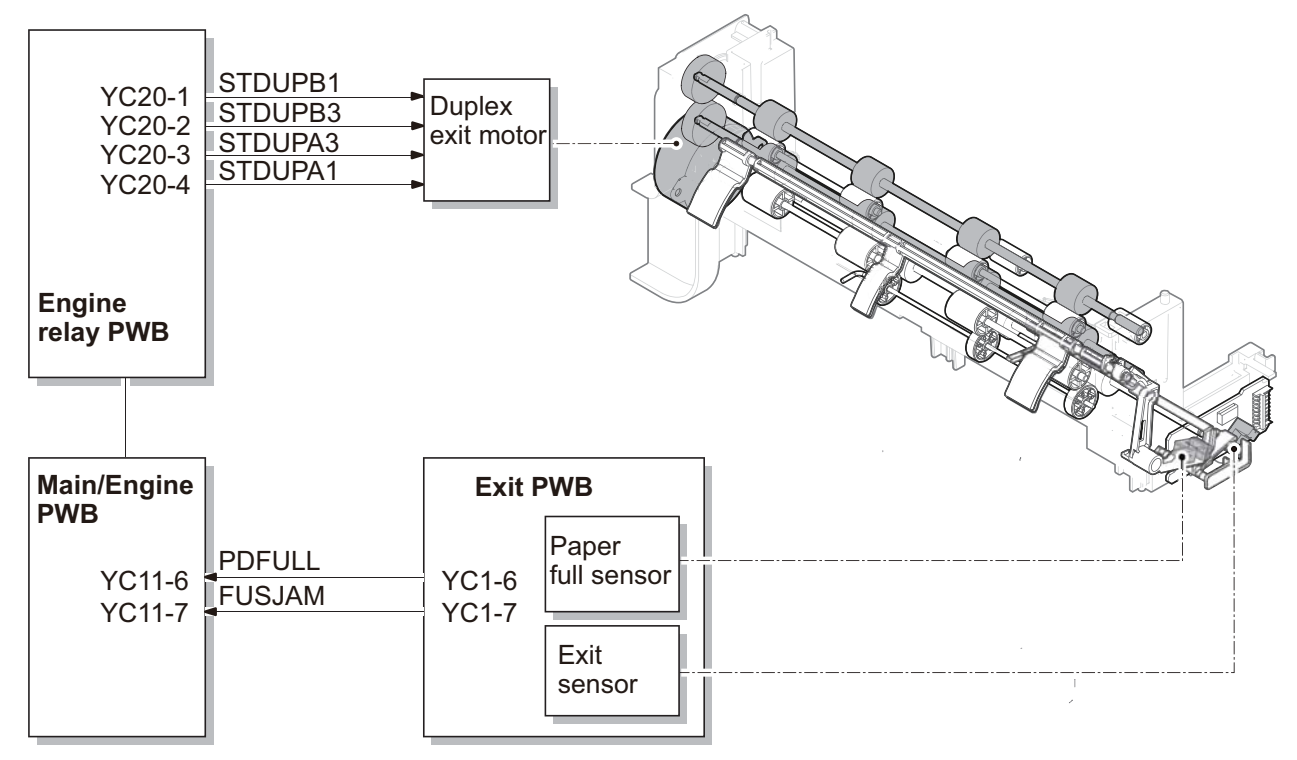

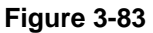

# 3-10 Duplex conveying section

# (1) Duplex conveying unit

The duplex conveying section consists of the paper conveying path to forward the paper from the exit and feedshift section in the duplex print to the paper conveying section.

- 1. DU conveying roller L
- 2. DU conveying pulley L  $\,$
- 3. DU conveying roller S
- 4. DU conveying pulley S
- 5. DU base
- 6. DU conveying guide
- 7. Actuator
  - (Duplex sensor) \*1
- \*1: 35/40 ppm model

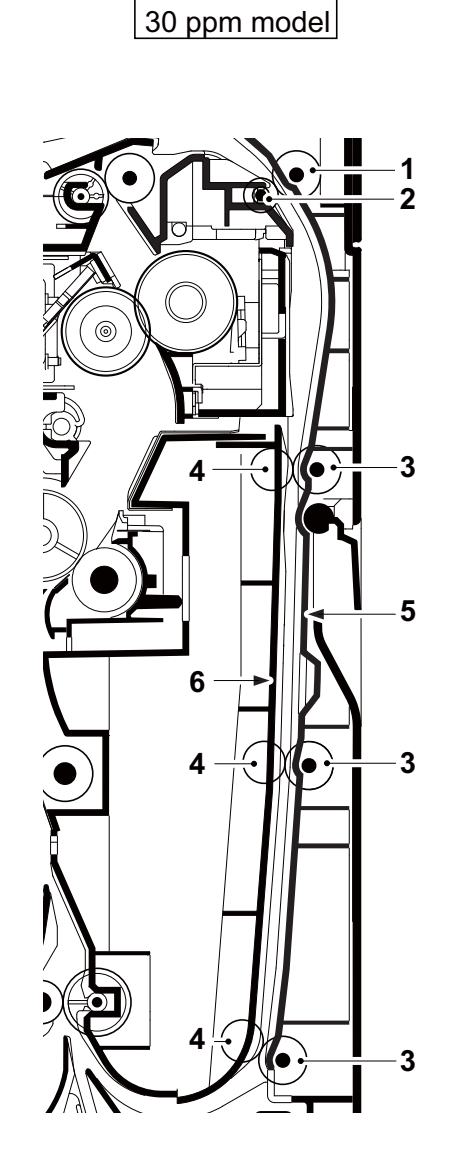

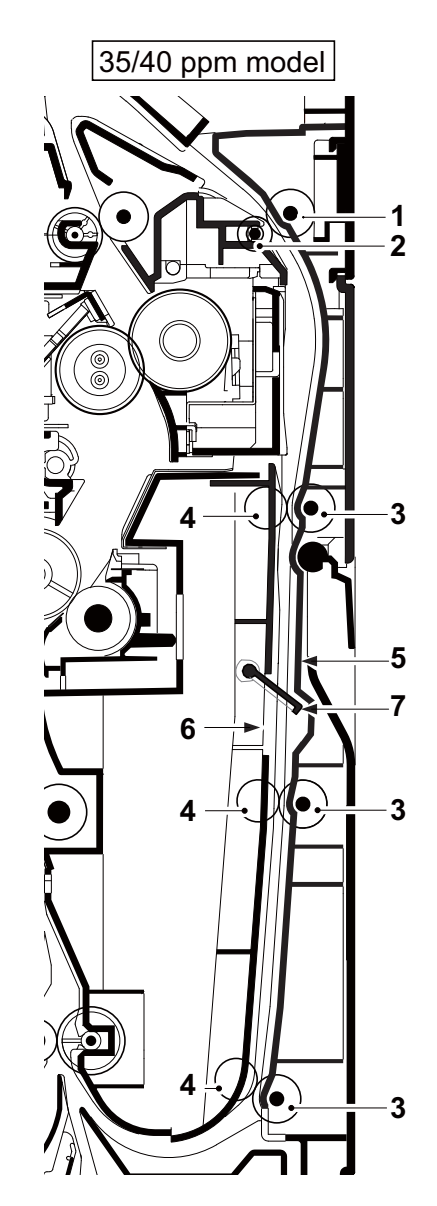

Figure 3-84

30 ppm model

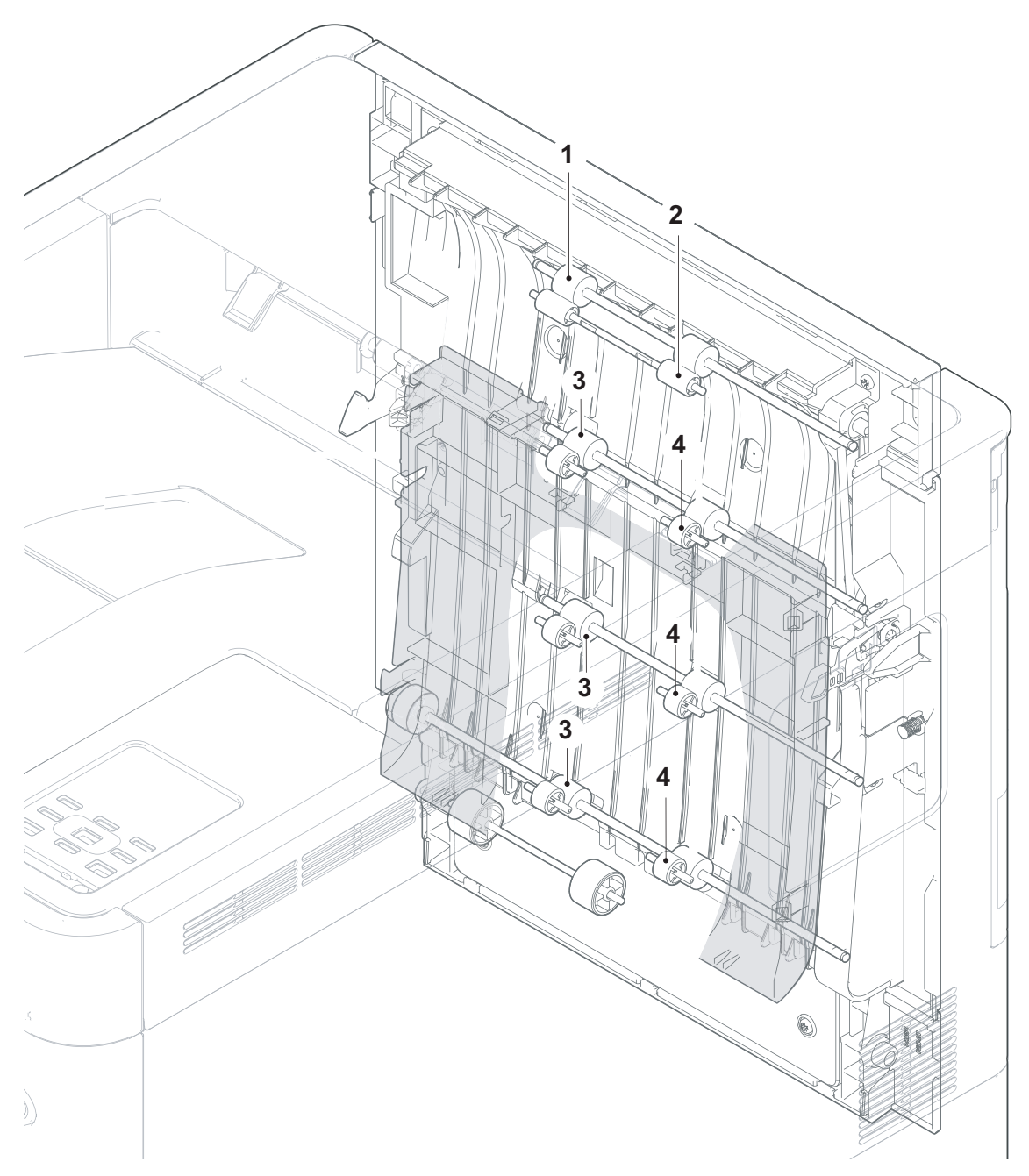

Figure 3-85

## 35/40 ppm model

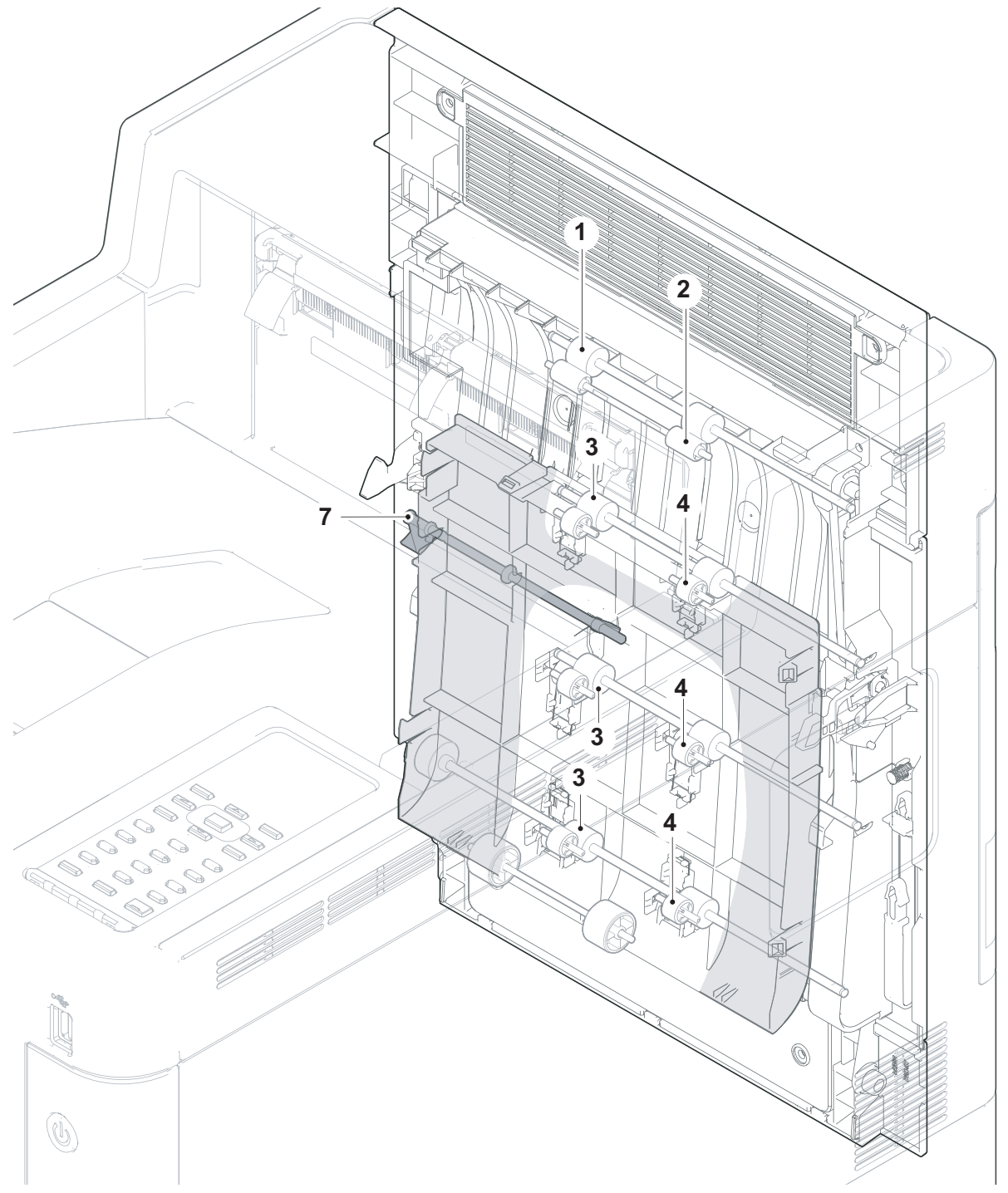

Figure 3-86

#### [Control block diagram] 30 ppm model

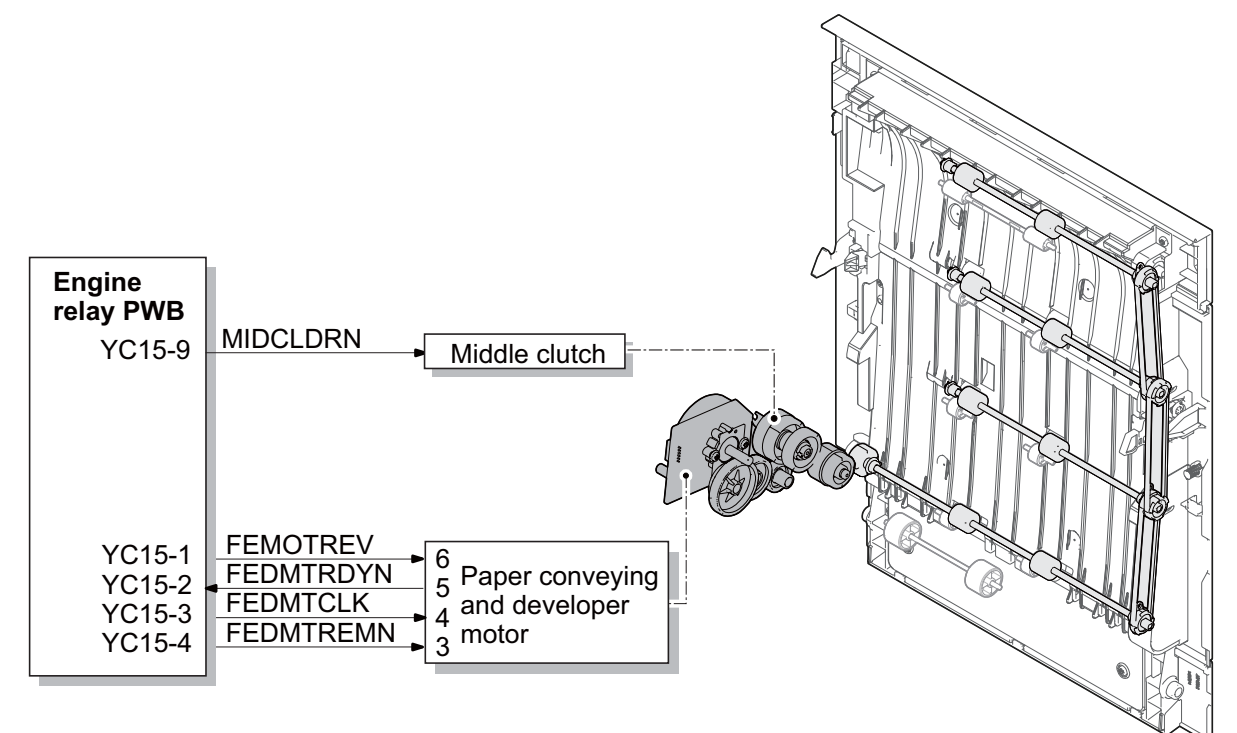

Figure 3-87

#### 35/40 ppm model

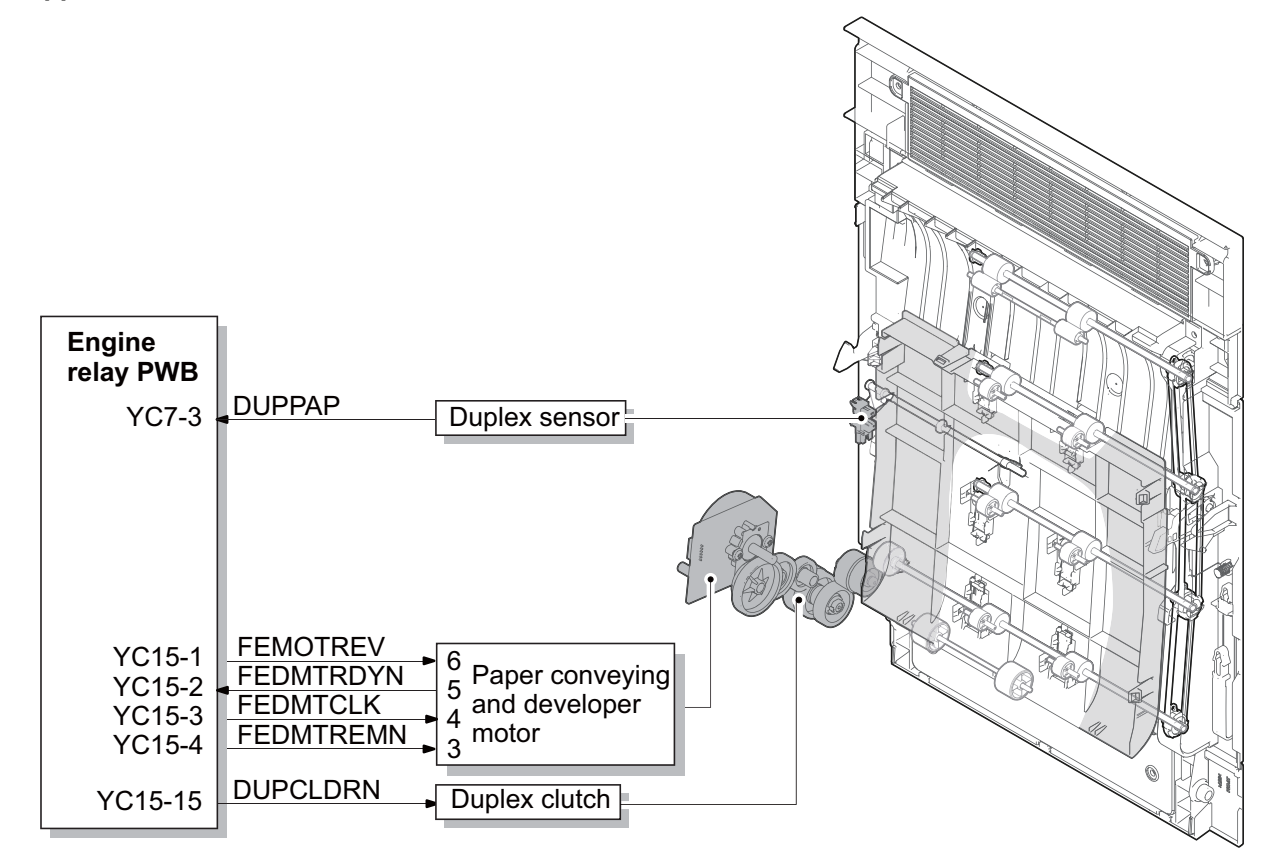

Figure 3-88
# 3-11 Optional paper feeder

# (1) Paper feed section

The paper feeder is a mechanism that feeds paper from its cassette to the main unit. The cassette can load 500 sheets of plain paper (80g/m2), and the paper is fed by the rotation of the pickup roller and feed roller. The retard roller prevents the paper from multi-feeding by the effect of the torque limiter.

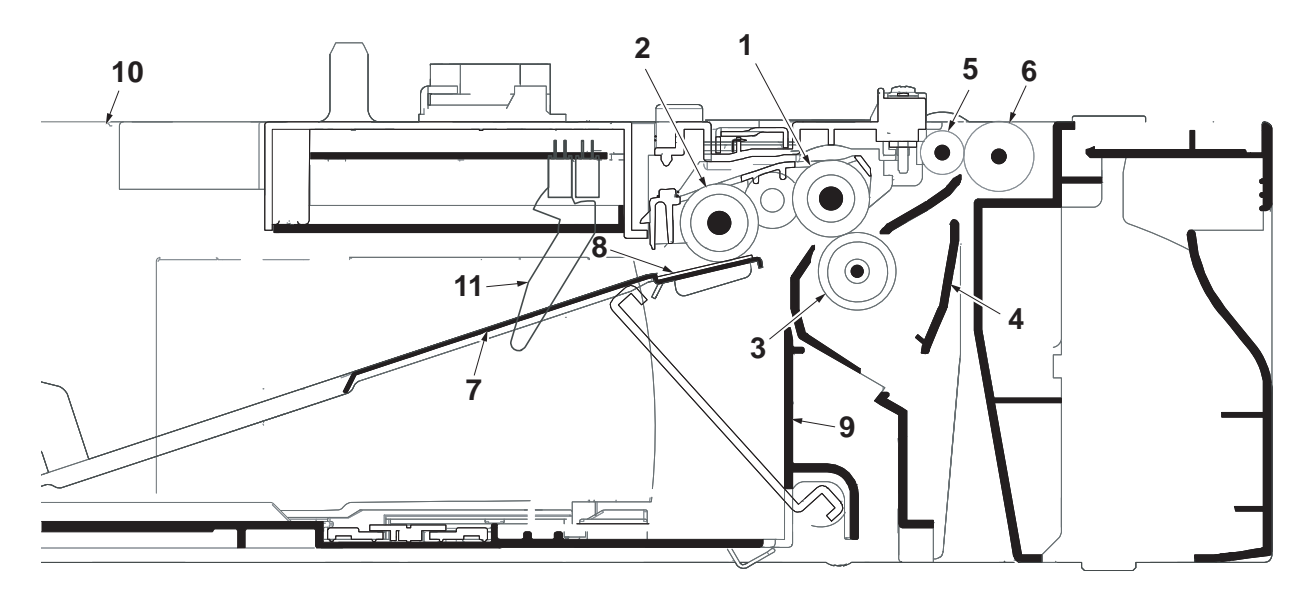

Figure 3-89

- 1. Paper feed roller
- 2. Pickup roller
- 3. Retard roller
- 4. Retard guide
- 5. Conveying roller
- 6. Conveying pulley

- 7. Lift plate
- 8. Bottom pad
- 9. Cassette base
- 10. Upper cover
- 11. Actuator
  - (PF paper sensor 1, 2)

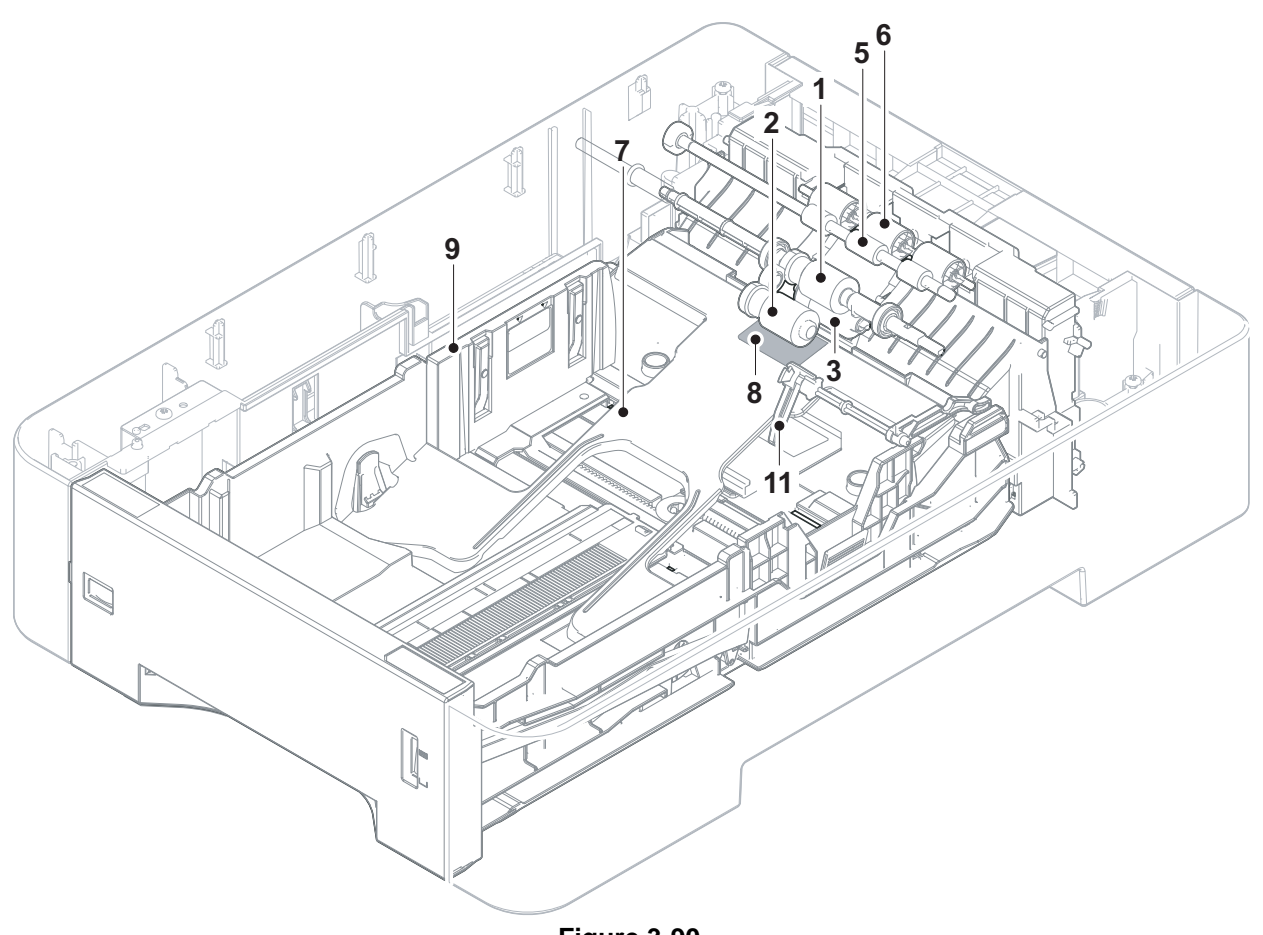

Figure 3-90

### [Control block diagram]

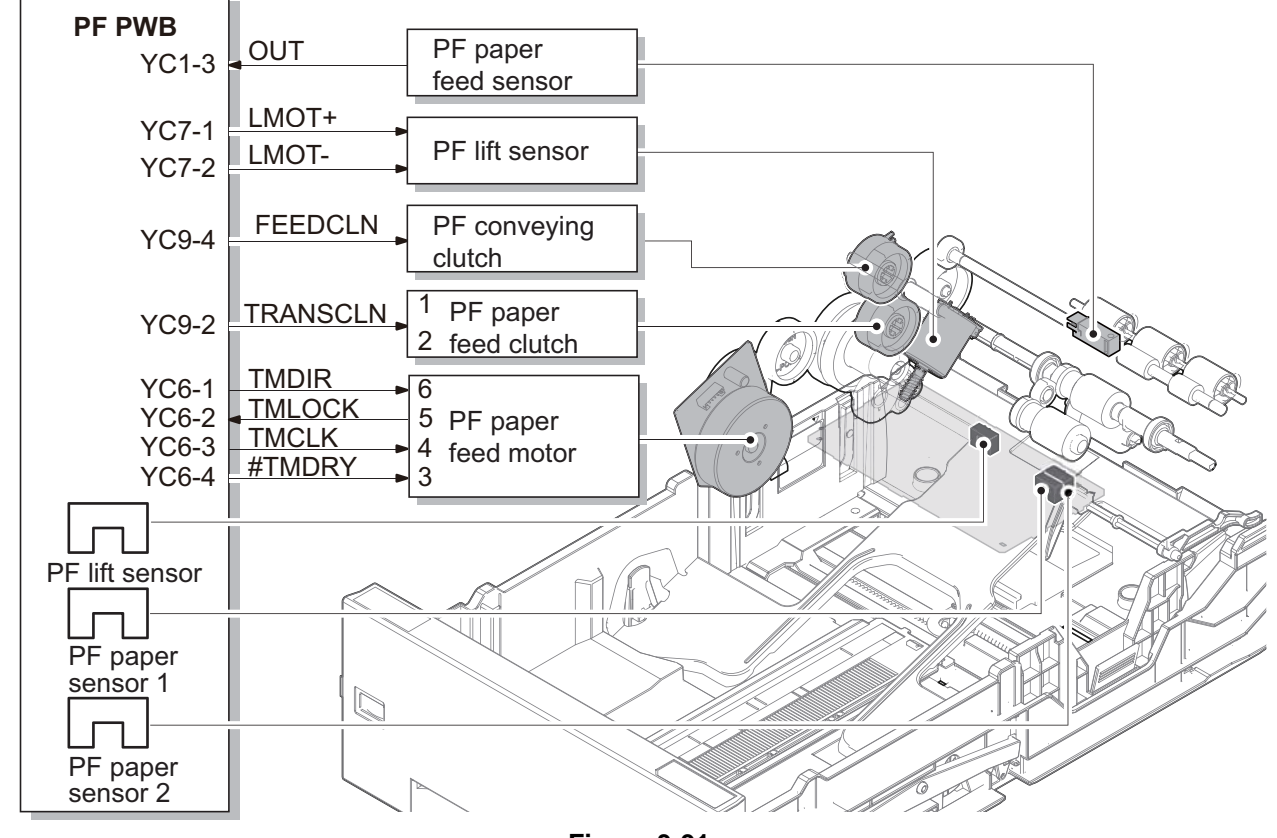

Figure 3-91

This page is intentionally left blank.

# 4 Maintenance 4-1 Precautions for the maintenance

### (1) Precautions

Before disassembling the main unit, press the power switch to turn the power off. Before work, unplug the power plug after confirming the operation panel is turned off.

When handling the PWBs (printed wiring boards), do not touch parts with bare hands. Make sure not to damage the PWB.

If ICs are mounted on the PWB, do not touch them by hand or something charged with electrostatic. Make sure to release the hook before disconnecting the connector with the hook.

Take care not to pinch up the wire and cable.

Use the original screws when reassembling the parts once disassembled.

If the types and the sizes of screws are not sure, refer to the parts list.

### (2) Storage and handling of the drum

Note the following when handling and storing the drum.

When detaching the drum unit, never expose the drum surface to strong direct light.

Store in the range of ambient temperature of -20 to 40 degree  $C(-4^{\circ}F$  to  $104^{\circ}F)$  and ambient humidity of 85% RH or less. Avoid storing the drum unit where temperature and humidity rapidly change though within the specified range.

Avoid exposure to any substance which is harmful or may affect the quality of the drum.

Do not touch the drum surface with any object.

Make sure not to touch the drum surface with bare hands or gloves.

If the drum is touched by hands or stained with oil, clean it.

### (3) Storage of the toner container

Store the toner container in a cool dark place. Do not place the toner container under direct sunshine or in a damp environment.

### (4) Screening of the toner container

Look at the screening film on the brand protection seal affixed to the toner container through the windows of the validation viewer.

Look at the screening film through two windows to check the genuineness.

A black-colored band when seen through the the anti-counterfeit film portion left side window (mark  $\bullet$ ). A shiny or gold-colored band when seen through the anti-counterfeit film portion right side window (mark  $\stackrel{\circ}{\Rightarrow}$ ).

When seen as the above, it is genuine. Otherwise (e.g. both seen in gold), it is a counterfeit.

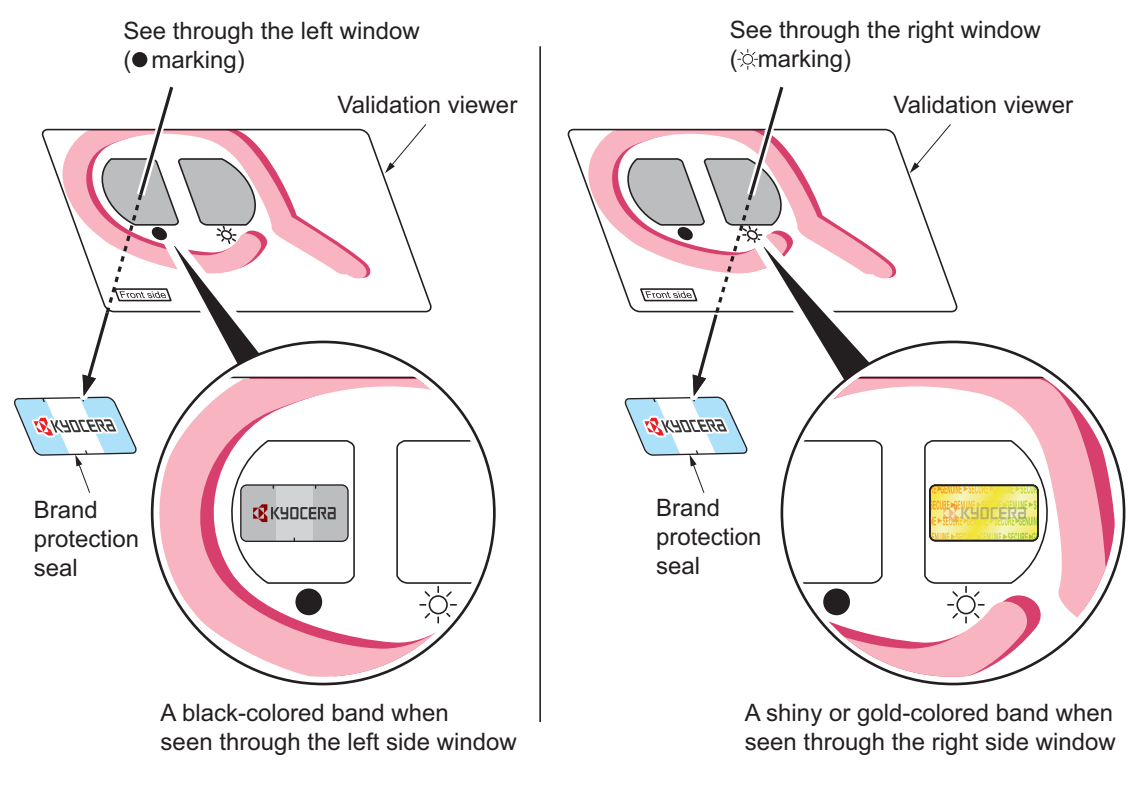

Figure 4-1

The brand protection seal has an incision as shown below to prohibit reuse.

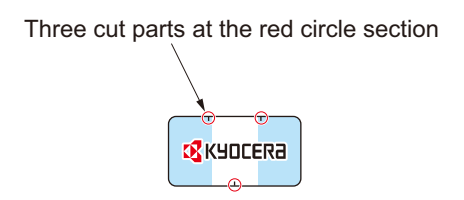

Figure 4-2

# **4-2 Maintenance parts**

## (1) Maintenance kits

### 30 ppm model

| Maintenance parts name                                                                                                    |                                                                                                    | Qua                                       | Part No.                                             |
|----------------------------------------------------------------------------------------------------|----------------------------------------------------------------------------------------------------|-------------------------------------------|------------------------------------------------------|
| Name used in service manual                                                                                                    | Name used in parts list                                                                                                    | ntit<br>y                                 |                                                      |
| MK-5141*1<br>MK-5142*2<br>MK-5140*3<br>MK-5144*4<br>(200.000 images)                                                                                                    | MK-5141/MAINTENANCE KIT<br>MK-5142/MAINTENANCE KIT<br>MK-5140/MAINTENANCE KIT<br>MK-5144/MAINTENANCE KIT                                                                                                    | 1<br>1<br>1<br>1                          | 1702NR9JP1<br>1702NR7US1<br>1702NR8NL1<br>1702NR8AS1 |
| Drum unit<br>Developer unit (K)<br>Developer unit (Y)<br>Developer unit (M)<br>Developer unit (C)<br>Primary transfer unit<br>Secondary transfer roller unit<br>Fuser unit<br>Paper feed roller unit<br>Retard roller | DK-5140<br>DV-5140(K)(J)*1/ DV-5140(K)<br>DV-5140(Y)(J)*1/ DV-5140(Y)<br>DV-5140(M)(J)*1/ DV-5140(M)<br>DV-5140(C)(J)*1/ DV-5140(C)<br>TR-5140<br>PARTS ROLLER TRANSFER SP<br>FK-5141*1/ FK-5142*2/ FK-<br>5140*3*4<br>PARTS HOLDER FEED ASSY SP<br>PARTS RETARD ASSY SP | 4<br>1<br>1<br>1<br>1<br>1<br>1<br>1<br>1 |                                                      |

\*1: 100V model, \*2: 120V model, \*3: 220-240V model, \*4: 240V model

#### 35 ppm model

| Maintenance parts name                                                                                                    |                                                                                                    | Qua                             | Part No.                               |
|----------------------------------------------------------------------------------------------------|----------------------------------------------------------------------------------------------------|---------------------------------|----------------------------------------|
| Name used in service manual                                                                                                    | Name used in parts list                                                                                                    | ntit<br>y                       |                                        |
| MK-5152*1<br>MK-5150*2<br>MK-5154*3<br>(200.000 images)                                                                                                    | MK-5152/MAINTENANCE KIT<br>MK-5150/MAINTENANCE KIT<br>MK-5154/MAINTENANCE KIT                                                                                           | 1<br>1<br>1                     | 1702NS7US2<br>1702NS8NL2<br>1702NS8AS2 |
| Drum unit<br>Developer unit (K)<br>Developer unit (Y)<br>Developer unit (M)<br>Developer unit (C)<br>Primary transfer unit<br>Secondary transfer roller unit<br>Fuser unit<br>Paper feed roller unit<br>Retard roller | DK-5140<br>DV-5150(K)<br>DV-5150(Y)<br>DV-5150(C)<br>TR-5140<br>PARTS ROLLER TRANSFER SP<br>FK-5162*1/ FK-5160*2*3<br>PARTS HOLDER FEED ASSY SP<br>PARTS RETARD ASSY SP | 4<br>1<br>1<br>1<br>1<br>1<br>1 |                                        |

\*1: 120V model, \*2: 220-240V model, \*3: 240V model

#### 40 ppm model

| Maintenance parts name                                                                                                    |                                                                                                    | Qua                                  | Part No.                                             |
|----------------------------------------------------------------------------------------------------|----------------------------------------------------------------------------------------------------|--------------------------------------|------------------------------------------------------|
| Name used in service manual                                                                                                    | Name used in parts list                                                                                                    | ntit<br>y                            |                                                      |
| MK-5291*1<br>MK-5292*2<br>MK-5290*3<br>MK-5294*4<br>(300,000 images)                                                                                                    | MK-5291/MAINTENANCE KIT<br>MK-5292/MAINTENANCE KIT<br>MK-5290/MAINTENANCE KIT<br>MK-5294/MAINTENANCE KIT                                                                                                    | 1<br>1<br>1                          | 1702TX9JP1<br>1702TX7US1<br>1702TX8NL1<br>1702TX8AS1 |
| Drum unit<br>Developer unit (K)<br>Developer unit (Y)<br>Developer unit (M)<br>Developer unit (C)<br>Primary transfer unit<br>Secondary transfer roller unit<br>Fuser unit<br>Paper feed roller unit<br>Retard roller | DK-5160<br>DV-5290(K)(J)*1/ DV-5290(K)<br>DV-5290(Y)(J)*1/ DV-5290(Y)<br>DV-5290(M)(J)*1/ DV-5290(M)<br>DV-5290(C)(J)*1/ DV-5290(C)<br>TR-5160<br>PARTS ROLLER TRANSFER SP<br>FK-5291*1/ FK-5292*2/ FK-<br>5290*3*4<br>PARTS HOLDER FEED ASSY SP<br>PARTS RETARD ASSY SP | 4<br>1<br>1<br>1<br>1<br>1<br>1<br>1 |                                                      |

\*1: 100V model, \*2: 120V model, \*3: 220-240V model, \*4: 240V model

### (2) Clearing the maintenance kit message

Replace the maintenance kit at every 200,000 images (for 30/35 ppm model) and at 300,000 images (for 40ppm model).

The message "Replace MK." appears at the replacement timing.

Reset the counter by system menu after replacing the maintenance kit.

30/35 ppm model: [Menu] key > [Adjust/Maintenance] > [Service] > [Maintenance] (See page P.6-20)

40 ppm model: [Menu] key > [Adjust/Maintenance] > [Service setting] > [Maintenance] (See page P.6-28)

# **4-3 Periodic maintenance procedures**

# (1) Detaching and reattaching the Primary transfer unit

1. Lift the handle (a) and open the top tray (b).

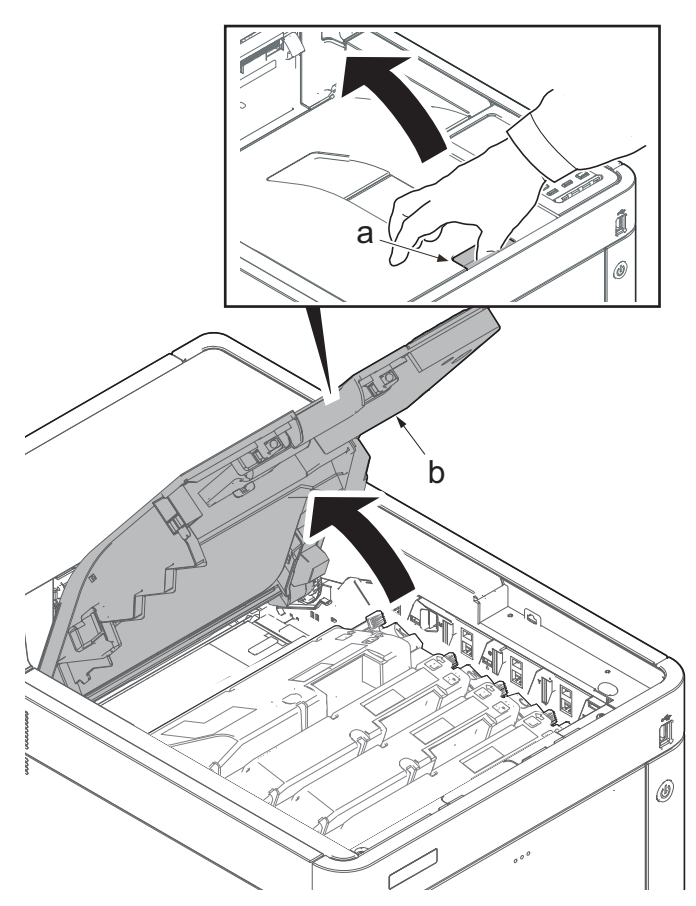

Figure 4-3

2. Rotate the lock lever (a).

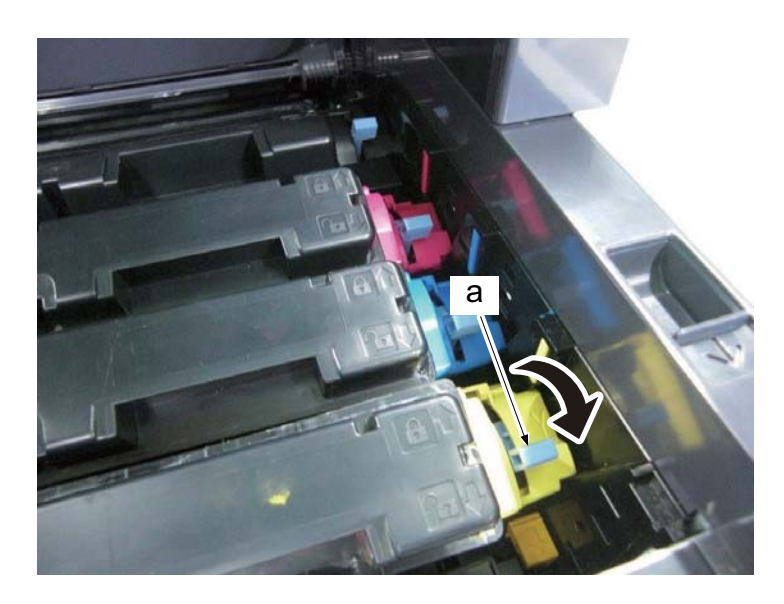

Figure 4-4

 Detach the toner containers (K, M, C and Y)(a).

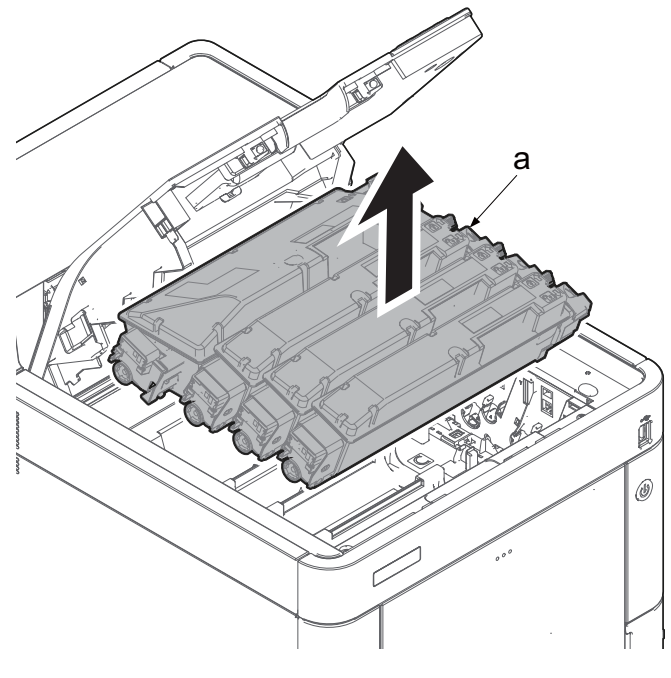

Figure 4-5

\*: When detaching the toner container (a), first lift its handle (b) and then pull it out upward.

### IMPORTANT

Without releasing the lock lever, do not lift up the toner container forcefully.

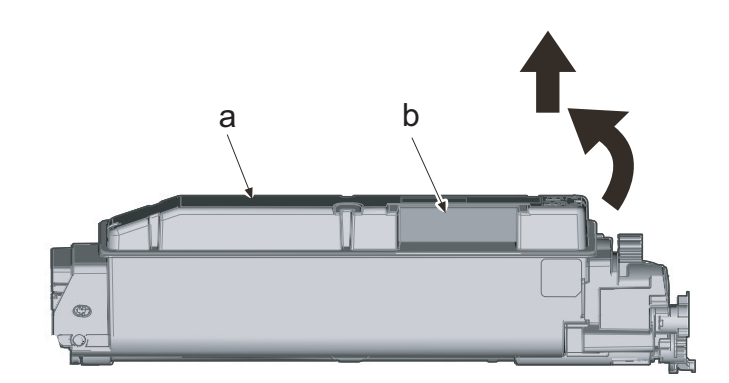

Figure 4-6

- 4. Pull the right shutter lever (a) in the direction of the arrow.
- \*: Close the toner feed inlet by pulling this lever.

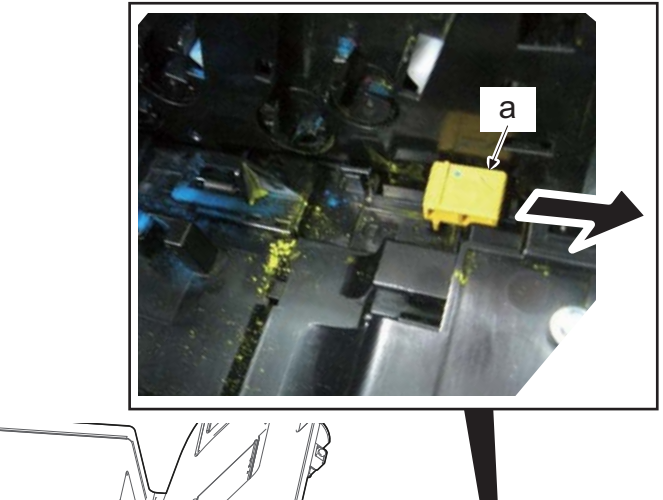

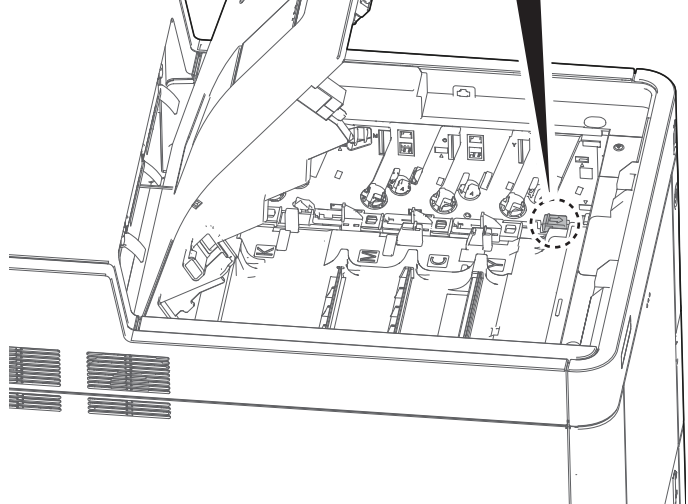

Figure 4-7

5. Remove the screw (a)(M3x12).

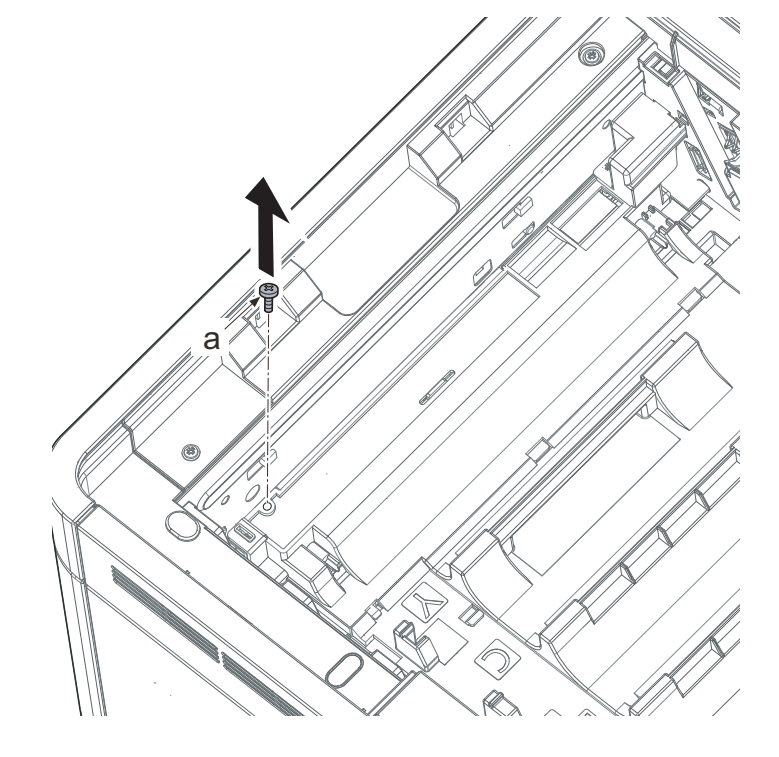

Figure 4-8

- 6. Remove the screw (a)(M3x12)
- 7. Remove the lever cover (b).
- 8. Lift up the drive release lever (c).
- \*: When raising the lever, the joint of the drive coupling is released.

#### IMPORTANT

If omitting to attach the lever cover, "Cover open" message is displayed while the tray swithc is not turned on.

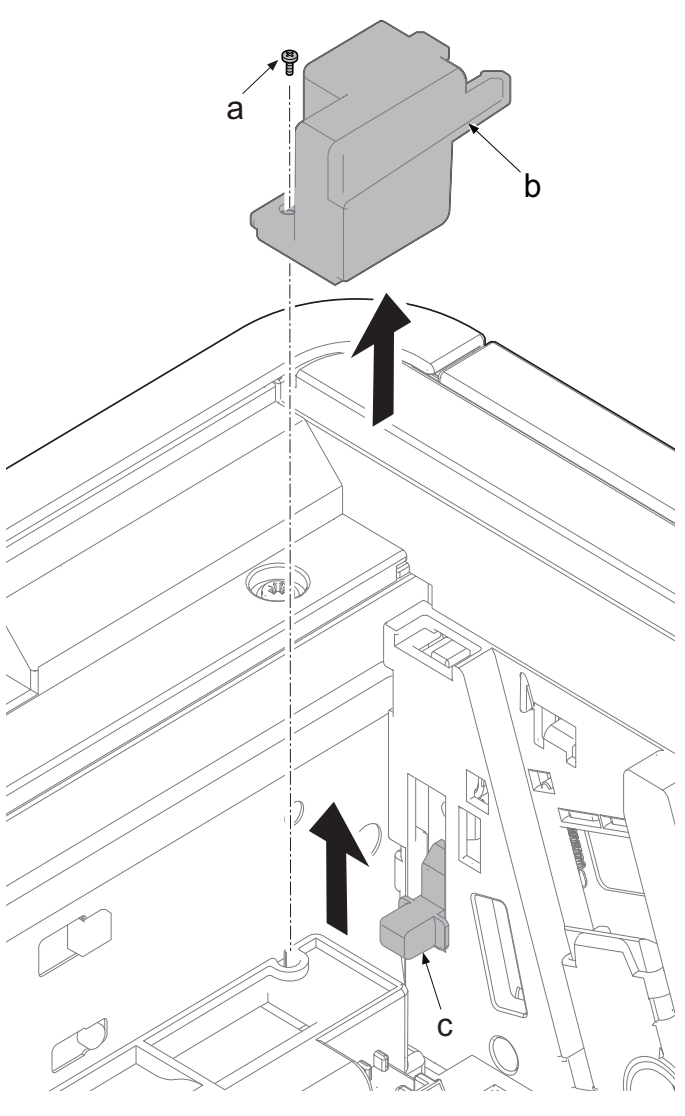

Figure 4-9

9. Hold the handle (a) and detach the primary transfer unit (b).

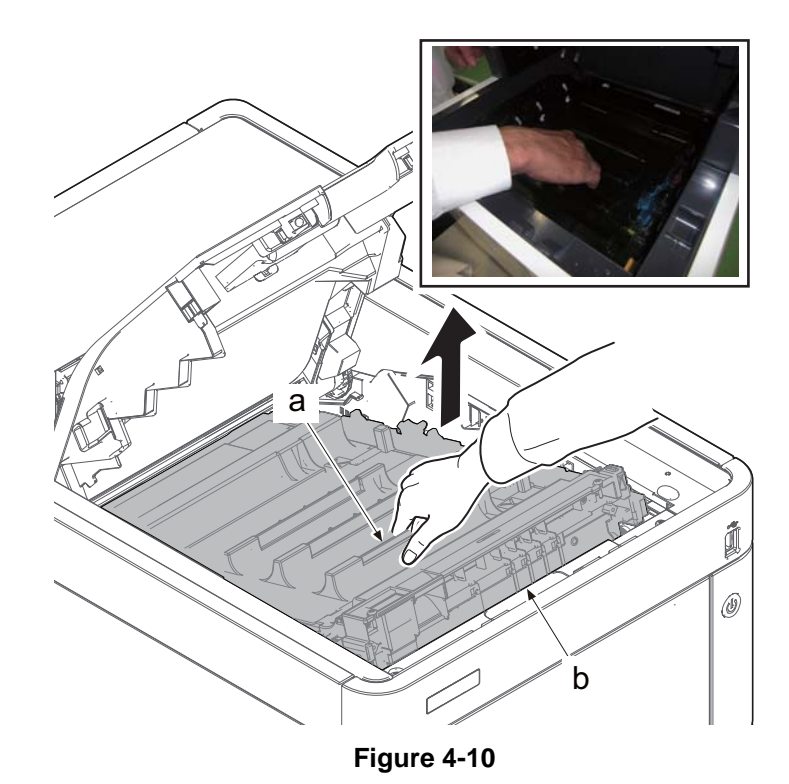

\*: Hold the handle (b) at the machine front side and lift up the primary transfer unit (a). Then, further lift it up and pull it toward the machine front side to detach.

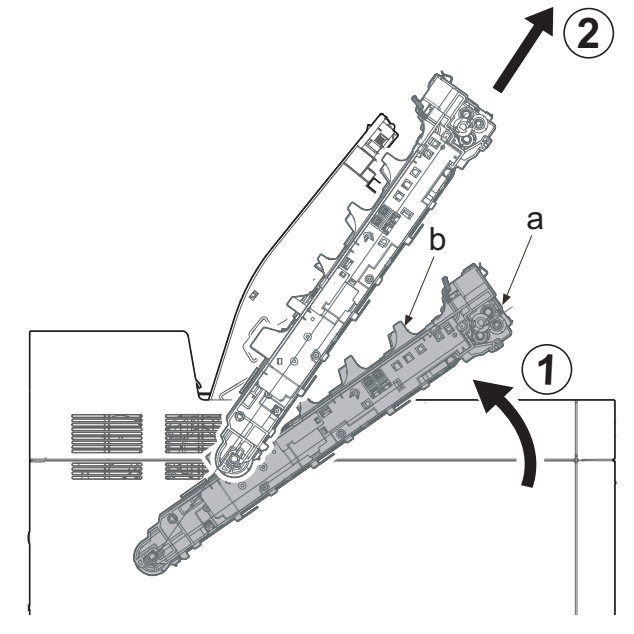

Figure 4-11

\*: When removing the primary transfer unit (a) or it is unstable to install it, hold the handle (b) at the machine rear side by the other hand

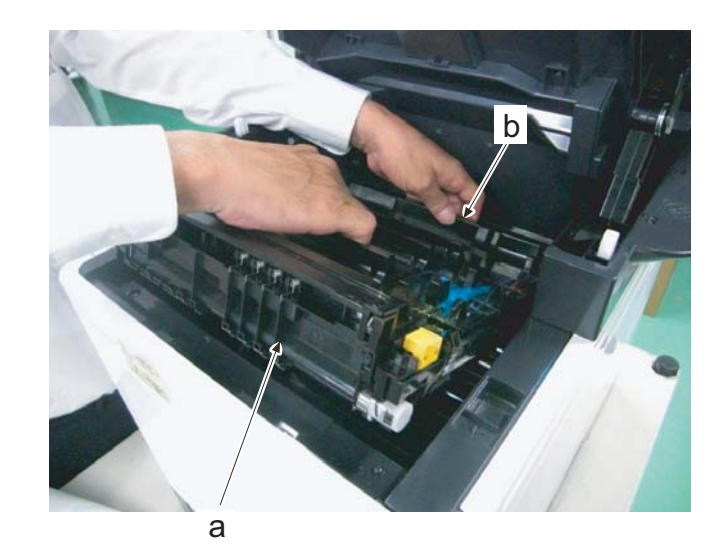

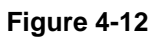

#### IMPORTANT

Do not touch the release lever (b) after detaching the primary transfer unit (a).

This lever (b) is connected with the shutter lever (c) and so they are released together by installing the toner container into the main unit. The operation mistakenly open the toner feed inlet (d).

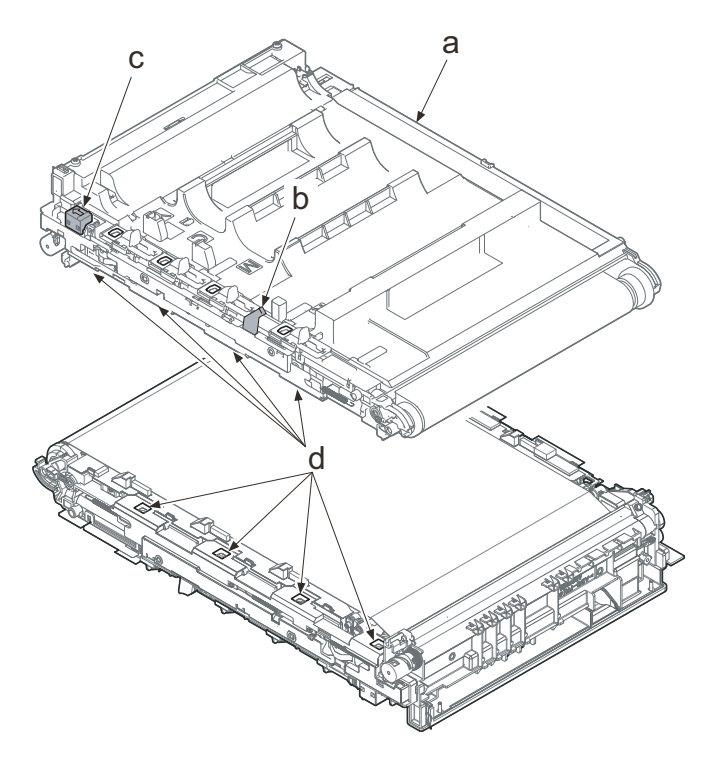

Figure 4-13

Be sure not to contact / touch the high voltage terminals at the front frame when cleaning the machine inside after detaching the primary transfer unit.

If a high voltage terminal come off, an abnormal image (e.g. vertical streaks) will appear due to the contact failure of the primary transferring (a) or the primary transfer cleaning (b). In that case, the high voltage terminal spring might be deformed due to the shock of coming-off. Then, replace with new high voltage terminal spring (302NR3902\_).

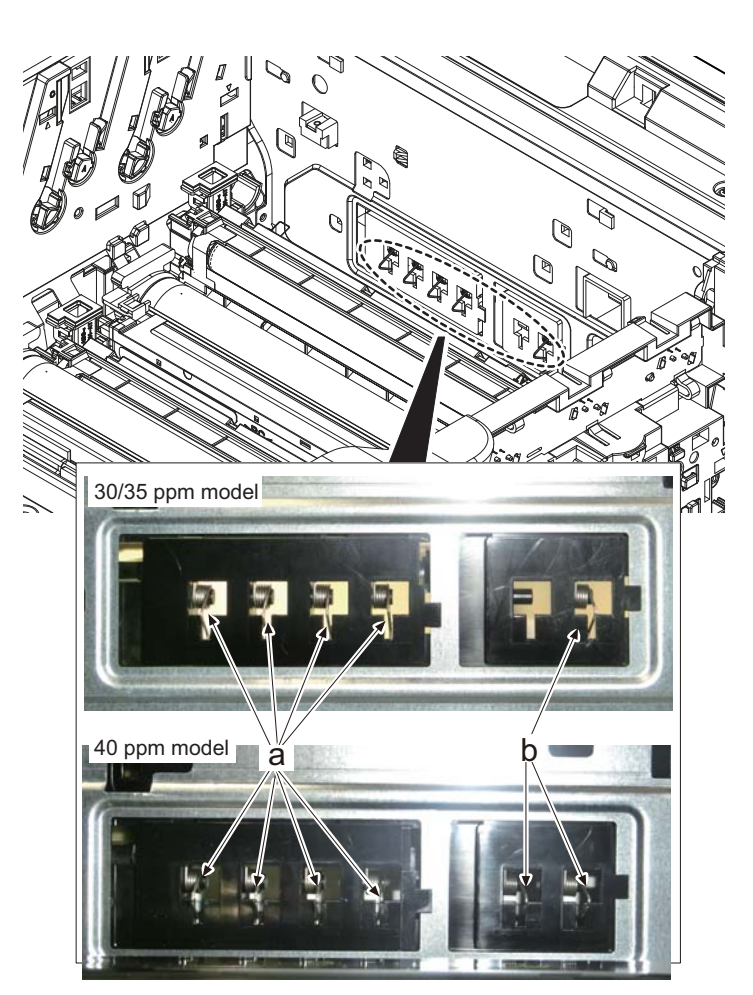

Figure 4-14

# (2) Drum section

# (2-1) Detaching and reattaching the drum unit

 Detach the drum unit (M,C and Y)(a) by pulling it up.
 Lift up the drum unit (K)(b) and pull it toward the machine front side to detach it.

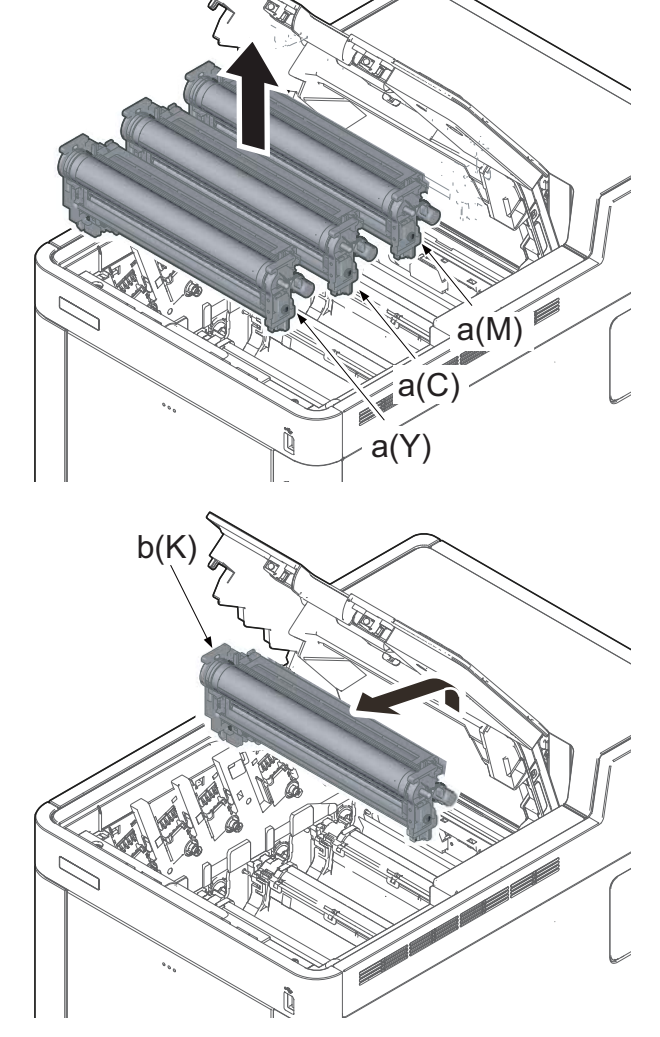

Figure 4-15

b b a

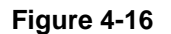

\*: Hold the handles (b) on both sides when detaching the drum unit (a).

\*: When attaching the drum unit (K)(a), tilt it toward you to insert the drum shafts (b) along the rails (c) all the way. Then, make it vertical and push into the main unit.

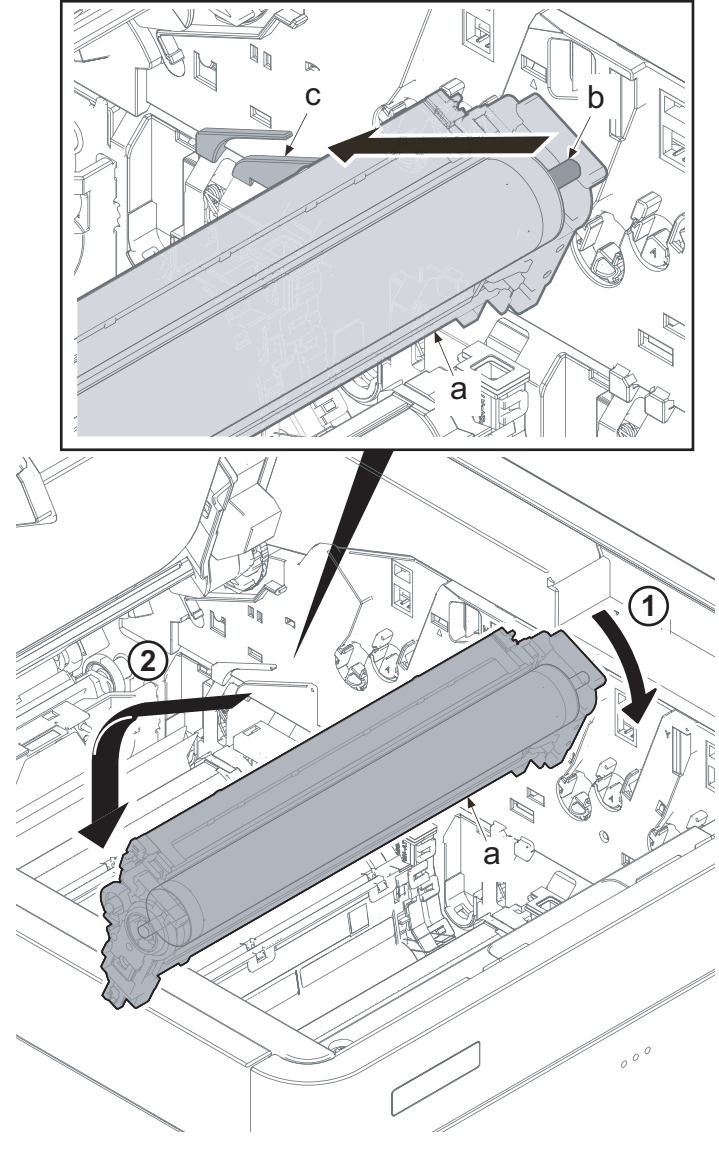

Figure 4-17

# (3) Developer section

# (3-1) Detaching and reattaching the developer unit

1. Detach the developer unit (K, M, C and Y)(a).

\*: When detaching the developer unit (a), hold both the left and right handles (b).

\*: connection portion (b)

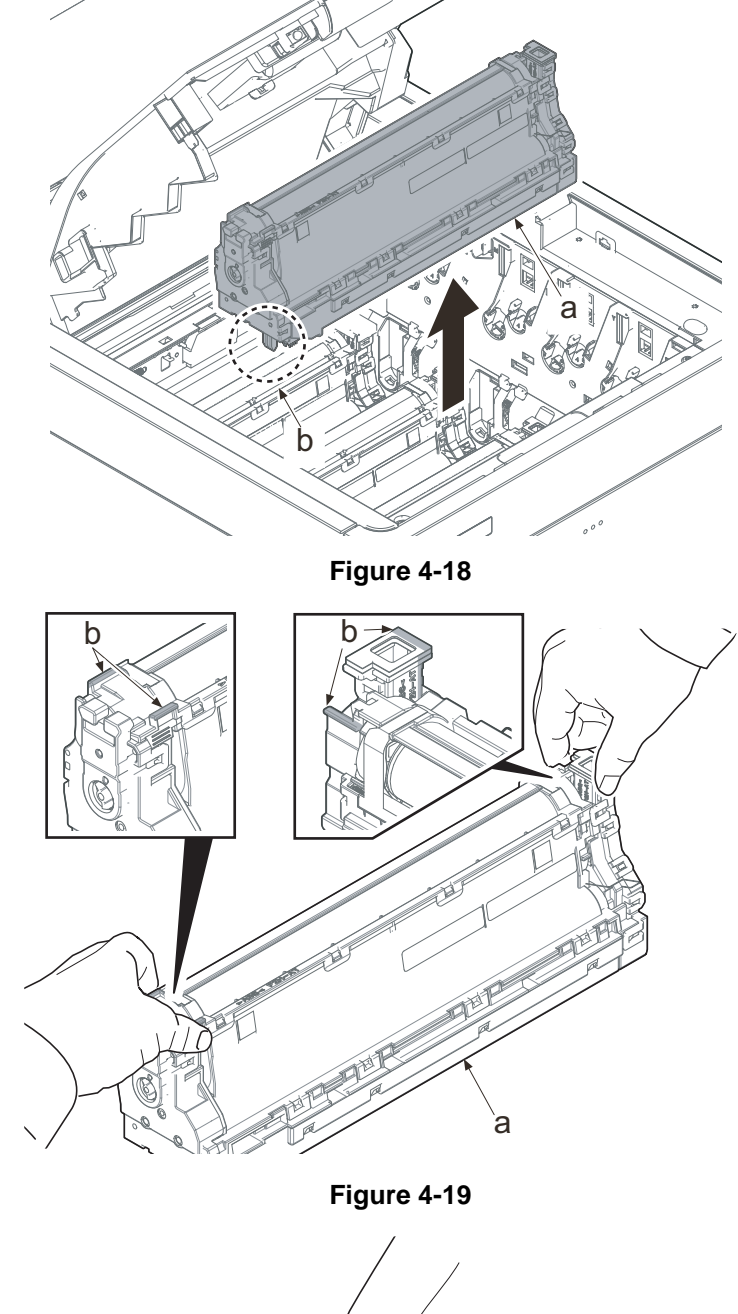

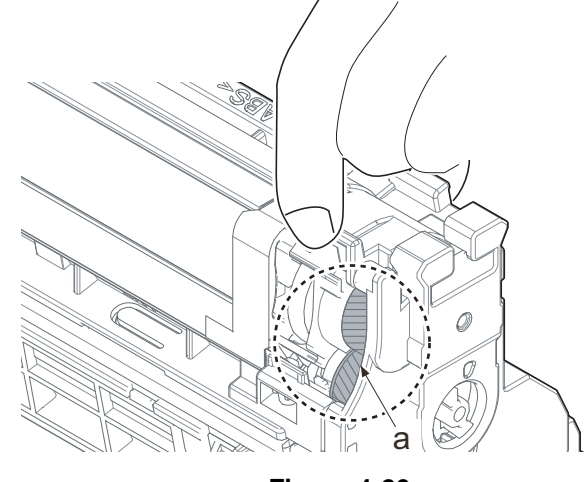

Figure 4-20

\*: Make sure not to touch the gears (a) in the drive section where there is grease.

- 2. Detach the developer unit (K, M, C and Y)(a).
- 3. Reattach the parts in the original position.

### IMPORTANT

When attaching the developer unit (a), match the colors between the back side (b) of the developer unit and the right side (c) of the main unit.

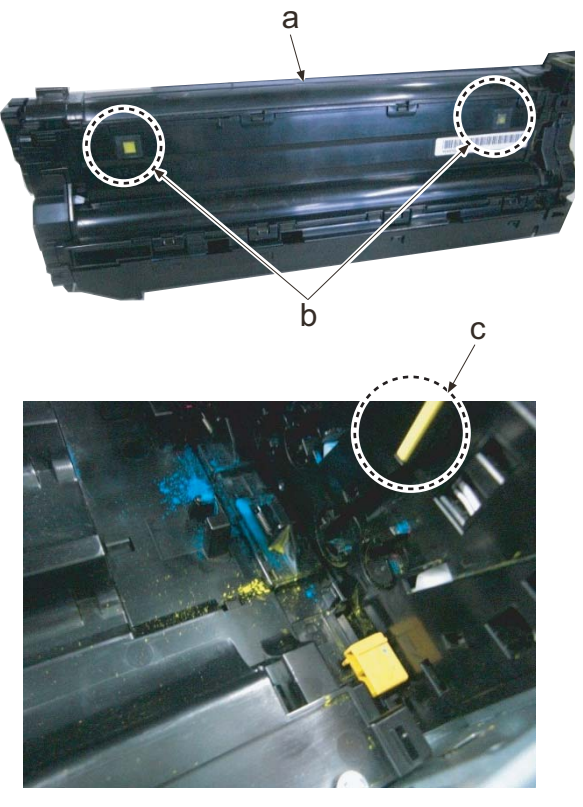

Figure 4-21

Figure 4-22

Take care not to touch the transfer high-voltage terminal (b) when attaching/detaching developer unit Y (a). It may cause the contact failure with deformation, etc. \*: Remove the cap (b) when attaching the new developer unit (a).

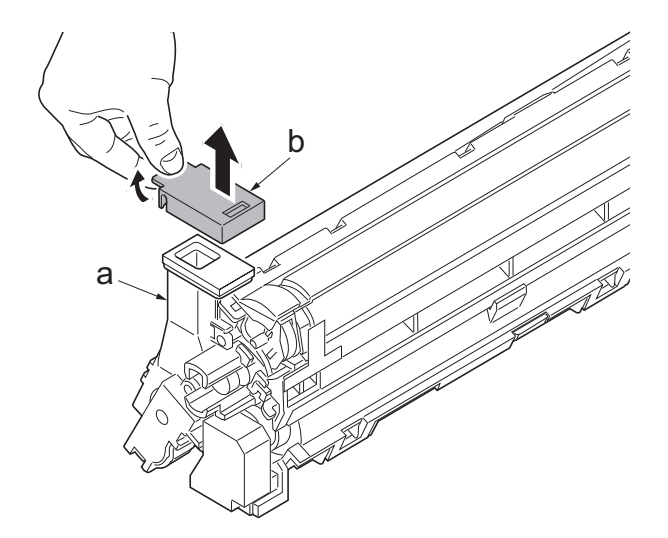

Figure 4-23

- 4. Attach the new drum unit (K,M,C and Y).
- 5. Reattach the parts in the original position.
- 6. Attach the new primary transfer unit.
- 7. Reattach the parts in the original position.
- 8. Detach the toner containers (K, M, C and Y).
- 9. Close the top tray.

## (4) Fuser section

## (4-1) Detaching and reattaching the fuser unit

1. Open the rear cover (a).

release the hook (a).

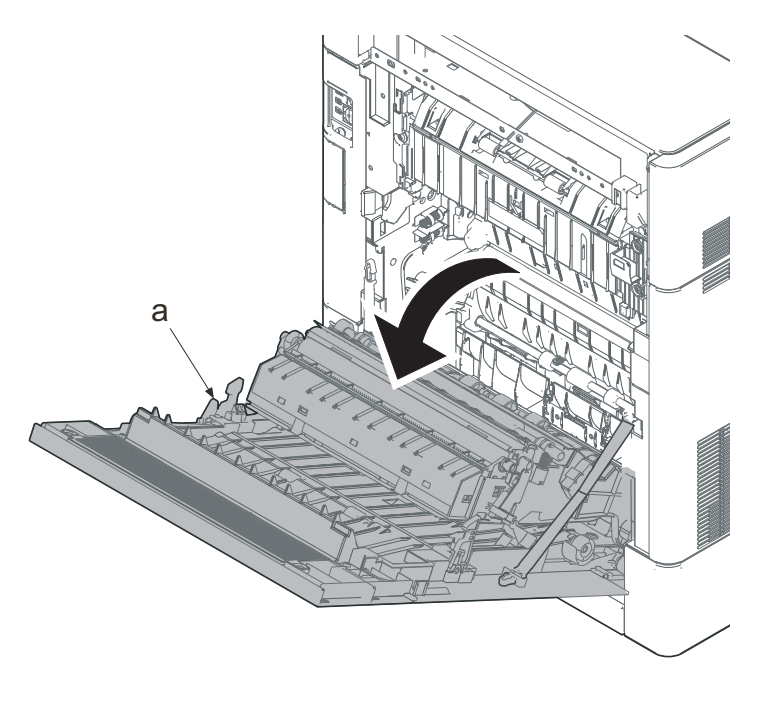

Figure 4-24

а 2. Pull the lower part of the opening toward the machine rear side and 3. Remove the interface cover (b). b

Figure 4-25

- 4. Remove the screw (a)(M3x8).
- 5. Remove the fuser wire cover (b).
- \*: First insert the hook (c) into the opening (d) and secure the screw.

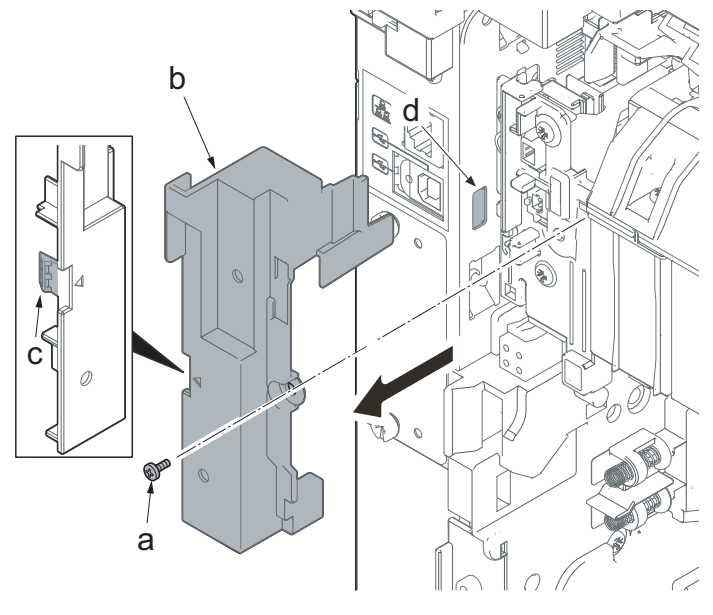

Figure 4-26

- 6. Disconnect two connectors.
- \*: Disconnect each connector of the exit PWB (a) and the fuser heater (b). Do not disconnect two connectors (c) of the fuser unit.

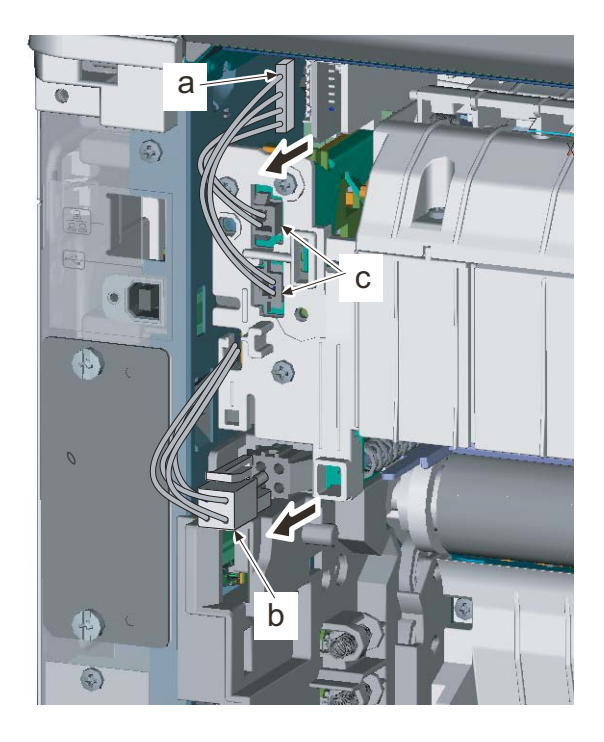

Figure 4-27

- Remove two screws (a)(M3x8: silver).
  (Screws that are secured at the position with the triangle engraving.)
- 8. Detach the fuser unit (b).
- 9. Attach the new fuser unit.
- 10. Reattach the parts in the original position.

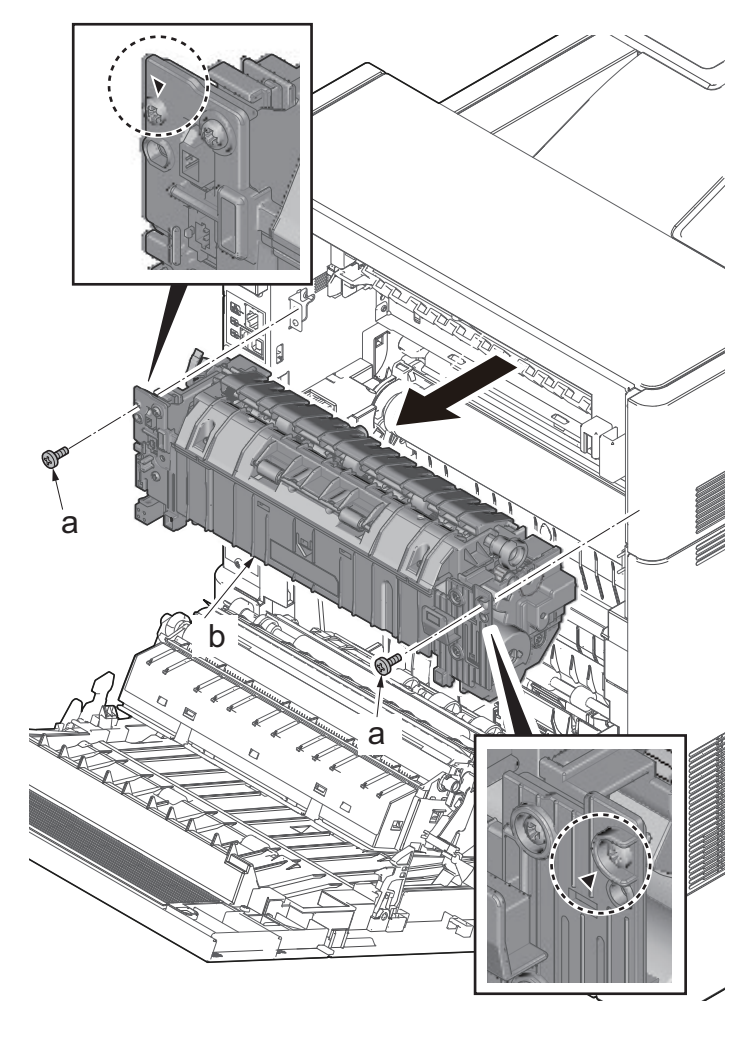

Figure 4-28

#### IMPORTANT

Take care not to touch the connector of the pressure release sensor (b) when fitting the fuser unit (a).

A service call error may appear if the sensor is disconnected.

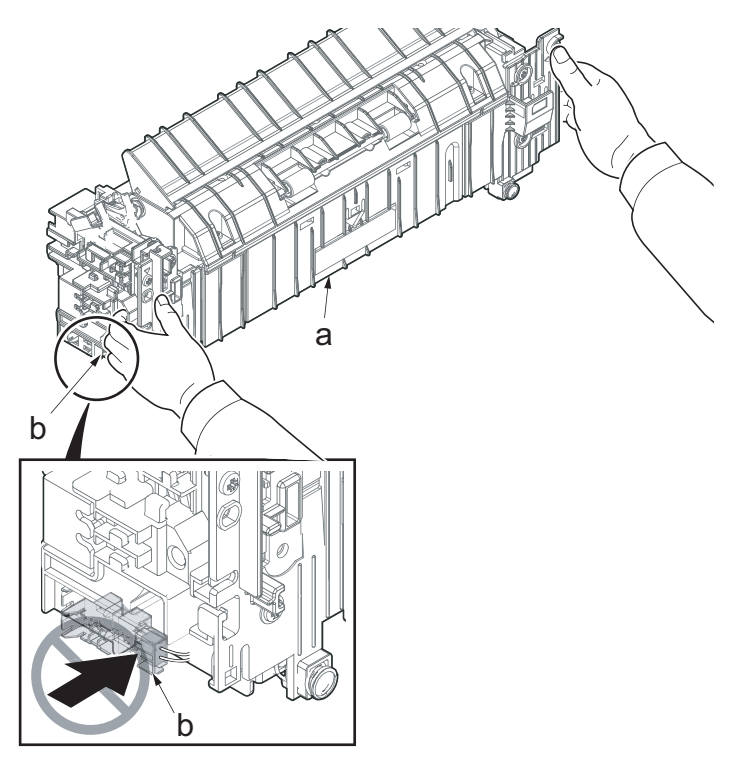

Figure 4-29

When attaching the fuser unit, first secure the screws and connect the connectors. (For prevention of damage from static-electricity)

Before reattaching the fuser wire cover, put the wire (a) in between the ribs (b) so that it is not caught by the fuser wire cover.

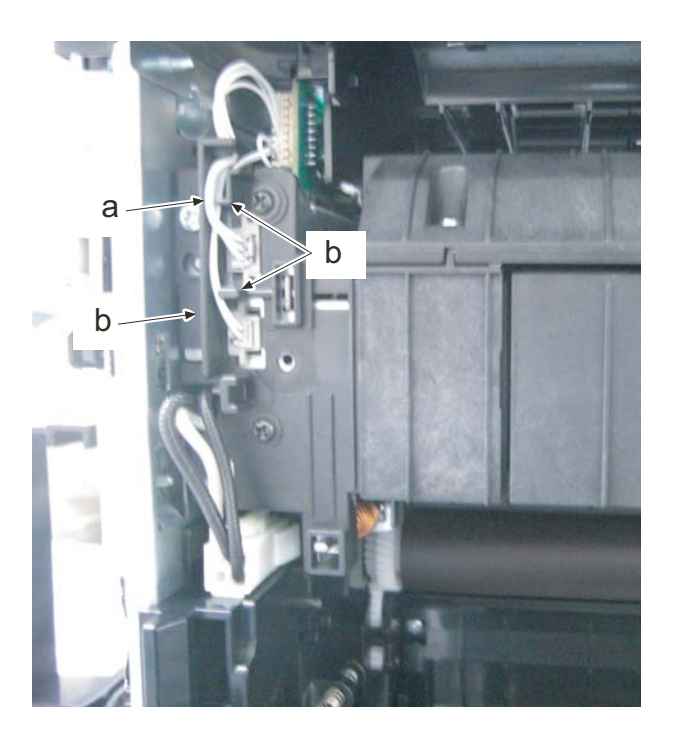

Figure 4-30

### (5) Detaching and reattaching the Retard roller

1. Pull out the cassette (a).

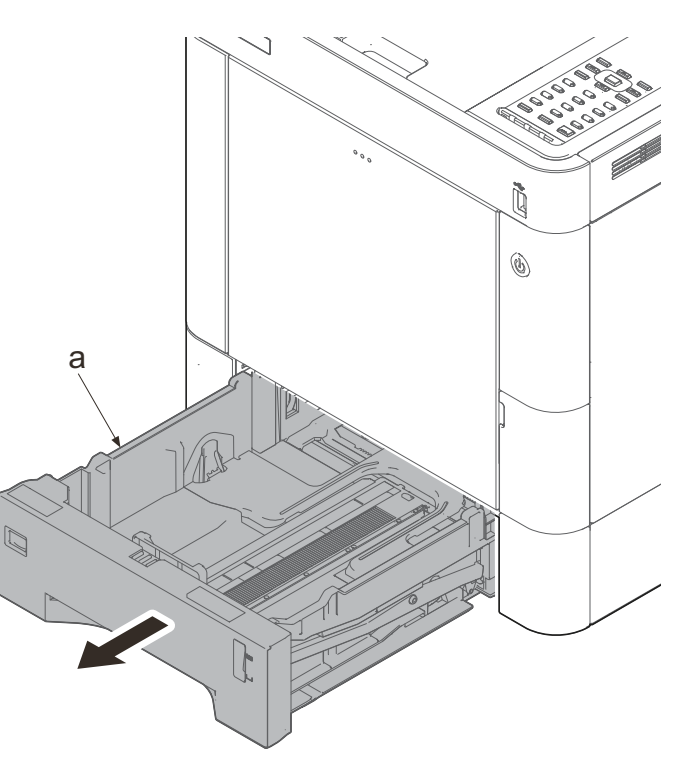

Figure 4-31

- 2. Pull the conveying stopper (a) toward the machine right side and rotate it by using a flat-blade screwdriver (b).
- 3. Release the hook (c) of the conveying stopper (a) from the rib (d) and pull the conveying stopper (a) out.

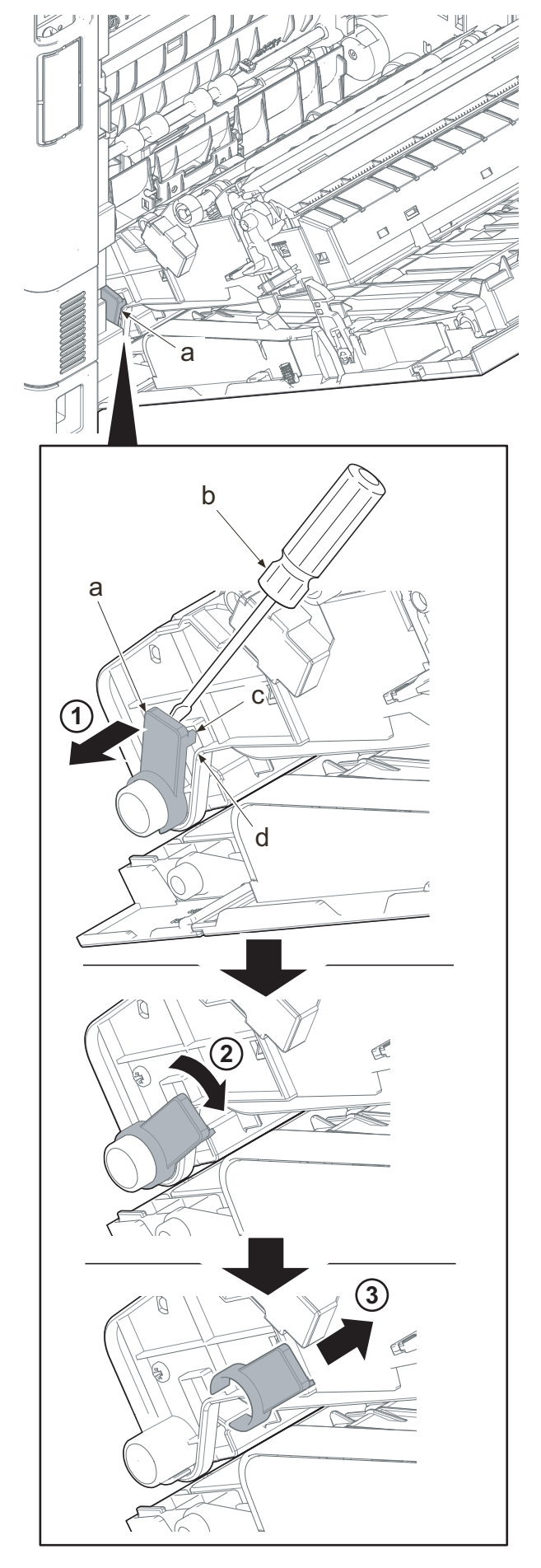

Figure 4-32

- 4. Slide the duplex paper conveying unit(a) toward the machine right side.
- 5. Release the fulcrum part of the duplex paper conveying unit (a) at the machine left side, and pull the unit out toward the machine rear side.

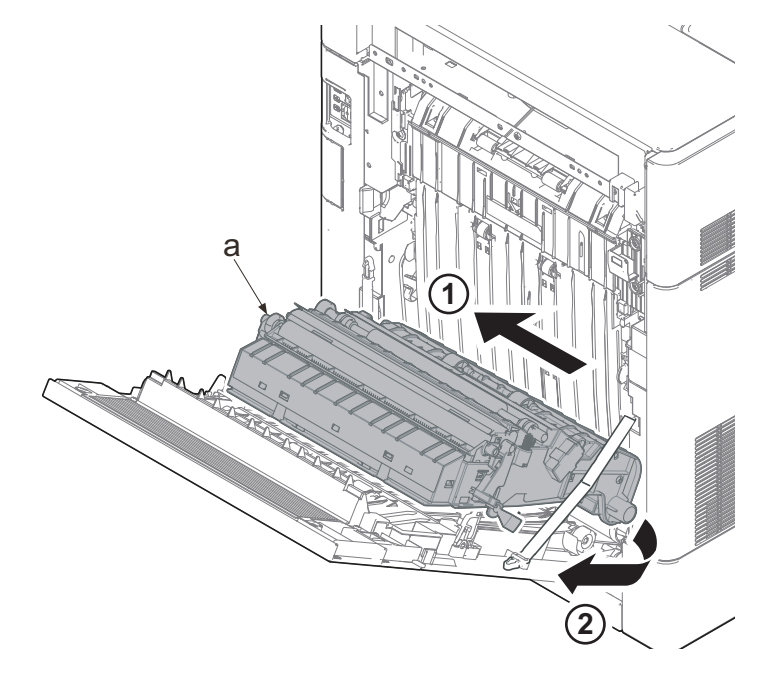

Figure 4-33

- 6. Release two hooks (a).
- 7. Remove the retard cover (b) toward you.
- \*: Place the flat-blade screwdriver (c) into the center and remove it by bending it towards the machine rear side.
- 8. Remove the retard roller unit (d).

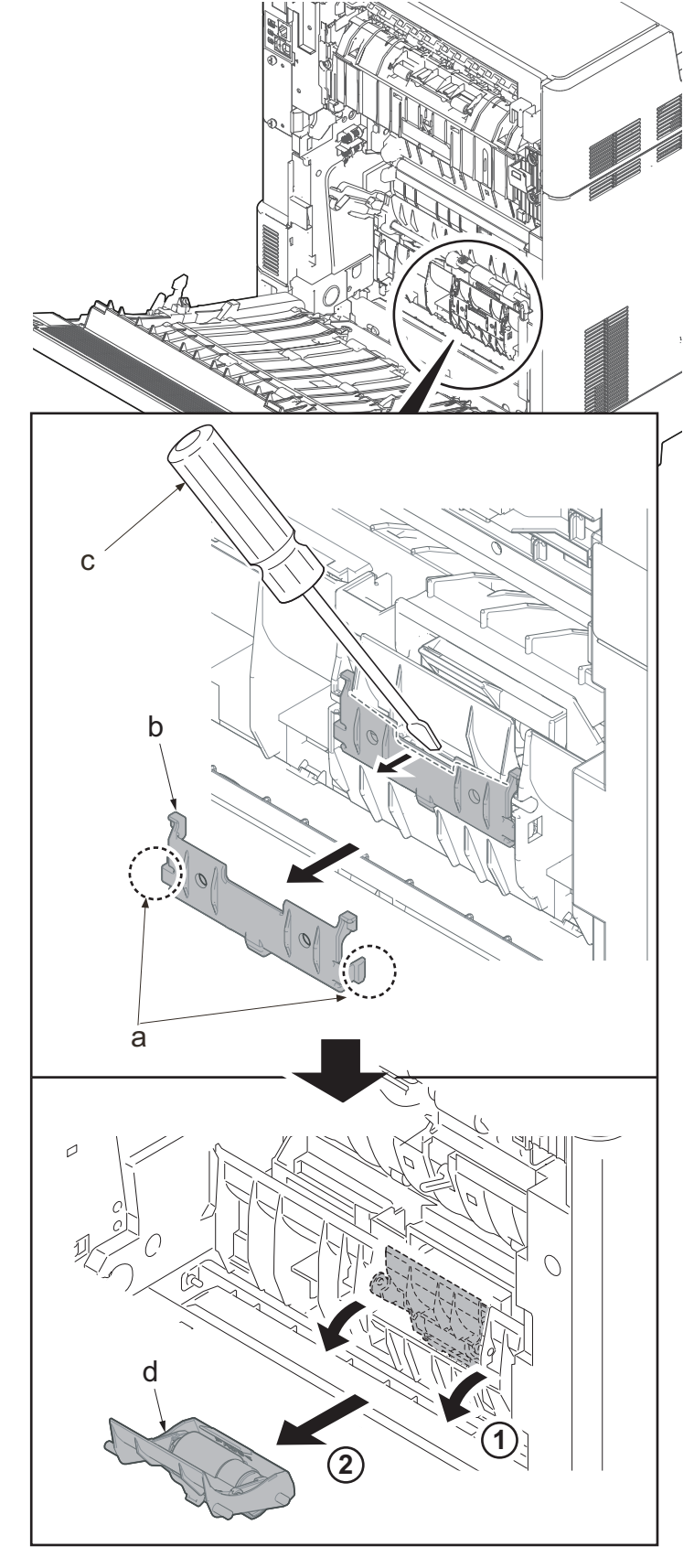

#### IMPORTANT

Install the cassette first when attaching the retard roller unit. The retard pressure release lever must be located at the machine front

Figure 4-34

side from the retard roller unit to apply appropriate pressure.

When reattaching the retard cover (a), fasten two upper hooks (b) and then push the retard cover to fasten two lower hooks (c). Check if four hooks (b and c) are surely fastened after reattaching it.

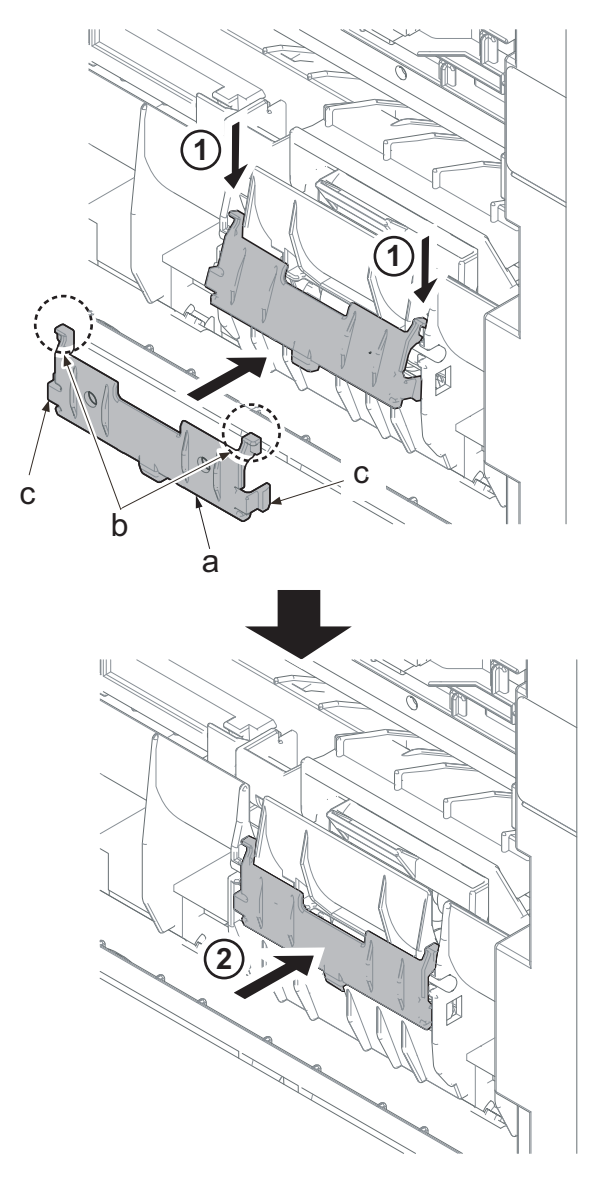

Figure 4-35

# (6) Detaching and reattaching the paper feed roller unit

 Push the machine right side hook (a) outward using a flat-blade screwdriver (b).

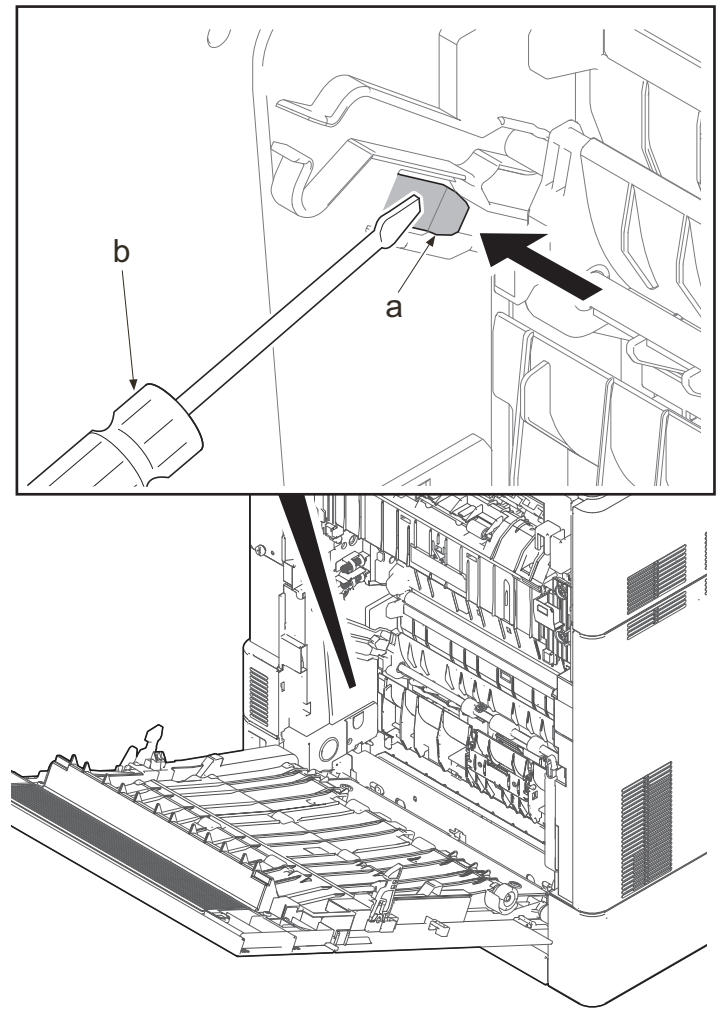

Figure 4-36

2. Pull the middle roller unit (b) out by holding handle A2 (a).

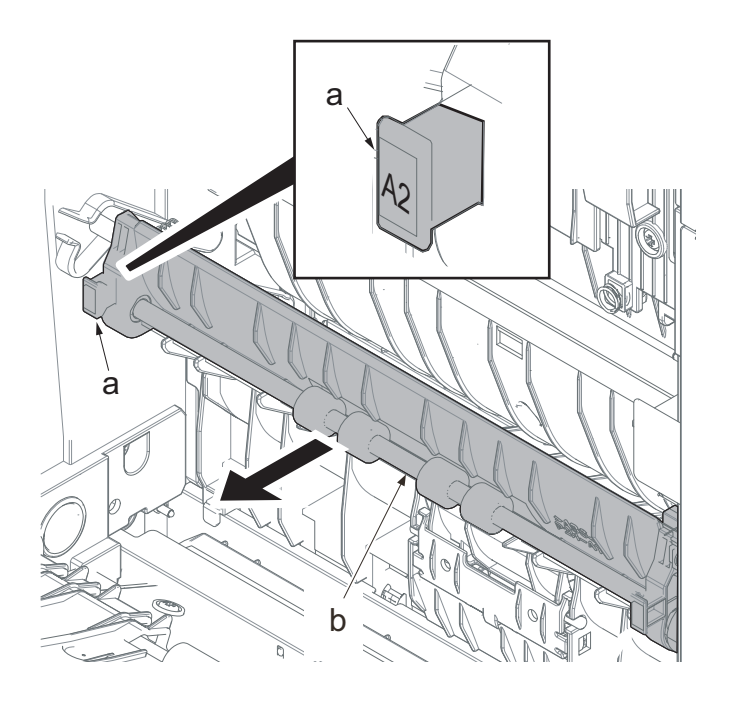

Figure 4-37

- Remove the machine right side shaft (b) of the middle roller unit (a) from the rail (c).
- 4. Detach the middle roller unit (a).

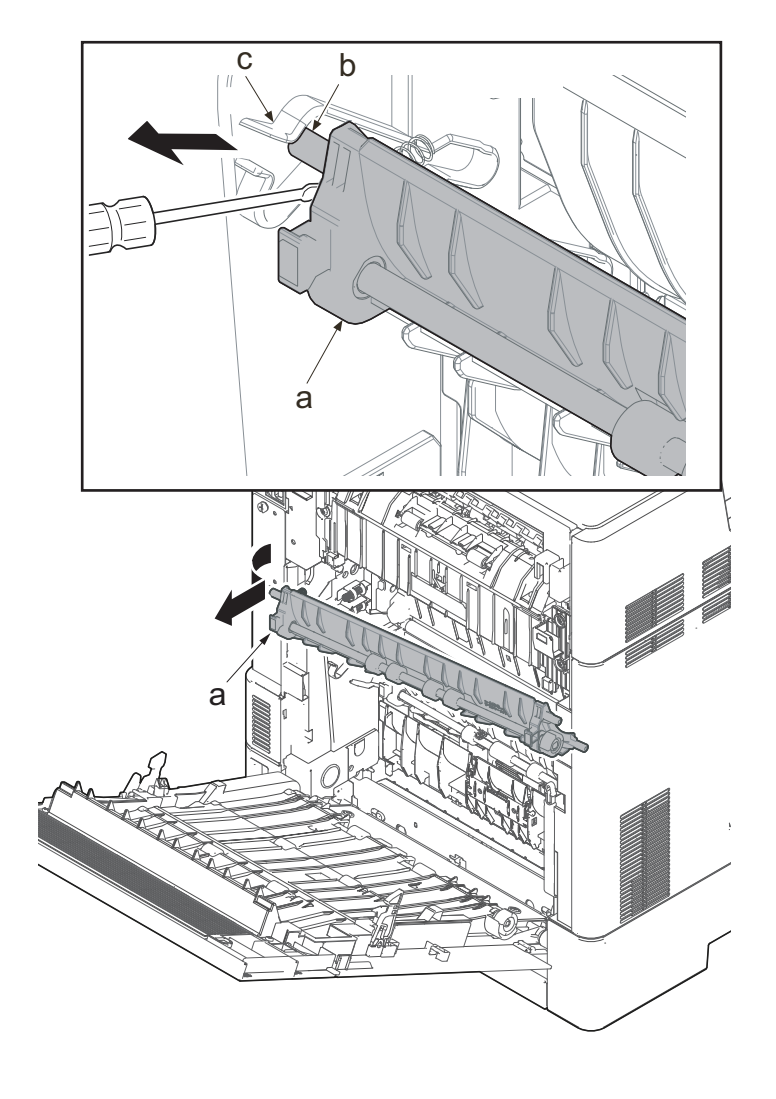

Figure 4-38

- 5. Rotate the lever (b) of the paper feed roller pin (a) toward the machine rear side.
- 6. Slide the paper feed roller pin (a) toward the machine front side.

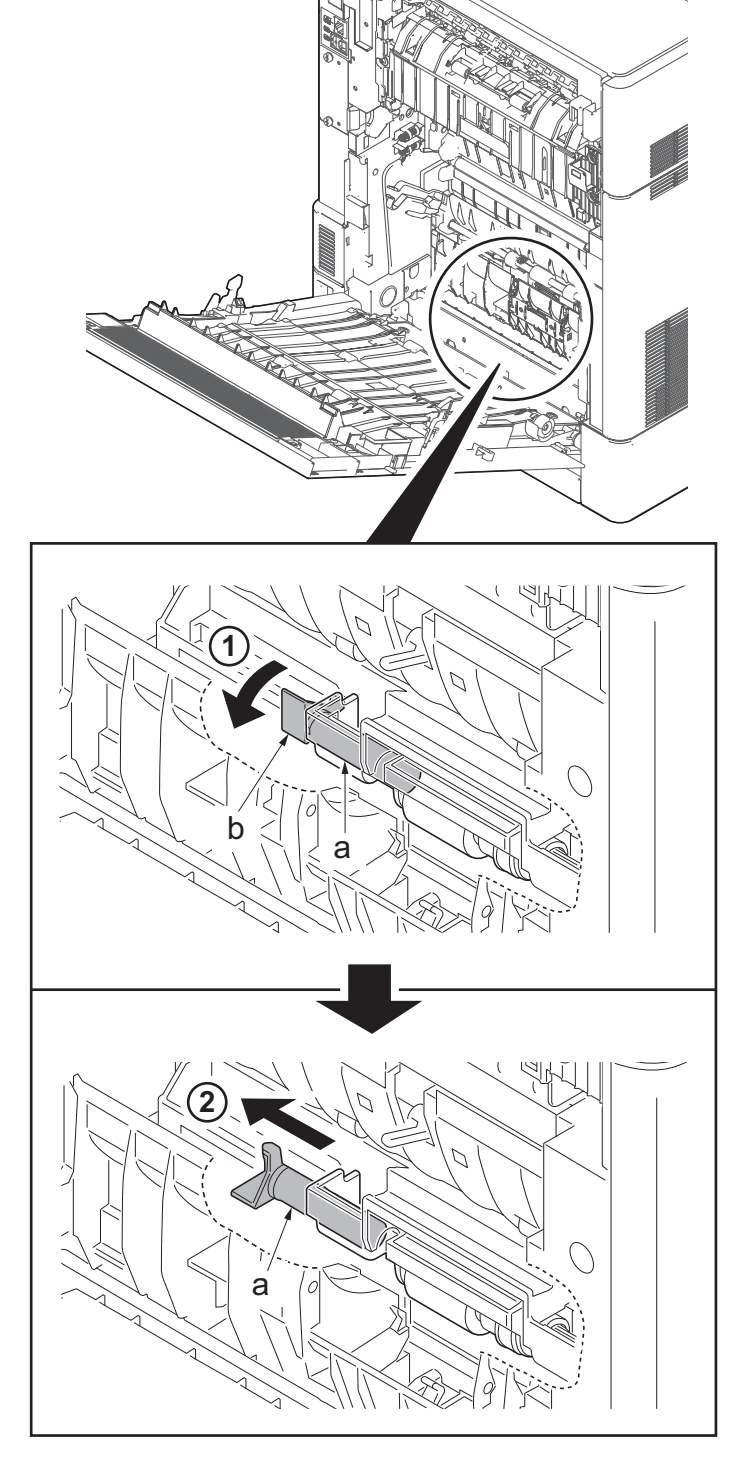

Figure 4-39

- 7. Detach the paper feed roller unit (a).
- \*: Make sure it should not come off/be lost when attaching/detaching the paper feed roller unit (a).
- 8. Attach the new feed roller unit.
- 9. Reattach the parts in the original position.
- 10. Attach the new retard roller unit.
- 11. Reattach the parts in the original position.

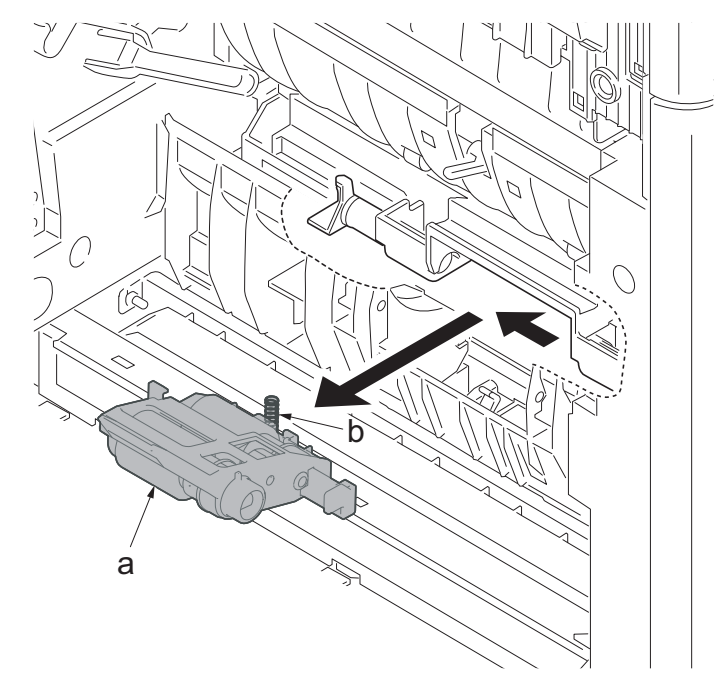

Figure 4-40

#### IMPORTANT

When attaching the paper feed roller unit, make sure to check if the pickup spring is attached correctly. **The way to attach the pickup spring** 

Insert the pickup spring (b) into the crossshape boss of the feeding holder (a) and press the spring until the edge of the spring contacts on the surface (c) of the paper feeding holder.

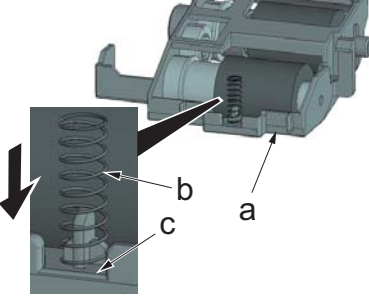

Figure 4-41

#### The way to attach the pickup spring

After attaching the paper feed roller unit (a), touch your fingertips at the bottom of the pickup roller of it and feel the rebound of the spring if pressing to the upper direction.

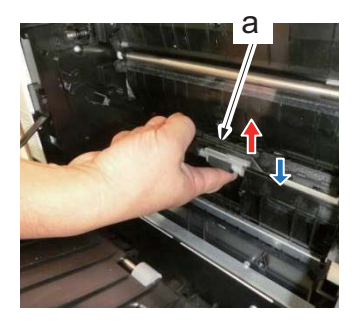

Figure 4-42

# (7) Detaching and reattaching the secondary transfer roller unit

- 1. Release two hooks (b) of the duplex paper conveying unit (a).
- 2. Detach the secondary transfer roller unit (c).
- 3. Attach the new secondary transfer roller unit (c).
- 4. Reattach the parts in the original position.
- 5. Reattach the duplex conveying unit in the reverse order of removal.
- 6. Close the rear cover.

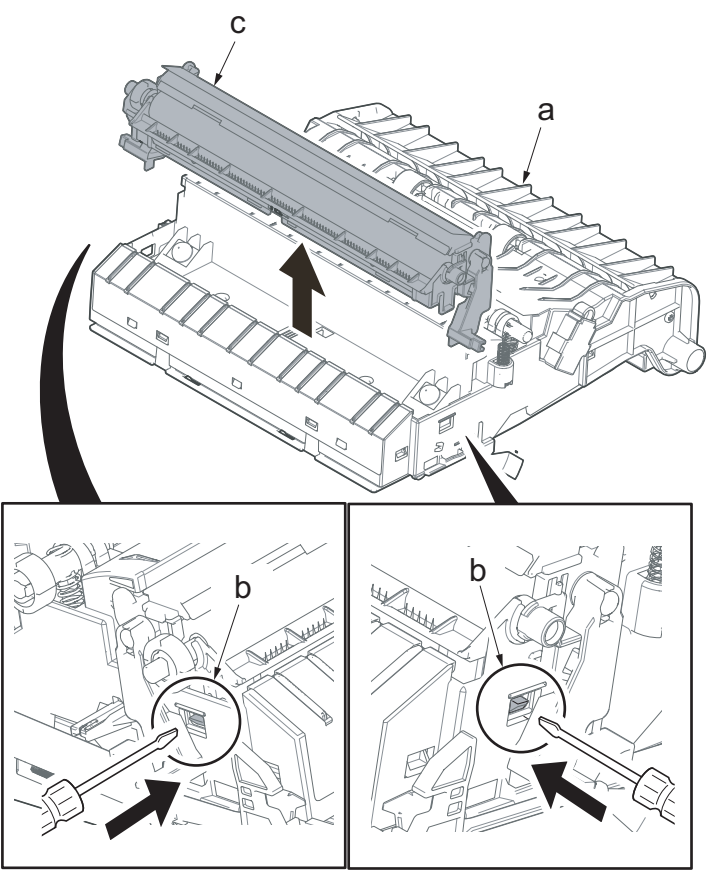

Figure 4-43

### IMPORTANT

When reattaching the secondary transfer roller unit (a), first fit the upper part and then insert the hook (b) into the square hole. Then, insert each hook (c) of both transfer release levers into the inside ribs (d).

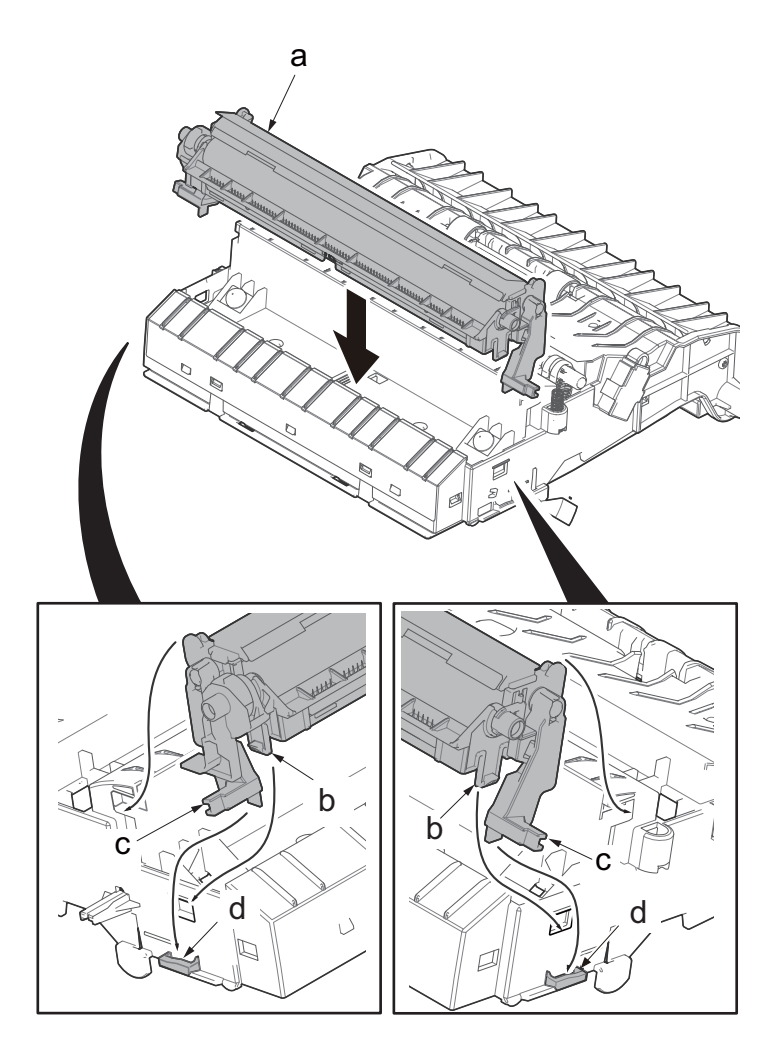

Figure 4-44

## (8) Adjustment procedures after replacing the maintenance kit

Execute the following procedures after replacing the above maintenance kit.

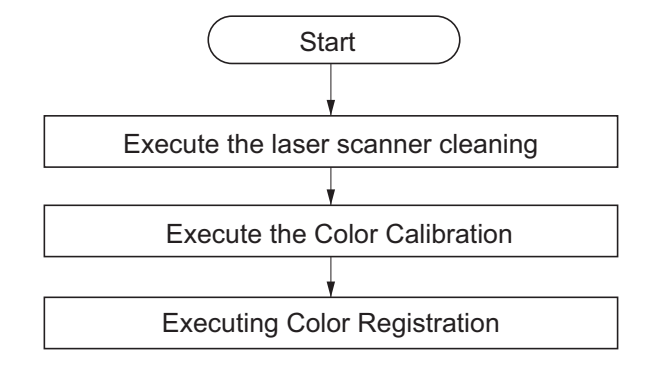

1. Execute the laser scanner cleaning

### 30 ppm model

#### (1)Display the screen.

[Menu] key >  $[\triangle][\nabla]$  key > [Adjustment/Maintenance] >  $[\blacktriangleright]$  key >  $[\triangle][\nabla]$  key > [Service Setting] >  $[\blacktriangleright]$  key

(2)Adjust

[▲][▼] key > [LSU] > [OK] key > [OK] key

Laser scanner cleaning is executed and [Service Setting] is displayed when completing it.

#### 35/40 ppm model

(1) Display the screen.

$$\label{eq:constraint} \begin{split} &[\mathsf{Menu}] \ \mathsf{key} > [\blacktriangle] [\blacktriangledown] \ \mathsf{key} > [\mathsf{Adjustment/Maintenance}] > [\mathsf{OK}] \ \mathsf{key} > [\blacktriangle] [\blacktriangledown] \ \mathsf{key} > [\mathsf{Service} \ \mathsf{Setting}] > [\mathsf{OK}] \ \mathsf{key} > [\blacktriangle] [\blacktriangledown] \ \mathsf{key} > [\mathsf{LSU}] > [\mathsf{OK}] \ \mathsf{key} \end{split}$$

(2) Adjust

Select [Execute]. The laser scanner cleaning is started.

2. Execute the Color Calibration

#### 30 ppm model

(1)Display the screen.

[Menu] key >  $[\blacktriangle][\nabla]$  key > [Adjustment/Maintenance] >  $[\triangleright]$  key

(2)Adjust

[▲][▼] key > [Color Calibration] > [OK] key > [OK] key [Color Calibration] is executed and [Adjustment/Maintenance] is displayed when completing it.

#### 35/40 ppm model

(1) Display the screen.

[Menu] key >  $[\blacktriangle][\nabla]$  key > [Adjustment/Maintenance] > [OK] key >  $[\blacktriangle][\nabla]$  key > [Color Calibration] > [OK] key

#### (2) Adjust

Select [Yes} to execute the color calibration. [Color Calibration] is executed and [Adjustment/Maintenance] is displayed when completing it.

#### 3. Execute the Color Registration

# Normal correction 30 ppm model

### (1)Display the screen.

[Menu] key >  $[\blacktriangle][\nabla]$  key > [Adjustment/Maintenance] >  $[\blacktriangleright]$  key >  $[\blacktriangle][\nabla]$  key > [Color Registration(Normal)] >  $[\blacktriangleright]$  key

(2)Print chart

[▲][ $\nabla$ ] key > [Print chart] > [OK] key > [OK] key The charts are printed. The chart indicating H-L (left), V (center) and H-R (right) per each color M (Magenta), C (Cyan) and Y (Yellow) is printed.

#### 35/40 ppm model

(1)Display the screen.

 $[Menu] key > [\blacktriangle][\lor] key > [Adjustment/Maintenance] > [OK] key > [\blacktriangle][\lor] key > [Color Registration] > [OK] key > [\blacktriangle][\lor] key > [Normal] > [OK] key$ 

#### (2)Print chart

[▲][▼] key > [Print chart] > [OK] key > [Yes] The charts are printed. The chart indicating H-L (left), V (center) and H-R (right) per each color M (Magenta), C (Cyan) and Y (Yellow) is printed. After printing, the color registration correction (Normal) is displayed.

#### Chart sample (normal)

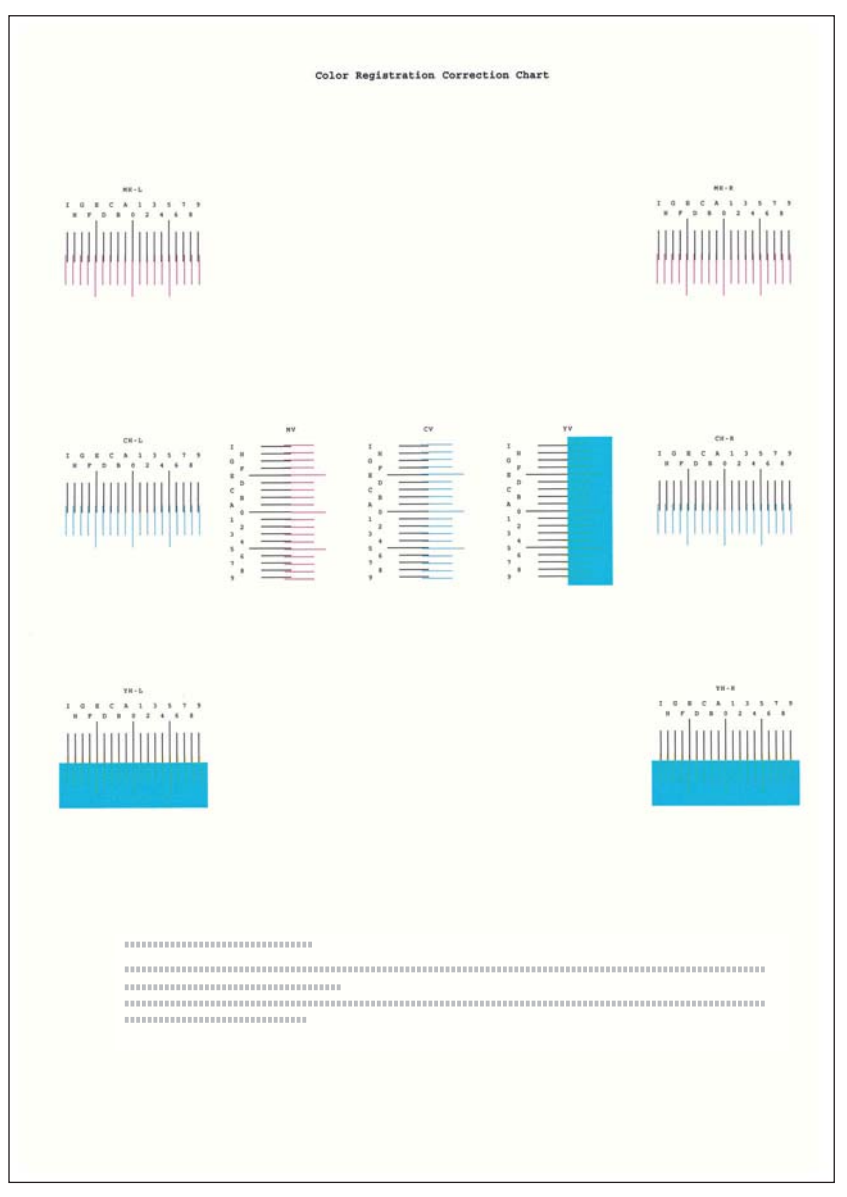

Figure 4-45

#### 30 ppm model

(3)Indicate the correction menu.

 $[Menu] key > [\blacktriangle][\nabla] key > [Adjustment/Maintenance] > [\blacktriangleright] key > [\blacktriangle][\nabla] key > [Color Registration(Normal)] > [\blacktriangleright] key[\blacktriangle][\nabla] key > [Magenta] > [OK] key The correction menu for Magenta is displayed.$ 

#### (4)Input values.

1. Find the positions where two lines are best matched on each chart. If it is at "0", the correction is unnecessary. In case of the illustration below, "B" is the value that should be set.

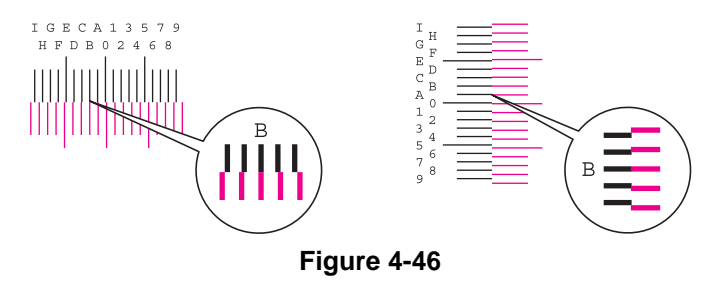
2.Select [◄] or [►] key to change the values of H, L and V. Select [▲] or [▼] key to input the values read from the chart and press [OK] key.

Select [▲] key to shift the value 0 to 9. Select [▼] key when proceeding in the reverse direction.

Select  $[\mathbf{V}]$  key to shift the value from 0 to alphabets of A to I. Select  $[\mathbf{A}]$  key when proceeding in the reverse direction.

Select  $[\mathbf{\nabla}]$  key to shift the value from 0 to alphabets of A to I. Select  $[\mathbf{\Delta}]$  key when proceeding in the reverse direction.

3.Select the [OK] key.

The correction for Magenta will be completed.

4.Repeat step 3 and 4 to adjust Cyan and Yellow.

### 35/40 ppm model

(3)Indicate the correction menu.

[▲][▼] key > [Magenta] > [OK] key

The correction menu for Magenta is displayed.

#### (4)Input values.

1. Find the point where two lines are most aligned from each chart. If it is at "0", the correction is unnecessary. In case of the illustration below, "B" is the value that should be set.

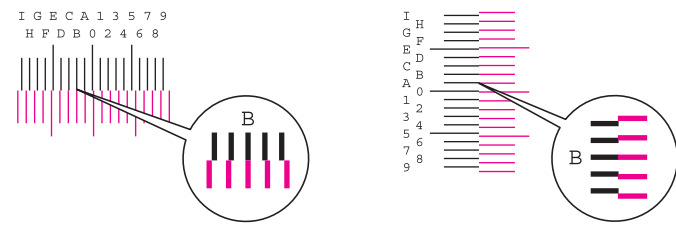

#### Figure 4-47

2.Select [◄] or [▶] key to change the values of H, L and V. Select [▲] or [▼] key to input the values read from the chart and press [OK] key.

Select  $[\blacktriangle]$  key to shift the value 0 to 9. Select  $[\nabla]$  key when proceeding in the reverse direction.

Select  $[\mathbf{V}]$  key to shift the value from 0 to alphabets of A to I. Select  $[\mathbf{A}]$  key when proceeding in the reverse direction.

Numeric keys input is not available.

3.Repeat step 3 and 4 to adjust Cyan and Yellow.

# Detailed settings

# 30 ppm model

(1)Display the screen.

[Menu] key > [▲][▼] key > [Adjustment/Maintenance] > [▶] key > [▲][▼] key > [Color Registration(Detail)] > [▶] key

#### (2)Print chart

[▲][▼] key > [Print chart] > [OK] key > [OK] key

The charts are printed. The chart indicating H1 to H5 (upper) and V1 to V5 (lower) per each color M (Magenta), C (Cyan) and Y (Yellow) is printed.

### 35/40 ppm model

#### (1)Display the screen.

[Menu] key >  $[\blacktriangle][\nabla]$  key > [Adjustment/Maintenance] > [OK] key >  $[\blacktriangle][\nabla]$  key > [Color Registration] > [OK] key >  $[\blacktriangle][\nabla]$  key > [Detail] > [OK] key

#### (2)Print chart

[▲][▼] key > [Print chart] > [OK] key > [Yes] The charts are printed. The chart indicating H1 to H5 (upper) and V1 to V5 (lower) per each color M (Magenta), C (Cyan) and Y (Yellow) is printed. After printing, the color registration correction (Detail) is displayed.

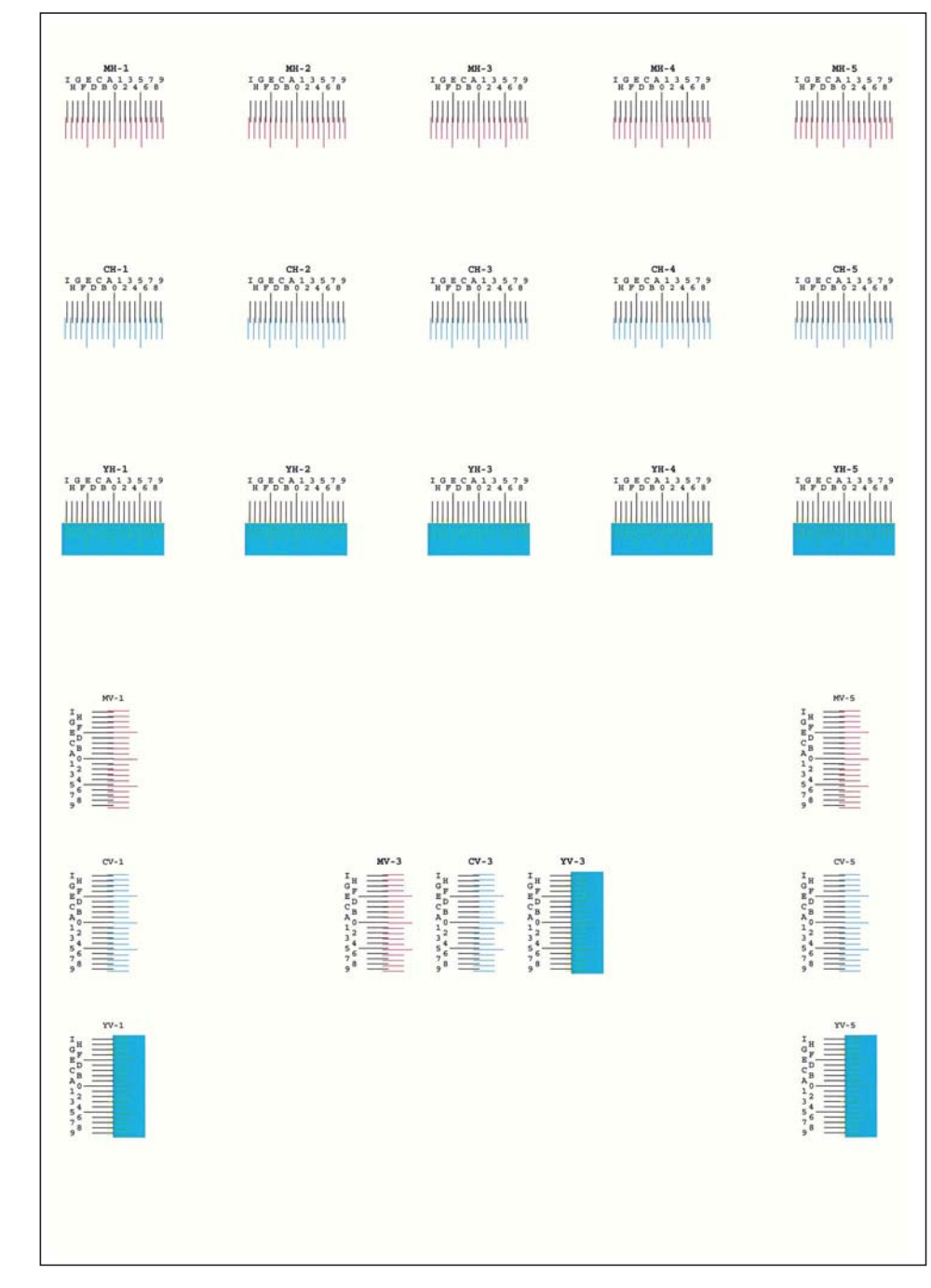

Figure 4-48

### 30 ppm model

(3)Indicate the correction menu.

 $[Menu] key > [\blacktriangle][\nabla] key > [Adjustment/Maintenance] > [\blacktriangleright] key > [\blacktriangle][\nabla] key > [Color Registration(Detail)] > [\blacktriangleright] key[\blacktriangle][\nabla] key > [Magenta] > [OK] key The correction menu for Magenta is displayed.$ 

(4)Input values.

1.Find the positions where two lines are best matched on each chart. If it is at "0", the correction is unnecessary. In case of the illustration below, "B" is the value that should be set. Read the values from H1 to H5 in the chart.

Read the value of V-3 (center) only of V1 to V5 in the chart.

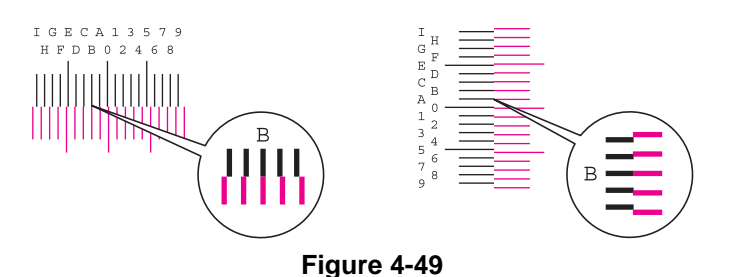

2.Select [◄] or [►] key to change the values of H and V. Select [▲] or [▼] key to input the values read from the chart and press [OK] key.

Select [▲] key to shift the value 0 to 9. Select [▼] key when proceeding in the reverse direction.

Select  $[\mathbf{V}]$  key to shift the value from 0 to alphabets of A to I. Select  $[\mathbf{A}]$  key when proceeding in the reverse direction.

3.Select the [OK] key.

The correction for Magenta will be completed.

4. Repeat step 3 and 4 to adjust Cyan and Yellow.

### 35/40 ppm model

- (3)Indicate the correction menu.
  - [▲][▼] key > [Magenta] > [OK] key

### (4)Input values.

1.Find the positions where two lines are best matched on each chart. If it is at "0", the correction is unnecessary. In case of the illustration, "B" is the value that should be set.

Read the values from H1 to H5 in the chart.

Read the value of V-3 (center) only of V1 to V5 in the chart.

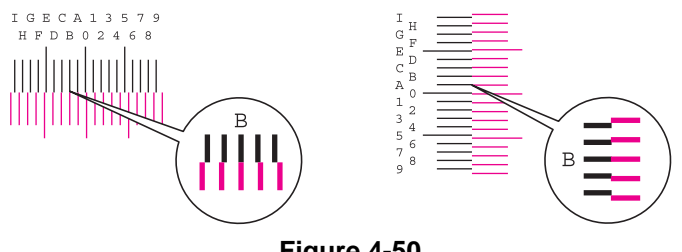

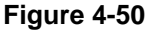

2.Select [◀] or [▶] key to change the values of H-1to H-5 and V-3. Select [▲] or [▼] key to input the values read from the chart and press [OK] key.

After a while completing the Magenta correction, the color registration correction (Detail) is displayed.

Select  $[\blacktriangle]$  key to shift the value 0 to 9. Select  $[\nabla]$  key when proceeding in the reverse direction.

Select  $[\mathbf{V}]$  key to shift the value from 0 to alphabets of A to I. Select  $[\mathbf{A}]$  key when proceeding in the reverse direction.

Numeric keys input is not available.

3.Repeat step 3 and 4 to adjust Cyan and Yellow.

# 4-4 Disassembly and Reassembly procedures

# (1) External covers

# (1-1) Detaching and reattaching the front cover

1. Lift the handle (a) and open the top tray (b).

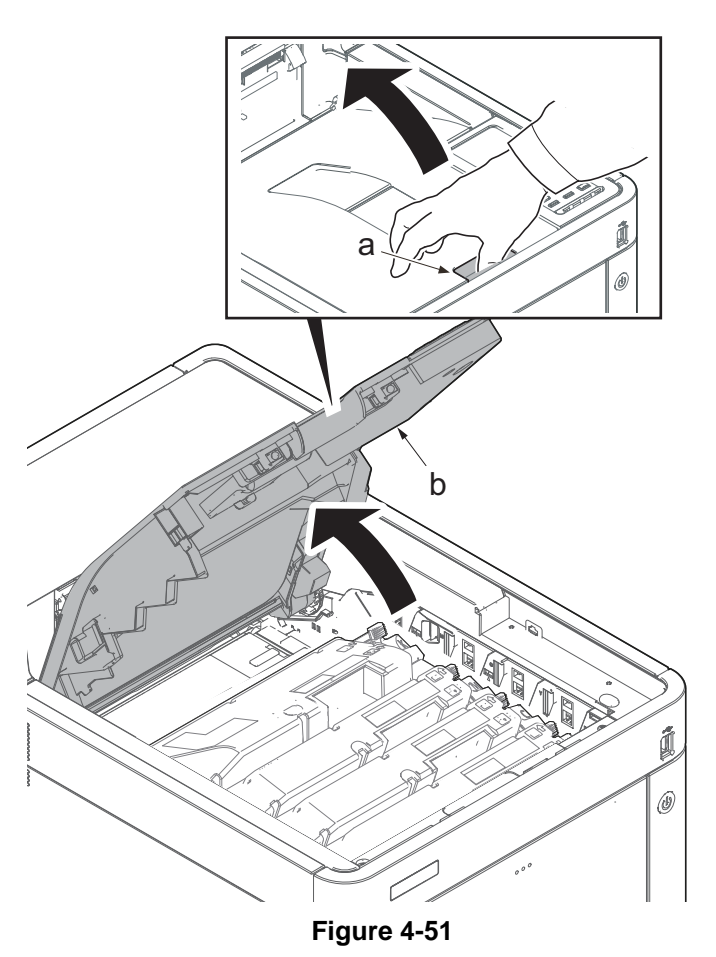

- 2. Open the MP tray (a).
- 3. Remove two screws (b)(M3x8).
- 4. Open the waste toner cover (c).

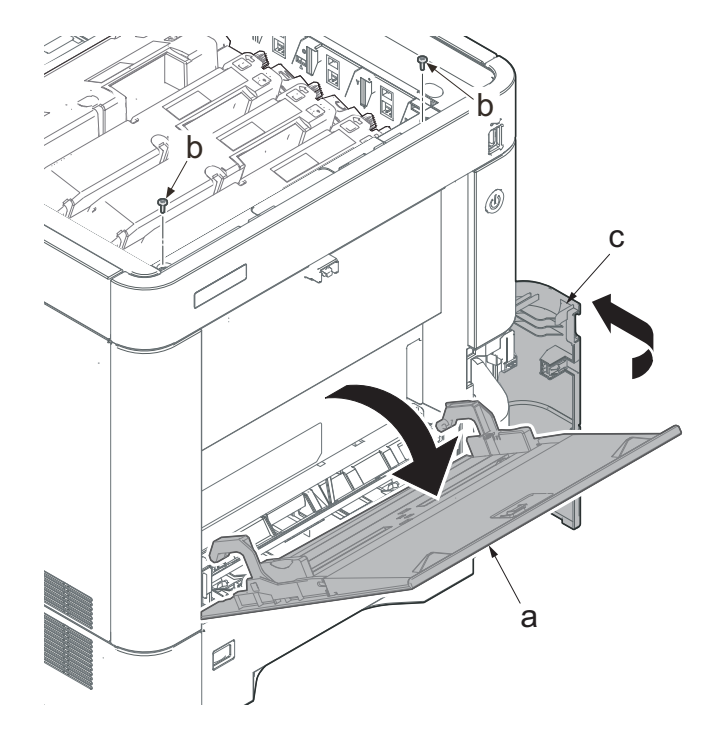

Figure 4-52

- 5. Slightly lift up the front cover (a) to release the boss (b).
- 6. Tilt the front cover (a) toward the machine front side.
- 7. Then, remove the front cover (a) by lifting it up.

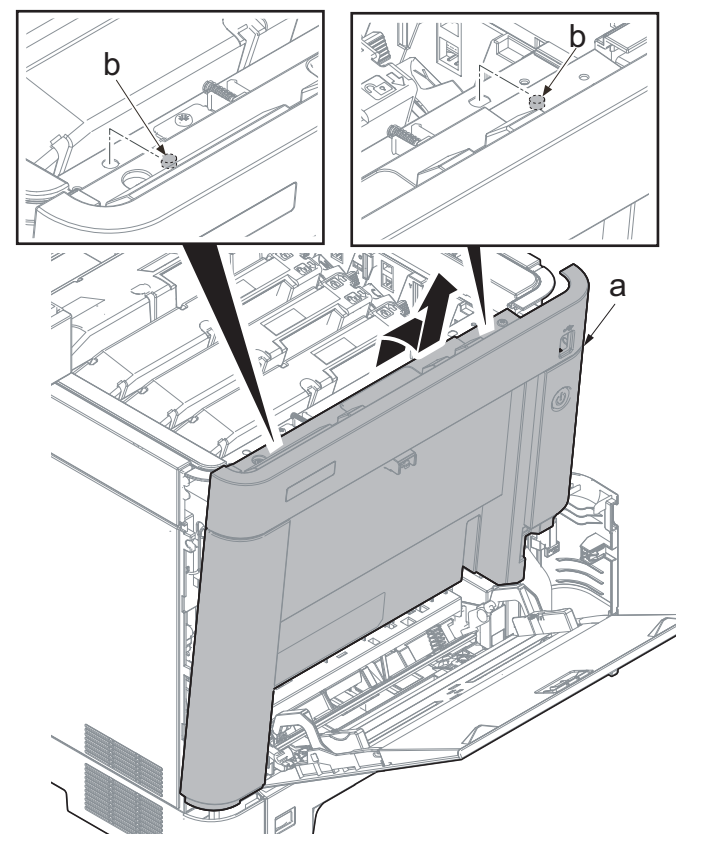

### IMPORTANT

Make sure not to touch the waste toner cover sensor (b) when reattaching the front cover (a). If the waste toner cover sensor (b) comes off, even if you close the waste toner cover, "cover open" will be displayed.

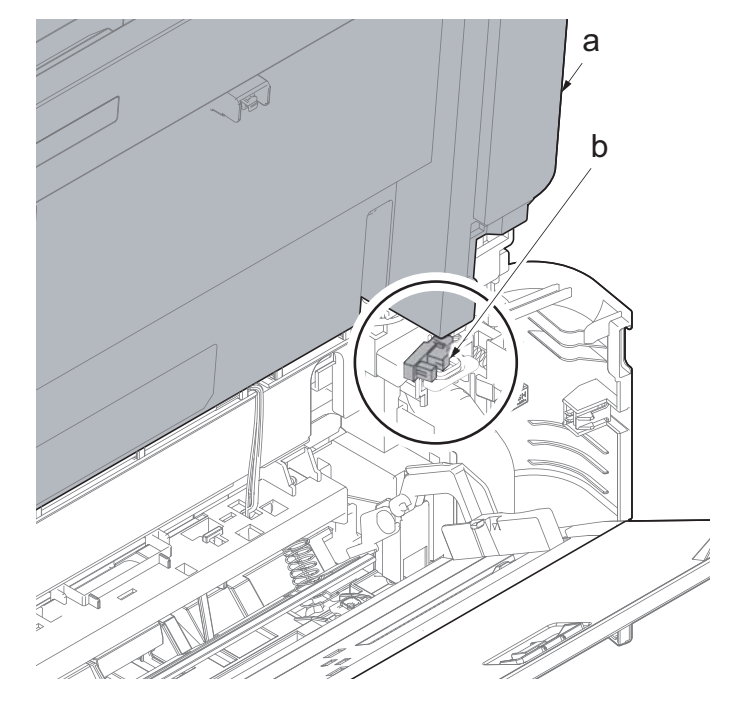

Figure 4-54

# (1-2) Detaching and reattaching the interface cover.

- 1. Pull the lower part of the opening toward the machine rear side and release the hook (a).
- 2. Remove the interface cover (b).

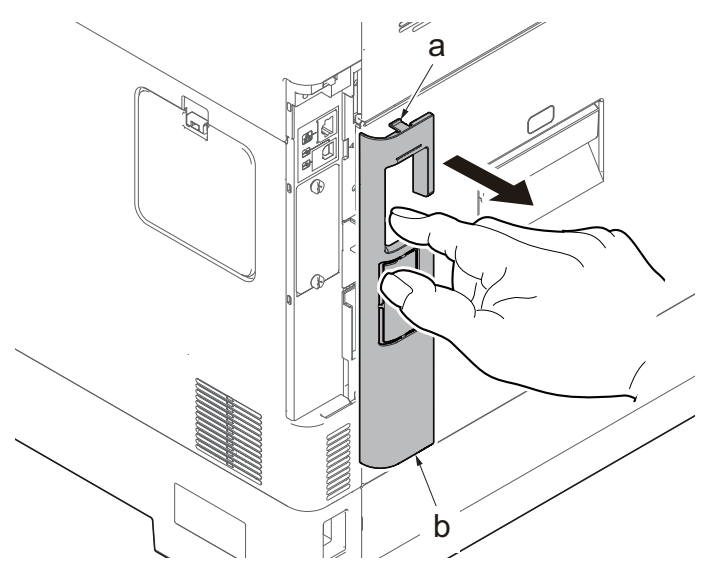

Figure 4-55

# (1-3) Detaching and reattaching the upper right cover

- 1. Pull the lower part of the opening toward the machine rear side and release the hook (a).
- 2. Remove the interface cover (b).

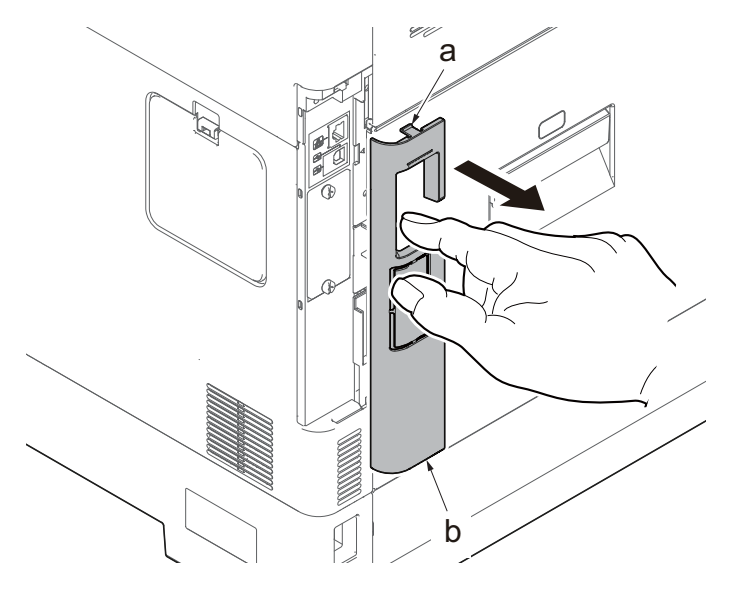

# 35/40 ppm model

- 3. Remove the screw (a)(M3x8).
- 4. Slide the upper right cover (b) toward the machine rear side and detach it.

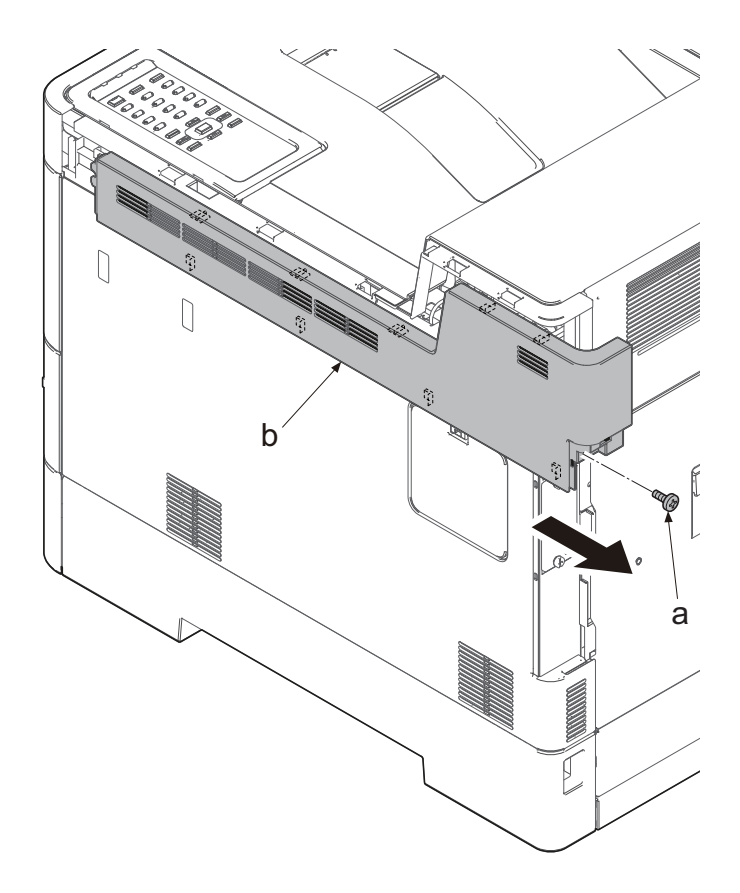

Figure 4-57

# IMPORTANT

When reattaching the upper right cover (a), insert the hook (b) to the machine front side, and then fasten nine hooks (c) by sliding it toward the machine front side and insert the positioning projection (d) into the hole.

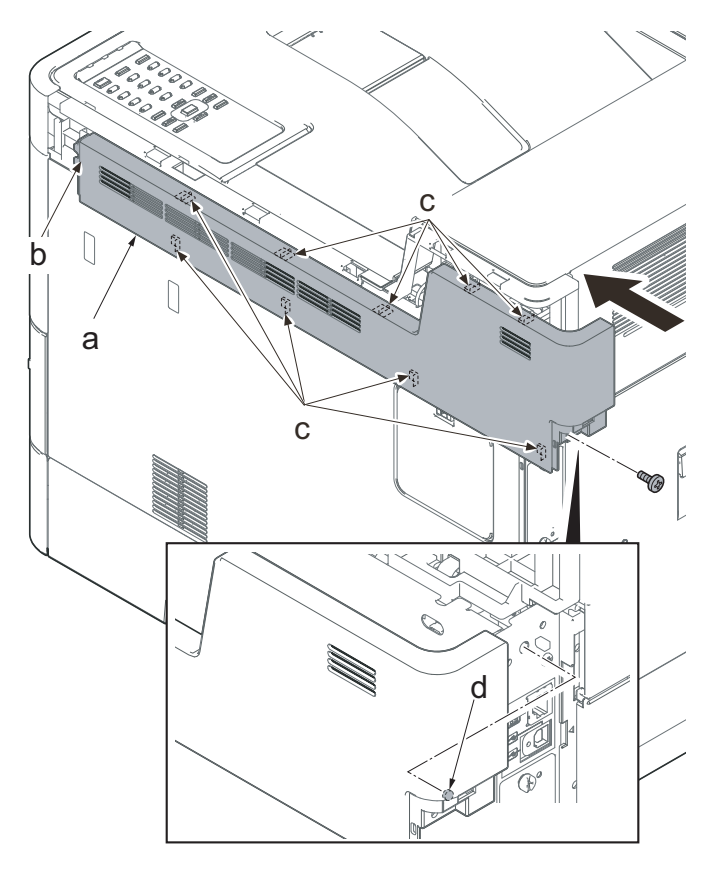

Figure 4-58

# 30 ppm model

- 3. Remove the screw (a)(M3x8).
- 4. Slide the upper right cover (b) toward the machine rear side and detach it.

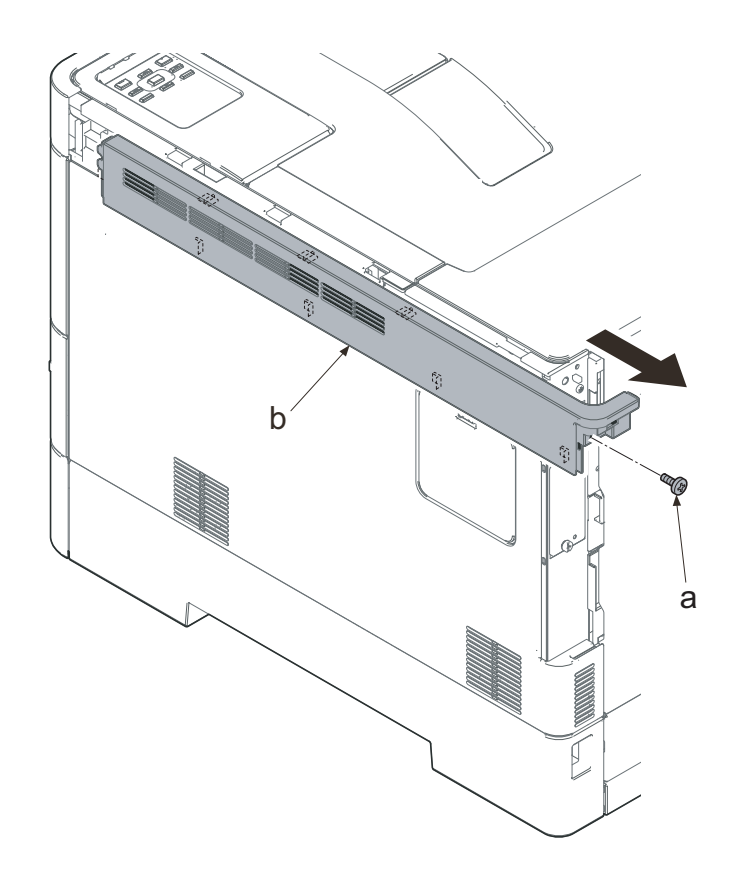

Figure 4-59

# IMPORTANT

When reattaching the upper right cover (a), insert the hook (b) to the machine front side, and then fasten seven hooks (c) by sliding it toward the machine front side and insert the positioning projection (d) into the hole.

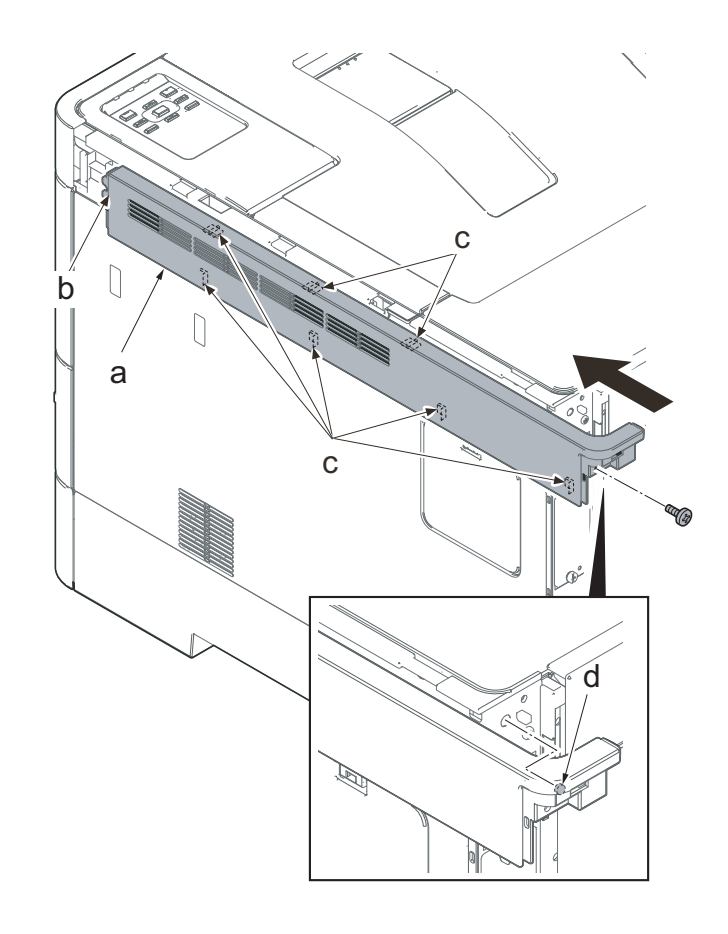

# (1-4) Detaching and reattaching the middle right cover

- 1. Pull the lower part of the opening toward the machine rear side and release the hook (a).
- 2. Remove the interface cover (b).

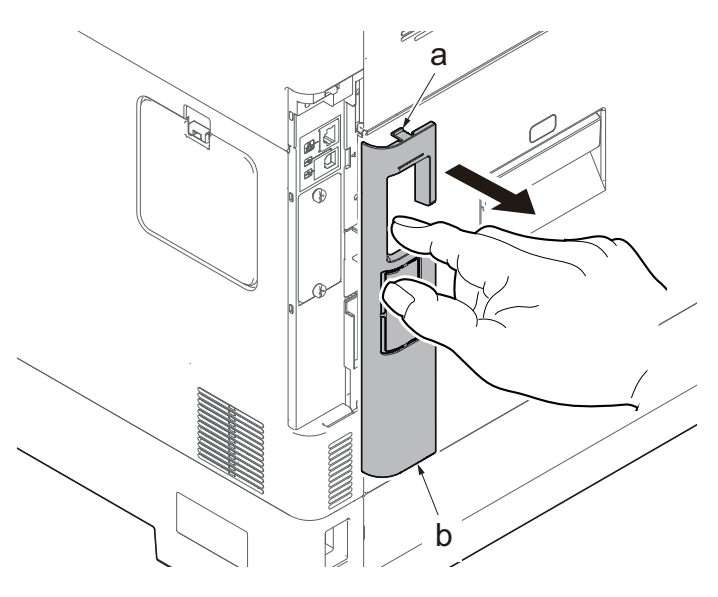

Figure 4-61

# 35/40 ppm model

- 3. Remove the screw (a)(M3x8).
- 4. Slide the upper right cover (b) toward the machine rear side and detach it.

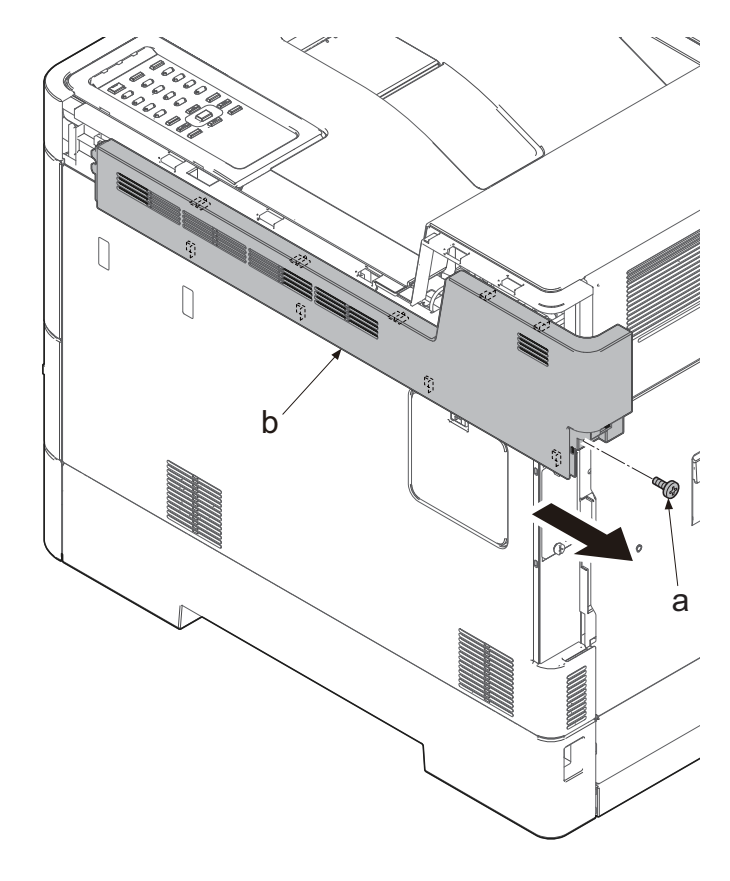

### IMPORTANT

When reattaching the upper right cover (a), insert the hook (b) to the machine front side, and then fasten nine hooks (c) by sliding it toward the machine front side and insert the positioning projection (d) into the hole.

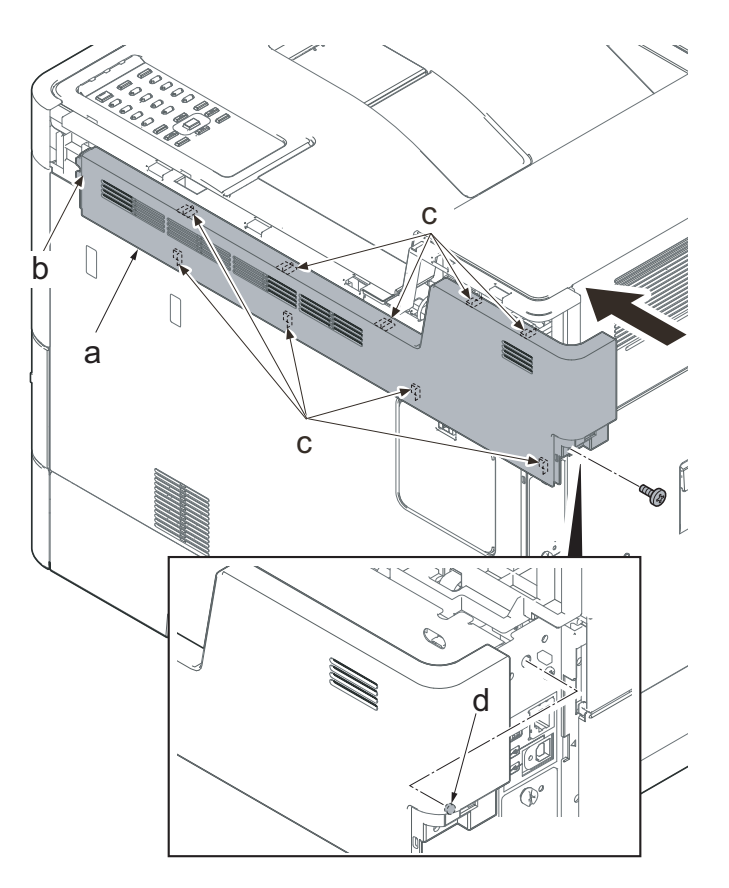

Figure 4-63

# 30 ppm model

- 3. Remove the screw (a)(M3x8).
- 4. Slide the upper right cover (b) toward the machine rear side and detach it.

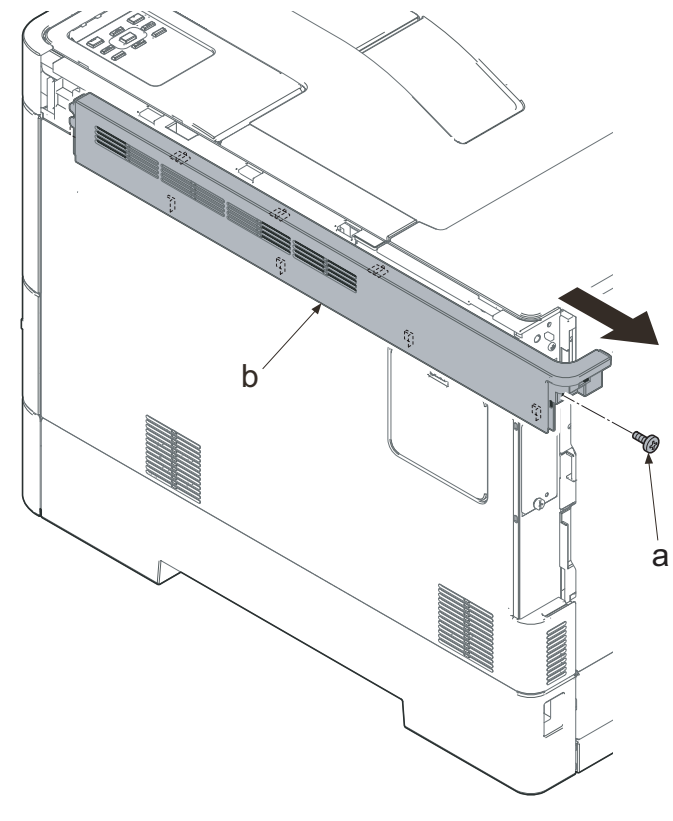

Figure 4-64

# IMPORTANT

When reattaching the upper right cover (a), insert the hook (b) to the machine front side, and then fasten seven hooks (c) by sliding it toward the machine front side and insert the positioning projection (d) into the hole.

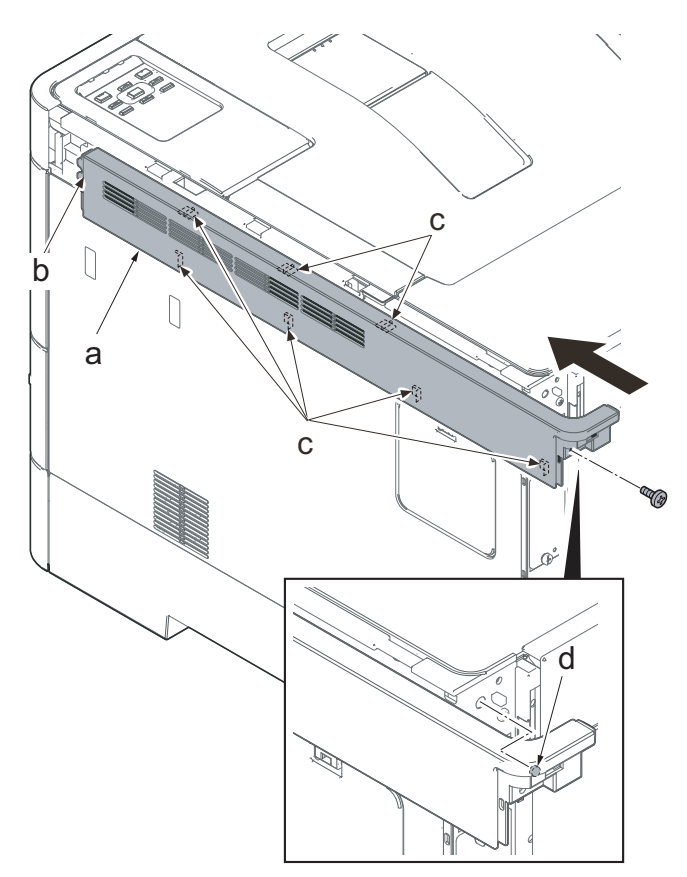

Figure 4-65

- 5. Open the waste toner cover (a).
- 6. Press the arm (b) down.
- 7. Remove the waste toner cover (a).

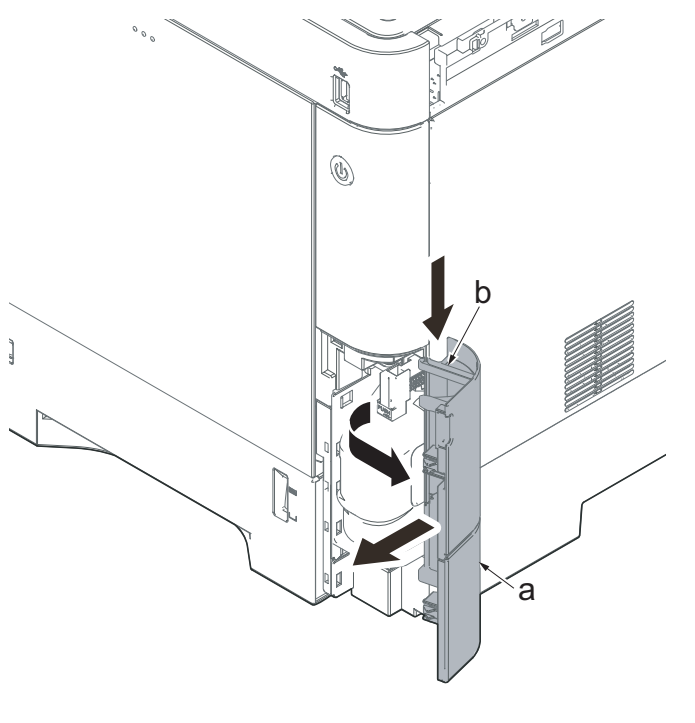

- 8. Push the lever (a) and open the memory cover (b).
- 9. Remove the memory cover (b).

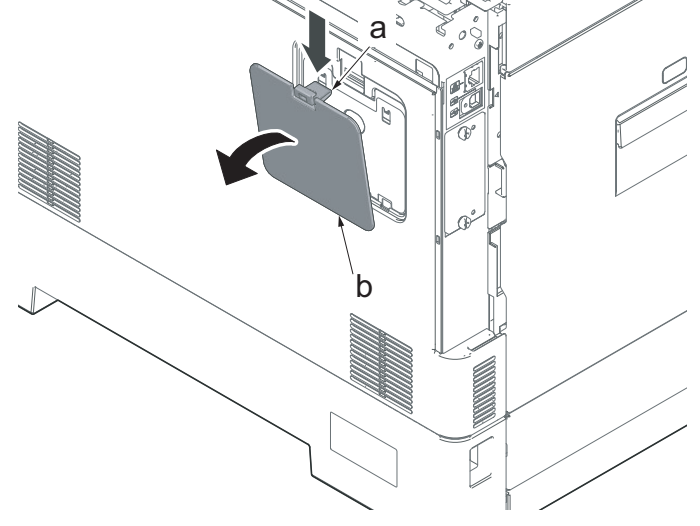

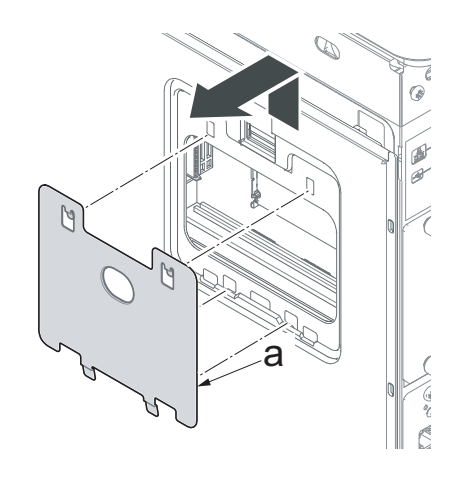

Figure 4-68

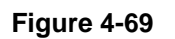

10. Pull up the shield lid (a) and pull it toward you to remove it.

11. Open the rear cover (a).

12. Push the machine front side of the middle right cover (a) toward the machine rear side and then lift up its machine rear side to detach it.

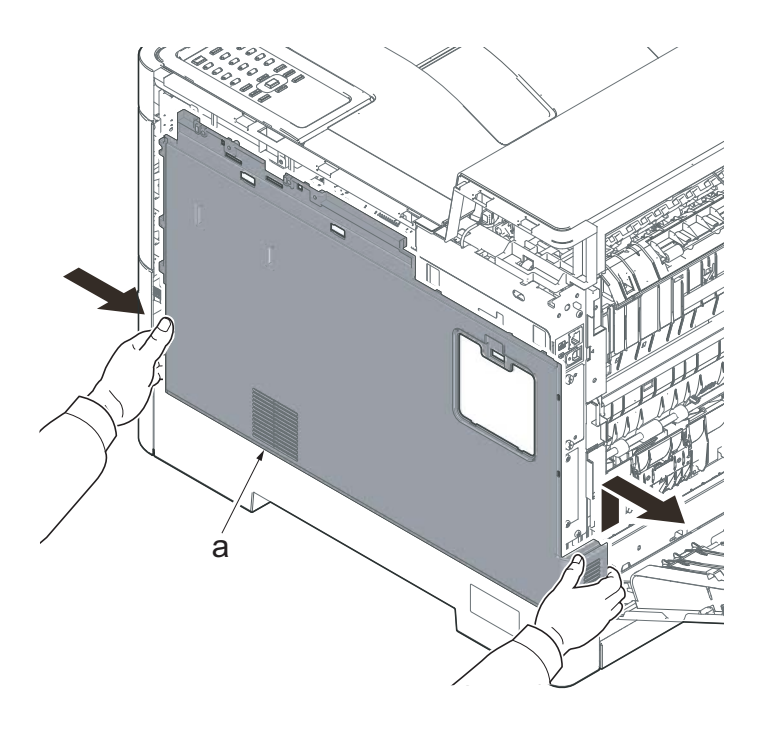

When reattaching the middle right cover (a), insert the lower rib into the the lower right cover (b). Slide it toward the machine front side to fasten three hooks (c) and then lower it to fasten three hooks (d), and fasten two hooks (e) at the machine rear side.

**IMPORTANT** 

Check if three hooks (d) at the machine rear side are surely fastened.

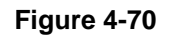

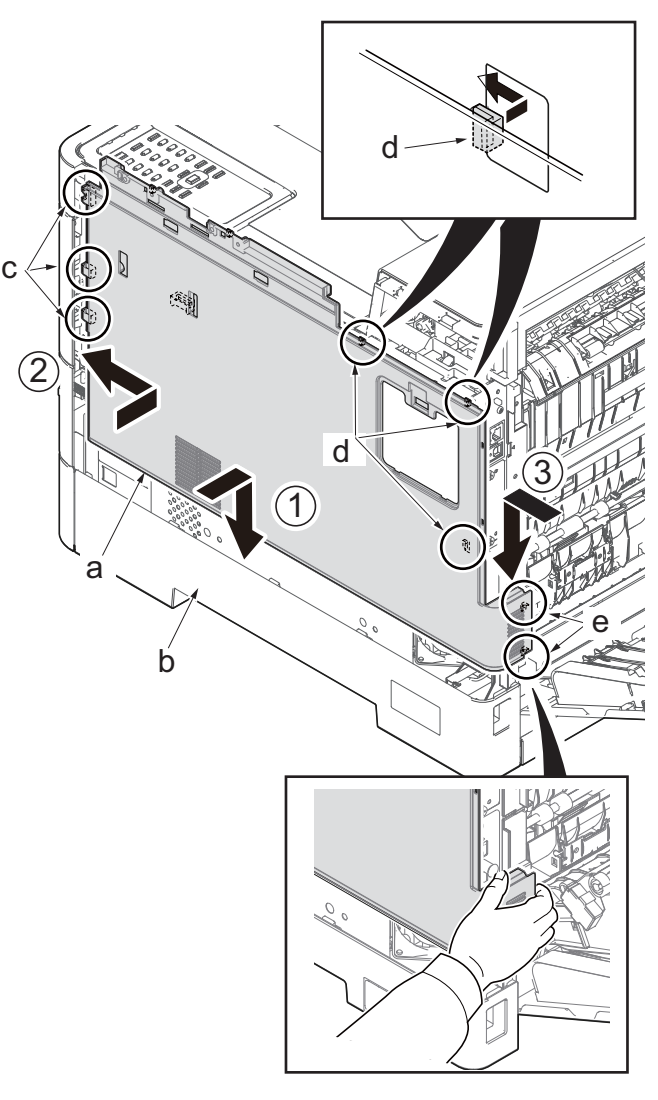

Figure 4-71

# (1-5) Detaching and reattaching the lower left cover

- 1. Pull the lower part of the opening toward the machine rear side and release the hook (a).
- 2. Remove the interface cover (b).

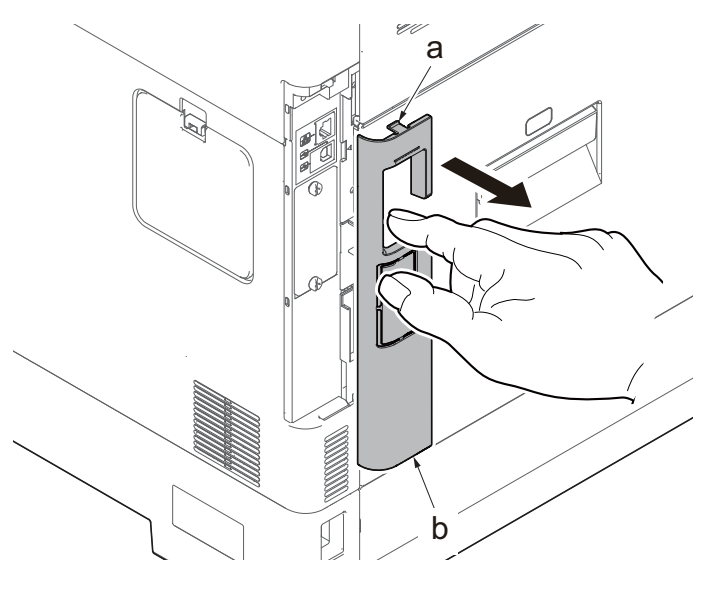

Figure 4-72

### 35/40 ppm model

- 3. Remove the screw (a)(M3x8).
- 4. Slide the upper right cover (b) toward the machine rear side and detach it.

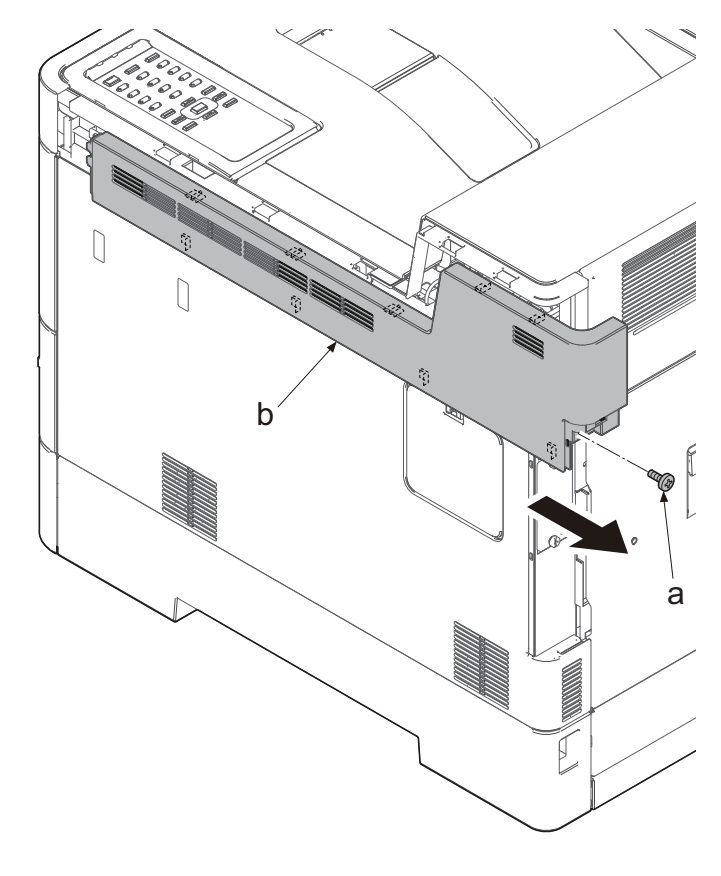

Figure 4-73

### IMPORTANT

When reattaching the upper right cover (a), insert the hook (b) to the machine front side, and then fasten nine hooks (c) by sliding it toward the machine front side and insert the positioning projection (d) into the hole.

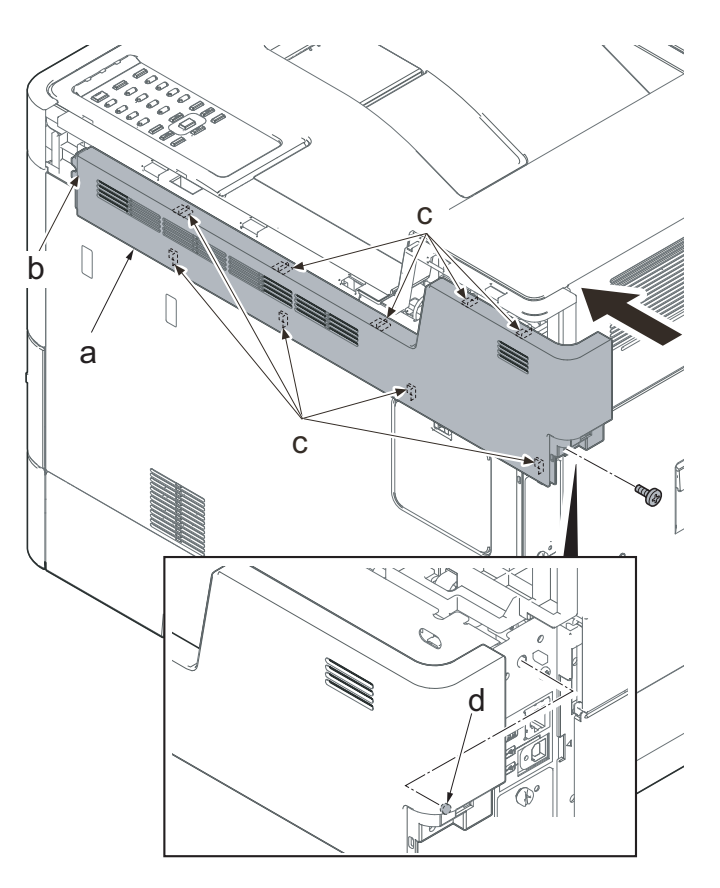

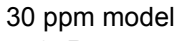

- 3. Remove the screw (a)(M3x8).
- 4. Slide the upper right cover (b) toward the machine rear side and detach it.

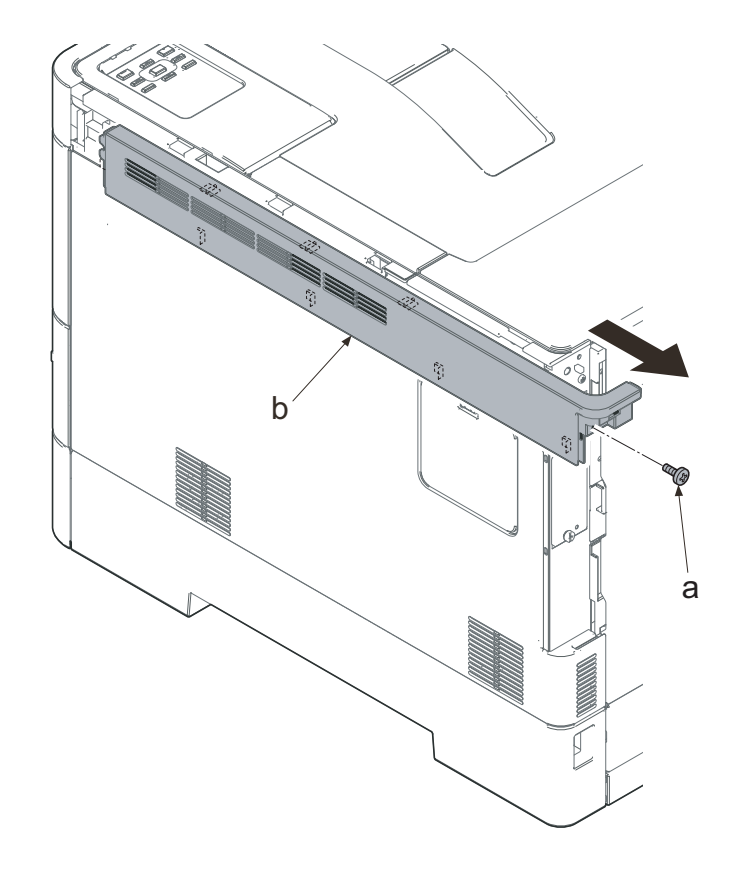

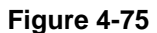

# IMPORTANT

When reattaching the upper right cover (a), insert the hook (b) to the machine front side, and then fasten seven hooks (c) by sliding it toward the machine front side and insert the positioning projection (d) into the hole.

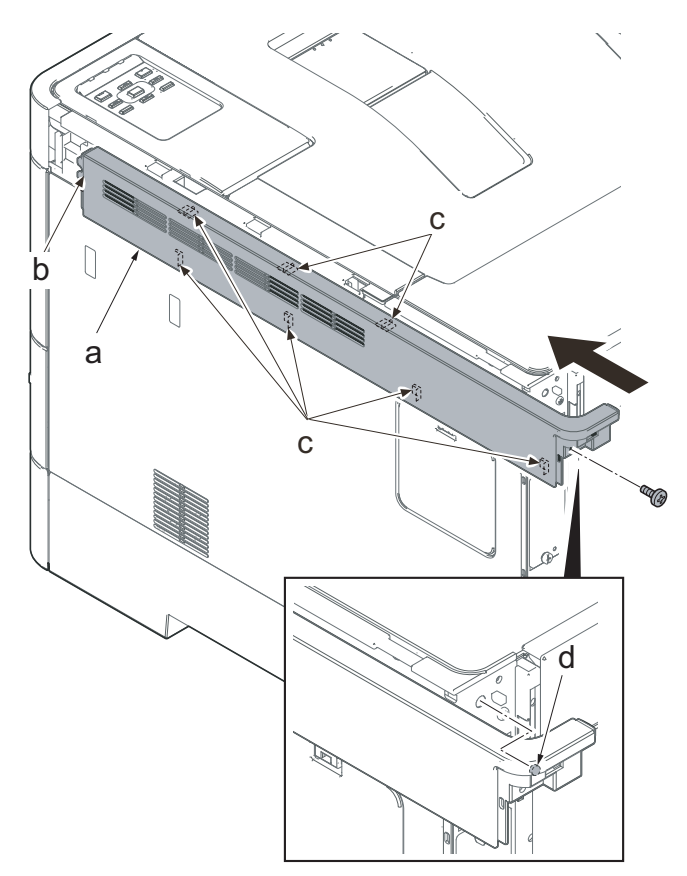

- 5. Open the waste toner cover (a).
- 6. Press the arm (b) down.
- 7. Remove the waste toner cover (a).

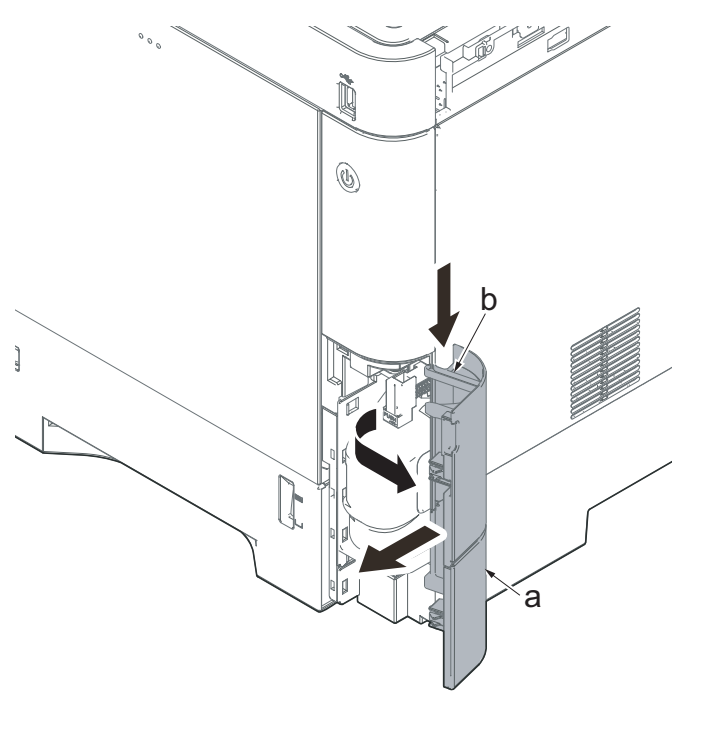

Figure 4-77

- 8. Push the lever (a) and open the memory cover (b).
- 9. Remove the memory cover (b).

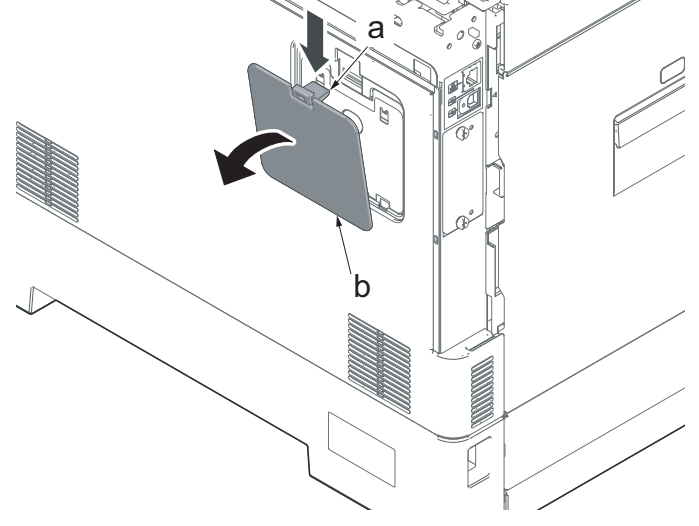

Figure 4-79

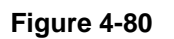

10. Pull up the shield lid (a) and pull it toward you to remove it.

11. Open the rear cover (a).

12. Push the machine front side of the middle right cover (a) toward the machine rear side and then lift up its machine rear side to detach it.

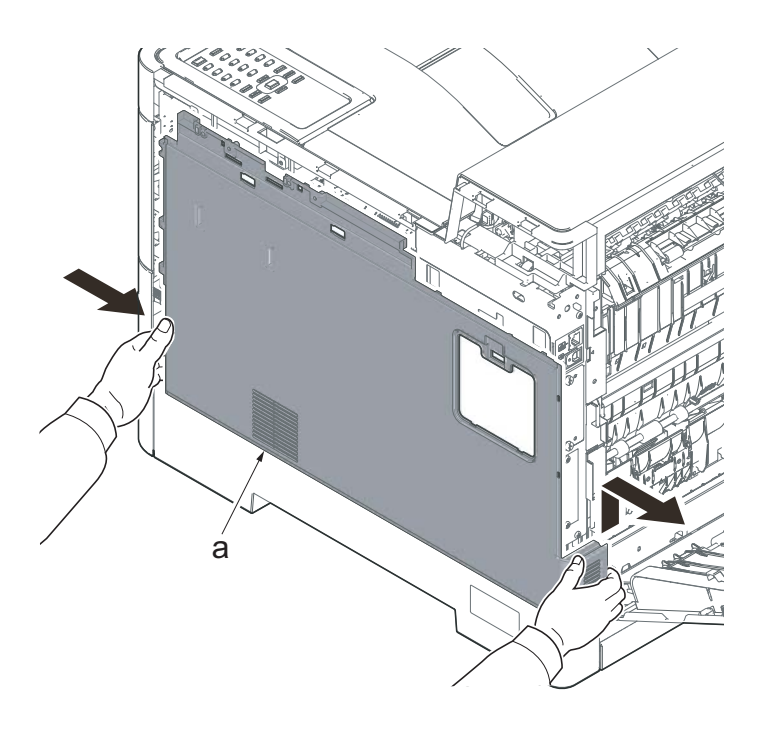

Figure 4-81

# IMPORTANT

When reattaching the middle right cover (a), insert the lower rib into the the lower right cover (b). Slide it toward the machine front side to fasten three hooks (c) and then lower it to fasten three hooks (d), and fasten two hooks (e) at the machine rear side.

Check if three hooks (d) at the machine rear side are surely fastened.

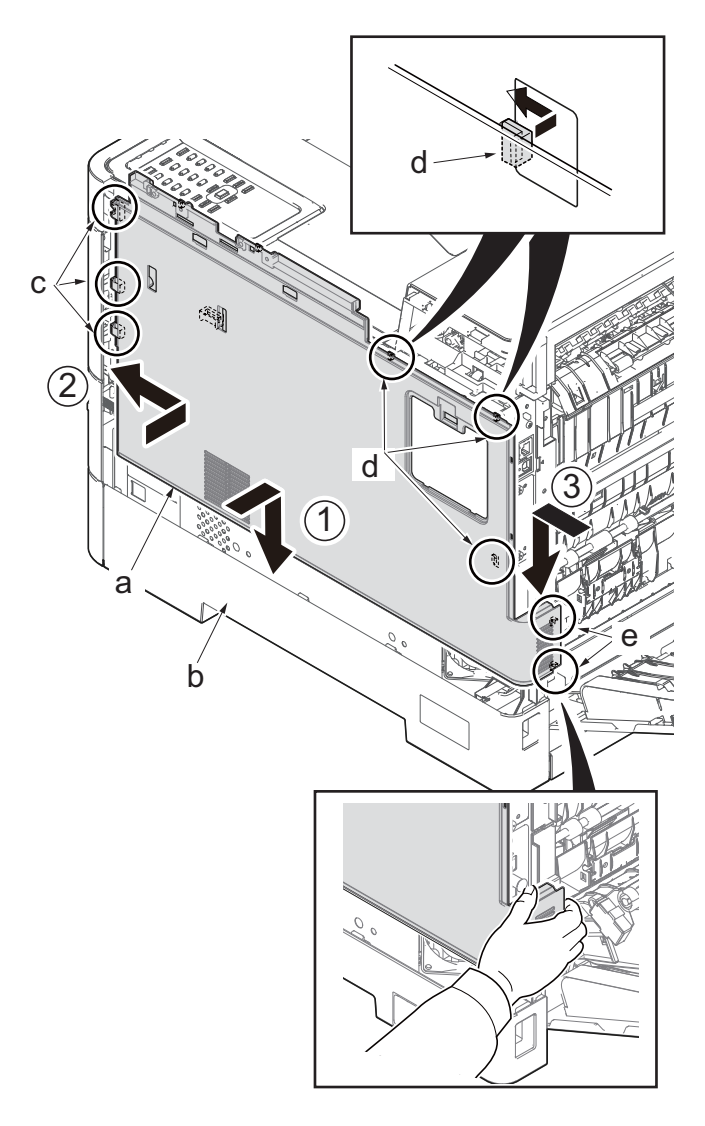

Figure 4-82

- 13. Remove the screw (a)(M3x8).
- 14. Release the hook (c) of the lower right cover (b) toward the machine right side and slide it toward the machine rear side to detach it.

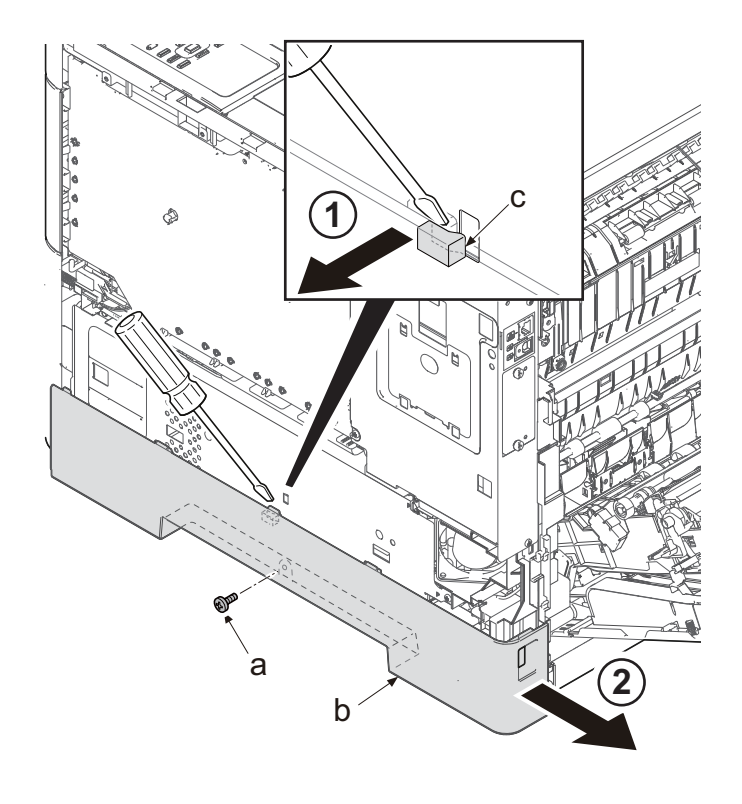

Figure 4-83

# (1-6) Detaching and reattaching the upper left cover

1. Open the rear cover (a).

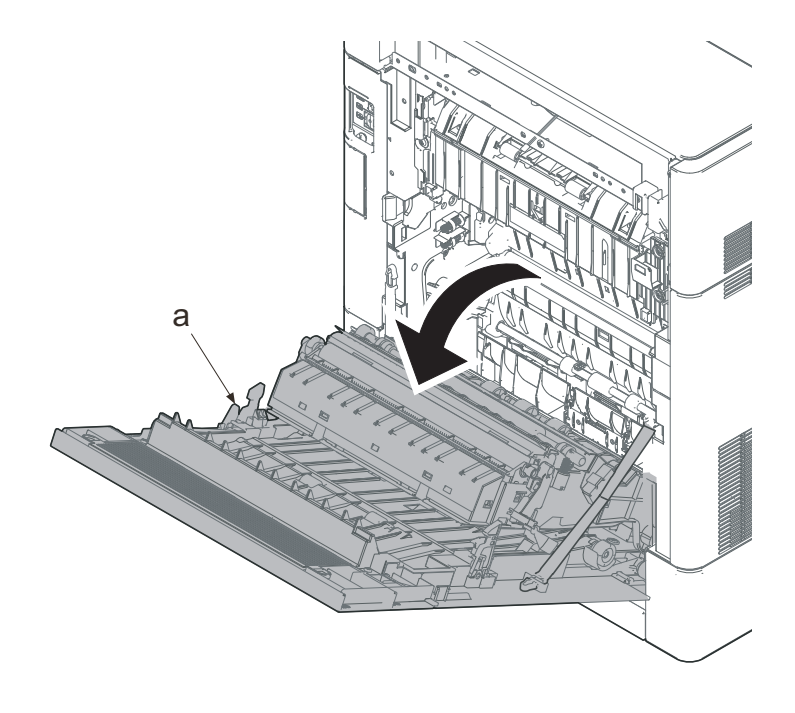

Figure 4-84

### 35/40 ppm model

- 2. Remove two screws (a)(M3x8).
- 3. Slide the upper left cover (b) toward the machine rear side and detach it.

### IMPORTANT

When reattaching the upper left cover (b), insert the hook (c) to the machine front side, and then fasten seven hooks (d) by sliding it toward the machine front side.

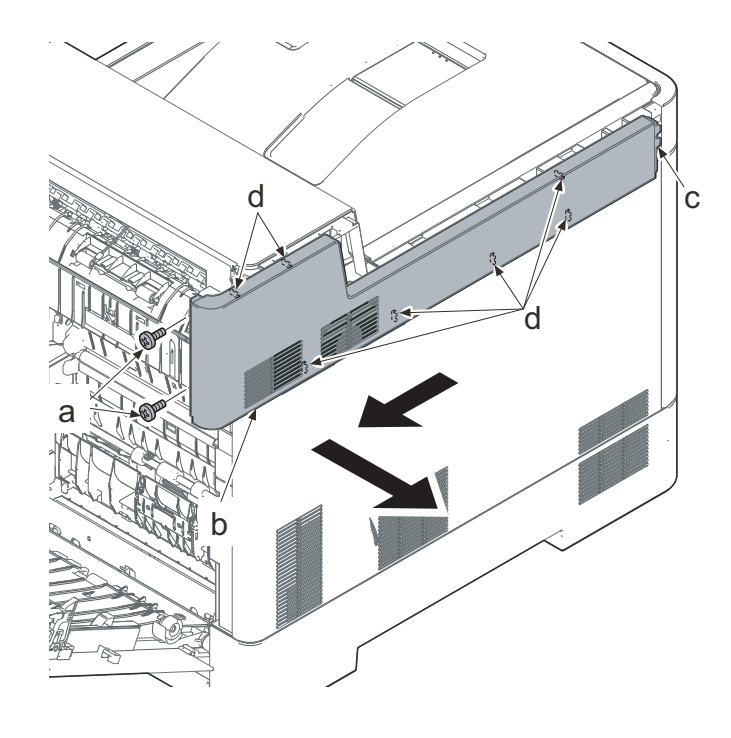

Figure 4-85

### 30 ppm model

- 2. Remove the screw (a)(M3x8).
- 3. Slide the upper left cover (b) toward the machine rear side and detach it.

### IMPORTANT

When reattaching the upper left cover (b), insert the hook (c) to the machine front side, and then fasten seven hooks (d) by sliding it toward the machine front side.

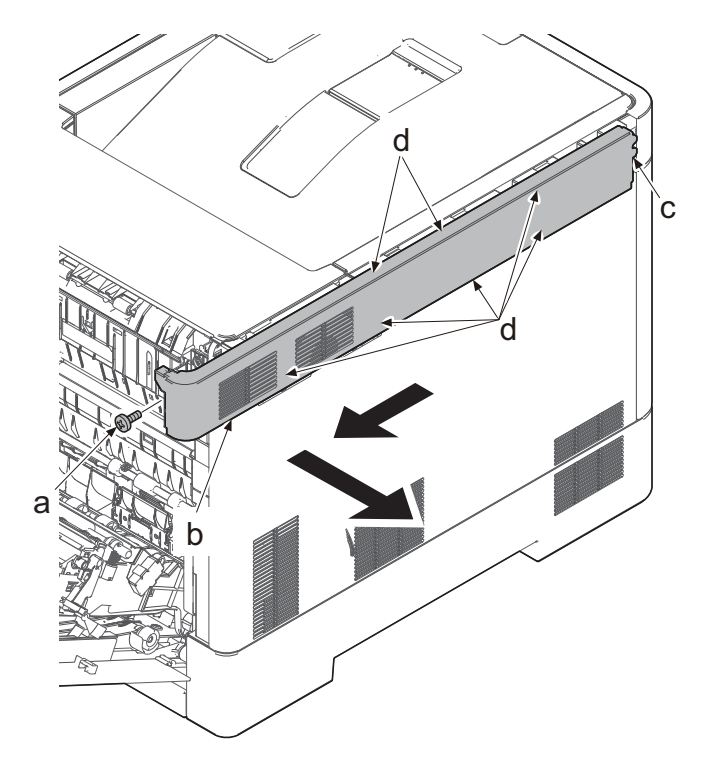

Figure 4-86

# (1-7) Detaching and reattaching the middle left cover

1. Open the rear cover (a).

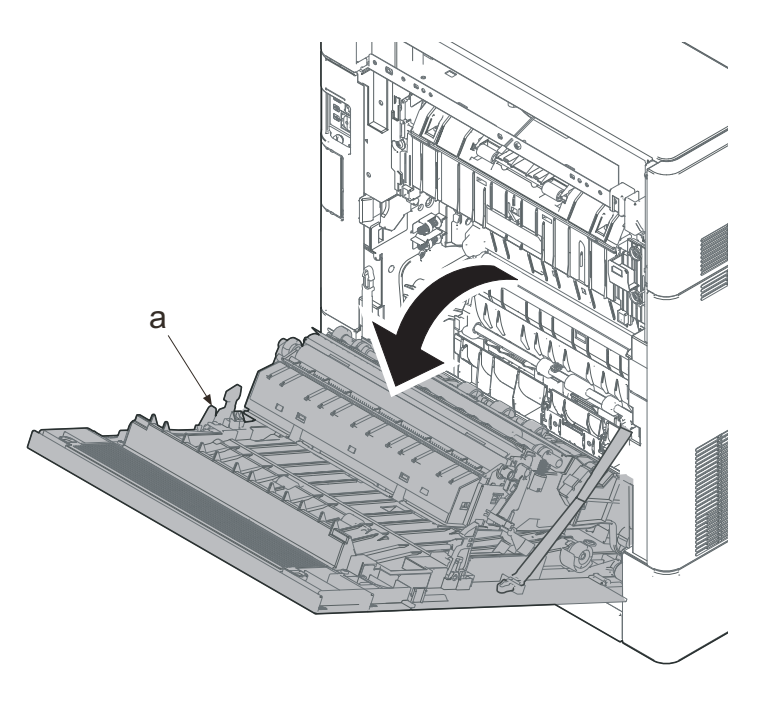

Figure 4-87

- 2. Remove two screws (a)(M3x8).
- 3. Slide the upper left cover (b) toward the machine rear side and detach it.

# IMPORTANT

When reattaching the upper left cover (b), insert the hook (c) to the machine front side, and then fasten seven hooks (d) by sliding it toward the machine front side.

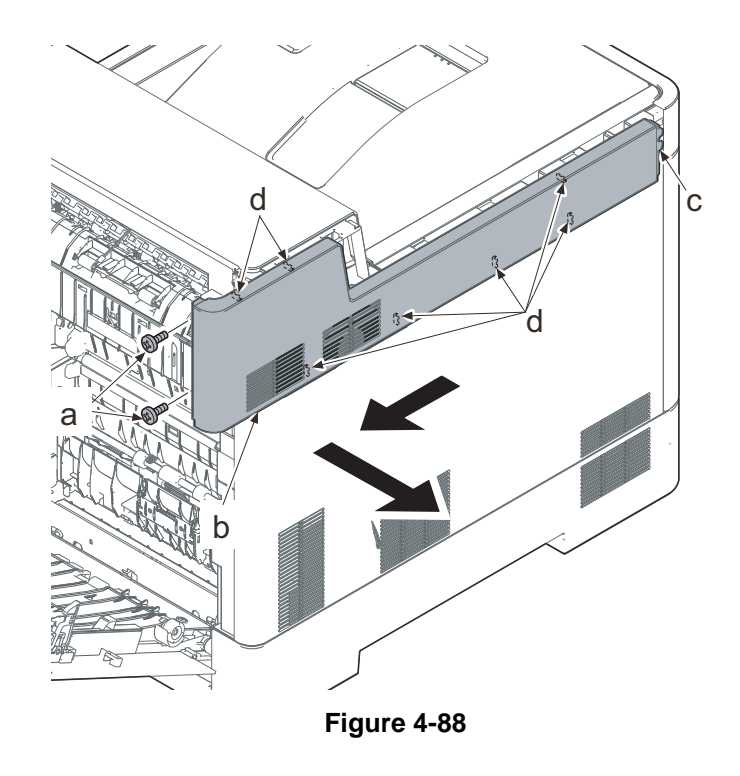

- Lift up the machine rear side of the middle left cover (a) to release three hooks (b).
- 5. Slide the middle left cover (a) toward the machine rear side to release two hooks (c).
- 6. Detach the middle left cover (a).

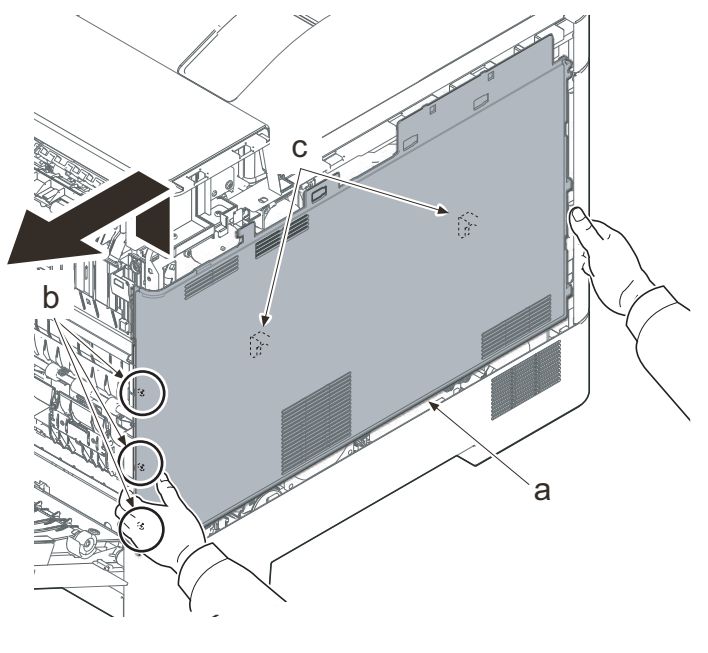

#### IMPORTANT

When reattaching the middle left cover (a), insert the lower rib into the lower left cover (b). Slide it toward the machine front side to fasten three hooks (c) and four hooks (d), then lower the machine rear side of it to fasten three hooks (e) at the machine rear side.

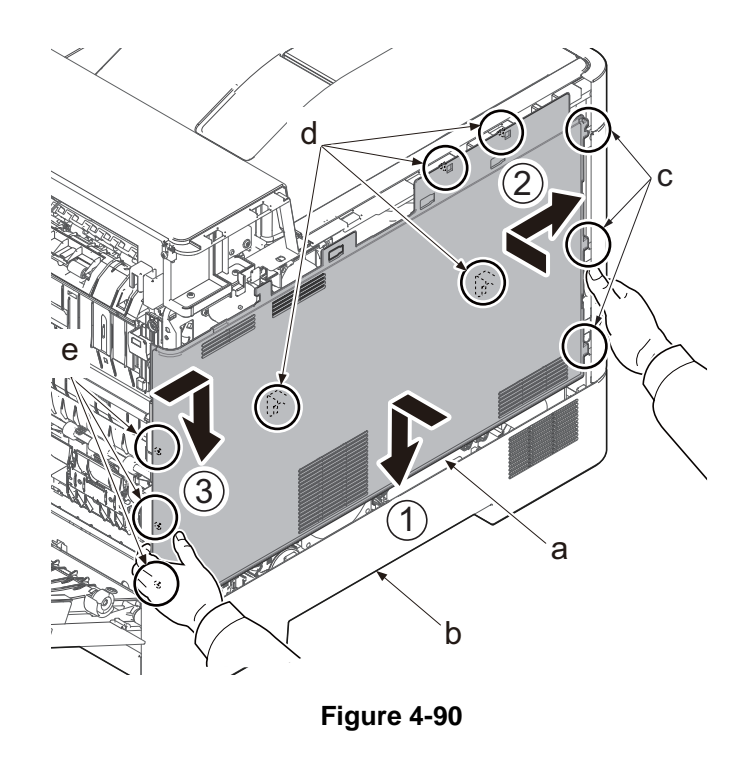

# (1-8) Detaching and reattaching the lower left cover

1. Open the rear cover (a).

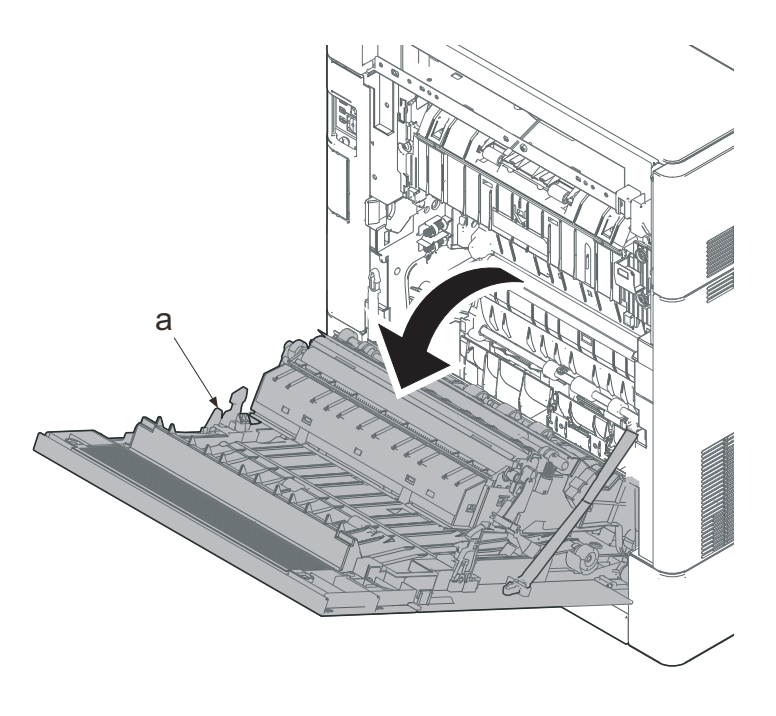

Figure 4-91

- 2. Remove two screws (a)(M3x8).
- 3. Slide the upper left cover (b) toward the machine rear side and detach it.

# IMPORTANT

When reattaching the upper left cover (b), insert the hook (c) to the machine front side, and then fasten seven hooks (d) by sliding it toward the machine front side.

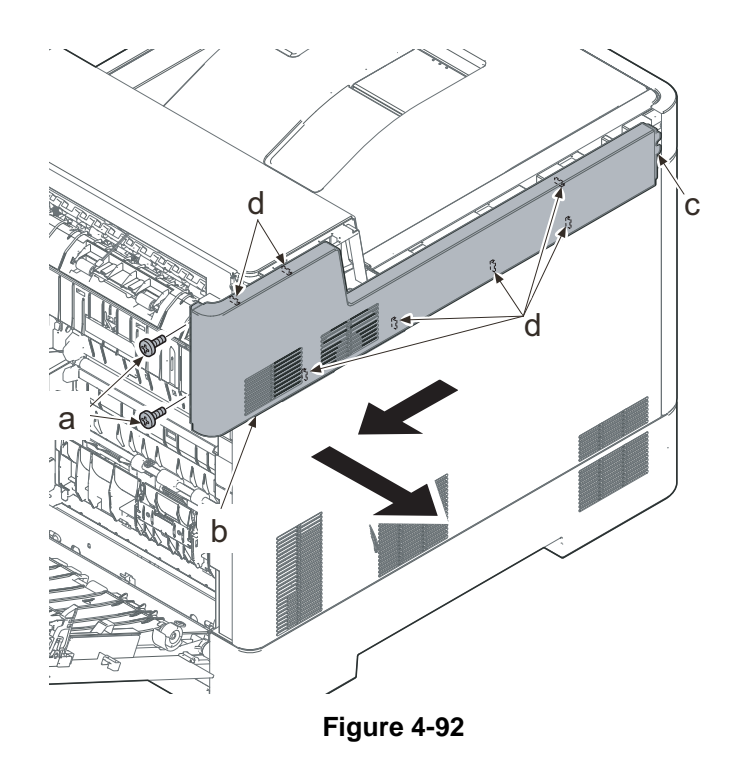

- Lift up the machine rear side of the middle left cover (a) to release three hooks (b).
- 5. Slide the middle left cover (a) toward the machine rear side to release two hooks (c).
- 6. Detach the middle left cover (a).

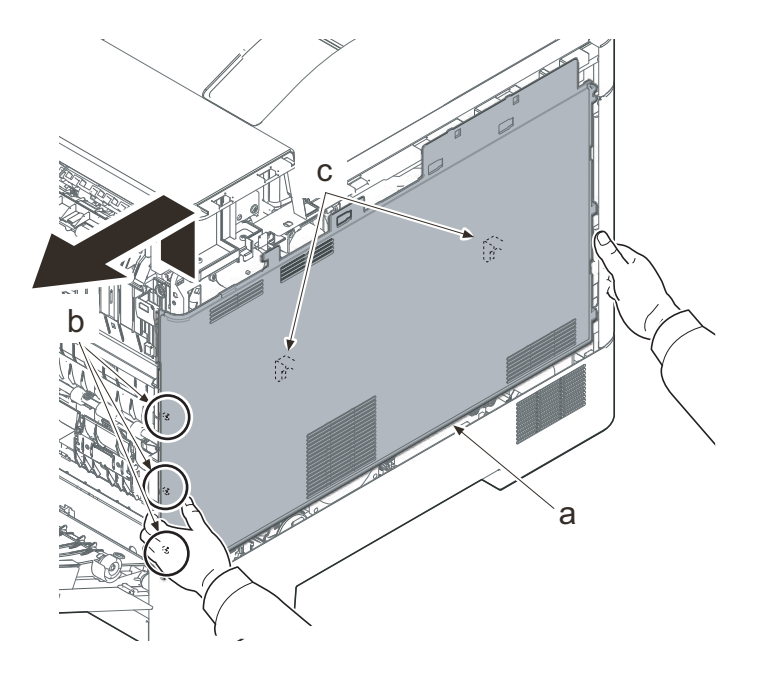

#### IMPORTANT

When reattaching the middle left cover (a), insert the lower rib into the lower left cover (b). Slide it toward the machine front side to fasten three hooks (c) and four hooks (d), then lower the machine rear side of it to fasten three hooks (e) at the machine rear side.

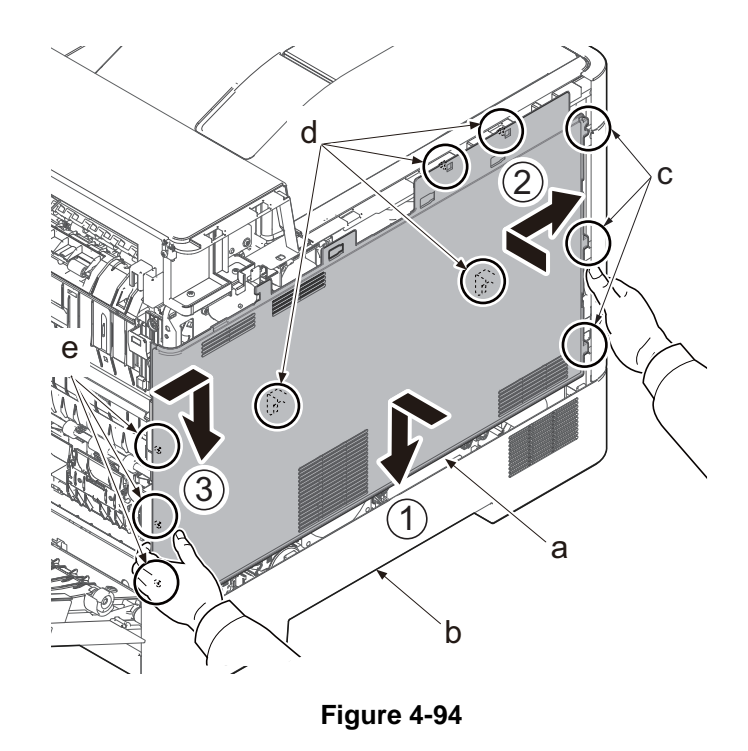

- 7. Remove the screw (a)(M3x8).
- 8. Pull the rib (b) toward the machine front side and release the center hook (c).
- 9. Release the hook (c) using a flat-blade screwdriver.
- 10. Detach the lower left cover (d).

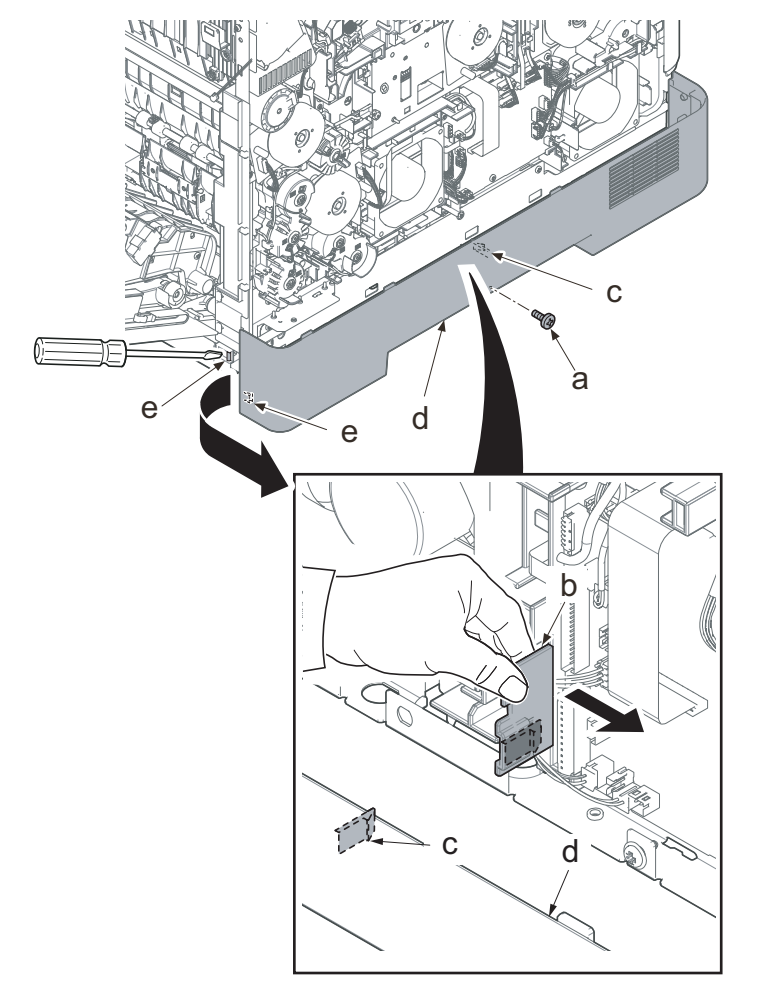

### IMPORTANT

When attaching the lower left cover (a), insert two bosses (b) at the machine front side into the holes and apply the center hook (c). Then, attach it with the screw.

Check if the hook at the center is surely fastened.

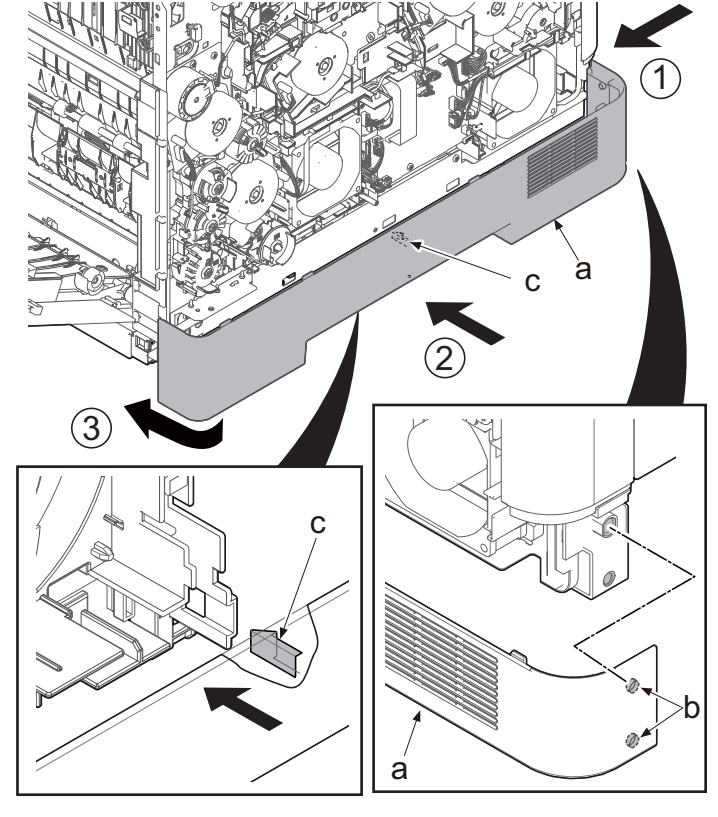

Figure 4-96

# (1-9) Detaching and reattaching the rear cover

1. Open the rear cover (a).

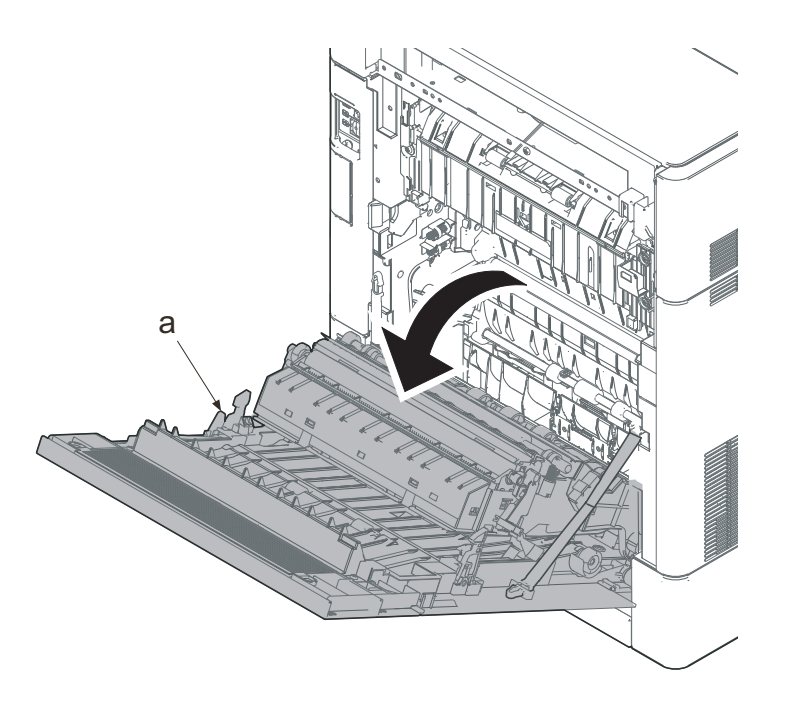

Figure 4-97

- 2. Close the duplex conveying unit (a).
- 3. Remove two straps (c) of the rear cover (b).

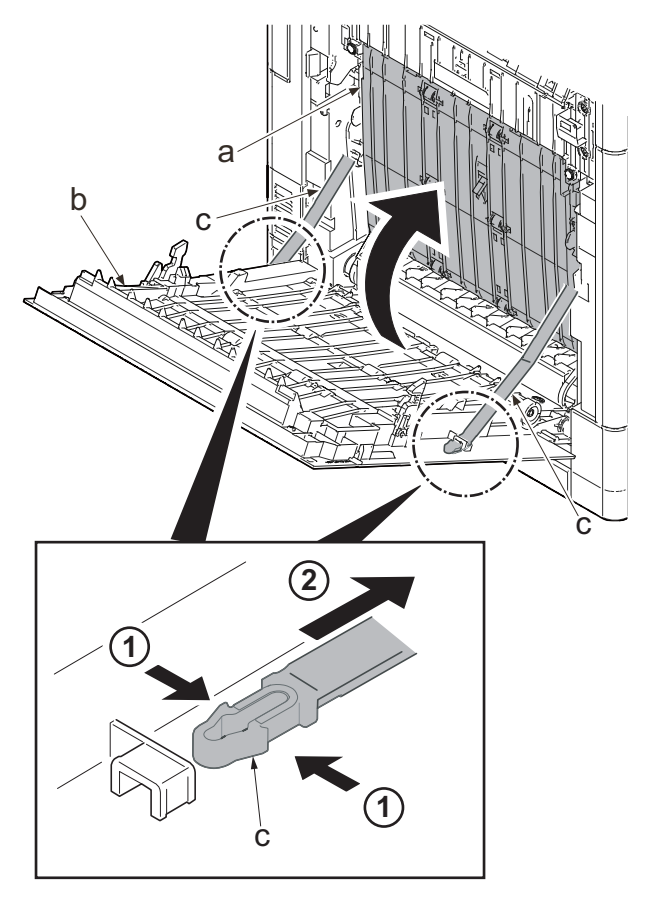

Figure 4-98

- Align the rear cover in the direction of the arrow, then release the fulcrum parts (b) and (c), and remove the rear cover (a).
- \*: To remove the fulcrum pin, first spread out the frame on the side (b).

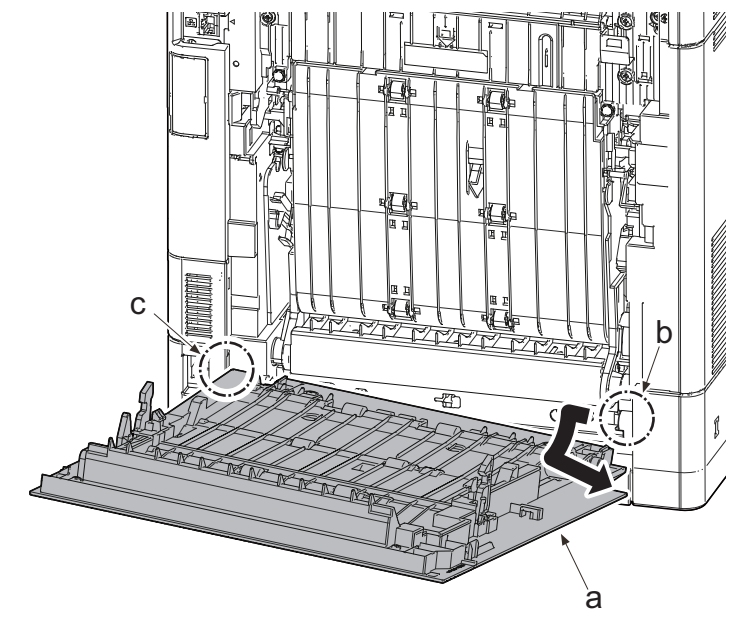

Figure 4-99

# 4-5 PWBs replacement

### IMPORTANT

Before replacing the PWBs, make sure to do the following procedure. Otherwise, The PWB may be damaged.

- 1.Unplug the power cord.
- 2. Turn the power switch on. Press the power switch one second or more to discharge the electric charge inside the main unit.

# (1) Detaching and reattaching the main/engine PWB

- 1. Pull the lower part of the opening toward the machine rear side and release the hook (a).
- 2. Remove the interface cover (b).

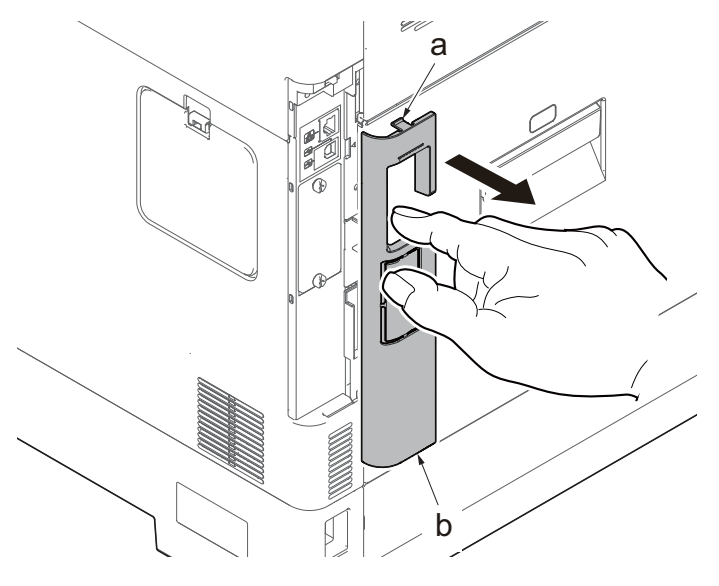

Figure 4-100

- 3. Remove the screw (a)(M3x8).
- 4. Slide the upper right cover (b) toward the machine rear side and detach it.

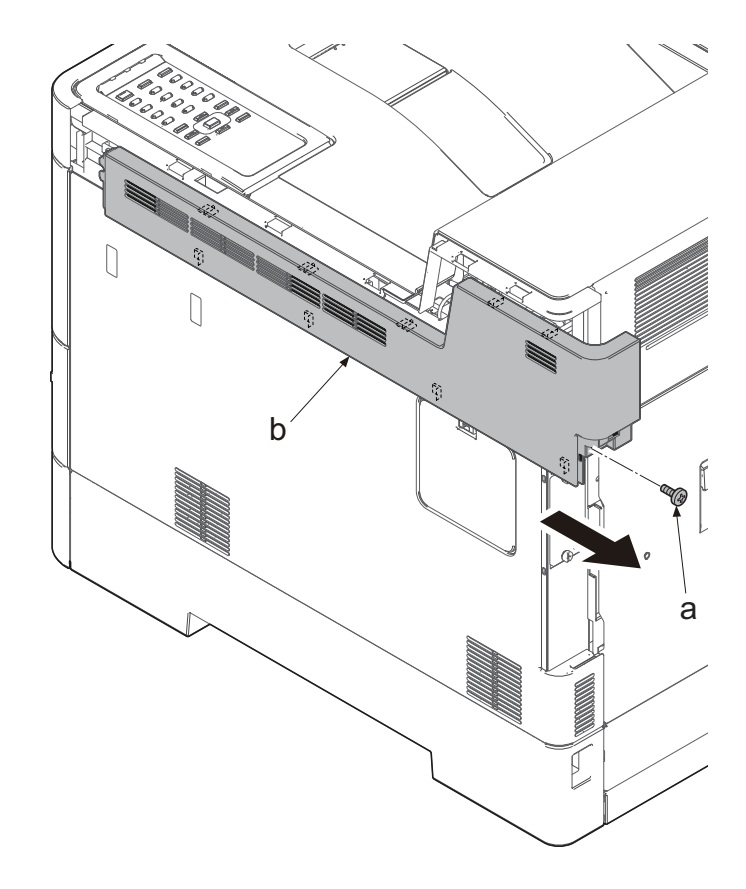

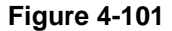

### IMPORTANT

When reattaching the upper right cover (a), insert the hook (b) to the machine front side, and then fasten nine hooks (c) by sliding it toward the machine front side and insert the positioning projection (d) into the hole.

5. Open the waste toner cover (a).

7. Remove the waste toner cover (a).

6. Press the arm (b) down.

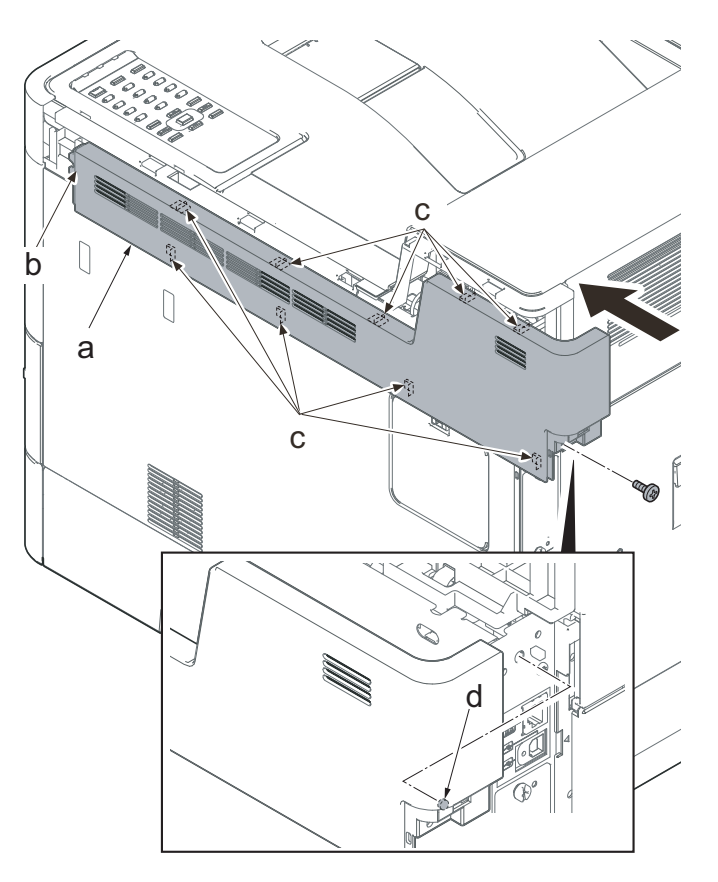

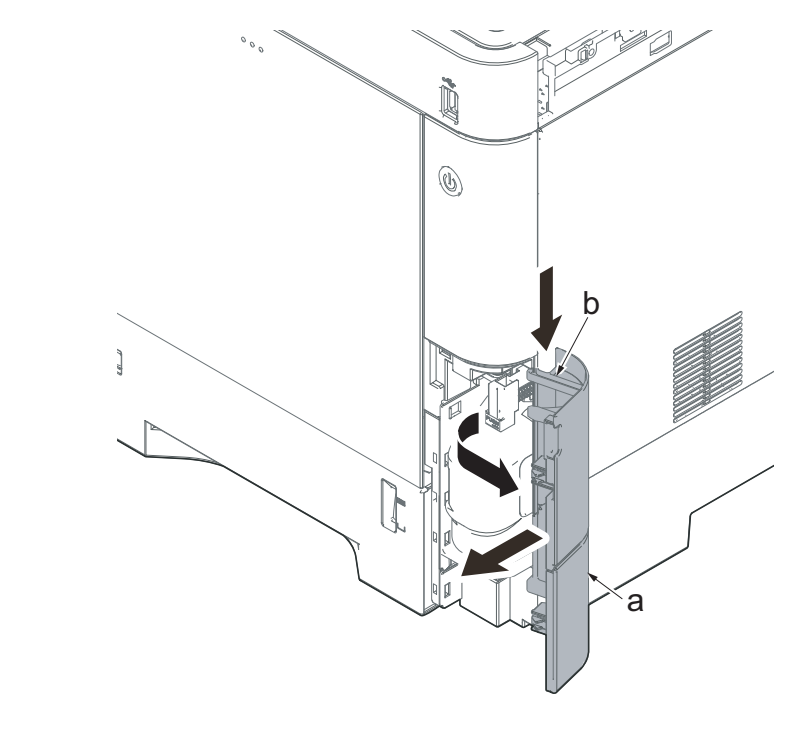

Figure 4-103

- 8. Push the lever (a) and open the memory cover (b).
- 9. Remove the memory cover (b).

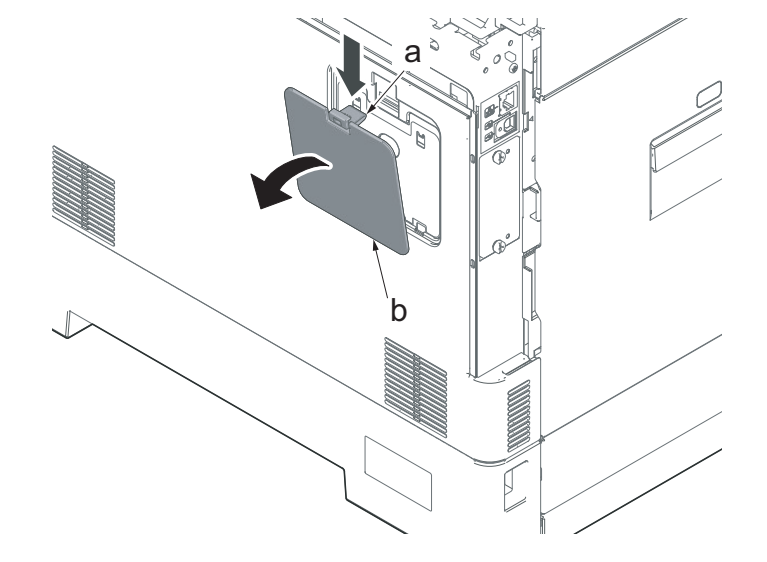

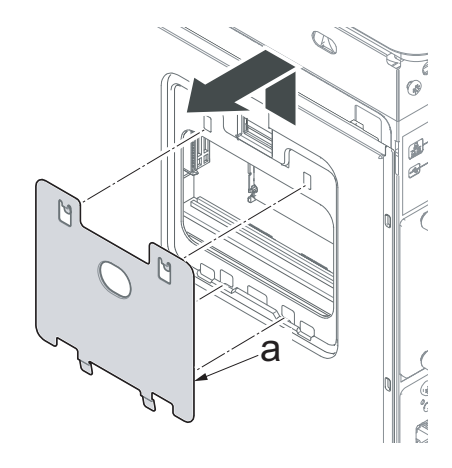

Figure 4-105

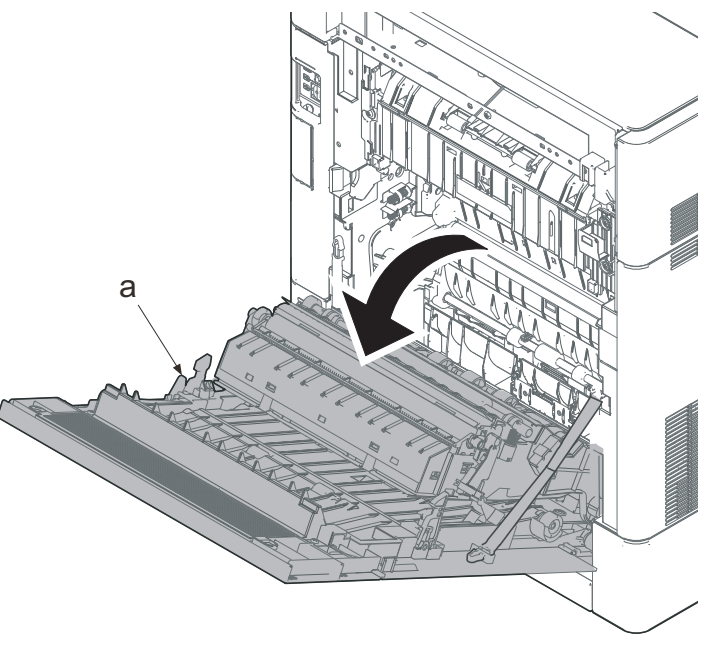

Figure 4-106

10. Pull up the shield lid (a) and pull it toward you to remove it.

11. Open the rear cover (a).

12. Push the machine front side of the middle right cover (a) toward the machine rear side and then lift up its machine rear side to detach it.

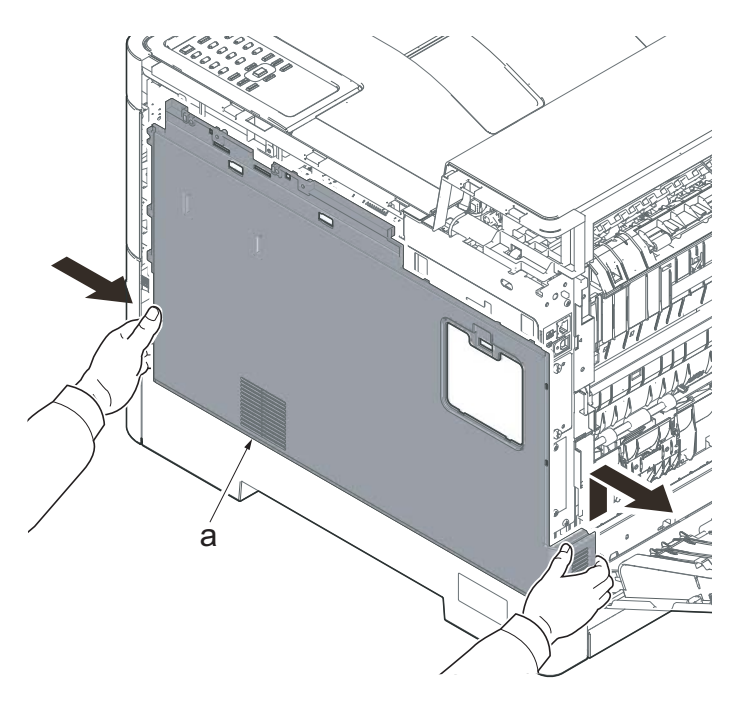

Figure 4-107

#### IMPORTANT

When reattaching the middle right cover (a), insert the lower rib into the the lower right cover (b). Slide it toward the machine front side to fasten three hooks (c) and then lower it to fasten three hooks (d), and fasten two hooks (e) at the machine rear side.

Check if three hooks (d) at the machine rear side are surely fastened.

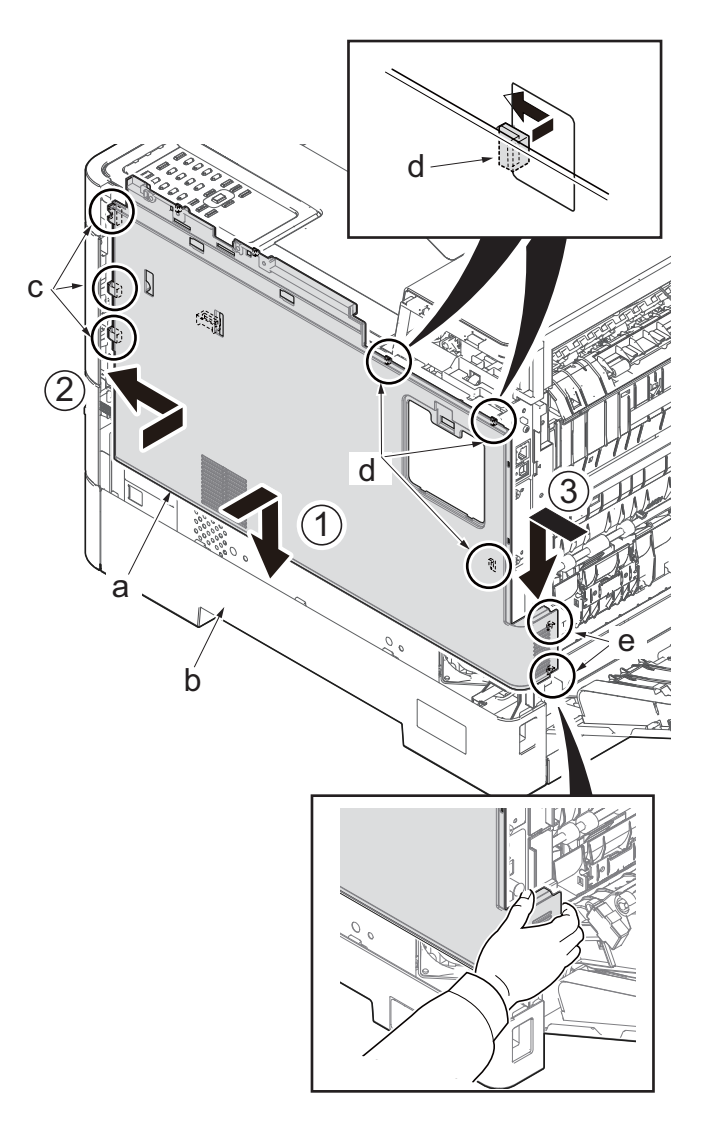

Figure 4-108

13. Remove the network connector cap (a).

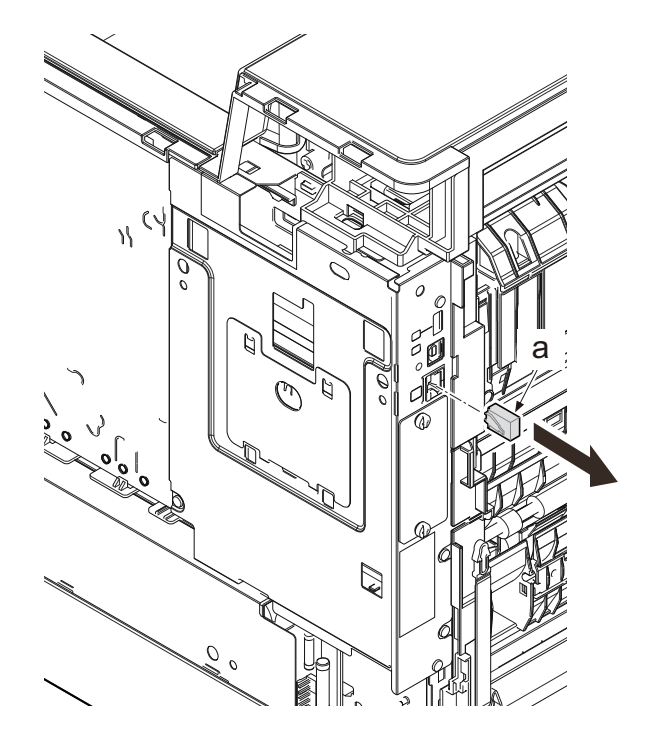

Figure 4-109

- 14. Remove the optional board (b), if installed.
  - \*: Remove two screws (a)(M3x8) and remove the optional board.

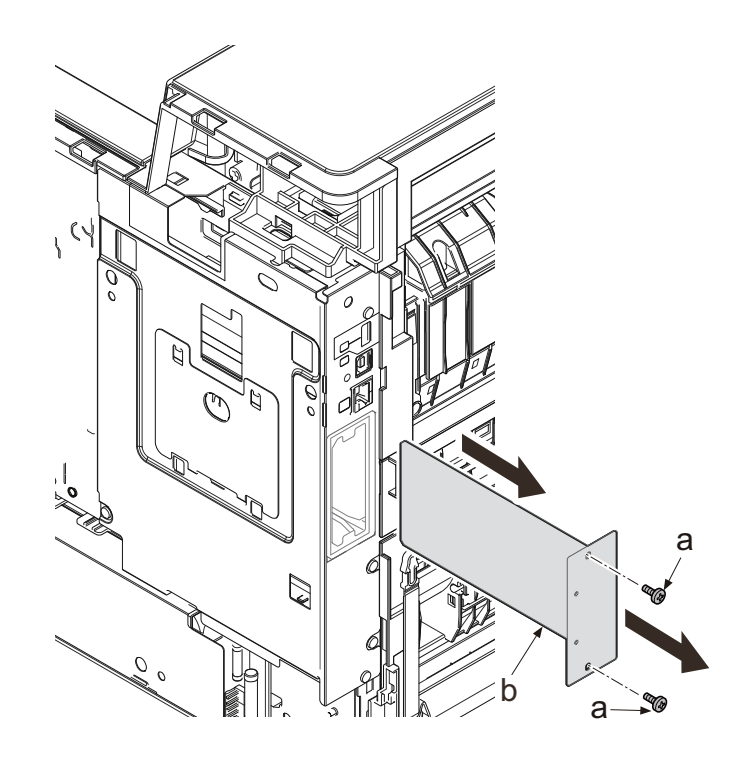

Figure 4-110

15. Remove four screws (a)(M3x8).

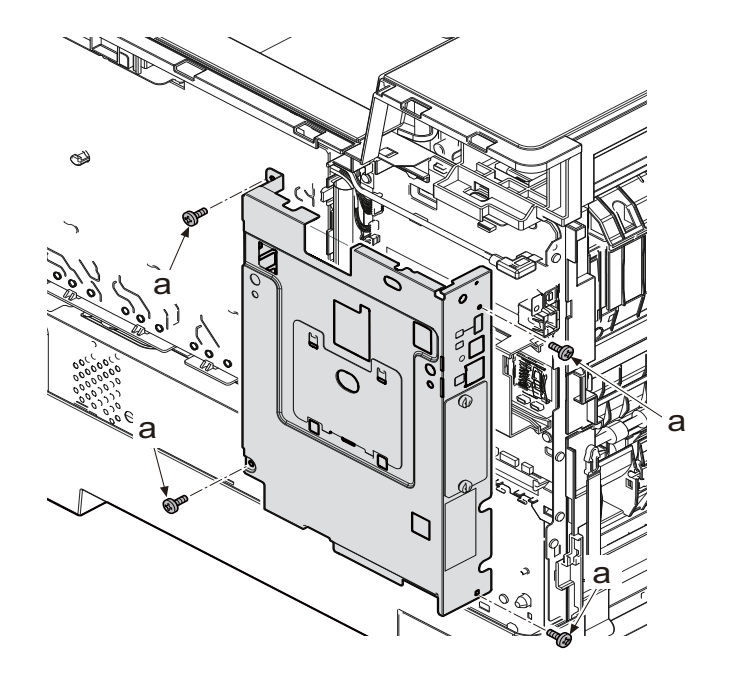

Figure 4-111

 Remove the network connector (a) while sliding it toward the machine rear side and then remove the controller shield (b).

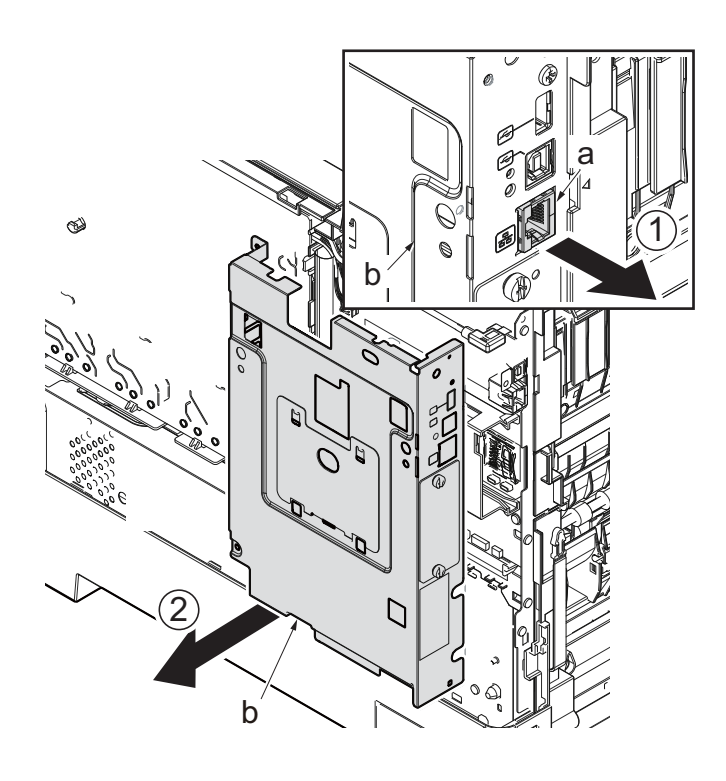

Figure 4-112

17. Open the wire alignment film (c) by releasing its square hole from the hook (b) of the upper PWB guide (a).

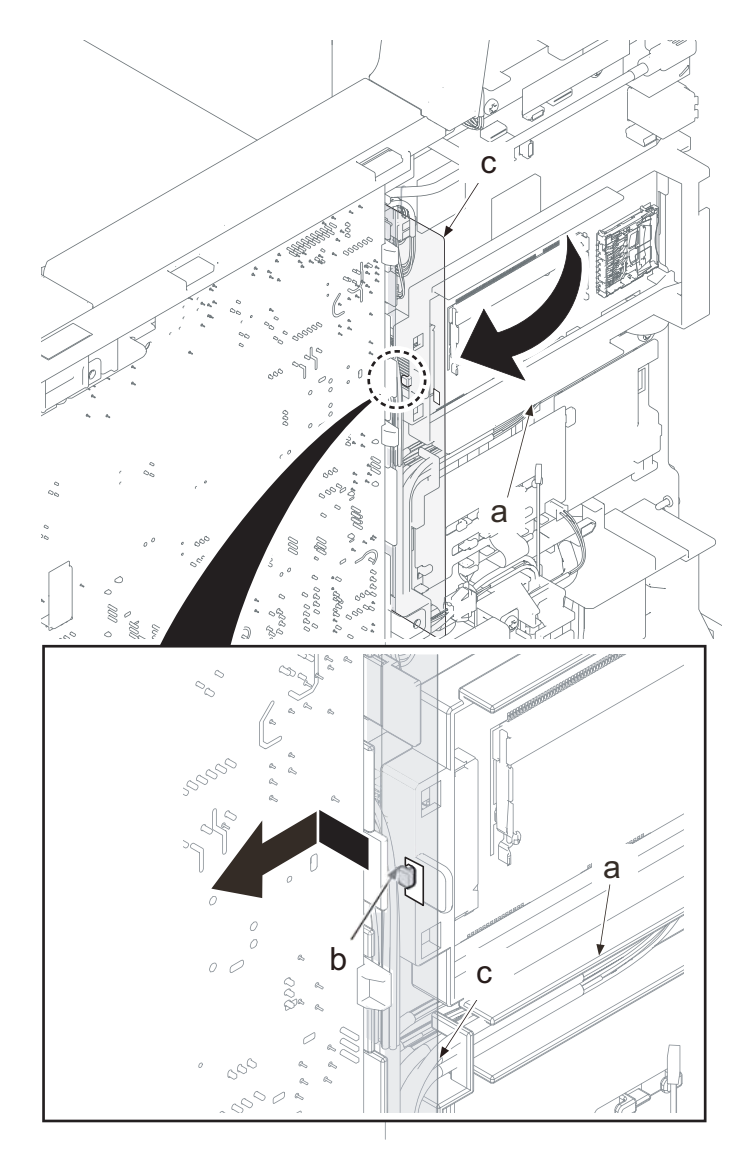

Figure 4-113

18. Release two hooks (b) of the PWB guides (a).

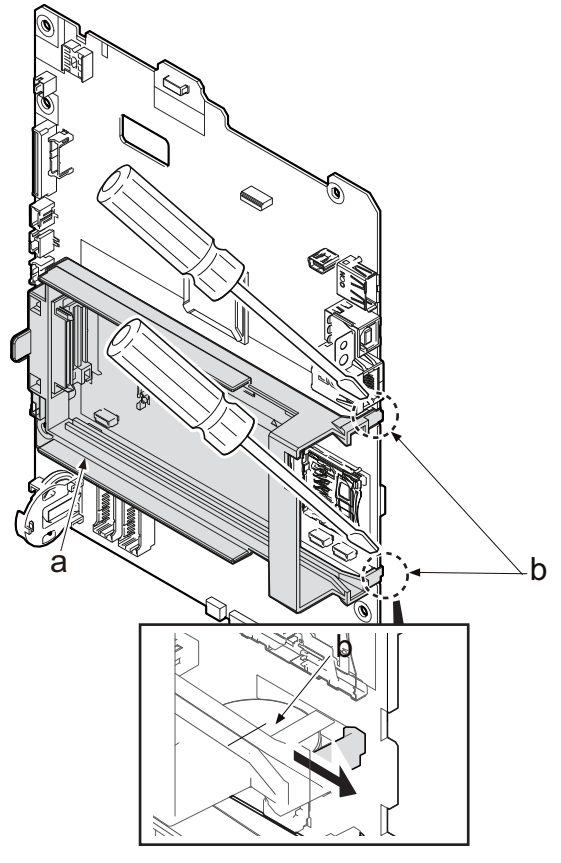

Figure 4-114

19. Slide the PWB guide (a) toward the machine rear side to release two hooks (b).

### IMPORTANT

Check if four hooks (b) are fastened after reattaching the PWB guide (a).

The optional PWB connector can not be connected without hooking.

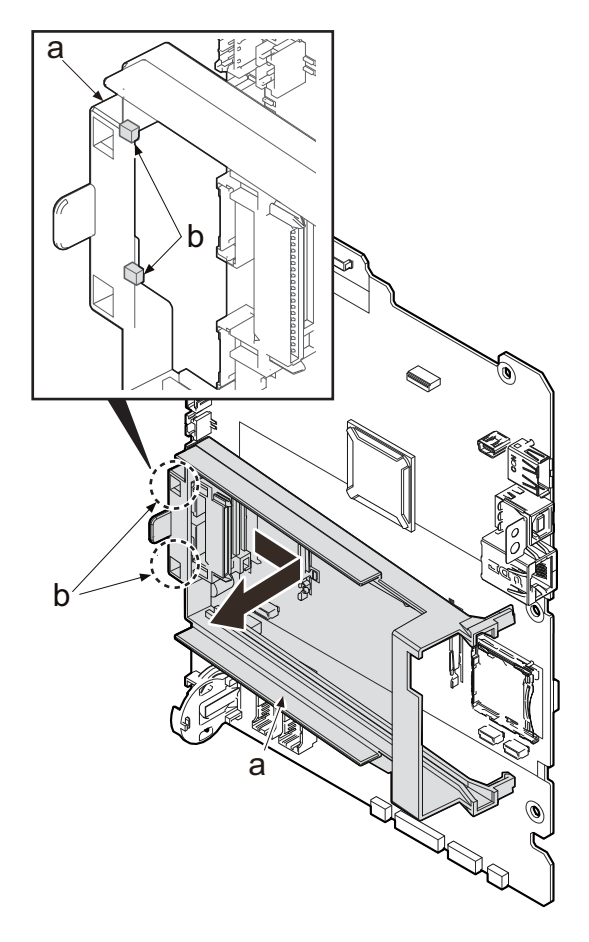

Figure 4-115

- 20. Disconnect all the connectors and the FFCs from the main/engine PWB (a).
- \*: YC10 is used only for 40 ppm model.
- 21. Release the wire from the hook (c) of the wire guide (b).

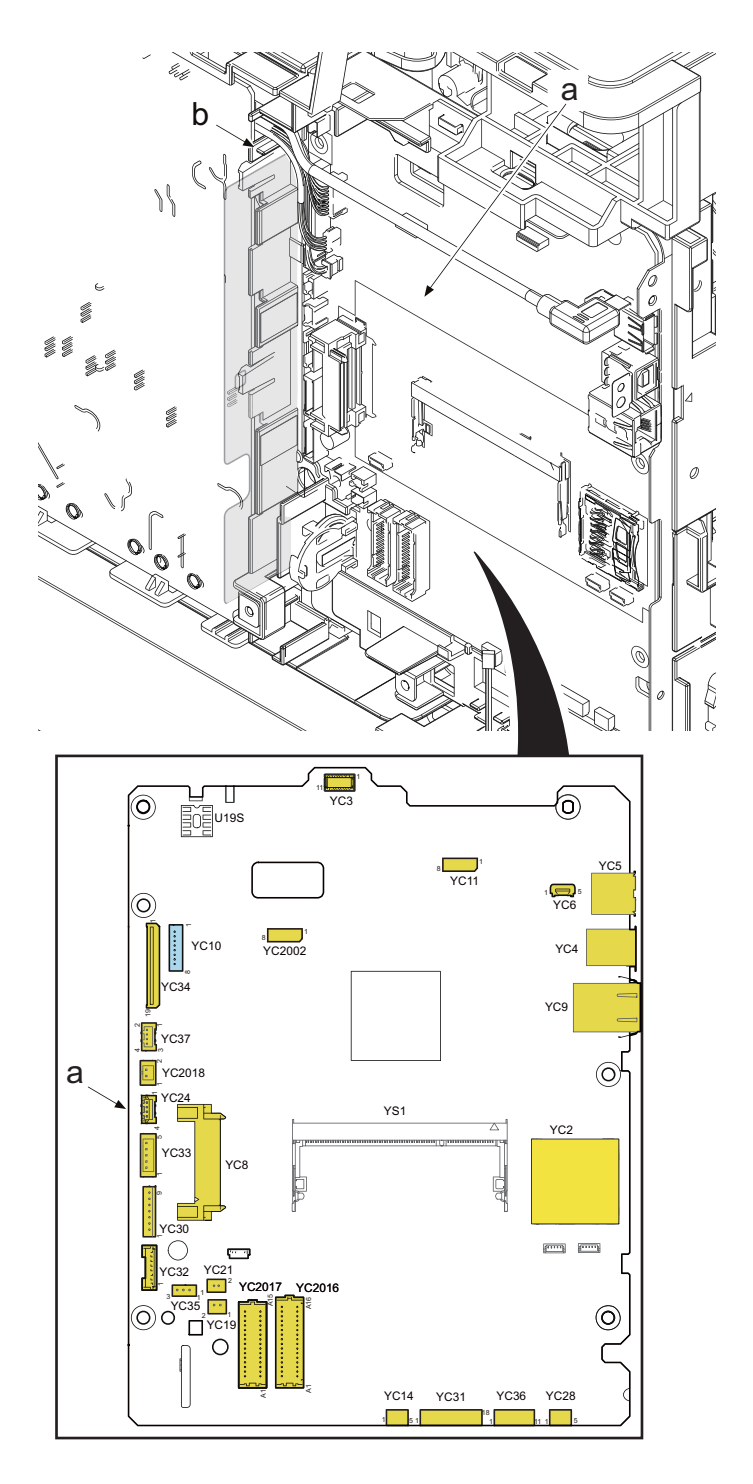

Figure 4-116
- 22. Remove two screws (a)(M3x8).
- 23. Release the hook (c) and remove the wire guide (b) from the main /engine PWB (d).

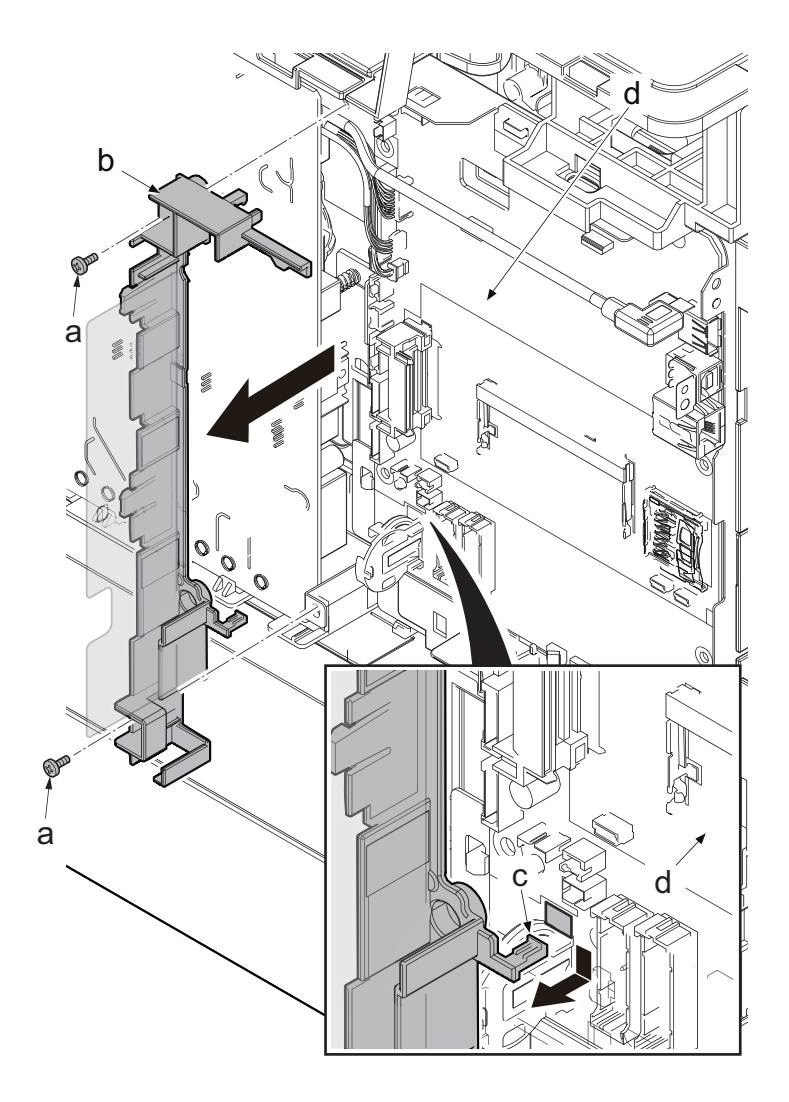

Figure 4-117

- 24. Remove six screws (a)(M3x8).
- 25. Remove the main/engine PWB (b).

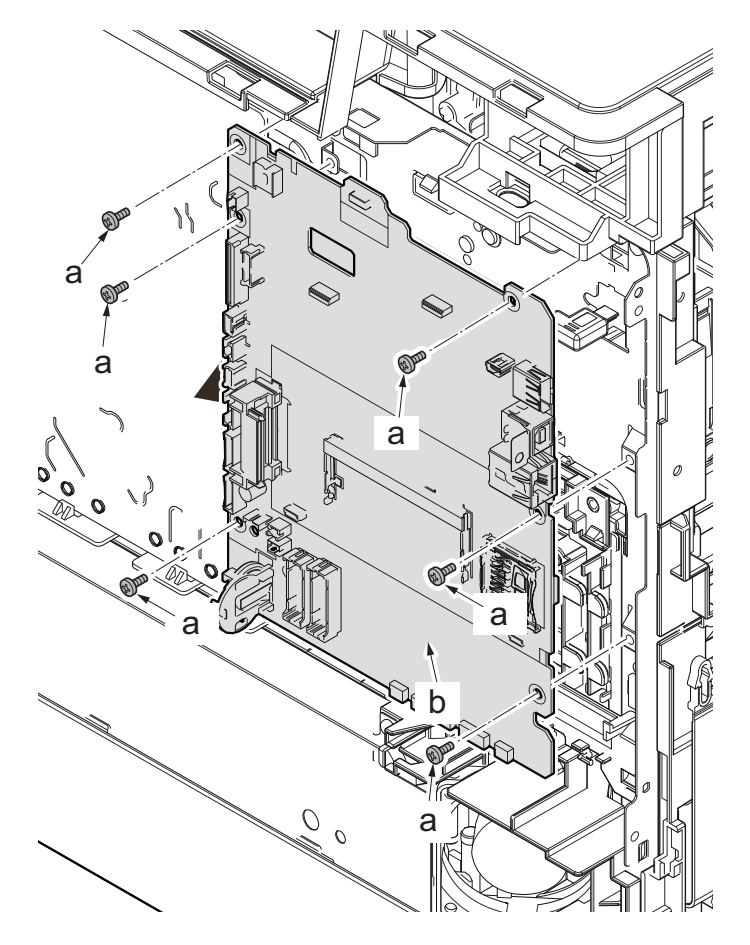

- 26. Replace the EEPROM(U19) (b) from the old PWB (a) to the new one.
- 27. Check the main/engien PWB and clean or replace it if necessary.
- \*: Replace the optional memory from the old PWB to the new one, if installed.
- 28. Reattach the parts in the original position.

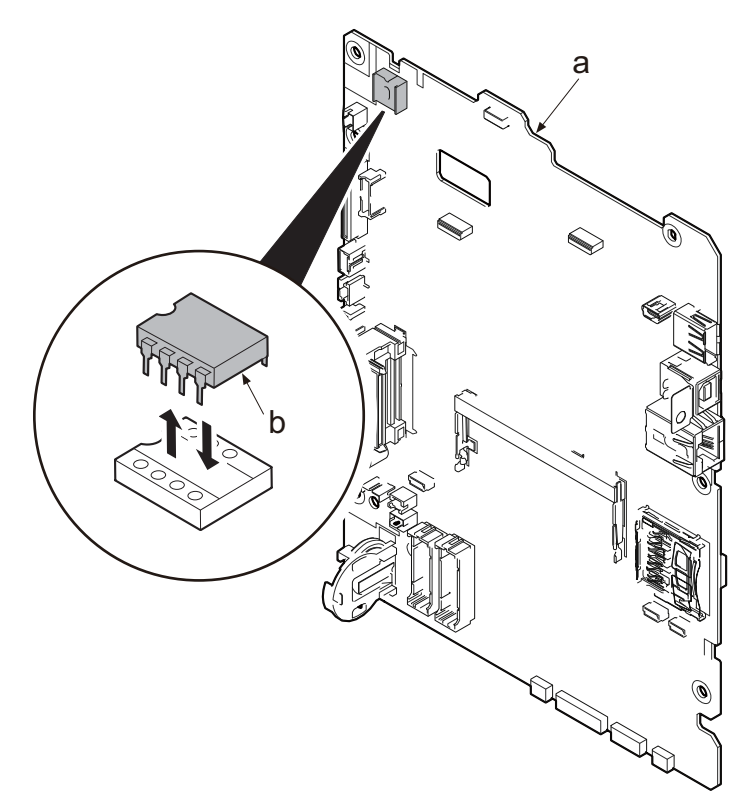

Notes when replacing the main/engine PWB

- \*: Since the MAC address changes, check the network settings.
  - Example: If the printer name is registered with the IP address, reset the IP address.
- \*: For 40 ppm model, if the following settings were changed from default, resetting is required.
- (1)Drum heater setting(default: OFF)

(2)Auto Drum refreshing(default: Standard)

#### Execute the following after replacing the main/engine PWB.

- 1. Upgrade the main and the engine firmware to the latest version, and install the option language and color table (1,2). (See page P.5-1)
- 2. Execute the Color Calibration

#### 30 ppm model

(1)Display the screen.

[Menu] key > [▲][▼] key > [Adjustment/Maintenance] > [▶] key

# (2)Adjust

[▲][▼] key > [Color Calibration] > [OK] key > [OK] key [Color Calibration] is executed and [Adjustment/Maintenance] is displayed when completing it.

#### 35/40 ppm model

(1) Display the screen.

[Menu] key >  $[\blacktriangle][\nabla]$  key > [Adjustment/Maintenance] > [OK] key >  $[\blacktriangle][\nabla]$  key > [Color Calibration] > [OK] key

#### (2) Adjust

Select [Yes] to execute the color calibration.

[Color Calibration] is executed and [Adjustment/Maintenance] is displayed when completing it.

3. Execute the Color Registration Normal correction

# 30 ppm model

(1)Display the screen.

 $[Menu] key > [\blacktriangle][\nabla] key > [Adjustment/Maintenance] > [\blacktriangleright] key > [\blacktriangle][\nabla] key > [Color Registration(Normal)] > [\blacktriangleright] key$ 

#### (2)Print chart

[▲][▼] key > [Print chart] > [OK] key > [OK] key The charts are printed. The chart indicating H-L (left), V (center) and H-R (right) per each color M (Magenta), C (Cyan) and Y (Yellow) is printed.

#### 35/40 ppm model

#### (1)Display the screen.

 $[Menu] key > [\blacktriangle][\nabla] key > [Adjustment/Maintenance] > [OK] key > [\blacktriangle][\nabla] key > [Color Registration] > [OK] key > [\blacktriangle][\nabla] key > [Normal] > [OK] key$ 

#### (2)Print chart

[▲][▼] key > [Print chart] > [OK] key > [Yes] The charts are printed. The chart indicating H-L (left), V (center) and H-R (right) per each color M (Magenta), C (Cyan) and Y (Yellow) is printed.

After printing, the color registration correction (Normal) is displayed.

#### Chart sample (normal)

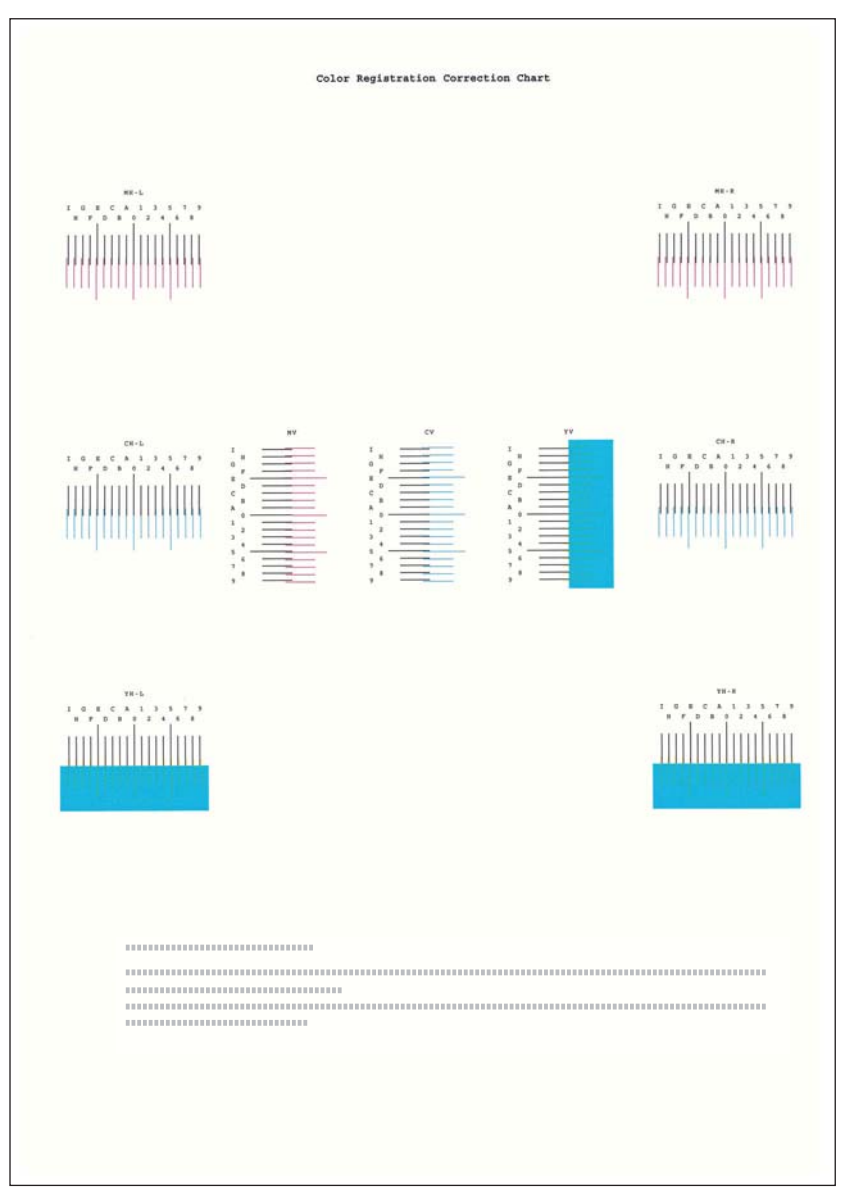

Figure 4-120

## 30 ppm model

(3)Indicate the correction menu.

 $[Menu] key > [\blacktriangle] [\blacktriangledown] key > [Adjustment/Maintenance] > [\blacktriangleright] key > [\blacktriangle] [\blacktriangledown] key > [Color Registration(Normal)] > [\blacktriangleright] key[\blacktriangle] [\heartsuit] key > [Magenta] > [OK] key$ The correction menu for Magenta is displayed.

#### (4)Input values.

1. Find the positions where two lines are best matched on each chart. If it is at "0", the correction is unnecessary. In case of the illustration below, "B" is the value that should be set.

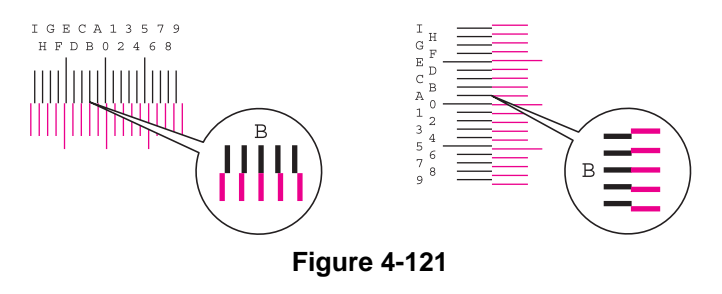

2.Select [◄] or [►] key to change the values of H, L and V. Select [▲] or [▼] key to input the values read from the chart and press [OK] key.

Select [▲] key to shift the value 0 to 9. Select [▼] key when proceeding in the reverse direction.

Select  $[\mathbf{V}]$  key to shift the value from 0 to alphabets of A to I. Select  $[\mathbf{A}]$  key when proceeding in the reverse direction.

Select  $[\mathbf{V}]$  key to shift the value from 0 to alphabets of A to I. Select  $[\mathbf{A}]$  key when proceeding in the reverse direction.

3.Select the [OK] key.

The correction for Magenta will be completed.

4.Repeat step 3 and 4 to adjust Cyan and Yellow.

#### 35/40 ppm model

(3)Indicate the correction menu.

[▲][▼] key > [Magenta] > [OK] key

The correction menu for Magenta is displayed.

(4)Input values.

1. Find the positions where two lines are best matched on each chart. If it is at "0", the correction is unnecessary. In case of the illustration below, "B" is the value that should be set.

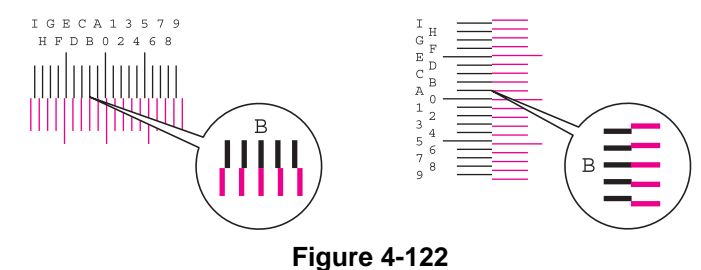

2.Select [◀] or [▶] key to change the values of H, L and V. Select [▲] or [▼] key to input the values read from the chart and press [OK] key.

Select [▲] key to shift the value 0 to 9. Select [▼] key when proceeding in the reverse direction.

Select  $[\mathbf{V}]$  key to shift the value from 0 to alphabets of A to I. Select  $[\mathbf{A}]$  key when proceeding in the reverse direction.

Numeric keys input is not available.

3.Repeat step 3 and 4 to adjust Cyan and Yellow.

#### Detailed settings 30 ppm model

## (1)Display the screen.

[Menu] key >  $[\blacktriangle][\nabla]$  key > [Adjustment/Maintenance] >  $[\blacktriangleright]$  key >  $[\blacktriangle][\nabla]$  key > [Color Registration(Detail)] >  $[\blacktriangleright]$  key

#### (2)Print chart

[▲][▼] key > [Print chart] > [OK] key > [OK] key

The charts are printed. The chart indicating H1 to H5 (upper) and V1 to V5 (lower) per each color M (Magenta), C (Cyan) and Y (Yellow) is printed.

## 35/40 ppm model

#### (1)Display the screen.

 $[Menu] key > [\blacktriangle][\lor] key > [Adjustment/Maintenance] > [OK] key > [\blacktriangle][\lor] key > [Color Registration] > [OK] key > [\triangle][\lor] key > [Detail] > [OK] key$ 

#### (2)Print chart

[▲][▼] key > [Print chart] > [OK] key > [Yes] The charts are printed. The chart indicating H1 to H5 (upper) and V1 to V5 (lower) per each color M (Magenta), C (Cyan) and Y (Yellow) is printed.

After printing, the color registration correction (Detail) is displayed.

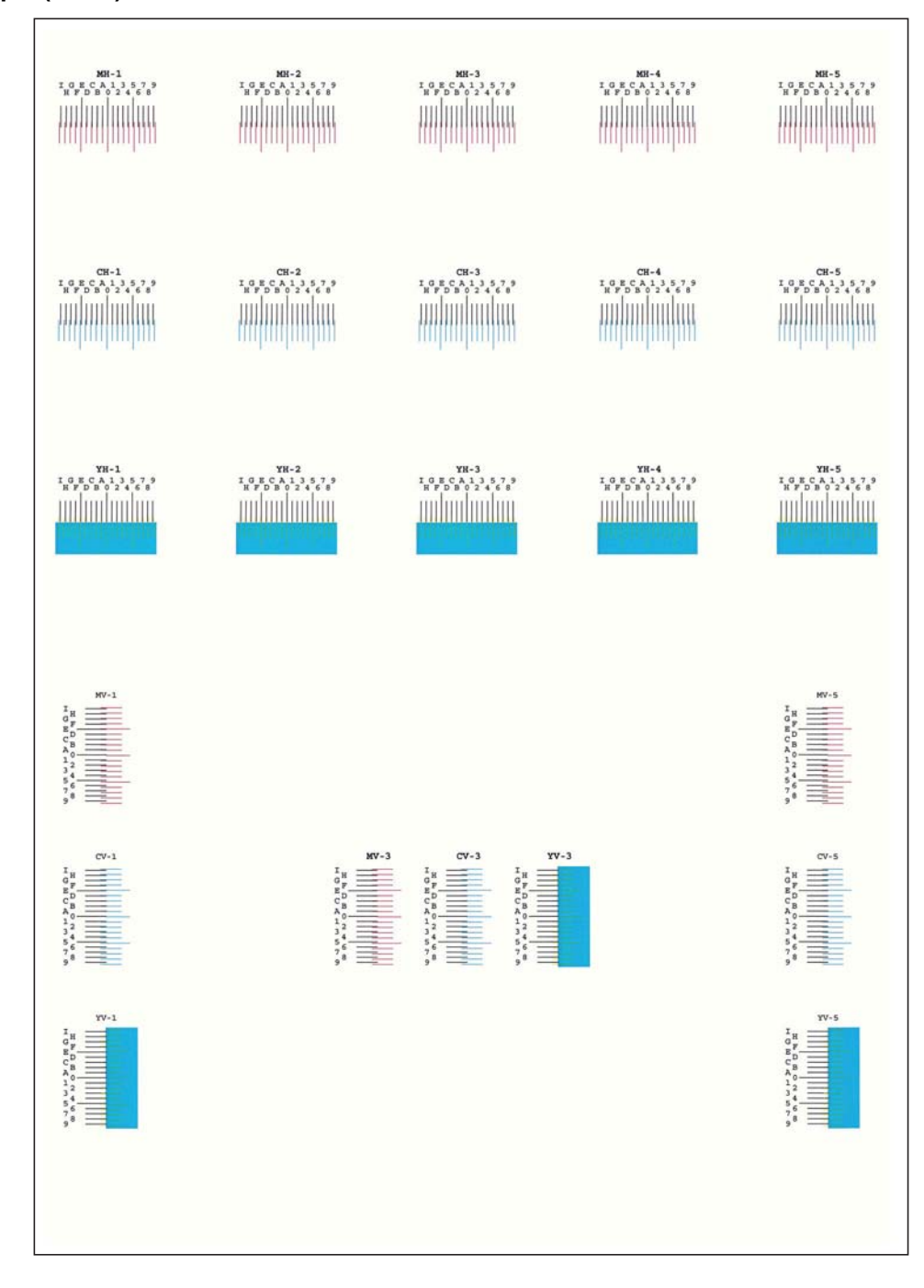

#### Chart sample (detail)

Figure 4-123

## 30 ppm model

(3)Indicate the correction menu.

[Menu] key >  $[\blacktriangle][\nabla]$  key > [Adjustment/Maintenance] >  $[\blacktriangleright]$  key >  $[\blacktriangle][\nabla]$  key > [Color Registration(Detail)] >  $[\blacktriangleright]$  key $[\blacktriangle][\nabla]$  key > [Magenta] > [OK] key The correction menu for Magenta is displayed.

(4)Input values.

1.Find the positions where two lines are best matched on each chart. If it is at "0", the correction is unnecessary. In case of the illustration below, "B" is the value that should be set. Read the values from H1 to H5 in the chart.

Read the value of V-3 (center) only of V1 to V5 in the chart.

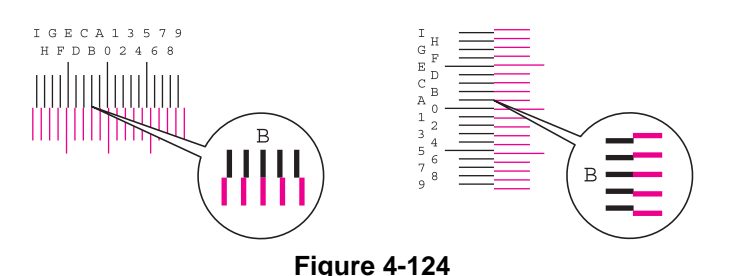

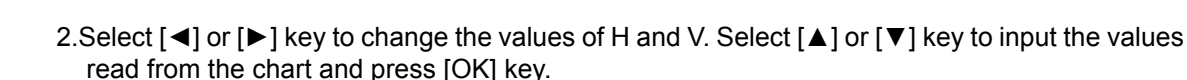

Select  $[\blacktriangle]$  key to shift the value 0 to 9. Select  $[\nabla]$  key when proceeding in the reverse direction.

Select  $[\mathbf{V}]$  key to shift the value from 0 to alphabets of A to I. Select  $[\mathbf{A}]$  key when proceeding in the reverse direction.

3.Select the [OK] key.

The correction for Magenta will be completed.

4. Repeat step 3 and 4 to adjust Cyan and Yellow.

#### 35/40 ppm model

(3)Indicate the correction menu.

 $[\blacktriangle] [\bigtriangledown] key > [Magenta] > [OK] key$ 

(4)Input values.

1. Find the positions where two lines are best matched on each chart. If it is at "0", the correction is unnecessary. In case of the illustration, "B" is the value that should be set.

Read the values from H1 to H5 in the chart.

Read the value of V-3 (center) only of V1 to V5 in the chart.

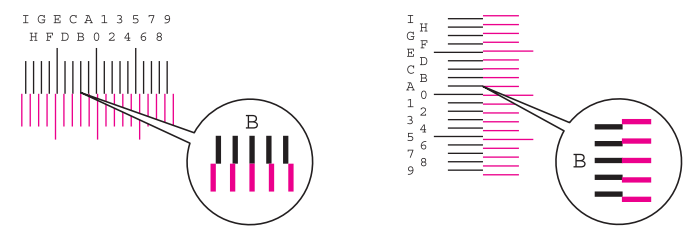

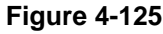

2.Select [◀] or [▶] key to change the values of H-1to H-5 and V-3. Select [▲] or [▼] key to input the values read from the chart and press [OK] key.

After a while completing the Magenta correction, the color registration correction (Detail) is displayed.

Select  $[\blacktriangle]$  key to shift the value 0 to 9. Select  $[\blacktriangledown]$  key when proceeding in the reverse direction.

Select  $[\mathbf{V}]$  key to shift the value from 0 to alphabets of A to I. Select  $[\mathbf{A}]$  key when proceeding in the reverse direction.

Numeric keys input is not available.

3.Repeat step 3 and 4 to adjust Cyan and Yellow.

4. e-activate the license if optional licensed product is installed.

(1)Card Authentication Kit(B)

(2)UG-33 (ThinPrint)

(3)Data Security Kit (E)

\*: Re-input four-digit encrypted code that was input at setup.

5. Reset the user default setting from the System Menu or Command Center.

# (2) Detaching and reattaching the engine relay PWB

1. Open the rear cover (a).

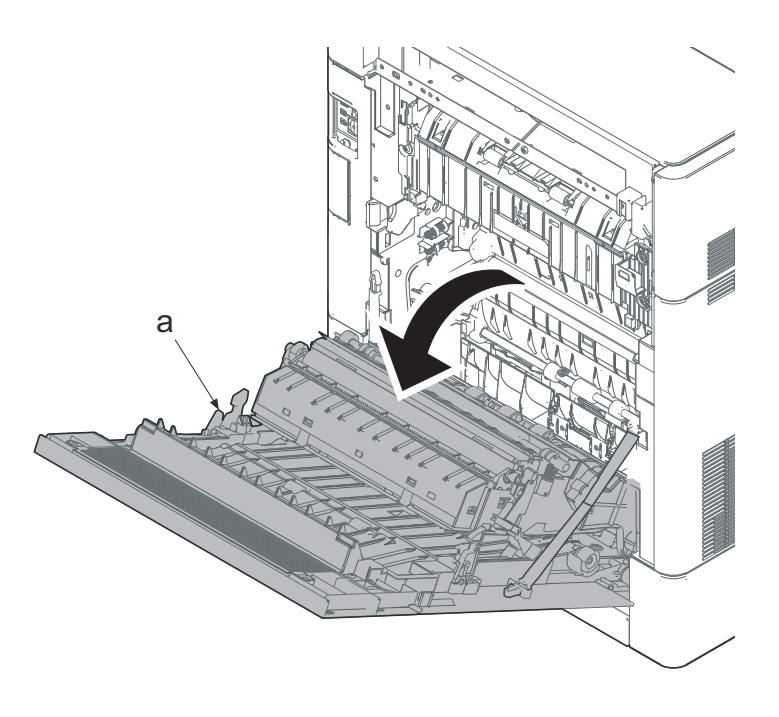

Figure 4-126

- 2. Remove two screws (a)(M3x8).
- 3. Slide the upper left cover (b) toward the machine rear side and detach it.

## IMPORTANT

When reattaching the upper left cover (b), insert the hook (c) to the machine front side, and then fasten seven hooks (d) by sliding it toward the machine front side.

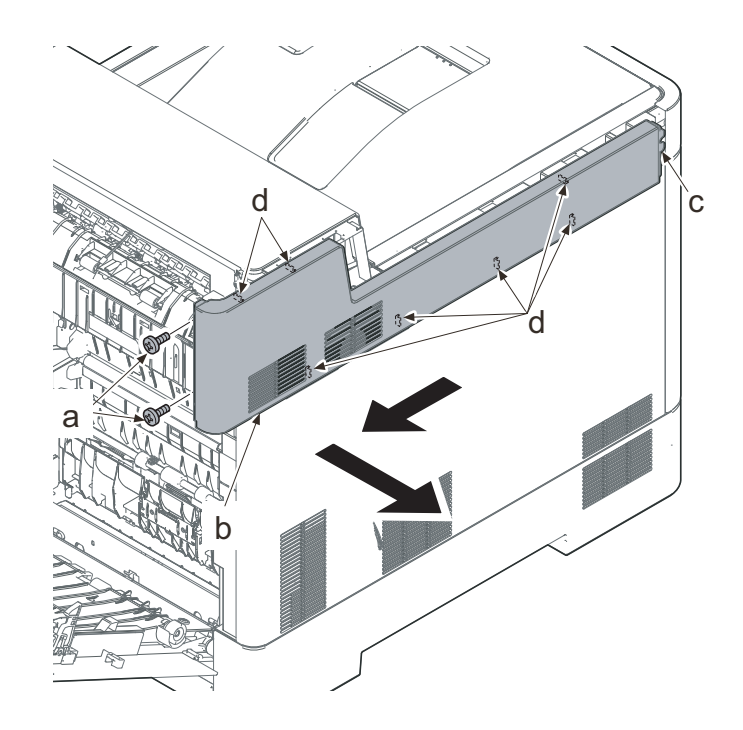

Figure 4-127

- Lift up the machine rear side of the middle left cover (a) to release three hooks (b).
- 5. Slide the middle left cover (a) toward the machine rear side to release two hooks (c).
- 6. Detach the middle left cover (a).

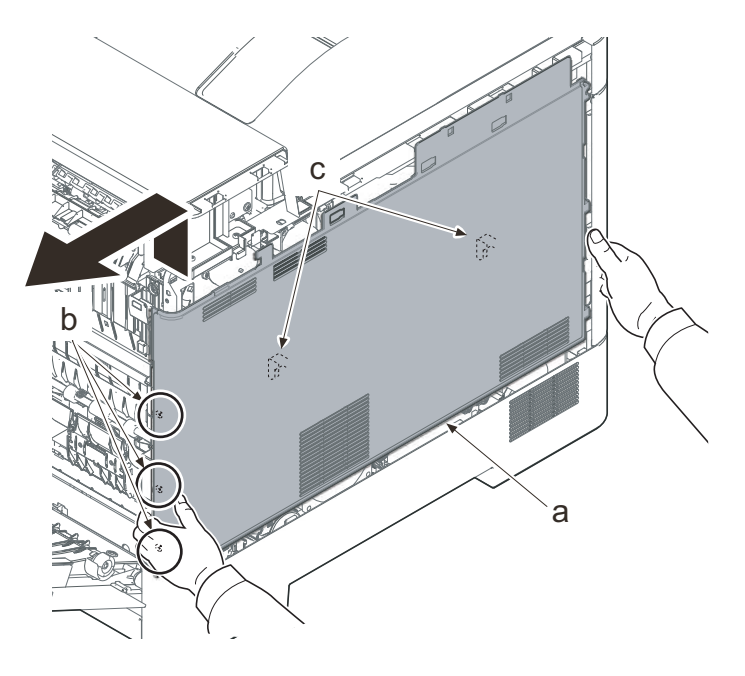

Figure 4-128

When reattaching the middle left cover (a), insert the lower rib into the lower left cover (b). Slide it toward the machine front side to fasten three hooks (c) and four hooks (d), then lower the machine rear side of it to fasten three hooks (e) at the machine rear side.

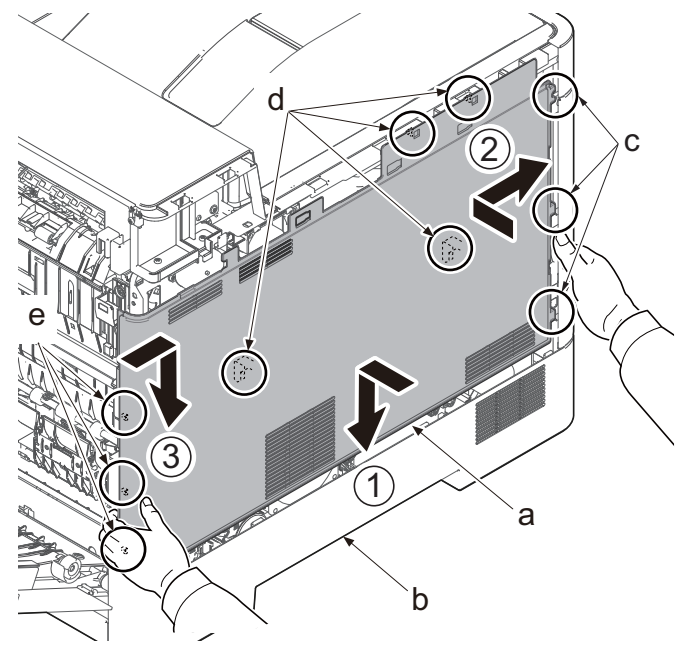

- 7. Remove the screw (a)(M3x8).
- 8. Pull the rib (b) toward you and release the center hook (c).
- 9. Detach the lower left cover (d).

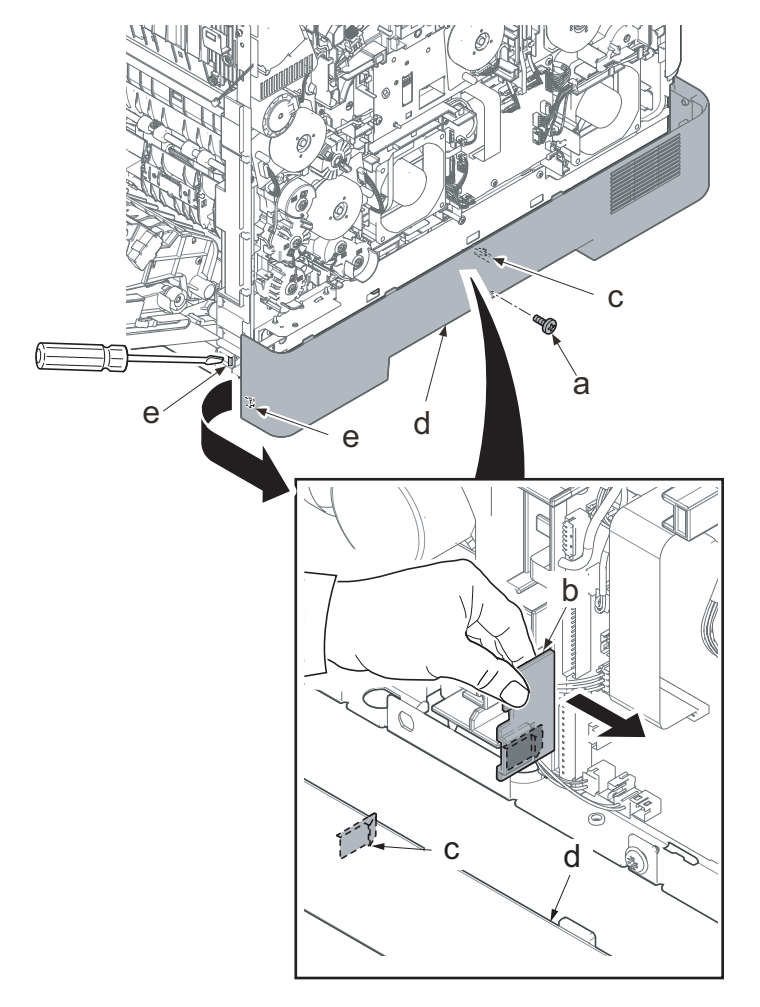

#### IMPORTANT

When attaching the lower left cover (a), insert two bosses (b) at the machine front side into the holes and apply the center hook (c). Then, attach it with the screw.

Check if the hook at the center is surely fastened.

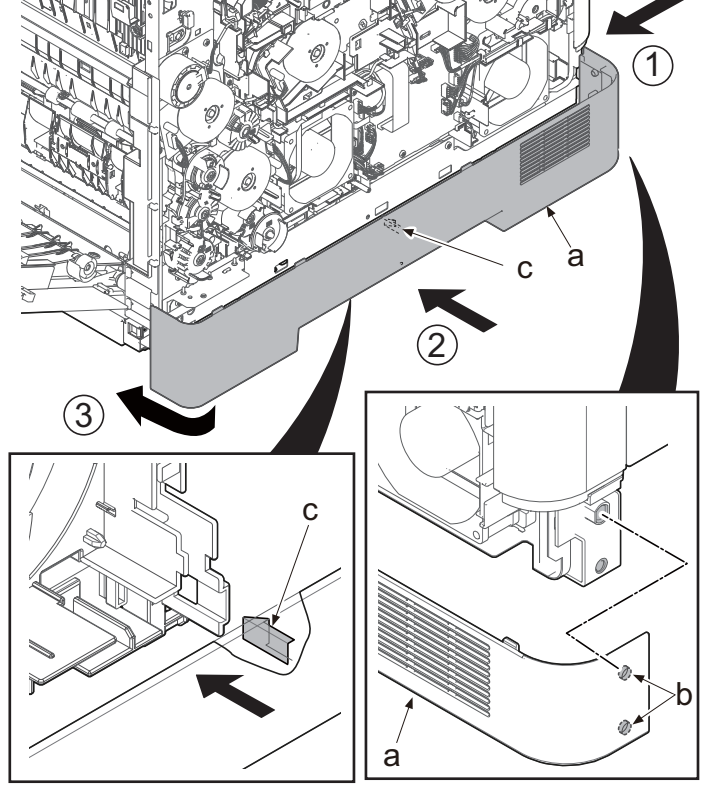

Figure 4-131

 Disconnect all the connectors and FFCs from the engine relay PWB (a).
30 ppm model: 23 connectors
35/40 ppm model: 24 connectors
YC27 is used only for 35/40 ppm model.

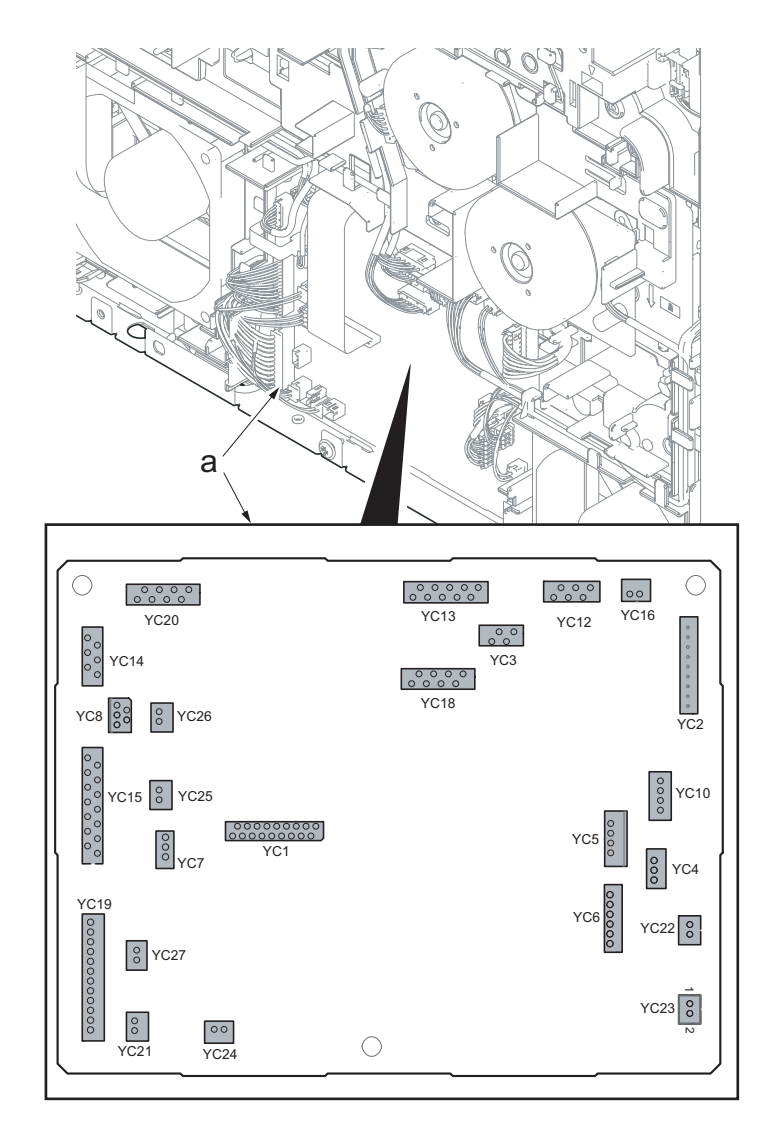

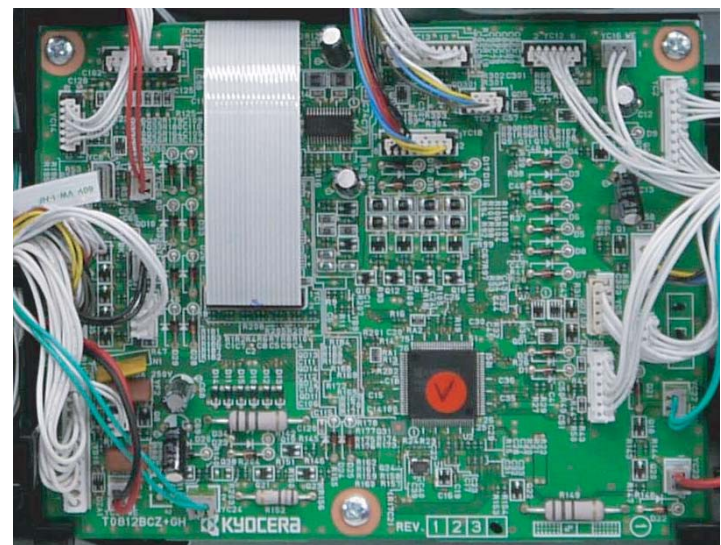

Figure 4-132

- 11. Remove three screws (a)(M3x8).
- 12. Detach the engine relay PWB (b).
- 13. Check the engien relay PWB and clean or replace it if necessary.
- 14. Reattach the parts in the original position.

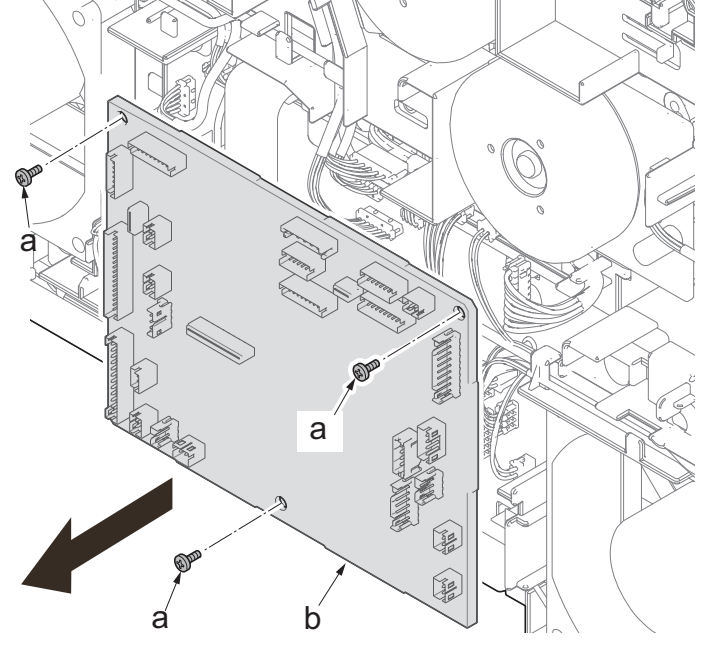

Figure 4-133

# (3) Detaching and reattaching the high-voltage PWB

- 1. Pull the lower part of the opening toward the machine rear side and release the hook (a).
- 2. Remove the interface cover (b).

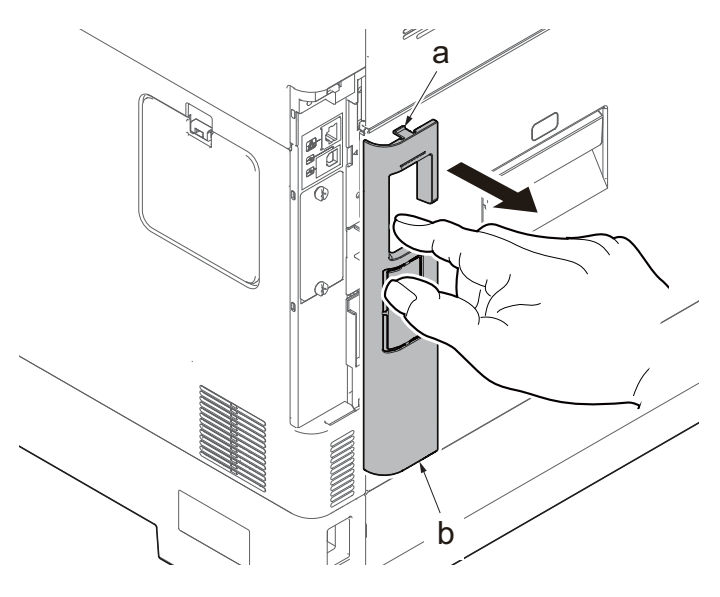

- 3. Remove the screw (a)(M3x8).
- 4. Slide the upper right cover (b) toward the machine rear side and detach it.

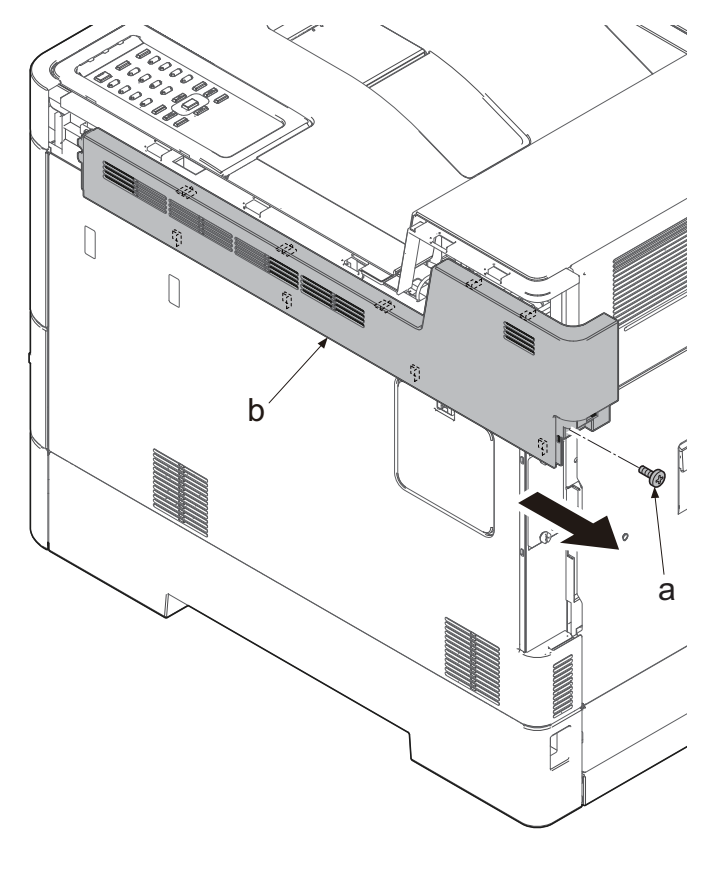

Figure 4-135

When reattaching the upper right cover (a), insert the hook (b) to the machine front side, and then fasten nine hooks (c) by sliding it toward the machine front side and insert the positioning projection (d) into the hole.

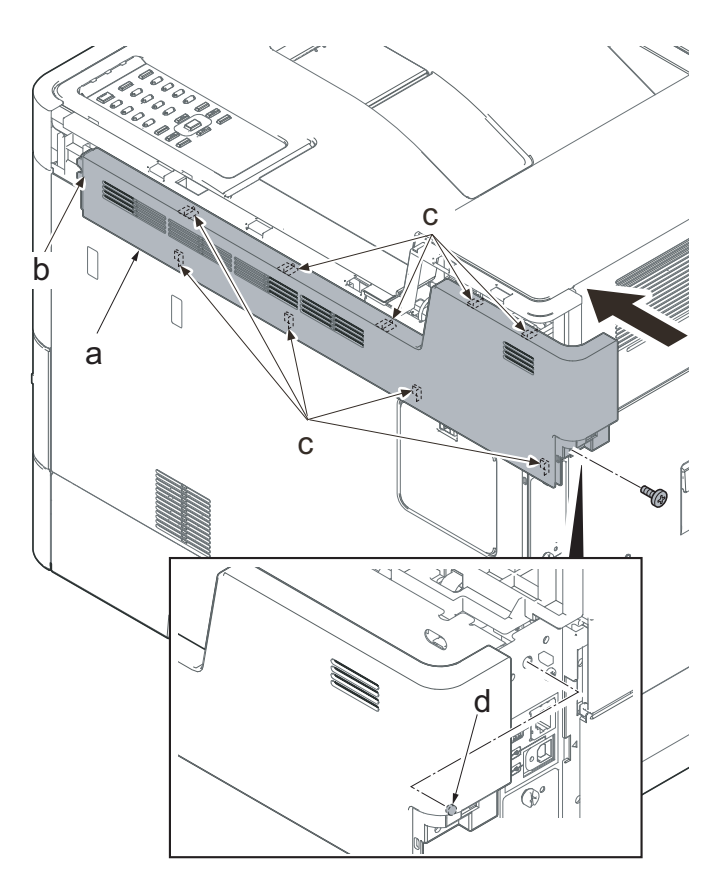

Figure 4-136

- 5. Open the waste toner cover (a).
- 6. Press the arm (b) down.
- 7. Remove the waste toner cover (a).

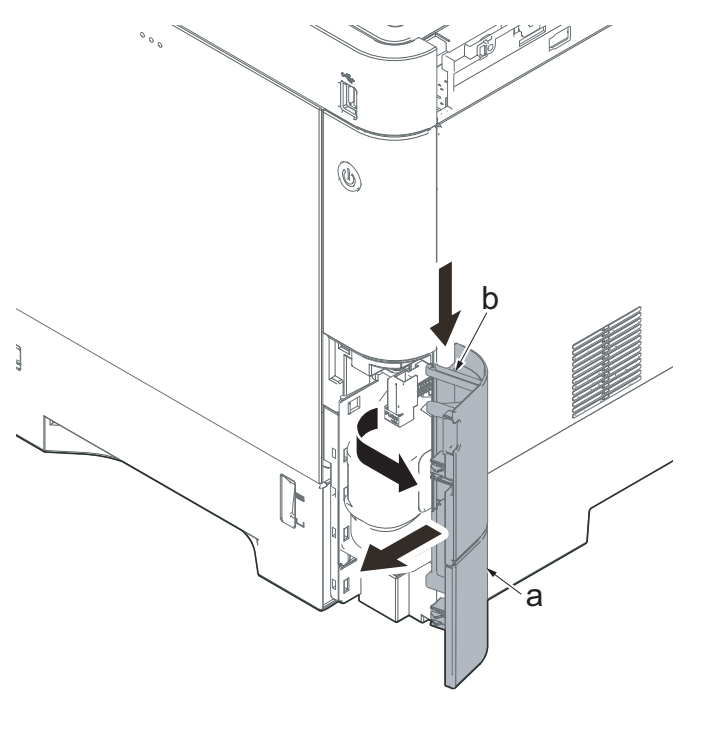

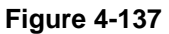

- 8. Push the lever (a) and open the memory cover (b).
- 9. Remove the memory cover (b).

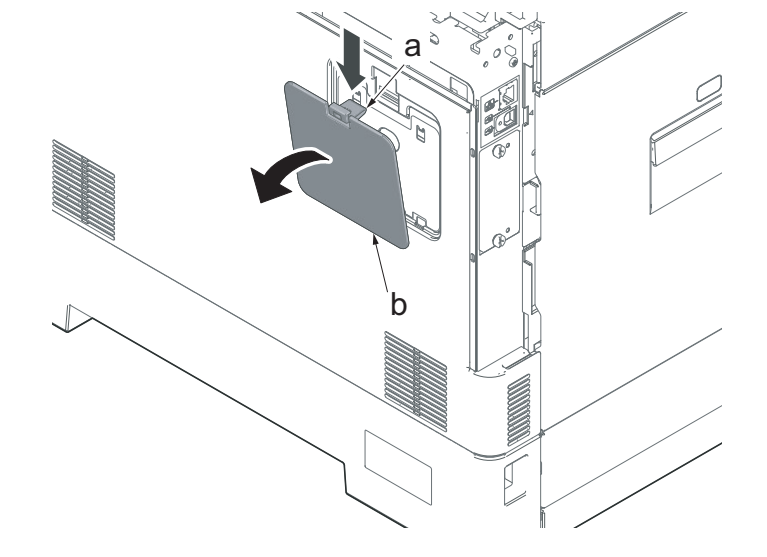

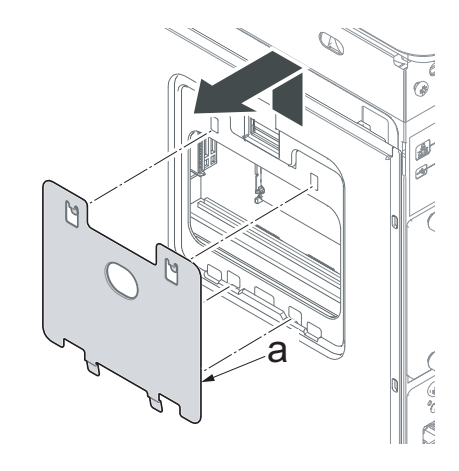

Figure 4-139

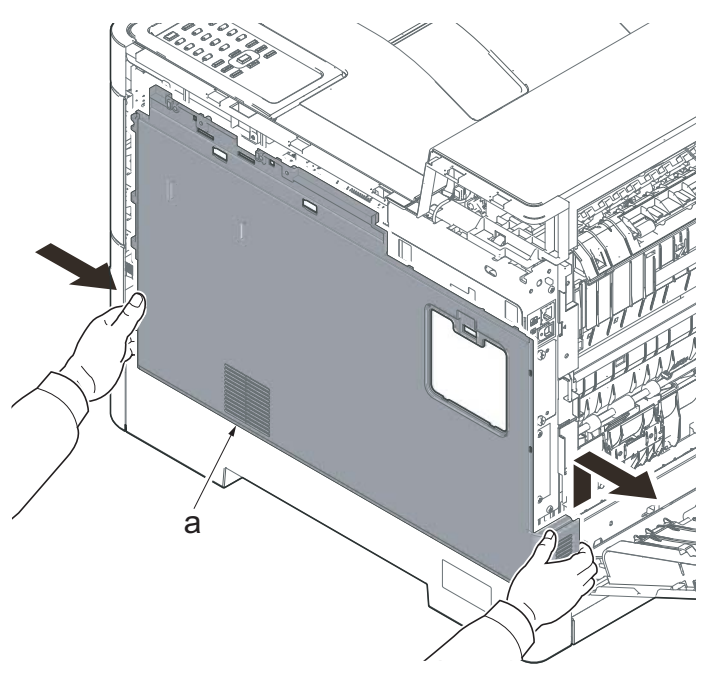

Figure 4-140

10. Pull up the shield lid (a) and pull it toward you to remove it.

11. Push the machine front side of the middle right cover (a) toward the machine rear side and then lift up its machine rear side to detach it.

When reattaching the middle right cover (a), insert the lower rib into the the lower right cover (b). Slide it toward the machine front side to fasten three hooks (c) and then lower it to fasten three hooks (d), and fasten two hooks (e) at the machine rear side.

Check if three hooks (d) at the machine rear side are surely fastened.

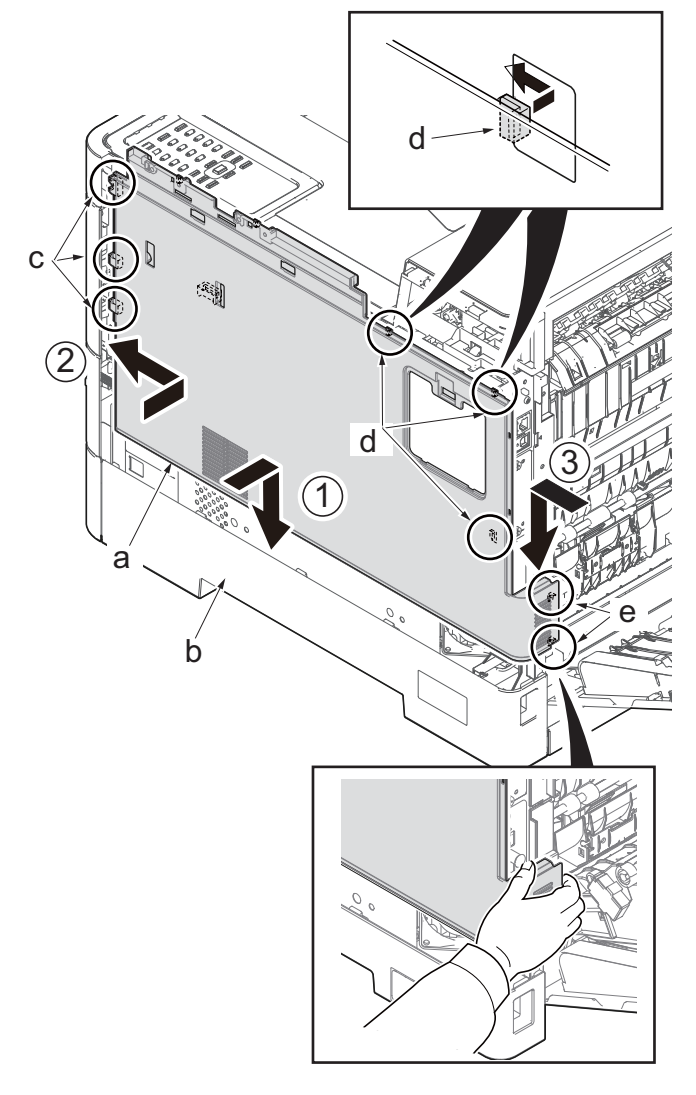

Figure 4-141

12. Pull the lever (a).

13. Open the top tray (b).

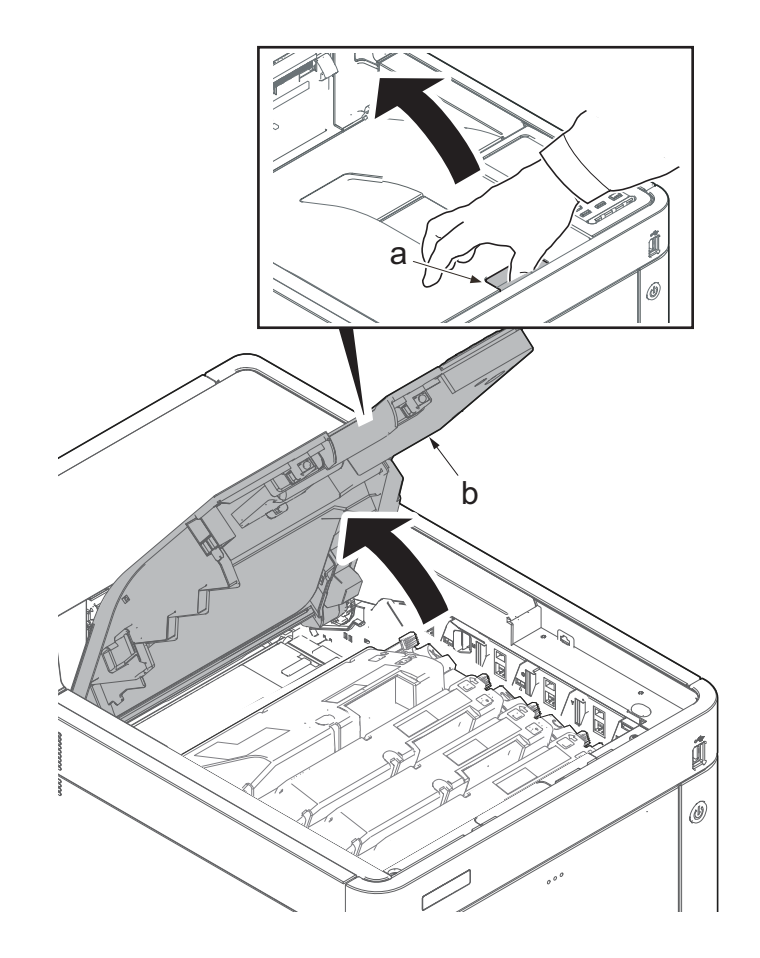

- 14. Open the MP tray (a).
- 15. Remove two screws (b)(M3x8).
- 16. Open the waste toner cover (c).

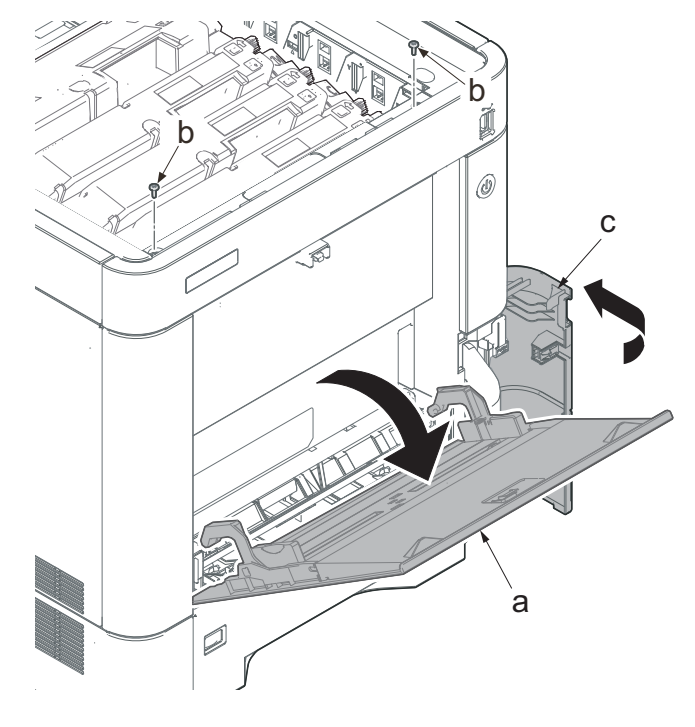

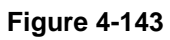

- 17. Slightly lift up the front cover (a) to release the boss (b).
- 18. Tilt the front cover (a) toward the machine front side.
- 19. Then, remove the front cover (a) by lifting it up.

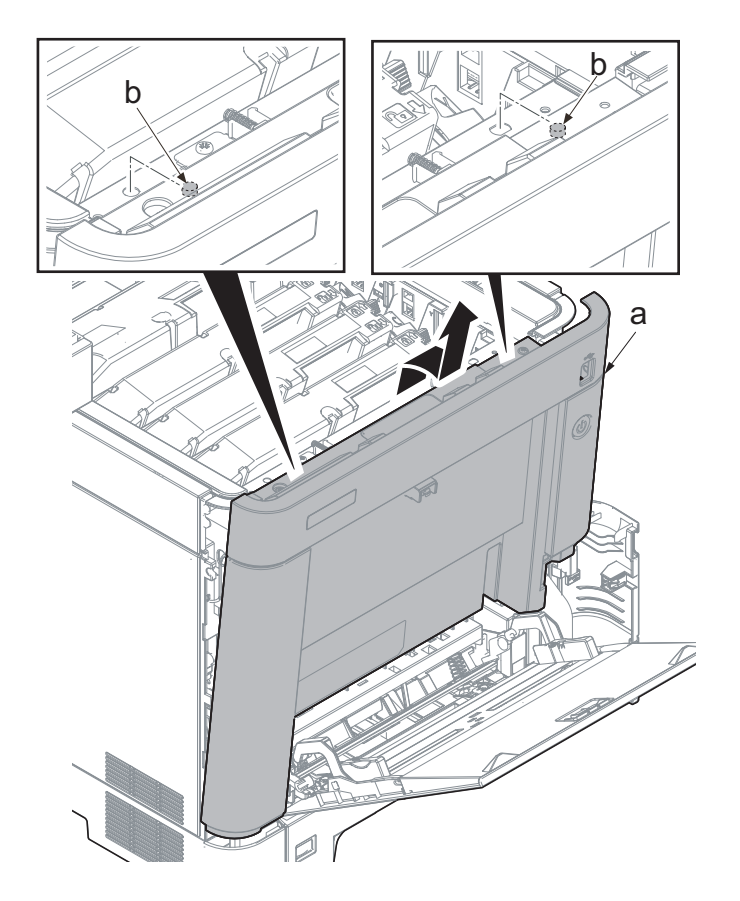

#### IMPORTANT

Make sure not to touch the waste toner cover sensor (b) when reattaching the front cover (a). If the waste toner cover sensor (b) comes off, even if you close the waste toner cover, "cover open" will be displayed.

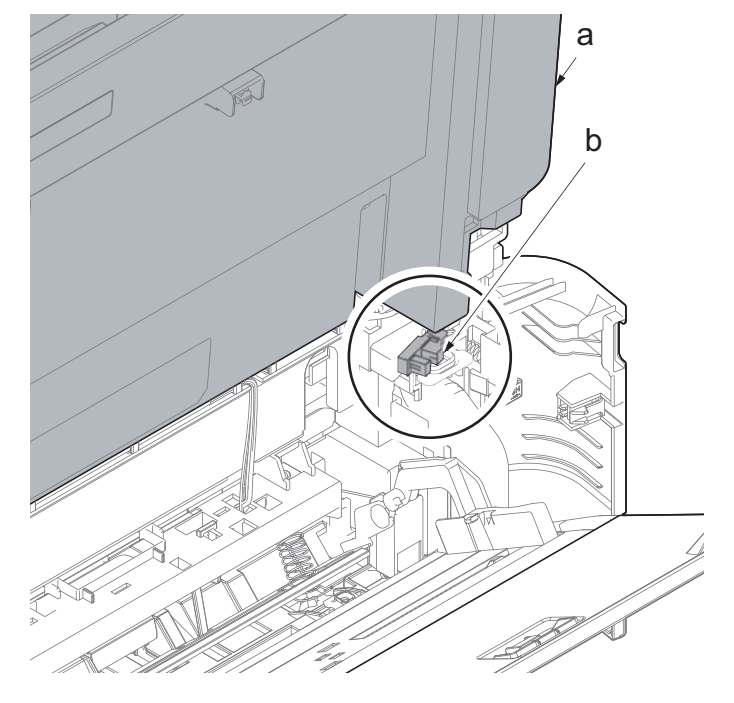

20. Remove the screw (a)(M3x8).

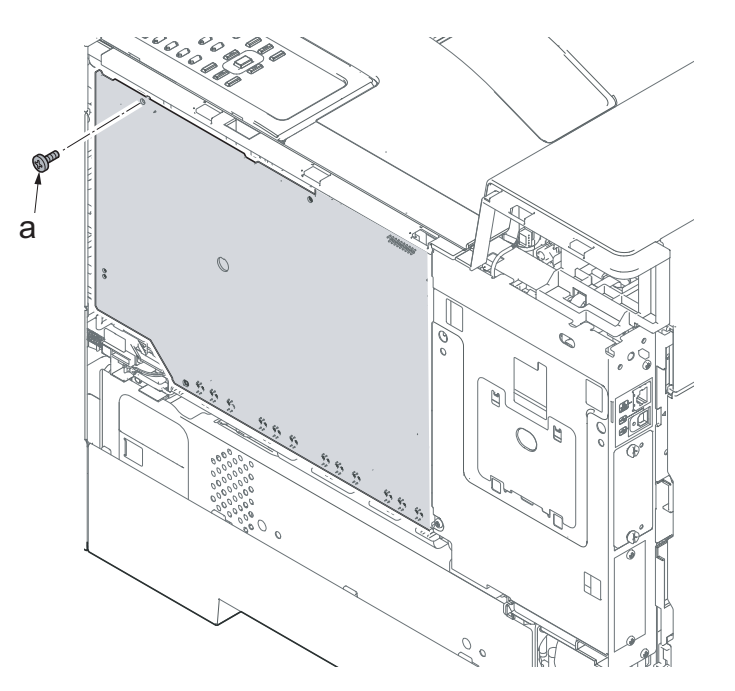

- 21. Release four hooks (a) at both sides of the high-voltage PWB (c).
- 22. Slightly tilt the PWB toward you and release the FFC (b).

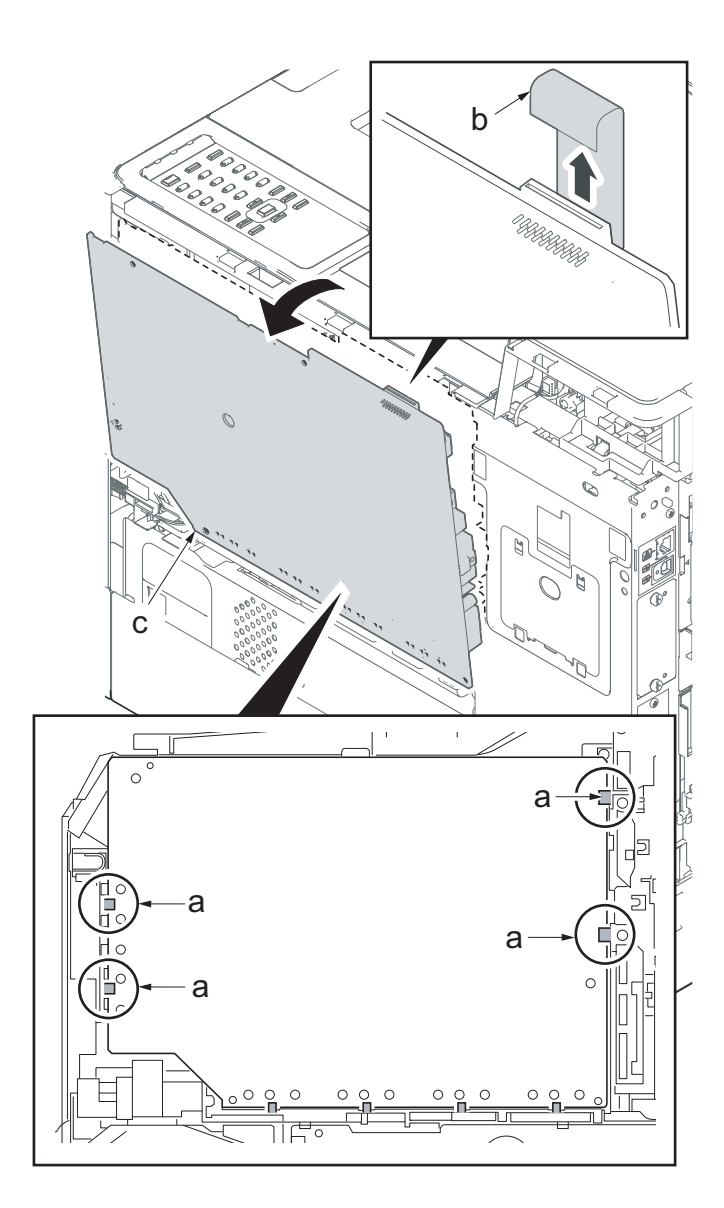

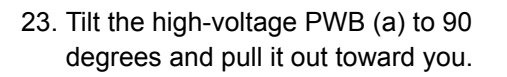

- \*: The lower hook (b) on the PWB might break if removing it without push it down.
- 24. Check the high-voltage PWB and clean or replace it if necessary.
- 25. Reattach the parts in the original position.

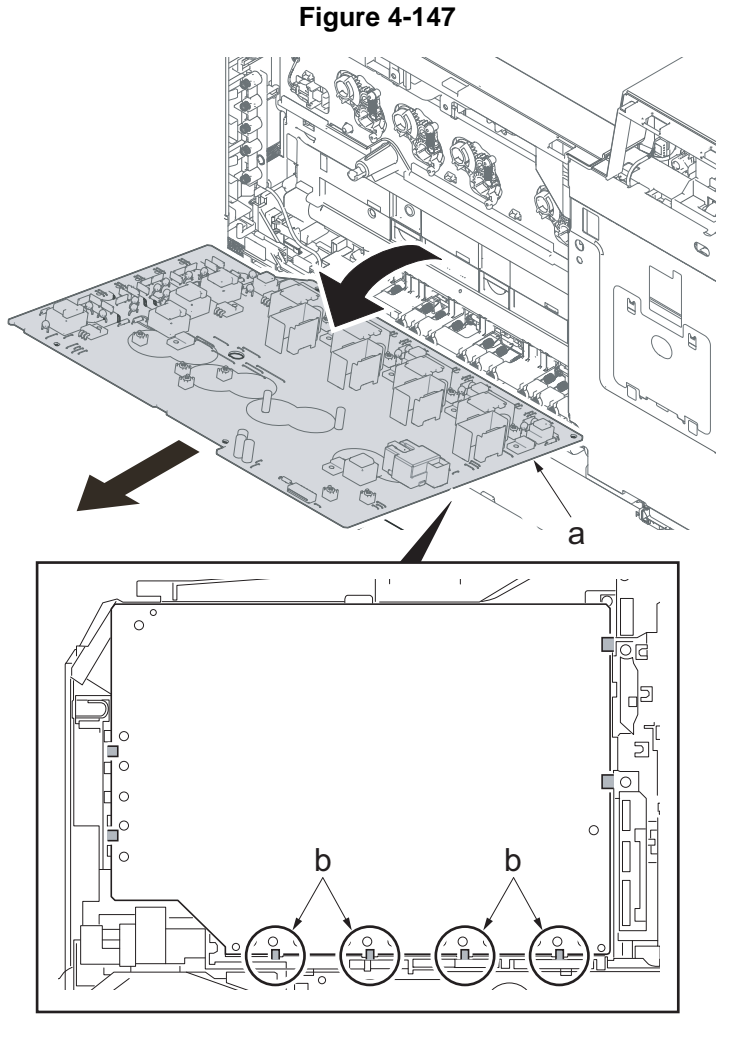

#### IMPORTANT

When reattaching the high-voltage PWB (d), insert the lower part of the PWB into four of the lower hooks (b) and insert the left and right positioning pins (c) into the holes. Then, raise the PWB and apply two hooks each at the left and right side.

After reattaching the high-voltage PWB (d), check that it is secured with two hooks at the each left and right side and four hooks (b). (If the hook is not fastened, the image failure might appear.)

Also, check the terminal spring (e) contacts the terminal (f). (Check from The PWB hole) Terminal :

Lower side: 12

Left side: 5 (30/35 ppm model) 1: (40 ppm model)

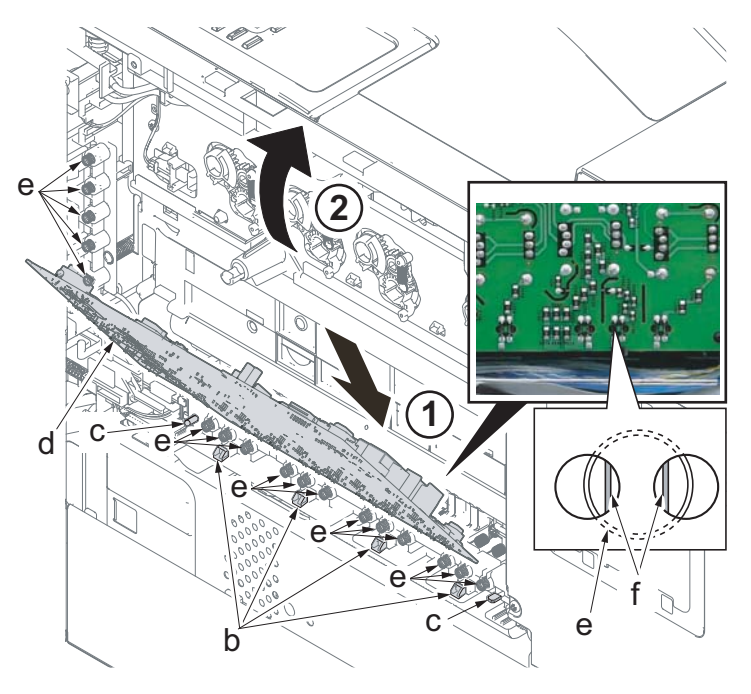

# (4) High-voltage PWB 2 (40 ppm model only)

1. Lift the handle (a) and open the top tray (b).

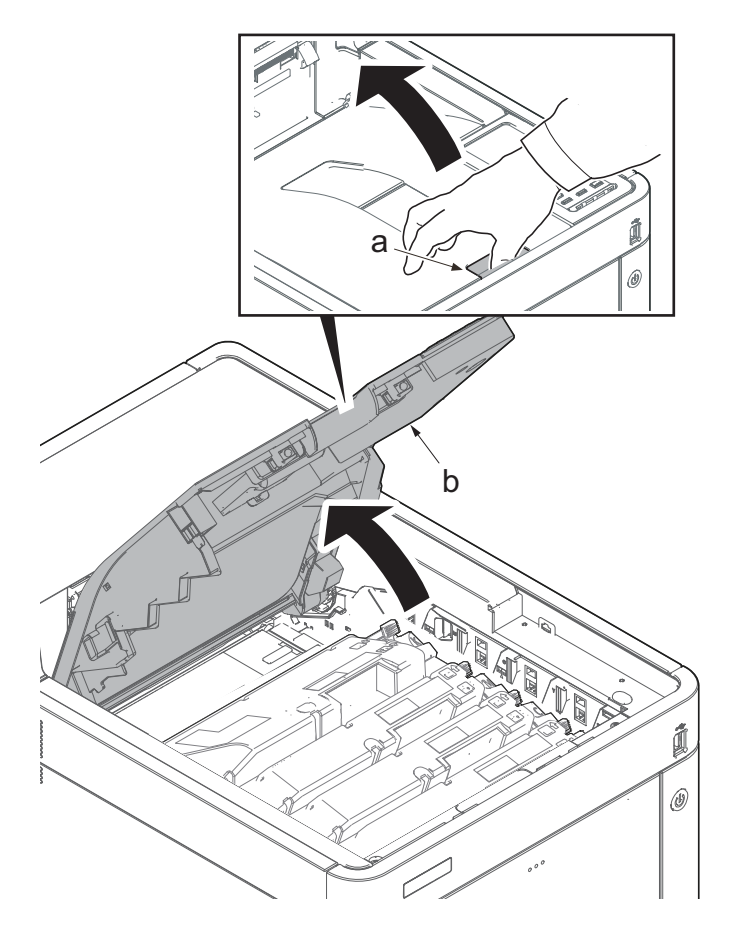

- 2. Open the MP tray (a).
- 3. Remove two screws (b)(M3x8).
- 4. Open the waste toner cover (c).

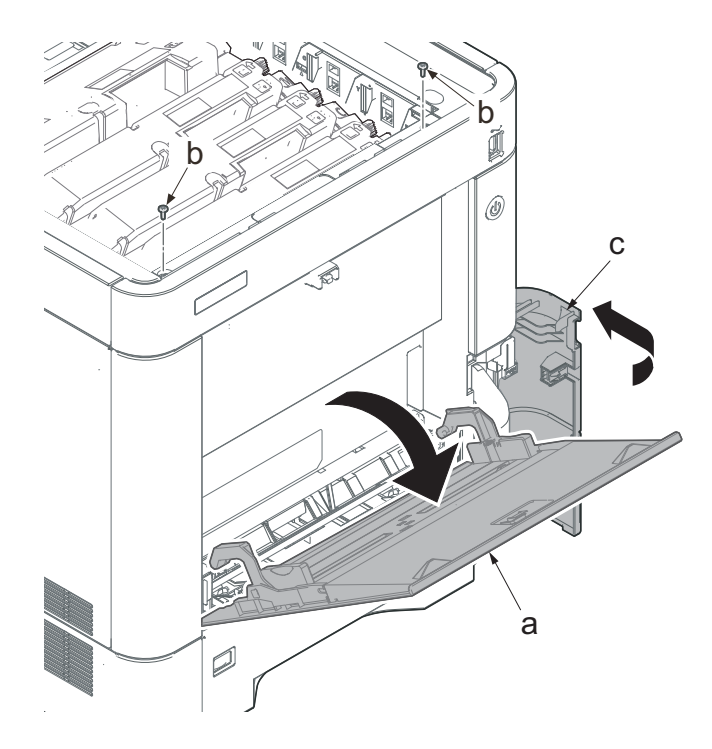

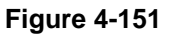

- 5. Slightly lift up the front cover (a) to release the boss (b).
- 6. Tilt the front cover (a) toward the machine front side.
- 7. Then, remove the front cover (a) by lifting it up.

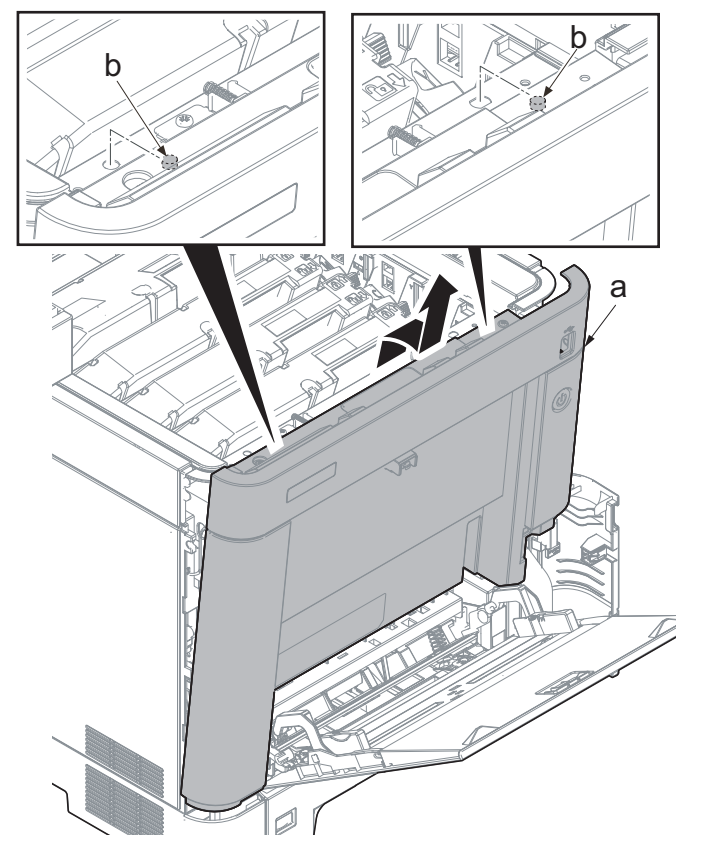

#### IMPORTANT

Make sure not to touch the waste toner cover sensor (b) when reattaching the front cover (a). If the waste toner cover sensor (b) comes off, even if you close the waste toner cover, "cover open" will be displayed.

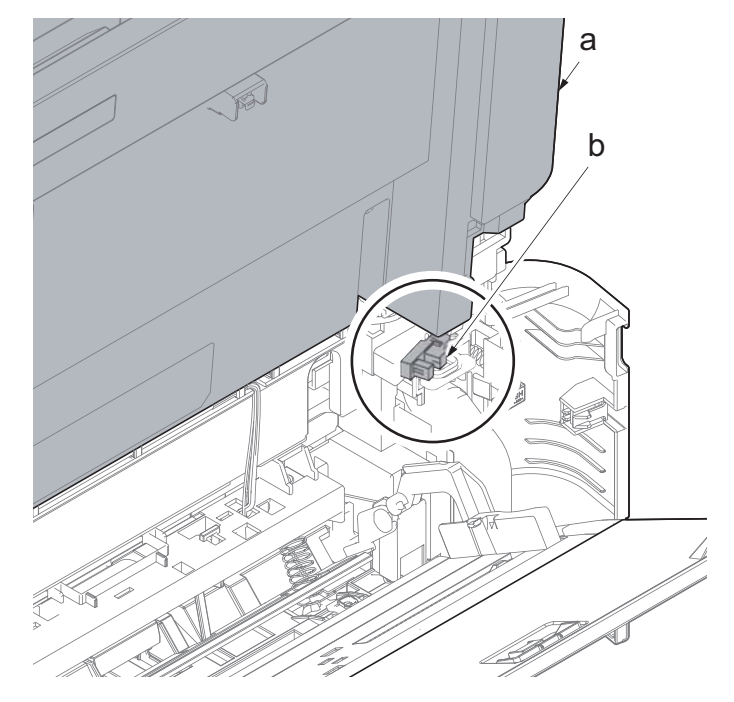

Figure 4-153

- 8. Disconnect the connector (a).
- 9. Remove the screw (b)(M3x8).

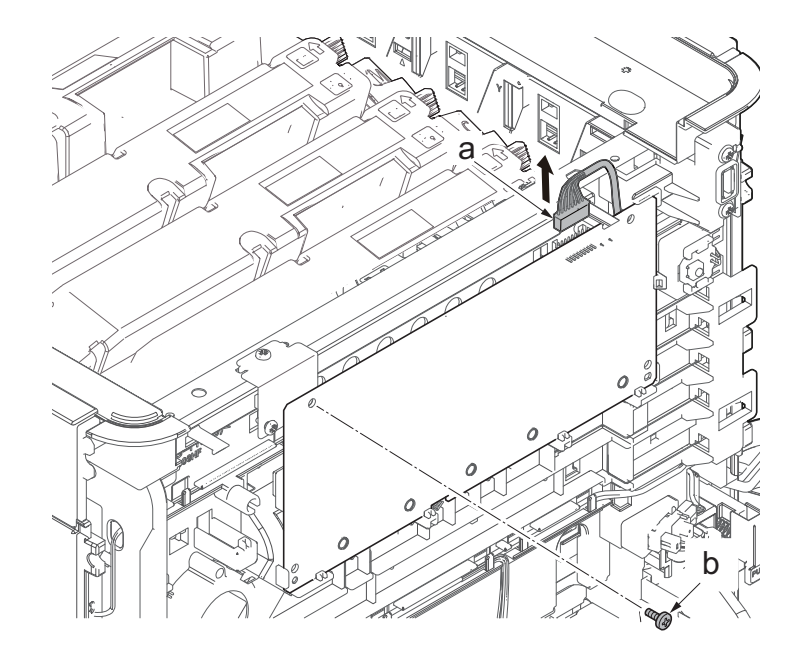

10. Release two hooks (a) and remove the high-voltage PWB 2 (b).

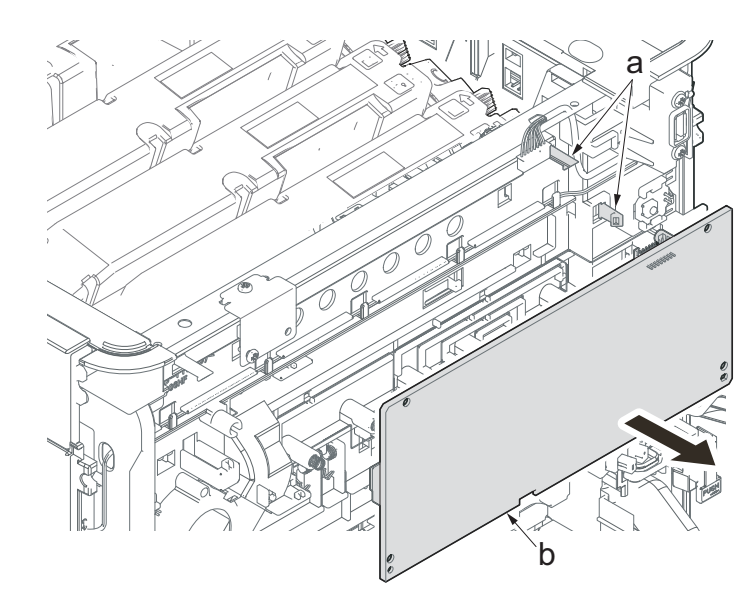

Figure 4-155

#### IMPORTANT

When reattaching the high-voltage PWB 2 (a), insert the lower part of the PWB into four of the lower hooks (b) and insert two right hooks while lift up it.

Also, check the terminal spring (c) contacts the terminal (d). (Check from The PWB hole)

Terminal : Lower side: 5

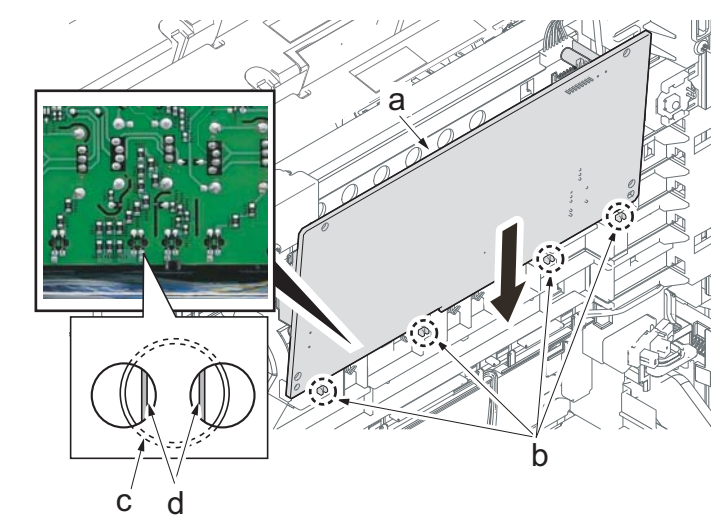

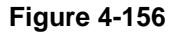

# (5) Detaching and reattaching the power supply PWB

## IMPORTANT

Even if the power switch of the main unit is turned off and the power cord is unplugged, the electric charge may remain in the capacitors on the low voltage PWB, so that please be careful not to touch the mounted parts to protect you from electric shock.

- 1. Pull the lower part of the opening toward the machine rear side and release the hook (a).
- 2. Remove the interface cover (b).

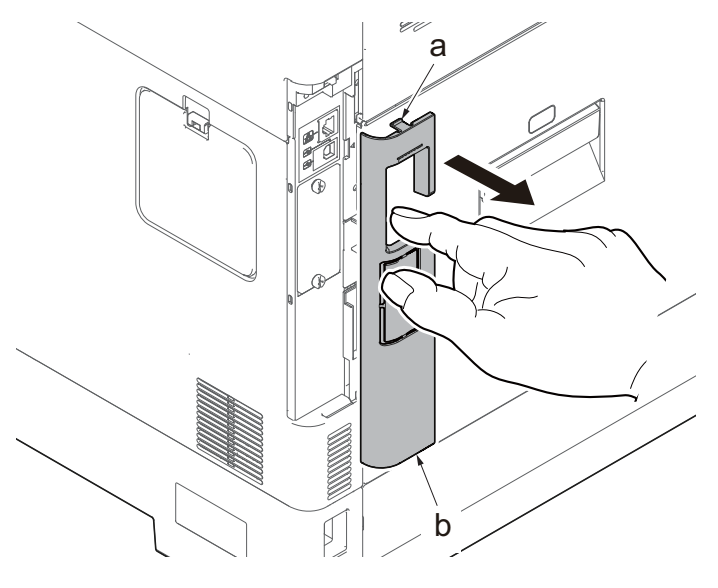

Figure 4-157

- 3. Remove the screw (a)(M3x8).
- 4. Slide the upper right cover (b) toward the machine rear side and detach it.

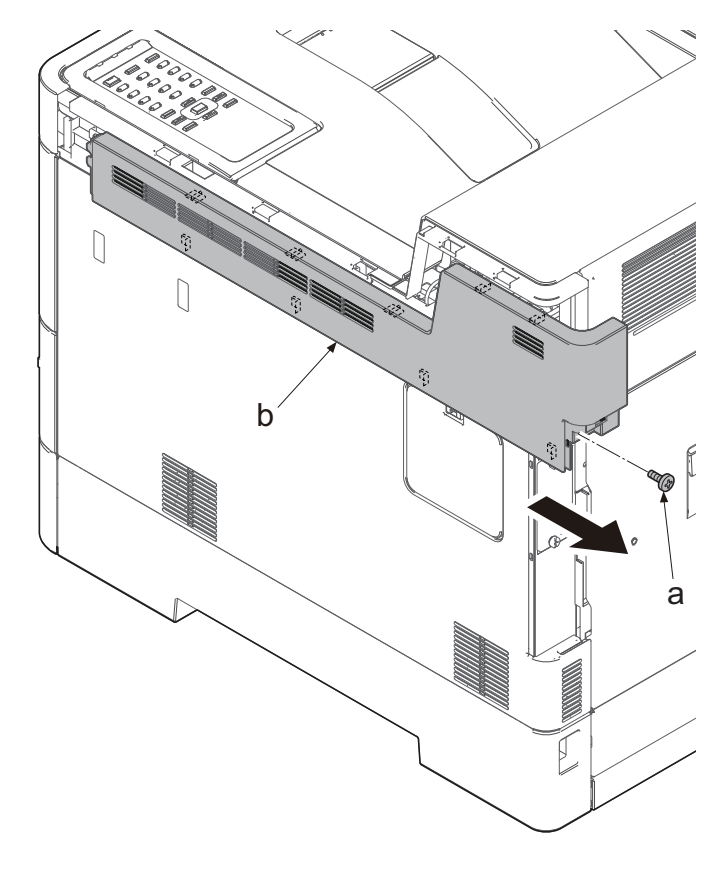

Figure 4-158

When reattaching the upper right cover (a), insert the hook (b) to the machine front side, and then fasten nine hooks (c) by sliding it toward the machine front side and insert the positioning projection (d) into the hole.

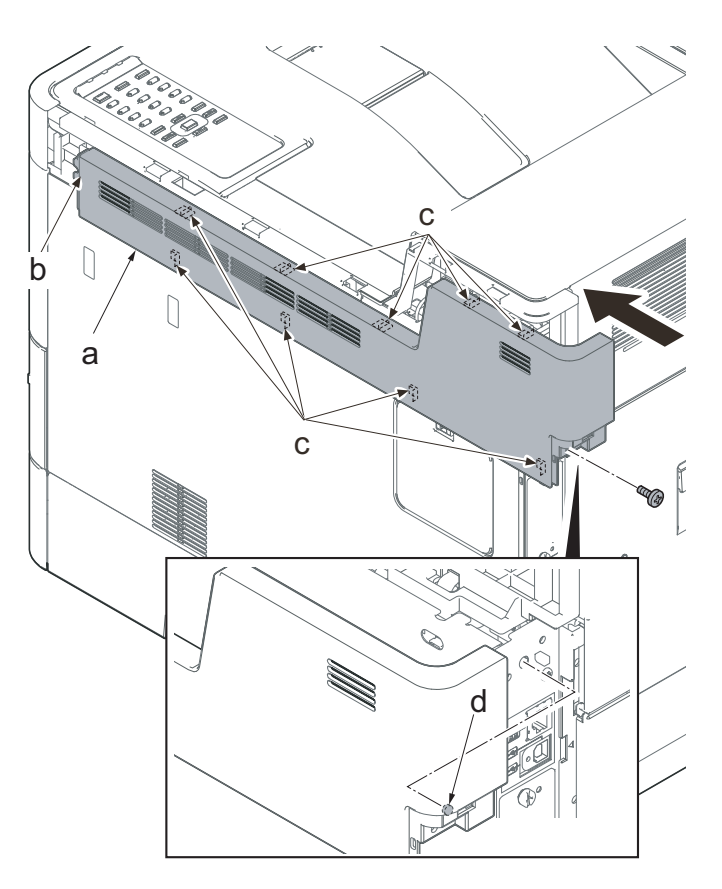

Figure 4-159

- 5. Open the waste toner cover (a).
- 6. Press the arm (b) down.
- 7. Remove the waste toner cover (a).

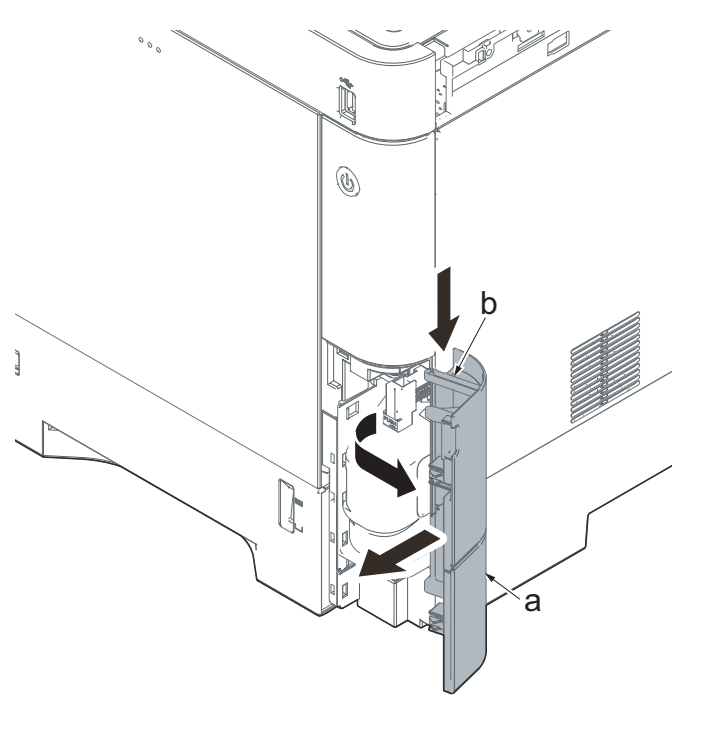

Figure 4-160

- 8. Push the lever (a) and open the memory cover (b).
- 9. Remove the memory cover (b).

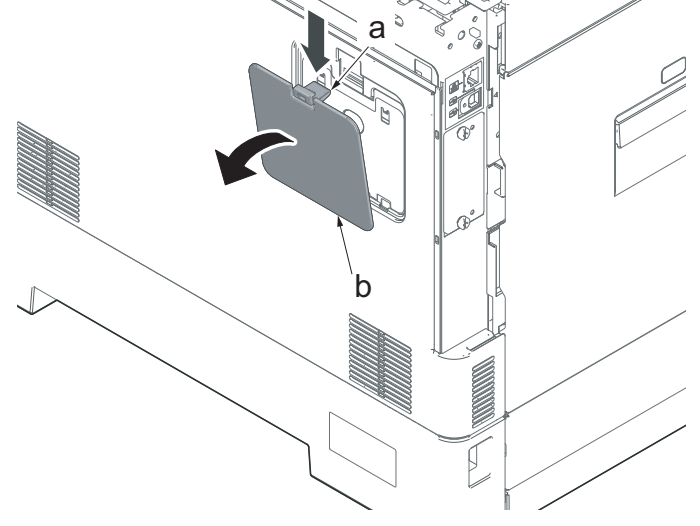

Figure 4-162

Figure 4-163

10. Pull up the shield lid (a) and pull it toward you to remove it.

11. Push the machine front side of the middle right cover (a) toward the machine rear side and then lift up its machine rear side to detach it.

When reattaching the middle right cover (a), insert the lower rib into the the lower right cover (b). Slide it toward the machine front side to fasten three hooks (c) and then lower it to fasten three hooks (d), and fasten two hooks (e) at the machine rear side.

Check if three hooks (d) at the machine rear side are surely fastened.

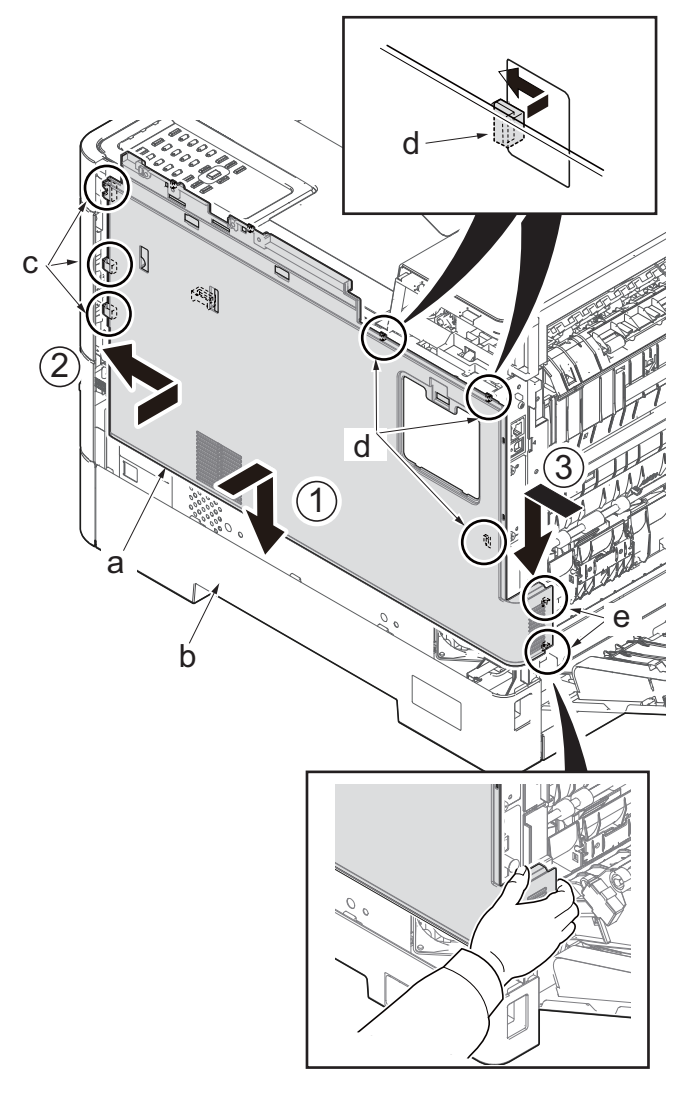

- 12. Remove the screw (a)(M3x8).
- Release the hook (c) of the lower right cover (b) toward the machine right side and slide it toward the machine rear side to detach it.

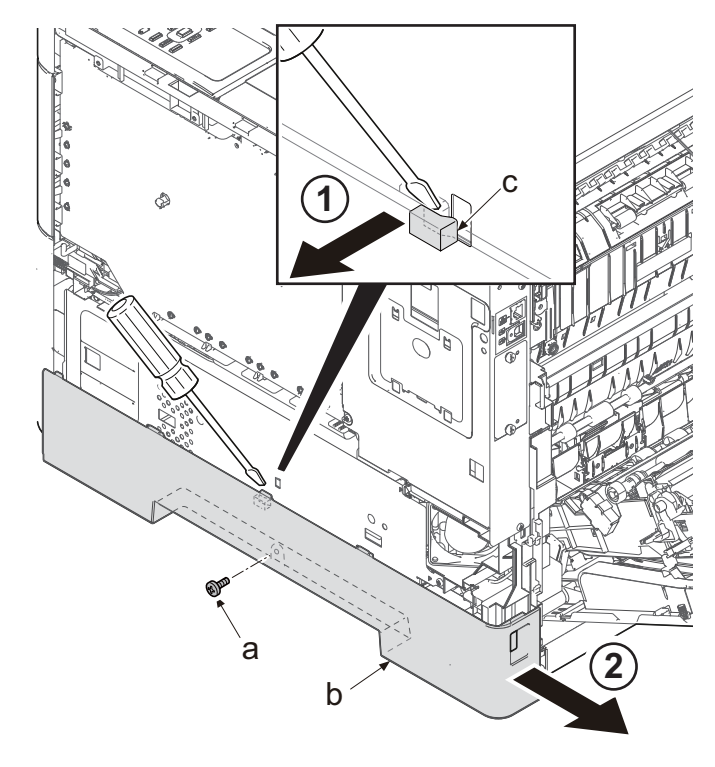

Figure 4-165

- 14. Remove two screws (a)(M3x8: P-tite)
- 15. Remove the screw (b)(M3x8: S-tite)
- 16. Release the hook (c).
- 17. Remove the power supply shield (d).
- \*: The screw (a) and (b) are different and secure them at the original place.

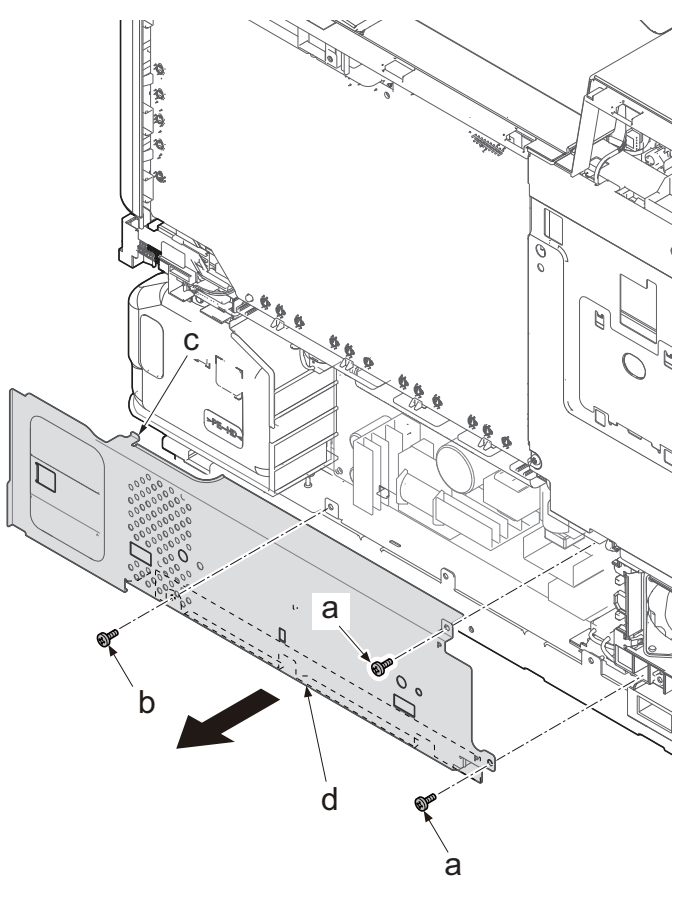

- Disconnect all the connectors from the power supply PWB (a). (five connectors)
- 19. Remove two screws (b)(M3x8).
- 20. Release two hooks (c).
- 21. Remove the power supply  $\ensuremath{\mathsf{PWB}}$  (a).
- 22. Check the operation panel PWB and clean or replace it if necessary.
- 23. Reattach the parts in the original position.

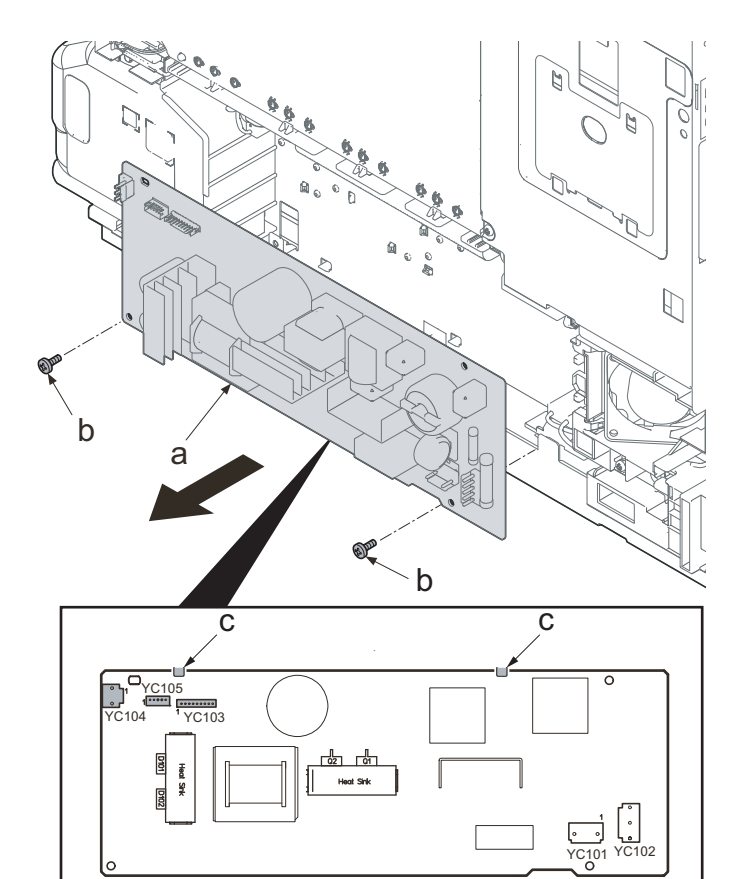

Figure 4-167

When reattaching the power supply shield (a), insert the lower two hooks (b) into the square holes (c) of the main unit and fasten the upper hook (d). Then, secure it with the screws (e).

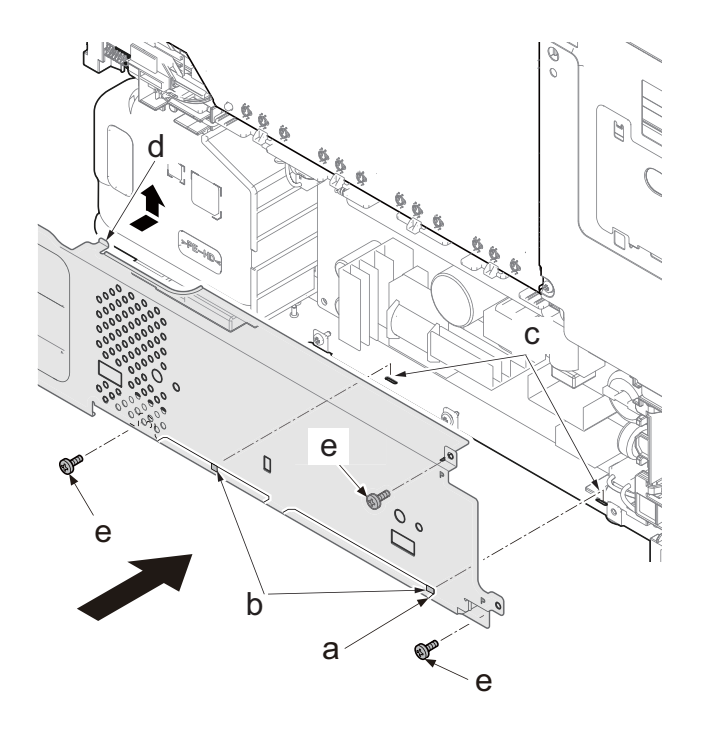

Figure 4-168

# (6) Detaching and reattaching the operation panel PWB

- 1. Open the top tray (a).
- 2. Insert the flat-blade screwdriver (c) into the square hole (b) of the top tray and release the two hooks (e) of the operation panel (d).
- 3. Lift up the operation panel and remove from the top cover.

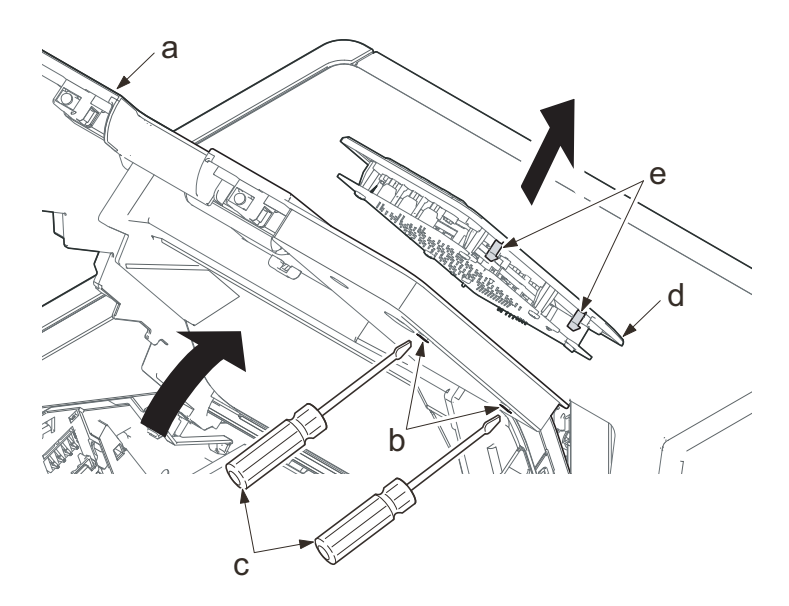

## 30 ppm model

4. Disconnect the FFC and remove the operation panel.

Figure 4-169

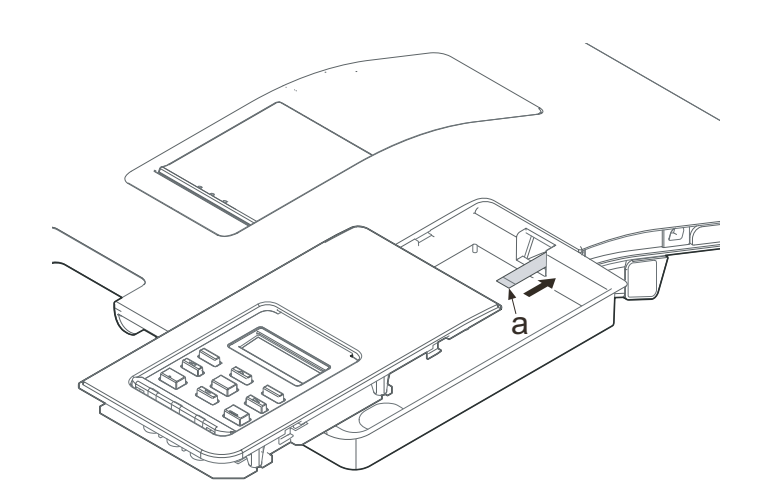

Figure 4-170

# 35/40 ppm model

4. Disconnect the FFC (a) and the ground wire (b) and remove the operation panel.

## IMPORTANT

When reattaching the operation panel, push to attach the connection part of the ground wire (b) into the opening section of the top tray.

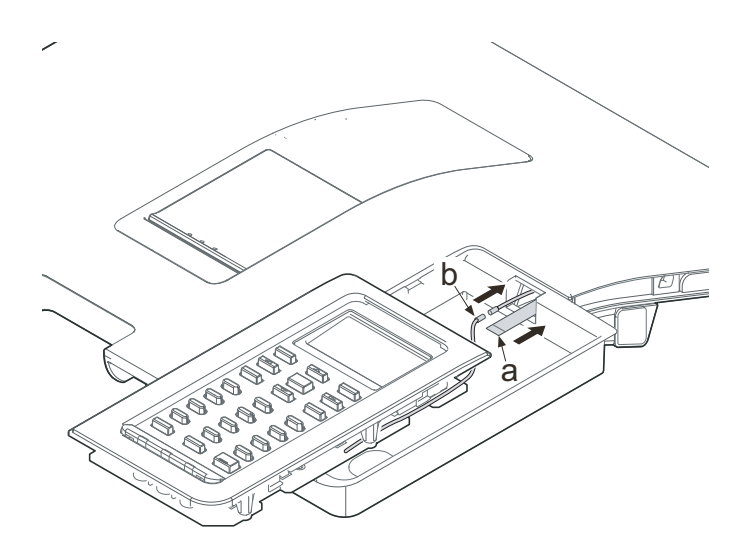

Figure 4-171

# 4-6 Other parts

# (1) Optical section (Laser scanning)

# (1-1) Detaching and reattaching the LSU

1. Lift the handle (a) and open the top tray (b).

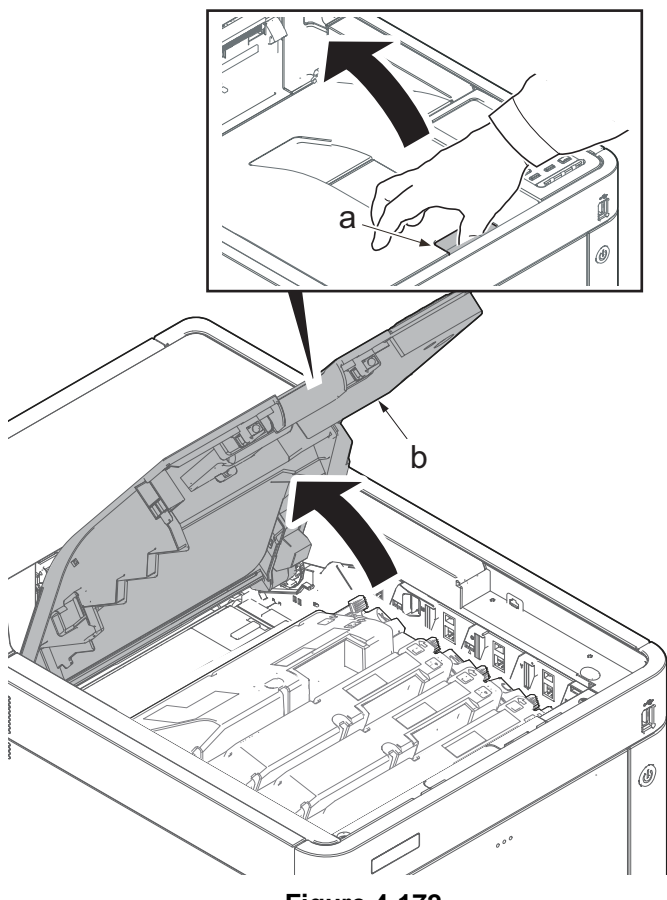

Figure 4-172

2. Rotate the lock lever (a).

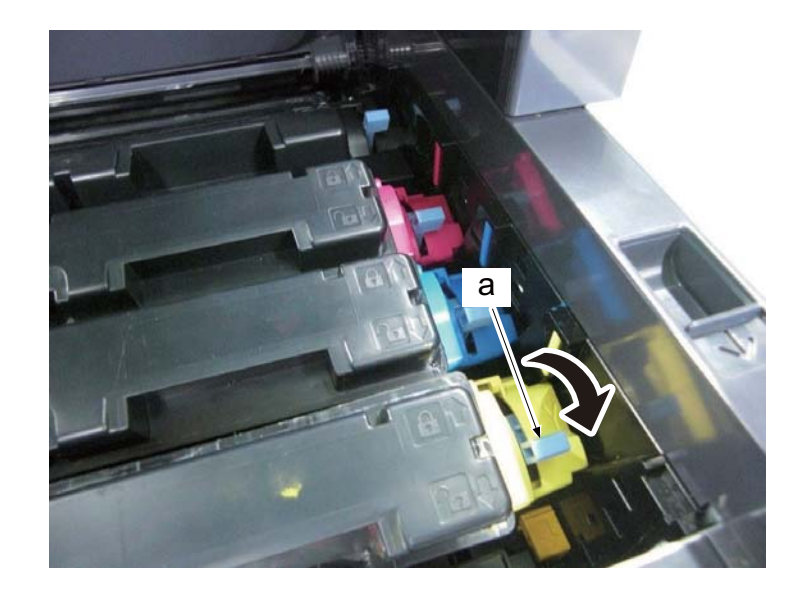

Figure 4-173

3. Detach the toner containers (K, M, C and Y)(a).

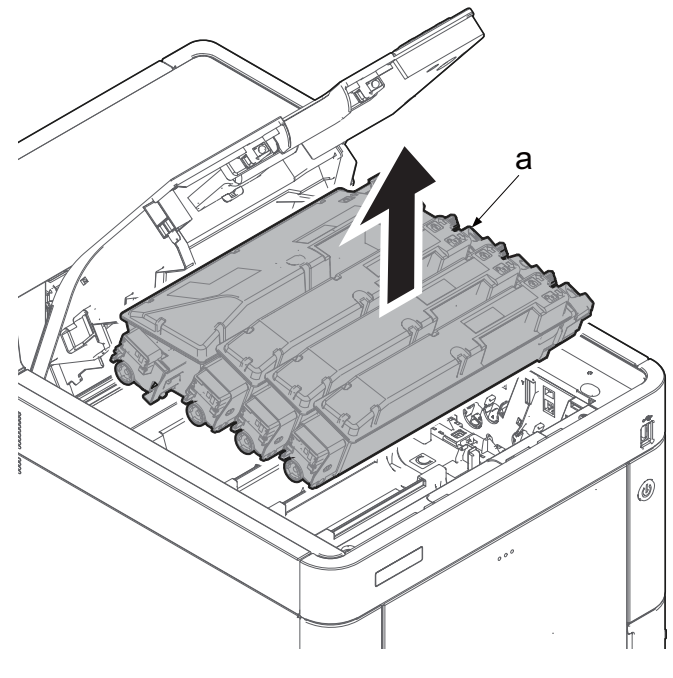

Figure 4-174

\*: When detaching the toner container (a), first lift its handle (b) and then pull it out upward.

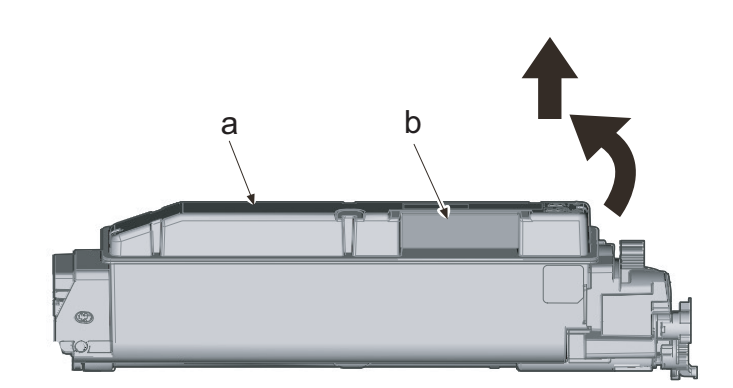

Figure 4-175

- 4. Pull the right shutter lever (a) in the direction of the arrow.
- \*: Close the toner feed inlet by pulling this lever.

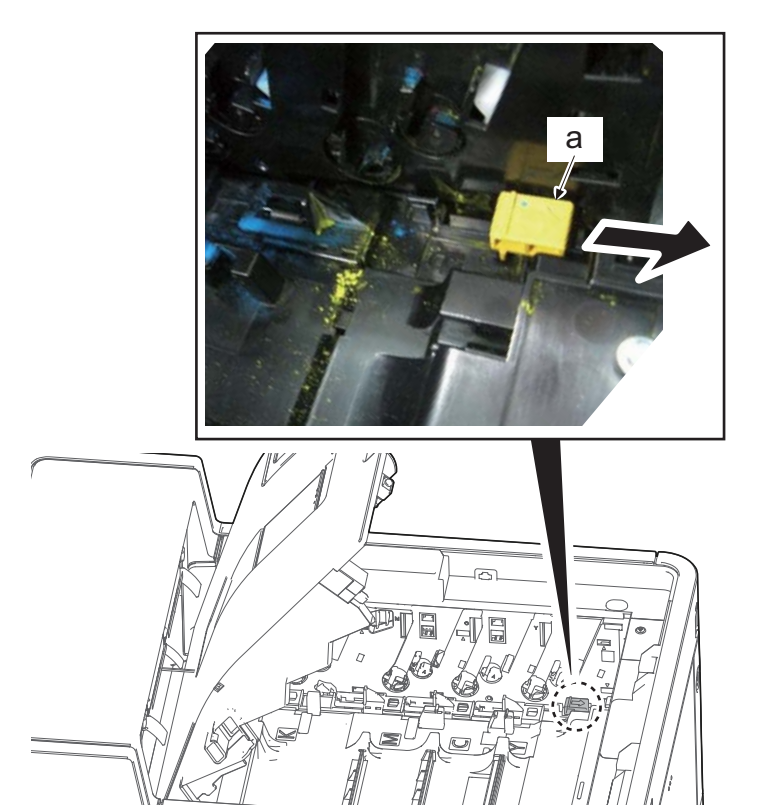

5. Remove the screw (a)(M3x12).

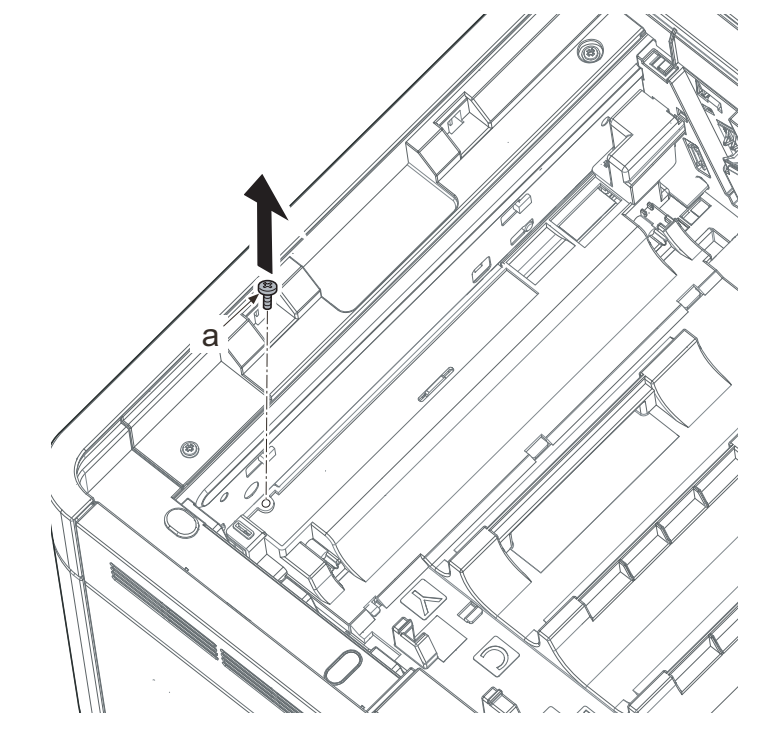

Figure 4-177

- 6. Remove the screw (a)(M3x12).
- 7. Remove the lever cover (b).
- 8. Lift up the drive release lever (c).
- \*: When raising the lever, the joint of the drive coupling is released.

If omitting to attach the lever cover, "Cover open" message is displayed while the tray swithc is not turned on.

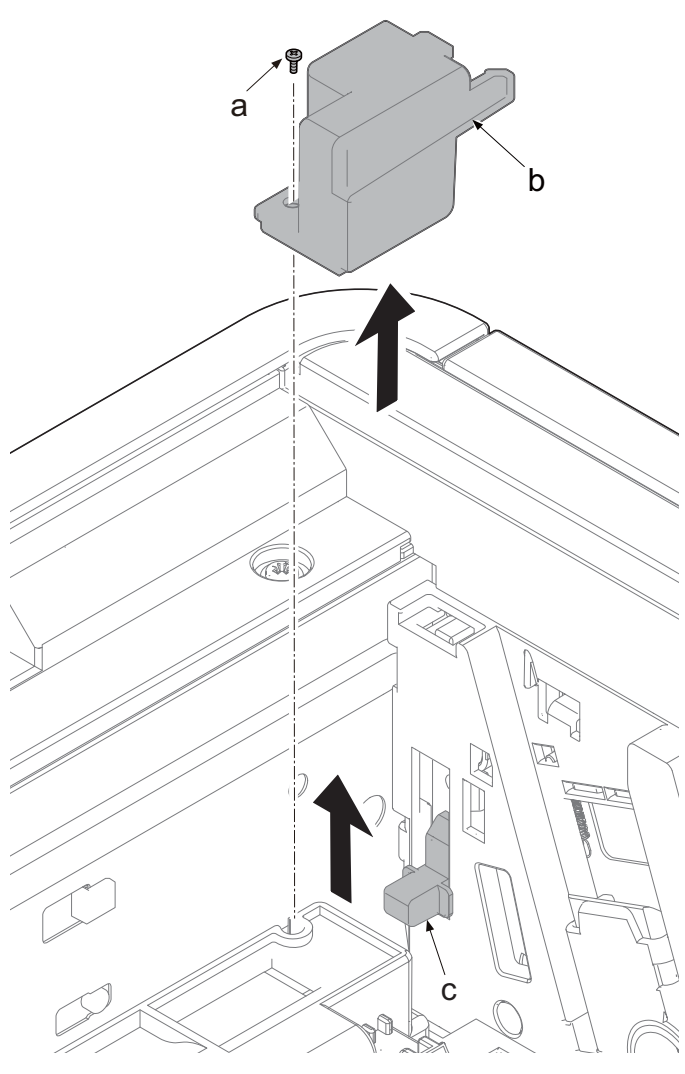

Figure 4-178

9. Hold the handle (a) and detach the primary transfer unit (b).

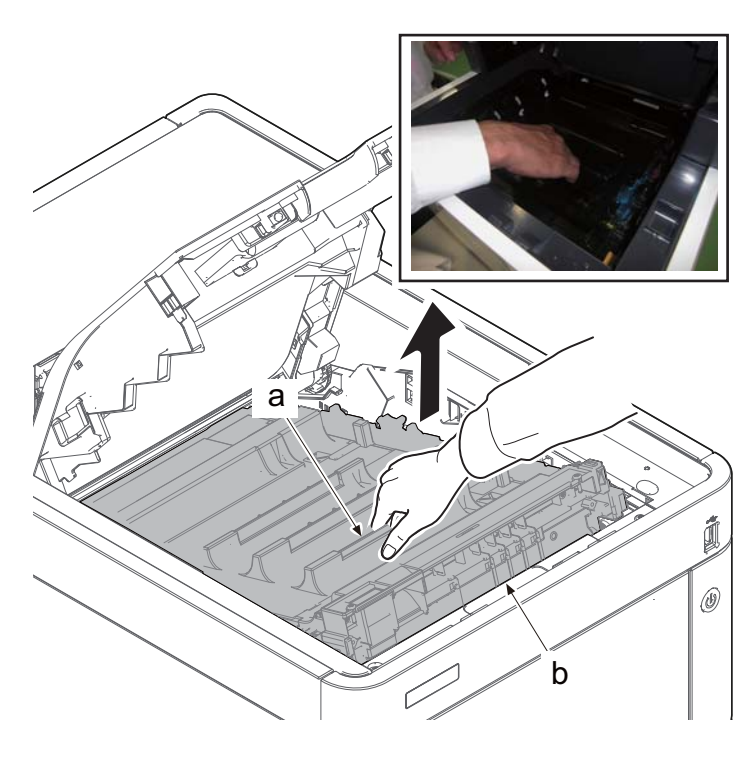

Figure 4-179

\*: Hold the handle (b) at the machine front side and lift up the primary transfer unit (a). Then, further lift it up and pull it toward the machine front side to detach.

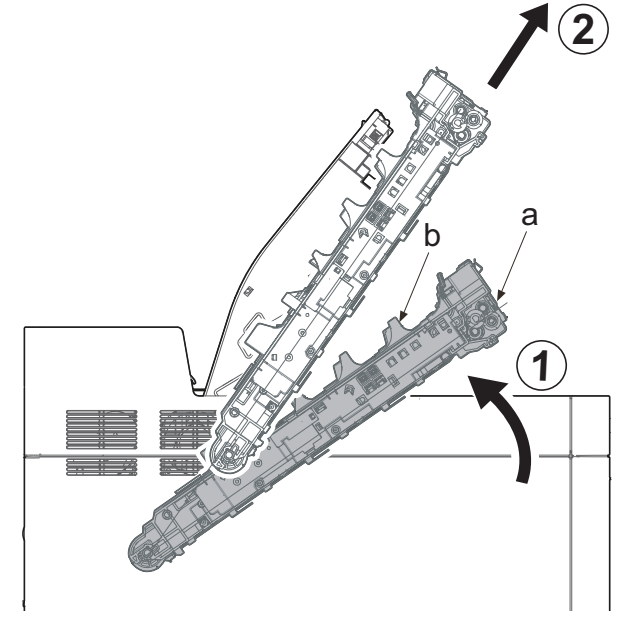

Figure 4-180

\*: When removing the primary transfer unit (a) or it is unstable to install it, hold the handle (b) at the machine rear side by the other hand

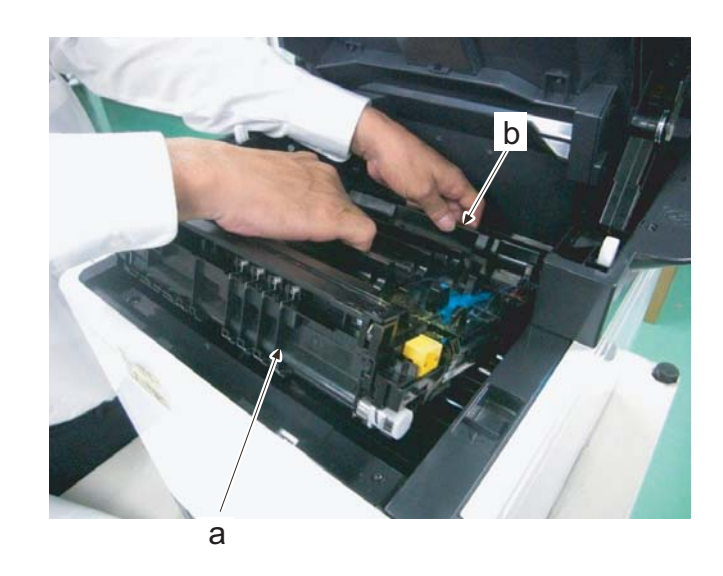
\*: Do not touch the release lever (b) after detaching the primary transfer unit (a). This lever (b) is connected with the shutter lever (c) and so they are released together by installing the toner container into the main unit.

The operation mistakenly open the toner feed inlet (d).

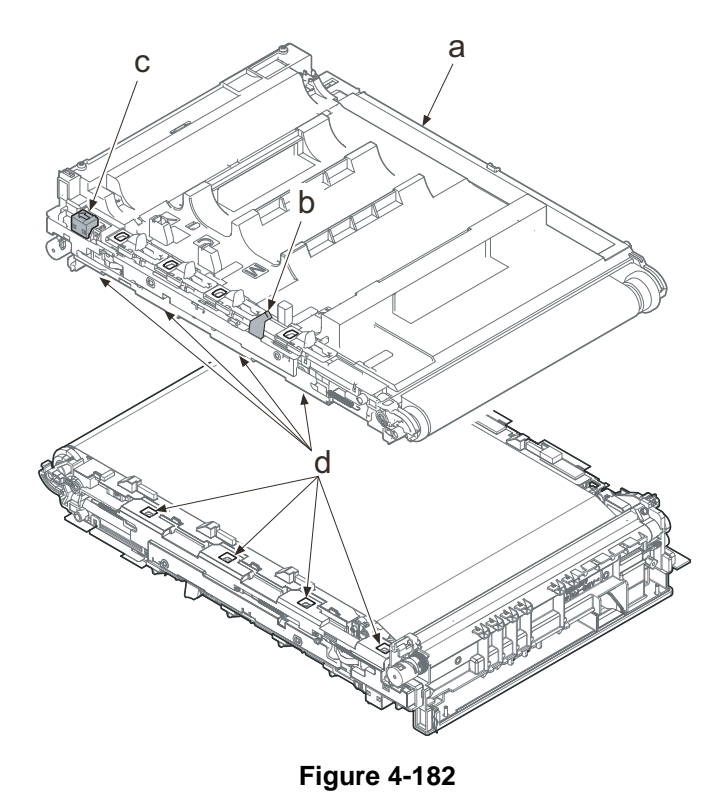

 Detach the drum unit (M,C and Y)(a) by pulling it up.
Lift up the drum unit (K)(b) and pull it toward the machine front side to detach

it.

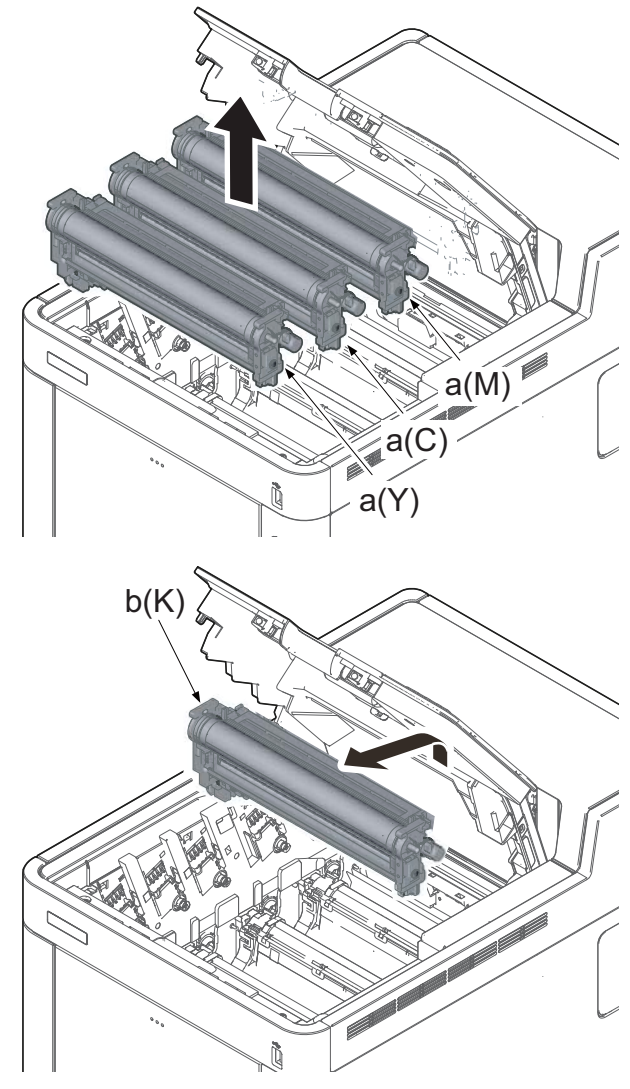

Figure 4-183

IMPORTANT Hold the handles (b) on both sides when detaching the drum unit (a).

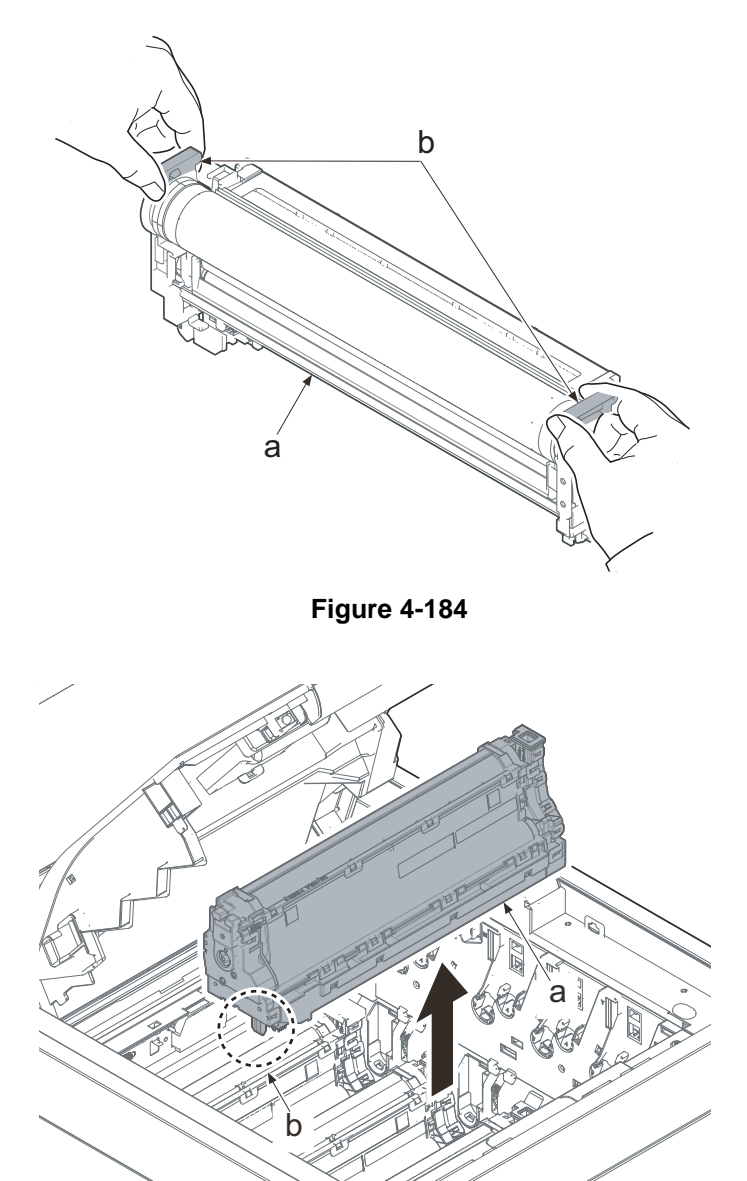

11. Detach the developer unit (K, M, C and Y)(a).

Figure 4-185

runit (a), dles (b).

Figure 4-186

\*: When detaching the developer unit (a), hold both the left and right handles (b).

\*: Make sure not to touch the gears (a) in the drive section where there is grease.

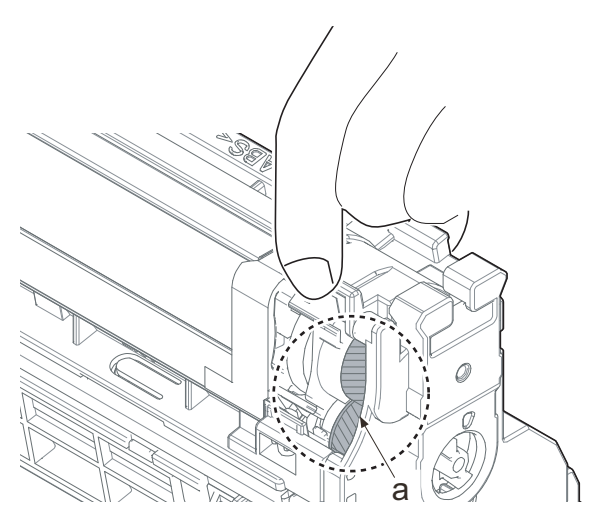

Figure 4-187

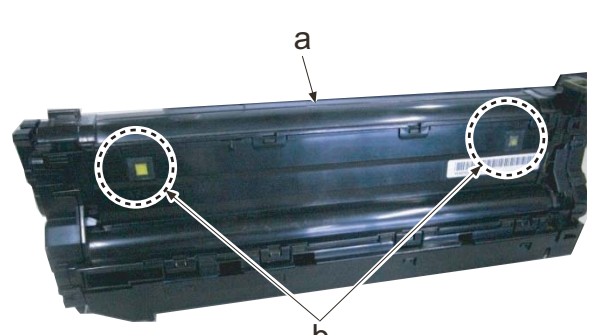

C

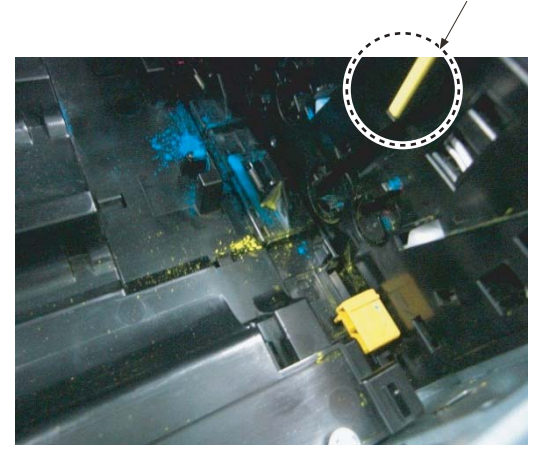

Figure 4-188

Figure 4-189

IMPORTANT

When attaching the developer unit (a), match the colors between the back side (b) of the developer unit and the right side (c) of the main unit.

Take care not to touch the transfer high-voltage terminal (b) when attaching/detaching developer unit Y (a). It may cause the contact failure with deformation, etc.

- 12. Pull the lower part of the opening toward the machine rear side and release the hook (a).
- 13. Remove the interface cover (b).

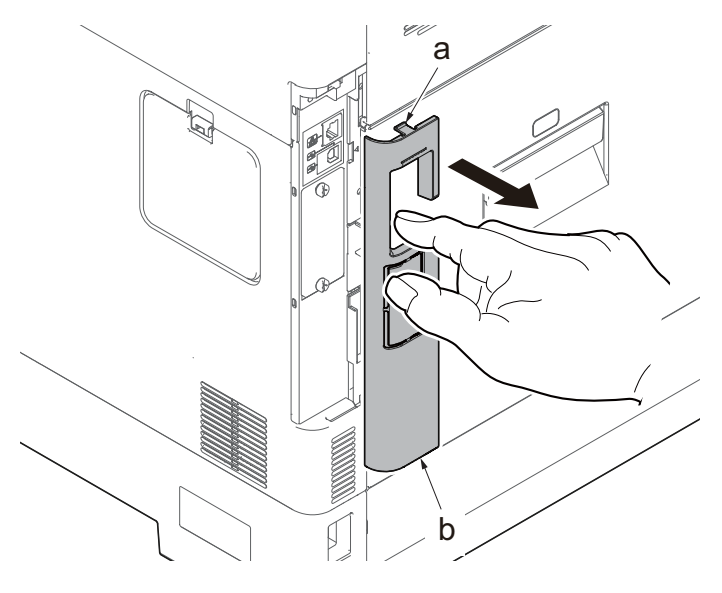

- 14. Remove the screw (a)(M3x8).
- 15. Slide the upper right cover (b) toward the machine rear side and detach it.

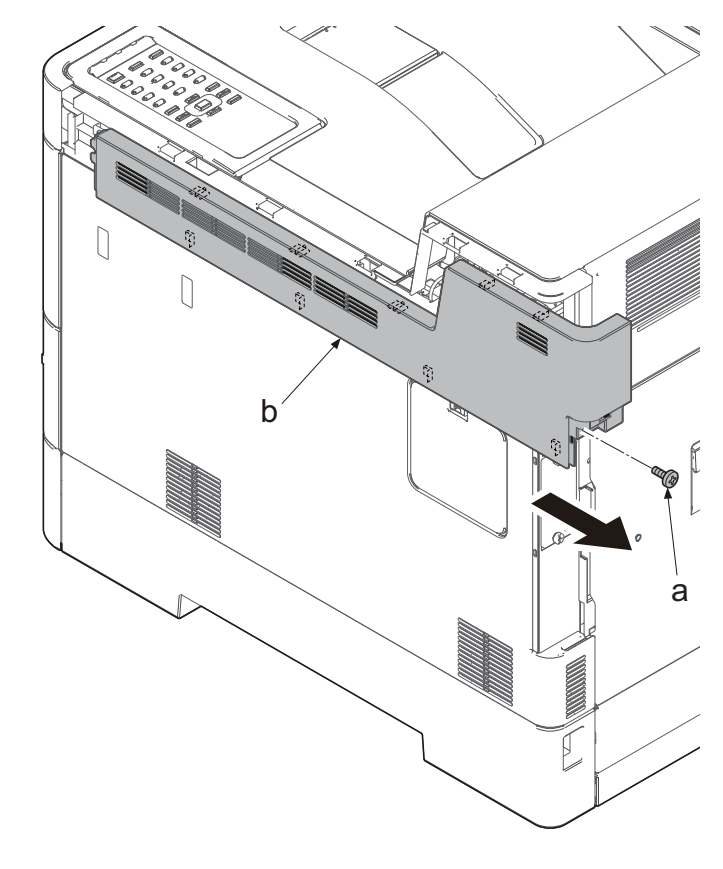

### IMPORTANT

When reattaching the upper right cover (a), insert the hook (b) to the machine front side, and then fasten nine hooks (c) by sliding it toward the machine front side and insert the positioning projection (d) into the hole.

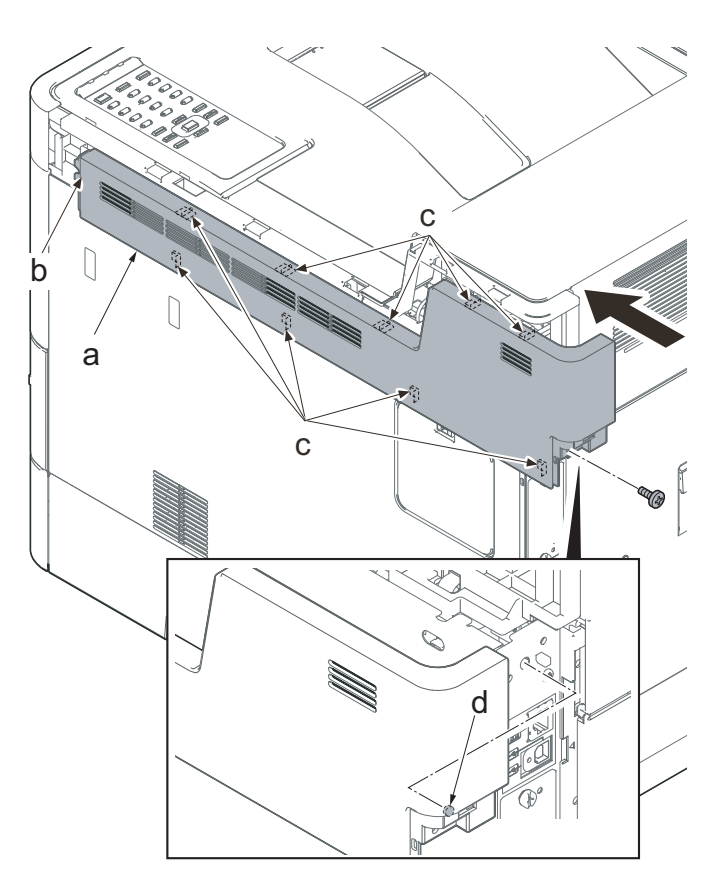

Figure 4-192

- 16. Open the waste toner cover (a).
- 17. Press the arm (b) down.
- 18. Remove the waste toner cover (a).

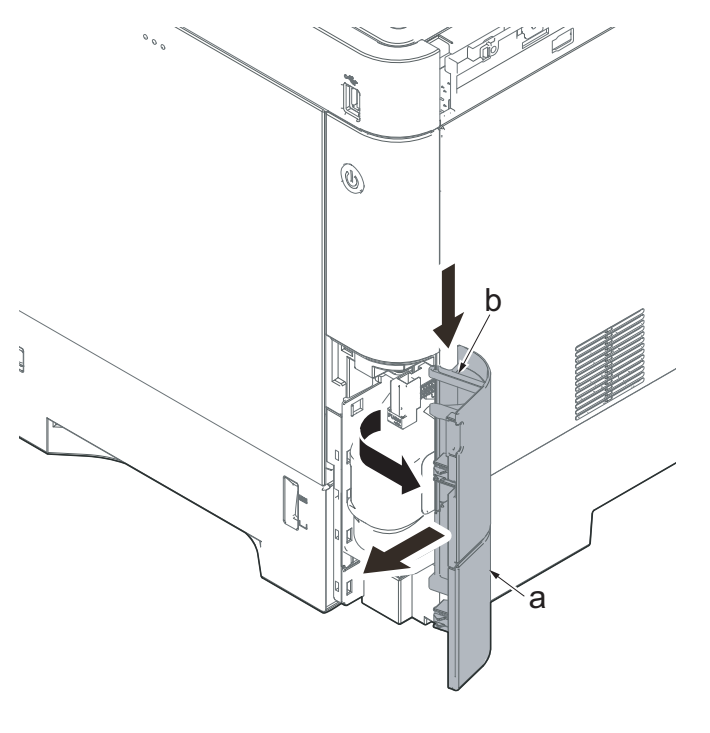

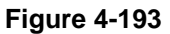

- 19. Push the lever (a) and open the memory cover (b).
- 20. Remove the memory cover (b).

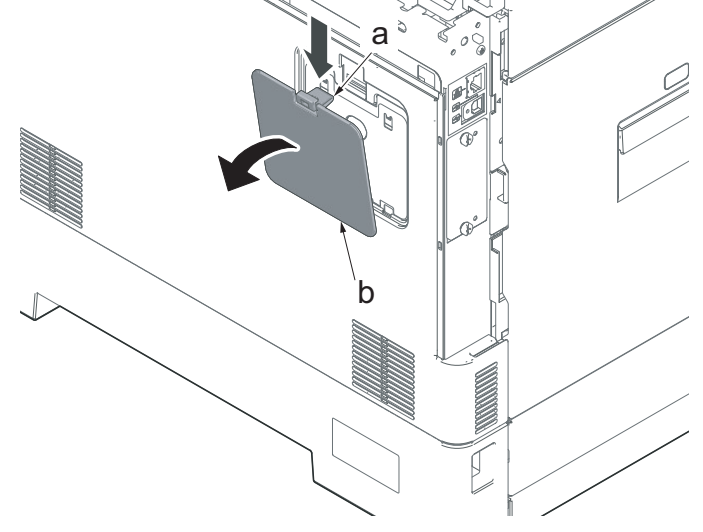

Figure 4-195

Figure 4-196

21. Pull up the shield lid (a) and pull it toward you to remove it.

22. Push the machine front side of the middle right cover (a) toward the machine rear side and then lift up its machine rear side to detach it.

#### IMPORTANT

When reattaching the middle right cover (a), insert the lower rib into the the lower right cover (b). Slide it toward the machine front side to fasten three hooks (c) and then lower it to fasten three hooks (d), and fasten two hooks (e) at the machine rear side.

Check if three hooks (d) at the machine rear side are surely fastened.

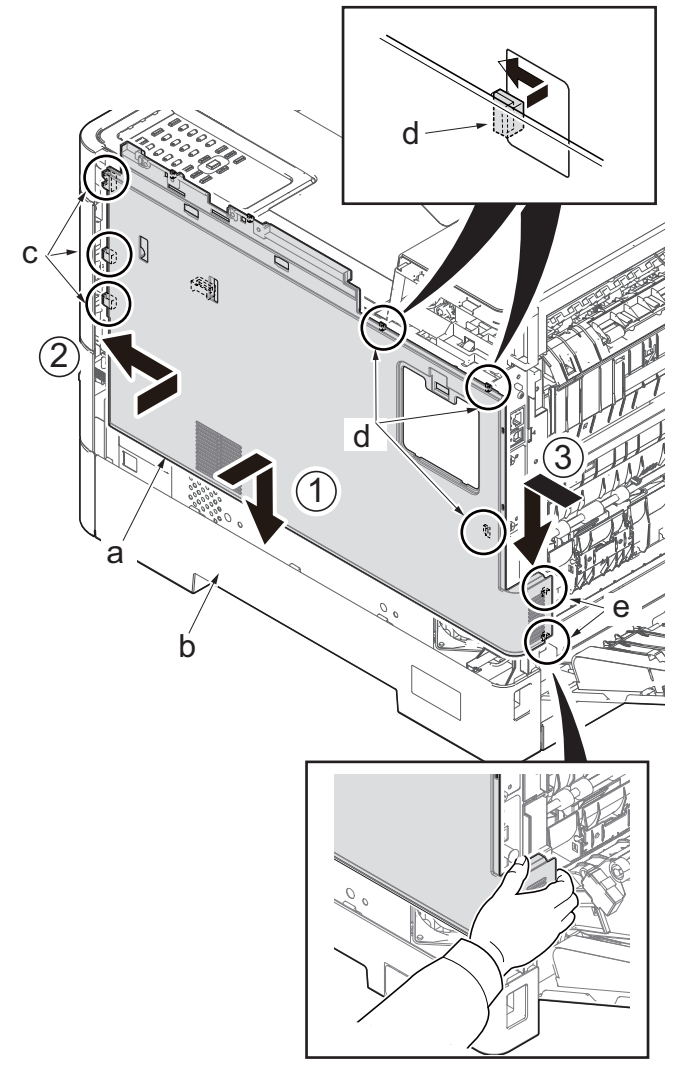

Figure 4-197

23. Remove the network connector cap (a). Remove the optional board, if installed.

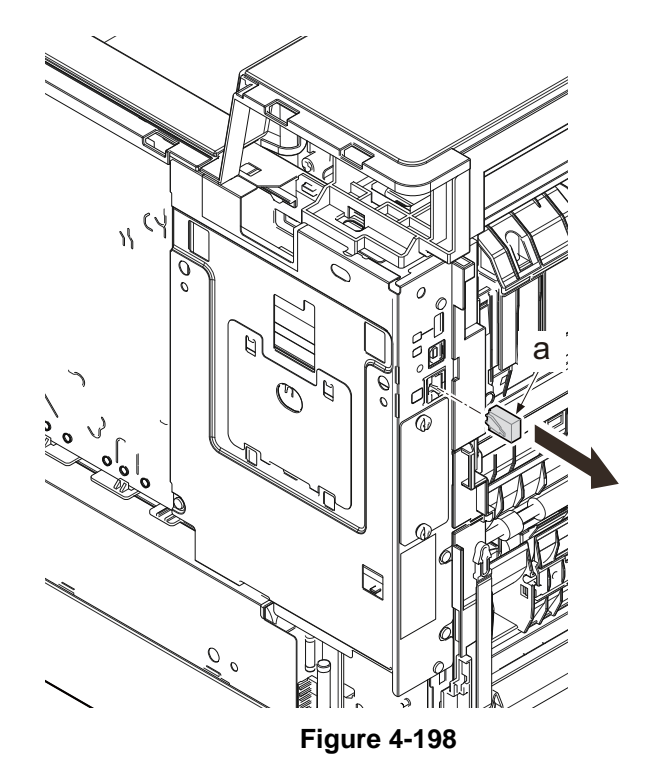

- 24. Remove the optional board (b), if installed.
  - \*: Remove two screws (a)(M3x8) and remove the optional board.

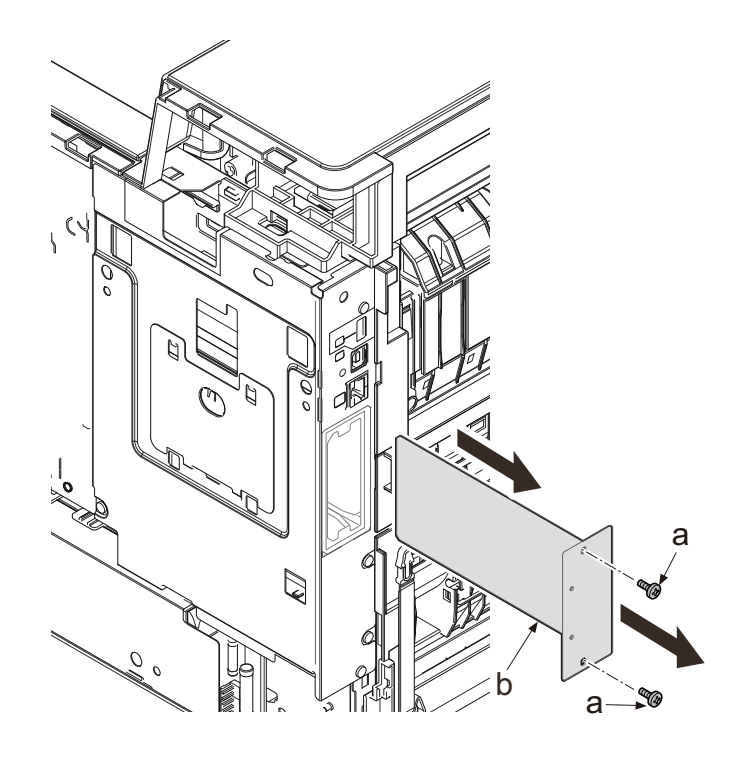

Figure 4-199

- 25. Remove four screws (a)(M3x8).
- 26. Remove the controller shield (d).

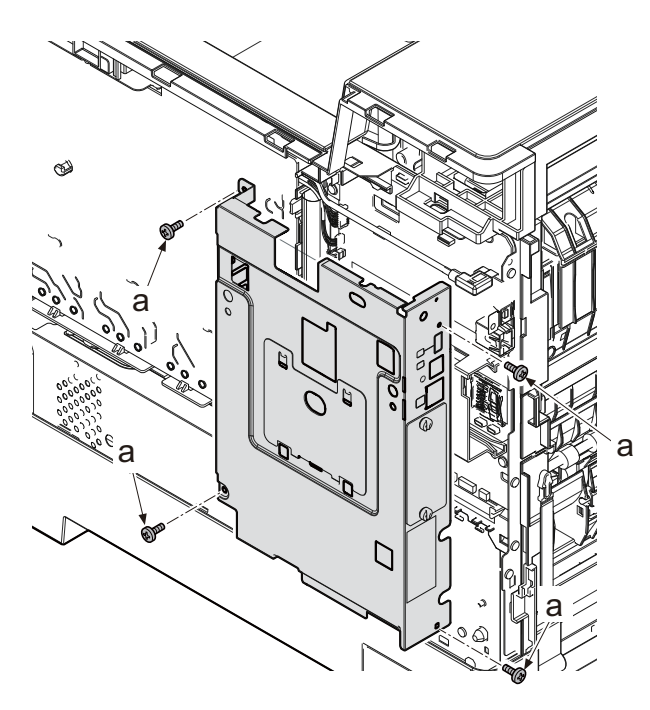

27. Remove the network connector (a) while sliding it toward the machine rear side and then remove the controller shield (b).

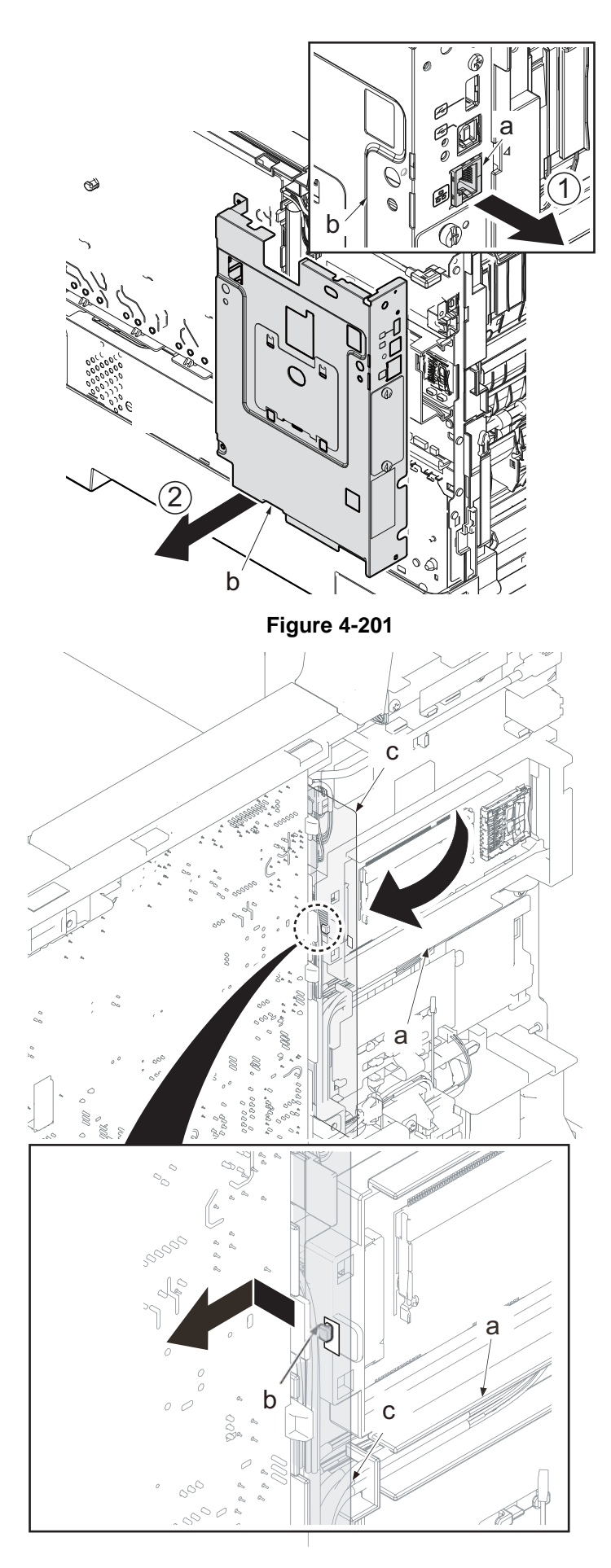

28. Open the wire alignment film (a) by releasing its square hole (b) from the hook (c).

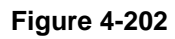

29. Release two hooks (b) of the PWB guides (a).

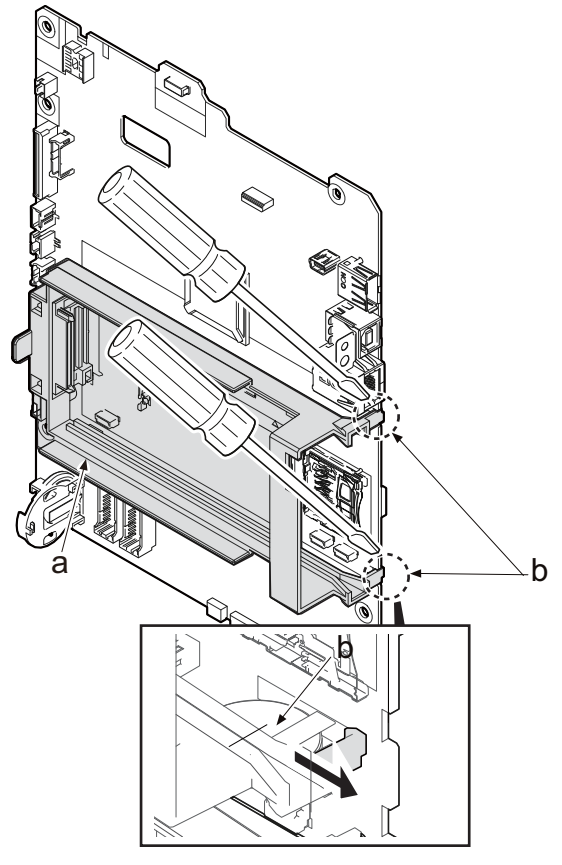

Figure 4-203

 Slide the PWB guide (a) toward the machine rear side to release two hooks (b).

### IMPORTANT

Check if two hooks (b) are fastened after reattaching the PWB guide (a).

The optional PWB connector can not be connected without hooking.

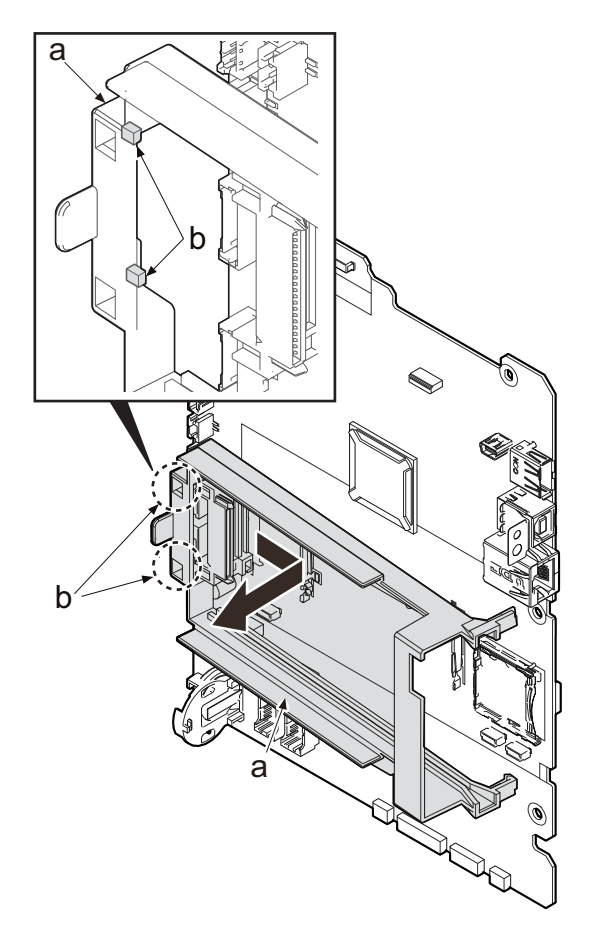

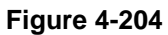

- 31. Disconnect two connectors (YC2016 and YC2017) from the main/engine PWB (a).
- 32. Release the wire (d) from the wire guide (c).

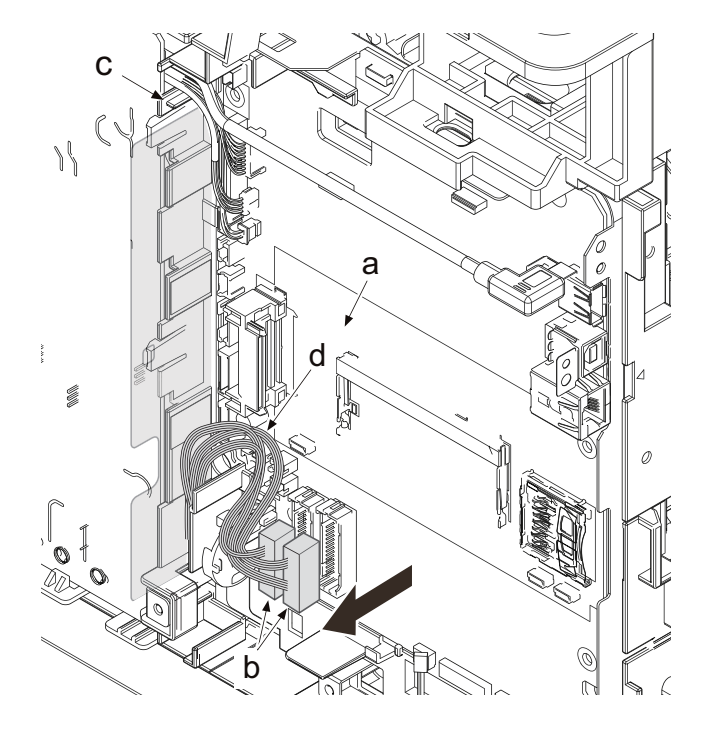

 When removing the laser scanner unit (CY), open the wiring film (a) after removing the connector YC2017.

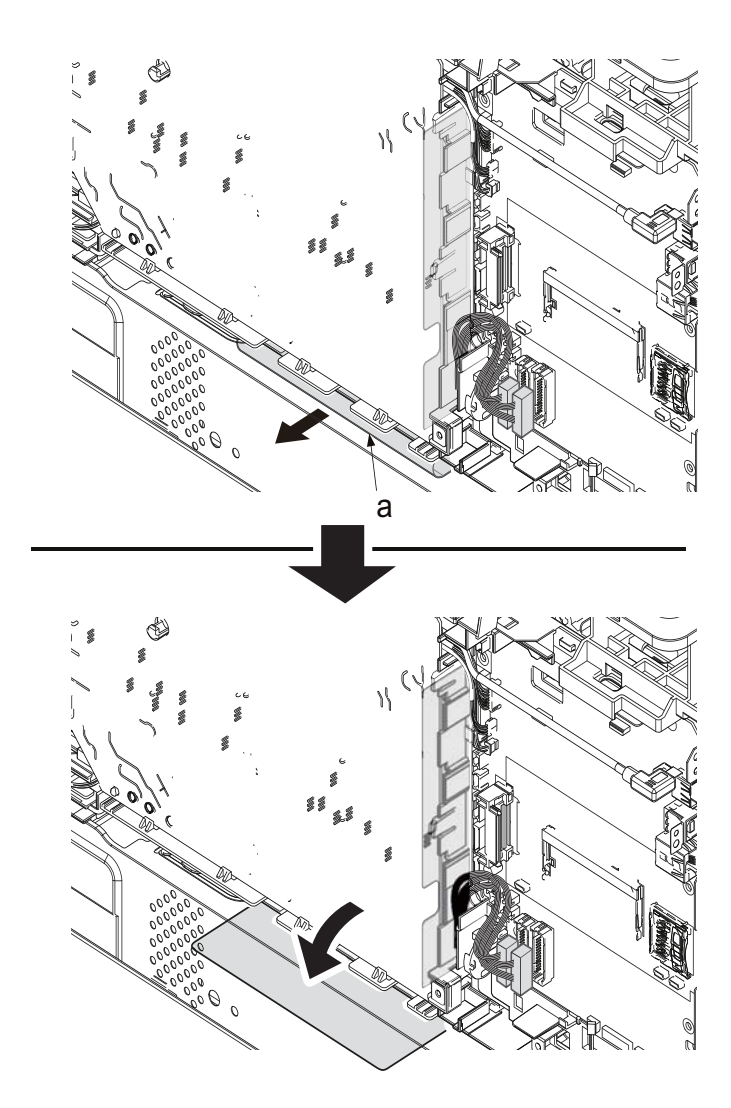

34. Pull the wire (a) into the main unit from the opening (b).

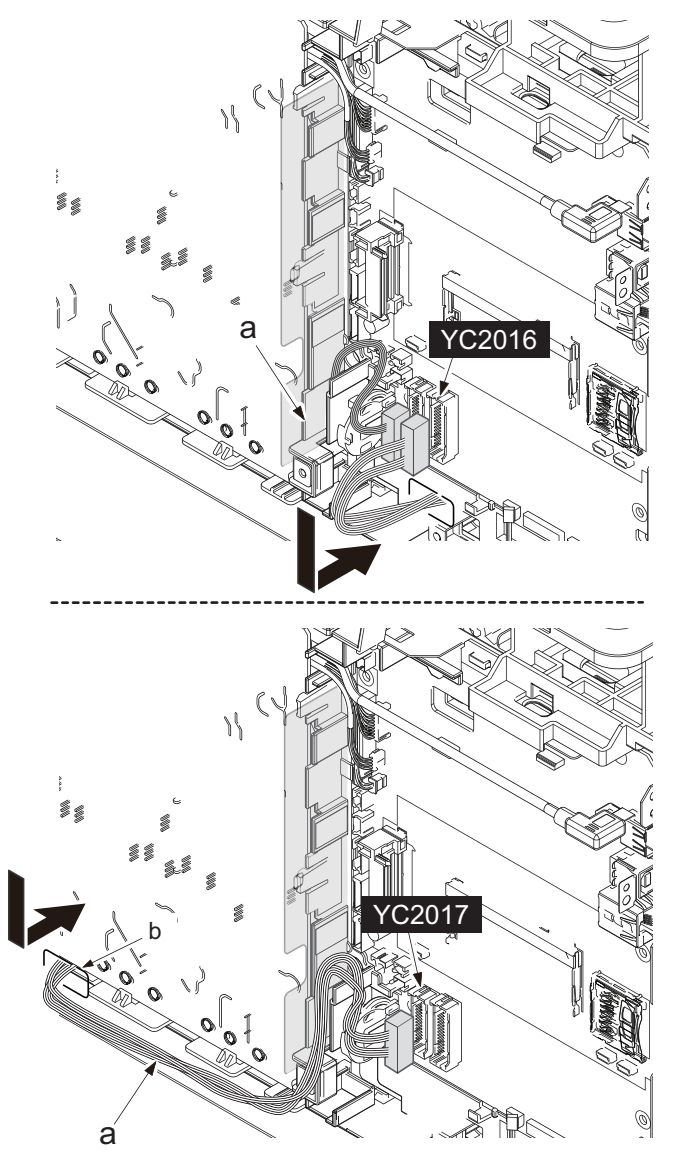

Figure 4-207

35. Remove the drum heater (K, M, C and Y), if installed.(for 40 ppm model only, to step 37 for 30/35 ppm model)

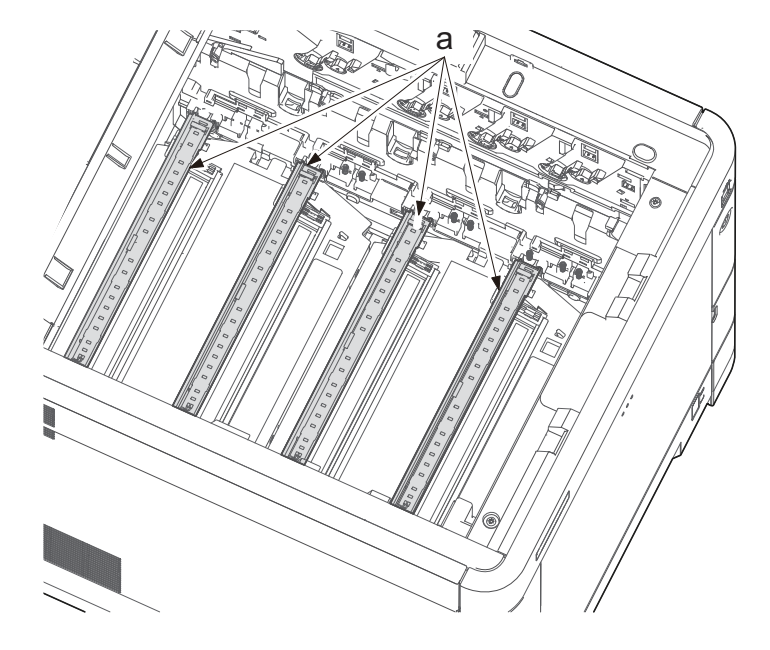

Figure 4-208

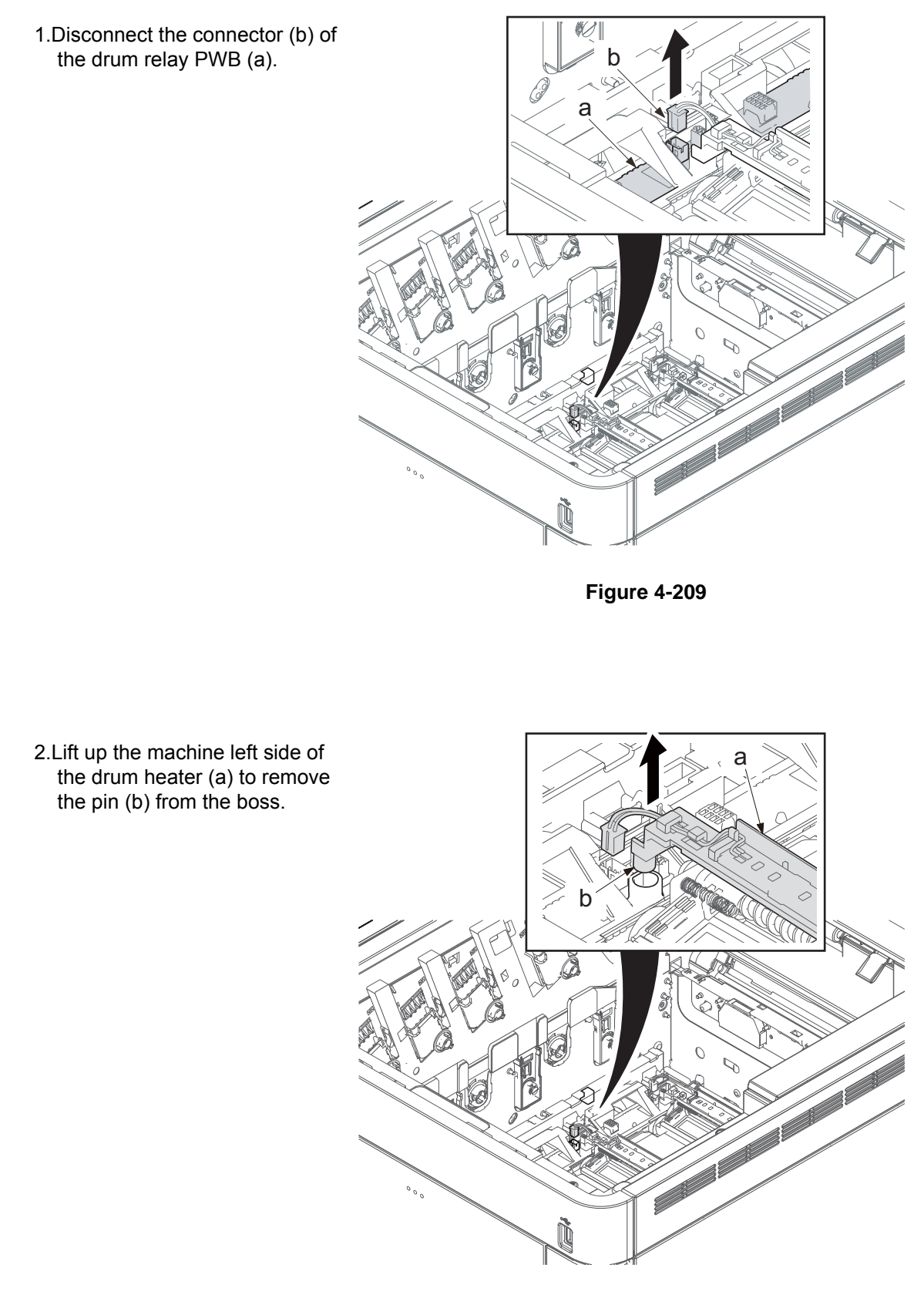

Figure 4-210

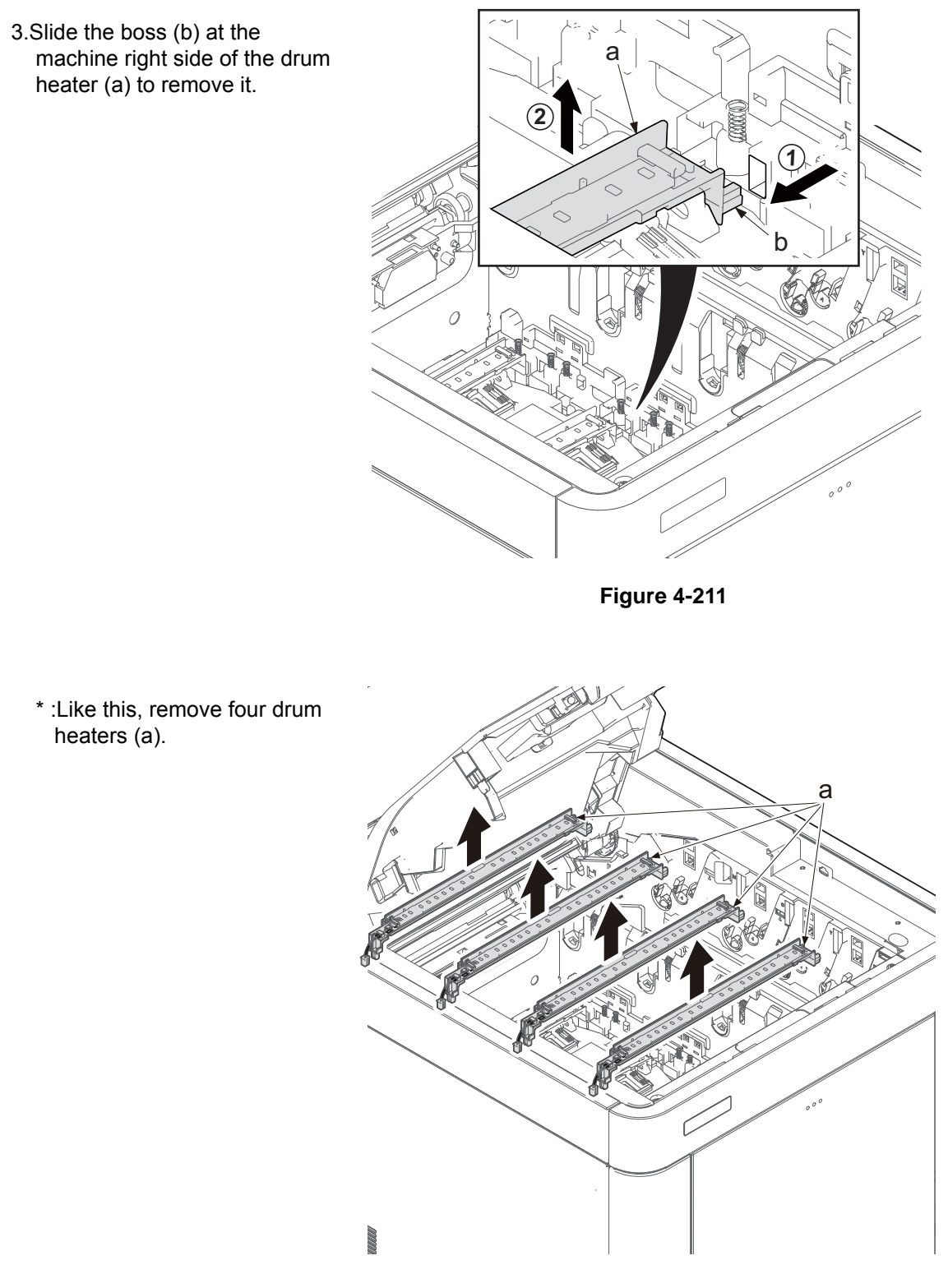

Figure 4-212

- 36. Remove each set of three pins (a).
- 37. Detach the LSUs (b) for KM and CY.
- \*: Pull out the wire from the opening and remove it.
- 38. Check the laser scanner unit and clean or replace it if necessary.
- 39. Reattach the parts in the original position.
- 40. Execute the following after replacing with the new laser scanner unit. System Menu [Adjustment/Maintenance] 1.Executes Color adjustment
  - (Color Calibration). 2.Execute the Color Registration

#### IMPORTANT

Secure the pins in order of A, B and C when reattaching the LSU.

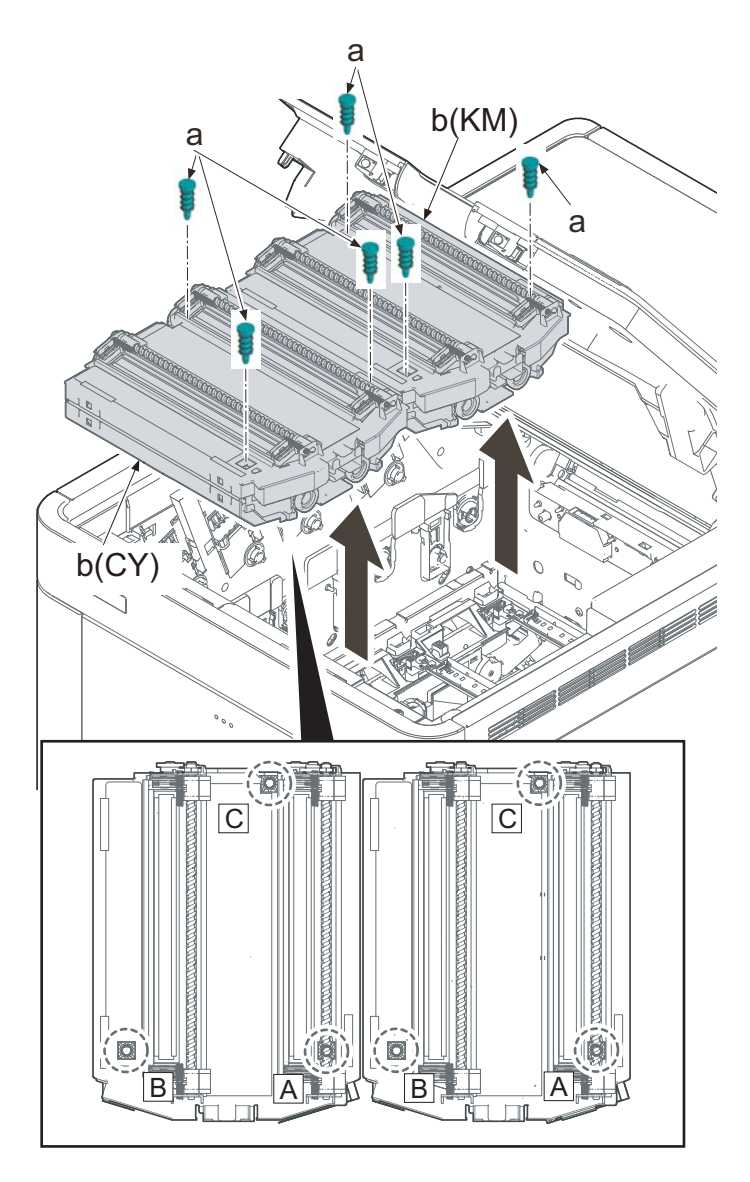

Figure 4-213

Make sure to return the spiral (b) to the lock position after relocating it to reattach the pin (a) that is in the position A.

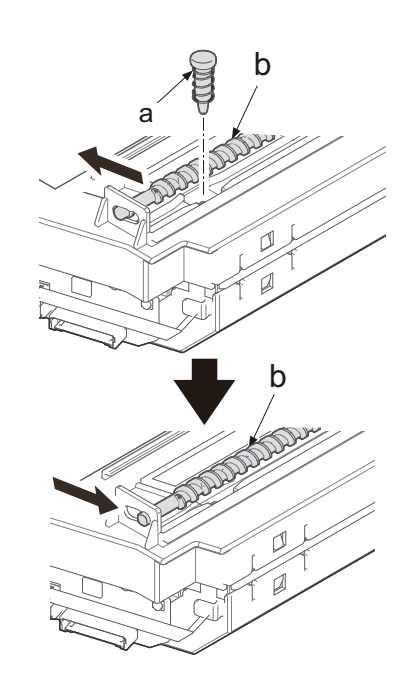

Figure 4-214

\*: Make sure not to touch the APC PWB (b) when holding the LSU (a).

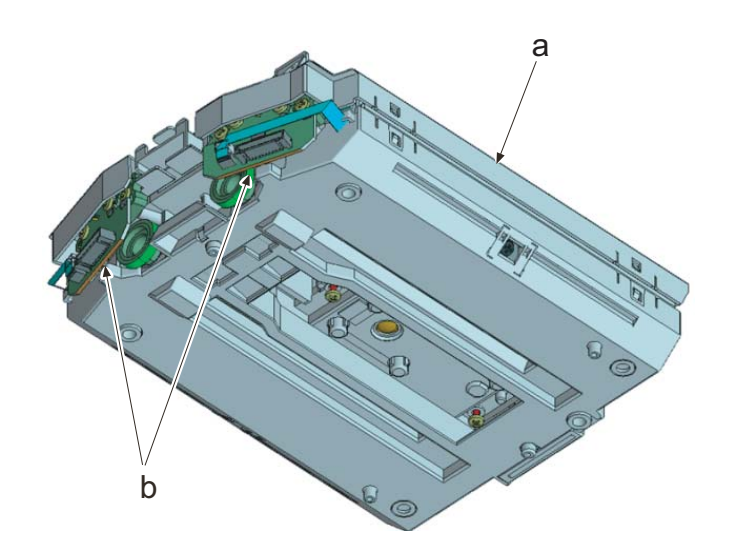

Figure 4-215

### IMPORTANT

Pull the wire (b) out from the aperture (c) of the frame when reattaching the LSU (a). There is an engraving (d) of an arrow indicating the opening position in the frame.

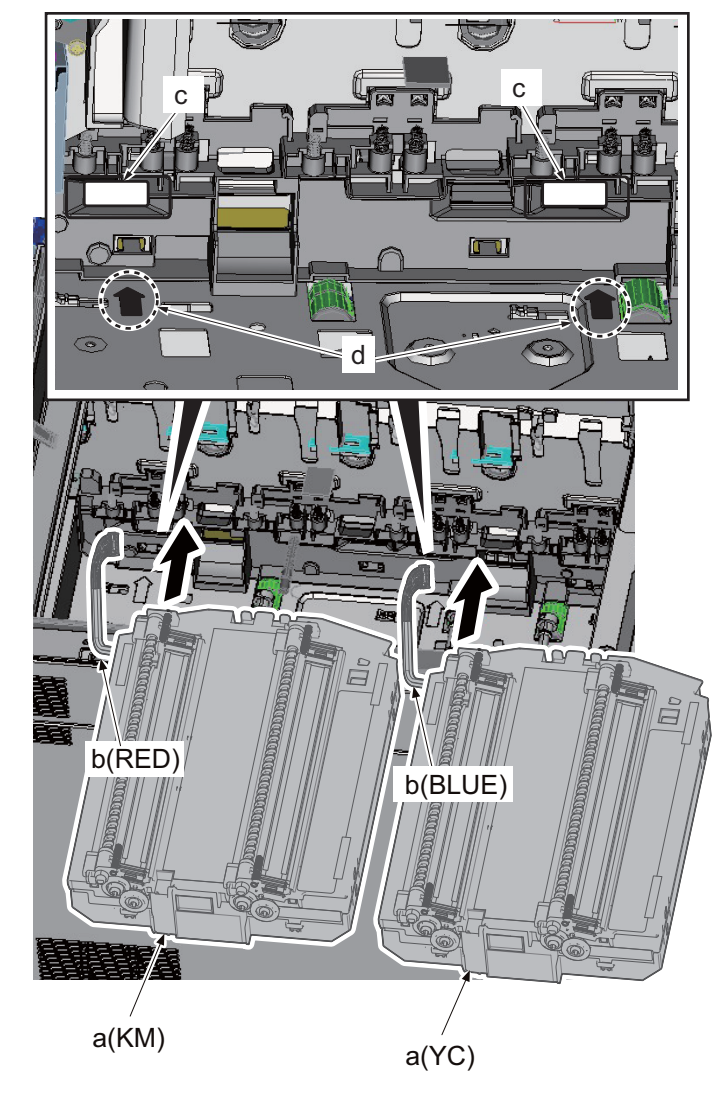

Be careful not to locate the wire saddle (b) on the pin protrusion (c) before reattaching the LSU (a).

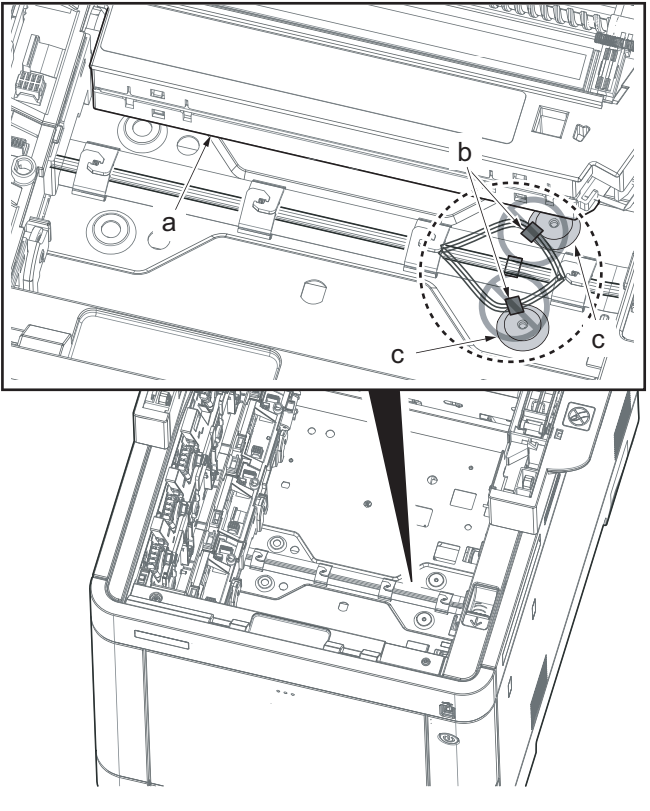

## (2) MP tray paper feed section

## (2-1) Detaching and reattaching the MP paper feed roller

1. Pull out the cassette (a).

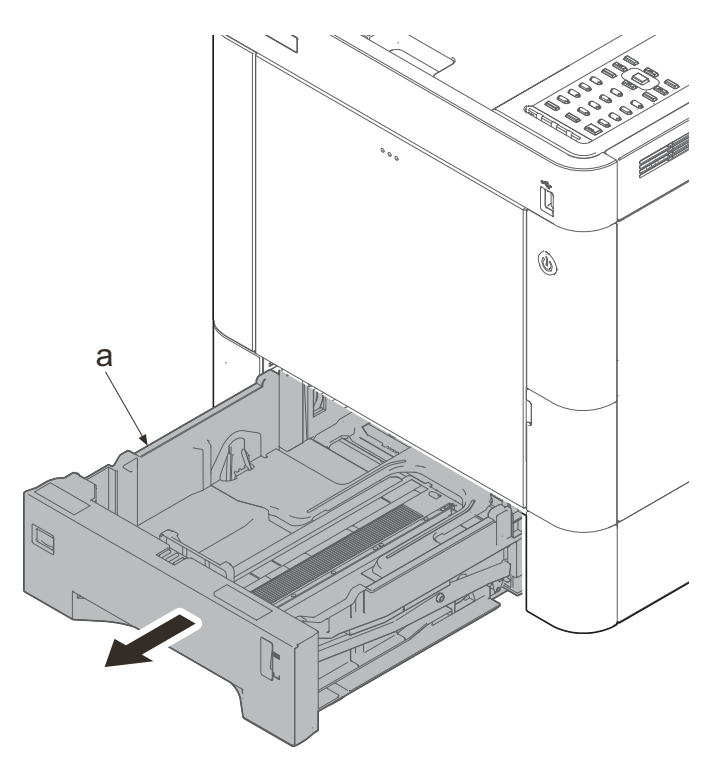

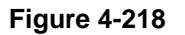

- 2. Lower the release lever (a).
- 3. Open the lower MP paper conveying unit (b).

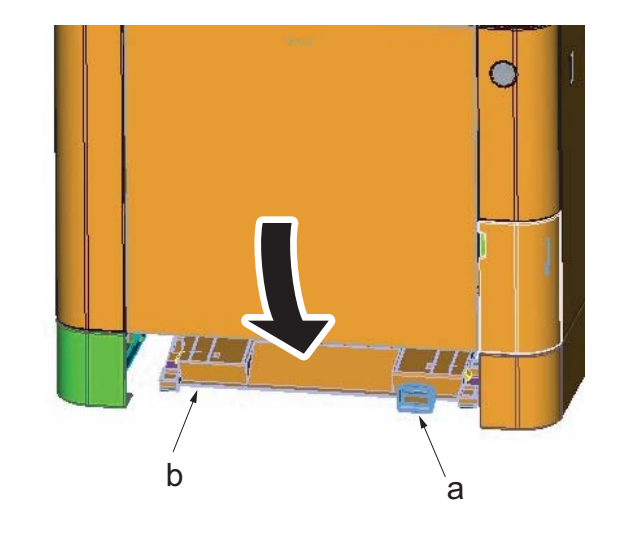

4. Pull the lever (a).

5. Open the top tray (b).

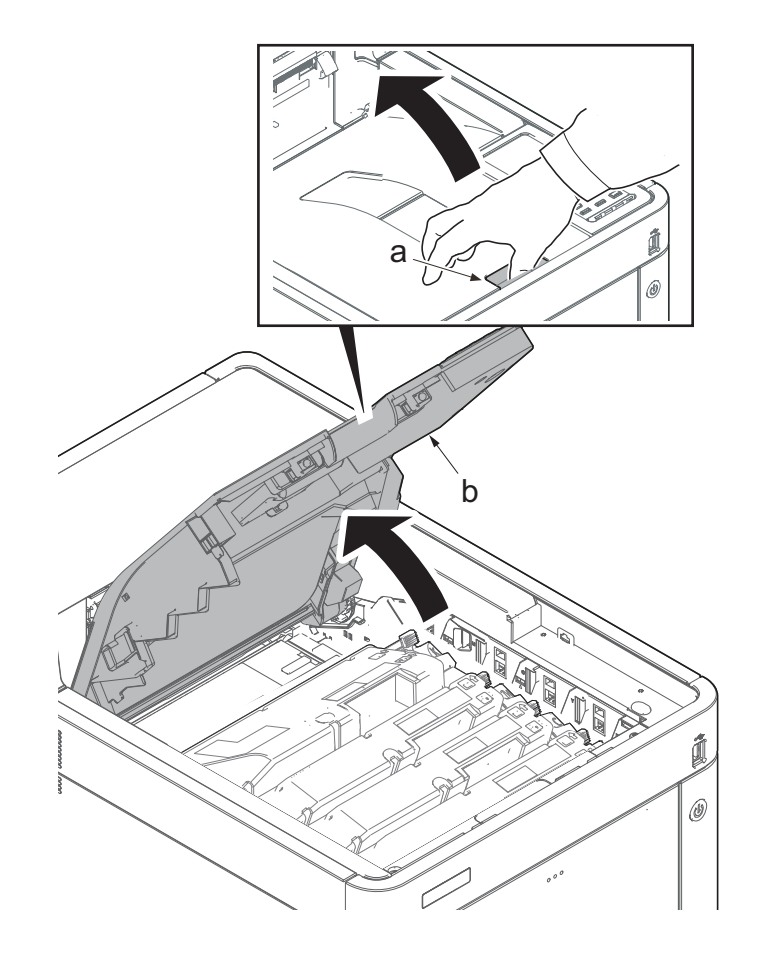

- 6. Open the MP tray (a).
- 7. Remove two screws (b)(M3x8).
- 8. Open the waste toner cover (c).

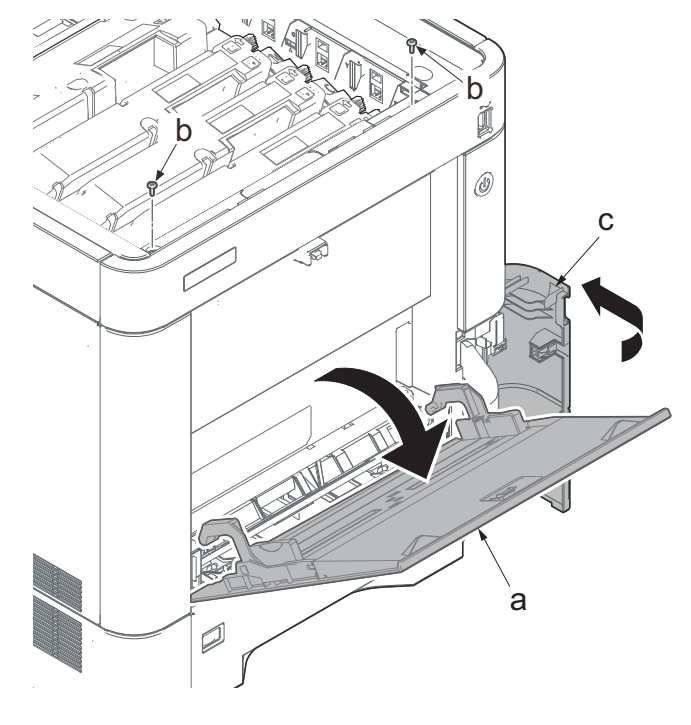

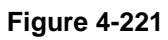

- 9. Slightly lift up the front cover (a) to release the boss (b).
- 10. Tilt the front cover (a) toward the machine front side.
- 11. Then, remove the front cover (a) by lifting it up.

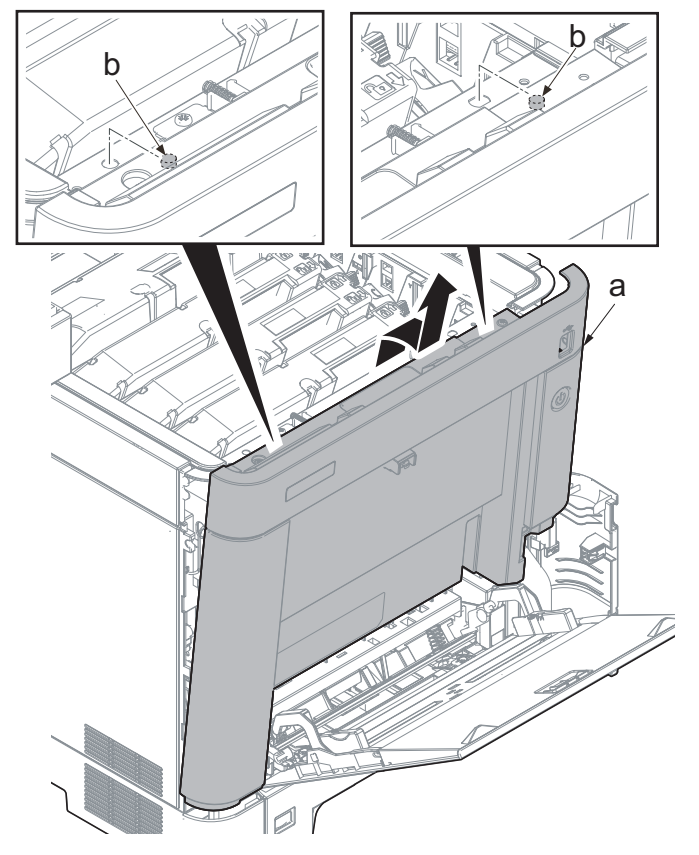

#### IMPORTANT

Make sure not to touch the waste toner cover sensor (b) when reattaching the front cover (a). If the waste toner cover sensor (b) comes off, even if you close the waste toner cover, "cover open" will be displayed.

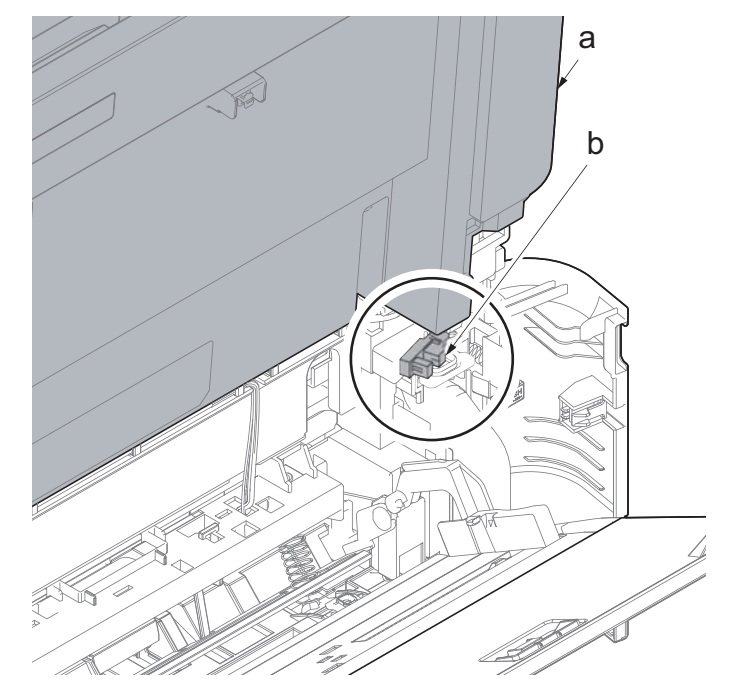

- 12. Open the MP tray (a) slightly.
- 13. Lift up the MP tray cover (b) and release two hooks (c).

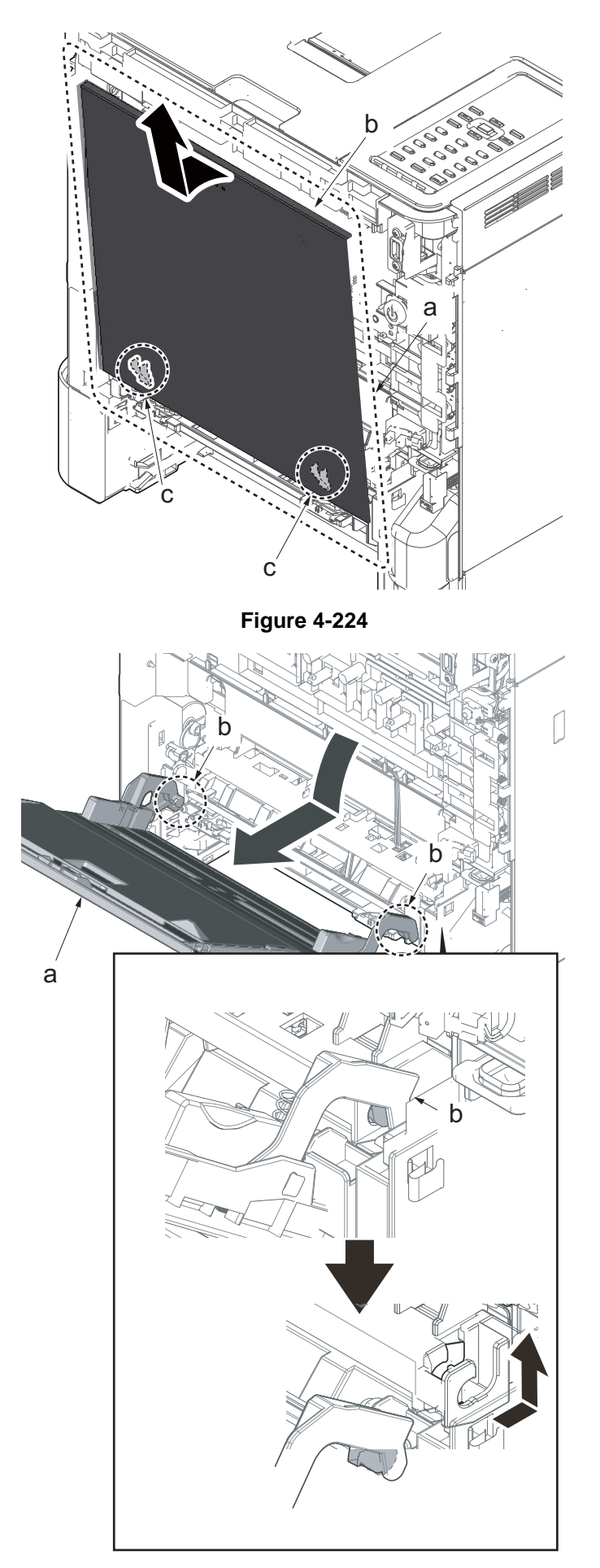

- 14. Fully open the MP tray (a).
- 15. Slide the arm (b) to the machine rear side and lift it up to remove.

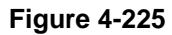

- 16. Remove two screws (a)(M3x8).
- 17. Detach the lower MP paper feed unit (b).

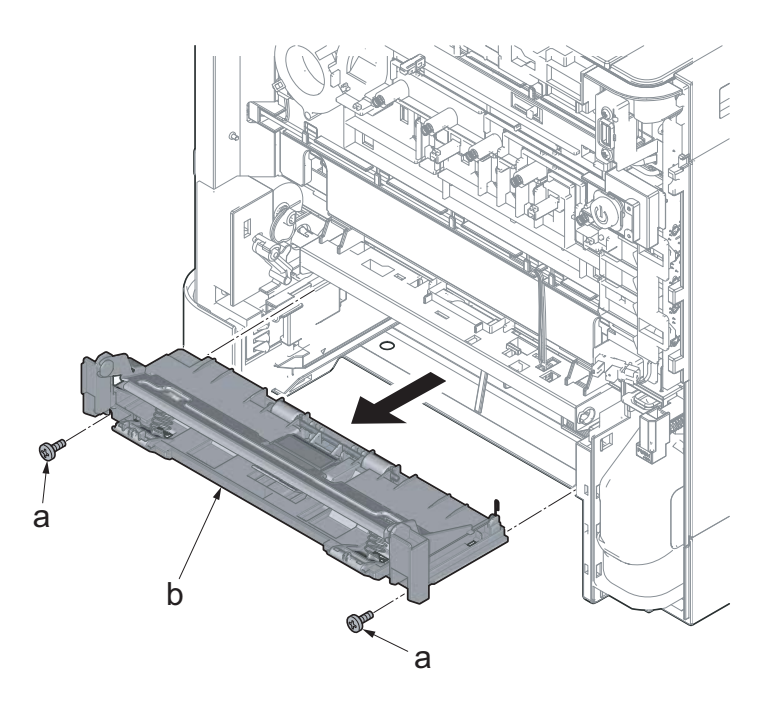

Figure 4-226

#### IMPORTANT

Lower the MP lift plate (b) so that the lever (c) is on it when reattaching the lower MP paper feed unit (a).

\*: The paper is not fed because the MP lift plate (b) cannot ascend and descend when it is not in the correct position.

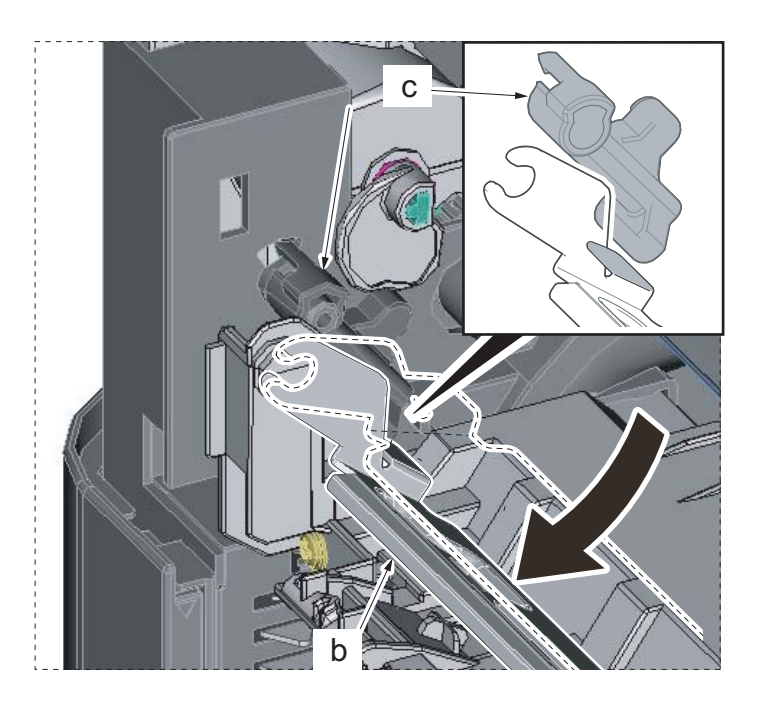

Figure 4-227

- 18. Pull the hook (a) toward the machine front side.
- 19. Slide the MP paper feed shaft (b).
- 20. Remove the MP paper feed roller (c).

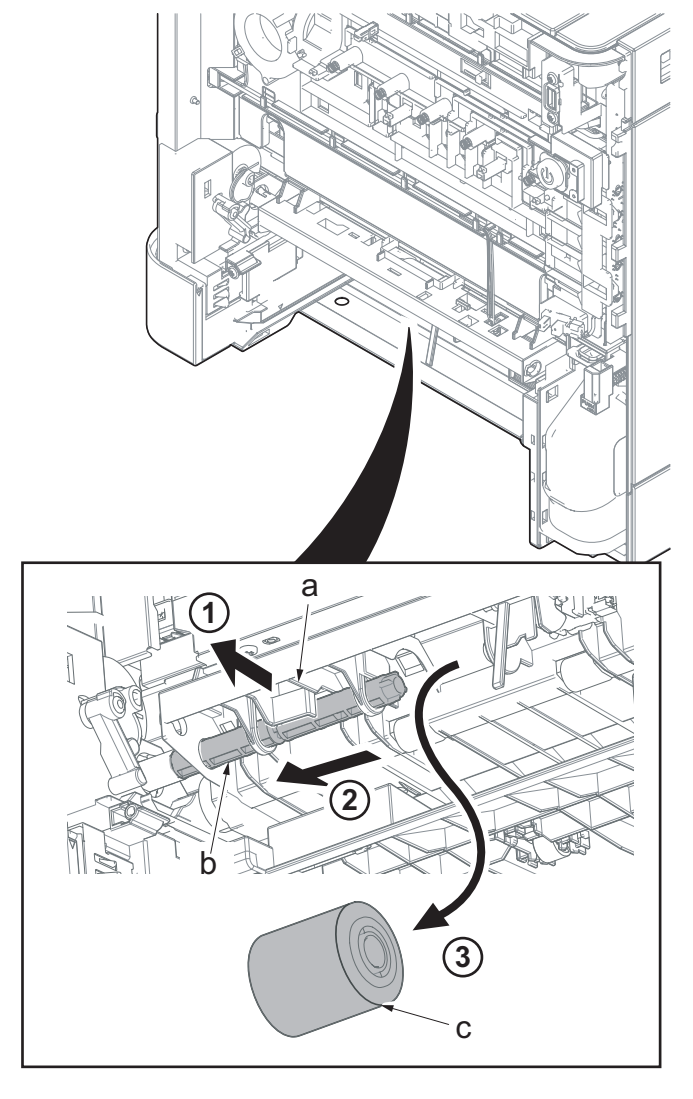

#### IMPORTANT

When reattaching the MP paper feed roller (a), be aware of the attachment direction.

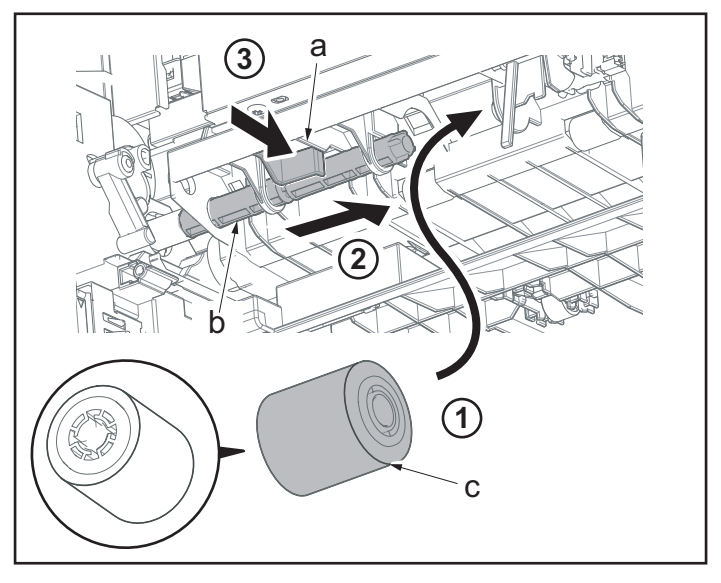

# (2-2) Detaching and reattaching the MP tray paper conveying unit

- 1. Detach the new MP feed roller.
- 2. Pull the hook (b) toward the machine front side.
- 3. Slide the MP paper feed shaft (c).
- 4. Pull the MP paper feed shaft (c) out from the drive joint (d).

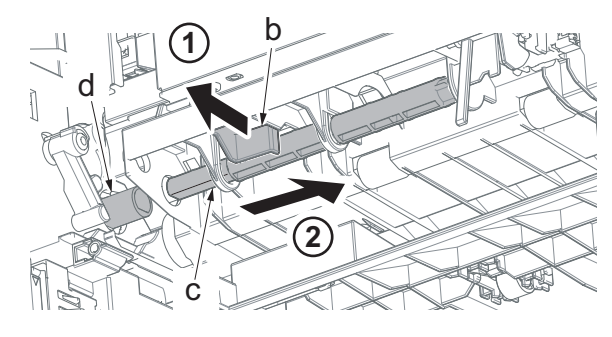

Figure 4-230

- 5. Disconnect the connector (b) (YC6) from the engine relay PWB (a).
- 6. Release the wire from eight hooks (c).

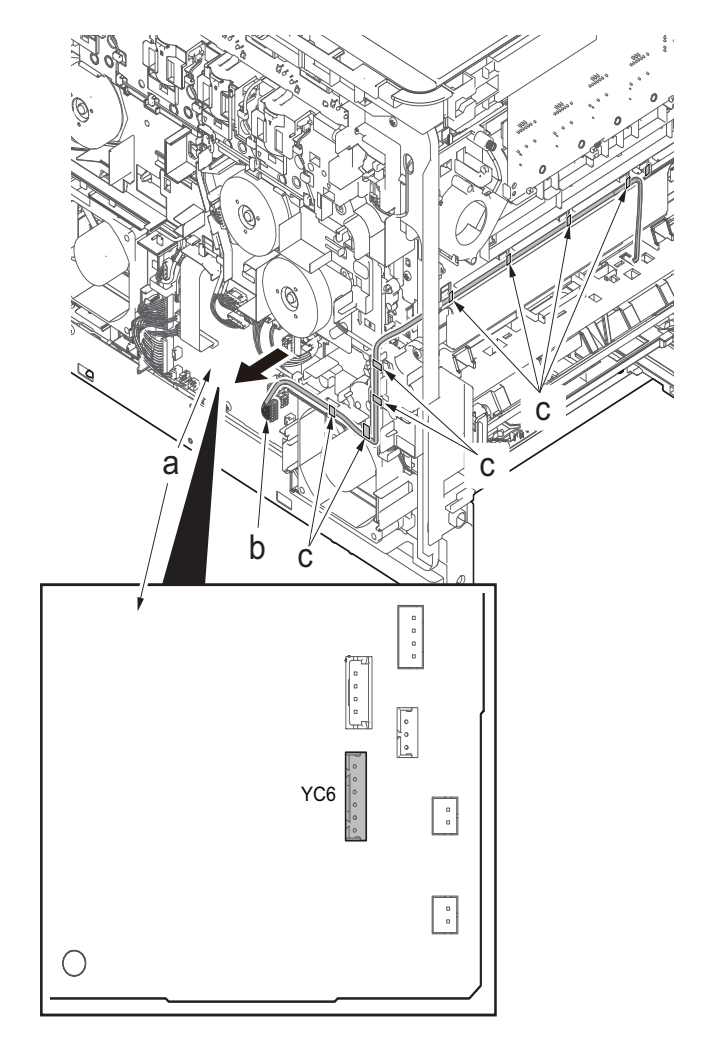

Figure 4-231

- 7. Remove two screws (a)(M3x8).
- 8. Detach the MP conveying unit (b) by pulling it toward the machine front side.

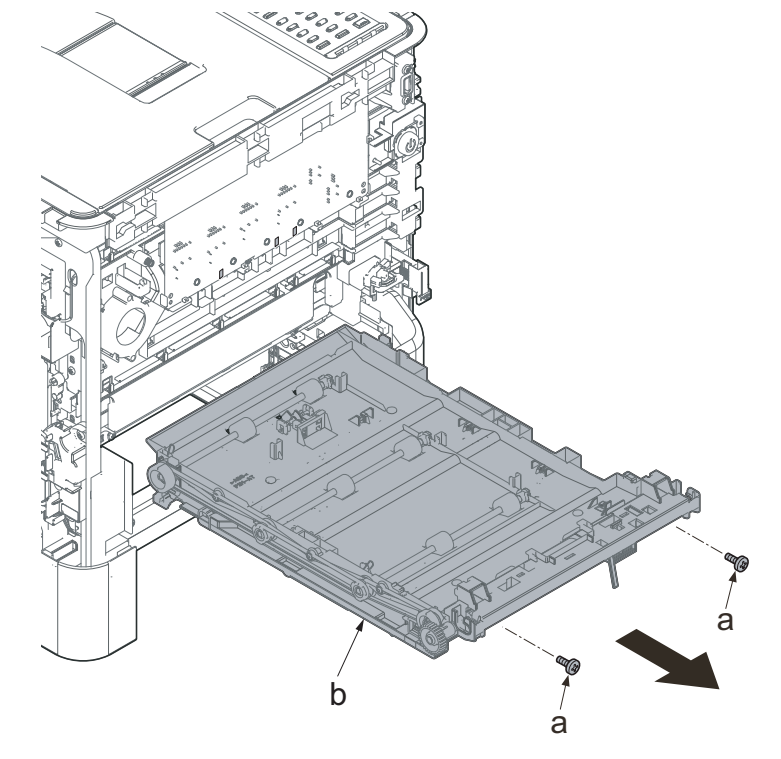

#### IMPORTANT

Check if the wire is fastened to the hook (b) before reattaching the MP conveying unit (a).

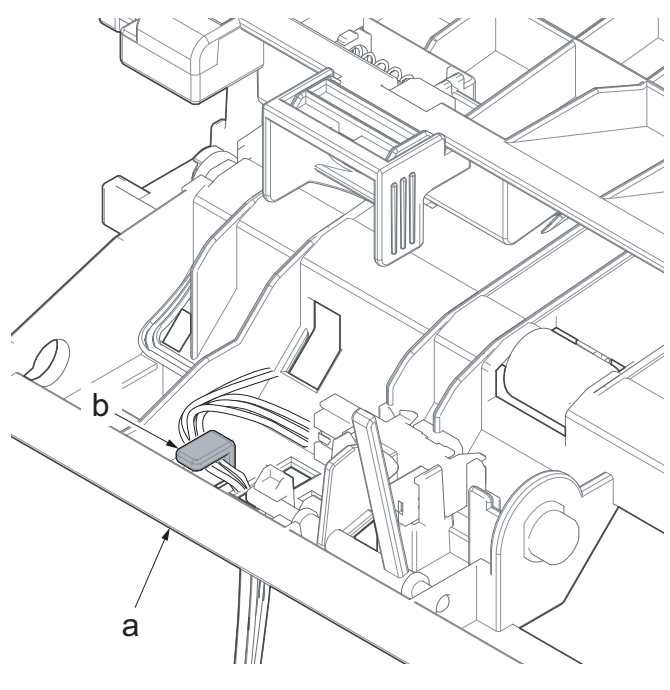

Lower the actuator (b) of the paper sensor before reattaching the MP conveying unit (a).

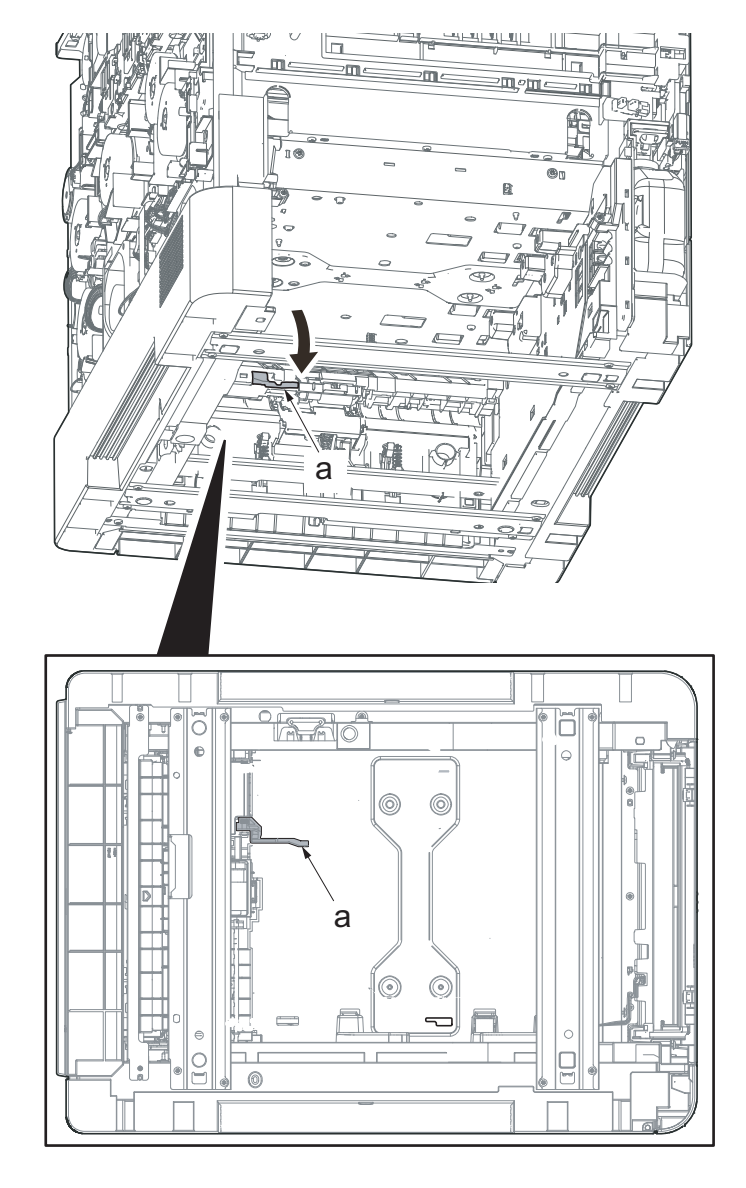

Figure 4-234

First apply the positioning (c) to the cutout at the left and right side and then secure the screw.

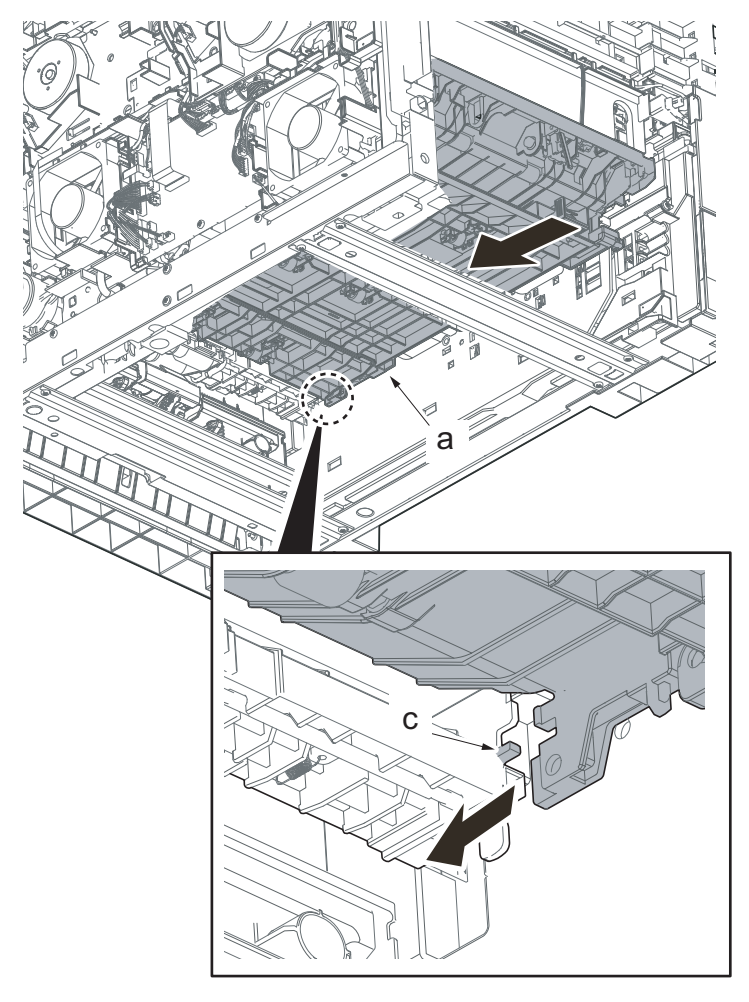

# (3) Drum section

# (3-1) Detaching and reattaching the main charger roller unit

- 1. Detach the drum unit (a).
- 2. Pull the hook (c) of the main charger roller unit (b) in the drum unit (a) to release it.
- 3. Push the main charger roller unit (b) from the opposite side of the opening.

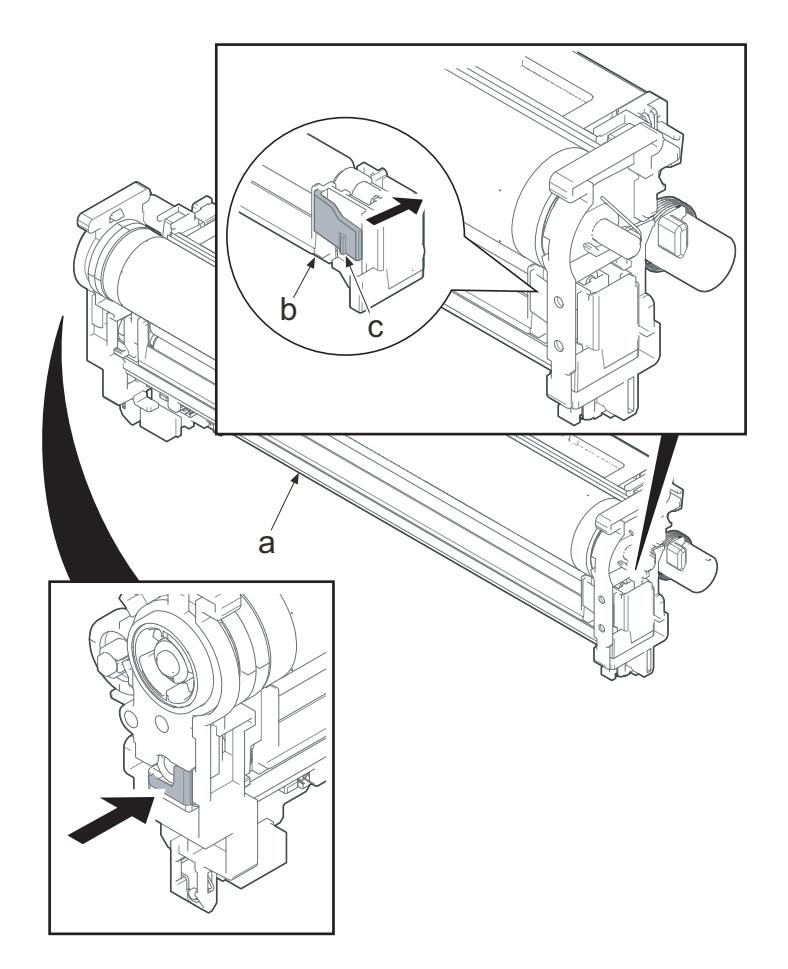

Figure 4-236

b

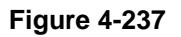

а

4. Pull the main charger roller unit (b) by holding the handle (a).

# (4) Exit section

# (4-1) Detaching and reattaching the exit unit

### 30 ppm model

- 1. Pull the lower part of the opening toward the machine rear side and release the hook (a).
- 2. Remove the interface cover (b).

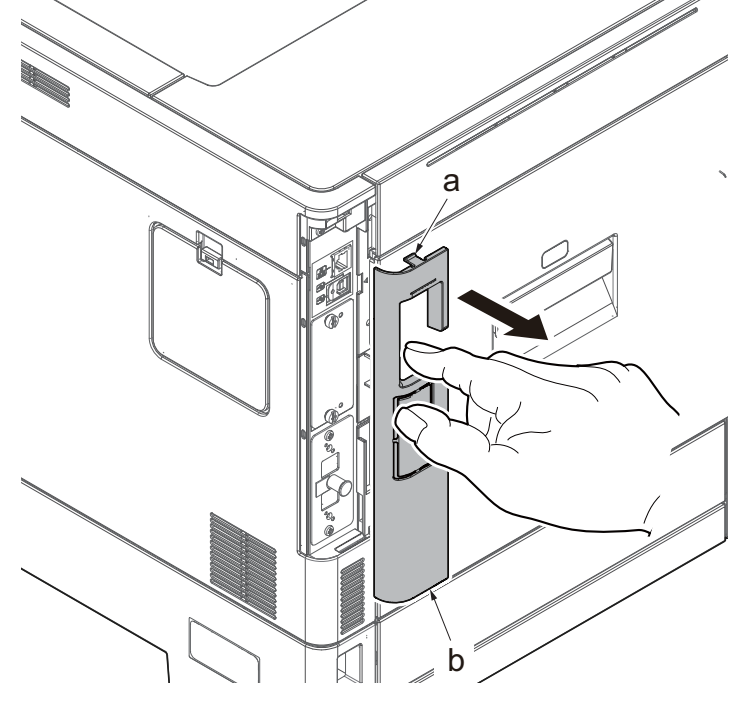

- 3. Remove the screw (a)(M3x8).
- 4. Slide the upper right cover (b) toward the machine rear side and detach it.

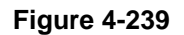

### IMPORTANT

When reattaching the upper right cover (a), insert the hook (b) to the machine front side, and then fasten seven hooks (c) by sliding it toward the machine front side and insert the positioning projection (d) into the hole.

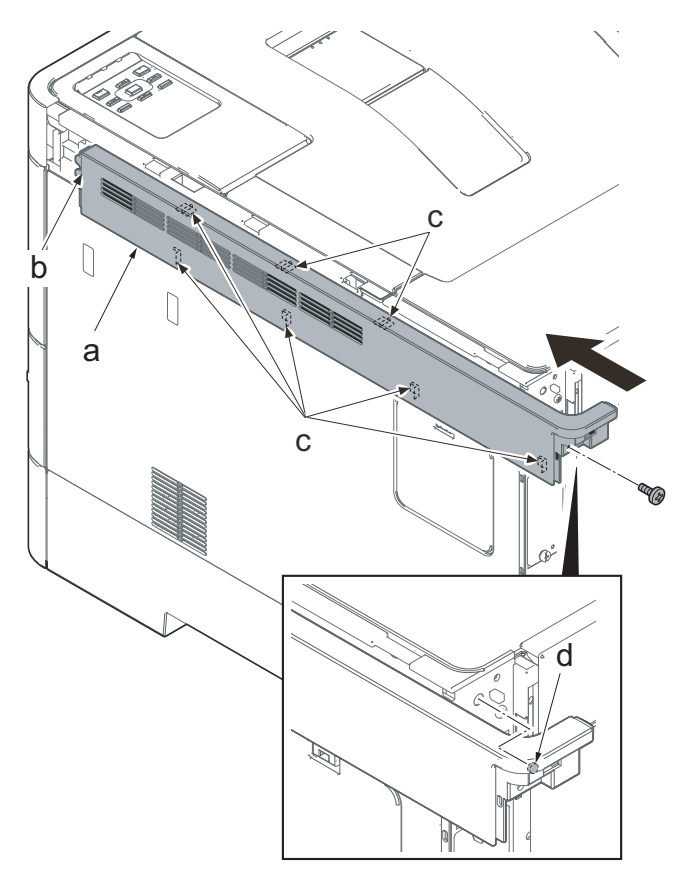

- 5. Open the waste toner cover (a).
- 6. Press the arm (b) down.
- 7. Remove the waste toner cover (a).

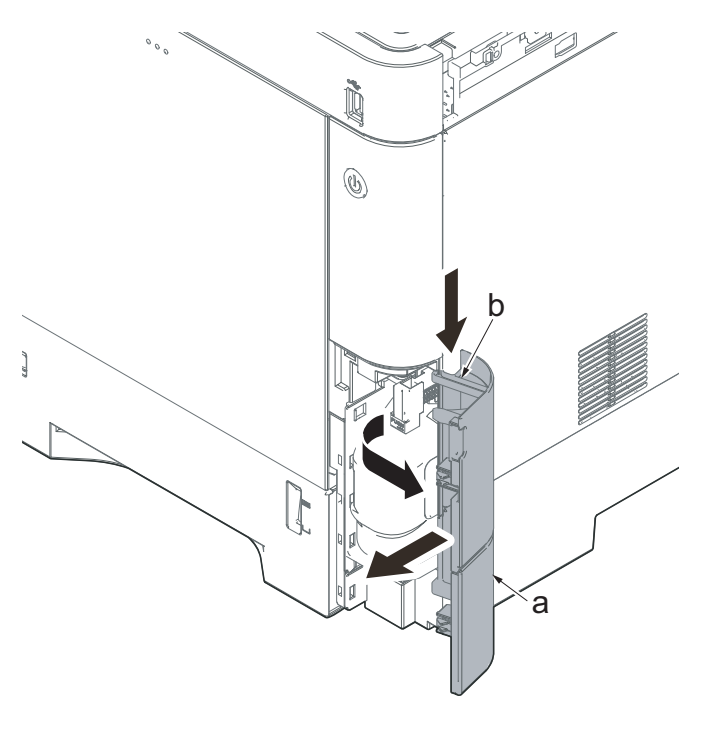

Figure 4-241

- 8. Push the lever (a) and open the memory cover (b).
- 9. Remove the memory cover (b).

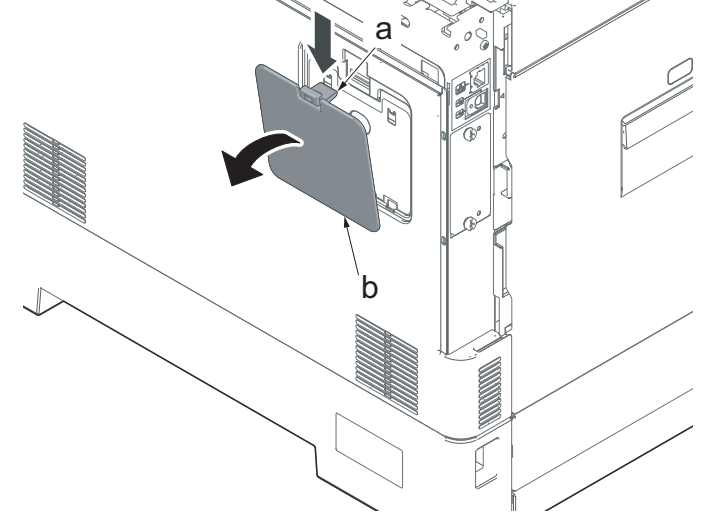

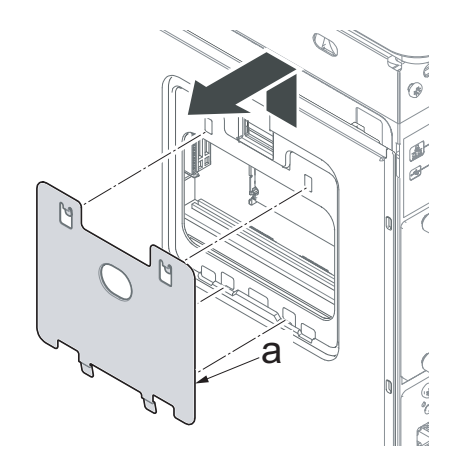

Figure 4-243

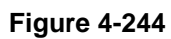

10. Pull up the shield lid (a) and pull it toward you to remove it.

11. Open the rear cover (a).

12. Push the machine front side of the middle right cover (a) toward the machine rear side and then lift up its machine rear side to detach it.

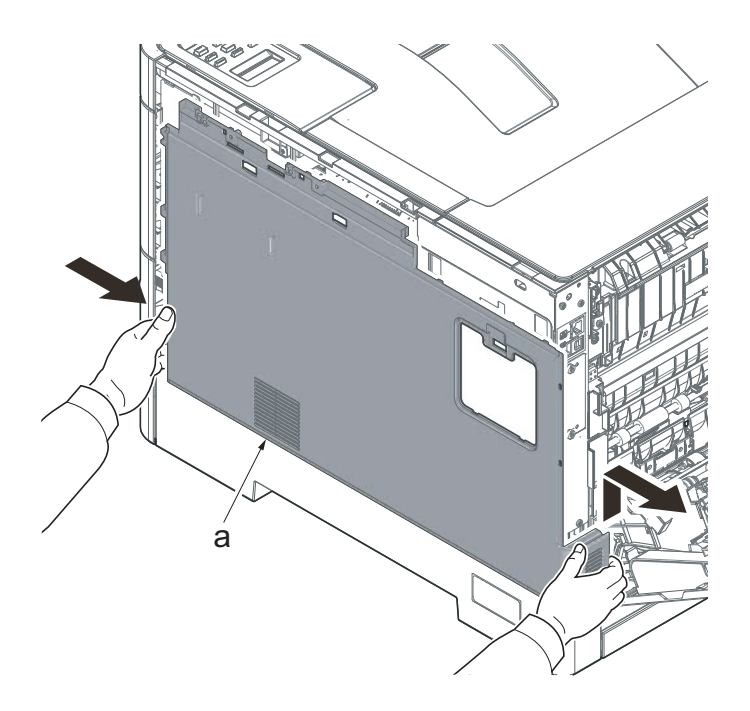

Figure 4-245

#### IMPORTANT

When reattaching the middle right cover (a), insert the lower rib into the the lower right cover (b). Slide it toward the machine front side to fasten three hooks (c) and then lower it to fasten three hooks (d), and fasten two hooks (e) at the machine rear side.

Check if three hooks (d) at the machine rear side are surely fastened.

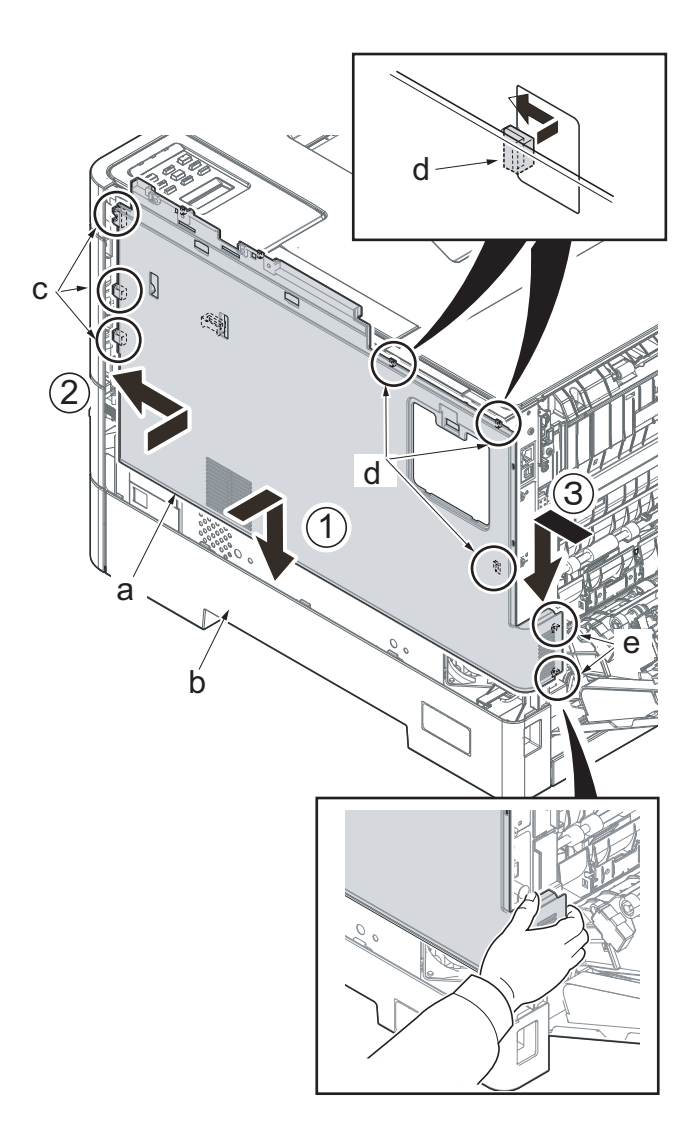

Figure 4-246

13. Remove the network connector cap (a).

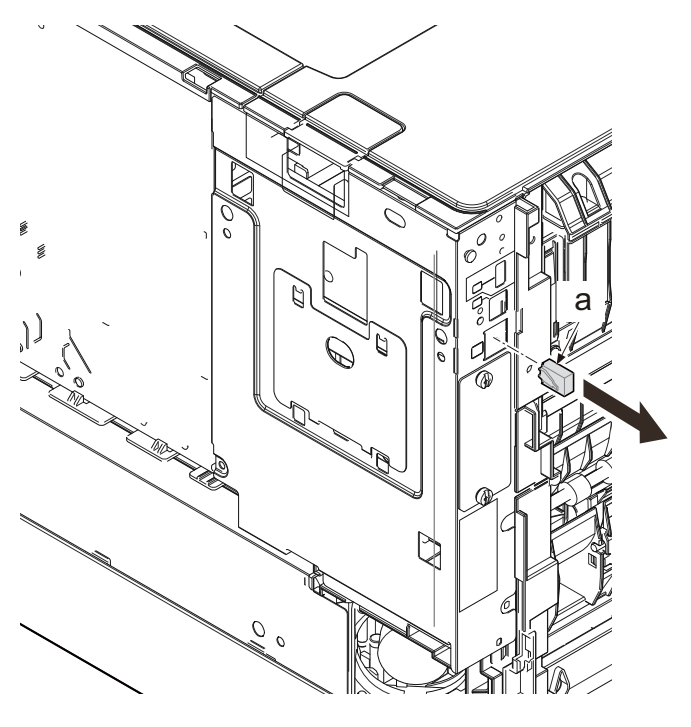

Figure 4-247

- 14. Remove the optional board (b), if installed.
  - \*: Remove two pins (a) and remove it.

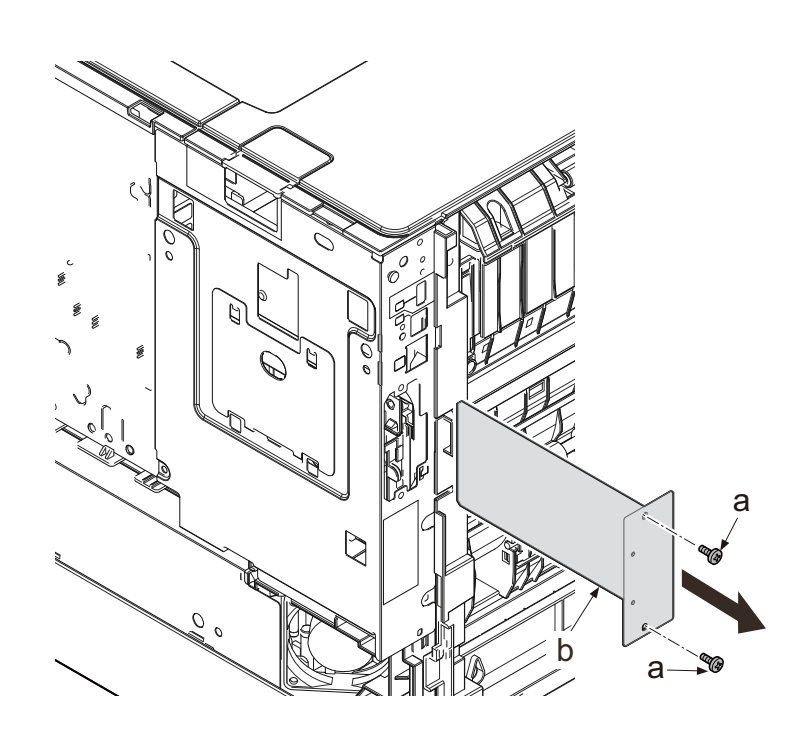

15. Remove four screws (a)(M3x8).

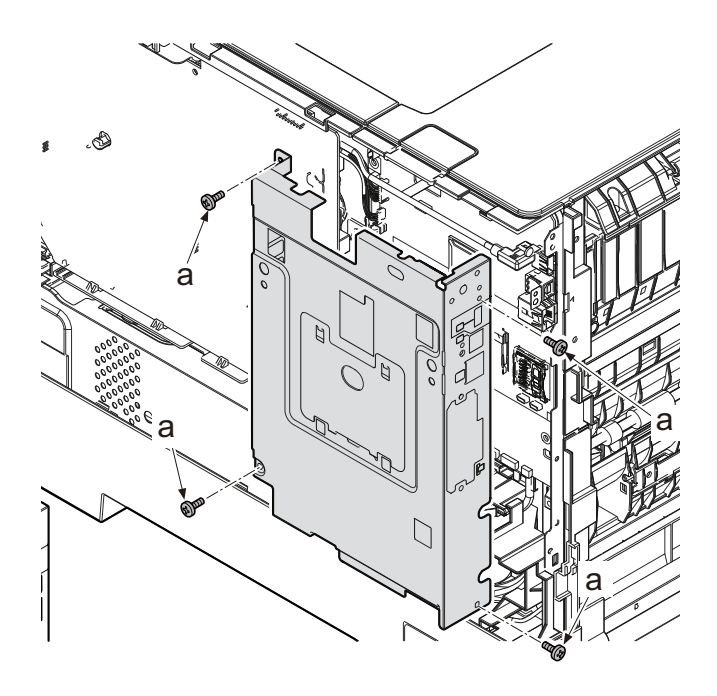

Figure 4-249

 Remove the network connector (a) while sliding it toward the machine rear side and then remove the controller shield (b).

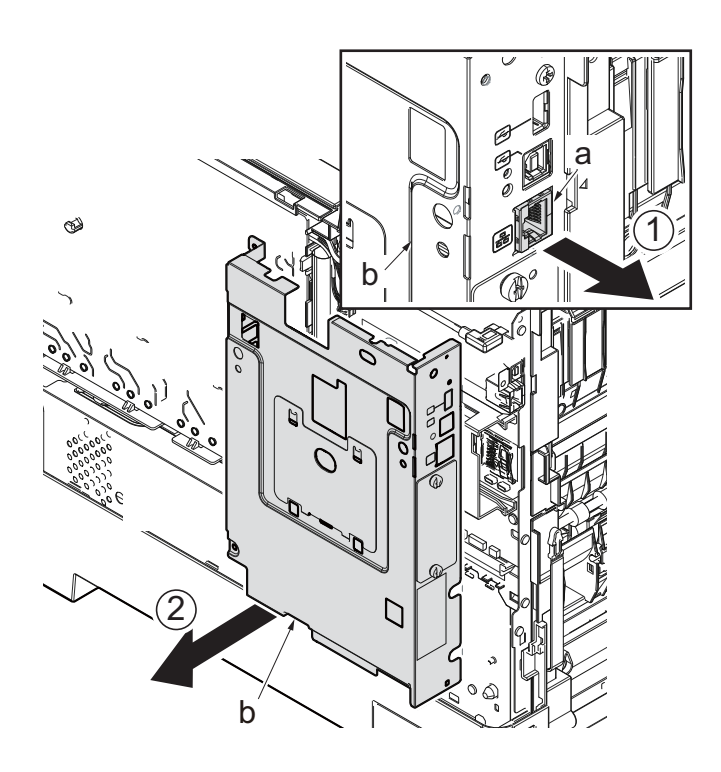

IMPORTANT If removing the shield cover (b) when removing the controller shield (a), reattach it at that time.

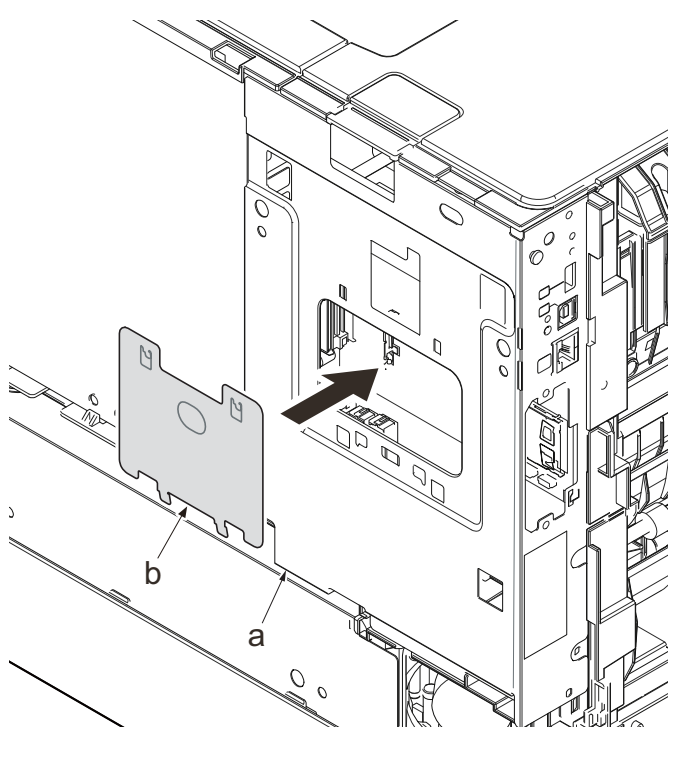

Figure 4-251

- 17. Remove the screw (a)(M3x8).
- 18. Slide the upper left cover (b) toward the machine rear side and detach it.

### IMPORTANT

When reattaching the upper left cover (b), insert the hook (c) to the machine front side, and then fasten seven hooks (d) by sliding it toward the machine front side.

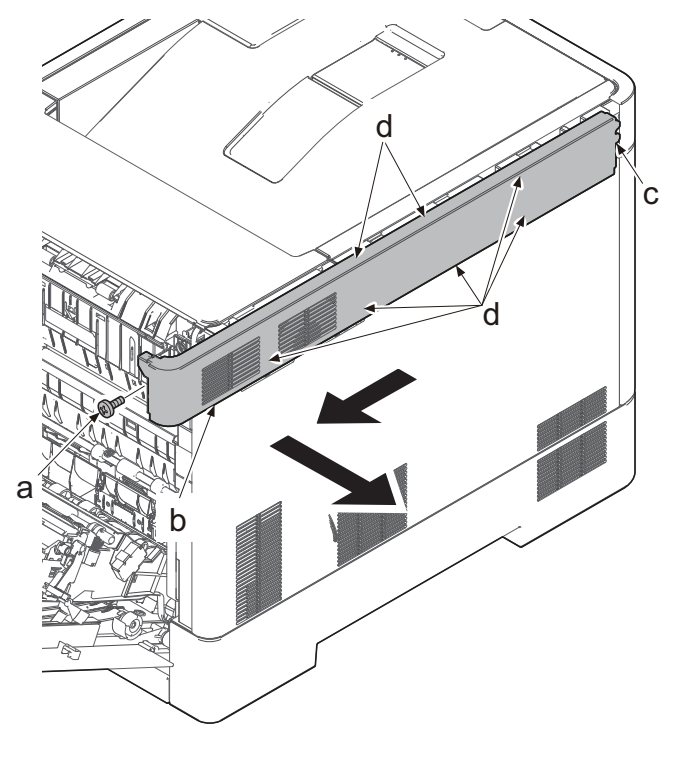

Figure 4-252

19. Release two pins (b) and slide the toward the machine front side and detach top cover (a).

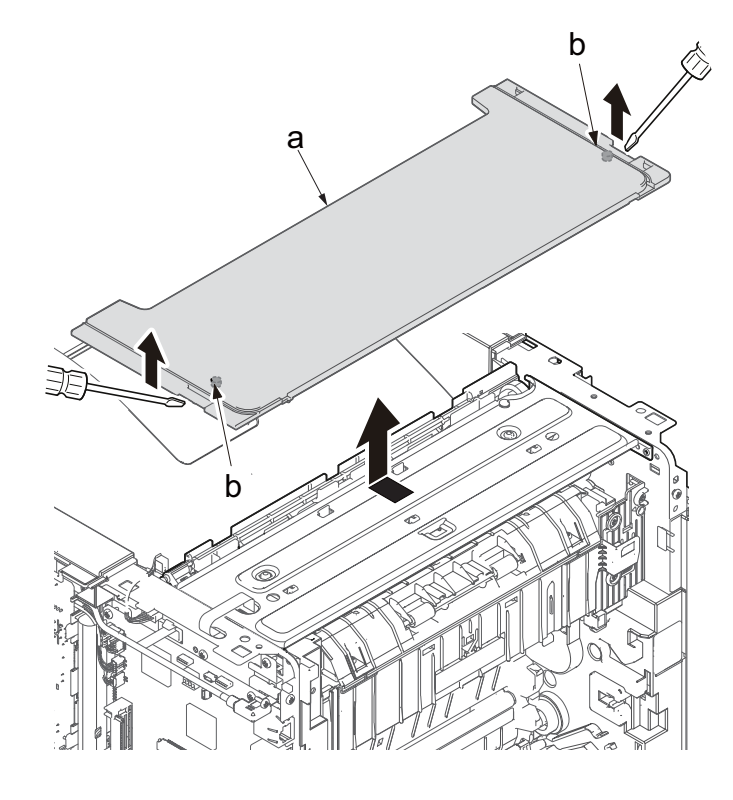

Figure 4-253

onnector

Figure 4-254

20. Remove the FFC (b) from the connector(a) of the main/engine PWB.Pull out from the opening (c).
21. Remove four screws (a)(M3x8).

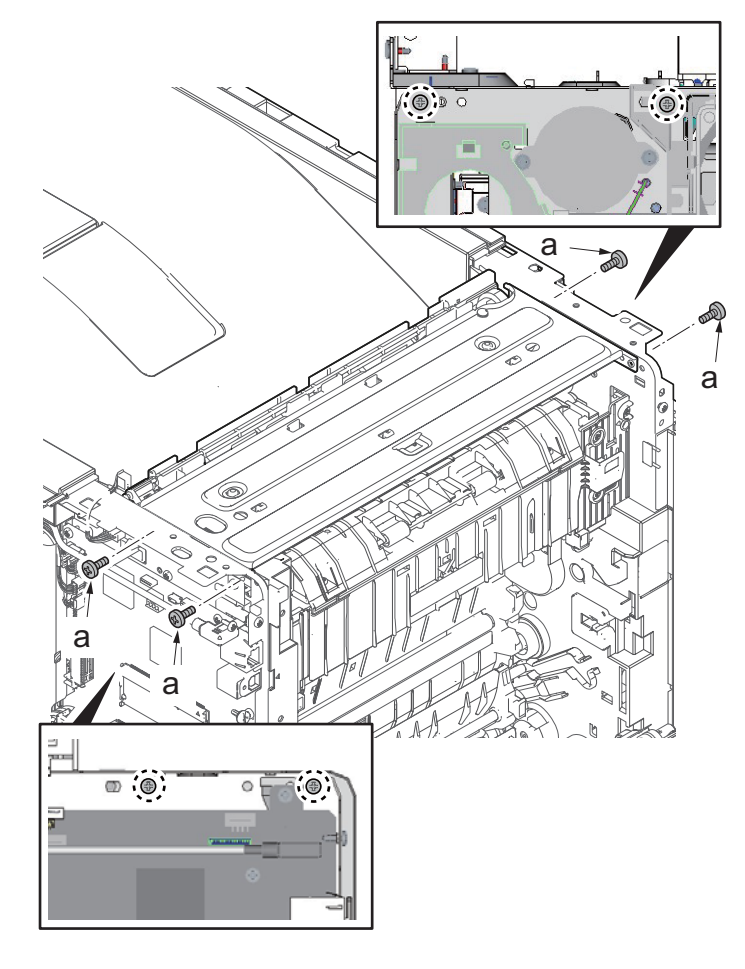

Figure 4-255

22. Disconnect the connector (b) of the exit PWB (a).

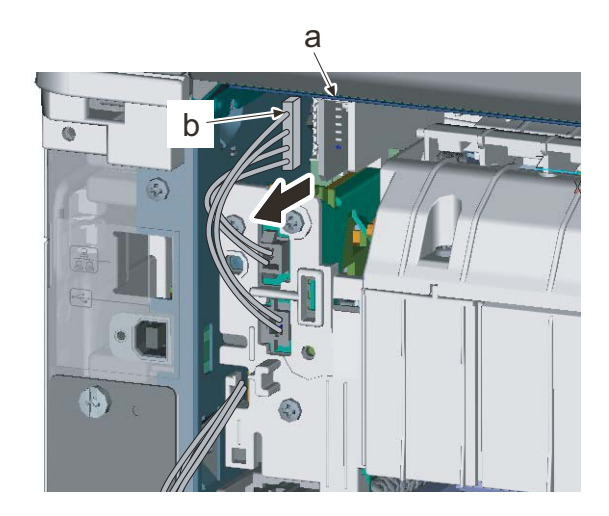

Figure 4-256

23. Detach the exit unit (a). Widen the left and right frame of the main unit slightly and pull the bosses of the stay of the exit unit (a) out from the holes to detach the exit unit (a).

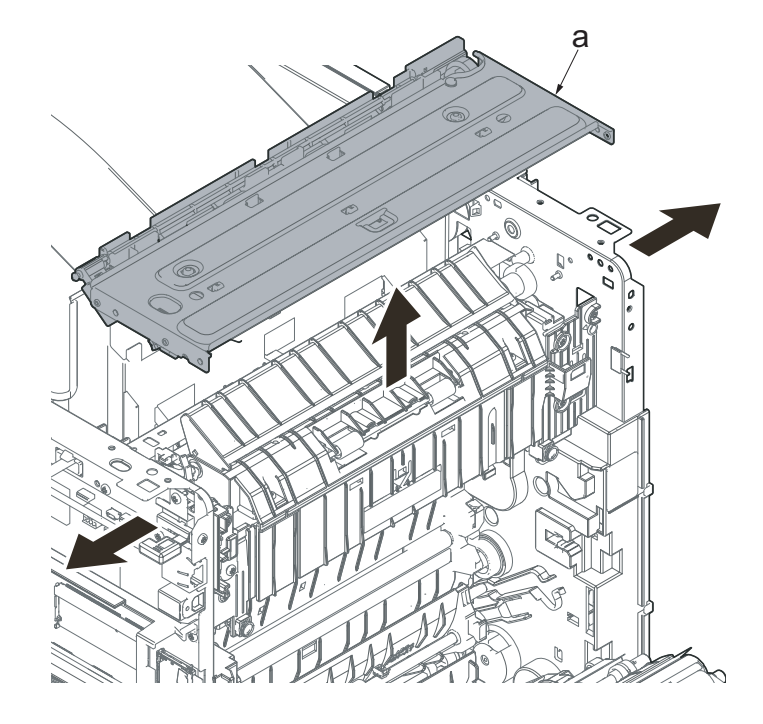

Figure 4-257

#### 35/40 ppm model

1. Lift up the machine rear side to remove the hook and then remove the upper cover (a).

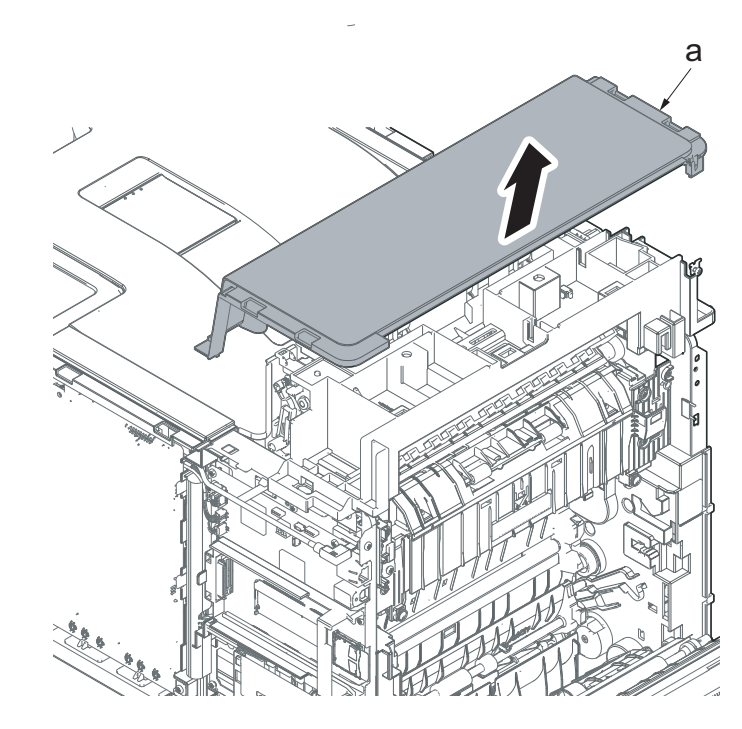

### IMPORTANT When reattaching the top cover (a), apply two hooks (c). Press the machine rear side and apply three hooks (b).

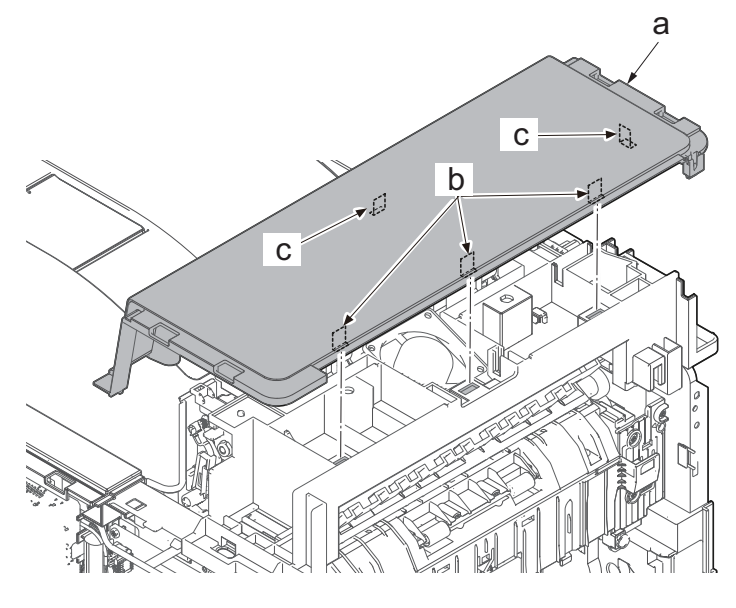

Figure 4-259

2. Disconnect the FFC (a) from the connector (b) of the main/engine PWB and pull it out from the opening (c).

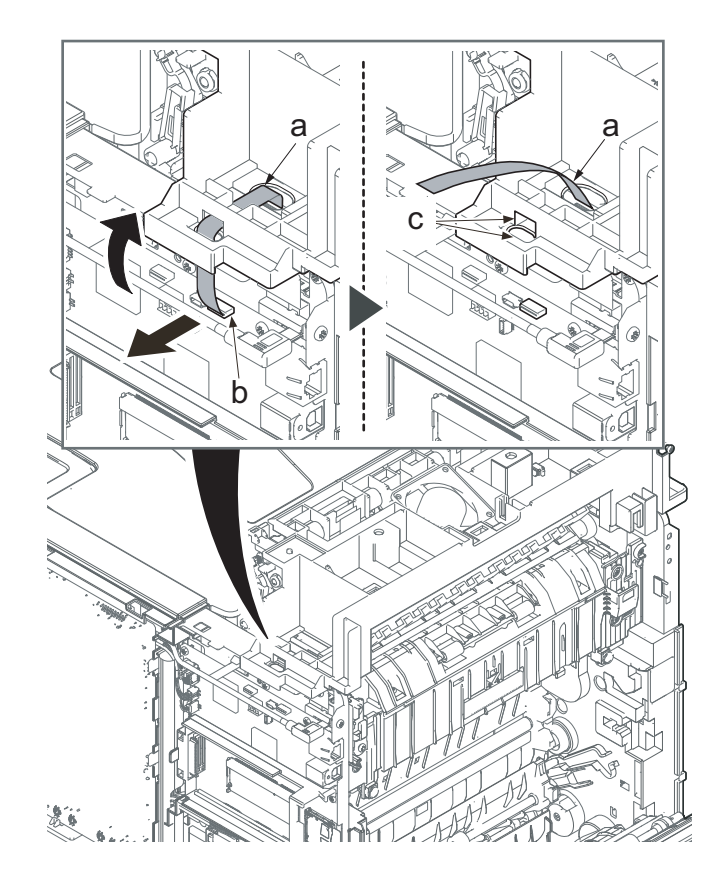

3. Disconnect the connector (a) of the exit fan motor and release the wire (b) from five hooks (c).

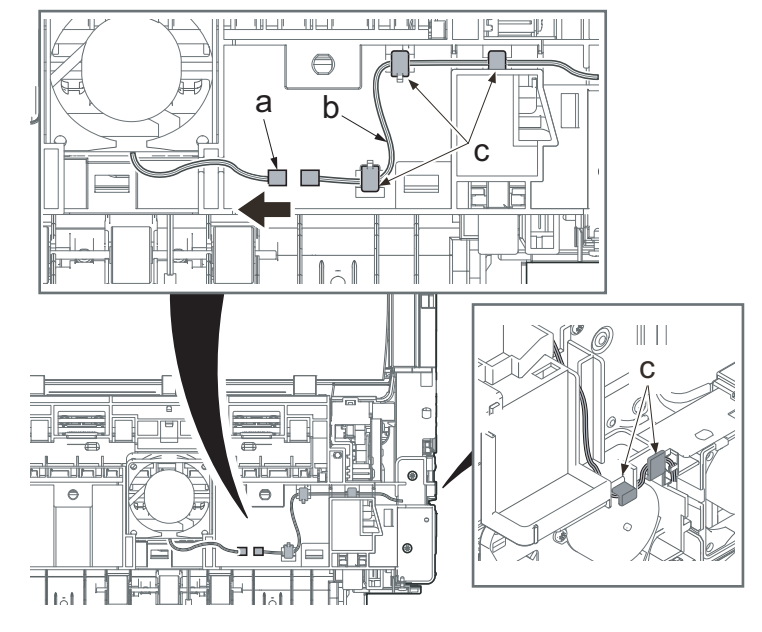

Figure 4-261

4. (40 ppm model only)Disconnect the connector (a) of the duplex fan motor and release the wire (b) from two hooks (c).

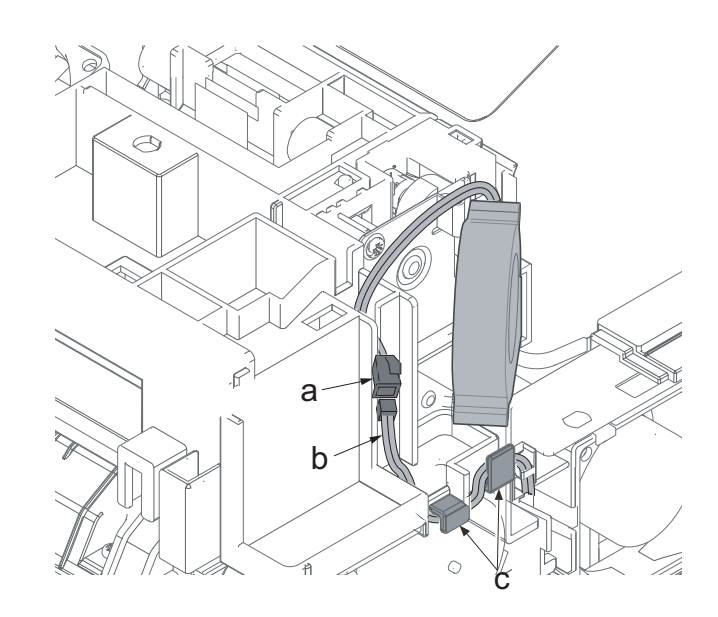

Figure 4-262

- 5. Remove four screws (a)(M3x8).
- 6. Lift up the upper stay unit (b), and detach it.

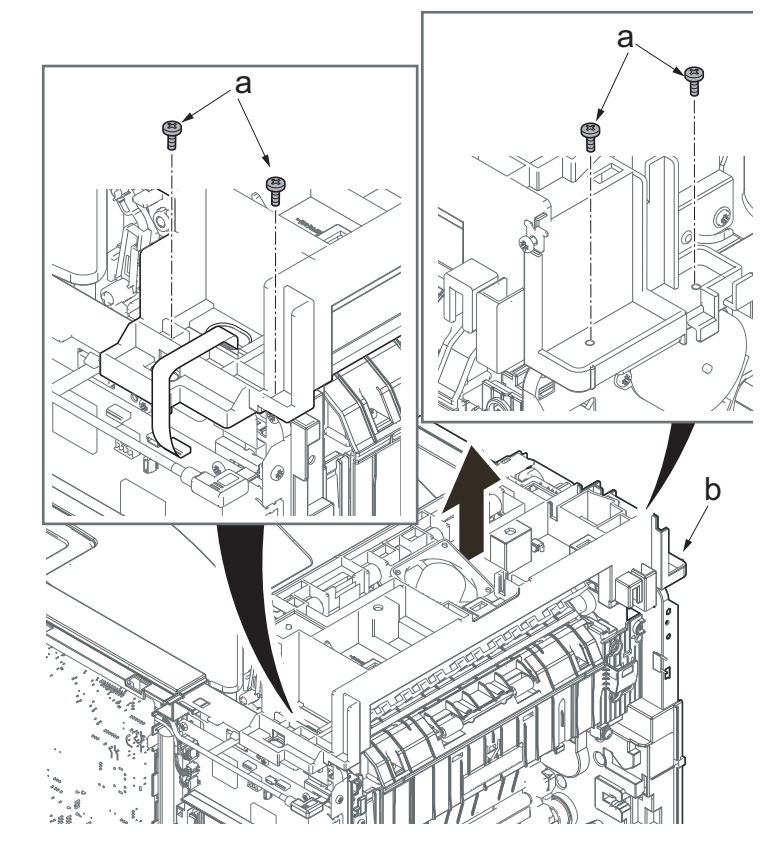

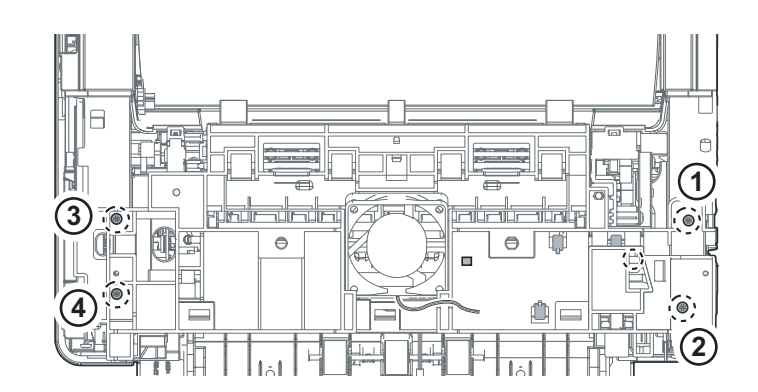

Figure 4-264

\*: Secure the screws in the order of the numbers when reattaching it.

- 7. Remove the screw (a)(M3x8).
- 8. Remove the fuser wire cover (b).
- \*: First insert the hook (c) into the opening (d) and secure the screw.

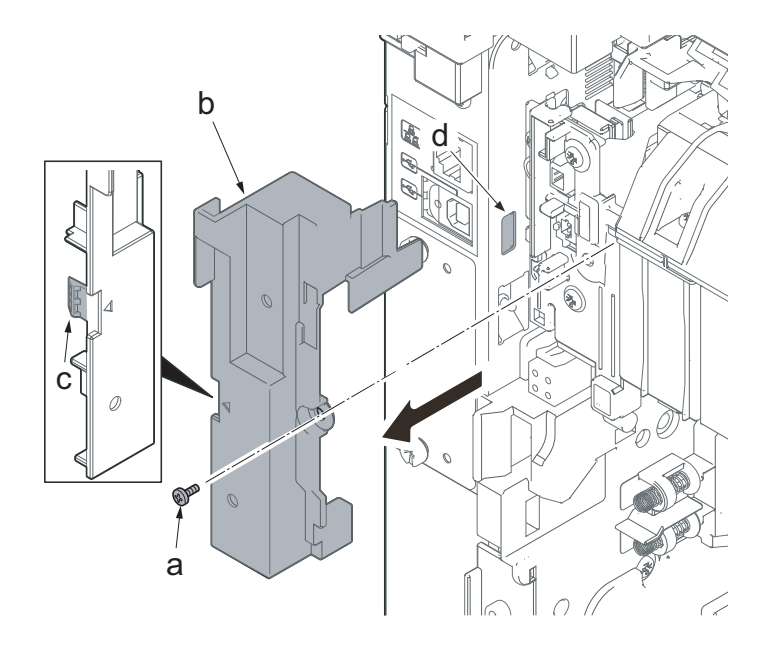

Figure 4-265

9. Disconnect the connector (b) of the exit PWB (a).

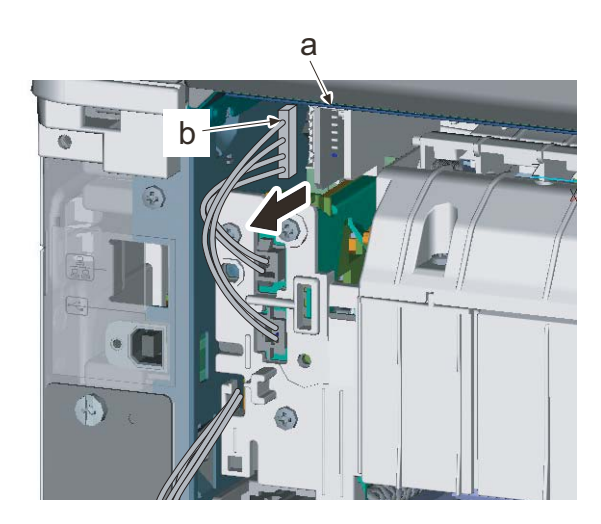

10. Detach the exit unit (a).

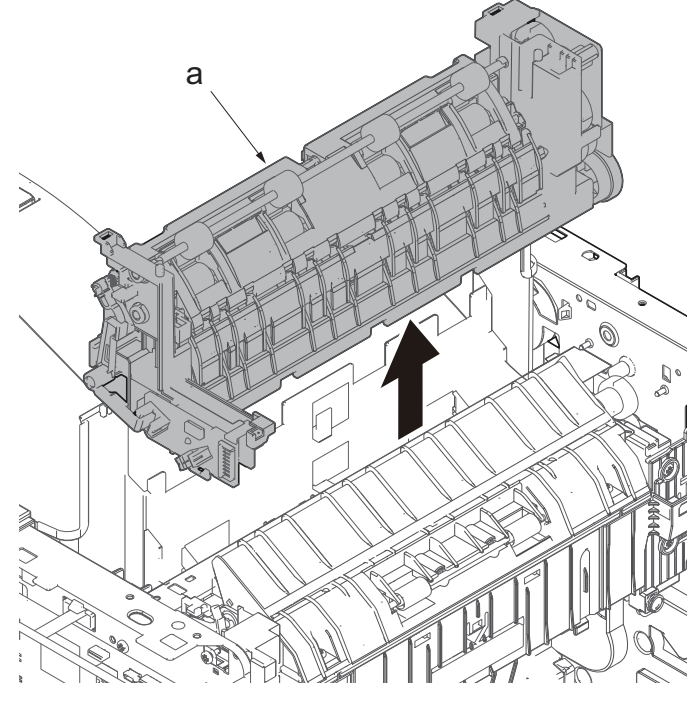

Figure 4-267

#### IMPORTANT

When reattaching the exit unit (a), insert the gear shaft (b) into the hole on the side plate and two positioning pins (c) into the holes. Then, insert the projections (e) into two square holes (d).

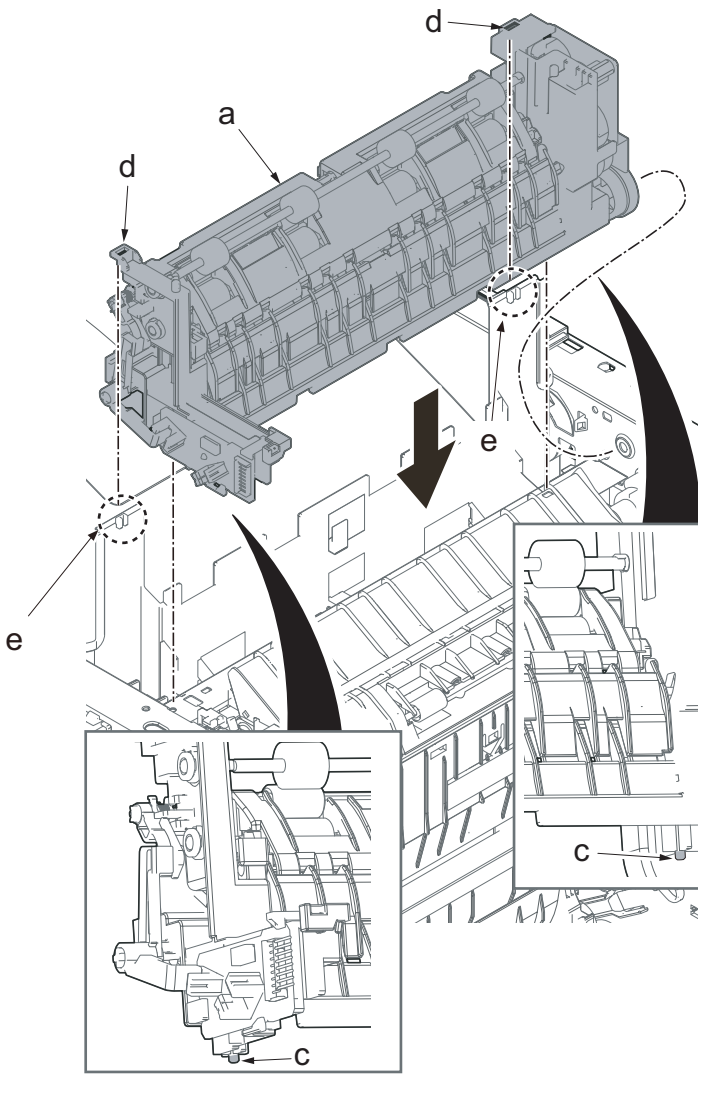

Figure 4-268

# (5) Duplex conveying unit

# (5-1) Detaching and reattaching the duplex conveying unit

1. Open the rear cover (a).

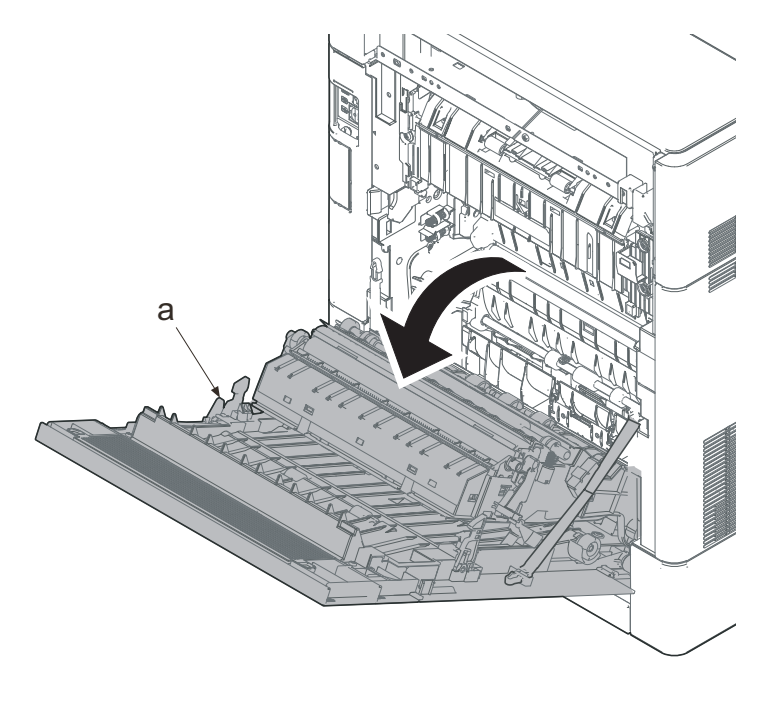

- 2. Pull the conveying stopper (a) toward the machine right side and rotate it by using a flat-blade screwdriver (b).
- 3. Release the hook (c) of the conveying stopper (a) from the rib (d) and pull the conveying stopper (a) out.

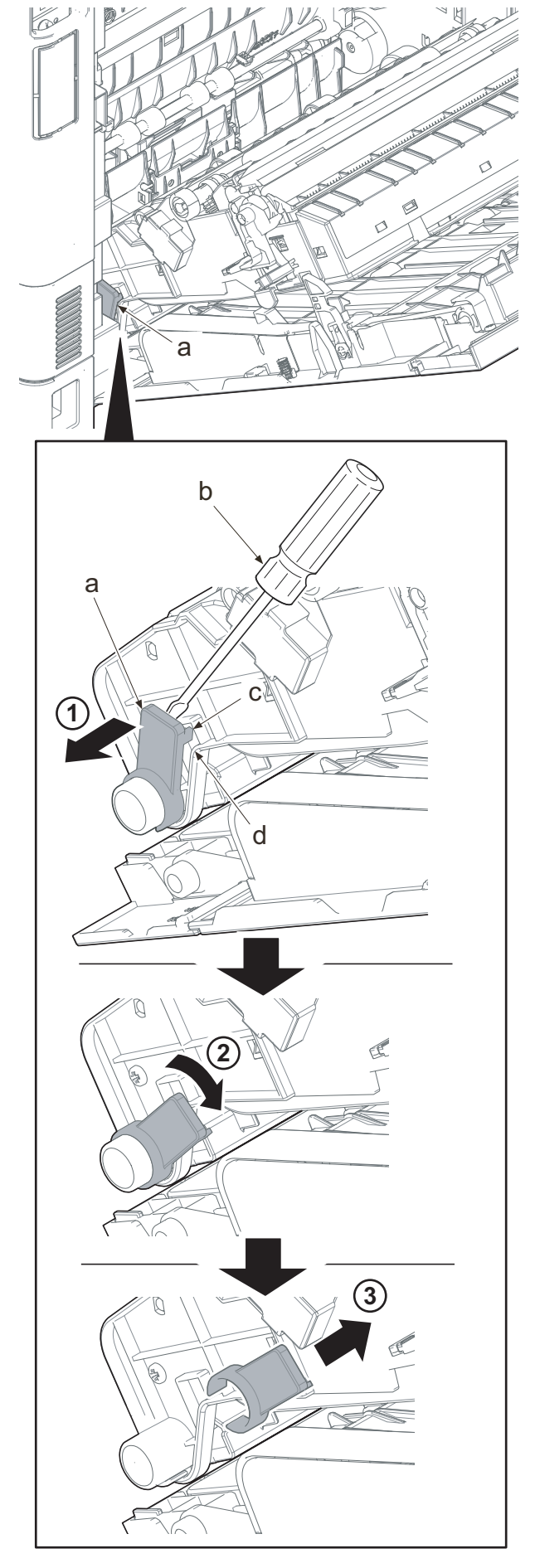

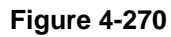

- 4. Slide the duplex paper conveying unit(a) toward the machine right side.
- 5. Release the fulcrum part of the duplex paper conveying unit (a) at the machine left side, and pull the unit out toward the machine rear side.

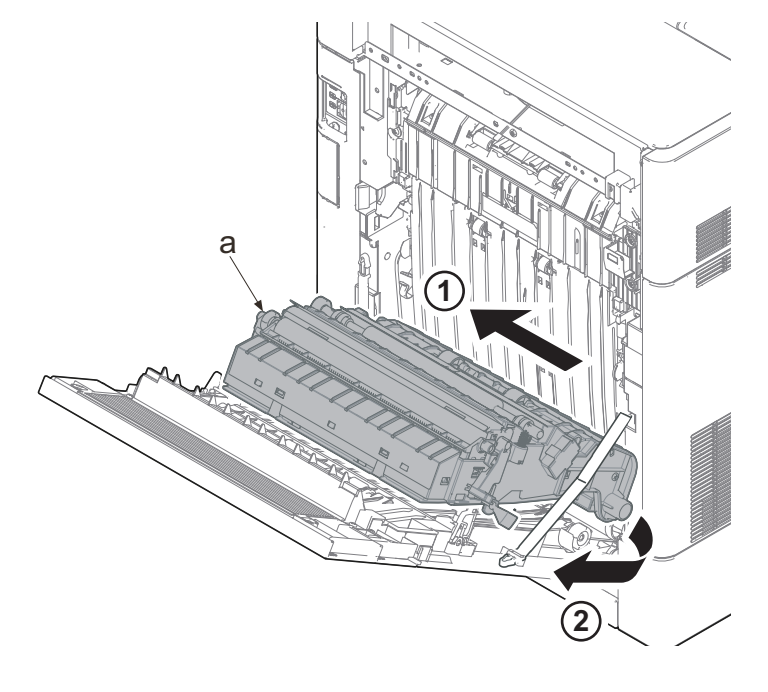

# (6) Drive section

# (6-1) Detaching and reattaching the main drive motor unit

1. Open the rear cover (a).

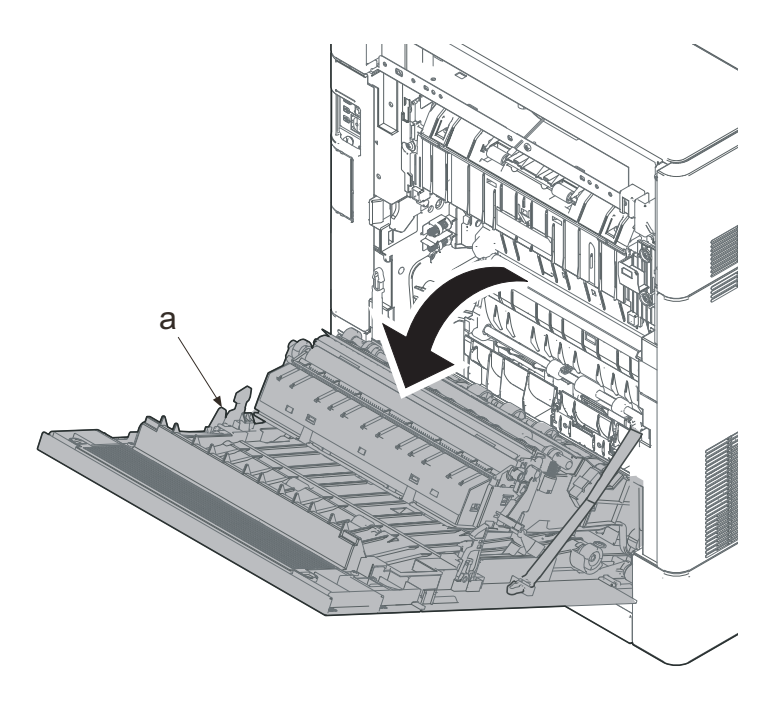

Figure 4-272

- 2. Remove two screws (a)(M3x8).
- 3. Slide the upper left cover (b) toward the machine rear side and detach it.

### IMPORTANT

When reattaching the upper left cover (b), insert the hook (c) to the machine front side, and then fasten seven hooks (d) by sliding it toward the machine front side.

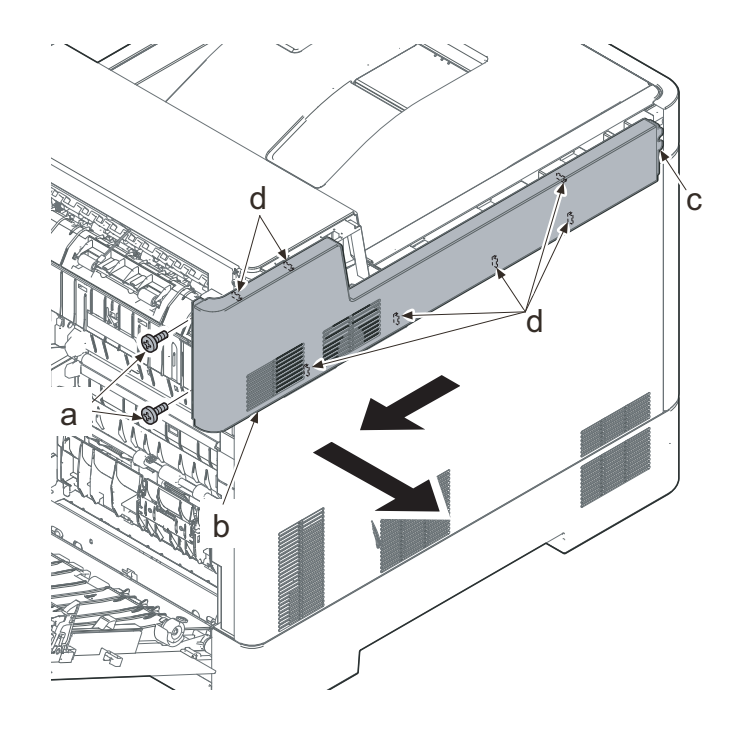

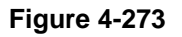

- Lift up the machine rear side of the middle left cover (a) to release three hooks (b).
- 5. Slide the middle left cover (a) toward the machine rear side to release two hooks (c).
- 6. Detach the middle left cover (a).

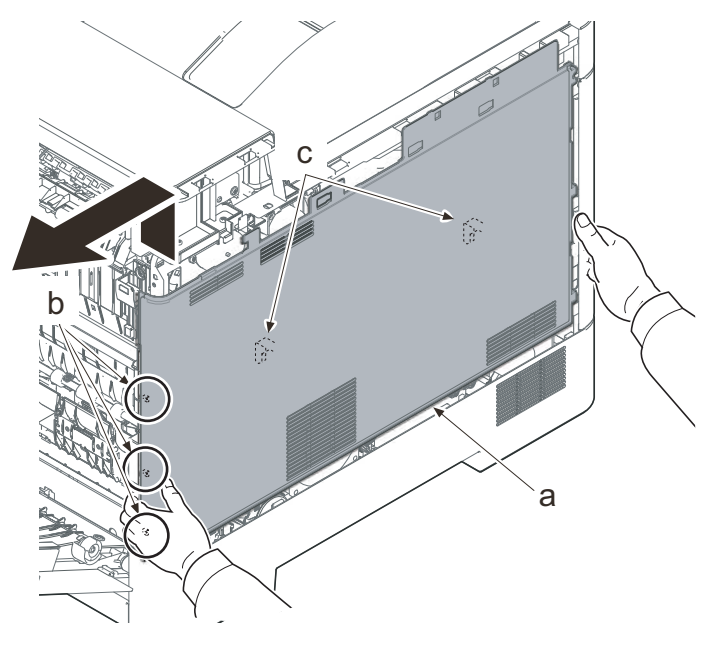

#### IMPORTANT

When reattaching the middle left cover (a), insert the lower rib into the lower left cover (b). Slide it toward the machine front side to fasten three hooks (c) and four hooks (d), then lower the machine rear side of it to fasten three hooks (e) at the machine rear side.

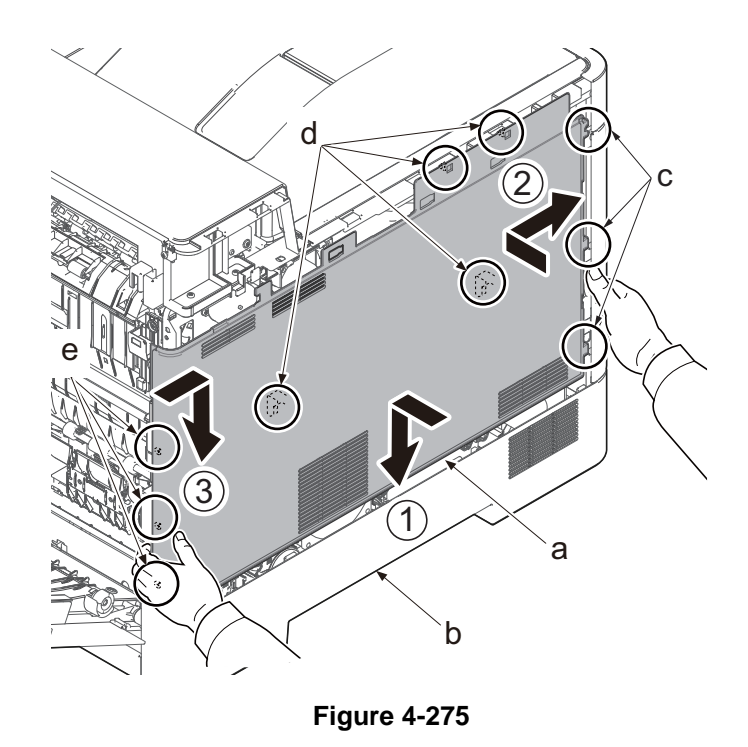

View of the main drive unit

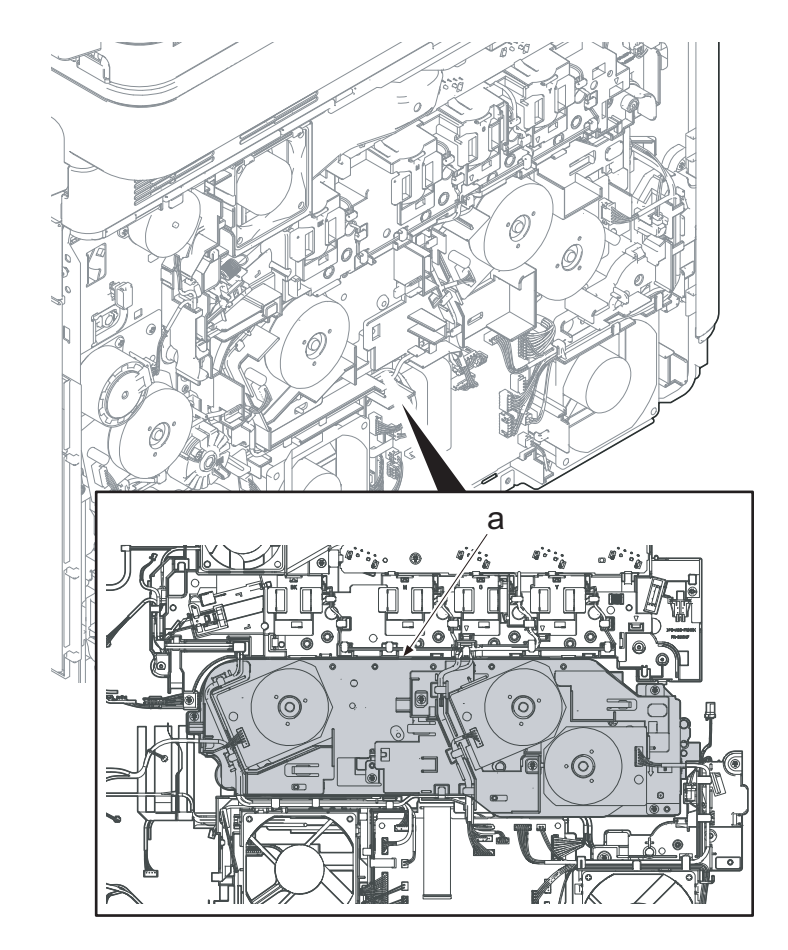

Figure 4-276

7. Disconnect the connector (b) of the drum motor 1 (a). Release the wire from seven hooks (c).

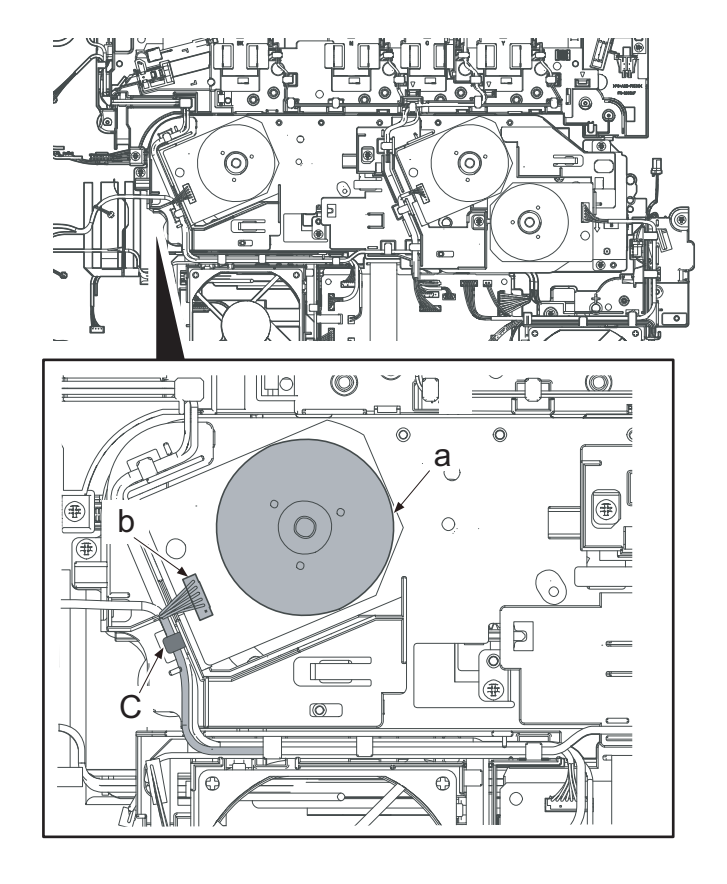

Figure 4-277

8. Disconnect three connectors (b) from the engine relay PWB (a). Release the wire (c) from eight hooks (d).

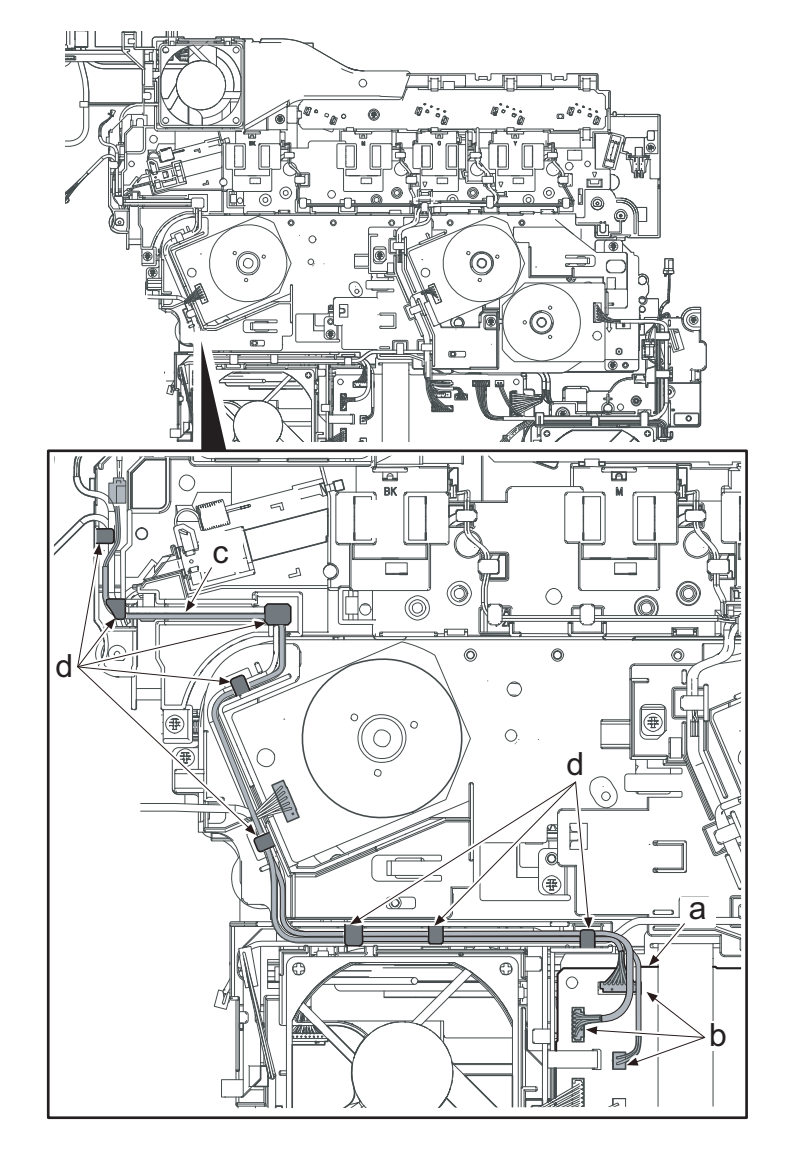

- 9. Disconnect the connector (b) of the drum motor 2 (a).
- 10. Release the wire from two hooks (f) of the wire guide (e).
- 11. Disconnect the connector (d) of the developer motor (c).

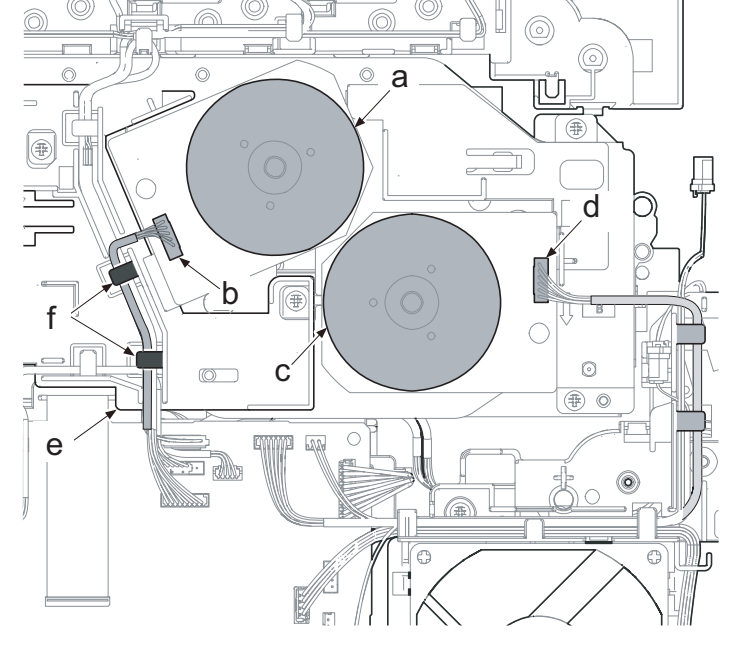

Figure 4-279

- 12. Disconnect two connectors from the engine relay PWB (a).
- 13. Release the wire from four hooks (c) of the wire guide (b).

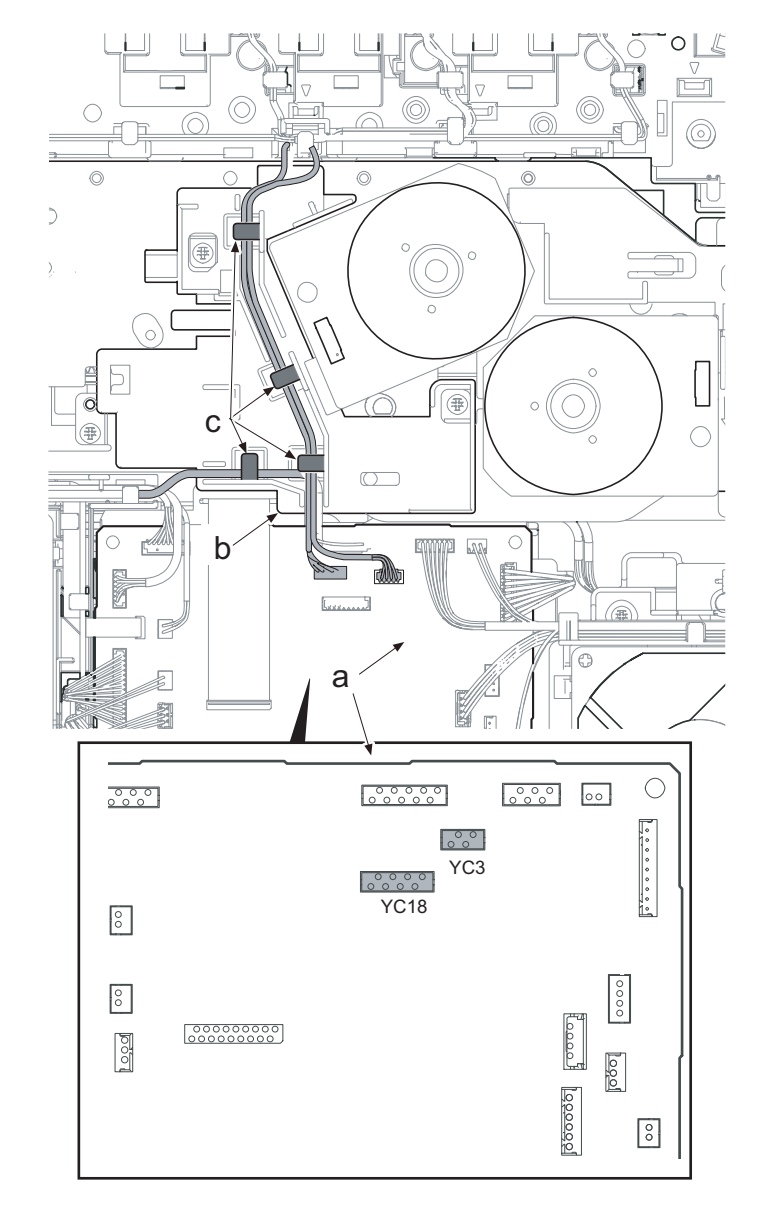

Figure 4-280

14. Open the top tray (b).

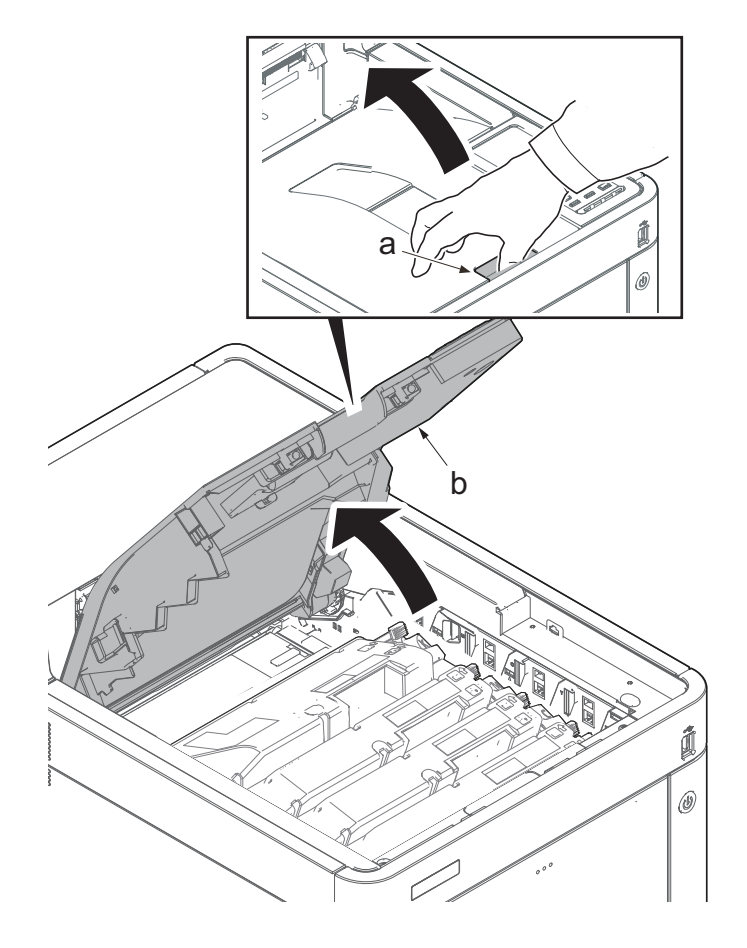

Figure 4-281

15. Detach toner container Y (a).

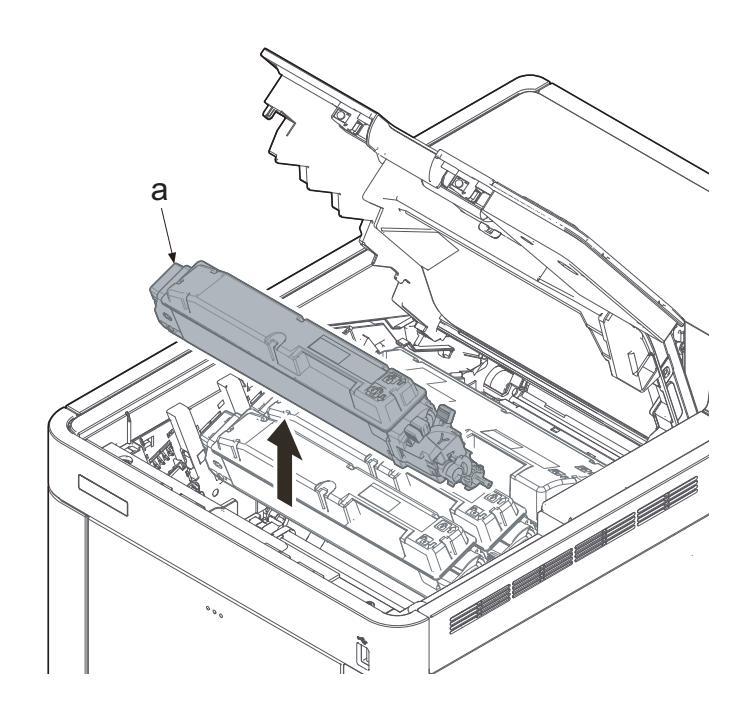

Figure 4-282

- 16. Remove the screw (a)(M3x12).
- 17. Remove the lever cover (b).
- 18. Lift up the drive release lever (c).
  - \*: When raising the lever, the joint of the drive coupling is released.

### IMPORTANT

If omitting to attach the lever cover, "Cover open" message is displayed while the tray swithc is not turned on.

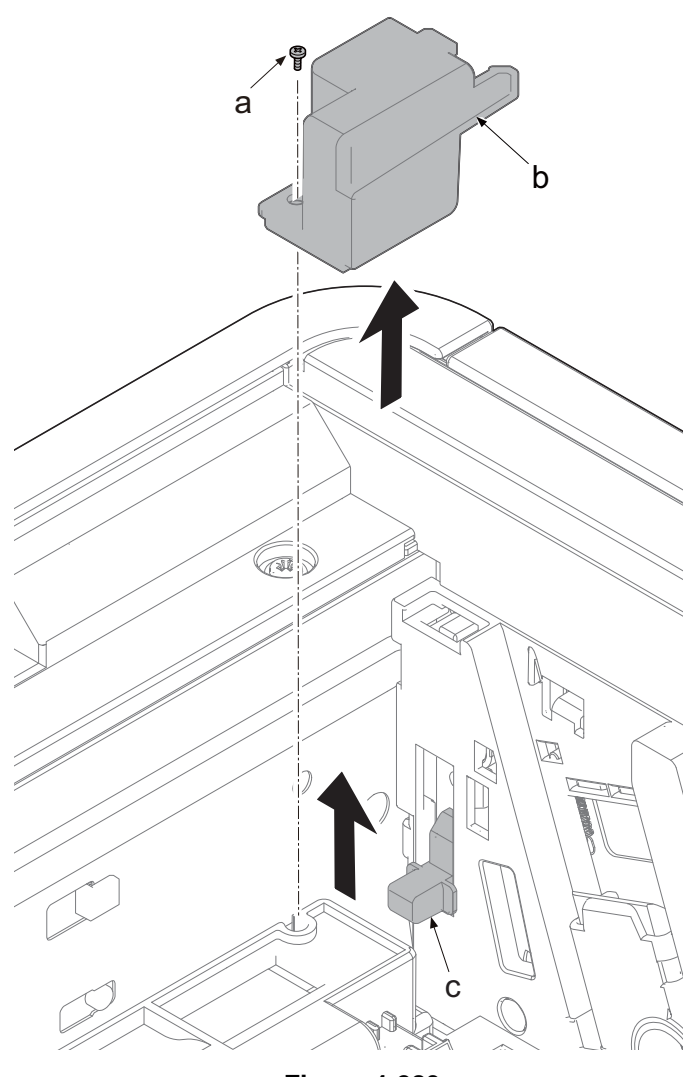

Figure 4-283

- 19. Remove six screws (a)(M3x8).
- 20. Detach the main drive motor unit (b).

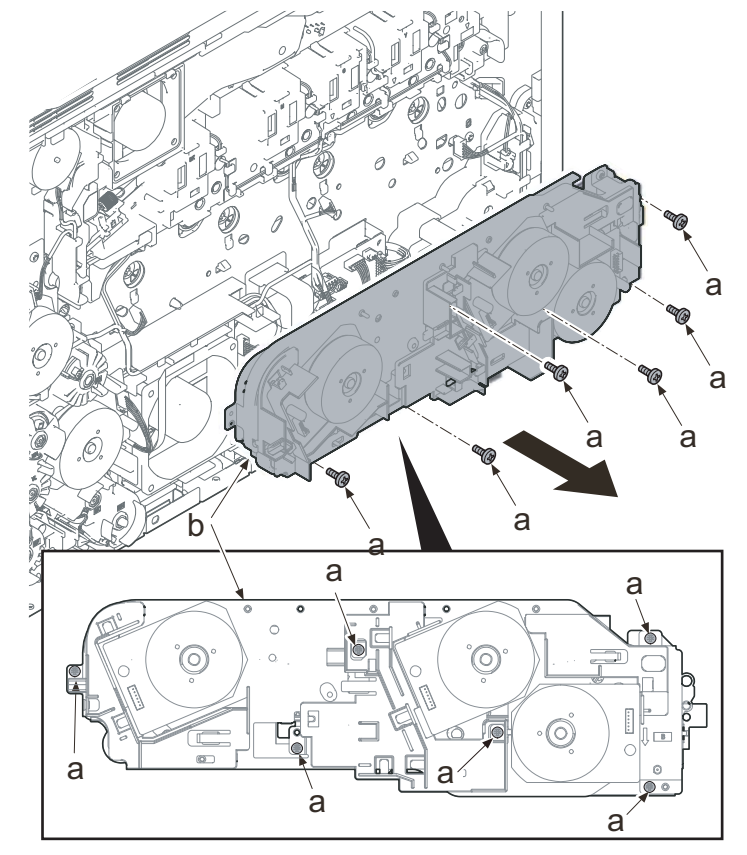

Figure 4-284

- \*: When detaching the main drive motor unit (a), pull out the drive release lever (b) from the drive release joint (c).
- 21. Check the main drive motor unit and clean or replace it if necessary.
- 22. Reattach the parts in the original position.

#### IMPORTANT

After reattaching the main drive motor unit (a), check if the couplings for driving he primary transfer unit, the developer unit and the drum unit are relocated by being connected with the drive release lever (b).

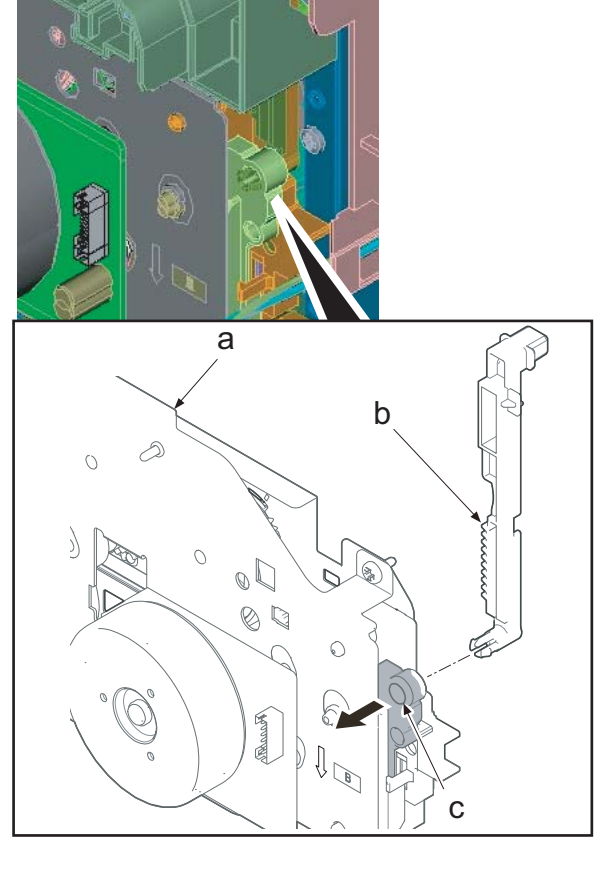

Figure 4-285

### [CONFIDENTIAL] 2TV/2TW/2TX

IMPORTANT Attach the main drive motor unit (a) after confirming the drive coupling is at the release position.

(Drive release joint (b) is raised.)

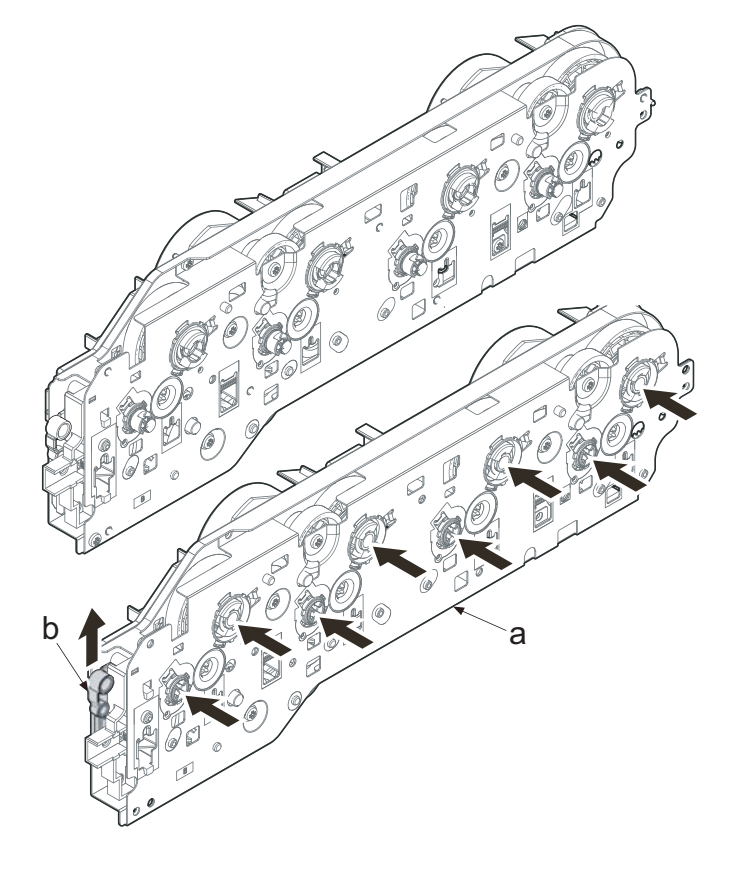

Figure 4-286

Insert the drive release lever (b) into the drive release joint (c) when reattaching the main drive motor unit (a).

Do not turn the developer motor (d) in the reverse direction of the engraving arrow (e).

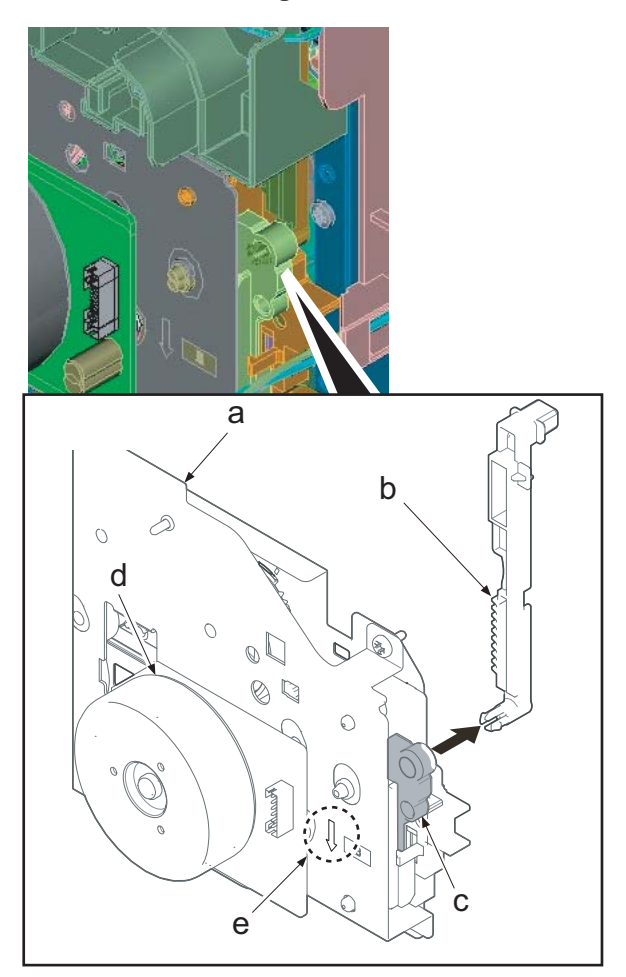

## (6-2) Detaching and reattaching the conveying drive unit

1. Open the rear cover (a).

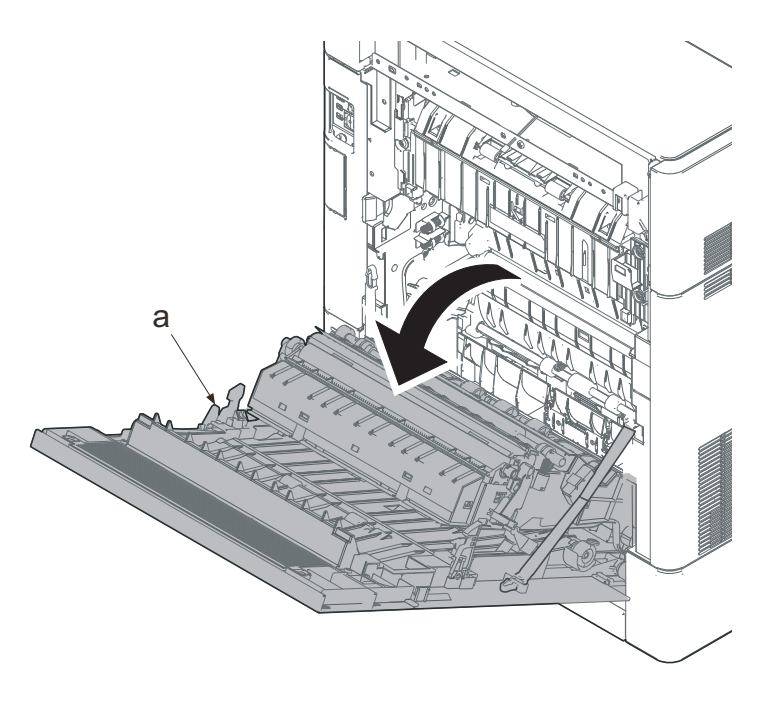

Figure 4-288

- 2. Remove two screws (a)(M3x8).
- 3. Slide the upper left cover (b) toward the machine rear side and detach it.

#### IMPORTANT

When reattaching the upper left cover (b), insert the hook (c) to the machine front side, and then fasten seven hooks (d) by sliding it toward the machine front side.

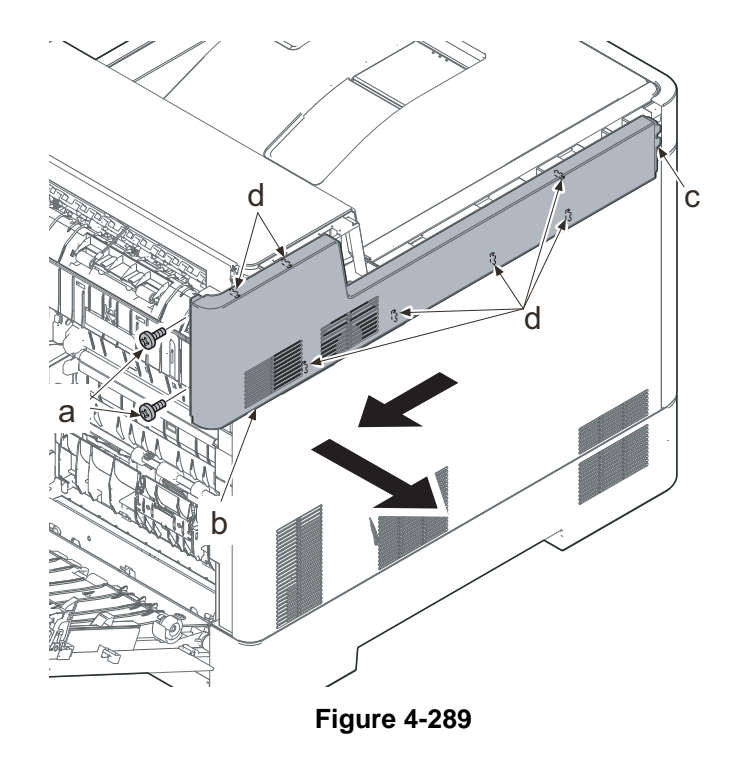

- Lift up the machine rear side of the middle left cover (a) to release three hooks (b).
- 5. Slide the middle left cover (a) toward the machine rear side to release two hooks (c).
- 6. Detach the middle left cover (a).

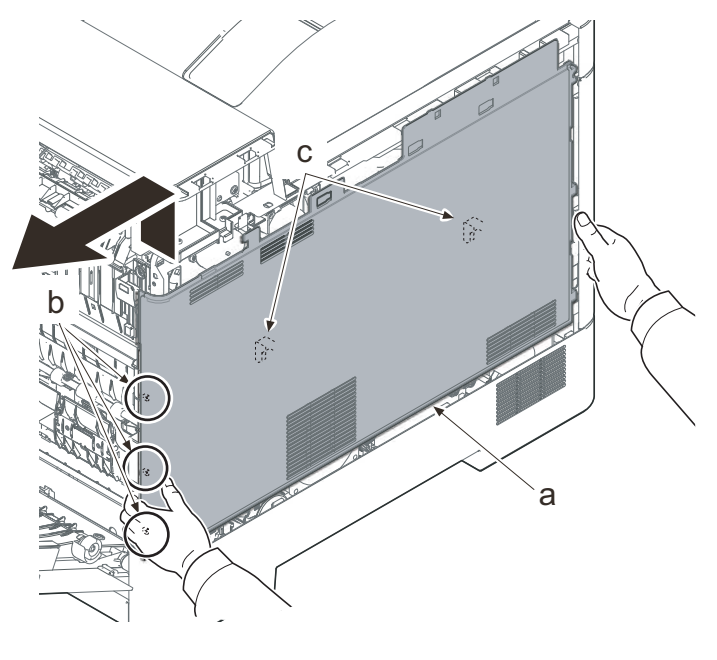

#### IMPORTANT

When reattaching the middle left cover (a), insert the lower rib into the lower left cover (b). Slide it toward the machine front side to fasten three hooks (c) and four hooks (d), then lower the machine rear side of it to fasten three hooks (e) at the machine rear side.

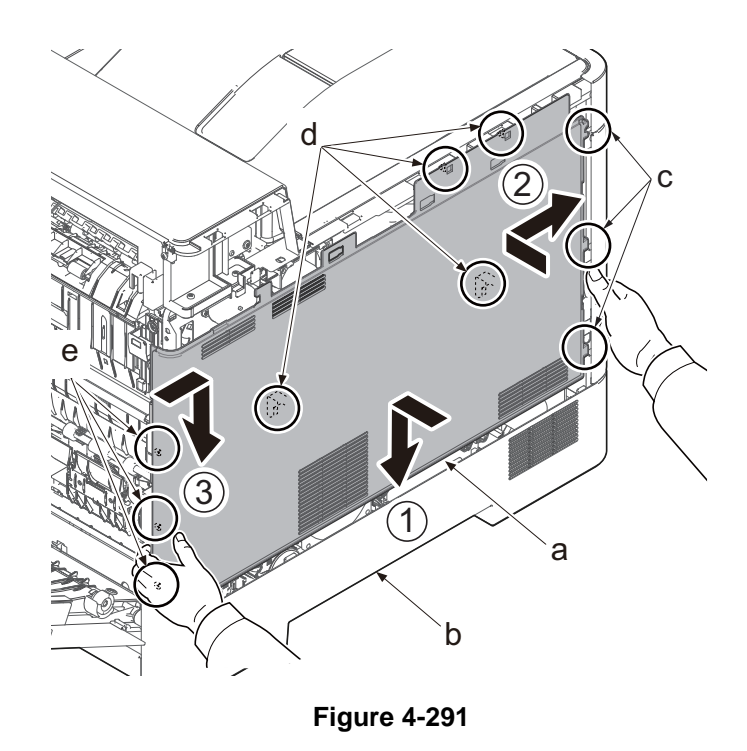

- 7. Remove the screw (a)(M3x8).
- 8. Pull the rib (b) toward you and release the center hook (c).
- 9. Detach the lower left cover (d).

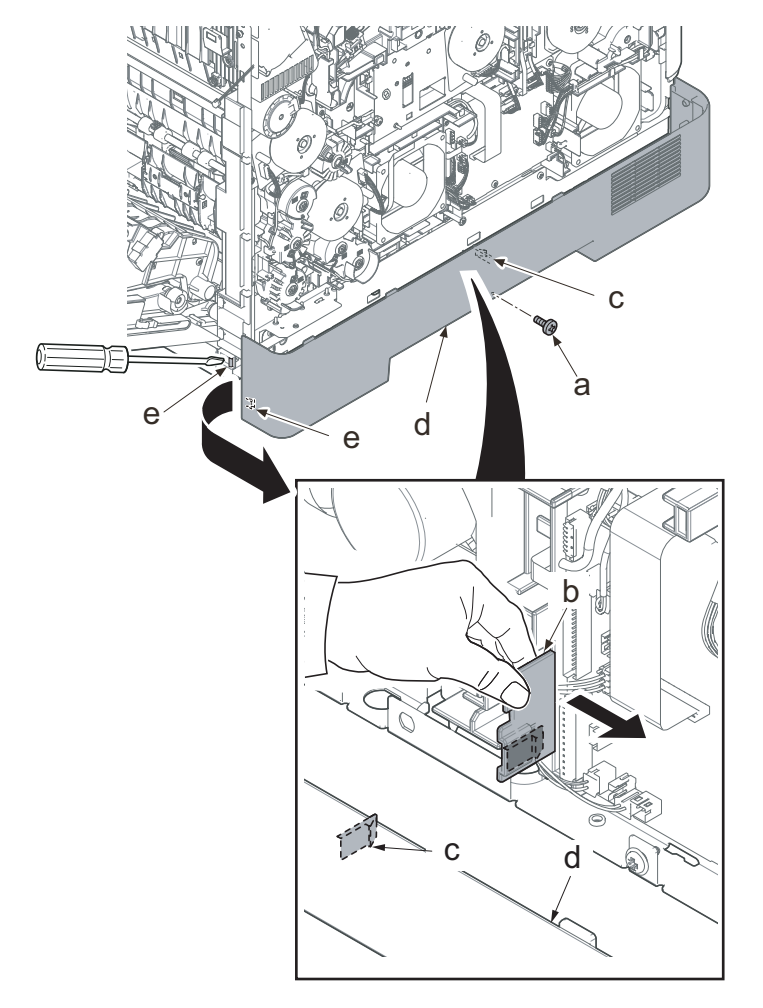

#### IMPORTANT

When attaching the lower left cover (a), insert two bosses (b) at the machine front side into the holes and apply the center hook (c). Then, attach it with the screw.

Check if the hook at the center is surely fastened.

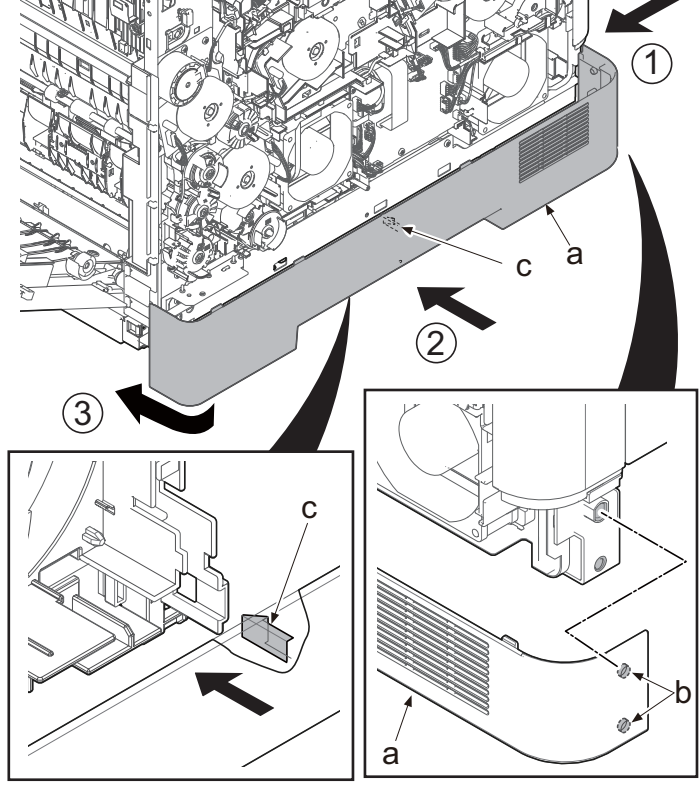

- 10. Disconnect the connector (b) of the primary transefer motor (a).
- 11. Release the wire from four hooks (c).

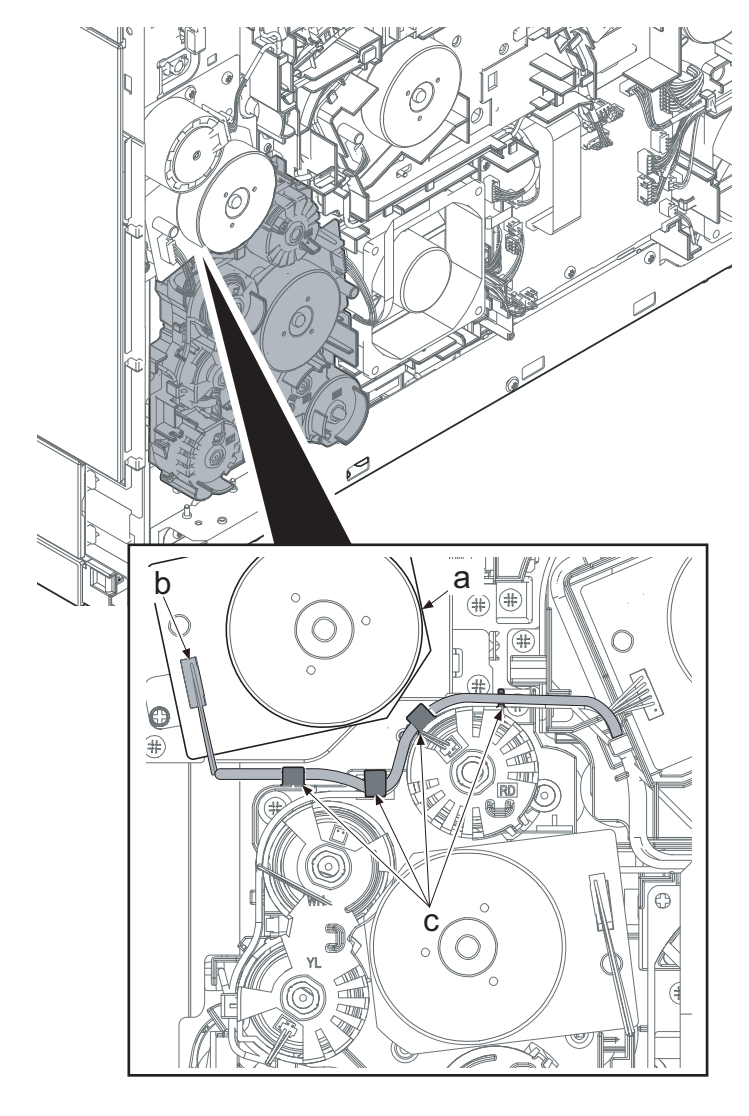

 Disconnect the connector (b) and (e) of the clutch in the conveying drive unit (a).

30 ppm model: 5 (b)

35/40 ppm model: 6 (b) and (e)

- 13. Disconnect the connector (c) of the motor in the conveying drive unit.
- 14. Release the wire from six hooks (d).

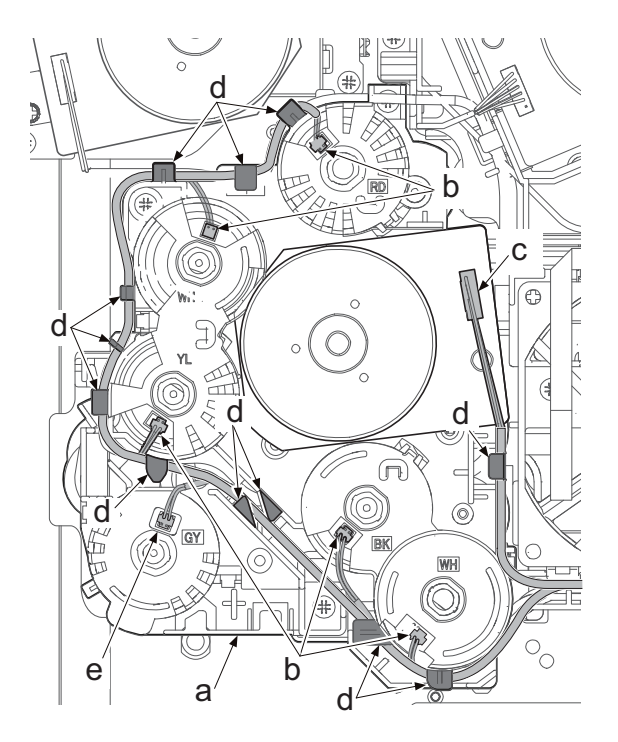

Figure 4-295

- 15. Remove three screws (a)(M3x12).
- 16. Detach the conveying drive unit (b).
- 17. Check the conveying drive unit and clean or replace it if necessary.
- 18. Reattach the parts in the original position.

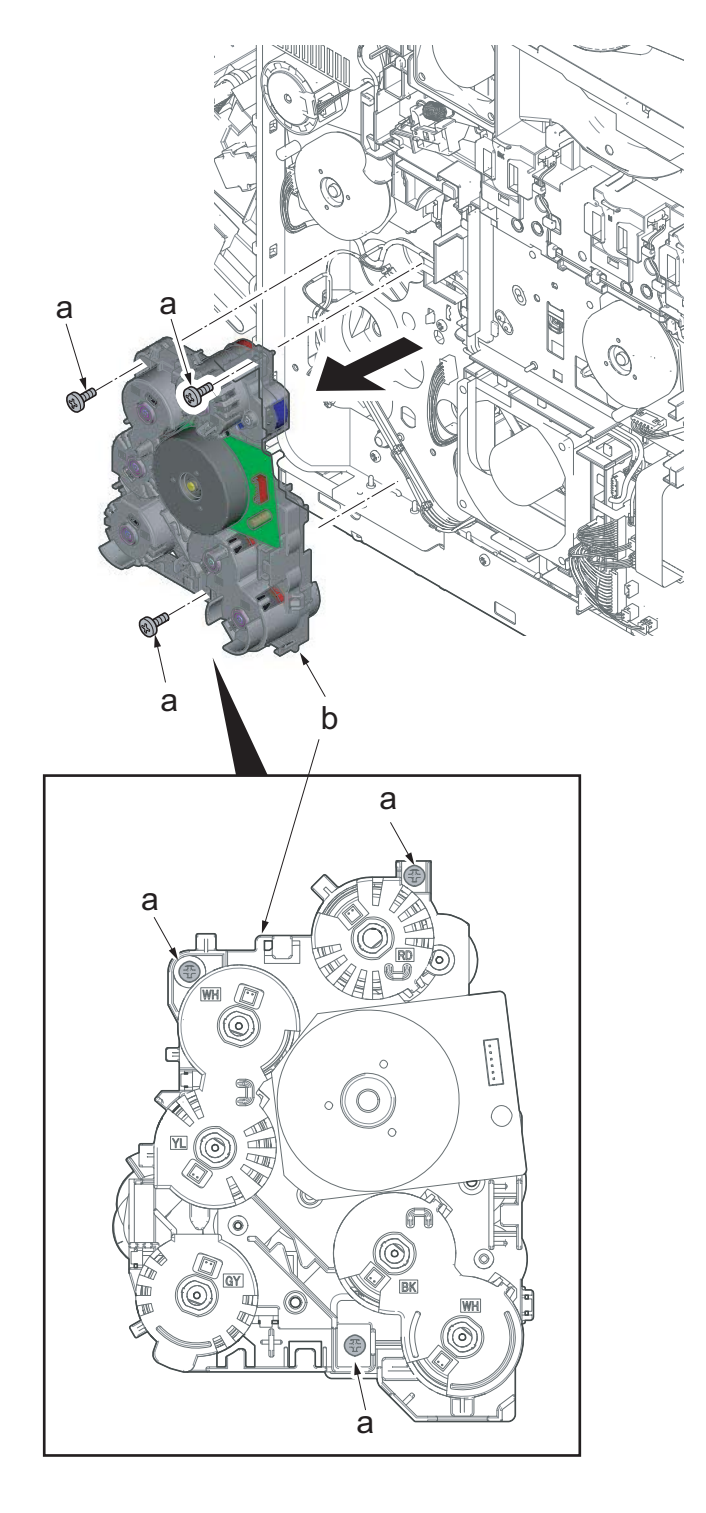

Figure 4-296

# (6-3) Detaching and reattaching the MP paper feed drive unit

1. Open the rear cover (a).

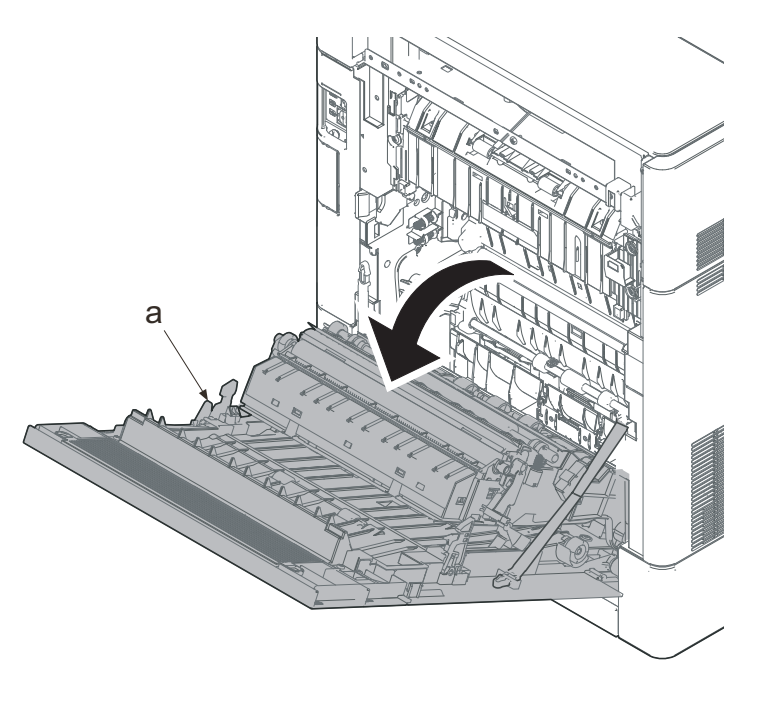

Figure 4-297

- 2. Remove two screws (a)(M3x8).
- 3. Slide the upper left cover (b) toward the machine rear side and detach it.

#### IMPORTANT

When reattaching the upper left cover (b), insert the hook (c) to the machine front side, and then fasten seven hooks (d) by sliding it toward the machine front side.

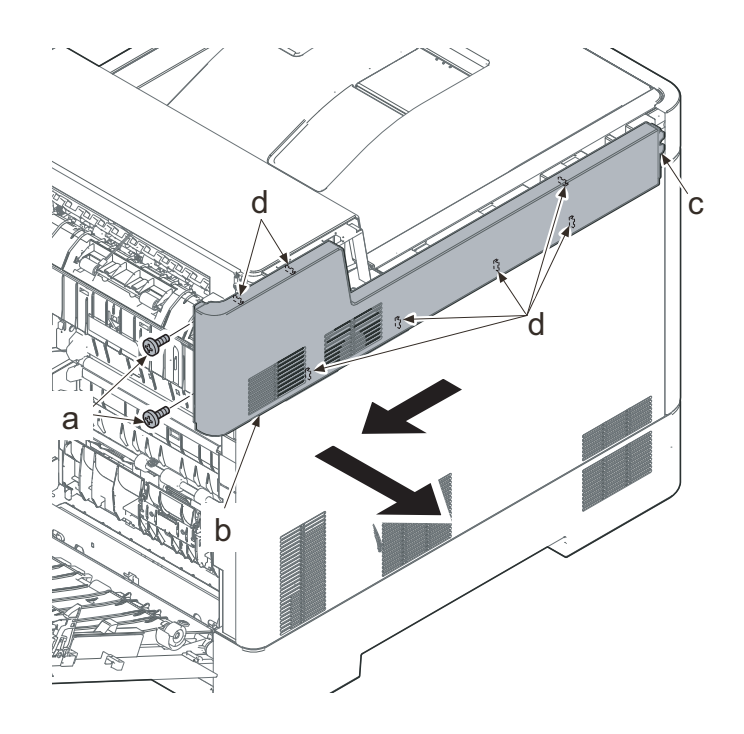

Figure 4-298

- Lift up the machine rear side of the middle left cover (a) to release three hooks (b).
- 5. Slide the middle left cover (a) toward the machine rear side to release two hooks (c).
- 6. Detach the middle left cover (a).

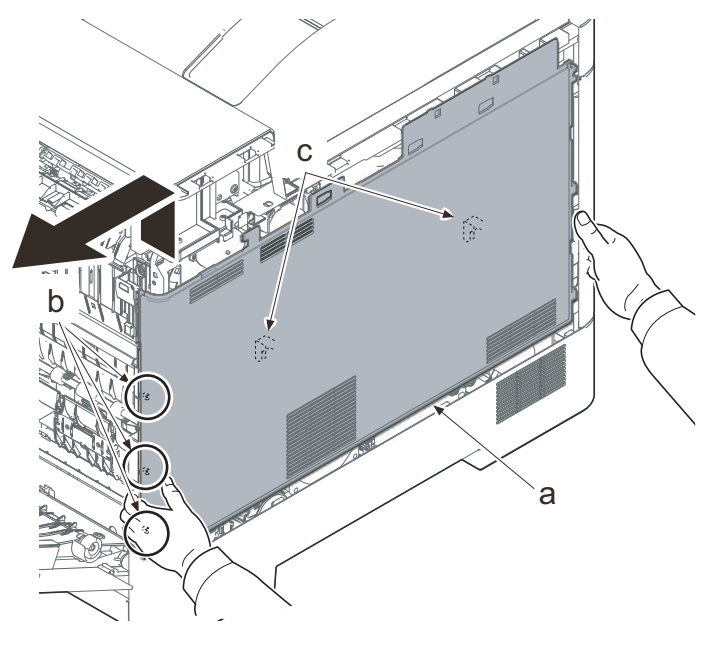

#### IMPORTANT

When reattaching the middle left cover (a), insert the lower rib into the lower left cover (b). Slide it toward the machine front side to fasten three hooks (c) and four hooks (d), then lower the machine rear side of it to fasten three hooks (e) at the machine rear side.

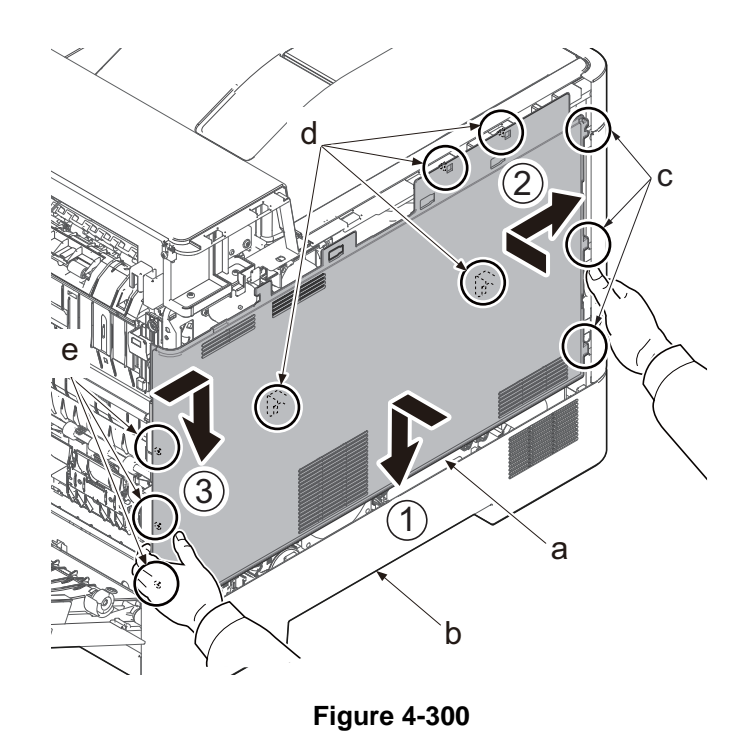

- 7. Remove the screw (a)(M3x8).
- 8. Pull the rib (b) toward you and release the center hook (c).
- 9. Detach the lower left cover (d).

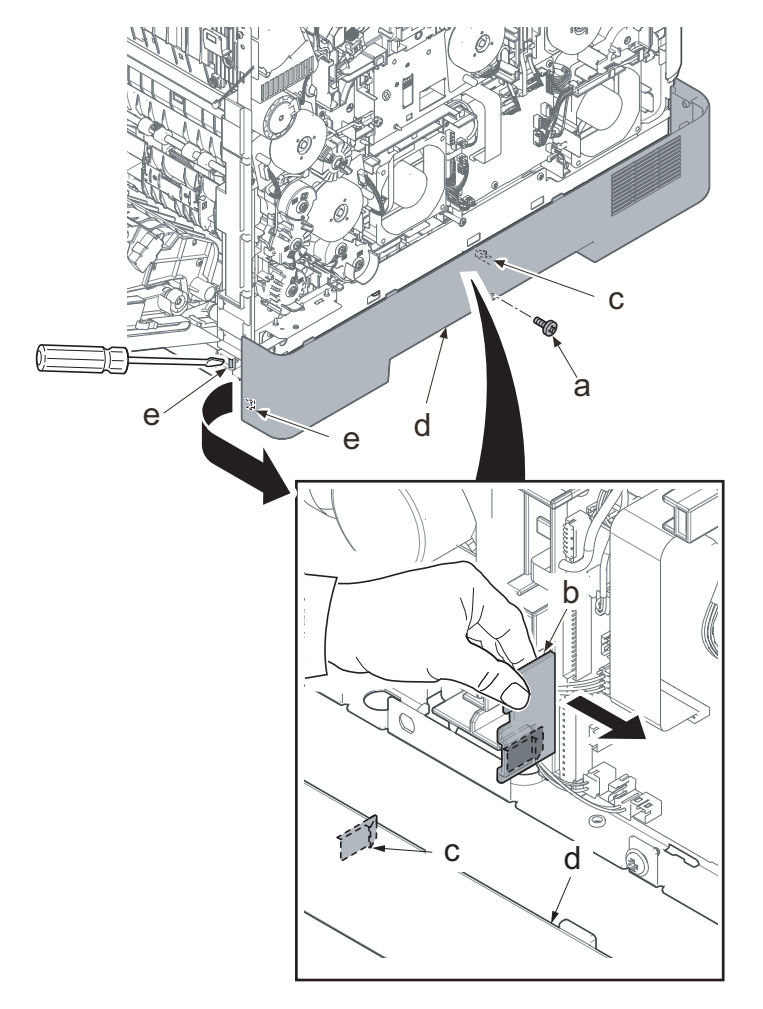

#### IMPORTANT

When attaching the lower left cover (a), insert two bosses (b) at the machine front side into the holes and apply the center hook (c). Then, attach it with the screw.

Check if the hook at the center is surely fastened.

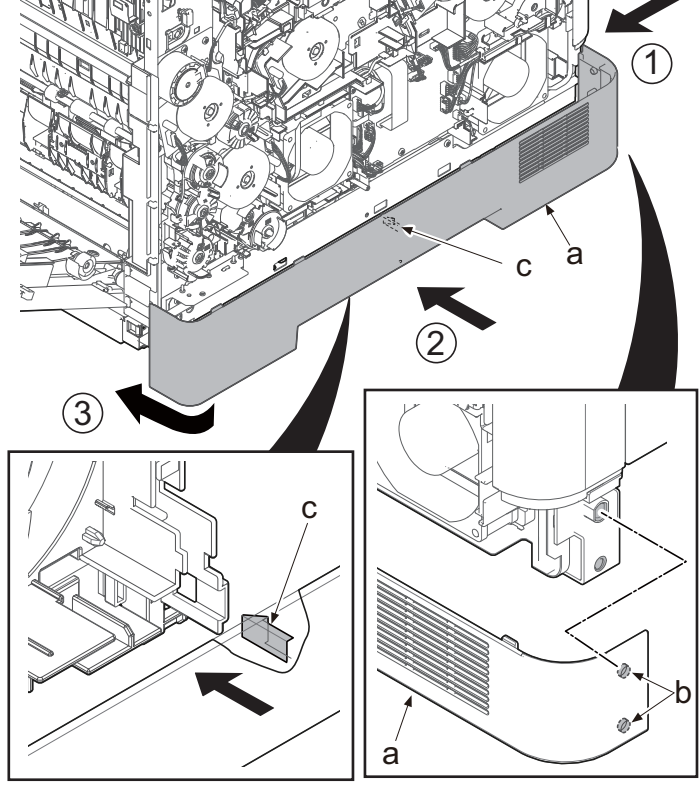

10. Open the top tray (b).

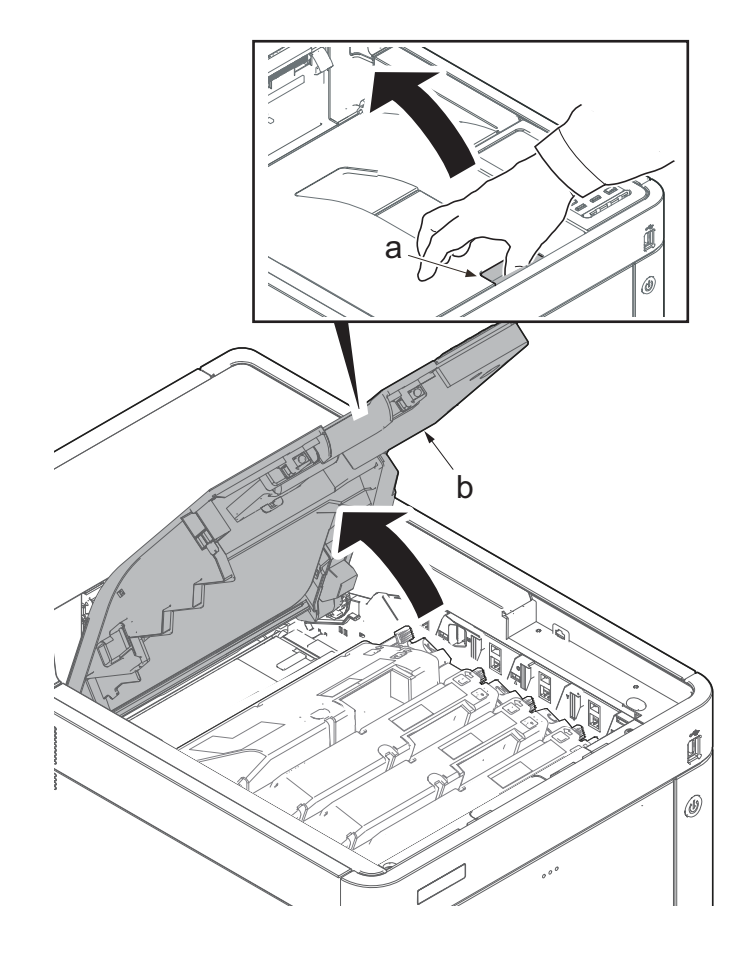

Figure 4-303

- 11. Open the MP tray (a).
- 12. Remove two screws (b)(M3x8).
- 13. Open the waste toner cover (c).

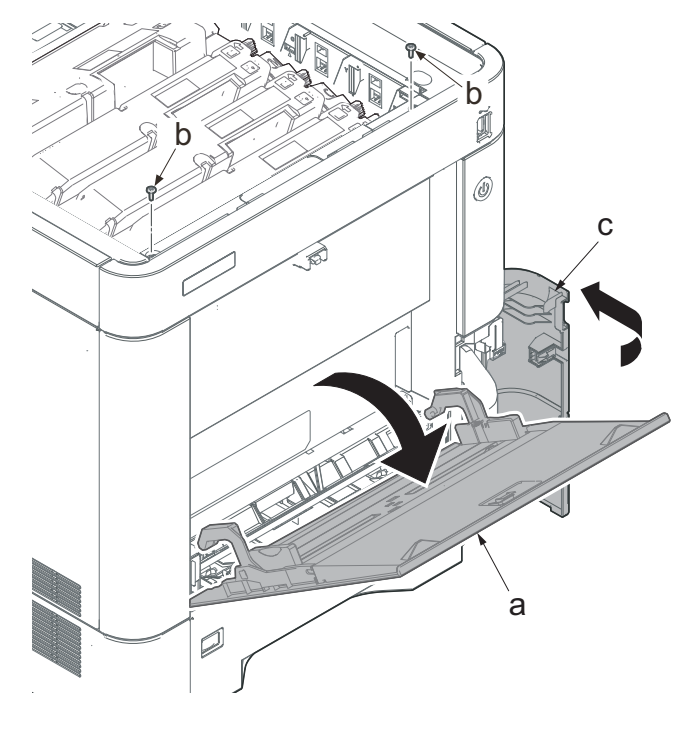

- 14. Slightly lift up the front cover (a) to release the boss (b).
- 15. Tilt the front cover (a) toward the machine front side.
- 16. Then, remove the front cover (a) by lifting it up.

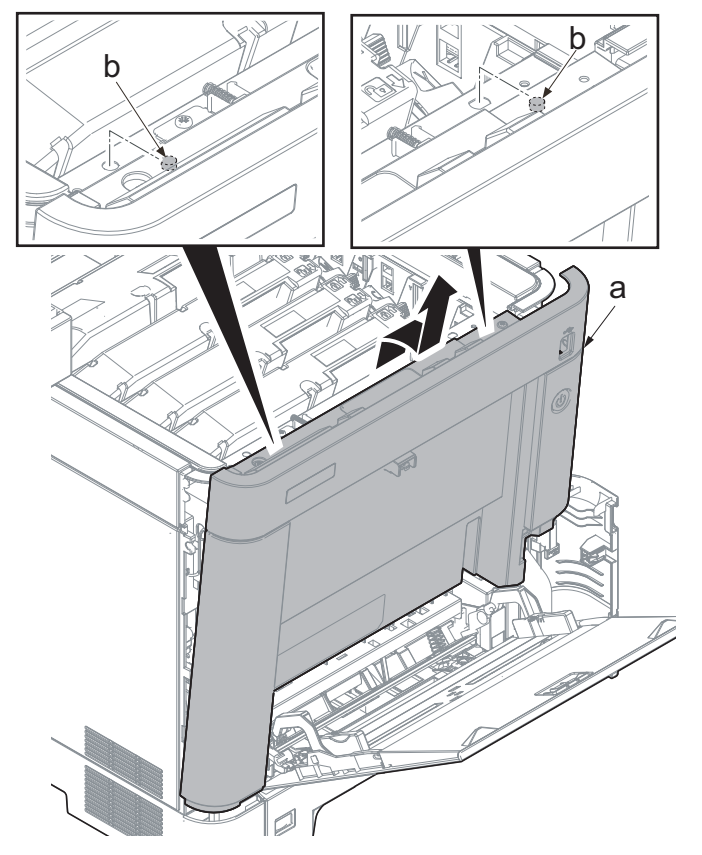

### IMPORTANT

Make sure not to touch the waste toner cover sensor (b) when reattaching the front cover (a). If the waste toner cover sensor (b) comes off, even if you close the waste toner cover, "cover open" will be displayed.

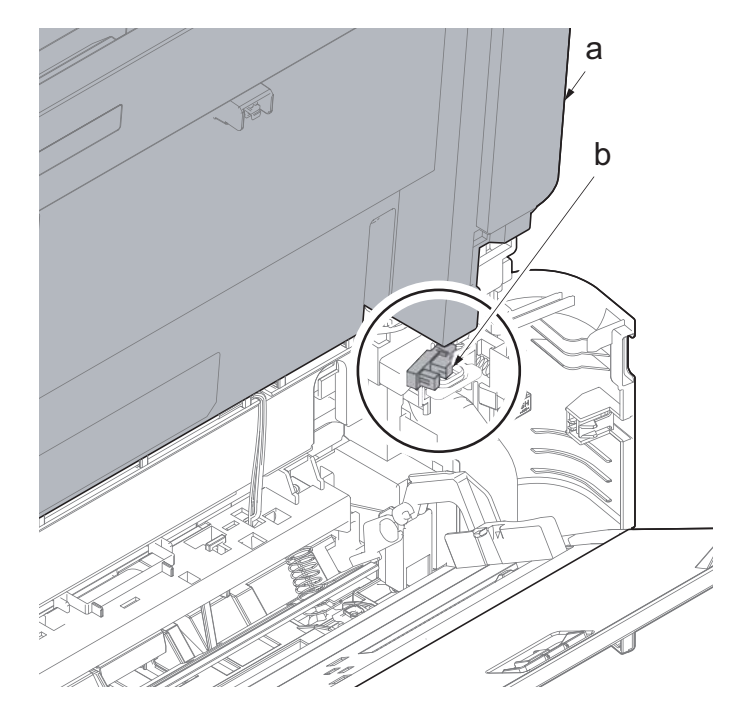

- 17. Pull out the cassette (a).
- 18. Open the MP tray (b) slightly.
- 19. Lift up the MP tray cover (c) and release two hooks (d).

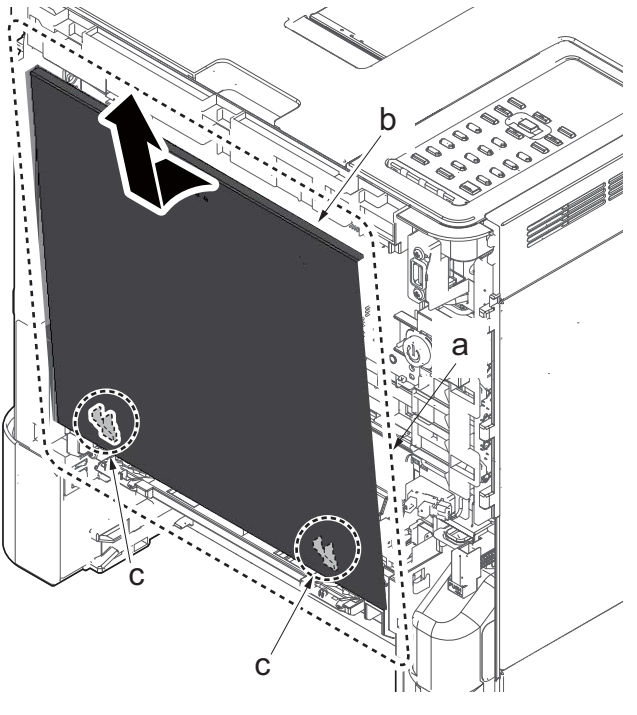

- 20. Fully open the MP tray (a).
- 21. Slide the arm (b) to the machine rear side and lift it up to remove.

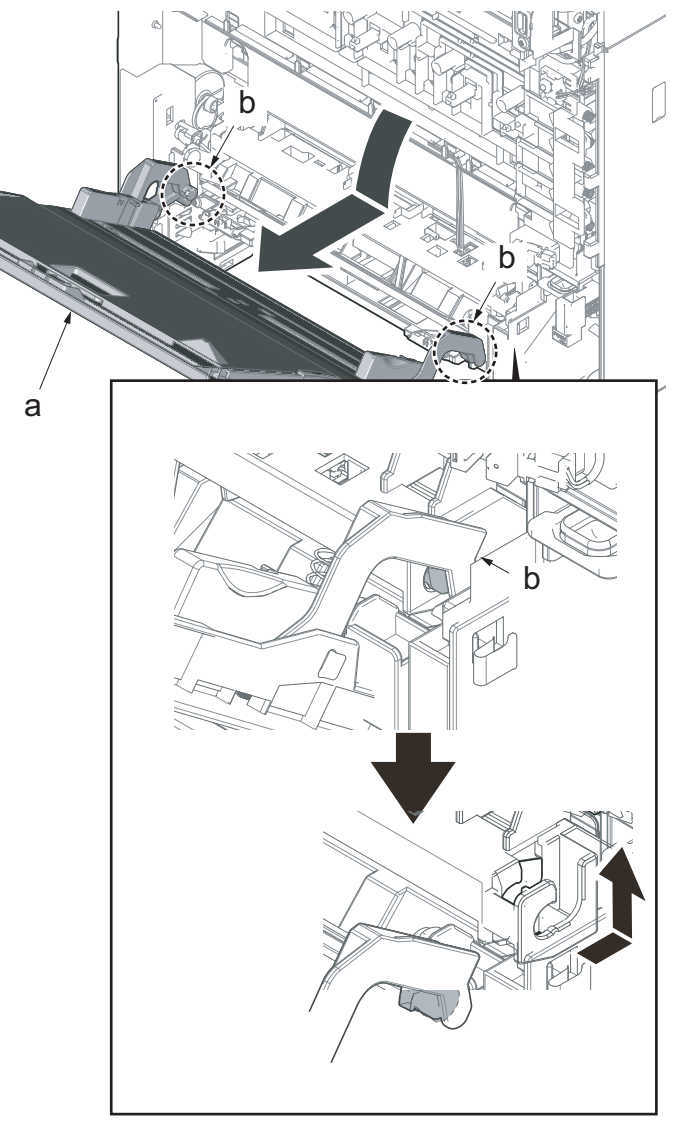

Figure 4-308

22. Rotate the cam (a) inside the main unit а

Figure 4-309

to the position in the figure.

23. Disconnect eight connectors (b) from the engine relay PWB (a).

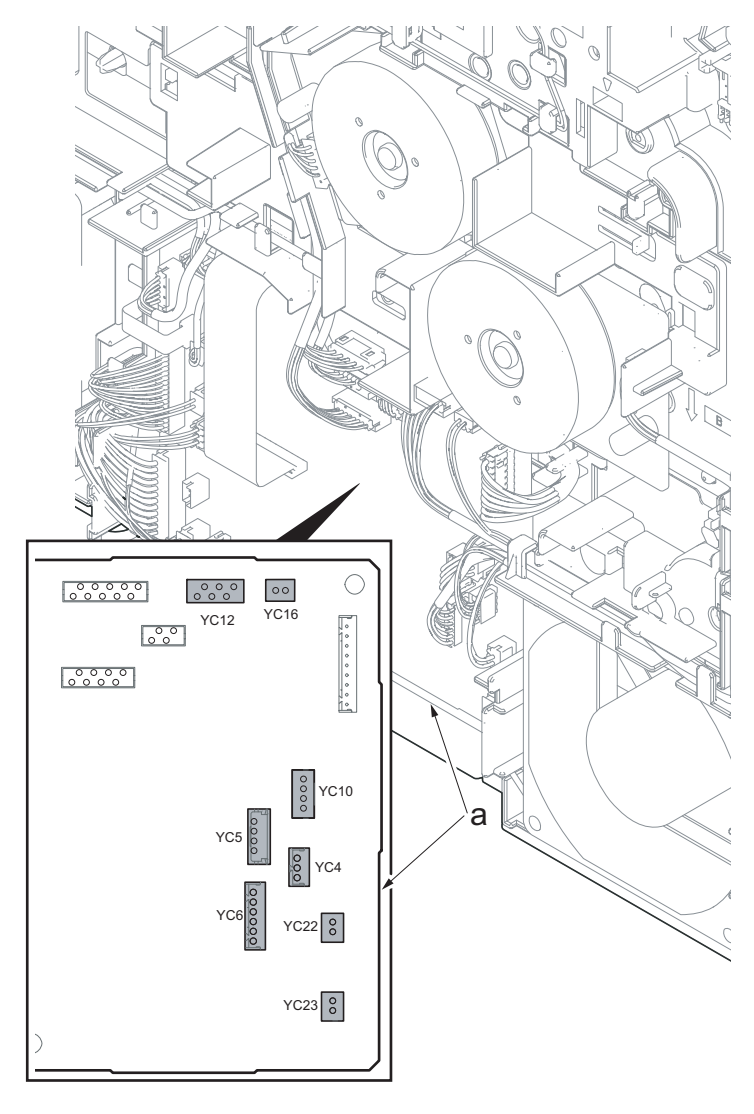

Figure 4-310

24. Release the wire (b) from five hooks (a).

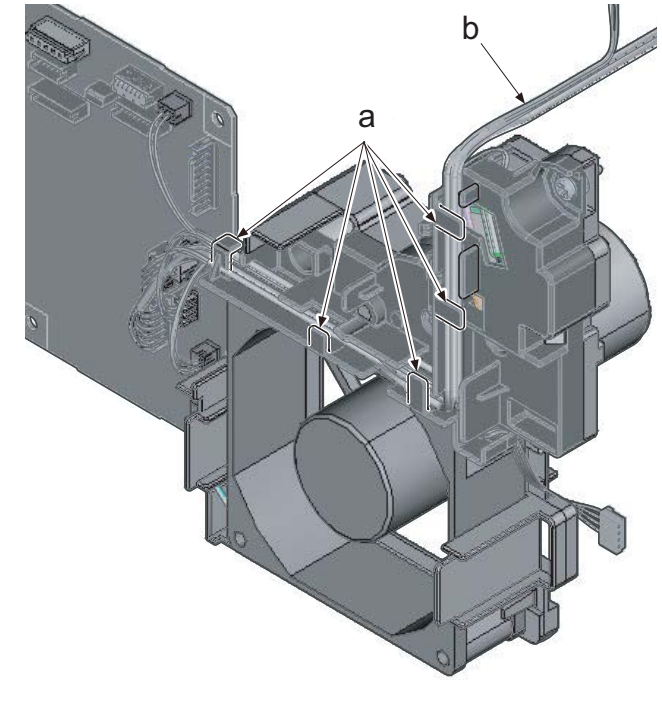

- 25. Remove two screws (a)(M3x12).
- 26. Lift up the MP paper feed drive unit (b) to release the lower two hooks (c).
- 27. Detach the MP paper feed drive unit (b).
- 28. Check the MP paper feed drive unit and clean or replace it if necessary.
- 29. Reattach the parts in the original position.

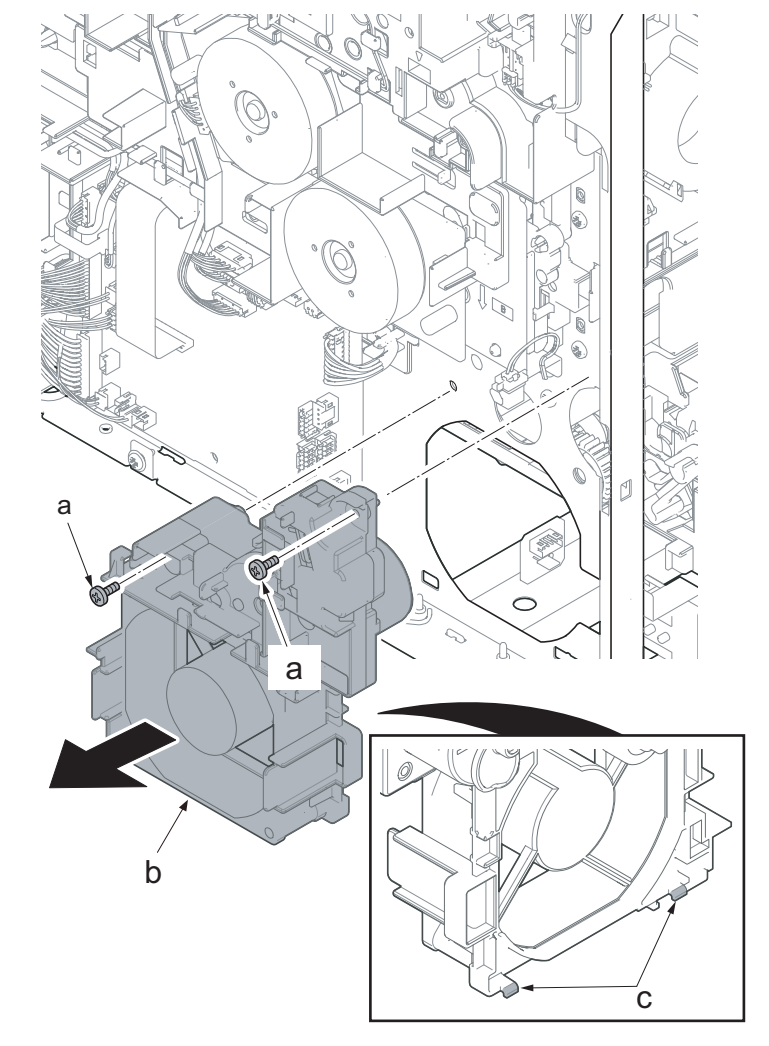

Figure 4-312

### (6-4) Detaching and reattaching the toner motor unit

1. Open the rear cover (a).

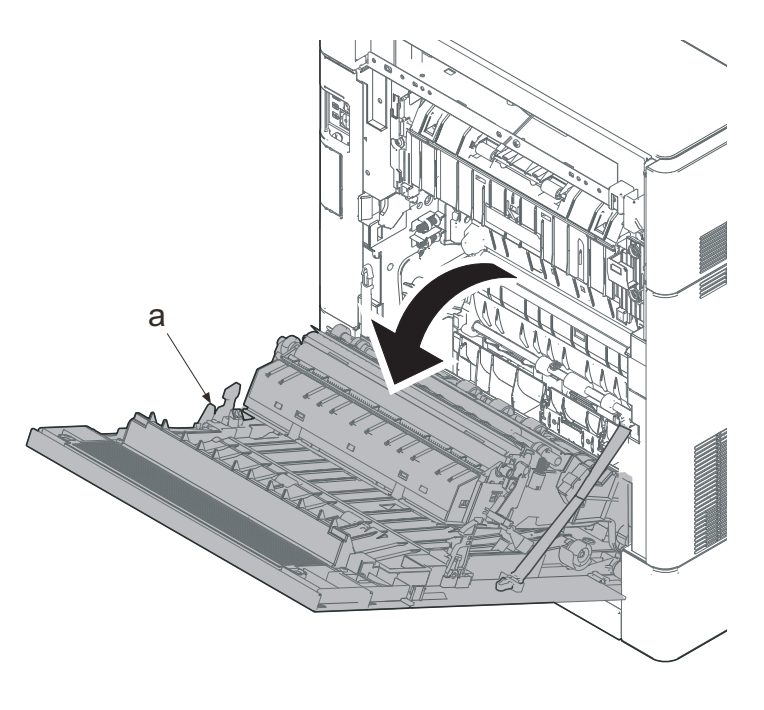

Figure 4-313

- 2. Remove two screws (a)(M3x8).
- 3. Slide the upper left cover (b) toward the machine rear side and detach it.

#### IMPORTANT

When reattaching the upper left cover (b), insert the hook (c) to the machine front side, and then fasten seven hooks (d) by sliding it toward the machine front side.

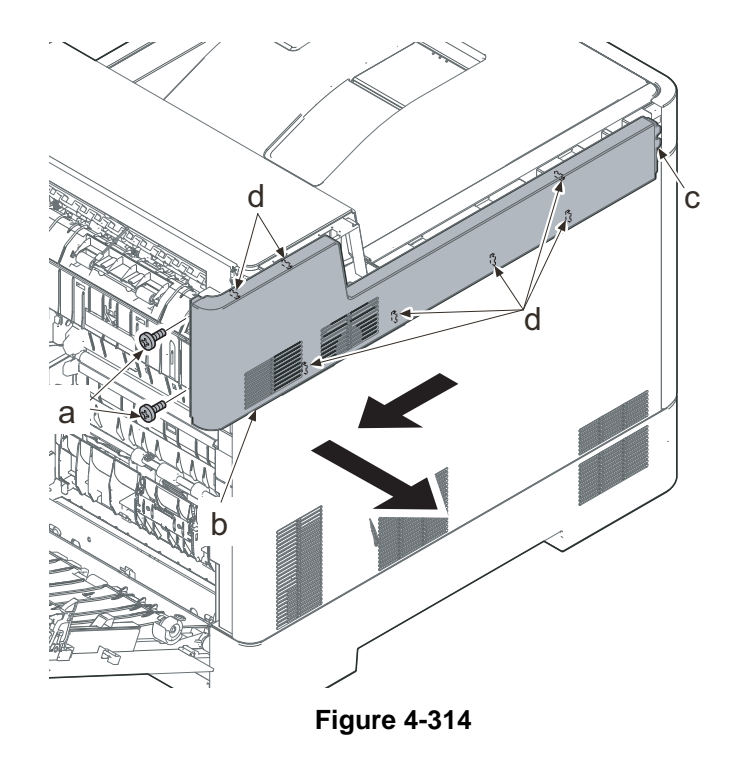

- Lift up the machine rear side of the middle left cover (a) to release three hooks (b).
- 5. Slide the middle left cover (a) toward the machine rear side to release two hooks (c).
- 6. Detach the middle left cover (a).

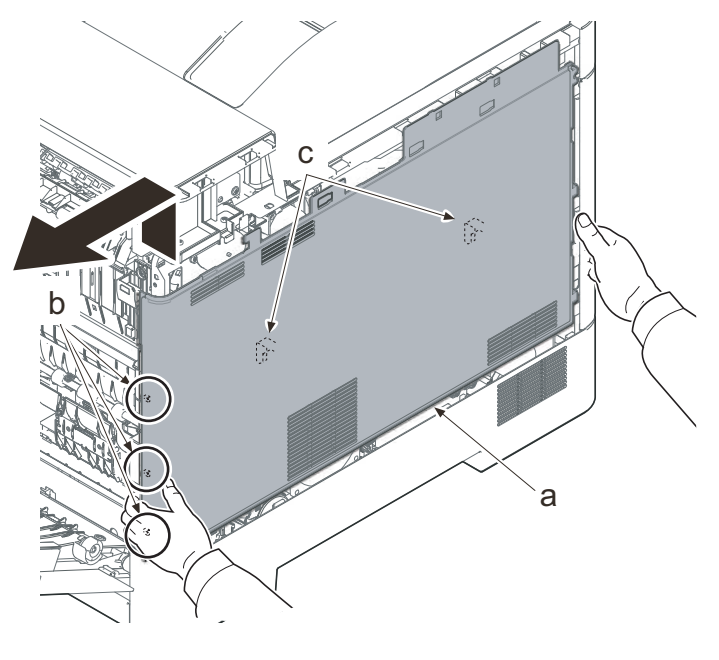

#### IMPORTANT

When reattaching the middle left cover (a), insert the lower rib into the lower left cover (b). Slide it toward the machine front side to fasten three hooks (c) and four hooks (d), then lower the machine rear side of it to fasten three hooks (e) at the machine rear side.

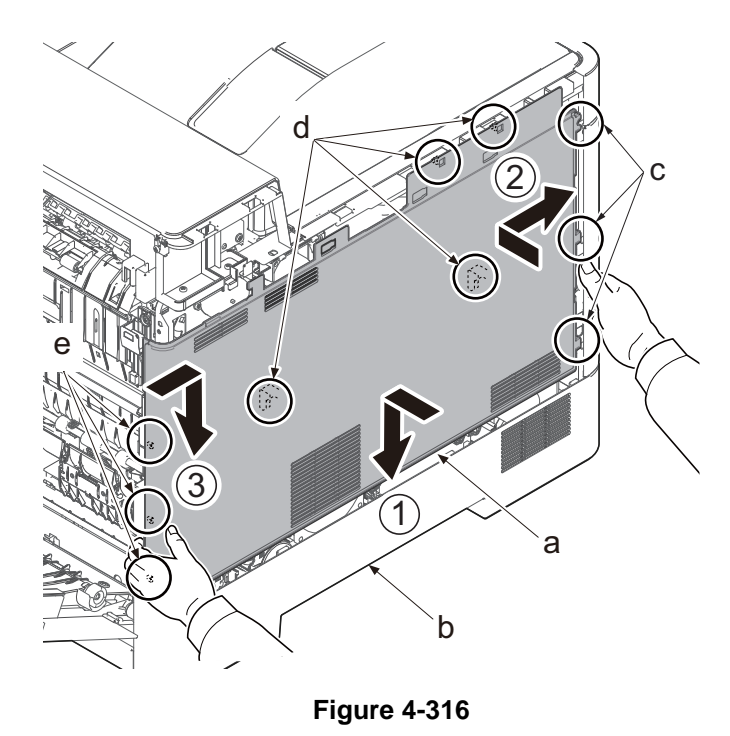

- 7. Remove the screw (a)(M3x8).
- 8. Pull the rib (b) toward you and release the center hook (c).
- 9. Detach the lower left cover (d).

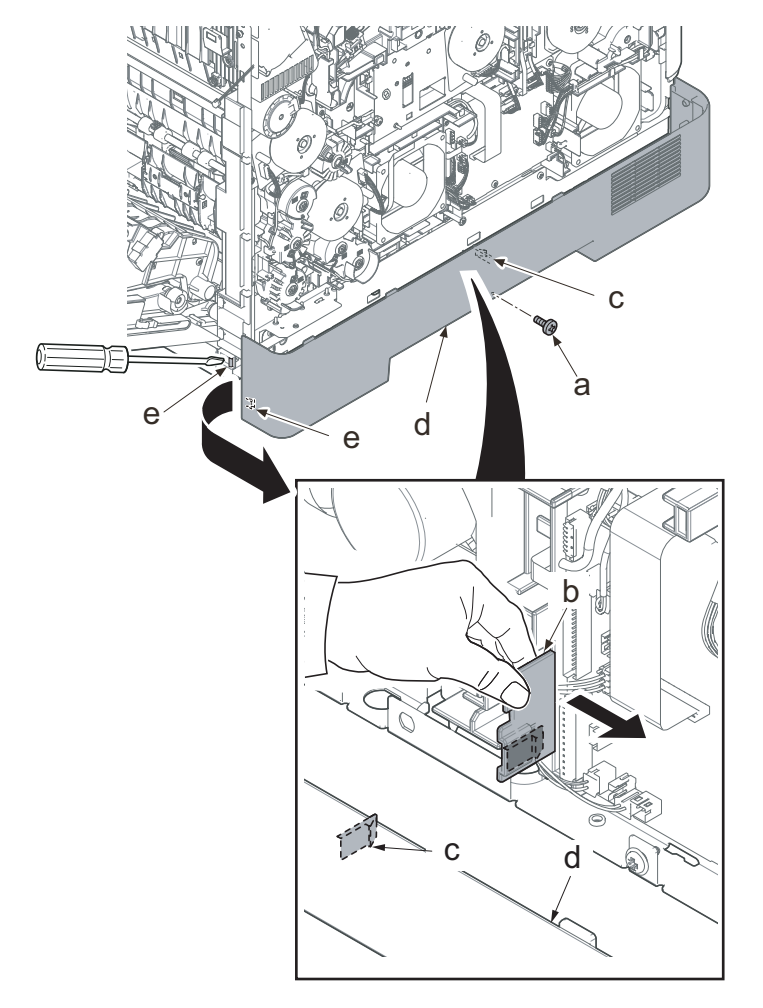

#### IMPORTANT

When attaching the lower left cover (a), insert two bosses (b) at the machine front side into the holes and apply the center hook (c). Then, attach it with the screw.

Check if the hook at the center is surely fastened.

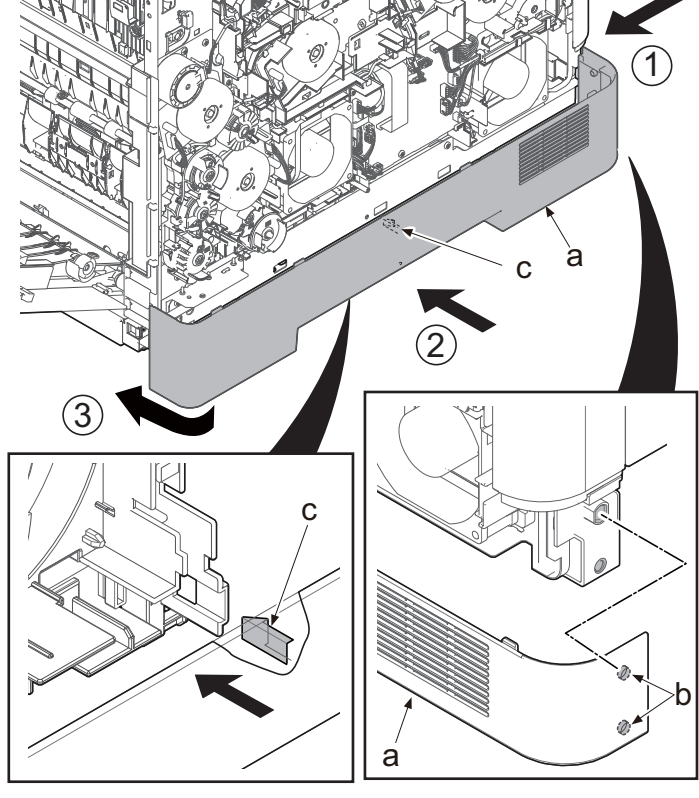
- 10. Detach the main drive motor unit (a). (See page 4-151)
- 11. Disconnect the connector (b) of the tray switch (a).
- 12. Release the wires of the exit motor (d) and the fuser motor (e) from three hooks (c).
- 13. Disconnect the connector (g) of the container fan motor (f).

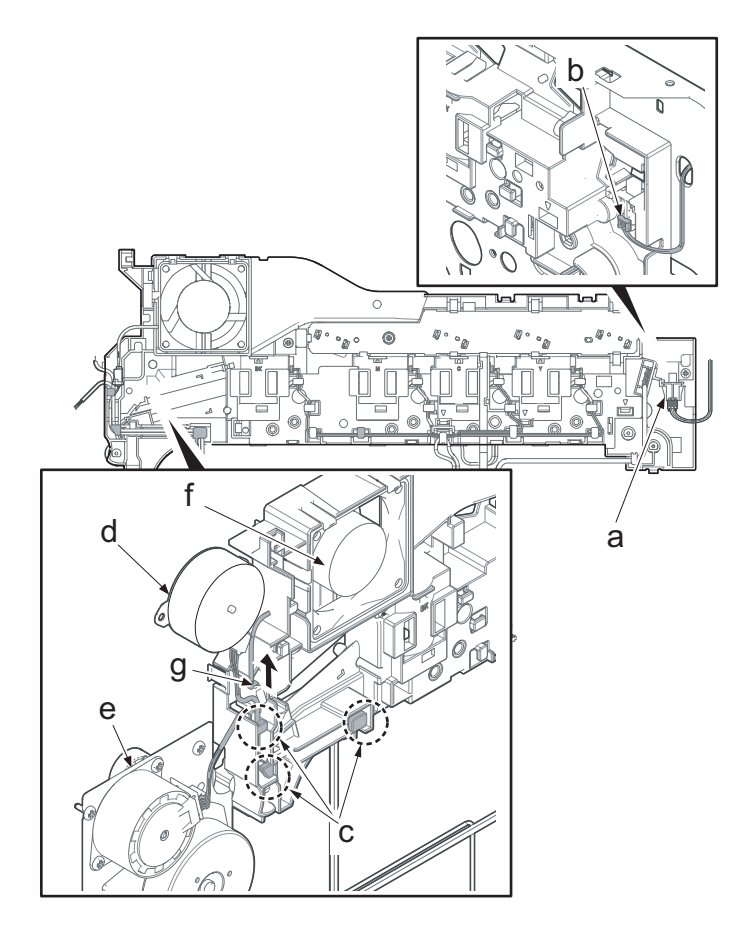

14. Release the wire from three hooks (b) of the toner motor unit (a).

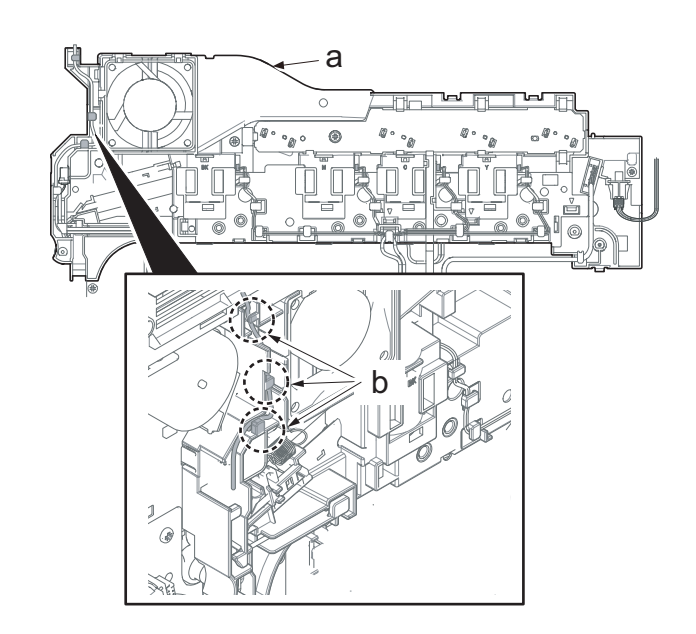

Figure 4-320

15. Release the hook (b) of the cleaner spring (a).

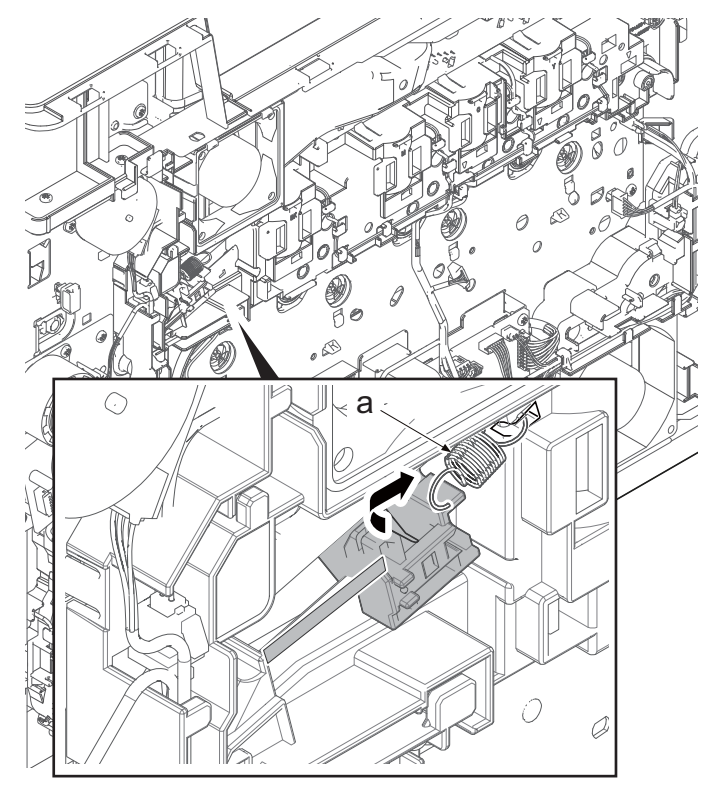

Figure 4-321

16. Open the top tray (b).

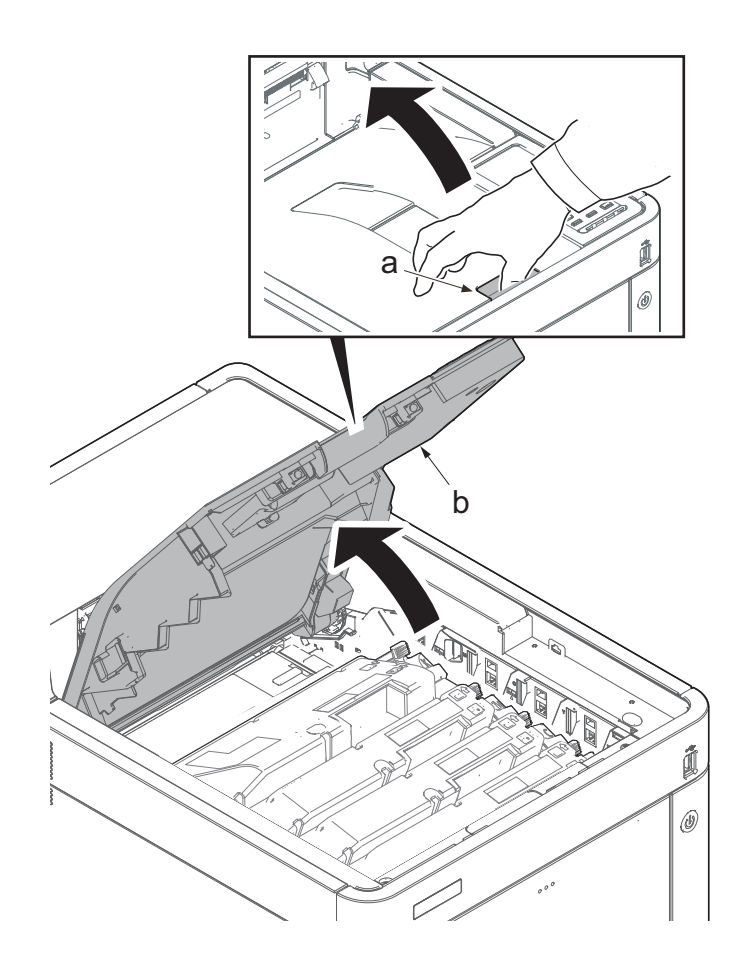

Figure 4-322

- 17. Relocate the cleaner slider (a) to the center of the rail (b).
- 18. Insert a flat-blade screwdriver (c) from the square hole.
- 19. Lift up the hook (d) to release.
- 20. Remove the cleaner slider (e) while rotating it.

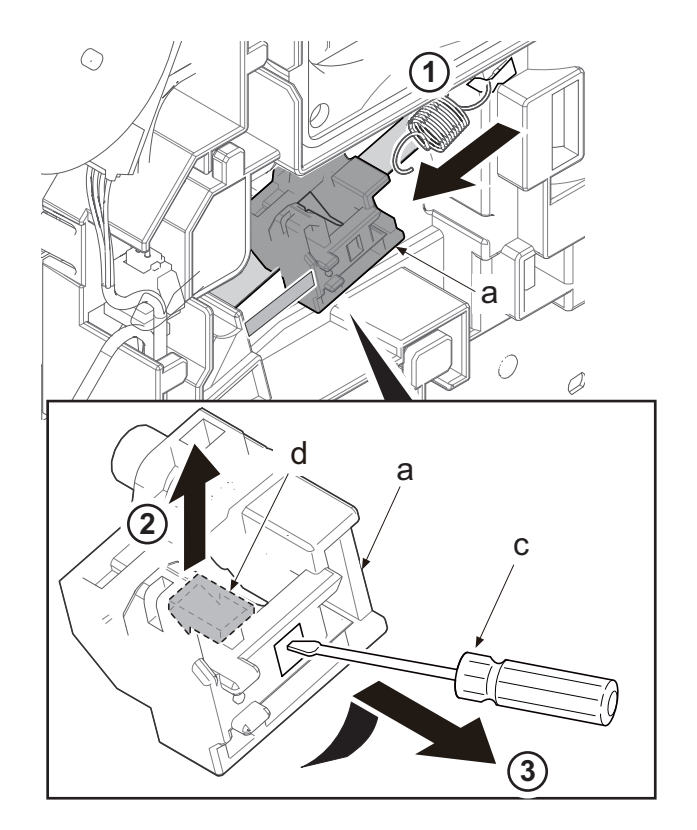

Figure 4-323

- 21. Remove the cleaner film (b) through the gap of the ribs (a).

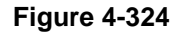

22. Remove four screws (b)(M3x8) from the toner motor unit (a).

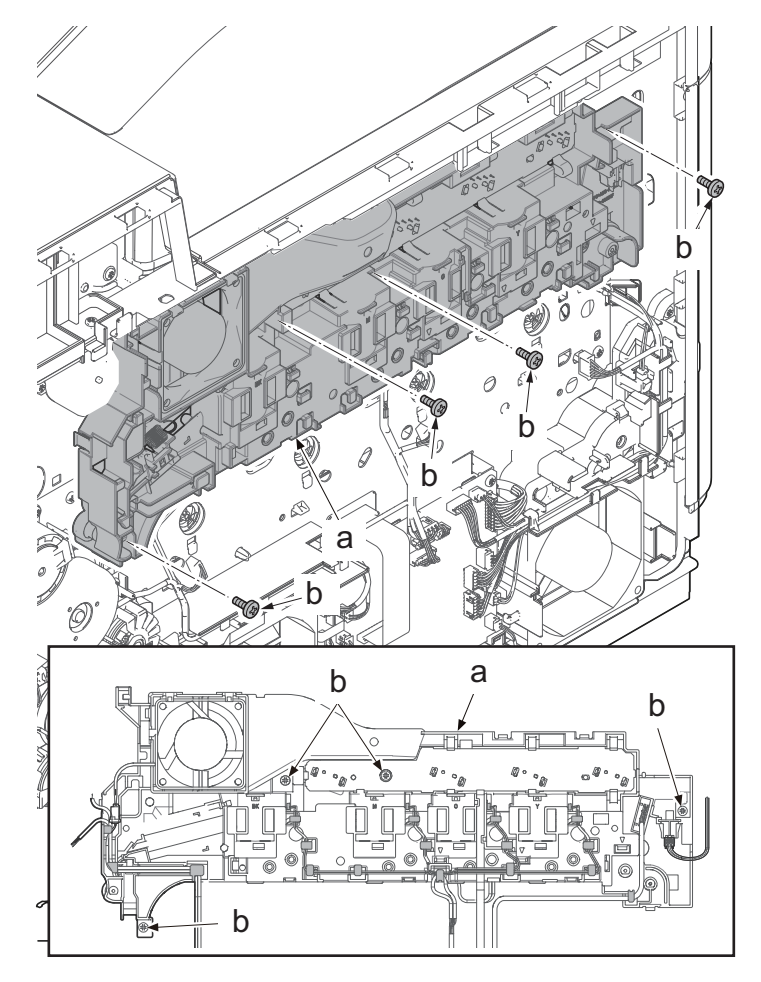

Figure 4-325

- 23. Release eight hooks (a).
- 24. Detach the toner motor unit (b).
- \*: Check the triangle engravings (c) as for the position of the three inside hooks.

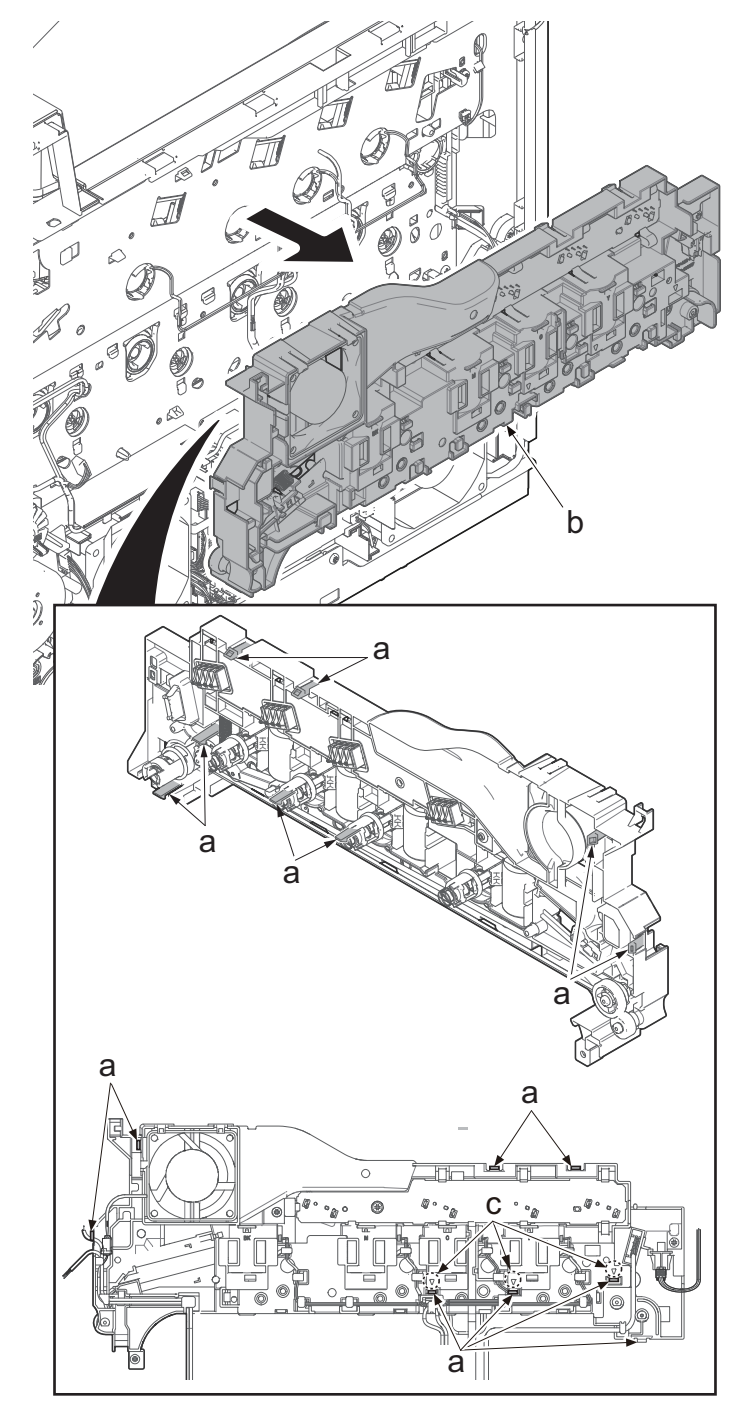

Figure 4-326

# (6-5) Detaching and reattaching the toner motor

- 1. Remove the tension spring (a).
- \*: Take care not to lose the spring.

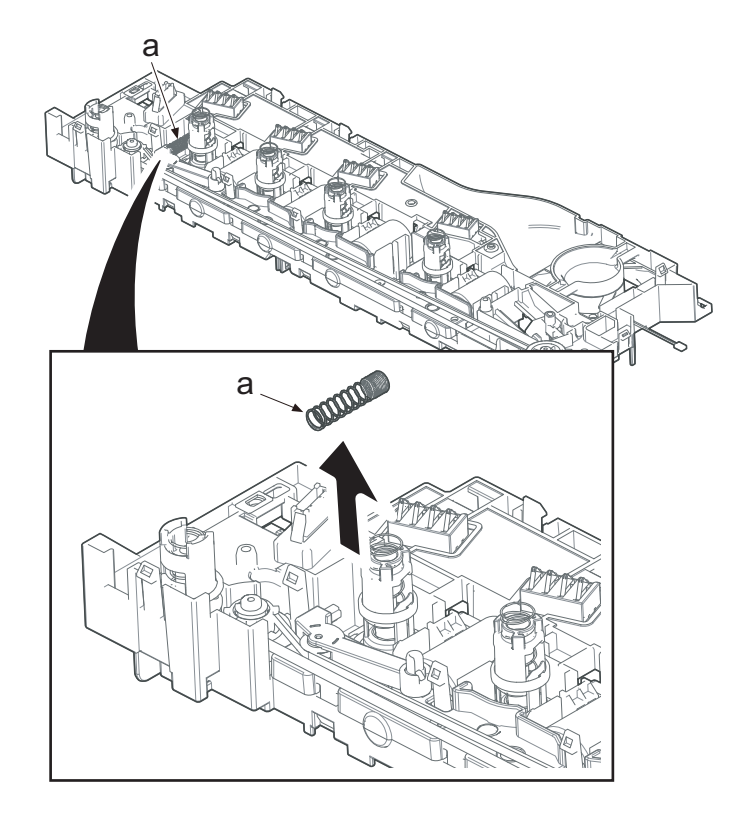

Figure 4-327

- 2. Release the tension arm (a) to loosen the tension..
- 3. Remove the belt (b).

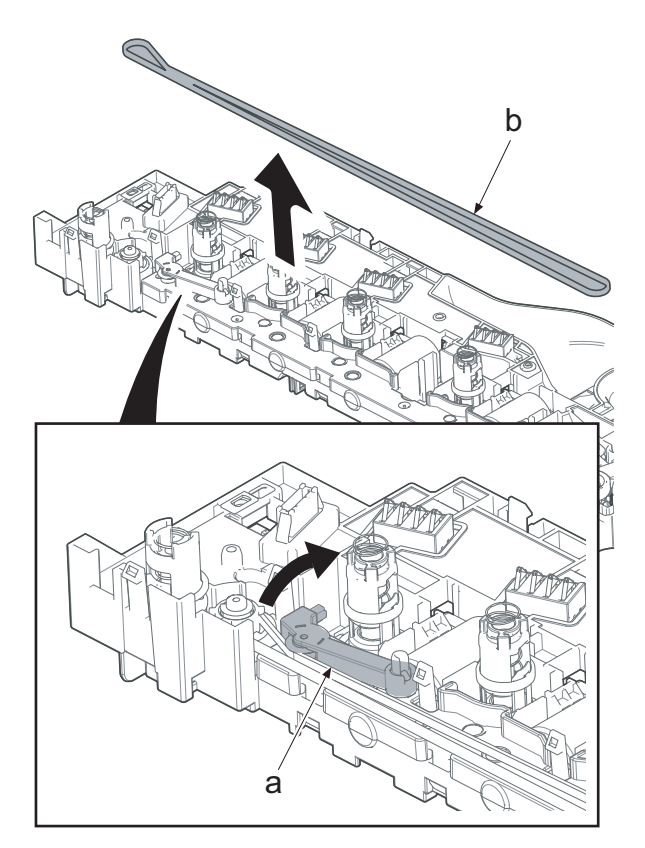

Figure 4-328

- 4. Release six hooks (a).
- 5. Remove the toner motor cover (b).

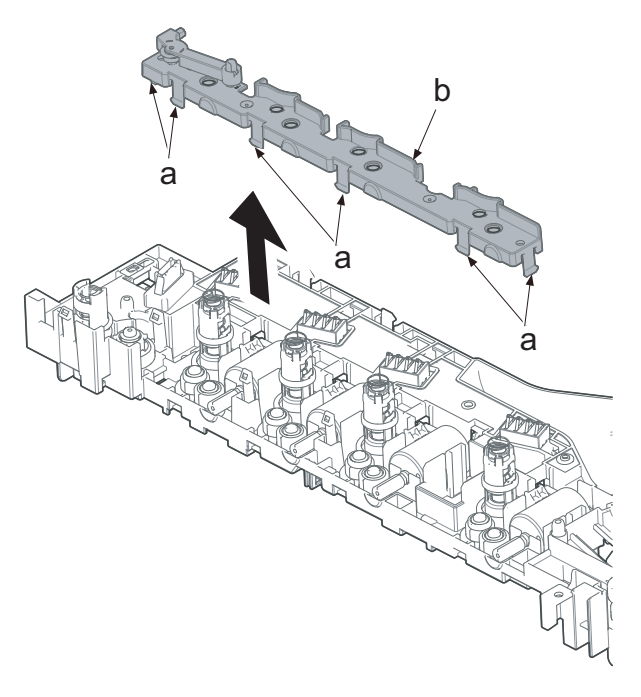

6. Disconnect the connector (a) of each toner motor.

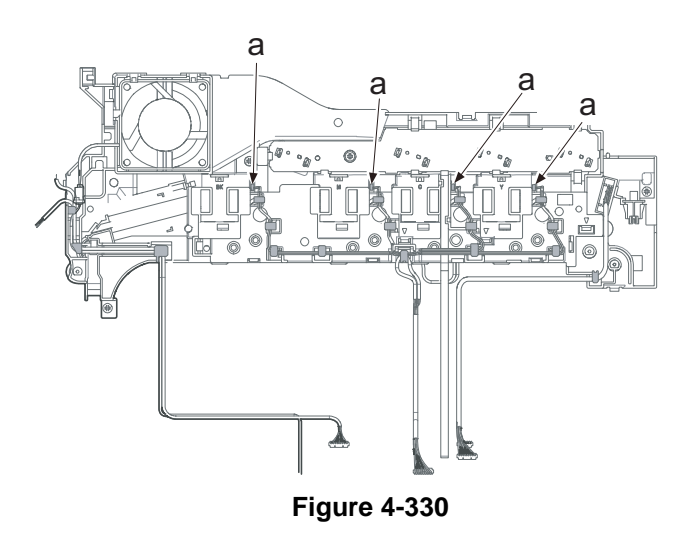

- 7. Release each set of two hooks (a).
- 8. Remove four toner motors (b).

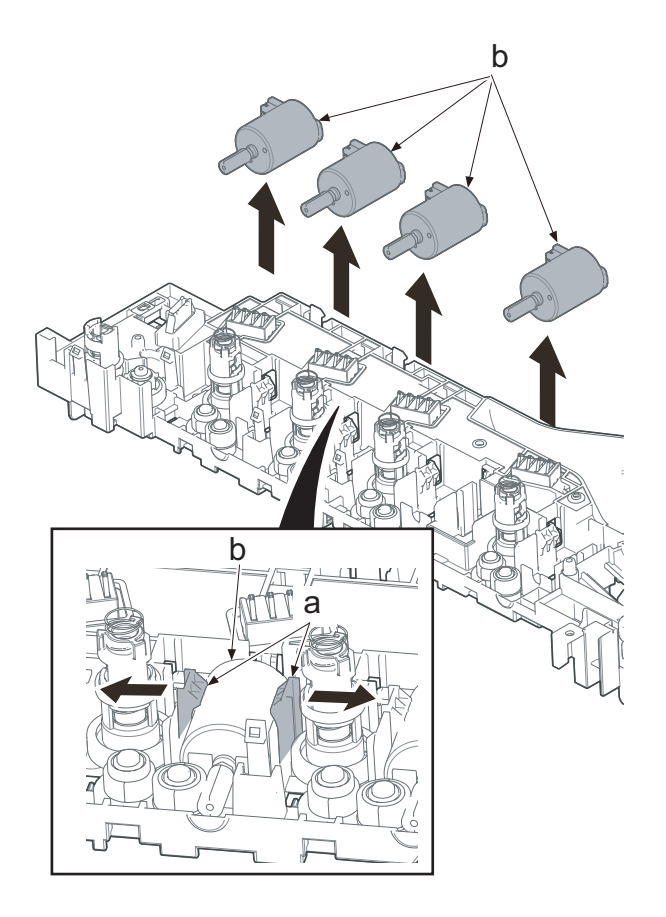

Figure 4-331

### IMPORTANT

Apply one drop of grease (d) (EM-50LP) on the gear surface when attaching the new motor. Insert the boss (c) to the positioning hole (b) of the toner motor (a) and reattach it.

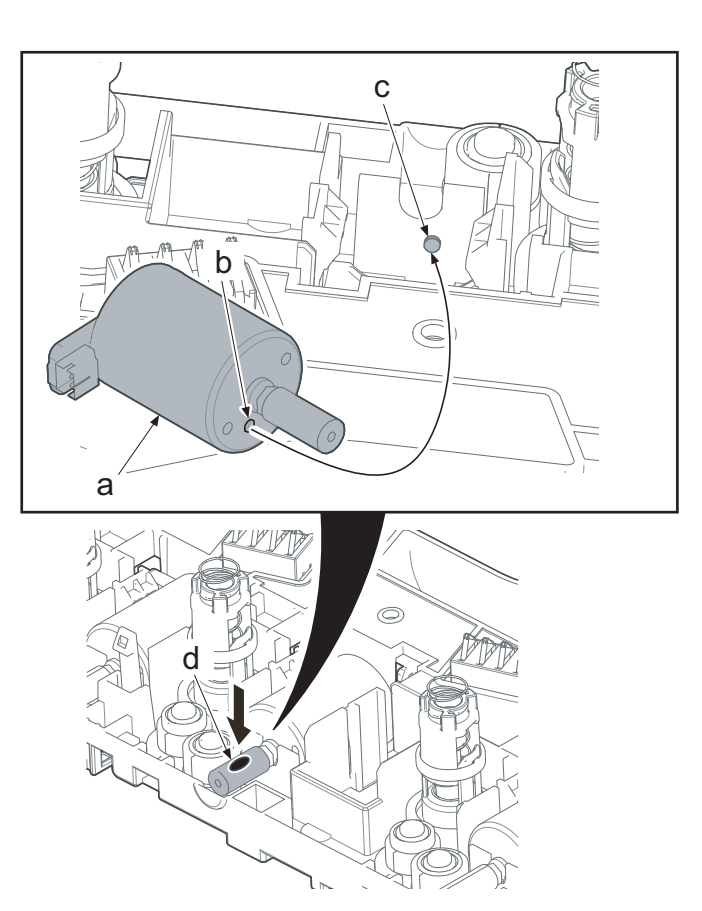

Figure 4-332

#### IMPORTANT

Reattach the drive cam (b) if coming off when reattaching the toner motor unit (a).

Check if the drive cam (b) gear is meshed with the lock lever (c) gear when reattaching the toner motor unit (a).

\*: Drive can not be released without the drive cam.

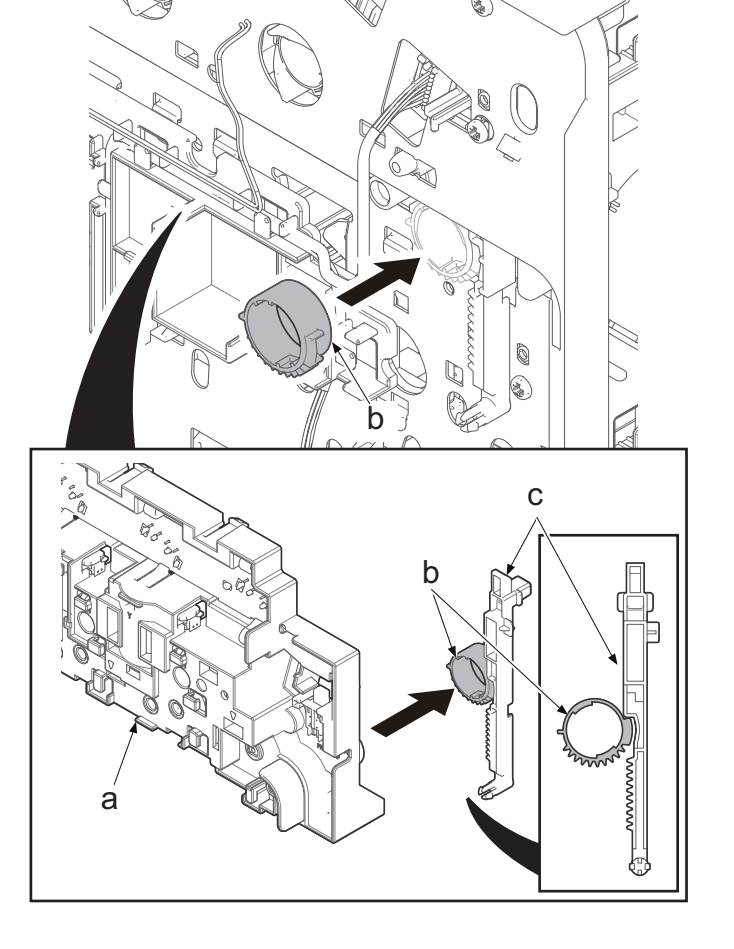

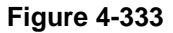

# (6-6) Detaching and reattaching the lift motor

1. Open the rear cover (a).

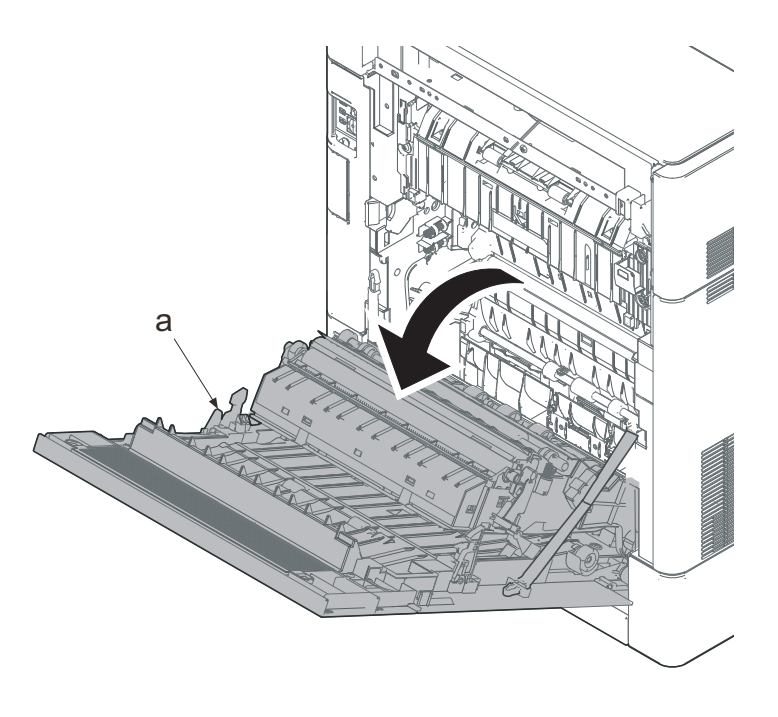

Figure 4-334

- 2. Remove two screws (a)(M3x8).
- 3. Slide the upper left cover (b) toward the machine rear side and detach it.

#### IMPORTANT

When reattaching the upper left cover (b), insert the hook (c) to the machine front side, and then fasten seven hooks (d) by sliding it toward the machine front side.

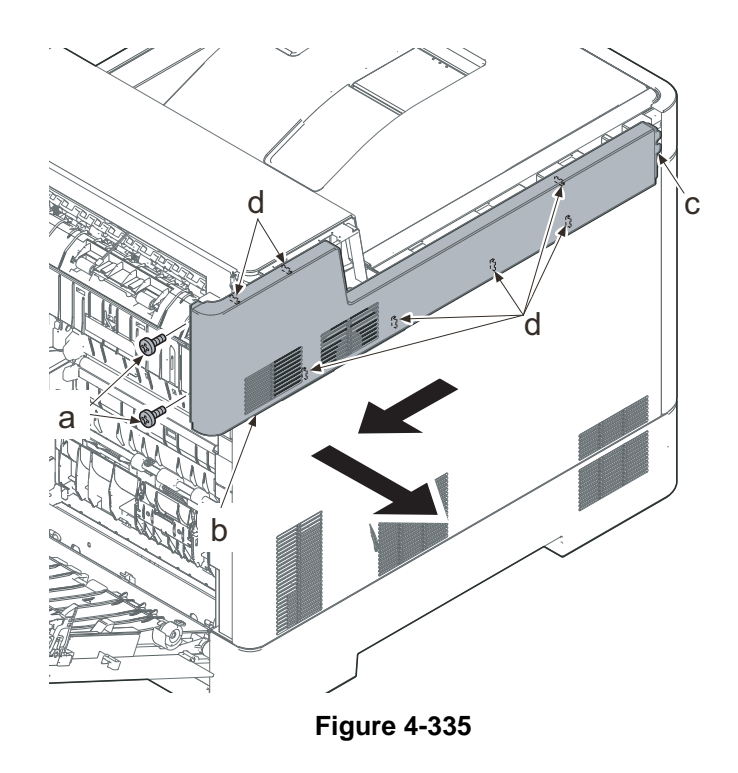

- Lift up the machine rear side of the middle left cover (a) to release three hooks (b).
- 5. Slide the middle left cover (a) toward the machine rear side to release two hooks (c).
- 6. Detach the middle left cover (a).

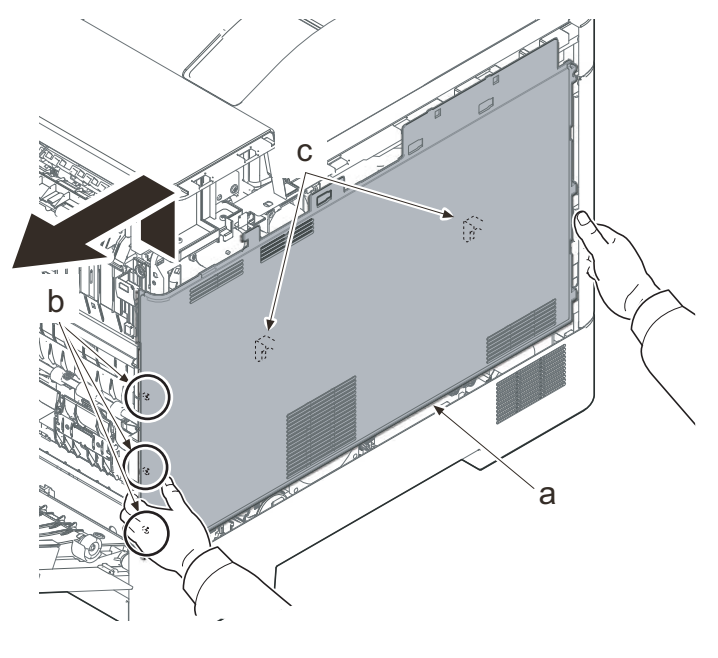

#### IMPORTANT

When reattaching the middle left cover (a), insert the lower rib into the lower left cover (b). Slide it toward the machine front side to fasten three hooks (c) and four hooks (d), then lower the machine rear side of it to fasten three hooks (e) at the machine rear side.

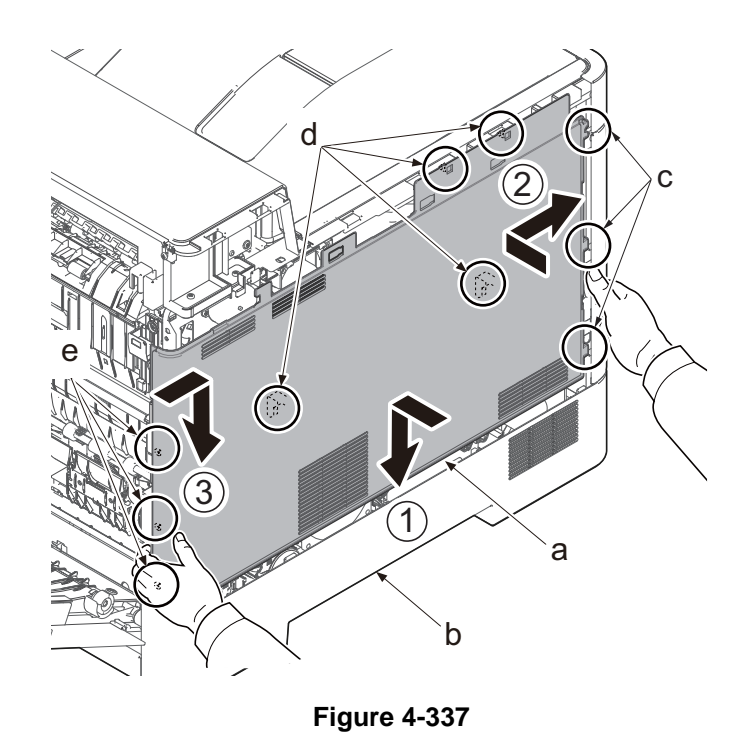

- 7. Remove the screw (a)(M3x8).
- 8. Pull the rib (b) toward you and release the center hook (c).
- 9. Detach the lower left cover (d).

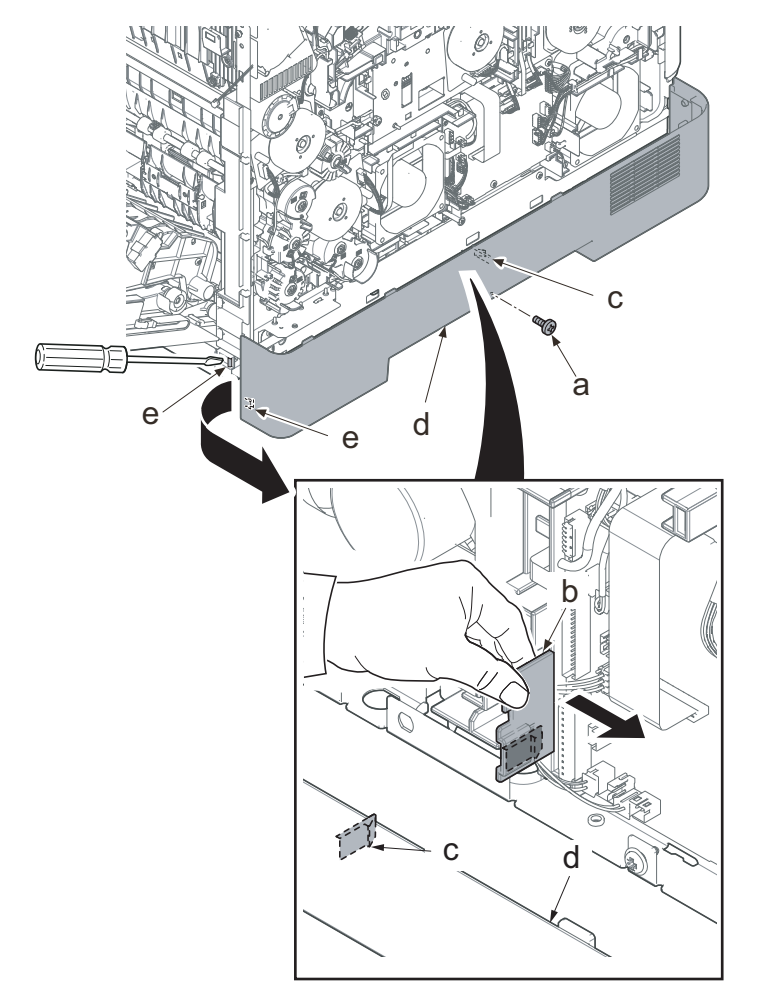

#### IMPORTANT

When attaching the lower left cover (a), insert two bosses (b) at the machine front side into the holes and apply the center hook (c). Then, attach it with the screw.

Check if the hook at the center is surely fastened.

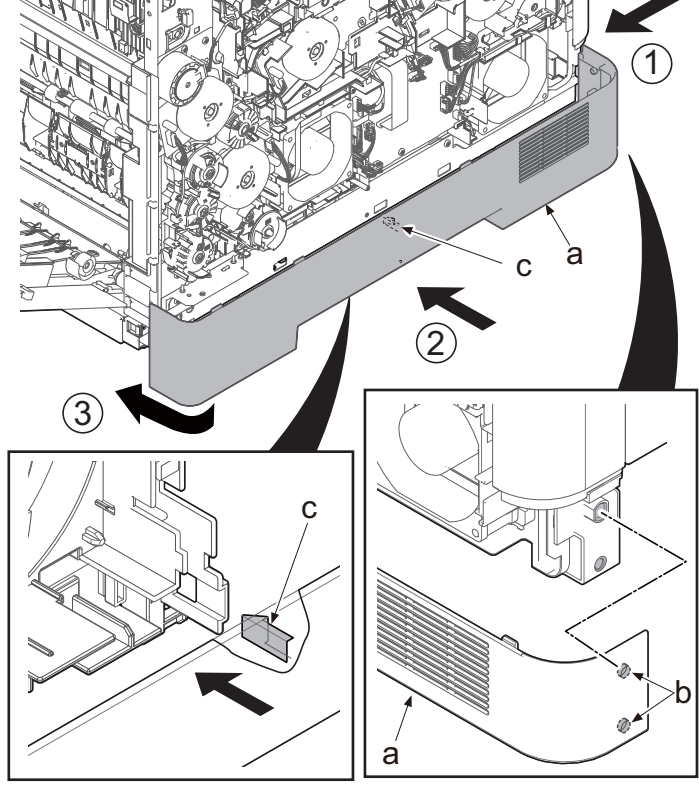

 Disconnect all the connectors and FFCs from the engine relay PWB (a).
 30 ppm model: 23 connectors
 35/40 ppm model: 24 connectors
 YC27 is used only for 35/40 ppm model.

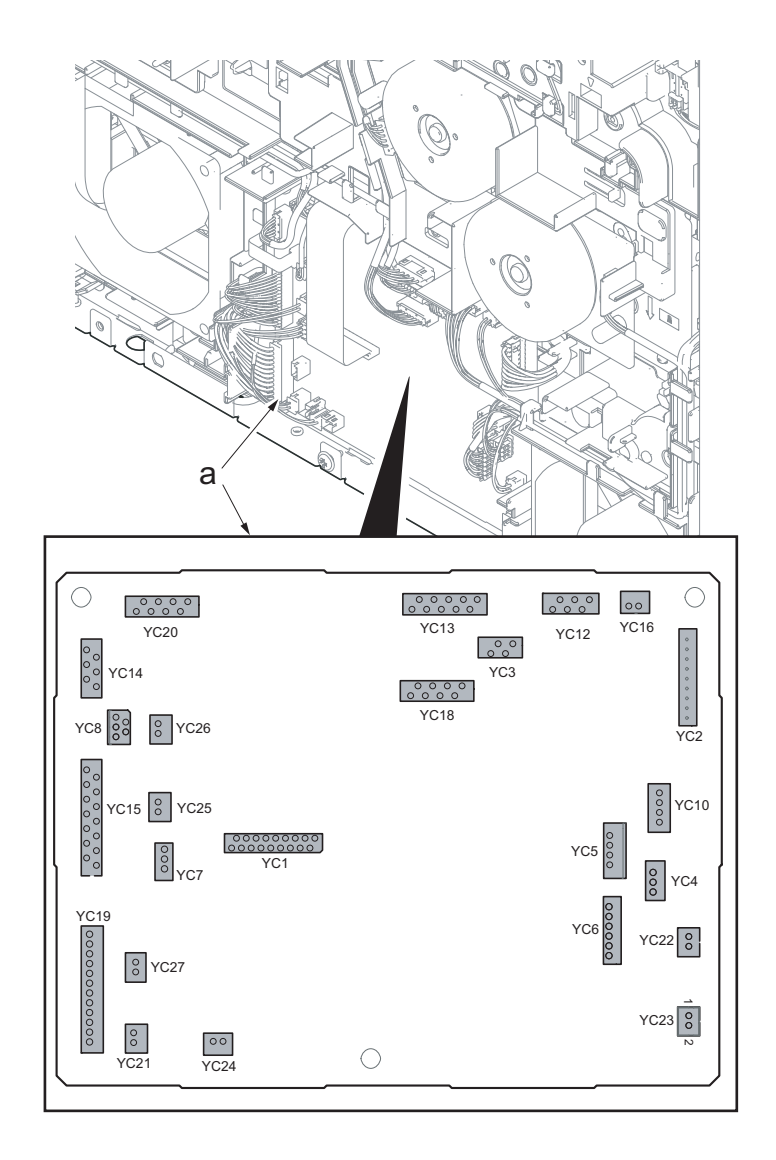

Figure 4-340

- 11. Remove three screws (a)(M3x8).
- 12. Detach the engine relay PWB (b).

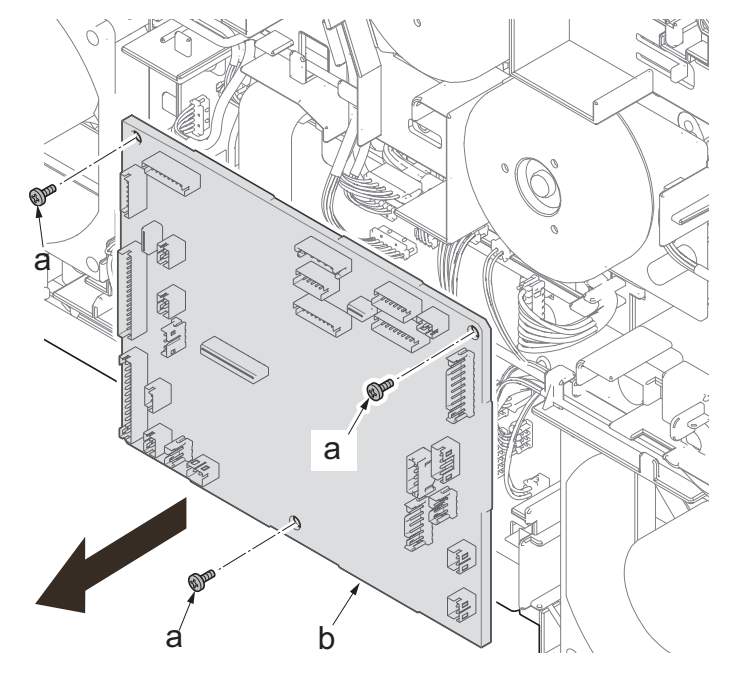

- 13. Disconnect the connector (b) of the lift motor (a).
- 14. Release the wire from ten hooks (c).

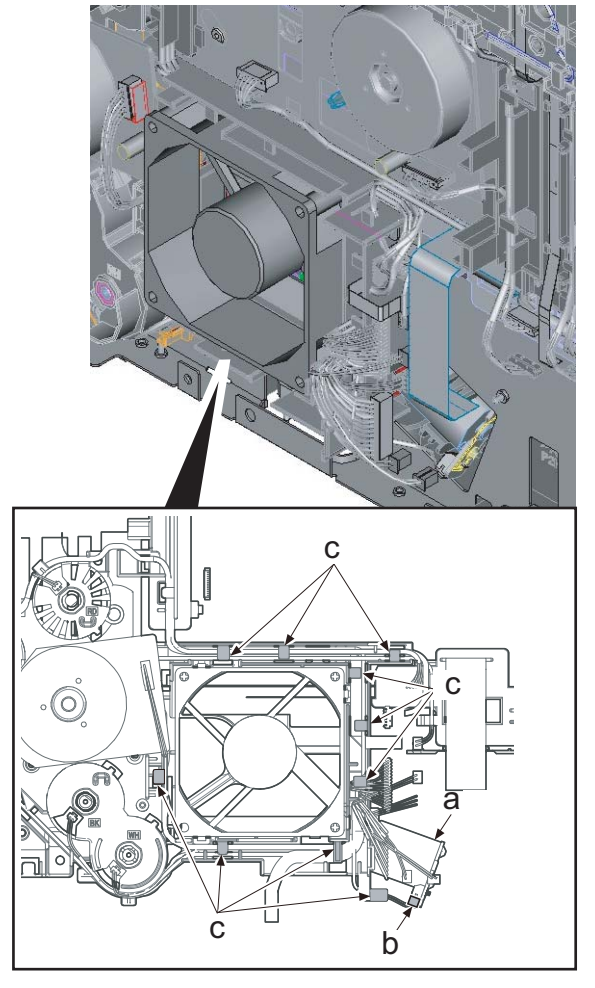

Figure 4-342

- 15. Release four hooks (a).
- 16. Remove the rear left duct (b).

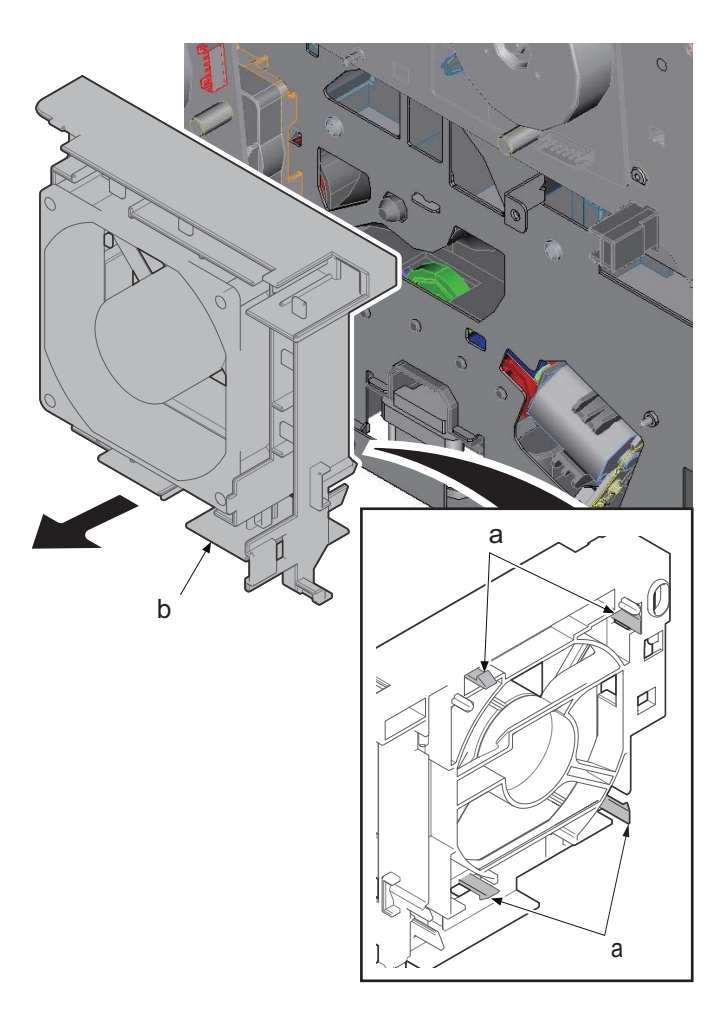

- 17. Release two hooks (a).
- 18. Remove the lift motor (b).
- 19. Check the paper feed drive unit and clean or replace it if necessary.
- 20. Reattach the parts in the original position.

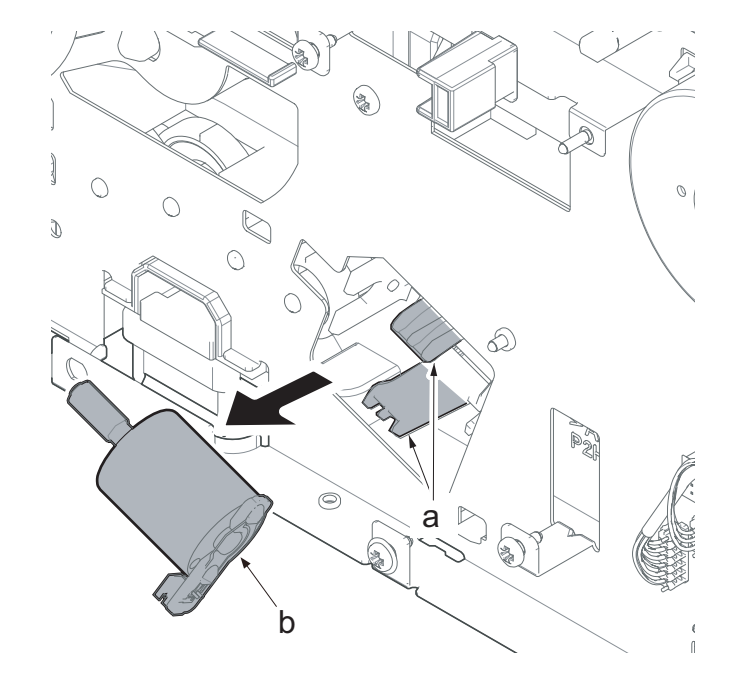

## IMPORTANT

Apply one drop of grease (EM-50LP) on the gear surface when attaching the new lift motor (a).

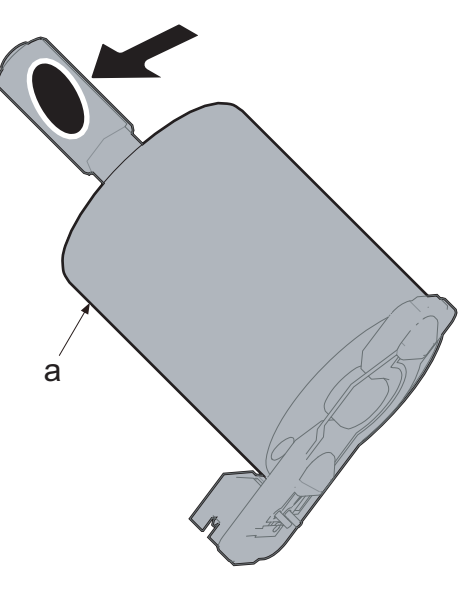

Figure 4-345

Insert the boss (c) to the positioning hole (b) of the lift motor (a) and reattach it.

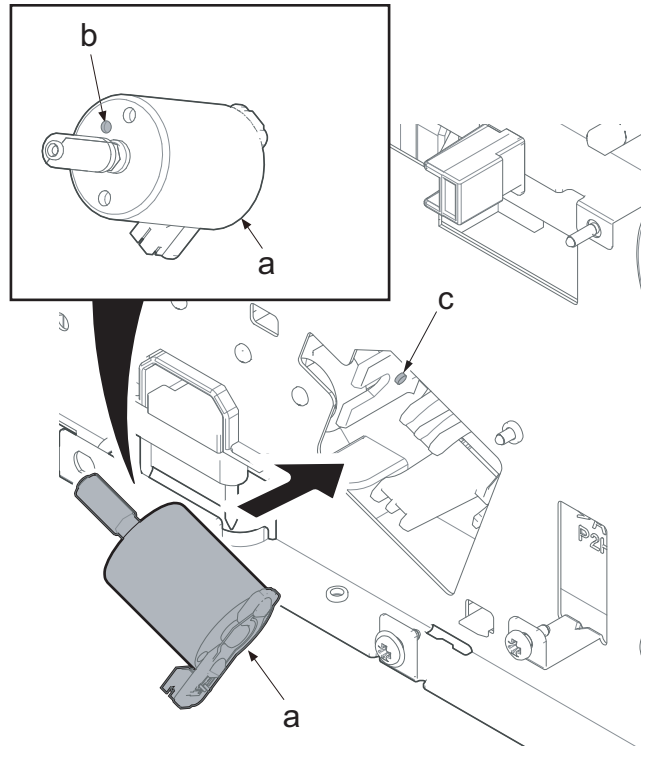

Attach the lift motor (a) after confirming it is not run over the rib (b).

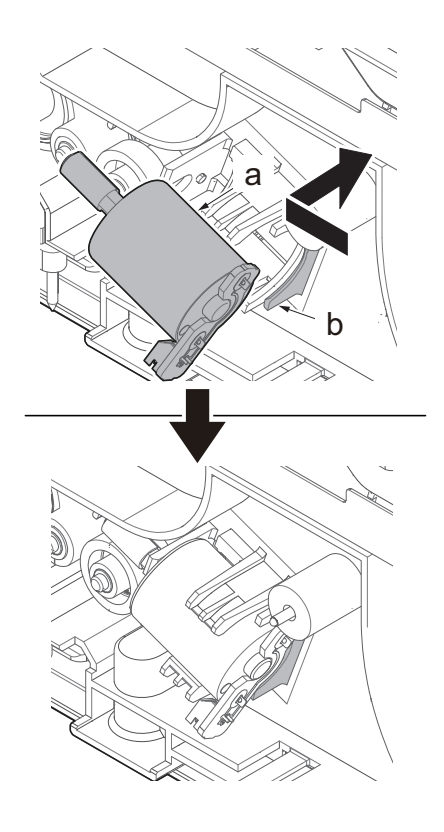

Figure 4-347

# (6 - 7)Detaching and reattaching the cassette lift unit

1. Pull out the cassette (a).

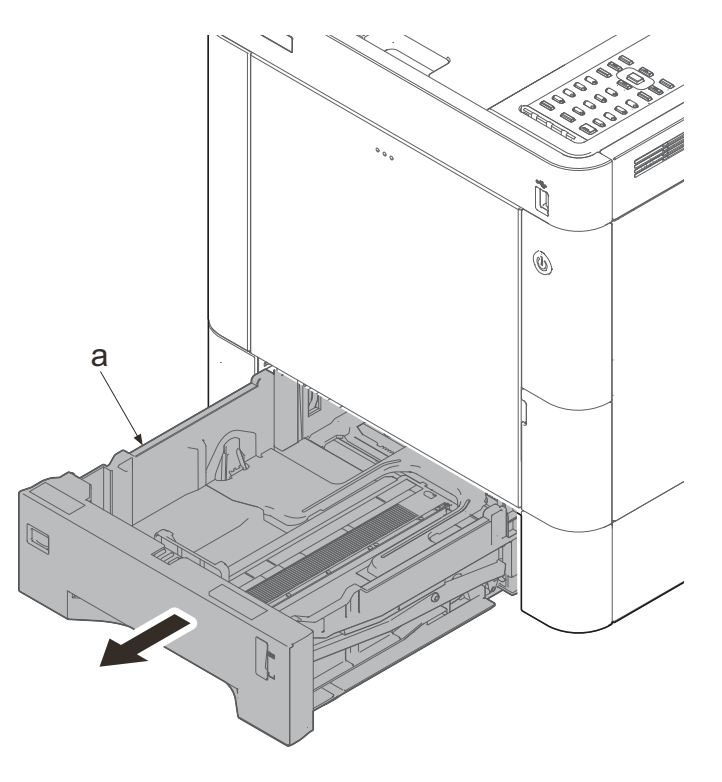

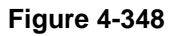

- 2. Lower the release lever (a).
- 3. Open the lower MP paper conveying unit (b).

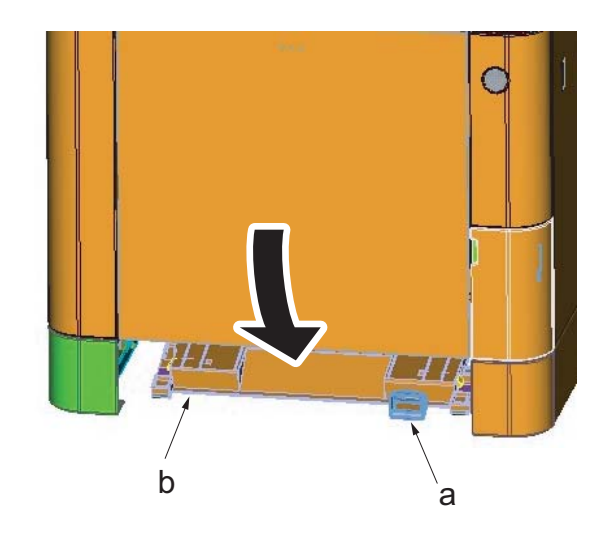

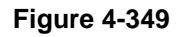

4. Pull the lever (a).

5. Open the top tray (b).

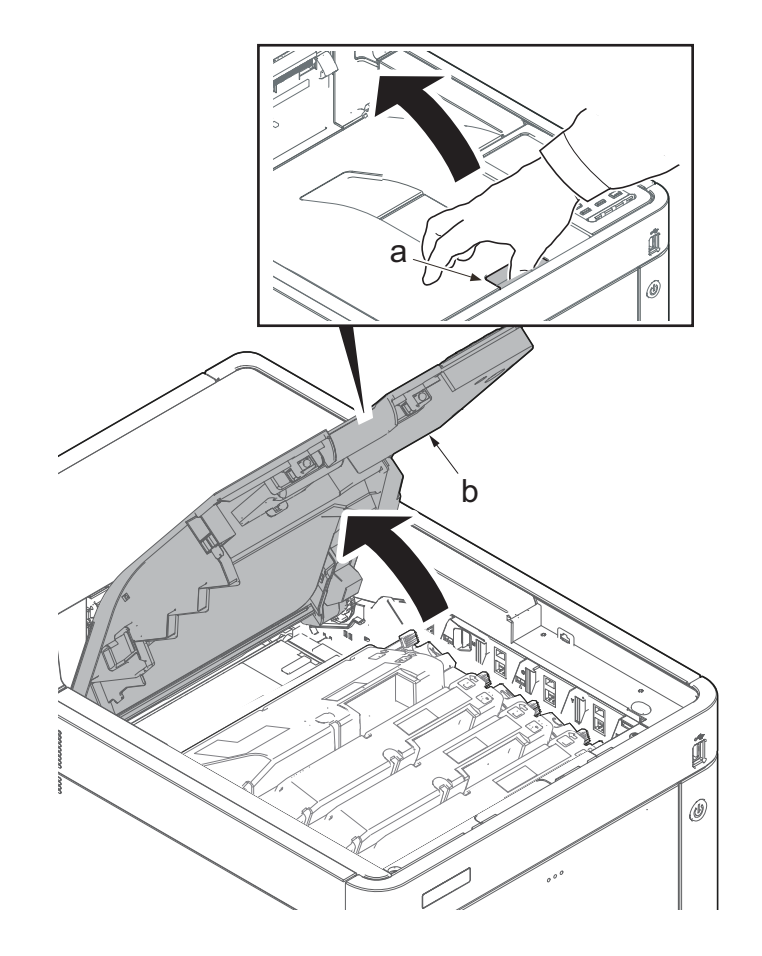

Figure 4-350

- 6. Open the MP tray (a).
- 7. Remove two screws (b)(M3x8).
- 8. Open the waste toner cover (c).

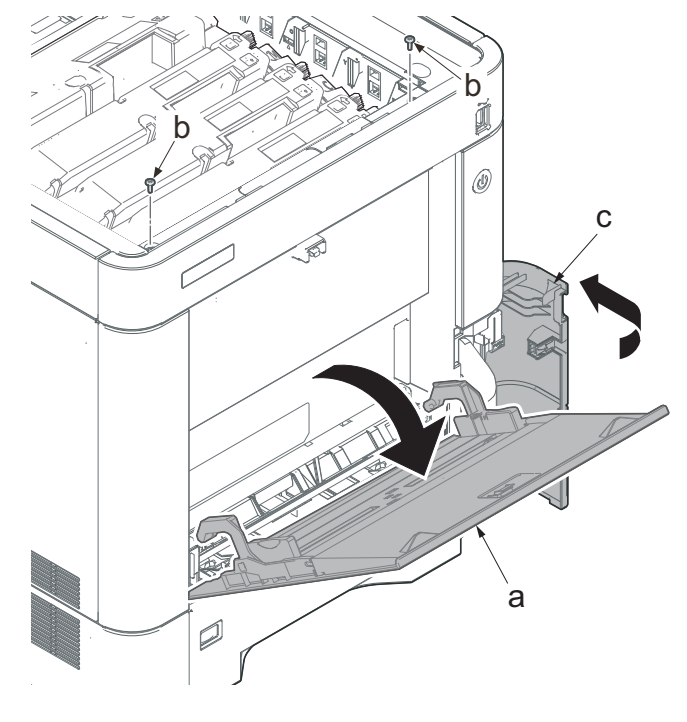

- 9. Slightly lift up the front cover (a) to release the boss (b).
- 10. Tilt the front cover (a) toward the machine front side.
- 11. Then, remove the front cover (a) by lifting it up.

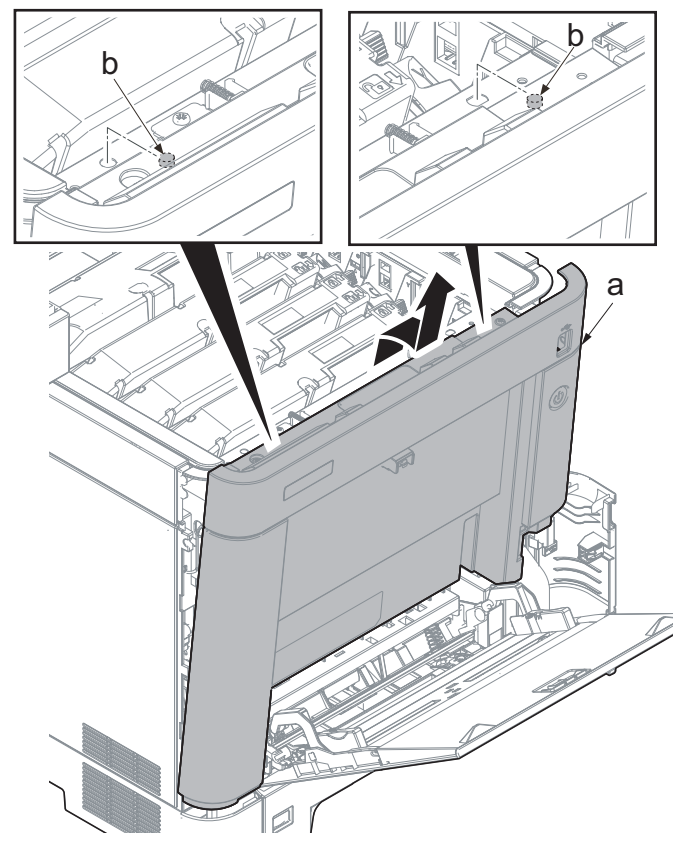

#### IMPORTANT

Make sure not to touch the waste toner cover sensor (b) when reattaching the front cover (a). If the waste toner cover sensor (b) comes off, even if you close the waste toner cover, "cover open" will be displayed.

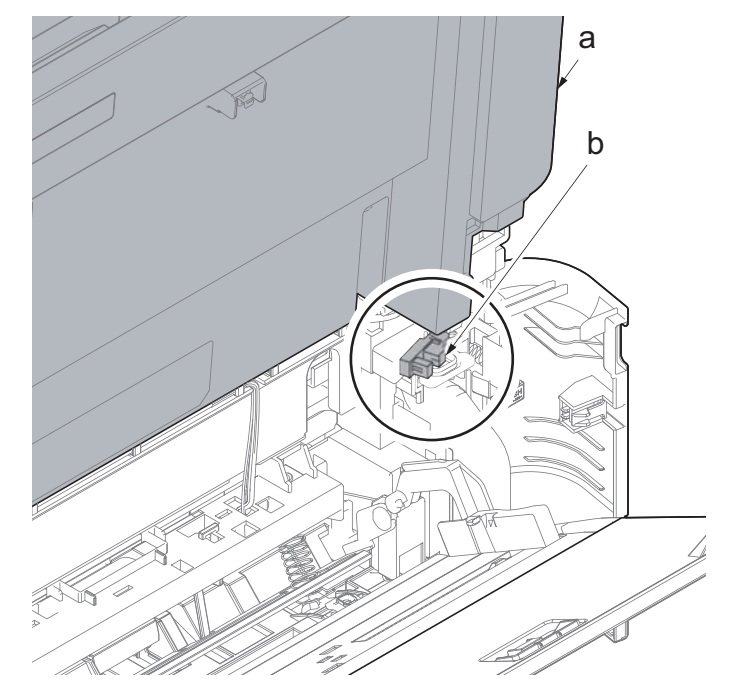

- 12. Open the MP tray (a) slightly.
- 13. Lift up the MP tray cover (b) and release two hooks (c).

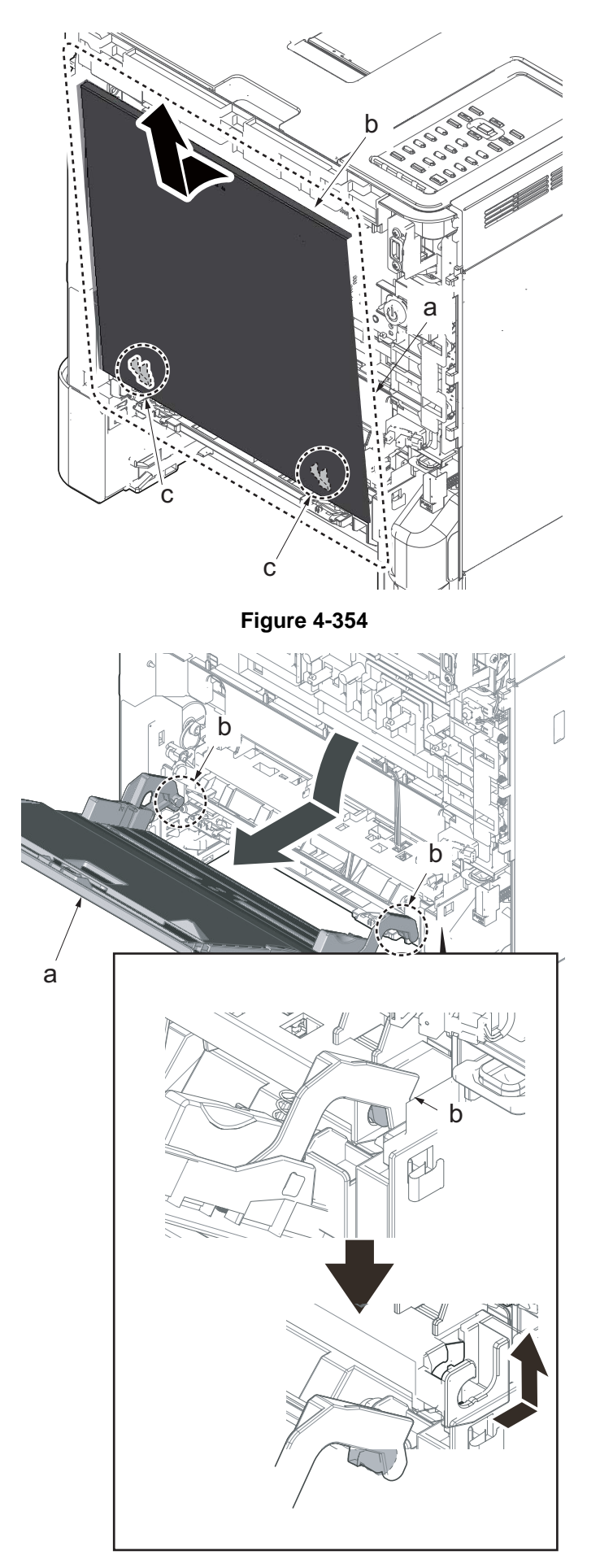

15. Slide the arm (b) to the machine rear side and lift it up to remove.

14. Fully open the MP tray (a).

Figure 4-355

- 16. Remove two screws (a)(M3x8).
- 17. Detach the lower MP paper feed unit (b).

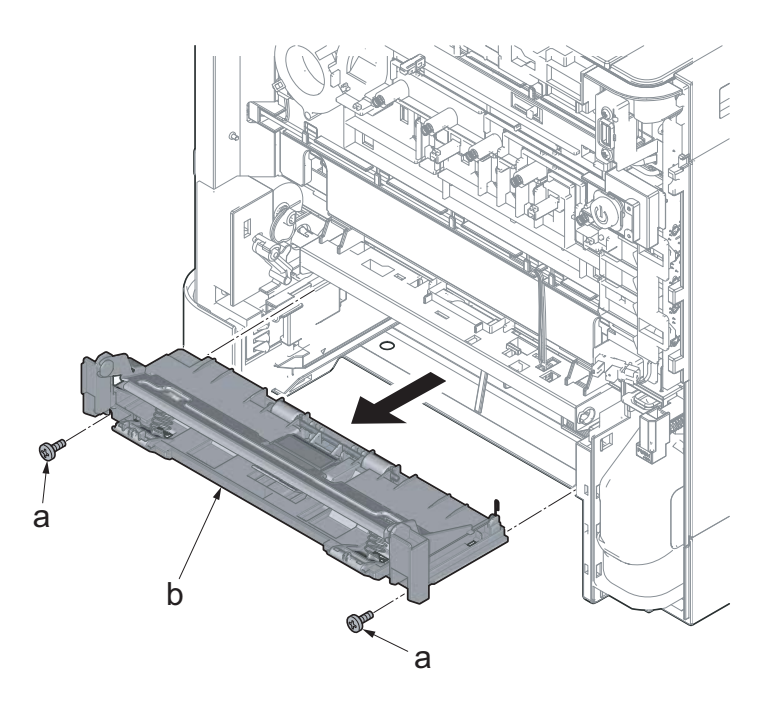

Figure 4-356

#### IMPORTANT

Lower the MP lift plate (b) so that the lever (c) is on it when reattaching the lower MP paper feed unit (a).

\*: The paper is not fed because the MP lift plate (b) cannot ascend and descend when it is not in the correct position.

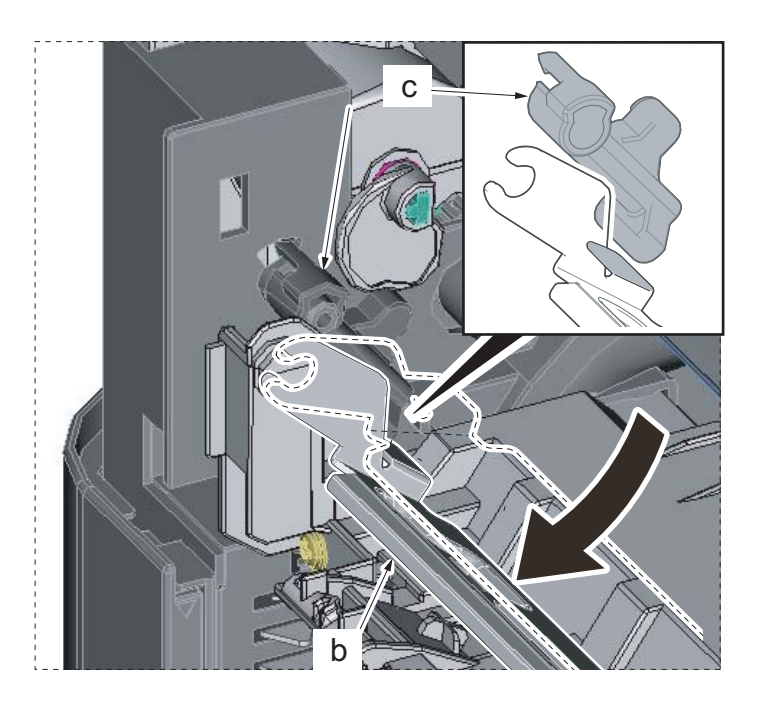

Figure 4-357

- 18. Pull the hook (a) toward the machine front side.
- 19. Slide the MP paper feed shaft (b).
- 20. Remove the MP paper feed roller (c).

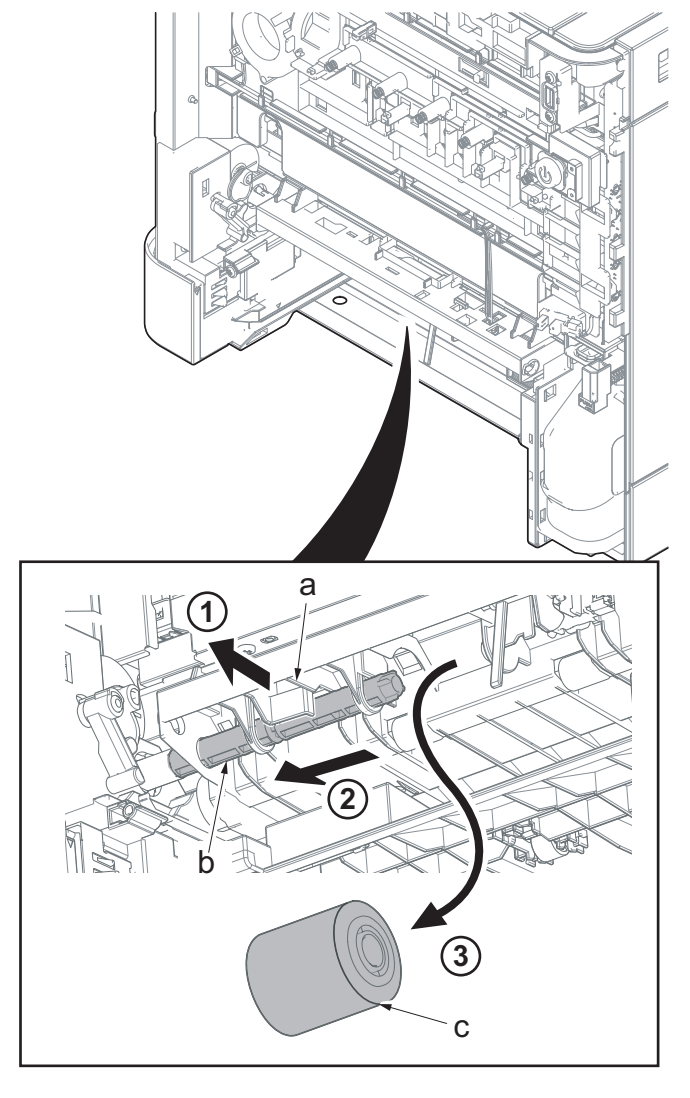

#### IMPORTANT

When reattaching the MP paper feed roller (a), be aware of the attachment direction.

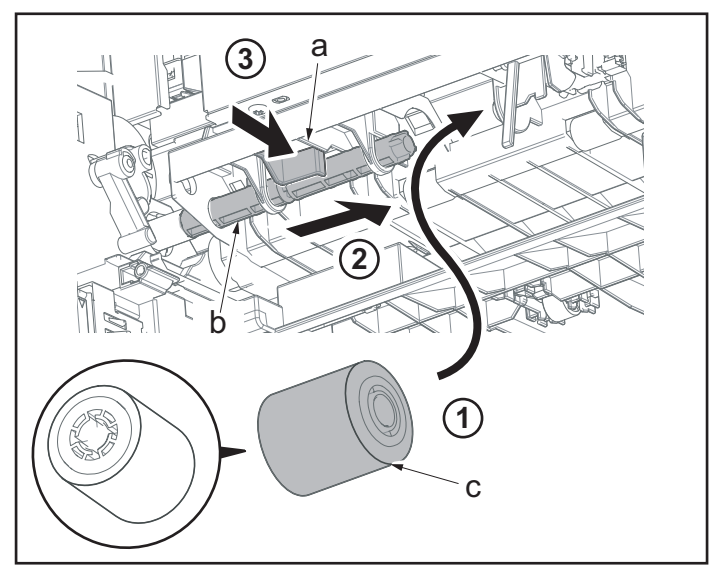

# Detaching and reattaching the MP tray paper conveying unit

- 21. Pull the hook (b) toward the machine front side.
- 22. Slide the MP paper feed shaft (c).
- 23. Pull the MP paper feed shaft (c) out from the drive joint (d).

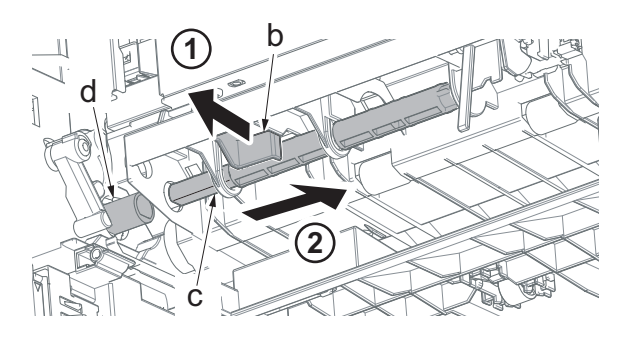

Figure 4-360

Figure 4-361

24. Open the rear cover (a).

- 25. Remove two screws (a)(M3x8).
- 26. Slide the upper left cover (b) toward the machine rear side and detach it.

#### IMPORTANT

When reattaching the upper left cover (b), insert the hook (c) to the machine front side, and then fasten seven hooks (d) by sliding it toward the machine front side.

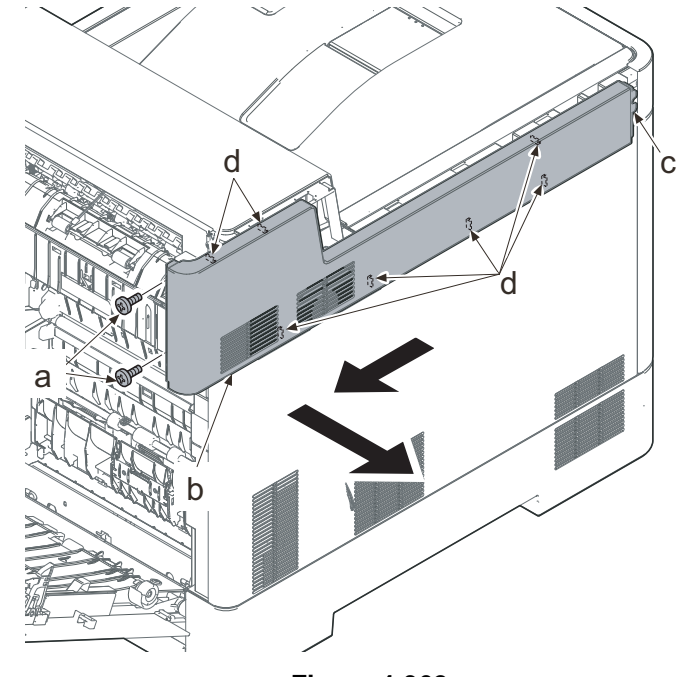

Figure 4-362

- 27. Lift up the machine rear side of the middle left cover (a) to release three hooks (b).
- 28. Slide the middle left cover (a) toward the machine rear side to release two hooks (c).
- 29. Detach the middle left cover (a).

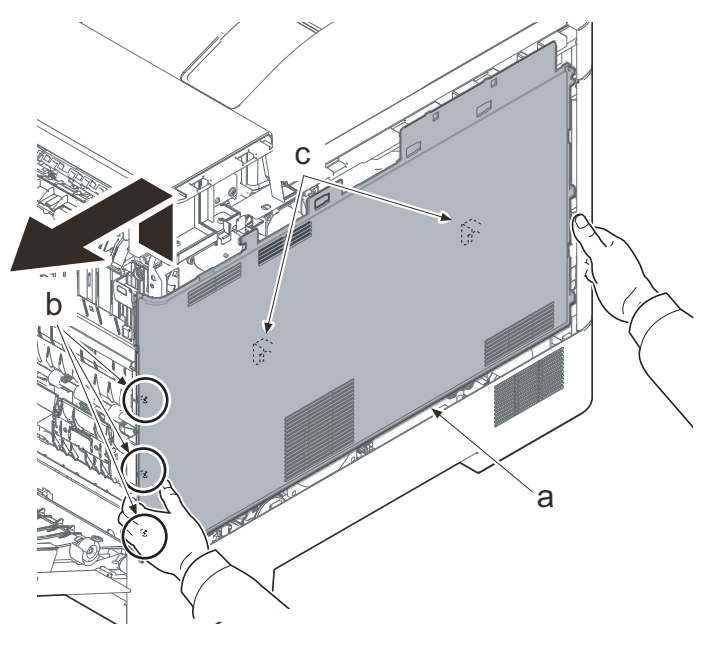

#### IMPORTANT

When reattaching the middle left cover (a), insert the lower rib into the lower left cover (b). Slide it toward the machine front side to fasten three hooks (c) and four hooks (d), then lower the machine rear side of it to fasten three hooks (e) at the machine rear side.

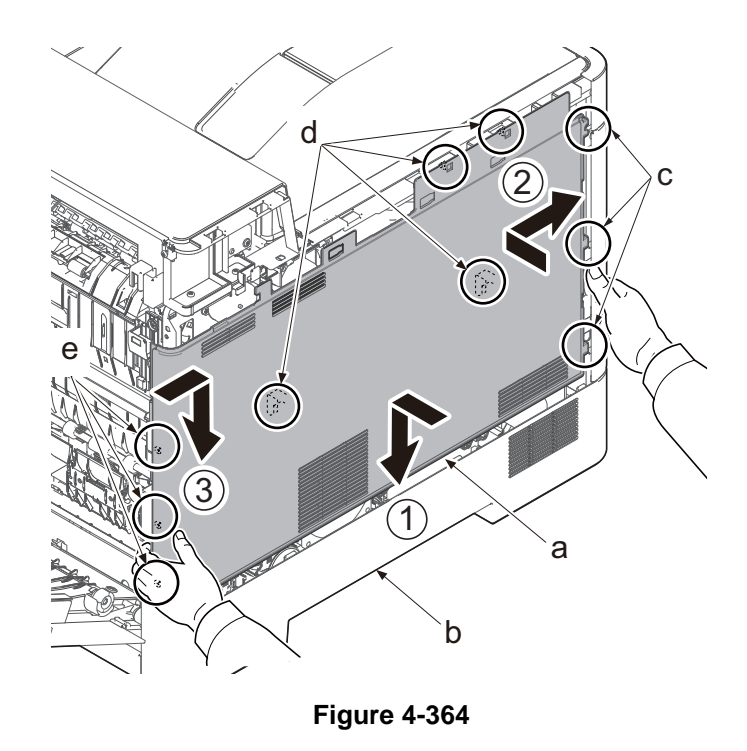

- 30. Remove the screw (a)(M3x8).
- 31. Pull the rib (b) toward the machine front side and release the center hook (c).
- 32. Release the hook (c) using a flat-blade screwdriver.
- 33. Detach the lower left cover (d).

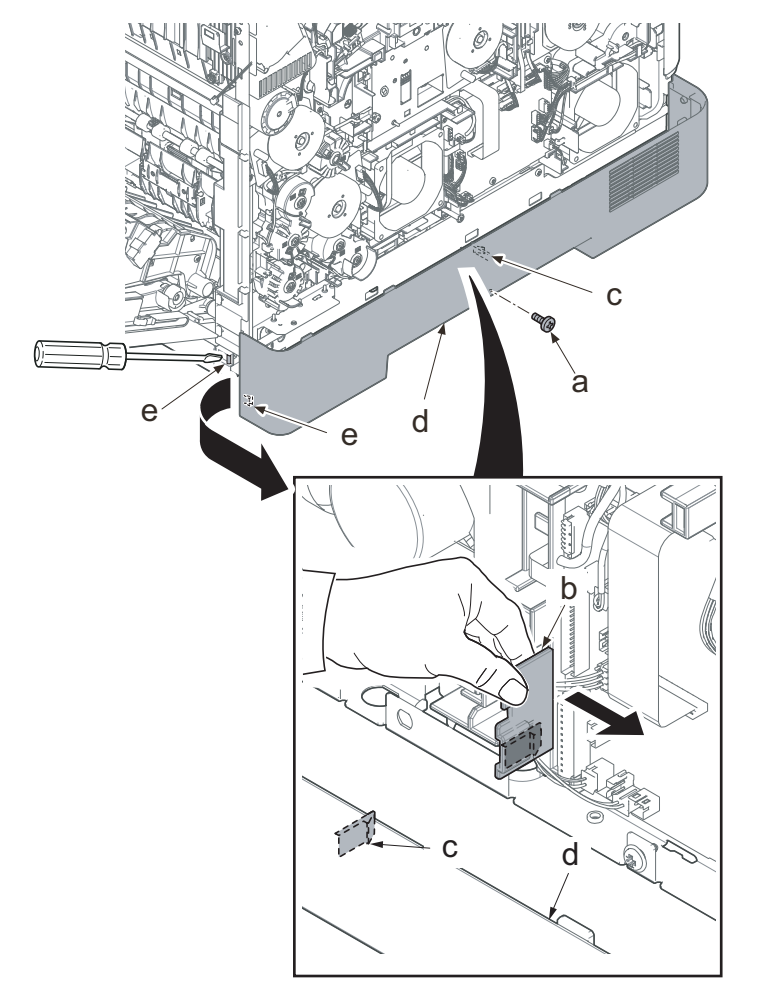

#### IMPORTANT

When attaching the lower left cover (a), insert two bosses (b) at the machine front side into the holes and apply the center hook (c). Then, attach it with the screw.

Check if the hook at the center is surely fastened.

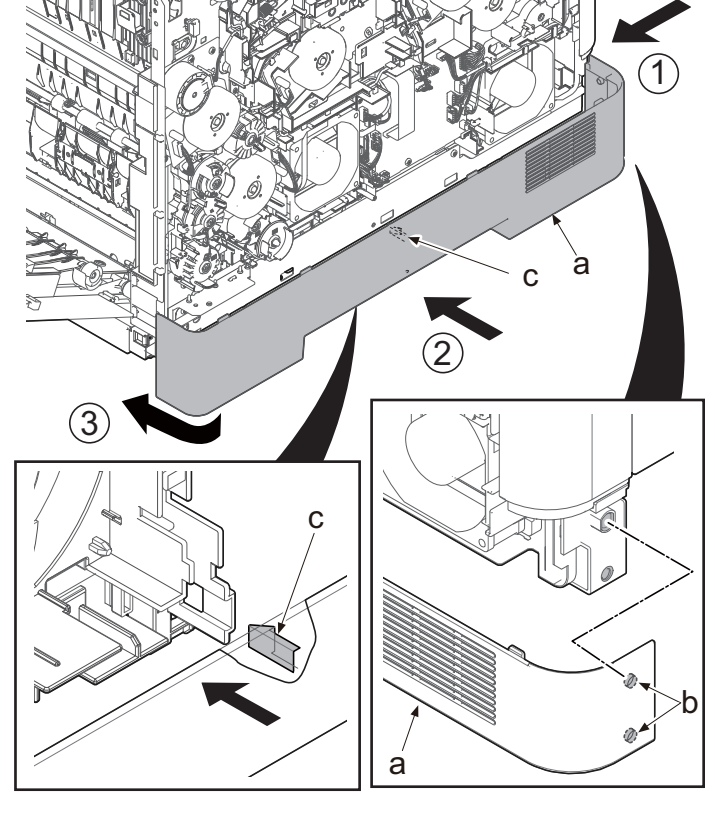

Figure 4-366

- 34. Disconnect the connector (b) (YC6) from the engine relay PWB (a).
- 35. Release the wire from eight hooks (c).

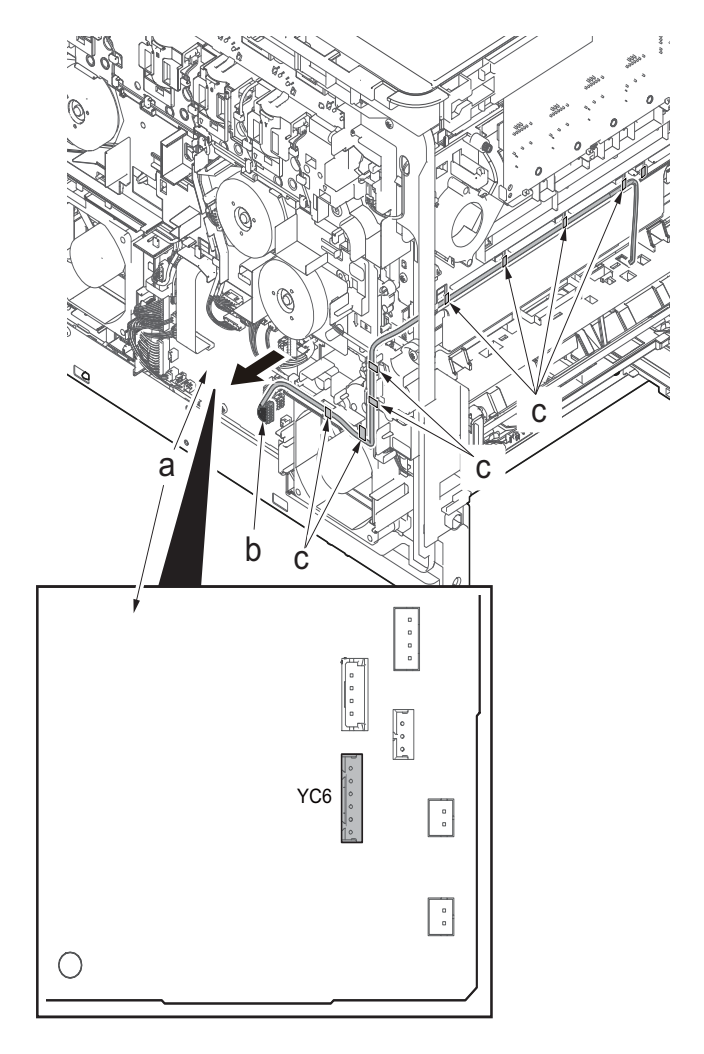

Figure 4-367

- 36. Remove two screws (a)(M3x8).
- 37. Detach the MP conveying unit (b) by pulling it toward the machine front side.

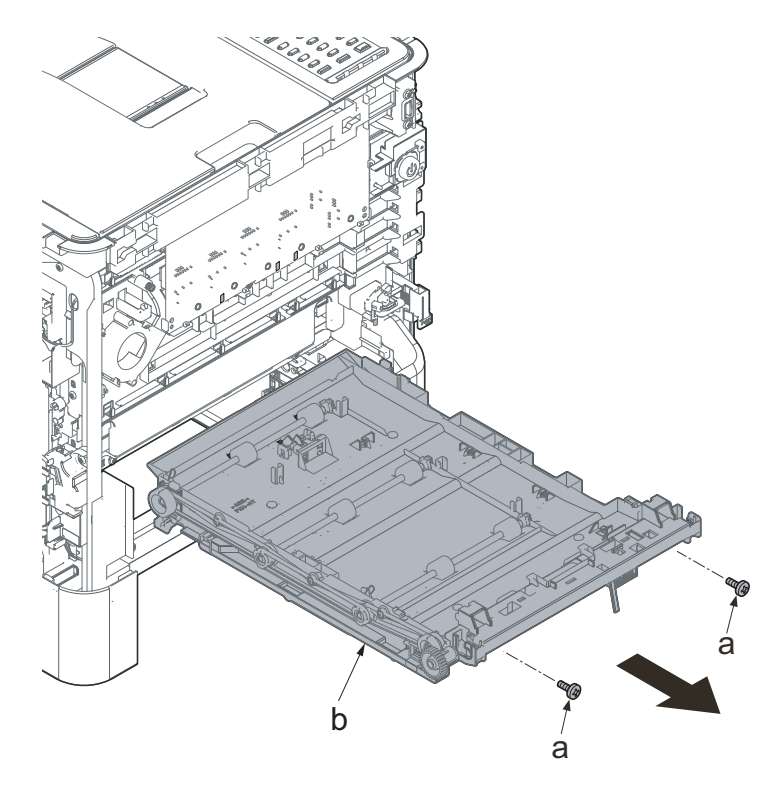

Figure 4-368

#### IMPORTANT

Check if the wire is fastened to the hook (b) before reattaching the MP conveying unit (a).

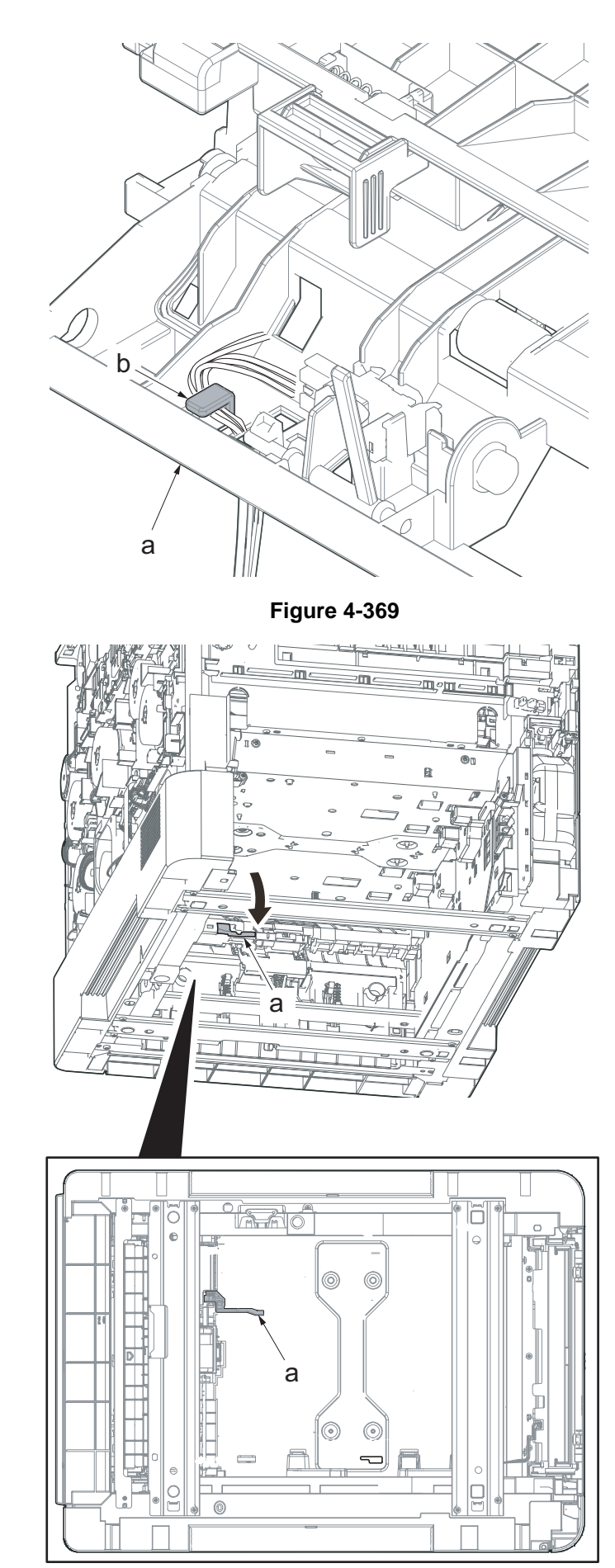

Lower the actuator (b) of the paper sensor before reattaching the MP conveying unit (a).

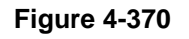

First apply the positioning (c) to the cutout at the left and right side and then secure the screw.

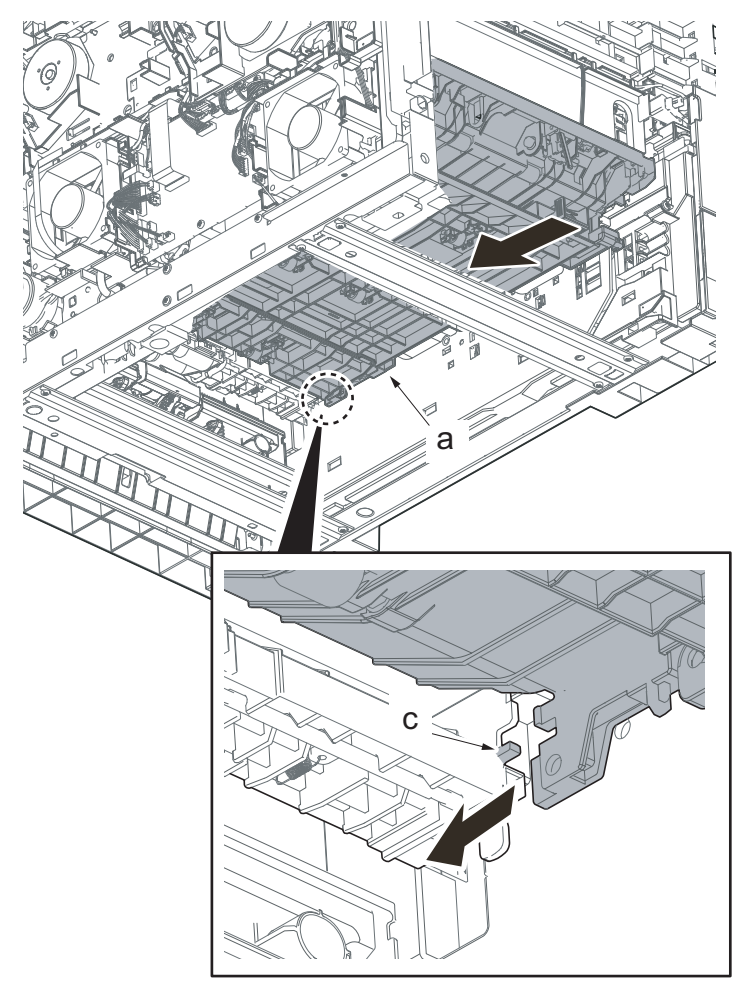

Figure 4-371

## Detaching the engine relay PWB

38. Disconnect all the connectors and FFCs from the engine relay PWB (a).
30 ppm model: 23 connectors
35/40 ppm model: 24 connectors
YC27 is used only for 35/40 ppm model.

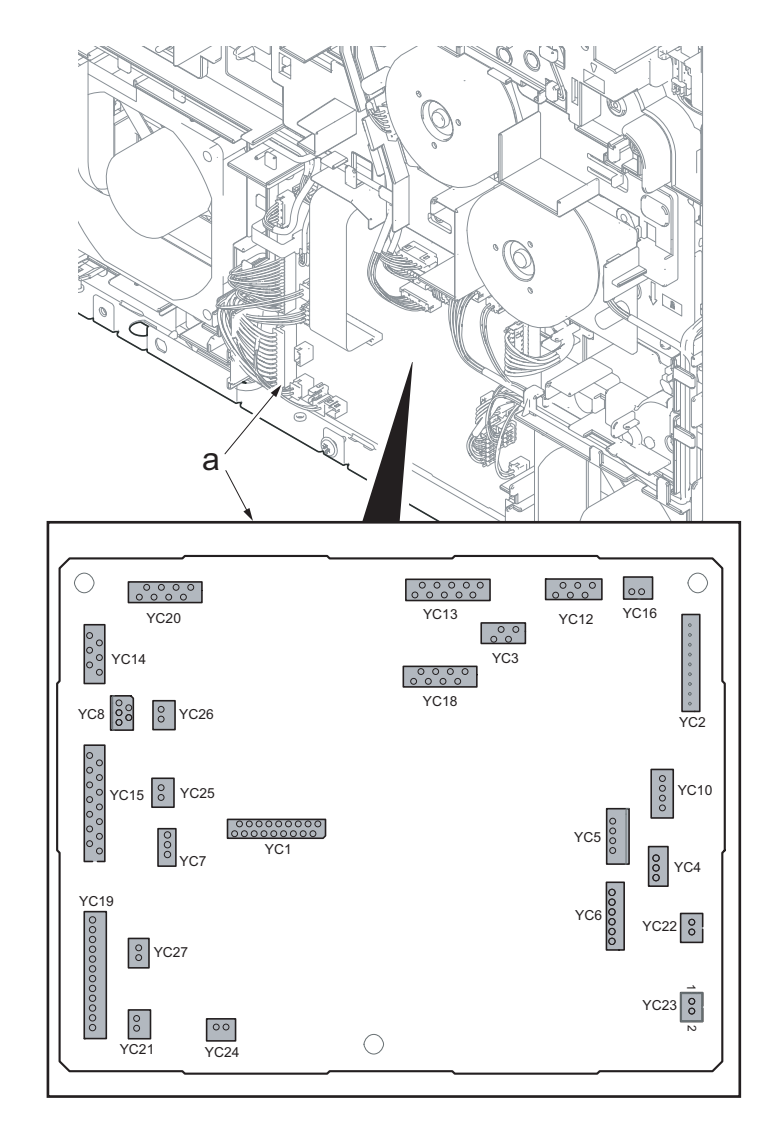

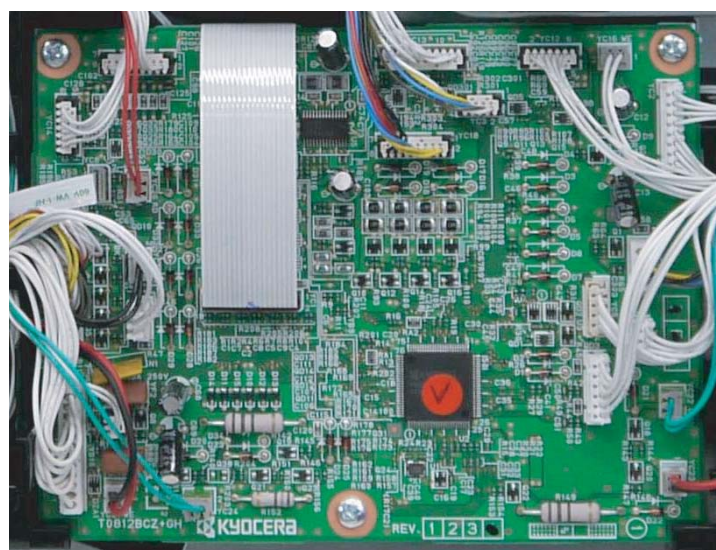

Figure 4-372

- 39. Remove three screws (a)(M3x8).
- 40. Detach the engine relay PWB (b).
- 41. Check the engien relay PWB and clean or replace it if necessary.
- 42. Reattach the parts in the original position.

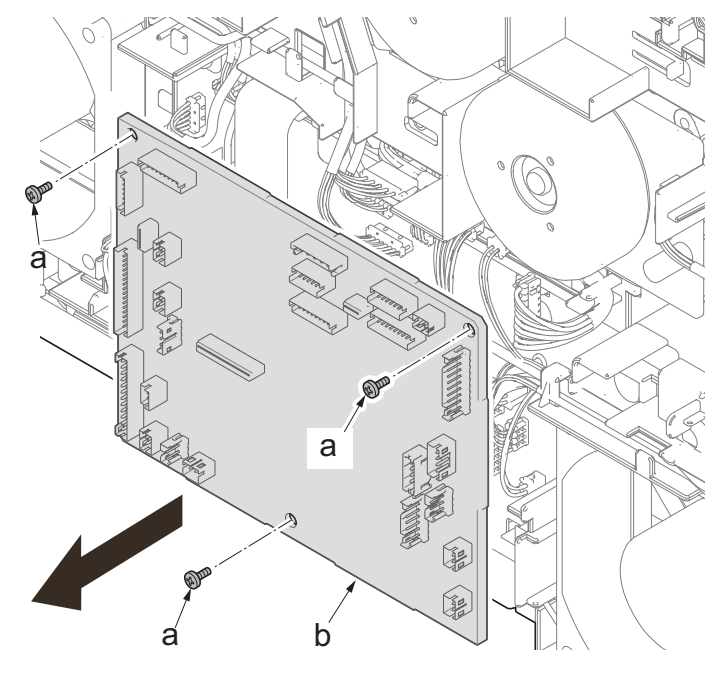

## Detaching the MP paper feed drive unit

43. Rotate the cam (a) inside the main unit to the position in the figure.

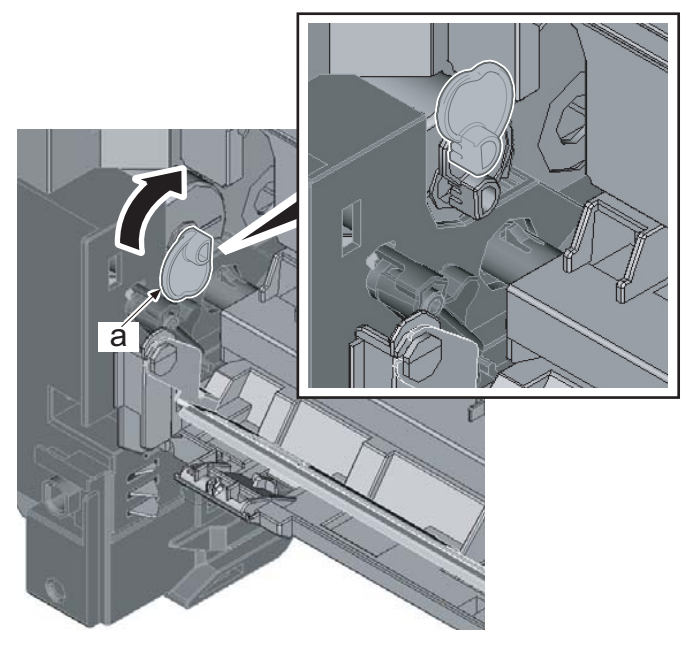

Figure 4-374

44. Disconnect eight connectors (b) from the engine relay PWB (a).

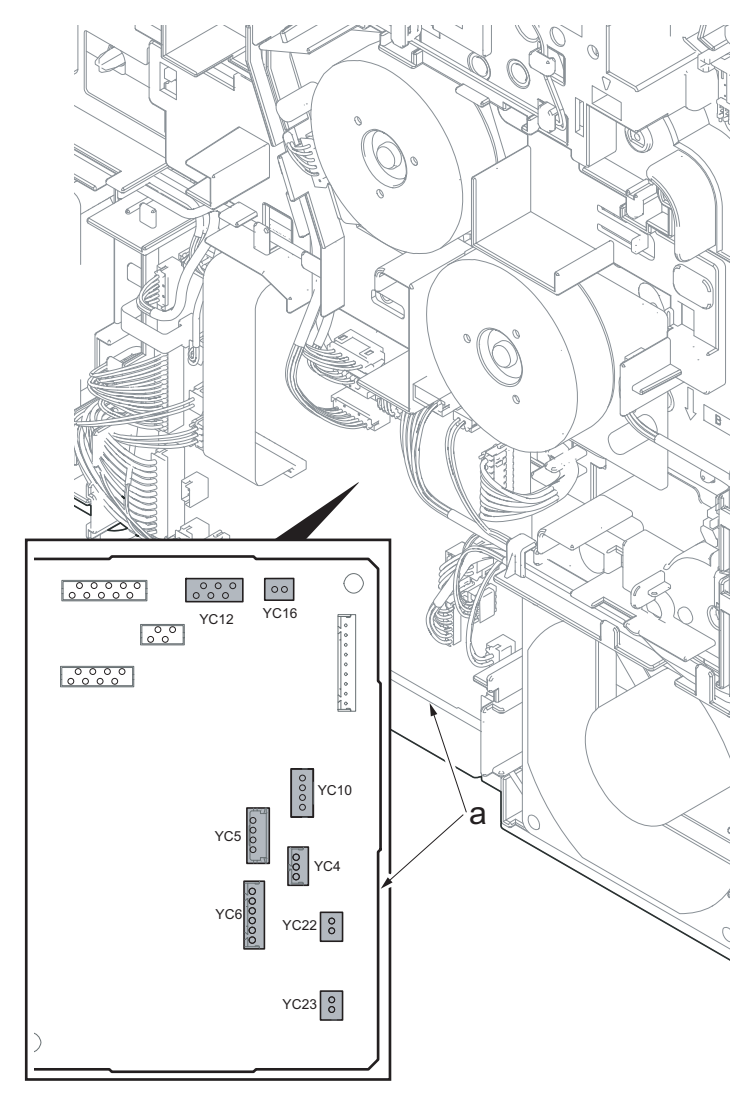

Figure 4-375

45. Release the wire (b) from five hooks (a).

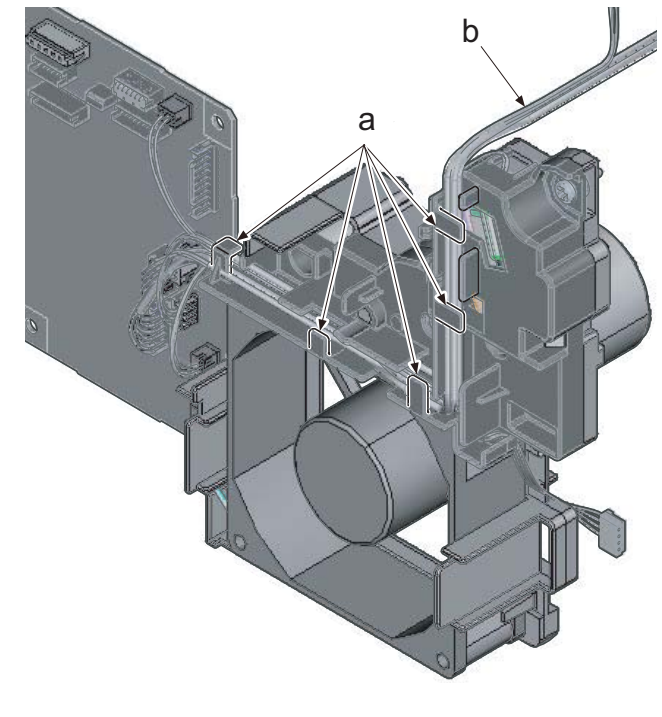

- 46. Remove two screws (a)(M3x12).
- 47. Lift up the MP paper feed drive unit (b) to release the lower two hooks (c).
- 48. Detach the MP paper feed drive unit (b).
- 49. Check the MP paper feed drive unit and clean or replace it if necessary.
- 50. Reattach the parts in the original position.

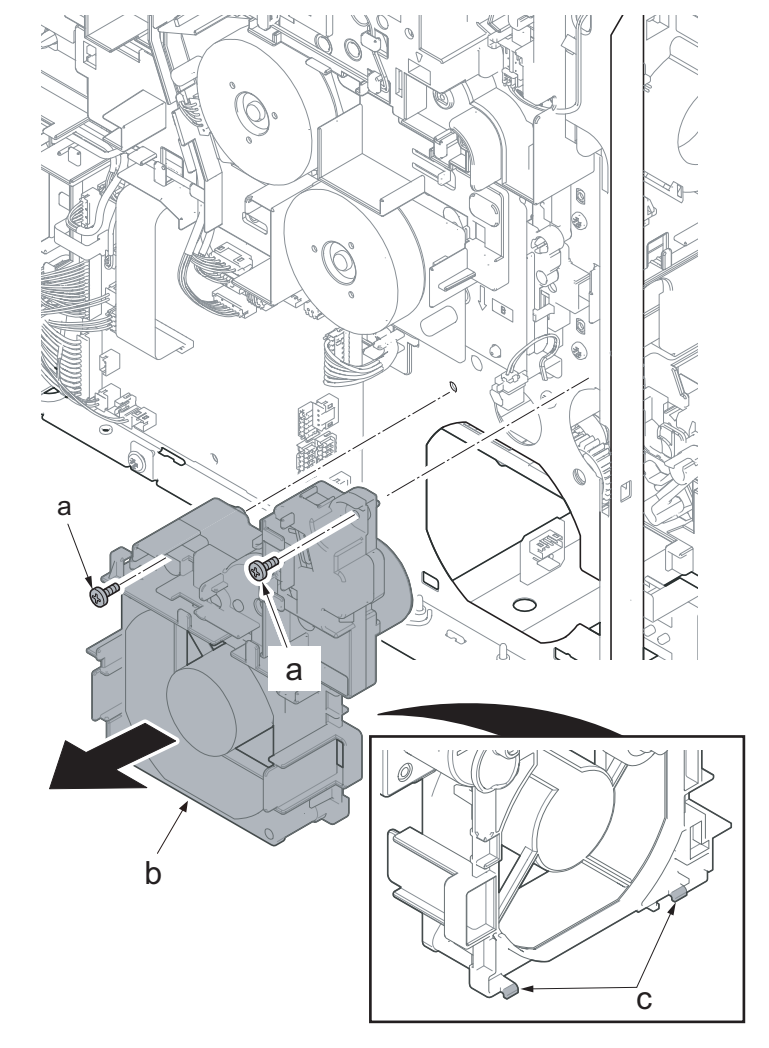

Figure 4-377

#### Detaching the paper feed drive unit

- 51. Disconnect the connector (b) of the primary transefer motor (a).
- 52. Release the wire from four hooks (c).

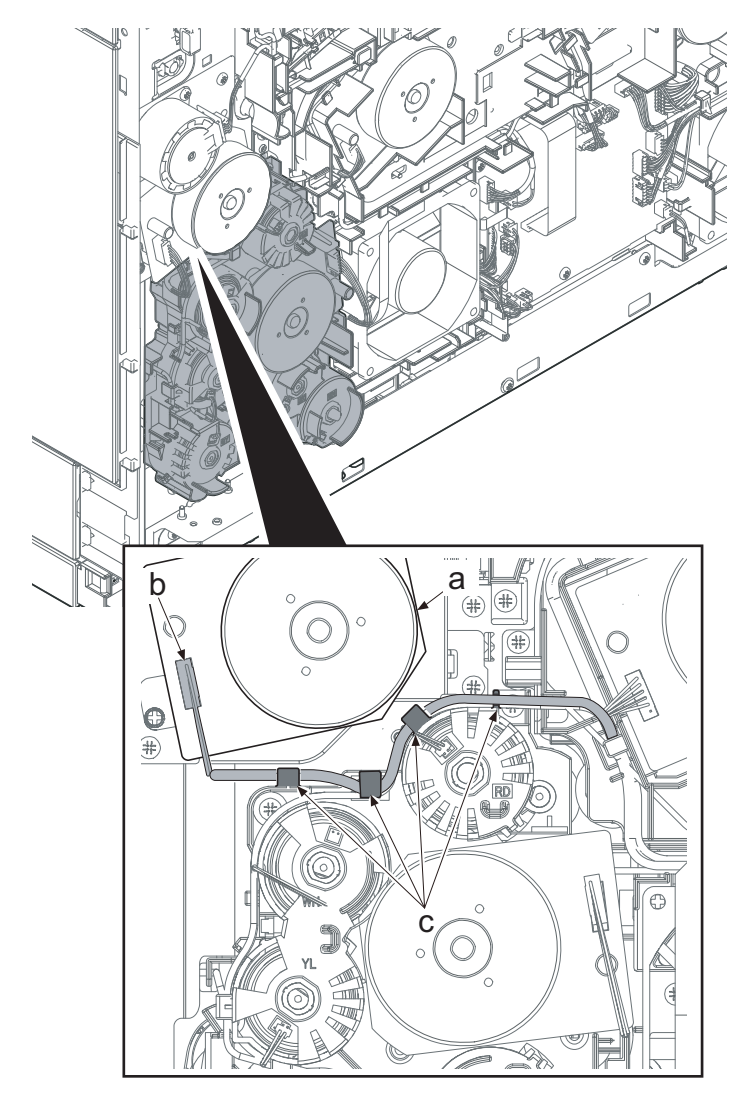

Figure 4-378

53. Disconnect the connector (b) and (e) of the clutch in the conveying drive unit (a).

30 ppm model: 5 (b)

35/40 ppm model: 6 (b) and (e)

- 54. Disconnect the connector (c) of the motor in the conveying drive unit.
- 55. Release the wire from six hooks (d).

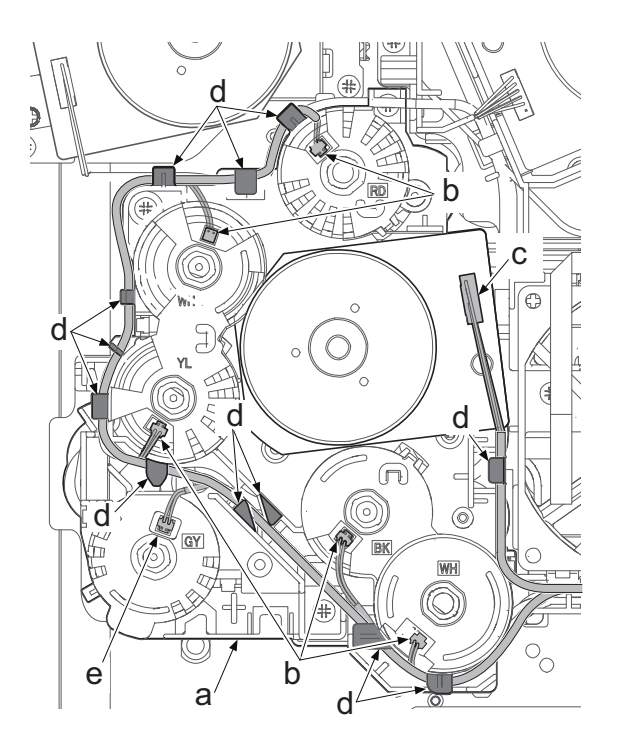

Figure 4-379

- 56. Remove three screws (a)(M3x12).
- 57. Detach the conveying drive unit (b).
- 58. Check the conveying drive unit and clean or replace it if necessary.
- 59. Reattach the parts in the original position.

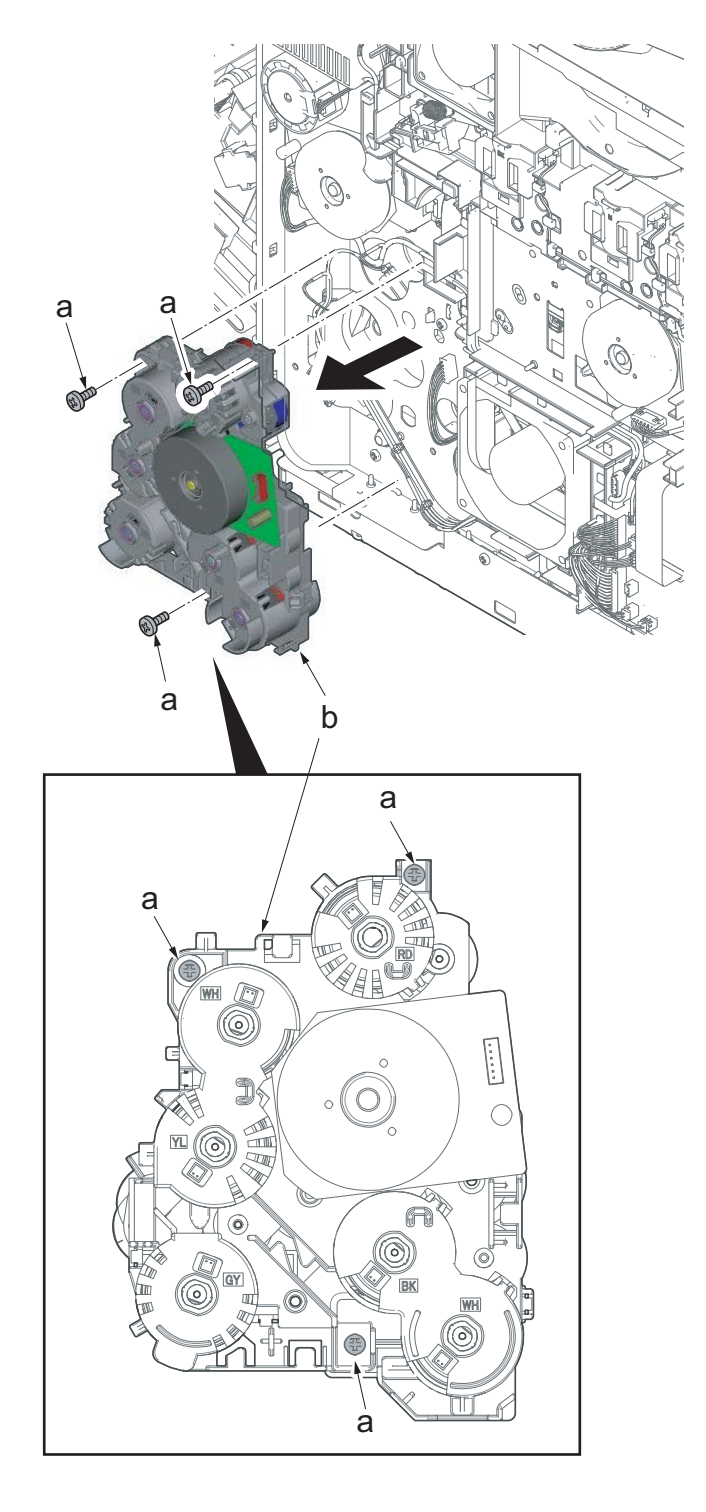

Figure 4-380

## [CONFIDENTIAL] 2TV/2TW/2TX-2

- 60. Remove the pin (a)(M3x8).
- 61. Remove two screws (a)(M3x8).

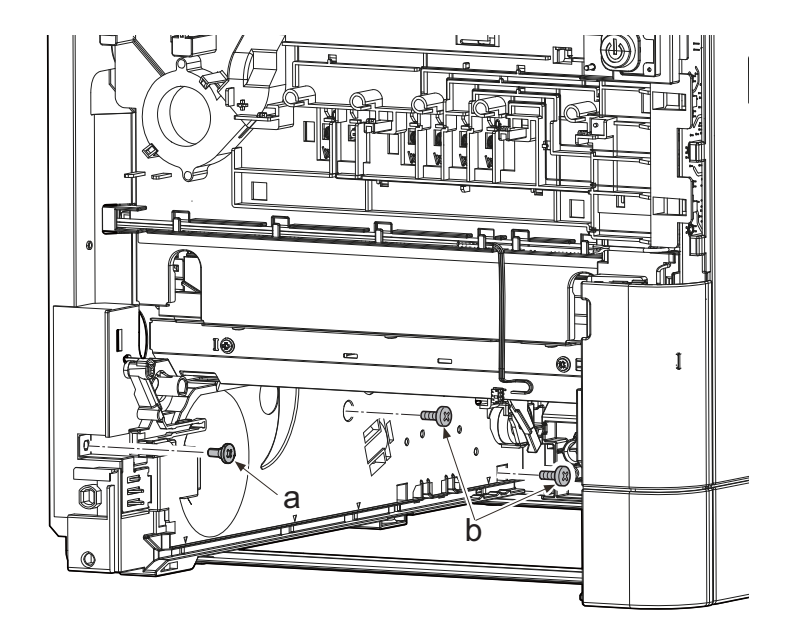

Figure 4-381

- 62. Close the duplex conveying unit (a).
- 63. Remove two straps (c) of the rear cover

(b).

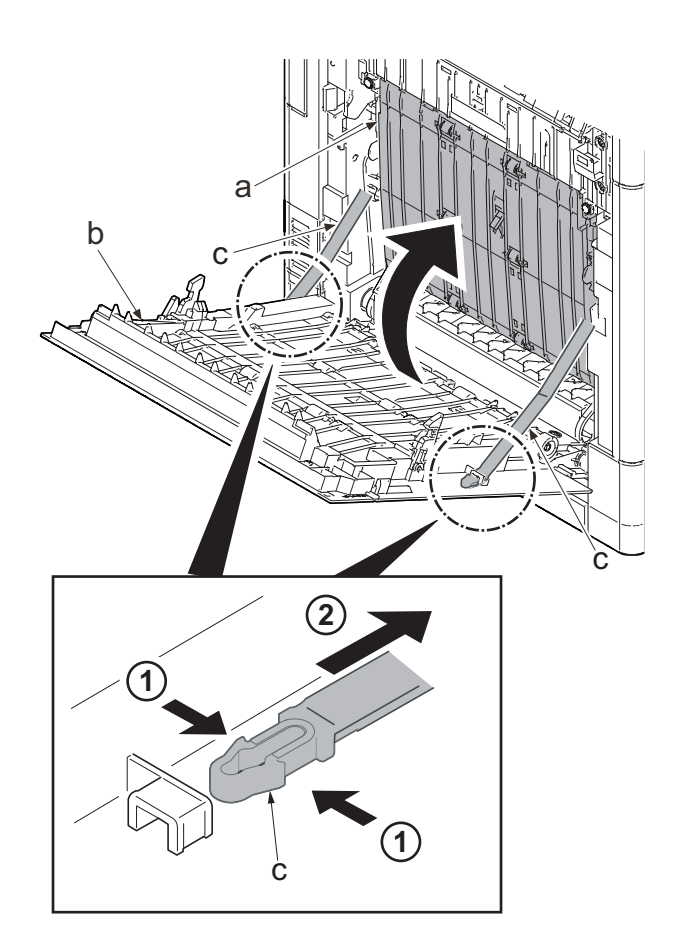
- 64. Align the rear cover in the direction of the arrow, then release the fulcrum parts (b) and (c), and remove the rear cover (a).
  - \*: To remove the fulcrum pin, first spread out the frame on the side (b).

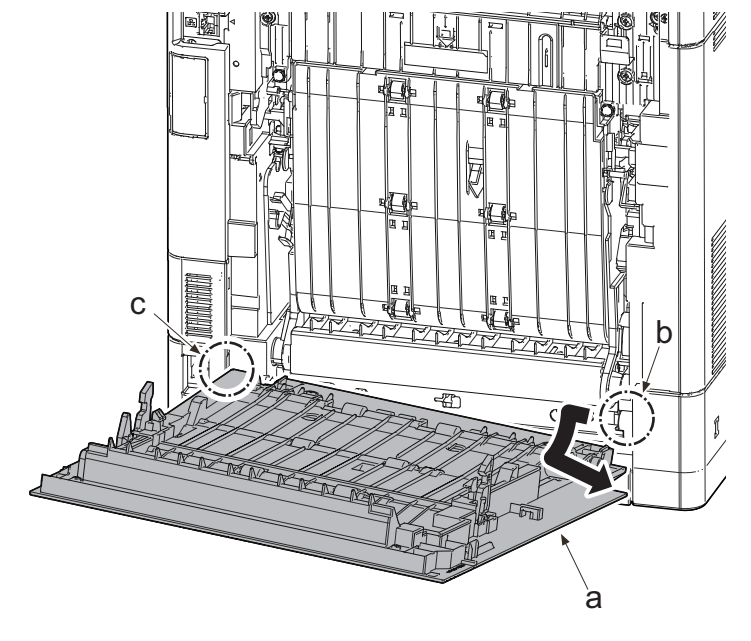

Figure 4-383

- 65. Pull the conveying stopper (a) toward the machine right side and rotate it by using a flat-blade screwdriver (b).
- 66. Release the hook (c) of the conveying stopper (a) from the rib (d) and pull the conveying stopper (a) out.

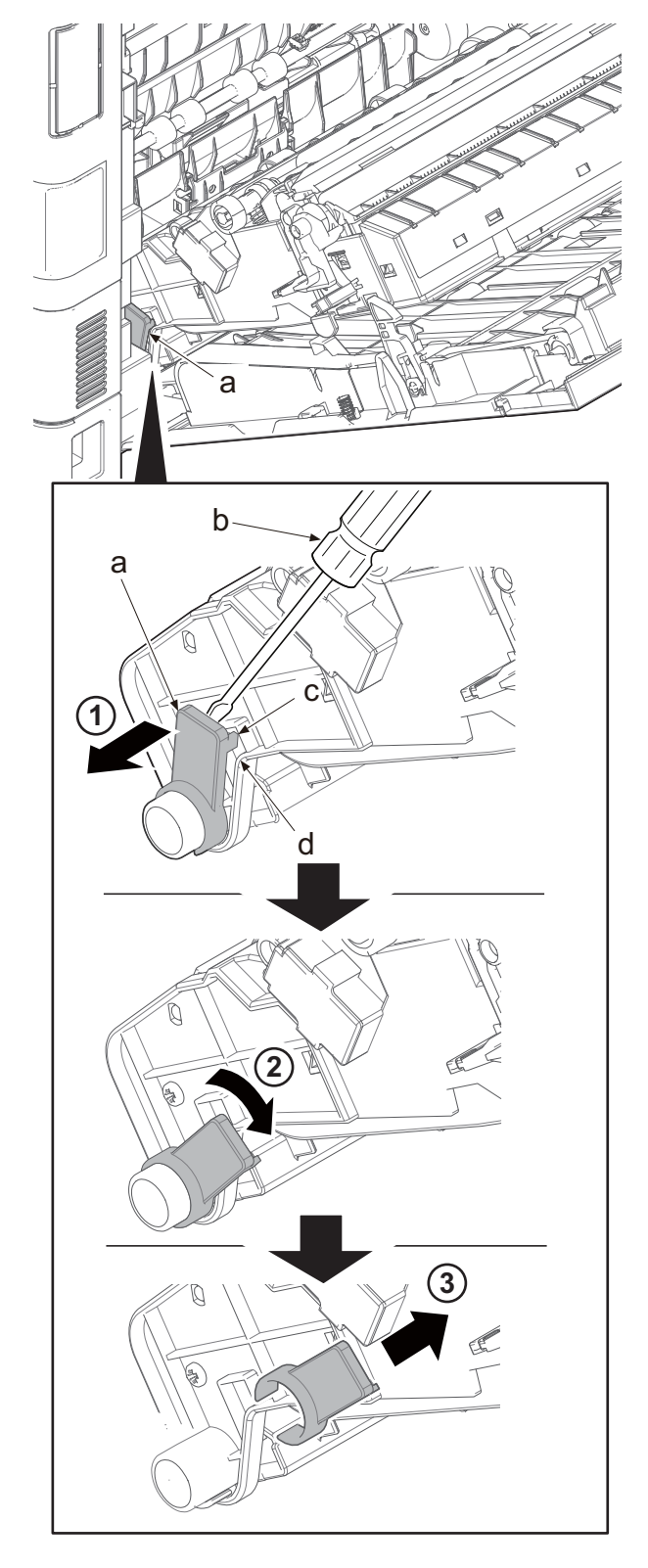

Figure 4-384

- 67. Slide the duplex paper conveying unit (a) toward the machine right side.
- 68. Release the fulcrum part of the duplex paper conveying unit (a) at the machine left side, and pull the unit out toward the machine rear side.

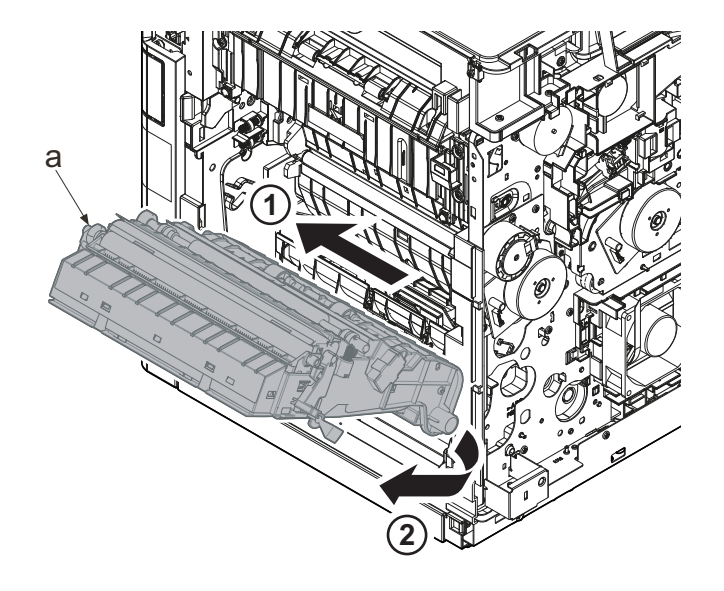

Figure 4-385

## Detaching the middle roller unit

69. Push the machine right side hook (a) outward using a flat-blade screwdriver (b).

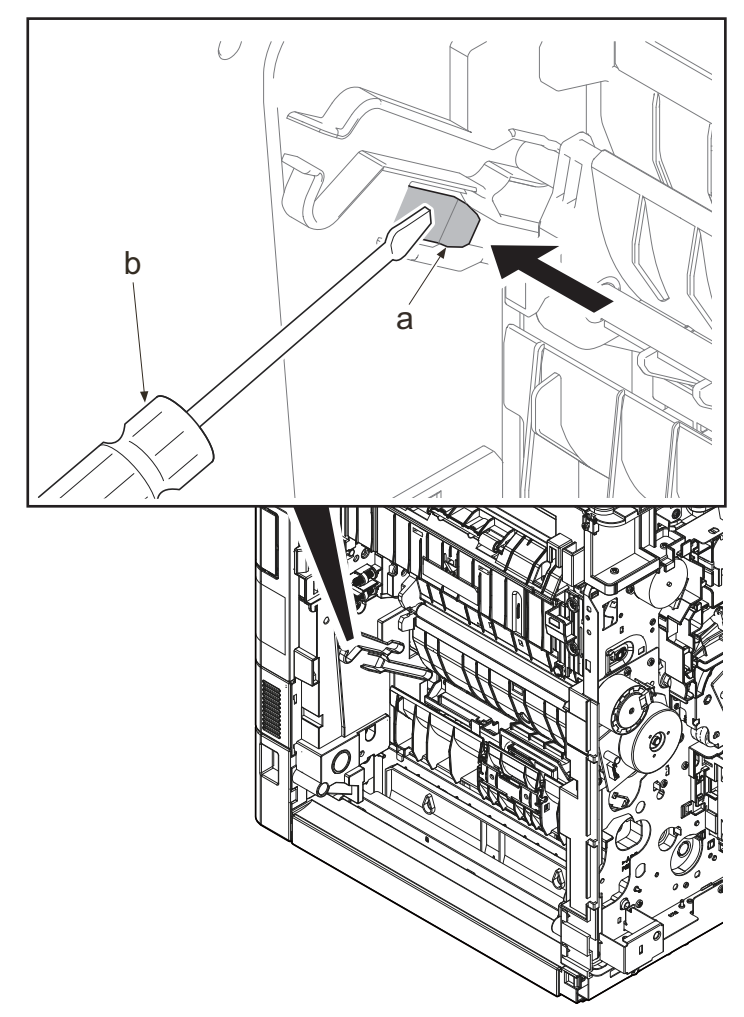

70. Pull the middle roller unit (b) out by holding handle A2 (a).

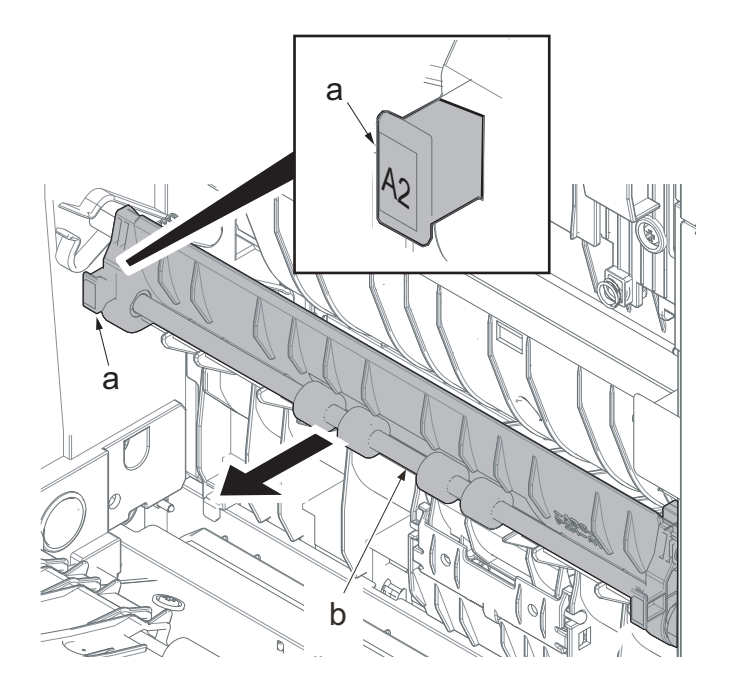

- 71. Remove the machine right side shaft (b) of the middle roller unit (a) from the rail (c).
- 72. Detach the middle roller unit (a).

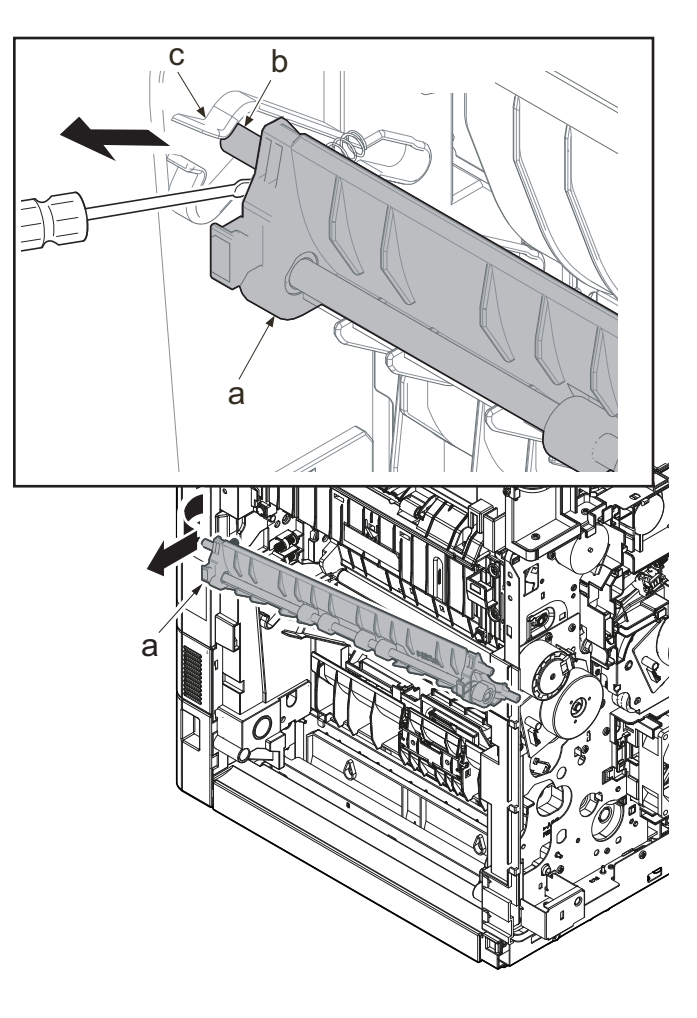

Figure 4-388

# [CONFIDENTIAL] 2TV/2TW/2TX-2

73. Remove two screws (a)(M3x8)

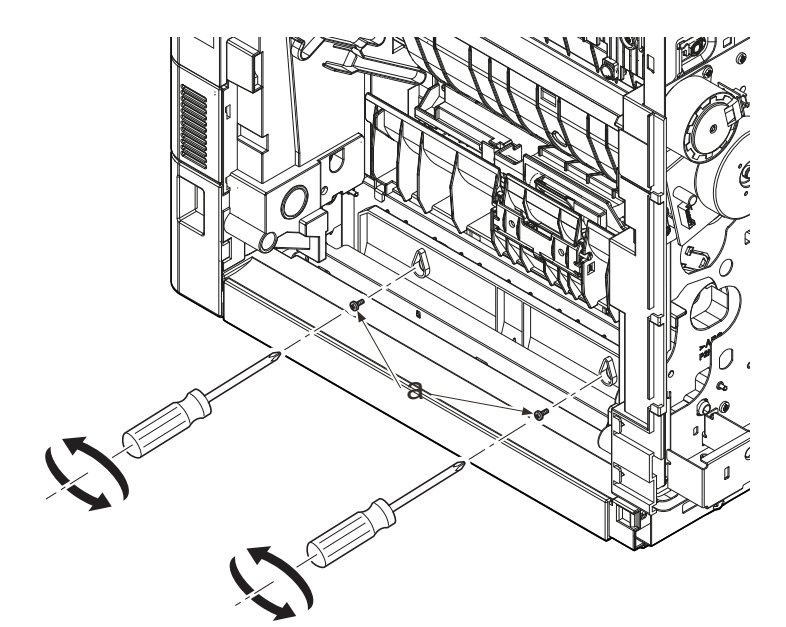

Figure 4-389

74. Detach the cassette guide (a).

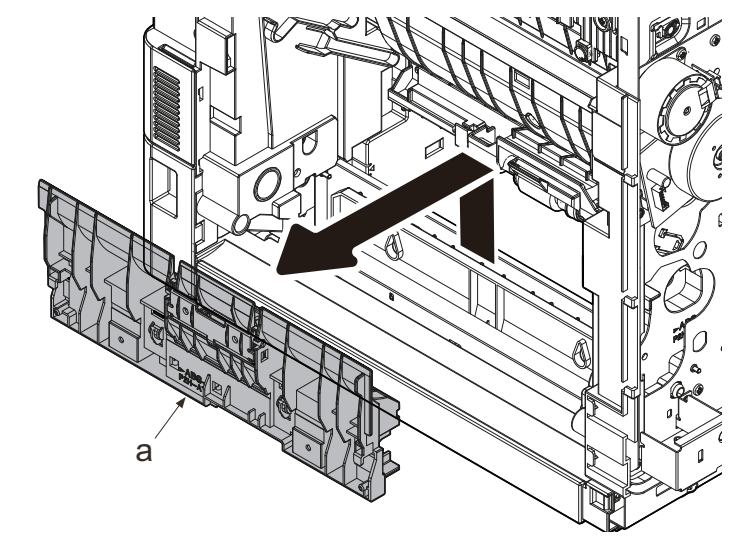

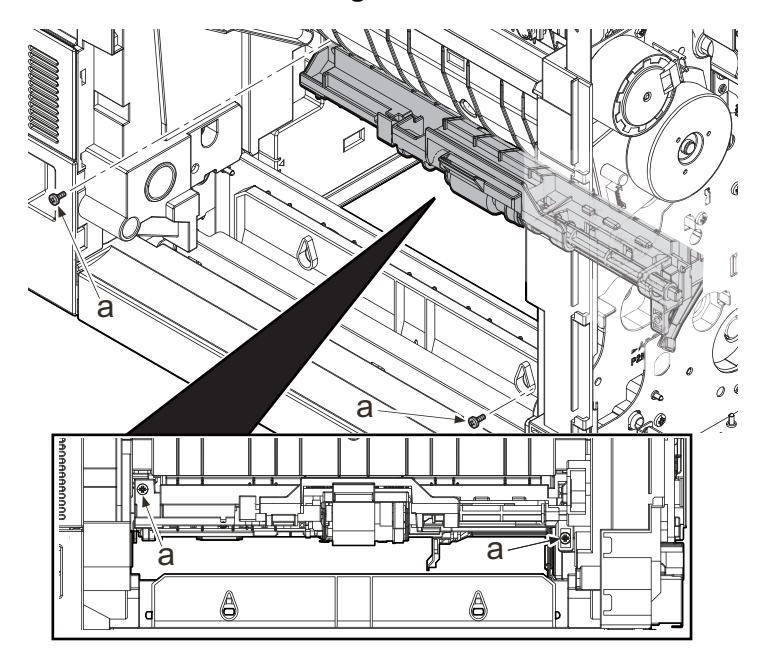

75. Remove two screws (a)(M3x8)

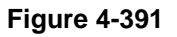

- 76. Detach the pick-up guide (a) in the direction of the arrow while passing the FFC (b) through the aperture.
  - \*: Take care of the FFC not being caught up.

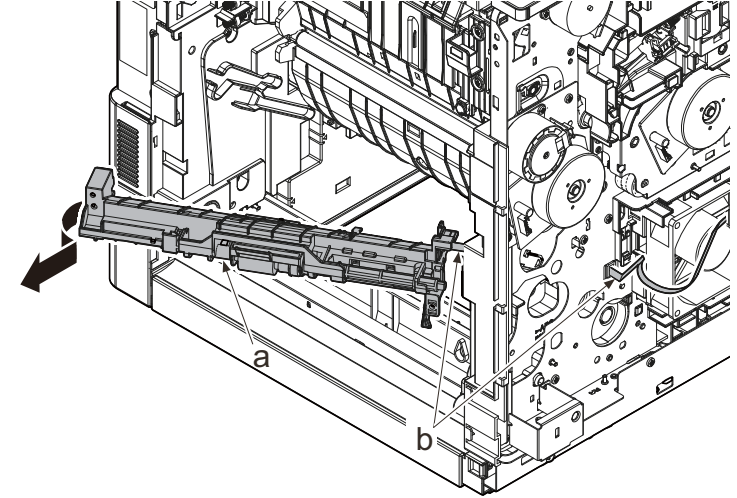

Figure 4-392

77. Insert the flat-blade screwdriver (b) into the gap on the left side cassette guide (a) and release the hook (c).

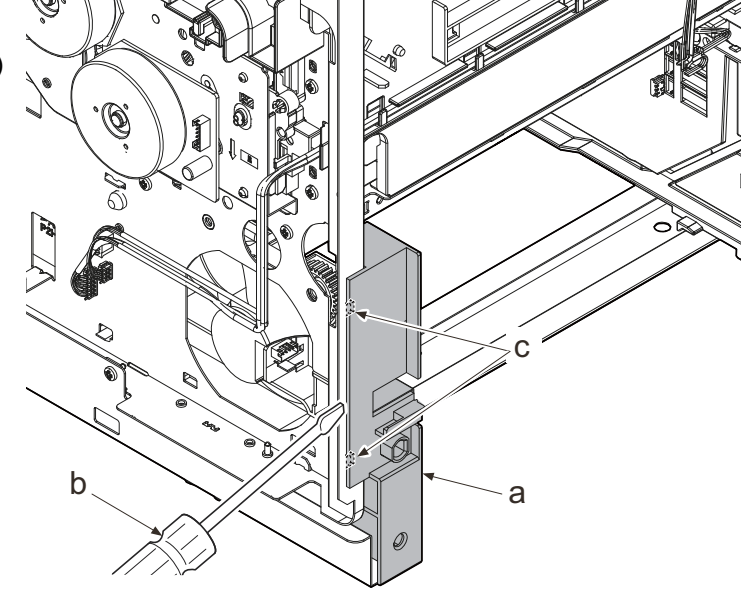

- 78. Release two hooks (b) with a flat-blade screwdriver (a) while pressing the part A.

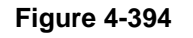

79. Release the hook (b) with a flat-blade screwdriver (a) while pressing the part A.

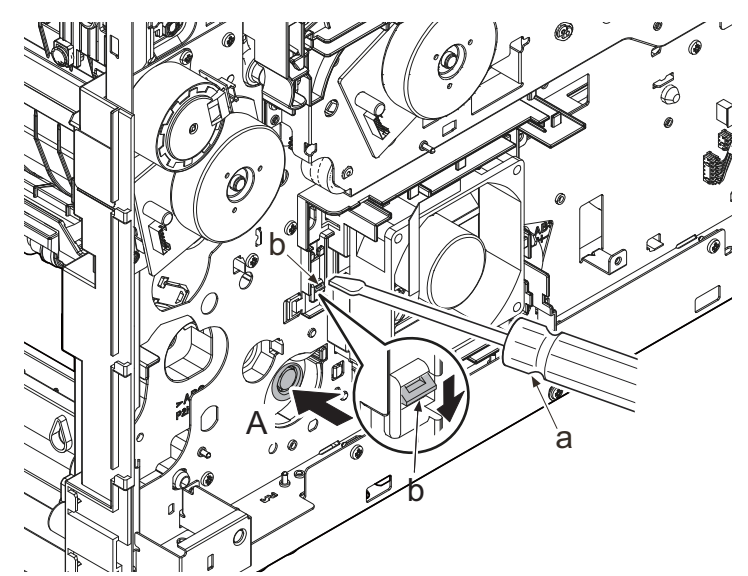

Figure 4-395

80. Detach the cassette lift unit (a) the direction of the arrow.

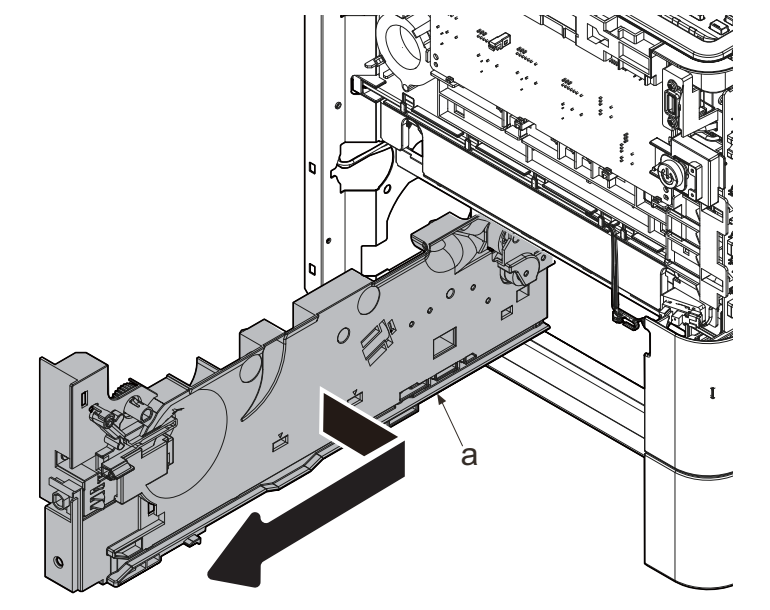

- 81. Check the cassette lift unit (a) and clean or replace it if necessary.
- 82. Reattach the parts in the original position.

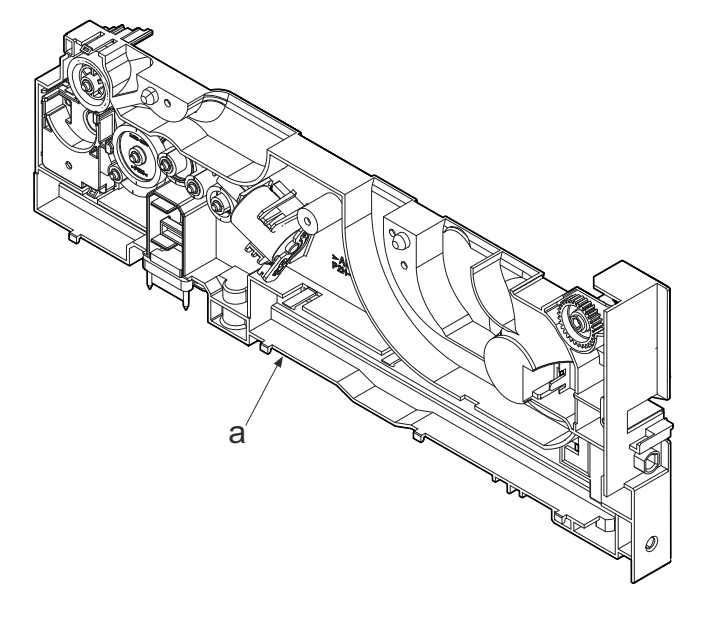

# (7) Operation section

# (7-1) Detaching and reattaching the language sheet

# 30 ppm model

 Insert a flat-blade screwdriver (a) into the square hole (c) of the panel fixing plate (b) and remove it by lifting it up.

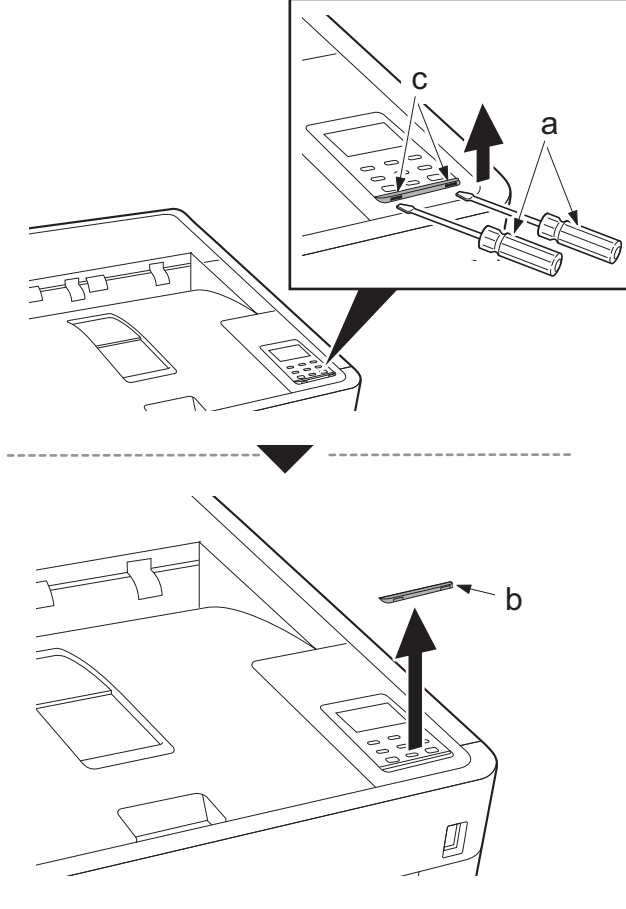

- 2. Remove the operation panel covers (a).
- 3. Replace the operation panel sheets (b) with the ones in the supported language.
- 4. Reattach the parts in the original position.

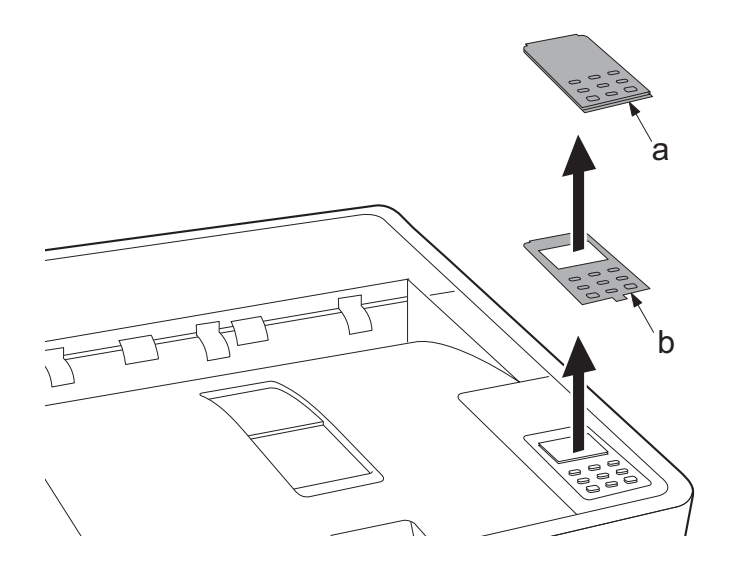

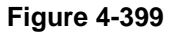

# 35 ppm model

 Insert a flat-blade screwdriver (a) into the square hole (c) of the panel fixing plate (b) and remove it by lifting it up.

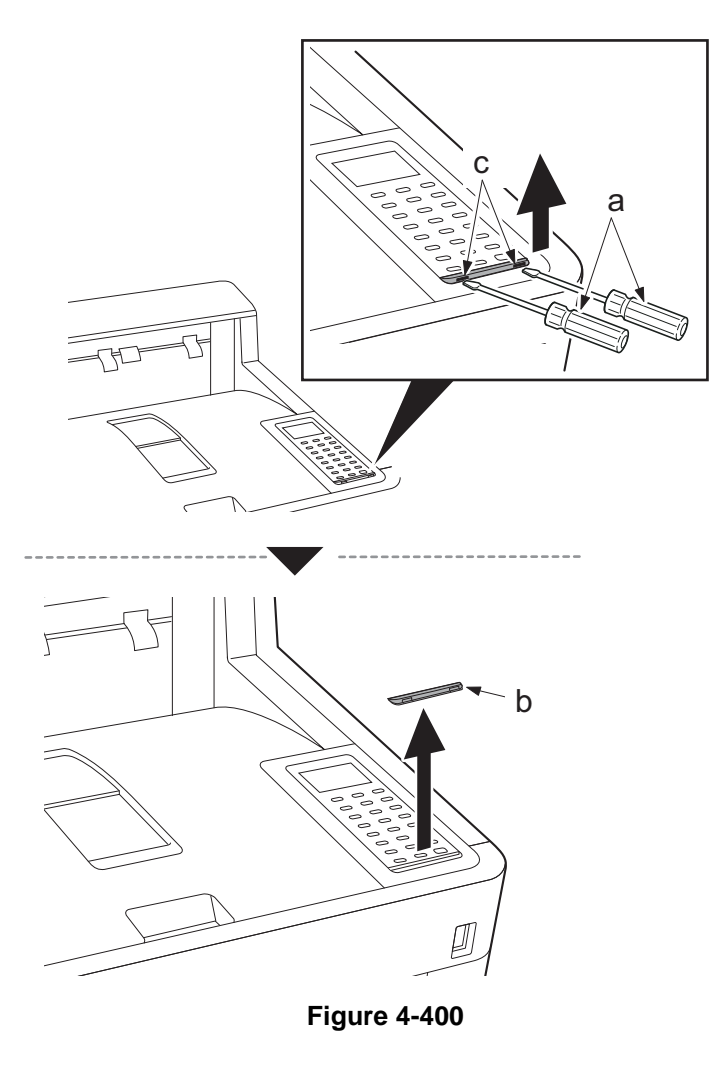

- 2. Remove the operation panel covers (a).
- 3. Replace the operation panel sheets (b) with the ones in the supported language.
- 4. Reattach the parts in the original position.

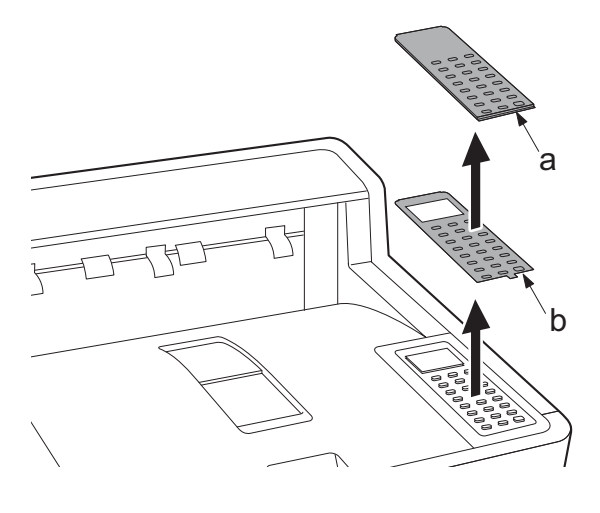

Figure 4-401

# (8) Fan motor

# (8-1) Attaching direction

IMPORTANT

When reattaching the fan motor, be aware of the attachment direction (in-take/exhaust).

30 ppm model

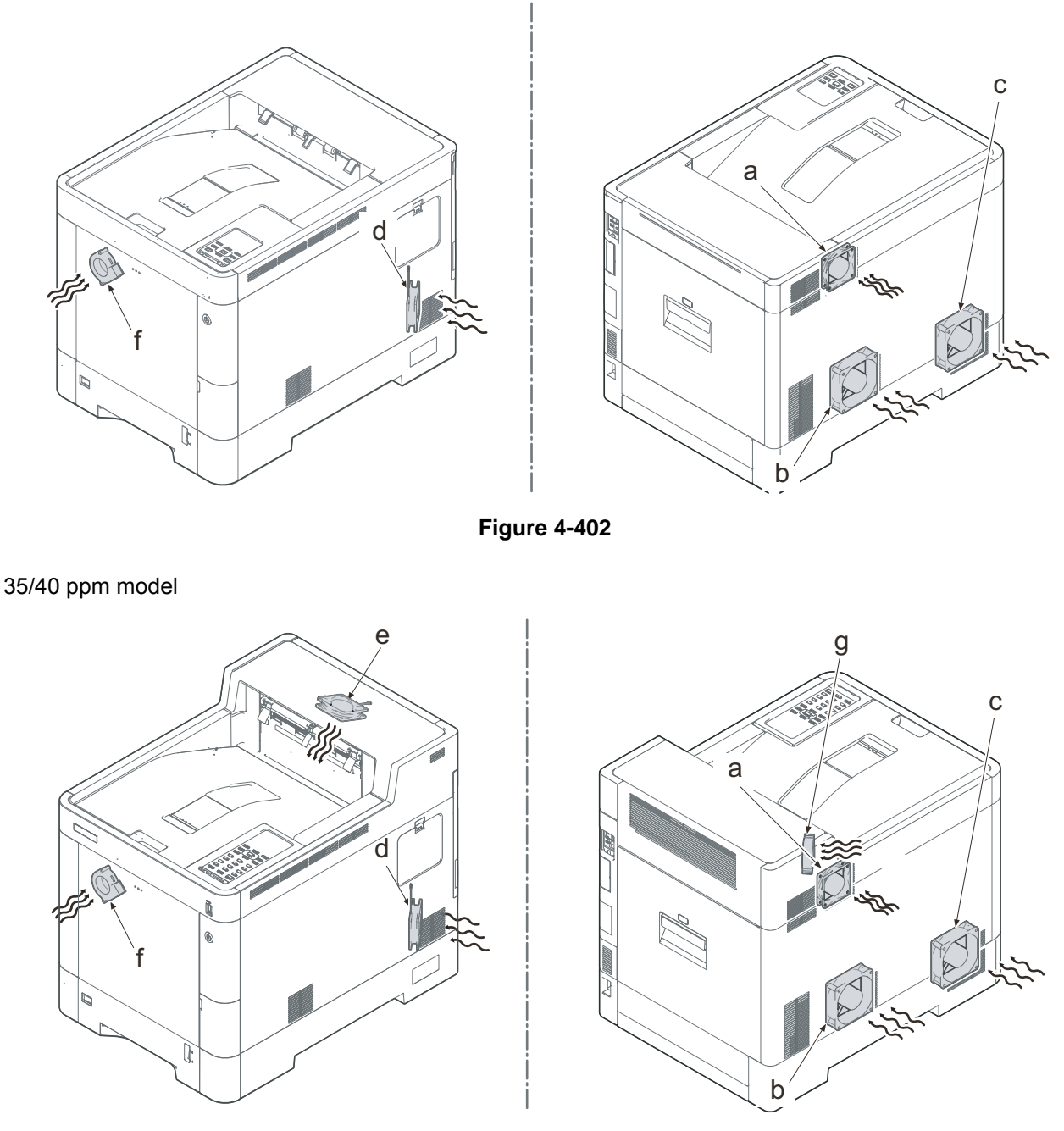

- a. Container fan motor : (Rating label: inside) in-take
- b. LSU fan motor1 : (Rating label: inside) in-take
- c. LSU fan motor2 : (Rating label: inside) in-take
- d. Power supply fan motor : (Rating label: inside) in-take
- e. Eject fan motor : (Rating label: lower) in-take (35/40 ppm model only)
- f. Transfer fan motor : (Rating label: inside) in-take
- g. Duplex fan motor : (Rating label: inside) in-take (40 ppm model only)

# 4-7 Disassembly & reassembly procedures for the paper feeder (option)

(1) Detaching and reattaching the retard roller unit and feed roller unit

# (1-1) Detaching and reattaching the retard roller unit

1. Open the PF rear cover (a).

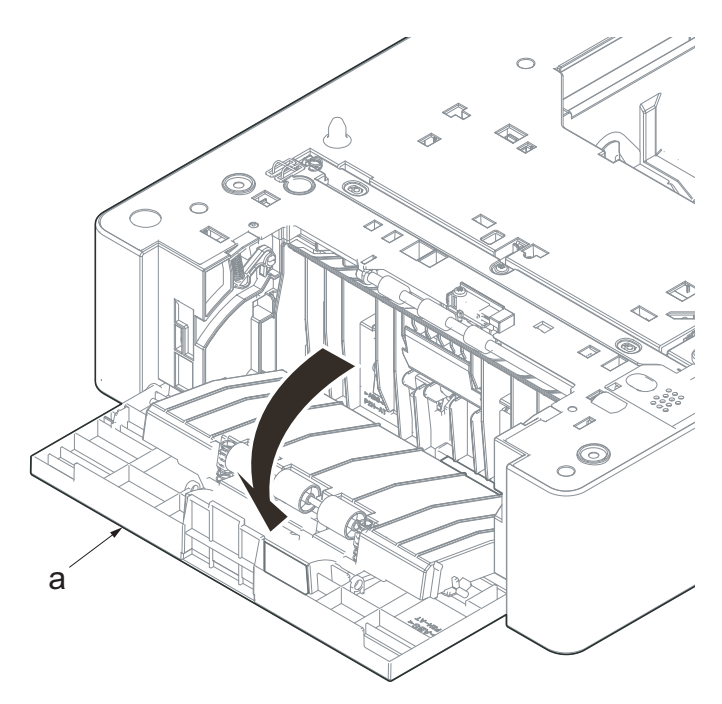

- 2. Release two hooks (a) using a flatblade screwdriver (b).
- 3. Remove the retard guide (c).

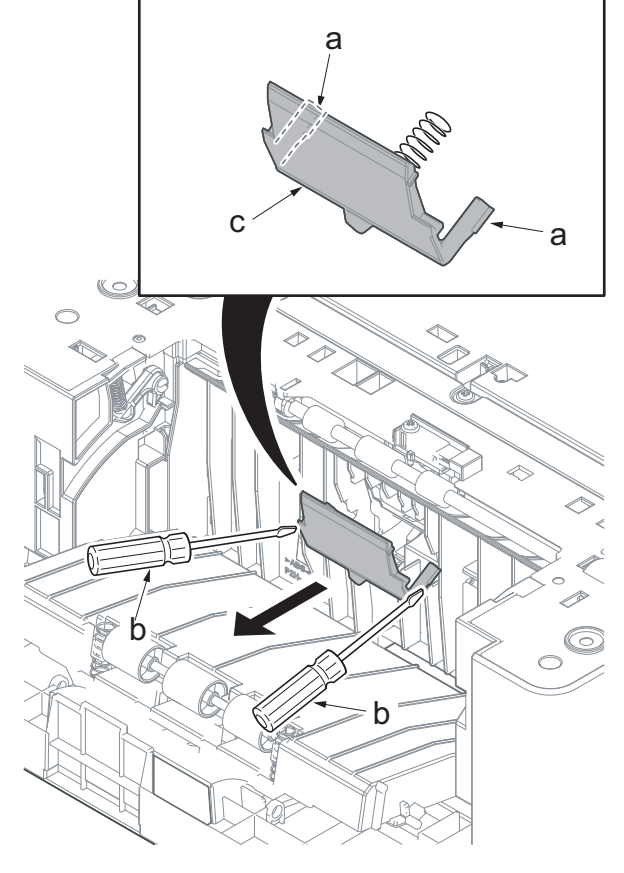

Figure 4-405

- 4. Remove the retard roller unit (a).
- 5. Check the retard roller unit and clean or replace it if necessary.
- 6. Reattach the parts in the original position.

### IMPORTANT

Install the cassette first when attaching the retard roller unit. The retard pressure release lever must be located at the machine front side from the retard roller unit to apply appropriate pressure.

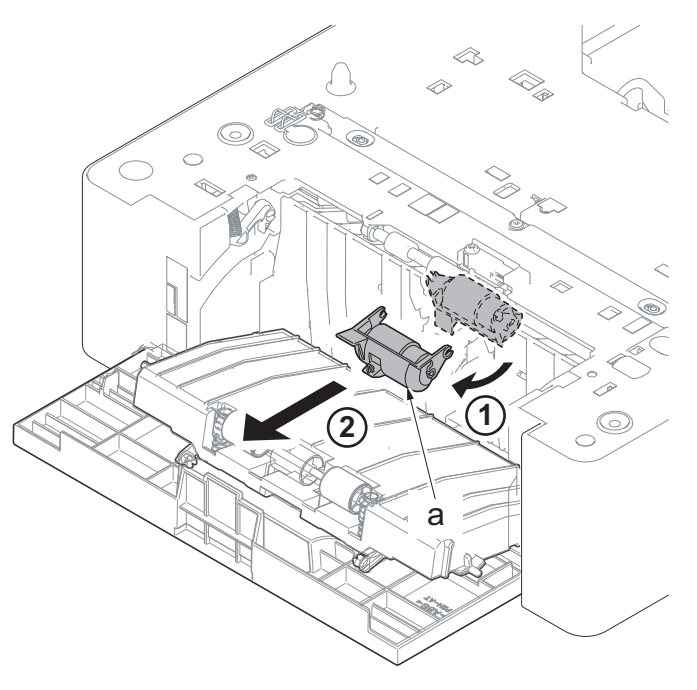

# (2) Detaching and reattaching the paper feed roller unit

- 1. Remove the cassette (a) from the paper feeder (b).
- 2. Remove the retard roller unit (d).

it over.

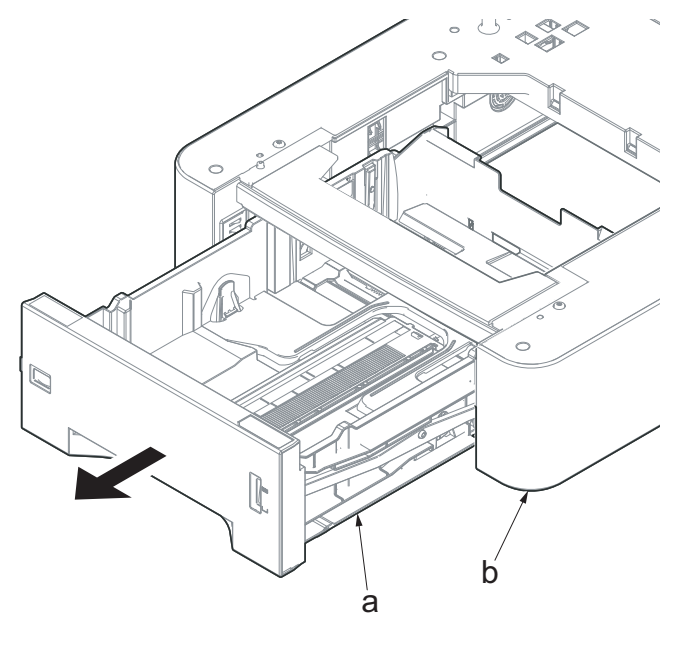

Figure 4-407

а 3. Place the paper feeder (a) while turning

- 4. Push the lock lever (a).
- 5. Slide the feed roller pin (b) straight and release the lock.

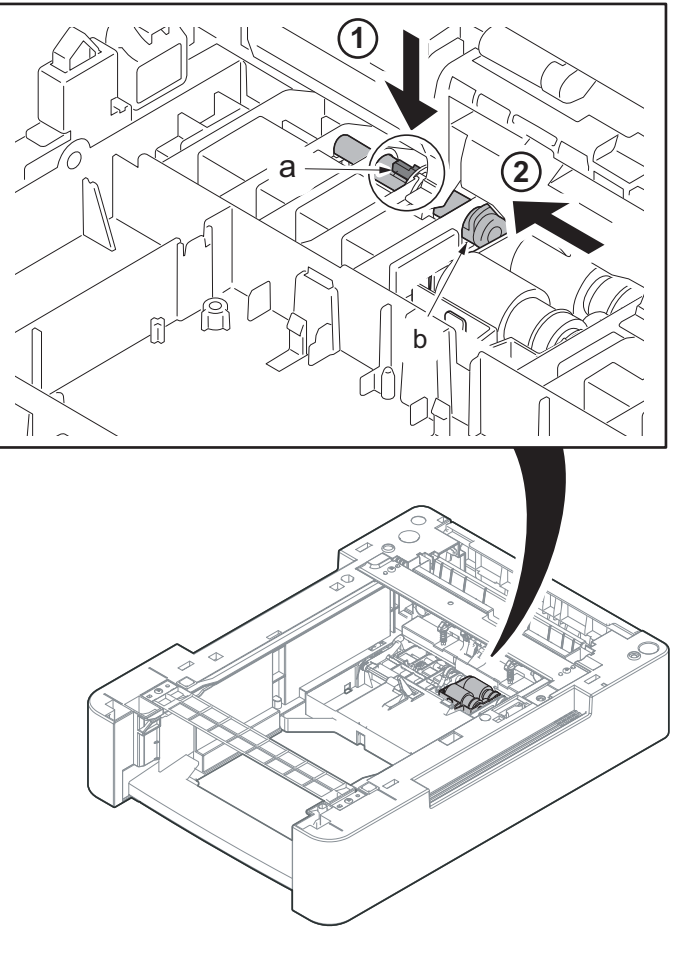

Figure 4-409

- 6. Push the lock lever (a).
- 7. Detach the paper feed roller unit (b).
- 8. Check the paper feed roller or pick up roller and clean or replace it if necessary.
- 9. Reattach the parts in the original position.

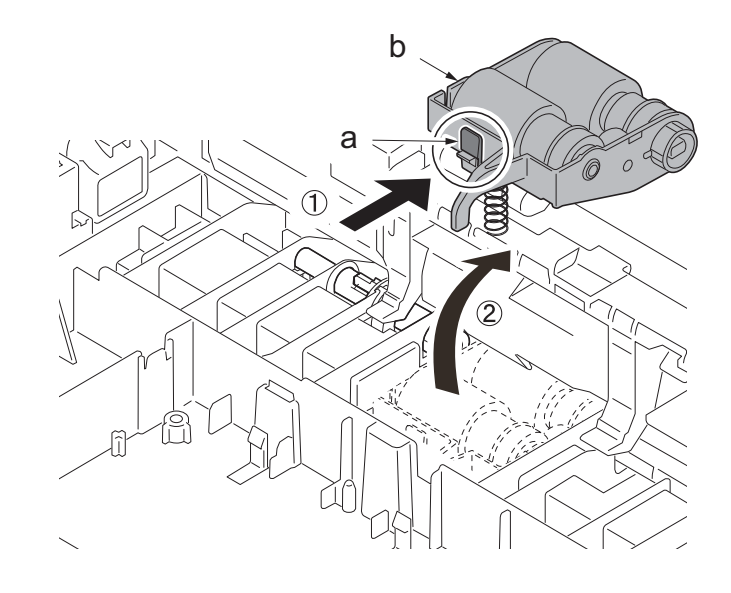

# (3) Detaching and reattaching the PF main PWB

1. Remove the cassette (a) from the paper feeder (b).

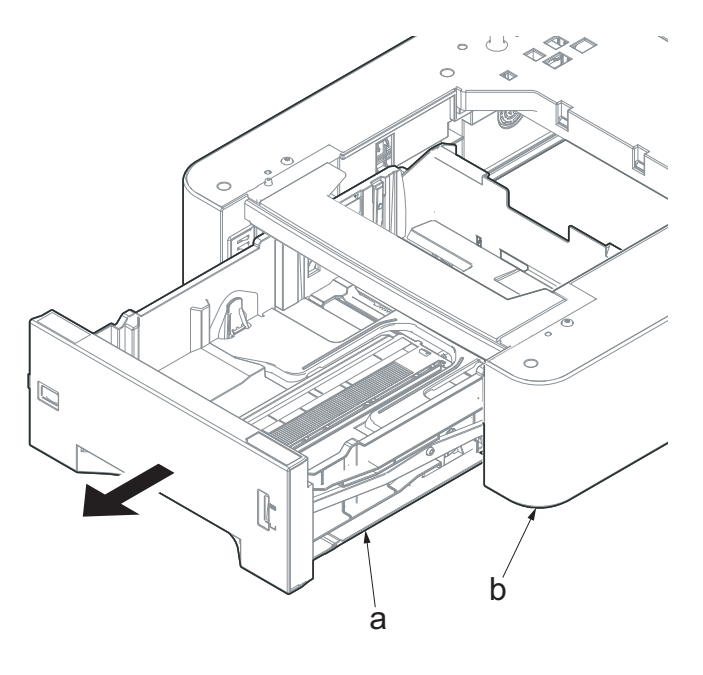

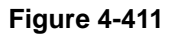

2. Place the paper feeder (a) while turning it over.
a) A state of the paper feeder (a) while turning
b) A state of the paper feeder (b) while turning
b) A state of the paper feeder (b) while turning
b) A state of the paper feeder (b) while turning
b) A state of the paper feeder (b) while turning
b) A state of the paper feeder (b) while turning
b) A state of the paper feeder (b) while turning
b) A state of the paper feeder (b) while turning
b) A state of the paper feeder (b) while turning
b) A state of the paper feeder (b) while turning
b) A state of the paper feeder (b) while turning
b) A state of the paper feeder (b) while turning
b) A state of the paper feeder (b) while turning
b) A state of the paper feeder (b) while turning
b) A state of the paper feeder (b) while turning
b) A state of the paper feeder (b) while turning
b) A state of the paper feeder (b) while turning
b) A state of turning
b) A state of turning
b) A state of turning
b) A state of turning
b) A state of turning
b) A state of turning
b) A state of turning
b) A state of turning
b) A state of turning
b) A state of turning
b) A state of turning
b) A state of turning
b) A state of turning
b) A state of turning
b) A state of turning
b) A state of turning
b) A state of turning
b) A state of turning
b) A state of turning
b) A state of turning
b) A state of turning
b) A state of turning
b) A state of turning
b) A state of turning
b) A state of turning
b) A state of turning
b) A state of turning
b) A state of turning
b) A state of turning
b) A state of turning
b) A state of turning
b) A state of turning
b) A state of turning
b) A state of turning
b) A state of turning
b) A state of tu  Release two hooks (b) of the PWB cover (a) using a flat-blade screwdriver (c).

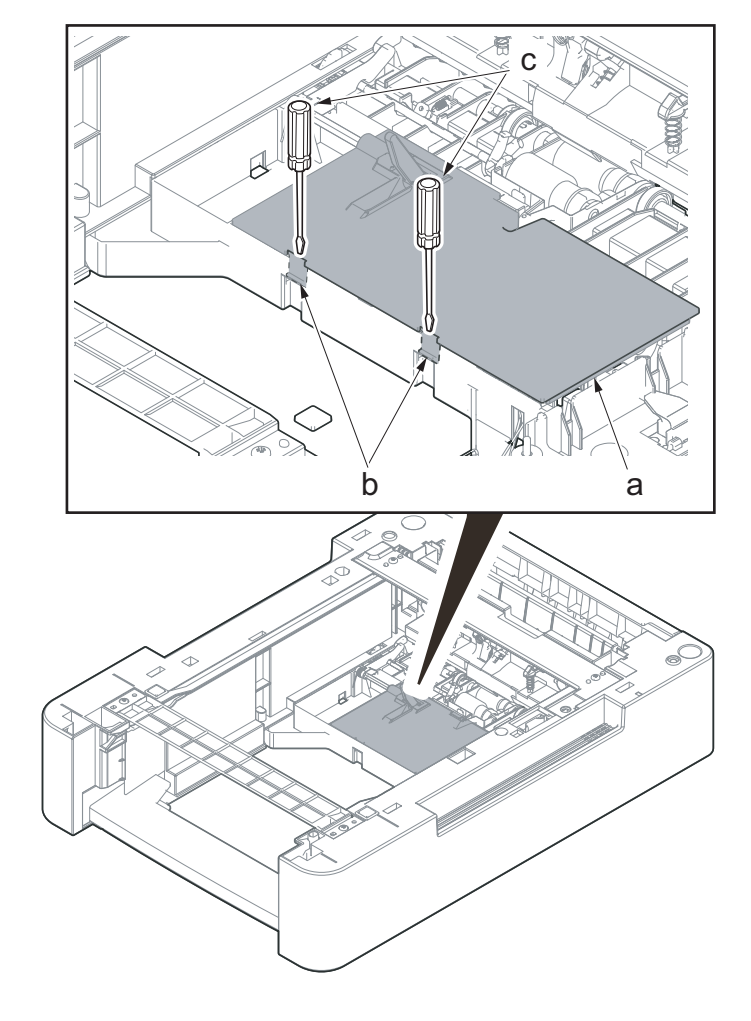

Figure 4-413

4. Detach the PWB cover (a).

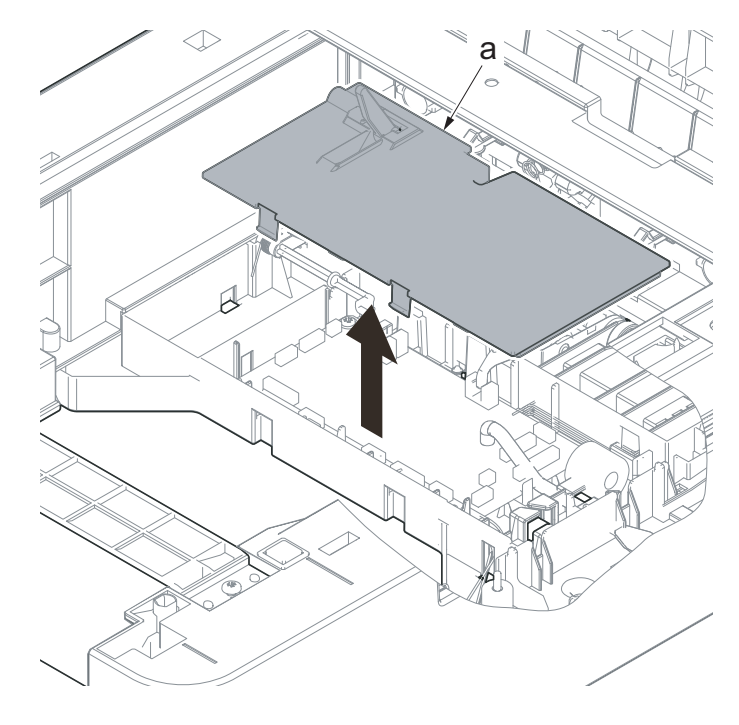

5. Remove the actuator (a) and spring (b).

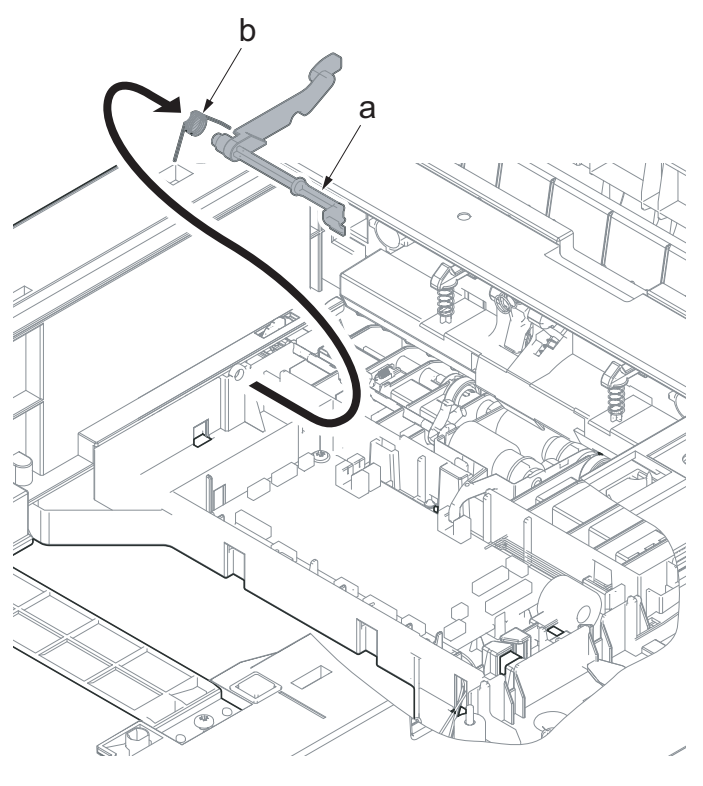

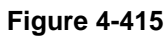

- 6. Disconnect all the connectors from the PF main PWB (a). (10 connectors)
- \*: YC10 connector is not used.

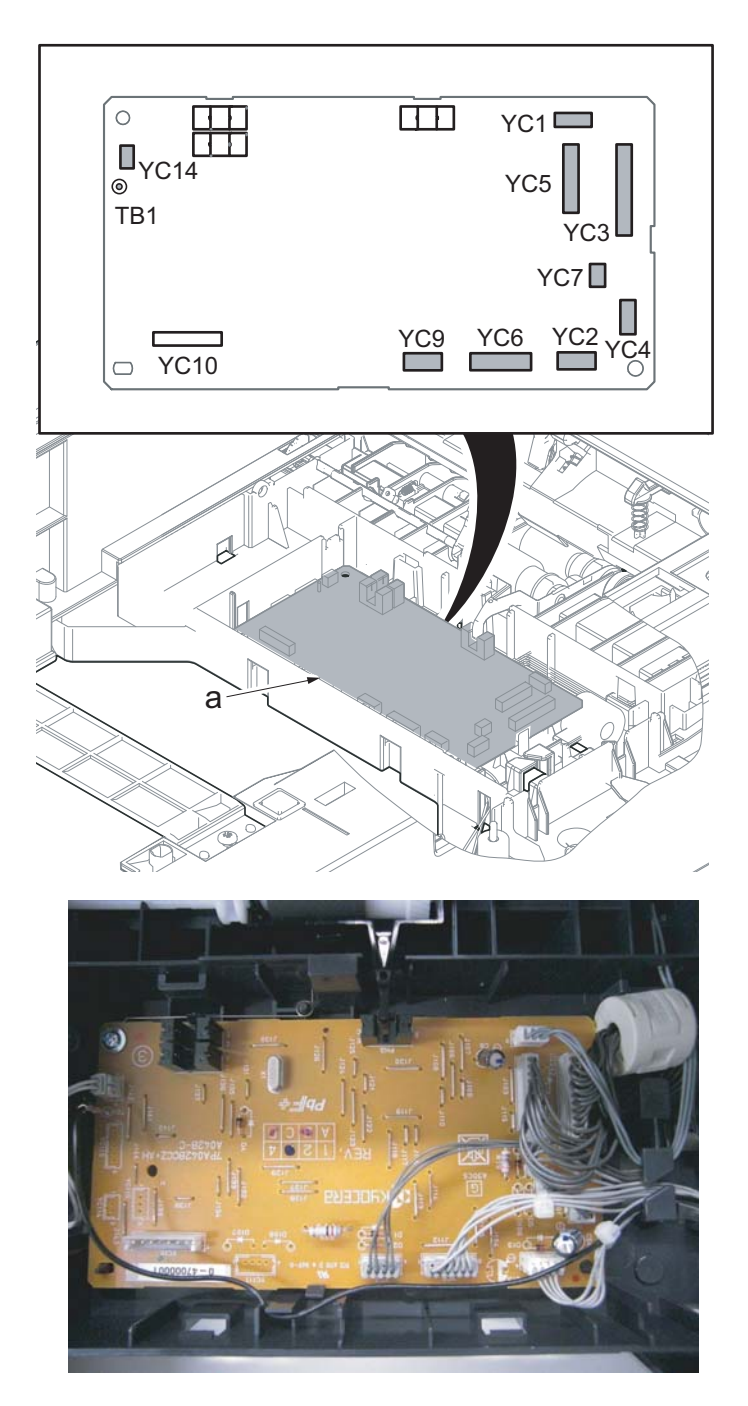

- 7. Push the lock lever B (a).8. Lift up the feed roller unit (b) to releasse the lock.

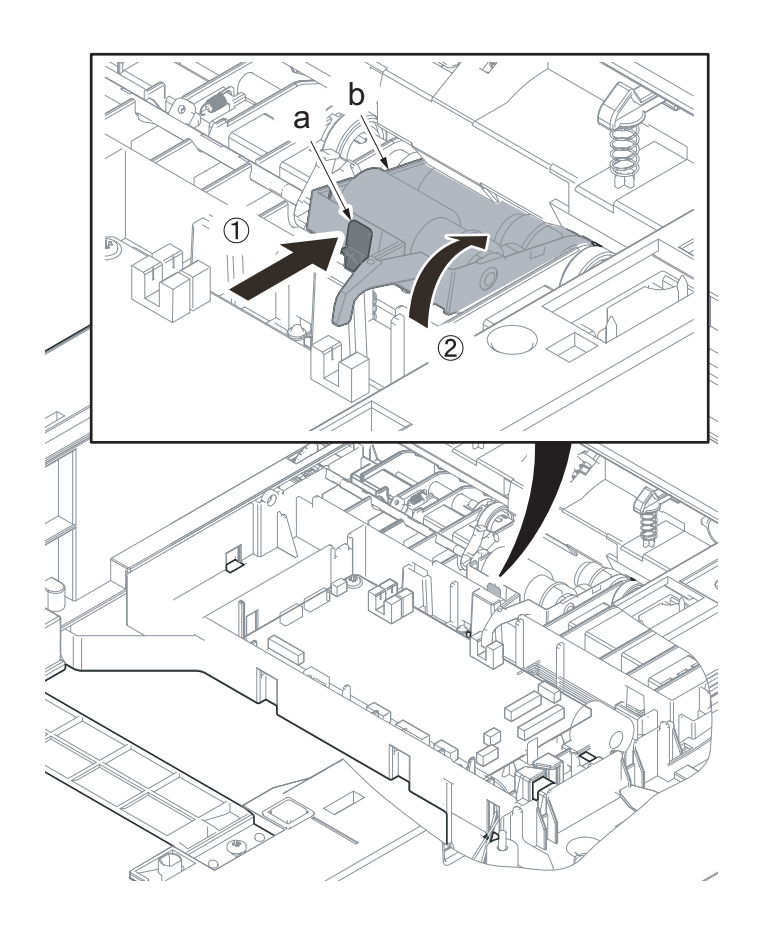

Figure 4-417

9. Remove the screw (a)(M3x8).

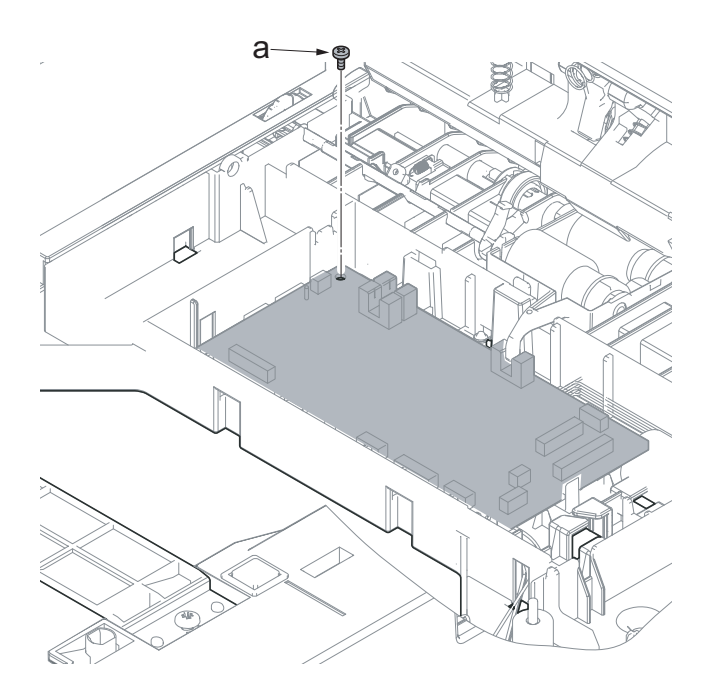

- 10. Remove four hooks (a) and then remove the PF main PWB (b).
- 11. Check the PF main PWB and clean or replace it if necessary.
- 12. Reattach the parts in the original position.

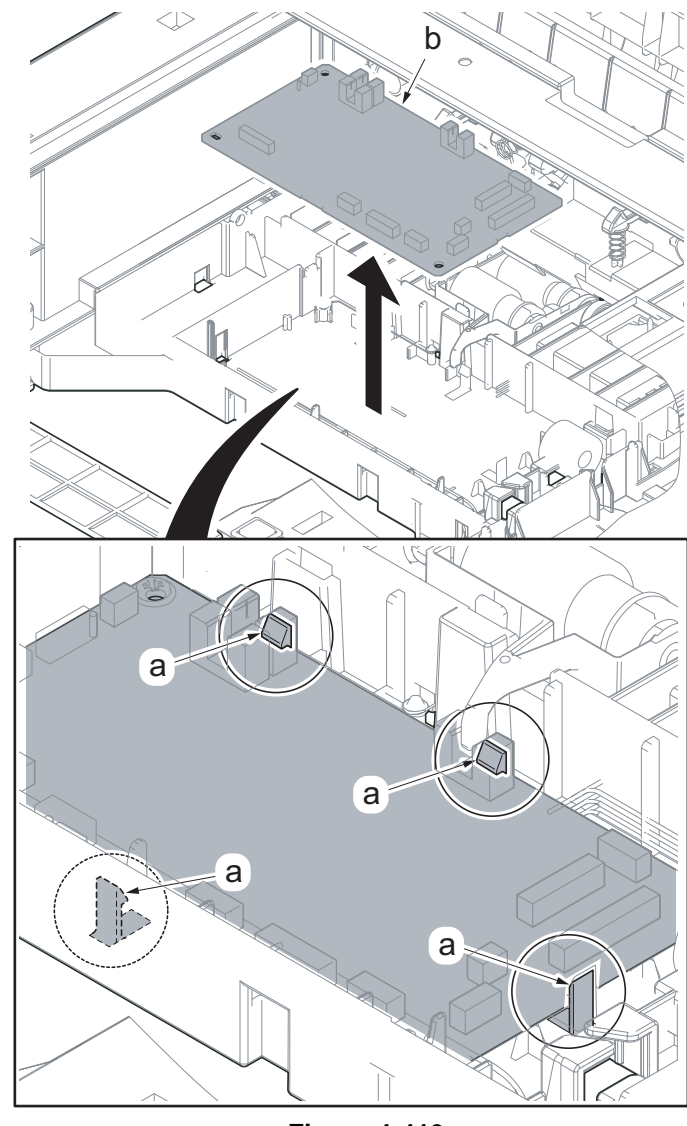

# (4) Detaching and reattaching the PF drive unit

1. Remove the cassette (a) from the paper feeder (b).

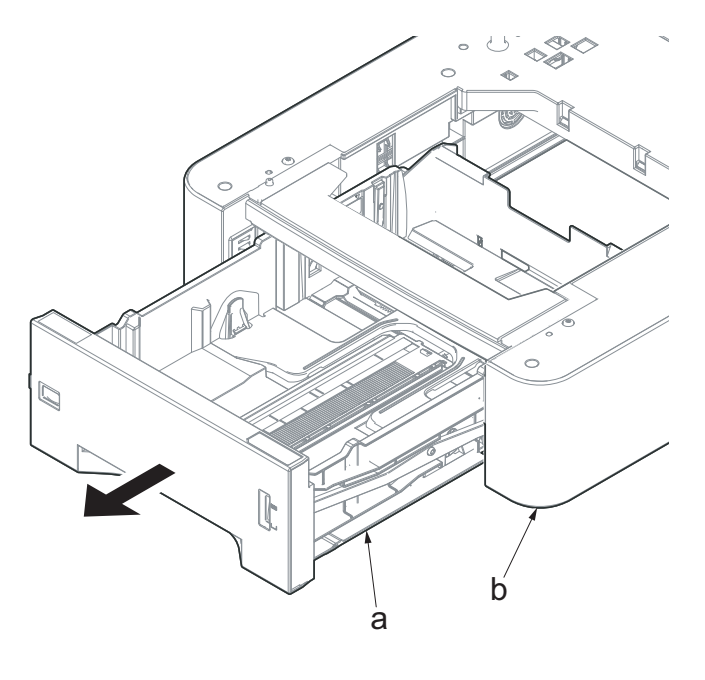

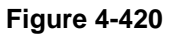

2. Remove eight screws (a)(M3x10)

## IMPORTANT

Secure the screws in the order of the numbers.

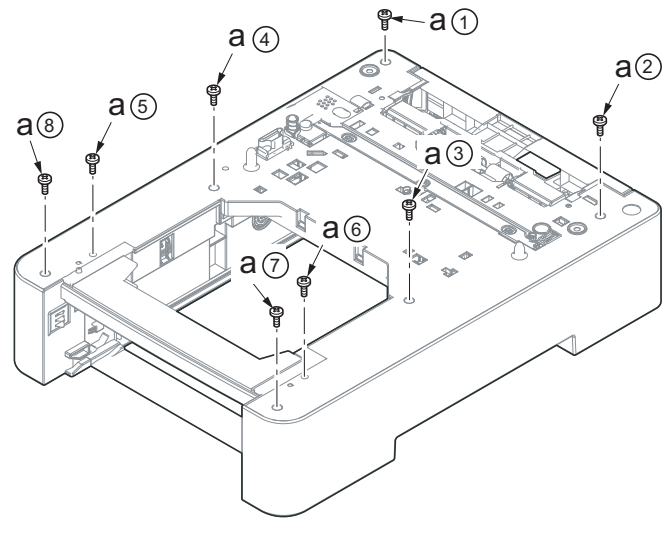

3. Place the paper feeder (a) while turning it over.

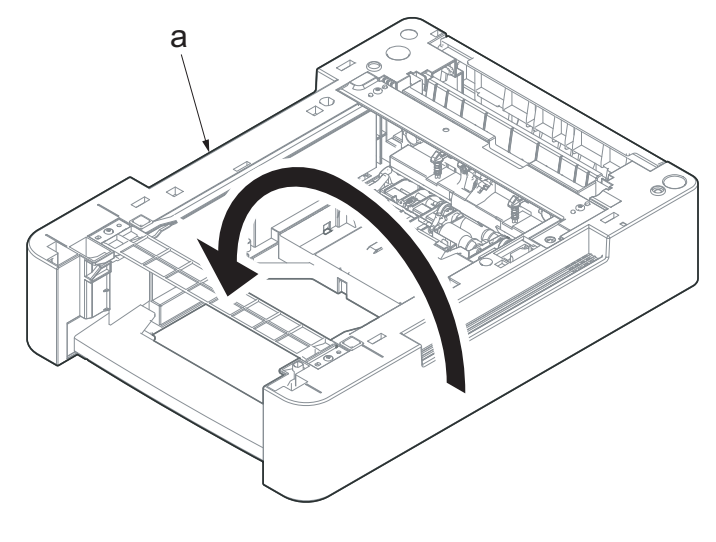

Figure 4-422

 Release two hooks (b) of the PWB cover (a) using a flat-blade screwdriver (c).

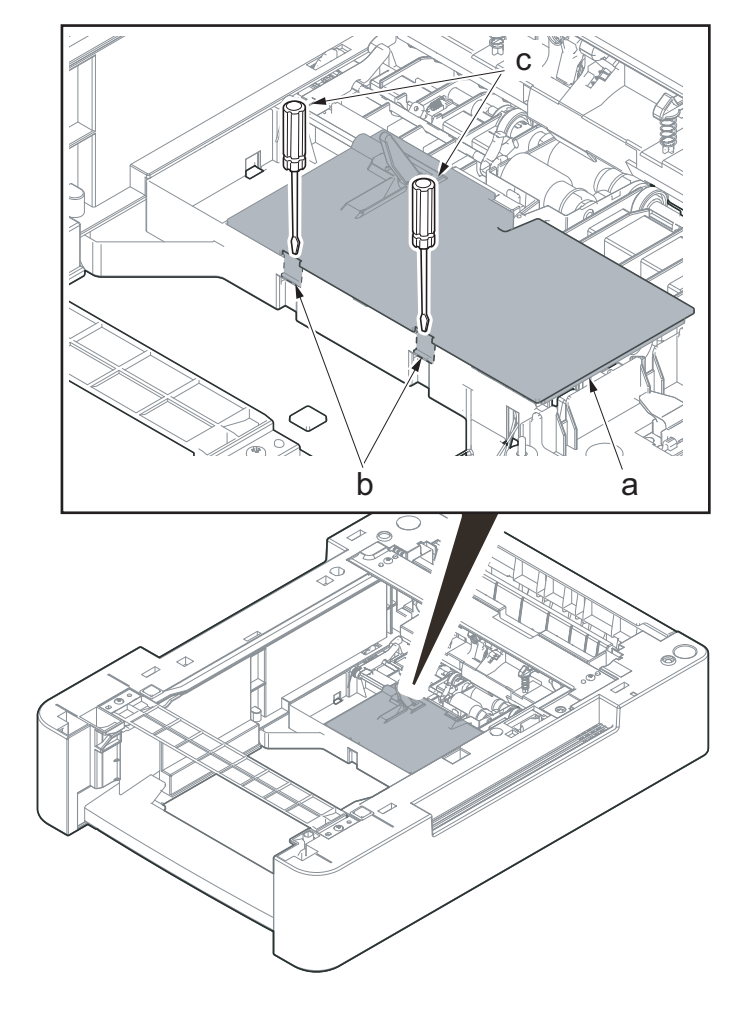

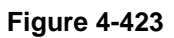

5. Detach the PWB cover (a).

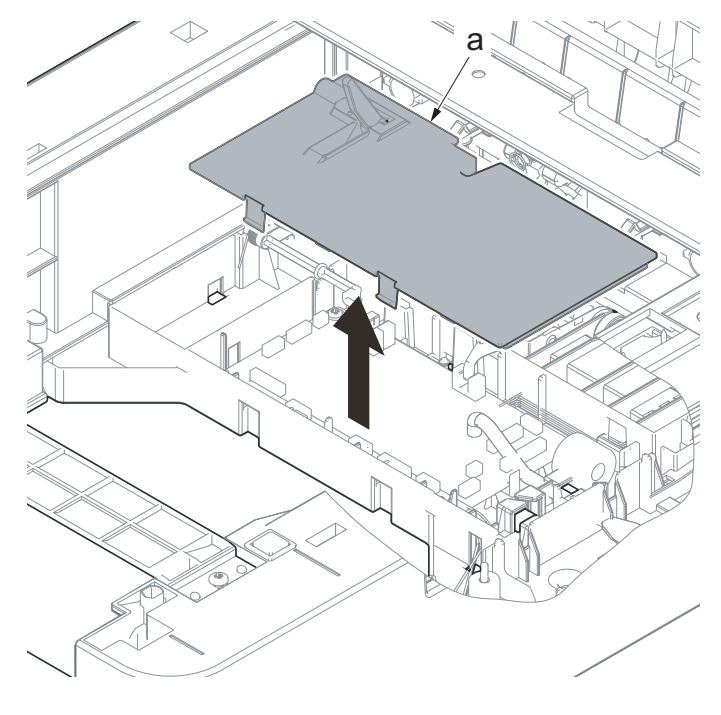

Figure 4-424

6. Remove the actuator (a) and spring (b).

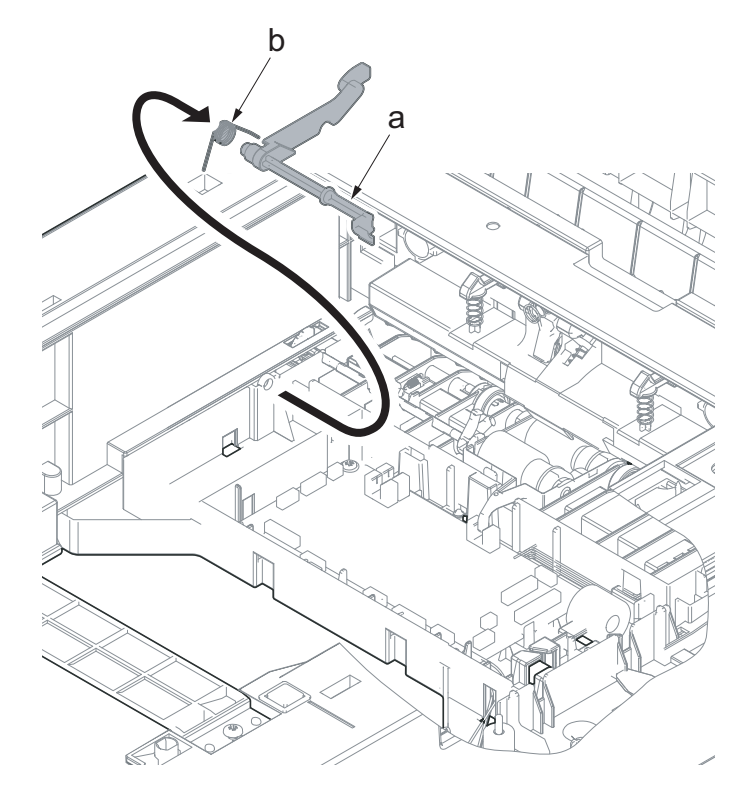

7. Disconnect nine connectors (b) from the PF main PWB (a). YC1 to YC7, YC9, TB1

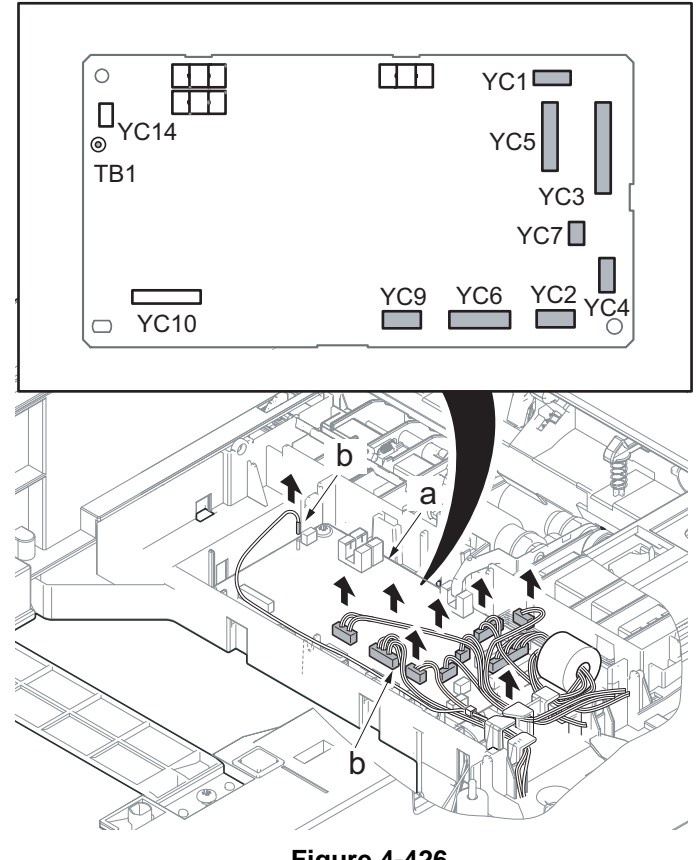

Figure 4-426

8. Remove the wire (a) from the hook (b).

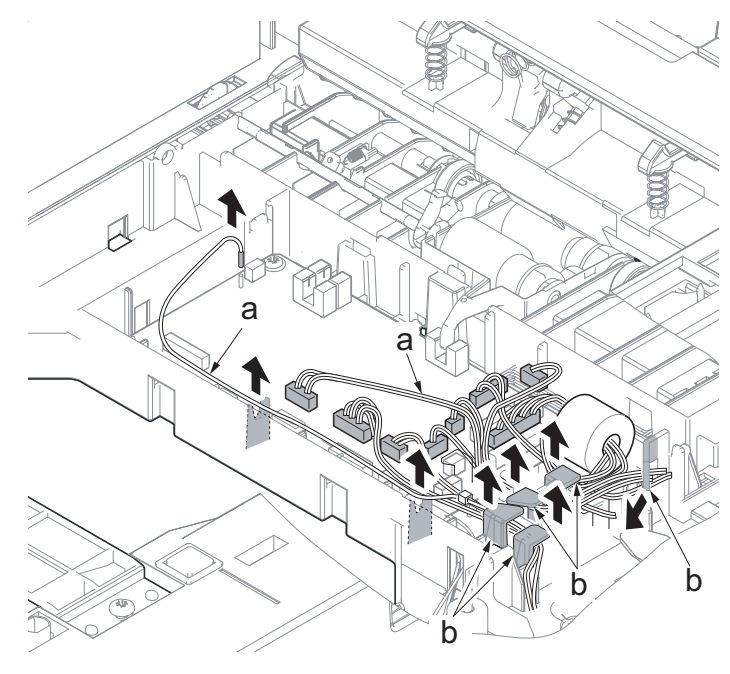

9. Place the paper feeder while turning it over. Release the hook (a) using a flatblade screwdriver (b).

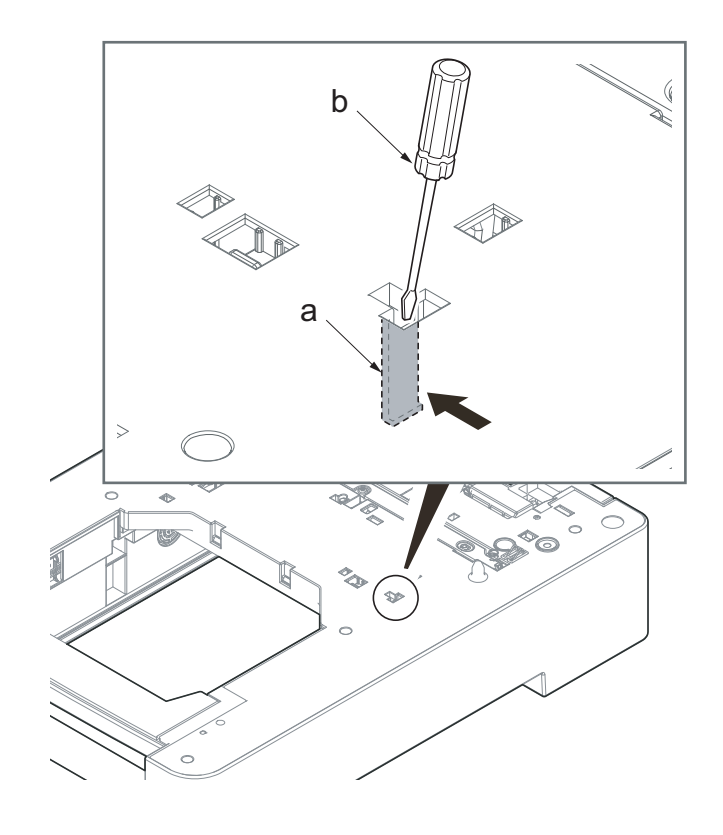

Figure 4-428

- 10. Place the paper feeder while turning it over. Release the hook (a) using a flatblade screwdriver (b).
  - \*: Release it while widening the cover with a flat-blad screwdriver.

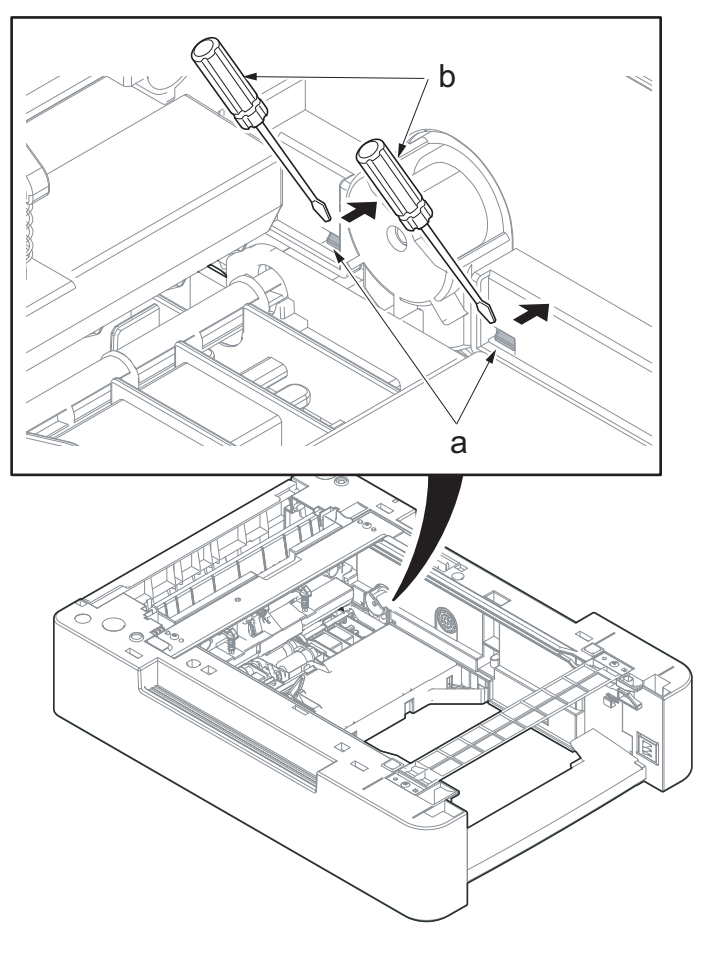

Figure 4-429

11. Lift up the paper feeder (b) and remove the upper cover (a).

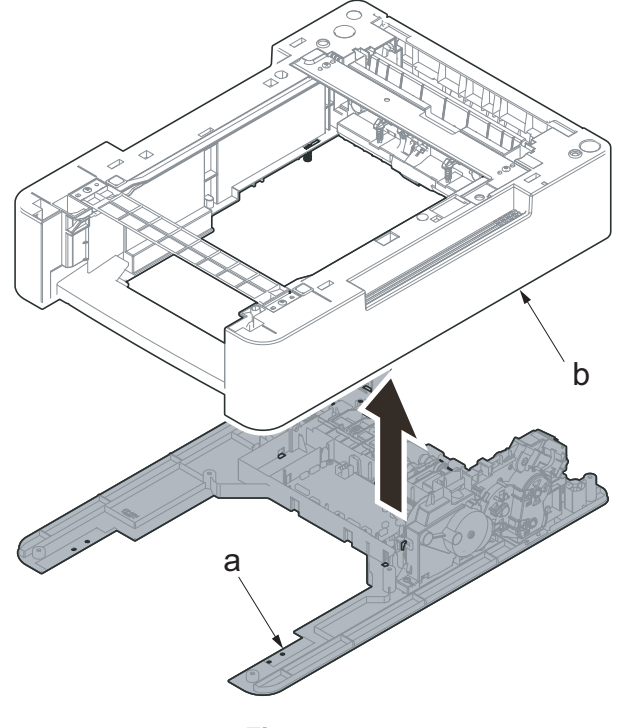

- 12. Push the lock lever (a).
- 13. Slide the feed roller pin (b) straight and release the lock.

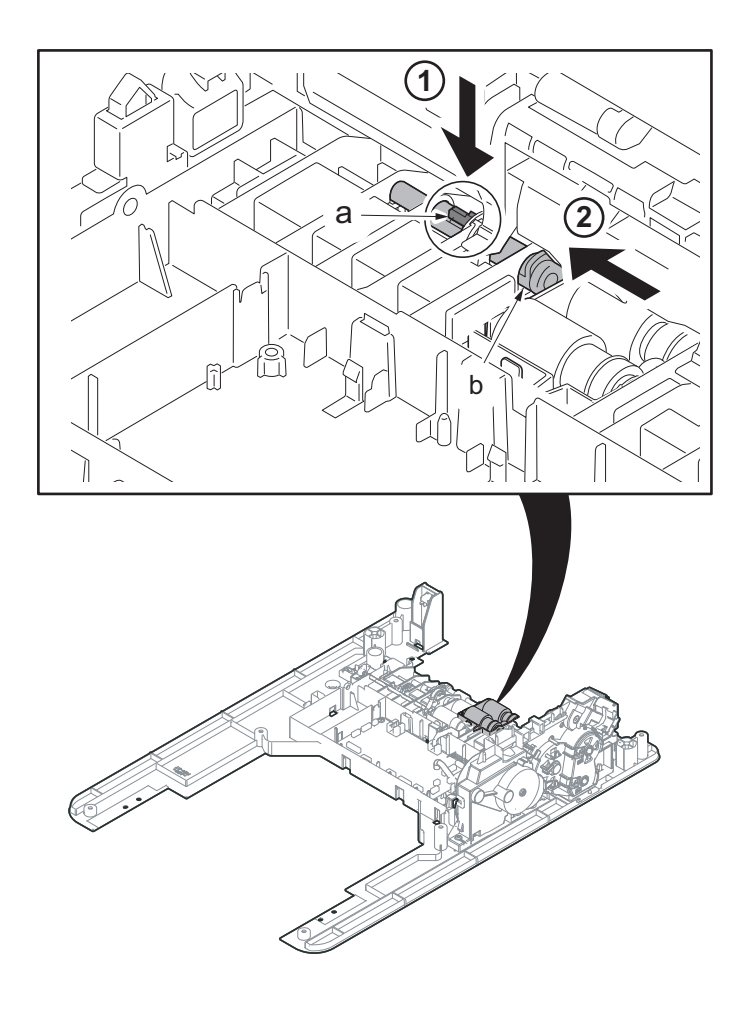

Figure 4-431

- 14. Push the lock lever (a).
- 15. Detach the paper feed roller unit (b).

16. Slide the feed roller drive pin (a) and release it from the drive joint (b).

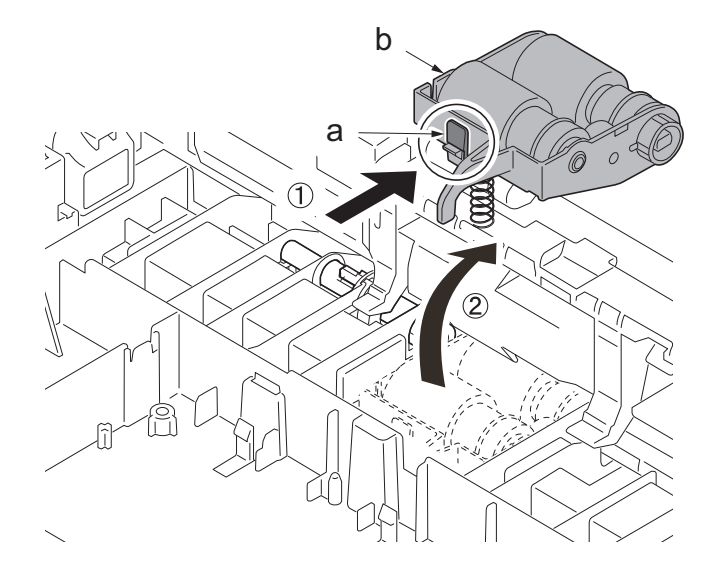

Figure 4-432

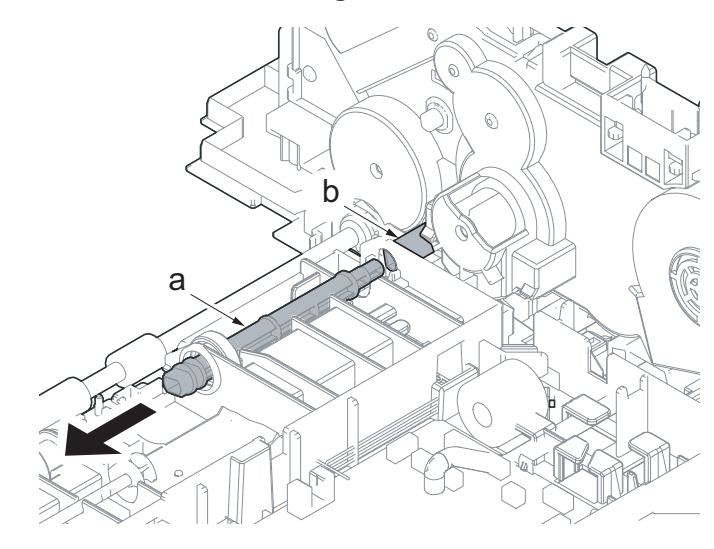

Figure 4-433

17. Remove two screws (a)(M3x8).

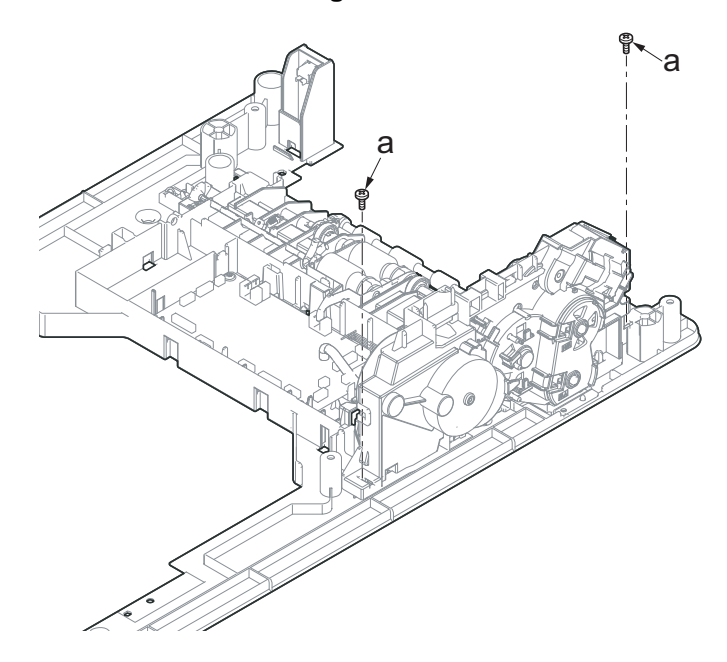

Figure 4-434

- Release the hook (a) with a flat-blade screwdriver (b) and remove the PF drive unit (c).
- 19. Check the PF drive unit and clean or replace it if necessary.
- 20. Reattach the parts in the original position.

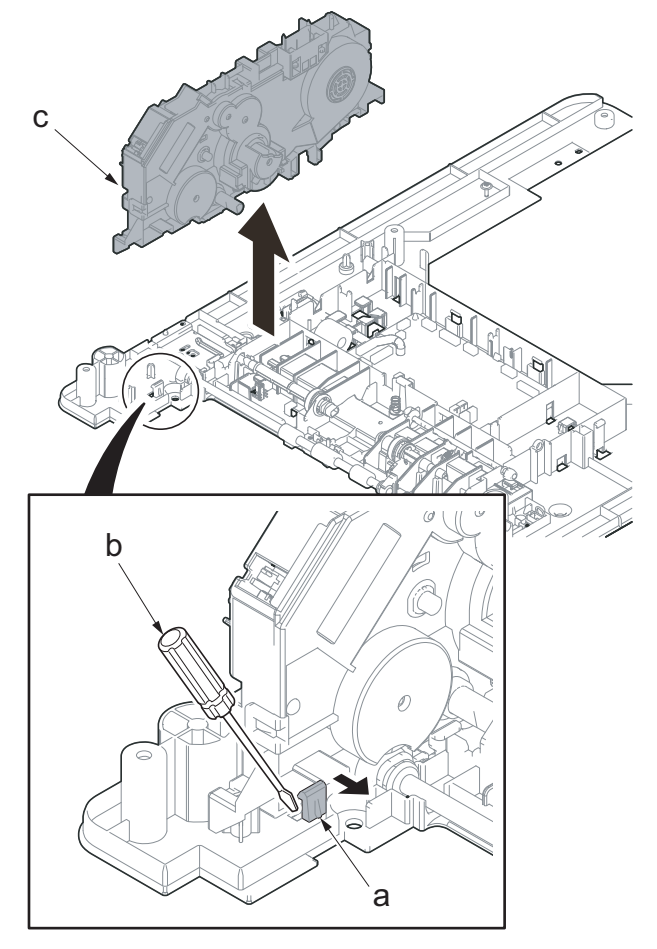

Figure 4-435

## IMPORTANT

Before attaching the top cover (a), confirm the ground spring (b) is inserted in the hole on the main unit. Attach the spring with its projection facing down.

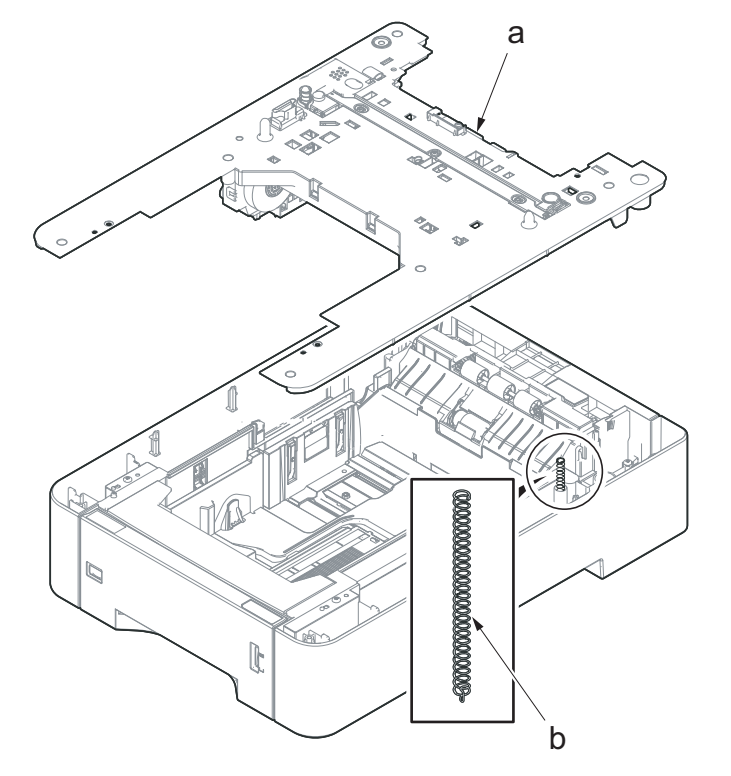

Figure 4-436

# 5 Firmware 5-1 Firmware update

Perform the following to update the firmware below.

\*: The processing time is reduced with simultaneous processing by group.

# [GROUP1 UPDATE]

| UPDATE<br>step | Target                     | Master file name                                                                                                    | Message |
|----------------|----------------------------|----------------------------------------------------------------------------------------------------|---------|
| 1              | Controller Package         | DL_PKG_CTRL.2TV(30 ppm model)<br>DL_PKG_CTRL.2TW(35 ppm model)<br>DL_PKG_CTRL.2TX(40 ppm model)                         | OPKG    |
|                | Product Line Platform      | DL_CTRL_PLP.2TV(30 ppm model)<br>DL_CTRL_PLP.2TW(35 ppm model)<br>DL_CTRL_PLP.2TX(40 ppm model)                         | PLP     |
|                | Common Basic App           | DL_CTRL_STDAPP_CMN.2TV(30 ppm model)<br>DL_CTRL_STDAPP_CMN.2TW(35 ppm model)<br>DL_CTRL_STDAPP_CMN.2TX(40 ppm model)    | CMN     |
|                | System Setting App         | DL_CTRL_STDAPP_SST.2TV(30 ppm model)<br>DL_CTRL_STDAPP_SST.2TW(35 ppm model)<br>DL_CTRL_STDAPP_SST.2TX(40 ppm model)    | SST     |
|                | Maintenance App            | DL_CTRL_STDAPP_MNT.2TV(30 ppm model)<br>DL_CTRL_STDAPP_MNT.2TW(35 ppm model)<br>DL_CTRL_STDAPP_MNT.2TX(40 ppm model)    | MNT     |
|                | Print App                  | DL_CTRL_STDAPP_PRT.2TV(30 ppm model)<br>DL_CTRL_STDAPP_PRT.2TW(35 ppm model)<br>DL_CTRL_STDAPP_PRT.2TX(40 ppm model)    | PRT     |
|                | Вох Арр                    | DL_CTRL_STDAPP_BOX.2TV(30 ppm model)<br>DL_CTRL_STDAPP_BOX.2TW(35 ppm model)<br>DL_CTRL_STDAPP_BOX.2TX(40 ppm model)    | BOX     |
|                | Web Page App               | DL_CTRL_STDAPP_WPG.2TV(30 ppm model)<br>DL_CTRL_STDAPP_WPG.2TW(35 ppm model)<br>DL_CTRL_STDAPP_WPG.2TX(40 ppm model)    | WPG     |
|                | Auth App                   | DL_CTRL_STDAPP_AUTH.2TV(30 ppm model)<br>DL_CTRL_STDAPP_AUTH.2TW(35 ppm model)<br>DL_CTRL_STDAPP_AUTH.2TX(40 ppm model) | AUTH    |
|                | Panel Control System App   | DL_CTRL_STDAPP_PCS.2TV(30 ppm model)<br>DL_CTRL_STDAPP_PCS.2TW(35 ppm model)<br>DL_CTRL_STDAPP_PCS.2TX(40 ppm model)    | PCS     |
|                | Service Cooperation App    | DL_CTRL_STDAPP_SCO.2TV(30 ppm model)<br>DL_CTRL_STDAPP_SCO.2TW(35 ppm model)<br>DL_CTRL_STDAPP_SCO.2TX(40 ppm model)    | SCO     |
|                | Extension Service Platform | DL_CTRL_EXSP.2TV(30 ppm model)<br>DL_CTRL_EXSP.2TW(35 ppm model)<br>DL_CTRL_EXSP.2TX(40 ppm model)                      | EXSP    |

| UPDATE<br>step | Target                      | Master file name                                                                                   | Message |
|----------------|-----------------------------|----------------------------------------------------------------------------------------------------|---------|
| 1              | Package Version Info        | DL_CTRL_VINF.2TV(30 ppm model)<br>DL_CTRL_VINF.2TW(35 ppm model)<br>DL_CTRL_VINF.2TX(40 ppm model) | VINF    |
| 2              | Option Language Data(1)     | DL_OPT_xx.2TV (*1)(30 ppm model)<br>DL_OPT_xx.2TX (*1)(35/40 ppm model)                            | OPT1    |
| 3              | Option Language Data(2)     |                                                                                                    | OPT2    |
| 4              | Option Language Data(3)     |                                                                                                    | OPT3    |
| 5              | Option Language Data(4)     |                                                                                                    | OPT4    |
| 6              | Option Language Data(5)     | _                                                                                                  | OPT5    |
| 7              | Option Language Data(Erase) | DL_OPT_ER.2TV(30 ppm model)<br>DL_OPT_ER.2TX(35/40 ppm model)                                      | -       |
| 8              | Color Table Data(Printer1)  | DL_PCLT1.2V1                                                                                       | PCT1    |
| 9              | Color Table Data(Printer2)  | DL_PCLT2.2V1                                                                                       | PCT2    |

\*1: At "xx", alphanumeric characters are input according to the option language.

## [GROUP 2 UPDATE]: No applicable firmware is available.

# [GROUP3 UPDATE]

| UPDATE Target<br>step |                 | Master file name | Message |
|-----------------------|-----------------|------------------|---------|
| 1                     | Engine Firmware | DL_ENGN.2V1      | ENGN    |
| 2                     | Paper Feeder    | DL_03PK.2V1      | PF      |

## Verify the signature at firmware update

Verify the signature of the update file to prevent the firmware update with illegally falsified data.

| Target                | model  | Signature file name          | Firmware certificate file name |
|-----------------------|--------|------------------------------|--------------------------------|
| Product Line Platform | 30 ppm | 2TV_CTRL_PLP_sign.bin        | 2TV_CTRL_PLP_cert.pem          |
|                       | 35 ppm | 2TW_CTRL_PLP_sign.bin        | 2TW_CTRL_PLP_cert.pem          |
|                       | 40 ppm | 2TX_CTRL_PLP_sign.bin        | 2TX_CTRL_PLP_cert.pem          |
| Common Basic App      | 30 ppm | 2TV_CTRL_STDAPP_CMN_sign.bin | 2TV_CTRL_STDAPP_CMN_cert.pem   |
|                       | 35 ppm | 2TW_CTRL_STDAPP_CMN_sign.bin | 2TW_CTRL_STDAPP_CMN_cert.pem   |
|                       | 40 ppm | 2TX_CTRL_STDAPP_CMN_sign.bin | 2TX_CTRL_STDAPP_CMN_cert.pem   |
| System Setting App    | 30 ppm | 2TV_CTRL_STDAPP_SST_sign.bin | 2TV_CTRL_STDAPP_SST_cert.pem   |
|                       | 35 ppm | 2TW_CTRL_STDAPP_SST_sign.bin | 2TW_CTRL_STDAPP_SST_cert.pe    |
|                       | 40 ppm | 2TX_CTRL_STDAPP_SST_sign.bin | 2TX_CTRL_STDAPP_SST_cert.pe    |
| Maintenance App       | 30 ppm | 2TV_CTRL_STDAPP_MNT_sign.bin | 2TV_CTRL_STDAPP_MNT_cert.pem   |
|                       | 35 ppm | 2TW_CTRL_STDAPP_MNT_sign.bin | 2TW_CTRL_STDAPP_MNT_cert.pem   |
|                       | 40 ppm | 2TX_CTRL_STDAPP_MNT_sign.bin | 2TX_CTRL_STDAPP_MNT_cert.pem   |

### File names of the signature and firmware certificate

| Target                          | model                      | Signature file name                                                                                | Firmware certificate file name                                                                  |
|---------------------------------|----------------------------|----------------------------------------------------------------------------------------------------|-------------------------------------------------------------------------------------------------|
| Print App                       | 30 ppm<br>35 ppm<br>40 ppm | 2TV_CTRL_STDAPP_PRT_sign.bin<br>2TW_CTRL_STDAPP_PRT_sign.bin<br>2TX_CTRL_STDAPP_PRT_sign.bin       | 2TV_CTRL_STDAPP_PRT_cert.pem<br>2TW_CTRL_STDAPP_PRT_cert.pem<br>2TX_CTRL_STDAPP_PRT_cert.pem    |
| Вох Арр                         | 30 ppm<br>35 ppm<br>40 ppm | 2TV_CTRL_STDAPP_BOX_sign.bin<br>2TW_CTRL_STDAPP_BOX_sign.bin<br>2TX_CTRL_STDAPP_BOX_sign.bin       | 2TV_CTRL_STDAPP_BOX_cert.pem<br>2TW_CTRL_STDAPP_BOX_cert.pem<br>2TX_CTRL_STDAPP_BOX_cert.pem    |
| Web Page App                    | 30 ppm<br>35 ppm<br>40 ppm | 2TV_CTRL_STDAPP_WPG_sign.bin<br>2TW_CTRL_STDAPP_WPG_sign.bin<br>2TX_CTRL_STDAPP_WPG_sign.bin       | 2TV_CTRL_STDAPP_WPG_cert.pem<br>2TW_CTRL_STDAPP_WPG_cert.pem<br>2TX_CTRL_STDAPP_WPG_cert.pem    |
| Auth App                        | 30 ppm<br>35 ppm<br>40 ppm | 2TV_CTRL_STDAPP_AUTH_sign.bin<br>2TW_CTRL_STDAPP_AUTH<br>sign.bin<br>2TX_CTRL_STDAPP_AUTH_sign.bin | 2TV_CTRL_STDAPP_AUTH_cert.pem<br>2TW_CTRL_STDAPP_AUTH_cert.pem<br>2TX_CTRL_STDAPP_AUTH_cert.pem |
| Panel Control<br>System App     | 30 ppm<br>35 ppm<br>40 ppm | 2TV_CTRL_STDAPP_PCS_sign.bin<br>2TW_CTRL_STDAPP_PCS_sign.bin<br>2TX_CTRL_STDAPP_PCS_sign.bin       | 2TV_CTRL_STDAPP_PCS_cert.pem<br>2TW_CTRL_STDAPP_PCS_cert.pem<br>2TX_CTRL_STDAPP_PCS_cert.pem    |
| Service Cooperation<br>App      | 30 ppm<br>35 ppm<br>40 ppm | 2TV_CTRL_STDAPP_SCO_sign.bin<br>2TW_CTRL_STDAPP_SCO_sign.bin<br>2TX_CTRL_STDAPP_SCO_sign.bin       | 2TV_CTRL_STDAPP_SCO_cert.pem<br>2TW_CTRL_STDAPP_SCO_cert.pem<br>2TX_CTRL_STDAPP_SCO_cert.pem    |
| Extension Service Plat-<br>form | 30 ppm<br>35 ppm<br>40 ppm | 2TV_CTRL_EXSP_sign.bin<br>2TW_CTRL_EXSP_sign.bin<br>2TX_CTRL_EXSP_sign.bin                         | 2TV_CTRL_EXSP_cert.pem<br>2TW_CTRL_EXSP_cert.pem<br>2TX_CTRL_EXSP_cert.pem                      |
| Package Version Info            | 30 ppm<br>35 ppm<br>40 ppm | 2TV_CTRL_VINF_sign.bin<br>2TW_CTRL_VINF_sign.bin<br>2TX_CTRL_VINF_sign.bin                         | 2TV_CTRL_VINF_cert.pem<br>2TW_CTRL_VINF_cert.pem<br>2TX_CTRL_VINF_cert.pem                      |
| Option Language<br>Data(1)      | 30 ppm<br>35/40            | 2TV_OPT_xx_sign.bin (*1)<br>2TX_OPT_xx_sign.bin (*1)                                               | 2TV_OPT_xx_cert.pem (*1)<br>2TX_OPT_xx_cert.pem (*1)                                            |
| Option Language<br>Data(2)      | ppm                        |                                                                                                    |                                                                                                 |
| Option Language<br>Data(3)      |                            |                                                                                                    |                                                                                                 |
| Option Language<br>Data(4)      |                            |                                                                                                    |                                                                                                 |
| Option Language<br>Data(5)      |                            |                                                                                                    |                                                                                                 |
| Option Language<br>Data(Erase)  | 30 ppm<br>35/40<br>ppm     | 2TV_OPT_ER_sign.bin<br>2TX_OPT_ER_sign.bin                                                         | 2TV_OPT_ER_cert.pem<br>2TX_OPT_ER_cert.pem                                                      |
| Color Table Data(Print-<br>er1) |                            | 2V1_PCLT1_sign.bin                                                                                 | 2V1_PCLT1_cert.pem                                                                              |
| Color Table Data(Print-<br>er2) |                            | 2V1_PCLT2_sign.bin                                                                                 | 2V1_PCLT2_cert.pem                                                                              |
| Engine Firmware                 |                            | 2V1_ENGN_sign.bin                                                                                  | 2V1_ENGN_cert.pem                                                                               |
| Paper Feeder                    |                            | 2V1_03PK_sign.bin                                                                                  | 2V1_03PK_cert.pem                                                                               |

### Preparations

Unzip the file containing the downloaded firmware and then copy the firmware and high-speed master file (skip files: ES\_SKIP.ON) in [FWUP\_02TV] folder \*1 or [FWUP\_02TW] folder \*2 or [FWUP\_02TX] folder \*3 of the root folder of the USB memory.

\*1: for 30 ppm model, \*2: for 35 ppm model, \*3: for 40 ppm model

\*: If the high-speed master file exists, the same version firmware update is skipped.

- 1. After turning the power switch (a) on, the screen is properly displayed and then turn the power switch (a) off.
- 2. Insert the USB memory (b) with the firmware into the USB memory slot (c) and turn the power switch (a) on.

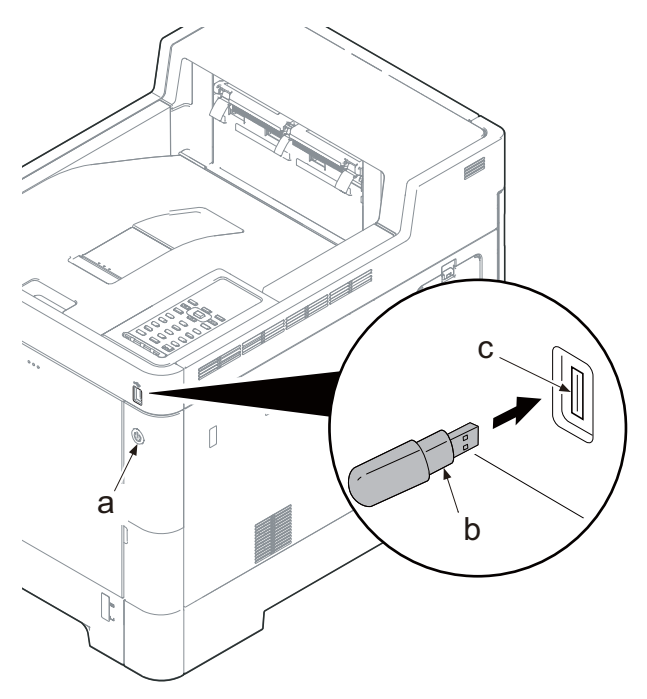

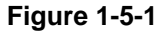

\*: [FW-UPDATE] is parallelly processed and the progress is displayed.

**Display sample** 

(

First line: Displays "FW-Update". Second line: Progress indicator of the firmware update.

| FW-Update |  |  |  |
|-----------|--|--|--|
|           |  |  |  |

3. After the firmware update is successful, the first page displays the completion message and the following pages display the target firmware and the updated version.

| (First page)                                                                                                    |                                          |
|----------------------------------------------------------------------------------------------------|------------------------------------------|
| First line: Displays "FW-Update", (page number/total<br>number of pages).<br>Second line: Displays "Completed". (Completion mes-<br>sage)                                                                                                    | FW-Update 1/9▼<br>Completed              |
| (Second page and later)<br>First line: Displays "CTRL",(character string corre-<br>sponding to UPDATE target),(page number/total num-<br>ber of pages), the up and down key icon.<br>Second line: Displays the target firmware and the updated version. | [CTRL] 2/9 <b>\$</b><br>2NR_2000.001.005 |
| *: When there is no corresponding master file, "No Change" is displayed.                                                                                                    | [ENGN] 9/9▲<br>No Change                 |

\*: [-----] is displayed when the optional equipment is not installed.

| [PF1] | 6/9ŧ |  |
|-------|------|--|
|       |      |  |

\*: "\*" is displayed after the update target name if it has skipped.

#### [CTRL] \* 2/9 2NR 2000.001.005

### For the case of an error

When an error occurs during the firmware upgrade, the process is immediately interrupted and the error codeand error message are indicated.

## First page

| First line: Displays "FW-Update", (page number/total | FW-Update<br>Error | 1/9 • |
|------------------------------------------------------|--------------------|-------|
| Second line: Displays "Error".                       |                    |       |

Second page and later

First line: Displays "ENGN", (the target firmware), (page number/total number of pages), the up and down key icon. Second line: Displays "Error", the error code

|       | 1/3 |
|-------|-----|
| Error | •   |
|       |     |

| [ENGN] | 9/9  |
|--------|------|
| Error  | 0100 |

| Codes | Description                         | Codes | Description                               |
|-------|-------------------------------------|-------|-------------------------------------------|
| 0000  | Others                              | S000  | Other signature verification error *1     |
| 0100  | No Master file                      | S001  | Signature verification file is inadequate |
| 0200  | Version mismatch of the master file | N001  | Network connection failed. *2             |
| 03xx  | No Download File (No.xx)            |       | (There is no upgrade target interrupted)  |
| 04xx  | File (No.xx) Checksum mismatch      | N002  | Network connection failed. *3             |
| 05xx  | File (No.xx) Preparation failure    |       | (There is an upgrade target interrupted)  |
| х6хх  | File (No.xx) Oversize               |       |                                           |
| 08xx  | File (No.xx) Writing failure        |       |                                           |

\*1: Including the expired FM certificate.

\*2: Automatically restarted for the normal start-up since the normal start-up is available next time.

\*3: Transferred to the USB upgrade mode instead of the automatic restart since the normal start-up may not be available next time.

Indication of the signature verification result

| Official signature verification file                                                | Indicate the result |
|-------------------------------------------------------------------------------------|---------------------|
| Both certificate and signature files exist and verification is successful.          | Version number      |
| Both certificate and signature files exist but verification is unsuccessful.        | S000                |
| Neither certificate nor signature files exist.<br>Or either of them does not exist. | S001                |

4. Check if the new firmware versions are displayed.

5. Unplug the power cord and disconnect the USB memory.

6. After plugging in the power cord, check that the screen is displayed and then turn the power switch off

### Note

Never turn the power switch off or disconnect the USB memory during the firmware update.

### Safe-Update

When the firmware update was interrupted by power shut-off or disconnecting the USB memory during the firmware update, the firmware update is retried at the next power-on.

Turn the main power on again while the USB memory is installed.

\*: The firmware update that was already completed before power shut-down is skipped.

# 6 Service mode 6-1 Service mode

The machine is equipped with a maintenance function which can be used to maintain and service the machine.

# (1) Executing the service mode (30/35 ppm model)

# 30 ppm model

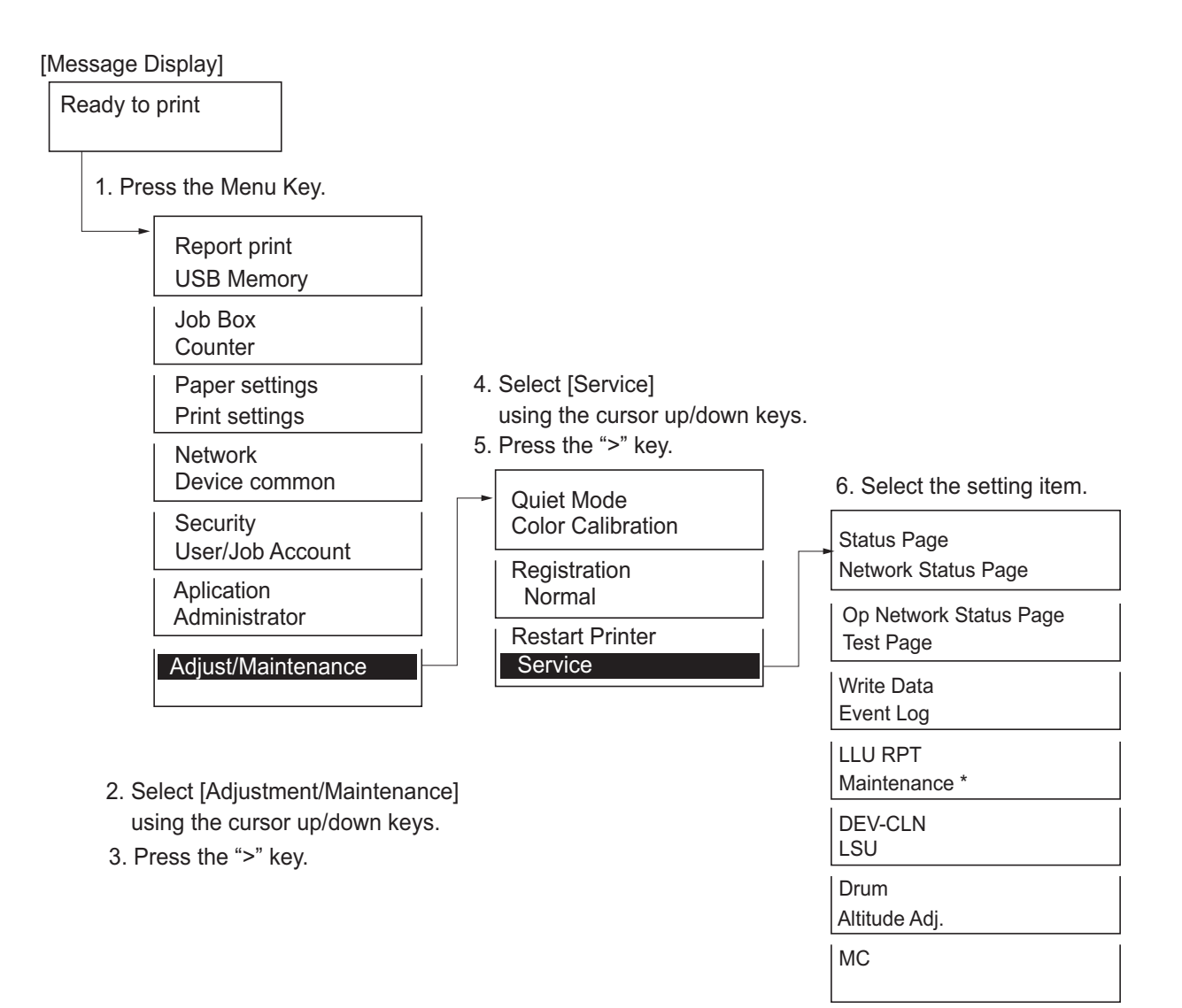

\*:When the replacement time comes It is displayed on the system menu Service setting

| Items                                    | Description                                   | Page   |
|------------------------------------------|-----------------------------------------------|--------|
| Output of Status Page                    | Outputs the service status page.              | P.6-3  |
| Output Network Status Page               | Outputs the network status page.              | P.6-11 |
| Output Optional Network Sta-<br>tus Page | Outputs the optional network status page.     | P.6-11 |
| Output Test Page                         | Output the test page drawn with the halftone. | P.6-12 |
| Write Data                               | Writes the data to a USB memory.              | P.6-13 |
| Printing the event log                   | Outputs the event log report.                 | P.6-13 |
| Printing the LLU report                  | Outputs the LLU report.                       | P.6-19 |
| Maintenance                              | Counter reset for the maintenance kit.        | P.6-20 |
| DEV-CLN                                  | Perform developer refreshing.                 | P.6-21 |
| LSU                                      | Clean the LSU dust shield glass.              | P.6-22 |
| Drum                                     | Clean the drum surface.                       | P.6-22 |
| Altitude Adjustment                      | Perform the altitude Adjustment Setting.      | P.6-23 |
| MC                                       | Sets the main charger output.                 | P.6-23 |
### (2) Descriptions of service modes

#### Output of Status Page

#### Description

Printing a service status page. The status page includes various settings and service data.

#### Purpose

This is used to retrieve the setting environment information and service data.

#### Method

- 1.Enter the Service Setting menu.
- 2.Select [Service Status Page].
- 3.Press the [OK] key.
- 4.Press the [OK] key. (30 ppm model)
- Select [Yes]. (By the left selection key, select [Yes].) (35 ppm model)
- 5.Service status page will be printed.

#### Completion

# 

# ERa

| Service Stat                                                                                                    | us Page                                                                                                    |                                                                                                    | KADCI                                                                                                    | ERa                                                                                                    |
|----------------------------------------------------------------------------------------------------|----------------------------------------------------------------------------------------------------|----------------------------------------------------------------------------------------------------|----------------------------------------------------------------------------------------------------|----------------------------------------------------------------------------------------------------|
| Printer                                                                                                    |                                                                                                    |                                                                                                    | (2) Z2374<br>(3) 2017/09/1                                                                                                    | 00009<br>6 14:30                                                                                                    |
| (1) Firmware Version 2TV S000.                                                                                                    | .001.260 2017.09.01 (4)(5                                                                                                    | )(6) [2V1 1000.001.020] [2V1 11                                                                                                    | 00.001.001] [2TV 7000.(                                                                                                    | )01.216]                                                                                                    |
| <ul> <li>(1) Firmware Version 2TV_S000.</li> <li>Controller Information<br/>Memory Status</li> <li>(7) Standard Size 1.0 GB</li> <li>(8) Option Slot 0 MB</li> <li>(9) Total Size 1.0 GB</li> <li>Time</li> <li>(10) Local Time Zone<br/>GMT Greenwich Mean Time</li> <li>(11) Date and Time 2017/11/14 01:4</li> <li>(12) Time Server</li> <li>Installed Options</li> <li>(13) Paper Feeder 2</li> <li>(14) Paper Feeder 3</li> <li>(15) Paper Feeder 4</li> <li>(16) SD Card</li> <li>(17) SSD</li> <li>(18) Card Authentication Kit (B)</li> <li>(19) Data Security Kit (E)</li> <li>(20) UG-33</li> </ul> Print Coverage (21) Average (%) / Usage F (22) Total <ul> <li>K(Total): 0.00 / 0.00</li> </ul> | e: Dublin, Edinburgh, Lisbon, London<br>46<br>Not Installed<br>Not Installed<br>Not Installed<br>Not Installed<br>Not Installed<br>Not Installed<br>Not Installed<br>Not Installed<br>Not Installed<br>Not Installed<br>Not Installed<br>Not Installed<br>Page(A4/Letter Conversion)                                                                                                    | Reserved<br>Default Paper Source<br>MP Tray Paper Size<br>Override A4/LT<br>Host Buffer Size Rate<br>RAM Disk Size<br>RAM Disk Mode<br>Wide A4<br>Default Line Spacing<br>Default Character Spacing<br>Reserved<br>Country Code/Symbol Set<br>Default Pitch<br>Default Font Height<br>Default Font Height<br>Default Font Name<br>Courier/LetterGothic<br>Color Mode<br>Gloss Mode<br>MP Tray Paper Type<br>Cassette 1 Paper Type<br>Cassette 2 Paper Type<br>Cassette 3 Paper Type<br>Cassette 4 Paper Type<br>Cassette 4 Paper Type | 00.001.001] [2TV_7000.0<br>R3<br>R4<br>R7<br>S4<br>S5<br>S6<br>S7<br>T6<br>U0+U1/100<br>U2+U3/100<br>U4<br>U6/U7<br>U8+U9/100<br>V0*100+V1+V2/100<br>V3<br>V9<br>W1<br>W6<br>X0<br>X1<br>X2<br>X3<br>X4<br>X9 | 00<br>01<br>01<br>01<br>01<br>01<br>01<br>128<br>01<br>128<br>01<br>10.00<br>01<br>41/53<br>10.00<br>01<br>2.00<br>Courier<br>05<br>01<br>00<br>01<br>01<br>01<br>01<br>01<br>01<br>01<br>01<br>01<br>01<br>01 |
| $\begin{array}{cccccccccccccccccccccccccccccccccccc$                                                                                                    | (2017/06/23 - 2017/07/03 01:46)<br>0.00<br>0.00<br>0.00<br>0.00 / 0.00 / 0.00 / 0.00<br>0.00 / 0.00 / 0.00                                                                                                    | Auto Error Clear<br>Error Clear Timer<br>Finishing error<br>Special Type Act Mode<br>PDF mode<br>e-MPS error control                                                                                                    | Y0<br>Y1<br>Y3<br>Y4<br>Y5<br>Y6                                                                                                    | 00<br>06<br>127<br>00<br>00<br>03                                                                                                    |
| (26) FRPO Status<br>Reserved<br>Reserved<br>Default Pattern Switch<br>Page Orientation<br>Default Font Number<br>PCL Font Switch<br>Reserved<br>Host Buffer Size<br>FF Time Out<br>Reserved<br>KIR Mode<br>Duplex mode<br>Sleep Timer<br>EcoPrint Mode<br>Reserved<br>Print Resolution<br>Default Emulation<br>CR/LF Action<br>AES Mode<br>AES Option 1/2<br>Command Recognition<br>Default Paper Output<br>Default Paper Size                                                                                                    | $\begin{array}{ccccc} B0 & 00 \\ B7 & 00 \\ B8 & 00 \\ C1 & 00 \\ C5^{*10000+C2^{*100+C3}} & 00000 \\ C8 & 00 \\ D6 & 03 \\ H8 & 05 \\ H9 & 06 \\ I5 & 01 \\ I6 & 00 \\ N0 & 02 \\ N4 & 00 \\ N5 & 120 \\ N6 & 00 \\ N5 & 120 \\ N6 & 00 \\ N7 & 00 \\ N7 & 00 \\ N7 & 00 \\ N7 & 00 \\ N8 & 01 \\ P1 & 06 \\ P2/P3 & 1/1 \\ P4 & 00 \\ P7 & 10 \\ P9 & 82 \\ R0 & 01 \\ R2 & 00 \\ \end{array}$ |                                                                                                    |                                                                                                    |                                                                                                    |

1

# Service Status Page

Printer ECOSYS P6230cdn

**Controller Information** 

(27) RP Code

Firmware Version 2TV\_S000.001.260 2017.09.01

[2V1\_1000.001.020] [2V1\_1100.001.001] [2TV\_7000.001.216]

Engine Information (30) NVRAM Version (31) MAC Address

\_Cb26630\_Cb26630 00:17:C8:16:84:04

**К**ЧОСЕRа

Z237400009 2017/09/16 14:30

0008 01E2 3177 0008 027A C873 FFFF FFFF FFFF 0008 01E2 31F5 (28) Altitude Adjustment Status Status Normal (29) System Firmware(Details) 2V1\_Q000.001.146 2V1\_QA00.001.146 2V1\_R000.001.146 2V1 R100.001.146 2V1\_R200.001.146 2V1\_R300.001.146 2V1\_R400.001.146 2V1\_R500.001.146 2V1\_R600.001.146 2V1 R700.001.146 2V1\_R800.001.146 2V1\_R900.001.146 2V1\_RB00.001.146 2V1\_RD00.001.146 2V1\_S100.001.146

Figure 6-7

2

Т

| Se<br>Print<br>ECC                               | rvice Status Page<br>Ser<br>DSYS P6230cdn<br>vare Version 2TV_S000.001.260 2016.09.01 | [2V1_1000.001.020] [2V1_1100.                                        | <b>EXAMPLE CERE</b><br>223740009<br>2016/09/16 14:30                                                                                                    |
|--------------------------------------------------|---------------------------------------------------------------------------------------|----------------------------------------------------------------------|----------------------------------------------------------------------------------------------------|
|                                                  |                                                                                       |                                                                      |                                                                                                    |
|                                                  |                                                                                       |                                                                      |                                                                                                    |
|                                                  |                                                                                       |                                                                      |                                                                                                    |
| (32)(33)<br>(34)<br>(35)<br>(36)<br>(37)<br>(38) | 1/4<br>600/600<br>0/0/0/0/0/<br>0/00/6/0/0/<br>0/50/0/50/                             |                                                                      |                                                                                                    |
| (39)-(58)<br>(59)<br>(60)                        | 000000/000000/000000/000000/000000/00000                                              | 0000/<br>00000000000000000000000000000000                            | 100/0000/00/00<br>100/0000/00/00<br>100/0000/00/00<br>100/0000/00/00<br>100/0000/00/00                                                                       |
| (61)                                             | 00000000/0000000/000000000000000000000                                                | 00000000000000000000000000000000000000                               | 00/0000/00/00<br>00/0000/00/00<br>00/0000/00                                                                                                    |
| (62)<br>(63)<br>(64)<br>(65)                     | 707<br>[][][]<br>[][][][]]<br>[][]]<br>[][]]                                          |                                                                      | /000000000/                                                                                                    |
| (66)                                             | 025800000/025800000/00000000000000000000                                              | 00/0000000022/C3894B600/<br>00/000000000/000000000/<br>00/0000000000 | -//000000000/<br>//00000A00A8/<br>-//00000A00A8/<br>-//00000A00A8/<br>-//00000A00A8/<br>-//00000A00A8/<br>-//00000A00A8/<br>-//00000A00A8/<br>-//00000A00A8/ |
| (67)(68)<br>(69)-(72)                            | 0/4/<br>1/0/5.0/12.0<br>-/                                                            |                                                                      |                                                                                                    |
| (73)(74)<br>(75)<br>(76)-(78)<br>(79)<br>(80)    | 0/5/<br>1/<br>1/0/1/<br>EZJ00Z400033/<br>EZK00Z400016/                                |                                                                      |                                                                                                    |
|                                                  |                                                                                       | 3                                                                    |                                                                                                    |

Figure 6-8

| No.  | Items                                          | Description                                                                                                    |
|------|------------------------------------------------|----------------------------------------------------------------------------------------------------|
| (1)  | Firmware Version                               | -                                                                                                    |
| (2)  | Machine serial number                          | -                                                                                                    |
| (3)  | System date                                    | -                                                                                                    |
| (4)  | Engine software version                        | -                                                                                                    |
| (5)  | Engine boot version                            | -                                                                                                    |
| (6)  | Operation panel software version               | -                                                                                                    |
| (7)  | Standard memory size                           | -                                                                                                    |
| (8)  | Optional memory size                           | -                                                                                                    |
| (9)  | Total memory size                              | -                                                                                                    |
| (10) | Local time zone                                | -                                                                                                    |
| (11) | Report output date                             | Day/Month/Year hour:minute                                                                                               |
| (12) | NTP server name                                | -                                                                                                    |
| (13) | Availability of the optional paper feeder 2    | Installed/Not Installed                                                                                                  |
| (14) | Availability of the optional paper feeder 3    | Installed/Not Installed                                                                                                  |
| (15) | Availability of the optional paper feeder<br>4 | Installed/Not Installed                                                                                                  |
| (16) | Availability of the SD card                    | Installed/Not Installed                                                                                                  |
| (17) | Availability of the SSD                        | Installed/Not Installed                                                                                                  |
| (18) | Availability of the UG-33                      | Installed/Not Installed/Trial                                                                                            |
| (19) | Availability of the Security Kit(E)            | Installed/Not Installed                                                                                                  |
| (20) | Availability of the UG-33                      | Installed/Not Installed/Trial                                                                                            |
| (21) | Page count converted to the A4/Letter size     | Print Coverage provides a close-matching reference of toner consumption and will not match the actual toner consumption. |
| (22) | Entire average coverage                        | Black/Cyan/Magenta/Yellow                                                                                                |
| (23) | Cleared date and output date                   | -                                                                                                    |
| (24) | Coverage on the last output page               | -                                                                                                    |
| (25) | Coverage on the last output job                | -                                                                                                    |
| (26) | FRPO setting                                   | -                                                                                                    |
| (27) | RP code                                        | Code the engine firmware version and the date of the latest update.                                                      |
|      |                                                | Code the main firmware version and the date of the latest update.                                                        |
|      |                                                | Code the engine firmware version and the date of the previous update.                                                    |
|      |                                                | Code the main firmware version and the date of the previous update.                                                      |

| No.  | Items                          | Description                                                                                                    |
|------|--------------------------------|----------------------------------------------------------------------------------------------------|
| (28) | Altitude Adjustment            | Normal/1001-2000m/2001-3000m/3001-3500m                                                                                                    |
| (29) | System Firmware (detail)       | -                                                                                                    |
| (30) | NVRAM version                  | <ul> <li>1F3 1225 1F3 1225</li> <li>(a)(b)(c)(d)(e)(f)</li> <li>(a) Consistency of the current firmtware version and the database <ul> <li>(underscore): OK</li> <li>* (Asterisk): NG</li> </ul> </li> <li>(b) Database version</li> <li>(c) The oldest time stamp of database version</li> <li>(d) Consistency of the current firmware version and the ME firmware version <ul> <li>(underscore): OK</li> <li>* (Asterisk): NG</li> </ul> </li> <li>(e) ME firmware version</li> <li>(f) The oldest time stamp of the ME firmware version</li> <li>Normal if (a) and (d) are underscored, and (b) and (e) are identical with (c) and (f).</li> </ul> |
| (31) | Mac address                    | -                                                                                                    |
| (32) | Destination information        | -                                                                                                    |
| (33) | Area information               | -                                                                                                    |
| (34) | Margin setting                 | Top margin/Left margin                                                                                                    |
| (35) | Top offset for each cassette   | MP tray Top offset/ Paper feeder 2 Top offset/ Paper<br>feeder 3 Top offset/ Paper feeder 4 Top offset/ Duplex<br>Top offset<br>Rotation copy Top offset                                                                                                    |
| (36) | Left offset for each cassette  | MP tray Left offset/ Paper feeder 2 Left offset/ Paper<br>feeder 3 Left offset/ Paper feeder 4 Left offset/ Duplex<br>Left offset<br>/ Rotation copy Left offset                                                                                                    |
| (37) | L parameters                   | Top margin integer part/Top margin decimal part/Left mar-<br>gin integer part /Left margin decimal part                                                                                                    |
| (38) | Life counter (The first line)  | Machine life/MP tray/Paper feeder 1/Paper feeder 2/<br>Paper feeder 3/Paper feeder 4/Duplex                                                                                                    |
|      | Life counter (The second line) | Drum unit K/Drum unit C/Drum unit M/Drum unit Y/Pri-<br>mary transfer unit/Developer unit K/Developer unit C/<br>Developer unit M/Developer unit Y/Maintenance kit A                                                                                                    |
| (39) | Panel lock information         | F00: OFF<br>F01: Partial lock1<br>F02: Partial lock2<br>F03: Partial lock3<br>F04: Full lock                                                                                                    |
| (40) | USB information                | U00: Not Connected<br>U01: Full speed<br>U02: Hi speed                                                                                                    |

| No.   | Items                                                                                                    | Description                                                                                                    |
|-------|----------------------------------------------------------------------------------------------------|----------------------------------------------------------------------------------------------------|
| (41)  | Paper handling information                                                                                                    | 0: Paper source select                                                                                                    |
| (12)  | Auto cassette change                                                                                                    |                                                                                                    |
| (42)  | Auto casselle change                                                                                                    | 1: ON (Default)                                                                                                    |
| (43)  | Color printing double count mode                                                                                                    | 0: All single counts                                                                                                    |
| (4.4) | Discleand white printing double count                                                                                                    |                                                                                                    |
| (44)  | mode                                                                                                    | 3: Less than Folio (330mm length), Single counts                                                                                                    |
| (45)  | Billing counts timing                                                                                                    | <ul><li>0: When secondary paper feed starts</li><li>1: When the paper is ejected</li></ul>                                                                           |
| (46)  | Temperature (machine inside)                                                                                                    | -                                                                                                    |
| (47)  | Temperature (machine outside)                                                                                                    | -                                                                                                    |
| (48)  | Relative humidity (machine outside)                                                                                                    | -                                                                                                    |
| (50)  | Absolute humidity (machine outside)                                                                                                    | -                                                                                                    |
| (51)  | Machine inside humidity                                                                                                    | -                                                                                                    |
| (52)  | LSU1 temperature information                                                                                                    | -                                                                                                    |
| (53)  | LSU2 temperature information                                                                                                    | -                                                                                                    |
| (54)  | DRT information                                                                                                    | -                                                                                                    |
| (55)  | Fixed assets number                                                                                                    | -                                                                                                    |
| (56)  | Job end judgment time-out time                                                                                                    | -                                                                                                    |
| (57)  | Job end detection mode                                                                                                    | <ul><li>0: Detects as one job, even if contained multiple jobs</li><li>1: Detects as individual job, dividing multiple jobs at a break in job</li></ul>              |
| (58)  | Prescribe environment reset                                                                                                    | 0: Off<br>1: On                                                                                                    |
| (59)  | Media type attributes<br>1 to 28 (Not used: 18, 19, 20)<br>*: For details on settings, refer to<br>MDAT command in "Prescribe<br>Commands Reference Manual". | Weight settingsFuser settings0: Light0: High1: Normal 11: Middle2: Normal 22: Low3: Normal 33: Vellum4: Heavy 15: Heavy 25: Heavy 30: Disable7: Extra Heavy1: Enable |
| (60)  | Calibration information                                                                                                    | -                                                                                                    |
| (61)  | RFID information                                                                                                    | -                                                                                                    |
| (62)  | Toner install mode information                                                                                                    | 0: Off<br>1: On                                                                                                    |
| (63)  | Paper feeder firmware version                                                                                                    | -                                                                                                    |
| (64)  | Optional message version                                                                                                    | -                                                                                                    |
| (65)  | Color table version                                                                                                    | -                                                                                                    |
| (66)  | Maintenance information                                                                                                    | -                                                                                                    |

| No.  | Items                                            | Description                                                    |
|------|--------------------------------------------------|----------------------------------------------------------------|
| (67) | Altitude adjustment mode                         |                                                                |
| (68) | MC correction                                    | 1 to 7                                                         |
| (69) | Auto judgment of the color conversion processing |                                                                |
| (70) | Configuring the toner coverage counters          | 0: Full-color count display<br>1: Color coverage count display |
| (71) | Low coverage setting                             | 0.1 to 100.0                                                   |
| (72) | Middle coverage setting                          | 0.1 to 100.0                                                   |
| (73) | Toner low setting                                | 0: Disabled<br>1: Enabled                                      |
| (74) | Toner low detection level                        | 5 to 100 (%)                                                   |
| (75) | Full-page print mode                             | 0: Normal mode (Factory setting)<br>1: Full-page mode          |
| (76) | Wake-up mode                                     | 0: OFF (Don't wake up)<br>1: On (Do wake up)                   |
| (77) | Drum serial number                               | Black/Cyan/Magenta/Yellow                                      |
| (78) | Developer serial number                          | Black/Cyan/Magenta/Yellow                                      |

#### **Network Status**

#### Description

Printing a network status page.

#### Purpose

To acquire the detailed network setting information.

#### Method

- 1.Enter the Service Setting menu.
- 2.Select [NW Status].
- 3.Press the [OK] key.
- 4.Press the [OK] key. (30 ppm model)
- Select [Yes]. (By the left selection key, select [Yes].) (35 ppm model)
- 5.Network status page will be printed.

#### Completion

Press [Menu] key. (30 ppm model) By the right selection key, select [Exit]. (35 ppm model)

#### **OP Network Status \* When Optional NIC is installed**

#### Description

Printing an OP Network status page.

#### Purpose

To acquire the detailed OP Network setting information.

#### Method

- 1.Enter the Service Setting menu.
- 2.Select [OP NW Status].
- 3.Press the [OK] key.
- 4.Press the [OK] key. (30 ppm model)
- Select [Yes]. (By the left selection key, select [Yes].)
- 5.OP Network status page will be printed.

#### Completion

#### Test Page

#### Description

Outputs the test page which is printed in four colors respectively with halftones of three different levels. **Purpose** 

When the image failure occurs, output the test page in order to judge the cause.

#### Method

- 1.Enter the Service Setting menu.
- 2.Using the  $[\Lambda]$  [V] keys, select [Test Page].
- 3.Press the [OK] key.
- 4.Press the [OK] key. (30 ppm model)

Select [Yes]. (By the left selection key, select [Yes].) (35 ppm model)

5.Test page is printed.

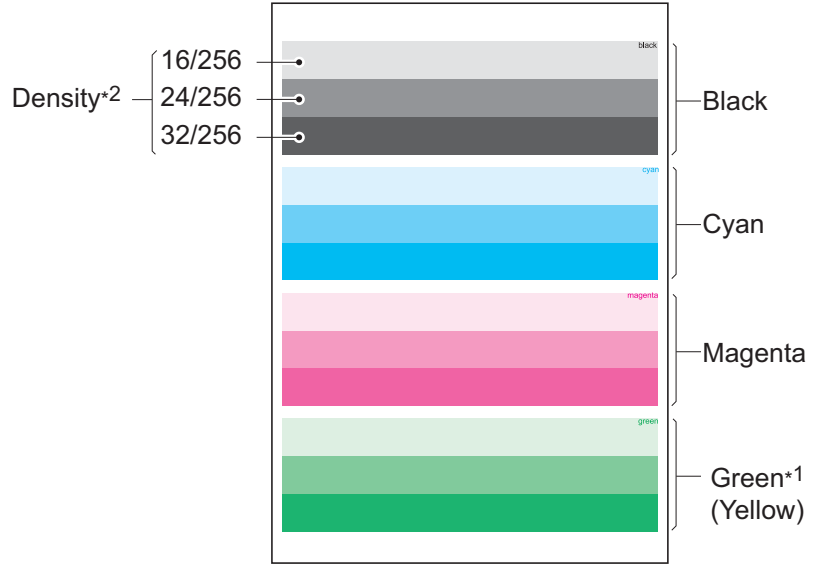

#### Figure 6-9

\*1: Since focusing in yellow is hardly readable, yellow is mixed with cyan for more readability, resulting in green.

\*2: Four colors are printed respectively with halftones of three different levels (bands). If focus is excessively lost, dots are not recognizable with the 16/256 band, resulting in uneven density. It also results in vertical streaks (white or black) in the 24/256 and/or 32/256 bands.

#### Completion

#### Write Data

#### Description

Writes the data to a USB memory. Execution is possible only when a USB memory is detected.

#### Method

Install the USB memory before attempting to write data.

- 1. Enter the Service Setting menu.
- 2. Using the  $[\Lambda]$  [V] keys, select [Write Data].
- 3. Press the [OK] key.
- 4. Press the [OK] key. (30 ppm model)
- Select [Yes]. (By the left selection key, select [Yes].) (35 ppm model)
- 5.[Data waiting] is displayed and the printer waits for data to be written.
- 6. When the data is sent, [Processing] appears and the data is written to USB memory. When data writing ends, the display returns to [Ready].

#### Completion

Press [Menu] key. (30 ppm model)

By the right selection key, select [Exit]. (35 ppm model)

#### Printing the event log

#### Description

Prints a history list of occurrences of paper jam, self-diagnostics, toner replacements, etc.

#### Purpose

To allow machine malfunction analysis based on the history list of occurrences.

#### Method

- 1.Enter the Service Setting menu.
- 2.Select [Event log].
- 3.Press the [OK] key.
- 4.Press the [OK] key. (30 ppm model)
- Select [Yes]. (35 ppm model)
- 5.Event log is printed.

#### Completion

Detail of event log

|                                                                                                    | Event Log                                                                                                    |  |  |  |
|----------------------------------------------------------------------------------------------------|----------------------------------------------------------------------------------------------------|--|--|--|
| PRINTER<br>ECOSYS P6230cdn<br>(1) Firmware version 2TV_S000.001.260 2017.09.04                                                                                                    | Z237400100<br>(2) 2017/09/19 15:15<br>[XXXXXXX] [XXXXXXX]<br>(3) (4) (5)                                                                                                    |  |  |  |
| (6) Machine No.:Z237400100 (7) Total Life Count:2188                                                                                                    | (8) Color Life Count:2188                                                                                                    |  |  |  |
| $ \begin{array}{c c c c c c c c c c c c c c c c c c c $                                                                                                    | Maintenance Log           # Count.         Item.         Data and Time           2         44444(5558)         02.01         2014/02/12 17:30           1         22222(5558)         02.02         2014/02/12 17:30                                                                                                    |  |  |  |
| (10) Service Call Log (12) Tener Log                                                                                                    |                                                                                                    |  |  |  |
| # Count. Service Code Date and Time       # Count. Item         8 99999(9998)       01.00.0100       2014/07/05       10:00       5       99999(9998)         7 88888(8888)       02.01.0100       2014/06/26       10:00       3       77777(7778)         5 66666(6668)       01.00.0000       2014/05/01       10:00       2       66666(6668)         4 55555(5558)       01.01.0000       2014/02/10:00       1       55555(5558)         3 44444(4448)       02.00.0000       2013/11/30       10:00         2 33333(3338)       02.00.0000       2013/11/24       10:00         1 22222(2228)       01.00.0000       2013/11/24       10:00 | Serial Number         Date and Time           01.00         0123456789ABCDEF         2014/05/01 10:00           01.00         0123456789ABCDEF         2014/02/21 10:00           01.00         0123456789ABCDEF         2013/11/30 10:00           01.00         0123456789ABCDEF         2013/11/24 10:00           01.00         0123456789ABCDEF         2013/11/24 10:00 |  |  |  |

Figure 6-10

# **K**YOCERa

### Event Log PRINTER ECOSYS P6230cdn

Firmware version 2TV\_S000.001.260 2017.09.04

**Z237400100** 2017/09/19 15:15 [XXXXXXXX] [XXXXXXXX] [XXXXXXXX]

| Machine No.:Z237400100                                                                                                    |
|----------------------------------------------------------------------------------------------------|
| 12) Counter Log                                                                                                    |
| (f)       J0000: 0       J4302:         J0100: 1       J4303:         J0101: 11       J4304:         J0104: 222       J4309:         J0105: 1       J9000:         J0106: 1       J904         J0107: 1       J9010:         J0106: 1       J904         J0107: 1       J9010:         J0111: 1       J9061:         J0212: 1       J9110:         J0212: 1       J9110:         J0212: 1       J9110:         J0501: 1       J9200:         J0502: 1       J9210:         J0508: 1       (g) C0000:         J0508: 1       (g) C0001:         J0508: 1       C0001:         J0511: 1       C0002:         J0512: 1       C0001:         J0513: 1       C0002:         J0514: 1       C0006:         J0518: 1       C0006:         J0519: 1       C0007:         J1403: 1       C0007:         J1403: 1       C0007:         J1404: 1       CF245:         J1604: 1       CF245:         J1604: 1       CF248:         J4002: 1       M00:         J4003: 1       M00: |

Figure 6-11

### Description of event log

| No. | Description                                                                                                    |                                                                                                    |                                                                                                    |                                        |
|-----|----------------------------------------------------------------------------------------------------|----------------------------------------------------------------------------------------------------|----------------------------------------------------------------------------------------------------|----------------------------------------|
| (1) | System version                                                                                                    |                                                                                                    |                                                                                                    |                                        |
| (2) | System date                                                                                                    |                                                                                                    |                                                                                                    |                                        |
| (3) | Engine software version                                                                                                    |                                                                                                    |                                                                                                    |                                        |
| (4) | Engine boot version                                                                                                    |                                                                                                    |                                                                                                    |                                        |
| (5) | Operation panel firmware ve                                                                                                    | ersion                                                                                                    |                                                                                                    |                                        |
| (6) | Machine serial number                                                                                                    |                                                                                                    |                                                                                                    |                                        |
| (3) | Total life counter                                                                                                    |                                                                                                    |                                                                                                    |                                        |
| (7) |                                                                                                    |                                                                                                    |                                                                                                    |                                        |
| (8) | Color life counter                                                                                                    |                                                                                                    |                                                                                                    |                                        |
| (9) | Paper Jam Log                                                                                                    |                                                                                                    | T                                                                                                    |                                        |
|     | #                                                                                                    | Count.                                                                                                    | Event                                                                                                    | Date and<br>Time                       |
|     | Remembers 1 to 16 of<br>occurrence.<br>: If the occurrence of the<br>previous diagnostic error is<br>16 or less, all of the diag-<br>nostics errors are logged.<br>The oldest log is deleted<br>when exceeding 16<br>events.<br>(a) Detail of Cause of paper<br>: For the detail of paper jam<br>(b) Detail of paper source (H<br>00: MP tray<br>01: Cassette 1<br>02: Cassette 2 (paper feede<br>03: Cassette 3 (paper feede<br>04: Cassette 4 (paper feede<br>05 to 09: Reserved | The total page count at the<br>time of paper jam.<br>(xxxxx): total color page<br>count.<br>i jam (Hexadecimal)<br>cause, refer to "7-2 Paper M<br>Hexadecimal)<br>er)<br>er)                | Log code (5 types in hexa-<br>decimal)<br>(a) Cause of paper jam<br>(b) Paper source<br>(c) Paper size<br>(d) Paper type<br>(e) Paper eject<br>is feed Detection". (P.7-34)                                                                                                    | Date and<br>time of<br>occur-<br>rence |
|     | <ul> <li>(c) Detail of paper size (Hex</li> <li>00: Not specified</li> <li>01: Monarch</li> <li>02: Business</li> <li>03: International DL</li> <li>04: International C5</li> <li>05: Executive</li> <li>06: Letter-R</li> <li>86: Letter-R</li> <li>86: Letter-E</li> <li>07: Legal</li> <li>08: A4R</li> <li>88: A4E</li> <li>09: B5R</li> <li>89: B5E</li> <li>0A: A3</li> </ul>                                                                                                | 0B: B4<br>0C: Ledger<br>0D: A5R<br>0E: A6<br>0F: B6<br>10: Commercial #9<br>11: Commercial #6<br>12: ISO B5<br>13: Custom size<br>1E: C4<br>1F: Hagaki<br>20: Oufuku Hagaki<br>21: Oficio II | <ul> <li>22: Special 1</li> <li>23: Special 2</li> <li>24: A3 wide</li> <li>25: Ledger wide</li> <li>26: Full bleed paper (12 x 8)</li> <li>27: 8K</li> <li>28: 16K-R</li> <li>A8: 16K-E</li> <li>32: Statement-R</li> <li>B2: Statement-R</li> <li>B2: Statement-E</li> <li>33: Folio</li> <li>34: Youkei type 2</li> <li>35: Youkei type 4</li> </ul> |                                        |

| No.   |                                                              | Description                 |                                 |                  |
|-------|--------------------------------------------------------------|-----------------------------|---------------------------------|------------------|
| (9)   | Paper Jam Log         (d) Detail of paper type (Hexadecimal) |                             |                                 |                  |
| cont. |                                                              |                             |                                 |                  |
|       | 01: Plain                                                    | 0A: Color                   | 15: Custom 1                    |                  |
|       | 02: Transparency                                             | 0B: Prepunched              | 16: Custom 2                    |                  |
|       | 03: Preprinted                                               | 0C: Envelope                | 14: Custom 3                    |                  |
|       | 04: Labels                                                   | 0D: Cardstock               | 18: Custom 4                    |                  |
|       | 05: Bond                                                     | 0E: Coated                  | 19: Custom 5                    |                  |
|       | 00: Recycled                                                 | 10: Media 16                | 1B: Custom 7                    |                  |
|       | 08: Rough                                                    | 11. High quality            | 1C: Custom 8                    |                  |
|       | 09: Letterhead                                               |                             |                                 |                  |
|       |                                                              |                             |                                 |                  |
|       | (e) Detail of paper source (H                                | lexadecimal)                | •                               |                  |
|       | 01: Main unit face down (FD                                  | ))                          |                                 |                  |
| (10)  | Service Call Log                                             | I                           | 1                               |                  |
|       | #                                                            | Count.                      | Service Code                    | Date and<br>Time |
|       | Remembers 1 to 8 of                                          | The total page count at the | The first two digits (identifi- | Date and         |
|       | occurrence.                                                  | time of the self diagnostic | cation)                         | time of          |
|       | : If the occurrence of the                                   | error.                      | 01: Service call / System       | occur-           |
|       | previous diagnostic error is                                 | (xxxxx): total color page   | error                           | rence            |
|       | 8 or less, all of the diag-                                  | count.                      | 02: Unit replacement            |                  |
|       | nostics errors are logged.                                   |                             | Next two digits (Auto           |                  |
|       |                                                              |                             | reboot information)             |                  |
|       |                                                              |                             | 00: Without auto reboot         |                  |
|       |                                                              |                             | 01: Auto reboot execution       |                  |
|       |                                                              |                             | Last four digits                |                  |
|       |                                                              |                             | Self diagnostic error code      |                  |
|       |                                                              |                             | (See page P.7-82)               |                  |
|       |                                                              |                             | (Example) 01.00.6000            |                  |
|       |                                                              |                             | 01 indicates Self diagnos-      |                  |
|       |                                                              |                             | tic error, 00 without auto      |                  |
|       |                                                              |                             | reboot and 6000 Self diag-      |                  |
|       |                                                              |                             | nostic error code.              |                  |
|       |                                                              |                             | U287 sets the auto reboot       |                  |
|       |                                                              |                             | function.                       |                  |
|       |                                                              |                             |                                 |                  |
|       |                                                              |                             |                                 |                  |
|       |                                                              |                             |                                 |                  |
|       |                                                              |                             |                                 |                  |
|       |                                                              |                             |                                 |                  |
|       |                                                              |                             |                                 |                  |
|       |                                                              |                             |                                 |                  |
|       |                                                              |                             |                                 |                  |

| No.  | Description                                                                                                    |                                                                                                    |                                                                                                    |                                        |
|------|----------------------------------------------------------------------------------------------------|----------------------------------------------------------------------------------------------------|----------------------------------------------------------------------------------------------------|----------------------------------------|
| (11) | Maintenance Log                                                                                                    |                                                                                                    |                                                                                                    |                                        |
|      | #                                                                                                    | Count.                                                                                                    | item                                                                                                    | Date and<br>Time                       |
|      | Remembers 1 to 8 of<br>occurrence. *: If the occur-<br>rence of the previous<br>replacement of the mainte-                                                                                    | Total page count at the<br>time of the replacement of<br>the maintenance replace-<br>ment item.                                                                                        | Maintenance item code (1-<br>byte value to indicate 2<br>items)                                                                                                    | Date and<br>time of<br>occur-<br>rence |
|      | nance replacing item is 8<br>or less, all of the occur-<br>rences of replacement are                                                                                                    | (xxxxx): total color page count.                                                                                                    | First byte (Replacing item)<br>02: Maintenance kit<br>Second 1 byte (Replacing                                                                                                    |                                        |
|      | logged.                                                                                                    | : The toner replacement<br>log is triggered by toner<br>empty. This record may<br>contain such a reference<br>as the toner container is<br>inserted.                                   | item type)<br>01: MK-5141<br>(30 ppm model only)<br>MK-5291<br>(40 ppm model only)                                                                                                    |                                        |
| (12) | Toner Log                                                                                                    |                                                                                                    |                                                                                                    |                                        |
|      | #                                                                                                    | Count.                                                                                                    | item. Serial Number                                                                                                    | Date and<br>Time                       |
|      | Remembers 1 to 32 of<br>occurrence of unknown<br>toner detection.<br>: If the occurrence of the<br>previous diagnostic error is<br>32 or less, all of the diag-<br>nostics errors are logged. | When using the non-genu-<br>ine toner container, record<br>the log at occurrence of<br>the toner container<br>replacement (total page<br>count).<br>(xxxx): total color page<br>count. | log code<br>First 1byte(Replacing item)<br>01: Genuine product<br>02: Non-genuine product<br>Next 1byte (type of<br>replacement item)<br>00: Black<br>01: Cyan<br>02: Magenta<br>03: Yellow<br>Last 16 digits<br>Display the serial number<br>of the toner container. | Date and<br>time of<br>occur-<br>rence |

| No.  | Description                                                                                                    |                                                                                                    |                                                                                                    |                                                                                                    |
|------|----------------------------------------------------------------------------------------------------|----------------------------------------------------------------------------------------------------|----------------------------------------------------------------------------------------------------|----------------------------------------------------------------------------------------------------|
| (13) | Counter Log                                                                                                    |                                                                                                    |                                                                                                    |                                                                                                    |
|      | (f) Paper jam                                                                                                    | (g) Self diagnostic error                                                                                                    | (h) Maintenance replace-<br>ment item                                                                                                    |                                                                                                    |
|      | Indicates the log counter of<br>paper jams depending on<br>location.<br>Refer to Paper Jam Log.<br>: All instances including<br>those not having occurred<br>are displayed. | Indicate the log counter of<br>the self diagnostics errors<br>depending on cause.<br>The number of auto reboot<br>is also displayed at the<br>service call/system error.<br>Example: C6000: 4<br>Self diagnostic error 6000<br>occurred four times. | Indicate the log counter<br>depending on the mainte-<br>nance replacement item.<br>T: Toner container<br>00: Black<br>01: Cyan<br>02: Magenta<br>03: Yellow<br>M: Maintenance kit<br>01: MK-5141<br>(30 ppm model only)<br>MK-5291<br>(40 ppm model only)<br>Example: T00: 1<br>The toner container<br>(Black) has been replaced<br>once.<br>The toner replacement log<br>is triggered by toner empty.<br>This record may contain<br>such a reference as the<br>toner container is inserted. | Consist of<br>three log<br>counters<br>of paper<br>jams, self<br>diagnos-<br>tics errors,<br>and main-<br>tenance<br>replace-<br>ment<br>items. |

#### LLU PRT

Description Event log, Unit history report and test page are printed.

#### Purpose

Output the data for applying LLU.

#### Method

- 1.Enter the Service Setting menu.
- 2.Select [LLU PRT].
- 3.Press the [OK] key.
- 4.Press the [OK] key. (30 ppm model)
- Select [Yes]. (By the left selection key, select [Yes].) (35 ppm model)
- 5.LLU report is printed.

#### Completion

#### Maintenance

#### Description

Counter reset for the maintenance kit

The [Install MK] message means that maintenance kit should be replaced at fixed pages of printing. Reset the counter by using this service item after replacing the maintenance kit.

\* :This is displayed on the system menu, only when the maintenance kit becomes at the time to replace.

Maintenance kit MK-5141 (30 ppm model) :200,000 images

Maintenance kit includes the following units Drum unit Developer unit(K,Y,M,C) Primary transfer unit Secondary transfer roller unit Fuser unit Paper feed roller unit Retard roller

#### Purpose

Counter reset for the maintenance kit.

#### **Replacement procedures**

Drum unit Developer unit(K,Y,M,C) Primary transfer unit Secondary transfer roller unit Fuser unit Paper feed roller unit Retard roller unit

#### Method

- 1. Enter the Service Setting menu.
- 2. Using the  $[\Lambda]$  [V] keys, select [Maintenance].
- 3. Press the [OK] key.
- 4. Press the [OK] key. (30 ppm model)
- Select [Yes]. (By the left selection key, select [Yes].) (35 ppm model)
- 5. [Completed] is displayed. The counter for each component is reset immediately.

#### Remarks

Occurrences of resetting the maintenance kits are recorded on the service status page or event log in number of pages or number of images at which the maintenance kit was replaced (See page P.6-3, P.6-13). This may be used to determine the possibility that the counter was erroneously or unintentionally reset.

#### **DEV-CLN**

#### Description

The laser output of the image data for developer refreshing is carried out, and the operation of exposure, developing and primary transfer is performed, for ten pages equivalent. (paper is not fed).

#### Purpose

Execute when the image density deteriorates or a problem in the developer unit occurs.

#### Method

- 1.Enter the Service Setting menu.
- 2.Select [Developer refreshing].
- 3.Press the [OK] key.
- 4.Press the [OK] key. (30 ppm model)
- Select [Yes]. (By the left selection key, select [Yes].) (35 ppm model)
- 5.Developer refreshing will be executed.

#### Completion

#### LSU

#### Description

The LSU cleaning motor drives the cleaning pad to wipe the LSU dust shield glass.

#### Purpose

To perform when the image failure occurs and stripes are seen in the vertical direction.

#### Method

- 1.Enter the Service Setting menu.
- 2.Using the [A] [V] keys, select [Laser scanner cleaning].
- 3.Press the [OK] key.
- 4.Press the [OK] key. (30 ppm model)
- Select [Yes]. (By the left selection key, select [Yes].) (35 ppm model)
- 5.Laser scanner cleaning will be executed.

#### Completion

Press [Menu] key. (30 ppm model) By the right selection key, select [Exit]. (35 ppm model)

#### Drum

#### Description

Rotates the drum approximately two minutes with toner lightly on the overall drum. The cleaning blade in the drum unit scrapes toner off the drum surface to clean it.

#### Purpose

To clean the drum surface when image failure occurs due to the drum. This mode is effective when dew condensation on the drum occurs.

#### Method

- 1.Enter the Service Setting menu.
- 2.Using the  $[\Lambda]$  [V] keys, select [Drum refreshing].
- 3.Press the [OK] key.
- 4.Press the [OK] key. (30 ppm model)

Select [Yes]. (By the left selection key, select [Yes].) (35 ppm model)

5.Drum refreshing will be executed.

#### Completion

#### Altitude Adjustment

#### Description

Perform the altitude Adjustment Setting.

#### Purpose

Execute if the print quality is low at the usage environment of 1001 meter or more altitude.

#### Method

1.Enter the Service Setting menu.

2. Using the  $[\Lambda]$  [V] keys, select [Altitude Adj.].

3.Press the [OK] key.

- 4.Using the [A] [V] keys, select [Normal], [1001 2000m], [2001 3000m] or [3001 3500m].
- 5.Press the [OK] key to set the setting.

#### Completion

Press [Menu] key. (30 ppm model) By the right selection key, select [Exit]. (35 ppm model)

#### MC

#### Description

Sets the main charger output.

#### Purpose

Execute if the image density declines, dirt of a background, or an offset has occurred.

#### Method

- 1.Enter the Service Setting menu.
- 2.Using the  $[\Lambda]$  [V] keys, select [MC].

3.Press the [OK] key.

- 4.Using the  $[\Lambda]$  [V] keys, select the setting "1 to 7".
- 5.Press the [OK] key to set the setting.

#### Completion

### (3) Executing the service mode (40 ppm model)

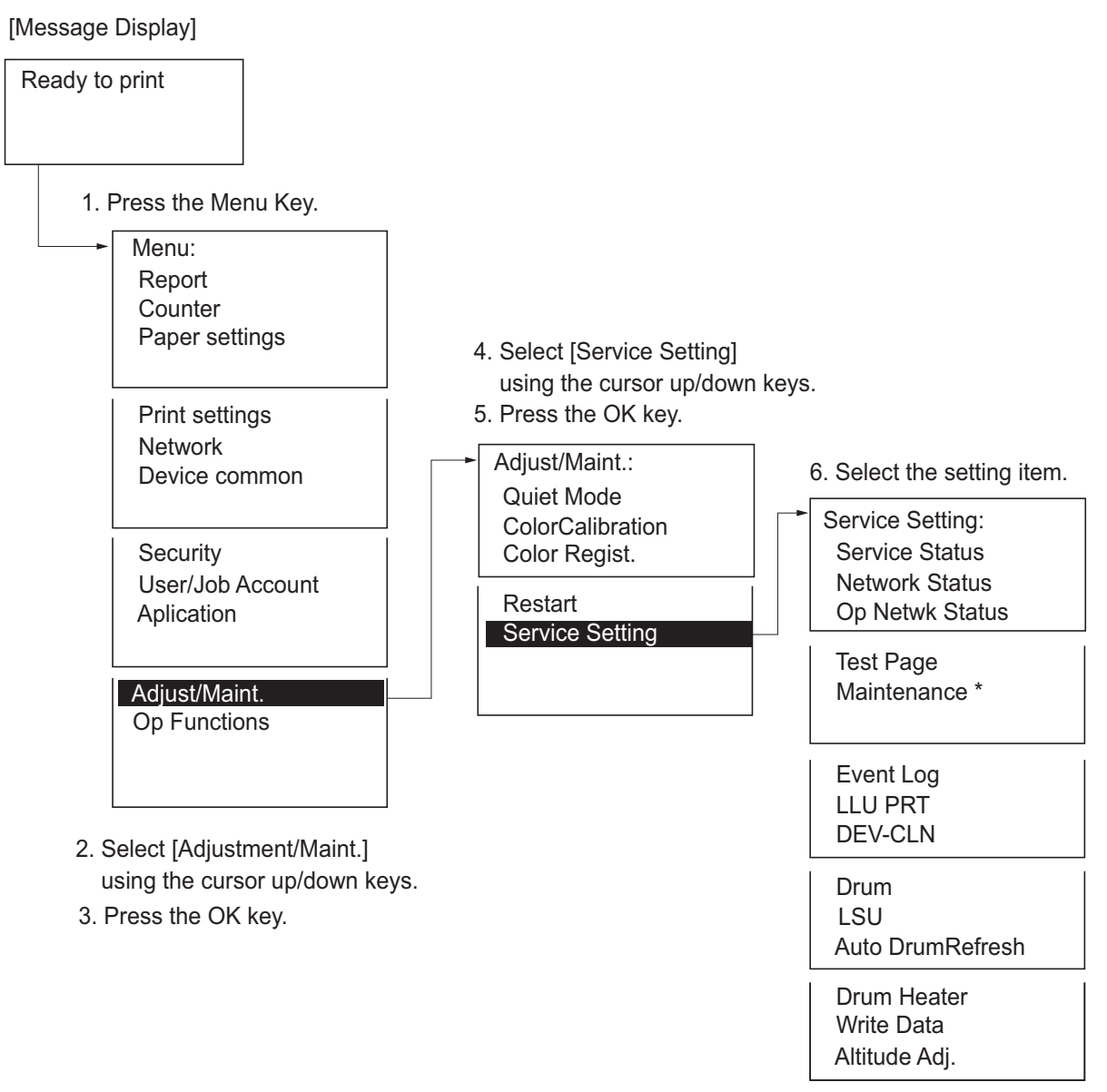

\*:When the replacement time comes It is displayed on the system menu Service setting

| Items                | Description                                                                 | Page   |
|----------------------|-----------------------------------------------------------------------------|--------|
| Service Status Page  | Printing a service status page.                                             | P.6-26 |
| Network Status       | Printing a network status page.                                             | P.6-26 |
| OP Network Status    | Printing an OP Network status page.                                         | P.6-26 |
| Test Page            | Output the test page drawn with the halftone.                               | P.6-27 |
| Maintenance          | Counter reset for the maintenance kit.                                      | P.6-28 |
| Event log            | Outputs the event log report.                                               | P.6-29 |
| LLU PRT              | Outputs the LLU report.                                                     | P.6-29 |
| DEV-CLN              | Perform developer refreshing.                                               | P.6-30 |
| Drum                 | Perform drum surface refreshing.                                            | P.6-31 |
| LSU                  | Clean the LSU dust shield glass.                                            | P.6-31 |
| Auto Drum refreshing | Perform drum surface refreshing operation, during a certain period of time. | P.6-32 |
| Drum heater          | Sets the drum heater.                                                       | P.6-32 |
| Write Data           | Writes the data to a USB memory.                                            | P.6-33 |
| Altitude Adjustment  | Perform the altitude Adjustment Setting.                                    | P.6-33 |

### (4) Descriptions of service modes

#### Service Status Page

#### Description

Printing a service status page. The status page includes various settings and service data.

#### Purpose

This is used to retrieve the setting environment information and service data.

#### Method

- 1.Enter the Service Setting menu.
- 2.Select [Service Status Page].
- 3.Press the [OK] key.
- 4.Select [Yes]. (By the left selection key, select [Yes].)
  - Service status page will be printed.
  - \* :Refer to "Detail of service status page" for the detailed contents. (See page P.6-4)

#### Completion

By the right selection key, select [Exit].

#### Network Status

#### Description

Printing a network status page.

#### Purpose

To acquire the detailed network setting information.

#### Method

- 1.Enter the Service Setting menu.
- 2.Select [NW Status].
- 3.Press the [OK] key.
- 4.Select [Yes]. (By the left selection key, select [Yes].) Network status page will be printed.

#### Completion

By the right selection key, select [Exit].

#### **OP Network Status \* When Optional NIC is installed**

#### Description

Printing an OP Network status page.

#### Purpose

To acquire the detailed OP Network setting information.

#### Method

- 1.Enter the Service Setting menu.
- 2.Select [OP NW Status].
- 3.Press the [OK] key.
- 4.Select [Yes]. (By the left selection key, select [Yes].) OP Network status page will be printed.

#### Completion

#### Test Page

#### Description

Outputs the test page which is printed in four colors respectively with halftones of three different levels. **Purpose** 

When the image failure occurs, output the test page in order to judge the cause.

#### Method

- 1.Enter the Service Setting menu.
- 2.Using the [A] [V] keys, select [Test Page].
- 3.Press the [OK] key.
- 4.Select [Yes]. (By the left selection key, select [Yes].) Test page is printed.

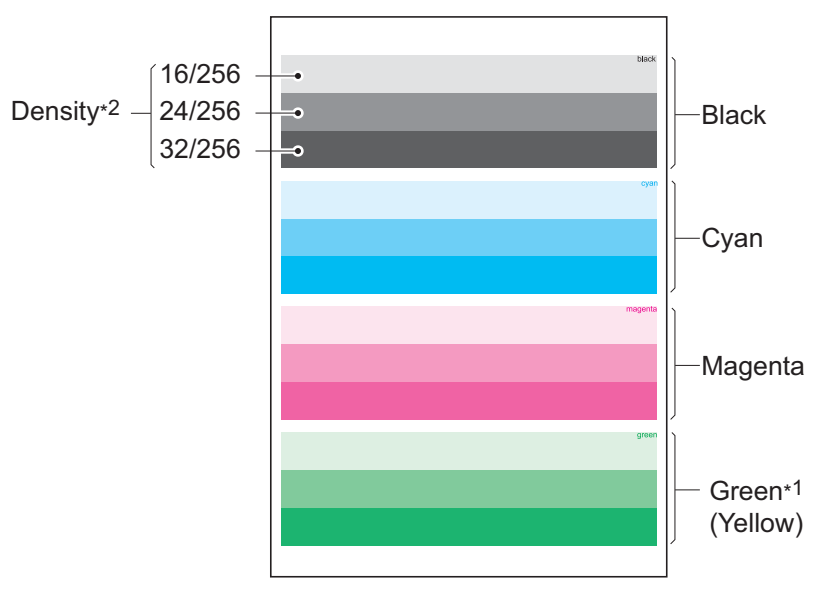

#### Figure 6-12

\*1: Since focusing in yellow is hardly readable, yellow is mixed with cyan for more readability, resulting in green.

\*2: Four colors are printed respectively with halftones of three different levels (bands). If focus is excessively lost, dots are not recognizable with the 16/256 band, resulting in uneven density. It also results in vertical streaks (white or black) in the 24/256 and/or 32/256 bands.

#### Completion

#### Maintenance

#### Description

Counter reset for the maintenance kit

The [Install MK] message means that maintenance kit should be replaced at fixed pages of printing. Reset the counter by using this service item after replacing the maintenance kit.

\* :This is displayed on the system menu, only when the maintenance kit becomes at the time to replace.

Maintenance kit MK-5161 (40 ppm model) :300,000 images

Maintenance kit includes the following units Drum unit Developer unit(K,Y,M,C) Primary transfer unit Secondary transfer roller unit Fuser unit Paper feed roller unit Retard roller

#### Purpose

Counter reset for the maintenance kit.

#### **Replacement procedures**

Drum unit Developer unit(K,Y,M,C) Primary transfer unit Secondary transfer roller unit Fuser unit Paper feed roller unit Retard roller unit

#### Method

- 1. Enter the Service Setting menu.
- 2. Using the  $[\Lambda]$  [V] keys, select [Maintenance].
- 3. Press the [OK] key.
- 4. By the left selection key, select [Yes].
- 5. [Completed] is displayed. The counter for each component is reset immediately.

#### Remarks

Occurrences of resetting the maintenance kits are recorded on the service status page or event log in number of pages or number of images at which the maintenance kit was replaced (See page P.6-3, P.6-13). This may be used to determine the possibility that the counter was erroneously or unintentionally reset.

#### Event log

#### Description

Prints a history list of occurrences of paper jam, self-diagnostics, toner replacements, etc.

#### Purpose

To allow machine malfunction analysis based on the history list of occurrences.

#### Method

- 1.Enter the Service Setting menu.
- 2.Select [Event log].
- 3.Press the [OK] key.
- 4.Select [Yes].
- 5.Event log is printed.

#### Completion

By the right selection key, select [Exit].

#### LLU PRT

Description Event log, Unit history report and test page are printed.

#### Purpose Output the data for applying LLU.

#### Method

- 1.Enter the Service Setting menu.
- 2.Select [LLU PRT].
- 3.Press the [OK] key.
- 4.Select [Yes]. (By the left selection key, select [Yes].)
- 5.LLU report is printed.

#### Completion

By the right selection key, select [Exit]. (35 ppm model)

#### **DEV-CLN**

#### Description

The laser output of the image data for developer refreshing is carried out, and the operation of exposure, developing and primary transfer is performed, for ten pages equivalent. (paper is not fed).

#### Purpose

Execute when the image density deteriorates or a problem in the developer unit occurs.

#### Method

- 1.Enter the Service Setting menu.
- 2.Select [Developer refreshing].
- 3.Press the [OK] key.
- 4.Select [Yes]. (By the left selection key, select [Yes].)
- 5.Developer refreshing will be executed.

#### Completion

#### Drum

#### Description

Rotates the drum approximately two minutes with toner lightly on the overall drum. The cleaning blade in the drum unit scrapes toner off the drum surface to clean it.

#### Purpose

To clean the drum surface when image failure occurs due to the drum. This mode is effective when dew condensation on the drum occurs.

#### Method

1.Enter the Service Setting menu.

- 2.Using the  $[\Lambda]$  [V] keys, select [Drum refreshing].
- 3.Press the [OK] key.
- 4.By the left selection key, select [Yes]. Drum refreshing will be executed.

#### Completion

By the right selection key, select [Exit].

#### LSU

#### Description

The LSU cleaning motor drives the cleaning pad to wipe the LSU dust shield glass.

#### Purpose

To perform when the image failure occurs and stripes are seen in the vertical direction.

#### Method

1.Enter the Service Setting menu.

- 2.Using the [A] [V] keys, select [Laser scanner cleaning].
- 3.Press the [OK] key.
- 4.By the left selection key, select [Yes]. Laser scanner cleaning will be executed.

#### Completion

#### Auto Drum refreshing

#### Description

#### Auto drum surface refreshing

The drum surface refreshing operation is normally performed when the power is turned on or during warmup after recovering from the sleep mode if the drum surface is judged as the condition of condensation by the temperature/humidity sensor. According to this mode setting, change the judgment criteria if it is the condition of condensation.

#### Purpose

To clean the drum surface when image failure occurs due to the drum. This mode is effective when dew condensation on the drum occurs.

#### Method

1.Enter the Service Setting menu.

2.Using the [A] [V] keys, select [Auto Drum refreshing].

3.Press the [OK] key.

4.Using the  $[\Lambda]$  [V] keys, select the desire mode (Off/Short/Standard/Long).

5.By the left selection key, select [Yes]. Drum refreshing will be executed.

\* :Initial setting: Standard

#### Completion

By the right selection key, select [Exit].

#### **Drum heater**

#### Description

Sets the drum heater control.

#### Purpose

Sets "ON" if the image failure occurs due to humidity factors such as condensation on the drum occurs. \* :This is displayed on the system menu, only when the drum heater is installed.

#### Method

1.Enter the Service Setting menu.

2.Using the  $[\Lambda]$  [V] keys, select [Drum Heater].

3.Press the [OK] key.

4.Using the  $[\Lambda]$  [V] keys, select [On] or [Off].

\* :Initial setting: Off

#### Completion

#### Write Data

#### Description

Writes the data to a USB memory. Execution is possible only when a USB memory is detected.

#### Method

Install the USB memory before attempting to write data.

- 1. Enter the Service Setting menu.
- 2. Using the  $[\Lambda]$  [V] keys, select [Write Data].
- 3. Press the [OK] key.
- 4. By the left selection key, select [Yes].
- 5.[Data waiting] is displayed and the printer waits for data to be written.
- 6. When the data is sent, [Processing] appears and the data is written to USB memory. When data writing ends, the display returns to [Ready].

#### Completion

By the right selection key, select [Exit].

#### **Altitude Adjustment**

#### Description

Perform the altitude Adjustment Setting.

#### Purpose

Execute if the print quality is low at the usage environment of 1001 meter or more altitude.

#### Method

- 1.Enter the Service Setting menu.
- 2.Using the  $[\Lambda]$  [V] keys, select [Altitude Adj.].

3.Press the [OK] key.

- 4.Using the [A] [V] keys, select [Normal], [1001 2000m], [2001 3000m] or [3001 3500m].
- 5.Press the [OK] key to set the setting.

#### Completion

# 7 Troubleshooting 7-1 Image formation problems

#### Isolate the component an image defect has occurred from.

Main unit as the cause of defect

(A defect of image forming occurs from the rendering process that involves charging, drum, LSU, developer, and primary transferring.)

#### Flow of image data

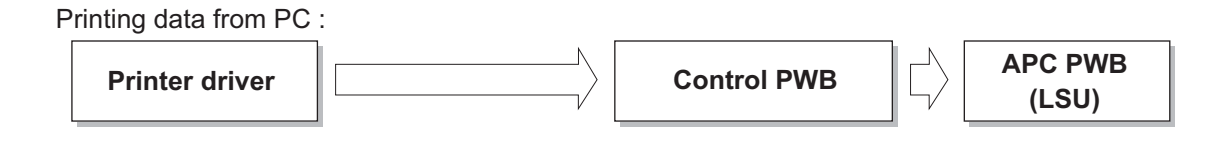

# (1) Engine Factors (Paper conveying cause: Transfer, Fuser and Separation)

| No.   | Contents                                               | Image sample |
|-------|--------------------------------------------------------|--------------|
| (1-1) | Background is colored                                  |              |
| (1-2) | Black dots or color dots                               |              |
| (1-3) | The image is not partly printed (blank or white spots) |              |
| (1-4) | Entire blank image (white)                             |              |
| (1-5) | Color shift in the main scanning direction             |              |
| (1-6) | Color shift in the sub scanning direction              |              |

| No.    | Contents                                                | Image sample |
|--------|---------------------------------------------------------|--------------|
| (1-7)  | Paper creases                                           |              |
| (1-8)  | <u>Dirty reverse side</u>                               |              |
| (1-9)  | The entire image is light                               |              |
| (1-10) | <u>Horizontal streaks or band (White, black, color)</u> |              |
| (1-11) | Blurred characters (transfer shift)                     |              |
| (1-12) | <u>Offset image</u>                                     |              |
| (1-13) | Color reproduction is poor                              |              |

| No.    | Contents                                 | Image sample |
|--------|------------------------------------------|--------------|
| (1-14) | Fusing failure                           |              |
| (1-15) | <u>Uneven transfer</u>                   |              |
| (1-16) | Image is blurred                         |              |
| (1-17) | Vertical streaks or bands (white)        |              |
| (1-18) | Vertical streaks or bands (black, color) |              |

## Content of Engine Factors (Paper conveying cause: Transfer, Fuser and Separation)

## (1-1) Background is colored

| Step | Check description                              | Assumed cause                                    | Measures                                                                                                    | Reference |
|------|------------------------------------------------|--------------------------------------------------|----------------------------------------------------------------------------------------------------|-----------|
| 1    | Checking the primary<br>transfer unit          | The transfer belt surface is dirty.              | If the image failure occurs at<br>the outer pitch (long period<br>that spans between papers)<br>of the transfer belt, clean the<br>transfer belt. After cleaning,<br>in case if not resolved even<br>performing the calibration<br>and color adjustment, replace<br>the primary transfer unit. |           |
| 2    | Correcting the primary transfer bias contact   | The primary transfer bias contact is deformed.   | Correct the primary transfer<br>bias contact so that it<br>grounds securely.                                                                                                    |           |
| 3    | Correcting the secondary transfer bias contact | The secondary transfer bias contact is deformed. | Correct the secondary trans-<br>fer bias contact so that it<br>grounds the shaft of the sec-<br>ondary transfer roller<br>securely.                                                                                                    |           |
| 4    | Checking the secondary transfer unit           | The secondary transfer roller is dirty.          | In the case where image fail-<br>ure occurs at the circumfer-<br>ential pitch of the secondary<br>transfer roller, clean it or<br>replace the secondary trans-<br>fer unit.                                                                                                    |           |
# (1-2) Black dots or color dots

| Step | Check description                    | Assumed cause                                                                                                    | Measures                                                                                                    | Reference |
|------|--------------------------------------|----------------------------------------------------------------------------------------------------|----------------------------------------------------------------------------------------------------|-----------|
| 1    | Checking the primary transfer unit   | There is long cycle dirt and<br>scratches straddling<br>between papers at the<br>outer peripheral pitch of<br>the transfer belt. | If the image failure occurs at<br>the outer pitch (long period<br>that spans between papers)<br>of the transfer belt, clean the<br>transfer belt. If it is not<br>improved, replace the pri-<br>mary transfer unit. |           |
| 2    | Checking the secondary transfer unit | The secondary transfer roller is dirty or scratched.                                                                             | In the case where image fail-<br>ure occurs at the circumfer-<br>ential pitch of the secondary<br>transfer roller, clean it or<br>replace the secondary trans-<br>fer unit.                                         |           |
| 3    | Checking the fuser unit              | The fuser heat roller is dirty or scratched                                                                                      | In the case where image fail-<br>ure occurs at the circumfer-<br>ential pitch of the fuser heat<br>roller, clean it. If not resolved,<br>replace the fuser unit.                                                    |           |

## (1-3) The image is not partly printed (blank or white spots)

| Step | Check description                     | Assumed cause                                        | Measures                                                                                                    | Reference |
|------|---------------------------------------|------------------------------------------------------|----------------------------------------------------------------------------------------------------|-----------|
| 1    | Replacing the paper                   | The paper is damp.                                   | Replace with the dry paper.                                                                                                    |           |
| 2    | Checking the primary<br>transfer unit | The transfer belt surface is dirty or scratched      | If the image failure occurs at<br>the outer pitch (long period<br>that spans between papers)<br>of the transfer belt, clean the<br>transfer belt. After cleaning,<br>in case if not resolved even<br>performing the calibration<br>and color adjustment, replace<br>the primary transfer unit. |           |
| 3    | Checking the secondary transfer unit  | The secondary transfer roller is dirty or scratched. | When the image failures<br>appear in the secondary<br>transfer roller diameter inter-<br>val, clean the secondary<br>transfer roller. If it is not<br>resolved, replace the second-<br>ary transfer unit.                                                                                      |           |
| 4    | Changing the settings                 | The media type is not properly set.                  | Select the proper media type in the system menu.                                                                                                    |           |

# (1-4) Entire blank image (white)

| Step | Check description                  | Assumed cause                                                                                                    | Measures                                                                                                    | Reference |
|------|------------------------------------|----------------------------------------------------------------------------------------------------|----------------------------------------------------------------------------------------------------|-----------|
| 1    | Opening and closing the rear cover | The rear cover is not closed.                                                                                                    | Check the lock of the convey-<br>ing unit, and open and close<br>the rear cover.                                                                                                    |           |
| 2    | Checking the connection            | FFC is not properly con-<br>nected, or it is faulty.                                                                             | Clean the following FFC ter-<br>minal of the FFC and recon-<br>nect. If the FFC terminal is<br>deformed or FFC is short cir-<br>cuited, replace FFC.<br>• High voltage PWB - Main/<br>engine PWB |           |
| 3    | Replacing the high voltage<br>PWB  | The secondary transfer<br>bias output from the high<br>voltage PWB is faulty.                                                    | Replace the high voltage<br>PWB.                                                                                                    |           |
| 4    | Replacing the main/engine<br>PWB   | The ON signal of the sec-<br>ondary transferring and<br>high-voltage (3.3V to 0V) is<br>not output from the main/<br>engine PWB. | Replace the main/engine<br>PWB.                                                                                                    |           |

## (1-5) Color shift in the main scanning direction

| Step | Check description                                   | Assumed cause                                                          | Measures                                                                                                    | Reference |
|------|-----------------------------------------------------|------------------------------------------------------------------------|----------------------------------------------------------------------------------------------------|-----------|
| 1    | Adjusting the color regis-<br>tration               | Color Registration was<br>executed without execut-<br>ing Calibration. | Execute Calibration and then execute Color Registration.                                                                   |           |
| 2    | Checking the ID sensor<br>and the ID sensor shutter | The ID sensor is dirty, or the ID sensor shutter opens.                | Check the opening / closing<br>operation of the ID sensor<br>shutter and fix it if necessary.<br>And, clean the ID sensor. |           |
| 3    | Replacing the LSU                                   | The LSU is faulty.                                                     | Replace the LSU.                                                                                                    |           |

| Step | Check description                                   | Assumed cause                                                                                | Measures                                                                                                    | Reference |
|------|-----------------------------------------------------|----------------------------------------------------------------------------------------------|----------------------------------------------------------------------------------------------------|-----------|
| 1    | Adjusting the color regis-<br>tration               | Color Registration was<br>executed without execut-<br>ing Calibration.                       | Execute Calibration and then execute Color Registration.                                                                                                    |           |
| 2    | Checking the ID sensor<br>and the ID sensor shutter | The ID sensor is dirty, or the ID sensor shutter opens.                                      | Check the opening / closing<br>operation of the ID sensor<br>shutter and fix it if necessary.<br>And, clean the ID sensor.                                                                                                    |           |
| 3    | Checking the primary transfer unit                  | Transfer belt is worn out.                                                                   | Check if the color registration<br>patches appear twice at the<br>both edge of the transfer belt.<br>If it does not appear twice,<br>replace the primary transfer<br>unit.                                                                                            |           |
| 4    | Checking the main/engine<br>PWB                     | The connector and FFC<br>are not connected properly<br>or the wire, FFC or PWB is<br>faulty. | Clean the terminal of the con-<br>nectors on the main/engine<br>PWB, reconnect the connec-<br>tor of the wire, and reconnect<br>the FFC terminal. If the wire<br>or the FFC is faulty, repair or<br>replace them. If not resolved,<br>replace the main/engine<br>PWB. |           |

(1-6) Color shift in the sub scanning direction

## (1-7) Paper creases

| Step | Check description                                                    | Assumed cause                                                                                                    | Measures                                                                                                    | Reference |
|------|----------------------------------------------------------------------|----------------------------------------------------------------------------------------------------|----------------------------------------------------------------------------------------------------|-----------|
| 1    | Relocating the paper width<br>guides or the MP paper<br>width guides | The locations of the paper<br>width guides or the MP<br>paper width guides do not<br>match the paper size.                               | Relocate the paper width<br>guides or the MP paper width<br>guides to match the paper<br>size.                                                                                   |           |
| 2    | Replacing the paper                                                  | The paper curls or is wavy.                                                                                                    | Replace the paper.                                                                                                    |           |
| 3    | Checking the paper stor-<br>age place                                | Paper is stored in the high humidity environment.                                                                                        | Ask users to store paper in a<br>dry place. Put the dry paper<br>into the plastic bag and seal<br>the bag to prevent moisture<br>from getting in.                                |           |
| 4    | Checking the pressure spring                                         | The pressure springs are<br>not attached properly at<br>both ends of the registra-<br>tion roller, so the pressure<br>balance is uneven. | Reattach the springs at both ends of the registration roller.                                                                                                    |           |
| 5    | Replacing the fuser unit                                             | The pressure springs at<br>the machine front and rear<br>ends of the fuser unit are<br>not properly attached.                            | Check the pressure balance<br>of both ends of the fuser unit<br>by checking the nipped pres-<br>sure on the solid image. If the<br>balance is uneven, replace<br>the fuser unit. |           |

# (1-8) Dirty reverse side

| Step | Check description                                   | Assumed cause                                                        | Measures                                                                                                    | Reference |
|------|-----------------------------------------------------|----------------------------------------------------------------------|----------------------------------------------------------------------------------------------------|-----------|
| 1    | Checking the secondary transfer unit                | The secondary transfer roller is dirty or scratched.                 | When the image failures<br>appear in the secondary<br>transfer roller diameter inter-<br>val, clean the secondary<br>transfer roller. If it is not<br>resolved, replace the second-<br>ary transfer unit. |           |
| 2    | Cleaning the fuser press roller                     | The fuser pressure roller is dirty caused by the paper type setting. | Clean the fuser press roller<br>and set the proper paper<br>weight at the system menu                                                                                                    |           |
| 3    | Cleaning the conveying guide and the developer unit | The conveying guide or developer unit is dirty.                      | Clean the conveying guide and developer unit.                                                                                                    |           |

## (1-9) The entire image is light

| Step | Check description                            | Assumed cause                                                                                         | Measures                                                                                                   | Reference |
|------|----------------------------------------------|----------------------------------------------------------------------------------------------------|----------------------------------------------------------------------------------------------------|-----------|
| 1    | Checking the paper                           | The paper is damp.                                                                                    | Replace the paper.                                                                                         |           |
| 2    | Opening and closing the<br>rear cover        | The paper conveying unit<br>is not closed completely,<br>so the transfer current is<br>not impressed. | Open the rear cover and securely close it.                                                                 |           |
| 3    | Checking the secondary transfer unit         | The secondary transfer<br>roller does not contact the<br>transfer belt or contact<br>pressure is weak | When the secondary transfer roller shifts, correct the pressure position.                                  |           |
| 4    | Checking the secondary transfer bias contact | The secondary transfer<br>bias is not impressed since<br>the contact is dirty or<br>deformed          | Clean the secondary transfer<br>bias contact. Or, correct its<br>shape so that it is grounded<br>securely. |           |
| 5    | Replacing the high voltage<br>PWB            | The secondary transfer<br>bias output from the high<br>voltage PWB is faulty.                         | Replace the high voltage<br>PWB.                                                                           |           |

## (1-10) Horizontal streaks or band (White, black, color)

| Step | Check description                    | Assumed cause                                                                               | Measures                                                                                                    | Reference |
|------|--------------------------------------|---------------------------------------------------------------------------------------------|----------------------------------------------------------------------------------------------------|-----------|
| 1    | Cleaning the transfer belt           | The transfer belt surface is dirty.                                                         | If the image failure occurs at<br>the outer pitch (long period<br>that spans between papers)<br>of the transfer belt, clean the<br>transfer belt. |           |
| 2    | Checking the fuser heat roller       | The fuser heat roller is dirty                                                              | Clean the fuser heat roller if<br>an image failure appears in<br>the circumference interval                                                       |           |
| 3    | Opening and closing the rear cover   | Only the one side of the<br>rear cover is closed, or the<br>pressure spring is<br>deformed. | Close the rear cover.                                                                                                    |           |
| 4    | Checking the secondary transfer unit | The pressure spring is not properly attached or deformed.                                   | Reattach the pressure spring.<br>If it is not fixed, replace the<br>secondary transfer unit.                                                      |           |
| 5    | Replacing the primary transfer unit  | The transfer belt surface is faulty.                                                        | Replace the primary transfer unit.                                                                                                    |           |
| 6    | Replacing the fuser unit             | The fuser heat roller sur-<br>face is scratched                                             | Replace the fuser unit.                                                                                                    |           |

| Step | Check description             | Assumed cause                                                              | Measures                                         | Reference |
|------|-------------------------------|----------------------------------------------------------------------------|--------------------------------------------------|-----------|
| 1    | Replacing the paper           | Unspecified papers are used.                                               | Replace with the paper within the specification. |           |
| 2    | Changing the settings         | The media type is not properly set.                                        | Select the proper media type in the system menu. |           |
| 3    | Applying the grease           | The drives from the con-<br>veying motors are not<br>smoothly transmitted. | Apply the grease to the gear.                    |           |
| 4    | Replacing the conveying guide | The conveying guide is deformed.                                           | Replace the conveying guide.                     |           |
| 5    | Replacing the fuser unit      | The fuser exit guide is deformed or the fuser pressure is uneven           | Replace the fuser unit.                          |           |

# (1-11) Blurred characters (transfer shift)

# (1-12) Offset image

| Step | Check description                                           | Assumed cause                                                                                          | Measures                                                                                                    | Reference |
|------|-------------------------------------------------------------|----------------------------------------------------------------------------------------------------|----------------------------------------------------------------------------------------------------|-----------|
| 1    | Checking the paper                                          | Unspecified papers are used.                                                                           | Replace with the paper within<br>the specification, or change<br>to the media type setting<br>closest to the specified paper.                     |           |
| 2    | Changing the settings                                       | The media type is not properly set.                                                                    | Change the settings accord-<br>ing to the media type (paper<br>weight).                                                                           |           |
| 3    | Cleaning the transfer belt                                  | The transfer belt surface is dirty.                                                                    | If the image failure occurs at<br>the outer pitch (long period<br>that spans between papers)<br>of the transfer belt, clean the<br>transfer belt. |           |
| 4    | Cleaning the secondary transfer roller                      | The secondary transfer roller is dirty.                                                                | When the image failure<br>appears with the secondary<br>transfer roller pitch, clean the<br>secondary transfer roller.                            |           |
| 5    | Cleaning the fuser heat roller                              | The fuser heat roller is dirty                                                                         | Clean the fuser heat roller if<br>an image failure appears in<br>the circumference interval                                                       |           |
| 6    | Checking the primary<br>transfer cleaning bias con-<br>tact | The primary transfer clean-<br>ing bias contact smudges<br>or is deformed.                             | Clean the primary transfer<br>cleaning bias contact. Or,<br>correct its shape so that it is<br>securely grounded.                                 |           |
| 7    | Replacing the primary transfer unit                         | Transfer cleaning voltage<br>is not applied due to the<br>broken wire in the primary<br>transfer unit. | Replace the primary transfer unit.                                                                                                    |           |
| 8    | Replacing the high voltage<br>PWB                           | The high voltage PWB is faulty.                                                                        | Replace the high voltage<br>PWB.                                                                                                    |           |

# (1-13) Color reproduction is poor

| Step | Check description                                    | Assumed cause                                                                                                    | Measures                                                                                                    | Reference |
|------|------------------------------------------------------|----------------------------------------------------------------------------------------------------|----------------------------------------------------------------------------------------------------|-----------|
| 1    | Replacing the paper                                  | The paper is damp.                                                                                                  | Replace the paper.                                                                                          |           |
| 2    | Checking the paper                                   | Rough paper for mono-<br>chrome print is used.                                                                      | Use the color paper with smooth surface that fits for color print.                                          |           |
| 3    | Changing the settings                                | Installation environment is high altitude.                                                                          | Set the optimal mode at<br>[Menu] > [Adjustment/Mainte-<br>nance] > [Service Settings] ><br>[High Altitude] |           |
| 4    | Adjusting the image                                  | The half tone image can-<br>not be reproduced.                                                                      | Execute [Calibration] in<br>[Menu] key > [Adjustment/<br>Maintenance]. Then, execute                        |           |
| 5    | Executing Developer refresh                          | The developer powder in the developer unit is deteriorated.                                                         | Isolate the abnormal color<br>and execute Developer<br>Refresh for that color.                              |           |
| 6    | Reinstalling the drum unit and the main charger unit | The drum unit or the main charger roller unit is not properly installed.                                            | Reattach the charger roller<br>unit and the drum unit that<br>has poor reproduction of the<br>color.        |           |
| 7    | Changing the settings                                | The proper color reproduc-<br>tion mode is not selected<br>in the [Imaging] tab in the<br>print settings at the PC. | Change [Color reproduction]<br>in the [Imaging] tab in the<br>print settings at the PC.                     |           |
| 8    | Changing the settings                                | Printer data is CYMK, but not RGB.                                                                                  | Change [Color conversion<br>processing] of Print quality in<br>KPDL to Image Quality prior<br>mode.         |           |

# (1-14) Fusing failure

| Step | Check description        | Assumed cause                                                                                                    | Measures                                         | Reference |
|------|--------------------------|----------------------------------------------------------------------------------------------------|--------------------------------------------------|-----------|
| 1    | Replacing the paper      | Unspecified papers are used.                                                                                      | Replace with the proper paper.                   |           |
| 2    | Changing the settings    | The media type is not properly set.                                                                               | Select the proper media type in the system menu. |           |
| 3    | Replacing the fuser unit | The nipped pressure<br>(width) to the solid image is<br>low and fuser pressure set-<br>ting (spring) is too weak. | Replace the fuser unit.                          |           |

# (1-15) Uneven transfer

| Step | Check description                                                  | Assumed cause                                                                                                    | Measures                                                                                                    | Reference |
|------|--------------------------------------------------------------------|----------------------------------------------------------------------------------------------------|----------------------------------------------------------------------------------------------------|-----------|
| 1    | Checking the conveying section                                     | The conveying section is not closed completely.                                                                         | Open the paper conveying section once, and close it firmly.                                                                                       |           |
| 2    | Correcting the primary<br>transfer cleaning bias con-<br>tact      | The primary transfer clean-<br>ing bias contact smudges<br>or is deformed.                                              | Clean the primary transfer<br>cleaning bias contact. Or,<br>correct its shape so that it is<br>securely grounded.                                 |           |
| 3    | Cleaning the transfer belt                                         | The transfer belt surface is dirty.                                                                                     | If the image failure occurs at<br>the outer pitch (long period<br>that spans between papers)<br>of the transfer belt, clean the<br>transfer belt. |           |
| 4    | Cleaning the secondary transfer roller                             | The secondary transfer roller is dirty.                                                                                 | When the image failure<br>appears with the secondary<br>transfer roller pitch, clean the<br>secondary transfer roller.                            |           |
| 5    | Checking the secondary transfer unit                               | The secondary transfer roller is faulty. Or, the pressure spring is deformed.                                           | Correct the pressure spring<br>deformed. If it is not fixed,<br>replace the secondary trans-<br>fer unit.                                         |           |
| 6    | Replacing the primary transfer unit                                | The transfer belt surface is scratched                                                                                  | Replace the primary transfer unit.                                                                                                    |           |
| 7    | Replacing the primary<br>transfer unit and the high<br>voltage PWB | The primary transfer clean-<br>ing bias contact is faulty.                                                              | Replace the primary transfer<br>unit or high voltage PWB                                                                                          |           |
| 8    | Replacing the fuser unit                                           | The roller, or the parts in<br>the drive section or the<br>fuser press-release section<br>are deformed or worn<br>down. | Replace the fuser unit.                                                                                                    |           |

# (1-16) Image is blurred

| Step | Check description   | Assumed cause      | Measures                    | Reference |
|------|---------------------|--------------------|-----------------------------|-----------|
| 1    | Replacing the paper | The paper is damp. | Replace with the dry paper. |           |

## (1-17) Vertical streaks or bands (white)

| Step | Check description                    | Assumed cause                                        | Measures                                                                                                    | Reference |
|------|--------------------------------------|------------------------------------------------------|----------------------------------------------------------------------------------------------------|-----------|
| 1    | Checking the primary transfer unit   | The transfer belt surface is dirty or scratched      | If the image failure occurs at<br>the outer pitch (long period<br>that spans between papers)<br>of the transfer belt, clean the<br>transfer belt. If it is not<br>improved, replace the pri-<br>mary transfer unit. |           |
| 2    | Checking the secondary transfer unit | The secondary transfer roller is dirty or scratched. | When the image failures<br>appear in the secondary<br>transfer roller diameter inter-<br>val, clean the secondary<br>transfer roller. If it is not<br>resolved, replace the second-<br>ary transfer unit.           |           |
| 3    | Reattaching the feed-shift guide     | The paper is hitting the feed-shift guide strongly.  | Reattach the feedshift guide.                                                                                                    |           |

# (1-18) Vertical streaks or bands (black, color)

| Step | Check description                        | Assumed cause                                                | Measures                                                                                                    | Reference |
|------|------------------------------------------|--------------------------------------------------------------|----------------------------------------------------------------------------------------------------|-----------|
| 1    | Cleaning the fuser separa-<br>tion claws | The fuser separation nails are dirty with toner              | Clean the fuser separation nails                                                                                                    |           |
| 2    | Changing the settings                    | The media type is not properly set.                          | Select the proper media type in the system menu.                                                                                                    |           |
| 3    | Cleaning the feed-shift guide            | There is toner dirt or weld-<br>ing on the feed-shift guide. | Clean the feed-shift guide.                                                                                                    |           |
| 4    | Cleaning the discharger<br>brush         | The separation brush is dirty with paper dust or toner.      | Clean the discharger brush by using the cleaning brush, etc.                                                                                                    |           |
| 5    | Checking the primary transfer unit       | The transfer belt surface is dirty or scratched              | If the image failure occurs at<br>the outer pitch (long period<br>that spans between papers)<br>of the transfer belt, clean the<br>transfer belt. If it is not<br>improved, replace the pri-<br>mary transfer unit. |           |
| 6    | Checking the secondary transfer unit     | The secondary transfer roller is dirty or scratched.         | When the image failures<br>appear in the secondary<br>transfer roller diameter inter-<br>val, clean the secondary<br>transfer roller. If it is not<br>resolved, replace the second-<br>ary transfer unit.           |           |

| Step | Check description                                           | Assumed cause                                                              | Measures                                                                                                    | Reference |
|------|-------------------------------------------------------------|----------------------------------------------------------------------------|----------------------------------------------------------------------------------------------------|-----------|
| 7    | Checking the primary<br>transfer cleaning bias con-<br>tact | The primary transfer clean-<br>ing bias contact smudges<br>or is deformed. | Clean the primary transfer<br>cleaning bias contact. Or,<br>correct its shape so that it is<br>securely grounded. |           |
| 8    | Replacing the high voltage<br>PWB                           | The cleaning bias is not generated from the high voltage PWB.              | Replace the high voltage<br>PWB.                                                                                  |           |

# (2) Engine Factors (Image forming cause)

| No.   | Contents                                         | Image sample |
|-------|--------------------------------------------------|--------------|
| (2-1) | Background is colored                            |              |
| (2-2) | Entire blank image (white)                       |              |
| (2-3) | Black dots                                       |              |
| (2-4) | Entire blank image (black)                       |              |
| (2-5) | Horizontal streaks or bands (white or black)     |              |
| (2-6) | Irregular horizontal streaks and dots<br>(white) |              |

| No.    | Contents                           | Image sample |
|--------|------------------------------------|--------------|
| (2-7)  | Horizontal uneven density          |              |
| (2-8)  | The entire image is light          |              |
| (2-9)  | Part of the image is not copied    |              |
| (2-10) | <u>Offset image</u>                |              |
| (2-11) | Poor grayscale reproduction        |              |
| (2-12) | Image is blurred                   |              |
| (2-13) | Vertical streaks and bands (black) |              |

| No.    | Contents                          | Image sample |
|--------|-----------------------------------|--------------|
| (2-14) | <u>Vertical uneven density</u>    |              |
| (2-15) | Vertical streaks or bands (white) |              |

## Content of Engine Factors (Image forming cause)

# (2-1) Background is colored

| Step | Check description                                     | Assumed cause                                                                                                    | Measures                                                                                                    | Reference |
|------|-------------------------------------------------------|----------------------------------------------------------------------------------------------------|----------------------------------------------------------------------------------------------------|-----------|
| 1    | Performing the items to<br>improve the image quality  | Uncharged toner is<br>increasing due to the high<br>density continuous print-<br>ing in the high temperature<br>environment. | Execute [DEV-CLN] in [Menu]<br>key > [Adjustment/Mainte-<br>nance] > [Service settings].<br>Next, execute [Calibration] in<br>[Adjustment/Maintenance].                                                                                                    |           |
| 2    | Checking the developer<br>bias contact                | The developer bias contact is dirty or deformed.                                                                             | Clean the developer bias<br>contact, or correct its shape<br>so that it grounds securely.                                                                                                    |           |
| 3    | Checking the temperature inside the main unit         | Temperature is low in the installation environment.                                                                          | When the internal tempera-<br>ture is 16 °C / 60.8 °F or less,<br>request user to relocate the<br>main unit to the environment<br>where the room temperature<br>is warmer than 16 °C / 60.8<br>°F.                                                                                                    |           |
| 4    | reinstalling the main char-<br>ger unit and drum unit | The drum unit does not ground.                                                                                               | Reattach the main charger<br>unit to the drum unit and rein-<br>stall the drum unit into the<br>main unit to ensure secure<br>contact.                                                                                                    |           |
| 5    | Checking the main charger<br>unit                     | The main charger roller<br>surface is dirty or<br>scratched                                                                  | Clean the main charger roller<br>if an image failure appears in<br>the circumference interval. If<br>not repaired, replace the<br>main charger unit.                                                                                                    |           |
| 6    | Checking the connection                               | The connector or FFC is<br>not connected properly. Or,<br>the wire or FFC is faulty.                                         | Reconnect the following wire<br>connectors and clean the<br>FFC and reconnect. If there is<br>no continuity, replace the<br>wire. If the FFC terminal sec-<br>tion is deformed or FFC is<br>broken, replace the FFC.<br>• High voltage PWB - Main/<br>engine PWB<br>• Toner motor - Engine relay<br>PWB<br>• Engine relay PWB - Main/<br>engine PWB |           |
| 7    | Replacing the high voltage<br>PWB                     | The high voltage contact for the high-voltage PWB is deformed.                                                               | Replace the high voltage<br>PWB.                                                                                                    |           |
| 8    | Replacing the engine relay PWB                        | The engine relay PWB is faulty.                                                                                              | Replace the engine relay PWB.                                                                                                    |           |
| 9    | Replacing the main/engine PWB                         | The main/engine PWB is faulty.                                                                                               | Replace the main/engine<br>PWB.                                                                                                    |           |

| Step | Check description        | Assumed cause                                          | Measures                                                     | Reference |
|------|--------------------------|--------------------------------------------------------|--------------------------------------------------------------|-----------|
| 10   | Checking the toner motor | The toner motor is properly attached, or it is faulty. | Reattach the toner motor. If it is not repaired, replace it. |           |

## (2-2) Entire blank image (white)

| Step | Check description                          | Assumed cause                                                                        | Measures                                                                                                    | Reference |
|------|--------------------------------------------|--------------------------------------------------------------------------------------|----------------------------------------------------------------------------------------------------|-----------|
| 1    | Checking the developer bias contact        | The developer bias contact is dirty or deformed.                                     | Clean the developer bias<br>contact, or correct its shape<br>so that it grounds securely.                                                                                                    |           |
| 2    | Replacing the developer unit               | The developer drive gear is faulty.                                                  | Replace the developer unit.                                                                                                    |           |
| 3    | Checking the connection                    | FFC is not properly con-<br>nected, or it is faulty.                                 | Clean the following FFC ter-<br>minal of the FFC and recon-<br>nect. If the FFC terminal is<br>deformed or FFC is short cir-<br>cuited, replace FFC.<br>• High voltage PWB - Main/<br>engine PWB                                                                                                    |           |
| 4    | Checking the connection                    | The connector or FFC is<br>not connected properly. Or,<br>the wire or FFC is faulty. | Reconnect the following wire<br>connectors and clean the<br>FFC and reconnect. If there is<br>no continuity, replace the<br>wire. If the FFC terminal sec-<br>tion is deformed or FFC is<br>broken, replace the FFC.<br>• Conveying developer motor<br>- Engine relay PWB<br>• Engine relay PWB - Main/<br>engine PWB<br>• LSU - Main/engine PWB |           |
| 5    | Checking the conveying developer motor     | The conveying developer<br>motor is not properly<br>attached, or it is faulty.       | Reattach the conveying developer motor. If it is not repaired, replace it.                                                                                                    |           |
| 6    | Checking the conveying drive unit          | The drive parts do not nor-<br>mally rotate, or they are<br>faulty.                  | Check the drive parts in the<br>conveying drive unit and<br>clean and apply the grease of<br>excessive load is given. If not<br>repaired, replace them.                                                                                                    |           |
| 7    | Checking the primary transfer bias contact | The primary transfer bias<br>contact is dirty or<br>deformed.                        | Clean the primary transfer<br>bias contact. Or, correct its<br>shape so that it grounds<br>securely.                                                                                                    |           |
| 8    | Replacing the high voltage<br>PWB          | The high voltage PWB is faulty.                                                      | Replace the high voltage PWB.                                                                                                    |           |
| 9    | Replacing the LSU                          | The LSU is faulty.                                                                   | Replace the LSU.                                                                                                    |           |
| 10   | Replacing the main/engine<br>PWB           | The main/engine PWB is faulty.                                                       | Replace the main/engine<br>PWB.                                                                                                    |           |

## (2-3) Black dots

| Step | Check description                 | Assumed cause                                               | Measures                                                                                                    | Reference |
|------|-----------------------------------|-------------------------------------------------------------|----------------------------------------------------------------------------------------------------|-----------|
| 1    | Executing Drum refresh            | The drum surface is dirty.                                  | Execute Drum refresh.                                                                                                    |           |
| 2    | Replacing the drum unit           | There are some scratches on the drum surface.               | Replace the drum unit.                                                                                                    |           |
| 3    | Checking the main charger<br>unit | The main charger roller<br>surface is dirty or<br>scratched | Clean the main charger roller<br>if an image failure appears in<br>the circumference interval. If<br>not repaired, replace the<br>main charger unit. |           |
| 4    | Changing the settings             | Developer bias leaks.                                       | Set the proper mode at<br>[Adjustment/Maintenance] ><br>[Service Settings] > [Altitude<br>Adjustment] via the System<br>Menu.                        |           |
| 5    | Checking the developer<br>unit    | The developer roller is dirty or faulty.                    | Clean the developer roller if<br>an image failure appears in<br>the circumference interval. If<br>not repaired, replace the<br>developer unit.       |           |

# (2-4) Entire blank image (black)

| Step | Check description                                     | Assumed cause                                                                        | Measures                                                                                                    | Reference |
|------|-------------------------------------------------------|--------------------------------------------------------------------------------------|----------------------------------------------------------------------------------------------------|-----------|
| 1    | reinstalling the main char-<br>ger unit and drum unit | The drum unit or the main charger unit is not prop-<br>erly installed.               | Reattach the main charger<br>unit to the drum unit and rein-<br>stall the drum unit into the<br>main unit to ensure secure<br>contact.                                                                                                    |           |
| 2    | Checking the main charger roller contact              | The main charger roller contact is dirty or deformed                                 | Clean the main charger roller<br>contact and correct its shape<br>so it is grounded securely.                                                                                                    |           |
| 3    | Checking the developer bias contact                   | The developer bias contact is dirty or deformed.                                     | Clean the developer bias<br>contact, or correct its shape<br>so that it grounds securely.                                                                                                    |           |
| 4    | Checking the high voltage contact                     | The high voltage contact of<br>the high voltage PWB is<br>dirty or scratched         | Clean the high voltage con-<br>tact and correct its shape so<br>that it grounds securely. Or,<br>reattach the high-voltage<br>PWB.                                                                                                    |           |
| 5    | Checking the connection                               | The connector or FFC is<br>not connected properly. Or,<br>the wire or FFC is faulty. | Reconnect the following wire<br>connectors and clean the<br>FFC and reconnect. If there is<br>no continuity, replace the<br>wire. If the FFC terminal sec-<br>tion is deformed or FFC is<br>broken, replace the FFC.<br>• High voltage PWB - Main/<br>engine PWB<br>• LSU - Main/engine PWB |           |
| 6    | Replacing the high voltage<br>PWB                     | The high voltage PWB is faulty.                                                      | Replace the high voltage<br>PWB.                                                                                                    |           |
| 7    | Replacing the LSU                                     | The LSU is faulty.                                                                   | Replace the LSU.                                                                                                    |           |
| 8    | Replacing the main/engine PWB                         | The main/engine PWB is faulty.                                                       | Replace the main/engine<br>PWB.                                                                                                    |           |

| Step | Check description                          | Assumed cause                                                                                                    | Measures                                                                                                    | Reference |
|------|--------------------------------------------|----------------------------------------------------------------------------------------------------|----------------------------------------------------------------------------------------------------|-----------|
| 1    | Specifying the faulty color                | (Judgment of the abnormal color)                                                                                                    | Print out the test page in the<br>service setting menu to iso-<br>late the abnormal color. (Go<br>to next step)                                                                                  |           |
| 2    | Cleaning the developer<br>unit             | Both ends of the developer<br>roller are dirty and it<br>causes the developer bias<br>leakage.                                            | Clean both ends of the devel-<br>oper roller and main charger<br>contact.                                                                                                    |           |
| 3    | Executing Developer refresh                | The last image remains on the developer roller sur-face.                                                                                  | Execute the developer refresh.                                                                                                    |           |
| 4    | Replacing the developer<br>unit            | Both ends of the developer<br>roller and the developer<br>bias contact are deterio-<br>rated and it causes the<br>developer bias leakage. | Replace the developer unit.                                                                                                    |           |
| 5    | Executing Drum refresh                     | The drum surface is dirty.                                                                                                    | Execute Drum refresh.                                                                                                    |           |
| 6    | Replacing the drum unit                    | There are some scratches on the drum surface.                                                                                             | Replace the drum unit.                                                                                                    |           |
| 7    | Checking the main charger<br>unit          | The main charger roller<br>surface is dirty or<br>scratched                                                                               | Clean the main charger roller<br>if an image failure appears in<br>the circumference interval. If<br>not repaired, replace the<br>main charger unit.                                             |           |
| 8    | Changing the settings                      | The electric charge<br>remains on the drum sur-<br>face due to insufficient dis-<br>charging.                                             | Lower the main charger out-<br>put at [Menu] > [Adjustment/<br>Maintenance] > [Service Set-<br>tings] > [MC]                                                                                     |           |
| 9    | Checking the primary transfer bias contact | The primary transfer bias contact is dirty or deformed                                                                                    | Clean the primary transfer<br>bias contact. Or, correct its<br>shape so that it grounds<br>securely.                                                                                             |           |
| 10   | Replacing the primary transfer unit        | The primary transfer bias<br>contact is deformed or<br>damaged                                                                            | Replace the primary transfer unit.                                                                                                    |           |
| 11   | Checking the connection                    | FFC is not properly connected, or it is faulty.                                                                                           | Clean the following FFC ter-<br>minal of the FFC and recon-<br>nect. If the FFC terminal is<br>deformed or FFC is short cir-<br>cuited, replace FFC.<br>• High voltage PWB - Main/<br>engine PWB |           |
| 12   | Replacing the high voltage<br>PWB          | The bias voltage is gener-<br>ated unevenly from the<br>high voltage PWB since<br>the PWB is faulty.                                      | Replace the high voltage<br>PWB.                                                                                                    |           |

## (2-5) Horizontal streaks or bands (white or black)

| Step | Check description                               | Assumed cause                                                                                                    | Measures                                                                                                    | Reference |
|------|-------------------------------------------------|----------------------------------------------------------------------------------------------------|----------------------------------------------------------------------------------------------------|-----------|
| 1    | Changing the settings                           | The settings do not match<br>the installation environ-<br>ment (High altitude<br>exceeding 1,500m above<br>sea-level). | Set the optimal mode at<br>[Menu] > [Adjustment/Mainte-<br>nance] > [Service Settings] ><br>[High Altitude] |           |
| 2    | Correcting the main char-<br>ger roller contact | The main charger roller contact does not ground.                                                                       | Correct the main charger roller contact so that it grounds securely.                                        |           |
| 3    | Reinstalling the drum unit                      | The drum unit is not prop-<br>erly installed, so it does not<br>ground the drum drive<br>shaft.                        | Reinstall the drum unit.                                                                                    |           |
| 4    | Replacing the paper                             | Paper with the high sur-<br>face resistance is used.                                                                   | Replace with the recom-<br>mended paper.                                                                    |           |

## (2-6) Irregular horizontal streaks and dots (white)

# (2-7) Horizontal uneven density

| Step | Check description                       | Assumed cause                                                                                 | Measures                                                                                                    | Reference |
|------|-----------------------------------------|-----------------------------------------------------------------------------------------------|----------------------------------------------------------------------------------------------------|-----------|
| 1    | Reinstalling the main char-<br>ger unit | The main charge roller rotates irregularly.                                                   | Reattach the main charger roller unit.                                                                       |           |
| 2    | Replacing the main char-<br>ger unit    | The charger cleaning roller is deformed.                                                      | Replace the main charger roller unit.                                                                        |           |
| 3    | Cleaning the DS pulley                  | The DS pulleys are dirty.                                                                     | Clean the DS pulleys at both ends of the developer unit.                                                     |           |
| 4    | Replacing the developer unit            | The DS pulleys are faulty.                                                                    | Replace the developer unit.                                                                                  |           |
| 5    | Cleaning the developing bias contact    | The conduction is not sta-<br>bilized due to the dirty<br>developer bias contact.             | Clean the developer bias contact.                                                                            |           |
| 6    | Executing Developer refresh             | The developer powder in the developer unit is deteriorated.                                   | Execute the developer refresh.                                                                               |           |
| 7    | Replacing the developer<br>unit         | The developer powder in the developer unit is deteriorated.                                   | Replace the developer unit.                                                                                  |           |
| 8    | Executing Drum refresh                  | Toner smudges in the<br>shape of a streak are on<br>both ends of the drum sur-<br>face.       | Execute Drum refresh.                                                                                        |           |
| 9    | Changing the settings                   | The electric charge<br>remains on the drum sur-<br>face due to insufficient dis-<br>charging. | Lower the main charger out-<br>put at [Menu] > [Adjustment/<br>Maintenance] > [Service Set-<br>tings] > [MC] |           |
| 10   | Replacing the drum unit                 | The drum surface is worn down.                                                                | Replace the drum unit.                                                                                       |           |
| 11   | Replacing the LSU                       | The laser emission is uneven.                                                                 | Replace the LSU.                                                                                             |           |

## (2-8) The entire image is light

| Step | Check description                                    | Assumed cause                                                                                                    | Measures                                                                                                    | Reference |
|------|------------------------------------------------------|----------------------------------------------------------------------------------------------------|----------------------------------------------------------------------------------------------------|-----------|
| 1    | Reinstalling the toner con-<br>tainer                | Toner is collected on one side.                                                                                                    | Sufficiently shake the toner container and reinstall it to the main unit.                                                                               |           |
| 2    | Replacing the toner con-<br>tainer                   | The toner supply opening does not open.                                                                                                 | Replace the toner container.                                                                                                    |           |
| 3    | Performing the items to<br>improve the image quality | Toner is deteriorated due to frequent low coverage printing.                                                                            | Execute [DEV-CLN] in [Menu]<br>key > [Adjustment/Mainte-<br>nance] > [Service settings].<br>Next, execute [Calibration] in<br>[Adjustment/Maintenance]. |           |
| 4    | Reinstalling the drum unit and developer unit        | The drum unit or the devel-<br>oper unit is not properly<br>attached, so that the devel-<br>oper roller does not con-<br>tact the drum. | Reinstall the drum unit and the developer unit.                                                                                                    |           |
| 5    | Correcting the developer bias contact                | The developer bias contact is deformed.                                                                                                 | Correct the developer bias<br>contact so that it grounds<br>securely.                                                                                   |           |
| 6    | Checking the DS pulley                               | The DS pulleys are dirty or faulty.                                                                                                    | Clean the DS pulleys at both<br>ends of the developer unit.<br>Also, if the DS pulleys are<br>faulty, replace the developer<br>unit.                    |           |
| 7    | Checking the developer<br>unit                       | The toner sensor has a fault and so toner is not supplied.                                                                              | Execute Developer Refresh<br>when the four-color PG<br>image output as test page is<br>too light.                                                       |           |
| 8    | Executing Drum refresh                               | The drum surface has con-<br>densation.                                                                                                 | Execute Drum refresh.                                                                                                    |           |
| 9    | Replacing the drum unit                              | The drum surface is worn down.                                                                                                    | Replace the drum unit.                                                                                                    |           |
| 10   | Cleaning the main charger roller                     | The voltage applied to the main charger roller con-<br>tact is too high.                                                                | Correct the main charger roller contact so that it grounds securely.                                                                                    |           |
| 11   | Cleaning the eraser                                  | The eraser is dirty.                                                                                                    | Clean the eraser.                                                                                                    |           |
| 12   | Checking the drum unit and the developer unit        | The eraser is faulty.                                                                                                    | Insert the unit all the way to<br>reconnect the connector. If<br>the issue is not resolved,<br>replace the drum unit.                                   |           |
| 13   | Correcting the primary transfer bias contact         | The primary transfer bias contact is deformed.                                                                                          | Correct the primary transfer<br>bias contact so that it<br>grounds securely.                                                                            |           |
| 14   | Replacing the primary transfer unit                  | The primary transfer roller comes off or transfer belt is deteriorated                                                                  | Replace the primary transfer unit.                                                                                                    |           |

| Step | Check description                 | Assumed cause                                                                        | Measures                                                                                                    | Reference |
|------|-----------------------------------|--------------------------------------------------------------------------------------|----------------------------------------------------------------------------------------------------|-----------|
| 15   | Checking the connection           | The connector or FFC is<br>not connected properly. Or,<br>the wire or FFC is faulty. | Reconnect the following wire<br>connectors and clean the<br>FFC and reconnect. If there is<br>no continuity, replace the<br>wire. If the FFC terminal sec-<br>tion is deformed or FFC is<br>broken, replace the FFC.<br>• High voltage PWB - Main/<br>engine PWB<br>• Toner motor - Engine relay<br>PWB<br>• Engine relay PWB - Main/<br>engine PWB |           |
| 16   | Replacing the high voltage<br>PWB | The high voltage PWB is faulty.                                                      | Replace the high voltage PWB.                                                                                                    |           |
| 17   | Replacing the LSU                 | The LSU is dirty or faulty.                                                          | Replace the LSU.                                                                                                    |           |
| 18   | Checking the toner motor          | The toner motor is properly attached, or it is faulty.                               | Reattach the toner motor. If it is not repaired, replace it.                                                                                                    |           |
| 19   | Replacing the engine relay PWB    | The engine relay PWB is faulty.                                                      | Replace the engine relay PWB.                                                                                                    |           |
| 20   | Replacing the main/engine<br>PWB  | The main/engine PWB is faulty.                                                       | Replace the main/engine<br>PWB.                                                                                                    |           |

## (2-9) Part of the image is not copied

| Step | Check description                   | Assumed cause                                    | Measures                           | Reference |
|------|-------------------------------------|--------------------------------------------------|------------------------------------|-----------|
| 1    | Executing Drum refresh              | The drum surface is dirty.                       | Execute Drum refresh.              |           |
| 2    | Replacing the primary transfer unit | The primary transfer roller is dirty or deformed | Replace the primary transfer unit. |           |

## (2-10) Offset image

| Step | Check description                   | Assumed cause                                                                                          | Measures                           | Reference |
|------|-------------------------------------|----------------------------------------------------------------------------------------------------|------------------------------------|-----------|
| 1    | Replacing the primary transfer unit | Transfer cleaning voltage<br>is not applied due to the<br>broken wire in the primary<br>transfer unit. | Replace the primary transfer unit. |           |
| 2    | Executing Drum refresh              | The drum surface is dirty.                                                                             | Execute Drum refresh.              |           |
| 3    | Replacing the drum unit             | The drum surface is worn down or scratched.                                                            | Replace the drum unit.             |           |
| 4    | Cleaning the developer roller       | The developer roller is dirty                                                                          | Clean the developer roller.        |           |
| 5    | Replacing the developer unit        | The developer roller sur-<br>face is worn down or scratched.                                           | Replace the developer unit.        |           |

## (2-11) Poor grayscale reproduction

| Step | Check description   | Assumed cause                        | Measures                                                               | Reference |
|------|---------------------|--------------------------------------|------------------------------------------------------------------------|-----------|
| 1    | Adjusting the image | Calibration is not executed properly | Execute [Calibration] in<br>[Menu] key > [Adjustment/<br>Maintenance]. |           |

## (2-12) Image is blurred

| Step | Check description                         | Assumed cause                           | Measures                           | Reference |
|------|-------------------------------------------|-----------------------------------------|------------------------------------|-----------|
| 1    | Executing Drum refresh                    | The drum surface has con-<br>densation. | Execute Drum refresh.              |           |
| 2    | Executing the Laser Scan-<br>ner Cleaning | The LSU glass is dirty.                 | Execute Laser Scanner<br>Cleaning. |           |
| 3    | Replacing the LSU                         | The LSU glass is deterio-<br>rated.     | Replace the LSU.                   |           |

| Step | Check description                   | Assumed cause                                                                                                    | Measures                                                                                                    | Reference |
|------|-------------------------------------|----------------------------------------------------------------------------------------------------|----------------------------------------------------------------------------------------------------|-----------|
| 1    | Replacing the primary transfer unit | Transfer cleaning voltage<br>is not applied due to the<br>broken wire in the primary<br>transfer unit.                                                     | Replace the primary transfer unit.                                                                                                    |           |
| 2    | Executing Drum refresh              | The drum surface is dirty.                                                                                                    | Execute Drum refresh.                                                                                                    |           |
| 3    | Replacing the drum unit             | The drum surface is worn down.                                                                                                    | Replace the drum unit.                                                                                                    |           |
| 4    | Checking the main charger<br>unit   | The main charge roller sur-<br>face is dirty in the shape of<br>a streak. Or, the main<br>charge roller surface is<br>deteriorated in the streak<br>shape. | Clean the main charger roller<br>if an image failure appears in<br>the circumference interval. If<br>not repaired, replace the<br>main charger unit. |           |
| 5    | Checking the developer<br>unit      | Foreign objects are on the developer roller surface.                                                                                                    | Clean the developer roller if<br>an image failure appears in<br>the circumference interval. If<br>not repaired, replace the<br>developer unit.       |           |

## (2-13) Vertical streaks and bands (black)

| Step | Check description                      | Assumed cause                                                                                                    | Measures                                                                                                    | Reference |
|------|----------------------------------------|----------------------------------------------------------------------------------------------------|----------------------------------------------------------------------------------------------------|-----------|
| 1    | Replacing the LSU                      | LSU emits the laser<br>unevenly. (Inner mirror<br>comes off.)                                                                                              | Replace the LSU.                                                                                                    |           |
| 2    | Reinstalling the primary transfer unit | The transfer belt is not<br>contact with the drum.<br>(The primary transfer roller<br>does not press evenly the<br>transfer belt against the<br>drum).     | Reattach the primary trans-<br>fer unit.                                                                                                    |           |
| 3    | Replacing the primary transfer unit    | The transfer belt is not contact with the drum uni-formly.                                                                                                 | Replace the primary transfer unit.                                                                                                    |           |
| 4    | Executing Drum refresh                 | The drum surface has con-<br>densation.                                                                                                    | Execute Drum refresh.                                                                                                    |           |
| 5    | Checking the main charger<br>unit      | The main charge roller sur-<br>face is dirty in the shape of<br>a streak. Or, the main<br>charge roller surface is<br>deteriorated in the streak<br>shape. | Clean the main charger roller<br>if an image failure appears in<br>the circumference interval. If<br>not repaired, replace the<br>main charger unit. |           |
| 6    | Replacing the drum unit                | The drum surface is worn down.                                                                                                    | Replace the drum unit.                                                                                                    |           |
| 7    | Checking the developer<br>unit         | The toner layer on the developer roller is uneven.                                                                                                    | Execute the developer<br>refresh. If not repaired,<br>replace the developer unit.                                                                    |           |

## (2-14) Vertical uneven density

## (2-15) Vertical streaks or bands (white)

| Step | Check description                         | Assumed cause                                                 | Measures                                                                                                    | Reference |
|------|-------------------------------------------|---------------------------------------------------------------|----------------------------------------------------------------------------------------------------|-----------|
| 1    | Executing the Laser Scan-<br>ner Cleaning | The LSU glass is dirty.                                       | Execute Laser Scanner<br>Cleaning.                                                                                       |           |
| 2    | Replacing the developer<br>unit           | Foreign objects are in the developer unit.                    | Print out the test page to iso-<br>late the abnormal color and<br>replace the developer unit of<br>the applicable color. |           |
| 3    | Checking the laser path                   | There are foreign objects<br>on the laser path of the<br>LSU. | Remove foreign objects on<br>the frame or sealing material<br>between the developer unit<br>and the drum unit.           |           |
| 4    | Executing Drum refresh                    | The drum surface is dirty.                                    | Execute Drum refresh.                                                                                                    |           |
| 5    | Replacing the drum unit                   | There are some scratches on the drum surface.                 | Replace the drum unit.                                                                                                   |           |

| Step | Check description                 | Assumed cause                                               | Measures                                                                                                    | Reference |
|------|-----------------------------------|-------------------------------------------------------------|----------------------------------------------------------------------------------------------------|-----------|
| 6    | Checking the main charger<br>unit | The main charger roller<br>surface is dirty or<br>scratched | Clean the main charger roller<br>if an image failure appears in<br>the circumference interval. If<br>not repaired, replace the<br>main charger unit. |           |
| 7    | Cleaning the eraser               | The eraser is dirty.                                        | Clean the eraser.                                                                                                    |           |

# 7-2 Feeding/Conveying Failures

## (1) Prior standard check items

| No.    | Contents                                                                                       |
|--------|------------------------------------------------------------------------------------------------|
| (1-1)  | Paper jam due to the cover-open detection                                                      |
| (1-2)  | Paper jam due to the wave or curl in the fuser section of the damp paper                       |
| (1-3)  | Paper jam due to the dog-ear, paper skew, paper creases, fusing failure or the paper curl      |
| (1-4)  | Paper jam due to the guide factor                                                              |
| (1-5)  | Paper jam caused by improperly loaded paper in the cassette                                    |
| (1-6)  | Paper jam due to the inferior paper                                                            |
| (1-7)  | Paper jam caused by conveying rollers and pulleys                                              |
| (1-8)  | Paper jam due to the sensor                                                                    |
| (1-9)  | Paper jam due to the setting / detection failure                                               |
| (1-10) | Paper jam due to the static electricity                                                        |
| (1-11) | Paper jam caused by the installation environment (Papers inside the cassette are always damp.) |

## **Content of Feeding/Conveying Failures**

| Step | Check description                  | Assumed cause                                                                            | Measures                                                                                                    | Reference |
|------|------------------------------------|------------------------------------------------------------------------------------------|----------------------------------------------------------------------------------------------------|-----------|
| 1    | Opening and closing the rear cover | The rear cover is not<br>aligned to the other exte-<br>rior covers                       | Open the rear cover and<br>securely close it. (Checking<br>the interlock switch's posi-<br>tion)                                                                                                |           |
| 2    | Checking the paper                 | The paper fanning is not<br>enough or the cutting<br>edge of loaded paper is<br>damaged. | Fan the paper well and load it<br>by reversing the paper direc-<br>tion. Correct or replace<br>paper if a dog-ear is found.                                                                     |           |
| 3    | Checking the paper                 | The paper is wavy.                                                                       | Correct or replace paper. If<br>you cannot get user agree-<br>ment about the paper<br>replacement, relocate the<br>leading end of paper and the<br>trailing end or reload paper<br>upside down. |           |
| 4    | Checking the paper                 | Unspecified paper is used<br>or foreign objects are on<br>the paper.                     | Ask a user to use the speci-<br>fied paper type. Or, remove<br>the paper with foreign<br>objects.                                                                                               |           |
| 5    | Re-loading paper                   | The paper is not properly loaded.                                                        | When the paper is loaded<br>over the guide in the cas-<br>sette,<br>reload the paper so the paper<br>edge is not on the corner of<br>the cassette.                                              |           |

## (1-1) Paper jam due to the cover-open detection

### (1-2) Paper jam due to the wave or curl in the fuser section of the damp paper

| Step | Check description   | Assumed cause                    | Measures                                                             | Reference |
|------|---------------------|----------------------------------|----------------------------------------------------------------------|-----------|
| 1    | Re-loading paper    | The paper curls.                 | Reload paper upside down.                                            |           |
| 2    | Re-loading paper    | The paper fanning is not enough. | Fan the paper well and load it by reversing the paper direc-<br>tion |           |
| 3    | Replacing the paper | The paper is damp.               | Replace with the dry paper.                                          |           |

# (1-3) Paper jam due to the dog-ear, paper skew, paper creases, fusing failure or the paper curl

| Step | Check description                        | Assumed cause                                                                             | Measures                                                                                                    | Reference |
|------|------------------------------------------|-------------------------------------------------------------------------------------------|----------------------------------------------------------------------------------------------------|-----------|
| 1    | Checking the paper path<br>and the paper | The paper is caught with a piece of paper, etc. Or the leading edge of the sheet is bent. | When the dog-ear occurs,<br>check if a piece of torn paper,<br>foreign objects or the burrs<br>on the part do not exist on the<br>paper path, and remove<br>them. |           |

## (1-4) Paper jam due to the guide factor

| Step | Check description                           | Assumed cause                                                                     | Measures                                                                                                    | Reference |
|------|---------------------------------------------|-----------------------------------------------------------------------------------|----------------------------------------------------------------------------------------------------|-----------|
| 1    | Checking the paper path                     | The paper is caught with a piece of paper, etc.                                   | Remove paper strip or for-<br>eign objects adhering on the<br>conveying path, or burrs on<br>the parts such as guide, actu-<br>ator, etc.                                                          |           |
| 2    | Checking the guide and<br>separation needle | The guide and separation needle are dirty.                                        | If the guide or separation<br>needle is dirty with toner or<br>paper dust, clean it with a<br>cleaning cloth or brush.                                                                             |           |
| 3    | Checking the guide                          | The guide is not properly attached, or it is faulty.                              | Check the guide and remove<br>the burrs, etc. if there are<br>any. And, if the guide does<br>not smoothly move manually,<br>reattach it. If not repaired,<br>deformed or worn down,<br>replace it. |           |
| 4    | Checking the solenoid                       | The guide is not properly<br>attached. The solenoid<br>does not operate normally. | Check if the guide moves by<br>turning the solenoid on. If the<br>guide does not move at all or<br>smoothly, reattach it. If not<br>repaired, replace the sole-<br>noid.                           |           |

| Step | Check description                                                    | Assumed cause                                                                                              | Measures                                                                                                    | Reference |
|------|----------------------------------------------------------------------|----------------------------------------------------------------------------------------------------|----------------------------------------------------------------------------------------------------|-----------|
| 1    | Relocating the paper width<br>guides or the MP paper<br>width guides | The locations of the paper<br>width guides or the MP<br>paper width guides do not<br>match the paper size. | When the skew feed, crease<br>or paper jam occurs, reset<br>the paper width guide or MP<br>paper width guide matching<br>to the paper size. |           |
| 2    | Checking the paper                                                   | The paper fanning is not enough.                                                                           | Fan paper and reload it in the paper source. If a part of the paper is bent, remove it.                                                     |           |

### (1-5) Paper jam caused by improperly loaded paper in the cassette

#### (1-6) Paper jam due to the inferior paper

| Step | Check description  | Assumed cause                | Measures                                                             | Reference |
|------|--------------------|------------------------------|----------------------------------------------------------------------|-----------|
| 1    | Checking the paper | Unspecified papers are used. | Explain to the user to use the paper within the specifica-<br>tions. |           |

### (1-7) Paper jam caused by conveying rollers and pulleys

| Step | Check description                          | Assumed cause                               | Measures                                                                                                    | Reference |
|------|--------------------------------------------|---------------------------------------------|----------------------------------------------------------------------------------------------------|-----------|
| 1    | Checking the conveying rollers and pulleys | The conveying rollers and pulleys are dirty | Check if the conveying rollers<br>or the pulleys have no paper<br>dust, toner, foreign objects,<br>diameter change or frictional<br>wear and clean their surface.<br>If they have a diameter<br>change or frictional wear,<br>replace the parts. |           |
| 2    | Cleaning the bushing                       | The bushing is dirty.                       | If the load is given to the rota-<br>tion of the conveying roller as<br>the roller shaft and the bear-<br>ing are dirty, clean the bear-<br>ing and the roller shaft.                                                                            |           |
| 3    | Reattaching the spring                     | The spring comes off.                       | Check if the spring came off,<br>or if it adequately presses the<br>roller or the pulley, and reat-<br>tach it if necessary.                                                                                                    |           |

## (1-8) Paper jam due to the sensor

| Step | Check description                   | Assumed cause                       | Measures                                                                                               | Reference |
|------|-------------------------------------|-------------------------------------|----------------------------------------------------------------------------------------------------|-----------|
| 1    | Reattaching the actuator and spring | The sensor does not detect normally | Reattach the actuator or the spring if the actuator of the sensor is caught up or comes off.           |           |
| 2    | Cleaning the sensor                 | The sensor is dirty.                | When the sensor surface or<br>photoreceptor black felt is<br>dirty by paper dust, etc.,<br>clean them. |           |

### (1-9) Paper jam due to the setting / detection failure

| Step | Check description                                                    | Assumed cause                          | Measures                                                                                                    | Reference |
|------|----------------------------------------------------------------------|----------------------------------------|----------------------------------------------------------------------------------------------------|-----------|
| 1    | Checking the paper lead-<br>ing edge margin                          | The leading edge margin is not enough. | When there is no margin from<br>the paper leading edge to<br>4.0+1.5/-1.0mm,<br>and, when there is no check<br>line (fuser jam) on 20mm+/-<br>1mm from the paper leading<br>edge of the test pattern that is<br>output in U034,<br>adjust the leading margin in<br>U402. |           |
| 2    | Relocating the paper width<br>guides or the MP paper<br>width guides | The paper size is misde-<br>tected.    | Relocate the paper width<br>guides or the MP paper width<br>guides along the paper size<br>to properly detect the paper<br>size.                                                                                                    |           |
| 3    | Changing the settings                                                | The media type is not properly set.    | If the media type setting does<br>not matched the actual paper<br>weight (the paper jam occurs<br>due to the paper separation<br>failure), set the media type at<br>[Menu] key >[Paper Settings]<br>> [Media Type].                                                      |           |

| Step | Check description   | Assumed cause                       | Measures                                                                                                    | Reference |
|------|---------------------|-------------------------------------|----------------------------------------------------------------------------------------------------|-----------|
| 1    | Checking the ground | The static electricity accumulates. | When the main unit is<br>installed in the low humidity<br>environment where the static<br>electricity easily accumulates<br>on the conveying guide<br>during the continuous print-<br>ing,<br>check if the discharge sheet<br>in the exit section and the<br>metal guide in the transfer<br>section are grounded<br>securely. If necessary, reat-<br>tach the parts. |           |

## (1-10) Paper jam due to the static electricity

# (1-11) Paper jam caused by the installation environment (Papers inside the cassette are always damp.)

| Step | Check description                     | Assumed cause                                  | Measures                                 | Reference |
|------|---------------------------------------|------------------------------------------------|------------------------------------------|-----------|
| 1    | Checking the paper stor-<br>age place | Papers have been stored in the improper place. | Ask users to store paper in a dry place. |           |

#### (2) Paper misfeed detection

#### (2-1) Paper misfeed indication

When a paper misfeed occurs, the machine immediately stops printing and displays the paper misfeed message on the operation panel. To remove paper misfed in the machine, pull out the cassette, open the paper conveying unit or paper conveying cover.

The locations are displayed on the operation panel when a paper jam has occurred.

#### Misfeed location indicators

#### 30 ppm models

#### The locations are displayed on the operation panel when a paper jam has occurred.

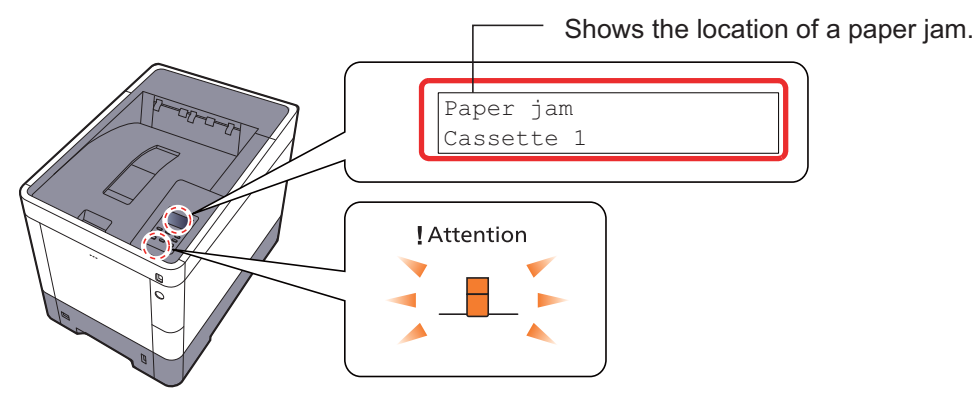

Figure 7-13

| Misfeed location indicators  | Paper jam:                                  |
|------------------------------|---------------------------------------------|
| Paper jam<br>MP Tray         | Misfeed in MP tray                          |
| Paper jam<br>Cassette 1 (~4) | Misfeed in the cassette 1 to 4              |
| Paper jam<br>Rear Cover      | Misfeed inside the rear cover 1 (conveying) |
| Paper jam<br>Rear Cover 2    | Misfeed inside the rear cover 2             |
| Paper jam<br>Rear Cover 3    | Misfeed inside the rear cover 3             |
| Paper jam<br>Rear Cover      | Misfeed inside the rear cover 1             |
| Paper jam<br>Duplex unit     | Misfeed in the duplex unit                  |

#### 35/40 ppm models The locations are displayed on the operation panel when a paper jam has occurred.

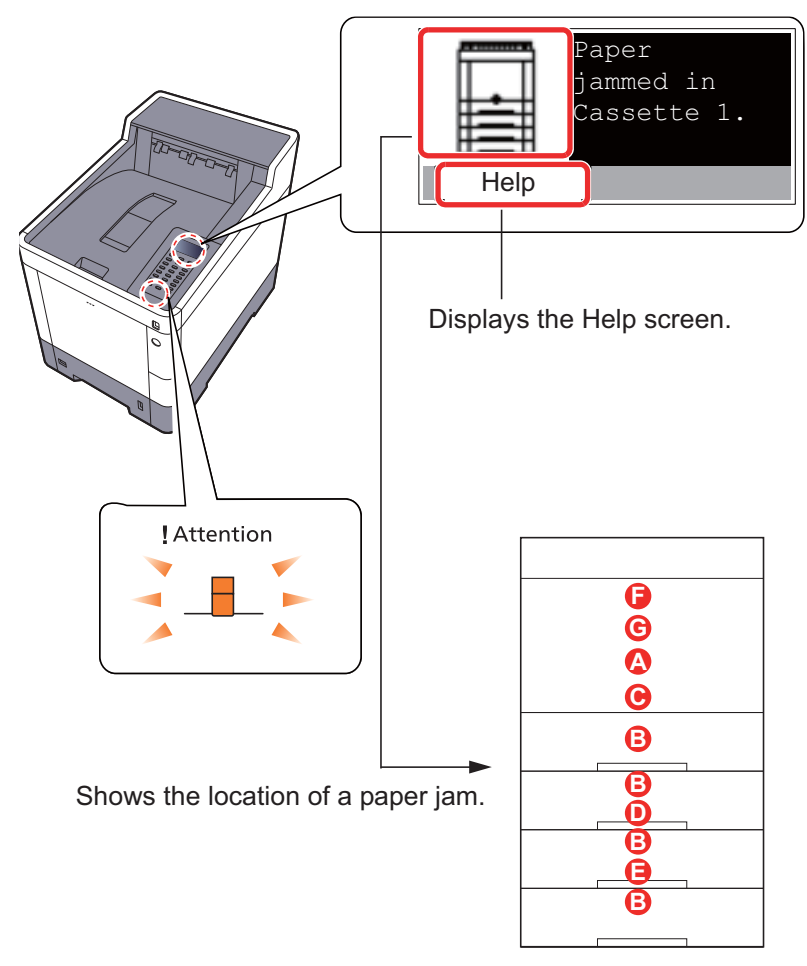

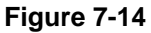

- A. Misfeed in MP tray
- B. Misfeed in the cassette 1 to 4
- C. Misfeed inside the rear cover 1 (conveying)
- D. Misfeed inside the rear cover 2
- E. Misfeed inside the rear cover 3
- F. Misfeed inside the rear cover 1
- G. Misfeed in the duplex unit
## (3) Paper misfeed detection condition

# Machine + PF (Option)

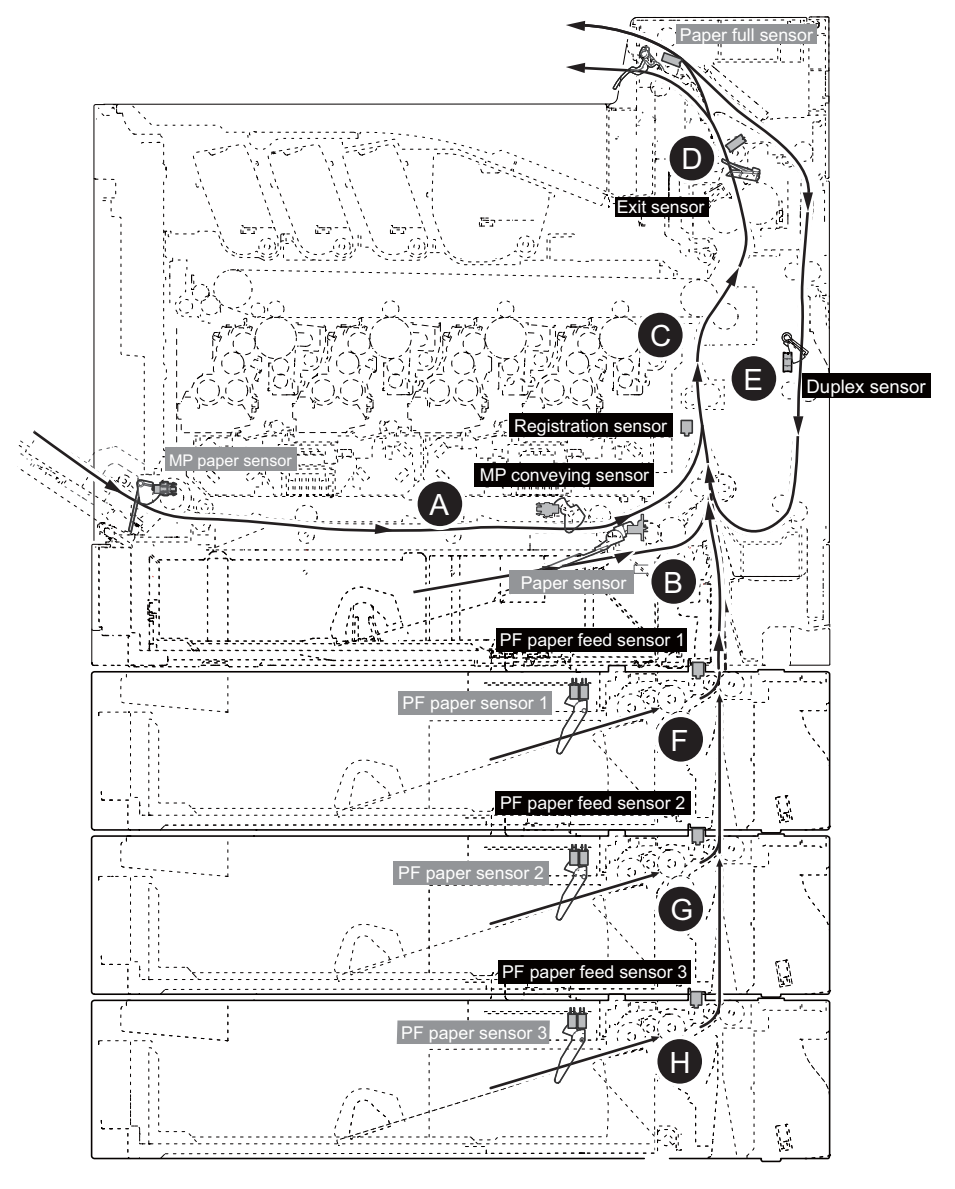

Figure 7-15

\*Duplex sensor: 35/40 ppm models only

| List | of | JAM | Code |
|------|----|-----|------|
|------|----|-----|------|

| Code  | JAM      | Code  | JAM      | Code  | JAM      | Code  | JAM      | Code  | JAM      |
|-------|----------|-------|----------|-------|----------|-------|----------|-------|----------|
|       | Position |       | Position |       | Position |       | Position |       | Position |
| J0000 | -        | J0502 | F        | J1413 | F        | J4202 | D        | J4303 | E        |
| J0100 | -        | J0503 | G        | J1414 | F        | J4203 | D        | J4304 | Е        |
| J0101 | -        | J0504 | Н        | J1604 | G        | J4204 | D        | J4305 | Е        |
| J0104 | -        | J0508 | Е        | J1614 | G        | J4208 | D        | J4309 | Е        |
| J0105 | -        | J0509 | А        | J4002 | С        | J4209 | D        | J4311 | Е        |
| J0106 | -        | J0511 | С        | J4003 | С        | J4211 | D        | J4312 | Е        |
| J0107 | -        | J0512 | С        | J4004 | С        | J4212 | D        | J4313 | Е        |
| J0110 | -        | J0513 | С        | J4009 | С        | J4213 | D        | J4314 | Е        |
| J0111 | -        | J0514 | С        | J4012 | С        | J4214 | D        | J4315 | Е        |
| J0211 | -        | J0518 | С        | J4013 | С        | J4218 | С        | J4319 | Е        |
| J0212 | -        | J0519 | А        | J4014 | С        | J4219 | С        |       |          |
| J0213 | -        | J1403 | F        | J4019 | С        | J4301 | E        |       |          |
| J0501 | В        | J1404 | F        | J4201 | D        | J4302 | E        |       |          |

# (4) Jam Codes

| Error code                        | Contents                                      | note                                                                                                    |
|-----------------------------------|-----------------------------------------------|----------------------------------------------------------------------------------------------------|
| J0000                             | Power ON jam                                  |                                                                                                    |
| J0100/J0101/J0104/<br>J0105/J0106 | Paper jam caused by the firmware factor       |                                                                                                    |
| J0107                             | Fuser temperature stabiliza-<br>tion time-out |                                                                                                    |
| J0110/J0111                       | Cover open detection                          | J0110: Rear cover 1 open (Interlock switch)<br>J0111: Inner tray open (Tray switch)                                                                                         |
| J0211/J0212/J0213                 | PF rear cover open detection                  | Target: paper feeder (1 to 3)<br>J0211: Rear cover 2 open<br>J0212: Rear cover 3 open<br>J0213: Rear cover 4 open<br>(PF rear cover switch)                                 |
| J0501/J0502/J0503/<br>J0504       | No paper feed from cassette<br>1 - 4          | Remark: prior check point when no cassette feed occurs                                                                                                    |
| J0501                             | Cassette no feed                              | Condition: No marks of paper feed at the paper leading edge and the lift plate does not ascend                                                                              |
| J0501                             | Cassette no feed                              | Condition: No marks of paper feed at the paper<br>leading edge and the lift plate ascends but paper<br>feed drive does not start                                            |
| J0501                             | Cassette no feed                              | Condition: The paper stops at the paper feed roller.                                                                                                    |
| J0501                             | Cassette no feed                              | Condition: The leading edge comes out from the cassette                                                                                                    |
| J0502/J0503/J0504                 | No feed from cassette                         | Target: paper feeder (1 to 3)<br>Condition: There is no paper feeding mark on the<br>leading edge of paper and the lift plate does not<br>goes up.                          |
| J0502/J0503/J0504                 | No feed from cassette                         | Target: paper feeder (1 to 3)<br>Condition: There is no paper feeding mark on the<br>leading edge of paper and the lift plate goes up<br>but the feed drive does not start. |
| J0502/J0503/J0504                 | No feed from cassette                         | Target: paper feeder (1 to 3)<br>Condition: Paper is stopped at feed roller.                                                                                                |
| J0502/J0503/J0504                 | No feed from cassette                         | Target: paper feeder (1 to 3)<br>Condition: The leading edge of paper is come out<br>of cassette.                                                                           |
| J0508                             | No paper feed from the duplex section         |                                                                                                    |
| J0509                             | No paper feed from the MP tray                |                                                                                                    |
| J0511                             | Multi feed jam                                |                                                                                                    |
| J0512/J0513/J0514                 | Multi feed from cassette                      | Target: paper feeder (1 to 3)                                                                                                    |

| Error code                              | Contents                                   | note                          |
|-----------------------------------------|--------------------------------------------|-------------------------------|
| J0518                                   | Multi-feeding from the duplex section      |                               |
| J0519                                   | Multi-feeding from the MP tray             |                               |
| J1403/J1404                             | PF paper feed sensor 2 non-<br>arrival jam | Target: paper feeder (2, 3)   |
| J1413/J1414                             | PF paper feed sensor 2 stay jam            | Target: paper feeder (2, 3)   |
| J1604                                   | PF paper feed sensor 3 non-<br>arrival jam | Target: Paper feeder (3rd)    |
| J1614                                   | PF paper feed sensor 3 stay jam            | Target: Paper feeder (3rd)    |
| J4002/J4003/J4004                       | Registration sensor non-<br>arrival jam    | Target: paper feeder (1 to 3) |
| J4009                                   | Registration sensor non-<br>arrival jam    |                               |
| J4012/J4013/J4014                       | Registration sensor stay jam               | Target: paper feeder (1 to 3) |
| J4019                                   | Registration sensor stay jam               |                               |
| J4201/J4202/J4203/<br>J4204/J4208/J4209 | Exit sensor non-arrival jam                |                               |
| J4211/J4212/J4213/<br>J4214/J4218/J4219 | Conveying sensor stay jam                  |                               |
| J4301/J4302/J4303/<br>J4304/J4305/J4309 | DU sensor non arrival jam                  | Target: 40ppm model           |
| J4311/J4312/J4313/<br>J4314/J4315/J4319 | DU sensor stay jam                         | Target: 40ppm model           |

# Content of Jam Code

## J0000: Power ON jam

The power was turned on while the unspecified conveying sensor turns on.

| Step | Check description       | Assumed cause                                   | Measures                                                                                                    | Reference |
|------|-------------------------|-------------------------------------------------|----------------------------------------------------------------------------------------------------|-----------|
| 1    | Checking the paper path | The paper is caught with a piece of paper, etc. | Remove paper strip or for-<br>eign objects adhering on the<br>conveying path, or burrs on<br>the parts such as guide, actu-<br>ator, etc. |           |
| 2    | Cleaning the sensor     | The sensor is dirty.                            | Clean the conveying related sensor.                                                                                                    |           |
| 3    | Checking the connection | The sensor connector is not connected properly  | Reinsert the connector of the conveying related sensor.                                                                                   |           |
| 4    | Replacing the sensor    | The sensor is faulty.                           | Replace the conveying related sensor.                                                                                                    |           |

### J0100/J0101/J0104/J0105/J0106: Paper jam caused by the firmware factor

The firmware does not properly activate.

| Step | Check description        | Assumed cause                              | Measures                                                                                                    | Reference |
|------|--------------------------|--------------------------------------------|----------------------------------------------------------------------------------------------------|-----------|
| 1    | Resetting the main power | The controller does not activate properly. | Turn off the power switch and<br>pull out the power plug. After<br>passing 5s, reinsert the<br>power plug and turn on the<br>power switch. |           |
| 2    | Firmware upgrade         | The firmware does not properly activate.   | Upgrade the firmware to the latest version.                                                                                                |           |

#### J0107: Fuser temperature stabilization time-out

The fuser temperature does not achieve to the paper feed-able temperature within the specified time.

| Step | Check description                     | Assumed cause                                                                           | Measures                                                                                                    | Reference |
|------|---------------------------------------|-----------------------------------------------------------------------------------------|----------------------------------------------------------------------------------------------------|-----------|
| 1    | Resetting the main power              | The controller does not activate properly.                                              | Turn off the power switch and<br>pull out the power plug. After<br>passing 5s, reinsert the<br>power plug and turn on the<br>power switch. |           |
| 2    | Checking the installation environment | The electric power supply fluctuates or the electric voltage reduces.                   | Plug the power cord into another wall outlet.                                                                                              |           |
| 3    | Changing the settings                 | The actual paper and the<br>paper settings (media<br>type, paper size) do not<br>match. | Select the proper media type in the system menu.                                                                                           |           |
| 4    | Firmware upgrade                      | The firmware does not properly activate.                                                | Upgrade the firmware to the latest version.                                                                                                |           |
| 5    | Replacing the fuser unit              | The fuser heater is faulty.                                                             | Replace the fuser unit.                                                                                                    |           |

#### J0110/J0111: Cover open detection

#### J0110: Rear cover 1 open (Interlock switch)

#### J0111: Inner tray open (Tray switch)

The cover-open is detected during print.

| Step | Check description         | Assumed cause              | Measures                                                                                                  | Reference |
|------|---------------------------|----------------------------|----------------------------------------------------------------------------------------------------|-----------|
| 1    | Opening/closing the cover | The covers are not fitted. | Check if the cover is securely<br>closed, and then repair or<br>replace it when the cover is<br>deformed. |           |

| Step | Check description                         | Assumed cause                                                                                                    | Measures                                                                                                    | Reference |
|------|-------------------------------------------|----------------------------------------------------------------------------------------------------|----------------------------------------------------------------------------------------------------|-----------|
| 2    | Checking the cover-open detection switch  | The connector of the<br>cover-open detection<br>switch does not connect<br>properly. Or, the cover-<br>open detection switch is<br>disconnected. | Re-insert the connector of the<br>cover open detection switch.<br>If the cover-open detection<br>switch is disconnected, reat-<br>tach it. |           |
| 3    | Replacing the cover-open detection switch | The cover-open detection switch is faulty.                                                                                                    | Replace the cover-open detection switch.                                                                                                   |           |

#### J0211/J0212/J0213: PF rear cover open detection

#### Target: paper feeder (1 to 3)

J0211: Rear cover 2 open

J0212: Rear cover 3 open

#### J0213: Rear cover 4 open

#### (PF rear cover switch)

The cover-open is detected during print.

| Step | Check description                  | Assumed cause                                                                                                    | Measures                                                                                                    | Reference |
|------|------------------------------------|----------------------------------------------------------------------------------------------------|----------------------------------------------------------------------------------------------------|-----------|
| 1    | Opening/closing the cover          | The covers are not fitted.                                                                                                 | Check if the cover is securely<br>closed, and then repair or<br>replace it when the cover is<br>deformed.                 |           |
| 2    | Checking the PF rear cover switch  | The connector of the PF<br>rear cover switch does not<br>connect properly. Or, the<br>PF rear cover switch is<br>come off. | Re-insert the connector of the<br>PF rear cover switch. If the<br>PF rear cover switch is dis-<br>connected, reattach it. |           |
| 3    | Replacing the PF rear cover switch | The PF rear cover switch is faulty.                                                                                        | Replace the PF rear cover switch.                                                                                         |           |

#### J0501/J0502/J0503/J0504: No paper feed from cassette 1 - 4

#### Remark: prior check point when no cassette feed occurs

The next sensor does not turn on after the feed clutch turns on when feeding from cassette 1-4.

| Step | Check description  | Assumed cause                        | Measures                                                             | Reference |
|------|--------------------|--------------------------------------|----------------------------------------------------------------------|-----------|
| 1    | Re-loading paper   | The cut-end of the paper is crushed. | Fan the paper well and load it by reversing the paper direc-<br>tion |           |
| 2    | Checking the paper | The paper leading edge is bent.      | Remove the bent paper.                                               |           |

| Step | Check description  | Assumed cause                              | Measures                                                                                                    | Reference |
|------|--------------------|--------------------------------------------|----------------------------------------------------------------------------------------------------|-----------|
| 3    | Checking the paper | The paper is curled down-<br>ward or wavy. | Correct or replace paper. If<br>you cannot get user agree-<br>ment about the paper<br>replacement, relocate the<br>leading end of paper and the<br>trailing end or reload paper<br>upside down. |           |
| 4    | Checking the paper | Unspecified papers are used.               | Explain to the user to use the paper within the specifica-tions.                                                                                                    |           |
| 5    | Checking the paper | foreign objects are on the paper.          | Remove the paper with for-<br>eign objects.                                                                                                    |           |

# Condition: No marks of paper feed at the paper leading edge and the lift plate does not ascend

During paper feed from cassette 1, the leading edge does not come out from the cassette (no mark of paper feed at the leading edge).

| Step | Check description                 | Assumed cause                                                                                                    | Measures                                                                                                    | Reference |
|------|-----------------------------------|----------------------------------------------------------------------------------------------------|----------------------------------------------------------------------------------------------------|-----------|
| 1    | Checking the connection           | The connector or FFC is<br>not connected properly. Or,<br>the wire or FFC is faulty.                              | Reconnect the following wire<br>connectors and clean the<br>FFC and reconnect. If there is<br>no continuity, replace the<br>wire. If the FFC terminal sec-<br>tion is deformed or FFC is<br>broken, replace the FFC.<br>• Lift motor - Engine relay<br>PWB<br>• Engine relay PWB - Main/<br>engine PWB |           |
| 2    | Checking the driving parts        | The lift motor drive is not<br>transmitted to the lift plate<br>drive parts because of the<br>engagement failure. | If there are any problems<br>such as breakage or biting of<br>foreign objects in the joints of<br>the gears, couplings etc. of<br>the motor, clean or replace<br>them.                                                                                                    |           |
| 3    | Checking the lift motor           | The lift motor is not prop-<br>erly attached, or it is faulty.                                                    | Reattach the lift motor. If it is not repaired, replace it.                                                                                                    |           |
| 4    | Replacing the lift plate          | The lift plate is damaged or deformed.                                                                            | Replace the lift plate.                                                                                                    |           |
| 5    | Replacing the engine relay<br>PWB | The engine relay PWB is faulty.                                                                                   | Replace the engine relay PWB.                                                                                                    |           |
| 6    | Firmware upgrade                  | The firmware is faulty.                                                                                           | Upgrade the engine firmware to the latest version                                                                                                    |           |

| Step | Check description                | Assumed cause                  | Measures                        | Reference |
|------|----------------------------------|--------------------------------|---------------------------------|-----------|
| 7    | Replacing the main/engine<br>PWB | The main/engine PWB is faulty. | Replace the main/engine<br>PWB. |           |

# Condition: No marks of paper feed at the paper leading edge and the lift plate ascends but paper feed drive does not start

During paper feed from cassette 1, the leading edge does not come out from the cassette (no mark of paper feed at the leading edge).

| Step | Check description                                                             | Assumed cause                                                                                              | Measures                                                                                                    | Reference |
|------|-------------------------------------------------------------------------------|----------------------------------------------------------------------------------------------------|----------------------------------------------------------------------------------------------------|-----------|
| 1    | Checking the connection                                                       | The connector or FFC is<br>not connected properly. Or,<br>the wire or FFC is faulty.                       | Reconnect the following wire<br>connectors and clean the<br>FFC and reconnect. If there is<br>no continuity, replace the<br>wire. If the FFC terminal sec-<br>tion is deformed or FFC is<br>broken, replace the FFC.<br>• Feed clutch - Engine relay<br>PWB<br>• Conveying developer motor<br>- Engine relay PWB<br>• Engine relay PWB - Main/<br>engine PWB |           |
| 2    | Checking the paper feed shaft and the pin                                     | Feed roller does not rotate<br>as feed shaft and feed pin<br>of the feed roller is not<br>attach properly. | Reattach the feed shaft and feed pin. If there is deforma-<br>tion, etc., replace them.                                                                                                    |           |
| 3    | Checking the paper feed clutch                                                | The paper feed clutch is<br>not connected, so the<br>paper feed roller does not<br>rotate.                 | Reattach the feed clutch. If it is not repaired, replace it.                                                                                                    |           |
| 4    | Removing the foreign<br>objects and checking the<br>operation of the actuator | The lift sensor is on but the<br>lift plate does not go up to<br>the upper limit position.                 | Remove the piece of paper or<br>the foreign objects. And,<br>check the actuator of the lift<br>sensor turns on by rising the<br>lift plate. Reattach the actua-<br>tor if necessary.                                                                                                    |           |
| 5    | Checking the drive gear                                                       | The drive from the convey-<br>ing developer motor is not transmitted.                                      | Replace the faulty drive parts<br>in the conveying drive unit<br>such as a gear.                                                                                                    |           |
| 6    | Checking the conveying developer motor                                        | The conveying developer<br>motor is not driven and<br>feed roller does not rotate                          | Reattach the conveying developer motor. If it is not repaired, replace it.                                                                                                    |           |
| 7    | Replacing the engine relay PWB                                                | The engine relay PWB is faulty.                                                                            | Replace the engine relay PWB.                                                                                                    |           |

| Step | Check description                | Assumed cause                  | Measures                                          | Reference |
|------|----------------------------------|--------------------------------|---------------------------------------------------|-----------|
| 8    | Firmware upgrade                 | The firmware is faulty.        | Upgrade the engine firmware to the latest version |           |
| 9    | Replacing the main/engine<br>PWB | The main/engine PWB is faulty. | Replace the main/engine<br>PWB.                   |           |

## Condition: The paper stops at the paper feed roller.

The registration sensor does not turn on after the feed clutch turns on when feeding from cassette 1.

| Step | Check description                | Assumed cause                                                                              | Measures                                                                                                    | Reference |
|------|----------------------------------|--------------------------------------------------------------------------------------------|----------------------------------------------------------------------------------------------------|-----------|
| 1    | Checking the paper path          | The paper is caught with a piece of paper, etc.                                            | Remove paper strip or for-<br>eign objects adhering on the<br>conveying path, or burrs on<br>the parts such as guide, actu-<br>ator, etc.                                                                                                    |           |
| 2    | Checking the paper feed roller   | The conveying function of the paper feed roller is not enough.                             | Clean the paper feed roller<br>surface. If worn down,<br>replace it.                                                                                                    |           |
| 3    | Checking the connection          | The connector or FFC is<br>not connected properly. Or,<br>the wire or FFC is faulty.       | Reconnect the following wire<br>connectors and clean the<br>FFC and reconnect. If there is<br>no continuity, replace the<br>wire. If the FFC terminal sec-<br>tion is deformed or FFC is<br>broken, replace the FFC.<br>• Feed clutch - Engine relay<br>PWB<br>• Engine relay PWB - Main/<br>engine PWB |           |
| 4    | Checking the paper feed clutch   | The paper feed clutch is<br>not connected, so the<br>paper feed roller does not<br>rotate. | Reattach the feed clutch and<br>reinsert the connector. If it is<br>not repaired, replace it.                                                                                                    |           |
| 5    | Replacing the engine relay PWB   | The engine relay PWB is faulty.                                                            | Replace the engine relay PWB.                                                                                                    |           |
| 6    | Firmware upgrade                 | The firmware is faulty.                                                                    | Upgrade the engine firmware to the latest version                                                                                                    |           |
| 7    | Replacing the main/engine<br>PWB | The main/engine PWB is faulty.                                                             | Replace the main/engine<br>PWB.                                                                                                    |           |

## Condition: The leading edge comes out from the cassette

The registration sensor does not turn on after the feed clutch turns on when feeding from cassette 1.

| Step | Check description                                                         | Assumed cause                                                                        | Measures                                                                                                    | Reference |
|------|---------------------------------------------------------------------------|--------------------------------------------------------------------------------------|----------------------------------------------------------------------------------------------------|-----------|
| 1    | Checking the paper feed roller                                            | The conveying function of the paper feed roller is not enough.                       | Clean the paper feed roller<br>surface. If worn down,<br>replace it.                                                                                                    |           |
| 2    | (When the paper skew<br>occurs) Relocating the<br>paper width guides      | The locations of the paper<br>width guides do not fit with<br>the paper size.        | Relocate the paper width guides to fit them with the paper size.                                                                                                    |           |
| 3    | (When the paper skew<br>occurs) Checking the actu-<br>ator and the spring | The actuator does not operate properly.                                              | The actuator or the spring is deformed. If the actuator does not properly operate, replace it.                                                                                                    |           |
| 4    | (In case paper skews)<br>Checking the conveying<br>guide                  | The paper is caught with the conveying guide.                                        | Reattach the conveying<br>guide. Remove the burrs on<br>the conveying guide surface<br>or replace the conveying<br>guide if there are burrs on it.                                                                                                    |           |
| 5    | (When the paper skew<br>occurs) Checking the<br>paper path                | The paper is caught with a piece of paper, etc.                                      | Remove paper strip or for-<br>eign objects adhering on the<br>conveying path, or burrs on<br>the parts such as guide, actu-<br>ator, etc.                                                                                                    |           |
| 6    | (For marks of paper warp-<br>age) checking the connec-<br>tion            | The connector is not prop-<br>erly connected or the wire<br>is faulty.               | Clean the terminal of the fol-<br>lowing wire connectors and<br>reconnect the connectors. If<br>there is no continuity, replace<br>the wire.<br>• Registration sensor - Main/<br>engine PWB                                                                                                    |           |
| 7    | (When there is a paper<br>loop mark) Checking the<br>registration sensor  | The registration sensor is not properly attached, or it is faulty.                   | Reattach the regist sensor. If it is not repaired, replace it.                                                                                                    |           |
| 8    | Checking the connection                                                   | The connector or FFC is<br>not connected properly. Or,<br>the wire or FFC is faulty. | Reconnect the following wire<br>connectors and clean the<br>FFC and reconnect. If there is<br>no continuity, replace the<br>wire. If the FFC terminal sec-<br>tion is deformed or FFC is<br>broken, replace the FFC.<br>• Middle clutch - Engine relay<br>PWB<br>• Engine relay PWB - Main/<br>engine PWB |           |
| 9    | Checking the middle clutch                                                | The middle roller does not rotate due to no engage-<br>ment of the middle clutch.    | Reattach the middle clutch. If it is not repaired, replace it.                                                                                                    |           |

| Step | Check description                | Assumed cause                   | Measures                                          | Reference |
|------|----------------------------------|---------------------------------|---------------------------------------------------|-----------|
| 10   | Replacing the engine relay PWB   | The engine relay PWB is faulty. | Replace the engine relay PWB.                     |           |
| 11   | Firmware upgrade                 | The firmware is faulty.         | Upgrade the engine firmware to the latest version |           |
| 12   | Replacing the main/engine<br>PWB | The main/engine PWB is faulty.  | Replace the main/engine<br>PWB.                   |           |

#### J0502/J0503/J0504: No feed from cassette

## Target: paper feeder (1 to 3)

# Condition: There is no paper feeding mark on the leading edge of paper and the lift plate does not goes up.

The leading edge of paper does not come out when feeding from cassette 2 to 4. (there is no feeding mark on the leading edge of paper)

| Step | Check description          | Assumed cause                                                                                                    | Measures                                                                                                    | Reference |
|------|----------------------------|----------------------------------------------------------------------------------------------------|----------------------------------------------------------------------------------------------------|-----------|
| 1    | Checking the connection    | The connector is not prop-<br>erly connected or the wire<br>is faulty.                                                            | Reconnect the connector fol-<br>lowing wire. If there is no con-<br>tinuity, replace the wire.<br>• PF lift motor - PF PWB                                             |           |
| 2    | Checking the driving parts | Because of the connection<br>failure, the drive is not<br>transmitted from the PF lift<br>motor to the lift plate drive<br>parts. | If there are any problems<br>such as breakage or biting of<br>foreign objects in the joints of<br>the gears, couplings etc. of<br>the motor, clean or replace<br>them. |           |
| 3    | Checking the PF lift motor | PF lift motor is not attached properly or faulty.                                                                                 | Reattach the PF lift motor. If it is not repaired, replace it.                                                                                                    |           |
| 4    | Replacing the lift plate   | The lift plate is damaged or deformed.                                                                                            | Replace the lift plate.                                                                                                    |           |
| 5    | Replacing the PF PWB       | The PF PWB is faulty.                                                                                                    | Replace the PF PWB.                                                                                                    |           |

#### J0502/J0503/J0504: No feed from cassette

#### Target: paper feeder (1 to 3)

# Condition: There is no paper feeding mark on the leading edge of paper and the lift plate goes up but the feed drive does not start.

The leading edge of paper does not come out when feeding from cassette 2 to 4. (there is no feeding mark on the leading edge of paper)

| Step | Check description                                                             | Assumed cause                                                                                              | Measures                                                                                                    | Reference |
|------|-------------------------------------------------------------------------------|----------------------------------------------------------------------------------------------------|----------------------------------------------------------------------------------------------------|-----------|
| 1    | Checking the connection                                                       | The connector is not prop-<br>erly connected or the wire<br>is faulty.                                     | Reconnect the connector fol-<br>lowing wire. If there is no con-<br>tinuity, replace the wire.<br>• PF feed clutch - PF PWB<br>• PF feed motor - PF PWB                          |           |
| 2    | Checking the paper feed shaft and the pin                                     | Feed roller does not rotate<br>as feed shaft and feed pin<br>of the feed roller is not<br>attach properly. | Reattach the feed shaft and feed pin. If there is deforma-<br>tion, etc., replace them.                                                                                          |           |
| 3    | Checking the PF feed<br>clutch                                                | Since the PF feed clutch is<br>not connected, the feed<br>roller does not rotate.                          | Reattach the PF feed clutch.<br>If it is not repaired, replace it.                                                                                                    |           |
| 4    | Removing the foreign<br>objects and checking the<br>operation of the actuator | The PF lift sensor is on but<br>the lift plate does not go up<br>to the upper limit position.              | Remove the piece of paper or<br>the foreign objects. And,<br>check the actuator of the PF<br>lift sensor turns on by rising<br>the lift plate. If not, reattach<br>the actuator. |           |
| 5    | Checking the drive gear                                                       | The PF feed motor drive is not transmitted.                                                                | Replace the faulty drive parts<br>in the PF drive unit such as a<br>gear.                                                                                                    |           |
| 6    | Checking the PF feed motor                                                    | The PF feed motor does<br>not drive and feed roller<br>does not rotate                                     | Reattach the PF feed motor.<br>If it is not repaired, replace it.                                                                                                    |           |
| 7    | Replacing the PF PWB                                                          | The PF PWB is faulty.                                                                                      | Replace the PF PWB.                                                                                                    |           |

#### J0502/J0503/J0504: No feed from cassette

#### Target: paper feeder (1 to 3)

#### Condition: Paper is stopped at feed roller.

The next sensor does not turn on after the PF feed clutch turns on when feeding from cassette 2-4.

| Step | Check description       | Assumed cause                                   | Measures                                                                                                    | Reference |
|------|-------------------------|-------------------------------------------------|----------------------------------------------------------------------------------------------------|-----------|
| 1    | Checking the paper path | The paper is caught with a piece of paper, etc. | Remove paper strip or for-<br>eign objects adhering on the<br>conveying path, or burrs on<br>the parts such as guide, actu-<br>ator, etc. |           |

| Step | Check description              | Assumed cause                                                                     | Measures                                                                                                    | Reference |
|------|--------------------------------|-----------------------------------------------------------------------------------|----------------------------------------------------------------------------------------------------|-----------|
| 2    | Checking the paper feed roller | The conveying function of the paper feed roller is not enough.                    | Clean the paper feed roller<br>surface. If worn down,<br>replace it.                                                                                                    |           |
| 3    | Checking the connection        | The connector is not prop-<br>erly connected or the wire<br>is faulty.            | Clean the terminal of the fol-<br>lowing wire connectors and<br>reconnect the connectors. If<br>there is no continuity, replace<br>the wire.<br>• PF feed clutch - PF PWB |           |
| 4    | Checking the PF feed<br>clutch | Since the PF feed clutch is<br>not connected, the feed<br>roller does not rotate. | Reattach the PF feed clutch.<br>If it is not repaired, replace it.                                                                                                    |           |
| 5    | Replacing the PF PWB           | The PF PWB is faulty.                                                             | Replace the PF PWB.                                                                                                    |           |

#### J0502/J0503/J0504: No feed from cassette

## Target: paper feeder (1 to 3)

## Condition: The leading edge of paper is come out of cassette.

The PF feed sensor does not turn on after the PF feed clutch turns on when feeding from cassette 2-4.

| Step | Check description                                                         | Assumed cause                                                                 | Measures                                                                                                    | Reference |
|------|---------------------------------------------------------------------------|-------------------------------------------------------------------------------|----------------------------------------------------------------------------------------------------|-----------|
| 1    | Checking the paper feed roller                                            | The conveying function of the paper feed roller is not enough.                | Clean the paper feed roller<br>surface. If worn down,<br>replace it.                                                                               |           |
| 2    | (When the paper skew occurs) Relocating the paper width guides            | The locations of the paper<br>width guides do not fit with<br>the paper size. | Relocate the paper width guides to fit them with the paper size.                                                                                   |           |
| 3    | (When the paper skew<br>occurs) Checking the actu-<br>ator and the spring | The actuator does not operate properly.                                       | The actuator or the spring is deformed. If the actuator does not properly operate, replace it.                                                     |           |
| 4    | (In case paper skews)<br>Checking the conveying<br>guide                  | The paper is caught with the conveying guide.                                 | Reattach the conveying<br>guide. Remove the burrs on<br>the conveying guide surface<br>or replace the conveying<br>guide if there are burrs on it. |           |
| 5    | (When the paper skew<br>occurs) Checking the<br>paper path                | The paper is caught with a piece of paper, etc.                               | Remove paper strip or for-<br>eign objects adhering on the<br>conveying path, or burrs on<br>the parts such as guide, actu-<br>ator, etc.          |           |

| Step | Check description                                              | Assumed cause                                                                     | Measures                                                                                                    | Reference |
|------|----------------------------------------------------------------|-----------------------------------------------------------------------------------|----------------------------------------------------------------------------------------------------|-----------|
| 6    | (For marks of paper warp-<br>age) checking the connec-<br>tion | The connector is not prop-<br>erly connected or the wire<br>is faulty.            | Clean the terminal of the fol-<br>lowing wire connectors and<br>reconnect the connectors. If<br>there is no continuity, replace<br>the wire.<br>• PF feed sensor - PF PWB         |           |
| 7    | (For marks of paper warp-<br>age) checking the PF feed sensor  | The PF feed sensor is not properly attached, or it is faulty.                     | Reattach the PF feed sensor.<br>If it is not repaired, replace it.                                                                                                    |           |
| 8    | Checking the connection                                        | The connector is not prop-<br>erly connected or the wire<br>is faulty.            | Clean the terminal of the fol-<br>lowing wire connectors and<br>reconnect the connectors. If<br>there is no continuity, replace<br>the wire.<br>• PF conveying clutch - PF<br>PWB |           |
| 9    | Checking the PF convey-<br>ing clutch                          | The PF conveying clutch is<br>not connected and PF feed<br>roller does not rotate | Reattach the PF conveying<br>clutch. If it is not repaired,<br>replace it.                                                                                                    |           |
| 10   | Replacing the PF PWB                                           | The PF PWB is faulty.                                                             | Replace the PF PWB.                                                                                                    |           |

### J0508: No paper feed from the duplex section

(35/40 ppm models) The registration sensor does not turn on after the middle clutch turns on.(30 ppm models) The registration sensor does not turn on after the duplex exit motor reversal turns on.

| Step | Check description                              | Assumed cause                                                   | Measures                                                                                                    | Reference |
|------|------------------------------------------------|-----------------------------------------------------------------|----------------------------------------------------------------------------------------------------|-----------|
| 1    | Performing the prior stan-<br>dard check items | There is a mechanical<br>cause such as the dirty<br>guide, etc. | Perform the prior standard check items.                                                                                                   |           |
| 2    | Checking the paper path                        | The paper is caught with a piece of paper, etc.                 | Remove paper strip or for-<br>eign objects adhering on the<br>conveying path, or burrs on<br>the parts such as guide, actu-<br>ator, etc. |           |
| 3    | Replacing the paper                            | The paper curls or is wavy.                                     | Replace with the dry paper.                                                                                                    |           |
| 4    | Checking the DU convey-<br>ing roller          | Conveying capability of the DU conveying roller is not enough.  | Clean the surface of the DU conveying roller L and S. If worn down, replace it.                                                           |           |
| 5    | Replacing the actuator and spring              | The actuator does not operate properly.                         | If the actuator or the spring of<br>the registration sensor is<br>deformed or not operating<br>correctly, replace them.                   |           |

| Step | Check description                   | Assumed cause                                                                        | Measures                                                                                                    | Reference |
|------|-------------------------------------|--------------------------------------------------------------------------------------|----------------------------------------------------------------------------------------------------|-----------|
| 6    | Checking the connection             | The connector or FFC is<br>not connected properly. Or,<br>the wire or FFC is faulty. | Reconnect the following wire<br>connectors and clean the<br>FFC and reconnect. If there is<br>no continuity, replace the<br>wire. If the FFC terminal sec-<br>tion is deformed or FFC is<br>broken, replace the FFC.<br>• Registration sensor - Main/<br>engine PWB<br>• Conveying developer motor<br>- Engine relay PWB<br>• Engine relay PWB - Main/<br>engine PWB |           |
| 7    | Checking the registration sensor    | The registration sensor is not properly attached, or it is faulty.                   | Reattach the regist sensor. If it is not repaired, replace it.                                                                                                    |           |
| 8    | Reattaching the convey-<br>ing unit | The conveying developer<br>motor drive is not transmit-<br>ted to the duplex roller  | Reattach the paper convey-<br>ing unit.                                                                                                    |           |
| 9    | Replacing the engine relay PWB      | The engine relay PWB is faulty.                                                      | Replace the engine relay PWB.                                                                                                    |           |
| 10   | Firmware upgrade                    | The firmware is faulty.                                                              | Upgrade the engine firmware to the latest version                                                                                                    |           |
| 11   | Replacing the main/engine<br>PWB    | The main/engine PWB is faulty.                                                       | Replace the main/engine<br>PWB.                                                                                                    |           |

## J0509: No paper feed from the MP tray

The MP conveying sensor does not turn on after the MP solenoid turns on when feeding from the MP tray.

| Step | Check description                                                      | Assumed cause                                                                        | Measures                                                                                                    | Reference |
|------|------------------------------------------------------------------------|--------------------------------------------------------------------------------------|----------------------------------------------------------------------------------------------------|-----------|
| 1    | (For the MP lift plate not ascending) checking the cam                 | The cam does not operate properly                                                    | Align the MP lift plate eleva-<br>tion cam and reattach it.                                                                                                    |           |
| 2    | (For the MP lift plate not<br>ascending) checking the<br>MP lift plate | The MP lift plate is not attached properly.                                          | Reattach the MP lift plate.                                                                                                    |           |
| 3    | (For the MP lift plate not<br>ascending) checking the<br>connection    | The connector or FFC is<br>not connected properly. Or,<br>the wire or FFC is faulty. | Reconnect the following wire<br>connectors and clean the<br>FFC and reconnect. If there is<br>no continuity, replace the<br>wire. If the FFC terminal sec-<br>tion is deformed or FFC is<br>broken, replace the FFC.<br>• MP solenoid - Engine relay<br>PWB<br>• Engine relay PWB - Main/<br>engine PWB |           |

| Step | Check description                                              | Assumed cause                                                                                | Measures                                                                                                    | Reference |
|------|----------------------------------------------------------------|----------------------------------------------------------------------------------------------|----------------------------------------------------------------------------------------------------|-----------|
| 4    | (For the MP lift plate not ascending) checking the MP solenoid | The MP solenoid does not operate properly.                                                   | Reattach the MP solenoid. If it is not repaired, replace it.                                                                                                    |           |
| 5    | Re-loading paper                                               | The cut-end of the paper is crushed.                                                         | Fan the paper well and load it by reversing the paper direc-<br>tion                                                                                                    |           |
| 6    | Checking the paper                                             | The paper leading edge is bent.                                                              | Remove the bent paper.                                                                                                    |           |
| 7    | Checking the paper                                             | The paper is curled down-<br>ward or wavy.                                                   | Correct or replace paper. If<br>you cannot get user agree-<br>ment about the paper<br>replacement, relocate the<br>leading end of paper and the<br>trailing end or reload paper<br>upside down. |           |
| 8    | Checking the paper                                             | Unspecified papers are used.                                                                 | Explain to the user to use the paper within the specifica-tions.                                                                                                    |           |
| 9    | Checking the paper                                             | foreign objects are on the paper.                                                            | Remove the paper with for-<br>eign objects.                                                                                                    |           |
| 10   | Checking the paper path                                        | The paper is caught with a piece of paper, etc.                                              | Remove paper strip or for-<br>eign objects adhering on the<br>conveying path, or burrs on<br>the parts such as guide, actu-<br>ator, etc.                                                       |           |
| 11   | Checking the MP paper feed roller                              | The paper conveying per-<br>formance of the MP feed<br>roller is not enough.                 | Clean the MP paper feed<br>roller surface. If worn down,<br>replace it.                                                                                                    |           |
| 12   | Checking the MP convey-<br>ing roller                          | The paper conveying per-<br>formance of the MP con-<br>veying roller is not enough.          | Clean the surface of the MP<br>conveying roller. If worn<br>down, replace it.                                                                                                    |           |
| 13   | Replacing the actuator and spring                              | The actuator does not operate properly.                                                      | If the actuator or the spring of<br>the MP conveying sensor is<br>deformed or, does not oper-<br>ate correctly, replace them.                                                                   |           |
| 14   | Reattaching the MP con-<br>veying unit                         | The conveying developer<br>motor drive is not transmit-<br>ted to the MP conveying<br>roller | Reattach the MP conveying unit                                                                                                    |           |

| Step | Check description                     | Assumed cause                                                                        | Measures                                                                                                    | Reference |
|------|---------------------------------------|--------------------------------------------------------------------------------------|----------------------------------------------------------------------------------------------------|-----------|
| 15   | Checking the connection               | The connector or FFC is<br>not connected properly. Or,<br>the wire or FFC is faulty. | Reconnect the following wire<br>connectors and clean the<br>FFC and reconnect. If there is<br>no continuity, replace the<br>wire. If the FFC terminal sec-<br>tion is deformed or FFC is<br>broken, replace the FFC.<br>• MP conveying sensor -<br>Engine relay PWB<br>• MP conveying clutch -<br>Engine relay PWB<br>• Engine relay PWB - Main/<br>engine PWB |           |
| 16   | Checking the MP convey-<br>ing sensor | The MP conveying sensor<br>is not properly attached, or<br>it is faulty.             | Reattach the MP conveying sensor. If it is not repaired, replace it.                                                                                                    |           |
| 17   | Checking the MP convey-<br>ing clutch | The MP conveying clutch<br>is not properly attached, or<br>it is faulty.             | Reattach the MP conveying<br>clutch. If it is not repaired,<br>replace it.                                                                                                    |           |
| 18   | Replacing the engine relay PWB        | The engine relay PWB is faulty.                                                      | Replace the engine relay PWB.                                                                                                    |           |
| 19   | Firmware upgrade                      | The firmware is faulty.                                                              | Upgrade the engine firmware to the latest version                                                                                                    |           |
| 20   | Replacing the main/engine<br>PWB      | The main/engine PWB is faulty.                                                       | Replace the main/engine<br>PWB.                                                                                                    |           |

## J0511: Multi feed jam

When feeding from cassette 1, registration sensor is kept ON and does not turn off.

| Step | Check description                        | Assumed cause                                                  | Measures                                                             | Reference |
|------|------------------------------------------|----------------------------------------------------------------|----------------------------------------------------------------------|-----------|
| 1    | Re-loading paper                         | The cut-end of the paper is crushed.                           | Fan the paper well and load it by reversing the paper direc-<br>tion |           |
| 2    | Checking the paper                       | The paper leading edge is bent.                                | Remove the bent paper.                                               |           |
| 3    | Checking the paper                       | foreign objects are on the paper.                              | Remove the paper with for-<br>eign objects.                          |           |
| 4    | Checking the retard roller               | The paper separation force of the retard roller is not enough. | Clean the retard roller sur-<br>face. If worn down, replace it.      |           |
| 5    | Checking the retard cover                | The retard cover comes off.                                    | Reattach the retard cover.                                           |           |
| 6    | Checking the retard pres-<br>sure spring | The retard pressure spring comes off.                          | Reattach the retard pressure spring.                                 |           |

| Step | Check description                                                         | Assumed cause                                                                                          | Measures                                                                                                    | Reference |
|------|---------------------------------------------------------------------------|----------------------------------------------------------------------------------------------------|----------------------------------------------------------------------------------------------------|-----------|
| 7    | Replacing the actuator and spring                                         | The actuator does not operate properly.                                                                | If the actuator or the spring of<br>the registration sensor is<br>deformed or not operating<br>correctly, replace them.                                                                                                    |           |
| 8    | Checking the connection                                                   | The connector is not prop-<br>erly connected or the wire<br>is faulty.                                 | Clean the terminal of the fol-<br>lowing wire connectors and<br>reconnect the connectors. If<br>there is no continuity, replace<br>the wire.<br>• Registration sensor - Main/<br>engine PWB                                                                                                    |           |
| 9    | Checking the registration sensor                                          | The registration sensor is not properly attached, or it is faulty.                                     | Reattach the regist sensor. If it is not repaired, replace it.                                                                                                    |           |
| 10   | Checking the connection                                                   | The connector or FFC is<br>not connected properly. Or,<br>the wire or FFC is faulty.                   | Reconnect the following wire<br>connectors and clean the<br>FFC and reconnect. If there is<br>no continuity, replace the<br>wire. If the FFC terminal sec-<br>tion is deformed or FFC is<br>broken, replace the FFC.<br>• Registration clutch - Main/<br>engine PWB<br>• Feed clutch - Engine relay<br>PWB<br>• Engine relay PWB - Main/<br>engine PWB |           |
| 11   | (In case of no mark of<br>paper loop) Checking the<br>registration clutch | The registration clutch<br>continues linkage and the<br>registration roller rotation<br>does not stop. | Reattach the registration<br>clutch. If it is not repaired,<br>replace it.                                                                                                    |           |
| 12   | Checking the paper feed clutch                                            | The rotation of the feed<br>roller does not stop while<br>the feed clutch remains<br>engaged.          | Reattach the feed clutch. If it is not repaired, replace it.                                                                                                    |           |
| 13   | Replacing the engine relay<br>PWB                                         | The engine relay PWB is faulty.                                                                        | Replace the engine relay<br>PWB.                                                                                                    |           |
| 14   | Firmware upgrade                                                          | The firmware is faulty.                                                                                | Upgrade the engine firmware to the latest version                                                                                                    |           |
| 15   | Replacing the main/engine<br>PWB                                          | The main/engine PWB is faulty.                                                                         | Replace the main/engine<br>PWB.                                                                                                    |           |

### J0512/J0513/J0514: Multi feed from cassette

## Target: paper feeder (1 to 3)

The PF paper feed sensor does not turn off during paper feed from cassette 2-4.

| Step | Check description                                                         | Assumed cause                                                                                            | Measures                                                                                                    | Reference |
|------|---------------------------------------------------------------------------|----------------------------------------------------------------------------------------------------|----------------------------------------------------------------------------------------------------|-----------|
| 1    | Re-loading paper                                                          | The cut-end of the paper is crushed.                                                                     | Fan the paper well and load it by reversing the paper direc-<br>tion                                                                                                    |           |
| 2    | Checking the paper                                                        | The paper leading edge is bent.                                                                          | Remove the bent paper.                                                                                                    |           |
| 3    | Checking the paper                                                        | foreign objects are on the paper.                                                                        | Remove the paper with for-<br>eign objects.                                                                                                    |           |
| 4    | Checking the retard roller                                                | The paper separation force of the retard roller is not enough.                                           | Clean the retard roller sur-<br>face. If worn down, replace it.                                                                                                    |           |
| 5    | Checking the retard cover                                                 | The retard cover comes off.                                                                              | Reattach the retard cover.                                                                                                    |           |
| 6    | Checking the retard pres-<br>sure spring                                  | The retard pressure spring comes off.                                                                    | Reattach the retard pressure spring.                                                                                                    |           |
| 7    | Replacing the actuator and spring                                         | The actuator does not operate properly.                                                                  | If the actuator or the spring of<br>the PF feed sensor is<br>deformed or, does not oper-<br>ate correctly, replace them.                                                                                                    |           |
| 8    | Checking the connection                                                   | The connector is not prop-<br>erly connected or the wire<br>is faulty.                                   | Clean the terminal of the fol-<br>lowing wire connectors and<br>reconnect the connectors. If<br>there is no continuity, replace<br>the wire.<br>• PF feed sensor - PF PWB<br>• PF conveying clutch - PF<br>PWB<br>• PF feed clutch - PF PWB |           |
| 9    | Checking the PF paper feed sensor                                         | The PF feed sensor is not properly attached, or it is faulty.                                            | Reattach the PF feed sensor.<br>If it is not repaired, replace it.                                                                                                    |           |
| 10   | (In case of no mark of<br>paper loop) Checking the<br>PF conveying clutch | The PF conveying clutch<br>continues linkage and the<br>PF conveying roller rota-<br>tion does not stop. | Reattach the PF conveying clutch. If it is not repaired, replace it.                                                                                                    |           |
| 11   | Checking the PF feed clutch                                               | The PF feed clutch is con-<br>nected and feed roller rota-<br>tion does not stop                         | Reattach the PF feed clutch.<br>If it is not repaired, replace it.                                                                                                    |           |
| 12   | Replacing the PF PWB                                                      | The PF PWB is faulty.                                                                                    | Replace the PF PWB.                                                                                                    |           |

# J0518: Multi-feeding from the duplex section

| Step | Check description                                                                                                    | Assumed cause                                                                                          | Measures                                                                                                    | Reference |
|------|----------------------------------------------------------------------------------------------------|----------------------------------------------------------------------------------------------------|----------------------------------------------------------------------------------------------------|-----------|
| 1    | Re-loading paper                                                                                                    | The cut-end of the paper is crushed.                                                                   | Fan the paper well and load it by reversing the paper direc-<br>tion                                                                                                    |           |
| 2    | Checking the paper                                                                                                    | The paper leading edge is bent.                                                                        | Remove the bent paper.                                                                                                    |           |
| 3    | Checking the paper                                                                                                    | foreign objects are on the paper.                                                                      | Remove the paper with for-<br>eign objects.                                                                                                    |           |
| 4    | Checking the paper                                                                                                    | The paper is wavy or curls due to the moisture.                                                        | Correct or replace paper. If<br>you cannot get user agree-<br>ment about the paper<br>replacement, relocate the<br>leading end of paper and the<br>trailing end or reload paper<br>upside down.                                                                                                    |           |
| 5    | Checking the connection                                                                                                | The connector or FFC is<br>not connected properly. Or,<br>the wire or FFC is faulty.                   | Reconnect the following wire<br>connectors and clean the<br>FFC and reconnect. If there is<br>no continuity, replace the<br>wire. If the FFC terminal sec-<br>tion is deformed or FFC is<br>broken, replace the FFC.<br>• Registration clutch - Main/<br>engine PWB<br>• Registration sensor - Main/<br>engine PWB<br>• Middle clutch - Engine relay<br>PWB<br>• Engine relay PWB - Main/<br>engine PWB |           |
| 6    | (In case paper reached the<br>registration roller but no<br>mark of paper loop)<br>Checking the registration<br>clutch | The registration clutch<br>continues linkage and the<br>registration roller rotation<br>does not stop. | Reattach the registration<br>clutch. If it is not repaired,<br>replace it.                                                                                                    |           |
| 7    | Checking the registration sensor                                                                                       | The registration sensor is not properly attached, or it is faulty.                                     | Reattach the regist sensor. If it is not repaired, replace it.                                                                                                    |           |
| 8    | Checking the middle clutch                                                                                             | The middle clutch is not properly attached, or it is faulty.                                           | Reattach the middle clutch. If it is not repaired, replace it.                                                                                                    |           |
| 9    | Replacing the engine relay PWB                                                                                         | The engine relay PWB is faulty.                                                                        | Replace the engine relay PWB.                                                                                                    |           |
| 10   | Firmware upgrade                                                                                                    | The firmware is faulty.                                                                                | Upgrade the engine firmware to the latest version                                                                                                    |           |

The registration sensor does not turn off during paper feed from the duplex section.

| Step | Check description                | Assumed cause                  | Measures                        | Reference |
|------|----------------------------------|--------------------------------|---------------------------------|-----------|
| 11   | Replacing the main/engine<br>PWB | The main/engine PWB is faulty. | Replace the main/engine<br>PWB. |           |

# J0519: Multi-feeding from the MP tray

The MP conveying sensor does not turn off during paper feed from the MP tray.

| Step | Check description                                             | Assumed cause                                                                        | Measures                                                                                                    | Reference |
|------|---------------------------------------------------------------|--------------------------------------------------------------------------------------|----------------------------------------------------------------------------------------------------|-----------|
| 1    | Re-loading paper                                              | The cut-end of the paper is crushed.                                                 | Fan the paper well and load it by reversing the paper direc-<br>tion                                                                                                    |           |
| 2    | Checking the paper                                            | The paper leading edge is bent.                                                      | Remove the bent paper.                                                                                                    |           |
| 3    | Checking the paper                                            | foreign objects are on the paper.                                                    | Remove the paper with for-<br>eign objects.                                                                                                    |           |
| 4    | Checking the paper                                            | The paper curls or is wavy.                                                          | Correct or replace paper. If<br>you cannot get user agree-<br>ment about the paper<br>replacement, relocate the<br>leading end of paper and the<br>trailing end or reload paper<br>upside down.                                                                                                    |           |
| 5    | Checking the MP feed<br>roller and the MP separa-<br>tion pad | The paper separation force<br>of the MP separation pad<br>is insufficient.           | Clean the MP feed roller and<br>MP separation pad, or<br>replace them                                                                                                    |           |
| 6    | Checking the actuator and the spring                          | The actuator does not operate properly.                                              | If the actuator or the spring of<br>the MP conveying sensor is<br>deformed or, does not oper-<br>ate correctly, replace them.                                                                                                    |           |
| 7    | Checking the connection                                       | The connector or FFC is<br>not connected properly. Or,<br>the wire or FFC is faulty. | Reconnect the following wire<br>connectors and clean the<br>FFC and reconnect. If there is<br>no continuity, replace the<br>wire. If the FFC terminal sec-<br>tion is deformed or FFC is<br>broken, replace the FFC.<br>• MP conveying sensor -<br>Engine relay PWB<br>• MP conveying clutch -<br>Engine relay PWB<br>• Engine relay PWB - Main/<br>engine PWB |           |
| 8    | Checking the MP convey-<br>ing sensor                         | The MP conveying sensor<br>is not properly attached, or<br>it is faulty.             | Reattach the MP conveying sensor. If it is not repaired, replace it.                                                                                                    |           |
| 9    | Checking the MP convey-<br>ing clutch                         | The MP conveying clutch<br>is not properly attached, or<br>it is faulty.             | Reattach the MP conveying clutch. If it is not repaired, replace it.                                                                                                    |           |

| Step | Check description                | Assumed cause                   | Measures                                          | Reference |
|------|----------------------------------|---------------------------------|---------------------------------------------------|-----------|
| 10   | Replacing the engine relay PWB   | The engine relay PWB is faulty. | Replace the engine relay PWB.                     |           |
| 11   | Firmware upgrade                 | The firmware is faulty.         | Upgrade the engine firmware to the latest version |           |
| 12   | Replacing the main/engine<br>PWB | The main/engine PWB is faulty.  | Replace the main/engine<br>PWB.                   |           |

# J1403/J1404: PF paper feed sensor 2 non-arrival jam

## Target: paper feeder (2, 3)

The PF feed sensor of cassette 2 does not turn on when feeding from cassette 3 and 4.

| Step | Check description                                                             | Assumed cause                                                                 | Measures                                                                                                    | Reference |
|------|-------------------------------------------------------------------------------|-------------------------------------------------------------------------------|----------------------------------------------------------------------------------------------------|-----------|
| 1    | (When the paper skew<br>occurs) Checking the<br>paper path                    | The paper is caught with a piece of paper, etc.                               | Remove paper strip or for-<br>eign objects adhering on the<br>conveying path, or burrs on<br>the parts such as guide, actu-<br>ator, etc.          |           |
| 2    | (When the paper skew occurs) Checking the paper feed roller                   | The conveying function of the paper feed roller is not enough.                | Clean the paper feed roller<br>surface. If worn down,<br>replace it.                                                                               |           |
| 3    | (When the paper skew occurs) Relocating the paper width guides                | The locations of the paper<br>width guides do not fit with<br>the paper size. | Relocate the paper width guides to fit them with the paper size.                                                                                   |           |
| 4    | (When the paper skew<br>occurs) Checking the actu-<br>ator and the spring     | The actuator does not operate properly.                                       | The actuator or the spring is<br>deformed. If the actuator<br>does not properly operate,<br>replace it.                                            |           |
| 5    | (In case paper skews)<br>Checking the conveying<br>guide                      | The paper is caught with the conveying guide.                                 | Reattach the conveying<br>guide. Remove the burrs on<br>the conveying guide surface<br>or replace the conveying<br>guide if there are burrs on it. |           |
| 6    | (When the paper convey-<br>ing was delayed) Checking<br>the paper feed roller | The conveying function of the paper feed roller is not enough.                | Clean the paper feed roller<br>surface. If worn down,<br>replace it.                                                                               |           |
| 7    | Re-loading paper                                                              | The cut-end of the paper is crushed.                                          | Fan the paper well and load it by reversing the paper direc-<br>tion                                                                               |           |
| 8    | Checking the paper                                                            | The paper leading edge is bent.                                               | Remove the bent paper.                                                                                                    |           |

| Step | Check description                 | Assumed cause                                                          | Measures                                                                                                    | Reference |
|------|-----------------------------------|------------------------------------------------------------------------|----------------------------------------------------------------------------------------------------|-----------|
| 9    | Checking the paper                | The paper is curled down-<br>ward or wavy.                             | Correct or replace paper. If<br>you cannot get user agree-<br>ment about the paper<br>replacement, relocate the<br>leading end of paper and the<br>trailing end or reload paper<br>upside down. |           |
| 10   | Checking the paper                | Unspecified papers are used.                                           | Explain to the user to use the paper within the specifica-tions.                                                                                                    |           |
| 11   | Checking the paper                | foreign objects are on the paper.                                      | Remove the paper with for-<br>eign objects.                                                                                                    |           |
| 12   | Checking the connection           | The connector is not prop-<br>erly connected or the wire<br>is faulty. | Clean the terminal of the fol-<br>lowing wire connectors and<br>reconnect the connectors. If<br>there is no continuity, replace<br>the wire.<br>• PF feed sensor - PF PWB<br>(1st paper feeder) |           |
| 13   | Checking the PF paper feed sensor | The PF feed sensor is not properly attached, or it is faulty.          | Reattach the PF feed sensor<br>in the 1st paper feeder. If it is<br>not repaired, replace it.                                                                                                   |           |
| 14   | Replacing the PF PWB              | The PF PWB is faulty.                                                  | Replace the PF PWB of paper feeder 1                                                                                                    |           |

# J1413/J1414: PF paper feed sensor 2 stay jam

# Target: paper feeder (2, 3)

The PF feed sensor of cassette 2 does not turn off when feeding from cassette 3 and 4.

| Step | Check description                                                         | Assumed cause                                                                 | Measures                                                                                                    | Reference |
|------|---------------------------------------------------------------------------|-------------------------------------------------------------------------------|----------------------------------------------------------------------------------------------------|-----------|
| 1    | Checking the paper path                                                   | The paper is caught with a piece of paper, etc.                               | Remove paper strip or for-<br>eign objects adhering on the<br>conveying path, or burrs on<br>the parts such as guide, actu-<br>ator, etc. |           |
| 2    | Checking the paper feed roller                                            | The conveying function of the paper feed roller is not enough.                | Clean the paper feed roller<br>surface. If worn down,<br>replace it.                                                                      |           |
| 3    | (When the paper skew occurs) Relocating the paper width guides            | The locations of the paper<br>width guides do not fit with<br>the paper size. | Relocate the paper width guides to fit them with the paper size.                                                                          |           |
| 4    | (When the paper skew<br>occurs) Checking the actu-<br>ator and the spring | The actuator does not operate properly.                                       | The actuator or the spring is deformed. If the actuator does not properly operate, replace it.                                            |           |

| Step | Check description                                        | Assumed cause                                                          | Measures                                                                                                    | Reference |
|------|----------------------------------------------------------|------------------------------------------------------------------------|----------------------------------------------------------------------------------------------------|-----------|
| 5    | (In case paper skews)<br>Checking the conveying<br>guide | The paper is caught with the conveying guide.                          | Reattach the conveying<br>guide. Remove the burrs on<br>the conveying guide surface<br>or replace the conveying<br>guide if there are burrs on it.                                                                                   |           |
| 6    | Checking the PF cover                                    | The PF cover is deformed.                                              | Check if the PF cover is<br>closed securely. If not closed<br>due to deformation, replace<br>it.                                                                                                    |           |
| 7    | Re-loading paper                                         | The cut-end of the paper is crushed.                                   | Fan the paper well and load it by reversing the paper direc-<br>tion                                                                                                    |           |
| 8    | Checking the paper                                       | The paper leading edge is bent.                                        | Remove the bent paper.                                                                                                    |           |
| 9    | Checking the paper                                       | The paper is curled down-<br>ward or wavy.                             | Correct or replace paper. If<br>you cannot get user agree-<br>ment about the paper<br>replacement, relocate the<br>leading end of paper and the<br>trailing end or reload paper<br>upside down.                                      |           |
| 10   | Checking the paper                                       | Unspecified papers are used.                                           | Explain to the user to use the paper within the specifica-<br>tions.                                                                                                    |           |
| 11   | Checking the paper                                       | foreign objects are on the paper.                                      | Remove the paper with for-<br>eign objects.                                                                                                    |           |
| 12   | Checking the connection                                  | The connector is not prop-<br>erly connected or the wire<br>is faulty. | Clean the terminal of the fol-<br>lowing wire connectors and<br>reconnect the connectors. If<br>there is no continuity, replace<br>the wire.<br>• PF feed sensor - PF PWB<br>(1st paper feeder)<br>• PF conveying clutch - PF<br>PWB |           |
| 13   | Checking the PF paper feed sensor                        | The PF feed sensor is not properly attached, or it is faulty.          | Reattach the PF feed sensor<br>in the 1st paper feeder. If it is<br>not repaired, replace it.                                                                                                    |           |
| 14   | Checking the PF convey-<br>ing clutch                    | The PF conveying clutch is not properly attached, or it is faulty.     | Reattach the PF conveying<br>clutch. If it is not repaired,<br>replace it.                                                                                                    |           |
| 15   | Replacing the PF PWB                                     | The PF PWB is faulty.                                                  | Replace the PF PWB of paper feeder 1                                                                                                    |           |
| 16   | Replacing the PF PWB                                     | The PF PWB is faulty.                                                  | Replace the PF PWB.                                                                                                    |           |

# J1604: PF paper feed sensor 3 non-arrival jam

## Target: Paper feeder (3rd)

| Step | Check description                                                      | Assumed cause                                                                 | Measures                                                                                                    | Reference |
|------|------------------------------------------------------------------------|-------------------------------------------------------------------------------|----------------------------------------------------------------------------------------------------|-----------|
| 1    | Checking the paper path                                                | The paper is caught with a piece of paper, etc.                               | Remove paper strip or for-<br>eign objects adhering on the<br>conveying path, or burrs on<br>the parts such as guide, actu-<br>ator, etc.                                                       |           |
| 2    | Checking the paper feed roller                                         | The conveying function of the paper feed roller is not enough.                | Clean the paper feed roller<br>surface. If worn down,<br>replace it.                                                                                                    |           |
| 3    | (When the paper skew occurs) Relocating the paper width guides         | The locations of the paper<br>width guides do not fit with<br>the paper size. | Relocate the paper width guides to fit them with the paper size.                                                                                                    |           |
| 4    | (When the paper skew occurs) Checking the actu-<br>ator and the spring | The actuator does not operate properly.                                       | The actuator or the spring is deformed. If the actuator does not properly operate, replace it.                                                                                                  |           |
| 5    | (In case paper skews)<br>Checking the conveying<br>guide               | The paper is caught with the conveying guide.                                 | Reattach the conveying<br>guide. Remove the burrs on<br>the conveying guide surface<br>or replace the conveying<br>guide if there are burrs on it.                                              |           |
| 6    | Re-loading paper                                                       | The cut-end of the paper is crushed.                                          | Fan the paper well and load it by reversing the paper direc-<br>tion                                                                                                    |           |
| 7    | Checking the paper                                                     | The paper leading edge is bent.                                               | Remove the bent paper.                                                                                                    |           |
| 8    | Checking the paper                                                     | The paper is curled down-<br>ward or wavy.                                    | Correct or replace paper. If<br>you cannot get user agree-<br>ment about the paper<br>replacement, relocate the<br>leading end of paper and the<br>trailing end or reload paper<br>upside down. |           |
| 9    | Checking the paper                                                     | Unspecified papers are used.                                                  | Explain to the user to use the paper within the specifica-<br>tions.                                                                                                    |           |
| 10   | Checking the paper                                                     | foreign objects are on the paper.                                             | Remove the paper with for-<br>eign objects.                                                                                                    |           |

The PF feed sensor of cassette 3 does not turn on when feeding from cassette 4.

| Step | Check description                 | Assumed cause                                                          | Measures                                                                                                    | Reference |
|------|-----------------------------------|------------------------------------------------------------------------|----------------------------------------------------------------------------------------------------|-----------|
| 11   | Checking the connection           | The connector is not prop-<br>erly connected or the wire<br>is faulty. | Clean the terminal of the fol-<br>lowing wire connectors and<br>reconnect the connectors. If<br>there is no continuity, replace<br>the wire.<br>• PF feed sensor - PF PWB<br>(2nd paper feeder) |           |
| 12   | Checking the PF paper feed sensor | The PF feed sensor is not properly attached, or it is faulty.          | Reattach the PF feed sensor<br>in the 2nd paper feeder. If it is<br>not repaired, replace it.                                                                                                   |           |
| 13   | Replacing the PF PWB              | The PF PWB is faulty.                                                  | Replace the PF PWB of paper feeder 2.                                                                                                    |           |

# J1614: PF paper feed sensor 3 stay jam

# Target: Paper feeder (3rd)

The PF feed sensor of cassette 3 does not turn off when feeding from cassette 4.

| Step | Check description                                                         | Assumed cause                                                                 | Measures                                                                                                    | Reference |
|------|---------------------------------------------------------------------------|-------------------------------------------------------------------------------|----------------------------------------------------------------------------------------------------|-----------|
| 1    | Checking the paper path                                                   | The paper is caught with a piece of paper, etc.                               | Remove paper strip or for-<br>eign objects adhering on the<br>conveying path, or burrs on<br>the parts such as guide, actu-<br>ator, etc.          |           |
| 2    | Checking the paper feed roller                                            | The conveying function of the paper feed roller is not enough.                | Clean the paper feed roller<br>surface. If worn down,<br>replace it.                                                                               |           |
| 3    | (When the paper skew occurs) Relocating the paper width guides            | The locations of the paper<br>width guides do not fit with<br>the paper size. | Relocate the paper width guides to fit them with the paper size.                                                                                   |           |
| 4    | (When the paper skew<br>occurs) Checking the actu-<br>ator and the spring | The actuator does not operate properly.                                       | The actuator or the spring is deformed. If the actuator does not properly operate, replace it.                                                     |           |
| 5    | (In case paper skews)<br>Checking the conveying<br>guide                  | The paper is caught with the conveying guide.                                 | Reattach the conveying<br>guide. Remove the burrs on<br>the conveying guide surface<br>or replace the conveying<br>guide if there are burrs on it. |           |
| 6    | (In case paper conveying<br>delays) Checking the PF<br>cover              | The PF cover is deformed.                                                     | Check if the PF cover is<br>closed securely. If not closed<br>due to deformation, replace<br>it.                                                   |           |
| 7    | Re-loading paper                                                          | The cut-end of the paper is crushed.                                          | Fan the paper well and load it by reversing the paper direc-<br>tion                                                                               |           |

| Step | Check description                     | Assumed cause                                                          | Measures                                                                                                    | Reference |
|------|---------------------------------------|------------------------------------------------------------------------|----------------------------------------------------------------------------------------------------|-----------|
| 8    | Checking the paper                    | The paper leading edge is bent.                                        | Remove the bent paper.                                                                                                    |           |
| 9    | Checking the paper                    | The paper is curled down-<br>ward or wavy.                             | Correct or replace paper. If<br>you cannot get user agree-<br>ment about the paper<br>replacement, relocate the<br>leading end of paper and the<br>trailing end or reload paper<br>upside down.                                      |           |
| 10   | Checking the paper                    | Unspecified papers are used.                                           | Explain to the user to use the paper within the specifica-tions.                                                                                                    |           |
| 11   | Checking the paper                    | foreign objects are on the paper.                                      | Remove the paper with for-<br>eign objects.                                                                                                    |           |
| 12   | Checking the connection               | The connector is not prop-<br>erly connected or the wire<br>is faulty. | Clean the terminal of the fol-<br>lowing wire connectors and<br>reconnect the connectors. If<br>there is no continuity, replace<br>the wire.<br>• PF feed sensor - PF PWB<br>(2nd paper feeder)<br>• PF conveying clutch - PF<br>PWB |           |
| 13   | Checking the PF paper feed sensor     | The PF feed sensor is not properly attached, or it is faulty.          | Reattach the PF feed sensor<br>in the 2nd paper feeder. If it is<br>not repaired, replace it.                                                                                                    |           |
| 14   | Replacing the PF PWB                  | The PF PWB is faulty.                                                  | Replace the PF PWB of paper feeder 2.                                                                                                    |           |
| 15   | Checking the PF convey-<br>ing clutch | The PF conveying clutch is not properly attached, or it is faulty.     | Reattach the PF conveying clutch. If it is not repaired, replace it.                                                                                                    |           |
| 16   | Replacing the PF PWB                  | The PF PWB is faulty.                                                  | Replace the PF PWB.                                                                                                    |           |

# J4002/J4003/J4004: Registration sensor non-arrival jam

## Target: paper feeder (1 to 3)

The registration sensor does not turn on during paper feed from cassette 2-4.

| Step | Check description                                           | Assumed cause                                                  | Measures                                                                                                    | Reference |
|------|-------------------------------------------------------------|----------------------------------------------------------------|----------------------------------------------------------------------------------------------------|-----------|
| 1    | Checking the paper path                                     | The paper is caught with a piece of paper, etc.                | Remove paper strip or for-<br>eign objects adhering on the<br>conveying path, or burrs on<br>the parts such as guide, actu-<br>ator, etc. |           |
| 2    | (When the paper skew occurs) Checking the paper feed roller | The conveying function of the paper feed roller is not enough. | Clean the paper feed roller<br>surface. If worn down,<br>replace it.                                                                      |           |

| Step | Check description                                                             | Assumed cause                                                                 | Measures                                                                                                    | Reference |
|------|-------------------------------------------------------------------------------|-------------------------------------------------------------------------------|----------------------------------------------------------------------------------------------------|-----------|
| 3    | (When the paper skew occurs) Relocating the paper width guides                | The locations of the paper<br>width guides do not fit with<br>the paper size. | Relocate the paper width guides to fit them with the paper size.                                                                                                    |           |
| 4    | (When the paper skew<br>occurs) Checking the actu-<br>ator and the spring     | The actuator does not operate properly.                                       | The actuator or the spring is<br>deformed. If the actuator<br>does not properly operate,<br>replace it.                                                                                                    |           |
| 5    | (In case paper skews)<br>Checking the conveying<br>guide                      | The paper is caught with the conveying guide.                                 | Reattach the conveying<br>guide. Remove the burrs on<br>the conveying guide surface<br>or replace the conveying<br>guide if there are burrs on it.                                                                                         |           |
| 6    | (When the paper convey-<br>ing was delayed) Checking<br>the paper feed roller | The conveying function of the paper feed roller is not enough.                | Clean the paper feed roller<br>surface. If worn down,<br>replace it.                                                                                                    |           |
| 7    | (In case paper conveying delays) Checking the PF cover                        | The PF cover is deformed.                                                     | Check if the PF cover is<br>closed securely. If not closed<br>due to deformation, replace<br>it.                                                                                                    |           |
| 8    | Re-loading paper                                                              | The cut-end of the paper is crushed.                                          | Fan the paper well and load it by reversing the paper direc-<br>tion                                                                                                    |           |
| 9    | Checking the paper                                                            | The paper leading edge is bent.                                               | Remove the bent paper.                                                                                                    |           |
| 10   | Checking the paper                                                            | The paper is curled down-<br>ward or wavy.                                    | Correct or replace paper. If<br>you cannot get user agree-<br>ment about the paper<br>replacement, relocate the<br>leading end of paper and the<br>trailing end or reload paper<br>upside down.                                            |           |
| 11   | Checking the paper                                                            | Unspecified papers are used.                                                  | Explain to the user to use the paper within the specifica-tions.                                                                                                    |           |
| 12   | Checking the paper                                                            | foreign objects are on the paper.                                             | Remove the paper with for-<br>eign objects.                                                                                                    |           |
| 13   | Checking the connection                                                       | The connector is not prop-<br>erly connected or the wire<br>is faulty.        | Clean the terminal of the fol-<br>lowing wire connectors and<br>reconnect the connectors. If<br>there is no continuity, replace<br>the wire.<br>• Registration sensor - Main/<br>engine PWB<br>• Registration clutch - Main/<br>engine PWB |           |

| Step | Check description                | Assumed cause                                                      | Measures                                                                   | Reference |
|------|----------------------------------|--------------------------------------------------------------------|----------------------------------------------------------------------------|-----------|
| 14   | Checking the registration sensor | The registration sensor is not properly attached, or it is faulty. | Reattach the regist sensor. If it is not repaired, replace it.             |           |
| 15   | Checking the registration clutch | The registration clutch is not properly attached, or it is faulty. | Reattach the registration<br>clutch. If it is not repaired,<br>replace it. |           |
| 16   | Firmware upgrade                 | The firmware is faulty.                                            | Upgrade the engine firmware to the latest version                          |           |
| 17   | Replacing the main/engine<br>PWB | The main/engine PWB is faulty.                                     | Replace the main/engine<br>PWB.                                            |           |

# J4009: Registration sensor non-arrival jam

The registration sensor does not turn on during paper feed from the MP tray.

| Step | Check description                    | Assumed cause                                                                | Measures                                                                                                    | Reference |
|------|--------------------------------------|------------------------------------------------------------------------------|----------------------------------------------------------------------------------------------------|-----------|
| 1    | Checking the paper path              | The paper is caught with a piece of paper, etc.                              | Remove paper strip or for-<br>eign objects adhering on the<br>conveying path, or burrs on<br>the parts such as guide, actu-<br>ator, etc. |           |
| 2    | Checking the MP paper feed roller    | The paper conveying per-<br>formance of the MP feed<br>roller is not enough. | Clean or replace the MP feed roller                                                                                                    |           |
| 3    | Resetting the MP paper width guides  | The locations of the MP paper width guides do not match the paper size.      | Reset the MP paper width guides to match the paper size.                                                                                  |           |
| 4    | Checking the actuator and the spring | The actuator does not operate properly.                                      | The actuator or the spring is deformed. If the actuator does not properly operate, replace it.                                            |           |
| 5    | Checking the MP convey-<br>ing guide | The paper hooks with the MP conveying guide.                                 | Reattach the MP conveying guide. Also, remove the burrs on the paper conveying face.                                                      |           |
| 6    | Checking the MP convey-<br>ing guide | The MP conveying guide is deformed.                                          | Check if the MP conveying<br>guide is closed securely.<br>Then, replace it if it is<br>deformed.                                          |           |
| 7    | Re-loading paper                     | The cut-end of the paper is crushed.                                         | Fan the paper well and load it by reversing the paper direc-<br>tion                                                                      |           |
| 8    | Checking the paper                   | The paper leading edge is bent.                                              | Remove the bent paper.                                                                                                    |           |

| Step | Check description                | Assumed cause                                                          | Measures                                                                                                    | Reference |
|------|----------------------------------|------------------------------------------------------------------------|----------------------------------------------------------------------------------------------------|-----------|
| 9    | Checking the paper               | The paper is curled down-<br>ward or wavy.                             | Correct or replace paper. If<br>you cannot get user agree-<br>ment about the paper<br>replacement, relocate the<br>leading end of paper and the<br>trailing end or reload paper<br>upside down.                                            |           |
| 10   | Checking the paper               | Unspecified papers are used.                                           | Explain to the user to use the paper within the specifica-tions.                                                                                                    |           |
| 11   | Checking the paper               | foreign objects are on the paper.                                      | Remove the paper with for-<br>eign objects.                                                                                                    |           |
| 12   | Checking the connection          | The connector is not prop-<br>erly connected or the wire<br>is faulty. | Clean the terminal of the fol-<br>lowing wire connectors and<br>reconnect the connectors. If<br>there is no continuity, replace<br>the wire.<br>• Registration sensor - Main/<br>engine PWB<br>• Registration clutch - Main/<br>engine PWB |           |
| 13   | Checking the registration sensor | The registration sensor is not properly attached, or it is faulty.     | Reattach the regist sensor. If it is not repaired, replace it.                                                                                                    |           |
| 14   | Checking the registration clutch | The registration clutch is not properly attached, or it is faulty.     | Reattach the registration clutch. If it is not repaired, replace it.                                                                                                    |           |
| 15   | Firmware upgrade                 | The firmware is faulty.                                                | Upgrade the engine firmware to the latest version                                                                                                    |           |
| 16   | Replacing the main/engine<br>PWB | The main/engine PWB is faulty.                                         | Replace the main/engine<br>PWB.                                                                                                    |           |

# J4012/J4013/J4014: Registration sensor stay jam

# Target: paper feeder (1 to 3)

The registration sensor does not turn off during paper feed from cassette 2-4.

| Step | Check description                                              | Assumed cause                                                                 | Measures                                                                                                    | Reference |
|------|----------------------------------------------------------------|-------------------------------------------------------------------------------|----------------------------------------------------------------------------------------------------|-----------|
| 1    | Checking the paper path                                        | The paper is caught with a piece of paper, etc.                               | Remove paper strip or for-<br>eign objects adhering on the<br>conveying path, or burrs on<br>the parts such as guide, actu-<br>ator, etc. |           |
| 2    | (When the paper skew occurs) Relocating the paper width guides | The locations of the paper<br>width guides do not fit with<br>the paper size. | Relocate the paper width guides to fit them with the paper size.                                                                          |           |

| Step | Check description                                                                                | Assumed cause                                                          | Measures                                                                                                    | Reference |
|------|--------------------------------------------------------------------------------------------------|------------------------------------------------------------------------|----------------------------------------------------------------------------------------------------|-----------|
| 3    | (When the paper skew occurs) Checking the actuator and the spring                                | The actuator does not operate properly.                                | The actuator or the spring is deformed. If the actuator does not properly operate, replace it.                                                                                                    |           |
| 4    | (In case paper skews)<br>Checking the conveying<br>guide                                         | The paper is caught with the conveying guide.                          | Reattach the conveying<br>guide. Remove the burrs on<br>the conveying guide surface<br>or replace the conveying<br>guide if there are burrs on it.                                                                                         |           |
| 5    | (When the multi-feeding<br>occurred) Checking the<br>paper feed roller and the<br>separation pad | The paper fanning is not enough.                                       | Clean the feed roller and the separation pad. Or, replace them.                                                                                                    |           |
| 6    | Checking the conveying rollers                                                                   | The paper conveying force of the conveying rollers is insufficient.    | Clean or replace the convey-<br>ing related rollers.                                                                                                    |           |
| 7    | (In case multiple paper is fed) Reloading paper                                                  | The cut-end of the paper is crushed.                                   | Fan the paper well and load it by reversing the paper direc-<br>tion                                                                                                    |           |
| 8    | Checking the paper                                                                               | The paper leading edge is bent.                                        | Remove the bent paper.                                                                                                    |           |
| 9    | Checking the paper                                                                               | The paper is curled down-<br>ward or wavy.                             | Correct or replace paper. If<br>you cannot get user agree-<br>ment about the paper<br>replacement, relocate the<br>leading end of paper and the<br>trailing end or reload paper<br>upside down.                                            |           |
| 10   | Checking the paper                                                                               | Unspecified papers are used.                                           | Explain to the user to use the paper within the specifica-tions.                                                                                                    |           |
| 11   | Checking the paper                                                                               | foreign objects are on the paper.                                      | Remove the paper with for-<br>eign objects.                                                                                                    |           |
| 12   | Checking the connection                                                                          | The connector is not prop-<br>erly connected or the wire<br>is faulty. | Clean the terminal of the fol-<br>lowing wire connectors and<br>reconnect the connectors. If<br>there is no continuity, replace<br>the wire.<br>• Registration sensor - Main/<br>engine PWB<br>• Registration clutch - Main/<br>engine PWB |           |
| 13   | Checking the registration sensor                                                                 | The registration sensor is not properly attached, or it is faulty.     | Reattach the regist sensor. If it is not repaired, replace it.                                                                                                    |           |

| Step | Check description                | Assumed cause                                                      | Measures                                                                   | Reference |
|------|----------------------------------|--------------------------------------------------------------------|----------------------------------------------------------------------------|-----------|
| 14   | Checking the registration clutch | The registration clutch is not properly attached, or it is faulty. | Reattach the registration<br>clutch. If it is not repaired,<br>replace it. |           |
| 15   | Firmware upgrade                 | The firmware is faulty.                                            | Upgrade the engine firmware to the latest version                          |           |
| 16   | Replacing the main/engine<br>PWB | The main/engine PWB is faulty.                                     | Replace the main/engine<br>PWB.                                            |           |

# J4019: Registration sensor stay jam

The registration sensor does not turn off during paper feed from the MP tray.

| Step | Check description                                                                                      | Assumed cause                                                                       | Measures                                                                                                    | Reference |
|------|----------------------------------------------------------------------------------------------------|-------------------------------------------------------------------------------------|----------------------------------------------------------------------------------------------------|-----------|
| 1    | Checking the paper path                                                                                | The paper is caught with a piece of paper, etc.                                     | Remove paper strip or for-<br>eign objects adhering on the<br>conveying path, or burrs on<br>the parts such as guide, actu-<br>ator, etc.                                                       |           |
| 2    | (When the paper skew<br>occurs) Relocating the MP<br>paper width guides                                | The locations of the MP paper width guides do not match the paper size.             | Reset the MP paper width guides to match the paper size.                                                                                                    |           |
| 3    | (When the paper skew occurs) Checking the actu-<br>ator and the spring                                 | The actuator does not operate properly.                                             | The actuator or the spring is<br>deformed. If the actuator<br>does not properly operate,<br>replace it.                                                                                         |           |
| 4    | (When the paper skew<br>occurs) Checking the MP<br>conveying guide                                     | The paper hooks with the MP conveying guide.                                        | Reattach the MP conveying guide. Also, remove the burrs on the paper conveying face.                                                                                                    |           |
| 5    | (When the multi-feeding<br>occurred) Checking the<br>MP paper feed roller and<br>the MP separation pad | The paper fanning is not enough.                                                    | Clean the MP feed roller and<br>MP separation pad, or<br>replace them                                                                                                    |           |
| 6    | (When the multi-feeding<br>occurred) Checking the<br>MP conveying roller                               | The paper conveying per-<br>formance of the MP con-<br>veying roller is not enough. | Clean or replace the MP con-<br>veying roller                                                                                                    |           |
| 7    | (In case multiple paper is fed) Reloading paper                                                        | The cut-end of the paper is crushed.                                                | Fan the paper well and load it by reversing the paper direc-<br>tion                                                                                                    |           |
| 8    | Checking the paper                                                                                     | The paper leading edge is bent.                                                     | Remove the bent paper.                                                                                                    |           |
| 9    | Checking the paper                                                                                     | The paper is curled down-<br>ward or wavy.                                          | Correct or replace paper. If<br>you cannot get user agree-<br>ment about the paper<br>replacement, relocate the<br>leading end of paper and the<br>trailing end or reload paper<br>upside down. |           |

| Step | Check description                | Assumed cause                                                          | Measures                                                                                                    | Reference |
|------|----------------------------------|------------------------------------------------------------------------|----------------------------------------------------------------------------------------------------|-----------|
| 10   | Checking the paper               | Unspecified papers are used.                                           | Explain to the user to use the paper within the specifica-tions.                                                                                                    |           |
| 11   | Checking the paper               | foreign objects are on the paper.                                      | Remove the paper with for-<br>eign objects.                                                                                                    |           |
| 12   | Checking the connection          | The connector is not prop-<br>erly connected or the wire<br>is faulty. | Clean the terminal of the fol-<br>lowing wire connectors and<br>reconnect the connectors. If<br>there is no continuity, replace<br>the wire.<br>• Registration sensor - Main/<br>engine PWB<br>• Registration clutch - Main/<br>engine PWB |           |
| 13   | Checking the registration sensor | The registration sensor is not properly attached, or it is faulty.     | Reattach the regist sensor. If it is not repaired, replace it.                                                                                                    |           |
| 14   | Checking the registration clutch | The registration clutch is not properly attached, or it is faulty.     | Reattach the registration<br>clutch. If it is not repaired,<br>replace it.                                                                                                    |           |
| 15   | Firmware upgrade                 | The firmware is faulty.                                                | Upgrade the engine firmware to the latest version                                                                                                    |           |
| 16   | Replacing the main/engine<br>PWB | The main/engine PWB is faulty.                                         | Replace the main/engine<br>PWB.                                                                                                    |           |

### J4201/J4202/J4203/J4204/J4208/J4209: Exit sensor non-arrival jam

The paper is wrapped around the fuser roller and the exit sensor does not turn on during paper feed from cassette 1-4, duplex section or the MP tray.

| Step | Check description                                              | Assumed cause                                                                 | Measures                                                                                                    | Reference |
|------|----------------------------------------------------------------|-------------------------------------------------------------------------------|----------------------------------------------------------------------------------------------------|-----------|
| 1    | Adjusting the paper lead-<br>ing edge timing                   | The margin at the paper leading edge is incorrect.                            | If each margin shift is regular,<br>execute U034 to adjust the<br>leading edge timing .                                                   |           |
| 2    | (When the paper skew<br>occurs) Checking the<br>paper path     | The paper is caught with a piece of paper, etc.                               | Remove paper strip or for-<br>eign objects adhering on the<br>conveying path, or burrs on<br>the parts such as guide, actu-<br>ator, etc. |           |
| 3    | (When the paper skew occurs) Relocating the paper width guides | The locations of the paper<br>width guides do not fit with<br>the paper size. | Relocate the paper width guides to fit them with the paper size.                                                                          |           |
| 4    | (When the paper skew occurs) Checking the paper feed roller    | The conveying function of the paper feed roller is not enough.                | Clean the paper feed roller<br>surface. If worn down,<br>replace it.                                                                      |           |

| Step | Check description                                                         | Assumed cause                                                                                                    | Measures                                                                                                    | Reference |
|------|---------------------------------------------------------------------------|----------------------------------------------------------------------------------------------------|----------------------------------------------------------------------------------------------------|-----------|
| 5    | (When the paper skew<br>occurs) Checking the actu-<br>ator and the spring | The actuator does not operate properly.                                                                                                    | The actuator or the spring is deformed. If the actuator does not properly operate, replace it.                                                                                                  |           |
| 6    | (In case paper skews)<br>Checking the conveying<br>guide                  | The paper is caught with the conveying guide.                                                                                                    | Reattach the conveying<br>guide. Remove the burrs on<br>the conveying guide surface<br>or replace the conveying<br>guide if there are burrs on it.                                              |           |
| 7    | (When the paper skew occurs) Checking the conveying rollers               | The paper conveying force of the conveying rollers is insufficient.                                                                                  | Clean the middle roller or the registration roller. If worn down, replace it.                                                                                                    |           |
| 8    | Checking the paper                                                        | The paper leading edge is bent.                                                                                                    | Remove the bent paper.                                                                                                    |           |
| 9    | Checking the paper                                                        | The paper is wavy.                                                                                                    | Correct or replace paper. If<br>you cannot get user agree-<br>ment about the paper<br>replacement, relocate the<br>leading end of paper and the<br>trailing end or reload paper<br>upside down. |           |
| 10   | Checking the paper                                                        | Unspecified papers are used.                                                                                                    | Explain to the user to use the paper within the specifica-tions.                                                                                                    |           |
| 11   | Checking the paper                                                        | foreign objects are on the paper.                                                                                                    | Remove the paper with for-<br>eign objects.                                                                                                    |           |
| 12   | Checking the fuser unit                                                   | Foreign objects adhere to the fuser press roller or fuser heat roller                                                                                | Clean the fuser press roller or replace the fuser unit                                                                                                    |           |
| 13   | Checking the fuser separa-<br>tion plate                                  | Foreign objects such as<br>toner are on the fuser sep-<br>aration plate. Or, the fuser<br>separation plate is<br>deformed or improperly<br>attached. | Replace the fuser unit.                                                                                                    |           |
| 14   | Cleaning the machine inside                                               | The machine inside is con-<br>taminated with toner.                                                                                                  | Clean the machine inside.                                                                                                    |           |
| 15   | Checking the paper                                                        | The paper curls.                                                                                                    | Replace with long grain paper.                                                                                                    |           |
| 16   | Changing the settings                                                     | The actual paper and the<br>paper settings (media<br>type, paper size) do not<br>match.                                                              | Select the proper media type in the system menu.                                                                                                    |           |

| Step | Check description                | Assumed cause                                                                        | Measures                                                                                                    | Reference |
|------|----------------------------------|--------------------------------------------------------------------------------------|----------------------------------------------------------------------------------------------------|-----------|
| 17   | Checking the connection          | The connector or FFC is<br>not connected properly. Or,<br>the wire or FFC is faulty. | Reconnect the following wire<br>connectors and clean the<br>FFC and reconnect. If there is<br>no continuity, replace the<br>wire. If the FFC terminal sec-<br>tion is deformed or FFC is<br>broken, replace the FFC.<br>• Exit sensor (Exit PWB) -<br>Main/engine PWB<br>• Fuser motor - Engine relay<br>PWB<br>• Engine relay PWB - Main/<br>engine PWB |           |
| 18   | Checking the exit PWB            | The exit PWB is not prop-<br>erly attached, or it is faulty.                         | Reattach the exit PWB. If it is not repaired, replace it.                                                                                                    |           |
| 19   | Checking the fuser motor         | The fuser motor is not properly attached, or it is faulty.                           | Reattach the fuser motor. If it is not repaired, replace it.                                                                                                    |           |
| 20   | Replacing the engine relay PWB   | The engine relay PWB is faulty.                                                      | Replace the engine relay<br>PWB.                                                                                                    |           |
| 21   | Firmware upgrade                 | The firmware is faulty.                                                              | Upgrade the engine firmware to the latest version                                                                                                    |           |
| 22   | Replacing the main/engine<br>PWB | The main/engine PWB is faulty.                                                       | Replace the main/engine<br>PWB.                                                                                                    |           |

# J4211/J4212/J4213/J4214/J4218/J4219: Conveying sensor stay jam

The paper jam occurs inside the fuser unit and the exit sensor does not turn off during paper feed from cassette 1-4, duplex section or the MP tray.

| Step | Check description                                              | Assumed cause                                                                 | Measures                                                                                                    | Reference |
|------|----------------------------------------------------------------|-------------------------------------------------------------------------------|----------------------------------------------------------------------------------------------------|-----------|
| 1    | Adjusting the paper lead-<br>ing edge timing                   | The margin at the paper leading edge is incorrect.                            | If each margin shift is regular,<br>execute U034 to adjust the<br>leading edge timing .                                                   |           |
| 2    | (When the paper skew occurs) Checking the paper path           | The paper is caught with a piece of paper, etc.                               | Remove paper strip or for-<br>eign objects adhering on the<br>conveying path, or burrs on<br>the parts such as guide, actu-<br>ator, etc. |           |
| 3    | (When the paper skew occurs) Relocating the paper width guides | The locations of the paper<br>width guides do not fit with<br>the paper size. | Relocate the paper width guides to fit them with the paper size.                                                                          |           |
| 4    | (When the paper skew occurs) Checking the paper feed roller    | The conveying function of the paper feed roller is not enough.                | Clean the paper feed roller<br>surface. If worn down,<br>replace it.                                                                      |           |

| Step | Check description                                                         | Assumed cause                                                                                                    | Measures                                                                                                    | Reference |
|------|---------------------------------------------------------------------------|----------------------------------------------------------------------------------------------------|----------------------------------------------------------------------------------------------------|-----------|
| 5    | (When the paper skew<br>occurs) Checking the actu-<br>ator and the spring | The actuator does not operate properly.                                                                                                    | The actuator or the spring is deformed. If the actuator does not properly operate, replace it.                                                                                                  |           |
| 6    | (In case paper skews)<br>Checking the conveying<br>guide                  | The paper is caught with the conveying guide.                                                                                                    | Reattach the conveying<br>guide. Remove the burrs on<br>the conveying guide surface<br>or replace the conveying<br>guide if there are burrs on it.                                              |           |
| 7    | (When the paper skew occurs) Checking the conveying rollers               | The paper conveying force of the conveying rollers is insufficient.                                                                                  | Clean the middle roller or the registration roller. If worn down, replace it.                                                                                                    |           |
| 8    | Checking the paper                                                        | The paper leading edge is bent.                                                                                                    | Remove the bent paper.                                                                                                    |           |
| 9    | Checking the paper                                                        | The paper is wavy.                                                                                                    | Correct or replace paper. If<br>you cannot get user agree-<br>ment about the paper<br>replacement, relocate the<br>leading end of paper and the<br>trailing end or reload paper<br>upside down. |           |
| 10   | Checking the paper                                                        | Unspecified papers are used.                                                                                                    | Explain to the user to use the paper within the specifica-tions.                                                                                                    |           |
| 11   | Checking the paper                                                        | foreign objects are on the paper.                                                                                                    | Remove the paper with for-<br>eign objects.                                                                                                    |           |
| 12   | Checking the fuser unit                                                   | Foreign objects adhere to the fuser press roller or fuser heat roller                                                                                | Clean the fuser press roller or replace the fuser unit                                                                                                    |           |
| 13   | Checking the fuser separa-<br>tion plate                                  | Foreign objects such as<br>toner are on the fuser sep-<br>aration plate. Or, the fuser<br>separation plate is<br>deformed or improperly<br>attached. | Replace the fuser unit.                                                                                                    |           |
| 14   | Cleaning the machine inside                                               | The machine inside is con-<br>taminated with toner.                                                                                                  | Clean the machine inside.                                                                                                    |           |
| 15   | Checking the paper                                                        | The paper curls.                                                                                                    | Replace with long grain paper.                                                                                                    |           |
| 16   | Changing the settings                                                     | The actual paper and the<br>paper settings (media<br>type, paper size) do not<br>match.                                                              | Select the proper media type in the system menu.                                                                                                    |           |
| Step | Check description                | Assumed cause                                                                        | Measures                                                                                                    | Reference |
|------|----------------------------------|--------------------------------------------------------------------------------------|----------------------------------------------------------------------------------------------------|-----------|
| 17   | Checking the connection          | The connector or FFC is<br>not connected properly. Or,<br>the wire or FFC is faulty. | Reconnect the following wire<br>connectors and clean the<br>FFC and reconnect. If there is<br>no continuity, replace the<br>wire. If the FFC terminal sec-<br>tion is deformed or FFC is<br>broken, replace the FFC.<br>• Exit sensor (Exit PWB) -<br>Main/engine PWB<br>• Fuser motor - Engine relay<br>PWB<br>• Engine relay PWB - Main/<br>engine PWB |           |
| 18   | Checking the exit PWB            | The exit PWB is not prop-<br>erly attached, or it is faulty.                         | Reattach the exit PWB. If it is not repaired, replace it.                                                                                                    |           |
| 19   | Checking the fuser motor         | The fuser motor is not properly attached, or it is faulty.                           | Reattach the fuser motor. If it is not repaired, replace it.                                                                                                    |           |
| 20   | Replacing the engine relay PWB   | The engine relay PWB is faulty.                                                      | Replace the engine relay PWB.                                                                                                    |           |
| 21   | Firmware upgrade                 | The firmware is faulty.                                                              | Upgrade the engine firmware to the latest version                                                                                                    |           |
| 22   | Replacing the main/engine<br>PWB | The main/engine PWB is faulty.                                                       | Replace the main/engine<br>PWB.                                                                                                    |           |

# J4301/J4302/J4303/J4304/J4305/J4309: DU sensor non arrival jam

## Target: 40ppm model

The DU sensor does not turn on after the duplex reversal when feeding from cassette 1 to 4 or MP tray.

| Step | Check description                                                             | Assumed cause                                                   | Measures                                                                                                    | Reference |
|------|-------------------------------------------------------------------------------|-----------------------------------------------------------------|----------------------------------------------------------------------------------------------------|-----------|
| 1    | (When paper is bent<br>before the DU conveying<br>roller) Checking paper path | Paper is caught up by the<br>conveying guide or paper<br>piece. | If there is a paper piece or<br>foreign object on the convey-<br>ing side or a burr on the con-<br>veying side of the conveying<br>guide or on the parts such as<br>actuator, remove it or replace<br>it. If there is a scratch, defor-<br>mation or floating on the<br>sheet or film, correct or<br>replace it. |           |
| 2    | (When paper is bent<br>before the DU conveying<br>roller) Replacing paper     | The paper curls.                                                | Replace with long grain paper.                                                                                                    |           |
| 3    | (When paper is bent<br>before the DU conveying<br>roller) Replacing paper     | Paper stiffness is lowered with moisture.                       | Replace the paper.                                                                                                    |           |

| Step | Check description                                                                 | Assumed cause                                                                                          | Measures                                                                                                    | Reference |
|------|-----------------------------------------------------------------------------------|----------------------------------------------------------------------------------------------------|----------------------------------------------------------------------------------------------------|-----------|
| 4    | (When paper is bent<br>before the DU conveying<br>roller) Changing setting        | The actual paper and the<br>paper settings (media<br>type, paper size) do not<br>match.                | Select the proper media type in the system menu.                                                                                                    |           |
| 5    | Checking the paper                                                                | foreign objects are on the paper.                                                                      | Remove the paper with for-<br>eign objects.                                                                                                    |           |
| 6    | Checking the paper                                                                | The paper leading edge is bent.                                                                        | Remove the bent paper.                                                                                                    |           |
| 7    | Checking the paper                                                                | The paper is wavy.                                                                                     | Correct or replace paper. If<br>difficult to replace, re-load<br>paper by switching top and<br>bottom ends or turning it over.                                                           |           |
| 8    | Checking the paper con-<br>veying parts                                           | The roller, the guide, etc. is<br>not attached properly. Or,<br>they are dirty, deformed,<br>worn out. | Clean , repair and reattach<br>the conveying parts such as<br>the roller, guide, etc. If not<br>repaired, replace it.                                                                    |           |
| 9    | (When paper is skewed)<br>Checking paper                                          | Unspecified papers are used.                                                                           | Explain to the user to use the paper within the specifica-tions.                                                                                                    |           |
| 10   | (For paper conveyed in skew) checking the exit pulley                             | The exit pulley pressure is not enough                                                                 | Reattach the exit pulley. If the pressing parts are deformed or damaged, replace them.                                                                                                   |           |
| 11   | (When paper is skewed)<br>Checking the DU convey-<br>ing roller                   | Conveying capability of the DU conveying roller is not enough.                                         | Clean the DU conveying<br>roller. If the surface is worn<br>down, replace it.                                                                                                    |           |
| 12   | (When paper is skewed)<br>Checking the DU convey-<br>ing pulleys                  | Pressure of the DU con-<br>veying pulley is not<br>enough.                                             | Reattach the DU conveying<br>pulley L. If the pressing parts<br>are deformed or damaged,<br>replace them.                                                                                |           |
| 13   | Checking the connection                                                           | The exit unit connector is<br>not connected properly.<br>(Pin is disconnected, etc.)                   | Reconnect the connector of the exit unit.                                                                                                    |           |
| 14   | (When paper jam occurs at<br>the DU conveying roller)<br>Checking the drive parts | The DU conveying roller<br>does not rotate as the<br>drive parts are faulty.                           | Repair the driving parts<br>between the conveying<br>developing motor and the DU<br>conveying roller L. if they do<br>not operate correctly due to<br>the damage, etc., replace<br>them. |           |

| Step | Check description                                                               | Assumed cause                                                                             | Measures                                                                                                    | Reference |
|------|---------------------------------------------------------------------------------|-------------------------------------------------------------------------------------------|----------------------------------------------------------------------------------------------------|-----------|
| 15   | Checking the connection                                                         | The connector or FFC is<br>not connected properly. Or,<br>the wire or FFC is faulty.      | Reconnect the following wire<br>connectors and clean the<br>FFC and reconnect. If there is<br>no continuity, replace the<br>wire. If the FFC terminal sec-<br>tion is deformed or FFC is<br>broken, replace the FFC.<br>• DU sensor - Engine relay<br>PWB<br>• DU clutch - Engine relay<br>PWB<br>• Engine relay PWB - Main/<br>engine PWB |           |
| 16   | Checking the DU sensor                                                          | DU sensor does not oper-<br>ate correctly.                                                | Reattach the DU sensor. If it is not repaired, replace it.                                                                                                    |           |
| 17   | (When paper jam occurs at<br>the DU conveying roller)<br>Checking the DU clutch | The DU conveying roller<br>does not rotate as DU<br>clutch does not operate<br>correctly. | Reattach the DU clutch. If it is not repaired, replace it.                                                                                                    |           |
| 18   | Replacing the engine relay PWB                                                  | The engine relay PWB is faulty.                                                           | Replace the engine relay PWB.                                                                                                    |           |
| 19   | Firmware upgrade                                                                | The firmware is faulty.                                                                   | Upgrade the engine firmware to the latest version                                                                                                    |           |
| 20   | Replacing the main/engine PWB                                                   | The main/engine PWB is faulty.                                                            | Replace the main/engine<br>PWB.                                                                                                    |           |

# J4311/J4312/J4313/J4314/J4315/J4319: DU sensor stay jam

### Target: 40ppm model

The DU sensor does not turn off after the duplex reversal when feeding from cassette 1 to 4 or MP tray.

| Step | Check description                                                                 | Assumed cause                                                                                          | Measures                                                                                                    | Reference |
|------|-----------------------------------------------------------------------------------|----------------------------------------------------------------------------------------------------|----------------------------------------------------------------------------------------------------|-----------|
| 1    | Checking the paper con-<br>veying parts                                           | The roller, the guide, etc. is<br>not attached properly. Or,<br>they are dirty, deformed,<br>worn out. | Clean , repair and reattach<br>the conveying parts such as<br>the roller, guide, etc. If not<br>repaired, replace it.                                                                    |           |
| 2    | (When paper jam occurs at<br>the DU conveying roller)<br>Checking the drive parts | The DU conveying roller<br>does not rotate as the<br>drive parts are faulty.                           | Repair the driving parts<br>between the conveying<br>developing motor and the DU<br>conveying roller S. if they do<br>not operate correctly due to<br>the damage, etc., replace<br>them. |           |

| Step | Check description                | Assumed cause                                                                        | Measures                                                                                                    | Reference |
|------|----------------------------------|--------------------------------------------------------------------------------------|----------------------------------------------------------------------------------------------------|-----------|
| 3    | Checking the connection          | The connector or FFC is<br>not connected properly. Or,<br>the wire or FFC is faulty. | Reconnect the following wire<br>connectors and clean the<br>FFC and reconnect. If there is<br>no continuity, replace the<br>wire. If the FFC terminal sec-<br>tion is deformed or FFC is<br>broken, replace the FFC.<br>• DU sensor - Engine relay<br>PWB<br>• DU clutch - Engine relay<br>PWB<br>• Engine relay PWB - Main/<br>engine PWB |           |
| 4    | Checking the DU sensor           | DU sensor does not oper-<br>ate correctly.                                           | Reattach the DU sensor. If it is not repaired, replace it.                                                                                                    |           |
| 5    | Checking the DU clutch           | DU clutch does not oper-<br>ate correctly.                                           | Reattach the DU clutch. If it is not repaired, replace it.                                                                                                    |           |
| 6    | Replacing the engine relay PWB   | The engine relay PWB is faulty.                                                      | Replace the engine relay PWB.                                                                                                    |           |
| 7    | Firmware upgrade                 | The firmware is faulty.                                                              | Upgrade the engine firmware to the latest version                                                                                                    |           |
| 8    | Replacing the main/engine<br>PWB | The main/engine PWB is faulty.                                                       | Replace the main/engine<br>PWB.                                                                                                    |           |

# 7-3Self diagnostic

If the parts of the failure cause is not supplied, replace the unit that includes it.

Before attempting to check the fuser unit and the low voltage power supply PWB, be sure to turn the power switch off and unplug the machine from power. (Allow at least 5 s before starting to conduct service until the capacitors on the circuit boards have been completely discharged.)

# (1) Self diagnostic codes

# (1-1) Error codes list

| Error code | Contents                                            |
|------------|-----------------------------------------------------|
| C0100      | Backup memory device error                          |
| C0120      | MAC address data error                              |
| C0130      | Backup memory reading/writing error                 |
| C0140      | Backup memory data error                            |
| C0150      | EEPROM writing / reading error                      |
| C0160      | EEPROM data error                                   |
| C0170      | Charger count error                                 |
| C0190      | Backup memory device error                          |
| C0360      | Communication error between the engine PWB and ASIC |
| C0800      | Image processing error                              |
| C0840      | RTC error ('Time for maintenance T' appears)        |
| C1010      | Lift motor error                                    |
| C1020      | PF lift motor 1 error                               |
| C1030      | PF lift motor 2 error                               |
| C1040      | PF lift motor 3 error                               |
| C1810      | Paper Feeder communication error                    |
| C1820      | Paper feeder communication error                    |
| C1830      | Paper feeder communication error                    |
| C1900      | Paper Feeder EEPROM error                           |
| C1910      | Paper feeder EEPROM error                           |
| C1920      | Paper feeder EEPROM error                           |
| C2101      | Developer motor steady state error                  |
| C2111      | Developer motor start-up error                      |
| C2201      | Drum motor 2 steady-state error                     |
| C2202      | Drum motor 1 steady-state error                     |
| C2211      | Drum motor 2 standby error                          |
| C2212      | Drum motor 1 standby error                          |
| C2500      | Conveying developer motor error                     |
| C2600      | PF feed motor error                                 |
| C2610      | PF feed motor error                                 |
| C2620      | PF feed motor error                                 |
| C2760      | Primary transfer motor startup error                |
| C2820      | Primary transfer motor steady-state error           |
| C4001      | Polygon motor KM startup error                      |
| C4002      | Polygon motor CY startup error                      |

| Error code | Contents                                  |
|------------|-------------------------------------------|
| C4011      | Polygon motor KM stabilization error      |
| C4012      | Polygon motor CY stabilization error      |
| C4101      | Laser error (Black)                       |
| C4102      | Laser error (Cyan)                        |
| C4103      | Laser error (Magenta)                     |
| C4104      | Laser error (Yellow)                      |
| C4201      | Laser BD steady-state error (Black)       |
| C4202      | Laser BD steady-state error (Cyan)        |
| C4203      | Laser BD steady-state error (Magenta)     |
| C4204      | Laser BD steady-state error (Yellow)      |
| C4600      | LSU cleaning motor error                  |
| C4700      | VIDEO ASIC device error                   |
| C5101      | Charger error (Black)                     |
| C5102      | Charger error (Cyan)                      |
| C5103      | Charger error (Magenta)                   |
| C5104      | Charger error (Yellow)                    |
| C6000      | Broken fuser heater 1 error               |
| C6020      | Fuser thermistor 2 high temperature error |
| C6030      | Broken fuser thermistor 1 error           |
| C6040      | Fuser heater error                        |
| C6050      | Fuser thermistor 2 low temperature error  |
| C6200      | Fuser heater 1 error                      |
| C6200      | Fuser heater 2 error                      |
| C6220      | Fuser heater high temperature error       |
| C6230      | Broken fuser thermistor 1 error           |
| C6250      | Fuser thermistor 1 low temperature error  |
| C6400      | Zero-cross signal error                   |
| C6610      | Press-release sensor error                |
| C6910      | Engine firmware unexpected error          |
| C7001      | Toner motor K error                       |
| C7002      | Toner motor C error                       |
| C7003      | Toner motor M error                       |
| C7004      | Toner motor Y error                       |
| C7101      | Toner sensor K error                      |
| C7102      | Toner sensor C error                      |
| C7103      | Toner sensor M error                      |
| C7104      | Toner sensor Y error                      |

| Error code | Contents                                    |
|------------|---------------------------------------------|
| C7200      | Developer thermistor error                  |
| C7221      | LSU thermistor K error                      |
| C7222      | LSU thermistor C error                      |
| C7401      | Developer unit K type mismatch error        |
| C7402      | Developer unit C type mismatch error        |
| C7403      | Developer unit M type mismatch error        |
| C7404      | Developer unit Y type mismatch error        |
| C7411      | Drum unit K type mismatch error             |
| C7412      | Drum unit C type mismatch error             |
| C7413      | Drum unit M type mismatch error             |
| C7414      | Drum unit Y type mismatch error             |
| C7601      | ID sensor 1 error (Machine left side)       |
| C7602      | ID sensor 2 error (Machine right side)      |
| C7611      | Bias calibration read value error (Black)   |
| C7612      | Bias calibration read value error (Cyan)    |
| C7613      | Bias calibration read value error (Magenta) |
| C7614      | Bias calibration read value error (Yellow)  |
| C7620      | Automatic color registration failure        |
| C7800      | Outer thermistor error                      |
| C7901      | Drum unit EEPROM error (Black)              |
| C7902      | Drum unit EEPROM error (Cyan)               |
| C7903      | Drum unit EEPROM error (Magenta)            |
| C7904      | Drum unit EEPROM error (Yellow)             |
| C7911      | Developer unit EEPROM error (Black)         |
| C7912      | Developer unit EEPROM error (Cyan)          |
| C7913      | Developer unit EEPROM error (Magenta)       |
| C7914      | Developer unit EEPROM error (Yellow)        |
| C9540      | Backup data error                           |

# C0100: Backup memory device error

| Step | Check description               | Assumed cause                                                                                | Measures                                                                                                    | Reference |
|------|---------------------------------|----------------------------------------------------------------------------------------------|----------------------------------------------------------------------------------------------------|-----------|
| 1    | Resetting the main power        | The EEPROM does not operate properly.                                                        | Turn off the power switch and<br>pull out the power plug. After<br>passing 5s, reinsert the<br>power plug and turn on the<br>power switch.                                                                                                    |           |
| 2    | Reinstalling the EEPROM         | The EEPROM is not prop-<br>erly attached.                                                    | Reattach the EEPROM on the main/engine PWB.                                                                                                    |           |
| 3    | Replacing the EEPROM            | The EEPROM is faulty.                                                                        | Replace the EEPROM on the main/engine PWB and exe-<br>cute U004 when C0180<br>appears                                                                                                    |           |
| 4    | Checking the main/engine<br>PWB | The connector and FFC<br>are not connected properly<br>or the wire, FFC or PWB is<br>faulty. | Clean the terminal of the con-<br>nectors on the main/engine<br>PWB, reconnect the connec-<br>tor of the wire, and reconnect<br>the FFC terminal. If the wire<br>or the FFC is faulty, repair or<br>replace them. If not resolved,<br>replace the main/engine<br>PWB. |           |

The abnormal status is output from the flash memory.

## C0120: MAC address data error

MAC address data was incorrect data.

| Step | Check description                | Assumed cause                               | Measures                                                                                                    | Reference |
|------|----------------------------------|---------------------------------------------|----------------------------------------------------------------------------------------------------|-----------|
| 1    | Resetting the main power         | The flash memory does not operate properly. | Turn off the power switch and<br>pull out the power plug. After<br>passing 5s, reinsert the<br>power plug and turn on the<br>power switch. |           |
| 2    | Main/engine PWB replace-<br>ment | The MAC address is incor-<br>rect.          | Replace the main/engine<br>PWB when the MAC address<br>is not indicated on the net-<br>work status page.                                   |           |

## C0130: Backup memory reading/writing error

| Step | Check description               | Assumed cause                                                                                | Measures                                                                                                    | Reference |
|------|---------------------------------|----------------------------------------------------------------------------------------------|----------------------------------------------------------------------------------------------------|-----------|
| 1    | Resetting the main power        | The flash memory does not operate properly.                                                  | Turn off the power switch and<br>pull out the power plug. After<br>passing 5s, reinsert the<br>power plug and turn on the<br>power switch.                                                                                                    |           |
| 2    | Checking the main/engine<br>PWB | The connector and FFC<br>are not connected properly<br>or the wire, FFC or PWB is<br>faulty. | Clean the terminal of the con-<br>nectors on the main/engine<br>PWB, reconnect the connec-<br>tor of the wire, and reconnect<br>the FFC terminal. If the wire<br>or the FFC is faulty, repair or<br>replace them. If not resolved,<br>replace the main/engine<br>PWB. |           |

The reading or writing into the flash memory is unavailable.

### C0140: Backup memory data error

The data read from the flash memory is judged as abnormal at the startup.

| Step | Check description               | Assumed cause                                                                                | Measures                                                                                                    | Reference |
|------|---------------------------------|----------------------------------------------------------------------------------------------|----------------------------------------------------------------------------------------------------|-----------|
| 1    | Resetting the main power        | The flash memory does not operate properly.                                                  | Turn off the power switch and<br>pull out the power plug. After<br>passing 5s, reinsert the<br>power plug and turn on the<br>power switch.                                                                                                    |           |
| 2    | Checking the main/engine<br>PWB | The connector and FFC<br>are not connected properly<br>or the wire, FFC or PWB is<br>faulty. | Clean the terminal of the con-<br>nectors on the main/engine<br>PWB, reconnect the connec-<br>tor of the wire, and reconnect<br>the FFC terminal. If the wire<br>or the FFC is faulty, repair or<br>replace them. If not resolved,<br>replace the main/engine<br>PWB. |           |

# C0150: EEPROM writing / reading error

1. No response from the device is detected for 5ms or more 5 times continuously when reading / writing the data.

2. The reading data of 2 points mismatches 8 times continuously.

3. The reading data and the writing data mismatch 8 times continuously.

| Step | Check description               | Assumed cause                                                                                | Measures                                                                                                    | Reference |
|------|---------------------------------|----------------------------------------------------------------------------------------------|----------------------------------------------------------------------------------------------------|-----------|
| 1    | Resetting the main power        | The EEPROM does not operate properly.                                                        | Turn off the power switch and<br>pull out the power plug. After<br>passing 5s, reinsert the<br>power plug and turn on the<br>power switch.                                                                                                    |           |
| 2    | Reinstalling the EEPROM         | The EEPROM is not prop-<br>erly attached.                                                    | Reattach the EEPROM on the main/engine PWB.                                                                                                    |           |
| 3    | Replacing the EEPROM            | The EEPROM is faulty.                                                                        | Replace the EEPROM on the main/engine PWB.                                                                                                    |           |
| 4    | Checking the main/engine<br>PWB | The connector and FFC<br>are not connected properly<br>or the wire, FFC or PWB is<br>faulty. | Clean the terminal of the con-<br>nectors on the main/engine<br>PWB, reconnect the connec-<br>tor of the wire, and reconnect<br>the FFC terminal. If the wire<br>or the FFC is faulty, repair or<br>replace them. If not resolved,<br>replace the main/engine<br>PWB. |           |

### C0160: EEPROM data error

The data read from the EEPROM is judged as abnormal.

| Step | Check description        | Assumed cause                         | Measures                                                                                                    | Reference |
|------|--------------------------|---------------------------------------|----------------------------------------------------------------------------------------------------|-----------|
| 1    | Resetting the main power | The EEPROM does not operate properly. | Turn off the power switch and<br>pull out the power plug. After<br>passing 5s, reinsert the<br>power plug and turn on the<br>power switch. |           |
| 2    | Replacing the EEPROM     | The EEPROM is faulty.                 | Replace the EEPROM on the main/engine PWB and exe-<br>cute U004.                                                                           |           |

### C0170: Charger count error

The values in one of the billing counters, life counter or the scanner counter mismatch between the main side and the engine side.

| Step | Check description               | Assumed cause                                                                                | Measures                                                                                                    | Reference |
|------|---------------------------------|----------------------------------------------------------------------------------------------|----------------------------------------------------------------------------------------------------|-----------|
| 1    | Reinstalling the EEPROM         | The EEPROM for the dif-<br>ferent main unit is<br>installed.                                 | Execute U004 to check<br>machine serial number at<br>MAIN and ENGINE. If differ-<br>ent numbers are displayed,<br>attach the proper EEPROM<br>to the main/engine PWB                                                                                                  |           |
| 2    | Replacing the EEPROM            | The EEPROM is faulty.                                                                        | Replace the EEPROM on the<br>main/engine PWB and exe-<br>cute U004 when C0180<br>appears                                                                                                    |           |
| 3    | Checking the main/engine<br>PWB | The connector and FFC<br>are not connected properly<br>or the wire, FFC or PWB is<br>faulty. | Clean the terminal of the con-<br>nectors on the main/engine<br>PWB, reconnect the connec-<br>tor of the wire, and reconnect<br>the FFC terminal. If the wire<br>or the FFC is faulty, repair or<br>replace them. If not resolved,<br>replace the main/engine<br>PWB. |           |

### C0190: Backup memory device error

Data from the FRAM cannot be read at start-up (3 times retries)

| Step | Check description               | Assumed cause                                                                                | Measures                                                                                                    | Reference |
|------|---------------------------------|----------------------------------------------------------------------------------------------|----------------------------------------------------------------------------------------------------|-----------|
| 1    | Resetting the main power        | FRAM (main/engine PWB) is faulty.                                                            | Turn off the power switch and<br>pull out the power plug. After<br>passing 5s, reinsert the<br>power plug and turn on the<br>power switch.                                                                                                    |           |
| 2    | Checking the main/engine<br>PWB | The connector and FFC<br>are not connected properly<br>or the wire, FFC or PWB is<br>faulty. | Clean the terminal of the con-<br>nectors on the main/engine<br>PWB, reconnect the connec-<br>tor of the wire, and reconnect<br>the FFC terminal. If the wire<br>or the FFC is faulty, repair or<br>replace them. If not resolved,<br>replace the main/engine<br>PWB. |           |

### C0360: Communication error between the engine PWB and ASIC

The checksum error appears or the video signal is not reversed when checking the read-back data after transmitting the data. (Successive failure 10 times)

| Step | Check description                | Assumed cause                                                                                | Measures                                                                                                    | Reference |
|------|----------------------------------|----------------------------------------------------------------------------------------------|----------------------------------------------------------------------------------------------------|-----------|
| 1    | Resetting the main power         | The main/engine PWB does not operate correctly.                                              | Turn off the power switch and<br>pull out the power plug. After<br>passing 5s, reinsert the<br>power plug and turn on the<br>power switch.                                                                                                    |           |
| 2    | Checking the engine relay<br>PWB | The connector and FFC<br>are not connected properly<br>or the wire, FFC or PWB is<br>faulty. | Clean the terminal of the con-<br>nectors on the engine relay<br>PWB, reconnect the connec-<br>tor of the wire, and reconnect<br>the FFC terminal. If the wire<br>or the FFC is faulty, repair or<br>replace them. If not resolved,<br>replace the engine relay<br>PWB. |           |
| 3    | Checking the main/engine<br>PWB  | The connector and FFC<br>are not connected properly<br>or the wire, FFC or PWB is<br>faulty. | Clean the terminal of the con-<br>nectors on the main/engine<br>PWB, reconnect the connec-<br>tor of the wire, and reconnect<br>the FFC terminal. If the wire<br>or the FFC is faulty, repair or<br>replace them. If not resolved,<br>replace the main/engine<br>PWB.   |           |

# C0800: Image processing error

The print sequence jam (J010x) is detected 2 times in succession.

| Step | Check description               | Assumed cause                                                                                | Measures                                                                                                    | Reference |
|------|---------------------------------|----------------------------------------------------------------------------------------------|----------------------------------------------------------------------------------------------------|-----------|
| 1    | Checking the image data         | The image data is faulty.                                                                    | When this issue occurs only<br>when handling the certain<br>image data, check if the<br>image data is faulty.                                                                                                    |           |
| 2    | Checking the situation          | The printing operation of the certain file is faulty.                                        | Acquire the job's log if the<br>phenomenon can be repro-<br>duced by specifying the job<br>when the error was detected.                                                                                                    |           |
| 3    | Checking the main/engine<br>PWB | The connector and FFC<br>are not connected properly<br>or the wire, FFC or PWB is<br>faulty. | Clean the terminal of the con-<br>nectors on the main/engine<br>PWB, reconnect the connec-<br>tor of the wire, and reconnect<br>the FFC terminal. If the wire<br>or the FFC is faulty, repair or<br>replace them. If not resolved,<br>replace the main/engine<br>PWB. |           |

# C0840: RTC error ('Time for maintenance T' appears)

[Check at start-up]

- RTC values are old.
- Power has not been turned on for over 5 years.
- RTC value is older than 2000/1/1 00:01.
- [Periodic check per 5 minutes after start-up]
- RTC values are older than the ones at the last check.
- Partial operation by power reset after C840 error and 'Time for Maintenance T' is indicated.

| Step | Check description                       | Assumed cause                                                                                | Measures                                                                                                    | Reference |
|------|-----------------------------------------|----------------------------------------------------------------------------------------------|----------------------------------------------------------------------------------------------------|-----------|
| 1    | Setting the RTC                         | RTC is not properly set.                                                                     | Set the RTC in the System Menu.                                                                                                    |           |
| 2    | Checking the life of the backup battery | The backup battery has run out.                                                              | If the same service call error<br>appears after resetting the<br>power, check the backup bat-<br>tery. If it has run out, replace<br>the backup battery on the<br>main/engine PWB.                                                                                    |           |
| 3    | Reattaching the main/<br>engine PWB     | The main/engine PWB is not properly attached.                                                | Retighten the screws for the main/engine PWB.                                                                                                    |           |
| 4    | Checking the main/engine<br>PWB         | The connector and FFC<br>are not connected properly<br>or the wire, FFC or PWB is<br>faulty. | Clean the terminal of the con-<br>nectors on the main/engine<br>PWB, reconnect the connec-<br>tor of the wire, and reconnect<br>the FFC terminal. If the wire<br>or the FFC is faulty, repair or<br>replace them. If not resolved,<br>replace the main/engine<br>PWB. |           |

#### C1010: Lift motor error

After installing cassette 1, either of the following 1 to 4 is detected 5 times continuously.

1. The lift motor excess current is detected for 80ms.

2. The lift sensor does not turn on when passing 10s after installing the cassette.

3. During printing, after detecting the lift sensor off, the lift sensor does not turn on when passing 1s after the ascending control.

4. During motor operation, the lock signal is detected for 1s continuously and it is detected 5 times continuously.

| Step | Check description                | Assumed cause                                                                        | Measures                                                                                                    | Reference |
|------|----------------------------------|--------------------------------------------------------------------------------------|----------------------------------------------------------------------------------------------------|-----------|
| 1    | Checking the lift plate          | The lift plate does not operate properly.                                            | If the lift plate does not<br>ascend or descend, correct it<br>or replace it.                                                                                                    |           |
| 2    | Checking the drive gear          | The drive gear does not rotate properly.                                             | Check if MP lift plate eleva-<br>tion drive gears rotate or<br>have no excessive load. And<br>apply the grease to the fric-<br>tional parts and repair the<br>related parts so that they can<br>rotate properly.                                                                                        |           |
| 3    | Checking the connection          | The connector or FFC is<br>not connected properly. Or,<br>the wire or FFC is faulty. | Reconnect the following wire<br>connectors and clean the<br>FFC and reconnect. If there is<br>no continuity, replace the<br>wire. If the FFC terminal sec-<br>tion is deformed or FFC is<br>broken, replace the FFC.<br>• Lift sensor - Engine relay<br>PWB<br>• Engine relay PWB - Main/<br>engine PWB |           |
| 4    | Checking the lift motor          | The lift motor is not prop-<br>erly attached, or it is faulty.                       | Reattach the lift motor. If it is not repaired, replace it.                                                                                                    |           |
| 5    | Checking the lift sensor         | The lift sensor is not prop-<br>erly attached, or it is faulty.                      | Reattach PF lift upper limit sensor. If not repaired, replace it.                                                                                                    |           |
| 6    | Replacing the engine relay PWB   | The engine relay PWB is faulty.                                                      | Replace the engine relay PWB.                                                                                                    |           |
| 7    | Firmware upgrade                 | The firmware is not the lat-<br>est version.                                         | Upgrade the engine firmware to the latest version                                                                                                    |           |
| 8    | Main/engine PWB replace-<br>ment | The main/engine PWB is faulty.                                                       | Replace the main/engine<br>PWB.                                                                                                    |           |

## C1020: PF lift motor 1 error

### Target: Paper feeder (1st)

After installing the cassette, either of the following 1 to 3 is detected 5 times continuously.

1. The PF lift motor excess current is detected for 80ms.

2. The PF lift sensor does not turn on when passing 10s after installing the cassette.

3. During printing, after detecting the PF lift sensor off, the PF lift sensor does not turn on when passing 1s after the ascending control.

| Step | Check description              | Assumed cause                                                                                  | Measures                                                                                                    | Reference |
|------|--------------------------------|------------------------------------------------------------------------------------------------|----------------------------------------------------------------------------------------------------|-----------|
| 1    | Checking the lift plate        | The lift plate does not operate properly.                                                      | If the lift plate does not<br>ascend or descend, correct it<br>or replace it.                                                                                                    |           |
| 2    | Checking the drive gear        | The drive gear does not rotate properly.                                                       | Check if MP lift plate eleva-<br>tion drive gears rotate or<br>have no excessive load. And<br>apply the grease to the fric-<br>tional parts and repair the<br>related parts so that they can<br>rotate properly.                                                                                                    |           |
| 3    | Reinstalling the paper feeder  | The paper feeder is not properly installed.                                                    | Reinstall the paper feeder                                                                                                    |           |
| 4    | Checking the connection        | The connector is not con-<br>nected properly or, the wire<br>or drawer connector is<br>faulty. | Check the following wire con-<br>nection, and correct the ter-<br>minals and reconnect the<br>connectors all the way.<br>If the wire has no continuity<br>or the drawer connector is<br>faulty, replace them.• PF lift<br>sensor - PF PWB• PF lift<br>motor - PF PWB• PF PWB -<br>Drawer connector• Drawer<br>connector - PF PWB (2nd<br>paper feeder) |           |
| 5    | Checking the PF lift motor     | PF lift motor is not attached properly or faulty.                                              | Reattach the PF lift motor. If it is not repaired, replace it.                                                                                                    |           |
| 6    | Checking the PF lift sensor    | The PF lift motor is not properly attached, or it is faulty.                                   | Reattach the PF lift sensor. If it is not repaired, replace it.                                                                                                    |           |
| 7    | Replacing the PF PWB           | The PF PWB is faulty.                                                                          | Replace the PF PWB.                                                                                                    |           |
| 8    | Firmware upgrade               | The firmware is not the lat-<br>est version.                                                   | Upgrade the engine firmware to the latest version                                                                                                    |           |
| 9    | Replacing the engine relay PWB | The engine relay PWB is faulty.                                                                | Replace the engine relay<br>PWB.                                                                                                    |           |

### C1030: PF lift motor 2 error

### Target: Paper feeder (2nd)

After installing the cassette, either of the following 1 to 3 is detected 5 times continuously.

1. The PF lift motor excess current is detected for 80ms.

2. The PF lift sensor does not turn on when passing 10s after installing the cassette.

3. During printing, after detecting the PF lift sensor off, the PF lift sensor does not turn on when passing 1s after the ascending control.

| Step | Check description             | Assumed cause                                                                                  | Measures                                                                                                    | Reference |
|------|-------------------------------|------------------------------------------------------------------------------------------------|----------------------------------------------------------------------------------------------------|-----------|
| 1    | Checking the lift plate       | The lift plate does not operate properly.                                                      | If the lift plate does not<br>ascend or descend, correct it<br>or replace it.                                                                                                    |           |
| 2    | Checking the drive gear       | The drive gear does not rotate properly.                                                       | Check if MP lift plate eleva-<br>tion drive gears rotate or<br>have no excessive load. And<br>apply the grease to the fric-<br>tional parts and repair the<br>related parts so that they can<br>rotate properly.                                                                                                    |           |
| 3    | Reinstalling the paper feeder | The paper feeder is not properly installed.                                                    | Reinstall the paper feeder                                                                                                    |           |
| 3    | Checking the connection       | The connector is not con-<br>nected properly or, the wire<br>or drawer connector is<br>faulty. | Check the following wire con-<br>nection, and correct the ter-<br>minals and reconnect the<br>connectors all the way.<br>If the wire has no continuity<br>or the drawer connector is<br>faulty, replace them.• PF lift<br>sensor - PF PWB• PF lift<br>motor - PF PWB• PF PWB -<br>Drawer connector• Drawer<br>connector - PF PWB (2nd<br>paper feeder) |           |
| 4    | Checking the PF lift motor    | PF lift motor is not<br>attached properly or faulty.                                           | Reattach the PF lift motor. If it is not repaired, replace it.                                                                                                    |           |
| 5    | Checking the PF lift sensor   | The PF lift motor is not properly attached, or it is faulty.                                   | Reattach the PF lift sensor. If it is not repaired, replace it.                                                                                                    |           |
| 6    | Replacing the PF PWB          | The PF PWB is faulty.                                                                          | Replace the PF PWB.                                                                                                    |           |

### C1040: PF lift motor 3 error

### Target: Paper feeder (3rd)

After installing the cassette, either of the following 1 to 3 is detected 5 times continuously.

1. The PF lift motor excess current is detected for 80ms.

2. The PF lift sensor does not turn on when passing 10s after installing the cassette.

3. During printing, after detecting the PF lift sensor off, the PF lift sensor does not turn on when passing 1s after the ascending control.

| Step | Check description             | Assumed cause                                                                                  | Measures                                                                                                    | Reference |
|------|-------------------------------|------------------------------------------------------------------------------------------------|----------------------------------------------------------------------------------------------------|-----------|
| 1    | Checking the lift plate       | The lift plate does not operate properly.                                                      | If the lift plate does not<br>ascend or descend, correct it<br>or replace it.                                                                                                    |           |
| 2    | Checking the drive gear       | The drive gear does not rotate properly.                                                       | Check if MP lift plate eleva-<br>tion drive gears rotate or<br>have no excessive load. And<br>apply the grease to the fric-<br>tional parts and repair the<br>related parts so that they can<br>rotate properly.                                                                                                    |           |
| 3    | Reinstalling the paper feeder | The paper feeder is not properly installed.                                                    | Reinstall the paper feeder                                                                                                    |           |
| 4    | Checking the connection       | The connector is not con-<br>nected properly or, the wire<br>or drawer connector is<br>faulty. | Check the following wire con-<br>nection, and correct the ter-<br>minals and reconnect the<br>connectors all the way.<br>If the wire has no continuity<br>or the drawer connector is<br>faulty, replace them.• PF lift<br>sensor - PF PWB• PF lift<br>motor - PF PWB• PF lift<br>motor - PF PWB• PF PWB -<br>Drawer connector• Drawer<br>connector - PF PWB (2nd<br>paper feeder) |           |
| 5    | Checking the PF lift motor    | PF lift motor is not<br>attached properly or faulty.                                           | Reattach the PF lift motor. If it is not repaired, replace it.                                                                                                    |           |
| 6    | Checking the PF lift sensor   | The PF lift motor is not properly attached, or it is faulty.                                   | Reattach the PF lift sensor. If it is not repaired, replace it.                                                                                                    |           |
| 7    | Replacing the PF PWB          | The PF PWB is faulty.                                                                          | Replace the PF PWB.                                                                                                    |           |

# C1810: Paper Feeder communication error

### Target: Paper feeder (1st)

| Step | Check description              | Assumed cause                                                                                  | Measures                                                                                                    | Reference |
|------|--------------------------------|------------------------------------------------------------------------------------------------|----------------------------------------------------------------------------------------------------|-----------|
| 1    | Reinstalling the paper feeder  | The paper feeder is not properly installed.                                                    | Reinstall the paper feeder                                                                                                    |           |
| 2    | Checking the connection        | The connector is not con-<br>nected properly or, the wire<br>or drawer connector is<br>faulty. | Check the following wire con-<br>nection, and correct the ter-<br>minals and reconnect the<br>connectors all the way.<br>If the wire has no continuity<br>or the drawer connector is<br>faulty, replace them.• PF lift<br>sensor - PF PWB• PF lift<br>motor - PF PWB• PF PWB -<br>Drawer connector• Drawer<br>connector - PF PWB (2nd<br>paper feeder) |           |
| 3    | Firmware upgrade               | The firmware is not the lat-<br>est version.                                                   | Upgrade the firmware to the latest version.                                                                                                    |           |
| 4    | Replacing the PF PWB           | The PF PWB is faulty.                                                                          | Replace the PF PWB.                                                                                                    |           |
| 5    | Replacing the engine relay PWB | The engine relay PWB is faulty.                                                                | Replace the engine relay PWB.                                                                                                    |           |

The communication error was detected 10 times continuously.

### C1820: Paper feeder communication error

### Target: Paper feeder (2nd)

The communication error was detected 10 times continuously.

| Step | Check description             | Assumed cause                                                                                  | Measures                                                                                                    | Reference |
|------|-------------------------------|------------------------------------------------------------------------------------------------|----------------------------------------------------------------------------------------------------|-----------|
| 1    | Reinstalling the paper feeder | The paper feeder is not properly installed.                                                    | Reinstall the paper feeder                                                                                                    |           |
| 2    | Checking the connection       | The connector is not con-<br>nected properly or, the wire<br>or drawer connector is<br>faulty. | Check the following wire con-<br>nection, and correct the ter-<br>minals and reconnect the<br>connectors all the way.<br>If the wire has no continuity<br>or the drawer connector is<br>faulty, replace them.• PF lift<br>sensor - PF PWB• PF lift<br>motor - PF PWB• PF PWB -<br>Drawer connector• Drawer<br>connector - PF PWB (2nd<br>paper feeder) |           |
| 3    | Firmware upgrade              | The firmware is not the lat-<br>est version.                                                   | Upgrade the firmware to the latest version.                                                                                                    |           |
| 4    | Replacing the PF PWB          | The PF PWB is faulty.                                                                          | Replace the PF PWB.                                                                                                    |           |

| Step | Check description    | Assumed cause         | Measures                                    | Reference |
|------|----------------------|-----------------------|---------------------------------------------|-----------|
| 5    | Replacing the PF PWB | The PF PWB is faulty. | Replace the PF PWB in the 1st paper feeder. |           |

## C1830: Paper feeder communication error

### Target: Paper feeder (3rd)

The communication error was detected 10 times continuously.

| Step | Check description             | Assumed cause                                                                                  | Measures                                                                                                    | Reference |
|------|-------------------------------|------------------------------------------------------------------------------------------------|----------------------------------------------------------------------------------------------------|-----------|
| 1    | Reinstalling the paper feeder | The paper feeder is not properly installed.                                                    | Reinstall the paper feeder                                                                                                    |           |
| 2    | Checking the connection       | The connector is not con-<br>nected properly or, the wire<br>or drawer connector is<br>faulty. | Check the following wire con-<br>nection, and correct the ter-<br>minals and reconnect the<br>connectors all the way.<br>If the wire has no continuity<br>or the drawer connector is<br>faulty, replace them.• PF lift<br>sensor - PF PWB• PF lift<br>motor - PF PWB• PF PWB -<br>Drawer connector• Drawer<br>connector - PF PWB (2nd<br>paper feeder) |           |
| 3    | Firmware upgrade              | The firmware is not the latest version.                                                        | Upgrade the firmware to the latest version.                                                                                                    |           |
| 4    | Replacing the PF PWB          | The PF PWB is faulty.                                                                          | Replace the PF PWB.                                                                                                    |           |
| 5    | Replacing the PF PWB          | The PF PWB is faulty.                                                                          | Replace the PF PWB in the 2nd paper feeder.                                                                                                    |           |

### C1900: Paper Feeder EEPROM error

### Target: Paper feeder (1st)

#### For the internal count

The writing data and the reading data mismatch 4 times continuously when writing.

| Step | Check description             | Assumed cause                                                          | Measures                                                                                                    | Reference |
|------|-------------------------------|------------------------------------------------------------------------|----------------------------------------------------------------------------------------------------|-----------|
| 1    | Reinstalling the paper feeder | The paper feeder is not properly installed.                            | Reinstall the paper feeder                                                                                                   |           |
| 2    | Checking the connection       | The connector is not prop-<br>erly connected or the wire<br>is faulty. | Reinsert the connectors into<br>all the connectors on the PF<br>PWB. Also, if there is no con-<br>tinuity, replace the wire. |           |
| 3    | Replacing the PF PWB          | The PF PWB is faulty.                                                  | Replace the PF PWB.                                                                                                    |           |

### C1910: Paper feeder EEPROM error

### Target: Paper feeder (2nd)

#### For the internal count

The writing data and the reading data mismatch 4 times continuously when writing.

| Step | Check description             | Assumed cause                                                          | Measures                                                                                                    | Reference |
|------|-------------------------------|------------------------------------------------------------------------|----------------------------------------------------------------------------------------------------|-----------|
| 1    | Reinstalling the paper feeder | The paper feeder is not properly installed.                            | Reinstall the paper feeder                                                                                                   |           |
| 2    | Checking the connection       | The connector is not prop-<br>erly connected or the wire<br>is faulty. | Reinsert the connectors into<br>all the connectors on the PF<br>PWB. Also, if there is no con-<br>tinuity, replace the wire. |           |
| 3    | Replacing the PF PWB          | The PF PWB is faulty.                                                  | Replace the PF PWB.                                                                                                    |           |

# C1920: Paper feeder EEPROM error

#### Target: Paper feeder (3rd)

#### For the internal count

The writing data and the reading data mismatch 4 times continuously when writing.

| Step | Check description             | Assumed cause                                                          | Measures                                                                                                    | Reference |
|------|-------------------------------|------------------------------------------------------------------------|----------------------------------------------------------------------------------------------------|-----------|
| 1    | Reinstalling the paper feeder | The paper feeder is not properly installed.                            | Reinstall the paper feeder                                                                                                   |           |
| 2    | Checking the connection       | The connector is not prop-<br>erly connected or the wire<br>is faulty. | Reinsert the connectors into<br>all the connectors on the PF<br>PWB. Also, if there is no con-<br>tinuity, replace the wire. |           |
| 3    | Replacing the PF PWB          | The PF PWB is faulty.                                                  | Replace the PF PWB.                                                                                                    |           |

#### C2101: Developer motor steady state error

The steady signal turns off for 2s continuously after the motor is stabilized.

| Step | Check description              | Assumed cause                                           | Measures                                                                                                    | Reference |
|------|--------------------------------|---------------------------------------------------------|----------------------------------------------------------------------------------------------------|-----------|
| 1    | Checking the developer<br>unit | The developer roller is faulty.                         | Replace developer unit C, M<br>or Y if the developer roller<br>does not rotate.                                                                                                    |           |
| 2    | Checking the driving parts     | The developer motor drive is not transmitted correctly. | Check if the drive gear<br>rotates smoothly and has no<br>excessive load. And apply<br>the grease to the frictional<br>parts and repair the related<br>parts so that the drive gear<br>rotates smoothly. |           |

| Step | Check description                | Assumed cause                                                                        | Measures                                                                                                    | Reference |
|------|----------------------------------|--------------------------------------------------------------------------------------|----------------------------------------------------------------------------------------------------|-----------|
| 3    | Checking the connection          | The connector or FFC is<br>not connected properly. Or,<br>the wire or FFC is faulty. | Reconnect the following wire<br>connectors and clean the<br>FFC and reconnect. If there is<br>no continuity, replace the<br>wire. If the FFC terminal sec-<br>tion is deformed or FFC is<br>broken, replace the FFC.<br>• Developer motor - Engine<br>relay PWB<br>• Engine relay PWB - Main/<br>engine PWB |           |
| 4    | Checking the developer motor     | The developer motor is not properly attached, or it is faulty.                       | Reattach the developer<br>motor. If it is not repaired,<br>replace it.                                                                                                    |           |
| 5    | Firmware upgrade                 | The firmware is not the latest version.                                              | Upgrade the engine firmware to the latest version                                                                                                    |           |
| 6    | Replacing the engine relay PWB   | The engine relay PWB is faulty.                                                      | Replace the engine relay PWB.                                                                                                    |           |
| 7    | Main/engine PWB replace-<br>ment | The main/engine PWB is faulty.                                                       | Replace the main/engine<br>PWB.                                                                                                    |           |

### C2111: Developer motor start-up error

The steady signal does not turn on after passing 3s since the motor started up

| Step | Check description              | Assumed cause                                                                        | Measures                                                                                                    | Reference |
|------|--------------------------------|--------------------------------------------------------------------------------------|----------------------------------------------------------------------------------------------------|-----------|
| 1    | Checking the developer<br>unit | The developer roller is faulty.                                                      | Replace developer unit C, M<br>or Y if the developer roller<br>does not rotate.                                                                                                    |           |
| 2    | Checking the driving parts     | The developer motor drive is not transmitted correctly.                              | Check if the drive gear<br>rotates smoothly and has no<br>excessive load. And apply<br>the grease to the frictional<br>parts and repair the related<br>parts so that the drive gear<br>rotates smoothly.                                                                                                    |           |
| 3    | Checking the connection        | The connector or FFC is<br>not connected properly. Or,<br>the wire or FFC is faulty. | Reconnect the following wire<br>connectors and clean the<br>FFC and reconnect. If there is<br>no continuity, replace the<br>wire. If the FFC terminal sec-<br>tion is deformed or FFC is<br>broken, replace the FFC.<br>• Developer motor - Engine<br>relay PWB<br>• Engine relay PWB - Main/<br>engine PWB |           |

| Step | Check description                | Assumed cause                                                  | Measures                                                               | Reference |
|------|----------------------------------|----------------------------------------------------------------|------------------------------------------------------------------------|-----------|
| 4    | Checking the developer motor     | The developer motor is not properly attached, or it is faulty. | Reattach the developer<br>motor. If it is not repaired,<br>replace it. |           |
| 5    | Firmware upgrade                 | The firmware is not the lat-<br>est version.                   | Upgrade the engine firmware to the latest version                      |           |
| 6    | Replacing the engine relay PWB   | The engine relay PWB is faulty.                                | Replace the engine relay PWB.                                          |           |
| 7    | Main/engine PWB replace-<br>ment | The main/engine PWB is faulty.                                 | Replace the main/engine<br>PWB.                                        |           |

# C2201: Drum motor 2 steady-state error

The steady signal turns off for 2s continuously after the motor is stabilized.

| Step | Check description                                | Assumed cause                                                                        | Measures                                                                                                    | Reference |
|------|--------------------------------------------------|--------------------------------------------------------------------------------------|----------------------------------------------------------------------------------------------------|-----------|
| 1    | Checking the drum unit<br>and the developer unit | The drum does not rotate smoothly.                                                   | Check if the drum and the<br>drum cleaning screw rotates<br>manually. If it locks up,<br>replace drum unit C or Y.                                                                                                    |           |
| 2    | Checking the driving parts                       | The drum motor 2 drive is not transmitted correctly.                                 | Check if the drive gear<br>rotates smoothly and has no<br>excessive load. And apply<br>the grease to the frictional<br>parts and repair the related<br>parts so that the drive gear<br>rotates smoothly.                                                                                                 |           |
| 3    | Checking the connection                          | The connector or FFC is<br>not connected properly. Or,<br>the wire or FFC is faulty. | Reconnect the following wire<br>connectors and clean the<br>FFC and reconnect. If there is<br>no continuity, replace the<br>wire. If the FFC terminal sec-<br>tion is deformed or FFC is<br>broken, replace the FFC.<br>• Drum motor 2 - Engine relay<br>PWB<br>• Engine relay PWB - Main/<br>engine PWB |           |
| 4    | Checking drum motor 2                            | Drum motor 2 is not prop-<br>erly attached, or it is faulty.                         | Reattach drum motor 2. If it is not repaired, replace it.                                                                                                    |           |
| 5    | Firmware upgrade                                 | The firmware is not the lat-<br>est version.                                         | Upgrade the engine firmware to the latest version                                                                                                    |           |
| 6    | Replacing the engine relay PWB                   | The engine relay PWB is faulty.                                                      | Replace the engine relay PWB.                                                                                                    |           |
| 7    | Main/engine PWB replace-<br>ment                 | The main/engine PWB is faulty.                                                       | Replace the main/engine<br>PWB.                                                                                                    |           |

# C2202: Drum motor 1 steady-state error

| Step | Check description                                | Assumed cause                                                                        | Measures                                                                                                    | Reference |
|------|--------------------------------------------------|--------------------------------------------------------------------------------------|----------------------------------------------------------------------------------------------------|-----------|
| 1    | Checking the drum unit<br>and the developer unit | The drum does not rotate smoothly.                                                   | Check if the drum and the<br>drum cleaning screw rotates<br>manually. If it locks up,<br>replace drum unit K or M.                                                                                                    |           |
| 2    | Checking the driving parts                       | The drum motor 1 drive is not transmitted correctly.                                 | Check if the drive gear<br>rotates smoothly and has no<br>excessive load. And apply<br>the grease to the frictional<br>parts and repair the related<br>parts so that the drive gear<br>rotates smoothly.                                                                                                 |           |
| 3    | Checking the connection                          | The connector or FFC is<br>not connected properly. Or,<br>the wire or FFC is faulty. | Reconnect the following wire<br>connectors and clean the<br>FFC and reconnect. If there is<br>no continuity, replace the<br>wire. If the FFC terminal sec-<br>tion is deformed or FFC is<br>broken, replace the FFC.<br>• Drum motor 1 - Engine relay<br>PWB<br>• Engine relay PWB - Main/<br>engine PWB |           |
| 4    | Checking drum motor 1                            | Drum motor 1 is not prop-<br>erly attached, or it is faulty.                         | Reattach drum motor 1. If it is not repaired, replace it.                                                                                                    |           |
| 5    | Firmware upgrade                                 | The firmware is not the lat-<br>est version.                                         | Upgrade the engine firmware to the latest version                                                                                                    |           |
| 6    | Replacing the engine relay<br>PWB                | The engine relay PWB is faulty.                                                      | Replace the engine relay PWB.                                                                                                    |           |
| 7    | Main/engine PWB replace-<br>ment                 | The main/engine PWB is faulty.                                                       | Replace the main/engine<br>PWB.                                                                                                    |           |

The steady signal turns off for 2s continuously after the motor is stabilized.

# C2211: Drum motor 2 standby error

| Step | Check description                                | Assumed cause                                                                        | Measures                                                                                                    | Reference |
|------|--------------------------------------------------|--------------------------------------------------------------------------------------|----------------------------------------------------------------------------------------------------|-----------|
| 1    | Checking the drum unit<br>and the developer unit | The drum does not rotate smoothly.                                                   | Check if the drum and the<br>drum cleaning screw rotates<br>manually. If it locks up,<br>replace drum unit C or Y.                                                                                                    |           |
| 2    | Checking the driving parts                       | The drum motor 2 drive is not transmitted correctly.                                 | Check if the drive gear<br>rotates smoothly and has no<br>excessive load. And apply<br>the grease to the frictional<br>parts and repair the related<br>parts so that the drive gear<br>rotates smoothly.                                                                                                 |           |
| 3    | Checking the connection                          | The connector or FFC is<br>not connected properly. Or,<br>the wire or FFC is faulty. | Reconnect the following wire<br>connectors and clean the<br>FFC and reconnect. If there is<br>no continuity, replace the<br>wire. If the FFC terminal sec-<br>tion is deformed or FFC is<br>broken, replace the FFC.<br>• Drum motor 2 - Engine relay<br>PWB<br>• Engine relay PWB - Main/<br>engine PWB |           |
| 4    | Checking drum motor 2                            | Drum motor 2 is not prop-<br>erly attached, or it is faulty.                         | Reattach drum motor 2. If it is not repaired, replace it.                                                                                                    |           |
| 5    | Firmware upgrade                                 | The firmware is not the lat-<br>est version.                                         | Upgrade the engine firmware to the latest version                                                                                                    |           |
| 6    | Replacing the engine relay<br>PWB                | The engine relay PWB is faulty.                                                      | Replace the engine relay<br>PWB.                                                                                                    |           |
| 7    | Main/engine PWB replace-<br>ment                 | The main/engine PWB is faulty.                                                       | Replace the main/engine<br>PWB.                                                                                                    |           |

The steady signal does not turn on after passing 3s since the motor started up

# C2212: Drum motor 1 standby error

| Step | Check description                                | Assumed cause                                                                        | Measures                                                                                                    | Reference |
|------|--------------------------------------------------|--------------------------------------------------------------------------------------|----------------------------------------------------------------------------------------------------|-----------|
| 1    | Checking the drum unit<br>and the developer unit | The drum does not rotate smoothly.                                                   | Check if the drum and the<br>drum cleaning screw rotates<br>manually. If it locks up,<br>replace drum unit K or M.                                                                                                    |           |
| 2    | Checking the driving parts                       | The drum motor 1 drive is not transmitted correctly.                                 | Check if the drive gear<br>rotates smoothly and has no<br>excessive load. And apply<br>the grease to the frictional<br>parts and repair the related<br>parts so that the drive gear<br>rotates smoothly.                                                                                                 |           |
| 3    | Checking the connection                          | The connector or FFC is<br>not connected properly. Or,<br>the wire or FFC is faulty. | Reconnect the following wire<br>connectors and clean the<br>FFC and reconnect. If there is<br>no continuity, replace the<br>wire. If the FFC terminal sec-<br>tion is deformed or FFC is<br>broken, replace the FFC.<br>• Drum motor 1 - Engine relay<br>PWB<br>• Engine relay PWB - Main/<br>engine PWB |           |
| 4    | Checking drum motor 1                            | Drum motor 1 is not prop-<br>erly attached, or it is faulty.                         | Reattach drum motor 1. If it is not repaired, replace it.                                                                                                    |           |
| 5    | Firmware upgrade                                 | The firmware is not the lat-<br>est version.                                         | Upgrade the engine firmware to the latest version                                                                                                    |           |
| 6    | Replacing the engine relay PWB                   | The engine relay PWB is faulty.                                                      | Replace the engine relay PWB.                                                                                                    |           |
| 7    | Main/engine PWB replace-<br>ment                 | The main/engine PWB is faulty.                                                       | Replace the main/engine PWB.                                                                                                    |           |

The steady signal does not turn on after passing 3s since the motor started up

# C2500: Conveying developer motor error

The steady signal does not turn on after passing 3s since the motor started up or the steady signal turns off for 2s continuously after the motor is stabilized

| Step | Check description                      | Assumed cause                                                                        | Measures                                                                                                    | Reference |
|------|----------------------------------------|--------------------------------------------------------------------------------------|----------------------------------------------------------------------------------------------------|-----------|
| 1    | Checking the driving parts             | The conveying developer<br>motor drive is not transmit-<br>ted correctly.            | Check if the paper conveying<br>roller and the drive gear<br>rotate smoothly and have no<br>excessive load. And apply<br>the grease to the frictional<br>parts and repair the related<br>parts so that the drive gear<br>rotates smoothly.                                                                                                    |           |
| 2    | Checking the connection                | The connector or FFC is<br>not connected properly. Or,<br>the wire or FFC is faulty. | Reconnect the following wire<br>connectors and clean the<br>FFC and reconnect. If there is<br>no continuity, replace the<br>wire. If the FFC terminal sec-<br>tion is deformed or FFC is<br>broken, replace the FFC.<br>• Conveying developer motor<br>- Engine relay PWB<br>• Engine relay PWB - Main/<br>engine PWB<br>• LSU - Main/engine PWB |           |
| 3    | Checking the conveying developer motor | The conveying developer<br>motor is not properly<br>attached, or it is faulty.       | Reattach the conveying developer motor. If it is not repaired, replace it.                                                                                                    |           |
| 4    | Replacing the conveying drive unit     | The conveying drive unit is faulty.                                                  | Replace the conveying drive unit.                                                                                                    |           |
| 5    | Firmware upgrade                       | The firmware is not the lat-<br>est version.                                         | Upgrade the engine firmware to the latest version                                                                                                    |           |
| 6    | Replacing the engine relay PWB         | The engine relay PWB is faulty.                                                      | Replace the engine relay<br>PWB.                                                                                                    |           |
| 7    | Main/engine PWB replace-<br>ment       | The main/engine PWB is faulty.                                                       | Replace the main/engine<br>PWB.                                                                                                    |           |

### C2600: PF feed motor error

## Target: Paper feeder (1st)

| Step | Check description          | Assumed cause                                                          | Measures                                                                                                    | Reference |
|------|----------------------------|------------------------------------------------------------------------|----------------------------------------------------------------------------------------------------|-----------|
| 1    | Checking the driving parts | The PF feed motor drive is not transmitted correctly.                  | Check if the PF feed roller or<br>the drive gear rotates or have<br>no excessive load. And apply<br>the grease to the frictional<br>parts and repair the related<br>parts so that the drive gear<br>rotates properly. |           |
| 2    | Checking the connection    | The connector is not prop-<br>erly connected or the wire<br>is faulty. | Clean the terminal of the fol-<br>lowing wire connectors and<br>reconnect the connectors. If<br>there is no continuity, replace<br>the wire.<br>• PF feed motor - PF PWB                                              |           |
| 3    | Checking the PF feed motor | The PF feed motor is not properly attached, or it is faulty.           | Reattach the PF feed motor.<br>If it is not repaired, replace it.                                                                                                    |           |
| 4    | Replacing the PF PWB       | The PF PWB is faulty.                                                  | Replace the PF PWB.                                                                                                    |           |

The steady signal does not turn on for 5s continuously when the motor drives

# C2610: PF feed motor error

#### Target: Paper feeder (2nd)

The steady signal does not turn on for 5s continuously when the motor drives

| Step | Check description          | Assumed cause                                                          | Measures                                                                                                    | Reference |
|------|----------------------------|------------------------------------------------------------------------|----------------------------------------------------------------------------------------------------|-----------|
| 1    | Checking the driving parts | The PF feed motor drive is not transmitted correctly.                  | Check if the PF feed roller or<br>the drive gear rotates or have<br>no excessive load. And apply<br>the grease to the frictional<br>parts and repair the related<br>parts so that the drive gear<br>rotates properly. |           |
| 2    | Checking the connection    | The connector is not prop-<br>erly connected or the wire<br>is faulty. | Clean the terminal of the fol-<br>lowing wire connectors and<br>reconnect the connectors. If<br>there is no continuity, replace<br>the wire.<br>• PF feed motor - PF PWB                                              |           |
| 3    | Checking the PF feed motor | The PF feed motor is not properly attached, or it is faulty.           | Reattach the PF feed motor.<br>If it is not repaired, replace it.                                                                                                    |           |
| 4    | Replacing the PF PWB       | The PF PWB is faulty.                                                  | Replace the PF PWB.                                                                                                    |           |

### C2620: PF feed motor error

## Target: Paper feeder (3rd)

| Step | Check description          | Assumed cause                                                          | Measures                                                                                                    | Reference |
|------|----------------------------|------------------------------------------------------------------------|----------------------------------------------------------------------------------------------------|-----------|
| 1    | Checking the driving parts | The PF feed motor drive is not transmitted correctly.                  | Check if the PF feed roller or<br>the drive gear rotates or have<br>no excessive load. And apply<br>the grease to the frictional<br>parts and repair the related<br>parts so that the drive gear<br>rotates properly. |           |
| 2    | Checking the connection    | The connector is not prop-<br>erly connected or the wire<br>is faulty. | Clean the terminal of the fol-<br>lowing wire connectors and<br>reconnect the connectors. If<br>there is no continuity, replace<br>the wire.<br>• PF feed motor - PF PWB                                              |           |
| 3    | Checking the PF feed motor | The PF feed motor is not properly attached, or it is faulty.           | Reattach the PF feed motor.<br>If it is not repaired, replace it.                                                                                                    |           |
| 4    | Replacing the PF PWB       | The PF PWB is faulty.                                                  | Replace the PF PWB.                                                                                                    |           |

The steady signal does not turn on for 5s continuously when the motor drives

### C2760: Primary transfer motor startup error

The steady signal does not turn on after passing 3s since the motor started up

| Step | Check description                   | Assumed cause                                                                        | Measures                                                                                                    | Reference |
|------|-------------------------------------|--------------------------------------------------------------------------------------|----------------------------------------------------------------------------------------------------|-----------|
| 1    | Checking the driving parts          | The primary transfer motor drive is not transmitted correctly.                       | Check if the excessive load is<br>given by rotating the drive<br>gears, roller and the transfer<br>belt, and clean the drive sec-<br>tion for the primary transfer<br>unit.                                                                                                    |           |
| 2    | Checking the connection             | The connector or FFC is<br>not connected properly. Or,<br>the wire or FFC is faulty. | Reconnect the following wire<br>connectors and clean the<br>FFC and reconnect. If there is<br>no continuity, replace the<br>wire. If the FFC terminal sec-<br>tion is deformed or FFC is<br>broken, replace the FFC.<br>• Primary transfer motor -<br>Engine relay PWB<br>• Engine relay PWB - Main/<br>engine PWB |           |
| 3    | Checking the primary transfer motor | The primary transfer motor<br>is not properly attached, or<br>it is faulty.          | Reattach the primary trans-<br>fer motor. If it is not repaired,<br>replace it.                                                                                                    |           |

| Step | Check description                | Assumed cause                                | Measures                                          | Reference |
|------|----------------------------------|----------------------------------------------|---------------------------------------------------|-----------|
| 4    | Firmware upgrade                 | The firmware is not the lat-<br>est version. | Upgrade the engine firmware to the latest version |           |
| 5    | Replacing the engine relay PWB   | The engine relay PWB is faulty.              | Replace the engine relay PWB.                     |           |
| 6    | Main/engine PWB replace-<br>ment | The main/engine PWB is faulty.               | Replace the main/engine<br>PWB.                   |           |

# C2820: Primary transfer motor steady-state error

The steady signal turns off for 2s continuously after the motor is stabilized.

| Step | Check description                   | Assumed cause                                                                        | Measures                                                                                                    | Reference |
|------|-------------------------------------|--------------------------------------------------------------------------------------|----------------------------------------------------------------------------------------------------|-----------|
| 1    | Checking the driving parts          | The primary transfer motor<br>drive is not transmitted cor-<br>rectly.               | Check if the excessive load is<br>given by rotating the drive<br>gears, roller and the transfer<br>belt, and clean the drive sec-<br>tion for the primary transfer<br>unit.                                                                                                    |           |
| 2    | Checking the connection             | The connector or FFC is<br>not connected properly. Or,<br>the wire or FFC is faulty. | Reconnect the following wire<br>connectors and clean the<br>FFC and reconnect. If there is<br>no continuity, replace the<br>wire. If the FFC terminal sec-<br>tion is deformed or FFC is<br>broken, replace the FFC.<br>• Primary transfer motor -<br>Engine relay PWB<br>• Engine relay PWB - Main/<br>engine PWB |           |
| 3    | Checking the primary transfer motor | The primary transfer motor<br>is not properly attached, or<br>it is faulty.          | Reattach the primary trans-<br>fer motor. If it is not repaired,<br>replace it.                                                                                                    |           |
| 4    | Firmware upgrade                    | The firmware is not the lat-<br>est version.                                         | Upgrade the engine firmware to the latest version                                                                                                    |           |
| 5    | Replacing the engine relay PWB      | The engine relay PWB is faulty.                                                      | Replace the engine relay PWB.                                                                                                    |           |
| 6    | Main/engine PWB replace-<br>ment    | The main/engine PWB is faulty.                                                       | Replace the main/engine<br>PWB.                                                                                                    |           |

## C4001: Polygon motor KM startup error

| Step | Check description                | Assumed cause                                                          | Measures                                                                                                    | Reference |
|------|----------------------------------|------------------------------------------------------------------------|----------------------------------------------------------------------------------------------------|-----------|
| 1    | Checking the connection          | The connector is not prop-<br>erly connected or the wire<br>is faulty. | Clean the terminal of the fol-<br>lowing wire connectors and<br>reconnect the connectors. If<br>there is no continuity, replace<br>the wire.<br>• LSU(KM) - Main/engine<br>PWB |           |
| 2    | LSU replacement                  | The LSU is faulty.                                                     | Replace the LSU (KM).                                                                                                    |           |
| 3    | Firmware upgrade                 | The firmware is faulty.                                                | Upgrade the engine firmware to the latest version                                                                                                    |           |
| 4    | Main/engine PWB replace-<br>ment | The main/engine PWB is faulty.                                         | Replace the main/engine<br>PWB.                                                                                                    |           |

The steady signal of the motor does not turn on after passing 6s since the polygon motor starts up

### C4002: Polygon motor CY startup error

The steady signal of the motor does not turn on after passing 6s since the polygon motor starts up

| Step | Check description                | Assumed cause                                                          | Measures                                                                                                    | Reference |
|------|----------------------------------|------------------------------------------------------------------------|----------------------------------------------------------------------------------------------------|-----------|
| 1    | Checking the connection          | The connector is not prop-<br>erly connected or the wire<br>is faulty. | Clean the terminal of the fol-<br>lowing wire connectors and<br>reconnect the connectors. If<br>there is no continuity, replace<br>the wire.<br>• LSU(CY) - Main/engine<br>PWB |           |
| 2    | LSU replacement                  | The LSU is faulty.                                                     | Replace the LSU (CY).                                                                                                    |           |
| 3    | Firmware upgrade                 | The firmware is faulty.                                                | Upgrade the engine firmware to the latest version                                                                                                    |           |
| 4    | Main/engine PWB replace-<br>ment | The main/engine PWB is faulty.                                         | Replace the main/engine<br>PWB.                                                                                                    |           |

### C4011: Polygon motor KM stabilization error

The steady signal of the motor turns off for 6s in succession after the polygon motor was stabilized

| Step | Check description       | Assumed cause                                                          | Measures                                                                                                    | Reference |
|------|-------------------------|------------------------------------------------------------------------|----------------------------------------------------------------------------------------------------|-----------|
| 1    | Checking the connection | The connector is not prop-<br>erly connected or the wire<br>is faulty. | Clean the terminal of the fol-<br>lowing wire connectors and<br>reconnect the connectors. If<br>there is no continuity, replace<br>the wire.<br>• LSU(KM) - Main/engine<br>PWB |           |
| 2    | LSU replacement         | The LSU is faulty.                                                     | Replace the LSU (KM).                                                                                                    |           |

| Step | Check description                | Assumed cause                  | Measures                                          | Reference |
|------|----------------------------------|--------------------------------|---------------------------------------------------|-----------|
| 3    | Firmware upgrade                 | The firmware is faulty.        | Upgrade the engine firmware to the latest version |           |
| 4    | Main/engine PWB replace-<br>ment | The main/engine PWB is faulty. | Replace the main/engine<br>PWB.                   |           |

# C4012: Polygon motor CY stabilization error

The steady signal of the motor turns off for 6s in succession after the polygon motor was stabilized

| Step | Check description                | Assumed cause                                                          | Measures                                                                                                    | Reference |
|------|----------------------------------|------------------------------------------------------------------------|----------------------------------------------------------------------------------------------------|-----------|
| 1    | Checking the connection          | The connector is not prop-<br>erly connected or the wire<br>is faulty. | Clean the terminal of the fol-<br>lowing wire connectors and<br>reconnect the connectors. If<br>there is no continuity, replace<br>the wire.<br>• LSU(CY) - Main/engine<br>PWB |           |
| 2    | LSU replacement                  | The LSU is faulty.                                                     | Replace the LSU (CY).                                                                                                    |           |
| 3    | Firmware upgrade                 | The firmware is faulty.                                                | Upgrade the engine firmware to the latest version                                                                                                    |           |
| 4    | Main/engine PWB replace-<br>ment | The main/engine PWB is faulty.                                         | Replace the main/engine<br>PWB.                                                                                                    |           |

# C4101: Laser error (Black)

The laser is not received for 1s since the light emission of the laser (Black) was started.

| Step | Check description                | Assumed cause                                                          | Measures                                                                                                    | Reference |
|------|----------------------------------|------------------------------------------------------------------------|----------------------------------------------------------------------------------------------------|-----------|
| 1    | Checking the connection          | The connector is not prop-<br>erly connected or the wire<br>is faulty. | Clean the terminal of the fol-<br>lowing wire connectors and<br>reconnect the connectors. If<br>there is no continuity, replace<br>the wire.<br>• LSU(KM) - Main/engine<br>PWB |           |
| 2    | LSU replacement                  | The LSU is faulty.                                                     | Replace the LSU (KM).                                                                                                    |           |
| 3    | Firmware upgrade                 | The firmware is faulty.                                                | Upgrade the engine firmware to the latest version                                                                                                    |           |
| 4    | Main/engine PWB replace-<br>ment | The main/engine PWB is faulty.                                         | Replace the main/engine<br>PWB.                                                                                                    |           |

# C4102: Laser error (Cyan)

| Step | Check description                | Assumed cause                                                          | Measures                                                                                                    | Reference |
|------|----------------------------------|------------------------------------------------------------------------|----------------------------------------------------------------------------------------------------|-----------|
| 1    | Checking the connection          | The connector is not prop-<br>erly connected or the wire<br>is faulty. | Clean the terminal of the fol-<br>lowing wire connectors and<br>reconnect the connectors. If<br>there is no continuity, replace<br>the wire.<br>• LSU(CY) - Main/engine<br>PWB |           |
| 2    | LSU replacement                  | The LSU is faulty.                                                     | Replace the LSU (CY).                                                                                                    |           |
| 3    | Firmware upgrade                 | The firmware is faulty.                                                | Upgrade the engine firmware to the latest version                                                                                                    |           |
| 4    | Main/engine PWB replace-<br>ment | The main/engine PWB is faulty.                                         | Replace the main/engine<br>PWB.                                                                                                    |           |

The laser is not received for 1s since the light emission of the laser (Cyan) was started.

### C4103: Laser error (Magenta)

The laser is not received for 1s since the light emission of the laser (Magenta) was started.

| Step | Check description                | Assumed cause                                                          | Measures                                                                                                    | Reference |
|------|----------------------------------|------------------------------------------------------------------------|----------------------------------------------------------------------------------------------------|-----------|
| 1    | Checking the connection          | The connector is not prop-<br>erly connected or the wire<br>is faulty. | Clean the terminal of the fol-<br>lowing wire connectors and<br>reconnect the connectors. If<br>there is no continuity, replace<br>the wire.<br>• LSU(KM) - Main/engine<br>PWB |           |
| 2    | LSU replacement                  | The LSU is faulty.                                                     | Replace the LSU (KM).                                                                                                    |           |
| 3    | Firmware upgrade                 | The firmware is faulty.                                                | Upgrade the engine firmware to the latest version                                                                                                    |           |
| 4    | Main/engine PWB replace-<br>ment | The main/engine PWB is faulty.                                         | Replace the main/engine<br>PWB.                                                                                                    |           |

### C4104: Laser error (Yellow)

The laser is not received for 1s since the light emission of the laser (Yellow) was started.

| Step | Check description       | Assumed cause                                                          | Measures                                                                                                    | Reference |
|------|-------------------------|------------------------------------------------------------------------|----------------------------------------------------------------------------------------------------|-----------|
| 1    | Checking the connection | The connector is not prop-<br>erly connected or the wire<br>is faulty. | Clean the terminal of the fol-<br>lowing wire connectors and<br>reconnect the connectors. If<br>there is no continuity, replace<br>the wire.<br>• LSU(CY) - Main/engine<br>PWB |           |
| 2    | LSU replacement         | The LSU is faulty.                                                     | Replace the LSU (CY).                                                                                                    |           |

| Step | Check description                | Assumed cause                  | Measures                                          | Reference |
|------|----------------------------------|--------------------------------|---------------------------------------------------|-----------|
| 3    | Firmware upgrade                 | The firmware is faulty.        | Upgrade the engine firmware to the latest version |           |
| 4    | Main/engine PWB replace-<br>ment | The main/engine PWB is faulty. | Replace the main/engine<br>PWB.                   |           |

# C4201: Laser BD steady-state error (Black)

The black BD signal is not detected during the polygon motor steady rotation

| Step | Check description                | Assumed cause                                                          | Measures                                                                                                    | Reference |
|------|----------------------------------|------------------------------------------------------------------------|----------------------------------------------------------------------------------------------------|-----------|
| 1    | Checking the connection          | The connector is not prop-<br>erly connected or the wire<br>is faulty. | Clean the terminal of the fol-<br>lowing wire connectors and<br>reconnect the connectors. If<br>there is no continuity, replace<br>the wire.<br>• LSU(KM) - Main/engine<br>PWB |           |
| 2    | LSU replacement                  | The LSU is faulty.                                                     | Replace the LSU (KM).                                                                                                    |           |
| 3    | Firmware upgrade                 | The firmware is faulty.                                                | Upgrade the engine firmware to the latest version                                                                                                    |           |
| 4    | Main/engine PWB replace-<br>ment | The main/engine PWB is faulty.                                         | Replace the main/engine<br>PWB.                                                                                                    |           |

### C4202: Laser BD steady-state error (Cyan)

The black Cyan signal is not detected during the polygon motor steady rotation

| Step | Check description                | Assumed cause                                                          | Measures                                                                                                    | Reference |
|------|----------------------------------|------------------------------------------------------------------------|----------------------------------------------------------------------------------------------------|-----------|
| 1    | Checking the connection          | The connector is not prop-<br>erly connected or the wire<br>is faulty. | Clean the terminal of the fol-<br>lowing wire connectors and<br>reconnect the connectors. If<br>there is no continuity, replace<br>the wire.<br>• LSU(CY) - Main/engine<br>PWB |           |
| 2    | LSU replacement                  | The LSU is faulty.                                                     | Replace the LSU (CY).                                                                                                    |           |
| 3    | Firmware upgrade                 | The firmware is faulty.                                                | Upgrade the engine firmware to the latest version                                                                                                    |           |
| 4    | Main/engine PWB replace-<br>ment | The main/engine PWB is faulty.                                         | Replace the main/engine<br>PWB.                                                                                                    |           |

### C4203: Laser BD steady-state error (Magenta)

| Step | Check description                | Assumed cause                                                          | Measures                                                                                                    | Reference |
|------|----------------------------------|------------------------------------------------------------------------|----------------------------------------------------------------------------------------------------|-----------|
| 1    | Checking the connection          | The connector is not prop-<br>erly connected or the wire<br>is faulty. | Clean the terminal of the fol-<br>lowing wire connectors and<br>reconnect the connectors. If<br>there is no continuity, replace<br>the wire.<br>• LSU(KM) - Main/engine<br>PWB |           |
| 2    | LSU replacement                  | The LSU is faulty.                                                     | Replace the LSU (KM).                                                                                                    |           |
| 3    | Firmware upgrade                 | The firmware is faulty.                                                | Upgrade the engine firmware to the latest version                                                                                                    |           |
| 4    | Main/engine PWB replace-<br>ment | The main/engine PWB is faulty.                                         | Replace the main/engine<br>PWB.                                                                                                    |           |

The black Magenta signal is not detected during the polygon motor steady rotation

### C4204: Laser BD steady-state error (Yellow)

The Yellow Magenta signal is not detected during the polygon motor steady rotation

| Step | Check description                | Assumed cause                                                          | Measures                                                                                                    | Reference |
|------|----------------------------------|------------------------------------------------------------------------|----------------------------------------------------------------------------------------------------|-----------|
| 1    | Checking the connection          | The connector is not prop-<br>erly connected or the wire<br>is faulty. | Clean the terminal of the fol-<br>lowing wire connectors and<br>reconnect the connectors. If<br>there is no continuity, replace<br>the wire.<br>• LSU(CY) - Main/engine<br>PWB |           |
| 2    | LSU replacement                  | The LSU is faulty.                                                     | Replace the LSU (CY).                                                                                                    |           |
| 3    | Firmware upgrade                 | The firmware is faulty.                                                | Upgrade the engine firmware to the latest version                                                                                                    |           |
| 4    | Main/engine PWB replace-<br>ment | The main/engine PWB is faulty.                                         | Replace the main/engine<br>PWB.                                                                                                    |           |

#### C4600: LSU cleaning motor error

Excess current was detected for 5s continuously during the LSU cleaning motor operation

| Step | Check description                         | Assumed cause                                                                                         | Measures                                                                                                  | Reference |
|------|-------------------------------------------|----------------------------------------------------------------------------------------------------|----------------------------------------------------------------------------------------------------|-----------|
| 1    | Executing the Laser Scan-<br>ner Cleaning | The LSU cleaning drive<br>gear or the cleaning spiral<br>does not smoothly rotate<br>due to the load. | Execute Laser Scanner<br>Cleaning.                                                                        |           |
| 2    | Cleaning the LSU                          | The LSU cleaning drive<br>gear or the cleaning spiral<br>does not smoothly rotate<br>due to the load. | Clean the LSU cleaning drive<br>gear and the cleaning spiral,<br>and then apply grease to<br>these parts. |           |

| Step | Check description                    | Assumed cause                                                                                        | Measures                                                                                                    | Reference |
|------|--------------------------------------|----------------------------------------------------------------------------------------------------|----------------------------------------------------------------------------------------------------|-----------|
| 3    | LSU replacement                      | The LSU cleaning drive<br>gear or the cleaning spiral<br>is deformed or there is a<br>fault in them. | Replace the LSU.                                                                                                    |           |
| 4    | Checking the connection              | The connector is not prop-<br>erly connected or the wire<br>is faulty.                               | Clean the terminal of the fol-<br>lowing wire connectors and<br>reconnect the connectors. If<br>there is no continuity, replace<br>the wire.<br>• LSU cleaning motor -<br>Engine relay PWB |           |
| 5    | Checking the LSU clean-<br>ing motor | The LSU cleaning motor is not properly attached, or it is faulty.                                    | Reattach the LSU cleaning<br>motor. If it is not repaired,<br>replace it.                                                                                                    |           |
| 6    | Firmware upgrade                     | The firmware is not the lat-<br>est version.                                                         | Upgrade the engine firmware to the latest version                                                                                                    |           |
| 7    | Main/engine PWB replace-<br>ment     | The main/engine PWB is faulty.                                                                       | Replace the main/engine<br>PWB.                                                                                                    |           |

### C4700: VIDEO ASIC device error

1. The communication with VIDEO ASIC failed 5 times continuously.

2. After writing the data to VIDEO ASIC, the value mismatching error repeated 8 times continuously by trying to read the data from the same address.

| Step | Check description               | Assumed cause                                                                                | Measures                                                                                                    | Reference |
|------|---------------------------------|----------------------------------------------------------------------------------------------|----------------------------------------------------------------------------------------------------|-----------|
| 1    | Resetting the main power        | The ASIC operation on the PWB is faulty.                                                     | Turn off the power switch and<br>pull out the power plug. After<br>passing 5s, reinsert the<br>power plug and turn on the<br>power switch.                                                                                                    |           |
| 2    | Firmware upgrade                | The firmware is not the lat-<br>est version.                                                 | Upgrade the main firmware<br>and the engine firmware to<br>the latest version.                                                                                                    |           |
| 3    | Checking the main/engine<br>PWB | The connector and FFC<br>are not connected properly<br>or the wire, FFC or PWB is<br>faulty. | Clean the terminal of the con-<br>nectors on the main/engine<br>PWB, reconnect the connec-<br>tor of the wire, and reconnect<br>the FFC terminal. If the wire<br>or the FFC is faulty, repair or<br>replace them. If not resolved,<br>replace the main/engine<br>PWB. |           |
## C5101: Charger error (Black)

## Target: 40ppm model

The rush-in current to drum unit K is less at the Vpp adjustment for the main charge adjustment

| Step | Check description                             | Assumed cause                                        | Measures                                                                                                    | Reference |
|------|-----------------------------------------------|------------------------------------------------------|----------------------------------------------------------------------------------------------------|-----------|
| 1    | Checking the drum unit and the developer unit | The drum or drum screw does not rotate normally      | Replace the drum unit if the drum or the drum screw does not rotate smoothly.                                                                                                    |           |
| 2    | Checking the main charger<br>unit             | The main charger unit is not attached properly       | Reinstall the main charger<br>unit on the drum unit properly.<br>If it is not resolved, replace<br>the main charger unit.                                                                        |           |
| 3    | Checking the connection                       | FFC is not properly con-<br>nected, or it is faulty. | Clean the following FFC ter-<br>minal of the FFC and recon-<br>nect. If the FFC terminal is<br>deformed or FFC is short cir-<br>cuited, replace FFC.<br>• High voltage PWB - Main/<br>engine PWB |           |
| 4    | Replacing the high voltage<br>PWB             | The high voltage PWB is faulty.                      | Replace the high voltage<br>PWB.                                                                                                    |           |
| 5    | Firmware upgrade                              | The firmware is not the lat-<br>est version.         | Upgrade the main firmware<br>and the engine firmware to<br>the latest version.                                                                                                    |           |
| 6    | Main/engine PWB replace-<br>ment              | The main/engine PWB is faulty.                       | Replace the main/engine<br>PWB.                                                                                                    |           |

## C5102: Charger error (Cyan)

### Target: 40ppm model

The rush-in current to drum unit C is less at the Vpp adjustment for the main charge adjustment

| Step | Check description                             | Assumed cause                                        | Measures                                                                                                    | Reference |
|------|-----------------------------------------------|------------------------------------------------------|----------------------------------------------------------------------------------------------------|-----------|
| 1    | Checking the drum unit and the developer unit | The drum or drum screw does not rotate normally      | Replace the drum unit if the drum or the drum screw does not rotate smoothly.                                                                                                    |           |
| 2    | Checking the main charger unit                | The main charger unit is not attached properly       | Reinstall the main charger<br>unit on the drum unit properly.<br>If it is not resolved, replace<br>the main charger unit.                                                                        |           |
| 3    | Checking the connection                       | FFC is not properly con-<br>nected, or it is faulty. | Clean the following FFC ter-<br>minal of the FFC and recon-<br>nect. If the FFC terminal is<br>deformed or FFC is short cir-<br>cuited, replace FFC.<br>• High voltage PWB - Main/<br>engine PWB |           |

| Step | Check description                 | Assumed cause                                | Measures                                                                       | Reference |
|------|-----------------------------------|----------------------------------------------|--------------------------------------------------------------------------------|-----------|
| 4    | Replacing the high voltage<br>PWB | The high voltage PWB is faulty.              | Replace the high voltage<br>PWB.                                               |           |
| 5    | Firmware upgrade                  | The firmware is not the lat-<br>est version. | Upgrade the main firmware<br>and the engine firmware to<br>the latest version. |           |
| 6    | Main/engine PWB replace-<br>ment  | The main/engine PWB is faulty.               | Replace the main/engine<br>PWB.                                                |           |

# C5103: Charger error (Magenta)

# Target: 40ppm model

The rush-in current to drum unit M is less at the Vpp adjustment for the main charge adjustment

| Step | Check description                             | Assumed cause                                        | Measures                                                                                                    | Reference |
|------|-----------------------------------------------|------------------------------------------------------|----------------------------------------------------------------------------------------------------|-----------|
| 1    | Checking the drum unit and the developer unit | The drum or drum screw does not rotate normally      | Replace the drum unit if the drum or the drum screw does not rotate smoothly.                                                                                                    |           |
| 2    | Checking the main charger<br>unit             | The main charger unit is not attached properly       | Reinstall the main charger<br>unit on the drum unit properly.<br>If it is not resolved, replace<br>the main charger unit.                                                                        |           |
| 3    | Checking the connection                       | FFC is not properly con-<br>nected, or it is faulty. | Clean the following FFC ter-<br>minal of the FFC and recon-<br>nect. If the FFC terminal is<br>deformed or FFC is short cir-<br>cuited, replace FFC.<br>• High voltage PWB - Main/<br>engine PWB |           |
| 4    | Replacing the high voltage PWB                | The high voltage PWB is faulty.                      | Replace the high voltage PWB.                                                                                                    |           |
| 5    | Firmware upgrade                              | The firmware is not the lat-<br>est version.         | Upgrade the main firmware<br>and the engine firmware to<br>the latest version.                                                                                                    |           |
| 6    | Main/engine PWB replace-<br>ment              | The main/engine PWB is faulty.                       | Replace the main/engine PWB.                                                                                                    |           |

## C5104: Charger error (Yellow)

### Target: 40ppm model

The rush-in current to drum unit Y is less at the Vpp adjustment for the main charge adjustment

| Step | Check description                             | Assumed cause                                        | Measures                                                                                                    | Reference |
|------|-----------------------------------------------|------------------------------------------------------|----------------------------------------------------------------------------------------------------|-----------|
| 1    | Checking the drum unit and the developer unit | The drum or drum screw does not rotate normally      | Replace the drum unit if the drum or the drum screw does not rotate smoothly.                                                                                                    |           |
| 2    | Checking the main charger<br>unit             | The main charger unit is not attached properly       | Reinstall the main charger<br>unit on the drum unit properly.<br>If it is not resolved, replace<br>the main charger unit.                                                                        |           |
| 3    | Checking the connection                       | FFC is not properly con-<br>nected, or it is faulty. | Clean the following FFC ter-<br>minal of the FFC and recon-<br>nect. If the FFC terminal is<br>deformed or FFC is short cir-<br>cuited, replace FFC.<br>• High voltage PWB - Main/<br>engine PWB |           |
| 4    | Replacing the high voltage<br>PWB             | The high voltage PWB is faulty.                      | Replace the high voltage<br>PWB.                                                                                                    |           |
| 5    | Firmware upgrade                              | The firmware is not the lat-<br>est version.         | Upgrade the main firmware<br>and the engine firmware to<br>the latest version.                                                                                                    |           |
| 6    | Main/engine PWB replace-<br>ment              | The main/engine PWB is faulty.                       | Replace the main/engine<br>PWB.                                                                                                    |           |

#### C6000: Broken fuser heater 1 error

1. During warm-up, the temperature detected by fuser thermistor 2 does not reach 100°C / 212°F when pass-ing 20s.

2. During warm-up, when passing 30s after the temperature detected by fuser thermistor 2 reaches  $100^{\circ}C / 212^{\circ}F$ , the ready state temperature is not reached.

| Step | Check description         | Assumed cause                                                                        | Measures                                                                                                    | Reference |
|------|---------------------------|--------------------------------------------------------------------------------------|----------------------------------------------------------------------------------------------------|-----------|
| 1    | Removing a piece of paper | The fuser thermistor can-<br>not detect the normal tem-<br>perature with paper strip | Remove a piece of paper remaining in the fuser unit.                                                                                                    |           |
| 2    | Checking the connection   | The connector is not prop-<br>erly connected or the wire<br>is faulty.               | Clean the terminal of the fol-<br>lowing wire connectors and<br>reconnect the connectors. If<br>there is no continuity, replace<br>the wire.<br>• Fuser unit (fuser thermis-<br>tor) - Exit PWB<br>• Exit PWB - Main/engine<br>PWB<br>• Low voltage PWB - Main/<br>engine PWB |           |

| Step | Check description                | Assumed cause                                                                                                    | Measures                                                                 | Reference |
|------|----------------------------------|----------------------------------------------------------------------------------------------------|--------------------------------------------------------------------------|-----------|
| 3    | Replacing the fuser unit         | The normal temperature<br>cannot be detected with<br>the fuser heater not being<br>turned on, broken fuser<br>thermostat wire, etc. | Replace the fuser unit.                                                  |           |
| 4    | Firmware upgrade                 | The firmware is not the latest version.                                                                                             | Upgrade the engine firmware to the latest version                        |           |
| 5    | Main/engine PWB replace-<br>ment | The main/engine PWB is faulty.                                                                                                    | Replace the main/engine<br>PWB.                                          |           |
| 6    | Replacing the low voltage<br>PWB | The low voltage PWB is faulty.                                                                                                    | Replace the low voltage PWB<br>when the fuser heaters<br>always turn on. |           |
| 7    | Replacing the exit PWB           | The exit PWB is faulty.                                                                                                    | Replace the exit PWB.                                                    |           |

# C6020: Fuser thermistor 2 high temperature error

| Step | Check description                | Assumed cause                                                                                                    | Measures                                                                                                    | Reference |
|------|----------------------------------|----------------------------------------------------------------------------------------------------|----------------------------------------------------------------------------------------------------|-----------|
| 1    | Removing a piece of paper        | The fuser thermistor can-<br>not detect the normal tem-<br>perature with paper strip                                                                                                    | Remove a piece of paper remaining in the fuser unit.                                                                                                    |           |
| 2    | Checking the connection          | The connector is not prop-<br>erly connected or the wire<br>is faulty.                                                                                                    | Clean the terminal of the fol-<br>lowing wire connectors and<br>reconnect the connectors. If<br>there is no continuity, replace<br>the wire.<br>• Fuser unit (fuser thermis-<br>tor) - Exit PWB<br>• Exit PWB - Main/engine<br>PWB<br>• Low voltage PWB - Main/<br>engine PWB |           |
| 3    | Replacing the fuser unit         | The fuser thermistor can-<br>not detect correct tempera-<br>ture due to foreign objects<br>adhering to the fuser heat<br>roller or fuser press roller,<br>short-circuit of the fuser<br>thermistor, etc. | Replace the fuser unit.                                                                                                    |           |
| 4    | Firmware upgrade                 | The firmware is not the lat-<br>est version.                                                                                                    | Upgrade the engine firmware to the latest version                                                                                                    |           |
| 5    | Main/engine PWB replace-<br>ment | The main/engine PWB is faulty.                                                                                                    | Replace the main/engine<br>PWB.                                                                                                    |           |
| 6    | Replacing the low voltage<br>PWB | The low voltage PWB is faulty.                                                                                                    | Replace the low voltage PWB<br>when the fuser heaters<br>always turn on.                                                                                                    |           |

Fuser thermistor 2 detects 240°C / 464°F or more for 1s.

| Step | Check description      | Assumed cause           | Measures              | Reference |
|------|------------------------|-------------------------|-----------------------|-----------|
| 7    | Replacing the exit PWB | The exit PWB is faulty. | Replace the exit PWB. |           |

#### C6030: Broken fuser thermistor 1 error

Fuser thermistor 2 detects the low temperature for 1.6s when the fuser thermistor 1 detects 30  $^{\circ}$ C / 86  $^{\circ}$ F or more.

| Step | Check description                | Assumed cause                                                                                                    | Measures                                                                                                    | Reference |
|------|----------------------------------|----------------------------------------------------------------------------------------------------|----------------------------------------------------------------------------------------------------|-----------|
| 1    | Removing a piece of paper        | The fuser thermistor can-<br>not detect the normal tem-<br>perature with paper strip                                                | Remove a piece of paper remaining in the fuser unit.                                                                                                    |           |
| 2    | Checking the connection          | The connector is not prop-<br>erly connected or the wire<br>is faulty.                                                              | Clean the terminal of the fol-<br>lowing wire connectors and<br>reconnect the connectors. If<br>there is no continuity, replace<br>the wire.<br>• Fuser unit (fuser thermis-<br>tor) - Exit PWB<br>• Exit PWB - Main/engine<br>PWB |           |
| 3    | Replacing the fuser unit         | The normal temperature<br>cannot be detected with<br>the fuser heater not being<br>turned on, broken fuser<br>thermostat wire, etc. | Replace the fuser unit.                                                                                                    |           |
| 4    | Firmware upgrade                 | The firmware is not the lat-<br>est version.                                                                                        | Upgrade the engine firmware to the latest version                                                                                                    |           |
| 5    | Main/engine PWB replace-<br>ment | The main/engine PWB is faulty.                                                                                                    | Replace the main/engine<br>PWB.                                                                                                    |           |
| 6    | Replacing the exit PWB           | The exit PWB is faulty.                                                                                                    | Replace the exit PWB.                                                                                                    |           |

# C6040: Fuser heater error

The input from fuser thermistor 2 is abnormal for 1s continuously.

| Step | Check description         | Assumed cause                                                                        | Measures                                                                                                    | Reference |
|------|---------------------------|--------------------------------------------------------------------------------------|----------------------------------------------------------------------------------------------------|-----------|
| 1    | Removing a piece of paper | The fuser thermistor can-<br>not detect the normal tem-<br>perature with paper strip | Remove a piece of paper remaining in the fuser unit.                                                                                                    |           |
| 2    | Checking the connection   | The connector is not prop-<br>erly connected or the wire<br>is faulty.               | Clean the terminal of the fol-<br>lowing wire connectors and<br>reconnect the connectors. If<br>there is no continuity, replace<br>the wire.<br>• Fuser unit (fuser thermis-<br>tor) - Exit PWB<br>• Exit PWB - Main/engine<br>PWB |           |

| Step | Check description                | Assumed cause                                                                                                    | Measures                                          | Reference |
|------|----------------------------------|----------------------------------------------------------------------------------------------------|---------------------------------------------------|-----------|
| 3    | Replacing the fuser unit         | The normal temperature<br>cannot be detected with<br>the fuser heater not being<br>turned on, broken fuser<br>thermostat wire, etc. | Replace the fuser unit.                           |           |
| 4    | Firmware upgrade                 | The firmware is not the latest version.                                                                                             | Upgrade the engine firmware to the latest version |           |
| 5    | Main/engine PWB replace-<br>ment | The main/engine PWB is faulty.                                                                                                    | Replace the main/engine<br>PWB.                   |           |
| 6    | Replacing the exit PWB           | The exit PWB is faulty.                                                                                                    | Replace the exit PWB.                             |           |

## C6050: Fuser thermistor 2 low temperature error

During standby or printing, the fuser thermistor 2 detected 100°C / 212°F or less for 1s continuously.

| Step | Check description                 | Assumed cause                                                                                                    | Measures                                                                                                    | Reference |
|------|-----------------------------------|----------------------------------------------------------------------------------------------------|----------------------------------------------------------------------------------------------------|-----------|
| 1    | Checking the power supply voltage | The power supply voltage reduces.                                                                                                   | Connect the power cord to a<br>different wall outlet if the<br>power supply voltage<br>descends by 10% or more of<br>the rated voltage, or multiple<br>devices use the same outlet.                                                                                           |           |
| 2    | Removing a piece of paper         | The fuser thermistor can-<br>not detect the normal tem-<br>perature with paper strip                                                | Remove a piece of paper remaining in the fuser unit.                                                                                                    |           |
| 3    | Checking the connection           | The connector is not prop-<br>erly connected or the wire<br>is faulty.                                                              | Clean the terminal of the fol-<br>lowing wire connectors and<br>reconnect the connectors. If<br>there is no continuity, replace<br>the wire.<br>• Fuser unit (fuser thermis-<br>tor) - Exit PWB<br>• Exit PWB - Main/engine<br>PWB<br>• Low voltage PWB - Main/<br>engine PWB |           |
| 4    | Replacing the fuser unit          | The normal temperature<br>cannot be detected with<br>the fuser heater not being<br>turned on, broken fuser<br>thermostat wire, etc. | Replace the fuser unit.                                                                                                    |           |
| 5    | Firmware upgrade                  | The firmware is not the latest version.                                                                                             | Upgrade the engine firmware to the latest version                                                                                                    |           |
| 6    | Main/engine PWB replace-<br>ment  | The main/engine PWB is faulty.                                                                                                    | Replace the main/engine<br>PWB.                                                                                                    |           |
| 7    | Replacing the low voltage<br>PWB  | The low voltage PWB is faulty.                                                                                                    | Replace the low voltage PWB<br>when the fuser heaters<br>always turn on.                                                                                                    |           |

| Step | Check description      | Assumed cause           | Measures              | Reference |
|------|------------------------|-------------------------|-----------------------|-----------|
| 8    | Replacing the exit PWB | The exit PWB is faulty. | Replace the exit PWB. |           |

#### C6200: Fuser heater 1 error

#### Target: 30ppm model

1. During warm-up, the fuser thermistor 1 does not detect 100°C / 212°F if turning the fuser heater 1 on for 30s continuously.

2. During warm-up, if turning the fuser heater 1 on for 30s continuously after the temperature detected by the fuser thermistor 1 reaches  $100^{\circ}C / 212^{\circ}F$ , the fuser thermistor 1 does not detect the ready state temperature.

| Step | Check description                | Assumed cause                                                                                                    | Measures                                                                                                    | Reference |
|------|----------------------------------|----------------------------------------------------------------------------------------------------|----------------------------------------------------------------------------------------------------|-----------|
| 1    | Removing a piece of paper        | The fuser thermistor can-<br>not detect the normal tem-<br>perature with paper strip                                                | Remove a piece of paper remaining in the fuser unit.                                                                                                    |           |
| 2    | Checking the connection          | The connector is not prop-<br>erly connected or the wire<br>is faulty.                                                              | Clean the terminal of the fol-<br>lowing wire connectors and<br>reconnect the connectors. If<br>there is no continuity, replace<br>the wire.<br>• Fuser unit (fuser thermis-<br>tor) - Exit PWB<br>• Exit PWB - Main/engine<br>PWB<br>• Low voltage PWB - Main/<br>engine PWB |           |
| 3    | Replacing the fuser unit         | The normal temperature<br>cannot be detected with<br>the fuser heater not being<br>turned on, broken fuser<br>thermostat wire, etc. | Replace the fuser unit.                                                                                                    |           |
| 4    | Firmware upgrade                 | The firmware is not the lat-<br>est version.                                                                                        | Upgrade the engine firmware to the latest version                                                                                                    |           |
| 5    | Main/engine PWB replace-<br>ment | The main/engine PWB is faulty.                                                                                                    | Replace the main/engine<br>PWB.                                                                                                    |           |
| 7    | Replacing the low voltage<br>PWB | The low voltage PWB is faulty.                                                                                                    | Replace the low voltage PWB<br>when the fuser heaters<br>always turn on.                                                                                                    |           |
| 8    | Replacing the exit PWB           | The exit PWB is faulty.                                                                                                    | Replace the exit PWB.                                                                                                    |           |

### C6200: Fuser heater 2 error

# Target: 35/40ppm model

1. During warm-up, fuser thermistor 1 does not detect 100°C / 212°F if turning the fuser heater 2 on for 30s continuously.

2. During warm-up, if turning the fuser heater 2 on for 30s continuously after the temperature detected by the fuser thermistor 1 reaches  $100^{\circ}$ C /  $212^{\circ}$ F, fuser thermistor 1 does not detect the ready state temperature.

| Step | Check description                | Assumed cause                                                                                                    | Measures                                                                                                    | Reference |
|------|----------------------------------|----------------------------------------------------------------------------------------------------|----------------------------------------------------------------------------------------------------|-----------|
| 1    | Removing a piece of paper        | The fuser thermistor can-<br>not detect the normal tem-<br>perature with paper strip                                                | Remove a piece of paper remaining in the fuser unit.                                                                                                    |           |
| 2    | Checking the connection          | The connector is not prop-<br>erly connected or the wire<br>is faulty.                                                              | Clean the terminal of the fol-<br>lowing wire connectors and<br>reconnect the connectors. If<br>there is no continuity, replace<br>the wire.<br>• Fuser unit (fuser thermis-<br>tor) - Exit PWB<br>• Exit PWB - Main/engine<br>PWB<br>• Low voltage PWB - Main/<br>engine PWB |           |
| 3    | Replacing the fuser unit         | The normal temperature<br>cannot be detected with<br>the fuser heater not being<br>turned on, broken fuser<br>thermostat wire, etc. | Replace the fuser unit.                                                                                                    |           |
| 4    | Firmware upgrade                 | The firmware is not the lat-<br>est version.                                                                                        | Upgrade the engine firmware to the latest version                                                                                                    |           |
| 5    | Main/engine PWB replace-<br>ment | The main/engine PWB is faulty.                                                                                                    | Replace the main/engine<br>PWB.                                                                                                    |           |
| 7    | Replacing the low voltage<br>PWB | The low voltage PWB is faulty.                                                                                                    | Replace the low voltage PWB<br>when the fuser heaters<br>always turn on.                                                                                                    |           |
| 8    | Replacing the exit PWB           | The exit PWB is faulty.                                                                                                    | Replace the exit PWB.                                                                                                    |           |

### C6220: Fuser heater high temperature error

| Step | Check description                | Assumed cause                                                                                                    | Measures                                                                                                    | Reference |
|------|----------------------------------|----------------------------------------------------------------------------------------------------|----------------------------------------------------------------------------------------------------|-----------|
| 1    | Removing a piece of paper        | The fuser thermistor can-<br>not detect the normal tem-<br>perature with paper strip                                                | Remove a piece of paper remaining in the fuser unit.                                                                                                    |           |
| 2    | Checking the connection          | The connector is not prop-<br>erly connected or the wire<br>is faulty.                                                              | Clean the terminal of the fol-<br>lowing wire connectors and<br>reconnect the connectors. If<br>there is no continuity, replace<br>the wire.<br>• Fuser unit (fuser thermis-<br>tor) - Exit PWB<br>• Exit PWB - Main/engine<br>PWB<br>• Low voltage PWB - Main/<br>engine PWB |           |
| 3    | Replacing the fuser unit         | The normal temperature<br>cannot be detected with<br>the fuser heater not being<br>turned on, broken fuser<br>thermostat wire, etc. | Replace the fuser unit.                                                                                                    |           |
| 4    | Firmware upgrade                 | The firmware is not the lat-<br>est version.                                                                                        | Upgrade the engine firmware to the latest version                                                                                                    |           |
| 5    | Main/engine PWB replace-<br>ment | The main/engine PWB is faulty.                                                                                                    | Replace the main/engine<br>PWB.                                                                                                    |           |
| 6    | Replacing the low voltage<br>PWB | The low voltage PWB is faulty.                                                                                                    | Replace the low voltage PWB<br>when the fuser heaters<br>always turn on.                                                                                                    |           |

Fuser thermistor 1 detected 240 °C / 464 °F for 1s continuously

### C6230: Broken fuser thermistor 1 error

Fuser thermistor 1 detected low temperature for 1.6s continuously

| Step | Check description         | Assumed cause                                                                        | Measures                                                                                                    | Reference |
|------|---------------------------|--------------------------------------------------------------------------------------|----------------------------------------------------------------------------------------------------|-----------|
| 1    | Removing a piece of paper | The fuser thermistor can-<br>not detect the normal tem-<br>perature with paper strip | Remove a piece of paper remaining in the fuser unit.                                                                                                    |           |
| 2    | Checking the connection   | The connector is not prop-<br>erly connected or the wire<br>is faulty.               | Clean the terminal of the fol-<br>lowing wire connectors and<br>reconnect the connectors. If<br>there is no continuity, replace<br>the wire.<br>• Fuser unit (fuser thermis-<br>tor) - Exit PWB<br>• Exit PWB - Main/engine<br>PWB |           |

| Step | Check description                | Assumed cause                                                                                                    | Measures                                          | Reference |
|------|----------------------------------|----------------------------------------------------------------------------------------------------|---------------------------------------------------|-----------|
| 3    | Replacing the fuser unit         | The normal temperature<br>cannot be detected with<br>the fuser heater not being<br>turned on, broken fuser<br>thermostat wire, etc. | Replace the fuser unit.                           |           |
| 4    | Firmware upgrade                 | The firmware is not the latest version.                                                                                             | Upgrade the engine firmware to the latest version |           |
| 5    | Main/engine PWB replace-<br>ment | The main/engine PWB is faulty.                                                                                                    | Replace the main/engine<br>PWB.                   |           |
| 6    | Replacing the exit PWB           | The exit PWB is faulty.                                                                                                    | Replace the exit PWB.                             |           |

## C6250: Fuser thermistor 1 low temperature error

Fuser thermistor 1 detects a temperature lower than 100 °C / 212 °F for 1s in succession during ready or print

| Step | Check description                 | Assumed cause                                                                                                    | Measures                                                                                                    | Reference |
|------|-----------------------------------|----------------------------------------------------------------------------------------------------|----------------------------------------------------------------------------------------------------|-----------|
| 1    | Checking the power supply voltage | The power supply voltage reduces.                                                                                                   | Connect the power cord to a<br>different wall outlet if the<br>power supply voltage<br>descends by 10% or more of<br>the rated voltage, or multiple<br>devices use the same outlet.                                                                                           |           |
| 2    | Removing a piece of paper         | The fuser thermistor can-<br>not detect the normal tem-<br>perature with paper strip                                                | Remove a piece of paper remaining in the fuser unit.                                                                                                    |           |
| 3    | Checking the connection           | The connector is not prop-<br>erly connected or the wire<br>is faulty.                                                              | Clean the terminal of the fol-<br>lowing wire connectors and<br>reconnect the connectors. If<br>there is no continuity, replace<br>the wire.<br>• Fuser unit (fuser thermis-<br>tor) - Exit PWB<br>• Exit PWB - Main/engine<br>PWB<br>• Low voltage PWB - Main/<br>engine PWB |           |
| 4    | Replacing the fuser unit          | The normal temperature<br>cannot be detected with<br>the fuser heater not being<br>turned on, broken fuser<br>thermostat wire, etc. | Replace the fuser unit.                                                                                                    |           |
| 5    | Firmware upgrade                  | The firmware is not the latest version.                                                                                             | Upgrade the engine firmware to the latest version                                                                                                    |           |
| 6    | Main/engine PWB replace-<br>ment  | The main/engine PWB is faulty.                                                                                                    | Replace the main/engine<br>PWB.                                                                                                    |           |
| 7    | Replacing the low voltage<br>PWB  | The low voltage PWB is faulty.                                                                                                    | Replace the low voltage PWB<br>when the fuser heaters<br>always turn on.                                                                                                    |           |

| Step | Check description      | Assumed cause           | Measures              | Reference |
|------|------------------------|-------------------------|-----------------------|-----------|
| 8    | Replacing the exit PWB | The exit PWB is faulty. | Replace the exit PWB. |           |

## C6400: Zero-cross signal error

The zero-cross signal is not input for 1s continuously when the fuser heater turns on and the 24V broken wire is not detected.

| Step | Check description                | Assumed cause                                                          | Measures                                                                                                    | Reference |
|------|----------------------------------|------------------------------------------------------------------------|----------------------------------------------------------------------------------------------------|-----------|
| 1    | Checking the connection          | The connector is not prop-<br>erly connected or the wire<br>is faulty. | Clean the terminal of the fol-<br>lowing wire connectors and<br>reconnect the connectors. If<br>there is no continuity, replace<br>the wire.<br>• Low voltage PWB - Main/<br>engine PWB |           |
| 2    | Replacing the low voltage<br>PWB | The low voltage PWB is faulty.                                         | Replace the low voltage PWB<br>when the fuser heaters<br>always turn on.                                                                                                    |           |
| 3    | Firmware upgrade                 | The firmware is not the latest version.                                | Upgrade the engine firmware to the latest version                                                                                                    |           |
| 4    | Main/engine PWB replace-<br>ment | The main/engine PWB is faulty.                                         | Replace the main/engine<br>PWB.                                                                                                    |           |

### C6610: Press-release sensor error

The press-release sensor does not turn on or off after passing 30s from the start of the fuser compression or decompression.

| Step | Check description                                  | Assumed cause                                                                        | Measures                                                                                                    | Reference |
|------|----------------------------------------------------|--------------------------------------------------------------------------------------|----------------------------------------------------------------------------------------------------|-----------|
| 1    | Removing a piece of paper                          | The fuser thermistor can-<br>not detect the normal tem-<br>perature with paper strip | Remove a piece of paper remaining in the fuser unit.                                                                                                    |           |
| 2    | Checking the fuser pres-<br>sure release operation | The fuser press-release does not operate properly.                                   | Check if the pressure can be<br>reduced by reverse-rotating<br>the fuser gear                                                                                                    |           |
| 3    | Checking the press-<br>release sensor              | The press-release sensor is not properly attached.                                   | Check if the press-release<br>sensor is interrupted by the<br>actuator during the decom-<br>pression operation.                                                                                                    |           |
| 4    | Checking the connection                            | The connector or FFC is<br>not connected properly. Or,<br>the wire or FFC is faulty. | Reconnect the following wire<br>connectors and clean FFC<br>and reconnect. If there is no<br>continuity, replace the wire. If<br>the FFC terminal section is<br>deformed or FFC is broken,<br>replace the FFC.<br>• Press-release sensor - Exit<br>PWB<br>• Exit PWB - Main/engine<br>PWB<br>• Fuser motor - Engine relay<br>PWB<br>• Engine relay PWB - Main/<br>engine PWB |           |
| 5    | Checking the fuser motor                           | The fuser motor is not properly attached, or it is faulty.                           | Reattach the fuser motor. If it is not repaired, replace it.                                                                                                    |           |
| 6    | Replacing the fuser unit                           | The parts such as the press-release sensor in the fuser unit are faulty.             | Replace the fuser unit.                                                                                                    |           |
| 7    | Replacing the exit PWB                             | The exit PWB is faulty.                                                              | Replace the exit PWB.                                                                                                    |           |
| 8    | Replacing the engine relay PWB                     | The engine relay PWB is faulty.                                                      | Replace the engine relay PWB.                                                                                                    |           |
| 9    | Firmware upgrade                                   | The firmware is not the latest version.                                              | Upgrade the engine firmware to the latest version                                                                                                    |           |
| 10   | Main/engine PWB replace-<br>ment                   | The main/engine PWB is faulty.                                                       | Replace the main/engine PWB.                                                                                                    |           |

### C6910: Engine firmware unexpected error

1. The drum motor drive continued for 60 min. or more while not printing.

2. The developer bias turns on while the main charger bias is off. (On for 3,263ms or more continuously)

3. The high voltage remote or main charger DC bias turns on while the drum motor is stopped. (On for 270ms or more continuously)

4. The periodic writing process to the EEPROM locked for 30s. (The EEPROM writing is not processed for 30s or other priority process occupies (locks) to have no process for the EEPROM.)

| Step | Check description          | Assumed cause                                           | Measures                                                                                                    | Reference |
|------|----------------------------|---------------------------------------------------------|----------------------------------------------------------------------------------------------------|-----------|
| 1    | Reset the main power       | The main power start-up is slow.                        | Turn the power switch off and<br>unplug the power plug. After<br>5s, reconnect the power plug<br>and turn the power switch on. |           |
| 2    | Upgrade the firmware       | The firmware is not the latest version.                 | Upgrade the engine firmware to the latest version.                                                                             |           |
| 3    | Check Main/Engine PWB      | Main/Engine PWB is not attached and connected properly. | Fix Main/Engine PWB with<br>screws and reconnect the<br>connectors so that the<br>ground is secured.                           |           |
| 4    | Replace Main/Engine<br>PWB | Main/Engine PWB is faulty.                              | Replace Main/Engine PWB.                                                                                                    |           |

## C7001: Toner motor K error

| Step | Check description                | Assumed cause                                                                                              | Measures                                                                                                    | Reference |
|------|----------------------------------|----------------------------------------------------------------------------------------------------|----------------------------------------------------------------------------------------------------|-----------|
| 1    | Replacing toner container<br>K   | The spiral locks up. (It does not rotate.)                                                                 | Replace toner container K.                                                                                                    |           |
| 2    | Checking the driving parts       | The drive gear or the cou-<br>pling do not properly rotate<br>or the excessive load is<br>applied to them. | Clean the drive gears and the<br>couplings in the toner motor<br>unit and apply the grease to<br>them.                                                                                                    |           |
| 3    | Checking the connection          | The connector or FFC is<br>not connected properly. Or,<br>the wire or FFC is faulty.                       | Reconnect the following wire<br>connectors and clean FFC<br>and reconnect. If there is no<br>continuity, replace the wire. If<br>the FFC terminal section is<br>deformed or FFC is broken,<br>replace the FFC.<br>• Toner motor K - Engine<br>relay PWB<br>• Engine relay PWB - Main/<br>engine PWB |           |
| 4    | Checking toner motor K           | Toner motor K is not prop-<br>erly attached, or it is faulty.                                              | Reattach toner motor K. If it is not repaired, replace it.                                                                                                    |           |
| 5    | Replacing the toner motor unit   | The toner motor unit is faulty.                                                                            | Replace the toner motor unit.                                                                                                    |           |
| 6    | Replacing the engine relay PWB   | The engine relay PWB is faulty.                                                                            | Replace the engine relay PWB.                                                                                                    |           |
| 7    | Firmware upgrade                 | The firmware is not the lat-<br>est version.                                                               | Upgrade the engine firmware to the latest version                                                                                                    |           |
| 8    | Main/engine PWB replace-<br>ment | The main/engine PWB is faulty.                                                                             | Replace the main/engine<br>PWB.                                                                                                    |           |

## C7002: Toner motor C error

| Step | Check description                | Assumed cause                                                                                              | Measures                                                                                                    | Reference |
|------|----------------------------------|----------------------------------------------------------------------------------------------------|----------------------------------------------------------------------------------------------------|-----------|
| 1    | Replacing toner container<br>C   | The spiral locks up. (It does not rotate.)                                                                 | Replace toner container C.                                                                                                    |           |
| 2    | Checking the driving parts       | The drive gear or the cou-<br>pling do not properly rotate<br>or the excessive load is<br>applied to them. | Clean the drive gears and the couplings in the toner motor unit and apply the grease to them.                                                                                                    |           |
| 3    | Checking the connection          | The connector or FFC is<br>not connected properly. Or,<br>the wire or FFC is faulty.                       | Reconnect the following wire<br>connectors and clean the<br>FFC and reconnect. If there is<br>no continuity, replace the<br>wire. If the FFC terminal sec-<br>tion is deformed or FFC is<br>broken, replace the FFC.<br>• Toner motor C - Engine<br>relay PWB<br>• Engine relay PWB - Main/<br>engine PWB |           |
| 4    | Checking toner motor K           | Toner motor C is not prop-<br>erly attached, or it is faulty.                                              | Reattach toner motor C. If it is not repaired, replace it.                                                                                                    |           |
| 5    | Replacing the toner motor unit   | The toner motor unit is faulty.                                                                            | Replace the toner motor unit.                                                                                                    |           |
| 6    | Replacing the engine relay PWB   | The engine relay PWB is faulty.                                                                            | Replace the engine relay PWB.                                                                                                    |           |
| 7    | Firmware upgrade                 | The firmware is not the lat-<br>est version.                                                               | Upgrade the engine firmware to the latest version                                                                                                    |           |
| 8    | Main/engine PWB replace-<br>ment | The main/engine PWB is faulty.                                                                             | Replace the main/engine<br>PWB.                                                                                                    |           |

### C7003: Toner motor M error

| Step | Check description                | Assumed cause                                                                                              | Measures                                                                                                    | Reference |
|------|----------------------------------|----------------------------------------------------------------------------------------------------|----------------------------------------------------------------------------------------------------|-----------|
| 1    | Replacing toner container<br>M   | The spiral locks up. (It does not rotate.)                                                                 | Replace toner container M.                                                                                                    |           |
| 2    | Checking the driving parts       | The drive gear or the cou-<br>pling do not properly rotate<br>or the excessive load is<br>applied to them. | Clean the drive gears and the couplings in the toner motor unit and apply the grease to them.                                                                                                    |           |
| 3    | Checking the connection          | The connector or FFC is<br>not connected properly. Or,<br>the wire or FFC is faulty.                       | Reconnect the following wire<br>connectors and clean the<br>FFC and reconnect. If there is<br>no continuity, replace the<br>wire. If the FFC terminal sec-<br>tion is deformed or FFC is<br>broken, replace the FFC.<br>• Toner motor M - Engine<br>relay PWB<br>• Engine relay PWB - Main/<br>engine PWB |           |
| 4    | Checking toner motor K           | Toner motor M is not properly attached, or it is faulty.                                                   | Reattach toner motor M. If it is not repaired, replace it.                                                                                                    |           |
| 5    | Replacing the toner motor unit   | The toner motor unit is faulty.                                                                            | Replace the toner motor unit.                                                                                                    |           |
| 6    | Replacing the engine relay PWB   | The engine relay PWB is faulty.                                                                            | Replace the engine relay PWB.                                                                                                    |           |
| 7    | Firmware upgrade                 | The firmware is not the latest version.                                                                    | Upgrade the engine firmware to the latest version                                                                                                    |           |
| 8    | Main/engine PWB replace-<br>ment | The main/engine PWB is faulty.                                                                             | Replace the main/engine<br>PWB.                                                                                                    |           |

## C7004: Toner motor Y error

| Step | Check description                | Assumed cause                                                                                              | Measures                                                                                                    | Reference |
|------|----------------------------------|----------------------------------------------------------------------------------------------------|----------------------------------------------------------------------------------------------------|-----------|
| 1    | Replacing toner container<br>Y   | The spiral locks up. (It does not rotate.)                                                                 | Replace toner container Y.                                                                                                    |           |
| 2    | Checking the driving parts       | The drive gear or the cou-<br>pling do not properly rotate<br>or the excessive load is<br>applied to them. | Clean the drive gears and the couplings in the toner motor unit and apply the grease to them.                                                                                                    |           |
| 3    | Checking the connection          | The connector or FFC is<br>not connected properly. Or,<br>the wire or FFC is faulty.                       | Reconnect the following wire<br>connectors and clean the<br>FFC and reconnect. If there is<br>no continuity, replace the<br>wire. If the FFC terminal sec-<br>tion is deformed or FFC is<br>broken, replace the FFC.<br>• Toner motor Y - Engine<br>relay PWB<br>• Engine relay PWB - Main/<br>engine PWB |           |
| 4    | Checking toner motor K           | Toner motor Y is not prop-<br>erly attached, or it is faulty.                                              | Reattach toner motor Y. If it is not repaired, replace it.                                                                                                    |           |
| 5    | Replacing the toner motor unit   | The toner motor unit is faulty.                                                                            | Replace the toner motor unit.                                                                                                    |           |
| 6    | Replacing the engine relay PWB   | The engine relay PWB is faulty.                                                                            | Replace the engine relay PWB.                                                                                                    |           |
| 7    | Firmware upgrade                 | The firmware is not the lat-<br>est version.                                                               | Upgrade the engine firmware to the latest version                                                                                                    |           |
| 8    | Main/engine PWB replace-<br>ment | The main/engine PWB is faulty.                                                                             | Replace the main/engine<br>PWB.                                                                                                    |           |

## C7101: Toner sensor K error

| Step | Check description                   | Assumed cause                                                                                                    | Measures                                                                                                    | Reference |
|------|-------------------------------------|----------------------------------------------------------------------------------------------------|----------------------------------------------------------------------------------------------------|-----------|
| 1    | Reinstalling toner con-<br>tainer K | The toner container is not properly installed.                                                                       | Reinstall toner container K.                                                                                                    |           |
| 2    | Replacing toner container<br>K      | The toner supply opening<br>of the toner container can-<br>not be opened by operat-<br>ing the lever.                | Replace toner container K.                                                                                                    |           |
| 3    | Checking the driving parts          | The drive gear or the cou-<br>pling do not properly rotate<br>or the excessive load is<br>applied to them.           | Clean the drive gear and the coupling and apply the grease to them.                                                                                                    |           |
| 4    | Correcting the toner supply opening | The toner supply opening<br>on the primary transfer unit<br>is not opened even when<br>installing toner container K. | Correct the toner supply<br>opening at the upper part of<br>the primary transfer unit so<br>that it is opened by the lever<br>operation.                                                                                                    |           |
| 5    | Checking the primary transfer unit  | Toner is clogged at the toner supply path in the primary transfer unit                                               | Clean the inside of the pri-<br>mary transfer unit. If not<br>resolved, replace it.                                                                                                    |           |
| 6    | Checking the connection             | The connector or FFC is<br>not connected properly. Or,<br>the wire or FFC is faulty.                                 | Reconnect the following wire<br>connectors and clean the<br>FFC and reconnect. If there is<br>no continuity, replace the<br>wire. If the FFC terminal sec-<br>tion is deformed or FFC is<br>broken, replace the FFC.<br>• Developer unit K - Drum<br>relay PWB<br>• Drum relay PWB - Main/<br>engine PWB<br>• Toner motor K - Engine<br>relay PWB<br>• Engine relay PWB - Main/<br>engine PWB |           |
| 7    | Replacing developer unit K          | The gear or spiral does not<br>rotate in the developer<br>unit, or toner sensor K is<br>faulty.                      | Replace developer unit K.                                                                                                    |           |
| 8    | Checking toner motor K              | Toner motor K is not properly attached, or it is faulty.                                                             | Reattach toner motor K. If it is not repaired, replace it.                                                                                                    |           |
| 9    | Replacing the drum relay PWB        | The drum relay PWB is faulty.                                                                                        | Replace the drum relay PWB.                                                                                                    |           |
| 10   | Replacing the engine relay PWB      | The engine relay PWB is faulty.                                                                                      | Replace the engine relay PWB.                                                                                                    |           |
| 11   | Firmware upgrade                    | The firmware is not the lat-<br>est version.                                                                         | Upgrade the engine firmware to the latest version                                                                                                    |           |

| Step | Check description                | Assumed cause                  | Measures                        | Reference |
|------|----------------------------------|--------------------------------|---------------------------------|-----------|
| 12   | Main/engine PWB replace-<br>ment | The main/engine PWB is faulty. | Replace the main/engine<br>PWB. |           |

### C7102: Toner sensor C error

| Step | Check description                   | Assumed cause                                                                                                    | Measures                                                                                                    | Reference |
|------|-------------------------------------|----------------------------------------------------------------------------------------------------|----------------------------------------------------------------------------------------------------|-----------|
| 1    | Reinstalling toner con-<br>tainer C | The toner container is not properly installed.                                                                          | Reinstall toner container C.                                                                                                    |           |
| 2    | Replacing toner container<br>C      | The toner supply opening<br>of the toner container can-<br>not be opened by operat-<br>ing the lever.                   | Replace toner container C.                                                                                                    |           |
| 3    | Checking the driving parts          | The drive gear or the cou-<br>pling do not properly rotate<br>or the excessive load is<br>applied to them.              | Clean the drive gear and the coupling and apply the grease to them.                                                                                                    |           |
| 4    | Correcting the toner supply opening | The toner supply opening<br>on the primary transfer unit<br>is not opened even when<br>installing toner container<br>C. | Correct the toner supply<br>opening at the upper part of<br>the primary transfer unit so<br>that it is opened by the lever<br>operation.                                                                                                    |           |
| 5    | Checking the primary transfer unit  | Toner is clogged at the toner supply path in the primary transfer unit                                                  | Clean the inside of the pri-<br>mary transfer unit. If not<br>resolved, replace it.                                                                                                    |           |
| 6    | Checking the connection             | The connector or FFC is<br>not connected properly. Or,<br>the wire or FFC is faulty.                                    | Reconnect the following wire<br>connectors and clean the<br>FFC and reconnect. If there is<br>no continuity, replace the<br>wire. If the FFC terminal sec-<br>tion is deformed or FFC is<br>broken, replace the FFC.<br>• Developer unit C - Drum<br>relay PWB<br>• Drum relay PWB - Main/<br>engine PWB<br>• Toner motor C - Engine<br>relay PWB<br>• Engine relay PWB - Main/<br>engine PWB |           |
| 7    | Replacing developer unit C          | The gear or spiral does not<br>rotate in the developer<br>unit, or toner sensor C is<br>faulty.                         | Replace the developer unit C.                                                                                                    |           |
| 8    | Checking toner motor C              | Toner motor C is not prop-<br>erly attached, or it is faulty.                                                           | Reattach toner motor C. If it is not repaired, replace it.                                                                                                    |           |

| Step | Check description                | Assumed cause                                | Measures                                          | Reference |
|------|----------------------------------|----------------------------------------------|---------------------------------------------------|-----------|
| 9    | Replacing the drum relay<br>PWB  | The drum relay PWB is faulty.                | Replace the drum relay PWB.                       |           |
| 10   | Replacing the engine relay PWB   | The engine relay PWB is faulty.              | Replace the engine relay PWB.                     |           |
| 11   | Firmware upgrade                 | The firmware is not the lat-<br>est version. | Upgrade the engine firmware to the latest version |           |
| 12   | Main/engine PWB replace-<br>ment | The main/engine PWB is faulty.               | Replace the main/engine<br>PWB.                   |           |

### C7103: Toner sensor M error

| Step | Check description                   | Assumed cause                                                                                                    | Measures                                                                                                    | Reference |
|------|-------------------------------------|----------------------------------------------------------------------------------------------------|----------------------------------------------------------------------------------------------------|-----------|
| 1    | Reinstalling toner con-<br>tainer M | The toner container is not properly installed.                                                                          | Reinstall toner container M.                                                                                                    |           |
| 2    | Replacing toner container<br>M      | The toner supply opening<br>of the toner container can-<br>not be opened by operat-<br>ing the lever.                   | Replace toner container M.                                                                                                    |           |
| 3    | Checking the driving parts          | The drive gear or the cou-<br>pling do not properly rotate<br>or the excessive load is<br>applied to them.              | Clean the drive gear and the coupling and apply the grease to them.                                                                                                    |           |
| 4    | Correcting the toner supply opening | The toner supply opening<br>on the primary transfer unit<br>is not opened even when<br>installing toner container<br>M. | Correct the toner supply<br>opening at the upper part of<br>the primary transfer unit so<br>that it is opened by the lever<br>operation.                                                                                                    |           |
| 5    | Checking the primary transfer unit  | Toner is clogged at the<br>toner supply path in the<br>primary transfer unit                                            | Clean the inside of the pri-<br>mary transfer unit. If not<br>resolved, replace it.                                                                                                    |           |
| 6    | Checking the connection             | The connector or FFC is<br>not connected properly. Or,<br>the wire or FFC is faulty.                                    | Reconnect the following wire<br>connectors and clean the<br>FFC and reconnect. If there is<br>no continuity, replace the<br>wire. If the FFC terminal sec-<br>tion is deformed or FFC is<br>broken, replace the FFC.<br>• Developer unit M - Drum<br>relay PWB<br>• Drum relay PWB - Main/<br>engine PWB<br>• Toner motor M - Engine<br>relay PWB<br>• Engine relay PWB - Main/<br>engine PWB |           |

| Step | Check description                | Assumed cause                                                                                   | Measures                                                   | Reference |
|------|----------------------------------|-------------------------------------------------------------------------------------------------|------------------------------------------------------------|-----------|
| 7    | Replacing developer unit<br>M    | The gear or spiral does not<br>rotate in the developer<br>unit, or toner sensor M is<br>faulty. | Replace the developer unit M.                              |           |
| 8    | Checking toner motor M           | Toner motor M is not prop-<br>erly attached, or it is faulty.                                   | Reattach toner motor M. If it is not repaired, replace it. |           |
| 9    | Replacing the drum relay<br>PWB  | The drum relay PWB is faulty.                                                                   | Replace the drum relay PWB.                                |           |
| 10   | Replacing the engine relay PWB   | The engine relay PWB is faulty.                                                                 | Replace the engine relay PWB.                              |           |
| 11   | Firmware upgrade                 | The firmware is not the latest version.                                                         | Upgrade the engine firmware to the latest version          |           |
| 12   | Main/engine PWB replace-<br>ment | The main/engine PWB is faulty.                                                                  | Replace the main/engine<br>PWB.                            |           |

## C7104: Toner sensor Y error

| Step | Check description                   | Assumed cause                                                                                                    | Measures                                                                                                    | Reference |
|------|-------------------------------------|----------------------------------------------------------------------------------------------------|----------------------------------------------------------------------------------------------------|-----------|
| 1    | Reinstalling toner con-<br>tainer Y | The toner container is not properly installed.                                                                       | Reinstall toner container Y.                                                                                                    |           |
| 2    | Replacing toner container<br>Y      | The toner supply opening<br>of the toner container can-<br>not be opened by operat-<br>ing the lever.                | Replace toner container Y.                                                                                                    |           |
| 3    | Checking the driving parts          | The drive gear or the cou-<br>pling do not properly rotate<br>or the excessive load is<br>applied to them.           | Clean the drive gear and the coupling and apply the grease to them.                                                                      |           |
| 4    | Correcting the toner supply opening | The toner supply opening<br>on the primary transfer unit<br>is not opened even when<br>installing toner container Y. | Correct the toner supply<br>opening at the upper part of<br>the primary transfer unit so<br>that it is opened by the lever<br>operation. |           |
| 5    | Checking the primary transfer unit  | Toner is clogged at the toner supply path in the primary transfer unit                                               | Clean the inside of the pri-<br>mary transfer unit. If not<br>resolved, replace it.                                                      |           |

| Step | Check description                | Assumed cause                                                                                   | Measures                                                                                                    | Reference |
|------|----------------------------------|-------------------------------------------------------------------------------------------------|----------------------------------------------------------------------------------------------------|-----------|
| 6    | Checking the connection          | The connector or FFC is<br>not connected properly. Or,<br>the wire or FFC is faulty.            | Reconnect the following wire<br>connectors and clean the<br>FFC and reconnect. If there is<br>no continuity, replace the<br>wire. If the FFC terminal sec-<br>tion is deformed or FFC is<br>broken, replace the FFC.<br>• Developer unit Y - Drum<br>relay PWB<br>• Drum relay PWB - Main/<br>engine PWB<br>• Toner motor Y - Engine<br>relay PWB<br>• Engine relay PWB - Main/<br>engine PWB |           |
| 7    | Replacing developer unit Y       | The gear or spiral does not<br>rotate in the developer<br>unit, or toner sensor Y is<br>faulty. | Replace the developer unit Y.                                                                                                    |           |
| 8    | Checking toner motor Y           | Toner motor Y is not prop-<br>erly attached, or it is faulty.                                   | Reattach toner motor Y. If it is not repaired, replace it.                                                                                                    |           |
| 9    | Replacing the drum relay<br>PWB  | The drum relay PWB is faulty.                                                                   | Replace the drum relay PWB.                                                                                                    |           |
| 10   | Replacing the engine relay PWB   | The engine relay PWB is faulty.                                                                 | Replace the engine relay PWB.                                                                                                    |           |
| 11   | Firmware upgrade                 | The firmware is not the lat-<br>est version.                                                    | Upgrade the engine firmware to the latest version                                                                                                    |           |
| 12   | Main/engine PWB replace-<br>ment | The main/engine PWB is faulty.                                                                  | Replace the main/engine<br>PWB.                                                                                                    |           |

# C7200: Developer thermistor error

| Step | Check description                | Assumed cause                                                          | Measures                                                                                                    | Reference |
|------|----------------------------------|------------------------------------------------------------------------|----------------------------------------------------------------------------------------------------|-----------|
| 1    | Checking the connection          | The connector is not prop-<br>erly connected or the wire<br>is faulty. | Reinsert developer unit K into<br>the main unit all the way to<br>reconnect the connector.<br>Also, if the wire is faulty,<br>replace it.<br>• Developer unit K - Drum<br>relay PWB<br>• Drum relay PWB - Main/<br>engine PWB |           |
| 2    | Replacing developer unit K       | Toner sensor K is faulty.                                              | Replace developer unit K.                                                                                                    |           |
| 3    | Replacing the drum relay<br>PWB  | The drum relay PWB is faulty.                                          | Replace the drum relay PWB.                                                                                                    |           |
| 4    | Firmware upgrade                 | The firmware is not the lat-<br>est version.                           | Upgrade the engine firmware to the latest version                                                                                                    |           |
| 5    | Main/engine PWB replace-<br>ment | The main/engine PWB is faulty.                                         | Replace the main/engine<br>PWB.                                                                                                    |           |

The sensor input sampling exceeds the reference value. (After detection, controlled at 25 °C / 77.0 °F)

### C7221: LSU thermistor K error

The sensor input sampling exceeds the reference value. (After detection, controlled at 25 °C / 77.0 °F)

| Step | Check description                | Assumed cause                                                          | Measures                                                                                                    | Reference |
|------|----------------------------------|------------------------------------------------------------------------|----------------------------------------------------------------------------------------------------|-----------|
| 1    | Checking the connection          | The connector is not prop-<br>erly connected or the wire<br>is faulty. | Clean the terminal of the fol-<br>lowing wire connectors and<br>reconnect the connectors. If<br>there is no continuity, replace<br>the wire.<br>• LSU(KM) (LSU thermistor<br>K) - Main/engine PWB |           |
| 2    | LSU replacement                  | The LSU is faulty.                                                     | Replace the LSU (KM).                                                                                                    |           |
| 3    | Firmware upgrade                 | The firmware is not the lat-<br>est version.                           | Upgrade the engine firmware to the latest version                                                                                                    |           |
| 4    | Main/engine PWB replace-<br>ment | The main/engine PWB is faulty.                                         | Replace the main/engine<br>PWB.                                                                                                    |           |

## C7222: LSU thermistor C error

| Step | Check description                | Assumed cause                                                          | Measures                                                                                                    | Reference |
|------|----------------------------------|------------------------------------------------------------------------|----------------------------------------------------------------------------------------------------|-----------|
| 1    | Checking the connection          | The connector is not prop-<br>erly connected or the wire<br>is faulty. | Clean the terminal of the fol-<br>lowing wire connectors and<br>reconnect the connectors. If<br>there is no continuity, replace<br>the wire.<br>• LSU(CY) (LSU thermistor<br>C) - Main/engine PWB |           |
| 2    | LSU replacement                  | The LSU is faulty.                                                     | Replace the LSU (CY).                                                                                                    |           |
| 3    | Firmware upgrade                 | The firmware is not the latest version.                                | Upgrade the engine firmware to the latest version                                                                                                    |           |
| 4    | Main/engine PWB replace-<br>ment | The main/engine PWB is faulty.                                         | Replace the main/engine<br>PWB.                                                                                                    |           |

The sensor input sampling exceeds the reference value. (After detection, controlled at 25 °C / 77.0 °F)

### C7401: Developer unit K type mismatch error

The main unit and developer unit K is not matched.

| Step | Check description         | Assumed cause                                          | Measures                            | Reference |
|------|---------------------------|--------------------------------------------------------|-------------------------------------|-----------|
| 1    | Checking developer unit K | The different type of the developer unit is installed. | Install the correct developer unit. |           |

## C7402: Developer unit C type mismatch error

The main unit and developer unit C is not matched.

| Step | Check description         | Assumed cause                                          | Measures                            | Reference |
|------|---------------------------|--------------------------------------------------------|-------------------------------------|-----------|
| 1    | Checking developer unit C | The different type of the developer unit is installed. | Install the correct developer unit. |           |

#### C7403: Developer unit M type mismatch error

The main unit and developer unit M is not matched.

| Step | Check description         | Assumed cause                                          | Measures                            | Reference |
|------|---------------------------|--------------------------------------------------------|-------------------------------------|-----------|
| 1    | Checking developer unit M | The different type of the developer unit is installed. | Install the correct developer unit. |           |

### C7404: Developer unit Y type mismatch error

The main unit and developer unit Y is not matched.

| Step | Check description         | Assumed cause                                          | Measures                            | Reference |
|------|---------------------------|--------------------------------------------------------|-------------------------------------|-----------|
| 1    | Checking developer unit Y | The different type of the developer unit is installed. | Install the correct developer unit. |           |

## C7411: Drum unit K type mismatch error

The main unit and drum unit K is not matched.

| Step | Check description    | Assumed cause                         | Measures                      | Reference |
|------|----------------------|---------------------------------------|-------------------------------|-----------|
| 1    | Checking drum unit K | The different drum unit is installed. | Install the proper drum unit. |           |

### C7412: Drum unit C type mismatch error

The main unit and drum unit C is not matched.

| Step | Check description    | Assumed cause                         | Measures                      | Reference |
|------|----------------------|---------------------------------------|-------------------------------|-----------|
| 1    | Checking drum unit C | The different drum unit is installed. | Install the proper drum unit. |           |

#### C7413: Drum unit M type mismatch error

The main unit and drum unit M is not matched.

| Step | Check description    | Assumed cause                         | Measures                      | Reference |
|------|----------------------|---------------------------------------|-------------------------------|-----------|
| 1    | Checking drum unit M | The different drum unit is installed. | Install the proper drum unit. |           |

## C7414: Drum unit Y type mismatch error

The main unit and drum unit Y is not matched.

| Step | Check description    | Assumed cause                         | Measures                      | Reference |
|------|----------------------|---------------------------------------|-------------------------------|-----------|
| 1    | Checking drum unit Y | The different drum unit is installed. | Install the proper drum unit. |           |

### C7601: ID sensor 1 error (Machine left side)

The measurement value of the ID sensor apply either of the following.

1. The P-wave of the light potential is lower than the p-wave of the dark potential +0.5V.

2. The S-wave of the light potential is lower than the S-wave of the dark potential.

3. The P/S-wave is more than 0.8V, or lower than 0.15V.

| Step | Check description         | Assumed cause                                                          | Measures                                                                                                    | Reference |
|------|---------------------------|------------------------------------------------------------------------|----------------------------------------------------------------------------------------------------|-----------|
| 1    | Cleaning the ID sensors   | ID sensor 1 is dirty.                                                  | Clean ID sensor 1 surface.                                                                                                    |           |
| 2    | Reattaching the ID sensor | ID sensor 1 is not properly attached.                                  | Reattach ID sensor 1.                                                                                                    |           |
| 3    | Checking the connection   | The connector is not prop-<br>erly connected or the wire<br>is faulty. | Clean the terminal of the fol-<br>lowing wire connectors and<br>reconnect the connectors. If<br>there is no continuity, replace<br>the wire.<br>• ID sensor 1 - Main/engine<br>PWB |           |

| Step | Check description                | Assumed cause                                                               | Measures                                          | Reference |
|------|----------------------------------|-----------------------------------------------------------------------------|---------------------------------------------------|-----------|
| 4    | Replacing the ID sensor          | ID sensor 1 is faulty, so the error is detected when executing Calibration. | Replace ID sensor 1.                              |           |
| 5    | Firmware upgrade                 | The firmware is not the latest version.                                     | Upgrade the engine firmware to the latest version |           |
| 6    | Main/engine PWB replace-<br>ment | The main/engine PWB is faulty.                                              | Replace the main/engine<br>PWB.                   |           |

## C7602: ID sensor 2 error (Machine right side)

The measurement value of the ID sensor apply either of the following.

- 1. The P-wave of the light potential is lower than the p-wave of the dark potential +0.5V.
- 2. The S-wave of the light potential is lower than the S-wave of the dark potential.
- 3. The P/S-wave is more than 0.8V, or lower than 0.15V.

| Step | Check description                | Assumed cause                                                                     | Measures                                                                                                    | Reference |
|------|----------------------------------|-----------------------------------------------------------------------------------|----------------------------------------------------------------------------------------------------|-----------|
| 1    | Cleaning the ID sensors          | ID sensor 2 is dirty.                                                             | Clean ID sensor 2 surface.                                                                                                    |           |
| 2    | Reattaching the ID sensor        | ID sensor 2 is not properly attached.                                             | Reattach ID sensor 2.                                                                                                    |           |
| 3    | Checking the connection          | The connector is not prop-<br>erly connected or the wire<br>is faulty.            | Clean the terminal of the fol-<br>lowing wire connectors and<br>reconnect the connectors. If<br>there is no continuity, replace<br>the wire.<br>• ID sensor 2 - Main/engine<br>PWB |           |
| 4    | Replacing the ID sensor          | ID sensor 2 is faulty, so the<br>error is detected when<br>executing Calibration. | Replace ID sensor 2.                                                                                                    |           |
| 5    | Firmware upgrade                 | The firmware is not the latest version.                                           | Upgrade the engine firmware to the latest version                                                                                                    |           |
| 6    | Main/engine PWB replace-<br>ment | The main/engine PWB is faulty.                                                    | Replace the main/engine<br>PWB.                                                                                                    |           |

# C7611: Bias calibration read value error (Black)

| Step | Check description                                                             | Assumed cause                                                                               | Measures                                                                                                    | Reference |
|------|-------------------------------------------------------------------------------|---------------------------------------------------------------------------------------------|----------------------------------------------------------------------------------------------------|-----------|
| 1    | Resetting the main power                                                      | The ID sensor does not operate properly.                                                    | Turn off the power switch and<br>pull out the power plug. After<br>passing 5s, reinsert the<br>power plug and turn on the<br>power switch.                                            |           |
| 2    | Cleaning the ID sensors                                                       | The ID sensor is dirty.                                                                     | Clean the surface of ID sen-<br>sor 1, 2.                                                                                                    |           |
| 3    | Reexecuting Calibration                                                       | Calibration failed last time.                                                               | Execute [Calibration] in<br>[Menu] key > [Adjustment/<br>Maintenance].                                                                                                    |           |
| 4    | Checking the ID sensor shutter                                                | The ID sensor shutter is not opened.                                                        | Check if the ID sensor shutter<br>opens and closes according<br>to the paper tray opening and<br>closing. If it does not open<br>properly, repair it.                                 |           |
| 5    | Checking the primary transfer unit                                            | The transfer belt surface is dirty or scratched                                             | Clean the transfer belt sur-<br>face. Or, replace the primary<br>transfer unit.                                                                                                    |           |
| 6    | (When the image is too<br>light) Checking the drum<br>unit and developer unit | The drum unit or developer<br>unit parts are dirty or worn<br>down.                         | Clean drum unit K and devel-<br>oper unit K. If the parts are<br>worn down, replace the unit.                                                                                         |           |
| 7    | Reattaching the ID sensor                                                     | The ID sensor is not attached properly                                                      | Reattach ID sensor 1, 2.                                                                                                    |           |
| 8    | Checking the connection                                                       | The connector is not prop-<br>erly connected or the wire<br>is faulty.                      | Clean the terminal of the fol-<br>lowing wire connectors and<br>reconnect the connectors. If<br>there is no continuity, replace<br>the wire.<br>• ID sensor 1, 2 - Main/engine<br>PWB |           |
| 9    | Replacing the ID sensor                                                       | ID sensor 1, 2 are abnor-<br>mal and an error is<br>detected when executing<br>Calibration. | Replace ID sensor 1, 2.                                                                                                    |           |
| 10   | Firmware upgrade                                                              | The firmware is not the lat-<br>est version.                                                | Upgrade the engine firmware to the latest version                                                                                                    |           |
| 11   | Main/engine PWB replace-<br>ment                                              | The main/engine PWB is faulty.                                                              | Replace the main/engine<br>PWB.                                                                                                    |           |

# C7612: Bias calibration read value error (Cyan)

| Step | Check description                                                             | Assumed cause                                                                               | Measures                                                                                                    | Reference |
|------|-------------------------------------------------------------------------------|---------------------------------------------------------------------------------------------|----------------------------------------------------------------------------------------------------|-----------|
| 1    | Resetting the main power                                                      | The ID sensor does not operate properly.                                                    | Turn off the power switch and<br>pull out the power plug. After<br>passing 5s, reinsert the<br>power plug and turn on the<br>power switch.                                            |           |
| 2    | Cleaning the ID sensors                                                       | The ID sensor is dirty.                                                                     | Clean the surface of ID sen-<br>sor 1, 2.                                                                                                    |           |
| 3    | Reexecuting Calibration                                                       | Calibration failed last time.                                                               | Execute [Calibration] in<br>[Menu] key > [Adjustment/<br>Maintenance].                                                                                                    |           |
| 4    | Checking the ID sensor shutter                                                | The ID sensor shutter is not opened.                                                        | Check if the ID sensor shutter<br>opens and closes according<br>to the paper tray opening and<br>closing. If it does not open<br>properly, repair it.                                 |           |
| 5    | Checking the primary transfer unit                                            | The transfer belt surface is dirty or scratched                                             | Clean the transfer belt sur-<br>face. Or, replace the primary<br>transfer unit.                                                                                                    |           |
| 6    | (When the image is too<br>light) Checking the drum<br>unit and developer unit | The drum unit or developer<br>unit parts are dirty or worn<br>down.                         | Clean drum unit C and devel-<br>oper unit C. If the parts are<br>worn down, replace the unit.                                                                                         |           |
| 7    | Reattaching the ID sensor                                                     | The ID sensor is not attached properly                                                      | Reattach ID sensor 1, 2.                                                                                                    |           |
| 8    | Checking the connection                                                       | The connector is not prop-<br>erly connected or the wire<br>is faulty.                      | Clean the terminal of the fol-<br>lowing wire connectors and<br>reconnect the connectors. If<br>there is no continuity, replace<br>the wire.<br>• ID sensor 1, 2 - Main/engine<br>PWB |           |
| 9    | Replacing the ID sensor                                                       | ID sensor 1, 2 are abnor-<br>mal and an error is<br>detected when executing<br>Calibration. | Replace ID sensor 1, 2.                                                                                                    |           |
| 10   | Firmware upgrade                                                              | The firmware is not the lat-<br>est version.                                                | Upgrade the engine firmware to the latest version                                                                                                    |           |
| 11   | Main/engine PWB replace-<br>ment                                              | The main/engine PWB is faulty.                                                              | Replace the main/engine<br>PWB.                                                                                                    |           |

# C7613: Bias calibration read value error (Magenta)

| Step | Check description                                                             | Assumed cause                                                                               | Measures                                                                                                    | Reference |
|------|-------------------------------------------------------------------------------|---------------------------------------------------------------------------------------------|----------------------------------------------------------------------------------------------------|-----------|
| 1    | Resetting the main power                                                      | The ID sensor does not operate properly.                                                    | Turn off the power switch and<br>pull out the power plug. After<br>passing 5s, reinsert the<br>power plug and turn on the<br>power switch.                                            |           |
| 2    | Cleaning the ID sensors                                                       | The ID sensor is dirty.                                                                     | Clean the surface of ID sen-<br>sor 1, 2.                                                                                                    |           |
| 3    | Reexecuting Calibration                                                       | Calibration failed last time.                                                               | Execute [Calibration] in<br>[Menu] key > [Adjustment/<br>Maintenance].                                                                                                    |           |
| 4    | Checking the ID sensor shutter                                                | The ID sensor shutter is not opened.                                                        | Check if the ID sensor shutter<br>opens and closes according<br>to the paper tray opening and<br>closing. If it does not open<br>properly, repair it.                                 |           |
| 5    | Checking the primary transfer unit                                            | The transfer belt surface is dirty or scratched                                             | Clean the transfer belt sur-<br>face. Or, replace the primary<br>transfer unit.                                                                                                    |           |
| 6    | (When the image is too<br>light) Checking the drum<br>unit and developer unit | The drum unit or developer<br>unit parts are dirty or worn<br>down.                         | Clean drum unit M and devel-<br>oper unit M. If the parts are<br>worn down, replace the unit.                                                                                         |           |
| 7    | Reattaching the ID sensor                                                     | The ID sensor is not attached properly                                                      | Reattach ID sensor 1, 2.                                                                                                    |           |
| 8    | Checking the connection                                                       | The connector is not prop-<br>erly connected or the wire<br>is faulty.                      | Clean the terminal of the fol-<br>lowing wire connectors and<br>reconnect the connectors. If<br>there is no continuity, replace<br>the wire.<br>• ID sensor 1, 2 - Main/engine<br>PWB |           |
| 9    | Replacing the ID sensor                                                       | ID sensor 1, 2 are abnor-<br>mal and an error is<br>detected when executing<br>Calibration. | Replace ID sensor 1, 2.                                                                                                    |           |
| 10   | Firmware upgrade                                                              | The firmware is not the lat-<br>est version.                                                | Upgrade the engine firmware to the latest version                                                                                                    |           |
| 11   | Main/engine PWB replace-<br>ment                                              | The main/engine PWB is faulty.                                                              | Replace the main/engine<br>PWB.                                                                                                    |           |

# C7614: Bias calibration read value error (Yellow)

| Step | Check description                                                             | Assumed cause                                                                               | Measures                                                                                                    | Reference |
|------|-------------------------------------------------------------------------------|---------------------------------------------------------------------------------------------|----------------------------------------------------------------------------------------------------|-----------|
| 1    | Resetting the main power                                                      | The ID sensor does not operate properly.                                                    | Turn off the power switch and<br>pull out the power plug. After<br>passing 5s, reinsert the<br>power plug and turn on the<br>power switch.                                            |           |
| 2    | Cleaning the ID sensors                                                       | The ID sensor is dirty.                                                                     | Clean the surface of ID sen-<br>sor 1, 2.                                                                                                    |           |
| 3    | Reexecuting Calibration                                                       | Calibration failed last time.                                                               | Execute [Calibration] in<br>[Menu] key > [Adjustment/<br>Maintenance].                                                                                                    |           |
| 4    | Checking the ID sensor shutter                                                | The ID sensor shutter is not opened.                                                        | Check if the ID sensor shutter<br>opens and closes according<br>to the paper tray opening and<br>closing. If it does not open<br>properly, repair it.                                 |           |
| 5    | Checking the primary transfer unit                                            | The transfer belt surface is dirty or scratched                                             | Clean the transfer belt sur-<br>face. Or, replace the primary<br>transfer unit.                                                                                                    |           |
| 6    | (When the image is too<br>light) Checking the drum<br>unit and developer unit | The drum unit or developer<br>unit parts are dirty or worn<br>down.                         | Clean drum unit Y and devel-<br>oper unit Y. If the parts are<br>worn down, replace the unit.                                                                                         |           |
| 7    | Reattaching the ID sensor                                                     | The ID sensor is not attached properly                                                      | Reattach ID sensor 1, 2.                                                                                                    |           |
| 8    | Checking the connection                                                       | The connector is not prop-<br>erly connected or the wire<br>is faulty.                      | Clean the terminal of the fol-<br>lowing wire connectors and<br>reconnect the connectors. If<br>there is no continuity, replace<br>the wire.<br>• ID sensor 1, 2 - Main/engine<br>PWB |           |
| 9    | Replacing the ID sensor                                                       | ID sensor 1, 2 are abnor-<br>mal and an error is<br>detected when executing<br>Calibration. | Replace ID sensor 1, 2.                                                                                                    |           |
| 10   | Firmware upgrade                                                              | The firmware is not the lat-<br>est version.                                                | Upgrade the engine firmware to the latest version                                                                                                    |           |
| 11   | Main/engine PWB replace-<br>ment                                              | The main/engine PWB is faulty.                                                              | Replace the main/engine<br>PWB.                                                                                                    |           |

## C7620: Automatic color registration failure

The image patch position on the transfer belt is outside the range of the ID sensor reading. The transfer belt surface is dirty or image patch density is light.

| Step | Check description                                                                     | Assumed cause                                                                               | Measures                                                                                                    | Reference |
|------|---------------------------------------------------------------------------------------|---------------------------------------------------------------------------------------------|----------------------------------------------------------------------------------------------------|-----------|
| 1    | Resetting the main power                                                              | The ID sensor does not operate properly.                                                    | Turn off the power switch and<br>pull out the power plug. After<br>passing 5s, reinsert the<br>power plug and turn on the<br>power switch.                                            |           |
| 2    | Cleaning the ID sensors                                                               | The ID sensor is dirty.                                                                     | Clean the surface of ID sen-<br>sor 1, 2.                                                                                                    |           |
| 3    | Reexecuting Calibration                                                               | Calibration failed last time.                                                               | Execute [Calibration] in<br>[Menu] key > [Adjustment/<br>Maintenance].                                                                                                    |           |
| 4    | Checking the ID sensor shutter                                                        | The ID sensor shutter is not opened.                                                        | Check if the ID sensor shutter<br>opens and closes according<br>to the paper tray opening and<br>closing. If it does not open<br>properly, repair it.                                 |           |
| 5    | Checking the primary transfer unit                                                    | The transfer belt surface is dirty or scratched                                             | Clean the transfer belt sur-<br>face. Or, replace the primary<br>transfer unit.                                                                                                    |           |
| 6    | (When the image is too<br>light) Checking the drum<br>unit, developer unit and<br>LSU | The parts for the drum unit,<br>developer unit and LSU is<br>dirty or worn out.             | Clean drum unit Y, developer<br>unit Y and the LSU. If the<br>parts are worn down, replace<br>the unit.                                                                               |           |
| 7    | (When the color shift<br>occurs) Checking the LSU<br>and the drum unit                | The LSU or drum unit is<br>not installed in the proper<br>position. The LSU is faulty.      | Reinstall the LSU and the drum unit. If it is not resolved, replace the LSU.                                                                                                    |           |
| 8    | Reattaching the ID sensor                                                             | The ID sensor is not attached properly                                                      | Reattach ID sensor 1, 2.                                                                                                    |           |
| 8    | Checking the connection                                                               | The connector is not prop-<br>erly connected or the wire<br>is faulty.                      | Clean the terminal of the fol-<br>lowing wire connectors and<br>reconnect the connectors. If<br>there is no continuity, replace<br>the wire.<br>• ID sensor 1, 2 - Main/engine<br>PWB |           |
| 9    | Replacing the ID sensor                                                               | ID sensor 1, 2 are abnor-<br>mal and an error is<br>detected when executing<br>Calibration. | Replace ID sensor 1, 2.                                                                                                    |           |
| 10   | Firmware upgrade                                                                      | The firmware is not the lat-<br>est version.                                                | Upgrade the engine firmware to the latest version                                                                                                    |           |
| 11   | Main/engine PWB replace-<br>ment                                                      | The main/engine PWB is faulty.                                                              | Replace the main/engine<br>PWB.                                                                                                    |           |

### C7800: Outer thermistor error

| Step | Check description                          | Assumed cause                                                                 | Measures                                                                                                    | Reference |
|------|--------------------------------------------|-------------------------------------------------------------------------------|----------------------------------------------------------------------------------------------------|-----------|
| 1    | Checking the connection                    | The connector is not prop-<br>erly connected or the wire<br>is faulty.        | Clean the terminal of the fol-<br>lowing wire connectors and<br>reconnect the connectors. If<br>there is no continuity, replace<br>the wire.<br>• Outer temperature sensor -<br>Main engine PWB |           |
| 2    | Checking the outer tem-<br>perature sensor | The outer temperature<br>sensor is not properly<br>attached, or it is faulty. | Reattach the outer tempera-<br>ture sensor. If it is not<br>repaired, replace it.                                                                                                    |           |
| 3    | Firmware upgrade                           | The firmware is not the latest version.                                       | Upgrade the engine firmware to the latest version                                                                                                    |           |
| 4    | Main/engine PWB replace-<br>ment           | The main/engine PWB is faulty.                                                | Replace the main/engine<br>PWB.                                                                                                    |           |

The sensor input sampling exceeds the reference value. (After detection, controlled at 25 °C / 77.0 °F)

### C7901: Drum unit EEPROM error (Black)

1. No response from the device is detected for 5ms or more 5 times continuously when reading / writing the data.

2. The reading data of 2 points mismatches 8 times continuously.

| Step | Check description                | Assumed cause                                                          | Measures                                                                                                    | Reference |
|------|----------------------------------|------------------------------------------------------------------------|----------------------------------------------------------------------------------------------------|-----------|
| 1    | Resetting the main power         | The EEPROM data in drum unit K is faulty.                              | Turn off the power switch and<br>pull out the power plug. After<br>passing 5s, reinsert the<br>power plug and turn on the<br>power switch.                                                                          |           |
| 2    | Checking the connection          | The connector is not prop-<br>erly connected or the wire<br>is faulty. | Reinsert drum unit K into the<br>main unit all the way to<br>reconnect the connector.<br>Also, if the wire is faulty,<br>replace it.<br>• Drum unit K - Drum relay<br>PWB<br>• Drum relay PWB - Main/<br>engine PWB |           |
| 3    | Replacing drum unit K            | The EEPROM in drum unit K is faulty.                                   | Replace drum unit K.                                                                                                    |           |
| 4    | Firmware upgrade                 | The firmware is not the latest version.                                | Upgrade the engine firmware to the latest version                                                                                                    |           |
| 5    | Replacing the drum relay<br>PWB  | The drum relay PWB is faulty.                                          | Replace the drum relay PWB.                                                                                                    |           |
| 6    | Main/engine PWB replace-<br>ment | The main/engine PWB is faulty.                                         | Replace the main/engine<br>PWB.                                                                                                    |           |

## C7902: Drum unit EEPROM error (Cyan)

1. No response from the device is detected for 5ms or more 5 times continuously when reading / writing the data.

2. The reading data of 2 points mismatches 8 times continuously.

| Step | Check description                | Assumed cause                                                          | Measures                                                                                                    | Reference |
|------|----------------------------------|------------------------------------------------------------------------|----------------------------------------------------------------------------------------------------|-----------|
| 1    | Resetting the main power         | The EEPROM data in drum unit C is faulty.                              | Turn off the power switch and<br>pull out the power plug. After<br>passing 5s, reinsert the<br>power plug and turn on the<br>power switch.                                                                          |           |
| 2    | Checking the connection          | The connector is not prop-<br>erly connected or the wire<br>is faulty. | Reinsert drum unit C into the<br>main unit all the way to<br>reconnect the connector.<br>Also, if the wire is faulty,<br>replace it.<br>• Drum unit C - Drum relay<br>PWB<br>• Drum relay PWB - Main/<br>engine PWB |           |
| 3    | Replacing drum unit C            | The EEPROM in drum unit C is faulty.                                   | Replace drum unit C.                                                                                                    |           |
| 4    | Firmware upgrade                 | The firmware is not the latest version.                                | Upgrade the engine firmware to the latest version                                                                                                    |           |
| 5    | Replacing the drum relay<br>PWB  | The drum relay PWB is faulty.                                          | Replace the drum relay PWB.                                                                                                    |           |
| 6    | Main/engine PWB replace-<br>ment | The main/engine PWB is faulty.                                         | Replace the main/engine<br>PWB.                                                                                                    |           |

## C7903: Drum unit EEPROM error (Magenta)

1. No response from the device is detected for 5ms or more 5 times continuously when reading / writing the data.

2. The reading data of 2 points mismatches 8 times continuously.

| Step | Check description                | Assumed cause                                                          | Measures                                                                                                    | Reference |
|------|----------------------------------|------------------------------------------------------------------------|----------------------------------------------------------------------------------------------------|-----------|
| 1    | Resetting the main power         | The EEPROM data in drum unit M is faulty.                              | Turn off the power switch and<br>pull out the power plug. After<br>passing 5s, reinsert the<br>power plug and turn on the<br>power switch.                                                                          |           |
| 2    | Checking the connection          | The connector is not prop-<br>erly connected or the wire<br>is faulty. | Reinsert drum unit M into the<br>main unit all the way to<br>reconnect the connector.<br>Also, if the wire is faulty,<br>replace it.<br>• Drum unit M - Drum relay<br>PWB<br>• Drum relay PWB - Main/<br>engine PWB |           |
| 3    | Replacing drum unit M            | The EEPROM in drum unit M is faulty.                                   | Replace drum unit M.                                                                                                    |           |
| 4    | Firmware upgrade                 | The firmware is not the lat-<br>est version.                           | Upgrade the engine firmware to the latest version                                                                                                    |           |
| 5    | Replacing the drum relay<br>PWB  | The drum relay PWB is faulty.                                          | Replace the drum relay PWB.                                                                                                    |           |
| 6    | Main/engine PWB replace-<br>ment | The main/engine PWB is faulty.                                         | Replace the main/engine<br>PWB.                                                                                                    |           |

## C7904: Drum unit EEPROM error (Yellow)

1. No response from the device is detected for 5ms or more 5 times continuously when reading / writing the data.

2. The reading data of 2 points mismatches 8 times continuously.

| Step | Check description                | Assumed cause                                                          | Measures                                                                                                    | Reference |
|------|----------------------------------|------------------------------------------------------------------------|----------------------------------------------------------------------------------------------------|-----------|
| 1    | Resetting the main power         | The EEPROM data in drum unit Y is faulty.                              | Turn off the power switch and<br>pull out the power plug. After<br>passing 5s, reinsert the<br>power plug and turn on the<br>power switch.                                                                          |           |
| 2    | Checking the connection          | The connector is not prop-<br>erly connected or the wire<br>is faulty. | Reinsert drum unit Y into the<br>main unit all the way to<br>reconnect the connector.<br>Also, if the wire is faulty,<br>replace it.<br>• Drum unit Y - Drum relay<br>PWB<br>• Drum relay PWB - Main/<br>engine PWB |           |
| 3    | Replacing drum unit Y            | The EEPROM in drum unit<br>Y is faulty.                                | Replace drum unit Y.                                                                                                    |           |
| 4    | Firmware upgrade                 | The firmware is not the lat-<br>est version.                           | Upgrade the engine firmware to the latest version                                                                                                    |           |
| 5    | Replacing the drum relay<br>PWB  | The drum relay PWB is faulty.                                          | Replace the drum relay PWB.                                                                                                    |           |
| 6    | Main/engine PWB replace-<br>ment | The main/engine PWB is faulty.                                         | Replace the main/engine<br>PWB.                                                                                                    |           |

## C7911: Developer unit EEPROM error (Black)

1. No response from the device is detected for 5ms or more 5 times continuously when reading / writing the data.

2. The reading data of 2 points mismatches 8 times continuously.

| Step | Check description                | Assumed cause                                                          | Measures                                                                                                    | Reference |
|------|----------------------------------|------------------------------------------------------------------------|----------------------------------------------------------------------------------------------------|-----------|
| 1    | Resetting the main power         | The EEPROM data in developer unit K is faulty.                         | Turn off the power switch and<br>pull out the power plug. After<br>passing 5s, reinsert the<br>power plug and turn on the<br>power switch.                                                                                    |           |
| 2    | Checking the connection          | The connector is not prop-<br>erly connected or the wire<br>is faulty. | Reinsert developer unit K into<br>the main unit all the way to<br>reconnect the connector.<br>Also, if the wire is faulty,<br>replace it.<br>• Developer unit K - Drum<br>relay PWB<br>• Drum relay PWB - Main/<br>engine PWB |           |
| 3    | Replacing developer unit K       | The EEPROM in devel-<br>oper unit K is faulty.                         | Replace developer unit K.                                                                                                    |           |
| 4    | Firmware upgrade                 | The firmware is not the latest version.                                | Upgrade the engine firmware to the latest version                                                                                                    |           |
| 5    | Replacing the drum relay<br>PWB  | The drum relay PWB is faulty.                                          | Replace the drum relay PWB.                                                                                                    |           |
| 6    | Main/engine PWB replace-<br>ment | The main/engine PWB is faulty.                                         | Replace the main/engine<br>PWB.                                                                                                    |           |
#### C7912: Developer unit EEPROM error (Cyan)

1. No response from the device is detected for 5ms or more 5 times continuously when reading / writing the data.

2. The reading data of 2 points mismatches 8 times continuously.

3. The reading data and the writing data mismatch 8 times continuously.

| Step | Check description                | Assumed cause                                                          | Measures                                                                                                    | Reference |
|------|----------------------------------|------------------------------------------------------------------------|----------------------------------------------------------------------------------------------------|-----------|
| 1    | Resetting the main power         | The EEPROM data in developer unit C is faulty.                         | Turn off the power switch and<br>pull out the power plug. After<br>passing 5s, reinsert the<br>power plug and turn on the<br>power switch.                                                                                    |           |
| 2    | Checking the connection          | The connector is not prop-<br>erly connected or the wire<br>is faulty. | Reinsert developer unit C into<br>the main unit all the way to<br>reconnect the connector.<br>Also, if the wire is faulty,<br>replace it.<br>• Developer unit C - Drum<br>relay PWB<br>• Drum relay PWB - Main/<br>engine PWB |           |
| 3    | Replacing developer unit C       | The EEPROM in devel-<br>oper unit C is faulty.                         | Replace the developer unit C.                                                                                                    |           |
| 4    | Firmware upgrade                 | The firmware is not the latest version.                                | Upgrade the engine firmware to the latest version                                                                                                    |           |
| 5    | Replacing the drum relay<br>PWB  | The drum relay PWB is faulty.                                          | Replace the drum relay PWB.                                                                                                    |           |
| 6    | Main/engine PWB replace-<br>ment | The main/engine PWB is faulty.                                         | Replace the main/engine<br>PWB.                                                                                                    |           |

#### C7913: Developer unit EEPROM error (Magenta)

1. No response from the device is detected for 5ms or more 5 times continuously when reading / writing the data.

2. The reading data of 2 points mismatches 8 times continuously.

3. The reading data and the writing data mismatch 8 times continuously.

| Step | Check description                | Assumed cause                                                          | Measures                                                                                                    | Reference |
|------|----------------------------------|------------------------------------------------------------------------|----------------------------------------------------------------------------------------------------|-----------|
| 1    | Resetting the main power         | The EEPROM data in developer unit M is faulty.                         | Turn off the power switch and<br>pull out the power plug. After<br>passing 5s, reinsert the<br>power plug and turn on the<br>power switch.                                                                                    |           |
| 2    | Checking the connection          | The connector is not prop-<br>erly connected or the wire<br>is faulty. | Reinsert developer unit M<br>into the main unit all the way<br>to reconnect the connector.<br>Also, if the wire is faulty,<br>replace it.<br>• Developer unit M - Drum<br>relay PWB<br>• Drum relay PWB - Main/<br>engine PWB |           |
| 3    | Replacing developer unit<br>M    | The EEPROM in devel-<br>oper unit M is faulty.                         | Replace the developer unit M.                                                                                                    |           |
| 4    | Firmware upgrade                 | The firmware is not the lat-<br>est version.                           | Upgrade the engine firmware to the latest version                                                                                                    |           |
| 5    | Replacing the drum relay<br>PWB  | The drum relay PWB is faulty.                                          | Replace the drum relay PWB.                                                                                                    |           |
| 6    | Main/engine PWB replace-<br>ment | The main/engine PWB is faulty.                                         | Replace the main/engine<br>PWB.                                                                                                    |           |

#### C7914: Developer unit EEPROM error (Yellow)

1. No response from the device is detected for 5ms or more 5 times continuously when reading / writing the data.

2. The reading data of 2 points mismatches 8 times continuously.

3. The reading data and the writing data mismatch 8 times continuously.

| Step | Check description                | Assumed cause                                                          | Measures                                                                                                    | Reference |
|------|----------------------------------|------------------------------------------------------------------------|----------------------------------------------------------------------------------------------------|-----------|
| 1    | Resetting the main power         | The EEPROM data in developer unit Y is faulty.                         | Turn off the power switch and<br>pull out the power plug. After<br>passing 5s, reinsert the<br>power plug and turn on the<br>power switch.                                                                                    |           |
| 2    | Checking the connection          | The connector is not prop-<br>erly connected or the wire<br>is faulty. | Reinsert developer unit Y into<br>the main unit all the way to<br>reconnect the connector.<br>Also, if the wire is faulty,<br>replace it.<br>• Developer unit Y - Drum<br>relay PWB<br>• Drum relay PWB - Main/<br>engine PWB |           |
| 3    | Replacing developer unit Y       | The EEPROM in devel-<br>oper unit Y is faulty.                         | Replace the developer unit Y.                                                                                                    |           |
| 4    | Firmware upgrade                 | The firmware is not the latest version.                                | Upgrade the engine firmware to the latest version                                                                                                    |           |
| 5    | Replacing the drum relay<br>PWB  | The drum relay PWB is faulty.                                          | Replace the drum relay PWB.                                                                                                    |           |
| 6    | Main/engine PWB replace-<br>ment | The main/engine PWB is faulty.                                         | Replace the main/engine<br>PWB.                                                                                                    |           |

# C9540: Backup data error

When multiple parts are replaced at the same time, the internal data is changed and it interferes with the machine operation. Consequently, the main unit cannot recover.

| Step | Check description | Assumed cause                                  | Measures                                                                                                    | Reference |
|------|-------------------|------------------------------------------------|----------------------------------------------------------------------------------------------------|-----------|
| 1    | Checking the PWB  | Multiple PWBs were replaced at the same time.  | <ul> <li>Recover to the original, if 2 or<br/>more of the following related<br/>parts were replaced at the<br/>same time.</li> <li>Related parts: Memory,<br/>each PWB</li> </ul> |           |
| 2    | Checking the unit | Multiple units were replaced at the same time. | Be sure not to perform the<br>following works at the same<br>time when the memory or<br>each PWB is replaced.<br>• Replacing the drum unit or<br>the developer unit               |           |

# (2) System Error (Fxxxx) Outline

| Error code | Contents                                                                    |
|------------|-----------------------------------------------------------------------------|
| F000       | Communication error between the main/engine PWB and the operation panel PWB |
| F010       | Program ready error                                                         |
| F020       | RAM checksum error                                                          |
| F040       | Communication error between the controller and the print engine             |
| F050       | Print engine main program error                                             |

#### Content of System Error (Fxxxx) Outline

# F000 : Communication error between the main/engine PWB and the operation panel PWB

| Step | Check description                 | Assumed cause                                                                                 | Measures                                                                                                    | Reference |
|------|-----------------------------------|-----------------------------------------------------------------------------------------------|----------------------------------------------------------------------------------------------------|-----------|
| 1    | Resetting the main power          | The communication is faulty between the main/<br>engine PWB and the oper-<br>ation panel PWB. | Turn off the power switch and<br>pull out the power plug. After<br>passing 5s, reinsert the<br>power plug and turn on the<br>power switch.                                                   |           |
| 2    | Checking the connection           | The connector is not prop-<br>erly connected or the wire<br>is faulty.                        | Clean the terminal of the fol-<br>lowing wire connectors and<br>reconnect the connectors. If<br>there is no continuity, replace<br>the wire.<br>• Main/engine PWB - Opera-<br>tion panel PWB |           |
| 3    | Executing U021                    | The backup RAM data is faulty.                                                                | Execute U021 to initialize the backup RAM data.                                                                                                    |           |
| 4    | Replacing the main/engine<br>PWB  | The main/engine PWB is faulty.                                                                | Replace the main/engine<br>PWB.                                                                                                    |           |
| 5    | Replacing the operation panel PWB | The operation panel PWB is faulty.                                                            | Replace the operation panel PWB.                                                                                                    |           |

# F010 : Program ready error

| Step | Check description               | Assumed cause                                                                                | Measures                                                                                                    | Reference |
|------|---------------------------------|----------------------------------------------------------------------------------------------|----------------------------------------------------------------------------------------------------|-----------|
| 1    | Resetting the main power        | The checksum in the main/<br>engine PWB is faulty.                                           | Turn off the power switch and<br>pull out the power plug. After<br>passing 5s, reinsert the<br>power plug and turn on the<br>power switch.                                                                                                    |           |
| 2    | Checking the main/engine<br>PWB | The connector and FFC<br>are not connected properly<br>or the wire, FFC or PWB is<br>faulty. | Clean the terminal of the con-<br>nectors on the main/engine<br>PWB, reconnect the connec-<br>tor of the wire, and reconnect<br>the FFC terminal. If the wire<br>or the FFC is faulty, repair or<br>replace them. If not resolved,<br>replace the main/engine<br>PWB. |           |

#### F020 : RAM checksum error

| Step | Check description               | Assumed cause                                                                                | Measures                                                                                                    | Reference |
|------|---------------------------------|----------------------------------------------------------------------------------------------|----------------------------------------------------------------------------------------------------|-----------|
| 1    | Resetting the main power        | The checksum in the main/<br>engine PWB is faulty.                                           | Turn off the power switch and<br>pull out the power plug. After<br>passing 5s, reinsert the<br>power plug and turn on the<br>power switch.                                                                                                    |           |
| 2    | Checking the main/engine<br>PWB | The connector and FFC<br>are not connected properly<br>or the wire, FFC or PWB is<br>faulty. | Clean the terminal of the con-<br>nectors on the main/engine<br>PWB, reconnect the connec-<br>tor of the wire, and reconnect<br>the FFC terminal. If the wire<br>or the FFC is faulty, repair or<br>replace them. If not resolved,<br>replace the main/engine<br>PWB. |           |

| Step | Check description               | Assumed cause                                                                                | Measures                                                                                                    | Reference |
|------|---------------------------------|----------------------------------------------------------------------------------------------|----------------------------------------------------------------------------------------------------|-----------|
| 1    | Resetting the main power        | The communication<br>between the controller and<br>the print engine is faulty.               | Turn off the power switch and<br>pull out the power plug. After<br>passing 5s, reinsert the<br>power plug and turn on the<br>power switch.                                                                                                    |           |
| 2    | Checking the main/engine<br>PWB | The connector and FFC<br>are not connected properly<br>or the wire, FFC or PWB is<br>faulty. | Clean the terminal of the con-<br>nectors on the main/engine<br>PWB, reconnect the connec-<br>tor of the wire, and reconnect<br>the FFC terminal. If the wire<br>or the FFC is faulty, repair or<br>replace them. If not resolved,<br>replace the main/engine<br>PWB. |           |

# F040 : Communication error between the controller and the print engine

#### F050 : Print engine main program error

| Step | Check description               | Assumed cause                                                                                | Measures                                                                                                    | Reference |
|------|---------------------------------|----------------------------------------------------------------------------------------------|----------------------------------------------------------------------------------------------------|-----------|
| 1    | Firmware upgrade                | The firmware is not the latest version.                                                      | Upgrade the engine firmware to the latest version                                                                                                    |           |
| 2    | Resetting the main power        | The print engine ROM checksum is faulty.                                                     | Turn off the power switch and<br>pull out the power plug. After<br>passing 5s, reinsert the<br>power plug and turn on the<br>power switch.                                                                                                    |           |
| 3    | Reinstalling the EEPROM         | The EEPROM is not prop-<br>erly attached.                                                    | Reattach the EEPROM on the main/engine PWB.                                                                                                    |           |
| 4    | Checking the main/engine<br>PWB | The connector and FFC<br>are not connected properly<br>or the wire, FFC or PWB is<br>faulty. | Clean the terminal of the con-<br>nectors on the main/engine<br>PWB, reconnect the connec-<br>tor of the wire, and reconnect<br>the FFC terminal. If the wire<br>or the FFC is faulty, repair or<br>replace them. If not resolved,<br>replace the main/engine<br>PWB. |           |

# (2-1) System Error (Fxxxx) Outline

The document is described for the outline of the factors of the Fxxx errors that are not described in the selfdiagnosis error code list.

Please utilize it as the measures when the system is not recovered after power off/on or it frequently occurs.

\*: Power is partially supplied to this machine when the power is turned off.

Unplug the power plug and check if the F-code error is not released when passing one minute or more after turning the power off and then on.

\*: Please initially check the following when the error (Fxxx) is indicated.

- Check the DIMM (DDR memory) and neighboring parts: Check the contact on the control PWB by releasing and reinserting the DIMM.

If the error repeats after that, replace the DIMM.

| Code | Content                                                                                                    | Check procedure & check point                                                                                                    | Remark<br>(Common)                             |
|------|----------------------------------------------------------------------------------------------------|----------------------------------------------------------------------------------------------------|------------------------------------------------|
| -    | Lock-up at Welcome<br>display (TASKalfa/<br>Ecosys)<br>(The display uncha-<br>ges after a certain<br>time (Note))                               | <ol> <li>Check the wire or connector between Operation<br/>panel PWB and Main/engine PWB and correct it if<br/>necessary. (Reconnect the connector or replace<br/>the wire) Check the operation after that.</li> <li>Execute U021 (Init memory) and check function.</li> <li>Replace the operation panel PWB and check func-<br/>tion.</li> <li>Replace the main/engine PWB and check function.</li> <li>Retrieve the USBLOG and contact the Service<br/>Administrative Division.</li> </ol> | Note: 60 sec                                   |
| F000 | F000 appears in a cer-<br>tain time (Note) after<br>the Welcome display<br>continues<br>Operation panel- Main<br>board communica-<br>tion error | <ol> <li>Check the wire or connector between Operation<br/>panel PWB and Main/engine PWB and correct it if<br/>necessary. (Reconnect the connector or replace<br/>the wire) Check the operation after that.</li> <li>Execute U021 (Init memory) and check function.</li> <li>Replace the operation panel PWB and check func-<br/>tion.</li> <li>Replace the main/engine PWB and check function.</li> <li>Retrieve the USBLOG and contact the Service<br/>Administrative Division.</li> </ol> |                                                |
| F15X | An error is detected at<br>the authentication<br>device control section                                                                         | <ol> <li>Check the wire or connector between the authentication device and Main/engine PWB and correct it if necessary. (Reconnect the connector or replace the wire) Check the operation after that.</li> <li>Execute U021 (Init memory) and check function.</li> <li>Replace the main/engine PWB and check function.</li> <li>Retrieve the USBLOG and contact the Service Administrative Division.</li> </ol>                                                                              | Authentication<br>device: Card<br>Reader, etc. |
| F17X | An error is detected at<br>the print data control<br>section                                                                                    | <ol> <li>Execute U021 (Init memory) and check function.</li> <li>Replace the main/engine PWB and check function.</li> <li>Retrieve the USBLOG and contact the Service<br/>Administrative Division.</li> </ol>                                                                                                    |                                                |

| Code                                                         | Content                                                           | Check procedure & check point                                                                                                    | Remark<br>(Common)                                                                                                    |
|--------------------------------------------------------------|-------------------------------------------------------------------|----------------------------------------------------------------------------------------------------|----------------------------------------------------------------------------------------------------|
| F18X                                                         | An error is detected at<br>the Video control<br>secion            | <ol> <li>Execute U021 (Init memory) and check function.</li> <li>Replace the main/engine PWB and check function.</li> <li>Retrieve the USBLOG and contact the Service<br/>Administrative Division.</li> </ol>                                                                                                    |                                                                                                    |
| F1DX                                                         | An error is detected at<br>the Image memory<br>management section | <ol> <li>Execute U021 (Init memory) and check function.</li> <li>Replace the main/engine PWB and check function.</li> <li>Retrieve the USBLOG and contact the Service<br/>Administrative Division.</li> </ol>                                                                                                    | * Poor arrange-<br>ment of<br>F1D4:Random<br>Access Memory<br>(1) Confirmation<br>of U340<br>(2) Initialization<br>of a set point<br>(U021) |
| F21X<br>F22X<br>F23X                                         | An error is detected at<br>the Image processing<br>section        | <ol> <li>Check contact of the DIMM by releasing and reinserting, and check the function. Replace DIMM if available, and check function.</li> <li>Execute U021 (Init memory) and check function.</li> <li>Replace the main/engine PWB and check function.</li> <li>Retrieve the USBLOG and contact the Service Administrative Division.</li> </ol>    |                                                                                                    |
| F24X                                                         | An error is detected at<br>the System manage-<br>ment section     | <ol> <li>Check contact of the DIMM by releasing and reinserting, and check the function. Replace DIMM if available, and check function.???</li> <li>Execute U021 (Init memory) and check function.</li> <li>Replace the main/engine PWB and check function.</li> <li>Retrieve the USBLOG and contact the Service Administrative Division.</li> </ol> | F248 eror is<br>printer process<br>error.<br>If it repeats with<br>a certain print<br>data, retrieve<br>the capture data<br>and USBLOG.     |
| F25X                                                         | Abnormality detecting<br>in a network manage-<br>ment department  | <ol> <li>Execute U021 (Init memory) and check function.</li> <li>Replace the main/engine PWB and check function.</li> <li>Retrieve the USBLOG and contact the Service<br/>Administrative Division.</li> </ol>                                                                                                    | [Main body to<br>External<br>network]<br>Ethernet con-<br>nector                                                                            |
| F26X<br>F27X<br>F28X<br>F29X<br>F2AX                         | An error is detected at<br>the System manage-<br>ment section     | <ol> <li>Execute U021 (Init memory) and check function.</li> <li>Replace the main/engine PWB and check function.</li> <li>Retrieve the USBLOG and contact the Service<br/>Administrative Division.</li> </ol>                                                                                                    |                                                                                                    |
| F2BX<br>F2CX<br>F2DX<br>F2EX<br>F2FX<br>F30X<br>F31X<br>F32X | Abnormality detecting<br>in a network control<br>part             | <ol> <li>Execute U021 (Init memory) and check function.</li> <li>Replace the main/engine PWB and check function.</li> <li>Retrieve the USBLOG and contact the Service<br/>Administrative Division.</li> </ol>                                                                                                    | [Main body to<br>External<br>network]<br>Ethernet con-<br>nector                                                                            |

| Code                                                                                 | Content                                                                        | Check procedure & check point                                                                                                    | Remark<br>(Common)                                                                                                    |
|--------------------------------------------------------------------------------------|--------------------------------------------------------------------------------|----------------------------------------------------------------------------------------------------|----------------------------------------------------------------------------------------------------|
| F35X                                                                                 | An error is detected at<br>the Print control sec-<br>tion                      | <ol> <li>Execute U021 (Init memory) and check function.</li> <li>Replace the main/engine PWB and check function.</li> <li>Retrieve the USBLOG and contact the Service<br/>Administrative Division.</li> </ol> |                                                                                                    |
| F38X                                                                                 | An error is detected at<br>the Authentication/<br>permit management<br>section | <ol> <li>Execute U021 (Init memory) and check function.</li> <li>Replace the main/engine PWB and check function.</li> <li>Retrieve the USBLOG and contact the Service<br/>Administrative Division.</li> </ol> |                                                                                                    |
| F3AX<br>F3BX<br>F3CX<br>F3DX<br>F3EX<br>F3FX<br>F40X<br>F41X<br>F43X<br>F44X<br>F45X | An error is detected at<br>the Entity control sec-<br>tion                     | <ol> <li>Execute U021 (Init memory) and check function.</li> <li>Replace the main/engine PWB and check function.</li> <li>Retrieve the USBLOG and contact the Service<br/>Administrative Division.</li> </ol> |                                                                                                    |
| F46X                                                                                 | An error is detected at<br>the Print image pro-<br>cess section                | <ol> <li>Replace the main/engine PWB and check function.</li> <li>Retrieve the USBLOG and contact the Service<br/>Administrative Division.<br/>(or retrieve the print capture data by case)</li> </ol>        | F46F eror is<br>printer process<br>error.<br>If it repeats with<br>a certain print<br>data, retrieve<br>the capture data<br>and USBLOG. |
| F48X                                                                                 | An error is detected at<br>the Image edit pro-<br>cess control section         | <ol> <li>Execute U021 (Init memory) and check function.</li> <li>Replace the main/engine PWB and check function.</li> <li>Retrieve the USBLOG and contact the Service<br/>Administrative Division.</li> </ol> |                                                                                                    |
| F4DX                                                                                 | An error is detected at<br>the Entity control sec-<br>tion                     | <ol> <li>Execute U021 (Init memory) and check function.</li> <li>Replace the main/engine PWB and check function.</li> <li>Retrieve the USBLOG and contact the Service<br/>Administrative Division.</li> </ol> |                                                                                                    |
| F4FX                                                                                 | An error is detected at<br>the Job control sec-<br>tion                        | <ol> <li>Execute U021 (Init memory) and check function.</li> <li>Replace the main/engine PWB and check function.</li> <li>Retrieve the USBLOG and contact the Service<br/>Administrative Division.</li> </ol> | The USB log is<br>necessary for<br>analysis. Please<br>cooperate in<br>retrieving it                                                    |
| F52X<br>F53X<br>F55X<br>F56X<br>F57X                                                 | An error is detected at<br>the Job control sec-<br>tion                        | <ol> <li>Execute U021 (Init memory) and check function.</li> <li>Replace the main/engine PWB and check function.</li> <li>Retrieve the USBLOG and contact the Service<br/>Administrative Division.</li> </ol> | The USB log is<br>necessary for<br>analysis. Please<br>cooperate in<br>retrieving it                                                    |

| Code | Content                                                                          | Check procedure & check point                                                                                                    | Remark<br>(Common)                                                                   |
|------|----------------------------------------------------------------------------------|----------------------------------------------------------------------------------------------------|--------------------------------------------------------------------------------------|
| F63X | An error is detected at<br>the Device control<br>section                         | <ol> <li>Execute U021 (Init memory) and check function.</li> <li>Replace the main/engine PWB and check function.</li> <li>Retrieve the USBLOG and contact the Service<br/>Administrative Division.</li> </ol> | The USB log is<br>necessary for<br>analysis. Please<br>cooperate in<br>retrieving it |
| F68X | An error is detected at<br>the Storage device<br>control section                 | <ol> <li>Execute U021 (Init memory) and check function.</li> <li>Replace the main/engine PWB and check function.</li> <li>Retrieve the USBLOG and contact the Service<br/>Administrative Division.</li> </ol> | The USB log is<br>necessary for<br>analysis. Please<br>cooperate in<br>retrieving it |
| F90X | Abnormality detecting<br>in the extension appli-<br>cation service part          | <ol> <li>Execute U021 (Init memory) and check function.</li> <li>Replace the main/engine PWB and check function.</li> <li>Retrieve the USBLOG and contact the Service<br/>Administrative Division.</li> </ol> | The USB log is<br>necessary for<br>analysis. Please<br>cooperate in<br>retrieving it |
| F93X | Abnormality detecting<br>in the extension<br>application manage-<br>ment part    | <ol> <li>Execute U021 (Init memory) and check function.</li> <li>Replace the main/engine PWB and check function.</li> <li>Retrieve the USBLOG and contact the Service<br/>Administrative Division.</li> </ol> | The USB log is<br>necessary for<br>analysis. Please<br>cooperate in<br>retrieving it |
| F9FX | Abnormality detecting<br>in the extension<br>application various<br>service part | <ol> <li>Execute U021 (Init memory) and check function.</li> <li>Replace the main/engine PWB and check function.</li> <li>Retrieve the USBLOG and contact the Service<br/>Administrative Division.</li> </ol> | The USB log is<br>necessary for<br>analysis. Please<br>cooperate in<br>retrieving it |
| FC0X | Abnormality detecting<br>in system application                                   | <ol> <li>Execute U021 (Init memory) and check function.</li> <li>Replace the main/engine PWB and check function.</li> <li>Retrieve the USBLOG and contact the Service<br/>Administrative Division.</li> </ol> | The USB log is<br>necessary for<br>analysis. Please<br>cooperate in<br>retrieving it |
| FCAX | Abnormality detecting<br>in Print application                                    | <ol> <li>Execute U021 (Init memory) and check function.</li> <li>Replace the main/engine PWB and check function.</li> <li>Retrieve the USBLOG and contact the Service<br/>Administrative Division.</li> </ol> | The USB log is<br>necessary for<br>analysis. Please<br>cooperate in<br>retrieving it |
| FD4X | Abnormality detecting<br>in Box application                                      | <ol> <li>Execute U021 (Init memory) and check function.</li> <li>Replace the main/engine PWB and check function.</li> <li>Retrieve the USBLOG and contact the Service<br/>Administrative Division.</li> </ol> | The USB log is<br>necessary for<br>analysis. Please<br>cooperate in<br>retrieving it |
| FDEX | Abnormality detecting<br>in maintenance appli-<br>cation                         | <ol> <li>Execute U021 (Init memory) and check function.</li> <li>Replace the main/engine PWB and check function.</li> <li>Retrieve the USBLOG and contact the Service<br/>Administrative Division.</li> </ol> | The USB log is<br>necessary for<br>analysis. Please<br>cooperate in<br>retrieving it |

| Code | Content                                               | Check procedure & check point                                                                                                    | Remark<br>(Common)                                                                                                    |
|------|-------------------------------------------------------|----------------------------------------------------------------------------------------------------|----------------------------------------------------------------------------------------------------|
| FF7X | Abnormality detecting<br>in a report creation<br>part | <ol> <li>Execute U021 (Init memory) and check function.</li> <li>Replace the main/engine PWB and check function.</li> <li>Retrieve the USBLOG and contact the Service<br/>Administrative Division.</li> </ol> | [Controller fail-<br>ure] Only turn<br>off/on the power<br>to solve the<br>problem. It is<br>necessary to<br>provide<br>USBLOG for the<br>investigation. |

# 7-4 Print Errors

| No.  | Contents                                                                                                    | Condition                                                                                                    |
|------|----------------------------------------------------------------------------------------------------|----------------------------------------------------------------------------------------------------|
| (1)  | The paper loading message appears                                                                                                    |                                                                                                    |
| (2)  | The data is output with color from Excel even if the monochrome mode is set                                                                        |                                                                                                    |
| (3)  | Color tone of the printed photo is different                                                                                                    | The settings of Imaging / PDL are incorrect.                                                                        |
| (4)  | Orientation is different                                                                                                    |                                                                                                    |
| (5)  | Paper is fed from the MP tray                                                                                                    | The main unit MP tray setting is wrong                                                                              |
| (6)  | Garbled characters                                                                                                    | The printer driver was not properly installed.                                                                      |
| (7)  | Data is output in monochrome                                                                                                    | Photos printed from a PC are monochrome instead of color. (Print from Windows Photo Viewer)                         |
| (8)  | Paper is not fed from the MP tray                                                                                                    | The media types of each paper source defined<br>in the printer driver and the main unit are mis-<br>matched.        |
| (9)  | The same data is printed out endlessly                                                                                                    | A PC (spooler) does not properly operate.                                                                           |
| (10) | PC window shows [Print job error], [Standby] or<br>[Printer unavailable] is indicated on the printer<br>properties                                 | The main unit is not ready to print                                                                                 |
| (11) | Processing and Memory lamps are lit while the printer standby message is indicated                                                                 | The main unit locks up.                                                                                             |
| (12) | Unable to output at sleep mode due to the start-<br>up failure of the machine.<br>([Processing] or [Memory] lamp turns on the<br>operation panel.) | The main unit locks up.                                                                                             |
| (13) | Print stops after printing few sheets (operation<br>lock).<br>([Processing] or [Memory] lamp turns on the<br>operation panel.)                     | The image processing fails due to the insuffi-<br>cient memory, so the main unit locks up.                          |
| (14) | Print out is not available from the network factor (1)                                                                                             | The network has some troubles or the network setting is incorrect.                                                  |
| (15) | Print out is not available from the network factor (2)                                                                                             | The cable between the main unit and the PC is not properly connected.                                               |
| (16) | Print out is not available from the network factor (3)                                                                                             | The access point (router or hub) in the network does not operate properly.                                          |
| (17) | Print out is not available from the network factor (4)                                                                                             | The router is faulty, or the router settings are incorrect.                                                         |
| (18) | Print out is not available from the network factor (5)                                                                                             | 'Offline' appears and the print function is unavailable.                                                            |
| (19) | Print out is not available from the network factor (6)                                                                                             | Only one among installed PCs is unable to print.<br>No error is displayed and if directing print, it is<br>on hold. |

| No.  | Contents                                                              | Condition                                                                                                    |
|------|-----------------------------------------------------------------------|----------------------------------------------------------------------------------------------------|
| (20) | Print out is not available from the network factor (7)                | The main unit IP address is changed.                                                                                                    |
| (21) | Print out is not available from the printer driver setting factor (1) | [Not connected] is displayed on PC and print job can't be performed due to the error. (Can't print)                                                                                |
| (22) | Print out is not available from the printer driver setting factor (2) | 'Please wait' is displayed at the main unit. The Job is retained without outputting printed materials.                                                                             |
| (23) | Print out is not available from the printer driver setting factor (3) | A PC does not recognize the main unit.                                                                                                    |
| (24) | Print out is not available from the printer driver setting factor (4) | PC operation does not stabilize.                                                                                                    |
| (25) | Print out is not available from the printer driver setting factor (5) | Check if the issue occurs when printing the data<br>from all PCs in the network or from a certain PC.<br>Then, print out the data from another PC if it<br>occurs at a certain PC. |
| (26) | Print out is not available from the printer driver setting factor (6) | The incorrect printer driver was selected.                                                                                                    |
| (27) | Print out is not available from the printer driver setting factor (7) | Installed printer driver shows 'Deleting' and it remains when reinstalling it                                                                                                    |
| (28) | A part of the image is missing                                        | The image data processing with a certain application (Excel, PDF) is faulty.                                                                                                    |
| (29) | Paper Mismatch Error' appears                                         | The paper size is not detected properly.                                                                                                    |

#### **Content of Print Errors**

# (1) The paper loading message appears

| Step | Check description                                                    | Assumed cause                                                                                              | Measures                                                                                                    | Reference |
|------|----------------------------------------------------------------------|----------------------------------------------------------------------------------------------------|----------------------------------------------------------------------------------------------------|-----------|
| 1    | Changing paper                                                       | The size of the loaded<br>paper did not match the<br>paper size set in the printer<br>properties.          | Load the paper of the paper<br>size defined at "Paper size" in<br>the [Basic] tab in the print set-<br>tings at the PC to the cas-<br>sette. |           |
| 2    | Checking the paper size                                              | The paper size on the operation panel and the one set for the paper source do not match.                   | Check if the paper size on the<br>operation panel and the one<br>set for the paper source do<br>not match                                    |           |
| 3    | Relocating the paper width<br>guides or the MP paper<br>width guides | The locations of the paper<br>width guides or the MP<br>paper width guides do not<br>match the paper size. | Relocate the paper width<br>guides or the MP paper width<br>guides to match the paper<br>size.                                               |           |
| 4    | Checking the actuator and the spring                                 | The actuator or the spring for paper sensor does not operate properly.                                     | Reattach the actuator and the spring for the paper sensor. If not repaired, replace them.                                                    |           |

| Step | Check description      | Assumed cause                                                                                                    | Measures                                                                                                    | Reference |
|------|------------------------|----------------------------------------------------------------------------------------------------|----------------------------------------------------------------------------------------------------|-----------|
| 5    | Checking the situation | The print data created by a certain application (Word, etc.) is faulty.                                                                                    | Check if the print data gener-<br>ated by other than a certain<br>application (Word, etc.) is<br>output properly. If the phe-<br>nomenon occurs with the<br>application only, change the<br>application setting.                                               |           |
| 6    | Changing the settings  | Orientation is not properly<br>set in the print page setting<br>on a certain application<br>(Word, etc.).                                                  | Check the orientation with<br>preview before printing and<br>reset the orientation at the<br>print setting on a certain<br>application (Word, etc.).                                                                                                    |           |
| 7    | Checking the settings  | The paper size and the<br>media type detected at the<br>main unit did not match<br>with the paper size and the<br>media type set in the<br>printer driver. | Check if the paper size<br>detected on the MP tray and<br>the media type of the MP tray<br>set via the System Menu (for<br>the main unit) matched to the<br>paper size and the media<br>type at [Imaging] > [Basic] in<br>the printer properties at the<br>PC. |           |
| 8    | Changing the settings  | The MP tray setting does<br>not match between the<br>main unit and printer driver                                                                          | Select 'MP tray' at [Source] in<br>the [Basic] tab in the print set-<br>tings at the PC.                                                                                                    |           |

#### (2) The data is output with color from Excel even if the monochrome mode is set

| Step | Check description     | Assumed cause                    | Measures                                                                                                    | Reference |
|------|-----------------------|----------------------------------|----------------------------------------------------------------------------------------------------|-----------|
| 1    | Changing the settings | Excel is not properly set<br>up. | Select 'Black & White' at<br>[Color Mode] in the [Imaging]<br>tab in the print settings at the<br>PC. Next, overwrite the Excel<br>data and close the window.<br>And then, restart it up. |           |

# (3) Color tone of the printed photo is different

The settings of Imaging / PDL are incorrect.

| Step | Check description      | Assumed cause                                        | Measures                                                                                                    | Reference |
|------|------------------------|------------------------------------------------------|----------------------------------------------------------------------------------------------------|-----------|
| 1    | Checking the situation | A file created on a certain application makes error. | When the phenomenon<br>occurs with a certain file only,<br>check if there is an abnormal-<br>ity in the image data. |           |

| Step | Check description      | Assumed cause                                                                            | Measures                                                                                                    | Reference |
|------|------------------------|------------------------------------------------------------------------------------------|----------------------------------------------------------------------------------------------------|-----------|
| 2    | Changing the settings  | Print quality is not properly set up.                                                    | Select 'Quality priority' at<br>[Color conversion] in the<br>[Imaging] tab in the print set-<br>tings at the PC.                                                                                                    |           |
| 3    | Checking the situation | The print settings of Page-<br>Maker or Illustrator, etc.<br>are incorrect.              | Check if the phenomenon<br>occurs with the file generated<br>by a certain application such<br>as PageMaker or Illustrator,<br>and refer to Help display.                                                             |           |
| 4    | Changing the settings  | The PDL settings or the imaging settings of [Basic] are incorrect.                       | Change [PDL Settings] from<br>[PCL XL] to [KPDL] in the<br>print settings at the PC and<br>change [Color reproduction]<br>at the [Imaging] tab.                                                                      |           |
| 5    | Changing the settings  | PDL or Color conversion<br>processing is not properly<br>set.                            | Change [PDL Settings] from<br>[PCL XL] to [KPDL] in the<br>print settings at the PC and<br>select 'Quality priority' at<br>[Color conversion] in the<br>[Imaging] tab. (When the<br>image data is CMYK, not<br>RGB.) |           |
| 6    | Replacing the paper    | Paper quality causes the phenomenon.                                                     | Replace with smooth paper.                                                                                                    |           |
| 7    | Executing Calibration  | Calibration is not executed properly                                                     | Execute [Calibration] in<br>[Menu] key > [Adjustment/<br>Maintenance].                                                                                                    |           |
| 8    | Changing the settings  | The settings in the [Imag-<br>ing] tab in the print settings<br>at the PC are incorrect. | Select 'Text and Photos' at<br>[Color reproduction] in the<br>[Imaging] tab in the print set-<br>tings at the PC.                                                                                                    |           |

# (4) Orientation is different

| Step | Check description       | Assumed cause                                                       | Measures                                                                                                    | Reference |
|------|-------------------------|---------------------------------------------------------------------|----------------------------------------------------------------------------------------------------|-----------|
| 1    | Checking the paper size | Paper same as the output<br>size is not set in the paper<br>source. | Check on the operation panel<br>if paper of the same size as<br>the output paper size<br>selected on the printer driver<br>is set. ([Status/Job Cancel]<br>key > [Paper status]). If not,<br>set paper in any of the drawer<br>and specify the paper source. |           |

| Step | Check description                                                     | Assumed cause                                                        | Measures                                                                                                    | Reference |
|------|-----------------------------------------------------------------------|----------------------------------------------------------------------|----------------------------------------------------------------------------------------------------|-----------|
| 2    | (When feeding from MP<br>tray) Resetting the MP<br>paper width guides | Paper is not properly set at<br>the MP tray.                         | Pull out the sub tray from the<br>MP tray and set the MP<br>paper width guide match to<br>the paper width and after<br>that, confirm if the paper size<br>displays on the operation<br>panel properly. ([Status/Job<br>Cancel] key > [Paper status]).<br>Paper size is not displayed<br>properly, reset the MP paper<br>width guide. If displays prop-<br>erly, move to the next step<br>[Change settings] |           |
| 3    | Changing the settings                                                 | The printer driver is not set correctly.                             | Set [Orientation] properly at the [Basic setting] of the printer driver.                                                                                                    |           |
| 4    | Reinstalling the printer driver                                       | The printer driver was not properly installed.                       | Uninstall and reinstall the printer driver.                                                                                                    |           |
| 5    | Changing the settings                                                 | The print setting at the application software side has the priority. | Set the print setting at the application software side properly.                                                                                                    |           |

# (5) Paper is fed from the MP tray

The main unit MP tray setting is wrong

| Step | Check description     | Assumed cause                                                                                                    | Measures                                                                                                    | Reference |
|------|-----------------------|----------------------------------------------------------------------------------------------------|----------------------------------------------------------------------------------------------------|-----------|
| 1    | Changing the settings | The Auto Cassette<br>Change is [On].                                                                                                    | To prevent paper from feed-<br>ing in case no paper is avail-<br>able in cassette which is<br>selected, change [Auto Cas-<br>sette Switching] to [Off].<br>([Menu] key > [Printer] ><br>[Auto Cass.cange] > [Off].) |           |
| 2    | Changing the settings | 'Media type' in the [Basic]<br>tab in the print settings at<br>the PC differs from the<br>media type of the cassette<br>that is set in the main unit. | Check the media type set on<br>the main unit cassette and<br>MP tray and set the media<br>type for the main unit in the<br>[Basic] tab in the print set-<br>tings at the PC.                                        |           |
| 3    | Changing the settings | The same media type is set between the main unit cassette and MP tray                                                                                 | Set different media types<br>between the main unit cas-<br>sette and MP tray                                                                                                    |           |

### (6) Garbled characters

| Step | Check description               | Assumed cause                                    | Measures                                                                                                    | Reference |
|------|---------------------------------|--------------------------------------------------|----------------------------------------------------------------------------------------------------|-----------|
| 1    | Resetting the main power        | There is a communication error.                  | Confirm there are no jobs in<br>process in the PC and the<br>main unit. Then, turn off the<br>power switch and unplug the<br>power cord. After 5s later,<br>reconnect the power cord<br>and turn on the power switch. |           |
| 2    | Checking the font list          | Font for special data is not resident.           | After checking output from<br>Excel and Word is normal,<br>print the font list to check if a<br>font for special data is resi-<br>dent.                                                                               |           |
| 3    | Selecting the bitmap font       | The bitmap font (default setting) is unselected. | Select the bitmap font<br>(default setting) and print the<br>data.                                                                                                    |           |
| 4    | Reinstalling the printer driver | The printer driver is faulty.                    | Uninstall the printer driver<br>and reinstall the latest ver-<br>sion                                                                                                    |           |

The printer driver was not properly installed.

#### (7) Data is output in monochrome

Photos printed from a PC are monochrome instead of color. (Print from Windows Photo Viewer)

| Step | Check description            | Assumed cause                                                                                        | Measures                                                                                                    | Reference |
|------|------------------------------|----------------------------------------------------------------------------------------------------|----------------------------------------------------------------------------------------------------|-----------|
| 1    | Changing the settings        | The [Color Mode] setting in<br>the [Imaging] tab in the<br>print settings at the PC is<br>incorrect. | Check the color mode in the<br>[Imaging tab] in the print set-<br>tings at the PC and change to<br>'Full color' if the color mode<br>was set to 'Black'. |           |
| 2    | Changing the settings        | The option or printer prop-<br>erties are not properly set<br>up                                     | Change the color mode to<br>'Full Color' at the page set-<br>tings of the unique applica-<br>tion or Excel.                                              |           |
| 3    | Changing the printing method | The application is incompatible.                                                                     | Directly print JPEG data instead of pasting it on Excel.                                                                                                 |           |

#### (8) Paper is not fed from the MP tray

The media types of each paper source defined in the printer driver and the main unit are mismatched.

| Step | Check description     | Assumed cause                                                                                                    | Measures                                                                                                    | Reference |
|------|-----------------------|----------------------------------------------------------------------------------------------------|----------------------------------------------------------------------------------------------------|-----------|
| 1    | Checking the settings | The paper size and the<br>media type detected at the<br>main unit did not match<br>with the paper size and the<br>media type set in the<br>printer driver. | Check if the paper size<br>detected on the MP tray and<br>the media type of the MP tray<br>set via the System Menu (for<br>the main unit) matched to the<br>paper size and the media<br>type at [Imaging] > [Basic] in<br>the printer properties at the<br>PC. |           |
| 2    | Changing the settings | The MP tray setting does<br>not match between the<br>main unit and printer driver                                                                          | Select 'MP tray' at [Source] in<br>the [Basic] tab in the print set-<br>tings at the PC.                                                                                                    |           |

#### (9) The same data is printed out endlessly

A PC (spooler) does not properly operate.

| Step | Check description | Assumed cause                 | Measures                                                       | Reference |
|------|-------------------|-------------------------------|----------------------------------------------------------------|-----------|
| 1    | Deleting the job  | The generated data is faulty. | Delete the print job spooled in the PC and print it out again. |           |

#### (10)PC window shows [Print job error], [Standby] or [Printer unavailable] is indicated on the printer properties

The main unit is not ready to print

| Step | Check description      | Assumed cause                       | Measures                                                                                                    | Reference |
|------|------------------------|-------------------------------------|----------------------------------------------------------------------------------------------------|-----------|
| 1    | Clearing the error     | The main unit is not ready to print | Check if the error appears on<br>the operation panel or the<br>error lamp blinks. Then if<br>there is, cancel it. |           |
| 2    | Checking the main unit | The main unit is not ready to print | Resolve the problem at the main unit if any                                                                       |           |

# (11)Processing and Memory lamps are lit while the printer standby message is indicated

The main unit locks up.

| Step | Check description  | Assumed cause                          | Measures                                                                                                    | Reference |
|------|--------------------|----------------------------------------|----------------------------------------------------------------------------------------------------|-----------|
| 1    | Clearing the error | The main unit is not ready<br>to print | After confirming no error is<br>indicated on the main unit's<br>operation panel, cancel all<br>PC print jobs. Then, turn off<br>the power switch and unplug<br>the power cord. After pass-<br>ing 5s, reconnect the power<br>cord and turn on the power<br>switch. |           |

#### (12)Unable to output at sleep mode due to the start-up failure of the machine.

#### ([Processing] or [Memory] lamp turns on the operation panel.)

The main unit locks up.

| Step | Check description     | Assumed cause                                         | Measures                                                                                                    | Reference |
|------|-----------------------|-------------------------------------------------------|----------------------------------------------------------------------------------------------------|-----------|
| 1    | Checking the firmware | The firmware is not the latest version.               | Upgrade the firmware to the latest version.                                                                                                    |           |
| 2    | Changing the settings | The sleep level is not set to<br>Quick Recovery mode. | Turn off the power switch and<br>pull out the power plug. After<br>passing 5s, reinsert the<br>power plug and turn on the<br>power switch. Then, set<br>[Quick Recovery] in the Sleep<br>Level setting. |           |

#### (13)Print stops after printing few sheets (operation lock).

#### ([Processing] or [Memory] lamp turns on the operation panel.)

The image processing fails due to the insufficient memory, so the main unit locks up.

| Step | Check description      | Assumed cause                                  | Measures                                                                                                    | Reference |
|------|------------------------|------------------------------------------------|----------------------------------------------------------------------------------------------------|-----------|
| 1    | Checking the situation | The data processing in a certain PC is faulty. | Check if the issue occurs<br>when printing the data from<br>all PCs in the network or from<br>a certain PC. Then, print out<br>the data from another PC if it<br>occurs at a certain PC. |           |
| 2    | Changing the settings  | The application is not properly set.           | Check if a problem occurring<br>from a certain application and<br>file (big data like CAD data)<br>and change application set-<br>ting and refer to application's<br>help.               |           |

| Step | Check description        | Assumed cause                                | Measures                                                                                                    | Reference |
|------|--------------------------|----------------------------------------------|----------------------------------------------------------------------------------------------------|-----------|
| 3    | Firmware upgrade         | The firmware is not the lat-<br>est version. | Upgrade the main firmware to the latest version.                                                                                                    |           |
| 4    | Deleting the job         | Processing fails.                            | Cancel the job in process and reprint in the main unit job status                                                                                                    |           |
| 5    | Resetting the main power | The main unit locks up.                      | If the operation panel or the<br>buttons are not active, turn off<br>the power switch and unplug<br>the power cord. After pass-<br>ing 5s, reconnect the power<br>cord and turn on the power<br>switch. |           |

# (14)Print out is not available from the network factor (1)

The network has some troubles or the network setting is incorrect.

| Step | Check description    | Assumed cause                         | Measures                                                                                                    | Reference |
|------|----------------------|---------------------------------------|----------------------------------------------------------------------------------------------------|-----------|
| 1    | Checking the network | There is trouble in the net-<br>work. | Check if the memory LED on<br>the operation panel of the<br>main unit is blinking after<br>printing out from the PC. If<br>not blinking, cancel the pro-<br>cessing job and reprint out. |           |
| 2    | Checking the network | There is trouble in the net-<br>work. | When the printing error<br>appears on the operation<br>panel or the PC screen, clear<br>the error caused by the toner<br>or paper jam, etc.                                              |           |
| 3    | Checking the network | There is trouble in the net-<br>work. | Check the main unit IP<br>Address in the status page,<br>etc. and then check if Com-<br>mand Center can be opened<br>using that IP Address. If not,<br>reconfigure the network<br>again. |           |
| 4    | Checking the network | There is trouble in the net-<br>work. | Check the internet connec-<br>tion and restore the network<br>connection if necessary                                                                                                    |           |
| 5    | Checking the network | There is trouble in the net-<br>work. | Check the cable and reset the router or HUB.                                                                                                    |           |
| 6    | Restarting up        | The PC or the main unit locks up.     | Restart the PC or the main unit, and print out again.                                                                                                    |           |

#### (15)Print out is not available from the network factor (2)

| Step | Check description            | Assumed cause                                                         | Measures                                                                                                    | Reference |
|------|------------------------------|-----------------------------------------------------------------------|----------------------------------------------------------------------------------------------------|-----------|
| 1    | Checking the connection      | The cable between the main unit and the PC is not properly connected. | Check the cable connection between the main unit and the PC.                                                               |           |
| 2    | Restarting up                | The main unit or the PC does not properly start up.                   | Restart the main unit and then restart the PC.                                                                             |           |
| 3    | Replacing the Ethernet cable | The Ethernet cable is faulty.                                         | Replace the Ethernet cable.                                                                                                |           |
| 4    | Changing the connection      | Another network is faulty.                                            | Directly connect the main unit<br>to the PC with the cross cable<br>and then check if the same<br>data can be printed out. |           |

The cable between the main unit and the PC is not properly connected.

#### (16)Print out is not available from the network factor (3)

The access point (router or hub) in the network does not operate properly.

| Step | Check description           | Assumed cause                                                     | Measures                                                                                                    | Reference |
|------|-----------------------------|-------------------------------------------------------------------|----------------------------------------------------------------------------------------------------|-----------|
| 1    | Restarting up               | The router or the hub does not properly activate.                 | Check if the link lamp of the<br>router or hub (concentrator)<br>turns on and restart it.                                                      |           |
| 2    | Checking the Ethernet cable | The Ethernet cable is not properly connected.                     | In case the link lamp is off,<br>once disconnect the Ether-<br>net cable from the router and<br>reconnect it to check the link<br>lamp is lit. |           |
| 3    | Checking the Ethernet cable | The Ethernet cable is faulty.                                     | Replace the Ethernet cable.                                                                                                    |           |
| 4    | Restarting up               | The router, hub, PC or<br>main unit does not start up<br>normally | In case of no connection<br>while the link lamp is lit,<br>restart the router or hub and<br>then restart up the PC and<br>the main unit        |           |

#### (17)Print out is not available from the network factor (4)

The router is faulty, or the router settings are incorrect.

| Step | Check description     | Assumed cause                            | Measures                                                                                                    | Reference |
|------|-----------------------|------------------------------------------|----------------------------------------------------------------------------------------------------|-----------|
| 1    | Changing the settings | The IP address is not prop-<br>erly set. | Check if the main unit IP<br>Address indicated in the sta-<br>tus page is the same as the<br>IP Address in the [Port] tab of<br>[Printer Properties] at the PC.<br>If not, correct the IP address<br>at the PC |           |

| Step | Check description     | Assumed cause                              | Measures                                                                                                    | Reference |
|------|-----------------------|--------------------------------------------|----------------------------------------------------------------------------------------------------|-----------|
| 2    | Changing the settings | The printer host name is not properly set. | Check the printer host name<br>by printing out the status<br>report when there is a server<br>environment. Then, check the<br>printer host name at the [Port]<br>tab in the printer properties at<br>a PC. If they differ, correct the<br>printer host name. |           |

# (18)Print out is not available from the network factor (5)

'Offline' appears and the print function is unavailable.

| Step | Check description               | Assumed cause                                                        | Measures                                                                                                    | Reference |
|------|---------------------------------|----------------------------------------------------------------------|----------------------------------------------------------------------------------------------------|-----------|
| 1    | Checking the network            | There is trouble in the net-<br>work.                                | Check the internet connec-<br>tion and restore the network<br>connection if necessary                                                                                                    |           |
| 2    | Restarting up                   | The PC malfunctions.                                                 | When 'Offline' appears on the<br>printer driver, check if it is<br>used in the pause or offline.<br>Then, restart up the PC.                                                                                   |           |
| 3    | Changing the settings           | The application is not prop-<br>erly set.                            | Check if the other Excel /<br>Word data can be output and<br>change the setting of the<br>application.                                                                                                    |           |
| 4    | Correcting the IP address       | The IP address is not prop-<br>erly set.                             | Check if the main unit IP<br>Address indicated in the sta-<br>tus page is the same as the<br>IP Address in the [Port] tab of<br>[Printer Properties] at the PC.<br>If not, correct the IP address<br>at the PC |           |
| 5    | Reconfiguring the IP<br>address | The IP address is not prop-<br>erly set.                             | Check if communication via<br>command center or PING is<br>available with IP address set<br>up. Set up IP address again<br>and restart the main unit if<br>necessary.                                          |           |
| 6    | Changing the settings           | The port settings in the printer properties at the PC are incorrect. | Remove the checks at the<br>dual-directional support and<br>the SNMP status in the [Port]<br>tab of the printer properties in<br>a PC. Then, restart up the<br>main unit and the PC.                           |           |
| 7    | Restarting up                   | The main unit does not start up properly.                            | After the printer is ready,<br>check if the test sheet can be<br>output and restart the main<br>unit.                                                                                                    |           |

#### (19)Print out is not available from the network factor (6)

[Condition]

#### PC OS: Windows 7

#### Printing file: Kyocera test page

#### **Connection method: Wireless LAN**

Only one among installed PCs is unable to print. No error is displayed and if directing print, it is on hold.

| Step | Check description                                           | Assumed cause                                                                                                    | Measures                                                                                                    | Reference |
|------|-------------------------------------------------------------|----------------------------------------------------------------------------------------------------|----------------------------------------------------------------------------------------------------|-----------|
| 1    | Restarting up                                               | The main unit or the PC does not properly start up.                                                                          | Restart up the main unit or the PC.                                                                                                    |           |
| 2    | Checking the cable                                          | The cable is not properly connected.                                                                                         | Check the cable connection<br>(Check if the network con-<br>nection is available.)                                                                                                    |           |
| 3    | Correcting the IP address                                   | The IP address is not prop-<br>erly set.                                                                                     | Check if the ID address is<br>properly set, and correct it if<br>incorrect.                                                                                                    |           |
| 4    | Checking the network                                        | There is trouble in the net-<br>work.                                                                                        | Check if access via com-<br>mand center or PING is avail-<br>able and then check the hub<br>or router.                                                                                                    |           |
| 5    | Changing the settings                                       | The printer port IP<br>address, the SNMP of the<br>printer driver, or the bi-<br>directional support is not<br>properly set. | Correct the IP address and<br>remove the checks at the<br>SNMP status and the dual-<br>directional support in the<br>[Port] tab of the printer prop-<br>erties at a PC. Then, restart<br>up the main unit and the PC. |           |
| 6    | Uninstalling the security software or setting the exception | The restriction of the secu-<br>rity software causes the<br>phenomenon.                                                      | Check if the printer is avail-<br>able by uninstalling the secu-<br>rity software. Or, set the<br>exception setting.                                                                                                  |           |

#### (20)Print out is not available from the network factor (7)

The main unit IP address is changed.

| Step | Check description       | Assumed cause                                        | Measures                                                                                                 | Reference |
|------|-------------------------|------------------------------------------------------|----------------------------------------------------------------------------------------------------|-----------|
| 1    | Restarting up           | There is trouble in the net-<br>work.                | Check if a problem occurs<br>with output from all PCs on<br>the network and restart up<br>hub or router. |           |
| 2    | Checking the connection | The connector of the cable is not connected properly | Check if there is problem with<br>the cable connection on the<br>network.                                |           |

| Step | Check description         | Assumed cause                                             | Measures                                                                                                    | Reference |
|------|---------------------------|-----------------------------------------------------------|----------------------------------------------------------------------------------------------------|-----------|
| 3    | Restarting the main unit  | The main unit does not start up properly.                 | Turn off the power switch and<br>pull out the power plug. After<br>passing 5s, reinsert the<br>power plug and turn on the<br>power switch.                                                                     |           |
| 4    | Correcting the IP address | IP address was changed.                                   | Check if the main unit IP<br>Address indicated in the sta-<br>tus page is the same as the<br>IP Address in the [Port] tab of<br>[Printer Properties] at the PC.<br>If not, correct the IP address<br>at the PC |           |
| 5    | Changing the settings     | The static IP Address is<br>not set in the System<br>Menu | Set the static IP Address in the System Menu                                                                                                    |           |

#### (21)Print out is not available from the printer driver setting factor (1)

#### [Condition]

#### PC OS: Windows 7

#### Printing file: Kyocera test page

#### **Connection method: Wireless LAN**

[Not connected] is displayed on PC and print job can't be performed due to the error. (Can't print)

| Step | Check description | Assumed cause                      | Measures                                                                             | Reference |
|------|-------------------|------------------------------------|--------------------------------------------------------------------------------------|-----------|
| 1    | Deleting the job  | The faulty print job is remaining. | Check if the print job remains<br>in the printer driver and<br>delete the remaining. |           |

#### (22)Print out is not available from the printer driver setting factor (2)

#### [Condition]

#### PC OS: Windows 7

#### Printing file: Kyocera test page

#### **Connection method: Wireless LAN**

'Please wait' is displayed at the main unit. The Job is retained without outputting printed materials.

| Step | Check description | Assumed cause                      | Measures                                                                             | Reference |
|------|-------------------|------------------------------------|--------------------------------------------------------------------------------------|-----------|
| 1    | Deleting the job  | The faulty print job is remaining. | Check if the print job remains<br>in the printer driver and<br>delete the remaining. |           |

#### (23)Print out is not available from the printer driver setting factor (3)

A PC does not recognize the main unit.

| Step | Check description               | Assumed cause                           | Measures                                                                                                    | Reference |
|------|---------------------------------|-----------------------------------------|----------------------------------------------------------------------------------------------------|-----------|
| 1    | Checking the settings           | The printer driver is not properly set. | Check if the printer icon of<br>PC is [Ready].<br>(Right click the printer icon<br>and execute the trouble<br>shooting) |           |
| 2    | Reinstalling the printer driver | The printer driver is faulty.           | Uninstall the printer driver<br>and reinstall the latest ver-<br>sion                                                   |           |
| 3    | Restarting the PC               | The PC does not start up properly.      | Restart up the PC.                                                                                                    |           |

#### (24)Print out is not available from the printer driver setting factor (4)

PC operation does not stabilize.

| Step | Check description | Assumed cause                           | Measures                                                                                                    | Reference |
|------|-------------------|-----------------------------------------|----------------------------------------------------------------------------------------------------|-----------|
| 1    | Restarting the PC | The printer driver is not properly set. | Restart PC.<br>(In case if many application<br>software are running or the<br>free space of the PC memory<br>/HDD is low) |           |

#### (25)Print out is not available from the printer driver setting factor (5)

Check if the issue occurs when printing the data from all PCs in the network or from a certain PC. Then, print out the data from another PC if it occurs at a certain PC.

| Step | Check description         | Assumed cause                       | Measures                                                                                                    | Reference |
|------|---------------------------|-------------------------------------|----------------------------------------------------------------------------------------------------|-----------|
| 1    | Correcting the IP address | The IP address is not properly set. | Check if the IP Address indi-<br>cated in the main unit status<br>report and system menu is<br>same as the IP address in the<br>port setting of [Printer Proper-<br>ties] at the PC. If not, correct<br>the IP address at the port set-<br>ting |           |

#### (26)Print out is not available from the printer driver setting factor (6)

The incorrect printer driver was selected.

| Step | Check description             | Assumed cause                             | Measures                                                                                                    | Reference |
|------|-------------------------------|-------------------------------------------|----------------------------------------------------------------------------------------------------|-----------|
| 1    | Installing the printer driver | The incorrect printer driver is selected. | Select the correct printer<br>driver. If it is not in the PC,<br>install the printer driver for the<br>destination unit in the PC. |           |

#### (27)Print out is not available from the printer driver setting factor (7)

| Step | Check description                   | Assumed cause                                                      | Measures                                                                                                    | Reference |
|------|-------------------------------------|--------------------------------------------------------------------|----------------------------------------------------------------------------------------------------|-----------|
| 1    | Deleting the job                    | The print jobs remain in the spool inside the printer driver.      | Delete all print jobs spooling inside the printer driver.                                                                                 |           |
| 2    | Uninstalling the printer driver     | There is the unused printer driver.                                | Delete the unused printer driver.                                                                                                    |           |
| 3    | Restarting the print                | The system is pausing.                                             | Right click the pausing printer<br>icon and select [Print resum-<br>ing]. Then, check the ready<br>port.                                  |           |
| 4    | Checking the settings               | The host name or the IP address is not properly set.               | When the main unit connects<br>to a local network, check the<br>host name and the IP<br>address on the status report<br>of the main unit. |           |
| 5    | Adding the Standard TCP/<br>IP port | There is no main unit IP<br>Address in the Standard<br>TCP/IP Port | Add the main unit IP address<br>in Standard TCP/IP port and<br>print Test Page                                                            |           |

Installed printer driver shows 'Deleting' and it remains when reinstalling it

# (28)A part of the image is missing

The image data processing with a certain application (Excel, PDF) is faulty.

| Step | Check description        | Assumed cause                                                                                   | Measures                                                                                                    | Reference |
|------|--------------------------|-------------------------------------------------------------------------------------------------|----------------------------------------------------------------------------------------------------|-----------|
| 1    | Checking the application | The image data process-<br>ing with a certain applica-<br>tion (Excel, PDF, etc.) is<br>faulty. | When the phenomenon<br>occurs with a certain file only,<br>check if there is an abnormal-<br>ity in the image data.        |           |
| 2    | Checking the application | The data processing with a certain application (Excel, PDF, etc.) is faulty.                    | Check if the image does not<br>drop out on the print preview,<br>and refer to the Help in the<br>application if necessary. |           |
| 3    | Changing the settings    | The PDL settings is incor-<br>rect.                                                             | Select 'GDI compatible mode'<br>at [PDL settings] in the print<br>settings at the PC.                                      |           |
| 4    | Firmware upgrade         | The firmware is not the latest version.                                                         | Upgrade the main firmware to the latest version.                                                                           |           |

# (29) Paper Mismatch Error' appears

# Condition: MP tray feed start

The paper size is not detected properly.

| Step | Check description                   | Assumed cause                                                           | Measures                                                                                                    | Reference |
|------|-------------------------------------|-------------------------------------------------------------------------|----------------------------------------------------------------------------------------------------|-----------|
| 1    | Changing the settings               | The paper size for the MP tray is not properly set.                     | Adjust the MP tray paper size                                                                                  |           |
| 2    | Resetting the MP paper width guides | The locations of the MP paper width guides do not match the paper size. | Reset the MP paper width guides to match the paper size.                                                       |           |
| 3    | Changing the settings               | Paper Mismatch Error is set to [Ignore].                                | Set [Ignore] at [Common Set-<br>tings] > [Error Handlings] ><br>[Paper Mismatch Error] via<br>the System Menu. |           |

# 7-5 Error Messages

| No. | Contents                                                                                      |
|-----|-----------------------------------------------------------------------------------------------|
| (1) | The cover-open message appears even if closing the rear cover (pressing the interlock switch) |
| (2) | Paper add message appears while loading paper on the MP tray                                  |

#### **Content of Error Messages**

(1) The cover-open message appears even if closing the rear cover (pressing the interlock switch)

| Step | Check description              | Assumed cause                                                          | Measures                                                                                                    | Reference |
|------|--------------------------------|------------------------------------------------------------------------|----------------------------------------------------------------------------------------------------|-----------|
| 1    | Checking the connection        | The connector is not prop-<br>erly connected or the wire<br>is faulty. | Clean the terminal of the fol-<br>lowing wire connectors and<br>reconnect the connectors. If<br>there is no continuity, replace<br>the wire.<br>• Interlock switch - Low volt-<br>age PWB |           |
| 2    | Replacing the interlock switch | The interlock switch is faulty.                                        | Replace the interlock switch.                                                                                                    |           |

#### (2) Paper add message appears while loading paper on the MP tray

| Step | Check description              | Assumed cause                                                                        | Measures                                                                                                    | Reference |
|------|--------------------------------|--------------------------------------------------------------------------------------|----------------------------------------------------------------------------------------------------|-----------|
| 1    | Checking the connection        | The connector or FFC is<br>not connected properly. Or,<br>the wire or FFC is faulty. | Reconnect the following wire<br>connectors and clean the<br>FFC and reconnect. If there is<br>no continuity, replace the<br>wire. If the FFC terminal sec-<br>tion is deformed or FFC is<br>broken, replace the FFC.<br>• MP paper sensor - Engine<br>relay PWB<br>• Engine relay PWB - Main/<br>engine PWB |           |
| 2    | Replacing the actuator         | The actuator is deformed.                                                            | Replace the MP paper sen-<br>sor actuator.                                                                                                    |           |
| 3    | Replacing the MP paper sensor  | The MP paper sensor is not properly attached or it is faulty.                        | Reattach the MP paper sen-<br>sor. If it is not repaired,<br>replace it.                                                                                                    |           |
| 4    | Replacing the engine relay PWB | The engine relay PWB is faulty.                                                      | Replace the engine relay PWB.                                                                                                    |           |

| Step | Check description                | Assumed cause                  | Measures                        | Reference |
|------|----------------------------------|--------------------------------|---------------------------------|-----------|
| 5    | Replacing the main/engine<br>PWB | The main/engine PWB is faulty. | Replace the main/engine<br>PWB. |           |

# 7-6 Abnormal Noise

| No.  | Contents                                                       | Condition                                                                                                    |
|------|----------------------------------------------------------------|----------------------------------------------------------------------------------------------------|
| (1)  | Abnormal noise (Basic measures)                                |                                                                                                    |
| (2)  | Abnormal sounds from the paper conveying section               | Frictional wear, smudges / foreign objects adhe-<br>sion on the conveying rollers, pulleys and the gears                                       |
| (3)  | Abnormal sound from the developer section                      | Caused by the developer unit.                                                                                                    |
| (4)  | Abnormal sound from the exit section                           | Smudges / foreign objects adhesion in the exit section                                                                                         |
| (5)  | Abnormal sound from the primary paper feed section             | Frictional wear, smudges / foreign objects adhe-<br>sion, attachment failure of the primary paper<br>feed section                              |
| (6)  | Abnormal sound from the machine front side                     | Wear, dirtiness, foreign objects adhesion or attachment failure at the MP feed section                                                         |
| (7)  | Abnormal sound from the lower side than the fuser exit section | Rubbing sound between the bushing and the stop ring of the fuser exit roller due to the smudges / foreign objects adhesion                     |
| (8)  | Abnormal sound from the upper side of the fuser exit section   | Rubbing sound between the fuser exit pulley<br>and the shaft due to the smudges / foreign mat-<br>ter adhesion                                 |
| (9)  | Abnormal sound from the fuser section                          | Smudges / foreign objects adhesion or the inter-<br>ference between the parts in the fuser section                                             |
| (10) | Abnormal sound from inside the machine                         | Open and close operation failure of the toner<br>supply opening of the toner container, the lack of<br>toner amount, or the toner condensation |
| (11) | Abnormal sound from inside the machine                         | Smudges / foreign objects adhesion or the toner condensation in the developer section                                                          |
| (12) | Abnormal sound from inside the machine                         | Frictional wear, smudges / foreign objects adhe-<br>sion, or the waste toner clogging in the drum section                                      |
| (13) | Abnormal sound from inside the machine (jump-<br>ing sounds)   | Opening/closing operation failure, dirtiness,<br>smudges / foreign objects adhesion of the waste<br>toner vent of the primary transfer section |
| (14) | The rotation sound of the fan is noisy                         |                                                                                                    |
| (15) | The driving sound is noisy during printing                     | The operation sounds in the drive section                                                                                                    |

#### **Content of Abnormal Noise**

#### (1) Abnormal noise (Basic measures)

| Step | Check description                 | Assumed cause                                                     | Measures                                                                                                    | Reference |
|------|-----------------------------------|-------------------------------------------------------------------|----------------------------------------------------------------------------------------------------|-----------|
| 1    | Applying the grease               | The grease on each gear or bushing is not enough.                 | Check the rotation of the<br>roller, pulley and the gears,<br>and apply the grease to the<br>gears and the bushings if not<br>rotating smoothly. |           |
| 2    | Checking the gear and the bushing | The parts such as each gear or bushing are not properly attached. | Reattach the gear or the bushing.                                                                                                    |           |

#### (2) Abnormal sounds from the paper conveying section

Frictional wear, smudges / foreign objects adhesion on the conveying rollers, pulleys and the gears

| Step | Check description                 | Assumed cause                                                  | Measures                                                                 | Reference |
|------|-----------------------------------|----------------------------------------------------------------|--------------------------------------------------------------------------|-----------|
| 1    | Cleaning and applying the grease  | The bearings or gears are dirty or the foreign objects adhere. | Clean the conveying roller<br>bushing and drive gear and<br>apply grease |           |
| 2    | Cleaning and applying the grease  | The inside of the pulley is worn down.                         | Clean the conveying pulley drive shaft and apply grease                  |           |
| 3    | Checking the conveying drive unit | The conveying drive unit is faulty.                            | Replace the conveying drive unit.                                        |           |

#### (3) Abnormal sound from the developer section

Caused by the developer unit.

| Step | Check description              | Assumed cause                       | Measures                                                                                                    | Reference |
|------|--------------------------------|-------------------------------------|----------------------------------------------------------------------------------------------------|-----------|
| 1    | Checking the developer<br>unit | The developer unit drive is faulty. | Isolate the abnormal devel-<br>oper unit, and check if the<br>developer powder does not<br>leak from the developer unit,<br>there is no damage, or the<br>roller rotates manually. And,<br>repair the parts if necessary. |           |
| 2    | Replacing the developer unit   | The developer unit is faulty.       | Replace the developer unit with faulty color.                                                                                                    |           |

#### (4) Abnormal sound from the exit section

| Step | Check description                          | Assumed cause                                                  | Measures                                                                    | Reference |
|------|--------------------------------------------|----------------------------------------------------------------|-----------------------------------------------------------------------------|-----------|
| 1    | Cleaning and applying the grease           | The bearings or gears are dirty or the foreign objects adhere. | Clean the bushing and the gear of the exit roller and apply grease to them. |           |
| 2    | Cleaning and applying the grease           | The bearings are dirty or the foreign objects adhere.          | Clean the shaft of the exit pulley and apply grease to it.                  |           |
| 3    | Checking the shaft of the feed-shift guide | The bearings are dirty or the foreign objects adhere.          | Clean the shaft of the feed-<br>shift guide and apply grease<br>to it.      |           |

Smudges / foreign objects adhesion in the exit section

#### (5) Abnormal sound from the primary paper feed section

Frictional wear, smudges / foreign objects adhesion, attachment failure of the primary paper feed section

| Step | Check description                | Assumed cause                                                               | Measures                                                                                                    | Reference |
|------|----------------------------------|-----------------------------------------------------------------------------|----------------------------------------------------------------------------------------------------|-----------|
| 1    | Checking the gear and the clutch | The parts such as the gear<br>or the clutch are not prop-<br>erly attached. | Reattach the primary paper<br>feed drive components such<br>as the gear or the clutch if<br>they are not properly<br>attached. |           |
| 2    | Cleaning and applying the grease | The gear, bushing, etc. is<br>dirty or foreign objects<br>adhere to it      | Clean the primary paper feed<br>drive components such as<br>the gear or the bushing and<br>apply the grease to them.           |           |
| 3    | Cleaning and applying the grease | The shaft, bushing, etc. is<br>dirty or foreign objects<br>adhere to it     | Clean the shaft and the bush-<br>ing of the paper feed roller<br>and apply the grease to them.                                 |           |
| 4    | Checking the separation pad      | The separation pad sur-<br>face is dirty or worn down.                      | Clean the separation pad, or replace it if necessary.                                                                          |           |

#### (6) Abnormal sound from the machine front side

Wear, dirtiness, foreign objects adhesion or attachment failure at the MP feed section

| Step | Check description                   | Assumed cause                                                               | Measures                                                                                                    | Reference |
|------|-------------------------------------|-----------------------------------------------------------------------------|----------------------------------------------------------------------------------------------------|-----------|
| 1    | Checking the gear and the clutch    | The parts such as the gear<br>or the clutch are not prop-<br>erly attached. | When the gears or the clutch<br>in the MP paper feed drive<br>section are not properly<br>attached, reattach them. |           |
| 2    | Cleaning and applying the grease    | The shaft or the bushing is dirty or foreign objects are on them.           | Clean the shaft and the bush-<br>ing of the MP paper feed<br>roller and apply the grease to<br>them.               |           |
| 3    | Checking the MP separa-<br>tion pad | The surface of the MP sep-<br>aration pad is dirty or worn<br>down.         | Clean the MP separation pad.<br>Then, replace it if necessary.                                                     |           |

| Step | Check description                   | Assumed cause                                                       | Measures                                                          | Reference |
|------|-------------------------------------|---------------------------------------------------------------------|-------------------------------------------------------------------|-----------|
| 4    | Checking the MP convey-<br>ing belt | The MP conveying belt is<br>not attached properly or is<br>loosened | Reattach the MP conveying belt. Then, replace it if not repaired. |           |
| 5    | Reattach the MP lift plate.         | The MP lift plate is not attached properly.                         | Reattach the MP lift plate.                                       |           |

#### (7) Abnormal sound from the lower side than the fuser exit section

Rubbing sound between the bushing and the stop ring of the fuser exit roller due to the smudges / foreign objects adhesion

| Step | Check description                | Assumed cause                                                                                         | Measures                                                                                      | Reference |
|------|----------------------------------|----------------------------------------------------------------------------------------------------|-----------------------------------------------------------------------------------------------|-----------|
| 1    | Cleaning and applying the grease | The fuser exit roller, bush-<br>ing or the stop ring are<br>dirty, or foreign objects are<br>on them. | Clean the fuser exit roller,<br>bushing and the stop ring and<br>apply the lubricant to them. |           |
| 2    | Replacing the fuser unit         | The fuser unit is faulty.                                                                             | Replace the fuser unit.                                                                       |           |

#### (8) Abnormal sound from the upper side of the fuser exit section

Rubbing sound between the fuser exit pulley and the shaft due to the smudges / foreign matter adhesion

| Step | Check description                | Assumed cause                                                   | Measures                                                                         | Reference |
|------|----------------------------------|-----------------------------------------------------------------|----------------------------------------------------------------------------------|-----------|
| 1    | Cleaning and applying the grease | The pulley or the shaft is dirty, or foreign matter is on them. | Clean the fuser exit pulley<br>and the shaft and apply the<br>lubricant to them. |           |
| 2    | Replacing the fuser unit         | The fuser unit is faulty.                                       | Replace the fuser unit.                                                          |           |

#### (9) Abnormal sound from the fuser section

Smudges / foreign objects adhesion or the interference between the parts in the fuser section

| Step | Check description                | Assumed cause                                                          | Measures                                                                                              | Reference |
|------|----------------------------------|------------------------------------------------------------------------|----------------------------------------------------------------------------------------------------|-----------|
| 1    | Cleaning and applying the grease | The bushing or the gear is<br>dirty or foreign objects are<br>on them. | Clean the bushing and gear<br>of the fuser heat roller and<br>fuser press roller, and apply<br>grease |           |
| 2    | Cleaning and applying the grease | The shaft is dirty or foreign objects are on it.                       | Clean the fuser exit pulley<br>and the shaft and apply the<br>lubricant to them.                      |           |
| 3    | Cleaning and applying the grease | The gear is dirty or foreign objects are on it.                        | Clean the fuser drive gear and apply the grease to it.                                                |           |
| 4    | Applying the grease              | The grease is not enough.                                              | Apply the grease to the pres-<br>sure release cam and the<br>frame.                                   |           |

| Step | Check description        | Assumed cause                                                                    | Measures                | Reference |
|------|--------------------------|----------------------------------------------------------------------------------|-------------------------|-----------|
| 5    | Replacing the fuser unit | The fuser forwarding guide<br>is bent and contacts the<br>fuser pressure roller. | Replace the fuser unit. |           |

#### (10)Abnormal sound from inside the machine

Open and close operation failure of the toner supply opening of the toner container, the lack of toner amount, or the toner condensation

| Step | Check description                   | Assumed cause                                                                                                    | Measures                                                                             | Reference |
|------|-------------------------------------|----------------------------------------------------------------------------------------------------|--------------------------------------------------------------------------------------|-----------|
| 1    | Checking the toner supply opening   | The spring for opening and<br>closing of the toner supply<br>opening is hooked with the<br>other parts, or deformed. | Open and close the toner<br>supply opening of the toner<br>container to correct      |           |
| 2    | Checking the toner remaining amount | The agitating paddle is<br>bent or toner amount is<br>small in the toner container                                   | Check the toner remaining<br>amount and replace the toner<br>container if necessary. |           |
| 3    | Checking the toner con-<br>tainer   | The torque increases due to the toner condensation.                                                                  | Shake the toner container<br>enough and reinstall it. Or,<br>replace it.             |           |

#### (11)Abnormal sound from inside the machine

Smudges / foreign objects adhesion or the toner condensation in the developer section

| Step | Check description                 | Assumed cause                                                                                 | Measures                                                                                                    | Reference |
|------|-----------------------------------|-----------------------------------------------------------------------------------------------|----------------------------------------------------------------------------------------------------|-----------|
| 1    | Checking the toner supply opening | The spring to open/close<br>the toner shutter is caught<br>up or deformed.                    | Open and close the toner<br>supply opening of the devel-<br>oper unit to correct                                                     |           |
| 2    | Checking the developer roller     | The original roller shat and bushing are dirty or foreign objects adhere                      | Check if the developer roller<br>rotates. If not rotating<br>smoothly, clean the shaft or<br>the bushing of the developer<br>roller. |           |
| 3    | Checking the developer<br>unit    | The torque inside the<br>developer unit increased<br>due to the toner condensa-<br>tion, etc. | Clean the developer unit.<br>Then, replace it if the issue is<br>not resolved.                                                       |           |

#### (12)Abnormal sound from inside the machine

Frictional wear, smudges / foreign objects adhesion, or the waste toner clogging in the drum section

| Step | Check description      | Assumed cause                    | Measures                                                            | Reference |
|------|------------------------|----------------------------------|---------------------------------------------------------------------|-----------|
| 1    | Executing Drum refresh | Toner is not enough on the drum. | Execute the drum refresh to supply the toner to the clean-ing unit. |           |

| Step | Check description                             | Assumed cause                                                                         | Measures                                                                                                    | Reference |
|------|-----------------------------------------------|---------------------------------------------------------------------------------------|----------------------------------------------------------------------------------------------------|-----------|
| 2    | Checking the drum screw                       | The drum screw does not properly rotate.                                              | Check if the drum screw<br>rotates. If not rotating<br>smoothly, clean it. If it locks<br>up, replace the drum unit. |           |
| 3    | Cleaning and applying the grease              | Foreign objects are on the tooth of the drum drive gear, or the grease is not enough. | Clean the tooth of the drum<br>drive gear and apply the<br>grease to them.                                           |           |
| 4    | Checking the drum unit and the developer unit | The torque inside the drum<br>unit increased due to the<br>waste toner clogging, etc. | Execute the drum refresh. If not repaired, replace the drum unit.                                                    |           |

#### (13)Abnormal sound from inside the machine (jumping sounds)

Opening/closing operation failure, dirtiness, smudges / foreign objects adhesion of the waste toner vent of the primary transfer section

| Step | Check description                            | Assumed cause                                                                   | Measures                                                                                                    | Reference |
|------|----------------------------------------------|---------------------------------------------------------------------------------|----------------------------------------------------------------------------------------------------|-----------|
| 1    | Checking the shutter of the toner waste vent | The shutter of the waste toner vent is not properly opened and closed.          | Check the opening and clos-<br>ing operation of the shutter of<br>the toner waste vent in the<br>transfer cleaning unit, and fix<br>the parts if necessary. |           |
| 2    | Checking the cleaning screw                  | The cleaning screw does not properly rotate.                                    | Check if the cleaning screw in<br>the transfer cleaning unit<br>rotates smoothly, and clean it<br>if not rotating smoothly.                                 |           |
| 3    | Cleaning the transfer cleaning unit          | The transfer cleaning unit is dirty.                                            | Clean the inside of the trans-<br>fer cleaning unit.                                                                                                    |           |
| 4    | Cleaning and applying the grease             | The drive gear or the bush-<br>ing is dirty, or foreign<br>objects are on them. | Clean the parts in the primary<br>transfer unit such as the drive<br>gear and the bushing, and<br>apply the grease to them.                                 |           |
| 5    | Replacing the primary transfer unit          | The primary transfer unit is faulty.                                            | Replace the primary transfer unit.                                                                                                    |           |

#### (14)The rotation sound of the fan is noisy

| Step | Check description      | Assumed cause                                                 | Measures                                                                        | Reference |
|------|------------------------|---------------------------------------------------------------|---------------------------------------------------------------------------------|-----------|
| 1    | Cleaning the fan motor | The fan section of the fan motor is dirty                     | Isolate the fan motor with the noisy sounds and clean the fans.                 |           |
| 2    | Checking the fan motor | The fan motor is not prop-<br>erly attached, or it is faulty. | Reattach the fan motor and reinsert the connector. If not repaired, replace it. |           |
# (15)The driving sound is noisy during printing

The operation sounds in the drive section

| Step | Check description     | Assumed cause          | Measures                                                                         | Reference |
|------|-----------------------|------------------------|----------------------------------------------------------------------------------|-----------|
| 1    | Changing the settings | The Quiet Mode is off. | Set [On] at [Adjustment/Main-<br>tenance] > [Quiet Mode] via<br>the System Menu. |           |

# 7-7 Malfunction

| No. | Contents                                                                                                    | Condition |
|-----|----------------------------------------------------------------------------------------------------|-----------|
| (1) | The main unit does not operate at all even if the power switch is turned on                                                          |           |
| (2) | The paper jam occurs in the feed section, the conveying section or the exit section at the same time as turning on the power switch. |           |
| (3) | Paper skew                                                                                                    |           |
| (4) | Toner drops over the paper conveying section.                                                                                        |           |
| (5) | The login fails with other than the ID card                                                                                          |           |

### **Content of Malfunction**

# (1) The main unit does not operate at all even if the power switch is turned on

| Step | Check description                  | Assumed cause                                                                   | Measures                                                                                                    | Reference |
|------|------------------------------------|---------------------------------------------------------------------------------|----------------------------------------------------------------------------------------------------|-----------|
| 1    | Changing the external power source | The power cord has no continuity.                                               | Plug the power cord into another wall outlet.                                                                                                    |           |
| 2    | Replacing the power cord           | The power plug of the power cord is faulty.                                     | Replace the power cord<br>when the power plug is<br>deformed, or it is faulty.                                                                                                    |           |
| 3    | Replacing the power cord           | The power cord is faulty.                                                       | Check the continuity in the<br>power cord, and replace the<br>power cord if there is no con-<br>tinuity.                                                                                                    |           |
| 4    | Replacing the power switch         | The power switch is faulty.                                                     | Check the continuity between<br>the contacts of the power<br>switch. Then, replace the<br>power switch if there is no<br>continuity.                                                                           |           |
| 5    | Checking the low voltage<br>PWB    | The connector is not con-<br>nected properly. The wire<br>or the PWB is faulty. | Clean the terminal of the con-<br>nectors on the low voltage<br>PWB, then reconnect the<br>wire connector. If the wire is<br>faulty, repair or replace it. If<br>not repaired, replace the low<br>voltage PWB. |           |

# (2) The paper jam occurs in the feed section, the conveying section or the exit section at the same time as turning on the power switch.

| Step | Check description       | Assumed cause                                                                                             | Measures                                                                                                    | Reference |
|------|-------------------------|----------------------------------------------------------------------------------------------------|----------------------------------------------------------------------------------------------------|-----------|
| 1    | Checking the paper path | The paper is caught on a piece of paper, foreign objects or the burrs on the parts in the conveying path. | Remove paper strip or for-<br>eign objects adhering on the<br>conveying path, or burrs on<br>the parts such as guide, actu-<br>ator, etc. |           |
| 2    | Checking the sensor     | There is a fault in each sensor on the paper path.                                                        | Reattach the sensor where<br>the paper jam occurred and<br>reconnect the connector. If<br>not repaired, replace it.                       |           |

## (3) Paper skew

| Step | Check description                                                    | Assumed cause                                                                                              | Measures                                                                                       | Reference |
|------|----------------------------------------------------------------------|----------------------------------------------------------------------------------------------------|------------------------------------------------------------------------------------------------|-----------|
| 1    | Relocating the paper width<br>guides or the MP paper<br>width guides | The locations of the paper<br>width guides or the MP<br>paper width guides do not<br>match the paper size. | Relocate the paper width<br>guides or the MP paper width<br>guides to match the paper<br>size. |           |
| 2    | Reattaching the paper<br>width guides or MP paper<br>width guides    | The paper width guides or<br>the MP paper width guides<br>are not properly attached.                       | Reattach the paper width guides or MP paper width guides                                       |           |
| 3    | Replacing the paper width guides or MP paper width guides            | The paper width guides or the MP paper width guides are faulty.                                            | Replace the paper width guides or the MP paper width guides.                                   |           |

# (4) Toner drops over the paper conveying section.

| Step | Check description      | Assumed cause              | Measures                     | Reference |
|------|------------------------|----------------------------|------------------------------|-----------|
| 1    | Cleaning the developer | The developer unit or drum | Clean the developer unit and |           |
|      | unit and drum unit     | unit is dirty.             | drum unit.                   |           |

### (5) The login fails with other than the ID card

| Step | Check description     | Assumed cause                                                                           | Measures                                                                                            | Reference |
|------|-----------------------|-----------------------------------------------------------------------------------------|----------------------------------------------------------------------------------------------------|-----------|
| 1    | Checking the settings | [User/Job Account] is valid<br>while the card authentica-<br>tion kit is not installed. | Set [Permit] at [User/Job<br>Account] > [ID Card Settings]<br>> [Key Login] via the System<br>Menu. |           |

# 8 PWBs 8-1 Description for PWB

# (1) Main/Engine PWB

(1-1) PWB photograph

30/35 ppm model

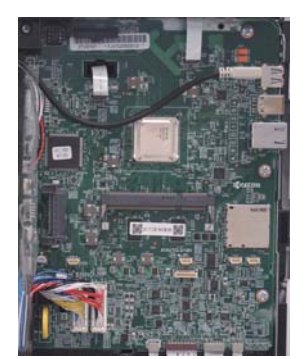

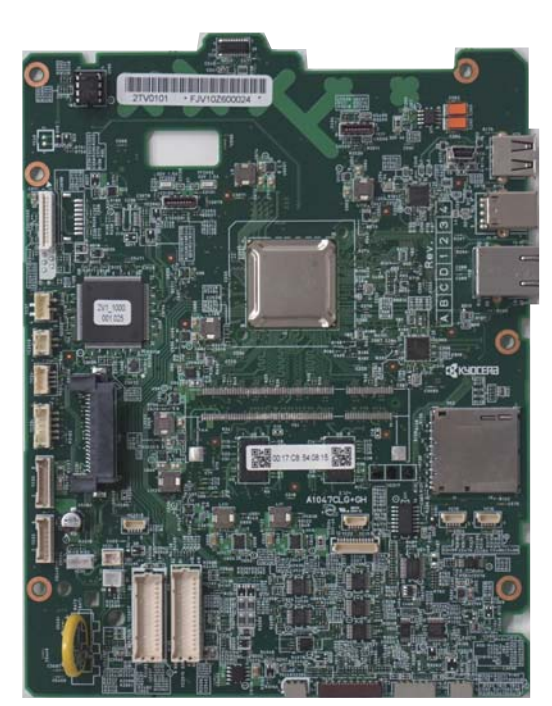

Figure 8-16

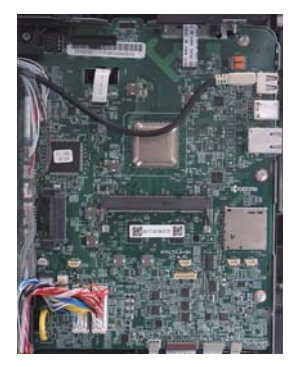

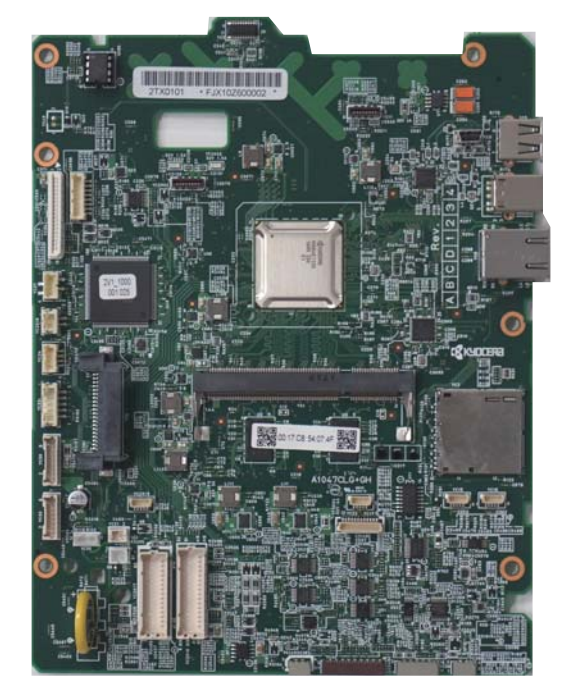

Figure 8-17

## (1-2) Connector position

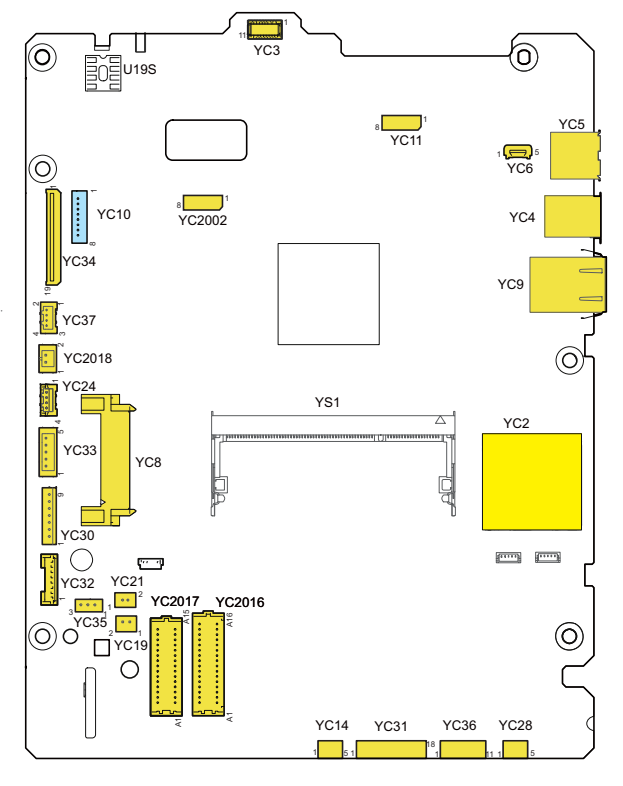

Figure 8-18

### (1-3) Connector lists

#### Connector access point

YC2:SD card YC3:WiFi(IB-36)(Option) YC4:USB device YC5:USB host (Rear) YC6:USB host (Front) YC8:eKUIO PWB YC9:Ethernet YC10: High-voltage PWB 2\*2 YC11: Exit PWB YC14: ID sensor 2 YC19: Power supply fan motor YC21: Registration clutch YC24: Outer temperature sensor YC28: ID sensor 1 YC30: Power supply PWB YC31: Engine relay PWB YC32: Engine relay PWB YC33: Power supply PWB YC34: High-voltage PWB YC35: Registration sensor YC36: Drum relay PWB YC37: Toner container switch, Tray switch YC2002: Operation panel PWB YC2016: APC PWB K, APC PWB M, and Polygon motor KM YC2017: APC PWB C, APC PWB Y, and Polygon motor CY YC2018: Power switch

| Connector | Pin | Signal     | I/O | Voltage            | Description                    |
|-----------|-----|------------|-----|--------------------|--------------------------------|
| YC2       | 1   | CD/DAT3    | Ю   | 3.3 V DC (pulse)   | Data[3]                        |
|           | 2   | CMD        | ю   | 3.3 V DC (pulse)   | Command                        |
|           | 3   | VSS        | 0   | -                  | Ground                         |
|           | 4   | VDD        | 0   | 3.3 V DC           | Power output                   |
|           | 5   | CLK        | 0   | 3.3 V DC (pulse)   | Transfer clock                 |
|           | 6   | VSS        | 0   | -                  | Ground                         |
|           | 7   | DAT0       | ю   | 3.3 V DC (pulse)   | Data[0]                        |
|           | 8   | DAT1       | Ю   | 3.3 V DC (pulse)   | Data[1]                        |
|           | 9   | DAT2       | ю   | 3.3 V DC (pulse)   | Data[2]                        |
|           | 10  | CD         | Ι   | 3.3 V DC           | Detecting switch               |
|           | 11  | COMMON     | Ι   | -                  | Common connection (Ground)     |
|           | 12  | WP         | Ι   | 3.3 V DC           | Write-Protect                  |
| YC3       | 1   | SD_D3      | I/O | 0/3.3 V DC         | Serial data I/O signal         |
|           | 2   | SD_D2      | I/O | 0/3.3 V DC         | Serial data I/O signal         |
|           | 3   | SD_CMD     | I/O | 0/3.3 V DC         | Serial data command I/O signal |
|           | 4   | GND        | -   | -                  | Ground                         |
|           | 5   | SD_CLK     | 0   | 0/3.3 V DC         | Serial data CLK I/O signal     |
|           | 6   | GND        | -   | -                  | Ground                         |
|           | 7   | SD_D1      | I/O | 0/3.3 V DC         | Serial data I/O signal         |
|           | 8   | SD_D0      | I/O | 0/3.3 V DC         | Serial data I/O signal         |
|           | 9   | GND        | -   | -                  | Ground                         |
|           | 10  | VIO        | 0   | 3.3 V DC           | 3.3 V DC power output          |
|           | 11  | VBAT       | 0   | 3.3 V DC           | 3.3 V DC power output          |
|           | 12  | GND        | -   | -                  | Ground                         |
|           | 13  | PAVDD      | 0   | 3.3 V DC           | 3.3 V DC power output          |
|           | 14  | GND        | -   | -                  | Ground                         |
|           | 15  | HOST WAKE  | Ι   | 0/3.3 V DC         | WakeUp signal                  |
|           | 16  | GND        | -   | -                  | Ground                         |
|           | 17  | N.C        | -   | -                  | Not used                       |
|           | 18  | DETECT     | Ι   | 0/3.3 V DC         | Device detecting signal        |
|           | 19  | N.C        | -   | -                  | Not used                       |
|           | 20  | N.C        | -   | -                  | Not used                       |
| YC4       | 1   | VBUS       | 0   | 0/3.3 V DC (pulse) | VBUS                           |
|           | 2   | D-         | Ю   | 0.4 V DC (pulse)   | Data (-)                       |
|           | 3   | D+         | 10  | 0.4 V DC (pulse)   | Data (+)                       |
|           | 4   | GND        | -   | -                  | Ground                         |
|           | 5   | STDB_SSTX- | 10  | -                  | Not used                       |

| Connector | Pin | Signal     | I/O | Voltage                    | Description      |
|-----------|-----|------------|-----|----------------------------|------------------|
| YC4       | 6   | STDB_SSTX+ | 10  | -                          | Not used         |
|           | 7   | GND        | -   | -                          | Ground           |
|           | 8   | STDB_SSRX- | Ю   | -                          | Not used         |
|           | 9   | STDB_SSRX+ | Ю   | -                          | Not used         |
| YC5       | 1   | VBUS       | 0   | 24 V DC                    | VBUS             |
|           | 2   | DATA-      | Ю   | 24 V DC                    | Data (-)         |
|           | 3   | DATA+      | Ю   | -                          | Data (+)         |
|           | 4   | ID         | -   | -                          | Not used         |
|           | 5   | SHEELD-G   | 0   | -                          | Ground           |
| YC6       | 1   | VBUS       | 0   | 24 V DC                    | VBUS             |
|           | 2   | DATA-      | Ю   | 24 V DC                    | Data (-)         |
|           | 3   | DATA+      | Ю   | -                          | Data (+)         |
|           | 4   | ID         | -   | -                          | Not used         |
|           | 5   | SHEELD-G   | 0   | -                          | Ground           |
| YC8       | 1   | VBUS1      | 0   | 5 V DC                     | VBUS             |
|           | 2   | USB_DN1    | Ю   | -400 to +400 mV<br>(pulse) | Data (-)         |
|           | 3   | USB_DP1    | Ю   | -400 to +400 mV<br>(pulse) | Data (+)         |
|           | 4   | AUDIO1     | -   | -                          | Not used         |
|           | 5   | WAKEUP1    | Ι   | 3.3 V DC                   | Recovery request |
|           | 6   | RESET1     | 0   | 5 V DC                     | Reset            |
|           | 7   | GND        | -   | -                          | Ground           |
|           | 8   | GND        | -   | -                          | Ground           |
|           | 9   | GND        | -   | -                          | Ground           |
|           | 10  | GND        | -   | -                          | Ground           |
|           | 11  | GND        | -   | -                          | Ground           |
|           | 12  | NC         | -   | -                          | Not used         |
|           | 13  | DC5V2_C2   | 0   | 5 V DC                     | Power output     |
|           | 14  | DC5V2_C2   | 0   | 5 V DC                     | Power output     |
|           | 15  | DC5V2_C2   | 0   | 5 V DC                     | Power output     |
|           | 16  | DC5V2_C2   | 0   | 5 V DC                     | Power output     |
|           | 17  | DC5V2_C2   | 0   | 5 V DC                     | Power output     |
|           | 18  | DC5V2_C2   | 0   | 5 V DC                     | Power output     |
|           | 19  | DC5V2_C2   | 0   | 5 V DC                     | Power output     |
|           | 20  | DC5V1_C    | 0   | 5 V DC                     | Power output     |
|           | 21  | DC5V1_C    | 0   | 5 V DC                     | Power output     |
|           | 22  | DC5V1_C    | 0   | 5 V DC                     | Power output     |

| Connector         | Pin | Signal   | I/O | Voltage                    | Description                                      |
|-------------------|-----|----------|-----|----------------------------|--------------------------------------------------|
| YC8               | 23  | NC       | -   | -                          | Not used                                         |
|                   | 24  | GND      | -   | -                          | Ground                                           |
|                   | 25  | GND      | -   | -                          | Ground                                           |
|                   | 26  | GND      | -   | -                          | Ground                                           |
|                   | 27  | GND      | -   | -                          | Ground                                           |
|                   | 28  | VBUS0    | 0   | 5 V DC                     | VBUS                                             |
|                   | 29  | USB_DN0  | Ю   | -400 to +400 mV<br>(pulse) | Data (-)                                         |
|                   | 30  | USB_DP0  | Ю   | -400 to +400 mV<br>(pulse) | Data (+)                                         |
|                   | 31  | AUDIO0   | Ι   | Analog                     | FAX Audio                                        |
|                   | 32  | WAKEUP0  | Ι   | 3.3 V DC                   | Recovery request                                 |
|                   | 33  | RESET0   | 0   | 5 V DC                     | Reset                                            |
| YC9               | R1  | TD1+     | ю   | -1.0 to +1.0 (pulse)       | Data                                             |
|                   | R2  | TD2-     | ю   | -1.0 to +1.0 (pulse)       | Data                                             |
|                   | R3  | TD1+     | ю   | -1.0 to +1.0 (pulse)       | Data                                             |
|                   | R4  | TD2-     | ю   | -1.0 to +1.0 (pulse)       | Data                                             |
|                   | R5  | CT1      | -   | -                          | Center tap                                       |
|                   | R6  | CT2      | -   | -                          | Center tap                                       |
|                   | R7  | TD3+     | ю   | -1.0 to +1.0 (pulse)       | Data                                             |
|                   | R8  | TD3-     | ю   | -1.0 to +1.0 (pulse)       | Data                                             |
|                   | R9  | TD4+     | ю   | -1.0 to +1.0 (pulse)       | Data                                             |
|                   | R10 | TD4-     | ю   | -1.0 to +1.0 (pulse)       | Data                                             |
|                   | L1  | YWLED_A  | 0   | 3.3 V DC                   | LED anode (Power supply output)                  |
|                   | L2  | YWLED_K  | Ι   | -                          | LED cathode (Ground)                             |
|                   | L3  | GRLED_K  | Ι   | -                          | LED cathode (Ground)                             |
|                   | L4  | GRLED_A  | 0   | 3.3 V DC                   | LED anode (Power supply output)                  |
| YC10              | 1   | GND      | -   | -                          | Ground                                           |
| (40 ppm<br>model) | 2   | T1KCNT   | 0   | +3.3V Analog               | Primary transfer DC output control signal (K)    |
| mouch             | 3   | T1CCNT   | 0   | +3.3V Analog               | Primary transfer DC output control signal (C)    |
|                   | 4   | CLCNT    | 0   | +3.3V Analog               | Cleaning DC output control signal                |
|                   | 5   | HVREMN   | 0   | 0/3.3 V DC                 | Primary transfer (reverse) output OFF/ON signal  |
|                   | 6   | T1YCNT   | 0   | +3.3V Analog               | Primary transfer DC output control signal (Y)    |
|                   | 7   | T1MCNT   | 0   | +3.3V Analog               | Primary transfer DC output control signal<br>(M) |
|                   | 8   | +24V3_IL | 0   | 24 V DC                    | 24 V DC power output                             |
| YC11              | 1   | NCTHCOM  | I   | Analog                     | NC compensating voltage                          |
|                   | 2   | FTHERM1  | I   | Analog                     | Fuser thermistor 1 detecting voltage             |

| Connector | Pin | Signal     | I/O | Voltage            | Description                                              |
|-----------|-----|------------|-----|--------------------|----------------------------------------------------------|
| YC11      | 3   | NCTHDET    | Ι   | Analog             | Fuser thermistor 2 detecting voltage                     |
|           | 4   | +3.3V3_E   | 0   | 3.3 V DC           | 3.3 V DC power output                                    |
|           | 5   | PDIRN      | Ι   | 0/3.3 V DC         | Press-release sensor: On/Off                             |
|           | 6   | PDFULL     | Ι   | 0/3.3 V DC         | Paper full sensor: On/Off                                |
|           | 7   | FUSJAM     | I   | 0/3.3 V DC         | Exit sensor: On/Off                                      |
|           | 8   | GND        | -   | -                  | Ground                                                   |
| YC14      | 1   | VOPR       | I   | Analog             | ID sensor 2 S signal input                               |
|           | 2   | VOSR       | Ι   | Analog             | ID sensor 2 P signal input                               |
|           | 3   | GND        | -   | -                  | Ground                                                   |
|           | 4   | LEDREFR    | 0   | Analog             | ID sensor 2 reference signal output                      |
|           | 5   | +3.3V3_E   | 0   | 3.3 V DC           | 3.3 V DC power output                                    |
| YC19      | 1   | +24V0      | 0   | 24 V DC            | 24 V DC power output                                     |
|           | 2   | LVUFANDRVN | 0   | 0/12/24 V DC       | Power source fan motor: full speed/half<br>speed/Off     |
| YC21      | 1   | +24V3_IL   | 0   | 24 V DC            | 24 V DC power output                                     |
|           | 2   | REGCLDRVN  | 0   | 0/24 V DC          | Registration clutch: On/Off                              |
| YC24      | 1   | AIRTEMP    | I   | Analog             | Outer temperature sensor detecting voltage (temperature) |
|           | 2   | +3.3V3_E   | 0   | 3.3 V DC           | 3.3 V DC power output                                    |
|           | 3   | HUMOUT     | Ι   | Analog             | Outer temperature sensor detecting voltage (humidity)    |
|           | 4   | HUMCLK     | 0   | 0/3.3 V DC (pulse) | Outer temperature sensor clock signal                    |
| YC28      | 1   | VOPL       | I   | Analog             | ID sensor 1 S signal input                               |
|           | 2   | VOSL       | Ι   | Analog             | ID sensor 1 P signal input                               |
|           | 3   | GND        | -   | -                  | Ground                                                   |
|           | 4   | LEDREFL    | 0   | Analog             | ID sensor 1 reference signal output                      |
|           | 5   | +3.3V3_E   | 0   | 3.3 V DC           | 3.3 V DC power output                                    |
| YC30      | 1   | +24V0      | 0   | 24 V DC            | 24 V DC power output                                     |
|           | 2   | +24V0      | 0   | 24 V DC            | 24 V DC power output                                     |
|           | 3   | GND        | -   | -                  | Ground                                                   |
|           | 4   | GND        | -   | -                  | Ground                                                   |
|           | 5   | GND        | -   | -                  | Ground                                                   |
|           | 6   | GND        | -   | -                  | Ground                                                   |
|           | 7   | +24V0_IL   | 0   | 24 V DC            | 24 V DC power output                                     |
|           | 8   | +24V0_IL   | 0   | 24 V DC            | 24 V DC power output                                     |
|           | 9   | +24V0_IL   | 0   | 24 V DC            | 24 V DC power output                                     |
| YC31      | 1   | EGASSDI    | Ι   | 0/3.3 V DC (pulse) | Serial communication data input                          |
|           | 2   | GND        | -   | -                  | Ground                                                   |

| Connector | Pin | Signal                         | I/O | Voltage            | Description                                |
|-----------|-----|--------------------------------|-----|--------------------|--------------------------------------------|
| YC31      | 3   | EGASCS                         | 0   | 0/3.3 V DC         | Serial communication chip select signal    |
|           | 4   | EGASEN                         | Т   | 0/3.3 V DC         | Serial communication enable signal         |
|           | 5   | +3.3V1_C/<br>DUTY_CON-<br>TROL | 0   | 3.3 V DC           | 3.3 V DC power output                      |
|           | 6   | EGASSDO                        | 0   | 0/3.3 V DC (pulse) | Serial communication data output           |
|           | 7   | +3.3V3_E                       | 0   | 3.3 V DC           | 3.3 V DC power output                      |
|           | 8   | EGASSCK                        | 0   | 0/3.3 V DC (pulse) | Serial communication clock signal          |
|           | 9   | WAKEUPINTN                     | Ι   | 0/3.3 V DC         | Engine CPU return signal                   |
|           | 10  | FRAM2SDA/<br>1WIRE             | I/O | 0/3.3 V DC         | Security communication data                |
|           | 11  | ERRTEMP                        | 0   | 0/3.3 V DC         | Abnormal high temperature detecting signal |
|           | 12  | FRAM2SCL                       | 0   | 0/3.3 V DC (pulse) | Security communication clock               |
|           | 13  | +3.3V3_E                       | 0   | 3.3 V DC           | 3.3 V DC power output                      |
|           | 14  | OPSDO                          | 0   | 0/3.3 V DC (pulse) | Option serial data output                  |
|           | 15  | OPRDYN                         | I   | 0/3.3 V DC         | Option ready signal                        |
|           | 16  | OPSDI                          | I   | 0/3.3 V DC (pulse) | Option serial data input                   |
|           | 17  | GND                            | -   | -                  | Ground                                     |
|           | 18  | OPSCK                          | 0   | 0/3.3 V DC (pulse) | Option serial clock signal                 |
| YC32      | 1   | +24V0                          | I   | 24 V DC            | 24 V DC power input                        |
|           | 2   | GND                            | -   | -                  | Ground                                     |
|           | 3   | GND                            | -   | -                  | Ground                                     |
|           | 4   | GND                            | -   | -                  | Ground                                     |
|           | 5   | GND                            | -   | -                  | Ground                                     |
|           | 6   | +24V3_IL                       | I   | 24 V DC            | 24 V DC power input                        |
|           | 7   | +24V3_IL                       | I   | 24 V DC            | 24 V DC power input                        |
|           | 8   | +24V3_IL                       | Ι   | 24 V DC            | 24 V DC power input                        |
| YC33      | 1   | PSSLEEPN                       | 0   | 0/24 V DC          | Sleep mode signal: On/Off                  |
|           | 2   | ZCROSSN                        | I   | 0/3.3 V DC (pulse) | Zero cross signal                          |
|           | 3   | RELAYON                        | 0   | 0/3.3 V DC         | Power relay signal: On/Off                 |
|           | 4   | HEATREM1                       | 0   | 0/3.3 V DC         | Fuser heater 1: On/Off                     |
|           | 5   | HEATREM2                       | 0   | 0/3.3 V DC         | Fuser heater 2: On/Off                     |
| YC34      | 1   | +24V3_IL                       | 0   | 24 V DC            | 24 V DC power output                       |
|           | 2   | +24V3_IL                       | 0   | 24 V DC            | 24 V DC power output                       |
|           | 3   | DACSLD1                        | 0   | 0/3.3 V DC (pulse) | DAC1 load signal                           |
|           | 4   | DACSLD2                        | 0   | 0/3.3 V DC (pulse) | DAC2 load signal                           |
|           | 5   | DACSCLK                        | 0   | 0/3.3 V DC (pulse) | DAC clock signal                           |
|           | 6   | SGND                           | -   | -                  | Ground                                     |

| Connector | Pin  | Signal    | I/O | Voltage            | Description                                            |
|-----------|------|-----------|-----|--------------------|--------------------------------------------------------|
| YC34      | 7    | DACSDO    | I/O | 0/3.3 V DC (pulse) | DAC data signal                                        |
|           | 8    | HVREMN    | 0   | 0/3.3 V DC         | Primary/Secondary transfer remote signal               |
|           | 9    | HVCLKK    | 0   | 0/3.3 V DC         | Developer clock signal                                 |
|           | 10   | MISENS    | Ι   | Analog             | Main charger current detecting output                  |
|           | 11   | PGND      | -   | -                  | Ground                                                 |
|           | 12   | PGND      | -   | -                  | Ground                                                 |
|           | 13*2 | HVCLKY    | 0   | 0/3.3 V DC (pulse) | Developer (Y) clock signal                             |
|           | 14*2 | HVCLKM    | 0   | 0/3.3 V DC (pulse) | Developer (M) clock signal                             |
|           | 15*2 | HVCLKC    | 0   | 0/3.3 V DC (pulse) | Developer (C) clock signal                             |
|           | 16*2 | MCHGCLK   | 0   | 0/3.3 V DC (pulse) | Main charger clock signal                              |
|           | 17*2 | MYISENS   | Ι   | Analog             | Main charger (Y) current detecting output              |
|           | 18*2 | MMISENS   | I   | Analog             | Main charger (M) current detecting output              |
|           | 19*2 | MCISENS   | Ι   | Analog             | Main charger (C) current detecting output              |
| YC35      | 1    | GND       | -   | -                  | Ground                                                 |
|           | 2    | REGPAP    | Ι   | 0/3.3 V DC         | Registration sensor: On/Off                            |
|           | 3    | +3.3V3_E  | 0   | 3.3 V DC           | 3.3 V DC power output                                  |
| YC36      | 1    | GND       | -   | -                  | Ground                                                 |
|           | 2    | PTSCL     | 0   | 0/3.3 V DC (pulse) | E2PROM communication clock signal                      |
|           | 3    | +3.3V3_E  | 0   | 3.3 V DC           | 3.3 V DC power output                                  |
|           | 4    | PTSDA     | I/O | 0/3.3 V DC (pulse) | E2PROM communication data signal                       |
|           | 5    | TNSENC    | Ι   | Analog             | Toner sensor remaining level signal (C)                |
|           | 6    | TNSENY    | Ι   | Analog             | Toner sensor remaining level signal (Y)                |
|           | 7    | TNSENK    | Ι   | Analog             | Toner sensor remaining level signal (K)                |
|           | 8    | TNSENM    | Т   | Analog             | Toner sensor remaining level signal (M)                |
|           | 9    | DRMHEATDR | 0   | 24 V DC            | 24 V DC power output                                   |
|           | 10   | DLPTHERM  | Ι   | Analog             | Developer thermistor                                   |
|           | 11   | ERASE     | 0   | 24 V DC            | Eraser (BK) ON signal                                  |
| YC37      | 1    | GND       | -   | -                  | Ground                                                 |
|           | 2    | TCONTERRN | Ι   | 0/3.3 V DC         | Toner container switch: On/Off                         |
|           | 3    | GND       | -   | -                  | Ground                                                 |
|           | 4    | TOPOPN    | Ι   | 0/3.3 V DC         | Top cover opening/closing determination switch: On/Off |
| YC2002    | 1    | +5.0V1_C1 | 0   | 5 V DC             | 5 V DC power output                                    |
|           | 2    | FPRSTN    | 0   | 0/3.3 V DC         | Reset signal                                           |
|           | 3    | +3.3V1_C  | 0   | 3.3 V DC           | 3.3 V DC power output                                  |
|           | 4    | FPRXD     | Ι   | 0/3.3 V DC (pulse) | Serial communication data                              |
|           | 5    | FPTXD     | 0   | 0/3.3 V DC (pulse) | Serial communication data                              |
|           | 6    | GND       | -   | -                  | Ground                                                 |

| Connector | Pin | Signal             | I/O | Voltage    | Description                          |
|-----------|-----|--------------------|-----|------------|--------------------------------------|
| YC2002    | 7   | INT_OKKEY_N        | I   | 0/3.3 V DC | OK/GO key return notification signal |
|           | 8   | INT_ME-<br>NUKEY_N | I   | 0/3.3 V DC | MENU key return notification signal  |
| YC2016    | A1  | POLKMREMN          | 0   | 0/5 V DC   | Polygon motor drive signal           |
|           | A2  | POLKMRDYN          | Ι   | 0/3.3 V DC | Polygon motor ready signal           |
|           | A3  | POLKMCLK           | 0   | 0/5 V DC   | Polygon motor clock signal           |
|           | A4  | N.C                | -   | -          | Not used                             |
|           | A5  | PDMN               | Ι   | 0/3.3 V DC | BD (M) detecting signal              |
|           | A6  | +3.3V3_E           | 0   | 3.3 V DC   | 3.3 V DC power output                |
|           | A7  | VDOM1P             | 0   | LVDS       | Video 1 differential signal P (M)    |
|           | A8  | VDOM1N             | 0   | LVDS       | Video 1 differential signal N (M)    |
|           | A9  | GND                | -   | -          | Ground                               |
|           | A10 | VDOM2P             | 0   | LVDS       | Video 2 differential signal P (M)    |
|           | A11 | VDOM2N             | 0   | LVDS       | Video 2 differential signal N (M)    |
|           | A12 | SAMPLEM1N          | 0   | 0/3.3 V DC | Sample hold 1 signal (M)             |
|           | A13 | SAMPLEM2N          | 0   | 0/3.3 V DC | Sample hold 2 signal (M)             |
|           | A14 | OUTPEMN            | 0   | 0/3.3 V DC | Output enable signal (M)             |
|           | A15 | VREFM              | 0   | Analog     | Reference voltage (M)                |
|           | A16 | +5.0V3             | 0   | 5 V DC     | 5 V DC power output                  |
|           | B1  | +5.0V3             | 0   | 5 V DC     | 5 V DC power output                  |
|           | B2  | VREFK              | 0   | Analog     | Reference voltage (K)                |
|           | B3  | OUTPEKN            | 0   | 0/3.3 V DC | Output enable signal (K)             |
|           | B4  | SAMPLEK2N          | 0   | 0/3.3 V DC | Sample hold 2 signal (K)             |
|           | B5  | SAMPLEK1N          | 0   | 0/3.3 V DC | Sample hold 1 signal (K)             |
|           | B6  | VDOK2N             | 0   | LVDS       | Video 2 differential signal N (K)    |
|           | B7  | VDOK2P             | 0   | LVDS       | Video 2 differential signal P (K)    |
|           | B8  | GND                | -   | -          | Ground                               |
|           | B9  | VDOK1N             | 0   | LVDS       | Video 1 differential signal N (K)    |
|           | B10 | VDOK1P             | 0   | LVDS       | Video 1 differential signal P (K)    |
|           | B11 | +3.3V3_E           | 0   | 3.3 V DC   | 3.3 V DC power output                |
|           | B12 | PDKN               | Ι   | 0/3.3 V DC | BD (K) detecting signal              |
|           | B13 | LSUTHMK            | Ι   | Analog     | LSU thermistor signal                |
|           | B14 | N.C                | -   | -          | Not used                             |
|           | B15 | +24V3_IL           | 0   | 24 V DC    | 24 V DC power output                 |
|           | B16 | GND                | -   | -          | Ground                               |
| YC2017    | A1  | POLCYREMN          | 0   | 0/5 V DC   | Polygon motor drive signal           |
|           | A2  | POLCYRDYN          | I   | 0/3.3 V DC | Polygon motor ready signal           |
|           | A3  | POLCYCLK           | 0   | 0/5 V DC   | Polygon motor clock signal           |

#### [CONFIDENTIAL] 2TV/2TW/2TX

| Connector | Pin | Signal    | I/O | Voltage    | Description                       |
|-----------|-----|-----------|-----|------------|-----------------------------------|
| YC2017    | A4  | PDYN      | Ι   | 0/3.3 V DC | BD (Y) detecting signal           |
|           | A5  | +3.3V3_E  | 0   | 3.3 V DC   | 3.3 V DC power output             |
|           | A6  | VDOY1P    | 0   | LVDS       | Video 1 differential signal P (Y) |
|           | A7  | VDOY1N    | 0   | LVDS       | Video 1 differential signal N (Y) |
|           | A8  | GND       | -   | -          | Ground                            |
|           | A9  | VDOY2P    | 0   | LVDS       | Video 2 differential signal P (Y) |
|           | A10 | VDOY2N    | 0   | LVDS       | Video 2 differential signal N (Y) |
|           | A11 | SAMPLEY1N | 0   | 0/3.3 V DC | Sample hold 1 signal (Y)          |
|           | A12 | SAMPLEY2N | 0   | 0/3.3 V DC | Sample hold 2 signal (Y)          |
|           | A13 | OUTPEYN   | 0   | 0/3.3 V DC | Output enable signal (Y)          |
|           | A14 | VREFY     | 0   | Analog     | Reference voltage (Y)             |
|           | A15 | +5.0V3    | 0   | 5 V DC     | 5 V DC power output               |
|           | B1  | +5.0V3    | 0   | 5 V DC     | 5 V DC power output               |
|           | B2  | VREFC     | 0   | Analog     | Reference voltage (C)             |
|           | В3  | OUTPECN   | 0   | 0/3.3 V DC | Output enable signal (C)          |
|           | B4  | SAMPLEC2N | 0   | 0/3.3 V DC | Sample hold 2 signal (C)          |
|           | B5  | SAMPLEC1N | 0   | 0/3.3 V DC | Sample hold 1 signal (C)          |
|           | B6  | VDOC2N    | 0   | LVDS       | Video 2 differential signal N (C) |
|           | B7  | VDOC2P    | 0   | LVDS       | Video 2 differential signal P (C) |
|           | B8  | GND       | -   | -          | Ground                            |
|           | B9  | VDOC1N    | 0   | LVDS       | Video 1 differential signal N (C) |
|           | B10 | VDOC1P    | 0   | LVDS       | Video 1 differential signal P (C) |
|           | B11 | +3.3V3_E  | 0   | 3.3 V DC   | 3.3 V DC power output             |
|           | B12 | PDCN      | Ι   | 0/3.3 V DC | BD (C) detecting signal           |
|           | B13 | LSUTHMC   | Ι   | Analog     | LSU thermistor signal             |
|           | B14 | +24V3_IL  | 0   | 24 V DC    | 24 V DC power output              |
|           | B15 | GND       | -   | -          | Ground                            |
| YC2018    | 1   | POWER_SW  | I   | 0/3.3 V DC | Power key SW detecting signal     |
|           | 2   | GND       | -   | -          | Ground                            |

\*1: 35/40 ppm model only \*2: 40 ppm model only

# (2) Engine relay PWB

# (2-1) Connector position

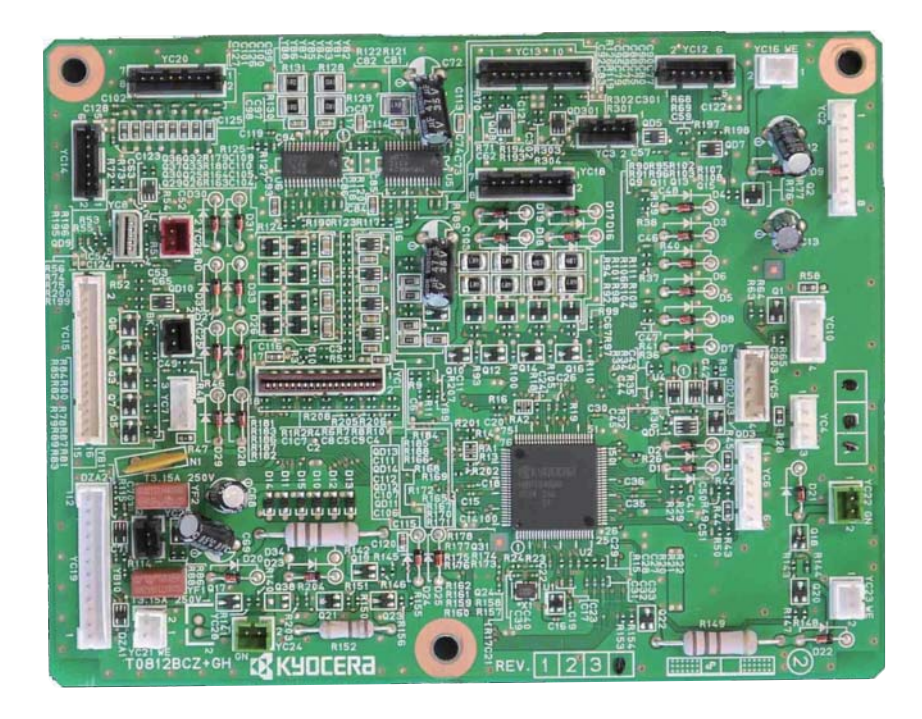

Figure 8-19

# (2-2) PWB photograph

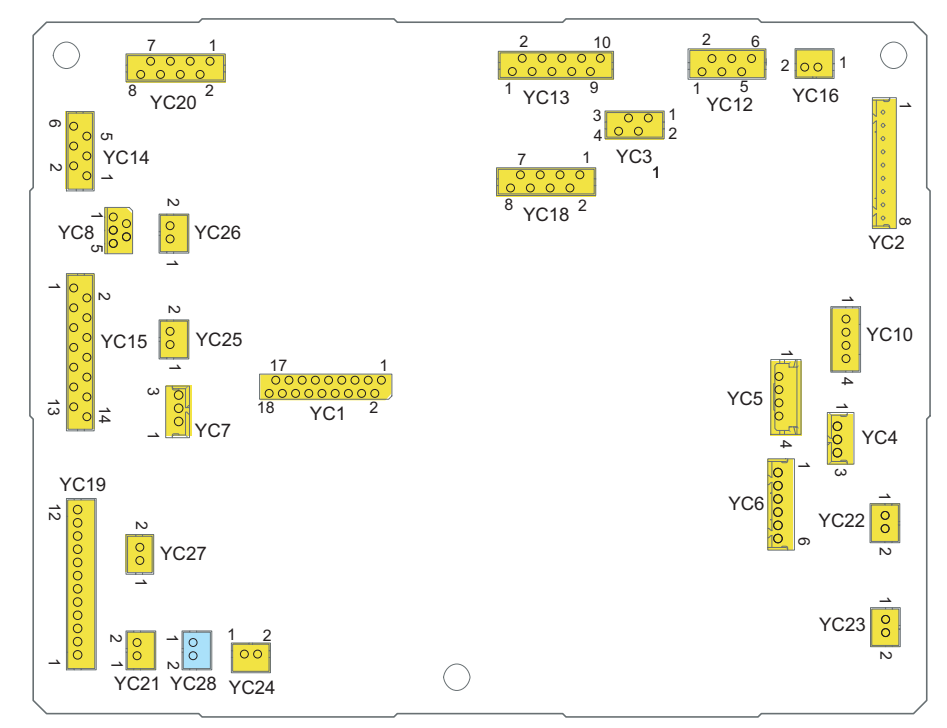

Figure 8-20

# (2-3) Connector lists

#### **Connector access point**

YC1: Main/engine PWB YC2: Main/engine PWB YC3: Toner container relay PWB YC4: Waste toner cover sensor YC5: Cassette size switch YC6: MP paper sensor, MP conveying sensor YC7: Duplex sensor \*1 YC8: Cassette PWB YC10: Waste toner sensor YC12: Developer motor YC13: Drum motor 1, Drum motor 2 YC14: Primary transfer motor YC15: Conveying and developer motor, Developer clutch, Middle clutch, MP conveying clutch, Feed clutch \*1 YC16: MP solenoid YC18: Toner motor Y, C, M, K YC19: Paper feeder YC20: Fuser motor, Duplex exit motor YC21: LSU fan motor 1 YC22: Transfer fan motor \*1 YC23: LSU fan motor 2 YC24: Container fan motor YC25: Lift motor YC26: LSU cleaning motor YC27: Exit fan motor \*1 YC28: Exit fan motor \*2 \*1: 35/40 ppm model only \*2: 40 ppm model only

| Connector | Pin | Signal             | I/O | Voltage            | Description                                |
|-----------|-----|--------------------|-----|--------------------|--------------------------------------------|
| YC1       | 1   | EGASSDI            | I   | 0/3.3 V DC (pulse) | Serial communication data input            |
|           | 2   | GND                | -   | -                  | Ground                                     |
|           | 3   | EGASCS             | Ι   | 0/3.3 V DC         | Serial communication chip select signal    |
|           | 4   | EGASEN             | Ι   | 0/3.3 V DC         | Serial communication enable signal         |
|           | 5   | +3.3V1_C           | Ι   | 3.3 V DC           | 3.3 V DC power output                      |
|           | 6   | EGASSDO            | 0   | 0/3.3 V DC (pulse) | Serial communication data output           |
|           | 7   | +3.3V3_E           | Ι   | 3.3 V DC           | 3.3 V DC power output                      |
|           | 8   | EGASSCK            | 0   | 0/3.3 V DC (pulse) | Serial communication clock signal          |
|           | 9   | WAKEUPINTN         | 0   | 0/3.3 V DC         | Engine CPU return signal                   |
|           | 10  | FRAM2SDA/<br>1WIRE | I/O | 0/3.3 V DC         | Communication data                         |
|           | 11  | ERRTEMP            | 0   | 0/3.3 V DC         | Abnormal high temperature detecting signal |
|           | 12  | FRAM2SCL           | Ι   | 0/3.3 V DC (pulse) | Communication clock                        |
|           | 13  | +3.3V3_E           | Ι   | 3.3 V DC           | 3.3 V DC power output                      |
|           | 14  | OPSDO              | Ι   | 0/3.3 V DC (pulse) | Option serial data output                  |
|           | 15  | OPRDYN             | 0   | 0/3.3 V DC         | Option ready signal                        |
|           | 16  | OPSDI              | 0   | 0/3.3 V DC (pulse) | Option serial data input                   |

| Connector            | Pin | Signal      | I/O | Voltage            | Description                            |
|----------------------|-----|-------------|-----|--------------------|----------------------------------------|
| YC1                  | 17  | GND         | -   | -                  | Ground                                 |
|                      | 18  | OPSCK       | Ι   | 0/3.3 V DC (pulse) | Option serial clock signal             |
| YC2                  | 1   | +24V3_IL    | I   | 24 V DC            | 24 V DC power output                   |
|                      | 2   | +24V3_IL    | Ι   | 24 V DC            | 24 V DC power output                   |
|                      | 3   | +24V3_IL    | Ι   | 24 V DC            | 24 V DC power output                   |
|                      | 4   | GND         | -   | -                  | Ground                                 |
|                      | 5   | GND         | -   | -                  | Ground                                 |
|                      | 6   | GND         | -   | -                  | Ground                                 |
|                      | 7   | GND         | -   | -                  | Ground                                 |
|                      | 8   | +24V0       | Ι   | 24 V DC            | 24 V DC power output                   |
| YC3                  | 1   |             | -   | -                  | -                                      |
|                      | 2   | +3.3V3      | 0   | 3.3 V DC           | 3.3 V DC power output                  |
|                      | 3   | CMDATA      | I/O | 0/3.3 V DC         | Communication data                     |
|                      | 4   | GND         | -   | -                  | Ground                                 |
| YC4                  | 1   | +3.3V1_LED1 | 0   | 3.3 V DC           | 3.3 V DC power output                  |
|                      | 2   | GND         | -   | -                  | Ground                                 |
|                      | 3   | WSTOPN      | Ι   | 0/3.3 V DC         | Waste toner cover sensor: On/Off       |
| YC5                  | 1   | CAS2        | Ι   | 0/3.3 V DC         | Cassette size switch(SW2): On/Off      |
|                      | 2   | CAS1        | Ι   | 0/3.3 V DC         | Cassette size switch(SW1): On/Off      |
|                      | 3   | СОМ         | -   | -                  | Ground                                 |
|                      | 4   | CAS0        | Ι   | 0/3.3 V DC         | Cassette size switch(SW0): On/Off      |
| YC6                  | 1   | +3.3V3_LED1 | 0   | 3.3 V DC           | 3.3 V DC power output                  |
|                      | 2   | GND         | -   | -                  | Ground                                 |
|                      | 3   | MPFPAP      | Ι   | 0/3.3 V DC         | MP paper sensor: On/Off                |
|                      | 4   | +3.3V3_LED2 | 0   | 3.3 V DC           | 3.3 V DC power output                  |
|                      | 5   | GND         | -   | -                  | Ground                                 |
|                      | 6   | MPFJAM      | Ι   | 0/3.3 V DC         | MP conveying sensor: On/Off            |
| YC7                  | 1   | +3,3V3_LED3 | 0   | 3.3 V DC           | 3.3 V DC power output                  |
| (35/40 ppm<br>model) | 2   | GND         | -   | -                  | Ground                                 |
| mouoly               | 3   | DUPPAP      | Ι   | 0/3.3 V DC         | Duplex sensor: On/Off                  |
| YC8                  | 1   | GND         | -   | -                  | Ground                                 |
|                      | 2   | PAPVOL2     | Ι   | 0/3.3 V DC         | -                                      |
|                      | 3   | PAPVOL1     | Ι   | 0/3.3 V DC         | Paper sensor : On/Off                  |
|                      | 4   | LIFTSEN     | I   | 0/3.3 V DC         | Lift sensor : On/Off                   |
|                      | 5   | +3.3V3      | 0   | 3.3 V DC           | 3.3 V DC power output                  |
| YC10                 | 1   | LEDA        | 0   | 3.3 V DC           | 3.3 V DC power output                  |
|                      | 2   | LEDK        | 0   | 0/3.3 V DC (pulse) | Waste toner sensor LED emission signal |

| Connector | Pin | Signal     | I/O | Voltage          | Description                                                             |
|-----------|-----|------------|-----|------------------|-------------------------------------------------------------------------|
| YC10      | 3   | PTRE       | Ι   | Analog           | Waste toner sensor detecting signal                                     |
|           | 4   | PTRC       | 0   | 3.3 V DC         | 3.3 V DC power output                                                   |
| YC12      | 1   | MOTREV     | 0   | 0/3.3 V DC       | Developer motor forward/reverse control signal                          |
|           | 2   | DLPCMTRDYN | Ι   | 0/3.3 V DC       | Developer motor ready signal                                            |
|           | 3   | DLPCMTCLK  | 0   | 0/5 V DC (pulse) | Developer motor clock signal                                            |
|           | 4   | DLPCMTREMN | 0   | 0/5 V DC         | Developer motor: On/Off                                                 |
|           | 5   | GND        | -   | -                | Ground                                                                  |
|           | 6   | +24V3      | 0   | 24 V DC          | 24 V DC power output                                                    |
| YC13      | 1   | DRMMTRDYN  | Ι   | 0/3.3 V DC       | Drum motor 1 ready signal                                               |
|           | 2   | DRMMTCLK   | 0   | 0/5 V DC (pulse) | Drum motor 1 clock signal                                               |
|           | 3   | DRMMTREMN  | 0   | 0/5 V DC         | Drum motor 1: On/Off                                                    |
|           | 4   | GND        | -   | -                | Ground                                                                  |
|           | 5   | +24V3      | 0   | 24 V DC          | 24 V DC power output                                                    |
|           | 6   | DRMMT2RDYN | Ι   | 0/3.3 V DC       | Drum motor 2 ready signal                                               |
|           | 7   | DRMMT2CLK  | 0   | 0/5 V DC (pulse) | Drum motor 2 clock signal                                               |
|           | 8   | DRMMT2REMN | 0   | 0/5 V DC         | Drum motor 2: On/Off                                                    |
|           | 9   | GND        | -   | -                | Ground                                                                  |
|           | 10  | +24V3      | 0   | 24 V DC          | 24 V DC power output                                                    |
| YC14      | 1   | IMGCCW     | Ι   | -                | CCW fixed control (Ground)                                              |
|           | 2   | IMGMTRDYN  | Ι   | 0/3.3 V DC       | Primary transfer motor ready signal                                     |
|           | 3   | IMGMTCLK   | 0   | 0/5 V DC (pulse) | Primary transfer motor clock signal                                     |
|           | 4   | IMGMTREMN  | 0   | 0/5 V DC         | Primary transfer motor: On/Off                                          |
|           | 5   | GND        | -   | -                | Ground                                                                  |
|           | 6   | +24V3      | 0   | 24 V DC          | 24 V DC power output                                                    |
| YC15      | 1   | FEMOTREV   | 0   | 0/5 V DC         | Paper conveying and developer motor for-<br>ward/reverse control signal |
|           | 2   | FEDMTRDYN  | Ι   | 0/3.3 V DC       | Paper conveying and developer motor ready signal                        |
|           | 3   | FEDMTCLK   | 0   | 0/5 V DC (pulse) | Paper conveying and developer motor clock signal                        |
|           | 4   | FEDMTREMN  | 0   | 0/5 V DC         | Paper conveying and developer motor: On/<br>Off                         |
|           | 5   | GND        | -   | -                | Ground                                                                  |
|           | 6   | +24V3      | 0   | 24 V DC          | 24 V DC power output                                                    |
|           | 7   | DLPKCLDRN  | 0   | 0/24 V DC        | Developer clutch: On/Off                                                |
|           | 8   | +24V3      | 0   | 24 V DC          | 24 V DC power output                                                    |
|           | 9   | MIDCLDRN   | 0   | 0/24 V DC        | Middle clutch: On/Off                                                   |
|           | 10  | +24V3      | 0   | 24 V DC          | 24 V DC power output                                                    |

| Connector | Pin  | Signal     | I/O | Voltage            | Description                                               |
|-----------|------|------------|-----|--------------------|-----------------------------------------------------------|
| YC15      | 11   | MPFCLDRN   | 0   | 0/24 V DC          | MP conveying clutch: On/Off                               |
|           | 12   | +24V3      | 0   | 24 V DC            | 24 V DC power output                                      |
|           | 13   | FEDCLDRN   | 0   | 0/24 V DC          | Paper feed clutch: On/Off                                 |
|           | 14   | +24V3      | 0   | 24 V DC            | 24 V DC power output                                      |
|           | 15*1 | DUPCLDRN   | 0   | 0/24 V DC          | Middle clutch: On/Off                                     |
|           | 16*1 | +24V3      | 0   | 24 V DC            | 24 V DC power output                                      |
| YC16      | 1    | +24V3      | 0   | 24 V DC            | 24 V DC power output                                      |
|           | 2    | MPFSOLDRVN | 0   | 0/24 V DC          | MP solenoid: On/Off                                       |
| YC18      | 1    | TNMYDRVN   | 0   | 0/24 V DC (pulse)  | Toner motor Y drive control signal                        |
|           | 2    | +24V3      | 0   | 24 V DC            | 24 V DC power output                                      |
|           | 3    | TNMCDRVN   | 0   | 0/24 V DC (pulse)  | Toner motor C drive control signal                        |
|           | 4    | +24V3      | 0   | 24 V DC            | 24 V DC power output                                      |
|           | 5    | TNMMDRVN   | 0   | 0/24 V DC (pulse)  | Toner motor M drive control signal                        |
|           | 6    | +24V3      | 0   | 24 V DC            | 24 V DC power output                                      |
|           | 7    | TNMKDRVN   | 0   | 0/24 V DC (pulse)  | Toner motor K drive control signal                        |
|           | 8    | +24V3      | 0   | 24 V DC            | 24 V DC power output                                      |
| YC19      | 1    | +3.3V3     | 0   | 3.3 V DC           | 3.3 V DC power output                                     |
|           | 2    | -          | -   | -                  | N.C                                                       |
|           | 3    | OPSEL2     | 0   | 0/3.3 V DC         | Paper feeder select signal                                |
|           | 4    | OPSEL1     | 0   | 0/3.3 V DC         | Paper feeder select signal                                |
|           | 5    | OPSEL0     | 0   | 0/3.3 V DC         | Paper feeder select signal                                |
|           | 6    | GND        | -   | -                  | Ground                                                    |
|           | 7    | GND        | -   | -                  | Ground                                                    |
|           | 8    | OPSDO      | 0   | 0/3.3 V DC (pulse) | Paper feeder serial communication data sig-<br>nal output |
|           | 9    | OPSDI      | I   | 0/3.3 V DC (pulse) | Paper feeder serial communication data sig-<br>nal input  |
|           | 10   | OPRDYN     | Ι   | 0/3.3 V DC         | Paper feeder ready signal                                 |
|           | 11   | OPSCLK     | 0   | 0/3.3 V DC (pulse) | Paper feeder clock signal                                 |
|           | 12   | +24V3      | 0   | 24 V DC            | 24 V DC power output                                      |
| YC20      | 1    | STDUPB1    | 0   | 0/24 V DC (pulse)  | Duplex exit motor B1 drive control signal                 |
|           | 2    | STDUPB3    | 0   | 0/24 V DC (pulse)  | Duplex exit motor B3 drive control signal                 |
|           | 3    | STDUPA3    | 0   | 0/24 V DC (pulse)  | Duplex exit motor A3 drive control signal                 |
|           | 4    | STDUPA1    | 0   | 0/24 V DC (pulse)  | Duplex exit motor A1 drive control signal                 |
|           | 5    | STFUSBN    | 0   | 0/24 V DC (pulse)  | Fuser motor BN drive control signal                       |
|           | 6    | STFUSAN    | 0   | 0/24 V DC (pulse)  | Fuser motor AN drive control signal                       |
|           | 7    | STFUSB     | 0   | 0/24 V DC (pulse)  | Fuser motor B drive control signal                        |
|           | 8    | STFUSA     | 0   | 0/24 V DC (pulse)  | Fuser motor A drive control signal                        |

| Connector            | Pin | Signal      | I/O | Voltage   | Description                               |
|----------------------|-----|-------------|-----|-----------|-------------------------------------------|
| YC21                 | 1   | +24V1       | 0   | 24 V DC   | 24 V DC power output                      |
|                      | 2   | LSUKMFANDRN | 0   | 0/24 V DC | LSU fan motor 1: On/Off                   |
| YC22                 | 1   | +24V1       | 0   | 24 V DC   | 24 V DC power output                      |
| (35/40 ppm<br>model) | 2   | IMGFANDRN   | 0   | 0/24 V DC | Transfer fan motor: On/Off                |
| YC23                 | 1   | +24V1       | 0   | 24 V DC   | 24 V DC power output                      |
|                      | 2   | LSUCYFANDRN | 0   | 0/24 V DC | LSU fan motor 2: On/Off                   |
| YC24                 | 1   | +24V1       | 0   | 24 V DC   | 24 V DC power output                      |
|                      | 2   | TCONTFANDRN | 0   | 0/24 V DC | Container fan motor: On/Off               |
| YC25                 | 1   | LIFTMTB     | 0   | 0/24 V DC | Lift motor B drive control signal         |
|                      | 2   | LIFTMTA     | 0   | 0/24 V DC | Lift motor A drive control signal         |
| YC26                 | 1   | LSUMTB      | 0   | 0/24 V DC | LSU cleaning motor B drive control signal |
|                      | 2   | LSUMTA      | 0   | 0/24 V DC | LSU cleaning motor A drive control signal |
| YC27*1               | 1   | +24V3       | 0   | 24 V DC   | 24 V DC power output                      |
| (35/40 ppm<br>model) | 2   | EXITFANDRN  | 0   | 0/24 V DC | Exit fan motor: On/Off                    |
| YC28*2               | 1   | +24V1       | 0   | 24 V DC   | 24 V DC power output                      |
| (40 ppm<br>model)    | 2   | UFPFANDRN   | 0   | 0/24 V DC | Duplex fan motor: On/Off                  |

\*1: 35/40 ppm model only \*2: 40 ppm model only

# (3) High-voltage PWB

# (3-1) PWB photograph

# 30/35 ppm model

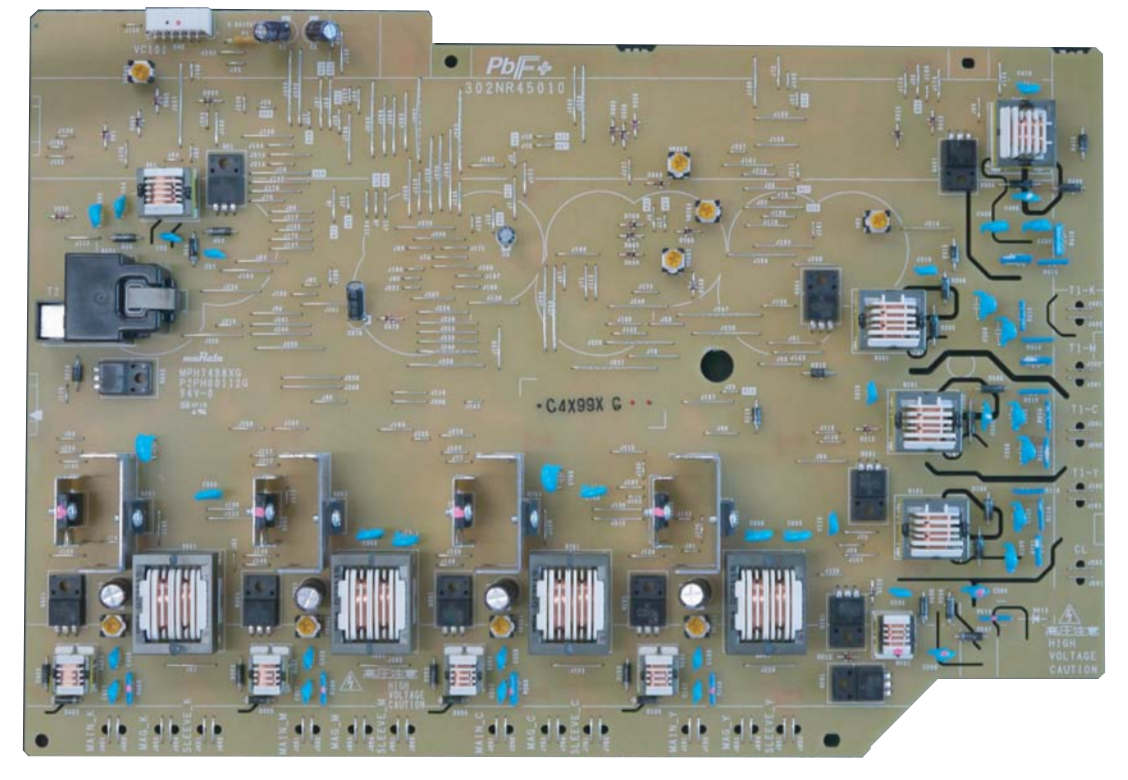

Figure 8-21

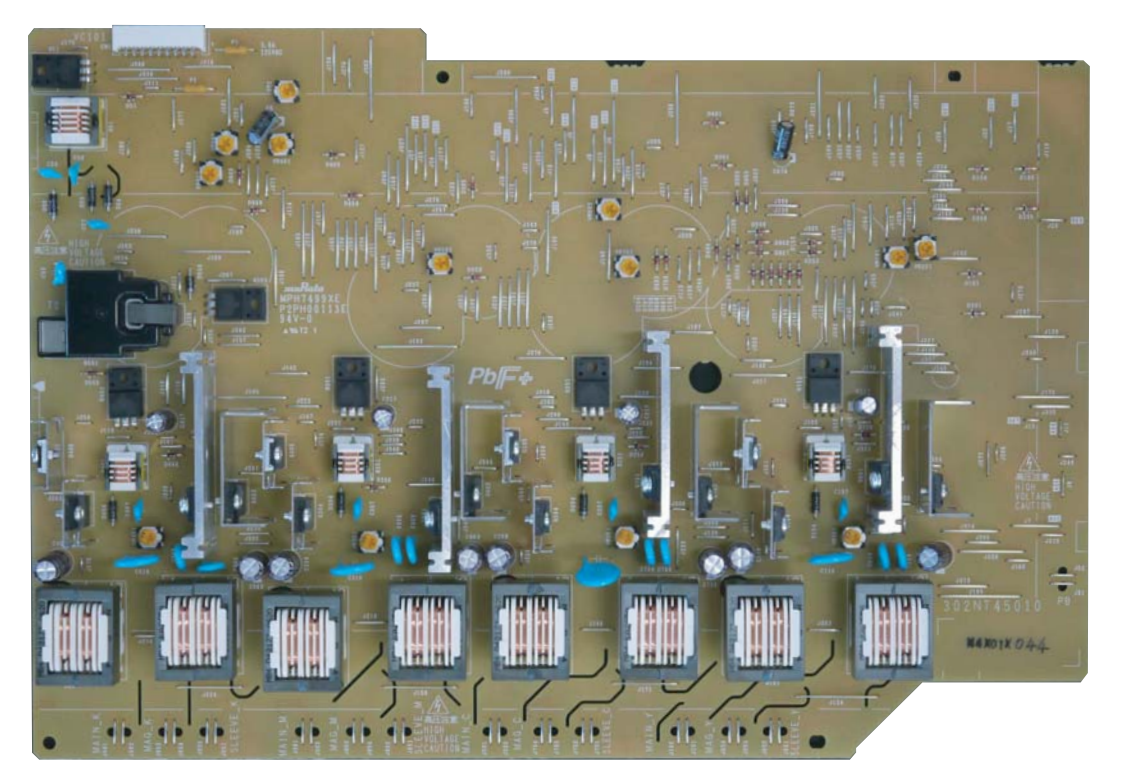

Figure 8-22

# (3-2) Connector position

# 30/35 ppm model

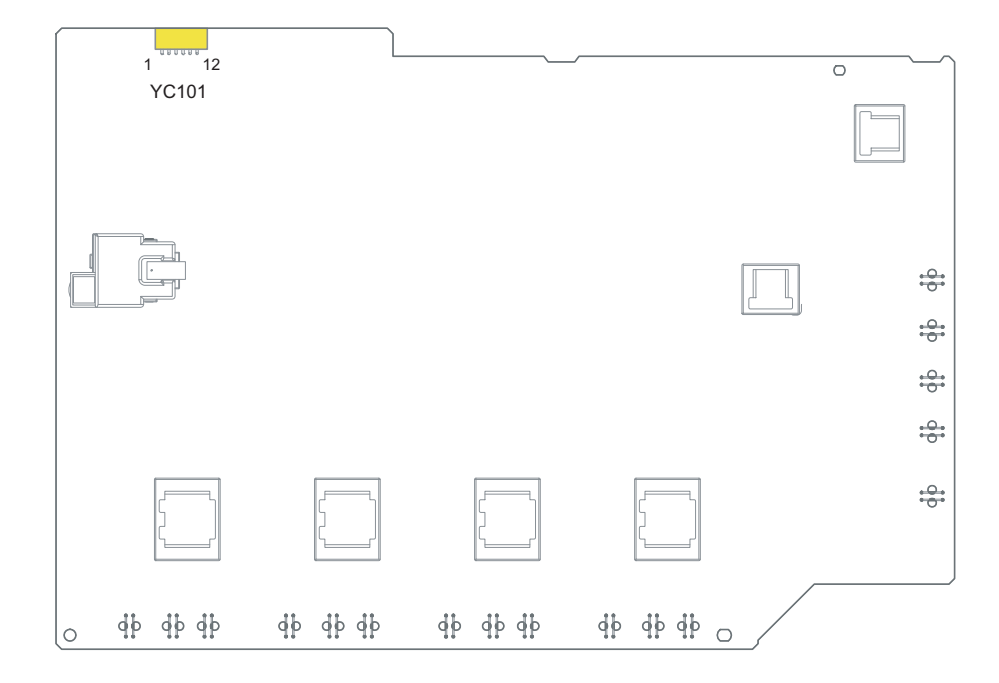

Figure 8-23

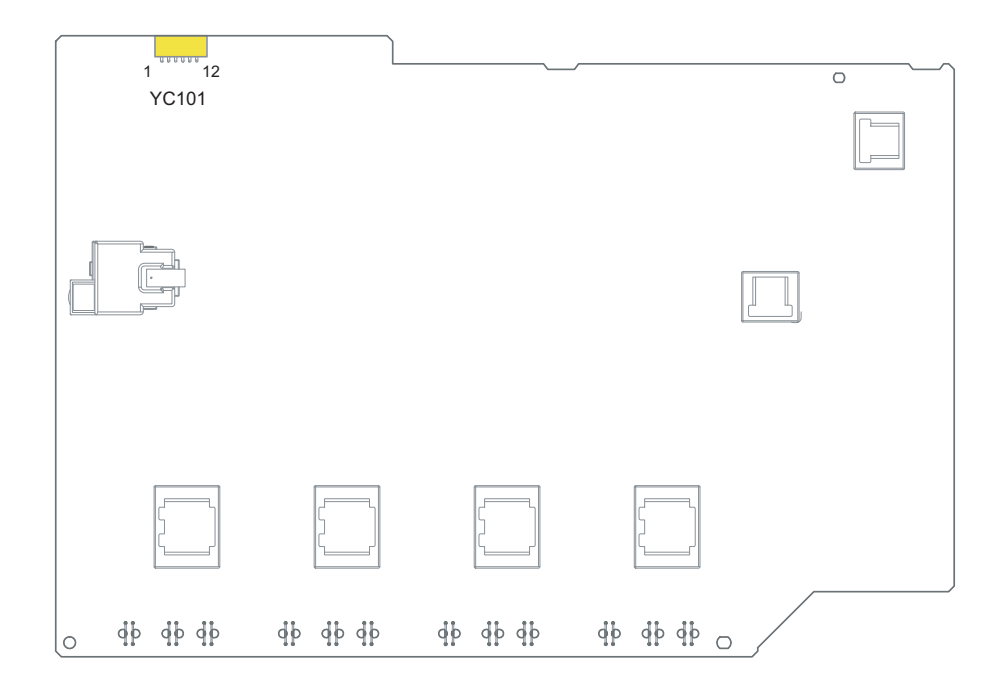

Figure 8-24

# (3-3) Connector lists

### Connector access point

YC10: Main/engine PWB

| Connector | Pin | Signal   | I/O | Voltage            | Description                               |
|-----------|-----|----------|-----|--------------------|-------------------------------------------|
| YC101     | 1   | +24V3_IL | I   | 24 V DC            | 24 V DC power input                       |
|           | 2   | +24V3_IL | I   | 24 V DC            | 24 V DC power input                       |
|           | 3   | DACSLD1  | Ι   | 0/3.3 V DC         | DAC1 load signal                          |
|           | 4   | DACSLD2  | Ι   | 0/3.3 V DC         | DAC2 load signal                          |
|           | 5   | DACSCLK  | Ι   | 0/3.3 V DC (pulse) | DAC clock signal                          |
|           | 6   | GND      | -   | -                  | Ground                                    |
|           | 7   | DACSDO   | I/O | 0/3.3 V DC (pulse) | DAC data signal                           |
|           | 8   | HVREMN   | Ι   | 0/3.3 V DC         | Primary/Secondary transfer remote signal  |
|           | 9   | HVCLKK   | Ι   | 0/3.3 V DC (pulse) | Developer (K) clock signal                |
|           | 10  | MKISENS  | 0   | Analog             | Main charger (K) current detecting output |
|           | 11  | GND      | -   | -                  | Ground                                    |
|           | 12  | GND      | -   | -                  | Ground                                    |
|           | 13* | HVCLKY   | I   | 0/3.3 V DC (pulse) | Developer (Y) clock signal                |
|           | 14* | HVCLKM   | I   | 0/3.3 V DC (pulse) | Developer (M) clock signal                |
|           | 15* | HVCLKC   | I   | 0/3.3 V DC (pulse) | Developer (C) clock signal                |
|           | 16* | MCHGCLK  | I   | 0/3.3 V DC (pulse) | Main charger clock signal                 |
|           | 17* | MYISENS  | 0   | Analog             | Main charger (Y) current detecting output |
|           | 18* | MMISENS  | 0   | Analog             | Main charger (M) current detecting output |
|           | 19* | MCISENS  | 0   | Analog             | Main charger (C) current detecting output |

\*: 40 ppm model only

# (4) High-voltage PWB 2

\*: 40 ppm model only

# (4-1) PWB photograph

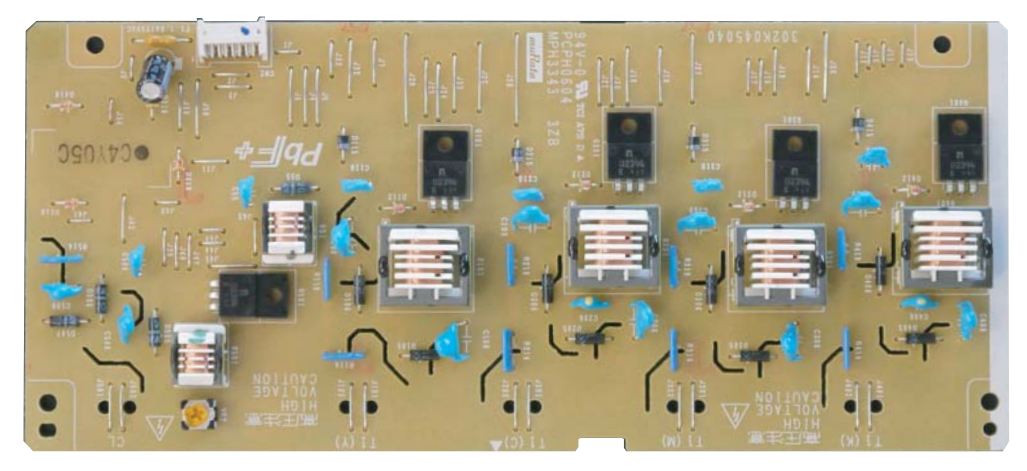

Figure 8-25

# (4-2) Connector position

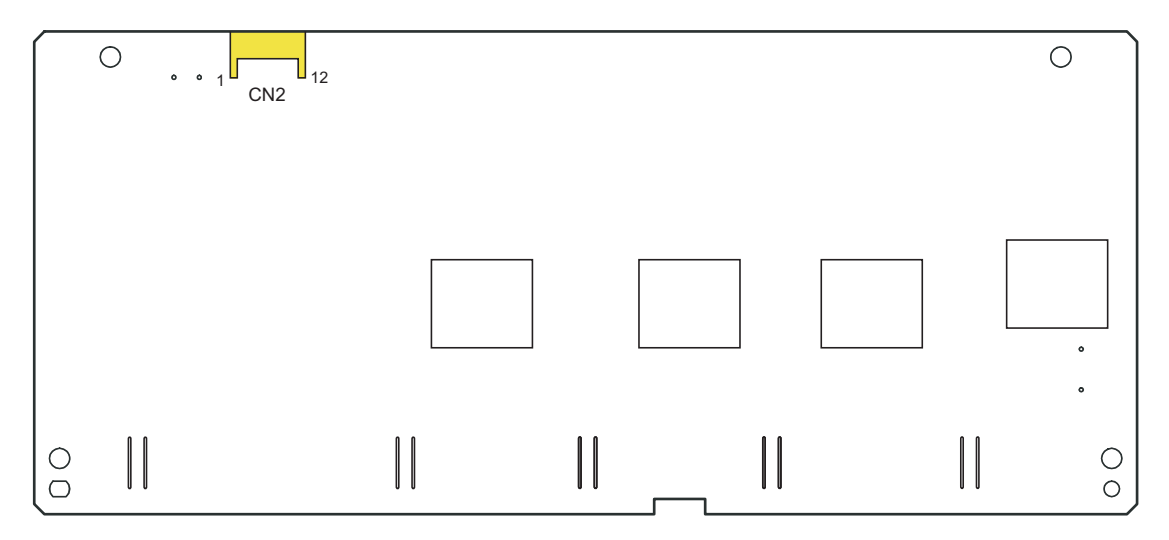

Figure 8-26

# (4-3) Connector lists

### Connector access point

CN2: Main/Engine PWB

| Connector | Pin | Signal   | I/O | Voltage      | Description                                        |
|-----------|-----|----------|-----|--------------|----------------------------------------------------|
| CN2       | 1   | +24V3_IL | Ι   | 24 V DC      | 24 V DC power input                                |
|           | 2   | T1MCNT   | I   | +3.3V Analog | Primary transfer DC output control signal<br>(M)   |
|           | 3   | T1YCNT   | Ι   | +3.3V Analog | Primary transfer DC output control signal (Y)      |
|           | 4   | HVREM    | I   | 0/3.3 V DC   | Primary transfer (reverse) output OFF/ON<br>signal |
|           | 5   | CLCNT    | Ι   | +3.3V Analog | Cleaning DC output control signal                  |
|           | 6   | T1CCNT   | Ι   | +3.3V Analog | Primary transfer DC output control signal (C)      |
|           | 7   | T1KCNT   | Ι   | +3.3V Analog | Primary transfer DC output control signal (K)      |
|           | 8   | GND      | -   | -            | Ground                                             |

## (5) Power supply PWB

## (5-1) PWB photograph

### 30 ppm model

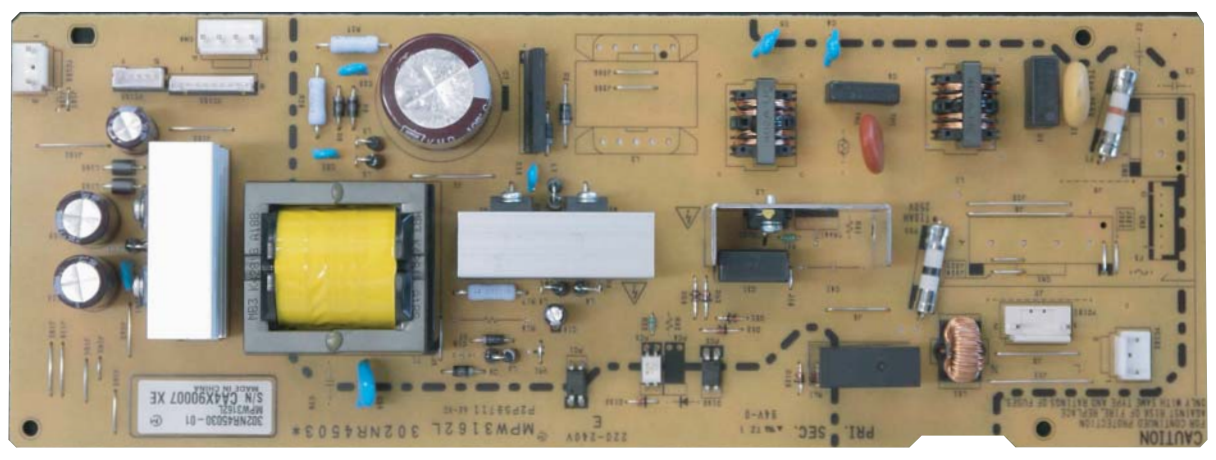

Figure 8-27

# 35/40 ppm model

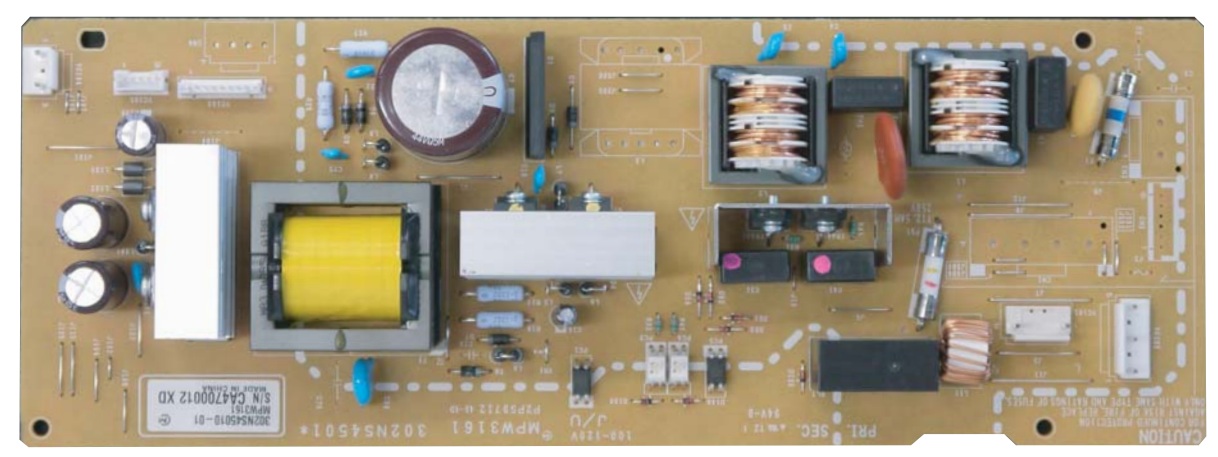

Figure 8-28

## (5-2) Connector position

### 30 ppm model

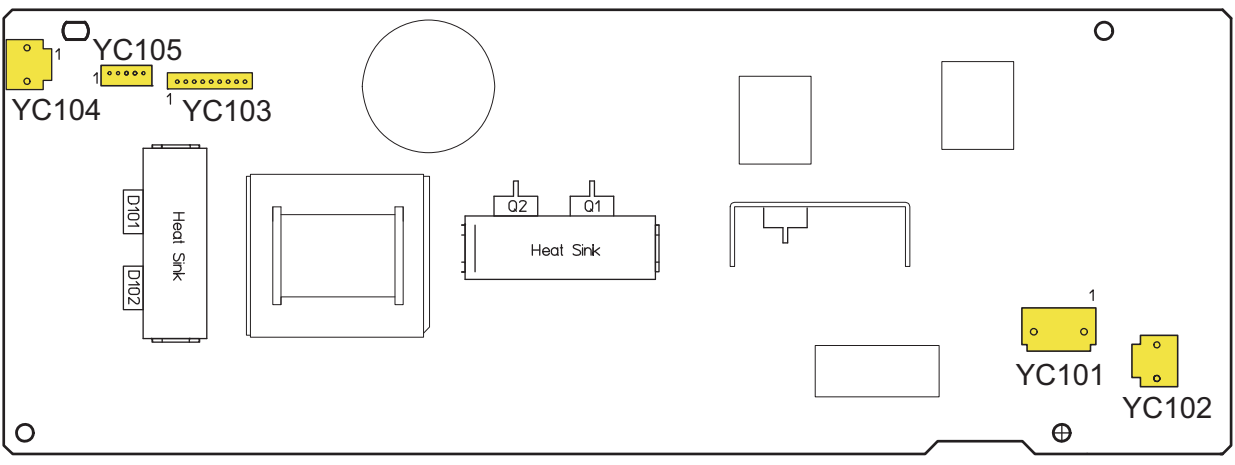

Figure 8-29

#### 35/40 ppm model

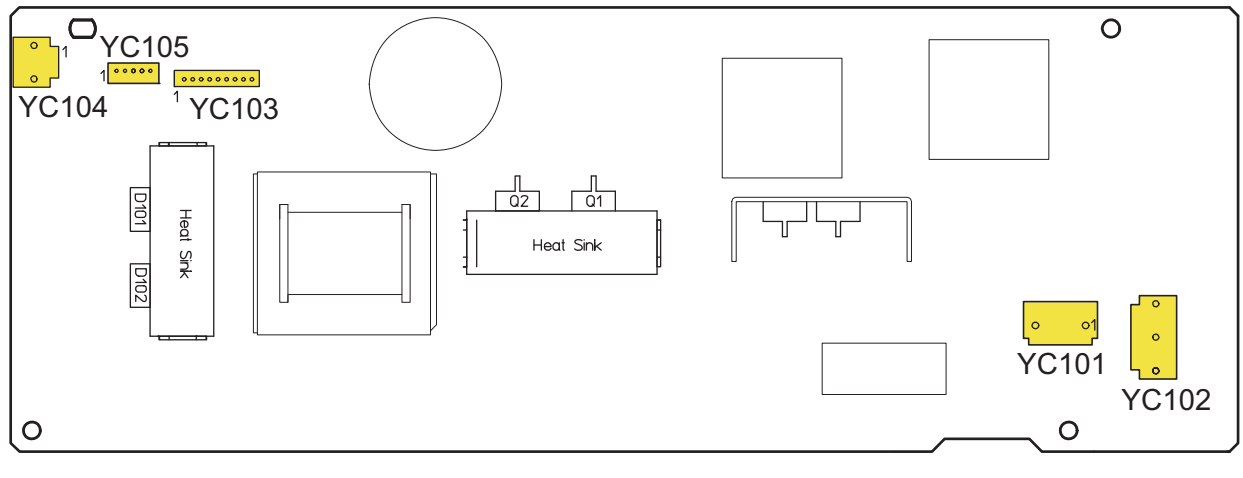

Figure 8-30

### (5-3) Connector lists

#### **Connector access point**

YC101: Outlet YC102: Fuser unit YC103: Main/engine PWB YC104: Interlock switch YC105: Main/engine PWB

| Connector            | Pin | Signal     | I/O | Voltage                  | Description                               |
|----------------------|-----|------------|-----|--------------------------|-------------------------------------------|
| YC101                | 1   | LIVE       | Ι   | 120 V AC<br>220-240 V AC | AC power input                            |
|                      | 2   | NEUTRAL    | I   | 120 V AC<br>220-240 V AC | AC power input                            |
| YC102                | 1   | NEUTRAL1   | -   | 120 V AC<br>220-240 V AC | Fuser heater 1                            |
|                      | 3   | LIVE       | -   | 120 V AC<br>220-240 V AC | AC power input                            |
|                      | 5   | NEUTRAL2*1 | -   | 120 V AC<br>220-240 V AC | Fuser heater 2                            |
| YC103                | 1   | +24V0_IL   | 0   | 24 V DC                  | 24 V DC power output                      |
|                      | 2   | +24V0_IL   | 0   | 24 V DC                  | 24 V DC power output                      |
|                      | 3   | +24V0_IL   | 0   | 24 V DC                  | 24 V DC power output                      |
|                      | 4   | GND        | -   | -                        | Ground                                    |
|                      | 5   | GND        | -   | -                        | Ground                                    |
|                      | 6   | GND        | -   | -                        | Ground                                    |
|                      | 7   | GND        | -   | -                        | Ground                                    |
|                      | 8   | +24V0      | 0   | 24 V DC                  | 24 V DC power output                      |
|                      | 9   | +24V0      | 0   | 24 V DC                  | 24 V DC power output                      |
| YC104                | 1   | +24V0_IL   | I   | 24 V DC                  | 24 V DC power input from Interlock switch |
|                      | 2   | N.C.       | -   | -                        | Not used                                  |
|                      | 3   | +24V0      | 0   | 24 V DC                  | 24 V DC power output to Interlock switch  |
| YC105                | 1   | HEATREM1   | I   | 0/3.3 V DC               | Fuser heater 1: On/Off                    |
| (30 ppm<br>model)    | 2   | RELAYON    | I   | 0/3.3 V DC               | Power relay signal: On/Off                |
| modely               | 3   | ZCROSSN    | 0   | 0/3.3 V DC (pulse)       | Zero cross signal                         |
|                      | 4   | PSSLEEPN   | Ι   | 0/24 V DC                | Sleep mode signal: On/Off                 |
|                      | 5   | N.C.       | -   | -                        | Not used                                  |
| YC105                | 1   | HEATREM2   | Ι   | 0/3.3 V DC               | Fuser heater 2: On/Off                    |
| (35/40 ppm<br>model) | 2   | HEATREM1   | I   | 0/3.3 V DC               | Fuser heater 1: On/Off                    |
| modelj               | 3   | RELAYON    | I   | 0/3.3 V DC               | Power relay signal: On/Off                |
|                      | 4   | ZCROSSN    | 0   | 0/3.3 V DC (pulse)       | Zero cross signal                         |
|                      | 5   | PSSLEEPN   | Ι   | 0/24 V DC                | Sleep mode signal: On/Off                 |

\*1: 35/40 ppm model only

# (6) Operation panel PWB

# (6-1) PWB photograph

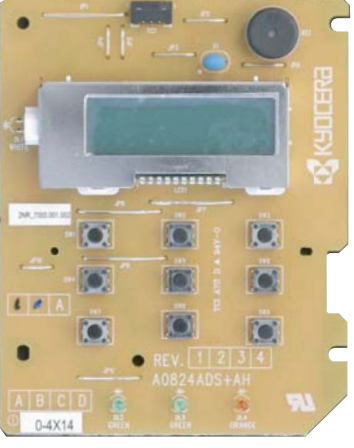

Figure 8-31

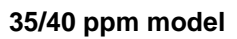

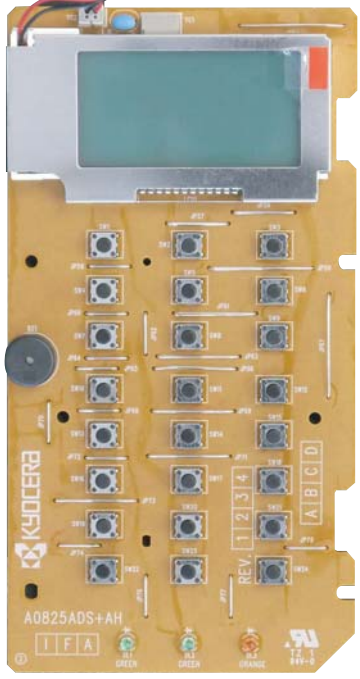

Figure 8-32

### (6-2) Connector position

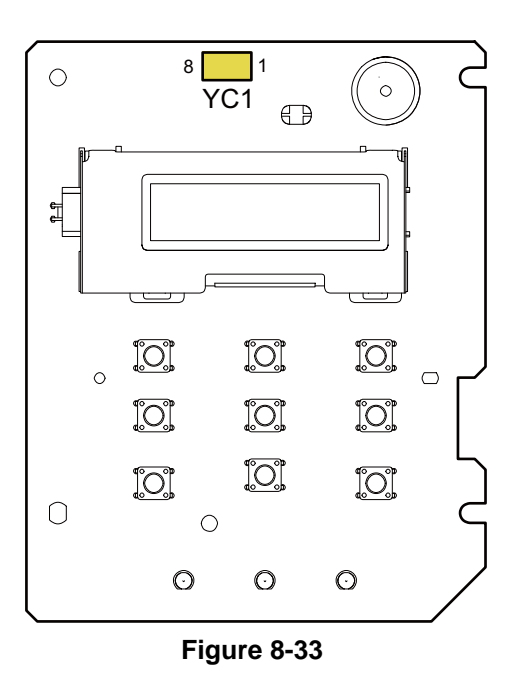

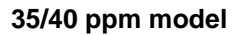

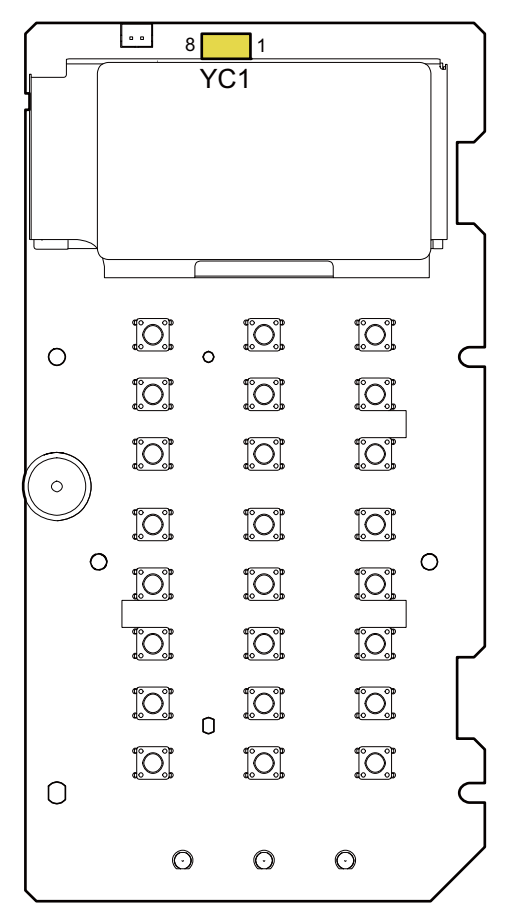

Figure 8-34

# (6-3) Connector lists

### **Connector access point**

YC1: Main/engine PWB

| Connector | Pin | Signal             | I/O | Voltage            | Description                          |
|-----------|-----|--------------------|-----|--------------------|--------------------------------------|
| YC1       | 1   | +5.0V1_C1          | Ι   | 5 V DC             | 5 V DC power output                  |
|           | 2   | FPRSTN             | 0   | 0/3.3 V DC         | Reset signal                         |
|           | 3   | +3.3V1_C           | 0   | 3.3 V DC           | 3.3 V DC power output                |
|           | 4   | FPRXD              | 0   | 0/3.3 V DC (pulse) | Serial communication data            |
|           | 5   | FPTXD              | Ι   | 0/3.3 V DC (pulse) | Serial communication data            |
|           | 6   | GND                | -   | -                  | Ground                               |
|           | 7   | INT_OKKEY_N        | 0   | 0/3.3 V DC         | OK/GO key return notification signal |
|           | 8   | INT_ME-<br>NUKEY_N | 0   | 0/3.3 V DC         | MENU key return notification signal  |

(7) Drum relay PWB

(7-1) PWB photograph

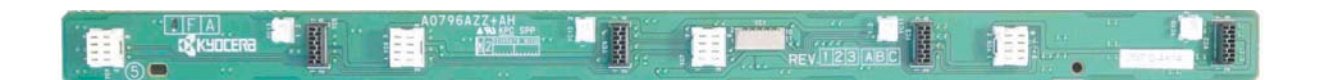

#### Figure 8-35

# (7-2) Connector position

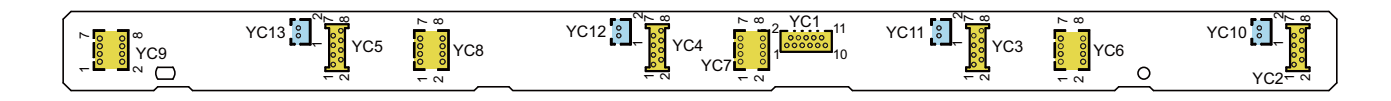

Figure 8-36

## (7-3) Connector lists

Connector access point YC1: Main/engine PWB YC2: Drum PWB K YC3: Drum PWB M YC4: Drum PWB C YC5: Drum PWB Y YC6: Developer PWB K YC7: Developer PWB K YC7: Developer PWB C YC9: Developer PWB Y YC10: Drum heater PWB K \*1 YC11: Drum heater PWB M \*1 YC12: Drum heater PWB C \*1 YC13: Drum heater PWB Y \*1

| Connector | Pin | Signal   | I/O | Voltage            | Description                             |
|-----------|-----|----------|-----|--------------------|-----------------------------------------|
| YC1       | 1   | GND      | -   | -                  | Ground                                  |
|           | 2   | PTSCL    | Ι   | 0/3.3 V DC (pulse) | E2PROM communication clock signal       |
|           | 3   | +3.3V3_E | Ι   | 3.3 V DC           | 3.3 V DC power output                   |
|           | 4   | PTSDA    | I/O | 0/3.3 V DC (pulse) | E2PROM communication data signal        |
|           | 5   | TNSENC   | 0   | Analog             | Toner sensor remaining level signal (C) |
|           | 6   | TNSENY   | 0   | Analog             | Toner sensor remaining level signal (Y) |
|           | 7   | TNSENK   | 0   | Analog             | Toner sensor remaining level signal (K) |
|           | 8   | TNSENM   | 0   | Analog             | Toner sensor remaining level signal (M) |

| Connector | Pin | Signal    | I/O | Voltage            | Description           |
|-----------|-----|-----------|-----|--------------------|-----------------------|
| YC1       | 9   | DRMHEATDR | Ι   | 24 V DC            | 24 V DC power output  |
|           | 10  | DLPTHERM  | 0   | Analog             | Developer thermistor  |
|           | 11  | ERASE     | I   | 24 V DC            | Eraser ON signal      |
| YC2       | 1   | GND       | -   | -                  | Ground                |
|           | 2   | PTSCL     | 0   | 0/3.3 V DC (pulse) | EEPROM clock signal   |
|           | 3   | ERASEK    | 0   | 0/24 V DC          | Eraser K: On/Off      |
|           | 4   | PTSDA     | I/O | 0/3.3 V DC (pulse) | EEPROM data signal    |
|           | 5   | N.C       | -   | -                  | -                     |
|           | 6   | +3.3V3    | 0   | 3.3 V DC           | 3.3 V DC power output |
|           | 7   | DA0       | 0   | 3.3 V DC           | 3.3 V DC power output |
|           | 8   | DA1       | 0   | 3.3 V DC           | 3.3 V DC power output |
| YC3       | 1   | GND       | -   | -                  | Ground                |
|           | 2   | PTSCL     | 0   | 0/3.3 V DC (pulse) | EEPROM clock signal   |
|           | 3   | ERASECOL  | 0   | 0/24 V DC          | Eraser M: On/Off      |
|           | 4   | PTSDA     | I/O | 0/3.3 V DC (pulse) | EEPROM data signal    |
|           | 5   | N.C       | -   | -                  | -                     |
|           | 6   | 3.3V3     | 0   | 3.3 V DC           | 3.3 V DC power output |
|           | 7   | DA0       | 0   | 3.3 V DC           | 3.3 V DC power output |
|           | 8   | DA1       | -   | -                  | Ground                |
| YC4       | 1   | GND       | -   | -                  | Ground                |
|           | 2   | PTSCL     | 0   | 0/3.3 V DC (pulse) | EEPROM clock signal   |
|           | 3   | ERASECOL  | 0   | 0/24 V DC          | Eraser C: On/Off      |
|           | 4   | PTSDA     | I/O | 0/3.3 V DC (pulse) | EEPROM data signal    |
|           | 5   | N.C       | -   | -                  | -                     |
|           | 6   | 3.3V3     | 0   | 3.3 V DC           | 3.3 V DC power output |
|           | 7   | DA0       | -   | -                  | Ground                |
|           | 8   | DA1       | 0   | 3.3 V DC           | 3.3 V DC power output |
| YC5       | 1   | GND       | -   | -                  | Ground                |
|           | 2   | PTSCL     | 0   | 0/3.3 V DC (pulse) | EEPROM clock signal   |
|           | 3   | ERASEYDR  | 0   | 0/24 V DC          | Eraser Y: On/Off      |
|           | 4   | PTSDA     | I/O | 0/3.3 V DC (pulse) | EEPROM data signal    |
|           | 5   | N.C       | -   | -                  | -                     |
|           | 6   | 3.3V3     | 0   | 3.3 V DC           | 3.3 V DC power output |
|           | 7   | DA0       | -   | -                  | Ground                |
|           | 8   | DA1       | -   | -                  | Ground                |
| YC6       | 1   | GND       | -   | -                  | Ground                |
|           | 2   | +3.3V3    | 0   | 3.3 V DC           | 3.3 V DC power output |

| Connector | Pin | Signal  | I/O | Voltage            | Description                          |
|-----------|-----|---------|-----|--------------------|--------------------------------------|
| YC6       | 3   | TNSENK  | Ι   | Analog             | Toner sensor K detecting signal      |
|           | 4   | PTSCL   | 0   | 0/3.3 V DC (pulse) | EEPROM clock signal                  |
|           | 5   | DLPTH   | Ι   | Analog             | Developer thermistor (K) output      |
|           | 6   | PTSDA   | I/O | 0/3.3 V DC (pulse) | EEPROM data signal                   |
|           | 7   | DA0     | -   | -                  | Ground                               |
|           | 8   | DA1     | -   | -                  | Ground                               |
| YC7       | 1   | GND     | -   | -                  | Ground                               |
|           | 2   | +3.3V3  | 0   | 3.3 V DC           | 3.3 V DC power output                |
|           | 3   | TNSENM  | Ι   | Analog             | Toner sensor M detecting signal      |
|           | 4   | PTSCL   | 0   | 0/3.3 V DC (pulse) | EEPROM clock signal                  |
|           | 5   | N.C     | -   | -                  | -                                    |
|           | 6   | PTSDA   | I/O | 0/3.3 V DC (pulse) | EEPROM data signal                   |
|           | 7   | DA0     | -   | -                  | Ground                               |
|           | 8   | DA1     | 0   | 3.3 V DC           | 3.3 V DC power output                |
| YC8       | 1   | GND     | -   | -                  | Ground                               |
|           | 2   | +3.3V3  | 0   | 3.3 V DC           | 3.3 V DC power output                |
|           | 3   | TNSENC  | Ι   | Analog             | Toner sensor C detecting signal      |
|           | 4   | PTSCL   | 0   | 0/3.3 V DC (pulse) | EEPROM clock signal                  |
|           | 5   | N.C     | -   | -                  | -                                    |
|           | 6   | PTSDA   | I/O | 0/3.3 V DC (pulse) | EEPROM data signal                   |
|           | 7   | DA0     | 0   | 3.3 V DC           | 3.3 V DC power output                |
|           | 8   | DA1     | -   | -                  | Ground                               |
| YC9       | 1   | GND     | -   | -                  | Ground                               |
|           | 2   | +3.3V3  | 0   | 3.3 V DC           | 3.3 V DC power output                |
|           | 3   | TNSENY  | Ι   | Analog             | Toner sensor Y detecting signal      |
|           | 4   | PTSCL   | 0   | 0/3.3 V DC (pulse) | EEPROM clock signal                  |
|           | 5   | N.C     | -   | -                  | -                                    |
|           | 6   | PTSDA   | I/O | 0/3.3 V DC (pulse) | EEPROM data signal                   |
|           | 7   | DA0     | 0   | 3.3 V DC           | 3.3 V DC power output                |
|           | 8   | DA1     | 0   | 3.3 V DC           | 3.3 V DC power output                |
| YC10*1    | 1   | HEATDRK | I   | 0/24 V DC          | Drum heater (K) drive signal: On/Off |
|           | 2   | GND     | -   | -                  | Ground                               |
| YC11*1    | 1   | HEATDRM | I   | 0/24 V DC          | Drum heater (M) drive signal: On/Off |
|           | 2   | GND     | -   | -                  | Ground                               |
| YC12*1    | 1   | HEATDRC | Ι   | 0/24 V DC          | Drum heater (C) drive signal: On/Off |
|           | 2   | GND     | -   | -                  | Ground                               |

#### [CONFIDENTIAL] 2TV/2TW/2TX

| Connector | Pin | Signal  | I/O | Voltage   | Description                          |
|-----------|-----|---------|-----|-----------|--------------------------------------|
| YC13*1    | 1   | HEATDRY | Ι   | 0/24 V DC | Drum heater (Y) drive signal: On/Off |
|           | 2   | GND     | -   | -         | Ground                               |

\*1: 40 ppm model only

# 8-2 Description for PWB (Option)

- (1) PF main PWB (PF-5100)
- (1-1) PWB photograph

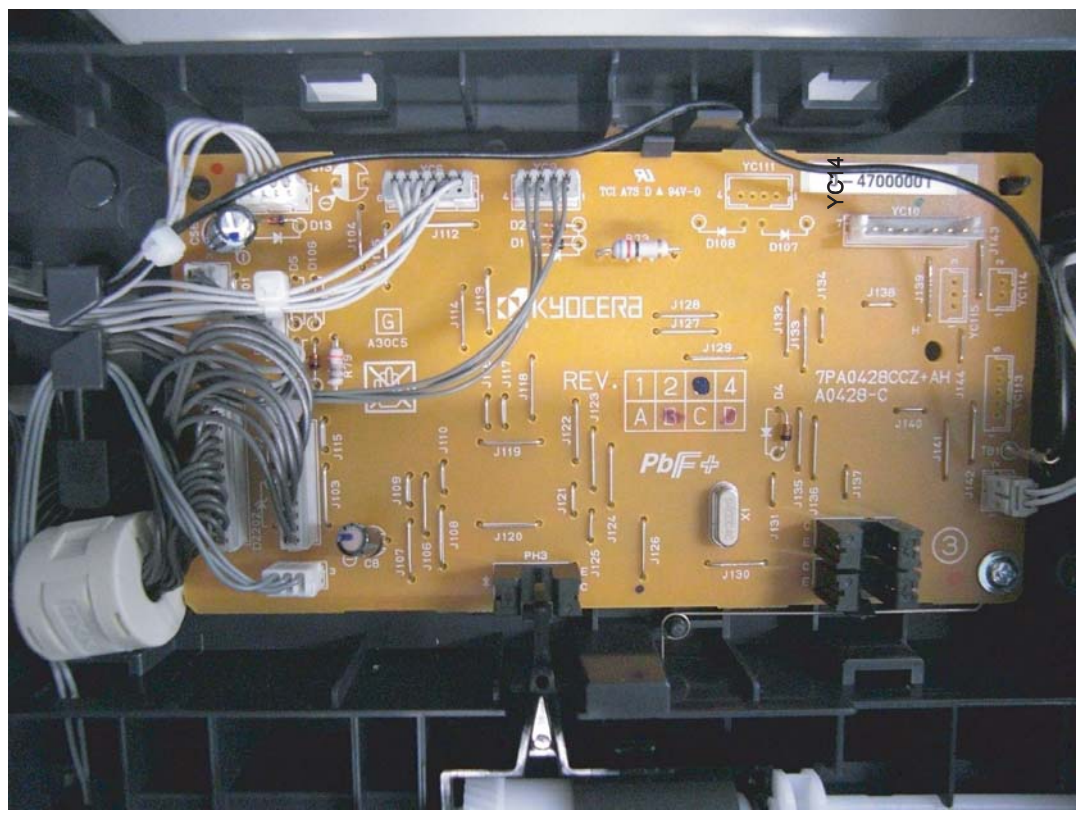

Figure 8-37

(1-2) Connector position

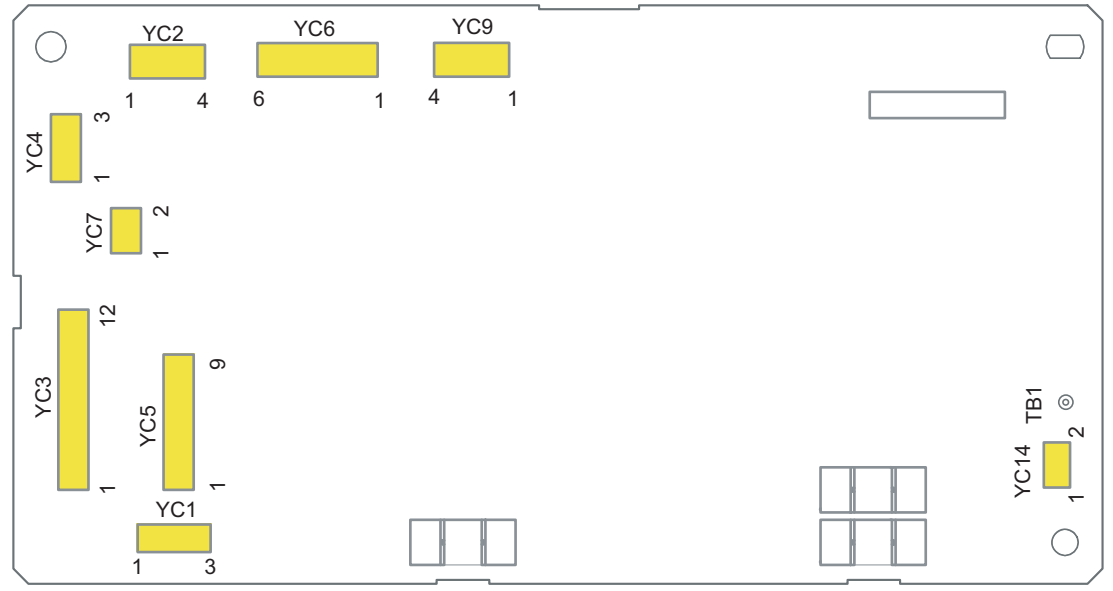

Figure 8-38

# (1-3) Connector lists

#### **Connector access point**

YC1: PF feed sensor

- YC2: PF cassette size switch
- YC3: Interface connector
- YC4: Interface connector
- YC5: Interface connector
- YC6: PF paper feed motor
- YC7: PF lift motor

YC9: PF paper feed clutch, PF conveying clutch

YC14: PF rear cover switch

| Connector | Pin | Signal   | I/O | Voltage            | Description                       |
|-----------|-----|----------|-----|--------------------|-----------------------------------|
| YC1       | 1   | +3.3V    | 0   | 3.3 V DC           | 3.3 V DC power output             |
|           | 2   | GND      | -   | -                  | Ground                            |
|           | 3   | OUT      | Ι   | 0/3.3 V DC         | PF feed sensor: On/Off            |
| YC2       | 1   | PAPSIZE0 | Ι   | 0/3.3 V DC         | PF cassette size switch: On/Off   |
|           | 2   | PAPSIZE1 | Ι   | 0/3.3 V DC         | PF cassette size switch: On/Off   |
|           | 3   | GND      | -   | -                  | Ground                            |
|           | 4   | PAPSIZE2 | Ι   | 0/3.3 V DC         | PF cassette size switch: On/Off   |
| YC3       | 1   | GND      | -   | -                  | Ground                            |
|           | 2   | OPSCLK   | Ι   | 0/3.3 V DC (pulse) | Serial communication clock signal |
|           | 3   | OPRDYN   | 0   | 0/3.3 V DC         | Ready signal                      |
|           | 4   | OPSDI    | 0   | 0/3.3 V DC (pulse) | Serial communication data signal  |
|           | 5   | OPSDO    | Ι   | 0/3.3 V DC (pulse) | Serial communication data signal  |
|           | 6   | +3.3V    | Ι   | 0/3.3 V DC         | 3.3 V DC power                    |
|           | 7   | GND      | -   | -                  | Ground                            |
|           | 8   | OPSEL0   | Ι   | 0/3.3 V DC         | Paper feeder select signal        |
|           | 9   | OPSEL1   | Ι   | 0/3.3 V DC         | Paper feeder select signal        |
|           | 10  | OPSEL2   | Ι   | 0/3.3 V DC         | Paper feeder select signal        |
|           | 11  | PAPSIZE  | 0   | 0/3.3 V DC         | PF cassette size switch: On/Off   |
| YC4       | 1   | +24V     | 0   | 24 V DC            | 24 V DC power                     |
|           | 2   | PAPSIZE  | Ι   | 0/3.3 V DC         | PF cassette size switch: On/Off   |
|           | 3   | GND      | -   | -                  | Ground                            |
| YC5       | 1   | GND      | -   | -                  | Ground                            |
|           | 2   | OPSCLK   | 0   | 0/3.3 V DC (pulse) | Serial communication clock signal |
|           | 3   | OPRDYN   | Т   | 0/3.3 V DC         | Ready signal                      |
|           | 4   | OPSDI    | Ι   | 0/3.3 V DC (pulse) | Serial communication data signal  |
|           | 5   | OPSDO    | 0   | 0/3.3 V DC (pulse) | Serial communication data signal  |
|           | 6   | +3.3V    | 0   | 0/3.3 V DC         | 3.3 V DC power                    |
|           | 7   | OPSEL1   | 0   | 0/3.3 V DC         | Paper feeder select signal        |
| Connector | Pin | Signal   | I/O | Voltage            | Description                  |
|-----------|-----|----------|-----|--------------------|------------------------------|
| YC5       | 8   | OPSEL2   | 0   | 0/3.3 V DC         | Paper feeder select signal   |
|           | 9   | OPSEL0   | 0   | 0/3.3 V DC         | Paper feeder select signal   |
| YC6       | 1   | TMDIR    | 0   | 0/3.3 V DC         | PF feed motor control signal |
|           | 2   | TMLOCK   | Ι   | 0/3.3 V DC         | PF feed motor lock signal    |
|           | 3   | TMCLK    | 0   | 0/3.3 V DC (pulse) | PF feed motor clock signal   |
|           | 4   | #TMDRY   | 0   | 0/3.3 V DC         | PF feed motor: On/Off        |
|           | 5   | GND      | -   | -                  | Ground                       |
|           | 6   | +24V     | 0   | 24 V DC            | 24 V DC power                |
|           |     |          |     |                    |                              |
| YC7       | 1   | LMOT+    | 0   | 24/0/0 V DC        | PF lift motor: forward/-/Off |
|           | 2   | LMOT-    | 0   | 0/24/0 V DC        | PF lift motor:-/reverse/Off  |
|           |     |          |     |                    |                              |
| YC9       | 1   | TRANSCLN | 0   | 0/24 V DC          | PF conveying clutch: On/Off  |
|           | 2   | +24V     | 0   | 24 V DC            | 24 V DC power                |
|           | 3   | FEEDCLN  | 0   | 0/24 V DC          | PF feed clutch: On/Off       |
|           | 4   | +24V     | 0   | 24 V DC            | 24 V DC power                |
| YC14      | 1   | COV_SW   | 0   | 0/3.3 V DC         | PF rear cover switch: On/Off |
|           | 2   | GND      | 0   | -                  | Ground                       |

# 9 Appendixes9-1 Repetitive defects gauge

| <br><u>ـــــ</u> | First occurrence of defect                                                                                                    |
|------------------|----------------------------------------------------------------------------------------------------|
|                  | <ul> <li>28.2 mm/1 1/8" Magnet roller (30 ppm model)</li> <li>29.8 mm/1 3/16" Chager roller (40 ppm model)</li> <li>31.2 mm/1 7/32" Registration roller (Front)</li> <li>32.2 mm/1 9/32" Sleeve roller (30 ppm model)</li> <li>35.8 mm/1 13/32" Magnet roller (35 ppm model)</li> <li>37.7 mm/1 15/32" Chager roller</li> <li>40.3 mm/1 9/16" Sleeve roller (35/40 ppm model)</li> <li>40.5 mm/1 19/32" Middle roller</li> <li>51.2 mm/2 1/32" Registration roller (Rear)</li> <li>58.6 mm/2 5/16" Secondly transfer roller</li> </ul> |
|                  | 81.7 mm/3 7/32" Heat roller (30 ppm model)<br>88.0 mm/3 15/32" Heat roller (35/40 ppm model)<br>94.2 mm/3 23/32" Press roller<br>96.6 mm/3 25/32" Drum (30 ppm model)<br>96.8 mm/3 13/16" Drum (35/40 ppm model)                                                                                                    |
| <br>· /          | 459.9 mm/29 29/32" Primaly transfer belt                                                                                                    |

\*: The repetitive marks interval may vary depending on operating conditions.

# 9-2 Firmware environment commands

The printer maintains a number of printing parameters in its memory. These parameters may be changed permanently with the FRPO (Firmware RePrOgram) commands.

This section provides information on how to use the FRPO command and its parameters using examples.

### Using FRPO commands for reprogramming the firmware

The current settings of the FRPO parameters are listed as the optional values on the service status page.

Note: Before changing any FRPO parameters, print out a service status page, so you will know the parameter values before the changes are made. To return FRPO parameters to their factory default values, send the FRPO INIT (FRPO-INITialize) command.(!R! FRPO INIT; EXIT;)

The FRPO command is sent to the printer in the following sequence: !R! FRPO parameter, value; EXIT; Example: Changing emulation mode to PC-PR201/65A !R! FRPO P1, 11; EXIT;

#### **FRPO** parameters

| ltem                       | FRPO | Setting values                                                                                                    | Factory setting |
|----------------------------|------|----------------------------------------------------------------------------------------------------|-----------------|
| Default pattern resolution | B8   | 0: 300 dpi<br>1: 600 dpi                                                                                                    | 0               |
| Copy count                 | C0   | Number of copies to print:1-999                                                                                                    | 1               |
| Page orientation           | C1   | 0: Portrait<br>1: Landscape                                                                                                    | 0               |
| Default font No.           | C2   | Middle two digits of power-up font                                                                                                    | 0               |
|                            | C3   | Last two digits of power-up font                                                                                                    | 0               |
|                            | C5   | First two digits of power-up font                                                                                                    | 0               |
| PCL font switch            | C8   | 0:HP compatibility mode (Characters higher<br>than 127 are not printed.)<br>32:Conventional mode (Characters higher than<br>127 are printed. Supported symbol sets: ISO-<br>60 Norway [00D], ISO-15 Italian [00I], ISO-11<br>Sweden [00S], ISO-6 ASCII [00U], ISO-4 U.K.<br>[01E], ISO-69 France [01F], ISO-21 Germany<br>[01G], ISO-17 Spain [02S], Symbol [19M) | 0               |
| Total host buffer size     | H8   | 0 to 99 in units of the size defined by FRPO S5                                                                                                    | 5               |
| Form feed time-out value   | H9   | Value in units of 5 seconds (0 to 99).                                                                                                    | 6               |
| Duplex binding             | N4   | 0: Off<br>1: Long edge<br>2: Short edge                                                                                                    | 0               |
| Sleep timer time-out time  | N5   | 1 to 240 minutes [0: Off]                                                                                                    | 1               |

| ltem                                                    | FRPO | Setting values                                                                                                    | Factory setting                          |
|---------------------------------------------------------|------|----------------------------------------------------------------------------------------------------|------------------------------------------|
| Ecoprint level                                          | N6   | 0: Off<br>2: On                                                                                                    | 0                                        |
| Default emulation mode                                  | P1   | 6 : PCL6 (except PCL XL)<br>9 : KPDL                                                                                                    | 9(U.S.A)<br>or<br>6(Euro and<br>other)   |
| Carriage-return action *                                | P2   | 0: Ignores 0x0d<br>1: Carriage-return<br>2: Carriage-return+linefeed                                                                                                    | 1                                        |
| Linefeed action *                                       | P3   | 0: Ignores 0x0d<br>1: Linefeed<br>2: Linefeed+carriage-return                                                                                                    | 1                                        |
| Automatic emulation sensing<br>(For KPDL3)              | P4   | 0: AES disabled<br>1: AES enabled                                                                                                    | 1(U.S.A)<br>or<br>0(Euro and<br>other)   |
| Automatic emulation switching<br>trigger<br>(For KPDL3) | P7   | <ul> <li>0: Page eject commands</li> <li>1: None</li> <li>2: Page eject and PRESCRIBE EXIT</li> <li>3: PRESCRIBE EXIT</li> <li>4: Formfeed (<sup>A</sup>L)</li> <li>6: Page eject, PRESCRIBE EXIT and formfeed</li> <li>10: Page eject commands; if AES fails, resolves to KPDL</li> </ul> | 11(U.S.A)<br>or<br>10(Euro and<br>other) |
| Command recognition character                           | P9   | ASCII code of 33 to 126                                                                                                    | 82 (R)                                   |

| ltem               | FRPO | Setting values                                                                                                    | Factory setting                          |
|--------------------|------|----------------------------------------------------------------------------------------------------|------------------------------------------|
| Default paper size | R2   | 0: Size of the default paper cassette (See R4.)<br>1: Monarch $(3-7/8 \times 7-1/2 \text{ inches})$<br>2: Business $(4-1/8 \times 9-1/2 \text{ inches})$<br>3: International DL $(11 \times 22 \text{ cm})$<br>4: International C5 $(16.2 \times 22.9 \text{ cm})$<br>5: Executive $(7-1/4 \times 10-1/2 \text{ inches})$<br>6: US Letter $(8-1/2 \times 11 \text{ inches})$<br>7: US Legal $(8-1/2 \times 14 \text{ inches})$<br>8: A4 $(21.0 \times 29.7 \text{ cm})$<br>9: JIS B5 $(18.2 \times 25.7 \text{ cm})$<br>13: ISO A5<br>14: A6 $(10.5 \times 14.8 \text{ cm})$<br>15: JIS B6 $(12.8 \times 18.2 \text{ cm})$<br>16: Commercial #9 $(3-7/8 \times 8-7/8 \text{ inches})$<br>17: Commercial #6 $(3-5/8 \times 6-1/2 \text{ inches})$<br>18: ISO B5 $(17.6 \times 25 \text{ cm})$<br>19: Custom $(11.7 \times 17.7 \text{ inches})$<br>31: Hagaki $(10 \times 14.8 \text{ cm})$<br>32: Ofuku-hagaki $(14.8 \times 20 \text{ cm})$<br>33: Officio II<br>40: 16K<br>42: 216x340<br>50: Statement<br>51: Folio<br>52: Youkei 2<br>53: Youkei 4 | 0                                        |
| Default cassette   | R4   | 0: MP tray<br>1: Cassette 1<br>2: Cassette 2<br>3: Cassette 3<br>4: Cassette 4                                                                                                    | 1                                        |
| MP tray paper size | R7   | Same as the R2 values except: 0                                                                                                    | 6 (U.S.A)<br>or<br>8 (Euro and<br>other) |
| A4/letter equation | S4   | 0: Off<br>1: On                                                                                                    | 1                                        |
| Host buffer size   | S5   | 0: 10kB (x H8)<br>1: 100kB (x H8)<br>2: 1024kB (x H8)                                                                                                    | 1                                        |
| RAM disk size      | S6   | 1 to 1024 MB                                                                                                    | 128                                      |
| RAM disk mode      | S7   | 0: Off<br>1: On                                                                                                    | 1                                        |

| Item                                              | FRPO | Setting values                                                                                                    | Factory setting |
|---------------------------------------------------|------|----------------------------------------------------------------------------------------------------|-----------------|
| Wide A4                                           | Т6   | 0: Off<br>1: On                                                                                                    | 0               |
| Line spacing                                      | U0   | Lines per inch (integer value)                                                                                                    | 6               |
| Line spacing                                      | U1   | Lines per inch (fraction value)                                                                                                    | 0               |
| Character spacing                                 | U2   | Characters per inch (integer value)                                                                                                    | 10              |
| Character spacing                                 | U3   | Characters per inch (fraction value)                                                                                                    | 0               |
| Country code                                      | U6   | 0: US-ASCII<br>1: France<br>2: Germany<br>3: UK<br>4: Denmark<br>5: Sweden<br>6: Italy<br>7: Spain<br>8: Japan<br>9: US Legal<br>10: IBM PC-850 (Multilingual)<br>11: IBM PC-860 (Portuguese)<br>12: IBM PC-863 (Canadian French)<br>13: IBM PC-865 (Norwegian)<br>14: Norway<br>15: Denmark 2<br>16: Spain 2<br>17: Latin America<br>21: US ASCII (U7 = 50 SET)<br>77: HP Roman-8 (U7 = 52 SET) | 41              |
| Code set at power up in daisy-<br>wheel emulation | U7   | 0: Same as the default emulation mode (P1)<br>1: IBM<br>6: IBM PC-8<br>50: US ASCII (U6 = 21 SET)<br>52: HP Roman-8 (U6 = 77 SET)                                                                                                    | 53              |
| Font pitch for fixed pitch scalable font          | U8   | Integer value in cpi: 0 to 99                                                                                                    | 10              |
|                                                   | U9   | Fraction value in 1/100 cpi: 0 to 99                                                                                                    | 0               |

| Item                                           | FRPO | Setting values                                                                                                    | Factory setting |
|------------------------------------------------|------|----------------------------------------------------------------------------------------------------|-----------------|
| Font height for the default scal-<br>able font | V0   | Integer value in 100 points: 0 to 9                                                                                                    | 0               |
|                                                | V1   | Integer value in points: 0 to 99                                                                                                    | 12              |
|                                                | V2   | Fraction value in 1/100 points: 0, 25, 50, 75                                                                                                    | 0               |
| Default scalable font                          | V3   | Name of typeface of up to 32 characters, enclosed with single or double quotation marks                                                                                                    | Courier         |
| Default weight<br>(courier and letter Gothic)  | V9   | 0: Courier = darkness<br>Letter Gothic = darkness<br>1: Courier = regular<br>Letter Gothic = darkness<br>4: Courier = darkness<br>Letter Gothic = regular<br>5: Courier = regular<br>Letter Gothic = regular                                                                                                    | 5               |
| Color mode                                     | W1   | 0: Monochrome<br>1: Color (CMYK color)                                                                                                    | 1               |
| Gloss mode                                     | W6   | 0: Low (Normal Print)<br>1: High                                                                                                    | 0               |
| Paper type for the MP tray                     | XO   | 1: Plain 1<br>2: Transparency<br>3: Preprinted<br>4: Label<br>5: Bond<br>6: Recycle<br>7: Vellum<br>8: Rough<br>9: Letterhead<br>10: Color<br>11: Prepunched<br>12: Envelope<br>13: Cardstock<br>14: Coated<br>16: Thick<br>17: High quality<br>21: Custom1<br>22: Custom2<br>23: Custom3<br>24: Custom4<br>25: Custom6<br>27: Custom7<br>28: Custom8 | 1               |

| ltem                                  | FRPO           | Setting values                                                                                                    | Factory setting |
|---------------------------------------|----------------|----------------------------------------------------------------------------------------------------|-----------------|
| Paper type for paper cassettes 1      | X1             | 1: Plain<br>3: Preprinted<br>5: Bond<br>6: Recycled<br>7: Vellum<br>8: Rough<br>9: Letterhead<br>10: Color<br>11: Prepunched<br>16: Thick<br>17: High quality<br>21: Custom1<br>22: Custom2<br>23: Custom3<br>24: Custom4<br>25: Custom5<br>26: Custom6<br>27: Custom7<br>28: Custom8                            | 1               |
| Paper type for paper cassettes 2 to 4 | X2<br>X3<br>X4 | 1: Plain<br>3: Preprinted<br>4: Label<br>5: Bond<br>6: Recycled<br>7: Vellum<br>8: Rough<br>9: Letterhead<br>10: Color<br>11: Prepunched<br>12: Envelope<br>14: Coated<br>16: Thick<br>17: High quality<br>21: Custom1<br>22: Custom2<br>23: Custom3<br>24: Custom5<br>26: Custom6<br>27: Custom7<br>28: Custom8 | 1               |
| PCL paper source                      | X9             | <ol> <li>Paper selection depending on an escape<br/>sequence compatible with HP-LJ5Si.</li> <li>Paper selection depending on an escape<br/>sequence compatible with HP-LJ8000.</li> </ol>                                                                                                    | 0               |
| Automatic continue for 'Press<br>GO'  | Y0             | 0: Off<br>1: On                                                                                                    | 0               |

| ltem                                                                                        | FRPO | Setting values                                                                                                    | Factory setting  |
|---------------------------------------------------------------------------------------------|------|----------------------------------------------------------------------------------------------------|------------------|
| Automatic continue timer                                                                    | Y1   | Number from 0 to 99 in increments of 5 sec-<br>onds                                                                                                    | 6<br>(30 secons) |
| Error message for device error                                                              | Y3   | 0 to 255                                                                                                    | 0                |
| Duplex operation for specified<br>paper type<br>(Prepunched, Preprintedand Let-<br>terhead) | Y4   | 0: Off<br>1: On                                                                                                    | 0                |
| Default operation for PDF direct printing                                                   | Y5   | <ol> <li>Enlarges or reduces the image to fit in the current paper size. Loads paper from the current paper cassette.</li> <li>Through the image. Loads paper which is the same size as the image.</li> <li>Enlarges or reduces the image to fit in the current paper size. Loads Letter, A4 size paper depending on the image size.</li> <li>Through the image. Loads Letter, A4 size paper depending on the image size.</li> <li>Through the image. Loads paper from the current paper cassette.</li> <li>Through the image. Loads Letter, A4 size paper depending on the image size.</li> <li>Through the image. Loads paper from the current paper cassette.</li> <li>Through the image. Loads Letter, A4 size paper depending on the image size.</li> <li>Enlarges or reduces the image to fit in the current paper size. Loads Letter, A4 size paper depending on the image size.</li> </ol> | 0                |
| e-MPS error                                                                                 | Y6   | <ul><li>0:Does not print the error report and display<br/>the error message.</li><li>1:Prints the error report.</li><li>2:Displays the error message.</li><li>3:Prints the error report and displays the error<br/>message.</li></ul>                                                                                                    | 3                |

\*: Ignored depending on emulation.

# 9-3 Wiring diagram

No.1 (30 ppm model)

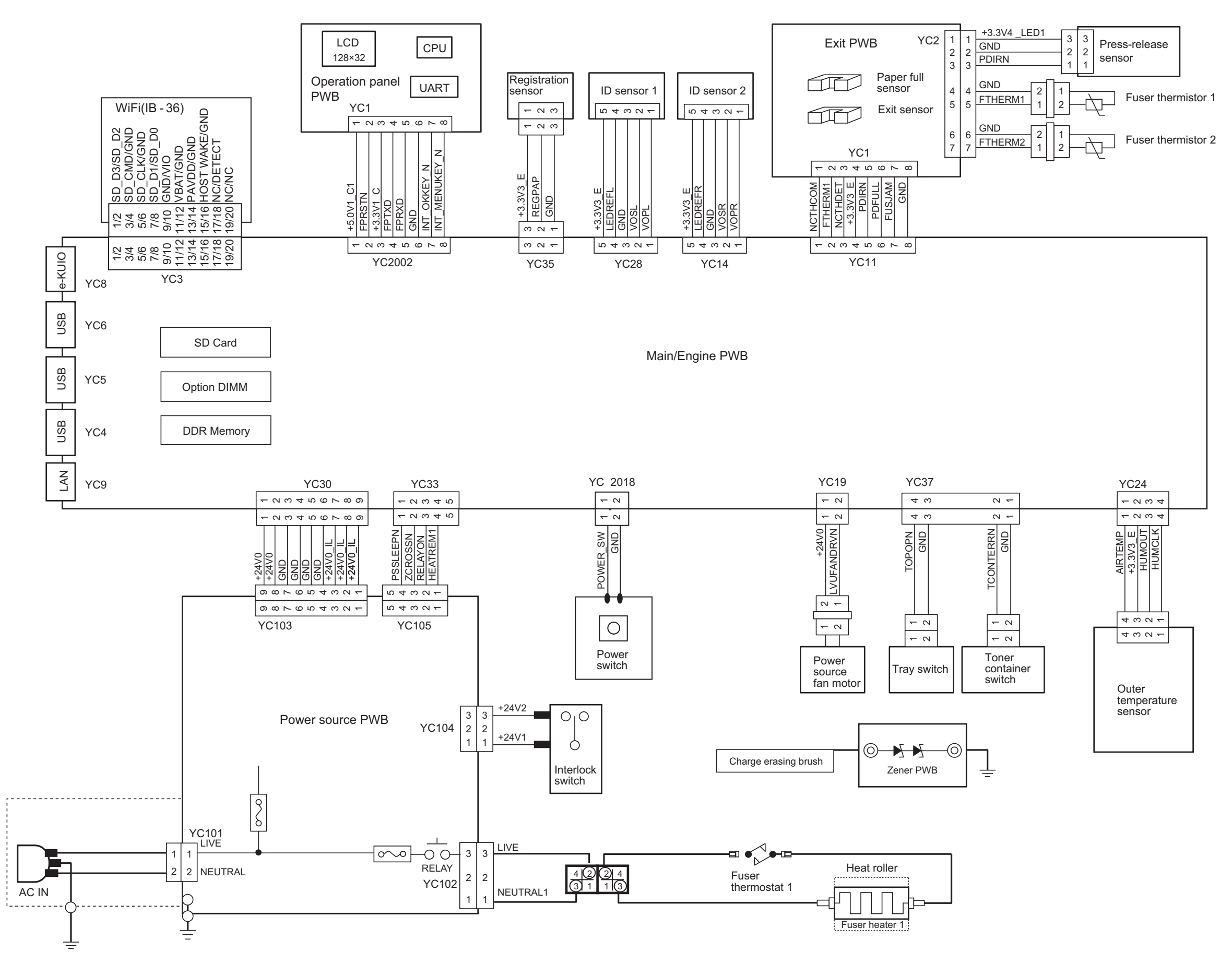

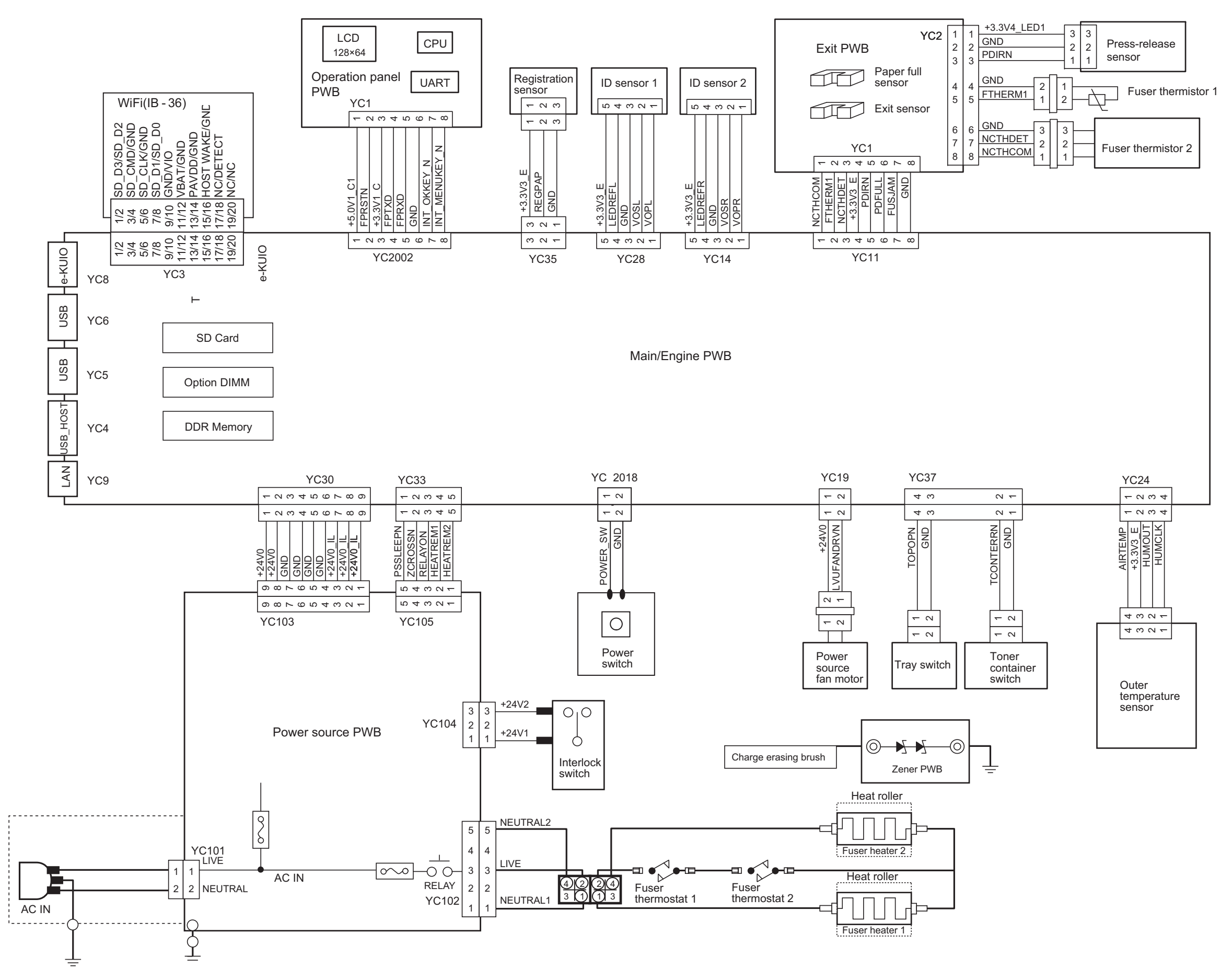

#### No.2 (30/35 ppm model)

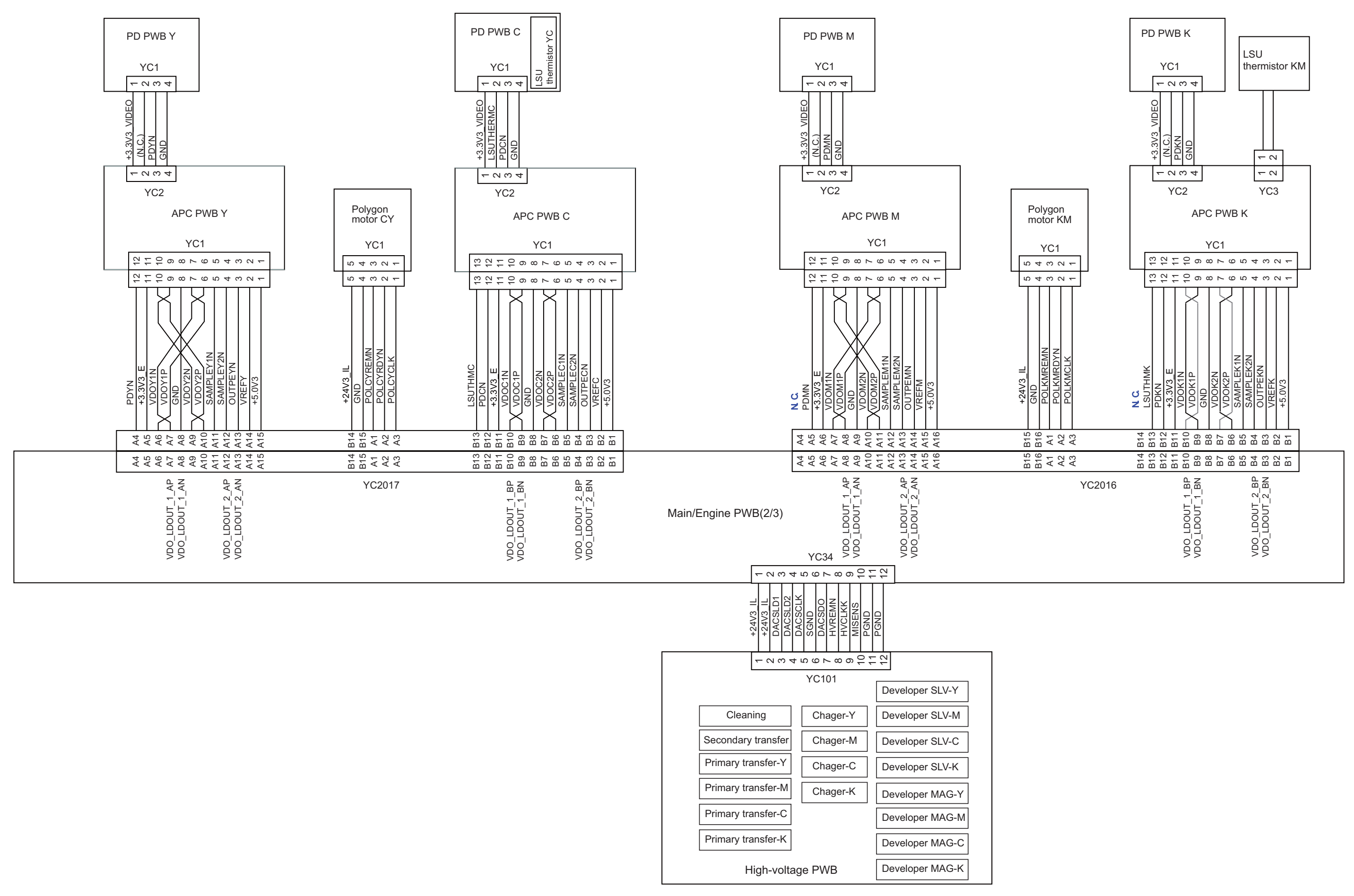

#### No.2 (40 ppm model)

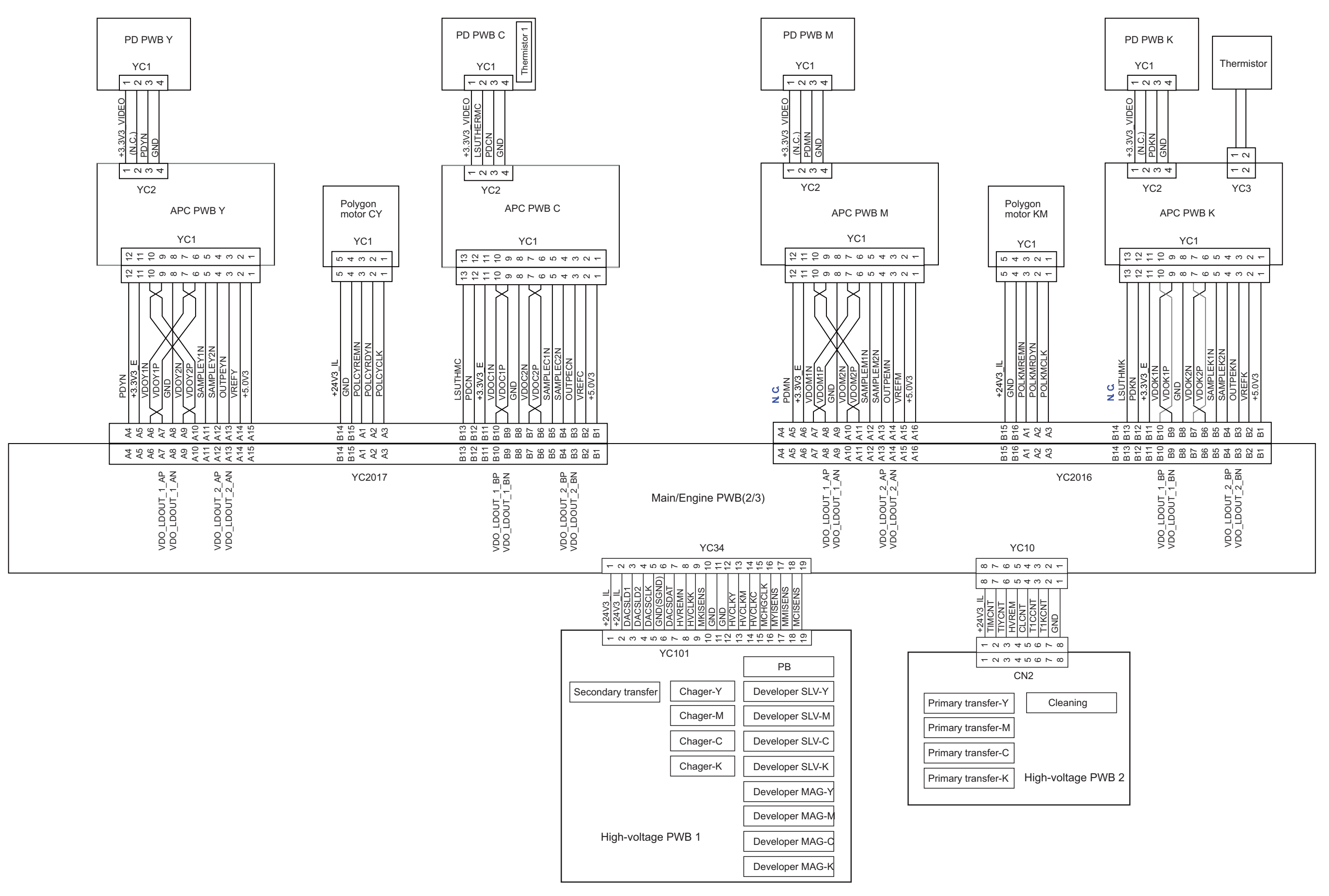

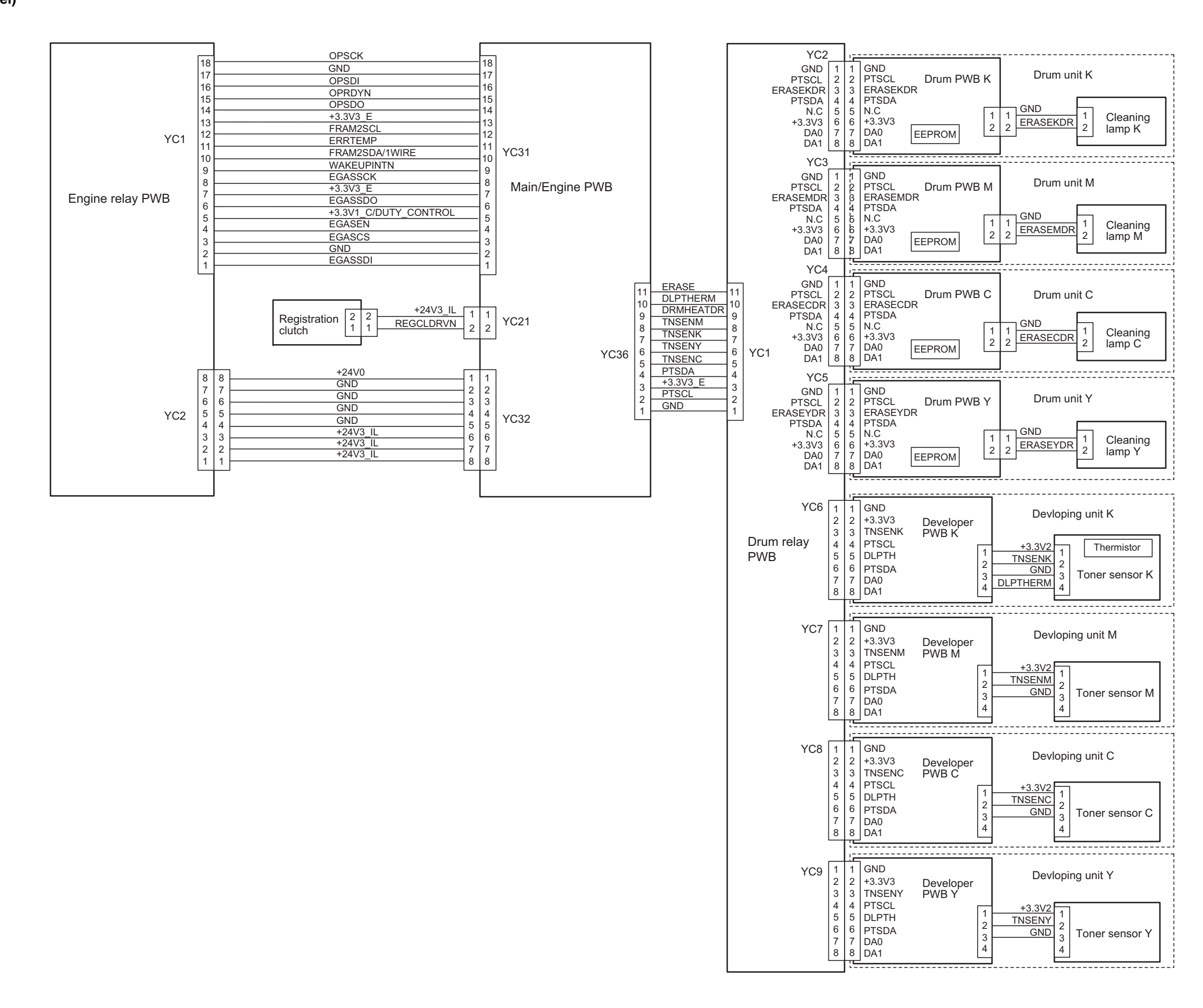

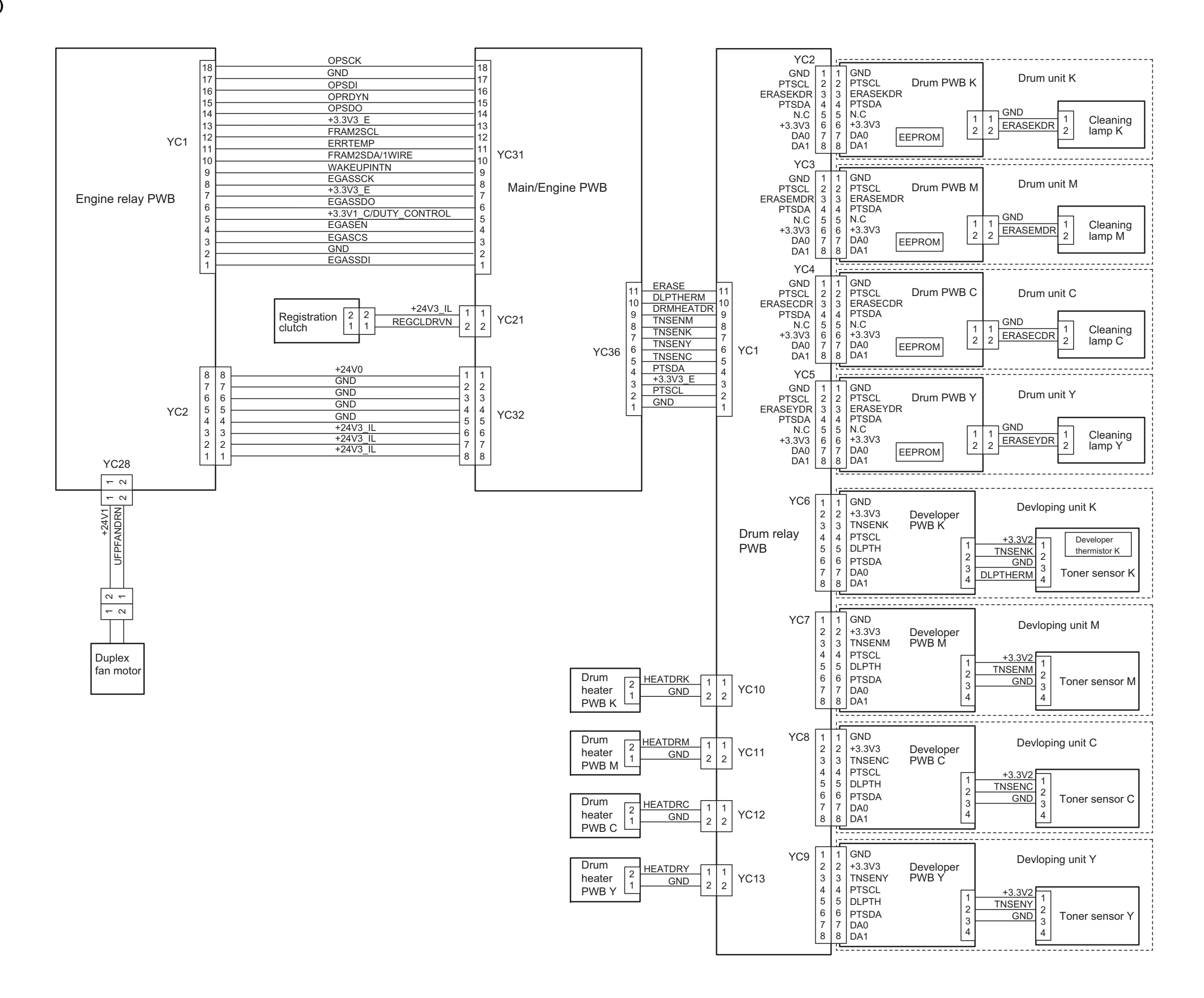

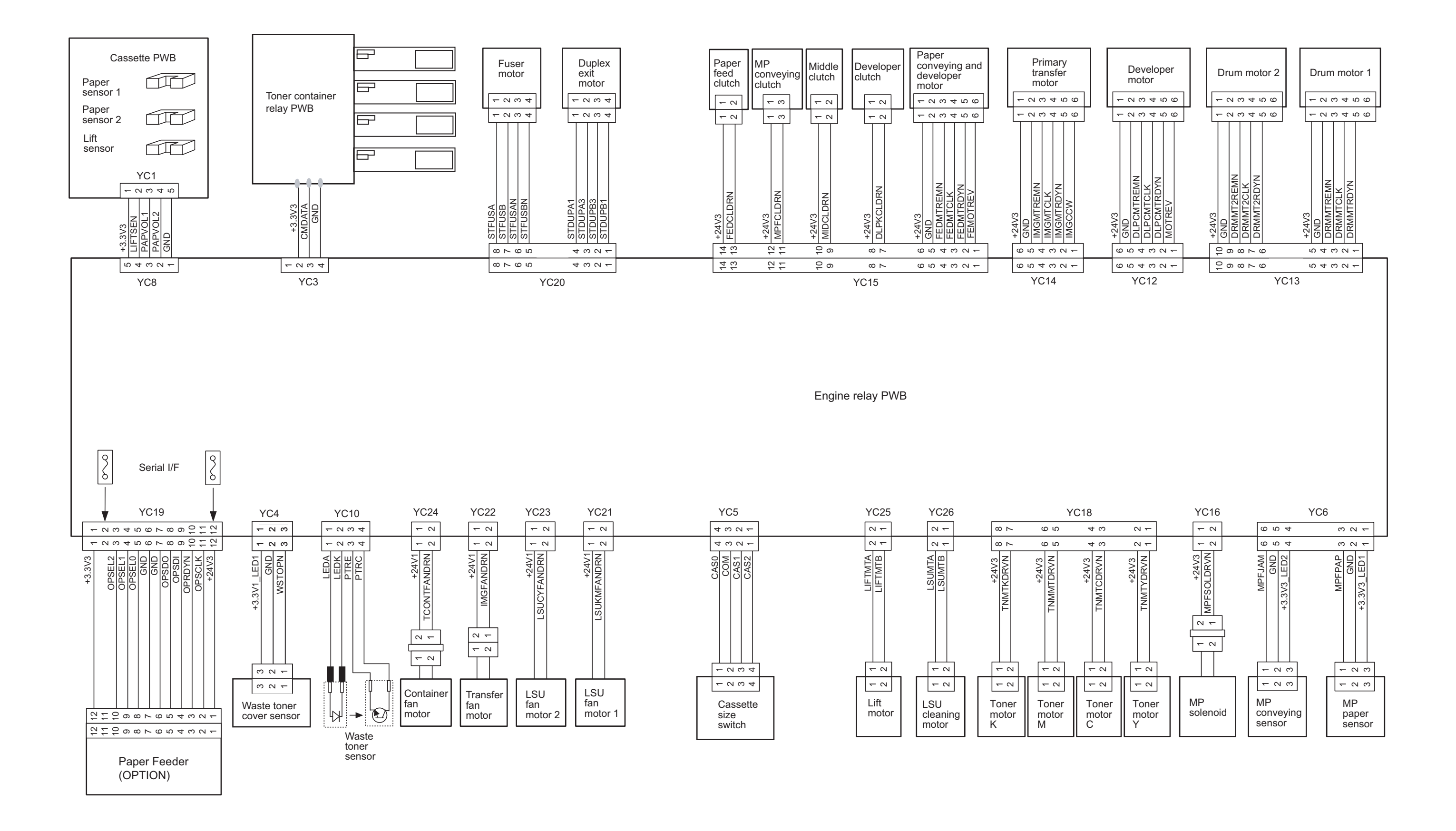

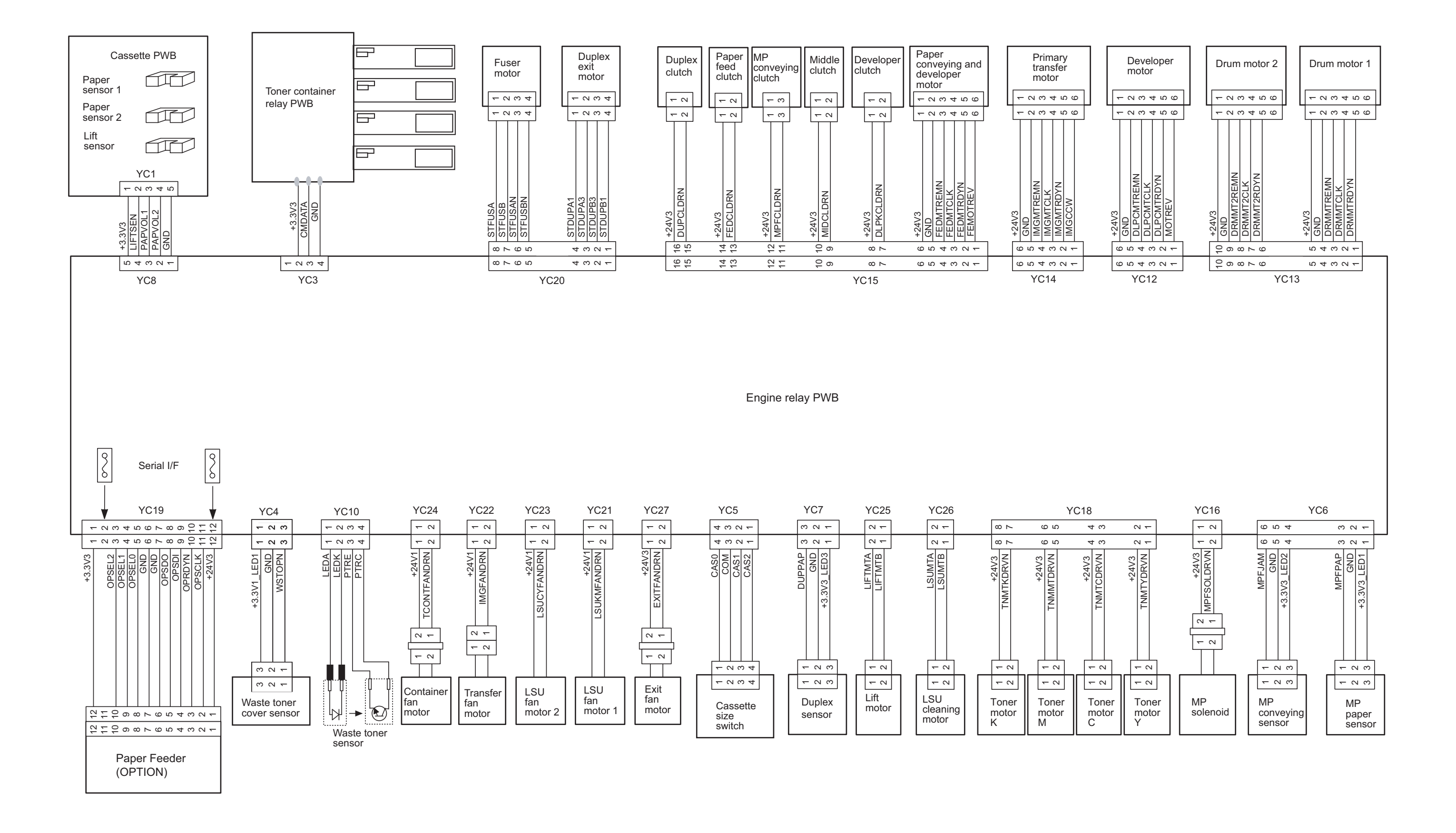

# 9-4 Wiring diagram (Option)

(1) Paper Feeder (PF-5100)

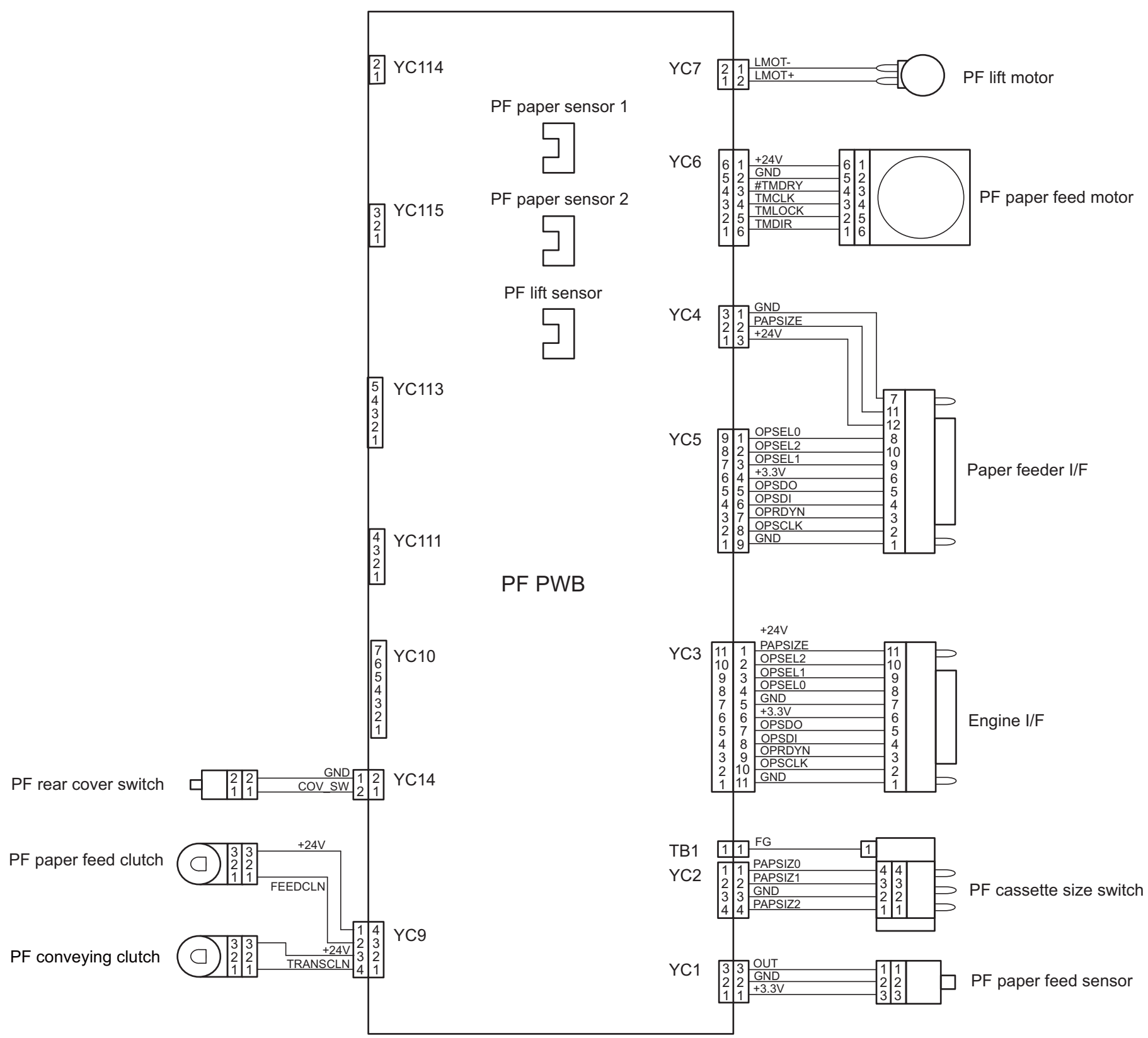

# 9-5 Installation Guide

### (1) PF-5100 installation guide

**PF-5100** 

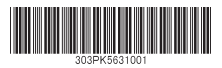

Guida all'installazione

Руководство по установке

Guía de instalación

Installation Guide **Installationsanleitung** Guide d'installation

For U.S.A.:

To install the optional paper feeder unit, contact your service representative. This unit is for use only with Models ECOSYS M6035cidn, ECOSYS M6535cidn, ECOSYS M6030cdn, ECOSYS M6530cdn, ECOSYS P6035cdn, ECOSYS P7040cdn and ECOSYS P6130cdn.

3

For Canada: CAN ICES-3B/NMB-3B 2 1 Installation of PF-5100 安裝PF-5100 Installation von PF-5100 PF-5100설치 Installation de PF-5100 PF-5100の設置 Installazione di PF-5100 Instalación de PF-5100 Установка PF-5100 Adjustment of paper size 1 2 3 Justage des Papierformats Ajustement de format papier Registrazione del formato carta Ajuste del tamaño del papel Регулировка размера бумаги 調整紙張尺寸 Α4 용지 크기의 조정 用紙サイズの調整 3 A4 Loading paper 1 2 Ladenpapier Papier de chargement Carta da caricamento Papel del cargamento Загрузка бумаги

安裝手冊

설치안내서

インストールガイド

裝入紙張 용지 적재 用紙のセット

#### **KYOCERA Document Solutions America, Inc.**

#### Headquarters

225 Sand Road, Fairfield, New Jersey 07004-0008, USA Phone: +1-973-808-8444 Fax: +1-973-882-6000

#### Latin America

8240 NW 52nd Terrace, Suite 301 Miami, Florida 33166, USA Phone: +1-305-421-6640 Fax: +1-305-421-6666

#### KYOCERA Document Solutions Canada, Ltd.

6120 Kestrel Rd., Mississauga, ON L5T 1S8, Canada Phone: +1-905-670-4425 Fax: +1-905-670-8116

#### **KYOCERA** Document Solutions

#### Mexico, S.A. de C.V.

Calle Arquimedes No. 130, 4 Piso, Colonia Polanco Chapultepec, Delegacion Miguel Hidalgo, Distrito Federal, C.P. 11560, México Phone: +52-555-383-2741 Fax: +52-555-383-7804

#### KYOCERA Document Solutions Brazil, Ltda.

Alameda África, 545, Pólo Empresarial Consbrás, Tamboré, Santana de Parnaíba, State of São Paulo, CEP 06543-306, Brazil Phone: +55-11-2424-5353 Fax: +55-11-2424-5304

#### **KYOCERA** Document Solutions Chile SpA

Jose Ananias 505, Macul. Santiago, Chile Phone: +56-2-2670-1900 Fax: +56-2-2350-7150

#### KYOCERA Document Solutions Australia Pty. Ltd.

Level 3, 6-10 Talavera Road North Ryde N.S.W, 2113, Australia Phone: +61-2-9888-9999 Fax: +61-2-9888-9588

#### **KYOCERA** Document Solutions

New Zealand Ltd. Ground Floor, 19 Byron Avenue, Takapuna, Auckland, New Zealand Phone: +64-9-415-4517 Fax: +64-9-415-4597

# **KYOCERA Document Solutions Asia Limited**

13/F.,Mita Centre, 552-566, Castle Peak Road Tsuen Wan, New Territories, Hong Kong Phone: +852-2496-5678 Fax: +852-2610-2063

# **KYOCERA** Document Solutions

#### (China) Corporation 8F, No. 288 Nanjing Road West, Huangpu District, Shanghai,200003, China Phone: +86-21-5301-1777 Fax: +86-21-5302-8300

# **KYOCERA** Document Solutions

(Thailand) Corp., Ltd. 335 Ratchadapisek Road, Wongsawang, Bangsue, Bangkok 10800, Thailand Phone: +66-2-586-0333 Fax: +66-2-586-0278

# KYOCERA Document Solutions

# Singapore Pte. Ltd.

12 Tai Seng Street #04-01A, Luxasia Building, Singapore 534118 Phone: +65-6741-8733 Fax: +65-6748-3788

#### KYOCERA Document Solutions Hong Kong Limited

16/F.,Mita Centre, 552-566, Castle Peak Road Tsuen Wan, New Territories, Hong Kong Phone: +852-3582-4000 Fax: +852-3185-1399

# **KYOCERA Document Solutions**

Taiwan Corporation

6F., No.37, Sec. 3, Minquan E. Rd., Zhongshan Dist., Taipei 104, Taiwan R.O.C. Phone: +886-2-2507-6709 Fax: +886-2-2507-8432

### KYOCERA Document Solutions Korea Co., Ltd.

#10F Daewoo Foundation Bldg 18, Toegye-ro, Jung-gu, Seoul, Korea Phone: +822-6933-4050 Fax: +822-747-0084

# **KYOCERA** Document Solutions

#### India Private Limited

Second Floor, Centrum Plaza, Golf Course Road, Sector-53, Gurgaon, Haryana 122002, India Phone: +91-0124-4671000 Fax: +91-0124-4671001

#### **KYOCERA** Document Solutions Europe B.V.

Bloemlaan 4, 2132 NP Hoofddorp, The Netherlands Phone: +31-20-654-0000 Fax: +31-20-653-1256

#### **KYOCERA** Document Solutions Nederland B.V.

Beechavenue 25, 1119 RA Schiphol-Rijk, The Netherlands Phone: +31-20-5877200 Fax: +31-20-5877260

#### **KYOCERA** Document Solutions (U.K.) Limited

Eldon Court, 75-77 London Road, Reading, Berkshire RG1 5BS, United Kingdom Phone: +44-118-931-1500 Fax: +44-118-931-1108

#### KYOCERA Document Solutions Italia S.p.A.

Via Monfalcone 15, 20132, Milano, Italy, Phone: +39-02-921791 Fax: +39-02-92179-600

#### **KYOCERA** Document Solutions Belgium N.V.

Sint-Martinusweg 199-201 1930 Zaventem, Belgium Phone: +32-2-7209270 Fax: +32-2-7208748

#### **KYOCERA** Document Solutions France S.A.S.

Espace Technologique de St Aubin Route de l'Orme 91195 Gif-sur-Yvette CEDEX, France Phone: +33-1-69852600 Fax: +33-1-69853409

#### **KYOCERA** Document Solutions Espana, S.A.

Edificio Kyocera, Avda. de Manacor No.2, 28290 Las Matas (Madrid), Spain Phone: +34-91-6318392 Fax: +34-91-6318219

#### **KYOCERA** Document Solutions Finland Oy

Atomitie 5C, 00370 Helsinki, Finland Phone: +358-9-47805200 Fax: +358-9-47805212

#### **KYOCERA** Document Solutions

# Europe B.V., Amsterdam (NL) Zürich Branch

Hohlstrasse 614, 8048 Zürich, Switzerland Phone: +41-44-9084949 Fax: +41-44-9084950

# KYOCERA Bilgitas Document Solutions Turkey A.S.

Altunizade Mah. Prof. Fahrettin Kerim Gökay Cad. No:45 34662 ÜSKÜDAR İSTANBUL, TURKEY Phone: +90-216-339-0020 Fax: +90-216-339-0070

© 2018 KYOCERA Document Solutions Inc.

### **KYOCERA** is a trademark of KYOCERA Corporation

# KYOCERA Document Solutions

#### Deutschland GmbH

Otto-Hahn-Strasse 12, 40670 Meerbusch, Germany Phone: +49-2159-9180 Fax: +49-2159-918100

# KYOCERA Document Solutions Austria GmbH

Wienerbergstraße 11, Turm A, 18. OG, 1100 Wien, Austria Phone: +43-1-863380 Fax: +43-1-86338-400

# KYOCERA Document Solutions Nordic AB

Esbogatan 16B 164 75 Kista, Sweden Phone: +46-8-546-550-00 Fax: +46-8-546-550-10

# **KYOCERA** Document Solutions Norge Nuf

Olaf Helsetsv. 6, 0619 Oslo, Norway Phone: +47-22-62-73-00 Fax: +47-22-62-72-00

# KYOCERA Document Solutions Danmark A/S

Ejby Industrivej 60, DK-2600 Glostrup, Denmark Phone: +45-70223880 Fax: +45-45765850

#### KYOCERA Document Solutions Portugal Lda.

Rua do Centro Cultural, 41 (Alvalade) 1700-106 Lisboa, Portugal Phone: +351-21-843-6780 Fax: +351-21-849-3312

# **KYOCERA** Document Solutions

#### South Africa (Pty) Ltd.

KYOCERA House, Hertford Office Park, 90 Bekker Road (Cnr. Allandale), Midrand, South Africa Phone: +27-11-540-2600 Fax: +27-11-466-3050

#### **KYOCERA** Document Solutions Russia LLC.

Building 2, 51/4, Schepkina St., 129110, Moscow, Russia Phone: +7(495)741-0004 Fax: +7(495)741-0018

#### **KYOCERA** Document Solutions Middle East

Dubai Internet City, Bldg. 17, Office 157 P.O. Box 500817, Dubai, United Arab Emirates Phone: +971-04-433-0412

#### **KYOCERA** Document Solutions Inc.

2-28, 1-chome, Tamatsukuri, Chuo-ku Osaka 540-8585, Japan Phone: +81-6-6764-3555 http://www.kyoceradocumentsolutions.com